IBM Application Performance Analyzer for z/OS

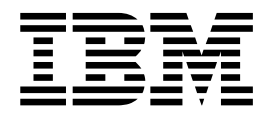

# User's Guide

Version 13 Release 1

IBM Application Performance Analyzer for z/OS

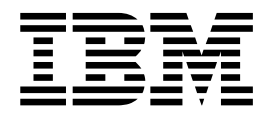

# User's Guide

Version 13 Release 1

Note

Before using this information and the product it supports, be sure to read the general information under Notices.

This edition applies to IBM Application Performance Analyzer for z/OS Version 13 Release 1 (5697-Q03) and to any subsequent releases until otherwise indicated in new editions. Make sure you are using the correct edition for the level of Application Performance Analyzer.

You can order publications online at www.ibm.com/shop/publications/order, or order by phone or fax. IBM Software Manufacturing Solutions takes publication orders between 8:30 a.m. and 7:00 p.m. Eastern Standard Time (EST). The phone number is (800) 879-2755. The fax number is (800) 445-9269.

You can find out more about IBM Application Performance Analyzer for z/OS by visiting the IBM Web site for Application Performance Analyzer at: www.ibm.com/software/awdtools/apa/

Copyright © 2010, 2016 BankNet. All rights reserved.

© Copyright IBM Corporation 1992, 2016.

US Government Users Restricted Rights – Use, duplication or disclosure restricted by GSA ADP Schedule Contract with IBM Corp.

# Contents

| Tables                                                                   |
|--------------------------------------------------------------------------|
| About this document                                                      |
| Documentation conventions.                                               |
| Changes introduced with IBM<br>Application Performance Analyzer<br>V13.1 |
| Changes introduced with IBM Application                                  |
| Performance Analyser V13.1                                               |
| Chapter 1. Using Application<br>Performance Analyzer/ISPF                |
| ISPE reports: navigation and control                                     |
| Scrolling 1                                                              |
| Report headings                                                          |
| Action (menu) bar                                                        |
| Retaining open reports                                                   |
| Displaying HELP                                                          |
| Primary commands for report navigation                                   |
| Line commands for report navigation                                      |
| R02 - Observation session list                                           |
| Input fields                                                             |
| Description of detail lines                                              |
| Detail window                                                            |
| R01 - Application Performance Analyzer                                   |
| performance reports menu                                                 |
| 1 1                                                                      |
| Chapter 2. Entering observation                                          |
| requests                                                                 |
| Entering an observation request 15                                       |
| Using the NEW command 15                                                 |
| Using the MOD line command 16                                            |
| Schedule New Measurement panels                                          |
| Panel 1 – Job Information 17                                             |
| Panel 2 – Options                                                        |
| Panel 3 – Multi-steps                                                    |
| Panel 4 – Active Jobs                                                    |
| Panel 5 – Subsystems                                                     |
| Panel 6 – Sysplex                                                        |
| Panel 7 – Schedule                                                       |
| Panel 8 – Sched Options                                                  |
| Entering a Threshold Monitor request                                     |
| Overview                                                                 |
| Using the TNEW command                                                   |
| Setting Threshold Requirements panels 45                                 |
| Panel 3 - Criteria                                                       |
| Entering a Trigger request                                               |

#### Chapter 3. Performance analysis CPU usage distribution . . . . . . . . . 56 Most CPU active modules . . . . . . . . 57 Most CPU active CSECTs. . . . . . . . . . 57 Most active packages/DBRMs . . . . . . . 59 Most active SOL statements . . . . . . . . 59 CPU consumption . . . . . . . . . . . 63 Detail line descriptions Detail window . . . . . . . . . . . . 70 S04 - TCB summary . . . . . . . . . . . . 71 S06 - Data space usage timeline. . . . . . . . 75 Detail line descriptions . . . . . . . . 75 Line commands . . . . . . . . . . . . . 75

| Overview                    |      |     |     |     |   |   |   |   |   |   | . 76       |
|-----------------------------|------|-----|-----|-----|---|---|---|---|---|---|------------|
| Detail line description     | s    |     |     |     |   |   |   |   |   |   | . 77       |
| Line commands               |      |     |     |     |   |   |   |   |   |   | . 78       |
| S08 - Processor utilization | ı sı | um  | m   | ary | • |   |   |   |   |   | . 78       |
| Usage                       |      |     |     |     |   |   |   |   |   |   | . 78       |
| Quantification              |      |     |     |     |   |   |   |   |   |   | . 78       |
| Sample reports              |      |     |     |     |   |   |   |   |   |   | . 80       |
| S09 - Measurement analy     | sis  |     |     |     |   |   |   |   |   |   | . 80       |
| Usage                       |      |     |     |     |   |   |   |   |   |   | . 80       |
| Sample reports              |      |     |     |     |   |   |   |   |   |   | . 81       |
| S10 - Observation Session   | ιN   | les | sa  | ges |   |   |   |   |   |   | . 81       |
| Usage                       |      |     |     |     |   |   |   |   |   |   | . 81       |
| Category Descriptions       |      |     |     |     |   |   |   |   |   |   | . 82       |
| SETUP options               |      |     |     |     |   |   |   |   |   |   | . 82       |
| C01 - CPU usage by cate     | goi  | v   |     |     |   |   |   |   |   |   | . 82       |
| Overview                    |      |     |     |     |   |   |   |   |   |   | . 82       |
| Detail line description     | s    |     |     |     |   |   |   |   |   |   | . 83       |
| Subset reports              |      |     |     |     |   |   |   |   |   |   | . 87       |
| Line commands               |      |     |     |     |   |   |   |   |   |   | . 87       |
| SETUP options               | ÷    |     |     |     |   |   |   |   |   |   | . 88       |
| Detail window               | •    | ·   | ·   | •   | • | • | • | • | • |   | . 00<br>89 |
| C02 - CPU usage by mod      | 11]/ | _   | ·   | ·   | • | • | · | · | • |   | 90         |
| Overview                    | un   |     | ·   | ·   | • | • | • | · | • |   | 90         |
| Detail line description     | •    | ·   | ·   | ·   | · | · | • | · | • |   | 90         |
| Line commands               | 5    | ·   | ·   | ·   | · | · | · | · | • |   | . 70       |
| Detail window               | •    | ·   | ·   | •   | • | • | • | • | • |   | . 91       |
| CETUD antiana               | •    | ·   | ·   | ·   | · | · | • | · | • |   | . 92       |
| SETUP options               | •    | :   | ·   | ·   | • | • | • | • | • |   | . 93       |
| C03 - CPU usage by code     | e si | 1ce | •   | ·   | · | · | · | · | • |   | . 93       |
|                             | ·    | ·   | ·   | ·   | · | · | · | · | • |   | . 93       |
| Detail line description     | s    | ·   | ·   | ·   | • | • | · | · | • |   | . 95       |
| Line commands               | ·    | ·   | ·   | ·   | • | • | · | · | • |   | . 95       |
| SETUP options               | ·    | ·   | ·   | ·   | • | • | · | · | • |   | . 96       |
| Detail window               | ·    | ·   | ·   | ·   | • | • | · | · | • |   | . 96       |
| C04 - CPU usage timeline    | 5    | ·   | ·   | ·   | · | · | · | · | • |   | . 97       |
| Overview                    | ·    | ·   | ·   | ·   | · | · | · | · | • |   | . 97       |
| Detail line description     | s    | ·   | ·   | ·   | • | • | · | • | • |   | . 97       |
| Subset reports              | •    | ·   | ·   | ·   | • | • | · | · | • |   | . 98       |
| Line commands               | ·    | •   | ·   | •   | • | • | • | • | • |   | . 98       |
| SETUP options               | ·    | •   | ·   | •   | • | • | • | • | • |   | . 98       |
| Detail window               | ·    | •   | ·   | •   | • | • | • | • | • |   | . 98       |
| C05 - CPU usage by task     | /ca  | ate | go  | ry  | • | • | • | • | • |   | . 99       |
| Overview                    | •    | •   | ·   | •   | • | • | • | • | • |   | . 99       |
| Detail line description     | s.   |     | •   |     | • | • | • |   |   | • | 100        |
| Line commands               |      |     | •   | •   | • | • | • |   | • |   | 104        |
| SETUP options               |      |     | •   |     |   |   |   |   |   | • | 105        |
| Detail window               |      |     | •   |     |   |   |   |   |   | • | 105        |
| C06 - CPU usage by task     | /m   | loc | lul | e   |   |   |   |   |   | • | 106        |
| Overview                    |      |     |     |     |   |   |   |   |   |   | 106        |
| Detail line description     | s.   |     |     |     |   |   |   |   |   |   | 106        |
| Sample reports              |      |     |     |     |   |   |   |   |   |   | 107        |
| Line commands               |      |     |     |     |   |   |   |   |   |   | 108        |
| SETUP options               |      |     |     |     |   |   |   |   |   |   | 109        |
| Detail window               |      |     |     |     |   |   |   |   |   |   | 109        |
| C07 - CPU usage by proc     | ed   | ure | e   |     |   |   |   |   |   |   | 110        |
| Usage                       |      |     |     |     |   |   |   |   |   |   | 110        |
| Quantification              |      |     |     |     |   |   |   |   |   |   | 110        |
| Detail line hierarchy .     |      |     |     |     |   |   |   |   |   |   | 110        |
| Detail line description     | s    |     |     |     |   |   |   |   |   |   | 111        |
| Sample reports              |      |     |     |     |   |   |   |   |   |   | 112        |
| Line commands               |      |     |     |     |   |   |   | • |   | • | 112        |
| SETUP options               |      |     |     |     |   |   |   |   |   |   | 112        |
| · · · · · · · ·             |      |     |     |     | - | - |   | • | - |   |            |

| Detail window                                                                                                    |   |   | . 113              |
|----------------------------------------------------------------------------------------------------|---|---|--------------------|
| C08 - CPU usage referred attribution                                                                                                    |   |   | . 114              |
| Usage                                                                                                    |   |   | . 114              |
| Quantification                                                                                                    | - |   | 114                |
| Detail line hierarchy                                                                                                    | • | • | 114                |
| Detail line descriptions                                                                                                    | · | · | . 111              |
| Sample reports                                                                                                    | • | • | . 114              |
| Line commande                                                                                                    | · | · | . 110              |
| CETUD antions                                                                                                    | · | · | . 117              |
| Deteil suin dess                                                                                                    | · | · | . 110              |
| $C_{00} = C_{01} = C_{01} = C$ | · | · | . 110              |
| CO9 - CPU usage by PSW/object code                                                                                                    | • | · | . 120              |
|                                                                                                    | · | · | . 120              |
|                                                                                                    | · | · | . 120              |
| Detail line descriptions                                                                                                    | · | · | . 120              |
|                                                                                                    | · | · | . 121              |
| Line commands                                                                                                    | • | · | . 121              |
| Detail window                                                                                                    | • | · | . 122              |
| C10 - CPU Usage by Natural Program                                                                                                    | • | · | . 123              |
| Quantification                                                                                                    | • | • | . 123              |
| Detail line hierarchy                                                                                                    | • | • | . 123              |
| Detail line descriptions                                                                                                    | • |   | . 123              |
| Sample reports                                                                                                    |   |   | . 124              |
| Line commands                                                                                                    |   |   | . 124              |
| Detail window                                                                                                    |   |   | . 125              |
| W01 - WAIT time by task/category                                                                                                    |   |   | . 125              |
| Overview.                                                                                                    |   |   | . 125              |
| Detail line descriptions                                                                                                    |   |   | . 126              |
| Line commands                                                                                                    |   |   | . 128              |
| SETUP options                                                                                                    | • | • | 129                |
| Detail window                                                                                                    | • | • | 130                |
| W02 - WAIT time by task/module                                                                                                    | • | • | 130                |
| Overview                                                                                                    | • | • | 130                |
| Detail line descriptions                                                                                                    | • | • | 130                |
| Line commande                                                                                                    | · | · | 120                |
| CETUD options                                                                                                    | • | • | . 132              |
| Detail window                                                                                                    | • | • | . 133              |
| M/02 $M/0$ TT time referred attribution                                                                                                    | • | • | . 133              |
| W03 - WATT time referred attribution                                                                                                    | • | · | . 134              |
|                                                                                                    | · | · | . 134              |
| Quantification                                                                                                    | • | · | . 134              |
| Detail line hierarchy                                                                                                    | · | · | . 134              |
| Detail line descriptions                                                                                                    | • | · | . 134              |
| Sample reports                                                                                                    | · | · | . 136              |
| Line commands                                                                                                    | • | • | . 136              |
| SETUP options                                                                                                    | • | • | . 137              |
| W04 - WAIT time by task ENQ/RESERVE.                                                                                                    | • | • | . 137              |
| Usage                                                                                                    | • | • | . 137              |
| Quantification                                                                                                    | • |   | . 137              |
| Detail line hierarchy                                                                                                    |   |   | . 138              |
| Detail line descriptions                                                                                                    |   |   | . 138              |
| Sample reports                                                                                                    |   |   | . 139              |
| Line commands                                                                                                    |   |   | . 139              |
| Detail window                                                                                                    |   |   | . 140              |
| W05 - WAIT time by tape DDNAME                                                                                                    |   |   | . 140              |
| Usage                                                                                                    |   |   | . 140              |
| Ouantification                                                                                                    | - |   | . 140              |
| Detail line descriptions                                                                                                    | • | • | 140                |
| Sample reports                                                                                                    | • | • | . 141              |
| Line commands                                                                                                    | • | • | 141                |
| Detail window                                                                                                    | · | · | . 1 <u>-</u> 11    |
| D01 = DASD usage by device                                                                                                    | • | • | 1/17               |
| Overview                                                                                                    | • | • | . 1 <del>1</del> 2 |
|                                                                                                    | • |   | · 174              |

| Detail line descrip    | tior      | าร       |     |     |    |   |   |   |   |   |   | 143 |
|------------------------|-----------|----------|-----|-----|----|---|---|---|---|---|---|-----|
| Line commands          |           |          | •   |     |    |   |   |   |   |   |   | 143 |
| Detail window .        |           |          | •   |     |    |   |   |   |   |   |   | 144 |
| SETUP options .        |           |          |     |     |    |   |   |   |   |   |   | 144 |
| D02 - DASD usage b     | y D       | DN       | JA  | ME  |    |   |   |   |   |   |   | 144 |
| Overview               |           |          |     |     |    |   |   |   |   |   |   | 144 |
| Detail line descrip    | tior      | าร       |     |     |    |   |   |   |   |   |   | 145 |
| Line commands          |           |          |     |     |    |   |   |   |   |   |   | 145 |
| Detail window .        |           |          |     |     |    |   |   |   |   |   |   | 146 |
| SETUP options .        |           |          |     |     |    |   |   |   |   |   |   | 147 |
| D03 - DASD usage by    | v d       | ata      | se  | t   |    |   |   |   |   |   | Ì | 147 |
| Overview.              |           |          |     |     |    |   |   |   |   |   |   | 147 |
| Detail line descrip    | tior      | וכ       | •   | •   | •  | • | • | • | • | • | · | 148 |
| Line commands          |           |          | •   | •   | •  | • | • | • | • | • | · | 148 |
| Detail window          | ·         | •        | •   | •   | •  | • | • | • | • | • | • | 148 |
| SETUP options          | •         | •        | •   | •   | •  | • | • | • | • | • | · | 1/0 |
| D04 Data sot attribu   | •<br>1400 | •        | •   | •   | •  | • | • | • | • | • | · | 149 |
| D04 - Data Set attribu | ites      | •<br>~~~ | •   | •   | •  | • | • | • | • | • | · | 147 |
| DUS - DASD EACT SU     | unu       | na       | ГУ  | ·   | •  | · | · | · | • | · | · | 151 |
| Usage                  | ·         | ·        | ·   | ·   | •  | · | · | · | · | · | · | 151 |
| Quantification .       | •         | •        | •   | •   | •  | · | · | · | • | · | · | 151 |
| Detail line hierarch   | hy        | ·        | ·   | ·   | ·  | · | · | · | · | · | · | 151 |
| Detail line descrip    | tior      | าร       | ·   | •   | •  | · | · | · | • | · | · | 152 |
| Sample reports .       | •         | •        | •   | •   | •  | · | · | · | • | • | · | 152 |
| Line commands          | •         | •        | ·   | •   | •  | • | • | • | • | • | · | 153 |
| SETUP options .        | •         | •        | •   | •   | •  | • | • | • | • | • | • | 153 |
| Detail window .        | •         | •        | •   | •   | •  | • | • | • | • | • | • | 153 |
| D06 - DASD VSAM s      | stati     | isti     | CS  |     |    |   |   |   |   |   |   | 154 |
| Usage                  |           |          |     |     | •  |   |   |   |   |   |   | 154 |
| Quantification .       |           |          | •   |     |    |   |   |   |   |   |   | 154 |
| Detail line hierarcl   | hy        |          |     |     |    |   |   |   |   |   |   | 154 |
| Detail line descrip    | tion      | าร       |     |     |    |   |   |   |   |   |   | 154 |
| Sample reports .       |           |          |     |     |    |   |   |   |   |   |   | 155 |
| Line commands          |           |          |     |     |    |   |   |   |   |   |   | 155 |
| SETUP options .        |           |          |     |     |    |   |   |   |   |   |   | 155 |
| Detail window .        |           |          |     |     |    |   |   |   |   |   | Ì | 156 |
| D07 - DASD activity    | tim       | elii     | ne  |     |    | · |   |   |   |   | Ċ | 157 |
| Usage                  |           | cin      | i.e | •   | •  | • | • | • | • | • | · | 157 |
| Ouantification         | •         | •        | •   | •   | •  | • | • | • | • | • | · | 157 |
| Detail line descrip    | ·<br>tiot |          | •   | •   | •  | • | • | • | • | • | · | 157 |
| Sample reports         | 101       | 15       | •   | ·   | •  | · | • | • | · | · | • | 159 |
| Line commonde          | •         | •        | •   | •   | •  | • | • | • | • | • | · | 150 |
| CETUD antianas         | ·         | •        | ·   | ·   | •  | · | · | · | • | · | · | 150 |
| SETUP options.         | •         | •        | •   | •   | •  | · | · | · | • | • | · | 150 |
| Detail window .        | •         | ·        | ·   | ·   | •  | · | · | · | · | · | · | 159 |
| שטע - DASD I/O wai     | t ti      | me       | ·   | •   | •  | · | · | • | • | • | · | 159 |
| Usage                  | •         | ·        | •   | •   | •  | · | • | · | • | · | · | 159 |
| Quantification .       | •         | ·        | ·   | ·   | ·  | · | · | · | · | · | · | 159 |
| Detail line hierarch   | hy        | •        | •   | ·   | •  | • | • | · | · | • | · | 160 |
| Detail line descrip    | tior      | าร       | •   | •   | •  | • | • | • | • | • | · | 160 |
| Sample reports .       | •         | •        | •   | •   | •  | • | • | • | • | • | • | 161 |
| Line commands          | •         | •        | •   | •   | •  | • | • | • | • | • | • | 162 |
| Detail window .        | •         | •        | •   |     | •  |   |   |   |   |   |   | 163 |
| D09 - VSAM buffer p    | ool       | us       | ag  | e   |    |   |   |   |   |   |   | 164 |
| Usage                  |           |          |     |     |    |   |   |   |   |   |   | 164 |
| Quantification .       |           |          |     |     |    |   |   |   |   |   |   | 164 |
| Sample reports .       |           |          |     |     |    |   |   |   |   |   |   | 165 |
| G01 - Coupling facili  | ty s      | um       | ım  | arv |    |   |   |   |   |   |   | 165 |
| Usage                  |           |          |     |     |    |   |   |   |   |   |   | 165 |
| Facility summarv       |           |          |     |     |    |   |   |   |   |   |   | 166 |
| Sample reports         |           |          |     |     |    |   |   |   |   |   |   | 166 |
| G02 - Coupling facilit | tv r      | nea      | ın  | tim | es |   |   |   |   |   |   | 167 |
| Usage .                | ., .      |          |     |     |    |   |   |   |   |   | į | 167 |
| conge · · · ·          | •         | •        | •   | •   | •  | • | • | • | • | • | • | -07 |

| Quantification                                                                                                    |           |          |                                                                                             |                                                                                             |                                                                                             |                                                                                                    | 167                                                                                                    |
|----------------------------------------------------------------------------------------------------|-----------|----------|---------------------------------------------------------------------------------------------|---------------------------------------------------------------------------------------------|---------------------------------------------------------------------------------------------|----------------------------------------------------------------------------------------------------|----------------------------------------------------------------------------------------------------|
| Detail line hierarchy                                                                                                    |           |          |                                                                                             |                                                                                             |                                                                                             |                                                                                                    | 167                                                                                                    |
| Detail line descriptions                                                                                                    |           |          |                                                                                             |                                                                                             |                                                                                             |                                                                                                    | 167                                                                                                    |
| Sample reports                                                                                                    |           |          |                                                                                             |                                                                                             |                                                                                             |                                                                                                    | 168                                                                                                    |
| G03 - Coupling facility total time                                                                                                    | s         |          |                                                                                             |                                                                                             |                                                                                             |                                                                                                    | 168                                                                                                    |
| Usage                                                                                                    |           |          |                                                                                             |                                                                                             |                                                                                             |                                                                                                    | 168                                                                                                    |
| Quantification                                                                                                    |           |          |                                                                                             |                                                                                             |                                                                                             |                                                                                                    | 168                                                                                                    |
| Detail line hierarchy                                                                                                    |           |          |                                                                                             |                                                                                             |                                                                                             |                                                                                                    | 168                                                                                                    |
| Detail line descriptions                                                                                                    |           |          |                                                                                             |                                                                                             |                                                                                             |                                                                                                    | 168                                                                                                    |
| Sample reports                                                                                                    |           |          |                                                                                             |                                                                                             |                                                                                             |                                                                                                    | 169                                                                                                    |
| K01- CPU SRB Usage by SRB Typ                                                                                                    | be        |          |                                                                                             |                                                                                             |                                                                                             |                                                                                                    | 169                                                                                                    |
| Usage                                                                                                    |           |          |                                                                                             |                                                                                             |                                                                                             |                                                                                                    | 169                                                                                                    |
| Ouantification                                                                                                    |           |          |                                                                                             |                                                                                             |                                                                                             |                                                                                                    | 169                                                                                                    |
| Detail Line Hierarchy.                                                                                                    |           |          |                                                                                             |                                                                                             |                                                                                             |                                                                                                    | 169                                                                                                    |
| Detail Line Descriptions .                                                                                                    |           |          |                                                                                             |                                                                                             |                                                                                             |                                                                                                    | 170                                                                                                    |
| Sample reports                                                                                                    | -         | -        | -                                                                                           | -                                                                                           | -                                                                                           |                                                                                                    | 172                                                                                                    |
| Line commands                                                                                                    |           |          | •                                                                                           |                                                                                             |                                                                                             | • •                                                                                                    | 172                                                                                                    |
| Detail Window                                                                                                    | •         | •        | •                                                                                           | •                                                                                           | •                                                                                           | •••                                                                                                    | 173                                                                                                    |
| SETUP Options                                                                                                    | •         | •        | •                                                                                           | •                                                                                           | •                                                                                           | •••                                                                                                    | 174                                                                                                    |
| K02- CPU SRB Usage by PSW/O                                                                                                    | hiC       | odi      | •                                                                                           | •                                                                                           | •                                                                                           | • •                                                                                                    | 174                                                                                                    |
| Usage                                                                                                    | ŊС        | ou       | C                                                                                           | •                                                                                           | •                                                                                           | • •                                                                                                    | 174                                                                                                    |
| Ouantification                                                                                                    | •         | •        | •                                                                                           | •                                                                                           | •                                                                                           | • •                                                                                                    | 174                                                                                                    |
| Detail Line Hierarchy                                                                                                    | •         | •        | •                                                                                           | •                                                                                           | •                                                                                           | • •                                                                                                    | 174                                                                                                    |
| Detail Line Descriptions                                                                                                    | •         | •        | •                                                                                           | •                                                                                           | •                                                                                           | • •                                                                                                    | 174                                                                                                    |
| Control of the Descriptions                                                                                                    | •         | •        | •                                                                                           | •                                                                                           | •                                                                                           | • •                                                                                                    | 175                                                                                                    |
| Sample reports                                                                                                    | •         | •        | •                                                                                           | •                                                                                           | •                                                                                           | • •                                                                                                    | 176                                                                                                    |
| Line commands                                                                                                    | •         | •        | •                                                                                           | •                                                                                           | •                                                                                           | • •                                                                                                    | 1/6                                                                                                    |
| D / 11 1479 1                                                                                                    |           |          |                                                                                             |                                                                                             |                                                                                             |                                                                                                    | 1.7.7                                                                                                    |
| Detail Window                                                                                                    | •         | •        | •                                                                                           | •                                                                                           | •                                                                                           | • •                                                                                                    | 177                                                                                                    |
| Detail Window                                                                                                    | ma        | ry       |                                                                                             | •                                                                                           |                                                                                             | <br>                                                                                                    | 177                                                                                                    |
| Detail Window                                                                                                    | ima       | ry       |                                                                                             |                                                                                             |                                                                                             | • •<br>• •<br>• •                                                                                                    | 177<br>177<br>177                                                                                                    |
| Detail Window                                                                                                    | ima       | ry       |                                                                                             |                                                                                             |                                                                                             | · · · · · · · · · · · · · · · · · · ·                                                                                                    | 177<br>177<br>177                                                                                                    |
| Detail Window                                                                                                    | ima       | ry       |                                                                                             |                                                                                             |                                                                                             | · · · · · · · · · · · · · · · · · · ·                                                                                                    | 177<br>177<br>177<br>177<br>178                                                                                                    |
| Detail Window                                                                                                    | ima       | ry       |                                                                                             |                                                                                             |                                                                                             | · · · · · · · · · · · · · · · · · · ·                                                                                                    | 177<br>177<br>177<br>177<br>178<br>179                                                                                                    |
| Detail Window                                                                                                    | ima       | ry       |                                                                                             |                                                                                             |                                                                                             | · · · · · · · · · · · · · · · · · · ·                                                                                                    | 177<br>177<br>177<br>177<br>178<br>179<br>180                                                                                                    |
| Detail Window                                                                                                    | ima       | ry       |                                                                                             |                                                                                             |                                                                                             | · · · · · · · · · · · · · · · · · · ·                                                                                                    | 177<br>177<br>177<br>177<br>178<br>179<br>180<br>180                                                                                                    |
| Detail Window                                                                                                    | ima       | ry       |                                                                                             | •<br>•<br>•<br>•                                                                            | •                                                                                           | · · ·<br>· · ·<br>· · ·<br>· · ·                                                                                                    | 177<br>177<br>177<br>178<br>179<br>180<br>180<br>180                                                                                                    |
| Detail Window                                                                                                    | ima       | ry       |                                                                                             |                                                                                             | •                                                                                           | · · ·<br>· · ·<br>· · ·<br>· · ·<br>· · ·                                                                                                    | 177<br>177<br>177<br>178<br>179<br>180<br>180<br>180<br>180                                                                                                    |
| Detail Window                                                                                                    | .ma       | ry       |                                                                                             | ·<br>·<br>·<br>·                                                                            |                                                                                             | · · ·<br>· · ·<br>· · ·<br>· · ·<br>· · ·<br>· · ·                                                                                                    | 177<br>177<br>177<br>178<br>179<br>180<br>180<br>180<br>180<br>180                                                                                                    |
| Detail Window                                                                                                    | .ma       | ry       | ·<br>·<br>·<br>·                                                                            | ·<br>·<br>·<br>·                                                                            | ·<br>·<br>·<br>·                                                                            | · · · · · · · · · · · · · · · · · · ·                                                                                                    | 177<br>177<br>177<br>178<br>179<br>180<br>180<br>180<br>180<br>180<br>181<br>183                                                                                                    |
| Detail Window                                                                                                    | ima       | ry       | ·<br>·<br>·<br>·                                                                            | ·<br>·<br>·<br>·                                                                            | ·<br>·<br>·<br>·                                                                            | · · ·<br>· · ·<br>· · ·<br>· · ·<br>· · ·<br>· · ·<br>· · ·                                                                                                    | 177<br>177<br>177<br>178<br>179<br>180<br>180<br>180<br>180<br>180<br>181<br>183<br>183                                                                                                    |
| Detail WindowV01 - Measurement variance sum<br>UsageMeasurements analyzedVariancesSample reportsV02 - CICS variance summary.UsageMeasurements analyzed                                                                                                    | ima       | ry       | · · · · · · · · · · · · · · · · · · ·                                                       | ·<br>·<br>·<br>·<br>·                                                                       | · · · · · · · · · · · · · · · · · · ·                                                       | · · · · · · · · · · · · · · · · · · ·                                                                                                    | 177<br>177<br>177<br>178<br>179<br>180<br>180<br>180<br>180<br>180<br>181<br>183<br>183<br>183                                                                                                    |
| Detail WindowV01 - Measurement variance sum<br>UsageMeasurements analyzedVariancesSample reportsV02 - CICS variance summary.Usage                                                                                                    | ima       | ry       | · · · · · · · · · · · · · · · · · · ·                                                       | · · · · · · · · · · · · · · · · · · ·                                                       | · · · · · · · · · · · · · · · · · · ·                                                       | <ul> <li>.</li> <li>.</li> <li>.&lt;</li></ul> | 177<br>177<br>177<br>177<br>178<br>179<br>180<br>180<br>180<br>180<br>180<br>180<br>181<br>183<br>183<br>183                                                                                                |
| Detail Window.V01 - Measurement variance sum<br>UsageUsage.Measurements analyzedVariances.Sample reportsV02 - CICS variance summaryUsageUsage.Measurements analyzed.Measurements analyzed.VariancesSample reports <td>ma</td> <td>ry</td> <td>· · · · · · · · · · · · · · · · · · ·</td> <td>· · · · · · · · · · · · · · · · · · ·</td> <td>· · · · · · · · · · · · · · · · · · ·</td> <td>· · · · · · · · · · · · · · · · · · ·</td> <td>177<br/>177<br/>177<br>178<br/>179<br/>180<br/>180<br/>180<br/>180<br/>180<br/>181<br/>183<br/>183<br/>183<br/>183<br/>183</br></td> | ma        | ry       | · · · · · · · · · · · · · · · · · · ·                                                       | · · · · · · · · · · · · · · · · · · ·                                                       | · · · · · · · · · · · · · · · · · · ·                                                       | · · · · · · · · · · · · · · · · · · ·                                                                                                    | 177<br>177<br>177<br>                                                                                                    |
| Detail Window                                                                                                    | . ma<br>  | . ry<br> | · · · · · · · · · · · · · · · · · · ·                                                       | · · · · · · · · · · · · · · · · · · ·                                                       | · · · · · · · · · · · · · · · · · · ·                                                       | · · · · · · · · · · · · · · · · · · ·                                                                                                    | 1777<br>1777<br>1777<br>1778<br>1779<br>1800<br>1800<br>1800<br>1800<br>1810<br>1830<br>1831<br>1833<br>1833                                                                                                |
| Detail Window                                                                                                    | . ma<br>  | . ry<br> | · · · · · · · · · · · · · · · · · · ·                                                       | · · · · · · · · · · · · · · · · · · ·                                                       | · · · · · · · · · · · · · · · · · · ·                                                       | · · · · · · · · · · · · · · · · · · ·                                                                                                    | 177<br>177<br>177<br>177<br>178<br>179<br>180<br>180<br>180<br>180<br>180<br>180<br>181<br>183<br>183<br>183<br>183<br>183<br>183<br>183                                                                    |
| Detail Window                                                                                                    | . ima<br> | . ry<br> | · · · · · · · · · · · · · · · · · · ·                                                       | · · · · · · · · · · · · · · · · · · ·                                                       | · · · · · · · · · · · · · · · · · · ·                                                       | · · · · · · · · · · · · · · · · · · ·                                                                                                    | 177<br>177<br>177<br>177<br>178<br>179<br>180<br>180<br>180<br>180<br>180<br>181<br>183<br>183<br>183<br>183<br>183<br>183<br>183<br>183<br>183                                                             |
| Detail Window                                                                                                    | . ma<br>  | ry       | · · · · · · · · · · · · · · · · · · ·                                                       | · · · · · · · · · · · · · · · · · · ·                                                       | · · · · · · · · · · · · · · · · · · ·                                                       | · · · · · · · · · · · · · · · · · · ·                                                                                                    | 177<br>1777<br>1777<br>1778<br>1779<br>180<br>180<br>180<br>180<br>180<br>180<br>180<br>180<br>183<br>183<br>183<br>183<br>183<br>183<br>183<br>184<br>187<br>187<br>187                                    |
| Detail Window                                                                                                    | Ima       | ry       | · · · · · · · · · · · · · · · · · · ·                                                       | · · · · · · · · · · · · · · · · · · ·                                                       | · · · · · · · · · · · · · · · · · · ·                                                       | · · · · · · · · · · · · · · · · · · ·                                                                                                    | 177<br>177<br>177<br>177<br>178<br>179<br>180<br>180<br>180<br>180<br>180<br>180<br>181<br>183<br>183<br>183<br>183<br>183<br>183<br>183<br>183<br>183                                                      |
| Detail Window                                                                                                    | ima       | ry       | · · · · · · · · · · · · · · · · · · ·                                                       | · · · · · · · · · · · · · · · · · · ·                                                       | · · · · · · · · · · · · · · · · · · ·                                                       | · · · · · · · · · · · · · · · · · · ·                                                                                                    | 177<br>177<br>177<br>177<br>178<br>179<br>180<br>180<br>180<br>180<br>180<br>180<br>180<br>183<br>183<br>183<br>183<br>183<br>183<br>183<br>183<br>183<br>183                                               |
| Detail Window                                                                                                    | ma        | ry       |                                                                                             |                                                                                             | ·<br>·<br>·<br>·<br>·<br>·<br>·<br>·<br>·<br>·<br>·<br>·<br>·<br>·<br>·<br>·<br>·<br>·<br>· | · · · · · · · · · · · · · · · · · · ·                                                                                                    | 177<br>177<br>177<br>177<br>178<br>179<br>180<br>180<br>180<br>180<br>180<br>180<br>180<br>183<br>183<br>183<br>183<br>183<br>183<br>184<br>187<br>187<br>187<br>188<br>189                                 |
| Detail Window                                                                                                    | ma        | ry       | ·<br>·<br>·<br>·<br>·<br>·<br>·<br>·<br>·<br>·<br>·<br>·<br>·<br>·<br>·<br>·<br>·<br>·<br>· |                                                                                             |                                                                                             | · · · · · · · · · · · · · · · · · · ·                                                                                                    | 177<br>177<br>177<br>178<br>179<br>180<br>180<br>180<br>180<br>180<br>180<br>180<br>180<br>183<br>183<br>183<br>183<br>183<br>183<br>183<br>184<br>187<br>187<br>188<br>189                                 |
| Detail Window                                                                                                    | ma        | ry       | ·<br>·<br>·<br>·<br>·<br>·<br>·<br>·<br>·<br>·<br>·<br>·<br>·<br>·<br>·<br>·<br>·<br>·<br>· | ·<br>·<br>·<br>·<br>·<br>·<br>·<br>·<br>·<br>·<br>·<br>·<br>·<br>·<br>·<br>·<br>·<br>·<br>· |                                                                                             | · · · · · · · · · · · · · · · · · · ·                                                                                                    | 177<br>177<br>177<br>177<br>178<br>179<br>180<br>180<br>180<br>180<br>180<br>180<br>180<br>180<br>183<br>183<br>183<br>183<br>183<br>183<br>183<br>184<br>187<br>187<br>188<br>189                          |
| Detail Window                                                                                                    | . ma<br>  | ry       | ·<br>·<br>·<br>·<br>·<br>·<br>·<br>·<br>·<br>·<br>·<br>·<br>·<br>·<br>·<br>·<br>·<br>·<br>· | ·<br>·<br>·<br>·<br>·<br>·<br>·<br>·<br>·<br>·<br>·<br>·<br>·<br>·<br>·<br>·<br>·<br>·<br>· |                                                                                             | · · · · · · · · · · · · · · · · · · ·                                                                                                    | 177<br>1777<br>1777<br>1778<br>1779<br>180<br>180<br>180<br>180<br>180<br>180<br>180<br>180<br>180<br>183<br>183<br>183<br>183<br>183<br>183<br>183<br>183<br>183<br>184<br>187<br>187<br>188<br>189<br>193 |
| Detail Window                                                                                                    | . ima<br> | ry       | ·<br>·<br>·<br>·<br>·<br>·<br>·<br>·<br>·<br>·<br>·<br>·<br>·<br>·<br>·<br>·<br>·<br>·<br>· | ·<br>·<br>·<br>·<br>·<br>·<br>·<br>·<br>·<br>·<br>·<br>·<br>·<br>·<br>·<br>·<br>·<br>·<br>· |                                                                                             | · · · · · · · · · · · · · · · · · · ·                                                                                                    | 177<br>177<br>177<br>177<br>178<br>179<br>180<br>180<br>180<br>180<br>180<br>180<br>180<br>180<br>183<br>183<br>183<br>183<br>183<br>183<br>183<br>183<br>183<br>183                                        |
| Detail Window                                                                                                    | . ma<br>  | ry       |                                                                                             |                                                                                             |                                                                                             | · · · · · · · · · · · · · · · · · · ·                                                                                                    | 177<br>177<br>177<br>177<br>178<br>179<br>180<br>180<br>180<br>180<br>180<br>180<br>180<br>180<br>183<br>183<br>183<br>183<br>183<br>183<br>183<br>183<br>183<br>183                                        |

Overview of CICS Multiple Address Space Support194E01 - CICS session statistics......Usage.........Detail line descriptions......Sample reports......E02 - CICS CPU and use count by program......Usage.........198Usage......

|                                                                                                    | ·                                                                  | ·                                     | •                                                                                           | •                                     | • •                                   |                                       | ·                                                                                           | •                                     | . 198                                                                                                    |
|----------------------------------------------------------------------------------------------------|--------------------------------------------------------------------|---------------------------------------|---------------------------------------------------------------------------------------------|---------------------------------------|---------------------------------------|---------------------------------------|---------------------------------------------------------------------------------------------|---------------------------------------|----------------------------------------------------------------------------------------------------|
| Detail line hierarchy                                                                                                    |                                                                    | •                                     |                                                                                             |                                       |                                       |                                       |                                                                                             | •                                     | . 198                                                                                                    |
| Sample reports                                                                                                    |                                                                    |                                       |                                                                                             |                                       |                                       |                                       |                                                                                             | •                                     | . 199                                                                                                    |
| Detail line description                                                                                                    | ns                                                                 |                                       |                                                                                             |                                       |                                       |                                       |                                                                                             | •                                     | . 199                                                                                                    |
| Line commands .                                                                                                    |                                                                    |                                       |                                                                                             |                                       |                                       |                                       |                                                                                             |                                       | . 199                                                                                                    |
| Detail window                                                                                                    |                                                                    |                                       |                                                                                             |                                       |                                       |                                       |                                                                                             |                                       | . 200                                                                                                    |
| E03 - CICS CPU usage b                                                                                                    | oy t                                                               | ran                                   | sac                                                                                         | tio                                   | n.                                    |                                       |                                                                                             |                                       | . 200                                                                                                    |
| Usage                                                                                                    |                                                                    |                                       |                                                                                             |                                       |                                       |                                       |                                                                                             |                                       | . 200                                                                                                    |
| Quantification                                                                                                    |                                                                    |                                       |                                                                                             |                                       |                                       |                                       |                                                                                             |                                       | . 200                                                                                                    |
| Detail line hierarchy                                                                                                    |                                                                    |                                       |                                                                                             |                                       |                                       |                                       |                                                                                             |                                       | 201                                                                                                    |
| Sample reports .                                                                                                    |                                                                    |                                       |                                                                                             |                                       |                                       |                                       |                                                                                             |                                       | . 201                                                                                                    |
| Detail line description                                                                                                    | ns                                                                 |                                       |                                                                                             |                                       |                                       |                                       |                                                                                             |                                       | 202                                                                                                    |
| Line commands .                                                                                                    |                                                                    |                                       |                                                                                             |                                       |                                       |                                       |                                                                                             |                                       | 205                                                                                                    |
| Detail window                                                                                                    |                                                                    |                                       |                                                                                             |                                       |                                       |                                       |                                                                                             |                                       | 205                                                                                                    |
| SETUP options                                                                                                    |                                                                    |                                       |                                                                                             |                                       |                                       |                                       |                                                                                             |                                       | 207                                                                                                    |
| E04 - CICS mean service                                                                                                    | > tii                                                              | me                                    | bv                                                                                          | tra                                   | nsa                                   | ction                                 | •                                                                                           | •                                     | 207                                                                                                    |
| Lisage                                                                                                    |                                                                    | inc                                   | Сy                                                                                          | uu                                    | 1154                                  | cuon                                  | •                                                                                           | •                                     | 207                                                                                                    |
| Quantification                                                                                                    | •                                                                  | •                                     | •                                                                                           | •                                     | • •                                   | •••                                   | •                                                                                           | •                                     | 207                                                                                                    |
| Detail line hierarchy                                                                                                    | •                                                                  | ·                                     | •                                                                                           | •                                     | • •                                   | •••                                   | •                                                                                           | •                                     | 208                                                                                                    |
| Sample reports                                                                                                    | •                                                                  | •                                     | •                                                                                           | •                                     | • •                                   | •••                                   | •                                                                                           | •                                     | 200                                                                                                    |
| Detail line description                                                                                                    | ne                                                                 | •                                     | •                                                                                           | •                                     | • •                                   | •••                                   | •                                                                                           | •                                     | 200                                                                                                    |
| Line commande                                                                                                    | 115                                                                | •                                     | •                                                                                           | •                                     | • •                                   | • •                                   | •                                                                                           | •                                     | 209                                                                                                    |
| Datail avia dava                                                                                                    | ·                                                                  | •                                     | •                                                                                           | •                                     | • •                                   | • •                                   | ·                                                                                           | •                                     | . 210                                                                                                    |
| Detail window                                                                                                    | .:                                                                 | •                                     | •                                                                                           | •<br>Г                                | • •                                   | • •                                   | ·                                                                                           | •                                     | . 210                                                                                                    |
| EUS - CICS total service                                                                                                    | tim                                                                | ie c                                  | y.                                                                                          | l xn                                  | • •                                   | • •                                   | •                                                                                           | •                                     | . 210                                                                                                    |
|                                                                                                    | ·                                                                  | ·                                     | •                                                                                           | •                                     | • •                                   | • •                                   | ·                                                                                           | •                                     | . 218                                                                                                    |
| Quantification                                                                                                    | ·                                                                  | •                                     | •                                                                                           | •                                     | • •                                   | • •                                   | ·                                                                                           | •                                     | . 218                                                                                                    |
| Detail line hierarchy                                                                                                    | ·                                                                  | ·                                     | •                                                                                           | •                                     | • •                                   |                                       | ·                                                                                           | •                                     | . 218                                                                                                    |
| Detail line description                                                                                                    | ns                                                                 | •                                     | •                                                                                           | •                                     | • •                                   | • •                                   | ·                                                                                           | •                                     | . 219                                                                                                    |
| Sample reports                                                                                                    | ·                                                                  | •                                     | •                                                                                           | •                                     |                                       |                                       | •                                                                                           | •                                     | . 226                                                                                                    |
| Line commands .                                                                                                    | •                                                                  | •                                     | •                                                                                           | •                                     |                                       |                                       | •                                                                                           | •                                     | . 227                                                                                                    |
| Detail window                                                                                                    | •                                                                  | •                                     | •                                                                                           | •                                     |                                       |                                       | •                                                                                           | •                                     | . 227                                                                                                    |
| E06 - CICS service time                                                                                                    | by                                                                 | tas                                   | kΙ                                                                                          | D                                     |                                       |                                       |                                                                                             |                                       | 229                                                                                                    |
|                                                                                                    |                                                                    |                                       |                                                                                             |                                       | • •                                   | • •                                   | •                                                                                           | •                                     |                                                                                                    |
| Usage                                                                                                    |                                                                    |                                       |                                                                                             |                                       |                                       |                                       | •                                                                                           | • •                                   | . 229                                                                                                    |
| Usage                                                                                                    | •                                                                  |                                       | •                                                                                           |                                       | <br>                                  | <br><br>                              |                                                                                             | •                                     | . 229<br>. 229                                                                                                    |
| Usage                                                                                                    |                                                                    |                                       | •                                                                                           | •                                     | • •<br>• •                            | · ·<br>· ·                            |                                                                                             | • •                                   | . 229<br>. 229<br>. 229<br>. 229                                                                                                    |
| Usage Quantification Detail line hierarchy<br>Detail line description                                                                                                    | ns                                                                 |                                       |                                                                                             |                                       | · ·                                   | · · ·                                 |                                                                                             | · · ·                                 | . 229<br>. 229<br>. 229<br>. 229<br>. 230                                                                                                    |
| Usage Quantification Detail line hierarchy Detail line description                                                                                                    | ns                                                                 |                                       |                                                                                             | •                                     | · · ·                                 | · · ·                                 |                                                                                             | · · ·                                 | 229<br>229<br>229<br>229<br>230<br>238                                                                                                    |
| Usage<br>Quantification<br>Detail line hierarchy<br>Detail line description<br>Sample reports<br>Line commands .                                                                                                    | ns                                                                 |                                       |                                                                                             |                                       | · · ·                                 | · · ·                                 |                                                                                             | · · ·                                 | . 229<br>. 229<br>. 229<br>. 229<br>. 230<br>. 238<br>. 238                                                                                                    |
| Usage<br>Quantification<br>Detail line hierarchy<br>Detail line description<br>Sample reports<br>Line commands .<br>Detail window                                                                                                    | ns                                                                 |                                       |                                                                                             |                                       | · · ·                                 | · · ·                                 | ·<br>·<br>·<br>·                                                                            | · · ·                                 | 229<br>229<br>229<br>229<br>230<br>238<br>238<br>238<br>238                                                                                                    |
| Usage<br>Quantification<br>Detail line hierarchy<br>Detail line description<br>Sample reports<br>Line commands .<br>Detail window<br>E07 - CICS wait by Txn                                                                                                    |                                                                    |                                       | •<br>•<br>•<br>•                                                                            |                                       | · · ·                                 | · · ·                                 | ·<br>·<br>·<br>·                                                                            | · · ·                                 | 229<br>229<br>229<br>230<br>238<br>238<br>238<br>239<br>239                                                                                                    |
| Usage<br>Quantification<br>Detail line hierarchy<br>Detail line description<br>Sample reports<br>Line commands .<br>Detail window<br>E07 - CICS wait by Txn<br>Usage                                                                                                    | ns                                                                 |                                       |                                                                                             | •<br>•<br>•<br>•                      | · · ·                                 | · · ·                                 | ·<br>·<br>·<br>·                                                                            | · · ·                                 | 229<br>229<br>229<br>230<br>238<br>238<br>238<br>239<br>239                                                                                                    |
| Usage<br>Quantification<br>Detail line hierarchy<br>Detail line description<br>Sample reports<br>Line commands .<br>Detail window<br>E07 - CICS wait by Txn<br>Usage<br>Ouantification                                                                                                    | ns                                                                 | ·<br>·<br>·<br>·<br>·                 |                                                                                             | ·<br>·<br>·<br>·                      | · · ·                                 | · · · · · · · · · · · · · · · · · · · | ·<br>·<br>·<br>·                                                                            | · · ·                                 | 229<br>229<br>229<br>230<br>238<br>238<br>238<br>239<br>239<br>239<br>239                                                                                                    |
| Usage<br>Quantification<br>Detail line hierarchy<br>Detail line description<br>Sample reports<br>Line commands .<br>Detail window<br>E07 - CICS wait by Txn<br>Usage<br>Quantification<br>Detail line hierarchy                                                                                                    |                                                                    | · · · · · · · · · · · · · · · · · · · | ·<br>·<br>·                                                                                 | • • • • • • •                         | · · · · · · · · · · · · · · · · · · · | · · ·<br>· · ·<br>· · ·<br>· · ·      | ·<br>·<br>·<br>·                                                                            |                                       | <ul> <li>229</li> <li>229</li> <li>229</li> <li>229</li> <li>230</li> <li>238</li> <li>238</li> <li>238</li> <li>239</li> <li>239</li> <li>239</li> <li>240</li> <li>240</li> </ul>                                                     |
| Usage<br>Quantification<br>Detail line hierarchy<br>Detail line description<br>Sample reports<br>Line commands .<br>Detail window<br>E07 - CICS wait by Txn<br>Usage<br>Quantification<br>Detail line hierarchy<br>Detail line description                                                                                                   |                                                                    | · · · · · · · · · · · · · · · · · · · | ·<br>·<br>·                                                                                 | •                                     | · · · · · · · · · · · · · · · · · · · |                                       | ·<br>·<br>·<br>·<br>·                                                                       |                                       | <ul> <li>229</li> <li>229</li> <li>229</li> <li>229</li> <li>230</li> <li>238</li> <li>238</li> <li>238</li> <li>239</li> <li>239</li> <li>239</li> <li>239</li> <li>240</li> <li>240</li> <li>240</li> </ul>                           |
| Usage<br>Quantification<br>Detail line hierarchy<br>Detail line description<br>Sample reports<br>Line commands .<br>Detail window<br>E07 - CICS wait by Txn<br>Usage<br>Quantification<br>Detail line hierarchy<br>Detail line description<br>Sample reports                                                                                 | ns                                                                 | · · · · · · · · · · · · · · · · · · · | ·<br>·<br>·<br>·                                                                            | •                                     | · · · · · · · · · · · · · · · · · · · |                                       | ·<br>·<br>·<br>·<br>·                                                                       | · · · · · · · · · · · · · · · · · · · | <ul> <li>229</li> <li>229</li> <li>229</li> <li>229</li> <li>230</li> <li>238</li> <li>238</li> <li>239</li> <li>239</li> <li>239</li> <li>239</li> <li>240</li> <li>240</li> <li>240</li> <li>241</li> </ul>                           |
| Usage<br>Quantification<br>Detail line hierarchy<br>Detail line description<br>Sample reports<br>Line commands .<br>Detail window<br>E07 - CICS wait by Txn<br>Usage<br>Quantification<br>Detail line hierarchy<br>Detail line description<br>Sample reports<br>Line commands                                                                | ns                                                                 | · · · · · · · · · · · · · · · · · · · | ·<br>·<br>·<br>·                                                                            | · · · · · · · · · · · · · · · · · · · | · · · · · · · · · · · · · · · · · · · |                                       | ·<br>·<br>·<br>·<br>·<br>·                                                                  | · · · · · · · · · · · · · · · · · · · | <ul> <li>229</li> <li>229</li> <li>229</li> <li>229</li> <li>230</li> <li>238</li> <li>238</li> <li>238</li> <li>239</li> <li>239</li> <li>239</li> <li>239</li> <li>240</li> <li>240</li> <li>240</li> <li>241</li> <li>241</li> </ul> |
| Usage                                                                                                    |                                                                    | · · · · · · · · · · · · · · · · · · · | ·<br>·<br>·<br>·<br>·                                                                       |                                       | · · · · · · · · · · · · · · · · · · · |                                       | · · · · · · · · · · · · · · · · · · ·                                                       | · · · · · · · · · · · · · · · · · · · | <ul> <li>229</li> <li>229</li> <li>229</li> <li>229</li> <li>230</li> <li>238</li> <li>238</li> <li>239</li> <li>239</li> <li>239</li> <li>240</li> <li>240</li> <li>240</li> <li>240</li> <li>241</li> <li>241</li> </ul>              |
| Usage Quantification Quantification Detail line hierarchy Detail line description Sample reports Line commands                                                                                                    | ns                                                                 |                                       |                                                                                             |                                       | · · · · · · · · · · · · · · · · · · · | · · · · · · · · · · · · · · · · · · · | · · · · · · · · · · · · · · · · · · ·                                                       | · · · · · · · · · · · · · · · · · · · | <ul> <li>229</li> <li>229</li> <li>229</li> <li>230</li> <li>238</li> <li>238</li> <li>239</li> <li>239</li> <li>239</li> <li>239</li> <li>240</li> <li>240</li> <li>240</li> <li>241</li> <li>241</li> <li>241</li> </ul>              |
| Usage<br>Quantification<br>Detail line hierarchy<br>Detail line description<br>Sample reports<br>Line commands .<br>Detail window<br>E07 - CICS wait by Txn<br>Usage<br>Quantification<br>Detail line hierarchy<br>Detail line hierarchy<br>Detail line description<br>Sample reports<br>Line commands .<br>E08 - CICS mean service<br>Usage | ns                                                                 |                                       |                                                                                             |                                       | · · · · · · · · · · · · · · · · · · · | · · · · · · · · · · · · · · · · · · · |                                                                                             |                                       | 229<br>229<br>229<br>229<br>230<br>238<br>238<br>239<br>239<br>239<br>239<br>239<br>240<br>240<br>240<br>241<br>241<br>241                                                                                                    |
| Usage                                                                                                    | ns                                                                 |                                       |                                                                                             |                                       | · · · · · · · · · · · · · · · · · · · | · · · · · · · · · · · · · · · · · · · | ·<br>·<br>·<br>·<br>·<br>·<br>·<br>·<br>·<br>·<br>·<br>·<br>·<br>·<br>·<br>·<br>·           |                                       | 229<br>229<br>229<br>229<br>230<br>238<br>238<br>239<br>239<br>239<br>240<br>240<br>241<br>241<br>241<br>241<br>241                                                                                                    |
| Usage                                                                                                    | ns                                                                 |                                       |                                                                                             |                                       | · · · · · · · · · · · · · · · · · · · | · · · · · · · · · · · · · · · · · · · | ·<br>·<br>·<br>·<br>·<br>·<br>·<br>·<br>·<br>·<br>·<br>·<br>·<br>·<br>·<br>·<br>·<br>·<br>· |                                       | 229<br>229<br>229<br>229<br>230<br>238<br>238<br>239<br>239<br>239<br>240<br>240<br>241<br>241<br>241<br>241<br>241<br>241<br>241                                                                                                    |
| Usage                                                                                                    | ns                                                                 |                                       |                                                                                             |                                       | · · · · · · · · · · · · · · · · · · · | · · · · · · · · · · · · · · · · · · · | · · · · · · · · · · · · · · · · · · ·                                                       |                                       | 229<br>229<br>229<br>229<br>230<br>238<br>238<br>239<br>239<br>240<br>240<br>240<br>241<br>241<br>241<br>241<br>241<br>241<br>241<br>241<br>241                                                                                         |
| Usage                                                                                                    | ns                                                                 |                                       |                                                                                             | · · · · · · · · · · · · · · · · · · · |                                       | · · · · · · · · · · · · · · · · · · · | ·<br>·<br>·<br>·<br>·<br>·<br>·<br>·<br>·<br>·<br>·<br>·<br>·<br>·<br>·<br>·<br>·<br>·<br>· |                                       | 229<br>229<br>229<br>229<br>230<br>238<br>238<br>239<br>239<br>239<br>240<br>240<br>240<br>241<br>241<br>241<br>241<br>241<br>241<br>241<br>241<br>241<br>241                                                                           |
| Usage                                                                                                    | ns                                                                 |                                       |                                                                                             | · · · · · · · · · · · · · · · · · · · |                                       | · · · · · · · · · · · · · · · · · · · |                                                                                             |                                       | 229<br>229<br>229<br>229<br>230<br>238<br>238<br>239<br>239<br>239<br>240<br>240<br>240<br>241<br>241<br>241<br>241<br>241<br>241<br>241<br>241<br>241<br>241                                                                           |
| Usage                                                                                                    | ·<br>·<br>·<br>·<br>·<br>·<br>·<br>·<br>·<br>·<br>·<br>·<br>·<br>· |                                       |                                                                                             | · · · · · · · · · · · · · · · · · · · | mir                                   |                                       |                                                                                             |                                       | 229<br>229<br>229<br>230<br>238<br>238<br>238<br>239<br>239<br>239<br>240<br>240<br>240<br>241<br>241<br>241<br>241<br>241<br>241<br>241<br>241<br>241<br>241                                                                           |
| Usage                                                                                                    |                                                                    |                                       | ·<br>·<br>·<br>·<br>·<br>·<br>·<br>·<br>·<br>·<br>·<br>·<br>·<br>·<br>·<br>·<br>·<br>·<br>· | · · · · · · · · · · · · · · · · · · · | · · · · · · · · · · · · · · · · · · · |                                       | · · · · · · · · · · · · · · · · · · ·                                                       |                                       | 229<br>229<br>229<br>229<br>230<br>238<br>238<br>239<br>239<br>240<br>240<br>240<br>241<br>241<br>241<br>241<br>241<br>241<br>241<br>241<br>241<br>241                                                                                  |
| Usage                                                                                                    | · · · · · · · · · · · · · · · · · · ·                              |                                       | ·<br>·<br>·<br>·<br>·<br>·<br>·<br>·<br>·<br>·<br>·<br>·<br>·<br>·<br>·<br>·<br>·<br>·<br>· | · · · · · · · · · · · · · · · · · · · |                                       |                                       | · · · · · · · · · · · · · · · · · · ·                                                       |                                       | 229<br>229<br>229<br>229<br>230<br>238<br>238<br>239<br>239<br>240<br>240<br>240<br>241<br>241<br>241<br>241<br>241<br>241<br>241<br>241<br>241<br>242<br>242                                                                           |
| Usage                                                                                                    | · · · · · · · · · · · · · · · · · · ·                              |                                       | ·<br>·<br>·<br>·<br>·<br>·<br>·<br>·<br>·<br>·<br>·<br>·<br>·<br>·<br>·<br>·<br>·<br>·<br>· |                                       |                                       |                                       |                                                                                             |                                       | $\begin{array}{c} -229\\ 229\\ 229\\ 229\\ 230\\ 238\\ 238\\ 238\\ 239\\ 239\\ 240\\ 240\\ 240\\ 240\\ 241\\ 241\\ 241\\ 241\\ 241\\ 241\\ 241\\ 242\\ 242$                                                                             |
| Usage                                                                                                    | · · · · · · · · · · · · · · · · · · ·                              |                                       | ·<br>·<br>·<br>·<br>·<br>·<br>·<br>·<br>·<br>·<br>·<br>·<br>·<br>·<br>·<br>·<br>·<br>·<br>· |                                       |                                       |                                       | · · · · · · · · · · · · · · · · · · ·                                                       |                                       | $\begin{array}{c} -229\\ 229\\ 229\\ 229\\ 230\\ 238\\ 238\\ 238\\ 239\\ 239\\ 240\\ 240\\ 240\\ 240\\ 241\\ 241\\ 241\\ 241\\ 241\\ 241\\ 241\\ 241$                                                                                   |
| Usage                                                                                                    | · · · · · · · · · · · · · · · · · · ·                              |                                       | ·<br>·<br>·<br>·<br>·<br>·<br>·<br>·<br>·<br>·<br>·<br>·<br>·<br>·<br>·<br>·<br>·<br>·<br>· |                                       | mir<br><br><br><br><br><br><br>       |                                       | · · · · · · · · · · · · · · · · · · ·                                                       |                                       | $\begin{array}{c} -229\\ 229\\ 229\\ 229\\ 230\\ 238\\ 238\\ 238\\ 239\\ 239\\ 240\\ 240\\ 240\\ 240\\ 240\\ 241\\ 241\\ 241\\ 241\\ 241\\ 241\\ 241\\ 241$                                                                             |
| Usage                                                                                                    | · · · · · · · · · · · · · · · · · · ·                              |                                       | · · · · · · · · · · · · · · · · · · ·                                                       |                                       | mir                                   |                                       | · · · · · · · · · · · · · · · · · · ·                                                       |                                       | $\begin{array}{c} -229\\ 229\\ 229\\ 229\\ 230\\ 238\\ 238\\ 238\\ 239\\ 239\\ 239\\ 240\\ 240\\ 240\\ 240\\ 240\\ 241\\ 241\\ 241\\ 241\\ 241\\ 241\\ 241\\ 241$                                                                       |

|    | Detail window          |      |      |      |     |     |      |     |  | 257 |
|----|------------------------|------|------|------|-----|-----|------|-----|--|-----|
| E1 | 0 - CICS mean servic   | e ti | me   | by   | us  | er  | ID   |     |  | 259 |
|    | Usage                  |      |      |      |     |     |      |     |  | 259 |
|    | Quantification         |      |      |      |     |     |      |     |  | 259 |
|    | Detail line hierarchy  |      |      |      |     |     |      |     |  | 260 |
|    | Detail line descriptio | ns   |      |      |     |     |      |     |  | 260 |
|    | Sample reports         |      |      |      |     |     |      |     |  | 265 |
|    | Line commands .        |      |      |      |     |     |      |     |  | 266 |
|    | Detail window          |      |      |      |     |     |      |     |  | 266 |
| E1 | 1 - CICS total service | tin  | ne ł | oy ' | use | r I | D    |     |  | 267 |
|    | Usage                  |      |      |      |     |     |      |     |  | 267 |
|    | Quantification         |      |      |      |     |     |      |     |  | 267 |
|    | Detail line hierarchy  |      |      |      |     |     |      |     |  | 267 |
|    | Detail line descriptio | ns   |      |      |     |     |      |     |  | 268 |
|    | Sample reports         |      |      |      |     |     |      |     |  | 273 |
|    | Line commands .        |      |      |      |     |     |      |     |  | 273 |
|    | Detail window          |      |      |      |     |     |      |     |  | 274 |
| E1 | 2 - CICS CPU/service   | e ti | me   | by   | tra | ins | acti | ion |  | 274 |
|    | Usage                  |      |      |      |     |     |      |     |  | 274 |
|    | Quantification         |      |      |      |     |     |      |     |  | 275 |
|    | Detail line hierarchy  |      |      |      |     |     |      |     |  | 275 |
|    | Detail line descriptio | ns   |      |      |     |     |      |     |  | 275 |
|    | Sample reports         |      |      |      |     |     |      |     |  | 276 |
|    | Line commands .        |      |      |      |     |     |      |     |  | 276 |
|    | Detail window          |      |      |      |     | •   |      |     |  | 277 |
|    |                        |      |      |      |     |     |      |     |  |     |

## Chapter 5. IMS performance analysis

| reports                    |      |       |     |      |     |     |            |    |     | 2 | 279 |
|----------------------------|------|-------|-----|------|-----|-----|------------|----|-----|---|-----|
| Overview of IMS data e     | xtr  | acto  | or  |      |     |     |            |    |     |   | 280 |
| IMS+ extractor             |      |       |     |      |     |     |            |    |     |   | 280 |
| Overview of IMS Multip     | ole  | Ad    | dre | ess  | Spa | ace | Su         | pp | ort |   | 280 |
| I01 - IMS measurement      | pro  | ofile | э.  |      |     |     |            |    |     |   | 281 |
| Usage                      | •    |       |     |      |     |     |            |    |     |   | 281 |
| IMS environment .          |      |       |     |      |     |     |            |    |     |   | 281 |
| Performance graphs         |      |       |     |      |     |     |            |    |     |   | 281 |
| Transaction statistics     |      |       |     |      |     |     |            |    |     |   | 283 |
| DLI call statistics .      |      |       |     |      |     |     |            |    |     |   | 284 |
| Sample reports             |      |       |     |      |     |     |            |    |     |   | 285 |
| I02 - IMS DL/I call time   | lin  | e     |     |      |     |     |            |    |     |   | 286 |
| Usage                      |      |       |     |      |     |     |            |    |     |   | 286 |
| Quantification             |      |       |     |      |     |     |            |    |     |   | 286 |
| Detail line hierarchy      |      |       |     |      |     |     |            |    |     |   | 286 |
| Detail line description    | ns   |       |     |      |     |     |            |    |     |   | 286 |
| Sample reports .           |      |       |     |      |     |     |            |    |     |   | 287 |
| Line commands .            |      |       |     |      |     |     |            |    |     |   | 287 |
| 103 - IMS transaction tin  | neli | ine   |     |      |     |     |            |    |     |   | 287 |
| Usage                      |      |       |     |      |     |     |            |    |     |   | 287 |
| Quantification             |      |       |     |      |     |     |            |    |     |   | 287 |
| Detail line hierarchy      |      |       |     |      |     |     |            |    |     |   | 288 |
| Detail line description    | ns   |       |     |      |     |     |            |    |     |   | 288 |
| Sample reports .           |      |       |     |      |     |     |            |    |     |   | 288 |
| Line commands .            |      |       |     |      |     |     |            |    |     |   | 289 |
| I04 - IMS transaction act  | ivi  | ty †  | tim | eliı | ne  |     |            |    |     |   | 289 |
| Usage                      |      |       |     |      |     |     |            |    |     |   | 289 |
| Quantification             |      |       |     |      |     |     |            |    |     |   | 289 |
| Detail line description    | ns   |       |     |      |     |     |            |    |     |   | 290 |
| Sample reports .           |      |       |     |      |     |     |            |    |     |   | 290 |
| Line commands .            |      |       |     |      |     |     |            |    |     |   | 290 |
| Detail lines for reports I | 05   | thr   | oug | gh 1 | [13 |     |            |    |     |   | 291 |
| Detail lines reported      | for  | PS    | W   | sar  | npl | ing | <b>5</b> . |    |     |   | 291 |
| 105 - IMS DL/I CPU usa     | ige  | by    | PS  | B    |     |     |            |    |     |   | 295 |
|                            | ~    | 2     |     |      |     |     |            |    |     |   |     |

| Usage                                                                                                    |          |                                                                                                    |                                                                                                    |                                                                                                    |                                           | . 295                                                                                                    |
|----------------------------------------------------------------------------------------------------|----------|----------------------------------------------------------------------------------------------------|----------------------------------------------------------------------------------------------------|----------------------------------------------------------------------------------------------------|-------------------------------------------|----------------------------------------------------------------------------------------------------|
| Quantification                                                                                                    |          |                                                                                                    |                                                                                                    |                                                                                                    |                                           | . 295                                                                                                    |
| Detail line hierarchy .                                                                                                    |          |                                                                                                    |                                                                                                    |                                                                                                    |                                           | . 295                                                                                                    |
| Detail line descriptions                                                                                                    |          |                                                                                                    |                                                                                                    |                                                                                                    |                                           | . 296                                                                                                    |
| Sample reports                                                                                                    |          |                                                                                                    |                                                                                                    |                                                                                                    |                                           | . 296                                                                                                    |
| Line commands                                                                                                    |          |                                                                                                    |                                                                                                    |                                                                                                    |                                           | . 296                                                                                                    |
| Detail window                                                                                                    |          |                                                                                                    |                                                                                                    |                                                                                                    |                                           | . 297                                                                                                    |
| I06 - IMS DL/I CPU usage                                                                                                    | bv       | transa                                                                                                    | action                                                                                                    |                                                                                                    |                                           | . 298                                                                                                    |
| Usage                                                                                                    |          |                                                                                                    |                                                                                                    |                                                                                                    |                                           | . 298                                                                                                    |
| Quantification                                                                                                    |          |                                                                                                    |                                                                                                    |                                                                                                    |                                           | 298                                                                                                    |
| Detail line hierarchy                                                                                                    | •        | • •                                                                                                    | •••                                                                                                    | • •                                                                                                    | •                                         | 299                                                                                                    |
| Detail line descriptions                                                                                                    | •        | • •                                                                                                    | • •                                                                                                    | • •                                                                                                    | ·                                         | 200                                                                                                    |
| Sample reports                                                                                                    | ·        | •••                                                                                                    | • •                                                                                                    | • •                                                                                                    | ·                                         | . 200                                                                                                    |
| Line commands                                                                                                    | •        | • •                                                                                                    | • •                                                                                                    | • •                                                                                                    | •                                         | . 300                                                                                                    |
| Detail window                                                                                                    | •        | • •                                                                                                    | • •                                                                                                    | • •                                                                                                    | ·                                         | . 300                                                                                                    |
|                                                                                                    | 1.       | <br>DI /I                                                                                                    | 11                                                                                                    | • •                                                                                                    | ·                                         | . 501                                                                                                    |
| 107 - IMS DL/I CPU usage                                                                                                    | bу       | DL/I                                                                                                    | call                                                                                                    | • •                                                                                                    | ·                                         | . 302                                                                                                    |
| Usage                                                                                                    | •        | •••                                                                                                    | • •                                                                                                    | • •                                                                                                    | ·                                         | . 302                                                                                                    |
| Quantification                                                                                                    | •        | •••                                                                                                    | • •                                                                                                    | • •                                                                                                    | •                                         | . 302                                                                                                    |
| Detail line hierarchy .                                                                                                    | •        |                                                                                                    |                                                                                                    | • •                                                                                                    | •                                         | . 302                                                                                                    |
| Detail line descriptions                                                                                                    | •        |                                                                                                    |                                                                                                    |                                                                                                    | •                                         | . 302                                                                                                    |
| Sample reports                                                                                                    |          |                                                                                                    |                                                                                                    |                                                                                                    |                                           | . 303                                                                                                    |
| Line commands                                                                                                    |          |                                                                                                    |                                                                                                    |                                                                                                    |                                           | . 303                                                                                                    |
| Detail window                                                                                                    |          |                                                                                                    |                                                                                                    |                                                                                                    |                                           | . 304                                                                                                    |
| I08 - IMS DL/I WAIT time                                                                                                    | bv       | PSB                                                                                                    |                                                                                                    |                                                                                                    |                                           | . 305                                                                                                    |
| Usage                                                                                                    | ~ )      |                                                                                                    |                                                                                                    |                                                                                                    |                                           | 305                                                                                                    |
| Quantification                                                                                                    | •        | •••                                                                                                    | •••                                                                                                    | • •                                                                                                    | •                                         | 305                                                                                                    |
| Detail line hierarchy                                                                                                    | •        | •••                                                                                                    | •••                                                                                                    | • •                                                                                                    | •                                         | . 305                                                                                                    |
| Detail line descriptions                                                                                                    | ·        | •••                                                                                                    | • •                                                                                                    | • •                                                                                                    | ·                                         | . 303                                                                                                    |
| Detail line descriptions                                                                                                    | ·        | •••                                                                                                    | • •                                                                                                    | • •                                                                                                    | ·                                         | . 306                                                                                                    |
| Sample reports                                                                                                    | •        | •••                                                                                                    | • •                                                                                                    | • •                                                                                                    | ·                                         | . 306                                                                                                    |
| Line commands                                                                                                    |          |                                                                                                    |                                                                                                    |                                                                                                    |                                           | . 306                                                                                                    |
|                                                                                                    | -        | • •                                                                                                    | • •                                                                                                    |                                                                                                    | -                                         |                                                                                                    |
| Detail window                                                                                                    |          | · ·<br>· ·                                                                                                    | · ·                                                                                                    |                                                                                                    |                                           | . 307                                                                                                    |
| Detail window<br>109 - IMS DL/I WAIT time                                                                                                    | by       | <br>transa                                                                                                    | <br><br>action                                                                                                    | <br>                                                                                                    | •                                         | . 307<br>. 308                                                                                                    |
| Detail window<br>109 - IMS DL/I WAIT time<br>Usage                                                                                                    | by       | <br>transa                                                                                                    | · · ·<br>action                                                                                                    | · ·<br>· ·                                                                                                    | •                                         | . 307<br>. 308<br>. 308                                                                                                    |
| Detail window<br>109 - IMS DL/I WAIT time<br>Usage<br>Quantification                                                                                                    | by       | <br>transa<br>                                                                                                    | <br>action<br>                                                                                                    | · · · · · · · · · · · · · · · · · · ·                                                                                                    | •                                         | . 307<br>. 308<br>. 308<br>. 308                                                                                                    |
| Detail window<br>109 - IMS DL/I WAIT time<br>Usage<br>Quantification<br>Detail line hierarchy .                                                                                                    | by       | <br>transa<br><br>                                                                                                    | <br>action<br><br>                                                                                                    | · · · · · · · · · · · · · · · · · · ·                                                                                                    | •                                         | . 307<br>. 308<br>. 308<br>. 308<br>. 308<br>. 309                                                                                                    |
| Detail window<br>I09 - IMS DL/I WAIT time<br>Usage<br>Quantification<br>Detail line hierarchy .<br>Detail line descriptions                                                                                                    | by       | <br>transa<br><br><br>                                                                                                    | <br>action<br><br>                                                                                                    | · · · · · · · · · · · · · · · · · · ·                                                                                                    | •                                         | . 307<br>. 308<br>. 308<br>. 308<br>. 308<br>. 309<br>. 309                                                                                                    |
| Detail window<br>109 - IMS DL/I WAIT time<br>Usage<br>Quantification<br>Detail line hierarchy .<br>Detail line descriptions<br>Sample reports                                                                                                    | by       | <br>transa<br><br><br>                                                                                                    | <br>action<br><br><br>                                                                                                    | · · · · · · · · · · · · · · · · · · ·                                                                                                    | ·<br>·<br>·<br>·                          | . 307<br>. 308<br>. 308<br>. 308<br>. 309<br>. 309<br>. 310                                                                                                    |
| Detail window<br>I09 - IMS DL/I WAIT time<br>Usage<br>Quantification<br>Detail line hierarchy .<br>Detail line descriptions<br>Sample reports<br>Line commands                                                                                                    | by       | <br>transa<br><br>                                                                                                    | <br>action<br><br><br>                                                                                                    | · · · · · · · · · · · · · · · · · · ·                                                                                                    | •                                         | . 307<br>. 308<br>. 308<br>. 308<br>. 309<br>. 309<br>. 309<br>. 310<br>. 310                                                                                                    |
| Detail window<br>I09 - IMS DL/I WAIT time<br>Usage<br>Quantification<br>Detail line hierarchy .<br>Detail line descriptions<br>Sample reports<br>Line commands<br>Detail window                                                                                                    | by       | <br>transa<br><br><br>                                                                                                    | <br>action<br><br><br><br>                                                                                                    | · · · · · · · · · · · · · · · · · · ·                                                                                                    | •<br>•<br>•<br>•<br>•                     | . 307<br>. 308<br>. 308<br>. 308<br>. 309<br>. 309<br>. 309<br>. 310<br>. 310                                                                                                    |
| Detail window<br>I09 - IMS DL/I WAIT time<br>Usage<br>Quantification<br>Detail line hierarchy .<br>Detail line descriptions<br>Sample reports<br>Line commands<br>Detail window                                                                                                    | by       | <br>transa<br><br><br><br><br>                                                                                                    | <br>action<br><br><br><br><br><br>                                                                                                    | · · · · · · · · · · · · · · · · · · ·                                                                                                    | ·<br>·<br>·<br>·                          | . 307<br>. 308<br>. 308<br>. 308<br>. 309<br>. 309<br>. 309<br>. 310<br>. 311<br>. 311                                                                                                    |
| Detail window<br>109 - IMS DL/I WAIT time<br>Usage<br>Quantification<br>Detail line hierarchy .<br>Detail line descriptions<br>Sample reports<br>Line commands<br>Detail window<br>110 - IMS DL/I WAIT time<br>Usage                                                                                                    | by<br>by | <br>transa<br><br><br><br><br><br><br><br><br>                                                                                                    | <br>action<br><br><br><br><br><br><br>                                                                                                    | · · · · · · · · · · · · · · · · · · ·                                                                                                    | ·<br>·<br>·<br>·                          | . 307<br>. 308<br>. 308<br>. 308<br>. 309<br>. 309<br>. 309<br>. 310<br>. 310<br>. 311<br>. 311                                                                                                    |
| Detail window<br>Detail window<br>I09 - IMS DL/I WAIT time<br>Usage<br>Quantification<br>Detail line hierarchy .<br>Detail line descriptions<br>Sample reports<br>Line commands<br>Detail window<br>I10 - IMS DL/I WAIT time<br>Usage                                                                                                    | by<br>by | <br>transa<br><br><br><br><br><br><br><br><br>                                                                                                    | <br>action<br><br><br><br><br><br><br>                                                                                                    | · · · · · · · · · · · · · · · · · · ·                                                                                                    | ·<br>·<br>·<br>·<br>·                     | . 307<br>. 308<br>. 308<br>. 308<br>. 309<br>. 309<br>. 310<br>. 311<br>. 311<br>. 311                                                                                                    |
| Detail window<br>Detail window<br>I09 - IMS DL/I WAIT time<br>Usage<br>Quantification<br>Detail line hierarchy .<br>Detail line descriptions<br>Sample reports<br>Line commands<br>Detail window<br>I10 - IMS DL/I WAIT time<br>Usage<br>Quantification                                                                                                    | by       | <br>transa<br><br><br><br><br><br>DL/I<br>                                                                                                    | <br>action<br><br><br><br><br><br><br><br>                                                                                                    | · · ·<br>· · ·<br>· · ·<br>· · ·<br>· · ·<br>· · ·<br>· · ·<br>· · ·                                                                                                    | ·<br>·<br>·<br>·<br>·<br>·                | . 307<br>. 308<br>. 308<br>. 308<br>. 309<br>. 309<br>. 310<br>. 311<br>. 311<br>. 311<br>. 311                                                                                                    |
| Detail window<br>Detail window<br>I09 - IMS DL/I WAIT time<br>Usage<br>Quantification<br>Detail line hierarchy .<br>Detail line descriptions<br>Sample reports<br>Line commands<br>Detail window<br>I10 - IMS DL/I WAIT time<br>Usage<br>Quantification<br>Detail line hierarchy .                                                                                                    | by<br>by | <br>transa<br><br><br><br><br><br><br><br>                                                                                                    | <br>nction<br><br><br><br><br><br><br><br><br>                                                                                                    | · · ·<br>· · ·<br>· · ·<br>· · ·<br>· · ·<br>· · ·<br>· · ·<br>· · ·<br>· · ·<br>· · ·<br>· · ·<br>· · ·                                                                                                    | ·<br>·<br>·<br>·<br>·<br>·                | <ul> <li>307</li> <li>308</li> <li>308</li> <li>308</li> <li>309</li> <li>309</li> <li>310</li> <li>311</li> <li>311</li> <li>311</li> <li>311</li> <li>311</li> <li>312</li> </ul>                                                                                                    |
| Detail window<br>Detail window<br>I09 - IMS DL/I WAIT time<br>Usage<br>Quantification<br>Detail line hierarchy .<br>Detail line descriptions<br>Sample reports<br>Line commands<br>Detail window<br>I10 - IMS DL/I WAIT time<br>Usage<br>Quantification<br>Detail line hierarchy .<br>Detail line descriptions                                                                                                    | by<br>by | <br>transa<br><br><br><br><br>DL/I<br><br>                                                                                                    | <br>action<br><br><br><br><br><br><br><br><br>                                                                                                    | · · ·<br>· · ·<br>· · ·<br>· · ·<br>· · ·<br>· · ·<br>· · ·<br>· · ·<br>· · ·<br>· · ·<br>· · ·<br>· · ·                                                                                                    | ·<br>·<br>·<br>·<br>·<br>·                | <ul> <li>307</li> <li>308</li> <li>308</li> <li>308</li> <li>309</li> <li>309</li> <li>310</li> <li>311</li> <li>311</li> <li>311</li> <li>311</li> <li>312</li> <li>312</li> <li>312</li> </ul>                                                                                                    |
| Detail window<br>Detail window<br>109 - IMS DL/I WAIT time<br>Usage<br>Quantification<br>Detail line hierarchy .<br>Detail line descriptions<br>Sample reports<br>Line commands<br>Detail window<br>110 - IMS DL/I WAIT time<br>Usage<br>Quantification<br>Detail line hierarchy .<br>Detail line hierarchy .<br>Detail line descriptions<br>Sample reports                                                                                                    | by<br>by | <br>transa<br><br><br><br><br><br>DL/I<br><br>                                                                                                    | <br>action<br><br><br><br><br><br><br><br><br>                                                                                                    | · · ·<br>· · ·<br>· · ·<br>· · ·<br>· · ·<br>· · ·<br>· · ·<br>· · ·<br>· · ·<br>· · ·<br>· · ·<br>· · ·<br>· · ·<br>· · ·<br>· · ·<br>· · ·<br>· · · ·<br>· · · ·<br>· · · ·<br>· · · ·<br>· · · ·<br>· · · · ·<br>· · · ·<br>· · · ·<br>· · · ·<br>· · · ·<br>· · · ·<br>· · · · ·<br>· · · · ·<br>· · · · ·<br>· · · · ·<br>· · · · ·<br>· · · · ·<br>· · · · ·<br>· · · · ·<br>· · · · ·<br>· · · · · ·<br>· · · · · · ·<br>· · · · · · · ·<br>· · · · · · · · · · · · · · · · · · · ·                                                                                                     | ·<br>·<br>·<br>·<br>·<br>·<br>·<br>·<br>· | <ul> <li>307</li> <li>308</li> <li>308</li> <li>308</li> <li>309</li> <li>309</li> <li>310</li> <li>311</li> <li>311</li> <li>311</li> <li>311</li> <li>312</li> <li>312</li> <li>312</li> </ul>                                                                                                    |
| Detail window<br>Detail window<br>I09 - IMS DL/I WAIT time<br>Usage<br>Quantification<br>Detail line hierarchy .<br>Detail line descriptions<br>Sample reports<br>Line commands<br>Detail window<br>I10 - IMS DL/I WAIT time<br>Usage<br>Quantification<br>Detail line hierarchy .<br>Detail line hierarchy .<br>Detail line descriptions<br>Sample reports<br>Line commands                                                                                                    | by       | <br>transa<br><br><br><br><br><br>DL/I<br><br><br>                                                                                                    | <br>action<br><br><br><br><br><br><br><br><br>                                                                                                    | · · ·<br>· · ·<br>· · ·<br>· · ·<br>· · ·<br>· · ·<br>· · ·<br>· · ·<br>· · ·<br>· · ·<br>· · ·<br>· · ·<br>· · ·<br>· · ·<br>· · ·<br>· · ·<br>· · ·<br>· · · ·<br>· · · ·<br>· · · ·<br>· · · ·<br>· · · ·<br>· · · · ·<br>· · · · ·<br>· · · · ·<br>· · · · · ·<br>· · · · · ·<br>· · · · · · ·<br>· · · · · · ·<br>· · · · · · · ·<br>· · · · · · · · ·<br>· · · · · · · · · · · · · · · · · · · ·                                                                                                     | · · · · · · · · · · · · · · · · · · ·     | <ul> <li>307</li> <li>308</li> <li>308</li> <li>308</li> <li>309</li> <li>309</li> <li>310</li> <li>311</li> <li>311</li> <li>311</li> <li>311</li> <li>312</li> <li>312</li> <li>312</li> <li>312</li> <li>312</li> <li>312</li> </ul>                                                                                                    |
| Detail window<br>Detail window<br>I09 - IMS DL/I WAIT time<br>Usage<br>Quantification<br>Detail line hierarchy .<br>Detail line descriptions<br>Sample reports<br>Line commands<br>Detail window<br>I10 - IMS DL/I WAIT time<br>Usage<br>Quantification<br>Detail line hierarchy .<br>Detail line hierarchy .<br>Detail line descriptions<br>Sample reports<br>Line commands<br>Detail window                                                                                                    | by<br>by | <br>transa<br><br><br><br><br><br>DL/I<br><br><br><br>                                                                                                    | <br>action<br><br><br><br><br><br><br><br><br>                                                                                                    | · · ·<br>· · ·<br>· · ·<br>· · ·<br>· · ·<br>· · ·<br>· · ·<br>· · ·<br>· · ·<br>· · ·<br>· · ·<br>· · ·<br>· · ·<br>· · ·<br>· · ·<br>· · ·<br>· · ·<br>· · ·<br>· · ·<br>· · ·<br>· · ·<br>· · ·<br>· · ·<br>· · · ·<br>· · · ·<br>· · · ·<br>· · · ·<br>· · · · ·<br>· · · · ·<br>· · · · ·<br>· · · · ·<br>· · · · ·<br>· · · · ·<br>· · · · · ·<br>· · · · · · ·<br>· · · · · · · ·<br>· · · · · · · · ·<br>· · · · · · · · · · · · · · · · · · · ·                                                                                                     | · · · · · · · · · · · · · · · · · · ·     | <ul> <li>307</li> <li>308</li> <li>308</li> <li>308</li> <li>309</li> <li>309</li> <li>310</li> <li>311</li> <li>311</li> <li>311</li> <li>311</li> <li>312</li> <li>312</li> <li>312</li> <li>312</li> <li>312</li> <li>312</li> <li>312</li> <li>312</li> <li>312</li> <li>312</li> <li>312</li> <li>312</li> <li>312</li> <li>312</li> <li>312</li> <li>313</li> </ul>                                                                                                    |
| Detail window<br>Detail window<br>109 - IMS DL/I WAIT time<br>Usage<br>Quantification<br>Detail line hierarchy .<br>Detail line descriptions<br>Sample reports<br>Line commands<br>Detail window<br>110 - IMS DL/I WAIT time<br>Usage<br>Quantification<br>Detail line hierarchy .<br>Detail line hierarchy .<br>Detail line descriptions<br>Sample reports<br>Line commands .<br>Detail window<br>111 - IMS DL/I activity by                                                                                                    | by<br>by | <br>transa<br><br><br><br><br><br><br><br><br>                                                                                                    | <br>action<br><br><br><br><br><br><br><br><br>                                                                                                    | · · ·<br>· · ·<br>· · ·<br>· · ·<br>· · ·<br>· · ·<br>· · ·<br>· · ·<br>· · ·<br>· · ·<br>· · ·<br>· · ·<br>· · ·<br>· · ·<br>· · ·<br>· · ·<br>· · ·<br>· · ·<br>· · ·<br>· · ·<br>· · ·<br>· · ·<br>· · ·<br>· · · ·<br>· · · ·<br>· · · ·<br>· · · ·<br>· · · ·<br>· · · ·<br>· · · · ·<br>· · · · ·<br>· · · · ·<br>· · · · ·<br>· · · · ·<br>· · · · · ·<br>· · · · · ·<br>· · · · · · ·<br>· · · · · · · ·<br>· · · · · · · · · · · · · · · · · · · ·                                                                                                     | · · · · · · · · · · · · · · · · · · ·     | <ul> <li>307</li> <li>308</li> <li>308</li> <li>308</li> <li>309</li> <li>309</li> <li>310</li> <li>311</li> <li>311</li> <li>311</li> <li>311</li> <li>311</li> <li>312</li> <li>312</li> <li>312</li> <li>312</li> <li>313</li> <li>314</li> </ul>                                                                                                    |
| Detail window<br>Detail window<br>109 - IMS DL/I WAIT time<br>Usage<br>Quantification<br>Detail line hierarchy .<br>Detail line descriptions<br>Sample reports<br>Line commands<br>Detail window<br>110 - IMS DL/I WAIT time<br>Usage<br>Quantification<br>Detail line hierarchy .<br>Detail line hierarchy .<br>Detail line descriptions<br>Sample reports<br>Line commands .<br>Detail window<br>111 - IMS DL/I activity by<br>Usage                                                                                                    | by<br>by | <br>transa<br><br><br><br><br><br><br><br><br><br><br>                                                                                                    | <br>action<br><br><br><br><br><br><br><br><br>                                                                                                    | · · · · · · · · · · · · · · · · · · ·                                                                                                    | · · · · · · · · · · · · · · · · · · ·     | <ul> <li>307</li> <li>308</li> <li>308</li> <li>308</li> <li>309</li> <li>309</li> <li>310</li> <li>311</li> <li>311</li> <li>311</li> <li>311</li> <li>311</li> <li>312</li> <li>312</li> <li>312</li> <li>312</li> <li>313</li> <li>314</li> <li>314</li> </ul>                                                                                                    |
| Detail window<br>109 - IMS DL/I WAIT time<br>Usage<br>Quantification<br>Detail line hierarchy .<br>Detail line descriptions<br>Sample reports<br>Line commands<br>Detail window<br>110 - IMS DL/I WAIT time<br>Usage<br>Quantification<br>Detail line hierarchy .<br>Detail line descriptions<br>Sample reports<br>Line commands .<br>Detail window<br>Itine commands .<br>Detail window<br>Itine commands .<br>Detail window<br>Itine commands .<br>Detail window<br>Itine IMS DL/I activity by<br>Usage<br>Quantification                                                                                                    | by<br>by |                                                                                                    | <br>action<br><br><br><br><br><br><br><br><br>                                                                                                    | · · · · · · · · · · · · · · · · · · ·                                                                                                    |                                           | <ul> <li>307</li> <li>308</li> <li>308</li> <li>308</li> <li>309</li> <li>309</li> <li>310</li> <li>310</li> <li>311</li> <li>311</li> <li>311</li> <li>311</li> <li>311</li> <li>312</li> <li>312</li> <li>312</li> <li>312</li> <li>312</li> <li>313</li> <li>314</li> <li>314</li> <li>314</li> </ul>                                                                                                    |
| Detail window<br>Detail window<br>109 - IMS DL/I WAIT time<br>Usage<br>Quantification<br>Detail line hierarchy .<br>Detail line descriptions<br>Sample reports<br>Line commands<br>Detail window<br>110 - IMS DL/I WAIT time<br>Usage<br>Quantification<br>Detail line hierarchy .<br>Detail line descriptions<br>Sample reports<br>Line commands .<br>Detail window<br>I11 - IMS DL/I activity by<br>Usage<br>Quantification<br>Detail window<br>111 - IMS DL/I activity by<br>Usage<br>Quantification<br>Detail line hierarchy .                                                                                                    | by<br>by |                                                                                                    | <br>action<br><br><br><br><br><br><br><br><br>                                                                                                    | · · · · · · · · · · · · · · · · · · ·                                                                                                    |                                           | <ul> <li>307</li> <li>308</li> <li>308</li> <li>308</li> <li>309</li> <li>310</li> <li>310</li> <li>311</li> <li>311</li> <li>311</li> <li>312</li> <li>312</li> <li>312</li> <li>312</li> <li>313</li> <li>314</li> <li>314</li> <li>314</li> <li>314</li> </ul>                                                                                                    |
| Detail window<br>109 - IMS DL/I WAIT time<br>Usage<br>Quantification<br>Detail line hierarchy .<br>Detail line descriptions<br>Sample reports<br>Line commands<br>Detail window<br>110 - IMS DL/I WAIT time<br>Usage<br>Quantification<br>Detail line hierarchy .<br>Detail line descriptions<br>Sample reports<br>Line commands<br>Detail window<br>Itine commands<br>Detail window<br>Itine commands<br>Detail window<br>Itine commands<br>Detail window<br>Detail window<br>Detail window<br>Detail line hierarchy .<br>Detail line hierarchy .<br>Detail line hierarchy .<br>Detail line hierarchy .<br>Detail line hierarchy .<br>Detail line hierarchy .<br>Detail line hierarchy .                           | by<br>by |                                                                                                    | <br>action<br><br><br><br><br><br><br><br><br>                                                                                                    | · · · · · · · · · · · · · · · · · · ·                                                                                                    |                                           | <ul> <li>307</li> <li>308</li> <li>308</li> <li>308</li> <li>309</li> <li>309</li> <li>310</li> <li>310</li> <li>311</li> <li>311</li> <li>311</li> <li>312</li> <li>312</li> <li>312</li> <li>312</li> <li>313</li> <li>314</li> <li>314</li> <li>314</li> <li>314</li> <li>314</li> <li>314</li> <li>314</li> <li>314</li> </ul>                                                                                                    |
| Detail window<br>109 - IMS DL/I WAIT time<br>Usage<br>Quantification<br>Detail line hierarchy .<br>Detail line descriptions<br>Sample reports<br>Line commands<br>Detail window<br>110 - IMS DL/I WAIT time<br>Usage<br>Quantification<br>Detail line hierarchy .<br>Detail line descriptions<br>Sample reports<br>Line commands<br>Detail window<br>Itine commands<br>Detail window<br>Itine commands<br>Detail window<br>Itine commands<br>Detail window<br>Itine commands<br>Detail window<br>Detail window<br>Detail line hierarchy .<br>Detail line hierarchy .<br>Detail line hierarchy .<br>Detail line descriptions<br>Sample reports                                                                       | by<br>by |                                                                                                    | <br>action<br><br><br><br><br><br><br><br><br>                                                                                                    | <ul> <li>·</li> <li>·</li> <li>·&lt;</li></ul> | • • • • • • • • • • • • • • • • • • • •   | <ul> <li>307</li> <li>308</li> <li>308</li> <li>308</li> <li>309</li> <li>309</li> <li>310</li> <li>310</li> <li>311</li> <li>311</li> <li>311</li> <li>312</li> <li>312</li> <li>312</li> <li>312</li> <li>312</li> <li>314</li> <li>314</li> <li>314</li> <li>314</li> <li>314</li> <li>315</li> <li>315</li> </ul>                                                                                                    |
| Detail window<br>109 - IMS DL/I WAIT time<br>Usage<br>Quantification<br>Detail line hierarchy .<br>Detail line descriptions<br>Sample reports<br>Line commands<br>Detail window<br>110 - IMS DL/I WAIT time<br>Usage<br>Quantification<br>Detail line hierarchy .<br>Detail line descriptions<br>Sample reports<br>Line commands<br>Detail window<br>111 - IMS DL/I activity by<br>Usage<br>Quantification<br>Detail window<br>I11 - IMS DL/I activity by<br>Usage<br>Detail line hierarchy .<br>Detail line hierarchy .<br>Detail line descriptions<br>Sample reports<br>Line commands                                                                                                    | by<br>by |                                                                                                    | <br>action<br><br><br><br><br><br><br><br><br>                                                                                                    | <ul> <li>· · ·</li> <li>· · ·</li> &lt;</ul>      |                                           | 307<br>308<br>308<br>308<br>309<br>309<br>310<br>310<br>3110<br>3111<br>3111<br>3111<br>312<br>312<br>312<br>312<br>312<br>312<br>3131<br>314<br>314<br>314<br>314<br>315<br>315                                                                                                    |
| Detail window<br>109 - IMS DL/I WAIT time<br>Usage<br>Quantification<br>Detail line hierarchy .<br>Detail line descriptions<br>Sample reports<br>Line commands<br>Detail window<br>110 - IMS DL/I WAIT time<br>Usage<br>Quantification<br>Detail line hierarchy .<br>Detail line descriptions<br>Sample reports<br>Line commands<br>Detail window<br>111 - IMS DL/I activity by<br>Usage<br>Quantification<br>Detail line hierarchy .<br>Detail line hierarchy .<br>Detail line hierarchy .<br>Detail line hierarchy .<br>Detail line descriptions<br>Sample reports<br>Line commands<br>Detail line descriptions<br>Sample reports<br>Detail line descriptions<br>Sample reports<br>Line commands<br>Detail window | by<br>by | <ul> <li></li> <li></li></ul>                                                                                                    | <br>action<br><br><br><br><br><br><br><br><br>                                                                                                    | <ul> <li>· · ·</li> <li>· · ·</li> &lt;</ul>      |                                           | 307<br>308<br>308<br>308<br>309<br>309<br>310<br>310<br>3110<br>3111<br>3111<br>3111<br>312<br>312<br>312<br>312<br>312<br>312<br>312<br>314<br>314<br>314<br>314<br>315<br>315<br>317                                                                                                    |
| Detail window<br>109 - IMS DL/I WAIT time<br>Usage<br>Quantification<br>Detail line hierarchy .<br>Detail line descriptions<br>Sample reports<br>Line commands<br>Detail window<br>110 - IMS DL/I WAIT time<br>Usage<br>Quantification<br>Detail line hierarchy .<br>Detail line descriptions<br>Sample reports<br>Line commands<br>Detail window<br>111 - IMS DL/I activity by<br>Usage<br>Quantification<br>Detail line hierarchy .<br>Detail line hierarchy .<br>Detail line hierarchy .<br>Detail line hierarchy .<br>Detail line descriptions<br>Sample reports<br>Line commands<br>Detail line descriptions<br>Sample reports<br>Detail line descriptions<br>Sample reports<br>Line commands<br>Detail window | by<br>by | <ul> <li>transa</li> <li>transa</li> <li>.</li> <li>.<!--</td--><td><ul> <li></li> <li></li></ul></td><td><ul> <li>· · ·</li> <li>· · ·</li> &lt;</ul></td><td>• • • • • • • • • • • • • • • • • • • •</td><td><ul> <li>307</li> <li>308</li> <li>308</li> <li>309</li> <li>309</li> <li>310</li> <li>310</li> <li>311</li> <li>311</li> <li>311</li> <li>312</li> <li>312</li> <li>312</li> <li>312</li> <li>314</li> <li>314</li> <li>314</li> <li>315</li> <li>315</li> <li>315</li> <li>317</li> </ul></td></li></ul> | <ul> <li></li> <li></li></ul>                                                                                                    | <ul> <li>· · ·</li> <li>· · ·</li> &lt;</ul>      | • • • • • • • • • • • • • • • • • • • •   | <ul> <li>307</li> <li>308</li> <li>308</li> <li>309</li> <li>309</li> <li>310</li> <li>310</li> <li>311</li> <li>311</li> <li>311</li> <li>312</li> <li>312</li> <li>312</li> <li>312</li> <li>314</li> <li>314</li> <li>314</li> <li>315</li> <li>315</li> <li>315</li> <li>317</li> </ul>                                                                                                    |
| Detail window<br>109 - IMS DL/I WAIT time<br>Usage<br>Quantification<br>Detail line hierarchy .<br>Detail line descriptions<br>Sample reports<br>Line commands<br>Detail window<br>110 - IMS DL/I WAIT time<br>Usage<br>Quantification<br>Detail line hierarchy .<br>Detail line descriptions<br>Sample reports<br>Line commands<br>Detail window<br>111 - IMS DL/I activity by<br>Usage<br>Quantification<br>Detail line hierarchy .<br>Detail line hierarchy .<br>Detail line hierarchy .<br>Detail line hierarchy .<br>Detail line descriptions<br>Sample reports<br>Line commands<br>Detail line descriptions<br>Sample reports<br>Line commands<br>Detail window<br>112 - IMS DL/I activity by                 | by<br>by | <ul> <li></li> <li></li></ul>                                                                                                    | <ul> <li></li> <li></li></ul> | <ul> <li>· · ·</li> <li>· · ·</li> &lt;</ul>      | • • • • • • • • • • • • • • • • • • • •   | <ul> <li>307</li> <li>308</li> <li>308</li> <li>309</li> <li>309</li> <li>310</li> <li>310</li> <li>311</li> <li>311</li> <li>311</li> <li>312</li> <li>312</li> <li>312</li> <li>312</li> <li>313</li> <li>314</li> <li>314</li> <li>315</li> <li>315</li> <li>317</li> <li>317</li> </ul>                                                                                                    |
| Detail window                                                                                                    | by<br>by | · · · · · · · · · · · · · · · · · · ·                                                                                                    | <br>action<br><br><br><br><br><br><br><br><br>                                                                                                    | <ul> <li>· · ·</li> <li>· · ·</li> &lt;</ul>      |                                           | <ul> <li>307</li> <li>308</li> <li>308</li> <li>309</li> <li>309</li> <li>310</li> <li>310</li> <li>311</li> <li>311</li> <li>311</li> <li>311</li> <li>312</li> <li>312</li> <li>312</li> <li>312</li> <li>313</li> <li>314</li> <li>314</li> <li>315</li> <li>315</li> <li>317</li> <li>317</li> <li>317</li> </ul>                                                                                                    |
| Detail window                                                                                                    | by<br>by | · · · · · · · · · · · · · · · · · · ·                                                                                                    | <br>action<br><br><br><br><br><br><br><br><br>                                                                                                    | <ul> <li>· · ·</li> <li>· · ·</li> &lt;</ul>      |                                           | <ul> <li>307</li> <li>308</li> <li>308</li> <li>309</li> <li>309</li> <li>310</li> <li>310</li> <li>311</li> <li>311</li> <li>311</li> <li>311</li> <li>312</li> <li>312</li> <li>312</li> <li>312</li> <li>313</li> <li>314</li> <li>314</li> <li>315</li> <li>315</li> <li>317</li> <li>317</li> <li>317</li> <li>317</li> </ul>                                                                                                    |
| Detail window                                                                                                    | by<br>by | · · · · · · · · · · · · · · · · · · ·                                                                                                    | <br>action<br><br><br><br><br><br><br><br><br>                                                                                                    |                                                                                                    | · · · · · · · · · · · · · · · · · · ·     | <ul> <li>307</li> <li>308</li> <li>308</li> <li>309</li> <li>309</li> <li>310</li> <li>310</li> <li>311</li> <li>311</li> <li>311</li> <li>311</li> <li>312</li> <li>312</li> <li>312</li> <li>312</li> <li>312</li> <li>314</li> <li>314</li> <li>314</li> <li>315</li> <li>315</li> <li>315</li> <li>317</li> <li>317</li> <li>317</li> <li>317</li> <li>317</li> <li>317</li> </ul>                                                                                                    |
| Detail window                                                                                                    | by<br>by |                                                                                                    | <br>action<br><br><br><br><br><br><br><br><br>                                                                                                    |                                                                                                    | • • • • • • • • • • • • • • • • • • • •   | <ul> <li>307</li> <li>308</li> <li>308</li> <li>309</li> <li>309</li> <li>310</li> <li>310</li> <li>311</li> <li>311</li> <li>311</li> <li>311</li> <li>312</li> <li>312</li> <li>312</li> <li>312</li> <li>312</li> <li>313</li> <li>314</li> <li>314</li> <li>314</li> <li>315</li> <li>315</li> <li>315</li> <li>317</li> <li>317</li> <li>317</li> <li>317</li> <li>317</li> <li>317</li> <li>317</li> <li>317</li> <li>317</li> <li>317</li> <li>317</li> <li>317</li> <li>317</li> <li>317</li> <li>317</li> <li>317</li> <li>317</li> <li>317</li> <li>317</li> <li>317</li> <li>317</li> <li>317</li> </ul> |

|      | Line commands             | •      |        | •     | •   |      | •    | • | • | • | • | • | 319        |
|------|---------------------------|--------|--------|-------|-----|------|------|---|---|---|---|---|------------|
|      | Detail window .           | •      | ·      |       | •   | • .  | ·    | · | · | · | • | · | 320        |
| 113  | - IMS DL/I activ          | ıty    | by     | DL    | /1  | cal  | I.   | · | · | · | • | · | 321        |
|      | Usage                     | •      | •      | •     | •   | •    | •    | • | • | • | • | • | 321        |
|      | Quantification .          |        |        |       | •   |      |      |   |   |   |   |   | 321        |
|      | Detail line hierarc       | hy     |        |       |     |      |      |   |   |   |   |   | 321        |
|      | Detail line descrip       | otio   | ns     |       |     |      |      |   |   |   |   |   | 321        |
|      | Sample reports            |        |        |       |     |      |      |   |   |   |   |   | 322        |
|      | Line commands             | •      | •      | •     | •   | •    | •    | • | • | • | • | • | 322        |
|      | Dotail window             | •      | •      | •     | •   | •    | •    | • | • | • | • | • | 272        |
| T1 / | Detail WIILLOW .          |        | 1      |       | •   | •    | •    | • | • | • | • | • | 223        |
| 114  | - INIS PSD/PCD a          | attri  | bu     | tes   | •   | ·    | ·    | · | · | · | · | • | 324        |
|      | Usage                     | •      | ·      | ·     | •   | ·    | ·    | · | · | · | • | · | 324        |
|      | Detail line descrip       | otio   | ns     | ·     | •   | •    | ·    | · | · | · | • | • | 324        |
|      | Sample reports .          | •      | •      | •     | •   | •    | •    | • | • | • | • | • | 325        |
| I15  | - IMS DL/I call a         | ıttri  | bu     | tes   | •   |      |      |   |   |   |   |   | 325        |
|      | Usage                     |        |        |       |     |      |      |   |   |   |   |   | 325        |
|      | Detail line descrip       | otio   | ns     |       |     |      |      |   |   |   |   |   | 325        |
|      | Sample reports            |        |        |       |     |      |      |   |   |   |   | Ì | 326        |
| I16  | - IMS transaction         |        | wie    | re ti | im/ | >c   | •    | • | • | • | • | • | 326        |
| 110  | Usago                     | 501    | vic    |       | un  | 20   | •    | • | • | • | • | • | 326        |
|      | Osage                     | ·      | ·      | ·     | •   | ·    | ·    | · | · | · | · | • | 227        |
|      | Quantification .          |        | ·      | ·     | •   | ·    | ·    | · | · | · | · | · | 327        |
|      | Detail line hierarc       | hy     | ·      | ·     | •   | •    | ·    | · | · | · | • | • | 327        |
|      | Detail line descrip       | otio   | ns     | •     | •   | •    | •    | • | • | • | • | • | 327        |
|      | Sample reports .          |        |        |       |     |      |      |   |   |   |   |   | 327        |
|      | Line commands             |        |        |       |     |      |      |   |   |   |   |   | 327        |
|      | Detail window .           |        |        |       |     |      |      |   |   |   |   |   | 328        |
| I17  | - IMS transaction         | DI     | ./I    | cal   | 1 c | our  | nts  |   |   |   |   |   | 328        |
|      | Usage                     |        | -, -   |       |     |      |      |   |   |   |   |   | 328        |
|      | Ouantification            | •      | •      | •     | •   | •    | •    | • | • | • | • | • | 328        |
|      | Quantification :          |        | ·      | ·     | •   | ·    | ·    | · | · | · | · | • | 220        |
|      | Detail line merarc        | ny     | ·      | ·     | •   | •    | ·    | · | · | · | · | • | 320        |
|      | Detail line descrip       | 0t101  | ns     | ·     | •   | ·    | ·    | · | · | · | · | · | 328        |
|      | Sample reports .          | ·      | ·      | ·     | •   | ·    | ·    | · | · | · | · | · | 329        |
|      | Line commands             | ·      | ·      | ·     | •   | ·    | ·    | · | · | · | · | • | 329        |
|      | Detail window .           | •      | •      | •     | •   | •    | •    | • | • | • | • | • | 330        |
| I18  | - IMS CPU/Svc t           | ime    | e by   | y D   | L/  | I ca | alls |   | • | • |   | • | 330        |
|      | Usage                     |        |        |       | •   |      |      |   |   |   |   |   | 330        |
|      | Quantification .          |        |        |       |     |      |      |   |   |   |   |   | 330        |
|      | Detail line hierarc       | hv     |        |       |     |      |      |   |   |   |   |   | 330        |
|      | Detail line descrir       | otio   | ns     |       |     |      |      |   |   |   |   |   | 330        |
|      | Sample reports            |        |        | •     | •   | •    | •    | • | • | • | · | • | 331        |
|      | Line commande             | ·      | •      | •     | •   | •    | •    | · | • | • | · | • | 321        |
|      | Datail assistance         | •      | •      | •     | •   | •    | •    | • | • | • | • | • | 222        |
| 110  | Detail window .           |        | Ϋ.     | · .   |     | ·    | ·    | · | · | · | · | • | 332        |
| 119  | - IMS CPU/Svc t           | :1me   | e by   | y P:  | 5B  | ·    | ·    | · | · | · | · | • | 332        |
|      | Usage                     | ·      | ·      | ·     | •   | ·    | ·    | · | · | · | · | • | 332        |
|      | Quantification .          | •      | •      | •     | •   | •    | •    | • | • | • | • | • | 332        |
|      | Detail line hierarc       | hy     |        |       |     |      |      |   |   |   |   | • | 332        |
|      | Detail line descrip       | otio   | ns     |       |     |      |      |   |   |   |   |   | 332        |
|      | Sample reports .          |        |        |       |     |      |      |   |   |   |   |   | 333        |
|      | Line commands             |        |        |       |     |      |      |   |   |   |   |   | 333        |
|      | Detail window .           |        |        |       |     |      |      |   |   |   |   |   | 333        |
| 120  | - IMS CPU/Svc t           | ime    | ,<br>b | , tr  | ang | act  | ior  | \ | - | - | - | - | 334        |
| 120  | Usago                     |        |        | y (1) | uin | Juci | .101 |   | • | • | · | · | 334        |
|      | Osage                     | ·      | ·      | ·     | •   | ·    | ·    | · | · | · | · | • | 224        |
|      | Quantification .          | ·      | ·      | ·     | ·   | ·    | ·    | · | · | · | · | • | 334        |
|      | Detail line hierarc       | hy     | ·      | ·     | •   | ·    | ·    | · | · | · | · | · | 334        |
|      | Detail line descrip       | otio   | ns     | •     | ·   | •    | •    | • | • | • | • | • | 334        |
|      | Sample reports .          | •      | •      | •     | •   | •    |      |   | • | • |   | • | 335        |
|      | Line commands             | •      |        |       |     | •    |      |   | • | • |   | • | 335        |
|      | Detail window .           |        |        |       |     |      |      |   |   |   |   | • | 335        |
| I21  | - IMS CPU/Svc t           | ime    | e by   | v PO  | СВ  |      |      |   |   |   |   |   | 336        |
|      |                           |        |        |       | _   |      |      |   |   |   |   |   |            |
|      | Usage                     |        |        |       |     |      |      |   |   |   |   |   | 336        |
|      | Usage<br>Quantification . | ·<br>· | •      | •     | •   | •    | •    |   |   | • | • | • | 336<br>336 |

| Detail line hierarchy                |
|--------------------------------------|
| Detail line descriptions             |
| Sample reports                       |
| Line commands                        |
| Detail window                        |
| I22 - IMS Region Transaction Summary |
| Usage                                |
| Quantification                       |
| Detail line hierarchy                |
| Detail line descriptions             |
| Sample reports                       |
| Line commands                        |
| Detail window                        |
|                                      |

# Chapter 6. DB2 performance analysis

| Overview of DB2 data extractor                                                                                                    | reports                                        | 343 |
|----------------------------------------------------------------------------------------------------|------------------------------------------------|-----|
| The DB2+ data extractor. $344$ Measuring DDF activity. $344$ Displaying SQL Statement Text $345$ SQL statement sequence numbers $346$ Overview of DB2 Multiple Address Space Support $346$ Overview of DB2 Multiple Address Space Support $347$ Usage $347$ Wasge $347$ Most Active DB2 Plans $347$ Most Active package/DBRMs $348$ Most active SQL statements $348$ Most active SQL statements $348$ Most frequent SQL statements $349$ Single SQL call service time $349$ Single SQL activity timeline $352$ Usage $352$ Quantification $352$ Detail line descriptions $352$ Detail line descriptions $354$ F03 - DB2 SQL activity by DBRM. $355$ Usage $356$ Detail line descriptions $356$ Detail line descriptions $357$ Usage $356$ Detail line descriptions $357$ Usage $357$ Usage $357$ Usage $356$ Detail line hierarchy $356$ Detail line hierarchy $356$ Detail line hierarchy $356$ Detail line hierarchy $356$ Quantification $357$ Detail line hierarchy $356$ Detail line hierarchy $356$ Sample reports $357$ Detail line hierarchy $356$ Detail line hierarchy $356$ Detail line hierarchy $3$                           | Overview of DB2 data extractor                 | 344 |
| Measuring DDF activity $344$ Displaying SQL Statement Text $345$ SQL statement text formatting. $346$ SQL statement sequence numbers $346$ Overview of DB2 Multiple Address Space Support $346$ F01 - DB2 measurement $347$ Performance graphs $347$ Most Active DB2 Plans $347$ Most Active DB2 Plans $348$ Most active package/DBRMs $348$ Most active QL statements $348$ Most active QL statements $348$ Most frequent SQL statements $349$ Single SQL call service time $349$ DB2 measurement statistics $349$ Sample reports $352$ Quantification $352$ Quantification $352$ Detail line hierarchy $352$ Sample reports $353$ Line commands $354$ F03 - DB2 SQL activity by DBRM. $356$ Oretail line hierarchy $356$ Sample reports $357$ Usage $357$ Detail line hierarchy $356$ Sample reports $357$ Usage $357$ Quantification $356$ Sample reports $357$ Usage $357$ Usage $357$ Detail line hierarchy $356$ Sample reports $357$ Detail line hierarchy $359$ Usage $359$ F04 - DB2 SQL activity by statement $359$ Usage $359$ Detail line hierarchy $360$ Detail line hierarchy <td>The DB2+ data extractor.</td> <td>344</td> | The DB2+ data extractor.                       | 344 |
| Displaying SQL Statement Text                                                                                                    | Measuring DDF activity                         | 344 |
| $\bar{SQL}$ statement text formatting.346 $SQL$ statement sequence numbers346 $Cverview$ of DB2 Multiple Address Space Support346 $F01 - DB2$ measurement.347 $Usage$ 347 $Performance graphs$ 347 $Most$ Active DB2 Plans348 $Most$ active package/DBRMs348 $Most$ active SQL statements348 $Most$ active SQL statements349Single SQL call service time349 $Single$ SQL call service time349 $Sample$ reports352 $Usage$ 352 $Quantification$ 352 $Quantification$ 352 $Detail$ line hierarchy352 $Sample$ reports354 $F03 - DB2$ SQL activity by DBRM.355 $Usage$ 355 $Usage$ 356 $Detail$ line hierarchy356 $Detail$ line hierarchy355 $Usage$ 357 $Usage$ 355 $Usage$ 356 $Detail$ line hierarchy356 $Detail$ line descriptions356 $Detail$ window356 $Detail$ window357 $Usage$ 357 $Usage$ 357 $Usage$ 359 $F04 - DB2$ SQL activity by statement359 $Detail line hierarchy360Detail line hierarchy360Detail line hierarchy359Detail line hierarchy360Detail line hierarchy359Dotail line hierarchy360Detail line hierarchy$                                                                                                    | Displaying SQL Statement Text                  | 345 |
| SQL statement sequence numbers                                                                                                    | SQL statement text formatting.                 | 346 |
| Overview of DB2 Multiple Address Space Support       346         F01 - DB2 measurement .                                                                                                    | SQL statement sequence numbers                 | 346 |
| F01 - DB2 measurement                                                                                                    | Overview of DB2 Multiple Address Space Support | 346 |
| Usage                                                                                                    | F01 - DB2 measurement                          | 347 |
| Performance graphs $347$ Most Active DB2 Plans $348$ Most active package/DBRMs $348$ Most active SQL statements $348$ Most CPU consumptive SQL $348$ Most frequent SQL statements $349$ Single SQL call service time $349$ DB2 measurement statistics $349$ Sample reports $352$ Usage $352$ Quantification $352$ Detail line hierarchy $352$ Detail line descriptions $352$ Sample reports $353$ Line commands $354$ Detail window $354$ Detail line hierarchy $355$ Usage $354$ Detail window $355$ Usage $355$ Quantification $356$ Detail line hierarchy $356$ Detail line hierarchy $356$ Detail window $356$ Detail window $356$ Detail line hierarchy $356$ Detail line hierarchy $356$ Detail line hierarchy $356$ Detail line hierarchy $356$ Detail line hierarchy $357$ Line commands $357$ Detail window $358$ SETUP options $359$ Quantification $359$ Quantification $359$ Detail line hierarchy $360$ Detail line hierarchy $360$ Detail line descriptions $360$ Detail line descriptions $360$ Detail line descriptions $360$ Detail line description                                                                      | Usage                                          | 347 |
| Most Active DB2 Plans                                                                                                    | Performance graphs                             | 347 |
| Most active package/DBRMs                                                                                                    | Most Active DB2 Plans                          | 348 |
| Most active SQL statements                                                                                                    | Most active package/DBRMs                      | 348 |
| Most CPU consumptive SQL                                                                                                    | Most active SQL statements                     | 348 |
| Most frequent SQL statements                                                                                                    | Most CPU consumptive SQL                       | 348 |
| Single SQL call service time                                                                                                    | Most frequent SQL statements                   | 349 |
| DB2 measurement statistics.                                                                                                    | Single SQL call service time                   | 349 |
| Sample reports                                                                                                    | DB2 measurement statistics.                    | 349 |
| F02 - DB2 SQL activity timeline                                                                                                    | Sample reports                                 | 350 |
| Usage                                                                                                    | F02 - DB2 SQL activity timeline                | 352 |
| Quantification                                                                                                    | Usage                                          | 352 |
| Detail line hierarchy                                                                                                    | Quantification                                 | 352 |
| Detail line descriptions                                                                                                    | Detail line hierarchy                          | 352 |
| Sample reports                                                                                                    | Detail line descriptions                       | 352 |
| Line commands                                                                                                    | Sample reports                                 | 353 |
| Detail window                                                                                                    | Line commands                                  | 354 |
| F03 - DB2 SQL activity by DBRM.       .       .       .       .       .       .       .       .       .       .       .       .       .       .       .       .       .       .       .       .       .       .       .       .       .       .       .       .       .       .       .       .       .       .       .       .       .       .       .       .       .       .       .       .       .       .       .       .       .       .       .       .       .       .       .       .       .       .       .       .       .       .       .       .       .       .       .       .       .       .       .       .       .       .       .       .       .       .       .       .       .       .       .       .       .       .       .       .       .       .       .       .       .       .       .       .       .       .       .       .       .       .       .       .       .       .       .       .       .       .       .       .       .       .       .       .                                                                                                           | Detail window                                  | 354 |
| Usage                                                                                                    | F03 - DB2 SQL activity by DBRM                 | 355 |
| Quantification                                                                                                    | Usage                                          | 355 |
| Detail line hierarchy                                                                                                    | Quantification                                 | 356 |
| Detail line descriptions                                                                                                    | Detail line hierarchy                          | 356 |
| Sample reports                                                                                                    | Detail line descriptions                       | 356 |
| Line commands                                                                                                    | Sample reports                                 | 357 |
| Detail window                                                                                                    | Line commands                                  | 357 |
| SETUP options                                                                                                    | Detail window                                  | 358 |
| F04 - DB2 SQL activity by statement.       .       .       .       .       .       .       .       .       .       .       .       .       .       .       .       .       .       .       .       .       .       .       .       .       .       .       .       .       .       .       .       .       .       .       .       .       .       .       .       .       .       .       .       .       .       .       .       .       .       .       .       .       .       .       .       .       .       .       .       .       .       .       .       .       .       .       .       .       .       .       .       .       .       .       .       .       .       .       .       .       .       .       .       .       .       .       .       .       .       .       .       .       .       .       .       .       .       .       .       .       .       .       .       .       .       .       .       .       .       .       .       .       .       .       .       .                                                                                                           | SETUP options                                  | 359 |
| Usage                                                                                                    | F04 - DB2 SQL activity by statement.           | 359 |
| Quantification<                                                                                                    | Usage                                          | 359 |
| Detail line hierarchy                                                                                                    | Quantification                                 | 359 |
| Detail line descriptions<                                                                                                    | Detail line hierarchy                          | 360 |
| Sample reports                                                                                                    | Detail line descriptions                       | 360 |
| Line commands                                                                                                    | Sample reports                                 | 361 |
| Detail window                                                                                                    | Line commands                                  | 361 |
| SETUP options                                                                                                    | Detail window                                  | 362 |
| F05 - DB2 SOL activity by plan                                                                                                    | SETUP options                                  | 363 |
| ~ 5 5 1                                                                                                    | F05 - DB2 SQL activity by plan                 | 363 |

| Usage                     |     |      |           |     |          |     |   |   |   |   | . 363        |
|---------------------------|-----|------|-----------|-----|----------|-----|---|---|---|---|--------------|
| Quantification .          |     |      |           |     |          |     |   |   |   |   | . 364        |
| Detail line hierarch      | ıv  |      |           |     |          |     |   |   |   |   | . 364        |
| Detail line descript      | ior | ıs   |           |     |          |     |   |   |   |   | . 364        |
| Sample reports.           |     |      |           |     |          |     |   |   |   |   | . 365        |
| Line commands             |     |      |           |     |          |     |   |   |   |   | . 365        |
| Detail window             | •   | •    | •         | •   | •        | •   | • | • | • | • | 366          |
| SETUP options             | •   | •    | •         | •   | •        | •   | • | • | • | • | 366          |
| E06 - DB2 SOL statem      | ont | Fai  | Hrik      | t.  | •<br>•   | •   | • | • | • | • | 366          |
| Lingo                     | len | l ai | LLIIL     | Jui | 25       | •   | • | • | • | • | 266          |
| Complexenter              | •   | •    | •         | •   | •        | •   | • | • | • | · | . 300        |
| Sample reports.           | •   | 1.   |           | пп  | •<br>• • | •   | • | • | · | · | . 300        |
| F07 - DB2 SQL wait ti     | me  | by   | уD        | BK  | M        | •   | • | • | • | · | . 369        |
| Usage                     | •   | •    | •         | •   | •        | •   | • | · | • | · | . 369        |
| Quantification .          | •   | •    | •         | •   | •        | •   | • | · | · | · | . 369        |
| Detail line hierarch      | ıy  | •    | •         | •   | •        | •   | • | · | • | · | . 369        |
| Detail line descript      | ior | IS   | •         | •   | •        | •   | • | • | • | • | . 369        |
| Sample reports .          | •   |      | •         | •   | •        | •   | • | • | • |   | . 370        |
| Line commands             | •   |      | •         |     | •        |     | • | • | • | • | . 371        |
| SETUP options .           |     |      |           |     |          |     |   |   |   |   | . 371        |
| F08 - DB2 SQL wait ti     | ime | by   | y st      | ate | me       | nt  |   |   |   |   | . 372        |
| Usage                     |     | . '  |           |     |          |     |   |   |   |   | . 372        |
| Quantification .          |     |      |           |     |          |     |   |   |   |   | . 372        |
| Detail line hierarch      | ıv  |      |           |     |          |     |   |   |   |   | . 372        |
| Detail line descript      | ior | ıs   |           |     |          |     |   |   |   |   | . 373        |
| Sample reports            |     |      |           |     |          |     |   |   |   |   | . 373        |
| Line commands             |     |      | •         |     |          |     |   | • | • | • | 373          |
| SETUP options             | •   | •    | •         | •   | •        | •   | • | • | • | • | 374          |
| Eng - DB2 SOL wait ti     | mc  | h    | ·<br>v nl | Ian | •        | •   | • | • | • | • | 374          |
| Lisago                    | inc |      | y P       | an  | •        | •   | • | · | • | · | 374          |
| Ouantification            | •   | •    | •         | •   | •        | •   | • | • | • | • | 275          |
| Quantification .          | •   | •    | •         | •   | •        | •   | • | • | · | · | . 373<br>275 |
| Detail line hierarch      | iy  | •    | •         | •   | •        | •   | • | • | • | • | . 375        |
| Detail line descript      | 101 | IS   | •         | •   | •        | •   | • | • | • | • | . 375        |
| Sample reports .          | •   | •    | •         | •   | •        | •   | • | · | · | · | . 376        |
| Line commands             | •   | •    | ·         | •   | •        | •   | • | · | · | · | . 376        |
| SETUP options .           | •   | •    | •         |     |          |     | • | · | · | · | . 377        |
| F10 - DB2 SQL CPU/S       | Svc | tii  | me        | by  | DE       | SRN | Λ | · | • | · | . 377        |
| Usage                     | •   | •    | •         | •   | •        | •   | • | • | • | • | . 377        |
| Quantification .          | •   |      | •         |     | •        |     | • | • | • |   | . 377        |
| Detail line descript      | ior | IS   | •         |     |          |     |   | • | • |   | . 378        |
| Sample reports .          |     |      |           |     |          |     |   |   |   |   | . 379        |
| Line commands             |     |      |           |     |          |     |   |   |   |   | . 379        |
| SETUP options .           |     |      |           |     |          |     |   |   |   |   | . 380        |
| F11 - DB2 SQL CPU/S       | Svc | tiı  | me        | by  | stn      | nt  |   |   |   |   | . 380        |
| Usage                     |     |      |           |     |          |     |   |   |   |   | . 380        |
| Ouantification .          |     |      |           |     |          |     |   |   |   |   | . 380        |
| ∼<br>Detail line hierarch | v   | _    |           |     |          |     |   |   |   |   | . 381        |
| Detail line descript      | ior | is   |           |     |          |     |   |   |   |   | . 381        |
| Sample reports            |     |      | •         |     |          |     |   | • | • | • | 382          |
| Line commands             | •   | •    | •         | •   | •        | •   | • | • | • | · | 382          |
| SETUP options             | •   | •    | •         | •   | •        | •   | • | • | • | • | 383          |
|                           | 5   |      |           | h., | nla      |     | • | • | • | • | . 303        |
| Line an                   | 300 | : ui | me        | bу  | pie      | ш   | • | • | • | · | . 363        |
| Osage                     | •   | •    | •         | •   | •        | •   | • | • | • | • | 201          |
| Quantification .          | •   | •    | •         | •   | •        | •   | • | • | • | • | . 384        |
| Detail line hierarch      | iy  | •    | •         | •   | •        | •   | • | • | • | · | . 384        |
| Detail line descript      | 10r | IS   | •         | •   | •        | •   | • | • | • | • | . 384        |
| Sample reports .          | •   | •    | •         | •   | •        | •   | • | • | • | • | . 385        |
| Line commands             | •   | •    | •         | •   | •        | •   | • | • | • | • | . 386        |
| SETUP options .           | •   | •    | •         | •   | •        | •   | • | • | • | • | . 387        |
| F13 - DB2 SQL thread      | s a | nal  | lysi      | s   | •        | •   | • | • |   | • | . 387        |
| Usage                     |     | •    | •         | •   | •        |     |   | • | • |   | . 387        |
| Quantification            |     |      |           |     |          |     |   |   |   |   | 387          |

| Detail line hierarchy                  |   |   | . 387 |
|----------------------------------------|---|---|-------|
| Detail line descriptions               |   |   | . 387 |
| Sample reports                         |   |   | . 388 |
| F14 - DB2 CPU by plan/stored proc      | - | - | 388   |
| Usago                                  | • | • | 388   |
| Oughtification                         | • | • | · 500 |
|                                        | · | · | . 300 |
| Detail line hierarchy                  | • | · | . 388 |
| Detail line descriptions               | • | • | . 389 |
| Sample reports                         | • |   | . 390 |
| Line commands                          |   |   | . 390 |
| SETUP options                          |   |   | . 391 |
| F15 - DB2 SOL CPU/Svc Time by Ra Loc   |   |   | 392   |
| Usage                                  | • | • | 392   |
| Ougetification                         | • | • | 202   |
|                                        | • | • | . 392 |
| Detail line hierarchy                  | • | • | . 392 |
| Detail line descriptions               | • | • | . 392 |
| Sample reports                         |   |   | . 393 |
| Line commands                          |   |   | . 394 |
| SETUP options                          |   |   | . 394 |
| F16 - DB2 SOL CPU/Svc Time by Enclave. |   |   | 395   |
| Usage                                  | • | • | 395   |
| Oughtification                         | • | • | 205   |
|                                        | · | · | . 395 |
| Detail line hierarchy                  | • | · | . 395 |
| Detail line descriptions               | • | • | . 396 |
| Sample reports                         |   |   | . 397 |
| Line commands                          |   |   | . 397 |
| SETUP options                          |   |   | 398   |
| E17 - DB2 SOL CPU/Svc Time by Corrid   | • | • | 308   |
| Usaga                                  | • | • | 200   |
|                                        | • | • | . 390 |
| Quantification                         | • | • | . 398 |
| Detail line hierarchy                  | • | • | . 399 |
| Detail line descriptions               |   |   | . 399 |
| Sample reports                         |   |   | . 400 |
| Line commands                          |   |   | . 401 |
| SETUP options                          |   |   | . 402 |
| F18 - DB2 SOL CPU/Svc Time by Wkstn    |   |   | 402   |
| Lisano                                 | • | • | 402   |
| Oughtification                         | • | • | 402   |
|                                        | • | • | . 402 |
| Detail line hierarchy                  | • | • | . 403 |
| Detail line descriptions               | • | • | . 403 |
| Sample reports                         | • |   | . 404 |
| Line commands                          |   |   | . 405 |
| SETUP options                          |   |   | . 405 |
| F19 - DB2 SOL CPU/Syc Time by EndUsr.  |   |   | . 406 |
|                                        |   |   | 406   |
| Oughtification                         | • | • | · +00 |
|                                        | • | • | . 400 |
| Detail line hierarchy                  | • | • | . 406 |
| Detail line descriptions               | • | • | . 406 |
| Sample reports                         |   | • | . 407 |
| Line commands                          |   |   | . 408 |
| SETUP options                          |   |   | . 409 |
| F20 - DB2 Class 3 Wait Times           |   |   | . 409 |
| Usage                                  | • | • | 409   |
| Detail Line descriptions               | • | • | · +07 |
| Commune descriptions                   | · | · | . 409 |
| Sample reports                         | · | · | . 411 |
| DB2 EXPLAIN report                     | • | • | . 411 |
| Usage                                  |   | • | . 411 |
| Static EXPLAIN                         |   |   | . 411 |
| Dynamic EXPLAIN                        |   |   | . 412 |
| Field descriptions .                   |   |   | . 412 |
| Sample reports                         | _ |   | . 413 |
|                                        | - |   |       |

| Line commands         |           | •      |            |      |     |     |     |    |   |   | . 4        | 13       |
|-----------------------|-----------|--------|------------|------|-----|-----|-----|----|---|---|------------|----------|
| Detail window .       | •         | •      |            |      |     |     |     |    |   |   | . 4        | 13       |
| DB2SQL category in (  | 201       | re     | por        | t    |     |     |     |    |   |   | . 4        | 15       |
|                       |           | -      | -          |      |     |     |     |    |   |   |            |          |
| Chapter 7. MQSe       | rie       | s      | pe         | rfo  | orr | na  | and | ce |   |   |            |          |
| analysis reports      |           |        | <b>P</b> • |      |     |     |     |    |   |   | <b>/</b> 1 | 17       |
|                       | •         |        | •          |      | :   | •   | •   | •  | • | • | -          | 17       |
| Overview of MQSerie   | s d       | lata   | ex         | tra  | cto | r   | ·   | ·  | · | · | . 4        | 17       |
| Q01 - MQSeries activi | ty        | sur    | nm         | ary  | 7   | ·   | ·   | ·  | · | · | . 4        | 18       |
| Usage                 | •         | •      | •          | •    | •   | ·   | ·   | ·  | · | • | . 4        | 18       |
| Detail line descript  | tior      | ıs     | •          | •    | •   | ·   | ·   | ·  | · | · | . 4        | 18       |
| Sample reports .      | •         | •      | •          | •    | •   | ·   | ·   | ·  | • | • | . 4        | 20       |
| Q02 - MQSeries CPU    | usa       | age    | by         | qu   | ıeu | le  | •   | •  | • | • | . 4        | 20       |
| Usage                 | •         | •      | •          | •    | •   | ·   | •   | •  | • | • | . 4        | 20       |
| Quantification .      | •         | •      | •          | •    | •   | •   | •   | •  | • | • | . 4        | 20       |
| Detail line hierarch  | ıy        | •      | •          |      | •   | •   |     |    |   |   | . 4        | 20       |
| Detail line descript  | ior       | ıs     | •          |      |     | •   |     |    |   |   | . 4        | 20       |
| Sample reports .      |           | •      |            |      | •   |     |     |    |   |   | . 4        | 21       |
| Line commands         |           |        |            |      |     |     |     |    |   |   | . 4        | 21       |
| Detail window .       |           |        |            |      |     |     |     |    |   |   | . 4        | 22       |
| Q03 - MQSeries CPU    | usa       | age    | by         | re   | qu  | est |     |    |   |   | . 4        | 23       |
| Usage                 |           |        | . `        |      |     |     |     |    |   |   | . 4        | 23       |
| Ouantification .      |           |        |            |      |     |     |     |    |   |   | . 4        | 23       |
| Detail line descript  | ior       | เร     |            |      |     |     |     |    |   |   | . 4        | 23       |
| Sample reports.       |           |        |            |      |     |     |     |    |   |   | . 4        | 24       |
| Line commands         |           |        |            |      |     |     |     |    |   |   | . 4        | 24       |
| Detail window         | -         | -      | -          | -    | -   | -   | -   | -  | - | - | 4          | 24       |
| 004 - MOSeries CPU    | 115:      | аде    | bv         | • ту | m   | •   | •   | •  | • | • | . 1        | 25       |
| Usage                 | abi       | 19C    | <i>c</i> y | 17   | ui  | •   | •   | •  | • | • | . 1        | 25       |
| Quantification        | •         | •      | •          | •    | •   | •   | •   | •  | • | • | . 1        | 25       |
| Detail line hierarch  | •         | •      | •          | •    | •   | ·   | •   | •  | • | • | . 1        | 25       |
| Detail line descript  | iy<br>Hor |        | •          | •    | •   | ·   | •   | ·  | · | · | · -        | 25       |
| Sample reports        | .101      | 15     | •          | •    | •   | ·   | •   | ·  | · | · | · -        | 25       |
| Line commands         | •         | •      | •          | •    | •   | ·   | •   | ·  | · | • | · -        | 20       |
| Dotail window         | •         | •      | •          | •    | •   | ·   | •   | ·  | · | • | . 4        | 21<br>70 |
| OO5 MOSorios convi    | •         |        | . h        | •    | •   | •   | •   | ·  | · | · | . 4        | 20       |
| Use an                | Le i      | .11110 | e D        | y q  | ue  | ue  | ·   | ·  | · | · | . 4        | 20       |
| Osage                 | •         | •      | •          | •    | •   | ·   | ·   | ·  | · | • | . 4        | 20       |
| Quantification .      | •         | •      | •          | •    | •   | •   | ·   | ·  | · | · | . 4        | 28       |
| Detail line hierarch  | iy        | •      | •          | •    | •   | ·   | ·   | ·  | · | · | . 4        | 28       |
| Detail line descript  | tior      | ıs     | •          | •    | •   | ·   | ·   | ·  | · | · | . 4        | 28       |
| Sample reports .      | •         | •      | •          | •    | •   | ·   | ·   | ·  | · | • | . 4        | 29       |
| Line commands         | •         | •      | •          | •    | •   | ·   | ·   | ·  | · | • | . 4        | 29       |
| Detail window .       | •         | ·      | • .        | •    | •   | •   | •   | ·  | · | · | . 4        | 30       |
| Q06 - MQSeries servi  | ce f      | tim    | e b        | y r  | equ | les | t   | •  | • | · | . 4        | 31       |
| Usage                 | •         | •      | •          | •    | •   | •   | •   | •  | • | • | . 4        | 31       |
| Quantification .      | •         | •      | •          | •    | •   | •   | •   | •  | • | • | . 4        | 31       |
| Detail line hierarch  | ıy        | •      | •          | •    | •   | •   | •   | •  | • | • | . 4        | 31       |
| Detail line descript  | tior      | ıs     | •          |      | •   | •   | •   |    |   |   | . 4        | 31       |
| Sample reports .      | •         |        | •          |      |     | •   |     |    |   |   | . 4        | 32       |
| Line commands         |           | •      |            |      | •   |     |     |    |   |   | . 4        | 32       |
| Detail window .       | •         | •      |            |      |     |     |     |    |   |   | . 4        | 33       |
| Q07 - MQSeries servio | ce f      | im     | e b        | уT   | 'n  | •   |     |    |   |   | . 4        | 34       |
| Usage                 |           |        | •          |      |     |     |     |    |   |   | . 4        | 34       |
| Quantification .      |           |        |            |      |     |     |     |    |   |   | . 4        | 34       |
| Detail line hierarch  | ıy        |        |            |      |     |     |     |    |   |   | . 4        | 34       |
| Detail line descript  | ior       | าร     |            |      |     |     |     |    |   |   | . 4        | 34       |
| Sample reports .      |           |        |            |      |     |     |     |    |   |   | . 4        | 35       |
| Line commands         |           |        |            |      |     |     |     |    |   |   | . 4        | 36       |
| Detail window         |           |        |            |      |     |     |     |    |   |   | . 4        | 36       |
| 008 - MOSeries wait   | tim       | le h   | ov c       | jue  | ue  |     |     |    |   |   | . 4        | 37       |
| Usage .               |           |        |            |      |     |     |     |    |   |   | . 4        | 37       |
| Ouantification        |           |        |            |      |     |     |     |    |   |   | . 4        | 37       |
| ×                     |           | ·      |            |      |     | -   | •   | ·  | - | • |            |          |

|    | Detail line hierarchy                  |   |   |   | . 437 |
|----|----------------------------------------|---|---|---|-------|
|    | Detail line descriptions               |   |   |   | . 437 |
|    | Sample reports                         |   |   |   | . 438 |
|    | Line commands                          | - | - | - | 438   |
|    | Detail window                          | • | • | • | /30   |
|    | $O_{00}$ MOSorios wait time by request | · | · | · | . +37 |
|    | Q09 - MQSeries wait time by request .  | · | · | · | . 440 |
|    |                                        | · | • | • | . 440 |
|    | Quantification                         | · | · | · | . 440 |
|    | Detail line hierarchy                  | · | • | • | . 440 |
|    | Detail line descriptions               | · | · | • | . 440 |
|    | Sample reports                         | • | • | • | . 441 |
|    | Line commands                          |   |   |   | . 441 |
|    | Detail window                          |   |   |   | . 442 |
|    | Q10 - MQSeries wait time by Txn        |   |   |   | . 442 |
|    | Usage                                  |   |   |   | . 442 |
|    | Quantification                         |   |   |   | . 442 |
|    | Detail line hierarchy                  | • | • | • | 442   |
|    | Detail line descriptions               | · | · | • | . 112 |
|    | Cample reports                         | • | • | • | . 445 |
|    |                                        | · | · | · | . 444 |
|    | Line commands                          | · | · | • | . 444 |
|    | Detail window                          | · | • | • | . 445 |
|    | Q11 - MQ+ Activity Timeline            | · | · | • | . 445 |
|    | Usage                                  |   | • | • | . 445 |
|    | Quantification                         |   |   |   | . 446 |
|    | Detail Line Hierarchy.                 |   |   |   | . 446 |
|    | Detail Line Descriptions               |   |   |   | . 446 |
|    | Sample Report                          |   |   |   | . 447 |
|    | Line commands                          |   |   |   | 447   |
|    | Detail window                          | • | • | • | 448   |
|    | O12 - MO + CPU/SVC Time by Oueue       | • | • | • | . 110 |
|    | Usago                                  | • | • | • | . 110 |
|    | Osage                                  | · | • | • | . 440 |
|    |                                        | · | · | • | . 440 |
|    | Detail Line Hierarchy.                 | · | · | · | . 449 |
|    | Detail Line Descriptions               | · | · | • | . 449 |
|    | Sample reports                         | · | • | • | . 450 |
|    | Line Commands                          | · | • | • | . 450 |
|    | Detail window                          |   | • |   | . 451 |
|    | SETUP options                          |   |   |   | . 451 |
|    | Q13 - MQ+ CPU/SVC Time by Request      |   |   |   | . 451 |
|    | Usage                                  |   |   |   | . 451 |
|    | Quantification                         |   |   |   | . 451 |
|    | Detail Line Hierarchy                  |   |   |   | 452   |
|    | Detail Line Descriptions               | • | • | • | 452   |
|    | Sample reports                         | · | · | • | . 102 |
|    | Line Commande                          | · | · | · | . 450 |
|    | Datail avia dava                       | · | · | • | . 433 |
|    |                                        | · | · | · | . 454 |
| I  | SETUP options                          | · | • | • | . 454 |
|    | Q14 - MQ+ CPU/SVC Time by Txn          | · | • | • | . 454 |
|    | Usage                                  | • | • | · | . 454 |
|    | Quantification                         | • | • | • | . 455 |
|    | Detail Line Hierarchy                  |   |   |   | . 455 |
|    | Detail Line Descriptions               |   |   |   | . 455 |
|    | Sample reports                         |   |   |   | . 457 |
|    | Line Commands                          |   |   |   | . 457 |
|    | Detail window .                        |   | - |   | . 458 |
| I. | SETUP options                          | • | • | • | 458   |
|    |                                        | • | • | • | . 100 |
|    |                                        |   |   |   |       |

# Chapter 8. Java/USS/HFS performance

| analysis reports                | •••• | • | <br> | 459   |
|---------------------------------|------|---|------|-------|
| Overview of Java data extractor |      |   |      | . 460 |
| Considerations for Java         |      |   |      | . 460 |

| Using a dynamically loaded JVWIII agent.                                                                                                    | •                                                                                           | •                                     | . 461                                                                                                    |
|----------------------------------------------------------------------------------------------------|---------------------------------------------------------------------------------------------|---------------------------------------|----------------------------------------------------------------------------------------------------|
| Using a preloaded JVMTI agent                                                                                                    |                                                                                             |                                       | . 461                                                                                                    |
| USS multiple address space measurements                                                                                                    |                                                                                             |                                       | . 462                                                                                                    |
| J01 - Java summary and attributes                                                                                                    |                                                                                             |                                       | . 463                                                                                                    |
| Usage                                                                                                    |                                                                                             |                                       | . 463                                                                                                    |
| Sample reports                                                                                                    |                                                                                             |                                       | . 464                                                                                                    |
| I02 - Java heap usage timeline.                                                                                                    |                                                                                             |                                       | . 465                                                                                                    |
| Overview.                                                                                                    |                                                                                             |                                       | 465                                                                                                    |
| Detail line descriptions                                                                                                    | •                                                                                           | •                                     | 465                                                                                                    |
| Sample reports                                                                                                    | •                                                                                           | ·                                     | 465                                                                                                    |
| Line commands                                                                                                    | •                                                                                           | ·                                     | . 100<br>466                                                                                                    |
| Detail window                                                                                                    | •                                                                                           | ·                                     | . +00                                                                                                    |
| CETLID options                                                                                                    | •                                                                                           | •                                     | . 400                                                                                                    |
| SETUP options                                                                                                    | ·                                                                                           | ·                                     | . 400                                                                                                    |
| Jus - Java CPU usage by thread                                                                                                    | •                                                                                           | ·                                     | . 467                                                                                                    |
| Usage                                                                                                    | ·                                                                                           | ·                                     | . 467                                                                                                    |
| Quantification                                                                                                    | •                                                                                           | ·                                     | . 467                                                                                                    |
| Detail line descriptions                                                                                                    | •                                                                                           | ·                                     | . 467                                                                                                    |
| Sample reports                                                                                                    | •                                                                                           | •                                     | . 467                                                                                                    |
| Line commands                                                                                                    |                                                                                             |                                       | . 468                                                                                                    |
| Detail window                                                                                                    |                                                                                             |                                       | . 468                                                                                                    |
| J04 - Java CPU usage by package                                                                                                    |                                                                                             |                                       | . 469                                                                                                    |
| Usage                                                                                                    |                                                                                             |                                       | . 469                                                                                                    |
| Quantification                                                                                                    |                                                                                             |                                       | . 469                                                                                                    |
| Detail line hierarchy                                                                                                    | •                                                                                           | •                                     | 469                                                                                                    |
| Detail line descriptions                                                                                                    | •                                                                                           | •                                     | . 169                                                                                                    |
| Sample reports                                                                                                    | •                                                                                           | ·                                     | . 407                                                                                                    |
|                                                                                                    | •                                                                                           | ·                                     | . 470                                                                                                    |
|                                                                                                    | •                                                                                           | ·                                     | . 470                                                                                                    |
|                                                                                                    | •                                                                                           | ·                                     | . 471                                                                                                    |
| J05 - Java CPU usage by class                                                                                                    | •                                                                                           | ·                                     | . 471                                                                                                    |
| Usage                                                                                                    | •                                                                                           | •                                     | . 471                                                                                                    |
| Quantification                                                                                                    |                                                                                             | •                                     | . 472                                                                                                    |
| Detail line hierarchy                                                                                                    |                                                                                             |                                       | . 472                                                                                                    |
| Detail line descriptions                                                                                                    |                                                                                             |                                       | . 472                                                                                                    |
| Sample reports                                                                                                    |                                                                                             |                                       | . 473                                                                                                    |
| Line commands                                                                                                    |                                                                                             |                                       | . 473                                                                                                    |
| Detail window                                                                                                    |                                                                                             |                                       | . 474                                                                                                    |
| 106 - Java CPU usage by method                                                                                                    | -                                                                                           | -                                     | 474                                                                                                    |
| $\mathbf{U}_{\mathbf{U}} = \mathbf{U}_{\mathbf{U}} \mathbf{V}_{\mathbf{U}} \mathbf{V}_{\mathbf{U}} \mathbf{V}_{\mathbf{U}} + \mathbf{U}_{\mathbf{U}} \mathbf{U}_{\mathbf{U}} \mathbf{V}_{\mathbf{U}} = \mathbf{U}_{\mathbf{U}} \mathbf{V}_{\mathbf{U}} \mathbf{U}_{\mathbf{U}} \mathbf{U}_{\mathbf{U}}$ | •                                                                                           | •                                     | 474                                                                                                    |
| Usage                                                                                                    |                                                                                             | ·                                     | 474                                                                                                    |
| Usage                                                                                                    | ·                                                                                           |                                       | . 1/1                                                                                                    |
| Usage                                                                                                    | •                                                                                           | •                                     | 475                                                                                                    |
| Usage                                                                                                    |                                                                                             | •                                     | . 475                                                                                                    |
| Usage                                                                                                    |                                                                                             |                                       | . 475<br>. 475                                                                                                    |
| Usage                                                                                                    |                                                                                             |                                       | . 475<br>. 475<br>. 475                                                                                                    |
| Usage                                                                                                    |                                                                                             |                                       | . 475<br>. 475<br>. 475<br>. 476                                                                                                    |
| Usage                                                                                                    |                                                                                             |                                       | . 475<br>. 475<br>. 475<br>. 476<br>. 476                                                                                                    |
| Usage                                                                                                    |                                                                                             |                                       | . 475<br>. 475<br>. 475<br>. 476<br>. 476<br>. 477                                                                                                    |
| Usage                                                                                                    |                                                                                             | ·<br>·<br>·<br>·                      | . 475<br>. 475<br>. 475<br>. 476<br>. 476<br>. 477<br>. 477                                                                                                    |
| Usage                                                                                                    | ·<br>·<br>·<br>·                                                                            | ·<br>·<br>·<br>·                      | . 475<br>. 475<br>. 475<br>. 476<br>. 476<br>. 477<br>. 477<br>. 477                                                                                                    |
| Usage                                                                                                    | ·<br>·<br>·<br>·<br>·                                                                       | ·<br>·<br>·<br>·<br>·                 | <ul> <li>. 475</li> <li>. 475</li> <li>. 475</li> <li>. 476</li> <li>. 476</li> <li>. 477</li> <li>. 477</li> <li>. 477</li> <li>. 477</li> <li>. 477</li> </ul>                                                                                                    |
| Usage                                                                                                    | ·<br>·<br>·<br>·<br>·                                                                       | · · · · · · · · · · · · ·             | <ul> <li>. 475</li> <li>. 475</li> <li>. 475</li> <li>. 476</li> <li>. 476</li> <li>. 477</li> <li>. 477</li> <li>. 477</li> <li>. 477</li> <li>. 478</li> </ul>                                                                                                    |
| Usage                                                                                                    | ·<br>·<br>·<br>·<br>·                                                                       | · · · · · · · · · · · · · · · · · · · | . 475<br>. 475<br>. 475<br>. 476<br>. 476<br>. 477<br>. 477<br>. 477<br>. 477<br>. 477<br>. 478<br>. 478                                                                                                    |
| Usage                                                                                                    | · · · · · · · · · · · · · · · · · · ·                                                       | · · · · · · · · · · · · · · · · · · · | . 475<br>. 475<br>. 476<br>. 476<br>. 476<br>. 477<br>. 477<br>. 477<br>. 477<br>. 477<br>. 477<br>. 478<br>. 478<br>. 478                                                                                                    |
| Usage                                                                                                    | ·<br>·<br>·<br>·<br>·<br>·<br>·<br>·<br>·                                                   | · · · · · · · · · · · · · · · · · · · | . 475<br>. 475<br>. 475<br>. 476<br>. 476<br>. 477<br>. 477<br>. 477<br>. 477<br>. 477<br>. 477<br>. 478<br>. 478<br>. 478<br>. 478<br>. 478                                                                                                    |
| Usage                                                                                                    | ·<br>·<br>·<br>·<br>·<br>·<br>·<br>·<br>·<br>·<br>·<br>·<br>·<br>·<br>·<br>·<br>·<br>·<br>· | · · · · · · · · · · · · · · · · · · · | . 475<br>. 475<br>. 475<br>. 476<br>. 476<br>. 477<br>. 477<br>. 477<br>. 477<br>. 477<br>. 477<br>. 478<br>. 478<br>. 478<br>. 478<br>. 479<br>. 480                                                                                                    |
| Job - Java CF C usage by include                                                                                                    | ·<br>·<br>·<br>·<br>·<br>·<br>·<br>·<br>·<br>·<br>·<br>·<br>·<br>·<br>·<br>·<br>·<br>·<br>· | · · · · · · · · · · · · · · · · · · · | . 475<br>. 475<br>. 475<br>. 476<br>. 476<br>. 477<br>. 477<br>. 477<br>. 477<br>. 477<br>. 477<br>. 478<br>. 478<br>. 478<br>. 478<br>. 478<br>. 478<br>. 478                                                                                                    |
| Job - Java CF C usage by include                                                                                                    | ·<br>·<br>·<br>·<br>·<br>·<br>·<br>·<br>·<br>·<br>·<br>·<br>·<br>·<br>·<br>·<br>·<br>·<br>· | · · · · · · · · · · · · · · · · · · · | . 475<br>. 475<br>. 475<br>. 476<br>. 476<br>. 477<br>. 477<br>. 477<br>. 477<br>. 477<br>. 477<br>. 478<br>. 478<br>. 478<br>. 478<br>. 478<br>. 479<br>. 480<br>. 480                                                                                                    |
| Usage                                                                                                    | ·<br>·<br>·<br>·<br>·<br>·<br>·<br>·<br>·<br>·<br>·<br>·<br>·<br>·<br>·<br>·<br>·<br>·<br>· | · · · · · · · · · · · · · · · · · · · | . 475<br>. 475<br>. 475<br>. 476<br>. 477<br>. 477<br>. 477<br>. 477<br>. 477<br>. 477<br>. 477<br>. 478<br>. 478<br>. 478<br>. 478<br>. 478<br>. 478<br>. 480<br>. 480<br>. 480                                                                                                    |
| Job - Java CF 0 usage by method                                                                                                    | ·<br>·<br>·<br>·<br>·<br>·<br>·<br>·<br>·<br>·<br>·<br>·<br>·<br>·<br>·<br>·<br>·<br>·<br>· | · · · · · · · · · · · · · · · · · · · | . 475<br>. 475<br>. 475<br>. 476<br>. 476<br>. 477<br>. 477<br>. 477<br>. 477<br>. 477<br>. 477<br>. 478<br>. 478<br>. 478<br>. 478<br>. 478<br>. 478<br>. 478<br>. 480<br>. 480<br>. 480                                                                                                    |
| Job - Java CF C usage by include                                                                                                    | ·<br>·<br>·<br>·<br>·<br>·<br>·<br>·<br>·<br>·<br>·<br>·<br>·<br>·<br>·<br>·<br>·<br>·<br>· | · · · · · · · · · · · · · · · · · · · | . 475<br>. 475<br>. 475<br>. 476<br>. 476<br>. 477<br>. 477<br>. 477<br>. 477<br>. 477<br>. 477<br>. 478<br>. 478<br>. 478<br>. 478<br>. 478<br>. 478<br>. 478<br>. 480<br>. 480 |
| Usage                                                                                                    | ·<br>·<br>·<br>·<br>·<br>·<br>·<br>·<br>·<br>·<br>·<br>·<br>·<br>·<br>·<br>·<br>·<br>·<br>· | · · · · · · · · · · · · · · · · · · · | . 475<br>. 475<br>. 475<br>. 476<br>. 477<br>. 477<br>. 477<br>. 477<br>. 477<br>. 477<br>. 478<br>. 478<br>. 478<br>. 478<br>. 478<br>. 478<br>. 480<br>. 480<br>. 480<br>. 481<br>. 482                                                                                                    |
| Job - Java CF C usage by include                                                                                                    | ·<br>·<br>·<br>·<br>·<br>·<br>·<br>·<br>·<br>·<br>·<br>·<br>·<br>·<br>·<br>·<br>·<br>·<br>· | · · · · · · · · · · · · · · · · · · · | . 475<br>. 475<br>. 475<br>. 476<br>. 477<br>. 477<br>. 477<br>. 477<br>. 477<br>. 477<br>. 478<br>. 478<br>. 478<br>. 478<br>. 478<br>. 478<br>. 480<br>. 480<br>. 480<br>. 481<br>. 482<br>. 482                                                                                                    |
| Job - Java CF C usage by method                                                                                                    |                                                                                             | · · · · · · · · · · · · · · · · · · · | . 475<br>. 475<br>. 475<br>. 476<br>. 477<br>. 477<br>. 477<br>. 477<br>. 477<br>. 477<br>. 478<br>. 478<br>. 478<br>. 478<br>. 478<br>. 478<br>. 480<br>. 480<br>. 480<br>. 480<br>. 481<br>. 482<br>. 483                                                                                                    |

| Usage                                | . 483        |
|--------------------------------------|--------------|
| Quantification                       | . 483        |
| Detail line hierarchy                | . 484        |
| Detail line descriptions             | . 484        |
| Sample reports                       | . 485        |
| Line commands                        | . 485        |
| Detail window                        | . 486        |
| I11 - Java service time by method    | 486          |
| Usage                                | 486          |
| Quantification                       | . 100        |
| Detail line hierarchy                | . 100        |
| Detail line descriptions             | . 407        |
|                                      | . 407        |
|                                      | . 400        |
|                                      | . 488        |
| Detail window                        | . 489        |
| J12 - Java service time by call path | . 489        |
| Usage                                | . 489        |
| Quantification                       | . 489        |
| Detail line hierarchy                | . 490        |
| Detail line descriptions             | . 490        |
| Sample reports                       | . 491        |
| Line commands                        | 491          |
| Detail window                        | 492          |
| I14 - Java wait time by package      | . 472        |
| Ji4 - Java wait time by package      | . 492        |
|                                      | . 492        |
| Quantification                       | . 492        |
| Detail line hierarchy                | . 492        |
| Detail line descriptions             | . 493        |
| Sample reports                       | . 494        |
| Line commands                        | . 494        |
| Detail window                        | . 495        |
| J15 - Java wait time by class        | . 495        |
| Usage                                | . 495        |
| Ouantification                       | . 495        |
| Detail line hierarchy                | 495          |
| Detail line descriptions             | 496          |
| Sample reports                       | . 190        |
| Line commande                        | . 497        |
|                                      | . 497        |
|                                      | . 498        |
| J16 - Java wait time by method       | . 498        |
| Usage                                | . 498        |
| Quantification                       | . 498        |
| Detail line hierarchy                | . 499        |
| Detail line descriptions             | . 499        |
| Sample reports                       | . 499        |
| Line commands                        | . 500        |
| Detail window                        | . 500        |
| 117 - Java wait time by call path    | 501          |
| Usage                                | 501          |
| Ouentification                       | 501          |
| Qualitification                      | . 501<br>E01 |
|                                      | . 501        |
|                                      | . 502        |
| Sample reports                       | . 502        |
| Line commands                        | . 502        |
| Detail window                        | . 503        |
| H01 - HFS Service Time by Path Name  | . 504        |
| Usage                                | . 504        |
| Quantification                       | . 504        |
| Detail line descriptions             | . 504        |
| Sample reports                       | . 505        |
| Line commands                        | . 505        |
|                                      |              |

| Detail window .                                                                                                    |                                                      |                                                      |                                                                                                    |                                                |                                                                                             |                                       |                                       |                               |                                       |                                       |                                           | 505                                                                                                    |
|----------------------------------------------------------------------------------------------------|------------------------------------------------------|------------------------------------------------------|----------------------------------------------------------------------------------------------------|------------------------------------------------|---------------------------------------------------------------------------------------------|---------------------------------------|---------------------------------------|-------------------------------|---------------------------------------|---------------------------------------|-------------------------------------------|----------------------------------------------------------------------------------------------------|
| SETUP options .                                                                                                    |                                                      |                                                      |                                                                                                    |                                                |                                                                                             |                                       |                                       |                               |                                       |                                       |                                           | 506                                                                                                    |
| H02 - HFS Service                                                                                                    | Tin                                                  | ne                                                   | by                                                                                                    | De                                             | vic                                                                                         | e                                     |                                       |                               |                                       |                                       |                                           | 506                                                                                                    |
| Usage                                                                                                    |                                                      |                                                      | . `                                                                                                    |                                                |                                                                                             |                                       |                                       |                               |                                       |                                       |                                           | 506                                                                                                    |
| Ouantification .                                                                                                    |                                                      |                                                      |                                                                                                    |                                                |                                                                                             |                                       |                                       |                               |                                       |                                       |                                           | 506                                                                                                    |
| Detail line hiera                                                                                                    | rch                                                  | v                                                    | •                                                                                                    | •                                              |                                                                                             | •                                     | •                                     | •                             | •                                     | •                                     |                                           | 507                                                                                                    |
| Detail line descr                                                                                                    | inti                                                 | y<br>ior                                             | 19                                                                                                    | •                                              | •                                                                                           | •                                     | •                                     | •                             | •                                     | •                                     | • •                                       | 507                                                                                                    |
| Sample reports                                                                                                    | -pu                                                  |                                                      | 10                                                                                                    | •                                              | •                                                                                           | •                                     | •                                     | •                             | •                                     | •                                     | • •                                       | 507                                                                                                    |
| Line commands                                                                                                    | •                                                    |                                                      | •                                                                                                    | ·                                              | •                                                                                           | •                                     | •                                     | ·                             | ·                                     | ·                                     | • •                                       | 508                                                                                                    |
| Detail window                                                                                                    | •                                                    |                                                      | •                                                                                                    | •                                              | •                                                                                           | •                                     | •                                     | •                             | •                                     | •                                     | • •                                       | 508                                                                                                    |
| SETUP ontions                                                                                                    | •                                                    |                                                      | •                                                                                                    | •                                              | •                                                                                           | •                                     | •                                     | •                             | •                                     | •                                     | • •                                       | 500                                                                                                    |
| JUO2 LIEC Ella Ast                                                                                                    |                                                      |                                                      | •                                                                                                    | ·                                              | •                                                                                           | •                                     | •                                     | ·                             | •                                     | •                                     | • •                                       | 509                                                                                                    |
| HU3 - HF5 File Act                                                                                                    | IVIT                                                 | y                                                    | •                                                                                                    | ·                                              | •                                                                                           | •                                     | •                                     | ·                             | ·                                     | •                                     | • •                                       | 509                                                                                                    |
| Usage                                                                                                    | •                                                    |                                                      | •                                                                                                    | ·                                              | •                                                                                           | ·                                     | ·                                     | ·                             | ·                                     | ·                                     | • •                                       | 509                                                                                                    |
| Quantification .                                                                                                    |                                                      |                                                      | •                                                                                                    | ·                                              | •                                                                                           | ·                                     | ·                                     | ·                             | ·                                     | ·                                     | • •                                       | 509                                                                                                    |
| Detail line descr                                                                                                    | ipti                                                 | or                                                   | าร                                                                                                    | ·                                              | •                                                                                           | •                                     | •                                     | ·                             | ·                                     | ·                                     | • •                                       | 509                                                                                                    |
| Sample reports .                                                                                                    | •                                                    |                                                      | •                                                                                                    | •                                              | •                                                                                           | •                                     | •                                     | ·                             | ·                                     | ·                                     | • •                                       | 510                                                                                                    |
| Line commands                                                                                                    | •                                                    |                                                      | •                                                                                                    | ·                                              | •                                                                                           | ·                                     | •                                     | ·                             | •                                     | •                                     | • •                                       | 510                                                                                                    |
| Detail window .                                                                                                    | •                                                    |                                                      | •                                                                                                    | •                                              | •                                                                                           | •                                     | •                                     | •                             | •                                     | •                                     |                                           | 510                                                                                                    |
| SETUP options .                                                                                                    |                                                      |                                                      | •                                                                                                    | •                                              | •                                                                                           | •                                     | •                                     | •                             | •                                     | •                                     | • •                                       | 511                                                                                                    |
| H04 - HFS File Attr                                                                                                    | ribu                                                 | ıte                                                  | $\mathbf{s}$                                                                                                    | •                                              | •                                                                                           | •                                     | •                                     | •                             | •                                     | •                                     | •                                         | 511                                                                                                    |
| Usage                                                                                                    |                                                      |                                                      |                                                                                                    |                                                | •                                                                                           |                                       |                                       | •                             |                                       |                                       |                                           | 511                                                                                                    |
| Detail line descr                                                                                                    | ipti                                                 | ior                                                  | าร                                                                                                    |                                                |                                                                                             |                                       |                                       |                               |                                       |                                       |                                           | 511                                                                                                    |
| Sample reports .                                                                                                    |                                                      |                                                      |                                                                                                    |                                                |                                                                                             |                                       |                                       |                               |                                       |                                       |                                           | 512                                                                                                    |
| H05 - HFS Device                                                                                                    | Act                                                  | ivi                                                  | ty                                                                                                    |                                                |                                                                                             |                                       |                                       |                               |                                       |                                       |                                           | 512                                                                                                    |
| Usage                                                                                                    |                                                      |                                                      |                                                                                                    |                                                |                                                                                             |                                       |                                       |                               |                                       |                                       |                                           | 512                                                                                                    |
| Quantification .                                                                                                    |                                                      |                                                      |                                                                                                    |                                                |                                                                                             |                                       |                                       |                               |                                       |                                       |                                           | 512                                                                                                    |
| Detail line descr                                                                                                    | ipti                                                 | ior                                                  | าร                                                                                                    |                                                |                                                                                             |                                       |                                       |                               |                                       |                                       |                                           | 513                                                                                                    |
| Sample reports .                                                                                                    |                                                      | -                                                    |                                                                                                    |                                                |                                                                                             |                                       |                                       |                               |                                       |                                       |                                           | 513                                                                                                    |
| Line commands                                                                                                    |                                                      |                                                      |                                                                                                    |                                                |                                                                                             |                                       |                                       |                               |                                       |                                       |                                           | 513                                                                                                    |
| Detail window                                                                                                    | -                                                    |                                                      | -                                                                                                    | -                                              | -                                                                                           | -                                     | -                                     | -                             | -                                     | -                                     |                                           | 513                                                                                                    |
| SET ID                                                                                                    |                                                      |                                                      | •                                                                                                    | •                                              | •                                                                                           | •                                     | •                                     | •                             | •                                     | •                                     | • •                                       | 010                                                                                                    |
| SETUP options.                                                                                                    |                                                      |                                                      |                                                                                                    |                                                |                                                                                             |                                       |                                       |                               |                                       |                                       |                                           | 514                                                                                                    |
| SETUP options .<br>H06 - HFS Device                                                                                                    | Atti                                                 | rih                                                  | 11te                                                                                                    |                                                | •                                                                                           | •                                     | •                                     | •                             | •                                     | •                                     |                                           | 514<br>514                                                                                                    |
| SETUP options .<br>H06 - HFS Device A                                                                                                    | Atti                                                 | rib                                                  | ute                                                                                                    | 25                                             | •                                                                                           |                                       |                                       |                               | •                                     |                                       | <br>                                      | 514<br>514<br>514                                                                                                    |
| SETUP options .<br>H06 - HFS Device A<br>Usage                                                                                                    | Atti                                                 | rib                                                  | ute                                                                                                    | es                                             |                                                                                             |                                       |                                       |                               |                                       |                                       | <br><br>                                  | 514<br>514<br>514<br>514                                                                                                    |
| SETUP options .<br>H06 - HFS Device A<br>Usage<br>Detail line descr                                                                                                    | Atti<br>ipti                                         | rib                                                  | oute<br>ns                                                                                                    | es                                             |                                                                                             |                                       |                                       |                               | •                                     | •<br>•<br>•                           | <br><br>                                  | 514<br>514<br>514<br>514<br>514                                                                                                    |
| SETUP options .<br>H06 - HFS Device A<br>Usage<br>Detail line descr<br>Sample reports .                                                                                                    | Atti<br>ipti                                         | rib                                                  | oute<br>ns                                                                                                    | 25                                             |                                                                                             |                                       |                                       | •<br>•<br>•                   |                                       | •                                     | · · ·                                     | 514<br>514<br>514<br>514<br>514<br>515<br>515                                                                                                    |
| SETUP options .<br>H06 - HFS Device A<br>Usage<br>Detail line descr<br>Sample reports .<br>H07 - HFS Activity                                                                                                    | Attı<br>ipti<br>Tiı                                  | rib<br>ior<br>ne                                     | oute<br>ns<br>elin                                                                                                    | es                                             |                                                                                             | •<br>•<br>•                           |                                       |                               |                                       |                                       | · · · · · · · · · · · · · · · · · · ·     | 514<br>514<br>514<br>514<br>515<br>515<br>515                                                                                                    |
| SETUP options .<br>H06 - HFS Device A<br>Usage<br>Detail line descr<br>Sample reports .<br>H07 - HFS Activity<br>Usage                                                                                                    | Attı<br>ipti<br>Tiı                                  | rib<br>ior<br>me                                     | oute<br>ns<br>elin                                                                                                    | es                                             |                                                                                             |                                       |                                       |                               |                                       | •<br>•<br>•<br>•                      | · · ·                                     | 514<br>514<br>514<br>514<br>515<br>515<br>515<br>515                                                                                                    |
| SETUP options .<br>H06 - HFS Device A<br>Usage<br>Detail line descr<br>Sample reports .<br>H07 - HFS Activity<br>Usage<br>Quantification                                                                                                    | Attı<br>ipti<br>Tiı                                  | rib<br>ior<br>me                                     | oute<br>ns<br>elin                                                                                                    | es                                             |                                                                                             | •<br>•<br>•<br>•                      |                                       |                               | •<br>•<br>•<br>•                      | •<br>•<br>•<br>•                      | · · · · · · · · · · · · · · · · · · ·     | 514<br>514<br>514<br>514<br>515<br>515<br>515<br>515<br>515                                                                                                    |
| SETUP options .<br>H06 - HFS Device A<br>Usage<br>Detail line descr<br>Sample reports .<br>H07 - HFS Activity<br>Usage<br>Quantification .<br>Detail line descr                                                                                                    | Attr<br>ipti<br>Tir<br>ipti                          | rib<br>ior<br>me                                     | bute<br>ns<br>elin                                                                                                    |                                                | •                                                                                           | •                                     | •<br>•<br>•<br>•<br>•                 | •<br>•<br>•<br>•<br>•<br>•    | •<br>•<br>•<br>•<br>•<br>•            | •<br>•<br>•<br>•<br>•<br>•            | · · · · · · · · · · · · · · · · · · ·     | 514<br>514<br>514<br>514<br>515<br>515<br>515<br>515<br>515<br>515                                                                                                    |
| SETUP options .<br>H06 - HFS Device A<br>Detail line descr<br>Sample reports .<br>H07 - HFS Activity<br>Usage<br>Quantification .<br>Detail line descr<br>Sample reports .                                                                                                    | Atti<br>ipti<br>Tii<br>ipti                          | rib<br>ior<br>ne                                     | vute<br>ns                                                                                                    | es                                             | •<br>•<br>•<br>•                                                                            | · · · · · · · · · · · ·               | •                                     | •                             | · · · · · · · · · · · · · · · · · · · | · · · · · · · · · · · · · · · · · · · | · · · · · · · · · · · · · · · · · · ·     | 514<br>514<br>514<br>515<br>515<br>515<br>515<br>515<br>515<br>516                                                                                                    |
| SETUP options .<br>H06 - HFS Device A<br>Usage<br>Detail line descr<br>Sample reports .<br>H07 - HFS Activity<br>Usage<br>Quantification .<br>Detail line descr<br>Sample reports .<br>Line commands                                                                                                    | Attı<br>ipti<br>Tiı<br>ipti                          | rib<br>ior<br>ne                                     | vute<br>ns                                                                                                    | es                                             | •<br>•<br>•<br>•                                                                            | • • • • • • • •                       | • • • • • • • •                       | • • • • • • • •               | • • • • • • • • •                     | • • • • • • • • •                     | · · · · · · · · · · · · · · · · · · ·     | 514<br>514<br>514<br>515<br>515<br>515<br>515<br>515<br>515<br>516<br>516                                                                                                    |
| SETUP options .<br>H06 - HFS Device A<br>Usage<br>Detail line descr<br>Sample reports .<br>H07 - HFS Activity<br>Usage<br>Quantification .<br>Detail line descr<br>Sample reports .<br>Line commands<br>Detail window .                                                                                                    | Attı<br>ipti<br>Tir<br>ipti                          | rib<br>ior<br>ne                                     | bute<br>ns                                                                                                    |                                                | ·<br>·<br>·<br>·                                                                            | • • • • • • • • •                     | · · · · · · · · · · · ·               | • • • • • • • • • •           | • • • • • • • • •                     | · · · · · · · · · · · · · · · · · · · | · · · · · · · · · · · · · · · · · · ·     | 514<br>514<br>514<br>515<br>515<br>515<br>515<br>515<br>515<br>516<br>516<br>516                                                                                                    |
| SETUP options .<br>H06 - HFS Device A<br>Detail line descr<br>Sample reports .<br>H07 - HFS Activity<br>Usage<br>Quantification .<br>Detail line descr<br>Sample reports .<br>Line commands<br>Detail window .<br>SETUP options .                                                                                                    | Attr<br>ipti<br>Tir<br>ipti                          | rib<br>ior<br>ne                                     | pute<br>ns<br>ellin                                                                                                    |                                                | ·<br>·<br>·<br>·                                                                            | • • • • • • • • • •                   | · · · · · · · · · · · · · · · · · · · | • • • • • • • • • •           | • • • • • • • • • •                   | • • • • • • • • • • •                 | · · ·<br>· · ·<br>· · ·<br>· · ·<br>· · · | 514<br>514<br>514<br>515<br>515<br>515<br>515<br>515<br>515<br>516<br>516<br>516<br>516<br>517                                                                                                    |
| SETUP options .<br>H06 - HFS Device A<br>Usage<br>Detail line descr<br>Sample reports .<br>H07 - HFS Activity<br>Usage<br>Quantification .<br>Detail line descr<br>Sample reports .<br>Line commands<br>Detail window .<br>SETUP options .<br>H08 - HFS Wait Tir                                                                                                    | Attr<br>ipti<br>Tir<br>ipti                          | rib<br>ior<br>ne<br>ior                              | ·<br>bute<br>·<br>ns<br>·<br>lin<br>·<br>·<br>·<br>·<br>·<br>·<br>·<br>·                                                                                                    | es                                             |                                                                                             |                                       | · · · · · · · · · · · · · · · · · · · | · · · · · · · · · · · · · · · | · · · · · · · · · · · · · · · · · · · | · · · · · · · · · · · · · · · · · · · | · · · · · · · · · · · · · · · · · · ·     | 514<br>514<br>514<br>515<br>515<br>515<br>515<br>515<br>516<br>516<br>516<br>516<br>517<br>517                                                                                                    |
| SETUP options .<br>H06 - HFS Device A<br>Detail line descr<br>Sample reports .<br>H07 - HFS Activity<br>Usage<br>Quantification .<br>Detail line descr<br>Sample reports .<br>Line commands<br>Detail window .<br>SETUP options .<br>H08 - HFS Wait Tir<br>Usage                                                                                                    | Attr<br>ipti<br>Tir<br>ipti                          | rib<br>ior<br>ne<br>ior                              | ·<br>oute<br>·<br>ns<br>·<br>·<br>·<br>·<br>·<br>·<br>·<br>·<br>·<br>·<br>·<br>·                                                                                                    | ess                                            |                                                                                             |                                       | · · · · · · · · · · · · · · ·         | · · · · · · · · · · · · ·     | · · · · · · · · · · · · · · · · · · · | · · · · · · · · · · · · · · · · · · · | · · · · · · · · · · · · · · · · · · ·     | 514<br>514<br>514<br>515<br>515<br>515<br>515<br>515<br>515<br>516<br>516<br>516<br>516<br>517<br>517<br>517<br>517                                                                                                    |
| SETUP options .<br>H06 - HFS Device A<br>Detail line descr<br>Sample reports .<br>H07 - HFS Activity<br>Usage<br>Quantification .<br>Detail line descr<br>Sample reports .<br>Line commands<br>Detail window .<br>SETUP options .<br>H08 - HFS Wait Tir<br>Usage<br>Quantification .                                                                                                    | Attri<br>ipti<br>Tii                                 | rib<br>ior<br>ne<br>ior                              | pute<br>ns                                                                                                    | . es<br>                                       |                                                                                             | ·<br>·<br>·<br>·<br>·<br>·            |                                       | · · · · · · · · · · · · · · · | · · · · · · · · · · · · · · · · · · · |                                       | · · · · · · · · · · · · · · · · · · ·     | 514<br>514<br>514<br>515<br>515<br>515<br>515<br>515<br>515<br>516<br>516<br>516<br>516<br>517<br>517<br>517<br>517<br>517                                                                                                    |
| SETUP options .<br>H06 - HFS Device A<br>Usage<br>Detail line descr<br>Sample reports .<br>H07 - HFS Activity<br>Usage<br>Quantification .<br>Detail line descr<br>Sample reports .<br>Line commands<br>Detail window .<br>SETUP options .<br>H08 - HFS Wait Tir<br>Usage<br>Quantification .<br>Detail line descr                                                                                                    | Attri<br>ipti<br>Tir<br>ipti                         | rib<br>ior<br>ne<br>ior                              | pute                                                                                                    | ess                                            |                                                                                             |                                       |                                       |                               |                                       |                                       | · · · · · · · · · · · · · · · · · · ·     | 514<br>514<br>514<br>515<br>515<br>515<br>515<br>516<br>516<br>516<br>516<br>516<br>517<br>517<br>517<br>517<br>517<br>517<br>517                                                                                                    |
| SETUP options .<br>H06 - HFS Device A<br>Usage<br>Detail line descr<br>Sample reports .<br>H07 - HFS Activity<br>Usage<br>Quantification .<br>Detail line descr<br>Sample reports .<br>Line commands<br>Detail window .<br>SETUP options .<br>H08 - HFS Wait Tir<br>Usage<br>Quantification .<br>Detail line descr<br>Sample reports .                                                                                                    | Attri<br>ipti<br>Tin<br>ipti                         | rib<br>ior<br>ior<br>by                              | oute<br>ns<br>elin                                                                                                    | 225                                            |                                                                                             |                                       |                                       |                               |                                       |                                       | · · · · · · · · · · · · · · · · · · ·     | $\begin{array}{c} 514\\ 514\\ 514\\ 514\\ 515\\ 515\\ 515\\ 515\\$                                                                                                    |
| SETUP options .<br>H06 - HFS Device A<br>Usage<br>Detail line descr<br>Sample reports .<br>H07 - HFS Activity<br>Usage<br>Quantification .<br>Detail line descr<br>Sample reports .<br>Line commands<br>Detail window .<br>SETUP options .<br>H08 - HFS Wait Tir<br>Usage<br>Quantification .<br>Detail line descr<br>Sample reports .<br>Line commands                                                                                                    | Atti<br>ipti<br>Tin<br>ipti                          | rib<br>ior<br>ne<br>ior                              | ute                                                                                                    | . ess<br>                                      |                                                                                             |                                       | · · · · · · · · · · · · · · · · · · · |                               |                                       |                                       | · · · · · · · · · · · · · · · · · · ·     | $\begin{array}{c} 514\\ 514\\ 514\\ 514\\ 515\\ 515\\ 515\\ 515\\$                                                                                                    |
| SETUP options .<br>H06 - HFS Device A<br>Usage<br>Detail line descr<br>Sample reports .<br>H07 - HFS Activity<br>Usage<br>Quantification .<br>Detail line descr<br>Sample reports .<br>Line commands<br>Detail window .<br>SETUP options .<br>H08 - HFS Wait Tir<br>Usage<br>Quantification .<br>Detail line descr<br>Sample reports .<br>Line commands<br>Detail window .                                                                                                    | Attu<br>ipti<br>Tiu<br>ipti                          | rib<br>ior<br>ne<br>ior                              |                                                                                                    | · ess<br>· · · · · · · · · · · · · · · · · · · |                                                                                             |                                       |                                       |                               |                                       |                                       | · · · · · · · · · · · · · · · · · · ·     | $\begin{array}{c} 514\\ 514\\ 514\\ 514\\ 515\\ 515\\ 515\\ 515\\$                                                                                                    |
| SETUP options .<br>H06 - HFS Device A<br>Usage<br>Detail line descr<br>Sample reports .<br>H07 - HFS Activity<br>Usage<br>Quantification .<br>Detail line descr<br>Sample reports .<br>Line commands<br>Detail window .<br>SETUP options .<br>H08 - HFS Wait Tir<br>Usage<br>Quantification .<br>Detail line descr<br>Sample reports .<br>Line commands<br>Detail window .<br>SETUP options .                                                                                                    | Atti<br>ipti<br>Tii<br>ipti                          | rib<br>ior<br>ior<br>by                              |                                                                                                    | . ess<br>                                      |                                                                                             | · · · · · · · · · · · · · · · · · · · |                                       |                               |                                       |                                       |                                           | 514<br>514<br>514<br>515<br>515<br>515<br>515<br>515<br>516<br>516<br>516<br>516<br>517<br>517<br>517<br>517<br>517<br>517<br>517<br>517<br>517<br>517<br>517<br>518<br>518<br>518<br>518<br>518<br>518<br>518<br>518<br>518<br>518<br>518<br>518<br>518<br>518<br>518<br>518<br>518<br>518<br>518<br>518<br>518<br>518<br>518<br>518<br>517<br>517<br>517<br>517<br>517<br>517<br>517<br>517<br>517<br>517<br>517<br>517<br>517<br>517<br>517<br>517<br>517<br>517<br>517<br>518<br>518<br>519<br>519<br>518<br>519<br>518<br>519<br>518<br>519<br>518<br>519<br>518<br>519<br>518<br>519<br>518<br>519<br>518<br>519<br>518<br>519<br>518<br>519<br>518<br>519<br>518<br>519<br>518<br>519<br>519<br>518<br>519<br>519 |
| SETUP options .<br>H06 - HFS Device A<br>Usage<br>Detail line descr<br>Sample reports .<br>H07 - HFS Activity<br>Usage<br>Quantification .<br>Detail line descr<br>Sample reports .<br>Line commands<br>Detail window .<br>SETUP options .<br>H08 - HFS Wait Tir<br>Usage<br>Quantification .<br>Detail line descr<br>Sample reports .<br>Line commands<br>Detail line descr<br>Sample reports .<br>Line commands<br>Detail window .<br>SETUP options .<br>H09- HFS Wait Tir                                                                                                    | Attu<br>ipti<br>Tiu<br>ipti                          | rib<br>ior<br>ior<br>by<br>ior                       |                                                                                                    | . ess<br>                                      |                                                                                             |                                       |                                       |                               |                                       |                                       |                                           | 514<br>514<br>514<br>515<br>515<br>515<br>515<br>516<br>516<br>516<br>516<br>517<br>517<br>517<br>517<br>517<br>517<br>517<br>517<br>517<br>517<br>517<br>517<br>518<br>518<br>519<br>519<br>519<br>519<br>516<br>516<br>516<br>516<br>516<br>516<br>516<br>516<br>517<br>517<br>517<br>517<br>517<br>517<br>517<br>517<br>517<br>517<br>517<br>517<br>517<br>517<br>517<br>517<br>517<br>517<br>517<br>517<br>517<br>517<br>517<br>517<br>517<br>517<br>517<br>518<br>518<br>518<br>518<br>518<br>518<br>519<br>519<br>519<br>519<br>519<br>519<br>519<br>519<br>519<br>519<br>519<br>517<br>517<br>517<br>517<br>517<br>517<br>518<br>518<br>519<br>519<br>519<br>519<br>519<br>519<br>519<br>519<br>519<br>519<br>519<br>519<br>519<br>519<br>519<br>519<br>519<br>519<br>519<br>518<br>519<br>519<br>519<br>519<br>519<br>519<br>519<br>519<br>519<br>519<br>519<br>519<br>519<br>519<br>519<br>519<br>519<br>519<br>519<br>519<br>519<br>519<br>519<br>519<br>519<br>519<br>519<br>519<br>519<br>519<br>519<br>519<br>519<br>519<br>519<br>519<br>519<br>519<br>510<br>510 |
| SETUP options .<br>H06 - HFS Device A<br>Usage<br>Detail line descr<br>Sample reports .<br>H07 - HFS Activity<br>Usage<br>Quantification .<br>Detail line descr<br>Sample reports .<br>Line commands<br>Detail window .<br>SETUP options .<br>H08 - HFS Wait Tir<br>Usage<br>Quantification .<br>Detail line descr<br>Sample reports .<br>Line commands<br>Detail line descr<br>Sample reports .<br>Line commands<br>Detail window .<br>SETUP options .<br>H09- HFS Wait Tirr<br>Usage                                                                                                    | Attu<br>ipti<br>Tiu<br>ipti                          | rib<br>ior<br>ior<br>by<br>ior                       | ·<br>·<br>·<br>·<br>·<br>·<br>·<br>·<br>·<br>·<br>·<br>·<br>·<br>·                                                                                                    | . ess<br>                                      | ·<br>·<br>·<br>·<br>·<br>·<br>·<br>·<br>·<br>·<br>·<br>·<br>·<br>·<br>·<br>·<br>·<br>·<br>· |                                       |                                       |                               |                                       |                                       |                                           | 514<br>514<br>514<br>515<br>515<br>515<br>515<br>516<br>516<br>516<br>516<br>517<br>517<br>518<br>518<br>518<br>519<br>519<br>519<br>519<br>519<br>519<br>519<br>519<br>519<br>519<br>519<br>517<br>517<br>517<br>517<br>517<br>517<br>517<br>518<br>518<br>519<br>519<br>510<br>510 |
| SETUP options .<br>H06 - HFS Device A<br>Usage<br>Detail line descr<br>Sample reports .<br>H07 - HFS Activity<br>Usage<br>Quantification .<br>Detail line descr<br>Sample reports .<br>Line commands<br>Detail window .<br>SETUP options .<br>H08 - HFS Wait Tir<br>Usage<br>Quantification .<br>Detail line descr<br>Sample reports .<br>Line commands<br>Detail line descr<br>Sample reports .<br>Line commands<br>Detail window .<br>SETUP options .<br>H09- HFS Wait Tirr<br>Usage<br>Quantification .                                                                                                    | Attu<br>ipti<br>Tiu<br>ipti<br>ipti                  | rib<br>ior<br>ne<br>ior<br>by                        | ·<br>·<br>·<br>·<br>·<br>·<br>·<br>·<br>·<br>·<br>·<br>·<br>·<br>·                                                                                                    | ess                                            |                                                                                             | · · · · · · · · · · · · · · · · · · · |                                       |                               |                                       |                                       |                                           | 514<br>514<br>514<br>515<br>515<br>515<br>515<br>516<br>516<br>516<br>516<br>517<br>517<br>518<br>518<br>518<br>519<br>519<br>519<br>519<br>519<br>519<br>519<br>519<br>519<br>519<br>519<br>517<br>517<br>517<br>517<br>517<br>517<br>518<br>518<br>519<br>519 |
| SETUP options .<br>H06 - HFS Device A<br>Usage<br>Detail line descr<br>Sample reports .<br>H07 - HFS Activity<br>Usage<br>Quantification .<br>Detail line descr<br>Sample reports .<br>Line commands<br>Detail window .<br>SETUP options .<br>H08 - HFS Wait Tir<br>Usage<br>Quantification .<br>Detail line descr<br>Sample reports .<br>Line commands<br>Detail window .<br>SETUP options .<br>H09- HFS Wait Tirr<br>Usage<br>Quantification .<br>Detail window .<br>SETUP options .<br>H09- HFS Wait Tirr<br>Usage<br>Quantification .<br>Detail line hiera                                                                                                    | Attu<br>ipti<br>Tin<br>ipti<br>ipti                  | rib<br>ior<br>ne<br>ior<br>by<br>ior                 | ·<br>·<br>·<br>·<br>·<br>·<br>·<br>·<br>·<br>·<br>·<br>·<br>·<br>·                                                                                                    | . ess                                          | ·<br>·<br>·<br>·<br>·<br>·<br>·<br>·<br>·<br>·<br>·<br>·<br>·<br>·<br>·<br>·<br>·<br>·<br>· | · · · · · · · · · · · · · · · · · · · |                                       |                               |                                       |                                       |                                           | 514<br>514<br>514<br>515<br>515<br>515<br>515<br>515<br>516<br>516<br>516<br>516<br>517<br>517<br>518<br>518<br>518<br>519<br>519<br>519<br>519<br>519<br>519<br>519<br>519<br>519<br>519<br>519<br>517<br>517<br>517<br>517<br>517<br>517<br>517<br>518<br>518<br>519<br>519 |
| SETUP options .<br>H06 - HFS Device A<br>Usage<br>Detail line descr<br>Sample reports .<br>H07 - HFS Activity<br>Usage<br>Quantification .<br>Detail line descr<br>Sample reports .<br>Line commands<br>Detail window .<br>SETUP options .<br>H08 - HFS Wait Tir<br>Usage<br>Quantification .<br>Detail line descr<br>Sample reports .<br>Line commands<br>Detail window .<br>SETUP options .<br>H09- HFS Wait Tirr<br>Usage<br>Quantification .<br>Detail window .<br>SETUP options .<br>H09- HFS Wait Tirr<br>Usage<br>Quantification .<br>Detail line hiera<br>Detail line descr                                                                                                    | Attu<br>ipti<br>Tir<br>ipti<br>ipti<br>ipti<br>ipti  | rib<br>ior<br>ior<br>by<br>ior                       | · outo<br>· outo<br>· os<br>· os<br>· os<br>· os<br>· os<br>· os<br>· os<br>· o                                                                                                    | . ess                                          | ·<br>·<br>·<br>·<br>·<br>·<br>·<br>·<br>·<br>·<br>·<br>·<br>·<br>·<br>·<br>·<br>·<br>·<br>· | · · · · · · · · · · · · · · · · · · · |                                       |                               |                                       |                                       |                                           | 514<br>514<br>514<br>515<br>515<br>515<br>515<br>515<br>516<br>516<br>516<br>516<br>517<br>517<br>518<br>518<br>519<br>519<br>520<br>520 |
| SETUP options .<br>H06 - HFS Device A<br>Usage<br>Detail line descr<br>Sample reports .<br>H07 - HFS Activity<br>Usage<br>Quantification .<br>Detail line descr<br>Sample reports .<br>Line commands<br>Detail window .<br>SETUP options .<br>H08 - HFS Wait Tir<br>Usage<br>Quantification .<br>Detail line descr<br>Sample reports .<br>Line commands<br>Detail window .<br>SETUP options .<br>H09- HFS Wait Tir<br>Usage<br>Quantification .<br>Detail window .<br>SETUP options .<br>H09- HFS Wait Tir<br>Usage<br>Quantification .<br>Detail line hiera<br>Detail line descr                                                                                                    | Attri<br>ipti<br>ipti<br>ipti<br>ipti<br>ipti        | rib<br>ior<br>ne<br>ior<br>by<br>ior                 | · outo<br>· outo<br>· os<br>· elin<br>· os<br>· os<br>· os<br>· os<br>· os<br>· os                                                                                                    | . ess<br>                                      | ·<br>·<br>·<br>·<br>·<br>·<br>·<br>·<br>·<br>·<br>·<br>·<br>·<br>·<br>·<br>·<br>·<br>·<br>· |                                       |                                       |                               |                                       |                                       |                                           | 514<br>514<br>514<br>515<br>515<br>515<br>515<br>515<br>516<br>516<br>516<br>516<br>517<br>517<br>518<br>518<br>519<br>519<br>520<br>520<br>520                                                                                                    |
| SETUP options .<br>H06 - HFS Device A<br>Usage<br>Detail line descr<br>Sample reports .<br>H07 - HFS Activity<br>Usage<br>Quantification .<br>Detail line descr<br>Sample reports .<br>Line commands<br>Detail window .<br>SETUP options .<br>H08 - HFS Wait Tir<br>Usage<br>Quantification .<br>Detail line descr<br>Sample reports .<br>Line commands<br>Detail window .<br>SETUP options .<br>H09- HFS Wait Tir<br>Usage<br>Quantification .<br>Detail window .<br>SETUP options .<br>H09- HFS Wait Tir<br>Usage<br>Quantification .<br>Detail line hiera<br>Detail line descr<br>Sample reports .<br>Line commands                                                                                                    | Attri<br>ipti<br>Tir<br>ipti                         | rib<br>ior<br>ne<br>ior<br>by<br>ior                 | · ute<br>· ute<br>· 115<br>· 2110<br>· 2110<br>· 210 | . ess<br>                                      |                                                                                             | · · · · · · · · · · · · · · · · · · · |                                       |                               |                                       |                                       |                                           | 514<br>514<br>514<br>515<br>515<br>515<br>515<br>516<br>516<br>516<br>516<br>517<br>517<br>518<br>519<br>519<br>520<br>520<br>520<br>520                                                                                                    |
| SETUP options .<br>H06 - HFS Device A<br>Usage<br>Detail line descr<br>Sample reports .<br>H07 - HFS Activity<br>Usage<br>Quantification .<br>Detail line descr<br>Sample reports .<br>Line commands<br>Detail window .<br>SETUP options .<br>H08 - HFS Wait Tir<br>Usage<br>Quantification .<br>Detail line descr<br>Sample reports .<br>Line commands<br>Detail window .<br>SETUP options .<br>H09- HFS Wait Tir<br>Usage<br>Quantification .<br>Detail window .<br>SETUP options .<br>H09- HFS Wait Tir<br>Usage<br>Quantification .<br>Detail line hiera<br>Detail line descr<br>Sample reports .<br>Line commands<br>Detail line descr<br>Sample reports .<br>Line commands<br>Detail line descr                                                                                                    | Attu<br>ipti<br>ipti<br>ipti<br>ipti<br>ipti<br>ipti | rib<br>ior<br>ior<br>by<br>by<br>yy<br>yy            |                                                                                                    | . ess<br>                                      |                                                                                             | · · · · · · · · · · · · · · · · · · · |                                       |                               |                                       |                                       |                                           | 514<br>514<br>514<br>515<br>515<br>515<br>515<br>516<br>516<br>516<br>516<br>517<br>517<br>518<br>519<br>519<br>520<br>520<br>520<br>520                                                                                                    |
| SETUP options .<br>H06 - HFS Device A<br>Usage<br>Detail line descr<br>Sample reports .<br>H07 - HFS Activity<br>Usage<br>Quantification .<br>Detail line descr<br>Sample reports .<br>Line commands<br>Detail window .<br>SETUP options .<br>H08 - HFS Wait Tir<br>Usage<br>Quantification .<br>Detail line descr<br>Sample reports .<br>Line commands<br>Detail window .<br>SETUP options .<br>H09- HFS Wait Tir<br>Usage<br>Quantification .<br>Detail line descr<br>Sample reports .<br>Line commands<br>Detail line hiera<br>Detail line descr<br>Sample reports .<br>Line commands<br>Detail line descr<br>Sample reports .<br>Line commands<br>Detail line descr<br>Sample reports .<br>Line commands<br>Detail line descr<br>Sample reports .<br>Line commands<br>Detail window .<br>SETUP options . | Attu<br>ipti<br>ipti<br>ipti                         | rib<br>ior<br>ne<br>ior<br>by<br>by<br>yy<br>yy      |                                                                                                    | . ess<br>                                      |                                                                                             | · · · · · · · · · · · · · · · · · · · |                                       |                               |                                       |                                       |                                           | 514<br>514<br>514<br>515<br>515<br>515<br>515<br>515<br>516<br>516<br>516<br>517<br>517<br>519<br>519<br>520<br>520<br>520<br>520<br>521<br>521                                                                                                    |
| SETUP options -<br>H06 - HFS Device A<br>Usage<br>Detail line descr<br>Sample reports .<br>H07 - HFS Activity<br>Usage<br>Quantification .<br>Detail line descr<br>Sample reports .<br>Line commands<br>Detail window .<br>SETUP options .<br>H08 - HFS Wait Tir<br>Usage<br>Quantification .<br>Detail line descr<br>Sample reports .<br>Line commands<br>Detail window .<br>SETUP options .<br>H09- HFS Wait Tir<br>Usage<br>Quantification .<br>Detail line descr<br>Sample reports .<br>Line commands<br>Detail line hiera<br>Detail line hiera<br>Detail line descr<br>Sample reports .<br>Line commands<br>Detail line descr<br>Sample reports .<br>Line commands<br>Detail line descr<br>Sample reports .<br>Line commands<br>Detail window .<br>SETUP options .                                      | Attu<br>ipti<br>Tiu<br>ipti<br>ipti<br>ipti<br>ipti  | rib<br>ior<br>ne<br>ior<br>by<br>by<br>y<br>y<br>ior | . Justice<br>Justice<br>Just                                                                                                    | . ess                                          | · · · · · · · · · · · · · · · · · · ·                                                       | · · · · · · · · · · · · · · · · · · · |                                       |                               |                                       |                                       |                                           | 514<br>514<br>514<br>515<br>515<br>515<br>515<br>516<br>516<br>516<br>516<br>517<br>517<br>519<br>519<br>520<br>520<br>520<br>521<br>521                                                                                                    |

|    | Usage                |     |     |     | •   | • | • |  | . 522 |
|----|----------------------|-----|-----|-----|-----|---|---|--|-------|
|    | Quantification       |     |     |     |     |   |   |  | . 522 |
|    | Detail line hierarch | y   |     |     |     |   |   |  | . 522 |
|    | Detail line descript | ior | าร  |     |     |   |   |  | . 522 |
|    | Sample reports       |     |     |     |     |   |   |  | . 523 |
|    | Line commands .      |     |     |     |     |   |   |  | . 523 |
|    | Detail window        |     |     |     |     |   |   |  | . 524 |
|    | SETUP options        |     |     |     |     |   |   |  | . 524 |
| H. | l1- HFS Wait Time b  | Ŋу  | Red | que | est |   |   |  | . 524 |
|    | Usage                |     |     |     |     |   |   |  | . 524 |
|    | Quantification       |     |     |     |     |   |   |  | . 524 |
|    | Detail line hierarch | y   |     |     |     |   |   |  | . 525 |
|    | Detail line descript | ior | าร  |     |     |   |   |  | . 525 |
|    | Sample reports .     |     |     |     |     |   |   |  | . 525 |
|    | Line commands .      |     |     |     |     |   |   |  | . 526 |
|    | Detail window        |     |     |     |     |   |   |  | . 526 |
|    | SETUP options        |     |     |     |     |   |   |  | . 527 |
|    | *                    |     |     |     |     |   |   |  |       |

# Chapter 9. WebSphere performance

| analysis reports                                 | ) |
|--------------------------------------------------|---|
| Overview of WAS data extractor                   | ) |
| Measuring WAS servant address space activity 530 | 1 |
| B01 - WAS Summary                                |   |
| Usage                                            |   |
| Detail Line descriptions                         |   |
| Sample reports                                   |   |
| B02 - WAS Activity                               | : |
| Usage                                            | : |
| Quantification                                   | : |
| Detail Line hierarchy 535                        | , |
| Detail Line descriptions 535                     | j |
| Sample reports                                   | ' |
| Line commands                                    | ' |
| B03 - WAS Activity by Origin                     | , |
| Usage                                            | , |
| Quantification 538                               | ; |
| Detail Line hierarchy 539                        | 1 |
| Detail Line descriptions                         | 1 |
| Sample reports                                   | - |
| Line commands 542                                | - |
| B04 - WAS Activity by Servant                    | į |
| Usage                                            | į |
| Quantification 543                               | j |
| Detail Line hierarchy 543                        | į |
| Detail Line descriptions 543                     | į |
| Sample reports 546                               | , |
| Line commands 546                                | , |
| B05 - WAS EJB Activity                           | ' |
| Usage                                            | ' |
| Quantification                                   | ' |
| Detail Line hierarchy 548                        | ; |
| Detail Line descriptions                         | ; |
| Sample reports 549                               | 1 |
| Line commands 549                                |   |
| B06 - WAS EJB Activity by Origin                 | ) |
| Usage                                            | ) |
| Quantification                                   | ) |
| Detail Line hierarchy                            | ) |
| Detail Line descriptions                         | ) |
| Sample reports                                   |   |
| Line commands                                    |   |

| B07 - WAS EJB Activity by Servant                                                                                                    |                                       | •                             |                                       |                                       |                                       | . 553                                                                                                    |
|----------------------------------------------------------------------------------------------------|---------------------------------------|-------------------------------|---------------------------------------|---------------------------------------|---------------------------------------|----------------------------------------------------------------------------------------------------|
| Usage                                                                                                    |                                       |                               |                                       |                                       |                                       | . 553                                                                                                    |
| Quantification                                                                                                    |                                       |                               |                                       |                                       |                                       | . 553                                                                                                    |
| Detail Line hierarchy                                                                                                    |                                       |                               |                                       |                                       |                                       | . 554                                                                                                    |
| Detail Line descriptions                                                                                                    |                                       |                               |                                       |                                       |                                       | . 554                                                                                                    |
| Sample reports                                                                                                    | -                                     | -                             | -                                     | -                                     | -                                     | 556                                                                                                    |
| Line commands                                                                                                    | •                                     | •                             | •                                     | •                                     | •                                     | 556                                                                                                    |
| BO8 WAS Somulat /ISD Activity                                                                                                    | •                                     | •                             | •                                     | •                                     | •                                     | 557                                                                                                    |
| Usage                                                                                                    | •                                     | •                             | •                                     | ·                                     | ·                                     | . 557                                                                                                    |
| Orage                                                                                                    | ·                                     | ·                             | ·                                     | ·                                     | ·                                     | . 337                                                                                                    |
|                                                                                                    | ·                                     | ·                             | ·                                     | ·                                     | ·                                     | . 557                                                                                                    |
| Detail Line hierarchy                                                                                                    | ·                                     | ·                             | ·                                     | ·                                     | ·                                     | . 557                                                                                                    |
| Detail Line descriptions                                                                                                    | •                                     | ·                             | ·                                     | •                                     | •                                     | . 557                                                                                                    |
| Sample reports                                                                                                    | •                                     | •                             | •                                     | •                                     |                                       | . 559                                                                                                    |
| Line commands                                                                                                    |                                       |                               |                                       |                                       |                                       | . 559                                                                                                    |
| B09 - WAS Servlet/JSP by Origin.                                                                                                    |                                       |                               |                                       |                                       |                                       | . 560                                                                                                    |
| Usage                                                                                                    |                                       |                               |                                       |                                       |                                       | . 560                                                                                                    |
| Ouantification                                                                                                    |                                       |                               |                                       |                                       |                                       | . 560                                                                                                    |
| Detail Line hierarchy                                                                                                    |                                       |                               |                                       |                                       |                                       | . 560                                                                                                    |
| Detail Line descriptions                                                                                                    | •                                     | •                             | •                                     | •                                     | •                                     | 560                                                                                                    |
| Sample reports                                                                                                    | •                                     | •                             | •                                     | •                                     | •                                     | 562                                                                                                    |
| Line commande                                                                                                    | ·                                     | •                             | •                                     | ·                                     | ·                                     | . 562                                                                                                    |
| P10 MAC Complet /ICD has Compared                                                                                                    | ·                                     | ·                             | ·                                     | ·                                     | ·                                     | . 362<br>E(2                                                                                                    |
| BIO WAS Serviet/JSP by Servant.                                                                                                    | ·                                     | ·                             | ·                                     | ·                                     | ·                                     | . 563                                                                                                    |
| Usage                                                                                                    | ·                                     | ·                             | ·                                     | ·                                     | ·                                     | . 563                                                                                                    |
| Quantification                                                                                                    | •                                     | •                             | •                                     | •                                     | •                                     | . 563                                                                                                    |
| Detail Line hierarchy                                                                                                    |                                       | •                             | •                                     |                                       |                                       | . 563                                                                                                    |
| Detail Line descriptions                                                                                                    |                                       |                               |                                       |                                       |                                       | . 563                                                                                                    |
| Sample reports                                                                                                    |                                       |                               |                                       |                                       |                                       | . 565                                                                                                    |
| Line commands                                                                                                    |                                       |                               |                                       |                                       |                                       | . 565                                                                                                    |
| B11 - WAS/CICS Calls                                                                                                    |                                       |                               |                                       |                                       |                                       | . 566                                                                                                    |
| Usage                                                                                                    | •                                     | •                             | •                                     | •                                     | •                                     | 566                                                                                                    |
| Quantification                                                                                                    | ·                                     | •                             | •                                     | ·                                     | ·                                     | 566                                                                                                    |
| Detail Line Hierarchy                                                                                                    | ·                                     | ·                             | ·                                     | ·                                     | ·                                     | . 500                                                                                                    |
| Detail Line Decerintians                                                                                                    | ·                                     | ·                             | ·                                     | ·                                     | ·                                     | . 507                                                                                                    |
| Detail Line Descriptions                                                                                                    | ·                                     | ·                             | ·                                     | ·                                     | ·                                     | . 567                                                                                                    |
| Sample reports                                                                                                    | ·                                     | ·                             | ·                                     | ·                                     | ·                                     | . 568                                                                                                    |
| Line Commands                                                                                                    | ·                                     | ·                             | ·                                     | ·                                     | ·                                     | . 568                                                                                                    |
| B12 - WAS/DB2 Calls                                                                                                    | •                                     | •                             | •                                     | •                                     | •                                     | . 569                                                                                                    |
| Usage                                                                                                    |                                       |                               |                                       |                                       |                                       | . 569                                                                                                    |
| Quantification                                                                                                    |                                       |                               |                                       |                                       |                                       | . 569                                                                                                    |
| Detail Line Hierarchy                                                                                                    |                                       |                               |                                       |                                       |                                       | . 569                                                                                                    |
| Detail Line Descriptions                                                                                                    |                                       |                               |                                       |                                       |                                       | . 569                                                                                                    |
| Sample reports                                                                                                    |                                       | •                             |                                       |                                       |                                       | . 571                                                                                                    |
|                                                                                                    | ·                                     | •                             | •                                     |                                       |                                       |                                                                                                    |
| Line Commands                                                                                                    | •                                     | •                             |                                       | •                                     | •                                     | 572                                                                                                    |
| Line Commands                                                                                                    |                                       |                               |                                       | •                                     |                                       | . 572<br>572                                                                                                    |
| Line Commands                                                                                                    |                                       |                               |                                       |                                       |                                       | . 572<br>. 572<br>573                                                                                                    |
| Line Commands                                                                                                    |                                       |                               |                                       | •                                     | •<br>•<br>•                           | . 572<br>. 572<br>. 573                                                                                                    |
| Line Commands                                                                                                    |                                       |                               |                                       |                                       |                                       | . 572<br>. 572<br>. 573<br>. 573                                                                                                    |
| Line Commands                                                                                                    |                                       |                               |                                       | •<br>•<br>•<br>•                      |                                       | . 572<br>. 572<br>. 573<br>. 573<br>. 573                                                                                                    |
| Line Commands                                                                                                    |                                       | ·<br>·<br>·<br>·<br>·         |                                       | •<br>•<br>•<br>•                      | •<br>•<br>•<br>•                      | . 572<br>. 572<br>. 573<br>. 573<br>. 573<br>. 573                                                                                                    |
| Line Commands                                                                                                    | ·<br>·<br>·<br>·                      | ·<br>·<br>·<br>·<br>·         | ·<br>·<br>·<br>·<br>·                 | •<br>•<br>•<br>•<br>•                 | •<br>•<br>•<br>•<br>•                 | . 572<br>. 572<br>. 573<br>. 573<br>. 573<br>. 573<br>. 573<br>. 573                                                                                                    |
| Line Commands                                                                                                    | ·<br>·<br>·<br>·                      | ·<br>·<br>·<br>·<br>·         | ·<br>·<br>·<br>·                      | ·<br>·<br>·<br>·                      | •<br>•<br>•<br>•<br>•                 | . 572<br>. 572<br>. 573<br>. 573<br>. 573<br>. 573<br>. 573<br>. 573<br>. 574                                                                                                    |
| Line CommandsSETUP optionsB13 - Async Work RequestsUsageQuantificationDetail Line HierarchyDetail Line Descriptions.Sample reportsLine Commands | · · · · · · · · · · · · ·             | · · · · · · · · · · · · ·     | · · · · · · · · · · · · · · · · · · · | ·<br>·<br>·<br>·                      |                                       | . 572<br>. 572<br>. 573<br>. 573<br>. 573<br>. 573<br>. 573<br>. 574<br>. 574                                                                                                    |
| Line Commands                                                                                                    | · · · · · · · · · ·                   | · · · · · · · · · · · ·       | · · · · · · · · · · · · · · · · · · · | · · · · · · · · · · · · · · · · · · · | · · · · · · · · · · · · · · · · · · · | . 572<br>. 573<br>. 573<br>. 573<br>. 573<br>. 573<br>. 573<br>. 574<br>. 574<br>. 575                                                                                           |
| Line Commands                                                                                                    | · · · · · · · · · · · ·               | · · · · · · · · · · · ·       | · · · · · · · · · · ·                 | · · · · · · · · · · · · · · · · · · · | · · · · · · · · · · · · · · · · · · · | . 572<br>. 572<br>. 573<br>. 573<br>. 573<br>. 573<br>. 573<br>. 574<br>. 574<br>. 575<br>. 575                                                                                  |
| Line Commands                                                                                                    | · · · · · · · · · · · ·               | · · · · · · · · · · · ·       | ••••••                                | · · · · · · · · · · · · · · · · · · · | · · · · · · · · · · · · · · · · · · · | . 572<br>. 573<br>. 573<br>. 573<br>. 573<br>. 573<br>. 573<br>. 574<br>. 574<br>. 575<br>. 575<br>. 575                                                                         |
| Line Commands                                                                                                    | · · · · · · · · · · · · ·             | •••••                         | •••••                                 | · · · · · · · · · · · · · · · · · · · | · · · · · · · · · · · · · · · · · · · | . 572<br>. 573<br>. 573<br>. 573<br>. 573<br>. 573<br>. 573<br>. 573<br>. 574<br>. 574<br>. 575<br>. 575<br>. 575<br>. 576                                                       |
| Line Commands                                                                                                    | · · · · · · · · · · · · · · · · · · · | • • • • • • • • • • •         | ·<br>·<br>·<br>·<br>·                 | · · · · · · · · · · · · · · · · · · · | · · · · · · · · · · · · · · · · · · · | . 572<br>. 573<br>. 573<br>. 573<br>. 573<br>. 573<br>. 573<br>. 574<br>. 574<br>. 575<br>. 575<br>. 575<br>. 576<br>. 576                                                       |
| Line Commands                                                                                                    | · · · · · · · · · · · · · · · · · · · | ·<br>·<br>·<br>·<br>·         |                                       | · · · · · · · · · · · · · · · · · · · | · · · · · · · · · · · · · · · · · · · | . 572<br>. 573<br>. 573<br>. 573<br>. 573<br>. 573<br>. 573<br>. 574<br>. 574<br>. 575<br>. 575<br>. 575<br>. 576<br>. 576<br>. 577                                              |
| Line Commands                                                                                                    | · · · · · · · · · · · · · · ·         | · · · · · · · · · · · · · ·   |                                       | · · · · · · · · · · · · · · · · · · · | · · · · · · · · · · · · · · · · · · · | . 572<br>. 573<br>. 573<br>. 573<br>. 573<br>. 573<br>. 573<br>. 574<br>. 574<br>. 575<br>. 575<br>. 575<br>. 576<br>. 576<br>. 577                                              |
| Line Commands                                                                                                    | · · · · · · · · · · · · · · · · · · · | · · · · · · · · · · · · · · · | · · · · · · · · · · · · · · ·         | · · · · · · · · · · · · · · · · · · · | · · · · · · · · · · · · · · · · · · · | . 572<br>. 573<br>. 573<br>. 573<br>. 573<br>. 573<br>. 573<br>. 574<br>. 574<br>. 575<br>. 575<br>. 575<br>. 576<br>. 577<br>. 577<br>. 577                                     |
| Line Commands                                                                                                    | · · · · · · · · · · · · · · · · · · · |                               |                                       | · · · · · · · · · · · · · · · · · · · | · · · · · · · · · · · · · · · · · · · | . 572<br>. 573<br>. 573<br>. 573<br>. 573<br>. 573<br>. 573<br>. 574<br>. 574<br>. 575<br>. 575<br>. 575<br>. 576<br>. 577<br>. 577<br>. 577                                     |
| Line Commands                                                                                                    |                                       |                               |                                       | · · · · · · · · · · · · · · · · · · · | · · · · · · · · · · · · · · · · · · · | . 572<br>. 573<br>. 573<br>. 573<br>. 573<br>. 573<br>. 573<br>. 574<br>. 574<br>. 575<br>. 575<br>. 575<br>. 576<br>. 577<br>. 577<br>. 578<br>. 578<br>. 578                   |
| Line Commands                                                                                                    | · · · · · · · · · · · · · · · · · · · |                               |                                       | • • • • • • • • • • • • • • • •       | · · · · · · · · · · · · · · · · · · · | . 572<br>. 573<br>. 573<br>. 573<br>. 573<br>. 573<br>. 573<br>. 574<br>. 574<br>. 575<br>. 575<br>. 575<br>. 576<br>. 577<br>. 577<br>. 578<br>. 578<br>. 578<br>. 578<br>. 578 |

| Detail Line Descriptions                                                                                                    |                                                                                                    |                                                                                                    |                                                                             |              |                                       |                                       | 578                                                                                                    |
|----------------------------------------------------------------------------------------------------|----------------------------------------------------------------------------------------------------|----------------------------------------------------------------------------------------------------|-----------------------------------------------------------------------------|--------------|---------------------------------------|---------------------------------------|----------------------------------------------------------------------------------------------------|
| Sample reports                                                                                                    |                                                                                                    | -                                                                                                    |                                                                             |              | -                                     | -                                     | 580                                                                                                    |
| Line Commands                                                                                                    | • •                                                                                                    | •                                                                                                    | • •                                                                         |              | •                                     | •                                     | 580                                                                                                    |
| B16 - WOLA Inbound Regi                                                                                                    | · ·<br>10ete                                                                                                    | •                                                                                                    | • •                                                                         | •            | ·                                     | •                                     | 581                                                                                                    |
| Usago                                                                                                    | 10313                                                                                                    | •                                                                                                    | • •                                                                         | •••          | •                                     | •                                     | 581                                                                                                    |
| Osage                                                                                                    | • •                                                                                                    | ·                                                                                                    | • •                                                                         | •            | •                                     | ·                                     | E01                                                                                                    |
| Qualitification                                                                                                    | • •                                                                                                    | •                                                                                                    | • •                                                                         | •••          | •                                     | •                                     | . 301<br>E01                                                                                                    |
| Detail Line Filerarchy.                                                                                                    | • •                                                                                                    | •                                                                                                    | • •                                                                         | • •          | ·                                     | •                                     | . 301                                                                                                    |
| Detail Line Descriptions                                                                                                    | • •                                                                                                    | •                                                                                                    | • •                                                                         | • •          | ·                                     | •                                     | . 581                                                                                                    |
| Sample reports                                                                                                    | • •                                                                                                    | ·                                                                                                    | • •                                                                         | •            | ·                                     | •                                     | . 583                                                                                                    |
| Line Commands                                                                                                    | • •                                                                                                    | ·                                                                                                    | • •                                                                         | • •          | ·                                     | •                                     | . 583                                                                                                    |
| B17 - WOLA Inbound by C                                                                                                    | rigii                                                                                                    | n.                                                                                                    | • •                                                                         | • •          | ·                                     | •                                     | . 584                                                                                                    |
| Usage                                                                                                    | • •                                                                                                    | •                                                                                                    |                                                                             | •            | •                                     | •                                     | . 584                                                                                                    |
| Quantification                                                                                                    | • •                                                                                                    | •                                                                                                    | • •                                                                         | • •          | •                                     | •                                     | . 584                                                                                                    |
| Detail Line Hierarchy.                                                                                                    | • •                                                                                                    | •                                                                                                    |                                                                             | •            | •                                     | •                                     | . 584                                                                                                    |
| Detail Line Descriptions                                                                                                    |                                                                                                    | •                                                                                                    |                                                                             | •            | •                                     | •                                     | . 584                                                                                                    |
| Sample reports                                                                                                    |                                                                                                    |                                                                                                    |                                                                             | •            | •                                     |                                       | . 587                                                                                                    |
| Line Commands                                                                                                    |                                                                                                    |                                                                                                    |                                                                             | •            |                                       |                                       | . 587                                                                                                    |
| B18 - WOLA Inbound by S                                                                                                    | erva                                                                                                    | nt.                                                                                                    |                                                                             |              |                                       |                                       | . 588                                                                                                    |
| Usage                                                                                                    |                                                                                                    |                                                                                                    |                                                                             |              |                                       |                                       | . 588                                                                                                    |
| Quantification                                                                                                    |                                                                                                    |                                                                                                    |                                                                             |              |                                       |                                       | . 588                                                                                                    |
| Detail Line Hierarchy.                                                                                                    |                                                                                                    |                                                                                                    |                                                                             |              |                                       |                                       | . 588                                                                                                    |
| Detail Line Descriptions                                                                                                    |                                                                                                    |                                                                                                    |                                                                             |              |                                       |                                       | . 588                                                                                                    |
| Sample reports                                                                                                    |                                                                                                    |                                                                                                    |                                                                             |              |                                       |                                       | . 591                                                                                                    |
| Line Commands                                                                                                    |                                                                                                    |                                                                                                    |                                                                             |              |                                       |                                       | . 591                                                                                                    |
| B19 - WOLA Outbound Re                                                                                                    | aues                                                                                                    | ts.                                                                                                    |                                                                             |              |                                       |                                       | . 592                                                                                                    |
| Usage                                                                                                    | 1                                                                                                    |                                                                                                    |                                                                             |              |                                       |                                       | 592                                                                                                    |
| Quantification                                                                                                    | • •                                                                                                    | •                                                                                                    | • •                                                                         |              | •                                     | •                                     | 592                                                                                                    |
| Detail Line Hierarchy                                                                                                    | • •                                                                                                    | •                                                                                                    | • •                                                                         | •            | ·                                     | •                                     | 592                                                                                                    |
| Detail Line Descriptions                                                                                                    | • •                                                                                                    | ·                                                                                                    | • •                                                                         | •••          | •                                     | •                                     | 592                                                                                                    |
| Sample reports                                                                                                    | • •                                                                                                    | •                                                                                                    | • •                                                                         | •••          | •                                     | •                                     | 594                                                                                                    |
| Sample reports                                                                                                    | • •                                                                                                    | ·                                                                                                    | • •                                                                         | •            | •                                     | ·                                     | . 594                                                                                                    |
| Line Commande                                                                                                    |                                                                                                    |                                                                                                    |                                                                             |              |                                       |                                       | 59/                                                                                                    |
| Line Commands<br>B20 - WOLA Outbound by                                                                                                    | <br>Reσ                                                                                                    | istor                                                                                                    |                                                                             | •            | •                                     | •                                     | . 594<br>594                                                                                                    |
| Line Commands<br>B20 - WOLA Outbound by                                                                                                    | <br>Reg                                                                                                    | ister                                                                                                    | <br>                                                                        | •••          | •                                     |                                       | . 594<br>. 594<br>594                                                                                                    |
| Line Commands<br>B20 - WOLA Outbound by<br>Usage                                                                                                    | <br>Reg<br>                                                                                                    | ister                                                                                                    | · ·                                                                         | •••          |                                       |                                       | . 594<br>. 594<br>. 594<br>. 595                                                                                                    |
| Line Commands<br>B20 - WOLA Outbound by<br>Usage<br>Quantification<br>Dotail Line Hierarchy                                                                                                    | <br>Reg<br>                                                                                                    | ister                                                                                                    | · · · · · · · · · · · · · · · · · · ·                                       | • •          |                                       |                                       | . 594<br>. 594<br>. 594<br>. 595<br>595                                                                                                    |
| Line Commands<br>B20 - WOLA Outbound by<br>Usage<br>Quantification<br>Detail Line Hierarchy.<br>Datail Line Descriptions                                                                                                    | <br>Reg<br><br>                                                                                                    | ister                                                                                                    | · · ·                                                                       | · ·          |                                       | •<br>•<br>•                           | . 594<br>. 594<br>. 594<br>. 595<br>. 595<br>. 595                                                                                                    |
| Line Commands<br>B20 - WOLA Outbound by<br>Usage<br>Quantification<br>Detail Line Hierarchy.<br>Detail Line Descriptions<br>Sample reports                                                                                                    | <br>Reg<br><br>                                                                                                    | ister                                                                                                    | · · ·                                                                       |              |                                       |                                       | . 594<br>. 594<br>. 594<br>. 595<br>. 595<br>. 595                                                                                                    |
| Line Commands<br>B20 - WOLA Outbound by<br>Usage<br>Quantification<br>Detail Line Hierarchy.<br>Detail Line Descriptions<br>Sample reports<br>Line Commande                                                                                                    | <br>Reg<br><br>                                                                                                    | ister                                                                                                    | · · · · · · · · · · · · · · · · · · ·                                       |              |                                       |                                       | . 594<br>. 594<br>. 594<br>. 595<br>. 595<br>. 595<br>. 596                                                                                                    |
| Line Commands<br>B20 - WOLA Outbound by<br>Usage<br>Quantification<br>Detail Line Hierarchy.<br>Detail Line Descriptions<br>Sample reports<br>Line Commands<br>B21 - WOLA Outbourd by                                                                                                    | <br>Reg<br><br><br><br>                                                                                                    | ister                                                                                                    | · · · · · · · · · · · · · · · · · · ·                                       |              |                                       |                                       | . 594<br>. 594<br>. 594<br>. 595<br>. 595<br>. 595<br>. 596<br>. 596<br>. 596                                                                                                    |
| Line Commands<br>B20 - WOLA Outbound by<br>Usage<br>Quantification<br>Detail Line Hierarchy.<br>Detail Line Descriptions<br>Sample reports<br>Line Commands<br>B21 - WOLA Outbound by                                                                                                    | <br>Reg<br><br><br><br><br><br>                                                                                                    |                                                                                                    | · · · · · · · · · · · · · · · · · · ·                                       |              |                                       |                                       | . 594<br>. 594<br>. 594<br>. 595<br>. 595<br>. 595<br>. 595<br>. 596<br>. 597<br>597                                                                                                    |
| Line Commands<br>B20 - WOLA Outbound by<br>Usage<br>Quantification<br>Detail Line Hierarchy.<br>Detail Line Descriptions<br>Sample reports<br>Line Commands<br>B21 - WOLA Outbound by<br>Usage                                                                                                    | <br>Reg<br><br><br><br><br><br>                                                                                                    |                                                                                                    | · · · · · · · · · · · · · · · · · · ·                                       |              | ·<br>·<br>·<br>·                      | ·<br>·<br>·<br>·                      | . 594<br>. 594<br>. 594<br>. 595<br>. 595<br>. 595<br>. 596<br>. 596<br>. 597<br>. 597                                                                                                    |
| Line Commands<br>B20 - WOLA Outbound by<br>Usage<br>Quantification<br>Detail Line Hierarchy.<br>Detail Line Descriptions<br>Sample reports<br>Line Commands<br>B21 - WOLA Outbound by<br>Usage<br>Quantification                                                                                                    | <br>Reg<br><br><br><br><br><br>                                                                                                    |                                                                                                    | · · · · · · · · · · · · · · · · · · ·                                       |              | ·<br>·<br>·<br>·<br>·                 | ·<br>·<br>·<br>·                      | . 594<br>. 594<br>. 595<br>. 595<br>. 595<br>. 595<br>. 596<br>. 596<br>. 597<br>. 597<br>. 597                                                                                                    |
| Line Commands<br>B20 - WOLA Outbound by<br>Usage<br>Quantification<br>Detail Line Hierarchy.<br>Detail Line Descriptions<br>Sample reports<br>Line Commands<br>B21 - WOLA Outbound by<br>Usage<br>Quantification<br>Detail Line Hierarchy.                                                                                                    | <br>Reg<br><br><br><br><br><br>                                                                                                    | ister                                                                                                    | · · · · · · · · · · · · · · · · · · ·                                       |              | · · · · · · · · · · · · · · · · · · · |                                       | . 594<br>. 594<br>. 594<br>. 595<br>. 595<br>. 595<br>. 596<br>. 596<br>. 597<br>. 597<br>. 597                                                                                                    |
| Line Commands<br>B20 - WOLA Outbound by<br>Usage<br>Quantification<br>Detail Line Hierarchy.<br>Detail Line Descriptions<br>Sample reports<br>Line Commands<br>B21 - WOLA Outbound by<br>Usage<br>Quantification<br>Detail Line Hierarchy.<br>Detail Line Descriptions                                                                                                    | <br>Reg<br><br><br><br><br><br>                                                                                                    | ister                                                                                                    | · · · · · · · · · · · · · · · · · · ·                                       |              | · · · · · · · · · · · · · · · · · · · | · · · · · · · · · · · · · · · · · · · | . 594<br>. 594<br>. 594<br>. 595<br>. 595<br>. 595<br>. 596<br>. 596<br>. 597<br>. 597<br>. 597<br>. 597                                                                                                    |
| Line Commands<br>B20 - WOLA Outbound by<br>Usage<br>Quantification<br>Detail Line Hierarchy.<br>Detail Line Descriptions<br>Sample reports<br>Line Commands<br>B21 - WOLA Outbound by<br>Usage<br>Quantification<br>Detail Line Hierarchy.<br>Detail Line Descriptions<br>Sample reports                                                                                                    | Reg<br>                                                                                                    | ister                                                                                                    | · · · · · · · · · · · · · · · · · · ·                                       |              | ·<br>·<br>·<br>·<br>·                 | · · · · · · · · · · · · · · · · · · · | . 594<br>. 594<br>. 594<br>. 595<br>. 595<br>. 595<br>. 596<br>. 596<br>. 597<br>. 597<br>. 597<br>. 597<br>. 597                                                                                                    |
| Line Commands<br>B20 - WOLA Outbound by<br>Usage<br>Quantification<br>Detail Line Hierarchy.<br>Detail Line Descriptions<br>Sample reports<br>Line Commands<br>B21 - WOLA Outbound by<br>Usage<br>Quantification<br>Detail Line Hierarchy.<br>Detail Line Descriptions<br>Sample reports<br>Line Commands                                                                                                    | Reg<br>                                                                                                    | ister<br>·<br>·<br>·<br>·<br>·<br>·<br>·<br>·<br>·<br>·<br>·<br>·<br>·<br>·<br>·<br>·<br>·<br>·<br>·<br>·<br>·<br>·<br>·<br>·<br>·<br>·<br>·<br>·<br>·<br>·<br>· | · · · · · · · · · · · · · · · · · · ·                                       |              | · · · · · · · · · · · · · · · · · · · | · · · · · · · · · · · · · · · · · · · | . 594<br>. 594<br>. 595<br>. 595<br>. 595<br>. 596<br>. 596<br>. 597<br>. 597<br>. 597<br>. 597<br>. 597<br>. 599                                                                                                    |
| Line Commands<br>B20 - WOLA Outbound by<br>Usage<br>Quantification<br>Detail Line Hierarchy.<br>Detail Line Descriptions<br>Sample reports<br>Line Commands<br>B21 - WOLA Outbound by<br>Usage<br>Quantification<br>Detail Line Hierarchy.<br>Detail Line Descriptions<br>Sample reports<br>Line Commands                                                                                                    | Reg<br>                                                                                                    | ister                                                                                                    | · · · · · · · · · · · · · · · · · · ·                                       |              | · · · · · · · · · · · · · · · · · · · | · · · · · · · · · · · · · · · · · · · | . 594<br>. 594<br>. 595<br>. 595<br>. 595<br>. 596<br>. 596<br>. 597<br>. 597<br>. 597<br>. 597<br>. 597<br>. 599                                                                                                    |
| Line Commands<br>B20 - WOLA Outbound by<br>Usage<br>Quantification<br>Detail Line Hierarchy.<br>Detail Line Descriptions<br>Sample reports<br>Line Commands<br>B21 - WOLA Outbound by<br>Usage<br>Quantification<br>Detail Line Hierarchy.<br>Detail Line Descriptions<br>Sample reports<br>Line Commands<br><b>Chapter 10. Multiple</b> a                                                                                                    | Reg<br>                                                                                                    | ister                                                                                                    | · · · · · · · · · · · · · · · · · · ·                                       |              | · · · · · · · · · · · · · · · · · · · | · · · · · · · · · · · · · · · · · · · | . 594<br>. 594<br>. 594<br>. 595<br>. 595<br>. 595<br>. 596<br>. 596<br>. 597<br>. 597<br>. 597<br>. 597<br>. 597<br>. 599                                                                                                    |
| Line Commands<br>B20 - WOLA Outbound by<br>Usage<br>Quantification<br>Detail Line Hierarchy.<br>Detail Line Descriptions<br>Sample reports<br>Line Commands<br>B21 - WOLA Outbound by<br>Usage<br>Quantification<br>Detail Line Hierarchy.<br>Detail Line Hierarchy.<br>Detail Line Descriptions<br>Sample reports<br>Line Commands<br><b>Chapter 10. Multiple a</b><br><b>reports</b>                                                                                                    | <br>Reg<br><br><br><br><br><br><br><br><br><br><br><br><br><br><br><br><br><br><br><br><br><br><br><br><br><br><br><br><br><br><br>                                                         | ister<br>7ant                                                                                                    | · · · · · · · · · · · · · · · · · · ·                                       | pac          | · · · · · · · · · · · · · · · · · · · | · · · · · · · · · · · · ·             | <ul> <li>594</li> <li>594</li> <li>594</li> <li>595</li> <li>595</li> <li>595</li> <li>596</li> <li>596</li> <li>597</li> <li>597</li> <li>597</li> <li>597</li> <li>597</li> <li>599</li> <li>599</li> </ul>                                                                                                    |
| Line Commands<br>B20 - WOLA Outbound by<br>Usage<br>Quantification<br>Detail Line Hierarchy.<br>Detail Line Descriptions<br>Sample reports<br>Line Commands<br>B21 - WOLA Outbound by<br>Usage<br>Quantification<br>Detail Line Hierarchy.<br>Detail Line Hierarchy.<br>Detail Line Descriptions<br>Sample reports<br>Line Commands<br><b>Chapter 10. Multiple a</b><br><b>reports</b><br>X01 - CICS mean service tim                                                                                                    | <br>Reg<br><br><br><br><br><br><br><br><br><br><br><br><br><br><br><br><br><br><br><br><br><br><br><br><br><br><br><br><br><br><br><br><br><br><br><br><br><br><br><br><br><br><br><br><br> | ister                                                                                                    | · · · · · · · · · · · · · · · · · · ·                                       | pac          | · · · · · · · · · · · · · · · · · · · | · · · · · · · · · · · · · · · · · · · | . 594<br>. 594<br>. 594<br>. 595<br>. 595<br>. 595<br>. 596<br>. 596<br>. 597<br>. 597<br>. 597<br>. 597<br>. 597<br>. 599<br>. 599<br>. 599                                                                                                    |
| Line Commands<br>B20 - WOLA Outbound by<br>Usage<br>Quantification<br>Detail Line Hierarchy.<br>Detail Line Descriptions<br>Sample reports<br>Line Commands<br>B21 - WOLA Outbound by<br>Usage<br>Quantification<br>Detail Line Hierarchy.<br>Detail Line Descriptions<br>Sample reports<br>Line Commands<br><b>Chapter 10. Multiple a</b><br><b>reports</b><br>X01 - CICS mean service the<br>Usage                                                                                                    | <br>Reg<br><br><br><br><br><br><br><br><br><br><br><br><br><br><br><br><br><br><br><br><br><br><br><br><br><br><br><br><br><br><br><br><br><br><br><br><br><br><br><br><br><br>             | ister<br>vant<br>ress                                                                                                    | · · · · · · · · · · · · · · · · · · ·                                       | pac          | · · · · · · · · · · · · · · · · · · · | · · · · · · · · · · · · · · · · · · · | . 594<br>. 594<br>. 594<br>. 595<br>. 595<br>. 595<br>. 596<br>. 597<br>. 597<br>. 597<br>. 597<br>. 597<br>. 599<br>. 599<br><b>601</b><br>. 601                                                                                                    |
| Line Commands<br>B20 - WOLA Outbound by<br>Usage<br>Quantification<br>Detail Line Hierarchy.<br>Detail Line Descriptions<br>Sample reports<br>Line Commands<br>B21 - WOLA Outbound by<br>Usage<br>Quantification<br>Detail Line Hierarchy.<br>Detail Line Hierarchy.<br>Detail Line Descriptions<br>Sample reports<br>Line Commands<br><b>Chapter 10. Multiple a</b><br><b>reports</b><br>X01 - CICS mean service the<br>Usage<br>Ouantification                                                                                                    | <br>Reg<br><br><br><br><br><br><br><br><br><br><br><br><br><br><br><br><br><br><br><br><br><br><br><br><br><br><br><br><br><br><br><br><br><br><br><br><br><br><br><br><br><br><br><br><br> | ister<br>vant<br>res:                                                                                                    | · · · · · · · · · · · · · · · · · · ·                                       | pac          | · · · · · · · · · · · · · · · · · · · | · · · · · · · · · · · · · · · · · · · | . 594<br>. 594<br>. 594<br>. 595<br>. 595<br>. 595<br>. 596<br>. 597<br>. 597<br>. 597<br>. 597<br>. 597<br>. 597<br>. 599<br>. 599<br><b>601</b><br>. 601<br>. 601<br>. 601                                                                                                    |
| Line Commands<br>B20 - WOLA Outbound by<br>Usage<br>Quantification<br>Detail Line Hierarchy.<br>Detail Line Descriptions<br>Sample reports<br>Line Commands<br>B21 - WOLA Outbound by<br>Usage<br>Quantification<br>Detail Line Hierarchy.<br>Detail Line Descriptions<br>Sample reports<br>Line Commands<br><b>Chapter 10. Multiple a</b><br><b>reports</b><br>X01 - CICS mean service the<br>Usage<br>Quantification<br>Detail line hierarchy .                                                                                                    | Reg<br>                                                                                                    | ister                                                                                                    | · · · · · · · · · · · · · · · · · · ·                                       | <b>pac</b>   |                                       | · · · · · · · · · · · · · · · · · · · | . 594<br>. 594<br>. 594<br>. 595<br>. 595<br>. 595<br>. 596<br>. 597<br>. 597<br>. 597<br>. 597<br>. 597<br>. 597<br>. 599<br>. 599<br><b>601</b><br>. 601<br>. 601<br>. 601<br>. 601                                                                                                    |
| Line Commands<br>B20 - WOLA Outbound by<br>Usage<br>Quantification<br>Detail Line Hierarchy.<br>Detail Line Descriptions<br>Sample reports<br>Line Commands<br>B21 - WOLA Outbound by<br>Usage<br>Quantification<br>Detail Line Hierarchy.<br>Detail Line Descriptions<br>Sample reports<br>Line Commands<br><b>Chapter 10. Multiple a</b><br><b>reports</b><br>X01 - CICS mean service the<br>Usage<br>Quantification<br>Detail line hierarchy .<br>Detail line hierarchy .<br>Detail line hierarchy .                                                                                                    | Reg<br>                                                                                                    | ister                                                                                                    | • • • • • • • • • • • • • • • • • • •                                       | pac          | · · · · · · · · · · · · · · · · · · · | · · · · · · · · · · · · · · · · · · · | . 594<br>. 594<br>. 594<br>. 595<br>. 595<br>. 595<br>. 596<br>. 597<br>. 597<br>. 597<br>. 597<br>. 597<br>. 597<br>. 599<br>. 599<br><b>601</b><br>. 601<br>. 601<br>. 601<br>. 601<br>. 601                                                                                                    |
| Line Commands<br>B20 - WOLA Outbound by<br>Usage<br>Quantification<br>Detail Line Hierarchy.<br>Detail Line Descriptions<br>Sample reports<br>Line Commands<br>B21 - WOLA Outbound by<br>Usage<br>Quantification<br>Detail Line Hierarchy.<br>Detail Line Descriptions<br>Sample reports<br>Line Commands<br><b>Chapter 10. Multiple a</b><br><b>reports</b><br>X01 - CICS mean service the<br>Usage<br>Quantification<br>Detail line hierarchy .<br>Detail line hierarchy .<br>Detail line descriptions                                                                                                    | <br>Reg<br><br><br><br><br><br><br><br><br><br><br><br><br><br><br><br><br><br><br><br><br><br><br><br><br><br><br><br><br><br><br><br><br><br><br><br><br><br><br><br><br><br><br><br><br> | ister                                                                                                    | • • • • • • • • • • • • • • • • • • •                                       | pac          | · · · · · · · · · · · · · · · · · · · | · · · · · · · · · · · · · · · · · · · | . 594<br>. 594<br>. 594<br>. 595<br>. 595<br>. 595<br>. 596<br>. 597<br>. 597<br>. 597<br>. 597<br>. 597<br>. 597<br>. 599<br>. 599<br><b>601</b><br>. 601<br>. 601<br>. 601<br>. 602<br>. 602                                                                                                    |
| Line Commands<br>B20 - WOLA Outbound by<br>Usage<br>Quantification<br>Detail Line Hierarchy.<br>Detail Line Descriptions<br>Sample reports<br>Line Commands<br>B21 - WOLA Outbound by<br>Usage<br>Quantification<br>Detail Line Hierarchy.<br>Detail Line Descriptions<br>Sample reports<br>Line Commands<br><b>Chapter 10. Multiple a</b><br><b>reports</b><br>X01 - CICS mean service the<br>Usage<br>Quantification<br>Detail line hierarchy .<br>Detail line hierarchy .<br>Detail line descriptions<br>Sample reports<br>Detail line descriptions<br>Sample reports<br>Detail line descriptions                                                                                   | <br>Reg<br><br><br><br><br><br><br><br><br><br><br><br><br><br><br><br><br><br><br><br><br><br><br><br><br><br><br><br><br><br><br><br><br><br><br><br><br><br><br><br><br><br><br><br><br> | vant                                                                                                    | · · · · · · · · · · · · · · · · · · ·                                       | pac          |                                       | · · · · · · · · · · · · · · · · · · · | <ul> <li>594</li> <li>594</li> <li>594</li> <li>595</li> <li>595</li> <li>595</li> <li>596</li> <li>597</li> <li>597</li> <li>597</li> <li>597</li> <li>599</li> <li>599</li> <li>601</li> <li>601</li></ul> |
| Line Commands<br>B20 - WOLA Outbound by<br>Usage<br>Quantification<br>Detail Line Hierarchy.<br>Detail Line Descriptions<br>Sample reports<br>Line Commands<br>B21 - WOLA Outbound by<br>Usage<br>Quantification<br>Detail Line Hierarchy.<br>Detail Line Descriptions<br>Sample reports<br>Line Commands<br><b>Chapter 10. Multiple a</b><br><b>reports</b><br>X01 - CICS mean service the<br>Usage<br>Quantification<br>Detail line hierarchy .<br>Detail line hierarchy .<br>Detail line hierarchy .<br>Detail line descriptions<br>Sample reports<br>Line commands<br>Detail line descriptions<br>Detail line descriptions<br>Sample reports                                       | Reg<br>                                                                                                    | ister                                                                                                    | · · · · · · · · · · · · · · · · · · ·                                       | pac          | · · · · · · · · · · · · · · · · · · · | · · · · · · · · · · · · · · · · · · · | <ul> <li>594</li> <li>594</li> <li>594</li> <li>595</li> <li>595</li> <li>595</li> <li>596</li> <li>597</li> <li>597</li> <li>597</li> <li>597</li> <li>599</li> <li>599</li> <li>601</li> <li>601</li> <li>602</li> <li>607</li> <li>608</li> </ul>                                                                                                    |
| Line Commands<br>B20 - WOLA Outbound by<br>Usage<br>Quantification<br>Detail Line Hierarchy.<br>Detail Line Descriptions<br>Sample reports<br>Line Commands<br>B21 - WOLA Outbound by<br>Usage<br>Quantification<br>Detail Line Hierarchy.<br>Detail Line Descriptions<br>Sample reports<br>Line Commands<br><b>Chapter 10. Multiple a</b><br><b>reports</b><br>X01 - CICS mean service the<br>Usage<br>Quantification<br>Detail line hierarchy .<br>Detail line hierarchy .<br>Detail line hierarchy .<br>Detail line descriptions<br>Sample reports<br>Line commands<br>Detail line descriptions<br>Detail line descriptions<br>Sample reports<br>Line commands<br>Detail window     | Reg<br>                                                                                                    | vant                                                                                                    | · · · · · · · · · · · · · · · · · · ·                                       | <b>pac</b>   | · · · · · · · · · · · · · · · · · · · | · · · · · · · · · · · · · · · · · · · | <ul> <li>594</li> <li>594</li> <li>594</li> <li>595</li> <li>595</li> <li>595</li> <li>596</li> <li>597</li> <li>597</li> <li>597</li> <li>597</li> <li>599</li> <li>599</li> <li>601</li> <li>601</li> <li>601</li> <li>601</li> <li>601</li> <li>607</li> <li>608</li> <li>609</li> </ul>                                                                                                    |
| Line Commands<br>B20 - WOLA Outbound by<br>Usage<br>Quantification<br>Detail Line Hierarchy.<br>Detail Line Descriptions<br>Sample reports<br>Line Commands<br>B21 - WOLA Outbound by<br>Usage<br>Quantification<br>Detail Line Hierarchy.<br>Detail Line Descriptions<br>Sample reports<br>Line Commands<br><b>Chapter 10. Multiple a</b><br><b>reports</b><br>X01 - CICS mean service the<br>Usage<br>Quantification<br>Detail line hierarchy .<br>Detail line hierarchy .<br>Detail line hierarchy .<br>Detail line descriptions<br>Sample reports<br>Line commands<br>Detail line descriptions<br>Sample reports<br>Line commands<br>Detail window<br>X02 - CICS total service tim | Reg<br>                                                                                                    | ister<br>vant<br>vant<br>vant<br>vant<br>vant<br>vant<br>vant<br>vant<br>vant<br>vant<br>vant                                                                    | • • • • • • • • • • • • • • • • • • •                                       | pac<br>ction | · · · · · · · · · · · · · · · · · · · | · · · · · · · · · · · · · · · · · · · | <ul> <li>594</li> <li>594</li> <li>594</li> <li>595</li> <li>595</li> <li>595</li> <li>596</li> <li>597</li> <li>597</li> <li>597</li> <li>597</li> <li>597</li> <li>599</li> <li>601</li> <li>601</li> <li>601</li> <li>601</li> <li>601</li> <li>607</li> <li>608</li> <li>609</li> <li>609</li> </ul>                                                                                                    |
| Line Commands B20 - WOLA Outbound by<br>Usage Quantification                                                                                                    | Reg<br>                                                                                                    | ister                                                                                                    | · · · · · · · · · · · · · · · · · · ·                                       | pac<br>tion  |                                       | · · · · · · · · · · · · · · · · · · · | <ul> <li>594</li> <li>594</li> <li>594</li> <li>595</li> <li>595</li> <li>595</li> <li>596</li> <li>597</li> <li>597</li> <li>597</li> <li>597</li> <li>597</li> <li>599</li> <li>601</li> <li>601</li> <li>601</li> <li>601</li> <li>602</li> <li>607</li> <li>608</li> <li>609</li> <li>609</li> <li>609</li> <li>609</li> </ul>                                                                                                    |
| Line Commands B20 - WOLA Outbound by<br>Usage Quantification                                                                                                    | Reg<br>                                                                                                    | vant<br>vant                                                                                                    | · · · · · · · · · · · · · · · · · · ·                                       | pac<br>tion  |                                       | · · · · · · · · · · · · · · · · · · · | <ul> <li>594</li> <li>594</li> <li>594</li> <li>595</li> <li>595</li> <li>595</li> <li>596</li> <li>597</li> <li>597</li> <li>597</li> <li>597</li> <li>599</li> <li>601</li> <li>601</li> <li>601</li> <li>601</li> <li>601</li> <li>607</li> <li>608</li> <li>609</li> <li>609</li> <li>609</li> <li>609</li> <li>609</li> <li>609</li> </ul>                                                                                                    |
| Line Commands B20 - WOLA Outbound by<br>Usage Quantification Detail Line Hierarchy.<br>Detail Line Descriptions<br>Sample reports Line Commands                                                                                                    | Reg<br>                                                                                                    | vant<br>vant<br>vy tra                                                                                                    | s s<br>s s<br>n<br>n<br>s s<br>s s<br>n<br>n<br>s s<br>n<br>n<br>s s<br>s s | pac<br>tion  |                                       | · · · · · · · · · · · · · · · · · · · | <ul> <li>594</li> <li>594</li> <li>594</li> <li>595</li> <li>595</li> <li>595</li> <li>596</li> <li>597</li> <li>597</li> <li>597</li> <li>597</li> <li>599</li> </ul> <b>601</b> <ul> <li>601</li> <li>601</li> <li>601</li> <li>601</li> <li>607</li> <li>608</li> <li>609</li> <li>609</li> <li>609</li> <li>609</li> <li>609</li> <li>609</li> <li>609</li> <li>609</li> </ul>                                                                                                    |

| Sample reports                                                                                                    |                                      |                                                                         |                                       | . 614                                                                                                    |
|----------------------------------------------------------------------------------------------------|--------------------------------------|-------------------------------------------------------------------------|---------------------------------------|----------------------------------------------------------------------------------------------------|
| Line commands                                                                                                    |                                      |                                                                         |                                       | . 615                                                                                                    |
| Detail window                                                                                                    |                                      |                                                                         |                                       | . 616                                                                                                    |
| X03 - CICS mean service time by termi                                                                                                    | nal I                                | ID.                                                                     |                                       | . 616                                                                                                    |
| Usage                                                                                                    |                                      |                                                                         |                                       | . 616                                                                                                    |
| Ouantification                                                                                                    |                                      |                                                                         |                                       | . 617                                                                                                    |
| Detail line hierarchy                                                                                                    |                                      |                                                                         |                                       | 617                                                                                                    |
| Detail line descriptions                                                                                                    |                                      |                                                                         |                                       | 617                                                                                                    |
| Sample reports                                                                                                    | • •                                  | ·                                                                       | •                                     | 623                                                                                                    |
| Line commands                                                                                                    | • •                                  | ·                                                                       | •                                     | 623                                                                                                    |
| Detail window                                                                                                    | • •                                  | ·                                                                       | •                                     | 624                                                                                                    |
| V04 CICC total complex times has tormain                                                                                                    |                                      | · ·                                                                     | ·                                     | . 024                                                                                                    |
| X04 - CICS total service time by termin                                                                                                    | iai II                               | ).                                                                      | ·                                     | . 624                                                                                                    |
| Usage                                                                                                    | • •                                  | ·                                                                       | ·                                     | . 624                                                                                                    |
| Quantification                                                                                                    | • •                                  | ·                                                                       | ·                                     | . 625                                                                                                    |
| Detail line hierarchy                                                                                                    | • •                                  | •                                                                       | ·                                     | . 625                                                                                                    |
| Detail line descriptions                                                                                                    |                                      | •                                                                       | •                                     | . 625                                                                                                    |
| Sample reports                                                                                                    |                                      |                                                                         | •                                     | . 631                                                                                                    |
| Line commands                                                                                                    |                                      |                                                                         |                                       | . 631                                                                                                    |
| Detail window                                                                                                    |                                      |                                                                         |                                       | . 632                                                                                                    |
| X05 - Combined DB2 IMS MQ Timeline                                                                                                    | e.                                   |                                                                         |                                       | . 632                                                                                                    |
| Usage                                                                                                    |                                      |                                                                         |                                       | . 632                                                                                                    |
| Ouantification                                                                                                    |                                      |                                                                         |                                       | . 633                                                                                                    |
| Detail Line Hierarchy                                                                                                    |                                      |                                                                         |                                       | . 633                                                                                                    |
| Detail Line Descriptions                                                                                                    | • •                                  | •                                                                       | ·                                     | 634                                                                                                    |
| Sample report                                                                                                    | • •                                  | •                                                                       | •                                     | 635                                                                                                    |
| Line commands                                                                                                    | • •                                  | •                                                                       | •                                     | 635                                                                                                    |
|                                                                                                    | • •                                  | ·                                                                       | ·                                     | . 055                                                                                                    |
| Chapter 11 Course pression m                                                                                                    |                                      |                                                                         | _                                     | 607                                                                                                    |
| Chapter 11, Source program n                                                                                                    | nap                                  | ping                                                                    | g                                     | 637                                                                                                    |
| enapter in eearee program n                                                                                                    | •                                    |                                                                         |                                       |                                                                                                    |
| Introduction to source program mappin                                                                                                    | ng .                                 |                                                                         | •                                     | . 637                                                                                                    |
| Introduction to source program mappin<br>A01 - Source program mapping panel                                                                                                    | ng .<br>                             | •                                                                       |                                       | . 637<br>. 639                                                                                                    |
| Introduction to source program mappin           A01 - Source program mapping panel           Overview.                                                                                                    | ng .<br>                             |                                                                         |                                       | . 637<br>. 639<br>. 639                                                                                                    |
| Introduction to source program mappin         A01 - Source program mapping panel         Overview.         File specification input area                                                                                                    | ng .<br>· · ·                        |                                                                         | •<br>•<br>•                           | . 637<br>. 639<br>. 639<br>. 640                                                                                                    |
| Introduction to source program mappin<br>A01 - Source program mapping panel<br>Overview.<br>File specification input area<br>List of existing SPM file associations                                                                                                    | ng.<br><br>                          |                                                                         |                                       | . 637<br>. 639<br>. 639<br>. 640<br>. 642                                                                                                    |
| Introduction to source program mappin<br>A01 - Source program mapping panel<br>Overview.<br>File specification input area<br>List of existing SPM file associations<br>Line commands                                                                                                    | ng.<br><br><br>                      |                                                                         |                                       | . 637<br>. 639<br>. 639<br>. 640<br>. 642<br>. 642                                                                                                    |
| Introduction to source program mappin<br>A01 - Source program mapping panel<br>Overview.<br>File specification input area<br>List of existing SPM file associations<br>Line commands                                                                                                    | ng .<br><br><br><br><br><br>         |                                                                         |                                       | . 637<br>. 639<br>. 639<br>. 640<br>. 642<br>. 642<br>. 643                                                                                                    |
| Introduction to source program mappin<br>A01 - Source program mapping panel<br>Overview.<br>File specification input area<br>List of existing SPM file associations<br>Line commands                                                                                                    | ng .<br><br><br><br><br><br>         |                                                                         | •<br>•<br>•<br>•<br>•                 | . 637<br>. 639<br>. 639<br>. 640<br>. 642<br>. 642<br>. 643<br>. 643                                                                                                    |
| Introduction to source program mappin<br>A01 - Source program mapping panel<br>Overview                                                                                                    | ng .<br><br><br><br>anel<br>         |                                                                         |                                       | <ul> <li>. 637</li> <li>. 639</li> <li>. 639</li> <li>. 640</li> <li>. 642</li> <li>. 642</li> <li>. 643</li> <li>. 643</li> <li>. 644</li> </ul>                                                                                                    |
| Introduction to source program mappin<br>A01 - Source program mapping panel<br>Overview                                                                                                    | ng .<br><br><br><br>anel<br>         |                                                                         |                                       | . 637<br>. 639<br>. 639<br>. 640<br>. 642<br>. 642<br>. 642<br>. 643<br>. 643<br>. 644                                                                                                    |
| <ul> <li>Introduction to source program mapping panel</li> <li>A01 - Source program mapping panel</li> <li>Overview.</li> <li>File specification input area</li> <li>List of existing SPM file associations</li> <li>Line commands</li> <li>A03 - Java source program mapping pa</li> <li>Overview.</li> <li>File prefix specification input area</li> <li>Detail lines</li> <li>Line commands</li> </ul>                                                                                                    | ng<br><br><br>anel<br>               |                                                                         |                                       | <ul> <li>. 637</li> <li>. 639</li> <li>. 639</li> <li>. 640</li> <li>. 642</li> <li>. 642</li> <li>. 643</li> <li>. 643</li> <li>. 644</li> <li>. 644</li> </ul>                                                                                                    |
| Introduction to source program mappin<br>A01 - Source program mapping panel<br>Overview                                                                                                    | ng<br><br><br>anel<br><br>           |                                                                         |                                       | . 637<br>. 639<br>. 639<br>. 640<br>. 642<br>. 642<br>. 643<br>. 643<br>. 643<br>. 644<br>. 644                                                                                                    |
| Introduction to source program mappin<br>A01 - Source program mapping panel<br>Overview                                                                                                    | ng<br><br><br><br><br>               |                                                                         | · · · · · · · · · · · · · · · · · · · | . 637<br>. 639<br>. 639<br>. 640<br>. 642<br>. 642<br>. 643<br>. 643<br>. 643<br>. 644<br>. 644<br>. 644                                                                                                    |
| Introduction to source program mapping panel         A01 - Source program mapping panel         Overview.         File specification input area         List of existing SPM file associations         Line commands         A03 - Java source program mapping pa         Overview.         File prefix specification input area         Detail lines         Line commands         Line commands         A04 - Source mapping dataset list                                                                                                    | ng .<br><br><br><br>anel<br><br><br> |                                                                         | · · · · · · · · · · · · · · · · · · · | . 637<br>. 639<br>. 639<br>. 640<br>. 642<br>. 642<br>. 643<br>. 643<br>. 643<br>. 644<br>. 644<br>. 644<br>. 645<br>. 645                                                                                                    |
| Introduction to source program mapping panel         A01 - Source program mapping panel         Overview.         File specification input area         List of existing SPM file associations         Line commands         A03 - Java source program mapping pa         Overview.         File prefix specification input area         Detail lines         Java report detail window         A04 - Source mapping dataset list         Overview.         Overview.                                                                                                    | ng                                   | ·<br>·<br>·<br>·<br>·<br>·<br>·<br>·<br>·<br>·<br>·<br>·<br>·<br>·<br>· | · · · · · · · · · · · · · · · · · · · | . 637<br>. 639<br>. 639<br>. 640<br>. 642<br>. 642<br>. 643<br>. 643<br>. 643<br>. 644<br>. 644<br>. 644<br>. 645<br>. 645<br>. 645                                                                                                    |
| Introduction to source program mapping panel         A01 - Source program mapping panel         Overview.         File specification input area         List of existing SPM file associations         Line commands         A03 - Java source program mapping pa         Overview.         File prefix specification input area         Detail lines         Java report detail window         A04 - Source mapping dataset list         Overview.         Match on Compile Date & Time des                                                                                                    | ng                                   |                                                                         | · · · · · · · · · · · · · · · · · · · | <ul> <li>. 637</li> <li>. 639</li> <li>. 639</li> <li>. 640</li> <li>. 642</li> <li>. 642</li> <li>. 643</li> <li>. 643</li> <li>. 644</li> <li>. 644</li> <li>. 645</li> <li>. 645</li> <li>. 645</li> <li>. 645</li> <li>. 645</li> <li>. 645</li> </ul>                                                                                                    |
| <ul> <li>Introduction to source program mapping panel<br/>Overview.</li> <li>File specification input area</li> <li>List of existing SPM file associations<br/>Line commands</li> <li>A03 - Java source program mapping pa<br/>Overview.</li> <li>File prefix specification input area<br/>Detail lines</li> <li>Line commands</li> <li>Java report detail window</li> <li>A04 - Source mapping dataset list</li> <li>Overview.</li> <li>Match on Compile Date &amp; Time des<br/>Dataset list description</li> </ul>                                                                                                    | ng                                   |                                                                         | · · · · · · · · · · · · · · · · · · · | <ul> <li>. 637</li> <li>. 639</li> <li>. 639</li> <li>. 640</li> <li>. 642</li> <li>. 642</li> <li>. 642</li> <li>. 643</li> <li>. 643</li> <li>. 644</li> <li>. 644</li> <li>. 645</li> <li>. 645</li> <li>. 645</li> <li>. 646</li> <li>. 646</li> </ul>                                                                                                    |
| Introduction to source program mapping<br>A01 - Source program mapping panel<br>Overview                                                                                                    | ng                                   |                                                                         | · · · · · · · · · · · · · · · · · · · | <ul> <li>. 637</li> <li>. 639</li> <li>. 639</li> <li>. 640</li> <li>. 642</li> <li>. 642</li> <li>. 642</li> <li>. 643</li> <li>. 643</li> <li>. 644</li> <li>. 644</li> <li>. 645</li> <li>. 645</li> <li>. 645</li> <li>. 646</li> <li>. 647</li> </ul>                                                                                                    |
| Introduction to source program mapping panel         A01 - Source program mapping panel         Overview.         File specification input area         List of existing SPM file associations         Line commands         A03 - Java source program mapping pa         Overview.         A03 - Java source program mapping pa         Overview.         File prefix specification input area         Detail lines         Java report detail window         A04 - Source mapping dataset list         Overview.         Match on Compile Date & Time des         Dataset list description         Commands to save and edit         A05 - Source mapping common list                                                                                                    | ng                                   |                                                                         | · · · · · · · · · · · · · · · · · · · | <ul> <li>. 637</li> <li>. 639</li> <li>. 639</li> <li>. 640</li> <li>. 642</li> <li>. 642</li> <li>. 642</li> <li>. 643</li> <li>. 643</li> <li>. 644</li> <li>. 644</li> <li>. 645</li> <li>. 645</li> <li>. 645</li> <li>. 645</li> <li>. 646</li> <li>. 647</li> <li>. 647</li> </ul>                                                                                                    |
| <ul> <li>Introduction to source program mapping panel<br/>Overview.</li> <li>File specification input area</li> <li>List of existing SPM file associations<br/>Line commands</li> <li>A03 - Java source program mapping pa<br/>Overview.</li> <li>A03 - Java source program mapping pa<br/>Overview.</li> <li>File prefix specification input area<br/>Detail lines</li> <li>Java report detail window</li> <li>A04 - Source mapping dataset list</li> <li>Overview.</li> <li>Overview.</li> <li>Match on Compile Date &amp; Time des<br/>Dataset list description</li> <li>Commands to save and edit</li> <li>A05 - Source mapping common list</li> <li>Overview.</li> </ul>                                                                                                    | ng                                   |                                                                         | · · · · · · · · · · · · · · · · · · · | <ul> <li>. 637</li> <li>. 639</li> <li>. 639</li> <li>. 640</li> <li>. 642</li> <li>. 642</li> <li>. 642</li> <li>. 643</li> <li>. 643</li> <li>. 644</li> <li>. 644</li> <li>. 645</li> <li>. 645</li> <li>. 645</li> <li>. 645</li> <li>. 645</li> <li>. 646</li> <li>. 647</li> <li>. 647</li> <li>. 647</li> </ul>                                                                                                    |
| Introduction to source program mapping panel         A01 - Source program mapping panel         Overview.         File specification input area         List of existing SPM file associations         Line commands         A03 - Java source program mapping pa         Overview.         A03 - Java source program mapping pa         Overview.         File prefix specification input area         Detail lines         Java report detail window         A04 - Source mapping dataset list         Overview.         Match on Compile Date & Time des         Dataset list description         A05 - Source mapping common list         Overview.         Dataset list description                                                                                                    | ng                                   |                                                                         | · · · · · · · · · · · · · · · · · · · | <ul> <li>. 637</li> <li>. 639</li> <li>. 639</li> <li>. 640</li> <li>. 642</li> <li>. 642</li> <li>. 642</li> <li>. 643</li> <li>. 643</li> <li>. 644</li> <li>. 644</li> <li>. 645</li> <li>. 645</li> <li>. 645</li> <li>. 645</li> <li>. 645</li> <li>. 646</li> <li>. 647</li> <li>. 647</li> <li>. 648</li> </ul>                                                                                                    |
| Introduction to source program mapping panel         A01 - Source program mapping panel         Overview.         File specification input area         List of existing SPM file associations         Line commands         A03 - Java source program mapping pa         Overview.         A03 - Java source program mapping pa         Overview.         File prefix specification input area         Detail lines         Java report detail window         A04 - Source mapping dataset list         Overview.         Match on Compile Date & Time des         Dataset list description         A05 - Source mapping common list         Overview.         Dataset list description         Commands to save and edit         Commands to save and edit                                                                                                    | ng                                   | · · · · · · · · · · · · · · · · · · ·                                   | · · · · · · · · · · · · · · · · · · · | <ul> <li>. 637</li> <li>. 639</li> <li>. 639</li> <li>. 640</li> <li>. 642</li> <li>. 642</li> <li>. 642</li> <li>. 643</li> <li>. 643</li> <li>. 644</li> <li>. 644</li> <li>. 645</li> <li>. 645</li> <li>. 645</li> <li>. 645</li> <li>. 646</li> <li>. 646</li> <li>. 647</li> <li>. 648</li> <li>. 648</li> </ul>                                                                                                    |
| Introduction to source program mapping panel         A01 - Source program mapping panel         Overview.         File specification input area         List of existing SPM file associations         Line commands         A03 - Java source program mapping pa         Overview.         A03 - Java source program mapping pa         Overview.         File prefix specification input area         Detail lines         Java report detail window         A04 - Source mapping dataset list         Overview.         Match on Compile Date & Time des         Dataset list description         A05 - Source mapping common list         Overview.         Dataset list description         A05 - Source mapping common list         Overview.         Dataset list description         A05 - Source mapping common list         Overview.         Dataset list description         A05 - Source mapping common list         Overview.         Dataset list description         Autor of the save and edit         Autor of the save and edit         Autor of the save and edit         Autor of the save and edit                                                                                                    | ng                                   | · · · · · · · · · · · · · · · · · · ·                                   |                                       | <ul> <li>. 637</li> <li>. 639</li> <li>. 639</li> <li>. 640</li> <li>. 642</li> <li>. 642</li> <li>. 642</li> <li>. 643</li> <li>. 643</li> <li>. 644</li> <li>. 644</li> <li>. 645</li> <li>. 645</li> <li>. 645</li> <li>. 645</li> <li>. 645</li> <li>. 646</li> <li>. 647</li> <li>. 647</li> <li>. 648</li> <li>. 648</li> <li>. 648</li> </ul>                                                                                                    |
| Introduction to source program mapping panel         A01 - Source program mapping panel         Overview.         File specification input area         List of existing SPM file associations         Line commands         A03 - Java source program mapping pa         Overview.         A03 - Java source program mapping pa         Overview.         A03 - Java source program mapping pa         Overview.         A03 - Java source program mapping pa         Overview.         A03 - Java source program mapping pa         Overview.         A03 - Java source program mapping pa         Overview.         A04 - Source mapping dataset list         Overview.         Match on Compile Date & Time des         Dataset list description         A05 - Source mapping common list         Overview.         Dataset list description         Commands to save and edit         A011 - Source program mapping pick 1         Overview.                                                                                                    | ng                                   |                                                                         |                                       | <ul> <li>. 637</li> <li>. 639</li> <li>. 639</li> <li>. 640</li> <li>. 642</li> <li>. 642</li> <li>. 642</li> <li>. 643</li> <li>. 643</li> <li>. 644</li> <li>. 644</li> <li>. 645</li> <li>. 645</li> <li>. 645</li> <li>. 645</li> <li>. 646</li> <li>. 647</li> <li>. 647</li> <li>. 648</li> <li>. 648</li> <li>. 648</li> <li>. 648</li> </ul>                                                                                                    |
| Introduction to source program mapping panel         A01 - Source program mapping panel         Overview.         File specification input area         List of existing SPM file associations         Line commands         A03 - Java source program mapping pa         Overview.         A03 - Java source program mapping pa         Overview.         A03 - Java source program mapping pa         Overview.         A03 - Java source program mapping pa         Overview.         A04 - Source mapping dataset list         Overview.         A04 - Source mapping dataset list         Overview.         Match on Compile Date & Time des         Dataset list description         A05 - Source mapping common list         Overview.         Dataset list description         Commands to save and edit         A05 - Source program mapping pick 1         Overview.         Dataset list description         A011 - Source program mapping pick 1         Overview.         A011 - Source program mapping pick 1         Overview.         A011 - Source program mapping pick 1         Overview.         Field descriptions                                                                                                    | ng                                   |                                                                         |                                       | <ul> <li>. 637</li> <li>. 639</li> <li>. 639</li> <li>. 640</li> <li>. 642</li> <li>. 642</li> <li>. 642</li> <li>. 643</li> <li>. 643</li> <li>. 644</li> <li>. 644</li> <li>. 645</li> <li>. 645</li> <li>. 645</li> <li>. 645</li> <li>. 646</li> <li>. 647</li> <li>. 647</li> <li>. 648</li> <li>. 648</li> <li>. 648</li> <li>. 648</li> <li>. 648</li> <li>. 648</li> <li>. 648</li> <li>. 648</li> <li>. 648</li> <li>. 648</li> <li>. 648</li> <li>. 648</li> <li>. 648</li> <li>. 648</li> <li>. 648</li> <li>. 649</li> </ul>   |
| Introduction to source program mapping panel         A01 - Source program mapping panel         Overview.         File specification input area         List of existing SPM file associations         Line commands         A03 - Java source program mapping pa         Overview.         A03 - Java source program mapping pa         Overview.         A03 - Java source program mapping pa         Overview.         A03 - Java source program mapping pa         Overview.         A03 - Java source program mapping pa         Overview.         A03 - Java source program mapping pa         Overview.         A04 - Source mapping dataset list         Overview.         Match on Compile Date & Time des         Dataset list description         A05 - Source mapping common list         Overview.         Dataset list description         Commands to save and edit         A011 - Source program mapping pick 1         Overview.         A011 - Source program mapping pick 1         Overview.          A011 - Source program mapping pick 1         Overview.          Field descriptions                                                                                                    | ng                                   | · · · · · · · · · · · · · · · · · · ·                                   |                                       | <ul> <li>. 637</li> <li>. 639</li> <li>. 639</li> <li>. 640</li> <li>. 642</li> <li>. 642</li> <li>. 642</li> <li>. 643</li> <li>. 643</li> <li>. 644</li> <li>. 644</li> <li>. 645</li> <li>. 645</li> <li>. 645</li> <li>. 645</li> <li>. 645</li> <li>. 646</li> <li>. 647</li> <li>. 647</li> <li>. 648</li> <li>. 648</li> <li>. 648</li> <li>. 648</li> <li>. 649</li> <li>. 649</li> </ul>                                                                                                    |
| Introduction to source program mapping panel         A01 - Source program mapping panel         Overview.         File specification input area         List of existing SPM file associations         Line commands         A03 - Java source program mapping pa         Overview.         A03 - Java source program mapping pa         Overview.         A03 - Java source program mapping pa         Overview.         A03 - Java source program mapping pa         Overview.         A03 - Java source program mapping pa         Overview.         A03 - Java source program mapping pa         Overview.         A04 - Source mapping dataset list         Overview.         Match on Compile Date & Time des         Dataset list description         A05 - Source mapping common list         Overview.         Dataset list description         Commands to save and edit         A011 - Source program mapping pick 1         Overview.         A011 - Source program mapping pick 1         Overview.          Field descriptions          Pick list description                                                                                                    | ng                                   |                                                                         | · · · · · · · · · · · · · · · · · · · | <ul> <li>. 637</li> <li>. 639</li> <li>. 639</li> <li>. 640</li> <li>. 642</li> <li>. 642</li> <li>. 642</li> <li>. 643</li> <li>. 643</li> <li>. 644</li> <li>. 644</li> <li>. 645</li> <li>. 645</li> <li>. 645</li> <li>. 645</li> <li>. 646</li> <li>. 647</li> <li>. 647</li> <li>. 648</li> <li>. 648</li> <li>. 648</li> <li>. 648</li> <li>. 649</li> <li>. 649</li> <li>. 650</li> </ul>                                                                                                    |
| Introduction to source program mapping panel         A01 - Source program mapping panel         Overview.         File specification input area         List of existing SPM file associations         Line commands         A03 - Java source program mapping pa         Overview.         A03 - Java source program mapping pa         Overview.         A03 - Java source program mapping pa         Overview.         A03 - Java source program mapping pa         Overview.         A03 - Java source program mapping pa         Overview.         A03 - Java source program mapping pa         Overview.         A03 - Java source program mapping pa         Overview.         Java report detail window         Java report detail window         A04 - Source mapping dataset list         Overview.         Match on Compile Date & Time des         Dataset list description         Commands to save and edit         A05 - Source mapping common list         Overview.         Dataset list description         Commands to save and edit         A011 - Source program mapping pick 1         Overview.         Field descriptions         Pick list descrip                                                                                                    | ng                                   | · · · · · · · · · · · · · · · · · · ·                                   |                                       | <ul> <li>. 637</li> <li>. 639</li> <li>. 639</li> <li>. 640</li> <li>. 642</li> <li>. 642</li> <li>. 642</li> <li>. 643</li> <li>. 643</li> <li>. 644</li> <li>. 644</li> <li>. 645</li> <li>. 645</li> <li>. 645</li> <li>. 645</li> <li>. 646</li> <li>. 646</li> <li>. 647</li> <li>. 647</li> <li>. 648</li> <li>. 648</li> <li>. 648</li> <li>. 648</li> <li>. 648</li> <li>. 649</li> <li>. 650</li> <li>. 650</li> </ul>                                                                                                    |
| Introduction to source program mapping panel         A01 - Source program mapping panel         Overview.         File specification input area         List of existing SPM file associations         Line commands         A03 - Java source program mapping pa         Overview.         A03 - Java source program mapping pa         Overview.         A03 - Java source program mapping pa         Overview.         A03 - Java source program mapping pa         Overview.         A03 - Java source program mapping pa         Overview.         A03 - Java source program mapping pa         Overview.         A03 - Java source program mapping pa         Overview.         Java report detail window         Java report detail window         A04 - Source mapping dataset list         Overview.         Match on Compile Date & Time des         Dataset list description         Commands to save and edit         A05 - Source mapping common list         Overview.         Dataset list description         Commands to save and edit         A011 - Source program mapping pick 1         Overview.         Pick list description         Pick list desc                                                                                                    | ng                                   |                                                                         |                                       | <ul> <li>. 637</li> <li>. 639</li> <li>. 639</li> <li>. 640</li> <li>. 642</li> <li>. 642</li> <li>. 642</li> <li>. 643</li> <li>. 643</li> <li>. 644</li> <li>. 644</li> <li>. 645</li> <li>. 645</li> <li>. 645</li> <li>. 645</li> <li>. 646</li> <li>. 647</li> <li>. 647</li> <li>. 648</li> <li>. 648</li> <li>. 648</li> <li>. 648</li> <li>. 648</li> <li>. 649</li> <li>. 650</li> <li>. 650</li> <li>. 651</li> </ul>                                                                                                    |
| Introduction to source program mapping panel         A01 - Source program mapping panel         Overview.         File specification input area         List of existing SPM file associations         Line commands         A03 - Java source program mapping pa         Overview.         A03 - Java source program mapping pa         Overview.         A03 - Java source program mapping pa         Overview.         A03 - Java source program mapping pa         Overview.         A03 - Java source program mapping pa         Overview.         A03 - Java source program mapping pa         Overview.         A04 - Source mapping dataset list         Overview.         Match on Compile Date & Time des         Dataset list description         A05 - Source mapping common list         Overview.         Dataset list description         Commands to save and edit         A011 - Source program mapping pick 1         Overview.         Field descriptions         Pick list description         Overview.         Overview.         Overview.         Overview.         Dataset list description         Overview. </td <td>ng</td> <td>· · · · · · · · · · · · · · · · · · ·</td> <td></td> <td><ul> <li>. 637</li> <li>. 639</li> <li>. 639</li> <li>. 640</li> <li>. 642</li> <li>. 642</li> <li>. 642</li> <li>. 643</li> <li>. 643</li> <li>. 644</li> <li>. 644</li> <li>. 645</li> <li>. 645</li> <li>. 645</li> <li>. 645</li> <li>. 646</li> <li>. 647</li> <li>. 647</li> <li>. 648</li> <li>. 648</li> <li>. 648</li> <li>. 648</li> <li>. 648</li> <li>. 648</li> <li>. 649</li> <li>. 650</li> <li>. 651</li> <li>. 651</li> </ul></td>                    | ng                                   | · · · · · · · · · · · · · · · · · · ·                                   |                                       | <ul> <li>. 637</li> <li>. 639</li> <li>. 639</li> <li>. 640</li> <li>. 642</li> <li>. 642</li> <li>. 642</li> <li>. 643</li> <li>. 643</li> <li>. 644</li> <li>. 644</li> <li>. 645</li> <li>. 645</li> <li>. 645</li> <li>. 645</li> <li>. 646</li> <li>. 647</li> <li>. 647</li> <li>. 648</li> <li>. 648</li> <li>. 648</li> <li>. 648</li> <li>. 648</li> <li>. 648</li> <li>. 649</li> <li>. 650</li> <li>. 651</li> <li>. 651</li> </ul>                                                                                             |
| Introduction to source program mapping panel         A01 - Source program mapping panel         Overview.         File specification input area         List of existing SPM file associations         Line commands         A03 - Java source program mapping pa         Overview.         A03 - Java source program mapping pa         Overview.         A03 - Java source program mapping pa         Overview.         A03 - Java source program mapping pa         Overview.         A03 - Java source program mapping pa         Overview.         A03 - Java source program mapping pa         Overview.         A04 - Source mapping dataset list         Overview.         Match on Compile Date & Time des         Dataset list description         A05 - Source mapping common list         Overview.         Dataset list description         Commands to save and edit         A011 - Source program mapping pick 1         Overview.         Field descriptions         Overview.         Overview.         Overview.         Overview.         Overview.         Dataset list description         Overview.                                                                                                    | ng                                   | · · · · · · · · · · · · · · · · · · ·                                   |                                       | <ul> <li>. 637</li> <li>. 639</li> <li>. 639</li> <li>. 640</li> <li>. 642</li> <li>. 642</li> <li>. 642</li> <li>. 643</li> <li>. 643</li> <li>. 644</li> <li>. 644</li> <li>. 645</li> <li>. 645</li> <li>. 645</li> <li>. 646</li> <li>. 647</li> <li>. 647</li> <li>. 648</li> <li>. 648</li> <li>. 648</li> <li>. 648</li> <li>. 648</li> <li>. 648</li> <li>. 649</li> <li>. 650</li> <li>. 651</li> <li>. 651</li> </ul>                                                                                                    |
| Introduction to source program mapping panel         A01 - Source program mapping panel         Overview.         File specification input area         List of existing SPM file associations         Line commands         A03 - Java source program mapping pa         Overview.         A03 - Java source program mapping pa         Overview.         A03 - Java source program mapping pa         Overview.         A03 - Java source program mapping pa         Overview.         A03 - Java source program mapping pa         Overview.         A03 - Java source program mapping pa         Overview.         A03 - Java source program mapping pa         Overview.         Java report detail window         Java report detail window         A04 - Source mapping dataset list         Overview.         Match on Compile Date & Time des         Dataset list description         Commands to save and edit         A05 - Source mapping common list         Overview.         Dataset list description         Commands to save and edit         A011 - Source program mapping pick 1         Overview.         Pick list description         Pick list desc                                                                                                    | ng                                   | · · · · · · · · · · · · · · · · · · ·                                   |                                       | <ul> <li>. 637</li> <li>. 639</li> <li>. 639</li> <li>. 640</li> <li>. 642</li> <li>. 642</li> <li>. 642</li> <li>. 643</li> <li>. 643</li> <li>. 644</li> <li>. 644</li> <li>. 645</li> <li>. 645</li> <li>. 645</li> <li>. 646</li> <li>. 647</li> <li>. 647</li> <li>. 648</li> <li>. 648</li> <li>. 648</li> <li>. 648</li> <li>. 648</li> <li>. 648</li> <li>. 649</li> <li>. 650</li> <li>. 651</li> <li>. 652</li> </ul>                                                                                                    |
| Introduction to source program mapping panel         A01 - Source program mapping panel         Overview.         File specification input area         List of existing SPM file associations         Line commands         A03 - Java source program mapping pa         Overview.         A03 - Java source program mapping pa         Overview.         A03 - Java source program mapping pa         Overview.         File prefix specification input area         Detail lines         Java report detail window         Java report detail window         A04 - Source mapping dataset list         Overview.         Match on Compile Date & Time des         Dataset list description         Commands to save and edit         A05 - Source mapping common list         Overview.         Dataset list description         Commands to save and edit         A011 - Source program mapping pick 1         Overview.         Field descriptions         Pick list description         Overview.         Overview.         Code segments         Overview.         Detail line descriptions         Detail window         Detail window <td>ng</td> <td>· · · · · · · · · · · · · · · · · · ·</td> <td></td> <td><ul> <li>. 637</li> <li>. 639</li> <li>. 639</li> <li>. 640</li> <li>. 642</li> <li>. 642</li> <li>. 642</li> <li>. 643</li> <li>. 643</li> <li>. 644</li> <li>. 644</li> <li>. 645</li> <li>. 645</li> <li>. 645</li> <li>. 646</li> <li>. 646</li> <li>. 647</li> <li>. 647</li> <li>. 648</li> <li>. 648</li> <li>. 648</li> <li>. 648</li> <li>. 648</li> <li>. 648</li> <li>. 649</li> <li>. 650</li> <li>. 651</li> <li>. 652</li> <li>. 653</li> </ul></td> | ng                                   | · · · · · · · · · · · · · · · · · · ·                                   |                                       | <ul> <li>. 637</li> <li>. 639</li> <li>. 639</li> <li>. 640</li> <li>. 642</li> <li>. 642</li> <li>. 642</li> <li>. 643</li> <li>. 643</li> <li>. 644</li> <li>. 644</li> <li>. 645</li> <li>. 645</li> <li>. 645</li> <li>. 646</li> <li>. 646</li> <li>. 647</li> <li>. 647</li> <li>. 648</li> <li>. 648</li> <li>. 648</li> <li>. 648</li> <li>. 648</li> <li>. 648</li> <li>. 649</li> <li>. 650</li> <li>. 651</li> <li>. 652</li> <li>. 653</li> </ul>                                                                              |
| Introduction to source program mapping panel         A01 - Source program mapping panel         Overview.         File specification input area         List of existing SPM file associations         Line commands         A03 - Java source program mapping pa         Overview.         A03 - Java source program mapping pa         Overview.         A03 - Java source program mapping pa         Overview.         A03 - Java source program mapping pa         Overview.         A03 - Java source program mapping pa         Overview.         A03 - Java source program mapping pa         Overview.         A04 - Source mapping dataset         Java report detail window         A04 - Source mapping dataset         Overview.         Match on Compile Date & Time des         Dataset list description         A05 - Source mapping common list         Overview.         Dataset list description         Commands to save and edit         A011 - Source program mapping pick I         Overview.         Field descriptions         Overview.         Overview.         Dataset list description         Overview.         Ove                                                                                                    | ng                                   | · · · · · · · · · · · · · · · · · · ·                                   |                                       | <ul> <li>. 637</li> <li>. 639</li> <li>. 639</li> <li>. 640</li> <li>. 642</li> <li>. 642</li> <li>. 642</li> <li>. 643</li> <li>. 643</li> <li>. 644</li> <li>. 644</li> <li>. 645</li> <li>. 645</li> <li>. 645</li> <li>. 646</li> <li>. 646</li> <li>. 647</li> <li>. 647</li> <li>. 648</li> <li>. 648</li> <li>. 648</li> <li>. 648</li> <li>. 648</li> <li>. 648</li> <li>. 649</li> <li>. 650</li> <li>. 651</li> <li>. 652</li> <li>. 653</li> <li>. 653</li> </ul>                                                               |
| Introduction to source program mapping panel         A01 - Source program mapping panel         Overview.         File specification input area         List of existing SPM file associations         Line commands         A03 - Java source program mapping pa         Overview.         A03 - Java source program mapping pa         Overview.         A03 - Java source program mapping pa         Overview.         A03 - Java source program mapping pa         Overview.         A03 - Java source program mapping pa         Overview.         A03 - Java source program mapping pa         Overview.         Inter commands         Java report detail window         Java report detail window         A04 - Source mapping dataset list         Overview.         Match on Compile Date & Time des         Dataset list description         A05 - Source mapping common list         Overview.         Dataset list description         Commands to save and edit         A011 - Source program mapping pick 1         Overview.         Pick list description         Pick list description         Detail line descriptions         Overview.                                                                                                    | ng                                   | · · · · · · · · · · · · · · · · · · ·                                   |                                       | $\begin{array}{c} . \ 637 \\ . \ 639 \\ . \ 639 \\ . \ 639 \\ . \ 640 \\ . \ 642 \\ . \ 642 \\ . \ 642 \\ . \ 642 \\ . \ 642 \\ . \ 643 \\ . \ 644 \\ . \ 644 \\ . \ 644 \\ . \ 645 \\ . \ 645 \\ . \ 645 \\ . \ 645 \\ . \ 645 \\ . \ 646 \\ . \ 647 \\ . \ 647 \\ . \ 647 \\ . \ 648 \\ . \ 648 \\ . \ 648 \\ . \ 648 \\ . \ 648 \\ . \ 648 \\ . \ 648 \\ . \ 648 \\ . \ 648 \\ . \ 648 \\ . \ 648 \\ . \ 648 \\ . \ 648 \\ . \ 645 \\ . \ 650 \\ . \ 651 \\ . \ 651 \\ . \ 653 \\ . \ 653 \\ . \ 653 \\ . \ 653 \\ . \ 653 \end{array}$ |

| Detail line descriptions |    |  |  |  | . 65 | 4 |
|--------------------------|----|--|--|--|------|---|
| SETUP options            |    |  |  |  | . 65 | 5 |
| P04 - DWARF Source Line  | s. |  |  |  | . 65 | 5 |
| Overview                 |    |  |  |  | . 65 | 5 |
| Detail line descriptions |    |  |  |  | . 65 | 6 |
| Line commands            |    |  |  |  | . 65 | 7 |
| Detail window            |    |  |  |  | . 65 | 7 |

# Chapter 12. Printing reports and

| creating XML documents 65                       | 9  |
|-------------------------------------------------|----|
| About Application Performance Analyzer's report |    |
| printing and XML document feature               | 9  |
| Line printer format                             | 9  |
| PDF format                                      | 0  |
| XML document format                             | 0  |
| Report sections                                 | 0  |
| Using the ISPF report request facility          | 0  |
| Specifying formatting options                   | 1  |
| The JCL submission/EDIT dialog 66               | 2  |
| Source program mapping                          | 4  |
| Preparing JCL to print reports or create XML    |    |
| documents                                       | 4  |
| The input measurement file                      | 6  |
| The CAZLOG log file                             | 6  |
| The report output file                          | 6  |
| The PDF output file                             | 6  |
| The XML document file                           | 6  |
| Specifying control statements                   | 7  |
| General syntax rules                            | 7  |
| The PROFILE statement                           | 7  |
| The MAP statement                               | 8  |
| The SECTION statement                           | 9  |
| The PRINT statement.                            | 9  |
| The CONVERT statement                           | 0  |
| The DESC Statement                              | '1 |
| Reports in PDF format                           | '1 |
| Reports in XML document format                  | '1 |
| Report SECTION descriptions                     | '1 |
| SECTION statement parameter summary 67          | '1 |
| SECTION parameter descriptions                  | 1  |

# Chapter 13. Batch interface

I

| commands 6                        | 687 |
|-----------------------------------|-----|
| Command syntax                    | 687 |
| Example of NEW command            | 687 |
| Example of TNEW command           | 688 |
| Example of DELETE command         | 688 |
| Example of KEEP command           | 688 |
| Example of CANCEL command         | 688 |
| Command summary diagram           | 688 |
| Sample JCL                        | 690 |
| Using the API to submit a command | 691 |
| Environment                       | 691 |
| Input registers                   | 692 |
| Output registers                  | 692 |
| Syntax                            | 692 |
| Parameters                        | 692 |
| Return codes                      | 693 |
| Reason codes                      | 693 |
| Abend code                        | 695 |

| Command d    | escri              | otic | ons   |               |       |     |      |    |   |   |   | 695 |
|--------------|--------------------|------|-------|---------------|-------|-----|------|----|---|---|---|-----|
| NEW .        |                    | •    |       |               |       |     |      |    |   |   |   | 695 |
| TNEW.        |                    |      |       |               |       |     |      |    |   |   |   | 707 |
| DELETE       |                    |      |       |               |       |     |      |    |   |   |   | 707 |
| KEEP .       |                    |      |       |               |       |     |      |    |   |   |   | 708 |
| CANCEL       |                    |      |       |               |       |     |      |    |   |   |   | 708 |
| Batch impor  | t.                 |      | •     | •             | •     | •   |      | •  | • | • | • | 708 |
| Chapter 1    | 4. R               | ea   | ltir  | ne            | M     | lor | nite | or |   |   | - | 709 |
| Auto-refresh | mod                | e    |       |               |       |     |      |    |   |   |   | 709 |
| Monitor view | NS .               |      |       |               |       |     |      |    |   |   |   | 709 |
| ACCUM and    | d CUI              | RR   | ΕN    | Γn            | nod   | les |      |    |   |   |   | 709 |
| SETUP com    | nand               |      |       |               |       |     |      |    |   |   |   | 709 |
| View 1. Mea  | suren              | ner  | nt o  | ver           | vie   | w   |      |    |   |   |   | 710 |
| Measuren     | nent j             | pro  | gre   | $\mathbf{ss}$ |       |     |      |    |   |   |   | 710 |
| System re    | esour              | ceι  | isag  | ze            |       |     |      |    |   |   |   | 711 |
| DB2 activ    | ity .              |      |       |               |       |     |      |    |   |   |   | 711 |
| CICS trar    | isactio            | ons  |       |               |       |     |      |    |   |   |   | 712 |
| View 2. CPU  | <sup>J</sup> utili | zat  | ion   |               |       |     |      |    |   |   |   | 712 |
| CPU activ    | vity.              |      |       |               |       |     |      |    |   |   |   | 713 |
| CPU usag     | ze dis             | trik | outi  | on            |       |     |      |    |   |   |   | 714 |
| CPU mod      | les .              |      |       |               |       |     |      |    |   |   |   | 715 |
| View 3. Mea  | suren              | ner  | nt ei | nvi           | ron   | me  | ent  |    |   |   |   | 718 |
| Request p    | baram              | lete | ers   |               |       |     |      |    |   |   |   | 718 |
| Measuren     | nent e             | env  | iro   | nm            | ent   | :.  |      |    |   |   |   | 719 |
| View 4. CPU  | J activ            | ve 1 | mod   | dul           | es    |     |      |    |   |   |   | 720 |
| Overall C    | PU a               | ctiv | vity  |               |       |     |      |    |   |   |   | 720 |
| Current      |                    |      |       |               |       |     |      |    |   |   |   | 720 |
| Module a     | ttribu             | itio | n     |               |       |     |      |    |   |   |   | 721 |
| View 5. Data | ı mgr              | nt s | serv  | vice          | e tii | ne  |      |    |   |   |   | 721 |

# Chapter 15. Application Performance Analyzer Graphical User Interface

| (GUI)                                            | 23                |
|--------------------------------------------------|-------------------|
| Getting started with the Application Performance |                   |
| Analyzer GUI                                     | 723               |
| System requirements                              | 724               |
| Communications                                   | 724               |
| New Connection Dialog                            | 725               |
| Preferences                                      | 726               |
| General preferences                              | 726               |
| Email preferences                                | 727               |
| Address book preferences                         | 729               |
| Environment preferences                          | 729               |
| Logging/debug preferences                        | 731               |
| Report download options preferences              | 732               |
| Source program mapping preferences               | 733               |
| Status line                                      | 734               |
| List navigation                                  | 735               |
| Expand all                                       | 735               |
| Collapse all                                     | 735               |
| Home                                             | 735               |
| Backward                                         | 735               |
| Forward                                          | 735               |
| View navigation                                  | 736               |
| STC list view                                    | 736               |
|                                                  |                   |
| Context menu                                     | 737               |
| Context menu                                     | 737<br>742        |
| Context menu                                     | 737<br>742<br>742 |

| Toolbar                 |     |     |  |  |  |  | 744 |
|-------------------------|-----|-----|--|--|--|--|-----|
| Refresh observations    |     |     |  |  |  |  | 744 |
| Filter observations.    |     |     |  |  |  |  | 744 |
| Search observations     |     |     |  |  |  |  | 745 |
| New observation .       |     |     |  |  |  |  | 746 |
| New threshold obser     | vat | ion |  |  |  |  | 762 |
| Import Observation      |     |     |  |  |  |  | 764 |
| Context menu            |     |     |  |  |  |  | 766 |
| Observation Detail view |     |     |  |  |  |  | 773 |
| Observation Reports Lis | t v | iew |  |  |  |  | 774 |
| Toolbar                 |     |     |  |  |  |  | 776 |
| Context menu            |     |     |  |  |  |  | 776 |
| Report views            |     |     |  |  |  |  | 780 |
| Accelerator keys .      |     |     |  |  |  |  | 782 |
| Toolbar                 |     |     |  |  |  |  | 782 |
| Download report .       |     |     |  |  |  |  | 783 |
| Edit report options     |     |     |  |  |  |  | 783 |
| Email report            |     |     |  |  |  |  | 784 |
| Sticky Notes            |     |     |  |  |  |  | 785 |
| Launch Html             |     |     |  |  |  |  | 786 |
| Print                   |     |     |  |  |  |  | 786 |
| Save As                 |     |     |  |  |  |  | 786 |
| Find                    |     |     |  |  |  |  | 788 |
| Сору                    |     |     |  |  |  |  | 789 |
| Close report            |     |     |  |  |  |  | 790 |
| Close all reports .     |     |     |  |  |  |  | 790 |
| Context menu            |     |     |  |  |  |  | 790 |
| Search Results view .   |     |     |  |  |  |  | 796 |
| Help Search view        |     |     |  |  |  |  | 797 |
| Configuring and Tuning  | ;.  |     |  |  |  |  | 798 |
| Memory Settings .       |     |     |  |  |  |  | 798 |

# Appendix A. Support resources and

| problem solving information 7                 | '99 |
|-----------------------------------------------|-----|
| Searching knowledge bases                     | 799 |
| Searching the information center              | 799 |
| Searching product support documents           | 799 |
| Getting fixes                                 | 801 |
| Subscribing to support updates                | 801 |
| RSS feeds and social media subscriptions      | 801 |
| My Notifications                              | 802 |
| Contacting IBM Support.                       | 802 |
| Define the problem and determine the severity |     |
| of the problem                                | 803 |
| Gather diagnostic information                 | 804 |
| Submit the problem to IBM Support             | 804 |

# Appendix B. Creating side files using

| 807   |
|-------|
| . 809 |
| . 810 |
| 810   |
|       |
| . 810 |
| . 810 |
| . 811 |
| . 812 |
|       |
| . 812 |
| . 814 |
|       |

| Naming compiler listings or side files .<br>Naming CSECTs for Application Performa | <br>nce | 814        |
|------------------------------------------------------------------------------------|---------|------------|
| Compiler listings and side file attributes                                         | · · ·   | 814<br>815 |
|                                                                                    |         |            |
| Appendix C. XML document layout                                                    | 8       | 317        |
| XML declaration                                                                    |         | 817        |
| Root tag                                                                           |         | 817        |
| Layout standards                                                                   |         | 817        |
| Measurement information                                                            |         | 817        |
| Performance analysis reports                                                       |         | 819        |
| S01 Measurement Profile                                                            |         | 819        |
| S02 Load Module Attributes                                                         |         | 824        |
| S03 Load Module Summary                                                            |         | 825        |
| S04 TCB Summary                                                                    |         | 826        |
| S05 Memory Usage Timeline                                                          |         | 826        |
| S06 Data Space Usage Timeline                                                      |         | 826        |
| S07 TCB Execution Summary                                                          |         | 827        |
| S08 Processor Utilization Summary                                                  |         | 827        |
| S09 Measurement Analysis                                                           |         | 827        |
| S10 Observation Session Messages                                                   |         | 828        |
| C01 CPU Usage by Category                                                          |         | 828        |
| C02 CPU Usage by Module                                                            |         | 830        |
| C03 CPU Usage by Code Slice                                                        |         | 831        |
| C04 CPU Usage Timeline                                                             |         | 831        |
| C05 CPU Usage by Task/Category                                                     |         | 832        |
| C06 CPU Usage by Task/Module                                                       |         | 834        |
| C07 CPU Usage by Procedure                                                         |         | 835        |
| C08 CPU Usage Referred Attribution .                                               |         | 835        |
| C09 CPU Usage by PSW/Object Code .                                                 |         | 836        |
| C10 CPU Usage by Natural Program .                                                 |         | 837        |
| W01 WAIT Time by Task/Category                                                     |         | 837        |
| W02 WAIT Time by Task/Module                                                       |         | 839        |
| W03 WAIT Referred Attribution by Task                                              |         | 840        |
| W04 WAIT Time by Task ENQ/RESERVE                                                  |         | 841        |
| W05 WAIT Time by Tape DDNAME .                                                     |         | 842        |
| D01 DASD Usage Time by Device                                                      |         | 842        |
| D02 DASD Usage Time by DDNAME .                                                    |         | 842        |
| D03 DASD Usage Time by Dataset                                                     |         | 843        |
| D04 Dataset Attributes                                                             |         | 843        |
| D05 DASD EXCP Summary                                                              |         | 847        |
| D06 DASD VSAM Statistics                                                           |         | 847        |
| D07 DASD Activity Timeline                                                         |         | 847        |
| D08 DASD I/O Wait Time                                                             |         | 848        |
| D09 VSAM Buffer Pool Usage                                                         |         | 849        |
| G01 Coupling Facility Statistics                                                   |         | 849        |
| G02 Coupling Facility Mean Service Times                                           | ;       | 850        |
| G03 Coupling Facility Total Service Times                                          |         | 850        |
| K01 CPU SRB Usage by SRB Type                                                      |         | 851        |
| K02 CPU SRB Usage by PSW/OBbjCode                                                  |         | 851        |
| V01 Measurement Variance Summary .                                                 |         | 852        |
| V02 CICS Variance Summary                                                          |         | 853        |
| V03 DB2 Variance Summary                                                           |         | 855        |
| V04 IMS Variance Summary                                                           |         | 857        |
| CICS Performance analysis reports                                                  |         | 861        |
| E01 CICS Session Statistics                                                        |         | 861        |
| E02 CICS CPU and Use Counts by Pgm                                                 |         | 862        |
| E03 CICS CPU Usage by Transaction .                                                |         | 862        |
| E04 CICS Mean Service Time by Txn .                                                |         | 864        |
| E05 CICS Total Service Time by Txn.                                                |         | 865        |
| E06 CICS Total Service Time by Task ID                                             |         | 867        |

| E07 CICS Wait by Txn                                    |   | . 870        |
|---------------------------------------------------------|---|--------------|
| E08 CICS Mean Service Time by Termid .                  |   | . 870        |
| E09 CICS Total Service Time by Termid.                  |   | . 872        |
| E10 CICS Mean Service Time by User ID .                 |   | . 874        |
| E11 CICS Total Service Time by User ID .                |   | . 877        |
| E12 CICS CPU/Service Time by Transaction                |   | . 879        |
| IMS Performance analysis reports                        |   | . 879        |
| I01 IMS Measurement Profile                             | - | 879          |
| IO2 IMS DI /I Call Timeline                             | · | 882          |
| IO2 INIS DE/T can Timeline                              | • | 882          |
| 103 IMS Transaction Activity Timeline                   | • | 883          |
| 104 INIS Hallsaction Activity fillenne                  | · | . 005        |
| $105 \ 10 \ 115 \ . \ . \ . \ . \ . \ . \ . \ . \ . \ $ | · | . 005<br>005 |
| 114 IMS PSD/PCD Attributes                              | · | . 885        |
| 115 IMS DL/I Call Attributes                            | · | . 886        |
| 116 IMS Transaction Service Times                       | · | . 886        |
| 117 IMS Transaction DL/I Call Counts                    | · | . 887        |
| I18 IMS CPU/Service Time by DL/I Call .                 | • | . 887        |
| I19 IMS CPU/Service Time by PSB                         | • | . 888        |
| I20 IMS CPU/Service Time by Transaction                 |   | . 888        |
| I21 IMS CPU/Service Time by PCB                         |   | . 888        |
| I22 IMS Region Transaction Summary                      |   | . 889        |
| DB2 Performance analysis reports                        |   | . 889        |
| F01 DB2 Measurement profile                             |   | . 889        |
| F02 DB2 SOL Activity Timeline                           |   | . 891        |
| F03 SOL Activity by DBRM                                | • | 892          |
| FOU SOL Activity by Statement                           | • | 802          |
| FOF SQL Activity by Statement                           | · | . 075        |
| F05 SQL ACTIVITY BY FIAN                                | · | . 093        |
| F06 DD2 SQL Statement Attributes                        | · | . 894        |
| FU7 SQL WATT TIME by DBRM                               | · | . 895        |
| F08 SQL WAIT Time by Statement                          | · | . 895        |
| F09 SQL WAIT Time by Plan                               | · | . 896        |
| F10 SQL CPU/Service Time by DBRM                        | • | . 896        |
| F11 SQL CPU/Service Time by Statement .                 | • | . 897        |
| F12 SQL CPU/Service Time by Plan                        |   | . 898        |
| F13 DB2 Threads Analysis                                |   | . 899        |
| F14 DB2 CPU by Plan/Stored Proc                         |   | . 900        |
| F15 DB2 SQL CPU/Svc Time by Rq Loc .                    |   | . 901        |
| F16 DB2 SQL CPU/Svc Time by Enclave .                   |   | . 902        |
| F17 DB2 SOL CPU/Svc Time by Corrid .                    |   | . 903        |
| F18 DB2 SOL CPU/Svc Time by Wkstn                       |   | . 904        |
| F19 DB2 SOL CPU/Syc Time by EndUsr                      |   | 905          |
| F20 DB2 Class 3 Wait Times                              | • | 906          |
| Iava /USS / HES Performance analysis reports            | · | 907          |
| I01 Java Summary / Attributes                           | • | 907          |
| 102 Java Hoon Hoon Timolino                             | · | . 907        |
| JO2 Java Heap Usage Timeline                            | · | . 900        |
| JUS Java CPU Usage by Infead                            | · | . 908        |
| JU4 Java CPU Usage by Package                           | · | . 908        |
| J05 Java CPU Usage by Class                             | · | . 909        |
| J06 Java CPU Usage by Method                            | · | . 910        |
| J07 Java CPU Usage by Call Path                         | · | . 910        |
| J09 Java Service Time by Package                        | • | . 911        |
| J10 Java Service Time by Class                          | • | . 911        |
| J11 Java Service Time by Method                         |   | . 912        |
| J12 Java Service Time by Call Path                      |   | . 912        |
| J14 Java Wait Time by Package                           |   | . 913        |
| J15 Java Wait Time by Class                             |   | . 913        |
| I16 Java Wait Time by Method.                           |   | . 914        |
| I17 Java Wait Time by Call Path                         |   | . 914        |
| H01 HFS Service Time by Path Name                       | • | . 915        |
| H02 HFS Service Time by Device                          | • | 915          |
| H02 HFS File Activity                                   | • | 015          |
|                                                         | · | . 913        |

I

| H04 HFS File Attributes                                                                                                    | . 916                                                                                                    |
|----------------------------------------------------------------------------------------------------|----------------------------------------------------------------------------------------------------|
| H05 HFS Device Activity                                                                                                    | . 917                                                                                                    |
| H06 HFS Device Attributes.                                                                                                    | . 917                                                                                                    |
| H07 HFS Activity Timeline                                                                                                    | . 918                                                                                                    |
| H08 HFS Wait Time by Path Name                                                                                                    | . 918                                                                                                    |
| H09 HFS Wait Time by Device                                                                                                    | . 919                                                                                                    |
| H10 HFS Service Time by Request                                                                                                    | . 919                                                                                                    |
| H11 HFS Wait Time by Request                                                                                                    | . 920                                                                                                    |
| MOSeries Performance analysis reports.                                                                                                    | . 920                                                                                                    |
| O01 MOSeries Activity Summary.                                                                                                    | . 920                                                                                                    |
| O02 MOSeries CPU Usage by Oueue                                                                                                    | . 921                                                                                                    |
| O03 MOSeries CPU Usage by Request                                                                                                    | . 921                                                                                                    |
| O04 MOSeries CPU Usage by Txn/Oueue                                                                                                    | . 921                                                                                                    |
| O05 MOSeries Service Time by Oueue                                                                                                    | . 922                                                                                                    |
| O06 MOSeries Service Time by Request                                                                                                    | . 922                                                                                                    |
| 007 MOSeries Service Time by Txn/Queue                                                                                                    | . 923                                                                                                    |
| O08 MOSeries Wait Time by Oueue                                                                                                    | . 924                                                                                                    |
| O09 MOSeries Wait Time by Request                                                                                                    | . 924                                                                                                    |
| O10 MOSeries Wait Time by Txn/Oueue                                                                                                    | 924                                                                                                    |
| O11 MO+ Activity Timeline                                                                                                    | 925                                                                                                    |
| O12 MO+ CPU/SVC Time by Oueue                                                                                                    | 925                                                                                                    |
| $O13 MO+ CPU/SVC$ Time by Queue $\cdot$ $\cdot$ $\cdot$                                                                                                    | 926                                                                                                    |
| O14 MO+ CPU/SVC Time by Txp                                                                                                    | 927                                                                                                    |
| WebSphere performance analysis reports                                                                                                    | . 927                                                                                                    |
| B01 WAS Summary                                                                                                    | 928                                                                                                    |
| BO2 WAS Summary                                                                                                    | . 920<br>979                                                                                                    |
| BO2 WAS Activity by Origin                                                                                                    | . )2)                                                                                                    |
| B04 WAS Activity by Sorvent                                                                                                    | . 929                                                                                                    |
| B05 WAS FIR Activity                                                                                                    | . 930                                                                                                    |
| BOG WAS EIB Activity by Origin                                                                                                    | . 930                                                                                                    |
| BOO WAS EJD ACTIVITY by Origin                                                                                                    | . 951                                                                                                    |
| DU/VVAS EID ACTIVITY DV Servard                                                                                                    | 021                                                                                                    |
| BOR MAS Somulat /ISD A stiggity                                                                                                    | . 931                                                                                                    |
| B08 WAS Servlet/JSP Activity                                                                                                    | . 931<br>. 931                                                                                                    |
| B08 WAS Servlet/JSP Activity                                                                                                    | . 931<br>. 931<br>. 932                                                                                                    |
| B08 WAS Servlet/JSP Activity                                                                                                    | . 931<br>. 931<br>. 932<br>. 932<br>. 932                                                                                                    |
| B08 WAS Servlet/JSP Activity                                                                                                    | . 931<br>. 931<br>. 932<br>. 932<br>. 932                                                                                                    |
| B08 WAS Servlet/JSP Activity                                                                                                    | . 931<br>. 931<br>. 932<br>. 932<br>. 932<br>. 933<br>. 933                                                                                                    |
| B08 WAS Servlet/JSP ActivityB09 WAS Servlet/JSP Activity by OriginB10 WAS Servlet/JSP by Activity by ServantB11 WAS/CICS CallsB12 WAS/DB2 CallsB13 Async Work RequestsB14 Async Work by Manager                                                                                                    | . 931<br>. 931<br>. 932<br>. 932<br>. 932<br>. 933<br>. 934                                                                                                    |
| B08 WAS Servlet/JSP Activity                                                                                                    | . 931<br>. 931<br>. 932<br>. 932<br>. 932<br>. 933<br>. 934<br>. 934                                                                                                    |
| B08 WAS Servlet/JSP ActivityB09 WAS Servlet/JSP Activity by OriginB10 WAS Servlet/JSP by Activity by ServantB11 WAS/CICS CallsB12 WAS/DB2 CallsB13 Async Work RequestsB14 Async Work by ManagerB15 Async Work by ServantB15 Async Work by ServantB16 WOL A Inhound Parameter                                                                                                    | . 931<br>. 931<br>. 932<br>. 932<br>. 932<br>. 933<br>. 934<br>. 934<br>. 934                                                                                                    |
| B08 WAS Servlet/JSP Activity                                                                                                    | . 931<br>. 931<br>. 932<br>. 932<br>. 932<br>. 933<br>. 934<br>. 934<br>. 934<br>. 935                                                                                                    |
| B08 WAS Servlet/JSP Activity                                                                                                    | . 931<br>. 931<br>. 932<br>. 932<br>. 932<br>. 933<br>. 934<br>. 934<br>. 934<br>. 934<br>. 935<br>. 935                                                                                                    |
| B08 WAS Servlet/JSP Activity       .         B09 WAS Servlet/JSP Activity by Origin       .         B10 WAS Servlet/JSP by Activity by Servant         B11 WAS/CICS Calls       .         B12 WAS/DB2 Calls       .         B13 Async Work Requests       .         B14 Async Work by Manager       .         B15 Async Work by Servant       .         B16 WOLA Inbound Requests       .         B17 WOLA Inbound by Servant       .         B18 WOLA Inbound by Servant       .         B18 WOLA A Outhound Beguests       .                                                                                                    | . 931<br>. 931<br>. 932<br>. 932<br>. 932<br>. 933<br>. 934<br>. 934<br>. 934<br>. 934<br>. 935<br>. 935<br>. 935                                                                                                    |
| B08 WAS Servlet/JSP ActivityB09 WAS Servlet/JSP Activity by OriginB10 WAS Servlet/JSP by Activity by ServantB11 WAS/CICS CallsB12 WAS/DB2 CallsB13 Async Work RequestsB14 Async Work RequestsB15 Async Work by ManagerB16 WOLA Inbound RequestsB17 WOLA Inbound by OriginB18 WOLA Inbound RequestsB19 WOLA Outbound RequestsB19 WOLA Outbound Requests                                                                                                    | . 931<br>. 931<br>. 932<br>. 932<br>. 932<br>. 933<br>. 934<br>. 934<br>. 934<br>. 934<br>. 935<br>. 935<br>. 935<br>. 935<br>. 935                                                                                                    |
| B08 WAS Servlet/JSP Activity          B09 WAS Servlet/JSP Activity by Origin       .         B10 WAS Servlet/JSP by Activity by Servant         B11 WAS/CICS Calls          B12 WAS/DB2 Calls          B13 Async Work Requests          B14 Async Work by Manager          B15 Async Work by Servant          B16 WOLA Inbound Requests          B17 WOLA Inbound by Origin          B18 WOLA Inbound by Servant          B19 WOLA Outbound Requests          B10 WOLA Outbound by Register                                                                                                    | . 931<br>. 931<br>. 932<br>. 932<br>. 932<br>. 933<br>. 934<br>. 934<br>. 934<br>. 934<br>. 935<br>. 935<br>. 935<br>. 935<br>. 936<br>. 936                                                                                                    |
| B08 WAS Servlet/JSP Activity          B09 WAS Servlet/JSP Activity by Origin       .         B10 WAS Servlet/JSP by Activity by Servant         B11 WAS/CICS Calls          B12 WAS/DB2 Calls          B13 Async Work Requests          B14 Async Work by Manager          B15 Async Work by Servant          B16 WOLA Inbound Requests          B17 WOLA Inbound by Origin          B18 WOLA Inbound by Servant          B19 WOLA Outbound Requests          B20 WOLA Outbound by Register          B21 WOLA Outbound by Servant                                                                                                    | . 931<br>. 931<br>. 932<br>. 932<br>. 932<br>. 933<br>. 934<br>. 934<br>. 934<br>. 935<br>. 935<br>. 935<br>. 935<br>. 936<br>. 936<br>. 936                                                                                                    |
| B08 WAS Servlet/JSP Activity                                                                                                    | . 931<br>. 931<br>. 932<br>. 932<br>. 932<br>. 933<br>. 934<br>. 934<br>. 934<br>. 934<br>. 935<br>. 935<br>. 935<br>. 935<br>. 936<br>. 936<br>. 936<br>. 937<br>. 937                                                                                                    |
| B08 WAS Servlet/JSP Activity                                                                                                    | . 931<br>. 931<br>. 932<br>. 932<br>. 932<br>. 933<br>. 934<br>. 934<br>. 934<br>. 934<br>. 935<br>. 935<br>. 935<br>. 935<br>. 936<br>. 936<br>. 937<br>. 937                                                                                                    |
| B08 WAS Servlet/JSP ActivityB09 WAS Servlet/JSP Activity by OriginB10 WAS Servlet/JSP by Activity by ServantB11 WAS/CICS CallsB11 WAS/DB2 CallsB12 WAS/DB2 CallsB13 Async Work RequestsB13 Async Work RequestsB14 Async Work by ManagerB15 Async Work by ServantB16 WOLA Inbound RequestsB17 WOLA Inbound by OriginB18 WOLA Inbound by ServantB19 WOLA Outbound RequestsB19 WOLA Outbound RequestsB10 WOLA Outbound by RegisterB11 WOLA Outbound by ServantB12 WOLA Outbound by ServantB12 WOLA Outbound by ServantB13 WOLA Outbound by ServantB14 Async CICS Mean Service Time by Txn.S02 CICS Total Service Time by Txn.S03 CICS Total Service Time by Txn.                                                                                                    | . 931<br>. 931<br>. 932<br>. 932<br>. 932<br>. 933<br>. 934<br>. 934<br>. 934<br>. 935<br>. 935<br>. 935<br>. 935<br>. 935<br>. 936<br>. 936<br>. 937<br>. 937<br>. 937<br>. 931                                                                                                    |
| B08 WAS Servlet/JSP ActivityB09 WAS Servlet/JSP Activity by OriginB10 WAS Servlet/JSP by Activity by ServantB11 WAS/CICS CallsB11 WAS/DB2 CallsB12 WAS/DB2 CallsB13 Async Work RequestsB13 Async Work RequestsB14 Async Work by ManagerB15 Async Work by ServantB16 WOLA Inbound RequestsB17 WOLA Inbound by OriginB18 WOLA Inbound by ServantB19 WOLA Outbound RequestsB19 WOLA Outbound by ServantB10 WOLA Outbound by ServantB10 WOLA Outbound by ServantB11 WOLA Outbound by ServantB12 WOLA Outbound by ServantB13 WOLA Outbound by ServantB14 Activity ServantB15 Async Outbound by ServantB16 WOLA Outbound By RegisterB17 WOLA Outbound by ServantB18 WOLA Outbound by ServantB19 WOLA Outbound by ServantB10 WOLA Outbound by ServantB11 WOLA Outbound by ServantB12 WOLA Outbound by ServantB13 WOLA Outbound by ServantB14 Activity ServantB15 Async Service Time by TxnX01 CICS Mean Service Time by TxnX03 CICS Mean Service Time by TarmX04 CICS Total Service Time by Tarm                                                                                                    | . 931<br>. 931<br>. 932<br>. 932<br>. 932<br>. 933<br>. 934<br>. 934<br>. 934<br>. 935<br>. 935<br>. 935<br>. 935<br>. 936<br>. 936<br>. 936<br>. 937<br>. 937<br>. 939<br>. 939<br>. 941<br>. 942                                                                                                    |
| B08 WAS Servlet/JSP Activity          B09 WAS Servlet/JSP Activity by Origin          B10 WAS Servlet/JSP by Activity by Servant          B11 WAS/CICS Calls          B12 WAS/DB2 Calls          B12 WAS/DB2 Calls          B13 Async Work Requests          B14 Async Work by Manager          B15 Async Work by Servant          B16 WOLA Inbound Requests          B17 WOLA Inbound by Origin          B18 WOLA Inbound Requests          B19 WOLA Outbound Requests          B20 WOLA Outbound by Servant          B21 WOLA Outbound by Servant          B20 WOLA Outbound by Servant          B21 WOLA Outbound by Servant          B21 WOLA Outbound by Servant          B20 WOLA Outbound by Servant          Multiple address space reports          X01 CICS Mean Service Time by Txn          X03 CICS Mean Service Time by Txn          X04 CICS Total Service Time by Term          X04 CICS Total Service Time by Term          X05 Combined D82 IMS MO Timeline                                                                                                    | . 931<br>. 931<br>. 932<br>. 932<br>. 932<br>. 933<br>. 934<br>. 934<br>. 934<br>. 935<br>. 935<br>. 935<br>. 936<br>. 936<br>. 936<br>. 936<br>. 937<br>. 937<br>. 937<br>. 937<br>. 939<br>. 941<br>. 943                                                                                                    |
| B08 WAS Servlet/JSP ActivityB09 WAS Servlet/JSP Activity by OriginB10 WAS Servlet/JSP by Activity by ServantB11 WAS/CICS CallsB12 WAS/DB2 CallsB12 WAS/DB2 CallsB13 Async Work RequestsB13 Async Work RequestsB14 Async Work by ManagerB15 Async Work by ServantB16 WOLA Inbound RequestsB17 WOLA Inbound RequestsB18 WOLA Inbound by OriginB19 WOLA Outbound RequestsB19 WOLA Outbound by ServantB10 WOLA Outbound by ServantB10 WOLA Outbound by ServantB110 WOLA Outbound by ServantB12 WOLA Outbound by ServantB13 WOLA Outbound by ServantB14 Address space reportsB15 Async CiCS Total Service Time by TxnX03 CiCS Mean Service Time by TermX04 CiCS Total Service Time by TermX05 Combined DB2 IMS MQ Timeline                                                                                                    | . 931<br>. 931<br>. 932<br>. 932<br>. 932<br>. 933<br>. 934<br>. 934<br>. 934<br>. 935<br>. 935<br>. 935<br>. 936<br>. 936<br>. 936<br>. 936<br>. 937<br>. 937<br>. 937<br>. 937<br>. 937<br>. 937<br>. 934<br>. 934<br>. 934<br>. 934<br>. 936<br>. 936<br>. 936<br>. 936<br>. 936<br>. 936<br>. 936<br>. 937<br>. 937<br>. 936<br>. 936<br>. 936<br>. 936<br>. 936<br>. 936<br>. 936<br>. 937<br>. 936<br>. 937<br>. 937<br>. 937<br>. 937<br>. 934<br>. 934<br>. 934<br>. 935<br>. 936<br>. 936<br>. 936<br>. 937<br>. 936<br>. 937<br>. 937<br>. 937<br>. 937<br>. 937<br>. 937<br>. 937<br>. 937<br>. 937<br>. 937<br>. 937<br>. 937<br>. 937<br>. 937<br>. 937<br>. 937<br>. 937<br>. 937<br>. 937<br>. 937<br>. 936<br>. 936<br>. 937<br>. 937<br>. 941<br>. 943<br>. 944 |
| B08 WAS Servlet/JSP Activity .       .         B09 WAS Servlet/JSP Activity by Origin       .         B10 WAS Servlet/JSP by Activity by Servant       .         B11 WAS/CICS Calls       .       .         B12 WAS/DB2 Calls       .       .         B13 Async Work Requests       .       .         B14 Async Work by Manager       .       .         B15 Async Work by Servant       .       .         B16 WOLA Inbound Requests       .       .         B17 WOLA Inbound by Origin       .       .         B18 WOLA Inbound Requests       .       .         B19 WOLA Outbound Requests       .       .         B20 WOLA Outbound by Servant       .       .         B21 WOLA Outbound by Servant       .       .         B19 WOLA Outbound by Servant       .       .         B20 WOLA Outbound by Register       .       .         Multiple address space reports       .       .       .         X01 CICS Mean Service Time by Txn       .       .       .         X03 CICS Mean Service Time by Term       .       .       .         X03 CICS Total Service Time by Term       .       .       .         X04 CICS Total Service Time by Term       .< | . 931<br>. 931<br>. 932<br>. 932<br>. 932<br>. 933<br>. 934<br>. 934<br>. 934<br>. 935<br>. 935<br>. 935<br>. 935<br>. 936<br>. 936<br>. 936<br>. 937<br>. 937<br>. 937<br>. 937<br>. 937<br>. 939<br>. 941<br>. 943<br>. 944<br>. 944<br>. 944<br>. 947                                                                                                    |
| B08 WAS Servlet/JSP ActivityB09 WAS Servlet/JSP Activity by OriginB10 WAS Servlet/JSP by Activity by ServantB11 WAS/CICS CallsB12 WAS/DB2 CallsB12 WAS/DB2 CallsB13 Async Work RequestsB14 Async Work by ManagerB15 Async Work by ServantB16 WOLA Inbound RequestsB17 WOLA Inbound RequestsB18 WOLA Inbound by OriginB19 WOLA Outbound RequestsB19 WOLA Outbound By ServantB10 WOLA Outbound by ServantB10 WOLA Outbound by ServantB11 WOLA Outbound by ServantB12 WOLA Outbound by ServantB13 WOLA Outbound by ServantB14 Async Core Time by TxnB15 Service Time by TxnSource Stoal Service Time by TermSource Program AttributionB10 Core Program Attribution                                                                                                    | . 931<br>. 931<br>. 932<br>. 932<br>. 932<br>. 933<br>. 934<br>. 934<br>. 934<br>. 935<br>. 935<br>. 935<br>. 936<br>. 936<br>. 936<br>. 937<br>. 937<br>. 937<br>. 937<br>. 937<br>. 937<br>. 937<br>. 941<br>. 943<br>. 944<br>. 947<br>. 947                                                                                                    |
| B08 WAS Servlet/JSP Activity                                                                                                    | . 931<br>. 931<br>. 932<br>. 932<br>. 932<br>. 933<br>. 934<br>. 934<br>. 935<br>. 935<br>. 935<br>. 936<br>. 936<br>. 937<br>. 937<br>. 937<br>. 939<br>. 941<br>. 943<br>. 944<br>. 943<br>. 944<br>. 944<br>. 947                                                                                                    |
| B08 WAS Servlet/JSP Activity                                                                                                    | . 931<br>. 931<br>. 932<br>. 932<br>. 932<br>. 933<br>. 934<br>. 934<br>. 934<br>. 935<br>. 935<br>. 935<br>. 935<br>. 935<br>. 936<br>. 936<br>. 937<br>. 937<br>. 939<br>. 941<br>. 943<br>. 944<br>. 947<br>. 947<br>. 947                                                                                                    |
| B08 WAS Servlet/JSP Activity                                                                                                    | . 931<br>. 931<br>. 932<br>. 932<br>. 932<br>. 933<br>. 934<br>. 934<br>. 934<br>. 935<br>. 935<br>. 935<br>. 935<br>. 935<br>. 936<br>. 936<br>. 937<br>. 937<br>. 939<br>. 941<br>. 943<br>. 944<br>. 947<br>. 947<br><b>949</b><br>. 949                                                                                                    |
| B08 WAS Servlet/JSP Activity          B09 WAS Servlet/JSP by Activity by Origin          B10 WAS Servlet/JSP by Activity by Servant          B11 WAS/CICS Calls          B12 WAS/DB2 Calls          B12 WAS/DB2 Calls          B13 Async Work Requests          B14 Async Work by Manager          B15 Async Work by Servant          B16 WOLA Inbound Requests          B17 WOLA Inbound by Origin          B18 WOLA Inbound by Servant          B19 WOLA Outbound Requests          B20 WOLA Outbound by Register          B21 WOLA Outbound by Servant          Multiple address space reports          X01 CICS Mean Service Time by Txn          X03 CICS Mean Service Time by Term          X04 CICS Total Service Time by Term          X05 Combined DB2 IMS MQ Timeline          X05 Combined DB2 IMS MQ Timeline          X05 Combined DB2 IMS MQ Timeline          X05 Combined DB2 IMS MQ Timeline          X05 Combined DB2 IMS MQ Timeline          X05 Combined DB2 IMS MQ Timeli                                                                                                    | . 931<br>. 931<br>. 932<br>. 932<br>. 932<br>. 933<br>. 934<br>. 934<br>. 934<br>. 935<br>. 935<br>. 935<br>. 935<br>. 935<br>. 936<br>. 936<br>. 937<br>. 937<br>. 939<br>. 941<br>. 943<br>. 947<br>. 947<br><b>949</b><br>. 949<br>. 949<br>. 949                                                                                                    |

| Appendix E. Notices | • | • | • | • | • | • | • | • | 951 |
|---------------------|---|---|---|---|---|---|---|---|-----|
| Trademarks          | • |   | • | • | - | • | • |   | 953 |
| Bibliography        |   | • | • | • | • | • | • |   | 955 |
| Glossary            |   |   | - | • | • | • | • | • | 957 |
| Index               |   |   |   |   |   |   |   |   | 959 |

# Tables

| 1.  | Color coding of graphs                   |
|-----|------------------------------------------|
| 2.  | Report categories and prefixes           |
| 3.  | on objects                               |
| 4.  | on headings                              |
| 5.  | on objects                               |
| 6.  | on headings                              |
| 7.  | Detail Line Descriptions                 |
| 8.  | Mapped Program Header Information 655    |
| 9.  | DWARF Source Detail Line Descriptions656 |
| 10. | DWARF Source Header Information 657      |
| 11. | Reason codes                             |
| 12. | Abend code 695                           |
|     |                                          |

| 13. | General preferences and descriptions       | 726 |
|-----|--------------------------------------------|-----|
| 14. | Email preferences and descriptions         | 728 |
| 15. | Environment preferences and descriptions   | 730 |
| 16. | Logging/debug preferences and descriptions | 731 |
| 17. | Report download options preferences and    |     |
|     | descriptions                               | 733 |
| 18. | Source program mapping preferences and     |     |
|     | descriptions                               | 734 |
| 19. | Accelerator key combinations               | 782 |
| 20. | Report sort actions                        | 792 |
| 21. | S10 Observation Session Messages           | 828 |
| 22. | XML Elements for X04 Report Field Titles   | 943 |
|     |                                            |     |

# About this document

This document describes  $IBM^{\$}$  Application Performance Analyzer for  $z/OS^{\$},$  Version 13 Release 1 .

For the latest Application Performance Analyzer PTF information, see http://www.ibm.com/software/awdtools/apa/support/.

Appendix A contains information about IBM Web sites that can help you answer questions and solve problems.

IBM Application Performance Analyzer for z/OS (also referred to as Application Performance Analyzer) is a tool you can use to analyze the performance of user applications throughout the design, development, and maintenance cycle.

If you need to install Application Performance Analyzer, refer to the Application Performance Analyzer *Program Directory* for installation instructions.

# **Documentation conventions**

The following table describes typographical conventions used throughout this document:

| Convention | Explanation                                                                     |
|------------|---------------------------------------------------------------------------------|
| boldface   | Indicates a command or keyword that you should type exactly as shown.           |
| italics    | Indicates a variable for which you should substitute an appropriate value.      |
| monotype   | Indicates literal input and output.                                             |
| Ctrl + D   | Indicates two or more keys pressed simultaneously.                              |
| []         | Brackets surround and optional value.                                           |
| Ι          | Vertical bars separate alternative values from which you must make a selection. |
|            | Ellipsis indicates that the preceding element can be repeated.                  |

# Changes introduced with IBM Application Performance Analyzer V13.1

# Changes introduced with IBM Application Performance Analyser V13.1

Enhancements to started tasks, sampling, exits, and intercepts include:

- Recognize LE mode switch for CPU attribution.
- SMS classes for Application Performance Analyzer created files.
- Repeat observations of batch jobs, without a time interval.
- WebSphere<sup>®</sup> measurements automatically measure servant regions and report Java<sup>™</sup> and DB2<sup>®</sup> activity.
- Preloaded JVMTI agent.
- CICS+ recognizes CICS<sup>®</sup> filtering criteria.
- IEFU84 SMF exit program supports DB2 V10 compressed records.
- Support the DB2 v10 bind option for DB2 Explain.
- Clear Application Performance Analyzer exits when started task ends.
- Dynamic change of selected CONFIG settings.
- Export file name configuration setting.
- Export and Import a hierarchy of sample files.
- Import operation checks for duplicate sample file names.
- Compatibility support:
  - COBOL v5
  - CICS/TS v5.1
  - Adabas v8.2.4

Enhancements to Reporting include:

- Observation List displays setup filters.
- Observation List allows sort by owner.
- Observation List displays status of 'ErrMsg' when a non-critical error occurs during sampling.
- JobId added to observation details pop-up.
- Display separate counts for general and special processors in Measurement Profile report.
- Optionally attribute CPU usage to system modules in CPU Referred Attribution report.
- Report statistics for multi-volume datasets in DASD I/O Analysis reports.
- Identify CICS remote files in the DASD EXCP Summary report.
- New WebSphere report displays CICS distributed program link calls initiated from the servant regions.
- Create XML report files as variable block by default.
- Support SYSDEBUG source files created by Enterprise PL/I for z/OS v4.

Enhancements to Listener and Plug-in include:

- Listener operates as a UNIX process extension to the PD Tools Common Component, and is referred to as the Application Performance Analyzer PDTCC extension.
- Plug-in based on Eclipse 4.2 operates within PD Tools Studio.
- Preference option to launch sticky notes using double-click action.
- Replace the report options view with a dialog.
- Add report options and report download to individual reports toolbar.
- Display procedure names in CPU Usage by Procedure report.
- Allow the user to select the location of the local reports repository.
- Allow access to local reports for inactive started tasks.
- Support connection to Application Performance Analyzer instances operating on different z/OS systems.

# **Chapter 1. Using Application Performance Analyzer/ISPF**

Application Performance Analyzer/ISPF is the main interface to Application Performance Analyzer. It is used for submitting new observation requests, and for navigating the Performance Analysis Reports generated from observation requests. This chapter describes the Application Performance Analyzer/ISPF environment in general, how to submit observation requests, and how to navigate the reports.

Almost all panels in Application Performance Analyzer/ISPF are implemented as interactive reports. The first screen displayed when entering Application Performance Analyzer, "Observation Session List" follows the same rules and conventions as the Performance Analysis Reports.

| For information about                                                                 | See                                                                             |  |  |
|---------------------------------------------------------------------------------------|---------------------------------------------------------------------------------|--|--|
| Commands used to navigate ISPF reports.                                               | "ISPF reports: navigation and control"                                          |  |  |
| Application Performance Analyzer's main<br>entry panel: the observation session list. | "R02 - Observation session list" on page 8                                      |  |  |
| Accessing and using the performance reports menu.                                     | "R01 - Application Performance Analyzer<br>performance reports menu" on page 13 |  |  |

# **ISPF** reports: navigation and control

You navigate and control Application Performance Analyzer/ISPF reports using two types of commands:

- · Primary commands commands that you type on the command line
- Line commands commands that you type directly in input fields in the body of the report

## Scrolling

The vertical and horizontal scrolling commands you are familiar with from using most ISPF applications are applicable when viewing Application Performance Analyzer reports. Use UP and DOWN (PF7 and PF8) to scroll towards the top and the bottom of the report. You can scroll Maximum, Half, a specific number of lines and by cursor position.

Similarly, use LEFT and RIGHT (PF10 and PF11) to scroll the report horizontally.

## **Report headings**

Many reports present information in a tabular format in rows and columns. The table begins with one or more heading lines, which contain title fields for each of the columns. These heading lines will "lock" to the top of the report viewing area and the vertical scrolling commands will affect only the data lines.

# Action (menu) bar

Report navigation primary commands can be displayed by selecting "Navigate" on the action bar menu or can be typed directly on the command line. The action bar menu can be removed from the display by entering the PREF command, and de-selecting the "Action Bar Visible" option. <u>F</u>ile <u>V</u>iew <u>N</u>avigate <u>H</u>elp

# **Retaining open reports**

Once you have opened and viewed reports, they can be retained for later viewing. Application Performance Analyzer provides this feature so that multiple reports (from multiple observation requests, if desired) can be readily available for viewing without re-generating the reports. You can navigate through all the open reports using the WIN and JUMP (PF4) commands. Reports are retained when you exit them using the CANCEL (PF12) command.

# **Displaying HELP**

For information about the report currently being displayed, position the cursor in the body of the report (not on an input field), and press PF1. Pressing PF1 on an input field will display specific information about that field.

# Primary commands for report navigation

The following is a list of the commands used to navigate reports and explanations for using them:

WIN You can use the WIN (WINdow) command to display a selection list of open reports in a pop-up panel. From that panel, you can make a selection to jump to the selected report. The main Observation Session List panel will be the report listed at the top of the selection list, so you can use WIN to quickly get back to this panel rather than navigating through all your open reports.

#### JUMP (PF4)

You can use the JUMP command, or the PF4 key, to jump to another open report. Each time you issue a JUMP request, Application Performance Analyzer will skip to the next open report, on a rotating basis.

#### END (PF3)

Use the END command, or the PF3 key, to return to the display of the previous report — the one from which the current report was launched. The END command will close (delete) the current report. Entering END from the Report Selection Menu will exit the Application Performance Analyzer Performance Reporting Facility.

#### CANCEL (PF12)

Use the CANCEL command, or the PF12 key, to return to the display of the previous report — the one from which the current report was launched. The CANCEL command will leave the current report open. You can return to it any time using the JUMP or WIN command. Entering CANCEL from the Report Selection Menu will exit the Application Performance Analyzer Performance Reporting Facility.

#### **REPORT CODE**

Once you have selected an observation session, you can enter a three character report code, even if you are not in the report menu. You can be viewing one report, and can immediately open an additional report by typing its code.

#### UP (PF7)

Use the UP command, or press PF7, to scroll vertically towards the top of the report.

#### DOWN (PF8)

Use the DOWN command, or press PF8, to scroll vertically towards the bottom of the report.

#### LEFT (PF10)

Use the LEFT command, or press PF10, to scroll the report horizontally to the left.

#### RIGHT (PF11)

Use the RIGHT command, or press PF11, to scroll the report horizontally to the right.

**FIND** The FIND command (abbreviation "F" can be used) finds all occurrences of a text string. It is similar to an ISPF FIND command, but does not have all the features. All occurrences of the target text string will be highlighted. To remove the highlights, enter the RESET command.

#### RESET

The RESET command removes the highlights set by the FIND command.

- **PREF** Use this to set preferences for General Display Settings. Put a slash "/" beside an option to select it. The available options are:
  - 1. Action bar visible on panels
  - 2. Use 3270 graphic characters
  - 3. Show command line in pop-up panels
  - 4. Show long descriptions on multiple lines
  - 5. Suppress use of special +/- character

#### CONNECT

Only available on the R02 Observation Session List screen. If your installation has multiple Application Performance Analyzer instances running, you can change which one your ISPF session is connected to by typing CONNECT followed by the Application Performance Analyzer identifier. You can use the VER command to view which Application Performance Analyzer instances are currently running on the same z/OS image that you are logged in to.

#### VERSION

Only available on the R02 Observation Session List screen. Type VERSION or VER and a list of the Application Performance Analyzer started tasks are displayed, along with their version numbers, and when they were started.

You can enter SELECT on the command line of the Started Tasks List panel to connect to a different Application Performance Analyzer started task. The format is 'SELECT stcid', where stcid is the value from the 'Stc Id' column of the started task you want to connect to. When a valid, active started task is selected, the R02 Observation Session List automatically connects to the specified started task when you exit the VERSION dialog. "S" and "SEL" are aliases of SELECT.

#### SELECT

Available on the R02 Observation Session List screen. This command starts Performance Analysis Reporting for the selected request number. Specify a request number of a valid request after the command, such as SELECT 1234. The selected request number must contain an observation file. "S" and "SEL" are aliases of SELECT.

#### SETUP

Use the SETUP command to filter information and select options for

reports. This command is useful for reducing the size of reports by removing information that is not critical. The options available using the SETUP command vary by report. You can get more details from the report descriptions.

**HIDE** Only available on the R02 Observation Session List screen. Type HIDE to remove the list of commonly used Application Performance Analyzer primary commands from view.

#### SHOW

Only available on the R02 Observation Session List screen. Type SHOW to redisplay the list of commonly used Application Performance Analyzer primary commands at the top of the screen.

#### IMPORT

Only available in the R02 Observation Session List screen. Use the IMPORT command to load a sample file, or an exported hierarchy of observations. This can be a native Application Performance Analyzer sample file, or one that has been previously exported using the EXP or EXPH command and is in TSO XMIT format. The IMPORT command displays a pop-up window to enter the fully qualified data set name of the native sample file or TSO XMIT file, and to indicate if that original file is to be deleted after import. A new request description can be optionally entered.

During IMPORT, Application Performance Analyzer creates a new observation, assigns a new request number, and, if provided on the IMPORT pop-up window, adds the description to the imported observation. If a hierarchy is being imported, new request numbers are provided for all observations in the hierarchy. If indicated, Application Performance Analyzer will delete the original files. The date and time of the imported request is set to the current date and time, and the expiry date is recalculated based on the rules of the importing system.

## Line commands for report navigation

You enter a line command directly in an input field in the body of a report. The line commands are usually typed directly over the text of the field, such as a column heading, or a data field in the report. Input fields where you can enter line commands are always underlined.

Many of Application Performance Analyzer's performance analysis reports contain input fields on which you can enter various line commands. Generally, you can enter line commands on quantified detail lines on the field under the "Name" heading.

The allowable line commands vary depending on the type of detail line. But, in all cases by entering "/" you can request the display of a Context Menu, which will present a list of the allowable line commands for that input field. The generally available line commands are summarized here, followed by details about each command.

- / Display context menu
- ? Display context help information
- + Expand
- ++ Show additional details (or just press the Enter key as a shortcut)
- Collapse
- SV Sort by value
- SN Sort by name

#### "/" Context menu

Enter a slash "/" to display a context menu in a pop-up panel. The context menu lists the line commands that are available for that field. In addition, you are able to select the line command function directly from the context menu.

#### A sample context menu is shown below:

 Enter S to select a function from this menu. The line command (Yellow) can also be entered on the main panel.

 Sel
 To Perform the Following

 LineCmd

| _ display context help information               | ?  |
|--------------------------------------------------|----|
| _ show additional details about this line        | ++ |
| _ expand to reveal next level entries            | +  |
| <pre>_ collapse to hide next level entries</pre> | -  |
| <pre>_ sort next level entries by value</pre>    | SV |
| sort next level entries by name                  | SN |

#### "?" HELP

For context help information about the field, or report line, enter a question mark "?". Alternatively, you can press the PF1 key with the cursor positioned on the input field.

#### "+" Expand

Enter a plus sign "+" on a report detail line to expand the report to reveal additional detail lines which are at the next hierarchical level under the selected line. This offers a means of breaking down one quantified item into greater detail.

For example, consider the following line item which quantifies CPU time in System/OS Services:

| SYSTEM | System/OS Services | 44.30 ======================== |
|--------|--------------------|--------------------------------|
|--------|--------------------|--------------------------------|

Type a plus sign in the name field – SYSTEM:

Press the ENTER key and the item will be expanded as illustrated here:

| SVSTEM    | System/OS Services | 11 30                    |
|-----------|--------------------|--------------------------|
| → SVC     | SVC Routines       | 42.14 ================== |
| → MVS     | MVS System         | 2.06 ==                  |
| → NUCLEUS | Nucleus Modules    | 0.06                     |
| → IMS     | IMS Subsystem      | 0.03                     |
|           |                    |                          |

The plus sign (+) entered on the Name heading field will fully expand the entire report to show the full hierarchy of detail.

The plus sign (+) entered on the Description heading will expand the width of the description field. The plus sign (+) entered on the heading for the scale (histogram) will 'zoom in' the scale.

You can also use this line command in the "+n" format , where "n" is the number of levels to expand. On the Description heading, this allows you to expand the width of the description field by a specific number of characters, for example "+12" will widen the field by 12 characters.

#### "++" Additional details

Enter "++" on a report detail line to display detailed information about the

selected item. A pop-up panel will appear in which this information is displayed. The nature of the information displayed in these pop-up panels varies widely depending on the type of item selected.

**Note:** As a shortcut, you can also simply press the Enter key on an item, it will be treated as if you had entered "++".

As an example, consider the I/O Analysis by DDNAME report:

| <u>F</u> ile <u>V</u> iew    | v <u>N</u> avigate <u>H</u> elp |                                 |                                              |
|------------------------------|---------------------------------|---------------------------------|----------------------------------------------|
| D02: DASD Us<br>Command ===> | age Time by DDNAM               | ME (0723/TSTJOB01)              | Row 00001 of 00003<br>Scroll ===> <u>CSR</u> |
| DDName>Cyl                   | Volume>Unit                     | Percent of Time * 10.00<br>*123 | <u>%</u> ±1.6%<br>.45678                     |
| VSAM1-02                     | BKNSM2                          | 31.16 ============              |                                              |
| OUTFILE                      | BKNSM2                          | 1.16 ==                         |                                              |
| INFILE                       | BKNSM1                          | 0.05                            |                                              |

Additional detail about the DDNAME VASM1-02, for example, can be displayed by typing ++ (or just pressing Enter) in that field:

| <u>F</u> ile <u>V</u> iew    | v <u>N</u> avigate <u>H</u> el | p                              |                          |
|------------------------------|--------------------------------|--------------------------------|--------------------------|
| D02: DASD Us<br>Command ===> | age Time by DDN                | AME (0723/TSTJOB01)            | Row 00001 of 00003<br>   |
| DDName>Cy1                   | Volume>Unit                    | Percent of Time * 10.0<br>*123 | <u>0%</u> ±1.6%<br>45678 |
| ++AM1-02                     | BKNSM2                         | 31.16 =================        |                          |
| OUTFILE                      | BKNSM2                         | 1.16 ==                        |                          |
| INFILE                       | BKNSM1                         | 0.05                           |                          |

A pop-up panel with detailed information will appear. (This pop-up panel is scrollable, more information is available by scrolling down with PF8):

| VSAM1-02 BKNSM2                                                                                                    | llowing r                                                                                                    | report line was se<br>31.16 ========                                                                                                    | Mo<br>lected                                                           | re: +<br>+<br> <br>+                               |
|----------------------------------------------------------------------------------------------------|----------------------------------------------------------------------------------------------------|----------------------------------------------------------------------------------------------------|------------------------------------------------------------------------|----------------------------------------------------|
| lculation Details<br>The 31.16% quantific<br>of DASD I/O unit act<br>a total of 3767 over<br>percentage of the me<br>was observed for thi                                                                                                    | ation rep<br>ivity for<br>all measu<br>asured ru<br>s dataset                                                                                               | presents 1,174 mea<br>the DDNAME VSAM1<br>prements. This is<br>in time I/O                                                                                                    | surements<br>-02 from<br>the                                           |                                                    |
| SAM file VSAM1(2) OPEN<br>DDNAME<br>Open Intent<br>Dataset Name<br>Storage Class<br>Device Type<br>% Free Bytes in CI<br>Volume Serial<br>CI Size<br>Record Size (LRECL)<br>Number of Extents<br>SHAREOPTIONS<br>Organization<br>CIs per CA<br>Free CIs per CA<br>Free Bytes per CI<br>% Free CIs in CA<br>Strings<br>DATA Buffers<br>INDEX Buffers | ed at 9:3<br>VSAM1<br>KEY,DIR,<br>USER1.DA<br>BKNSMS<br>3390<br>10%<br>BKNSM2<br>8,192<br>80<br>1<br>(1 3)<br>KSDS<br>78<br>11<br>819<br>15%<br>1<br>0<br>0 | 001<br>ITA.TESTPF.DAT<br>CI Splits<br>CA Splits<br>Logical Records<br>Deleted Records<br>Insrted Records<br>Retrved Records<br>Updated Records<br>Byter Free Space<br>Number of EXCPs | Initial<br>0<br>0<br>0<br>0<br>0<br>0<br>0<br>0<br>2<br>1,908,736<br>Z | Last<br>0<br>3,641<br>1<br>0<br>1,622,016<br>Z,ZZZ |

#### "-" Collapse

Enter a minus sign "-" on a report detail line to collapse (hide) all items under the selected line which are at the next hierarchical level of detail.

The minus sign entered on the Name heading field will collapse the entire report so that only items in the first level of the hierarchy are visible.

The minus sign entered on the Description heading will reduce the width of the description field.

The minus sign entered on the heading for the scale (histogram) will "zoom out" the scale.

#### "SV" Sort by Value

Enter "SV" to sort detail lines by value. When this is entered on a detail line, detail lines under the selected line – at the next hierarchical level – will be sorted by value. Entering the "SV" command repeatedly will toggle between sorting in descending and ascending values.

Enter "SV" on the 'Name' heading field to sort the first level items by value.

#### "SN" Sort by Name

Enter "SN" to sort detail lines by name. When this is entered on a detail line, detail lines under the selected line — at the next hierarchical level — will be sorted by name.

Entering the "SN" command repeatedly will toggle between sorting in descending and ascending names. Enter "SN" on the "Name" heading field to sort the first level items by name.

**Note:** The line commands listed above are not a comprehensive list of all that are available in the various reports. See the documentation for each report, or enter a "/" to get a context menu in any input field in any report.

# **R02** - Observation session list

When you start Application Performance Analyzer/ISPF, the Observation Session List panel is displayed. A list of commonly used primary commands is displayed at the top of the screen to assist those users new to Application Performance Analyzer. Once you become familiar with the Observation Session List, these commands can be hidden from view by entering the HIDE primary command. They can be redisplayed by entering the SHOW primary command.

This panel displays a scrollable list of all the observation session requests, whether they are complete, active, or pending. The list is usually filtered by the owner ID, so each user would only see their own requests. The list can also be filtered by Job Name. The SETUP command is used to specify how the list is to be filtered. When filtering is used to limit the observations which are displayed, the filter will be displayed beneath the appropriate heading.

**Note:** Although it is not started from the Report Selection Menu, the Observation Session List panel is implemented as a report, and, therefore, follows the same conventions as the Performance Analysis Reports panels.

A sample Observation Session List panel is shown here:

| <u>F</u> ile                                             | <u>V</u> iew <u>N</u> av                                                              | igate <u>H</u> elp                                                                                                    |                                                                                    |                                                    |                                                           |                                     |                                  |
|----------------------------------------------------------|---------------------------------------------------------------------------------------|----------------------------------------------------------------------------------------------------|------------------------------------------------------------------------------------|----------------------------------------------------|-----------------------------------------------------------|-------------------------------------|----------------------------------|
| R02: Obs<br>Command                                      | ervation S<br>===>                                                                    | Session List (CA                                                                                                    | Z0)                                                                                |                                                    |                                                           | Row 000<br>Scrol                    | 78 of 00810<br>1 ===> <u>CSR</u> |
| NEW<br>TNEW<br>CONNECT<br>VERSION<br>IMPORT<br>HIDE<br>/ | To define<br>To define<br>To connec<br>To displa<br>To IMPOR<br>To remove<br>On top o | e a new measureme<br>e a threshold mea<br>ct to another ins<br>ay version inform<br>F a previously Ex<br>e these commands<br>of any ReqNum to | ent<br>asurement<br>stance of<br>nation for<br>xported sa<br>from the<br>get a lis | the mea<br>all in<br>mple fi<br>display<br>t of th | surement<br>stances<br>le or hie<br>(recomme<br>e line co | task<br>erachy<br>ended)<br>ommands |                                  |
| Reqnum                                                   | Owned By                                                                              | Description                                                                                                    | Job Name                                                                           | Date/T                                             | ime                                                       | Samples                             | Status                           |
| 1871                                                     | USER1                                                                                 |                                                                                                    | CICS22A                                                                            | Jan-3                                              | 18:12                                                     | 100                                 | Ended                            |
| 1870                                                     | USER1                                                                                 |                                                                                                    | CICS22A                                                                            | Jan-3                                              | 18:11                                                     | 100                                 | Ended                            |
| 1869                                                     | USER1                                                                                 |                                                                                                    | USER2                                                                              | Jan-3                                              | 18:11                                                     | 3,450                               | Cancel                           |
| 1868                                                     | USER2                                                                                 |                                                                                                    | USER1                                                                              | Jan-3                                              | 18:10                                                     | 10,000                              | Ended                            |
| 1867 +                                                   | USER1                                                                                 | repeat m-step a                                                                                                    | CICS22A                                                                            | Jan-3                                              | 18:07                                                     | 100                                 | STEPS                            |
| 1866                                                     | USER1                                                                                 |                                                                                                    | USER1                                                                              | Jan-3                                              | 18:08                                                     | 10,000                              | Ended                            |
| 1865 +                                                   | USER1                                                                                 | repeat m-step a                                                                                                    | PFTEST11                                                                           | Jan-3                                              | 17:55                                                     | 100                                 | STEPS                            |
| 1864                                                     | USER1                                                                                 |                                                                                                    | USER1                                                                              | Jan-3                                              | 17:56                                                     | 10,000                              | Ended                            |
| 1863 +                                                   | USER1                                                                                 | repeat m-step a                                                                                                    | PFTEST11                                                                           | Jan-3                                              | 17:54                                                     | 100                                 | STEPS                            |
| 1862                                                     | USER1                                                                                 |                                                                                                    | USER1                                                                              | Jan-3                                              | 17:54                                                     | 10,000                              | Ended                            |
| 1842                                                     | USER1                                                                                 |                                                                                                    | USER1                                                                              | Jan-3                                              | 17:52                                                     | 10,000                              | Ended                            |
| 1803 +                                                   | USER1                                                                                 | repeat m-step a                                                                                                    | PFTEST11                                                                           | Jan-3                                              | 17:51                                                     | 100                                 | STEPS                            |
| 1802                                                     | USER1                                                                                 | batch interface                                                                                                    | USER1                                                                              | Jan-3                                              | 17:46                                                     | 5,000                               | Ended                            |
| 1801                                                     | USER1                                                                                 |                                                                                                    | CICS22A                                                                            | Jan-3                                              | 17:45                                                     | 100                                 | Cancel                           |
| 1800                                                     | USER1                                                                                 | RT#2 (open/clos                                                                                                    | PFTEST02                                                                           | Jan-3                                              | 17:46                                                     | 17,070                              | Cance1                           |
| 1799                                                     | USER1                                                                                 |                                                                                                    | CICS22A                                                                            | Jan-3                                              | 17:30                                                     | 100                                 | Ended                            |
| 1700                                                     | LISED1                                                                                |                                                                                                    | CICS22A                                                                            | Jan-3                                              | 17.30                                                     | 1                                   | Stoppd                           |

This panel is used to initiate a new observation request, by using the "NEW" primary command, or the "NEW" line command (described in the next section). The"NEW" primary command and the "NEW" line command both cause the Schedule New Measurement panels to be displayed. For Threshold Monitor requests, use the "TNEW" primary command. For more information about Threshold Monitor requests, see "Using the TNEW command" on page 44.

This panel is also used to access the Reports menu, by entering the "R" line command on the request number for which you want to generate Performance Reports. The "NEW" and "R" commands are the most commonly used commands on this panel, and provide access to the primary functions of Application Performance Analyzer: submitting Observation Requests, and generating Performance Reports for a completed Observation Request.

## Input fields

The inputs fields on this report are the ReqNum title field, and all the request number detail lines under it. The request number detail line input is described below in the section "Description of detail lines."

You can type the following line commands directly on to the ReqNum title field:

- "?" Display context help information
- "+" Expand to reveal next level entries for all observations
- "-" Collapse to hide next level entries for all observations
- "SR" Sort report detail lines by Request Number
- "SJ" Sort report detail lines by Job Name
- "SD" Sort report detail lines by date/time
- "SO" Sort report detail lines by Owned By
- "SW" Sort lines by expiry days warning (only when expiry days warning is enabled)
- "SK" Sort lines with no delete date (only when expiry days warning is enabled)

# **Description of detail lines**

Each detail line shows the following information about the observation session:

### **Request Number**

This is the unique four digit request number assigned to identify the observation session. This is also an input field which accepts line commands. Type the line command directly on top of the request number. If the request number has a "+" beside it, this indicates that there are subsequent entries underneath this one. The line commands accepted in the Request Number field are as follows:

- *"/"* Display context menu.
- "?" Display context help information.
- "++" Show additional details about this request in a pop-up window. As with all reports, you can also press the Enter key instead.
- "+" Expand to reveal next level entries. This is used for multi-step, repeat schedule, USS, threshold and collateral DB2 requests. When there is next level entries available, a "+" will appear beside the request number.
- *"-"* Collapse to hide next level entries.
- **"D"** Delete the request.

- **"R"** Display performance analysis reports menu for this request, or start Realtime Monitor if request is currently active. When entered for parent observations of multi-step, repeat schedule, USS and threshold measurements, this will expand to reveal next level entries.
- **"S"** Select Reports or Realtime Monitor. When entered for parent observations of multi-step, repeat schedule, USS and threshold measurements, this will expand to reveal next level entries.
- **"T"** Tag up to 20 measurements at one time. Tagged measurements are used for variance reporting and CICS multiple address space reporting. For variance reporting, use the "T" line command together with the "V" line command, which you use to indicate the base measurement and launch variance reporting. For CICS multiple address space reporting, use the "T" line command together with the "R" line command, which you use to launch reporting for one of the CICS regions. In addition to the standard CICS reports, the specific CICS multiple address space reports are generated.

**Note:** Tagged measurements remain tagged only for the duration of the session.

- **"TR"** Create a new request to be Triggered when this request starts. This can only be used on a request that is in SCHED status.
- **"V"** Launch performance analysis reporting in a mode that enables access to variance reports. Use the "V" line command to compare a measurement previously tagged with a "T" line command. The measurement selected by the "V" line command is the base measurement in variance reports.

#### Note:

The report menu will be displayed in response to the "V" line command.

**CAN** Cancel the request (request must be active).

#### CRAG

T

Cancel the RUNAGAIN count, specified in the "Times to repeat measurement" field of R03 Panel 8 when the request was created. This prevents any further measurements from being initiated automatically when the job is rerun. The request must not be in active or writing status.

- **KEEP** Keep this request until it is manually deleted. This overrides the auto delete feature.
- **MOD** Modify the request.
- **NEW** Create new observation request with the same attributes as this request.

The NEW line command will display the Schedule New Measurement panel with the input fields pre-filled with entries from the request on which "NEW" was typed. If you want an empty Schedule New Measurement panel, use the "NEW" primary command.

- **SUB** Create a new observation request with the same attributes as this request and submit it immediately. You use "SUB" instead of the "NEW" line command when you do not need to view or change any of the fields in the original request.
- **EXP** Export the sample file for this request to a file in XMIT format.
- **EXPH** Export the hierarchy of observations for this request, and all dependent requests under it, to a file in TSO XMIT format. All of the observations must have completed.
The request numbers can be displayed in different colors. Parent observations inherit the color of the most critical child. Expand the parent to see the color of the individual child observations. The colors that can be displayed are as follows:

#### Turquoise

The default color having no specific meaning

White Indicates this observation has been 'tagged'.

#### Yellow

When the expiry days warning feature is enabled, indicates this observation will be automatically deleted in two or more days. Use the SW line command on the ReqNum heading to sort these observations by delete date. Use the KEEP command to prevent this request from being automatically deleted. Users with administrator authority will see the yellow for all users' observations. All other users will see the yellow for their own observations only.

- **Green** When the expiry days warning feature is enabled, indicates this observation has no delete date or is marked 'Do not Delete'. Use the SK line command on the ReqNum heading to sort all these similar observations to the top of the list. Users with administrator authority will see the green for all users' observations. All other users will see the green for their own observations only.
- **Red** When the expiry days warning feature is enabled, indicates this observation will be automatically deleted within 24 hours. Use the SW line command on the ReqNum heading to sort these observations to the top of the list. Use the KEEP command to prevent this request from being automatically deleted. Users with administrator authority will see the red for all users' observations. All other users will see the red for their own observations only.

## Owned By

This is the User ID of the "owner" of the request (the TSO ID of the user who created the request).

#### Description

This is the descriptive name of the observation session that was entered (optionally) when the request was made.

## Job Name

This is the name of the job (or Started Task or TSO ID) that was measured.

#### Date/Time

This indicates the date and time of the completion of the measurement. If the measurement is not yet complete, the date and time when the request was made is shown.

#### Samples

If the session has a status of Ended or Active this is the number of observation samples done. If the observation session has not yet started (a status of "Sched" or "Future") then this shows the number of observation samples requested. This field changes color depending on the status.

## Status

This shows the status of the observation session:

• Active means the session is currently taking place.

- Cancel means the request was cancelled using the "CAN" line command.
- Ended means the session has completed.
- ErrMsg means the session was completed, but error messages are written during sampling. The sample file might be incomplete. Report S10 displays the error messages that are written during sampling.
- **Failed** means the request failed to complete normally, and did not create a valid sample file.
- **REPEAT** means that this is a repeating schedule request. The requests under this entry can be displayed by using the "+" line command to expand to the next level.
- Sched means the session has been scheduled but measurement has not yet been started.
- **STEPS** means that this is a multi-step request. The requests under this entry can be displayed by using the "+" line command to expand to the next level.
- **Stoppd** means the request was stopped for some reason, usually a CPU Usage control issue, look at report S01 and check for the CPU Usage Status field. It will be present if the request was stopped due to CPU Usage controls. You can also use the "++" (or Enter key) line command directly on the request number field, and a reason will be shown in the detail window.
- **Tagged** means that this measurement has been tagged (with the "T" line command) for use in variance reports or CICS multiple address space reports.
- **Thresh** means that this is a Threshold Monitor request. The request under this entry can be displayed by using the "+" line command to expand to the next level.
- **Trig** means this request will be triggered when the corresponding scheduled request starts.
- USS means that this is a USS environment measurement. A separate measurement file is created for each spawned address space. Enter the "+" line command to expand this item to see each completed measurement.
- **MultJb** means that this is a multiple job request, created by entering a jobname with wildcards specified. The measurements under this entry can be displayed by using the "+" line command to expand to the next level.
- **IMS<sup>™</sup>** means that this is an IMS Multiple Address Space (MASS) request. Enter the "+" line command to expand this item to view the individual IMS MPP region observations.

**Note:** A plus sign (+) that appears after the status means that this request will repeat if the target job runs again. This happens when the "Times to repeat measurement" field is specified, and the specified number of times has not been reached, or the optional specified time interval has not expired. Once the job has been rerun, or the optional time interval passes, the plus sign will disappear.

# **Detail window**

You can enter "++" (or the Enter key) on any line to display a pop-up window containing additional information.

A sample detail window is shown here:

|                         | +                                 |  |
|-------------------------|-----------------------------------|--|
| General                 |                                   |  |
| Request Number          | 1946                              |  |
| Request Description     | No Description entered            |  |
| Request Status          | Ended                             |  |
| Owner Id                | USER1                             |  |
| Time of Request         | Wednesday Jan 26 2005 11:01:57.13 |  |
| Session Start Time      | Wednesday Jan 26 2005 11:01:57.29 |  |
| Session End Time        | Wednesday Jan 26 2005 11:02:57.50 |  |
| Session Duration        | 1 minutes, 0.21 seconds           |  |
| Session Delete Date     | Do not Delete                     |  |
| Measurement Criteria    |                                   |  |
| Select by Job Name      | CICS22A                           |  |
| Select by Sys Name      | X235                              |  |
| Sample Interval         | 6000 microseconds                 |  |
| Duration                | 60 seconds                        |  |
| Measurement Information | n                                 |  |
| Sample File DSN         | 0.USER1.R1946.CICS22A.SF          |  |
| Samples Requested       | 10,000                            |  |
| Samples Done            | 10,000                            |  |
| ASID                    | 005A                              |  |
| Data Extractors         |                                   |  |
| CICS                    | Selected                          |  |
| IMS                     | Not Selected                      |  |
| IMS+                    | Not Selected                      |  |
| DB2                     | Selected                          |  |
| DB2+                    | Selected                          |  |
| MQSeries                | Not Selected                      |  |

# **R01 - Application Performance Analyzer performance reports menu**

This panel is displayed as a result of entering the "R" line command to a line in the Observation Session List panel. It enables you to display Performance Analysis Reports for the selection observation session.

There are two distinct areas on this screen. The first, at the top of the screen, shows you a list of report categories. One of these categories is always highlighted (selected). The area at the lower half of the panel lists the available reports belonging to the highlighted (selected) category.

You can change the report category and hence change the list of available reports, by selecting a category by entering "S" beside the category, or by simply entering the single character code on the command line. You can then select a report from the lower portion of the screen.

As a shortcut, you can select a report directly by entering its three-character code on the command line. Note that if you are selecting by report code, it is not necessary to select the category to which the report belongs first, you can enter any three-character report code regardless of which category is currently highlighted. As a shortcut, you can also enter a report code on the command line while viewing a report, and that report will be opened, so it is not necessary to return to the report menu.

The most recently selected category persists from one session to the next.

This example shows the screen with DB2 Measurement as the currently selected category, note that if reports do not apply to the selected measurement, they category will be displayed in red, and will not be selectable.

| <u>F</u> ile <u>V</u> iew <u>N</u> avigate <u>H</u> elp                                                                                                    |                                                                                                    |
|----------------------------------------------------------------------------------------------------|----------------------------------------------------------------------------------------------------|
| R01: Performance Reports (1910/TSTJOB01)<br>Command ===>                                                                                                    | Row 00001 of 00008<br>Scroll ===> <u>CSR</u>                                                                                                    |
| Select a category from the list below<br>A Admin/Miscellaneous I IMS Measur<br>S Statistics/Storage F DB2 Measur<br>C CPU Usage Analysis D DASD I/O A<br>W CPU WAIT Analysis V Variance R<br>J Java Measurement B WebSphere<br>K SRB Measurement | to view the available reports<br>rement E CICS Measurement<br>rement Q MQ Measurement<br>Analysis G Coupling Facility<br>Reports X Multi Address Space<br>App Server H HFS Analysis |
| Enter S to make a selection or enter the                                                                                                    | e report code on the command line                                                                                                    |
| _ F01 DB2 Measurement Profile                                                                                                    | _ F11 DB2 SQL CPU/Svc Time by Stmt                                                                                                    |
| _ FO2 DB2 SQL Activity Timeline                                                                                                    | _ F12 DB2 SQL CPU/Svc Time by Plan<br>F13 DB2 SQL Threads Analysis                                                                                                    |
| F04 DB2 S01 Activity by Statement                                                                                                    | F14 DB2 CPU by Plan/Stored Proc                                                                                                    |
| F05 DB2 SQL Activity by Plan                                                                                                    | F15 DB2 SQL CPU/Svc Time by Rq Loc                                                                                                    |
| _ F06 DB2 SQL Statement Attributes                                                                                                    | _ F16 DB2 SQL CPU/Svc Time by Enclav                                                                                                    |
| F07 DB2 SQL Wait Time by DBRM                                                                                                    | _ F17 DB2 SQL CPU/Svc Time by Corrid                                                                                                    |
| _ F08 DB2 SQL Wait Time by Statement                                                                                                    | _ F18 DB2 SQL CPU/Svc Time by Wkstn                                                                                                    |
| _ F09 DB2 SQL Wait Time by Plan                                                                                                    | _ FI9 DB2 SQL CPU/SVC Time by EndUsr                                                                                                    |
| _ FIG DRY OAF CEO/OVC LIME DY DRKW                                                                                                    |                                                                                                    |

The individual reports are described in the chapter Chapter 3, "Performance analysis reports," on page 47.

# **Chapter 2. Entering observation requests**

This section describes how to enter Observation Requests (measurements).

| For information about                                                                                                    | See                                    |
|----------------------------------------------------------------------------------------------------|----------------------------------------|
| Initiating a new observation request                                                                                      | "Using the NEW command"                |
| Entering job information                                                                                                  | "Panel 1 – Job Information" on page 17 |
| Specifying data extractors (CICS, DB2, IMS, MQSeries <sup>®</sup> , Java) or entering additional load libraries to search | "Panel 2 – Options" on page 22         |
| Entering multi-step measurements                                                                                          | "Panel 3 – Multi-steps" on page 28     |
| Selecting active jobs from a list                                                                                         | "Panel 4 – Active Jobs" on page 29     |
| Specifying CICS or IMS transacations or DB2 stored procedures or user-defined functions                                   | "Panel 5 – Subsystems" on page 31      |
| Specifying Sysplex systems                                                                                                | "Panel 6 – Sysplex" on page 37         |
| Entering a recurring future scheduled measurement                                                                         | "Panel 7 – Schedule" on page 38        |
| Additional options related to how the measurement is to be handled                                                        | "Panel 8 – Sched Options" on page 41   |

# Entering an observation request

# Using the NEW command

New observation requests are initiated from the Application Performance Analyzer Observation Session List panel (this is the panel where Application Performance Analyzer starts). You can use either the "NEW" primary command by entering it on the command line, or use the "NEW" line command by entering it on the request number field of an existing request. The "NEW" primary command will display the Schedule New Measurement panels with blank input fields. The "NEW" line command will display the Schedule New Measurement panels with the input fields pre-filled based on the existing request on which you typed the "NEW" command.

A sample Observation Session List panel with the "NEW" line command entered on the third request in the list is shown below.

| <u>F</u> ile       | <u>V</u> iew <u>N</u> a | vigate <u>H</u> elp |          |              |                |                   |
|--------------------|-------------------------|---------------------|----------|--------------|----------------|-------------------|
| R02: Ob<br>Command | servation<br>===>       | Session List (0)    |          |              | Scrol          | 1 ===> <u>CSR</u> |
| Reqnum             | Owned By                | Description         | Job Name | Date/Time    | <u>Samples</u> | <u>Status</u>     |
| 0200               | USER1                   | CICS test 2         | CICS22A  | May-30 14:15 | 5,000          | Ended             |
| 0199               | USER1                   | VSAM TEST           | PFTEST03 | May-29 18:11 | 3,000          | Ended             |
| NEW8               | USER1                   | VSAM TEST           | PFTEST03 | May-29 18:11 | 2,998          | Ended             |
| 0197               | USER1                   |                     | PFTEST03 | May-29 18:10 | 4,349          | Ended             |
| 0196               | USER1                   |                     | PFTEST03 | May-29 18:07 | 3,801          | Ended             |
| 0195               | USER1                   | Loop with open/c    | PFTEST02 | May-28 18:08 | 20,000         | Ended             |
| 0194               | USER1                   | Loop with open/c    | PFTEST02 | May-24 17:55 | 20,000         | Ended             |
| 0193               | USER1                   | Loop with open/c    | PFTEST02 | May-24 17:56 | 5,000          | Ended             |
| 0192               | USER1                   |                     | USER1PF1 | May-22 17:54 | 3,019          | Ended             |
| 0191               | USER1                   |                     | USER1PF1 | May-22 17:54 | 10,000         | Ended             |
| 0190               | USER1                   | Loop with open/c    | PFTEST02 | May-22 17:52 | 20,000         | Ended             |
| 0189               | USER1                   | Loop with open/c    | PFTEST02 | May-20 17:51 | 20,000         | Ended             |
| 0188               | USER1                   | Loop with open/c    | PFTEST02 | May-9 17:46  | 20,000         | Ended             |
| 0187               | USER1                   | PF05                | CICS22A  | May-6 17:45  | 10,000         | Ended             |
| 0186               | USER1                   |                     | CICS22B  | May-5 17:46  | 10,000         | Ended             |
| 0183               | USER1                   | 1000/60             | ARAOSHOW | Apr-30 17:30 | 1,000          | Ended             |

# Using the MOD line command

1

1

If you need to modify a measurement request, you can use the "MOD" line command.

When issued on measurements that are pending, the "MOD" process uses the same panels as the "NEW" process, so all the information in this chapter applies to "MOD" and "NEW". The "MOD" command can be used to modify future schedule requests, even if some of the generated future requests have run already.

When issued on measurements that are active or have completed, the "MOD" process allows you to change the **Description** field only.

# Schedule New Measurement panels

After you have entered the "NEW" line command or "NEW" primary command, the Schedule New Measurement panel group is displayed.

The screens in the Schedule New Measurement dialog are divided into two sections. The top section is fixed and lists the available input panels. The current panel is highlighted. Each panel name is preceded by a symbol indicating if data has been entered to the panel. The symbol appears in green (green light) if data has been entered and is error free. A yellow or red light appears if there are warnings or errors in the data. The lower section of the screen is the input panel. It begins with an identifying heading.

## Panel navigation

There are two methods you can use to JUMP from panel to panel:

- Type the panel number on the command line and press ENTER.
- Type a slash, immediately followed by the panel number in the first two positions of any input field.

These can be done in a single operation in combination with entry of input to the current panel. For example, you can enter input to Panel 1, place the cursor on the command line, type 2 and press ENTER. The entry to the Panel 1 input fields will

be accepted and Panel 2 will appear. The same applies in this example if you type /2 in one of the data input fields. You must, of course, enter this on a field to which you are not specifying other input.

In some cases, automatic panel navigation occurs, for example, entering a jobname pattern will automatically take you to panel 4 to select from a list of active jobs based on that pattern.

## Submitting the request

If you have entered enough data for a complete request to be submitted, "Input more data or ENTER to submit" will be displayed in the panel heading line. Pressing the ENTER key again will submit the request, unless you navigate to another panel to continue entering data.

There is a final confirmation prompt displayed before the request actually gets submitted. If you want to turn off this final confirmation prompt, use the SETUP command while you are in the R03 Schedule New Measurement dialog.

## **Primary commands**

## panel number

Enter a single-digit panel number to jump to that panel.

#### SUBMIT

Use SUBMIT to submit the request immediately and return control to the R02 panel.

JCL Use JCL to display the JCL and control statements that could be used to request the equivalent measurement request as a batch job using CAZBATCH.

## SETUP options

Use the SETUP command to specify various options affecting this dialog:

#### Prompt for confirmation before submitting ...

By default, this option is selected. Indicate if the final confirmation prompt is to appear or is to be suppressed.

## Prompt for confirmation before returning ...

By default, this option is selected. Normally a warning message will appear when the END command (or PF3) is issued after data has been input. This is to warn that the input data will be discarded. Unselect this option to suppress the warning.

## Translate CICS trancode ...

By default, this option is selected. CICS transaction codes entered to Panel 5 will be translated to uppercase. Deselect this option to suppress this translation of lowercase characters.

#### Suppress warning flags ...

By default, this option is not selected. Select to suppress display of the yellow warning symbols that appear to the left of input fields indicating a warning condition.

# Panel 1 – Job Information

The R03 Schedule New Measurement dialog always starts with panel 1 (Job Information) selected, it is shown here:

```
File View Navigate Help
                      _____
R03: Schedule New Measurement
                                                                                          Row 00001 of 00019
Command ===>
                                                                                           ____ Scroll ===> CSR
  1. Job Information3. Multi Steps5. Subsystems7. Schedule2. Options4. Active Jobs6. Sysplex8. Sched Options
Panel 1. Job Information
  Job Name/Pattern . .
                                (Inactive)
  Step Specification

      Step No. . . . . _ _ _ _ _ Specify step number, program name,

      Program Name . . . _ _ _ _ _ step name or step name + Proc step

      Step Name . . . _ _ _ _ name. Use panel 3 to specify more

      ProcStepName . . . _ _ _ _ than one step.

  Description . . . . ___

    Number of Samples
    Measure to step end . . . N

    Duration (min:sec)
    Delay by (secs)

    Notify TSO User
    Potain file for (days)

  Notify TSO User ..____
                                                  Retain file for (days) . 20
                                                 USS observations . . . .
                                                                                                  Max. 20
```

The panel shown above was invoked with a NEW primary command, so input fields are mostly blank.

## Panel 1 – input fields

## Job Name/Pattern

This field is mandatory. It cannot be blank. Specify the name of the job, started task, or TSO region to be measured.

## Searching for active jobs (\*)

You can specify a job name pattern; for example, a job name prefix followed by an asterisk (\*), a job name suffix preceded by an asterisk, or an asterisk by itself. The asterisk indicates that the region to be measured is currently active. A list of active jobs whose names match the wildcard pattern will be displayed in panel 4, where one or more can be selected for measurement.

## Creating multi-job measurements (%)

You can specify wildcards in order to generate measurements for multiple jobs in one request. To sample multiple jobs in one request, use a percent (%) as a wild card character anywhere in the job name. Multiple percent characters may be used in the job name, such as %A%B% to sample any jobs with A and B in the job name separated by 0 to many characters. Panel 4 can be used to display the currently active jobs that will be sampled.

A job name pattern is only permitted in NEW or MOD requests. It is not valid for Threshold or Trigger requests. You can not specify a jobname pattern of "%". If a pattern is present in the jobname, then the request will automatically be set to only select active jobs.

The multiple job feature only works with jobs that are active. It does not wait for jobs to start. You can schedule a multiple job request to start at a future date and time by using panel 7 Schedule, but only one future event is permitted. The jobs that are active at the scheduled date and time (and matching the wildcard criteria) will be measured.

The maximum number of jobs that can be measured from a multi-job request is defined during the installation of Application Performance Analyzer. When this limit is exceeded, Application Performance Analyzer stops creating measurements for this request and the status of the request is displayed as 'Stoppd'. The measurements that executed (within the limit) are accessible for report viewing under the request. To increase the limit, contact your system programmer.

## Obtaining DB2 DDF Data

To obtain DDF data, you must measure the DB2 DDF address space with the DB2+ extractor turned on. The DDF address space is typically named *xxxx*DIST, where *xxxx* is the DB2 subsystem name, unless your organization has changed the name. You have the option of limiting the scope of a DDF measurement by specifying filtering criteria in Panel 5 Subsystems. DDF measurements may be filtered by Correlation Id, End User Id, and/or Workstation Id. For more information on measuring DDF activity, refer to "Measuring DDF activity" on page 344.

Measuring a specific DB2 stored procedure or user-defined function (-)

To measure a specific DB2 stored procedure or user-defined function, use a dash (-) as the first and only character in the Jobname/Pattern field. The information identifying the DB2 stored procedure or user-defined function must be entered on Panel 5. Subsystems. This feature is only available when the WLM Intercept is activated during Application Performance Analyzer installation, and you are given appropriate security access to it. Contact your system programmer for access if necessary. When measuring a specific DB2 stored procedure or user-defined function, the following measurement options are not applicable and will result in an error if used: Step specification/Multi Steps, Measure to step end, Delay by, Active Jobs, CICS and IMS selection criteria, Schedule and Schedule Options.

#### Measuring a specific IMS transaction across multiple MPP regions

To measure a specific IMS transaction that executes in multiple MPP regions, you must enter a dash (-) as the first and only character in the Jobname/Pattern field. The IMS transaction name and the IMS subsystem name or IMSPLEX group name must be entered on Panel 5 Subsystems. You must also select the MPP regions you want to monitor in Panel 4. Active Jobs. This feature is only available when the IMS Intercept is activated during Application Performance Analyzer installation, and you are given appropriate security access to it. Contact your system programmer for access if necessary. When measuring a specific IMS transaction across multiple MPP regions, the following measurement options are not applicable and are ignored if used: Step specification/Multi Steps, Measure to step end, Delay by, Schedule and Schedule Options.

## Active/Inactive indicator

When a NEW command is entered, Application Performance Analyzer checks for and displays the current status of the job, started task, or TSO region immediately below the jobname. When it is detected as active, 'Active' is displayed, otherwise, 'Inactive' is displayed. It is only necessary to use Panel 8 Sched Options if you wish to change the observation status from that detected by Application Performance Analyzer.

When more than one active job is selected for measurement in Panel 4, the phrase '(Active - Multiple Jobs Selected)' is displayed below the Jobname. In this case, the name listed is the first job selected in Panel 4. You must use Panel 4 to view or change the jobs that are selected for measurement.

#### System name

This field appears only if the Application Performance Analyzer you are connected to is configured as a member in a SYSPLEX group. Specify the name of the system on which the measured job is to run (or is currently running). Specify an asterisk (\*) in this field to indicate that the job could run on any of the systems in the group.

You can also select panel 6 to display a full list of available system names from which you can make a selection.

#### Step Specification Field Group

Step specification is not applicable when measuring specific DB2 stored procedures or user-defined functions.

The job step to be measured is specified by a group of four fields (Step Number, Step Program, Step Name, ProcStepName). To identify the step, you can specify one of the following:

- Step Number by itself
- Step Program by itself
- Step Name by itself
- Step Name and ProcStepName

If you leave all of these fields blank, the first job step is assumed. You cannot specify any of these fields when you are specifying measurement of a job that is currently active.

To schedule the measurement of multiple steps in the same job, select panel 3.

## Step No.

If Step No. is specified, the other three step fields (Step Program, Step Name, and ProcStepName) must be left blank.

Step No. specifies the numeric step number.

For a NEW measurement, you may enter an asterisk (\*) in this field to measure all steps in the job.

For a threshold (TNEW) measurement, you may enter an asterisk (\*) in this field to measure all steps in the job that meet the threshold criteria entered in the Criteria panel.

#### Step Program

If Step Program is specified, the other three step fields (Step No., Step Name, and ProcStepName) must be left blank. Program Step specifies the name of the program coded in the PGM= parameter of the EXEC statement for the step you want to measure.

#### Step Name

If Step Name is specified, then Step Number, and Step Program must be left blank. You can specify Step Name by itself or in combination with ProcStepName. Step Name specifies the symbol coded in the name field of an EXEC PGM = statement or an EXEC PROC = statement. In the event that the ProcStep name field is also supplied, this field always identifies the symbol coded in an EXEC PROC = statement.

In the event that the ProcStep name field is left blank, and Step Name matches an EXEC PROC = statement, the first step within that proc will be measured.

If the step to be measured is not within a proc, then Step Name specifies the symbol coded in the name field of an EXEC PGM = statement, and ProcStepName must not be specified.

#### ProcStepName

If ProcStepName is specified, then input must also be supplied in the Step Name field.

ProcStepName specifies the symbol coded in the name field of an EXEC PGM = statement that is part of a PROC.

#### Description

Enter a description for this observation request. This field is optional unless the option has been set during installation requiring a minimum description of 8 characters.

#### Number of Samples

Specify the number of times execution of the measured jobstep is to be sampled. Samples are taken in equal intervals. The sampling frequency is determined by dividing the number of samples by the specified measurement duration. If configured during installation, a default value will be displayed in this field for NEW and TNEW requests. An installation default value is used if you do not supply input in this field.

**Note:** This field is not used when sampling a DB2 DDF address space with the DB2+ extractor turned on, it will be ignored. In the case of DDF measurement, each SQL call is intercepted for the requested duration, no sampling takes place. The number of samples will always be converted to approximately one per second.

### Measure to step end

This field is not applicable when measuring specific DB2 stored procedures or user-defined functions.

Specify 'Y' in this field to indicate that the measurement is to continue to the end of the step even if the specified number of samples has been recorded. Measurement will continue at the sampling rate calculated based on the specified duration and number of samples.

#### Duration (min:sec)

Specify the duration of the measurement. You can specify the value in seconds or in minutes and seconds. To specify the duration in minutes and seconds, separate the minutes value from the seconds value using a colon. If configured during installation, a default value will be displayed in this field for NEW and TNEW requests. An installation default value is used if you do not supply input in this field. Examples:

- 135 specifies 135 seconds
- 2:15 specifies 2 minutes and 15 seconds
- 2: specifies 2 minutes

The measurement will proceed for the specified time and the sampling rate will be established at a frequency that would perform the full number of samples for the specified duration.

The measurement will terminate before the duration ends if the job step ends first.

### Delay by (secs)

This field is not applicable when measuring specific DB2 stored procedures or user-defined functions.

Specify a delay time, in seconds, to occur before initiation of the measurement. The delay will occur starting at the time execution of the job step begins. This cannot be specified for measurement of a job that is currently active.

#### Notify TSO User

Specify a TSO user ID to be notified upon completion of the measurement. Enter blanks in this field for no completion notification.

#### Retain file for (days)

Specify the number of days after completion of the measurement for which the measurement file is to be retained. The file and all information about the measurement will be deleted after this period. Enter blanks or zero in this field for no automatic deletion of the measurement data.

### USS observations

Specify the maximum number of spawned address spaces or substeps to measure for a USS observation, up to the maximum defined in the system configuration. The same sampling frequency will be used for each spawned address space or substep. Sampling overhead can be high if several spawned address spaces are running simultaneously.

When this field is specified, the collection of measurements will be grouped under a USS master record on the Observation List panel.

**Note:** When you are deciding what values to enter in the Number of Samples and Duration fields, consider that Application Performance Analyzer does not have unlimited resources to store and report measurement data. Data spaces are used for collecting and reporting data. Extremely large amounts of measurement data can cause Application Performance Analyzer to fail in either the data collection or reporting process. Data space requirements for measurement data vary widely depending on the type of job or region being measured, data extractors selected, etc.

# Panel 2 – Options

Panel 2 is used to enter extended measurement options ("Data Extractors"), and also to specify additional load libraries or HFS directories to be searched for external symbol information.

Enter a slash "/" beside each of the data extractors required for the measurement. The data extractors are used to measure additional information about CICS, DB2, IMS, Java, MQSERIES, Adabas, Natural, WebSphere Application Services and Service Request Blocks. When the CICS, DB2, IMS, or WAS data extractor is specified, further transaction information can be specified in panel 5.

Panel 2 is shown here:

If your installation has configured Application Performance Analyzer to display the maximum number of trace entries for DB2+, IMS+ and MQ+, three additional input fields are displayed in Panel 2 as shown here:

| R3: Schedule New Measurement       Row 00001 of 00027         Command ===>       Scroll ===> CSR         0 1. Job Information 3. Multi Steps 5. Subsystems 7. Schedule         2. Options 4. Active Jobs 6. Sysplex 8. Sched Options         Panel 2. Measurement Options       Input more data or ENTER to submit         Data Extractors. '/'to select extended measurement options:         CICS CICS information       CICS+ CICS service/CPU time         7       IMS         DLI call information       MQ+ MQ service/CPU time/counts         MQ       MQ call information       PB2+ SQL service/CPU time/counts         CDB2       Collateral DB2 activity       DB2V SQL Variables         DB2X DB2 EXPLAIN from bind       SRB SRB SRB Sampling         Ada       Adabas call information       Nat         Java Java information       WAS       WebSphere Activity         50       DB2+ Maximum number of trace entries in thousands       60         60       MQ+ Maximum number of trace entries in thousands       50         60       MQ+ Maximum number of trace entries in thousands       50         60       MQ+ Maximum number of trace entries in thousands       50         60       MQ+ Maximum number of trace entries in thousands       50         60       MQ+ Maximum number of trace entries in thousan | File                                                                          | <u>V</u> iew                                                                  | <u>N</u> avigate                                                                                                    | <u>H</u> elp                                                                                           |                                                                                      |                                                                                                    |                                                                                              |                                                                             |
|----------------------------------------------------------------------------------------------------|-------------------------------------------------------------------------------|-------------------------------------------------------------------------------|----------------------------------------------------------------------------------------------------|----------------------------------------------------------------------------------------------------|--------------------------------------------------------------------------------------|----------------------------------------------------------------------------------------------------|----------------------------------------------------------------------------------------------|-----------------------------------------------------------------------------|
| 0 1. Job Information       3. Multi Steps       5. Subsystems       7. Schedule         2. Options       4. Active Jobs       6. Sysplex       8. Sched Options         Panel 2. Measurement Options       Input more data or ENTER to submit         Data Extractors. '/'to select extended measurement options:       CICS CICS information       CICS+ CICS service/CPU time         7       IMS DLI call information       7       IMS+ DLI service/CPU time/counts         MQ       MQ call information       7       DB2+ SQL service/CPU time/counts         7       DB2 SQL call information       7       DB2V SQL variables         0       DB2 Collateral DB2 activity       DB2V SQL SQL SQL Variables         0       DB2 DB2 EXPLAIN from bind       SRB SRB Sampling         -       Ada Adabas call information       Nat Natural information         -       Java Java information       WAS       WebSphere Activity         50_       DB2+       Maximum number of trace entries in thousands       60                                                                                                    | R03: Sch<br>Command                                                           | hedule<br>===>                                                                | New Measu                                                                                                    | rement                                                                                                 |                                                                                      |                                                                                                    | Row 000                                                                                      | 01 of 00027<br>Scroll ===> <u>CSR</u>                                       |
| Panel 2. Measurement Options       Input more data or ENTER to submit         Data Extractors. '/'to select extended measurement options:       CICS CICS information       CICS+CICS service/CPU time         7       IMS DLI call information       7       IMS+ DLI service/CPU time/counts         MQ       MQ call information       7       DB2+ SQL service/CPU time/counts         -       CDB2       Collateral DB2 activity       DB2+ SQL Variables         -       DB2X DB2 EXPLAIN from bind       SRB SRB Sampling         -       Ada Adabas call information       Nat Natural information         -       Java Java information       WAS       WebSphere Activity         50       DB2+ Maximum number of trace entries in thousands       60       MQ+         60       MQ+ Maximum number of trace entries in thousands       10         60       MQ+ Maximum number of trace entries in thousands       10         60       MQ+ Maximum number of trace entries in thousands       10         60       MQ+ Maximum number of trace entries in thousands       10         60       MQ+ Maximum number of trace entries in thousands       10         60       MQ+ Maximum number of trace entries in thousands       10         60       MQ+ Maximum number of trace entries in thousands       10                  | o 1. Job<br>2. Opt                                                            | b Info<br>tions                                                               | ormation                                                                                                    | 3. Multi St<br>4. Active S                                                                             | teps<br>Jobs                                                                         | <ol> <li>Subsystems</li> <li>Sysplex</li> </ol>                                                                                                    | 7.<br>8.                                                                                     | Schedule<br>Sched Options                                                   |
| Data Extractors. '/'to select extended measurement options:         CICS CICS information       CICS+ CICS service/CPU time         7       IMS DLI call information       7       IMS+ DLI service/CPU time/counts         MQ       MQ call information       7       DB2+ SQL service/CPU time/counts         7       DB2       SQL call information       7       DB2+ SQL service/CPU time/counts         CDB2       Collateral DB2 activity       DB2V SQL Variables       DB2X       DB2 EXPLAIN from bind       SRB       SRB Sampling         Ada       Adabas call information       Nat       Natural information       Nat       Natural information         Java       Java information       WAS       WebSphere Activity         50       DB2+       Maximum number of trace entries in thousands       60                                                                                                    | Panel 2.                                                                      | . Meas                                                                        | urement Op                                                                                                    | tions                                                                                                  |                                                                                      | Input more                                                                                                    | data or                                                                                      | ENTER to submit                                                             |
| <pre>60 IMS+ Maximum number of trace entries in thousands 60 MQ+ Maximum number of trace entries in thousands Specify up to 10 load libraries, or up to 440 bytes of HFS directories, to search for external symbol information. The load libraries apply only to sampled modules that are fetched from dynamically allocated load libraries. The directories apply only to sampled HFS programs that do not have absolute path names. Enter multiple directories separated by at least one space. </pre>                                                                                                    | Data E<br>CICS<br>7 IMS<br>MQ<br>7 DB2<br>CDB2<br>DB22<br>Ada<br>Java<br>50 E | Extrac<br>S CIC<br>DLI<br>MQ<br>SQL<br>2 Col<br>X DB2<br>Ada<br>a Jav<br>DB2+ | tors. '/'t<br>S informat<br>call info<br>call infor<br>. call info<br>lateral DB<br>EXPLAIN f<br>bas call i<br>a informat<br>Maximum n | o select exi<br>ion<br>mation<br>mation<br>2 activity<br>rom bind<br>nformation<br>ion<br>umber of tra | tended m<br>CIC:<br>7 IMS-<br>MQ+<br>7 DB2-<br>DB2'<br>SRB<br>Nat<br>WAS<br>ace entr | easurement opt<br>+ CICS service<br>- DLI service/<br>- SQL service/<br>- SQL variabl<br>SRB Samplin<br>Natural inf<br>WebSphere A<br>ies in thousan | ions:<br>e/CPU ti<br>/CPU tim<br>CPU tim<br>/CPU tii<br>es<br>g<br>ormation<br>ctivity<br>ds | ime<br>me/counts<br>e/counts<br>me/counts<br>n                              |
| Specify up to 10 load libraries, or up to 440 bytes of HFS directories, to<br>search for external symbol information. The load libraries apply only to<br>sampled modules that are fetched from dynamically allocated load libraries.<br>The directories apply only to sampled HFS programs that do not have absolute<br>path names. Enter multiple directories separated by at least one space.                                                                                                    | 60 I                                                                          | IMS+<br>MO+                                                                   | Maximum n<br>Maximum n                                                                                                    | umber of tra<br>umber of tra                                                                           | ace entr                                                                             | es in thousan<br>es in thousan                                                                                                    | ds<br>ds                                                                                     |                                                                             |
| 1                                                                                                    | Specify<br>search<br>samplec<br>The dir<br>path na                            | y up t<br>for e<br>d modu<br>rector<br>ames.<br>_ Spe                         | o 10 load<br>external syn<br>les that a<br>ries apply<br>Enter mul<br>ecify L for                                                      | libraries, c<br>mbol informa<br>re fetched 1<br>only to samp<br>tiple direct<br>load libram            | or up to<br>ation.<br>from dyna<br>bled HFS<br>tories so<br>ries, D                  | 440 bytes of<br>The load libra<br>amically alloc<br>programs that<br>eparated by at                                                                  | HFS dire<br>ries ap<br>ated loo<br>do not<br>least o<br>s                                    | ectories, to<br>ply only to<br>ad libraries.<br>have absolute<br>one space. |
| 3                                                                                                    | 1<br>2                                                                        |                                                                               | -                                                                                                    |                                                                                                    |                                                                                      |                                                                                                    |                                                                                              |                                                                             |
| 5<br>6<br>7<br>8<br>9<br>10                                                                                                    | 3<br>4                                                                        |                                                                               |                                                                                                    |                                                                                                    |                                                                                      |                                                                                                    |                                                                                              |                                                                             |
| 6<br>7<br>8<br>9<br>10                                                                                                    | 5                                                                             |                                                                               |                                                                                                    |                                                                                                    |                                                                                      |                                                                                                    |                                                                                              |                                                                             |
| 8<br>9<br>10                                                                                                    | 6<br>7                                                                        |                                                                               |                                                                                                    |                                                                                                    |                                                                                      |                                                                                                    |                                                                                              |                                                                             |
| 9                                                                                                    | 8                                                                             |                                                                               |                                                                                                    |                                                                                                    |                                                                                      |                                                                                                    |                                                                                              |                                                                             |
| + M                                                                                                    | 9<br>10                                                                       |                                                                               |                                                                                                    |                                                                                                    |                                                                                      |                                                                                                    |                                                                                              |                                                                             |

## Panel 2 input fields

## **Data Extractors**

The data extractors are selected to direct Application Performance Analyzer to measure additional information about CICS, DB2, IMS, MQSeries, Java, Adabas, Natural or WebSphere Application Services. Use a slash to select one or more appropriate extractors.

- **CICS** This option is used to collect information about CICS session statistics and CICS transactions. CICS data is reported in the E01 through E11 reports and the CICS Multiple Address Space X series of reports. This extractor can also be selected when the WAS extractor is selected. In this situation, the external CICS interface (EXCI) data will be captured from any WAS Servant observation sessions, and reported in the B11 report.
- **CICS+** This option is used to collect additional information about CICS transactions, allowing exact transaction counts, service times and CPU times to be measured and reported in the E12 report. When CICS+ is selected, CICS is automatically included. Your installer might have chosen to limit access to this data extractor.

- **DB2** This option is used to collect information about SQL calls made during measurement. DB2 data is reported in the F01 through F10, F13 and F14 reports.
- **DB2+** This option is used to collect additional DB2 information, allowing exact call counts, service times, and CPU times to be measured and reported in the F11 and F12 reports. The F15 through F19 reports are produced for DDF measurements only. DB2+ also ensures that accurate SQL text is reported, as without DB2+ turned on it is possible for the SQL text to be incorrect. When DB2+ is selected, DB2 is automatically included. Your installer might have chosen to limit access to this data extractor, as DB2+ causes each DB2 call to be intercepted to collect additional data. This might have a small impact on the performance of the target address space. You should be careful when using this feature with other products that also intercept DB2 calls because unpredictable results might occur.
- **DB2V** This option is used to activate the DB2 variable extractor during measurement. It will extract SQL variable names for sampled SQL calls. The variable names will then be substituted in place of the *:H* place holders when the SQL text is displayed. When DB2V is selected, DB2 and DB2+ are automatically included.
- **DB2X** This option is used to activate the static DB2 explain extractor during measurement. When selected, Application Performance Analyzer will extract static EXPLAIN information for observed SQL statements that were bound in a package or plan with the EXPLAIN(YES) option. See DB2 EXPLAIN report for more details.
- **CDB2** This option is used to activate the collateral DB2 extractor during measurement. When selected, Application Performance Analyzer measures DB2 activity in other address spaces when that activity is invoked by this original DB2 request; for example calls to stored procedures and user-defined functions. In the R02 Observation List, the collateral DB2 measurements are created separately and are grouped under this observation request. When CDB2 is selected, DB2 and DB2+ are automatically included. The CDB2 extractor is only available when your installation has enabled the WLM intercept in Application Performance Analyzer. Your installer might have chosen to limit access to this data extractor, as CDB2 causes each DB2 call and WLM call to be intercepted to collect additional data. This can have a small impact on the performance of the target address space.
- **IMS** This option is used to collect information about IMS (DL/I) calls. IMS information is reported in the I01, and I03 through I15 reports.
- IMS+ This option is used to collect additional IMS information, allowing exact DL/I call counts, DL/I service times, and CPU times to be measured and reported in the I02, and I16 through I21 reports. When IMS+ is selected, IMS is automatically included. Your installer might have chosen to limit access to this data extractor, as IMS+ causes each DL/I call to be intercepted to collect additional data. This might have a small impact on the performance of the target address space. You should be careful when using this feature with other products that also intercept DL/I calls because unpredictable results might occur.

- Java This option is used to collect detailed information about Java calls. Java information is reported in the J series of reports.
- MQ This option is used to collect information about MQSeries interface calls (both dynamic and static) in Batch, IMS and CICS application programs. This extractor is not used to measure the MQ address space itself. MQSeries information is reported in the Q series of reports.
- MQ+ You can select MQ+ option by specifying a forward slash (/). Selecting MQ+ option activates the MQ+ Data Extractor during the measurement. To clear the MQ+ option, specify blank. MQ+ is an MQ measurement option where the precise number of MQ calls, the exact MQ service time and CPU time by MQ call is counted. When you select the MQ+ option, Application Performance Analyzer captures the data that is required to produce the MQ+ timeline and service time reports Q11 through Q14. This might have a small impact on the performance of the target address space. Be careful when you use the MQ+ feature with other products that also intercept MQ calls because unpredictable results might occur. Activating the MQ+ option automatically activates the MQ option.
- Ada This option is used to collect information about Adabas calls. There are no special Adabas reports. Adabas calls are reported under the ADABAS category in several reports. The C08 CPU Usage Referred Attribution report can also be used to see the Attribution offset for Adabas calls and to source map the program. The Ada extractor is only available when your installation has enabled Adabas in Application Performance Analyzer.
- **Nat** This option is used to collect information about Natural calls. Natural calls are reported in the C10 report. The Nat extractor is only available when your installation has enabled Natural in Application Performance Analyzer.

#### WAS

This option is used to collect information about WebSphere Application Services requests. The WAS extractor is available only when your installation has enabled WebSphere Application Services in Application Performance Analyzer. Refer to the WAS checklist in Chapter 1 of the Application Performance Analyzer Customization Guide for the steps to enable WebSphere Application Services. Your installer might have chosen to limit access to this data extractor.

The Job Name field on Panel 1 must contain the name of a WebSphere Application Services controller address space. The controller is not actually sampled, since no application code runs in it. Instead, all WebSphere Application Services requests processed by the controller are recorded in the sample file and reported in the B01 to B10 reports. If during measurement of the controller, one or more servant regions become active, and the Application Performance Analyzer WLM Intercept has been enabled during installation, the servant region activity will be measured and reported in separate child observation sessions. You select any of the following extractors when WAS is selected: CICS, DB2, DB2+,

1

Т

T

Т

CDB2, DB2V, and JAVA. However, these extractors are only enabled for the WebSphere Application Services servant observation sessions.

**SRB** This option is used to collect detailed information about Service Request Block (SRB) activity during the measurement. When you select the option, the SRB measurement reports are generated. When measuring a DDF address space, the DB2+ and SRB extractors are mutually exclusive.

## Maximum number of trace entries (DB2+, IMS+ and MQ+)

These fields are displayed only when your installation has configured Application Performance Analyzer to display them. Otherwise, your installation default is used.

For DB2+, enter the value (in thousands) to limit the number of DB2+ SQL call interceptions for which full details will be written to the sample file. Collecting full details on every interception allows the F02 Timeline report to report exact times for all SQL calls. The F02 report will be truncated at the number of calls specified in this field. The DB2+ data extractor continues to collect the data it requires for the other reports for the duration of the measurement. The value is entered in thousands of calls to be recorded and cannot exceed the default value specified for DB2IMaxTraceSize during Application Performance Analyzer installation. The default value is displayed in this field for NEW observation requests.

For IMS+, enter the value (in thousands) to limit the number of IMS+ DLI call interceptions for which full details will be written to the sample file. Collecting full details on every interception allows the IO2 and IO3 Timeline reports to report exact times for all DLI calls and IMS transactions. The IO2 and IO3 reports will be truncated at the number of calls specified in this field. The IMS+ data extractor continues to collect the data it requires for the other reports for the duration of the measurement. The value is entered in thousands of calls to be recorded and cannot exceed the default value specified for IMSIMaxTraceSize during Application Performance Analyzer installation. The default value is displayed in this field for NEW observation requests.

For MQ+, enter the value in thousands to limit the number of MQ call interceptions for which full details are written to the sample file. By collecting full details on every interception, exact times for all MQ calls can be reported in MQ+ reports. The Q11 report is truncated at the number of calls that are specified in this field. The MQ+ data extractor continues to collect the data that it requires for the other reports during the measurement. The value is entered in thousands of calls to be recorded. And the value cannot exceed the default value that is specified for MQIMaxTraceSize during Application Performance Analyzer installation. The default value is displayed in this field for NEW observation requests.

#### Specify L for load libraries, D for directories

Specify either L or D to indicate whether Application Performance Analyzer is to search load libraries or directories.

#### Libraries

Specify up to 10 load libraries to be searched by Application Performance Analyzer for external symbol information. These are applicable only when sampled modules are fetched from dynamically allocated load libraries. See "Specifying additional libraries" on page 28 for more information.

#### Directories

Specify up to 440 bytes of HFS directory path names to be searched by Application Performance Analyzer, each separated by one or more spaces. These are applicable only when sampled HFS programs have relative path names.

## Specifying additional libraries

It is sometimes necessary to specify additional libraries for Application Performance Analyzer to use to resolve sampled addresses to CSECT plus offset, instead of load module plus offset.

When one program issues a LOAD or LINK macro to fetch other load modules, they are typically loaded from STEPLIB or JOBLIB or a LINKLIST library. In this case Application Performance Analyzer will find them automatically during sampling.

However, the LOAD macro can be coded to reference a DCB for which a load library was OPENed. The library might have been allocated to a temporary DDNAME and after the LOAD is done, the DCB is closed and the DDNAME released. In this situation, Application Performance Analyzer has no way of determining what load library the module came from. Hence, it is unable to get CSECT (EBE) information. This would prevent such modules from being source mapped.

## Panel 3 – Multi-steps

This panel is not applicable when measuring specific DB2 stored procedures or user-defined functions.

Panel 3 is used to specify that multiple job steps are to be measured. You can specify up to 20 steps, using the same specification rules described for single step measurements entered on panel 1. For more information, see "Panel 3 input fields" on page 29.

Panel 3 is shown here. In this example, three steps have been selected by StepName.

| <u>F</u> ile <u>V</u> iew <u>N</u> avigate                                  | <u>H</u> elp                                         |                                                             |                          |
|-----------------------------------------------------------------------------|------------------------------------------------------|-------------------------------------------------------------|--------------------------|
| R03: Schedule New Measu<br>Command ===>                                     | rement                                               | Row 00001 o<br>Scroll ==                                    | f 00021<br>=> <u>CSR</u> |
| o 1. Job Information<br>o 2. Options                                        | 3. Multi Steps5. S4. Active Jobs6. S                 | ubsystems 7. Schedule<br>ysplex 8. Sched Opt                | ions                     |
| Panel 3. Measure Multip                                                     | le Steps                                             |                                                             |                          |
| Enter data here to meas<br>be produced for each st                          | ure multiple steps. Sepa<br>ep. '*' in the first Ste | rate measurement files wil<br>pNo selects <u>all</u> steps. | 1                        |
| StepNo         Program         StepNa             IDC01_             PGM000 | ne         ProcStep         StepNo                   | Program         StepName         ProcS            PGM0003_  | <u>tep</u>               |
|                                                                             |                                                      |                                                             |                          |
|                                                                             |                                                      |                                                             |                          |
|                                                                             |                                                      |                                                             |                          |
|                                                                             |                                                      |                                                             |                          |

# Panel 3 input fields

Each step specification has a group of four fields. These four fields follow exactly the same rules as the step fields in panel 1.

## Step Specification Field Group

The job step to be measured is specified by a group of four fields (Step Number, Step Program, Step Name, ProcStepName). To identify the step, you can specify one of the following:

- Step Number by itself
- Step Program by itself
- Step Name by itself
- Step Name and ProcStepName

## Step No.

If Step No. is specified, the other three step fields (Step Program, Step Name, and ProcStepName) must be left blank.

Step No. specifies the numeric step number. Specify an asterisk (\*) in the first Step No. field to indicate that all steps in the job are to be measured.

## Step Program

If Step Program is specified, the other three step fields (Step No., Step Name, and ProcStepName) must be left blank.

Program Step specifies the name of the program coded in the PGM = parameter of the EXEC statement for the step you want to measure.

## Step Name

If Step Name is specified, then Step Number, and Step Program must be left blank. You can specify Step Name by itself or in combination with ProcStepName.

Step Name specifies the symbol coded in the name field of an EXEC PGM = statement or an EXEC PROC = statement. In the event that the ProcStep name field is also supplied, this field always identifies the symbol coded in an EXEC PROC = statement.

In the event that the ProcStep name field is left blank, and Step Name matches an EXEC PROC = statement, the first step within that proc will be measured.

If the step to be measured is not within a PROC, then Step Name specifies the symbol coded in the name field of an EXEC PGM = statement, and ProcStepName must not be specified.

## ProcStepName

If ProcStepName is specified, then input must also be supplied in the Step Name field.

ProcStepName specifies the symbol coded in the name field of an EXEC PGM = statement that is part of a PROC.

# Panel 4 – Active Jobs

Panel 4 is used to select active jobs from a list. You can enter a Prefix to limit the jobs listed. If you enter a Pattern in the Job name/Pattern field in panel 1, this will be entered as the Prefix in panel 4. This is an input field, you can change the prefix while in panel 4.

Panel 4 is shown here. In this example the prefix entered is "C\*".

|                  | View                | <u>N</u> aviga | te <u>H</u> elp    |                      |                  |                   |                      |                                  |
|------------------|---------------------|----------------|--------------------|----------------------|------------------|-------------------|----------------------|----------------------------------|
| R03: S<br>Comman | chedule<br>d ===> _ | New Me         | asurement          |                      |                  |                   | Row 000<br>Scrol     | 01 of 00019<br>1 ===> <u>CSR</u> |
| o 1. J<br>o 2. O | ob Infor<br>ptions  | mation         | o 3. Mul<br>4. Act | ti Steps<br>ive Jobs | 5. Sub<br>6. Sys | osystems<br>splex | 7. Sched<br>8. Sched | ule<br>Options                   |
| Panel            | 4. Activ            | e Jobs         |                    |                      |                  |                   |                      |                                  |
| Enter            | S to se             | lect a         | n active j         | ob step to           | be measu         | ured.             | Prefix C             | *                                |
| J                | obName              | Туре           | JobId              | StepName             | ASIDX            | System            | CPU%                 | SIO                              |
| C                | ATALOG              | STC            | N/A                | CATALOG              | 0020             | X235              | 0.00                 | 0.00                             |
| С                | ICS22A              | STC            | STC01159           | CICS22A              | 00AB             | X235              | 2.18                 | 0.00                             |
| С                | ICS22C              | STC            | STC03379           | CICS22C              | 0190             | X235              | 1.98                 | 0.00                             |
| С                | ICS31A              | STC            | STC03246           | CICS31A              | 00B5             | X235              | 2.58                 | 0.00                             |
| С                | ICS32A              | STC            | STC02104           | CICS32A              | 0115             | X235              | 2.58                 | 0.00                             |
| С                | ONSOLE              | STC            | N/A                | CONSOLE              | 0009             | X235              | 0.00                 | 0.00                             |
| С                | SQ6MSTR             | STC            | STC00454           | CSQ6MSTR             | 0032             | X235              | 5.95                 | 0.00                             |
|                  |                     |                |                    |                      |                  |                   |                      |                                  |

Enter "S" beside the active job(s) you want to measure. You can select multiple active jobs to be measured simultaneously. The maximum number of jobs that can be selected is defined during the installation of Application Performance Analyzer. This feature is used to measure multiple active jobs at the same time, and is typically used for CICS and IMS multiple address space support.

When multiple jobs are selected, the selected jobs are listed in the lower half of the panel in Selected Jobs List. You add jobs to the Selected Jobs List by entering 'S' beside the active jobs in the upper half of the panel. Enter 'D' beside the active job in the lower half of the panel to remove jobs from the Selected Jobs List. When you return to Panel 1, the first job selected is displayed in the Jobname //Pattern field, and '(Active - Multiple Jobs Selected)' is displayed below the Jobname to indicate that multiple jobs are selected. Multiple jobs can be selected only in NEW requests, and are not valid for Threshold or Trigger requests.

Panel 4 is shown here with multiple CICS regions selected for measurement simultaneously.

File View Navigate Help R03: Schedule New Measurement Row 00001 of 00011 Command ===> \_\_\_\_Scroll ===> CSR 5. Subsystems7. Schedule6. Sysplex8. Sched Options o 1. Job Information 3. Multi Steps 2. Options o 4. Active Jobs Panel 4. Active Jobs Input more data or ENTER to submit Enter S to select an active job step to be measured. Prefix . . CICS\*\_ 
 JobName
 Type
 JobId
 StepName
 Procstep
 ASIDX
 System
 CPU%

 CICS31A
 STC
 STC02977
 CICS31A
 CICS
 01AC
 X235
 1.08

 CICS32A
 STC
 STC02278
 CICS32A
 CICS
 0167
 X235
 1.08

 CICS32B
 STC
 STC02122
 CICS32B
 CICS
 0167
 X235
 0.72

 CICS41A
 STC
 STC02300
 CICS41A
 CICS
 016E
 X235
 1.44
 CPU% SIO 0.00 0.00 0.00 0.00 Selected Jobs List Enter D to remove an active job from the list. JobName System CICS32A X235 CICS32B X235

# Panel 5 – Subsystems

Use this multi-purpose panel to specify further information about the measurement of CICS regions, IMS regions, specific DB2 stored procedures or user-defined functions, DB2 DDF address spaces and WebSphere (WAS) controllers. Panel 5 has three different appearances depending on the purpose of the measurement.

For a typical CICS, IMS or DDF measurement, Panel 5 displays mutually exclusive input fields that are specific to the CICS transactions and terminals, or IMS transaction, program and userid, or DDF filtering criteria.

- For CICS, you can specify the CICS transaction codes and terminals for which CICS measurement information is to be recorded. Limiting the CICS transactions and terminals you are interested in can have a significant impact on the resources consumed by the measurement process.
- For IMS, when you are measuring one MPP or IFP region, you can specify the IMS transaction, program and user ID for which measurement information is to be recorded.
- For DDF measurements, you can specify the Correlation Id, End User Id and/or Workstation Id for which measurement information is to be recorded.

For a multiple address space measurement, where a dash (-) is entered in the Jobname field in Panel 1, Panel 5 displays mutually exclusive input fields specific to DB2 stored procedures and user-defined functions, or IMS transactions that execute across multiple IMS regions.

- For DB2 multiple address space support, when you are measuring specific DB2 stored procedures or user-defined functions, you can specify the DB2 subsystem name or the DB2 group attach name, a P or F to identify the request, the schema name and the stored procedure or user-defined function name.
- For IMS multiple region support, when you are measuring an IMS transaction that executes across multiple MPP regions, you can specify the IMS subsystem name or IMSPlex group name, and the IMS transaction name.

For a WebSphere measurement where the WAS extractor is selected in Panel 2, Panel 5 displays WebSphere filtering criteria. You can specify the request name,

application name, and/or origin for which measurement information is to be recorded. You can also use this panel to filter out image activity and/or specific file extensions.

A sample panel 5 for CICS, an IMS region and DDF is shown here:

| <u>F</u> ile <u>V</u> iew <u>N</u> avigate <u>H</u> elp                            |                                                                                                    |
|------------------------------------------------------------------------------------|----------------------------------------------------------------------------------------------------|
| R03: Schedule New Measurement<br>Command ===>                                      | Row 00001 of 00025<br>Scroll ===> <u>CSR</u>                                                          |
| 1. Job Information3. Multi Steps2. Options4. Active Jobs                           | 5. Subsystems7. Schedule6. Sysplex8. Sched Options                                                    |
| Panel 5. Subsystems Measurement Criteria                                           |                                                                                                    |
| Specify up to 16 CICS trancodes for which recorded.                                | measurement data is to be                                                                             |
| 01 * 02 03 04 05<br>09 10 11 12 13                                                 | 06         07         08           14         15         16                                           |
| Include CICS system transaction in measur                                          | rement(Y/N): N                                                                                        |
| Wildcard character *'' can be specified a *'' by itself specifies all transactions | t the end of a partial name.<br>of terminals.                                                         |
| Specify up to 8 CICS terminal IDs for whi                                          | ch measurement data is to be recorded.                                                                |
| 01 * 02 03 04 05                                                                   | 06 07 08                                                                                              |
| Include CICS non-terminal transactions i                                           | n measurement(Y/N): <u>Y</u>                                                                          |
| Enter IMS/TM selection parameters:                                                 |                                                                                                    |
| Transaction Program Nam                                                            | ne User ID                                                                                            |
| Specify filter criteria for DDF observatio                                         | n. Wildcards are accepted.                                                                            |
| Correlation Id o<br>End User Id o<br>Workstation Id o                              | nr _ '/' for null (binary zero)<br>nr _ '/' for null (binary zero)<br>nr _ '/' for null (binary zero) |

A sample panel 5 where you can enter information about a specific DB2 stored procedure or an IMS transaction and IMS subsystem or IMSPlex group is shown here. This panel is displayed only when a dash (-) is entered in the Job Name/Pattern field in Panel 1.

| <u>F</u> ile <u>V</u> iew <u>N</u> avigate                | <u>H</u> elp                                         |                             |                                                           |
|-----------------------------------------------------------|------------------------------------------------------|-----------------------------|-----------------------------------------------------------|
| R03: Schedule New Measu<br>Command ===>                   | rement                                               |                             | Row 00001 of 00010<br>Scroll ===> <u>CSR</u>              |
| o 1. Job Information<br>2. Options                        | <ol> <li>Multi Steps</li> <li>Active Jobs</li> </ol> | 5. Subsystems<br>6. Sysplex | <ol> <li>7. Schedule</li> <li>8. Sched Options</li> </ol> |
| Panel 5. Subsystems Mea                                   | surement Criteria                                    |                             |                                                           |
| Enter DB2 stored proced                                   | ure or user-defined                                  | function parameter          | rs:                                                       |
| DB2 Subsystem<br>Specify P for procedur<br>Schema<br>Name | or DB2 Group Attach<br>e or F for function           | Name                        |                                                           |
| Enter IMS/TM selection<br>IMS Subsystem Id<br>Transaction | parameters:<br>or IMSPLEX Group                      | Name                        |                                                           |

A sample panel 5 for WebSphere is shown here:

```
File View Navigate Help
                                    _____
R03: Schedule New Measurement
                                                         Row 00001 of 00019
Command ===>
                                                         _ Scroll ===> CSR
                                       5. Subsystems
6. Sysplex
o 1. Job Information 3. Multi Steps
                                                        Schedule
o 2. Options
              o 4. Active Jobs
                                                       8. Sched Options
Panel 5. Subsystems Measurement Criteria
Enter any required WAS filter criteria.
Request name:
Application name:
Origin:
Origin format: (use a slash to select one of the following)
_ IP adress _ Host name _Job name
Filter out image activity? (.gif .jpg etc): N (Y/N)
Filter out requests with these extensions:
```

## Panel 5 input fields

For a CICS measurement:

## CICS Trancode

Specify a CICS transaction name or pattern. This identifies CICS transactions to be included in the measurement. You can also specify a partial name terminated by an asterisk (\*) to indicate a wildcard pattern. You can specify up to 16 names/patterns. Specify an asterisk (\*) by itself to measure all transactions.

#### Include CICS System Txns

Specify Y or N to indicate if the measurement is to include data on CICS system transactions. (Normally set to No).

#### CICS Terminal ID

Specify a CICS terminal ID name or pattern. This identifies CICS terminals to be included in the measurement. You can also specify a partial name terminated by an asterisk (\*) to indicate a wildcard pattern. You can specify up to eight names/patterns. Specify an asterisk (\*) by itself to measure all terminals.

### Include CICS non-terminal transaction

Specify Y or N to indicate if the measurement is to include data on CICS non-terminal transactions.

#### For a single IMS region measurement:

#### **IMS** Transaction

Specify an IMS transaction id or pattern. This identifies IMS transactions to be included in the measurement when measuring an IMS/MPP or IMS/IFP region. You can also specify a partial name terminated by an asterisk (\*) to indicate a wildcard pattern.

Any values in Transaction Id, Program Name and User ID are ANDed together to determine if a transaction should be included in the measurement.

### **IMS Program**

Specify an IMS program name or pattern. This identifies IMS programs to be included in the measurement when measuring an IMS/MPP or IMS/IFP region. You can also specify a partial name terminated by an asterisk (\*) to indicate a wildcard pattern.

Any values in Transaction Id, Program Name and User ID are ANDed together to determine if a transaction should be included in the measurement.

#### IMS User ID

Specify a userid or pattern. This identifies that transactions initiated by the userid are to be included in the measurement when measuring an IMS/MPP or IMS/IFP region. You can also specify a partial name terminated by an asterisk (\*) to indicate a wildcard pattern. Any values in Transaction Id, Program Name and User ID are ANDed together to determine if a transaction should be included in the measurement.

**Note:** When limiting the observation to specific IMS transactions, programs or users in an MPP or IFP region, Application Performance Analyzer samples only when the transactions are running. The observation continues to run for the requested duration.

#### For a DB2 DDF measurement:

### Correlation Id

Specify a DB2 correlation id or pattern. This identifies a DB2 correlation id to be included in the measurement when measuring a DDF address space. A correlation id of null (binary zero) may be specified by entering a '/' in the selection field next to the Correlation Id field. You may also specify a wildcard pattern using an asterisk (\*) or a percent sign (%). An asterisk is used to indicate one or more characters that can appear in place of the asterisk. It can be used as a prefix or a suffix, or both. Alternatively, a percent sign is used to indicate any single character, and can appear any number of times. Any values in Correlation Id, End User Id, and Workstation Id are ANDed together to determine if an SQL request is included in the measurement.

## End User Id

Specify an end user id or pattern. This identifies an end user id to be included in the measurement when measuring a DDF address space. An end user id of null (binary zero) may be specified by entering a '/' in the selection field next to the End User Id field. You may also specify a wildcard pattern using an asterisk (\*) or a percent sign (%). An asterisk is used to indicate one or more characters that can appear in place of the asterisk. It can be used as a prefix or a suffix, or both. Alternatively, a percent sign is used to indicate any single character, and can appear any number of times. Any values in Correlation Id, End User Id, and Workstation Id are ANDed together to determine if an SQL request should be included in the measurement.

## Workstation Id

Specify a workstation id or pattern. This identifies a workstation id to be included in the measurement when measuring a DDF address space. A workstation id of null (binary zero) may be specified by entering a '/' in the selection field next to the Workstation Id field. You may also specify a wildcard pattern using an asterisk (\*) or a percent sign (%). An asterisk is used to indicate one or more characters that can appear in place of the asterisk. It can be used as a prefix or a suffix, or both. Alternatively, a percent sign is used to indicate any single character, and can appear any number of times. Any values in Correlation Id, End User Id, and Workstation Id are ANDed together to determine if an SQL request should be included in the measurement.

## For a DB2 stored procedure or user defined function measurement:

#### **DB2** Subsystem

This field is displayed only when a dash (-) is entered in the Job Name/Pattern field in Panel 1. Specify a DB2 subsystem. This identifies the DB2 subsystem that will be used to run the stored procedure or user-defined function. This field is mutually exclusive with the DB2 Group Attach Name field.

#### **DB2** Group Attach Name

DB2 Group Attach Name field is displayed only when you enter a dash (-) in the Job Name/Pattern field in panel 1. If you want to identify the DB2 group that will be used to run the stored procedure or user-defined function, specify a DB2 group attach name. The DB2 Group Attach Name field is mutually exclusive with the DB2 Subsystem field.

#### Specify procedure or function

This field is displayed only when a dash (-) is entered in the Job Name/Pattern field in Panel 1. Identify this request as a stored procedure or user-defined function. Enter P for stored procedure or F for a user-defined function.

### Schema

This field is displayed only when a dash (-) is entered in the Job Name/Pattern field in Panel 1. Specify the schema name for this stored procedure or user-defined function. You can specify a schema name pattern; for example, a schema name prefix followed by an asterisk (\*) or an asterisk by itself. Application Performance Analyzer will measure the first DB2 stored procedure or user-defined function executed by the DB2 subsystem that matches that schema name pattern and name concatenation. If a single asterisk is coded in both schema and name, Application Performance Analyzer will measure the first stored procedure or user-defined function executed by the DB2 subsystem.

**Name** This field is displayed only when a dash (-) is entered in the Job Name/Pattern field in panel 1. Specify the name of the stored procedure or user-defined function. You can specify a name pattern; for example, a name prefix followed by an asterisk (\*) or an asterisk by itself. Application Performance Analyzer will measure the first DB2 stored procedure or user-defined function executed by the DB2 subsystem that matches that schema name and name pattern concatenation. If a single asterisk is coded in

both schema and name, Application Performance Analyzer will measure the first stored procedure or user-defined function executed by the DB2 subsystem.

### For an IMS multiple region measurement:

#### IMS Subsystem Id

This field is displayed only when a dash (-) is entered in the Job Name/Pattern field in panel 1 to indicate an IMS MASS request. Specify an IMS subsystem. This identifies the IMS subsystem in which the IMS transaction you are measuring runs.

#### **IMSPLEX Group Name**

This field is displayed only when a dash (-) is entered in the Job Name/Pattern field in panel 1 to indicate an IMS MASS request. Specify the IMSPlex XCF group name. This identifies the IMSPlex where the IMS transaction will run. Either the CSL group name, which is defined by the IMSPLEX parameter in the DFSCGxxx member of the IMS proclib, prefixed by the characters "CSL", or the IMS Shared Queues group name, which is defined by the SQGROUP parameter in the DFSSQxxx member of the IMS proclib, can be specified. These parameters can also be found in the DFSDFxxx member of the IMS proclib. IMS Subsystem ID and IMSPLEX Group Name are mutually exclusive.

#### Transaction

This field is displayed only when a dash (-) is entered in the Job Name/Pattern field in panel 1 to indicate an IMS MASS request. Specify an IMS transaction code. This identifies the IMS transaction to be included in the measurement. All active MPP regions that are eligible to process the transaction code on the specified IMS subsystem are returned on panel 4.

### For a WebSphere measurement:

#### **Request name**

This field is displayed only for WAS filter criteria. It is a string of non-blank characters up to 79 bytes long. A trailing asterisk can be used as a wildcard character. Embedded asterisks are not treated as wildcards. If the field is left blank, no filtering is applied. Otherwise, only WAS requests that match the request name filter will be written to the sample file.

#### Application name

This field is displayed only for WAS filter criteria. It is a string of non-blank characters up to 79 bytes long. A trailing asterisk can be used as a wildcard. Embedded asterisks are not treated as wildcards. If the field is left blank, no filtering is applied. Otherwise, only WAS requests that invoked an application that matches the filter will be written to the sample file.

#### Origin

This field is displayed only for WAS filter criteria. It is a string of non-blank characters up to 79 bytes long. It can be an IP address, a host name, or a job name. Only WAS requests that came from the specified origin will be written to the sample file. A trailing asterisk can be used as a wildcard character. If the field is left blank, no filtering is applied.

### **Origin format**

This field is displayed only for WAS filter criteria. It is required if an origin filter is specified. Enter a slash against the type of origin filter:

## IP address

The filter value must be a valid IPv4 or IPv6 address. If a wildcard is used, it can only appear after a dot separator (for IPv4) or a colon separator (for IPv6). For example: 207.245.47.\* 2001:db8:85a3:0:\*

However, a wildcard cannot be used with an IPv6 filter if it contains two consecutive colons. For example, the following filter value is invalid:

2001:db8:85a3::8a2e:\*

This is because the two consecutive colons and the asterisk wildcard both represent a varying number of missing values.

## Host name

The filter value can be from 1 to 79 non-blank characters. The characters are restricted to alpha-numeric, hyphen and underscore. A trailing asterisk can be used as a wildcard. WAS can sometimes show an IP address as a host name. To filter these, you must specify the filter value as an IP address, not a host name.

#### Job name

The filter value can be from 1 to 8 alpha-national characters. A trailing asterisk can be used as a wildcard.

#### Filter out image file activity

This field is displayed only for WAS filter criteria. It specifies whether or not requests for image files should be filtered out. Image files are identified by request names that end in any of the following file extensions:

.gif .jpg .jpeg .png .ico

#### Filter out requests with these file extensions

This field is displayed only for WAS filter criteria. It can be used to specify a series of file extensions, each separated by a space. Any requests for those file types will be filtered out. For example: .css .pdf .txt

Any WAS request whose request name ends in one of the specified file extensions will be filtered out. Each file extension must begin with a period and must be followed by at least one non-blank character. Wildcards cannot be used in this filter.

## Panel 6 – Sysplex

This panel is used to select a target Sysplex system from a list. You can also choose ALL systems, in which case the target job will be measured on the first system to run it. You cannot select ALL for active jobs. Selecting ALL is the same as entering an asterisk (\*) in the System Name field on panel 1.

A sample panel 6 is shown here.

| R03: Schedule New Me<br>Command ===>                                                         | asurement                                           |                             | Row 00001 of 00010<br>Scroll ===> <u>CSR</u> |
|----------------------------------------------------------------------------------------------|-----------------------------------------------------|-----------------------------|----------------------------------------------|
| o 1. Job Information<br>2. Options                                                           | 3. Multi Steps<br>4. Active Jobs                    | 5. Subsystems<br>6. Sysplex | 7. Schedule<br>8. Sched Options              |
| Target System. 'S<br>_ ALL All S<br>_ SYSA<br>_ SYSB<br>_ SYSE<br>_ XS02<br>_ XS03<br>_ XS05 | ' to select <u>one</u> opti<br>ysplex members eligi | on from the list (<br>ble   | scrollable):                                 |

# Panel 7 – Schedule

This panel is not applicable when measuring specific DB2 stored procedures or user-defined functions.

This panel is used to generate a schedule for repetitions of future measurements. A maximum of 105 future scheduled measurement entries is allowed.

The panel is shown here before any future schedule data has been entered:

```
File View Navigate Help
              _____
R03: Schedule New Measurement
                                                             Row 00001 of 00015
Command ===>
                                                               _____Scroll ===> CSR
o 1. Job Information o 3. Multi Steps o 5. Subsystems
                                                             7. Schedule
o 2. Options
              4. Active Jobs 6. Sysplex
                                                             8. Sched Options
Panel 7. Schedule
Date/time of first in sequence Measurement repetitions
Date (yy mm dd) . _ _ _ _ _ Repeat . . _ times
                                        Repeat . . _ times
After . . _ days _
 Time (hh mm) ..____
                                                                 minutes
Use this panel to specify a schedule for repetitions of the measurement.
Input the above fields and press ENTER to generate dates and times for
each of the measurements. These dates/times will be shown below in a
scrollable table which you can add to by repeating this input process.
```

Using this panel to create a future schedule is explained in the example below. Note that there are also important fields on panel 8 related to future schedules. If it is not known when the job will run, use panel 8 to specify how many times to repeat the measurement.

## Example of creating a Future Schedule

If a user wanted to measure a job every Wednesday night at 8:00 pm, and every Friday night at 11:00 pm, for 10 weeks, starting on Wednesday Dec. 8, 2004, it would be set up like this:

- 1. Enter the first Wednesday date in the Date (yy mm dd) field: 04 12 08.
- 2. Enter 10 in the Repeat \_\_\_\_\_ times field.
- 3. Enter 20:00 in the Time (hh mm) field.
- 4. Enter 7 in the After \_\_\_\_\_ days field. (To indicate that is repeats each 7 days).

The screen would look like this:

| <u>File View Navigate Help</u>                  |                      |                                              |
|-------------------------------------------------|----------------------|----------------------------------------------|
| 03: Schedule New Measurement                    |                      | Row 00001 of 00015<br>Scroll ===> <u>CSR</u> |
| 1. Job Information o 3. Multi Steps             | o 5. Subsystems      | 7. Schedule                                  |
| 2. Options 4. Active Jobs                       | 6. Sysplex           | 8. Sched Options                             |
| anel 7. Schedule                                |                      |                                              |
| )ate/time of first in sequence                  | Measurement repeti   | tions                                        |
| Date (yy mm dd) . <u>04</u> <u>12</u> <u>08</u> | Repeat <u>10</u> ti  | mes                                          |
| Time (hh mm) <u>20</u> <u>00</u>                | After <u>7</u> da    | ys minutes                                   |
| Use this panel to specify a schedule f          | for repetitions of t | he measurement.                              |
| Input the above fields and press ENTER          | R to generate dates  | and times for                                |
| each of the measurements. These dates/          | /times will be shown | below in a                                   |
| scrollable table which you can add to           | by repeating this i  | nput process.                                |

Then press Enter to generate the schedule, it will appear at the bottom of the panel like this:

| <u>F</u> ile         | View          | <u>N</u> avigate | <u>H</u> elp     |                      |            |                       |            |                                             |
|----------------------|---------------|------------------|------------------|----------------------|------------|-----------------------|------------|---------------------------------------------|
| R03: Sch<br>Command  | edule<br>===> | New Measu        | rement           |                      |            |                       | Ro         | ow 00001 of 00015<br>Scroll ===> <u>CSR</u> |
| o 1. Job<br>o 2. Opt | Info<br>ions  | rmation o        | 3. Mul<br>4. Act | ti Steps<br>ive Jobs | o 5.<br>6. | Subsystems<br>Sysplex | o 7.<br>8. | Schedule<br>Sched Options                   |
| Panel 7.             | Schee         | dule             |                  |                      |            |                       |            |                                             |
| Date/ti              | me of         | first in         | sequenc          | e                    | Measu      | rement repet          | itions     |                                             |
| Date (               | yy mm         | dd)              |                  |                      | Repe       | at t                  | imes       |                                             |
| Time (I              | hh mm)        | ) · ·            |                  |                      | Afte       | r d                   | ays        | _ minutes                                   |
| Measure              | ment S        | Schedule         | (/ for           | line comm            | and li     | st, UP/DOWN           | to scr     | 511)                                        |
| SeqN                 | Date          | e/Time           |                  | Status               |            |                       |            |                                             |
| 0001                 | Wed           | Dec-08-04        | 20:00            | Pendin               | g ADD      |                       |            |                                             |
| 0002                 | Wed           | Dec-15-04        | 20:00            | Pendin               | g ADD      |                       |            |                                             |
| 0003                 | Wed           | Dec-22-04        | 20:00            | Pendin               | g ADD      |                       |            |                                             |
| 0004                 | Wed           | Dec-29-04        | 20:00            | Pendin               | g ADD      |                       |            |                                             |
| 0005                 | Wed           | Jan-05-05        | 20:00            | Pendin               | g ADD      |                       |            |                                             |
| 0006                 | Wed           | Jan-12-05        | 20:00            | Pendin               | g ADD      |                       |            |                                             |
| 0007                 | Wed           | Jan-19-05        | 20:00            | Pendin               | g ADD      |                       |            |                                             |
| 0008                 | Wed           | Jan-26-05        | 20:00            | Pendin               | g ADD      |                       |            |                                             |
| 0009                 | Wed           | Feb-02-05        | 20:00            | Pendin               | g ADD      |                       |            |                                             |
| 0010                 | Wed           | Feb-09-05        | 20:00            | Pendin               | g ADD      |                       |            |                                             |
| *****                | *****         | End of Sc        | hedule           | *******              |            |                       |            |                                             |

Now enter similar data for the Friday night schedule like this:

- 5. Enter the first Friday date in the Date (yy mm dd) field: 04 12 10.
- 6. Enter 10 in the Repeat \_\_\_\_\_ times field.
- 7. Enter 23:00 in the Time (hh mm) field.
- 8. Enter 7 in the After \_\_\_\_ days field. (To indicate that is repeats each 7 days).

Press Enter and your Friday dates will appear with the Wednesday dates already generated like this:

| R03: Schedule New Measurement         Row 00001 of 00           Command ===>                                                   | )015<br>CSR |
|----------------------------------------------------------------------------------------------------|-------------|
| o 1. Job Information o 3. Multi Steps o 5. Subsystems o 7. Schedule<br>o 2. Options 4. Active Jobs 6. Sysplex 8. Sched Options | 5           |
| Panel 7. Schedule                                                                                                    |             |
| Date/time of first in sequence Measurement repetitions                                                                         |             |
| Date (yy mm_dd) Repeat times                                                                                                   |             |
| Time (hh mm) After days minutes                                                                                                |             |
| Measurement Schedule (/ for line command list UP/DOWN to scroll)                                                               |             |
| SeaN Date/Time Status                                                                                                    |             |
| 0001 Wed Dec-08-04 20:00 Pending ADD                                                                                           |             |
| 0002 Fri Dec-10-04 23:00 Pending ADD                                                                                           |             |
| 0003 Wed Dec-15-04 20:00 Pending ADD                                                                                           |             |
| 0004 Fri Dec-17-04 23:00 Pending ADD                                                                                           |             |
| 0005 Wed Dec-22-04 20:00 Pending ADD                                                                                           |             |
| 0006 Fri Dec-24-04 23:00 Pending ADD                                                                                           |             |
| <u>0007</u> Wed Dec-29-04 20:00 Pending ADD                                                                                    |             |
| 0008 Fri Dec-31-04 23:00 Pending ADD                                                                                           |             |
| 0009 Wed Jan-05-05 20:00 Pending ADD                                                                                           |             |
| 0010 Fri Jan-07-05 23:00 Pending ADD                                                                                           |             |
| 0011 Wed Jan-12-05 20:00 Pending ADD                                                                                           |             |
| 0012 Fri Jan-14-05 23:00 Pending ADD                                                                                           |             |
| $\frac{0013}{0014}$ Enj lan 21.05.22:00 Pending ADD                                                                            |             |
| $\overline{0015}$ Wed lan-26-05 20:00 Pending ADD                                                                              |             |
| 0015 med 0dn-20-05 20.00 Fending ADD<br>0016 Fri Jan-28-05 23:00 Pending ADD                                                   |             |
| 0017 Wed Feb-02-05 20:00 Pending ADD                                                                                           |             |
| 0018 Fri Feb-04-05 23:00 Pending ADD                                                                                           |             |
| 0019 Wed Feb-09-05 20:00 Pending ADD                                                                                           |             |
| 0020 Fri Feb-11-05 23:00 Pending ADD                                                                                           |             |
| ***** ****** End of Schedule *********                                                                                         |             |

Your schedule dates have now all been generated. Also see panel 8 below for additional data regarding future schedules.

**Note:** If you are entering a multiple job request (using the % wildcard in the job name field), then you can only set one date and time. No repetitions are allowed.

## Panel 7 input fields

#### **First Schedule Date**

Specify a starting date for a new sequence of recurring schedule date/time entries.

#### **Schedule Repeat Count**

Specify a repeat count. This is the number of measurement recurrences to be generated and added to the schedule. The maximum value that can be entered in this field is 99. Application Performance Analyzer will accept a schedule with up to 105 repeats.

To generate a schedule with more than 99 repeats, you must generate two schedules for the same request. After generating the repeats for the first schedule, remain in Panel 7 and generate another schedule for the remaining repeats.

#### **First Schedule Time**

Specify a starting time for a new sequence of recurring schedule date/time entries.

#### Interval in Days

Specify the interval, in days, between each measurement recurrence to be added to the schedule.

### **Interval in Minutes**

Specify the interval, in minutes, between each measurement recurrence to be added to the schedule.

# Panel 8 – Sched Options

This panel is not applicable when measuring specific DB2 stored procedures or user-defined functions.

The available fields on panel 8 vary depending on whether "Y" or "N" is entered in the Measure active job (Y/N) field, and whether or not a future schedule has been entered on panel 7.

## No Future Schedule and Active YES

When there is no future schedule, and "Y" is entered in the Measure active job (Y/N) field, then no additional fields will appear on panel 8. In this case, specifying "Y" here is an alternative to selecting an active job from a list in panel 4. If you use this method to specify that a job is active, then the jobname entered in panel 1 must be currently active, otherwise the request will fail.

An example of panel 8 for a single occurrence of an active job (i.e., with no future schedule) is shown here:

#### No Future Schedule and Active NO

When there is no future schedule, and "N" is entered in the Measure active job (Y/N) field, then the field Times to Repeat and Within interval (minutes, days or weeks) will appear.

An example of panel 8 for a single occurrence of an inactive job (i.e., with no future schedule) is shown here:

| <u>F</u> ile <u>V</u> iew <u>N</u> avigate                           | <u>H</u> elp                              |                                                         |                                              |
|----------------------------------------------------------------------|-------------------------------------------|---------------------------------------------------------|----------------------------------------------|
| R03: Schedule New Meas<br>Command ===>                               | urement                                   |                                                         | Row 00001 of 00011<br>Scroll ===> <u>CSR</u> |
| <pre>o 1. Job Information 2. Options</pre>                           | 3. Multi Steps<br>4. Active Jobs          | 5. Subsystems<br>6. Sysplex                             | 7. Schedule<br>8. Sched Options              |
| Panel 8. Schedule Opti                                               | ons                                       |                                                         |                                              |
| Specify if the job is<br>IBM APA for z/OS is to                      | active and is to be<br>wait for the job 1 | e measured immedi<br>to be submitted (                  | ately (Y) or if<br>N):                       |
| Measure active job (Y/                                               | N) <u>N</u>                               |                                                         |                                              |
| Times to repeat meas                                                 | urement It                                | f the job runs mo                                       | ore than once.                               |
| Within interval (min<br>or within interval (<br>or within interval ( | utes) Ma<br>days) Ma<br>weeks) Ma         | aximum 999 minute<br>aximum 22 days.<br>aximum 3 weeks. | ·s.                                          |

## **Future Schedule and Active YES**

When entering a future schedule request, selecting "Y" for active means that the job is expected to be active when the measurement takes place. The fields Number of times to retry and Retry interval (minutes) will appear.

An example of panel 8 for an active job with a future schedule is shown here:

| <u>F</u> ile <u>V</u> iew <u>N</u> avigate <u>H</u>                           | <u>l</u> elp                                   |                                        |                                                                                                  |
|-------------------------------------------------------------------------------|------------------------------------------------|----------------------------------------|--------------------------------------------------------------------------------------------------|
| R03: Schedule New Measu<br>Command ===><br>o 1. Job Information<br>2. Options | urement<br>3. Multi Steps<br>4. Active Jobs    | 5. Subsystems<br>6. Sysplex            | Row 00001 of 00007<br>Scroll ===> <u>PAGE</u><br><b>07.</b> Schedule<br><b>08.</b> Sched Options |
| Panel 8. Schedule Optic                                                       | ons                                            | Input more d                           | ata or ENTER to submit                                                                           |
| Specify if the job to b<br>(e.g. a CICS region) of                            | pe measured will b<br>r pending (a batch<br>N) | e active when the<br>job).             | scheduling occurs                                                                                |
| Number of times to re<br>Retry interval (minut                                | etry                                           | Indicate retry ac<br>active at the tim | tion if job is not<br>e of scheduling.                                                           |

## Future Schedule and Active NO

When entering a future schedule request, selecting "N" for not active means that the request will wait for the job to start. In this case three additional fields will appear: Expire after (minutes), Times to repeat measurement, and Within interval (minutes).

An example of panel 8 for an inactive job with a future schedule is shown here:

| <u>File V</u> iew <u>N</u> avigate                 | Help                                  |                                        |                                          |
|----------------------------------------------------|---------------------------------------|----------------------------------------|------------------------------------------|
| R03: Schedule New Measu<br>Command ===>            | rement                                | E Subsystems                           | Row 00001 of 00010                       |
| 2. Options                                         | 4. Active Jobs                        | 6. Sysplex                             | 8. Sched Options                         |
| Panel 8. Schedule Optic                            | ins                                   |                                        |                                          |
| Specify if the job to b<br>(e.g. a CICS region) or | e measured will b<br>pending (a batch | e active when the job).                | e scheduling occurs                      |
| Job will be active (Y/N                            | I) <u>N</u>                           |                                        |                                          |
| Expire after (minutes                              | )                                     | Number of minutes<br>to wait for job t | s from schedule time<br>to be submitted. |
| Times to repeat measu                              |                                       |                                        |                                          |

## Panel 8 input fields

## Job Active (Y/N)

Specify Y to indicate the job is active and the measurement is to begin immediately. Specify N to indicate that the job is pending (a batch job) and Application Performance Analyzer is to wait for its execution.

If you have specified a recurring schedule for the measurement, then this field indicates the expected status of the job at the time the measurement is scheduled.

## **Expire** after

This applies to a schedule of recurring measurements for a job that is not expected to be active at scheduling time (a batch job). It specifies the length of the interval during which Application Performance Analyzer is to check for the job before expiring the schedule item. Specify the length of the interval in minutes.

#### **Times to Repeat**

This applies to measurement of a job that is not active (pending). Known as the RUNAGAIN count, it specifies the number of times the measurement is to be repeated if the job is rerun. This can be used as an alternative to specifying a schedule on panel 7 if the exact date and time of each run is not known.

Optionally, a time interval can be specified, within which the job must run to be measured again. Use this to ensure that a good measurement is captured in the event that the job is cancelled or abends and is then rerun. If you have specified a schedule in panel 7, then you must provide a time interval for the repeat measurements.

#### Within Interval

This applies to measurement of a job that is not active (pending). Specify the interval the Application Performance Analyzer started task is to check for reruns of the job. Use this to ensure that a good measurement is captured in the event that the job is cancelled or abends and is then rerun. If you have specified a schedule in panel 7, then you must provide a time interval for the repeat measurements.

In the case of a single occurrence of a batch job, use this when the exact time the job will be executed is unknown or varies. Measurements that have a future schedule associated with the job will accommodate an interval of up to 999 minutes only. Measurements for a single occurrence of a job (i.e., no future schedule) will accommodate an interval of either 999 minutes, 22 days or 3 weeks.

### **Times to Retry**

This applies to a schedule of recurring measurements for a job that is expected to be active at the time the measurement is scheduled. Indicate the number of times Application Performance Analyzer is to check again for the job in the event that it was not active. The 'Retry Interval' field specifies the interval between retries.

#### **Retry Interval**

This applies to a schedule of recurring measurements for a job that is expected to be active at the time the measurement is scheduled. It specifies an action to be taken if the job is not active at the schedule time. Indicate the interval between each check for the job being active. The 'Number of Times to Retry' field specifies how many times the retry is to occur.

# Entering a Threshold Monitor request

## Overview

Threshold monitor requests are used to initiate an observation on job-steps that exceed a user-defined threshold. You can create the threshold monitor request by using the TNEW command, which specifies the criteria that Application Performance Analyzer uses to initiate the observation. You can set up a single-step threshold monitor request to initiate an observation for a single job-step. You can also set up a multi-step threshold monitor request to initiate an observation for all steps in a job that exceed the criteria. The same criteria are used for all job steps.

Threshold monitor requests can be used to trigger the measurement of another job by entering the Trigger (TR) command on the threshold measurement. In this case, when the threshold criteria are exceeded for a single job-step, Application Performance Analyzer also begins executing the trigger request. In the case of a multi-step threshold request, only the first step that exceeds the threshold criteria initiates the trigger request.

Threshold monitor requests cannot be created for measuring specific DB2 Stored Procedures and IMS multiple address space measurements.

It is important that you are already familiar with the preceding information in this chapter before you use the threshold monitor feature. The threshold monitor request process uses most of the panels that are described in the previous sections, and the information is not repeated here.

# Using the TNEW command

The TNEW primary command is used to enter a new Observation Request, which will start only when specified threshold criteria have been satisfied for the target job-step or job-steps.

The criteria are:

- CPU Time
- Elapsed Time
- EXCP Count

# Setting Threshold Requirements panels

The Set Threshold Requirements panel group is very similar to the standard Schedule New Measurement panel group. To measure all steps in the job that meet the threshold criteria you must enter an asterisk (\*) in the Step No field of Panel 1 – Job Information. Multi-Step and Schedule information is not used for Threshold Monitor requests, so these panels are not available. Panel 3 - Criteria is specific to Threshold Monitor request. After entering the standard data to describe the measurement request, you must enter the Threshold Criteria.

# Panel 3 - Criteria

After entering the data to describe the measurement request, you use the Criteria panel to specify the Threshold Criteria which will trigger the measurement to run. The panel 3 Criteria panel is shown here.

In this example, when CPU time exceeds 30 seconds, and EXCP count exceeds 20000, the measurement will be triggered.

```
      File
      View
      Navigate
      Help

      R03:
      Set Threshold Requirements
      Row 00001 of 00005

      Command ===>
      Scroll ===> CSR

      • 1.
      Job Information
      • 3.

      • 1.
      Job Information
      • 3.

      • 1.
      Job Information
      • 3.

      • 1.
      Job Information
      • 3.

      • 1.
      Job Information
      • 3.

      • 2.
      Options
      4.

      Active Jobs
      • 5.
      Subsystems

      2.
      Options
      4.

      Active Jobs
      • 6.
      Sysplex

      Panel 3.
      Threshold Criteria

      Enter
      Threshold Criteria

      Elapsed Time Exceeds (min:sec)
      .

      EXCP Count Exceeds
      .

      If you enter more than one threshold criteria field, then all the criteria must be met for the measurement to be triggered.
```

# Panel 3 input fields

## **CPU Time Exceeds**

Enter the threshold amount of CPU time, if the target job-step exceeds this amount of CPU time, the measurement will be triggered.

You can specify the value in seconds or in minutes and seconds. To specify the threshold CPU time in minutes and seconds, separate the minutes value from the seconds value using a colon.

Examples:

- 135 specifies 135 seconds
- 2:15 specifies 2 minutes and 15 seconds
- 2: specifies 2 minutes

## Elapsed Time Exceeds

Enter the threshold amount of Elapsed time, if the target job-step exceeds this amount of Elapsed time, the measurement will be triggered.

You can specify the value in seconds or in minutes and seconds. To specify the threshold Elapsed time in minutes and seconds, separate the minutes value from the seconds value using a colon.

Examples:

• 135 specifies 135 seconds

- 2:15 specifies 2 minutes and 15 seconds
- 2: specifies 2 minutes

#### **EXCP** Count Exceeds

Enter the threshold EXCP count. If the target job-step exceeds this EXCP count, the measurement will be triggered.

**Note:** : If you enter more than one threshold criteria field, then all the criteria must be met for the measurement to be triggered.

**Note:** If the target job executes, and the threshold criteria are not met, the threshold measurement request is canceled.

# Entering a Trigger request

## Overview

The trigger request feature is used to allow the start of one scheduled measurement to trigger an additional measurement called the Trigger measurement. For example, you might want to have the beginning of a batch job-step measurement initiate a measurement of a particular CICS region. You must enter the original scheduled measurement request first, and then the trigger measurement.

A threshold request can be used to trigger another measurement. For example, you might want a job-step that exceeds the threshold criteria to also initiate a measurement of a particular CICS region. In the case of a multi-step threshold request, only the first step that exceeds the threshold criteria initiates the trigger request.

A trigger request cannot be created to measure a specific DB2 Stored Procedure and multiple IMS address spaces.

It is important to be familiar with the preceding information in this chapter before using the Trigger feature. The Trigger request process uses most of the panels described in the previous sections and the information is not repeated here.

## Using the TR line command

The original scheduled measurement request is identified by entering the TR line command on it in the R02 Observation Session List panel. This displays the panels for entering the measurement request information for the trigger request.

The Set Trigger Requirements panel group is very similar to the standard Schedule New Measurement panel group. The differences are that Multi-Step and Schedule information is not used for Trigger requests, so these panels are not available. For information on panels used to specify Trigger requests, refer to the preceding sections in this chapter.
# **Chapter 3. Performance analysis reports**

This section describes the Performance Analysis Reports. Some basic concepts are covered, and the base reports (those not pertaining to a data extractor) are described.

For Performance Analysis Reports pertaining to a specific data extractor (CICS, IMS, DB2, etc.), refer to the chapter for the specific data extractor.

| For information about                                                             | See                                                 |  |
|-----------------------------------------------------------------------------------|-----------------------------------------------------|--|
| General concepts required for interpreting these reports                          | "Performance analysis basics" on page 48            |  |
| Report categories and codes                                                       | "Report categories and codes" on page 51            |  |
| S01 Measurement profile                                                           | "S01 - Measurement profile" on page 56              |  |
| S02 Load module attributes                                                        | "S02 - Load module attributes" on page 67           |  |
| S03 Load module summary                                                           | "S03 - Load module summary" on page 69              |  |
| S04 TCB summary                                                                   | "S04 - TCB summary" on page 71                      |  |
| S05 Memory usage timeline                                                         | "S05 - Memory usage timeline" on page 73            |  |
| S06 Data space usage timeline                                                     | "S06 - Data space usage timeline" on page 75        |  |
| S07 TCB execution summary                                                         | "S07 - TCB execution summary" on page 76            |  |
| S08 Processor utilization summary                                                 | "S08 - Processor utilization summary" on<br>page 78 |  |
| S09 Measurement analysis "S09 - Measurement analysis" on                          |                                                     |  |
| S10 Observation Session Messages "S10 - Observation Session Message page 81       |                                                     |  |
| C01 CPU usage by category                                                         | "C01 - CPU usage by category" on page 82            |  |
| C02 CPU usage by module                                                           | "C02 - CPU usage by module" on page 90              |  |
| C03 CPU usage by code slice                                                       | "C03 - CPU usage by code slice" on page 93          |  |
| C04 CPU usage timeline "C04 - CPU usage timeline" on page                         |                                                     |  |
| C05 CPU Usage by task/category "C05 - CPU usage by task/categor<br>99             |                                                     |  |
| C06 CPU Usage by task/module                                                      | "C06 - CPU usage by task/module" on page 106        |  |
| C07 CPU usage by procedure "C07 - CPU usage by procedure" or                      |                                                     |  |
| C08 CPU usage referred attribution "C08 - CPU usage referred attribution page 114 |                                                     |  |
| C09 CPU Usage by PSW/object code                                                  | "C09 - CPU usage by PSW/object code" on<br>page 120 |  |
| C10 CPU Usage by Natural Program                                                  | "C10 - CPU Usage by Natural Program" on<br>page 123 |  |
| W01 WAIT time by task/category                                                    | "W01 - WAIT time by task/category" on page 125      |  |
| W02 WAIT time by module "W02 - WAIT time by task/module" of 130                   |                                                     |  |

| For information about                                                       | See                                                  |  |
|-----------------------------------------------------------------------------|------------------------------------------------------|--|
| W03 WAIT time referred attribution                                          | "W03 - WAIT time referred attribution" on page 134   |  |
| W04 WAIT time by task ENQ/RESERVE                                           | "W04 - WAIT time by task ENQ/RESERVE"<br>on page 137 |  |
| W05 WAIT time by tape DDNAME                                                | "W05 - WAIT time by tape DDNAME" on<br>page 140      |  |
| D01 DASD usage by device                                                    | "D01 - DASD usage by device" on page 142             |  |
| D02 DASD usage by DDNAME "D02 - DASD usage by DDNAME 144                    |                                                      |  |
| D03 DASD usage by data set                                                  | "D03 - DASD usage by data set" on page 147           |  |
| D04 data set attributes                                                     | "D04 - Data set attributes" on page 149              |  |
| D05 DASD EXCP summary "D05 - DASD EXCP summary" or                          |                                                      |  |
| D06 DASD VSAM statistics "D06 - DASD VSAM statistics" on                    |                                                      |  |
| D07 DASD activity timeline "D07 - DASD activity timeline" on                |                                                      |  |
| D08 DASD I/O wait time                                                      | "D08 - DASD I/O wait time" on page 159               |  |
| D09 VSAM buffer pool usage                                                  | "D09 - VSAM buffer pool usage" on page 164           |  |
| G01 Coupling facility summary                                               | "G01 - Coupling facility summary" on page<br>165     |  |
| G02 Coupling facility mean times                                            | "G02 - Coupling facility mean times" on page<br>167  |  |
| G03 Coupling facility total times                                           | "G03 - Coupling facility total times" on page<br>168 |  |
| K01 CPU SRB Usage by SRB Type "K01- CPU SRB Usage by SRB Type 169           |                                                      |  |
| K02 CPU SRB Usage by PSW/ObjCode "K02- CPU SRB Usage by PSW/Obj<br>page 174 |                                                      |  |
| V01 Measurement variance summary<br>page 177                                |                                                      |  |
| V02 CICS variance summary                                                   | "V02 - CICS variance summary" on page 180            |  |
| V03 DB2 variance summary                                                    | "V03 - DB2 variance summary" on page 183             |  |
| V04 IMS variance summary                                                    | "V04 - IMS variance summary" on page 187             |  |
|                                                                             |                                                      |  |

### **Performance analysis basics**

Some of the concepts that you need to understand in order to effectively interpret the Application Performance Analyzer performance analysis reports are explained here.

## Sampling and system states

During an Application Performance Analyzer observation session, activity in the target address space is sampled at the frequency and for the duration which was specified when the session was requested. Each observation results in data being recorded which describes an observed System State. The essence of the analysis reports is the aggregation of System States and attribution of these aggregates to various System Objects. For example, CPU Executing is a type of System State and a Load Module is a type of System Object; a report might quantify observations of CPU Executing and attribute these quantities to various Load Modules. By

mapping observed system states to system objects, the analysis reports provide a meaningful picture of how resources are consumed.

### Types of system states

Each observation, or "sample," interrupts and momentarily "freezes" system activity in the target address space. Information about the state of the interrupted process (or, often, in the case of a multi-CPU system, processes) is recorded. System states that can be observed are:

- CPU Executing
- CPU Waiting
- Queued

It is important to understand that an observation session measures activity in a single address space. When we refer to system states like "CPU Waiting" or "CPU Unavailable" these states are with respect to the target address space only.

#### **CPU Executing**

A CPU was executing machine instructions for the task when the observation was made. Information about where (in what program) execution was taking place is captured. Application Performance Analyzer also determines, and records, whether execution was in Linear or Parallel mode. Linear mode refers to a state in which one, and only one, task was executing instructions. Parallel mode refers to a state in which more than one task was executing concurrently. Parallel mode occurs when two or more CPUs were executing instructions for the target address space at the same time.

#### **CPU Waiting**

A task was in a wait state. The task was waiting for an event (such as completion of an I/O operation) to occur.

#### Queued

The "Queued" state refers to a task (TCB) that was observed as dispatchable but was not executing instructions because no CPU was available. A measurement showing a high percentage of queued observations could imply an overall shortage of CPU resources. This would also occur in an address space in which the number of dispatchable tasks exceeds the number of physical CPUs.

Unavailability of memory can also cause the Queued state.

### System objects

System Objects are objects to which quantified observations of systems states can be attributed. The following are the basic system objects:

- Load Modules
- TCBs
- DD Names
- DASD Volumes
- SVCs
- MQSeries Queue Names

### Quantities expressed as percentages

The performance analysis reports express most quantified data as percentages. In most cases, absolute values (for example, actual number of observations in which

execution was in DB2 services) would not, by themselves, be particularly meaningful. This is because the total number of samples chosen for an observation session is somewhat arbitrary. The percentage of activity attributed to a system object, on the other hand, provides a much better measure of the impact of that system object on performance. Furthermore, when expressed as percentages, quantification is likely to remain roughly equal if the sampling frequency and duration parameters are varied.

In order to effectively interpret the performance analysis reports it is important that you understand how these percentages are computed. The formulae vary depending upon what type of system activity is reported.

#### **CPU Time Percentage**

The percentage expresses the ratio of attributed CPU to the total CPU time observed. This is computed by dividing the number of attributed "CPU EXECUTING" observations by the total number of "CPU EXECUTING" observations and multiplying that number by 100.

Note that observations of CPU Waiting and CPU Unavailable are excluded from the calculation. The objective is to report the relative demand placed on CPU resources by system objects.

#### I/O Activity Percentage of Time

The percentage reported for I/O activity expresses the ratio of time attributed I/O operations were active to the total observation session elapsed time. Consider an example in which 10,000 observations were made during a 60 second interval. Suppose during 1,500 of these observations, I/O was found to be active for a file with DDNAME=SYSIN. 15 percent would be reported as the I/O activity percentage of time attributed to SYSIN.

#### **Parallel Activity**

Application Performance Analyzer will report information about parallel activity. Examples of parallel activity are:

I/O activity concurrent CPU execution is observed.

Concurrent I/O activity is observed for multiple devices.

Concurrent CPU execution is observed. This is only possible on a system with multiple CPUs (a multiprocessor).

### Margin of error

A margin of error value is displayed in various reports. The value is expressed as a percentage and represents a 95 percent confidence interval. What this means is that in 95 percent of cases (19 out of 20 times) a repetition of the same measurement will produce results within +/- the indicated number of percentage points. This value is based entirely on the size of a sample population and reflects only the statistical error that can be expected from the sample size. It does not take into account any effects caused by biased sample collection.

### Color coding of graphs

Application Performance Analyzer makes extensive use of bar graphs to illustrate resource usage. The graphs are color coded as follows:

Table 1. Color coding of graphs

| Graph Color | Purpose    |
|-------------|------------|
| Green       | CPU active |

Table 1. Color coding of graphs (continued)

| Graph Color | Purpose                       |
|-------------|-------------------------------|
| Yellow      | CPU wait                      |
| White       | Resources (memory, dataspace) |
| Red         | DASD I/O                      |
| Blue        | Service time                  |

**Note:** Report titles indicate each report's purpose. Color coding is included for emphasis, but color is not required to interpret information.

## **Report categories and codes**

Application Performance Analyzer reports are each assigned a three-character code consisting of a one-letter prefix followed by a two-digit number. The prefix indicates which category the report belongs to, and the number is a sequence number within that category.

When you are viewing a report, you can enter another report's three-character code on the command line and that report will also open.

The categories and reports are listed here:

| Prefix | Category            | Reports                                                                                                    |
|--------|---------------------|----------------------------------------------------------------------------------------------------|
| A      | Admin/Miscellaneous | A01 Source Program Mapping<br>A02 Request Printed Reports<br>A03 Java Source Mapping<br>A04 Source Mapping Dataset List<br>A05 Source Mapping Common List                                                                                                    |
| S      | Statistics/Storage  | S01 Measurement ProfileS02 Load Module AttributesS03 Load Module SummaryS04 TCB SummaryS05 Memory Usage TimelineS06 Data Space Usage TimelineS07 TCB Execution SummaryS08 Processor Utilization SummaryS09 Measurement AnalysisS10 Observation Session Messages                                                                                                 |
| C      | CPU usage analysis  | C01 CPU Usage by Category<br>C02 CPU Usage by Module<br>C03 CPU Usage by Code Slice<br>C04 CPU Usage by Timeline<br>C05 CPU Usage Task/Category<br>C06 CPU Usage Task/Module<br>C07 CPU Usage by Procedure<br>C08 CPU Usage by Procedure<br>C08 CPU Usage Referred<br>Attribution<br>C09 CPU Usage by PSW/Object<br>Code<br>C10 CPU Usage by Natural<br>Program |

Table 2. Report categories and prefixes

| Prefix | Category          | Reports                                                                                                    |
|--------|-------------------|----------------------------------------------------------------------------------------------------|
| D      | DASD I/O analysis | D01 DASD Usage by DeviceD02 DASD Usage by DDNameD03 DASD Usage by data setD04 data set AttributesD05 DASD EXCP SummaryD06 DASD VSAM StatisticsD07 DASD Activity TimelineD08 DASD I/O Wait TimeD09 VSAM Buffer Pool Usage                                                                                                    |
| G      | Coupling facility | G01 Coupling Facility Summary<br>G02 Coupling Facility Mean Times<br>G03 Coupling Facility Total Times                                                                                                    |
| К      | SRB measurement   | K01 CPU SRB Usage by SRB Type<br>K02 CPU SRB Usage by<br>PSW/ObjCode                                                                                                    |
| W      | CPU WAIT analysis | W01 Wait Time by CategoryW02 Wait Time by ModuleW03 Wait Time ReferredAttributionW04 Wait Time by taskENQ/RESERVEW05 Wait Time by Tape DDNAME                                                                                                    |
| I      | IMS measurement   | I01 IMS Measurement ProfileI02 IMS DL/I DL/I Call TimelineI03 IMS Transaction TimelineI04 IMS Txn Activity TimelineI05 IMS CPU Usage by PSBI06 IMS CPU Usage by TransactionI07 IMS CPU Usage by DL/I CallI08 IMS WAIT Time by PSBI09 IMS WAIT Time by TransactionI10 IMS WAIT Time by DL/I CallI11 IMS DL/I Activity by PSBI12 IMS DL/I Activity by DL/I CallI14 IMS PSB/PCB AttributesI15 IMS DL/I Call AttributesI16 IMS Transaction DL/I CountsI18 IMS CPU/Svc Time by DL/ICallI19 IMS CPU/Svc Time by PSBI20 IMS CPU/Svc Time by PCBI20 IMS CPU/Svc Time by PCBI21 IMS CPU/Svc Time by PCBI22 IMS Region TransactionSummary |

Table 2. Report categories and prefixes (continued)

| |

| Prefix | Category                              | Reports                                                                                                    |
|--------|---------------------------------------|----------------------------------------------------------------------------------------------------|
| E      | CICS measurement                      | E01 CICS Session StatisticsE02 CICS CPU and Use Counts byPgmE03 CICS CPU Usage by TxnE04 CICS Mean Service Time byTxnE05 CICS Total Service Time by Task IDE06 CICS Service Time by Task IDE07 CICS Wait by TxnE08 CICS mean service time byterminal IDE09 CICS total service Time byterminal IDE10 CICS Mean Service Time byuser IDE11 CICS Total Service Time byuser IDE12 CICS CPU/Service Time byTxn |
| X      | Multiple address space<br>measurement | X01 CICS Mean Service Time by<br>Txn<br>X02 CICS Total Service Time by<br>Txn<br>X03 CICS Mean Service Time by<br>Term<br>X04 CICS Total Service Time by<br>Term<br>X05 Combined DB2 IMS MQ<br>Timeline                                                                                                    |

Table 2. Report categories and prefixes (continued)

| Prefix | Category             | Reports                                                                                                    |
|--------|----------------------|----------------------------------------------------------------------------------------------------|
| F      | DB2 measurement      | <ul> <li>F01 DB2 Measurement Profile</li> <li>F02 DB2 SQL Activity Timeline</li> <li>F03 DB2 SQL Activity by DBRM</li> <li>F04 DB2 SQL Activity by Statement</li> <li>F05 DB2 SQL Activity by Plan</li> <li>F06 DB2 SQL Statement Attributes</li> <li>F07 DB2 SQL Wait Time by DBRM</li> <li>F08 DB2 SQL Wait Time by DBRM</li> <li>F08 DB2 SQL Wait Time by Plan</li> <li>F10 DB2 SQL CPU/Svc Time by DBRM</li> <li>F11 DB2 SQL CPU/Svc Time by Plan</li> <li>F12 DB2 SQL CPU/Svc Time by Plan</li> <li>F13 DB2 SQL CPU/Svc Time by Plan</li> <li>F13 DB2 SQL CPU/Svc Time by Plan</li> <li>F13 DB2 SQL CPU/Svc Time by Rq Loc</li> <li>F16 DB2 SQL CPU/Svc Time by Enclave</li> <li>F17 DB2 SQL CPU/Svc Time by Corrid</li> <li>F18 DB2 SQL CPU/Svc Time by Wkstn</li> <li>F19 DB2 SQL CPU/Svc Time by EndUsr</li> <li>F20 DB2 Class 3 Wait Times</li> </ul> |
| Q      | MQSeries measurement | Q01 MQSeries Activity Summary<br>Q02 MQSeries CPU Usage by<br>Queue<br>Q03 MQSeries CPU Usage by<br>Request<br>Q04 MQSeries CPU Usage by Txn<br>Q05 MQSeries Serv Time by Queue<br>Q06 MQSeries Serv Time by Queue<br>Q06 MQSeries Serv Time by Txn<br>Q08 MQSeries Wait Time by Txn<br>Q08 MQSeries Wait Time by Queue<br>Q09 MQSeries Wait Time by<br>Request<br>Q10 MQSeries Wait Time by Txn<br>Q11 MQ+ Activity Timeline<br>Q12 MQ+ CPU/SVC Time by<br>Queue<br>Q13 MQ+ CPU/SVC Time by<br>Request<br>Q14 MQ+ CPU/SVC Time by Txn                                                                                                    |

Table 2. Report categories and prefixes (continued)

| Prefix | Category         | Reports                                                                                                    |
|--------|------------------|----------------------------------------------------------------------------------------------------|
| J      | Java Measurement | J01 Java summary and attributes<br>J02 Java Heap usage timeline<br>J03 Java CPU usage by thread<br>J04 Java CPU usage by package<br>J05 Java CPU usage by class<br>J06 Java CPU usage by method<br>J07 Java CPU usage by call path<br>J09 Java service time by package<br>J10 Java service time by class<br>J11 Java service time by call path<br>J12 Java service time by call path<br>J14 Java wait time by package<br>J15 Java wait time by method<br>J17 Java wait time by method<br>J17 Java wait time by call path |
| V      | Variance reports | V01 Measurement Variance<br>Summary<br>V02 CICS Variance Summary<br>V03 DB2 Variance Summary<br>V04 IMS Variance Summary                                                                                                    |
| Η      | HFS Analysis     | <ul> <li>H01 HFS Service Time by Path<br/>Name</li> <li>H02 HFS Service Time by Device</li> <li>H03 HFS File Activity</li> <li>H04 HFS File Attributes</li> <li>H05 HFS Device Activity</li> <li>H06 HFS Device Attributes</li> <li>H07 HFS Activity Timeline</li> <li>H08 HFS Wait Time by Path Name</li> <li>H09 HFS Wait Time by Device</li> <li>H10 HFS Service Time by Request</li> <li>H11 HFS Wait Time by Request</li> </ul>                                                                                     |
| В      | WebSphere        | B01 WAS SummaryB02 WAS ActivityB03 WAS Activity by OriginB04 WAS Activity by OriginB05 WAS EJB ActivityB06 WAS EJB Activity by OriginB07 WAS EJB Activity by ServantB08 WAS Servlet/JSP ActivityB09 WAS Servlet/JSP by OriginB10 WAS Servlet/JSP by OriginB11 WAS/CICS CallsB12 WAS/DB2 CallsB13 Async Work RequestsB14 Async Work by Work MgrB15 Async Work by ServantB16 WOLA Inbound RequestsB17 WOLA Inbound by OriginB18 WOLA Outbound RequestsB20 WOLA Outbound by RegisterB21 WOLA Outbound by Servant            |

Table 2. Report categories and prefixes (continued)

## S01 - Measurement profile

## Usage

Use this report to see a general overview of the measurement. This is a good report to examine first when analyzing a measurement. It provides an at-a-glance summary of various aspects of the measurement data and helps you choose which other reports to concentrate on. The first section of this report consists of a series of mini performance graphs illustrating various types of activity that was measured. This is followed by a section that reports measurement values.

### **Performance graphs**

These are histograms quantifying measurement data. To the right of each graph, report codes of reports that show related and more detailed information are displayed. You can display the report by skipping the cursor to one of these fields and by pressing the ENTER key.

## **Overall CPU activity**

This graph is omitted for DDF measurements.

| Under heading | This is displayed                                                                                                    |
|---------------|----------------------------------------------------------------------------------------------------|
| Samples       | The number of samples done during the measurement upon<br>which this graph is based. This number represents 100 percent<br>of the data upon which the graph is based and is used as the<br>divisor to compute the percentages shown in other lines in the<br>graph. This number is sometimes slightly smaller than the total<br>number of samples. Only those samples in which any TCBs<br>existed are included in this count. Non-TCB samples can occur<br>very early in a job step when the system is still initializing the<br>step. |
| CPU Active    | The number of samples the CPU was actively processing one or<br>more TCBs. This value represents the percentage of time CPU<br>activity was occurring in the address space.                                                                                                    |
| WAIT          | The number of samples all TCBs were in a WAIT.                                                                                                    |
| Queued        | The number of samples no CPU activity was taking place<br>because no resources (CPU or memory) were available to service<br>the address space. At least one TCB was dispatchable and not in<br>a WAIT.                                                                                                    |

## **CPU usage distribution**

This graph is omitted for DDF measurements.

| Under Heading | This is Displayed                                                                                                    |
|---------------|----------------------------------------------------------------------------------------------------|
| CPU Active    | The number of observations of CPU active TCBs. This number<br>represents 100 percent of the data upon which the graph is<br>based and is used as the divisor to compute the percentages<br>shown in other lines in the graph. This value is different from<br>the "samples" value reported in the "Overall CPU Activity"<br>graph because multiple concurrent CPU active TCBs (multiple<br>CPUs executing concurrently) are counted separately here. This<br>quantification represents the overall consumption of CPU time. |
| Application   | The number of observations of CPU active TCBs while executing in application modules.                                                                                                    |

| Under Heading | This is Displayed                                                                                                    |
|---------------|----------------------------------------------------------------------------------------------------|
| System        | The number of observations of CPU active TCBs while executing in system modules.                                       |
| DB2 SQL       | The number of observations of CPU active TCBs while servicing SQL requests.                                            |
| Data Mgmt     | The number of observations of CPU active TCBs while servicing data management requests.                                |
| Unresolved    | The number of observations of CPU active TCBs while executing in addresses that could not be resolved to module names. |
| IMS DLI Call  | The number of observations of CPU active TCBs while servicing IMS DLI requests.                                        |

# Most CPU active modules

This graph is omitted for DDF measurements.

| Under Heading | This is Displayed                                                                                                    |
|---------------|----------------------------------------------------------------------------------------------------|
| CPU Active    | The number of observations of CPU active TCBs. This number<br>represents 100% of the data upon which the graph is based and<br>is used as the divisor to compute the percentages shown in other<br>lines in the graph. This value is different from the 'samples'<br>value reported in the 'Overall CPU Activity' graph because<br>multiple concurrent CPU active TCBs (multiple CPUs executing<br>concurrently) are counted separately here. This quantification<br>represents the overall consumption of CPU time. |
| Module        | Five lines appear showing the five most CPU active load<br>modules. The number of CPU active observations for each of<br>these modules and its percentage of the total number of CPU<br>active observations is shown.                                                                                                    |

# Most CPU active CSECTs

This graph is omitted for DDF measurements.

| Under Heading | This is Displayed                                                                                                    |
|---------------|----------------------------------------------------------------------------------------------------|
| CPU Active    | The number of observations of CPU active TCBs. This number<br>represents 100% of the data upon which the graph is based and<br>is used as the divisor to compute the percentages shown in other<br>lines in the graph. This value is different from the 'samples'<br>value reported in the 'Overall CPU Activity' graph because<br>multiple concurrent CPU active TCBs (multiple CPUs executing<br>concurrently) are counted separately here. This quantification<br>represents the overall consumption of CPU time. |
| CSECT         | Five lines appear showing the five most CPU active CSECTs (control sections) and their corresponding module names. The number of CPU active observations for each of these CSECTs and its percentage of the total number of CPU active observations is shown.                                                                                                    |

# **CPU** modes

| Under Heading | This is Displayed                                                                                                    |
|---------------|----------------------------------------------------------------------------------------------------|
| CPU Active    | The number of observations of CPU active TCBs. This number<br>represents 100 percent of the data upon which the graph is<br>based and is used as the divisor to compute the percentages<br>shown in other lines in the graph. This value is different from<br>the "samples" value reported in the "Overall CPU Activity"<br>graph because multiple concurrent CPU active TCBs (multiple<br>CPUs executing concurrently) are counted separately here. This<br>quantification represents the overall consumption of CPU time. |
| Supv Mode     | The number of observations of CPU active TCBs while the system was in supervisor (privileged) mode (usually system routines).                                                                                                    |
| Prob Mode     | The number of observations of CPU active TCBs while the system was in problem state. Applications normally execute in problem state.                                                                                                    |
| In SVC        | The number of observations of CPU active TCBs while the system was executing in an SVC (supervisor call) routine.                                                                                                    |
| AMODE 24      | The number of observations of CPU active TCBs while the system was in 24 bit addressing mode.                                                                                                    |
| AMODE 31      | The number of observations of CPU active TCBs while the system was in 31 bit addressing mode.                                                                                                    |
| AMODE 64      | The number of observations of CPU active TCBs while the system was in 64 bit addressing mode.                                                                                                    |
| User Key      | The number of observations of CPU active TCBs while the system was in user storage key (key 8).                                                                                                    |
| System Key    | The number of observations of CPU active TCBs while the system was in a system storage protection key.                                                                                                    |

This graph is omitted for DDF measurements.

## Most active IMS PSBs

This graph is shown only if IMS measurement data was recorded. It shows the most active IMS PSBs. Up to five IMS PSBs are reported.

| Under Heading         | This is Displayed                                                                                                    |
|-----------------------|----------------------------------------------------------------------------------------------------|
| Samples               | The number of samples done during the measurement upon<br>which this graph is based. This number represents 100 percent of<br>the data upon which the graph is based and is used as the<br>divisor to compute the percentages shown in other lines in the<br>graph.           |
| IMS PSB Name          | An IMS PSB name is shown and the number of samples in<br>which processing of DLI calls under this PSB was observed. The<br>percentage and the graph represent the proportion of the overall<br>measurement time during which DLI calls were being serviced<br>under this PSB. |
| Most Active DLI Calls | This graph is shown only if IMS measurement data was<br>recorded. It shows the most active IMS DLI calls. Up to five DLI<br>calls are reported.                                                                                                    |

## Most active DLI calls

This graph is shown only if IMS measurement data was recorded. It shows the most active IMS DLI calls. Up to five DLI calls are reported.

| Under Heading | This is Displayed                                                                                                    |
|---------------|----------------------------------------------------------------------------------------------------|
| Samples       | The number of samples done during the measurement upon<br>which this graph is based. This number represents 100 percent of<br>the data upon which the graph is based and is used as the<br>divisor to compute the percentages shown in other lines in the<br>graph.                                                                                                    |
| DLI Call      | A DLI call identified by three fields: a unique sequence number<br>assigned to the DLI call; its DLI function code; and its PCB<br>name. The percentage and the graph represent the proportion of<br>samples in which processing of this DLI call was observed. The<br>percentage and the graph represent the proportion of the overall<br>measurement time during which all executions of this DLI call<br>were being serviced. |

## Most active DB2 plans

This graph is shown only if DB2 measurement data was recorded. It shows the most active DB2 plan names. Up to five DB2 plans are reported.

| Under Heading               | This is Displayed                                                                                                    |
|-----------------------------|----------------------------------------------------------------------------------------------------|
| Samples                     | The number of samples done during the measurement upon<br>which this graph is based. This number represents 100 percent of<br>the data and is used as the divisor to compute the percentages<br>shown for each Package or DBRM. |
| DB2 Package or DBRM<br>Name | The number of samples SQL servicing was occurring against SQL statements defined in the indicated Package or DBRM.                                                                                                    |

## Most active packages/DBRMs

This graph is shown only if DB2 measurement data was recorded. It shows the most active DB2 Packages/DBRMs. Up to 5 DB2 Package names or DBRM names are reported. A DBRM name is shown instead of a Package name in the event the DBRM was bound directly to the Plan instead of to a Package.

| Under Heading               | This is Displayed                                                                                                    |
|-----------------------------|----------------------------------------------------------------------------------------------------|
| Samples                     | The number of samples done during the measurement upon<br>which this graph is based. This number represents 100 percent<br>of the data and is used as the divisor to compute the<br>percentages shown for each Package or DBRM. |
| DB2 Package or DBRM<br>Name | The number of samples SQL servicing was occurring against SQL statements defined in the indicated Package or DBRM.                                                                                                    |

## Most active SQL statements

This graph is shown only if DB2 measurement data was recorded. It shows the most active DB2 SQL statements. Up to five SQL statements are reported.

| Under Heading                   | This is Displayed                                                                                                    |
|---------------------------------|----------------------------------------------------------------------------------------------------|
| Samples                         | The number of samples done during the measurement upon<br>which this graph is based. This number represents 100 percent of<br>the data and is used as the divisor to compute the percentages<br>shown for each SQL statement. |
| DBRM: Statement SQL<br>Function | The number of samples SQL servicing was occurring for the indicated SQL statement. The DBRM name, the statement number and the type of SQL statement are shown.                                                               |

## **Measurement values**

This section of the report shows various values relating to the measurement. These appear under the following categories:

- Request parameters
- Measurement environment
- Measurement statistics
- CPU consumption

## **Request parameters**

These values were established when the measurement was requested.

| Under Heading      | This is Displayed                                                                                                    |
|--------------------|----------------------------------------------------------------------------------------------------|
| Request number     | The unique four-digit identifier assigned to the measurement.                                                                                                    |
| Description        | A description specified when the measurement was requested.                                                                                                    |
| Sample File DSN    | The data set name of the measurement file.                                                                                                    |
| Retention          | The date upon which the measurement file is to be deleted by Application Performance Analyzer.                                                                                                    |
| Data extractors    | The specified data extractors (DB2, CICS, etc.)                                                                                                    |
| IMS Subsystem Id   | The specified IMS subsystem Id. This field displays for IMS multiple address space requests only.                                                                                                    |
| IMS Tran Code      | The specified IMS transaction code. This field displays for IMS multiple address space requests and IMS single region requests.                                                                                                    |
| IMS Program Name   | The specified IMS program name. This field displays for IMS single region requests only.                                                                                                    |
| IMS User Id        | The specified IMS user Id. This field displays for IMS single region requests only.                                                                                                    |
| Specific DB2 Parms | A 'P' is displayed when the request was specified for a DB2<br>Stored Procedure. An 'F' is displayed when the request was<br>specified for a DB2 user-defined function. This field displays for<br>DB2 multiple address space requests only. |
| DB2 Subsystem      | The DB2 subsystem Id that was specified for the stored procedure or user-defined function. This field displays for DB2 multiple address space requests only.                                                                                 |
| Schema             | The schema name that was specified for the stored procedure or<br>user-defined function. This field displays for DB2 multiple<br>address space requests only.                                                                                |
| Name               | The name that was specified for the stored procedure or<br>user-defined function. This field displays for DB2 multiple<br>address space requests only.                                                                                       |
| Time of request    | The time of day the request was made.                                                                                                    |

| Under Heading     | This is Displayed                                                                                                    |
|-------------------|----------------------------------------------------------------------------------------------------|
| Requesting user   | The TSO user ID of the user that requested the measurement.                                                                                                    |
| Date of request   | The date upon which the request was made.                                                                                                    |
| Job name          | The name of the job that was specified to be measured.                                                                                                    |
| Step name/number  | The step name or step number that was specified to be measured, if applicable.                                                                                              |
| Step program      | The name of the step program that was specified to be measured, if applicable.                                                                                              |
| Number of samples | The number of samples specified.                                                                                                    |
| Duration          | The specified measurement duration.                                                                                                    |
| Active/pending    | Indicates whether the measurement request specified an active<br>job (an immediate measurement) or one that was to run later<br>when execution of the job step is detected. |
| Proc step name    | The procedure step name, if specified.                                                                                                    |
| Delay time        | The number of seconds specified for which the start of the measurement was to be delayed from the start of the job step.                                                    |

# **Measurement environment**

Values relating to the environment in which the measurement took place are reported here.

| Under Heading     | This is Displayed                                                                                                    |
|-------------------|----------------------------------------------------------------------------------------------------|
| Job name          | The name of the measured job.                                                                                         |
| Job number        | The job number of the measured job assigned by JES.                                                                   |
| Step name         | The name of the measured step.                                                                                        |
| ASID              | The ASID (address space ID) of the measured job.                                                                      |
| DB2 attach type   | The type of DB2 attachment, if DB2 data recorded.                                                                     |
| Region size <16MB | The region size in the 24 bit address range.                                                                          |
| Region size >16mb | The region size above the 24 bit address range.                                                                       |
| Step program      | The name of the measurement step program (specified in the EXEC JCL statement).                                       |
| Region type       | The type of region (Batch, TSO, IMS, CICS, etc.) measured.                                                            |
| System ID         | The system identifier of the system on which the measurement took place.                                              |
| SMFID             | The SMF ID assigned to the system on which the measurement took place.                                                |
| O/S Level         | The operating system and level.                                                                                       |
| APA vers.         | The version of Application Performance Analyzer that performed the measurement.                                       |
| IBM APA APAR      | The APAR number of Application Performance Analyzer started task that was active when this measurement was performed. |
| General CPUs      | The number of CPUs in the system on which the measurement took place. This does not include specialty CPUs.           |
| Specialty CPUs    | The number of specialty CPUs in the system on which the measurement took place.                                       |
| CPU rate factor   | The factor used to determine CPU performance.                                                                         |

| Under Heading  | This is Displayed                                                                                     |
|----------------|----------------------------------------------------------------------------------------------------|
| MIPS per CPU   | The speed, in machine instructions per second, of one CPU. This is derived using the CPU rate factor. |
| CPU model      | The CPU model number.                                                                                 |
| SUs per second | The number of service units per CPU second.                                                           |

# **Measurement statistics**

| Under Heading      | This is Displayed                                                                                                    |  |  |  |  |
|--------------------|----------------------------------------------------------------------------------------------------|--|--|--|--|
| Start time         | The time at which the measurement was initiated.                                                                                                    |  |  |  |  |
| End time           | The time at which the measurement ended.                                                                                                    |  |  |  |  |
| Start date         | The date upon which the measurement was initiated.                                                                                                    |  |  |  |  |
| End date           | The date upon which the measurement ended.                                                                                                    |  |  |  |  |
| Total samples      | The total number of samples taken during the measurement.                                                                                                    |  |  |  |  |
| Sampling rate      | The overall sampling rate expressed in samples per second.                                                                                                    |  |  |  |  |
| CPU/WAIT samples   | The number of samples in which CPU activity was observed or<br>all TCBs were in wait state. Excluded from this count are<br>samples in which no CPU activity was observed and one or<br>more TCBs were dispatchable.                                                                                           |  |  |  |  |
| TCB samples        | The number of samples in which TCBs existed. This number<br>might be slightly smaller than the total number of samples. This<br>occurs when some samples were taken at the beginning of a job<br>step before the step initialization had completed.                                                            |  |  |  |  |
| Overall CPU        | The average system CPU utilization percentage during the measurement period. It is obtained from the field CCVUTILP, which is the system CPU utilization as viewed by the System Resource Manager (SRM). Thus, it is the CPU utilization for this z/OS image.                                                  |  |  |  |  |
| Overall zAAP CPU   | The average CPU Utilization percentage for the zAAP processor(s) during the measurement period. It is obtained from field, CCVUTILI, which is the zAAP CPU Utilization as viewed by the System Resource Manager (SRM).                                                                                         |  |  |  |  |
| Overall zIIP CPU   | The average CPU Utilization percentage for the zIIP processor(s) during the measurement period. It is obtained from field, CCVUTILS, which is the zIIP CPU Utilization as viewed by the System Resource Manager(SRM). When the processor has the zAAP on zIIP feature, zAAP time will also show in this field. |  |  |  |  |
| Duration           | The duration of the measurement in minutes and seconds.                                                                                                    |  |  |  |  |
| Report dataspace   | The size of the dataspace used to load the sample file and create indexes for reporting. This field is reported in megabytes.                                                                                                    |  |  |  |  |
| Sample dataspace   | The size of the dataspace used to record measurement data<br>while sampling. This is the total uncompressed size reported in<br>megabytes.                                                                                                    |  |  |  |  |
| Meas significance  | The ratio of the number of CPU/WAIT samples to the number<br>of TCB samples. This is a measure of the quality of the<br>measurement data. A low value indicates that CPU resources<br>were unavailable to service the job step.                                                                                |  |  |  |  |
| CPU queued samples | The number of samples in which no activity was occurring in<br>the address space due to the unavailability of CPU resources.                                                                                                    |  |  |  |  |

| Under Heading | This is Displayed                                                                |  |
|---------------|----------------------------------------------------------------------------------|--|
| Pages in      | The number of page-in operations that occurred during the measurement interval.  |  |
| Pages out     | The number of page-out operations that occurred during the measurement interval. |  |
| EXCPs         | The number of EXCPs processed during the measurement interval.                   |  |

# **CPU** consumption

This section is omitted for DDF measurements.

| Under Heading      | This is Displayed                                                                                                    |  |
|--------------------|----------------------------------------------------------------------------------------------------|--|
| CPU active samples | The number of samples in which CPU activity (one or more CPUs) was observed.                                                                                                    |  |
| CPU active time    | The percentage of the measurement interval CPU activity was observed.                                                                                                    |  |
| CPU wait samples   | The number of samples in which all TCBs were in wait state.                                                                                                    |  |
| CPU wait time      | The percentage of the measurement interval all TCBs were in wait state.                                                                                                    |  |
| CPU time TCB       | The number of CPU seconds consumed in TCB mode during the measurement interval.                                                                                                    |  |
| CPU time SRB       | The number of CPU seconds consumed in SRB mode during the measurement interval. This does not include any SRB time consumed by the Application Performance Analyzer measurement task. |  |
| Service units      | The number of service units based on the CPU TCB and CPU SRB consumption.                                                                                                    |  |
| Measurement SRB    | The number of CPU seconds in SRB mode consumed by the Application Performance Analyzer measurement task in the measured address space.                                                |  |

# zAAP CPU consumption

This section is displayed when zAAP time has been recorded. This is also displayed for zAAP on zIIP time, which will be labeled as zAAP time.

| Under Heading   | This is Displayed                                                                      |  |  |
|-----------------|----------------------------------------------------------------------------------------|--|--|
| zAAP CPU time   | The number of CPU seconds consumed on zAAP processors during the measurement interval. |  |  |
| Task Time on CP | The number of CPU seconds consumed on a standard processor for non-zAAP eligible work. |  |  |
| Normalized Time | The zAAP CPU time displayed as a normalized CPU time.                                  |  |  |
| zAAP Time on CP | The number of CPU seconds consumed on a standard processor for zAAP eligible work.     |  |  |

| Under Heading    | This is Displayed                                                                                                    |
|------------------|----------------------------------------------------------------------------------------------------|
| Norm. Factor     | The normalization factor is used to express zAAP CPU time in<br>the time a regular CP would have used for the same work.<br>Multiply the zAAP CPU time by this number, then divide by<br>256.                                                                                                    |
| Enclave CPU time | The number of CPU seconds that was accumulated in a WLM<br>enclave. An enclave is defined as a construct that can span<br>multiple dispatchable units (service request blocks and tasks) in<br>multiple address spaces, allowing them to be reported on and<br>managed by WLM as part of a single work request. |

# **DDF CPU consumption**

This section is shown for DDF measurements only.

| Under Heading    | This is Displayed                                                                                                    |  |
|------------------|----------------------------------------------------------------------------------------------------|--|
| Task CPU time    | The number of seconds of CPU time used by the enclave SRB dispatchable unit for all measured DDF SQL calls.          |  |
| Enclave CPU time | The number of seconds of CPU time used by all dispatchable<br>units in an enclave for all measured DDF SQL calls.    |  |
| zIIP time        | The number of seconds of zIIP time used by all measured DDF SQL calls.                                               |  |
| zIIP on CP time  | The number of seconds of CPU time on a standard processor for zIIP-eligible work used by all measured DDF SQL calls. |  |

## **Client enclave consumption**

This section is shown for DB2 parallel queries only.

| Under Heading   | This is Displayed                                                                                                  |  |
|-----------------|----------------------------------------------------------------------------------------------------|--|
| Client SRB time | The number of seconds of CPU time used by the enclave SRB dispatchable unit for all measured DB2 parallel queries. |  |
| Total TCB time  | The sum of CPU time in seconds used by client SRB enclaves and TCB CPU time.                                       |  |

## Sample reports

A sample report is shown here, it is divided into three segments as it is scrolled down.

| 91: Measurement Prof<br>ommand ===>                                                                     | ile (9263 | 3/DSN1WLM)                                                                                            | Row 00001 of 00119<br>               |
|----------------------------------------------------------------------------------------------------|-----------|----------------------------------------------------------------------------------------------------|--------------------------------------|
| Overall CPU Activity                                                                                    |           | +                                                                                                    | +Reports:                            |
| Samples 379                                                                                             | 100.0%    |                                                                                                    | CO1 CO2 CO3 CO5                      |
| CPU Active 341                                                                                          | 89.9%     |                                                                                                    | C07 W01 W02                          |
| WAIT 4                                                                                                  | 1.0%      | -                                                                                                    |                                      |
| Queued 34                                                                                               | 8.9%      | =                                                                                                    | <br>+                                |
|                                                                                                    |           |                                                                                                    |                                      |
| PU Usage Distributi                                                                                     | on        | +                                                                                                    | +Reports:                            |
| Application 2                                                                                           | 100.0%    | _                                                                                                    | 1 COI COS COS WOI                    |
| Apprication 3                                                                                           | 20.0%     | -                                                                                                    |                                      |
|                                                                                                    | 50.0%     |                                                                                                    |                                      |
| Data Mamt 0                                                                                             | 09.2%     |                                                                                                    |                                      |
| Unresolved 0                                                                                            | 0.0%      |                                                                                                    |                                      |
| IMS DIT Call                                                                                            | 0.0%      |                                                                                                    |                                      |
|                                                                                                    |           | ا<br>+                                                                                                | ۱<br>+                               |
| Aast CDU Astiva Madu                                                                                    | 100       |                                                                                                    | Doponto                              |
| CDIL Active //32                                                                                        | 100 0%    |                                                                                                    |                                      |
| DSNIDM 154                                                                                              | 35.6%     |                                                                                                    | 002                                  |
| CA700681 82                                                                                             | 18 9%     | ===                                                                                                   |                                      |
| DSNXGRDS 58                                                                                             | 13.4%     | ==                                                                                                    |                                      |
| DSNK2DM 34                                                                                              | 7.8%      | =                                                                                                    |                                      |
| DSNBBM 21                                                                                               | 4.8%      | =                                                                                                    |                                      |
| +                                                                                                    |           | ·+                                                                                                    | ,<br>+                               |
|                                                                                                    |           |                                                                                                    |                                      |
|                                                                                                    | _         |                                                                                                    | • • • • • • • • • • • • • •          |
| Nost CPU Active CSEC                                                                                    | Ts        |                                                                                                    | + +Reports:                          |
| Most CPU Active CSEC<br>CPU Active                                                                      | Ts        | 432 100.0% ' ' ' ' ' '                                                                                | + +Reports:<br>' ' ' ' ' '     C02   |
| Most CPU Active CSEC<br>CPU Active<br>DSNISFX2 in DSNIDM                                                | Ts        | 432 100.0% ' ' ' ' ' ' ' '<br>147 34.0% ======                                                        | + +Reports:<br>' ' ' ' '     CO2<br> |
| Most CPU Active CSEC<br>CPU Active<br>DSNISFX2 in DSNIDM<br>CAZ00681                                    | Ts        | 432 100.0% ' ' ' ' ' ' ' '<br>147 34.0% ======<br>82 18.9% ===                                        | + +Reports:<br>' ' ' ' '     C02     |
| Most CPU Active CSEC<br>CPU Active<br>DSNISFX2 in DSNIDM<br>CAZ00681<br>CAZ00670                        | Ts        | 432 100.0% ' ' ' ' ' ' ' '<br>147 34.0% =====<br>82 18.9% ===<br>18 4.1% =                            |                                      |
| Most CPU Active CSEC<br>CPU Active<br>DSNISFX2 in DSNIDM<br>CAZ00681<br>CAZ00670<br>DSNXRSFN in DSNXGRD | Ts<br>S   | 432 100.0% ' ' ' ' ' ' ' '<br>147 34.0% ======<br>82 18.9% ===<br>18 4.1% =<br>15 3.4% =<br>15 3.4% = |                                      |

Scrolling down, sample report S01 continued:

|                                              | vigate             | <u>H</u> elp |                        |                                                                                                    |
|----------------------------------------------|--------------------|--------------|------------------------|----------------------------------------------------------------------------------------------------|
| S01: Measurement<br>Command ===>             | Profi              | le (9263     | 3/DSN                  | V1WLM) Row 00037 of 00119<br>Scroll ===> CSR                                                                                                    |
| +CPU Modes                                   |                    |              |                        | + +Reports:+++                                                                                                    |
| Active CPU                                   | 432                | 100.0%       | 1.1                    | · · · · · · · · · ·     \$08                                                                                                    |
| Supv Mode                                    | 429                | 99.3%        | ====                   |                                                                                                    |
| Prob Mode                                    | 3                  | 0.6%         | =                      |                                                                                                    |
| In SVC                                       | 14                 | 3.2%         | =                      |                                                                                                    |
| AMODE 24                                     | 0                  | 0.0%         |                        |                                                                                                    |
| AMODE 31                                     | 166                | 38.4%        | ====                   |                                                                                                    |
| AMODE 64                                     | 266                | 61.5%        | ====                   |                                                                                                    |
| User Key                                     | 11                 | 2.5%         | =                      |                                                                                                    |
| System Key                                   | 421                | 97.4%        | ====                   |                                                                                                    |
| +Most Active Pac<br>Samples<br>DB2PGM81<br>+ | kages/[            | DBRMs        | 379<br>379<br>335<br>1 | 100.0%       100.0%       100.0%       100.0%       100.0%       100.0%       100.0%       100.0%       100.0%       100.0%       100.0%       100.0%       100.0%       100.0%       100.0%       100.0%       100.0%       100.0%       100.0%       100.0%       100.0%       100.0%       100.0%       100.0%       100.0%       100.0%       100.0%       100.0%       100.0%       100.0%       100.0%       100.0%       100.0%       100.0%       100.0%       100.0%       100.0%       100.0%       100.0%       100.0%       100.0%       100.0%       100.0%       100.0%       100.0%       100.0%       100.0%       100.0%       100.0%       100.0%       100.0%       100.0%       100.0%       100.0%       100.0%       100.0%       100.0%       100.0%       100.0%       100.0%       100.0%       100.0%       100.0%       100.0%       100.0%       100.0%       100.0%       100.0%       100.0%       100.0%       100.0%       100.0%       100.0%       100.0%       100.0%       100.0%       100.0%       100.0%       100.0%       100.0%       100.0%       100.0%       100.0%       100.0%       100.0%       100.0%       100.0%       100.0%       100.0%       100.0%       100.0%       100.0% |
| +Most Active SOL                             | Stater             | ments        |                        | + +Reports:+                                                                                                    |
| Samples                                      |                    |              | 379                    | 100.0% ' ' ' ' ' ' ' ' ' '     F04                                                                                                    |
| DB2PGM81:00203                               | SELEC              | Г            | 309                    | 81.5% ========                                                                                                    |
| DB2PGM81:00185                               | SELEC              | Г            | 89                     | 23.4% ====                                                                                                    |
| DB2PGM81:00194                               | SELECT             | Г            | 81                     | 21.3% ====                                                                                                    |
|                                              | 02220              |              |                        |                                                                                                    |
| DB2PGM81:00176                               | SELEC              | Г            | 75                     | 19.7% ===                                                                                                    |
| DB2PGM81:00176                               | SELEC <sup>®</sup> | Г<br>Г       | 75<br>1                | 19.7% ===<br>0.2% =                                                                                                    |

Scrolling down, sample report S01 continued:

| S01: Measurement Profile (9263/DSN1WLM)     Row 00069 of       Command ===>                                                                                                    |                                                                                                    |  |  |  |  |  |  |  |
|----------------------------------------------------------------------------------------------------|----------------------------------------------------------------------------------------------------|--|--|--|--|--|--|--|
| +Request parameters<br>Request number 9263<br>Description v8 db2+<br>Sample file DSN BNPF.SST.AVP<br>Retention Mon Jan-14-2<br>Data Extractors DB2,DB2+                                                        | 03.R9263.RUNPGM81.SF<br>008                                                                                                 |  |  |  |  |  |  |  |
| Requesting user       AVP03         Time of request       14:25:50         Date of request       Wed Jul-18-2         Job name       DSN1WLM         Step name/number       n/a         Step program       n/a | Nbr of samples 100<br>Duration 1 sec<br>007 Active/pending Pending<br>Proc step name n/a<br>Delay time none                 |  |  |  |  |  |  |  |
| +                                                                                                    | +<br>+<br>+                                                                                                    |  |  |  |  |  |  |  |
| Job name     DSN1WLM       Job number     JOB02411       Step name     DB21       Proc step name     36                                                                                                    | Region size <16MB 6,208K<br>Region size >16MB 32,768K<br>Step program DB2PGM8<br>Region type Batch<br>DB2 Attach type RRSAF |  |  |  |  |  |  |  |
| System ID         X235           SMFID         X235           O/S level         z/0S 01.08.0                                                                                                    | IBM APA Version 2.400A                                                                                                    |  |  |  |  |  |  |  |
| Nbr of CPUs3CPU rate factor7,321MIPS per CPU45                                                                                                    | CPU model2096CPU version00SUs per second2185.4                                                                              |  |  |  |  |  |  |  |

Scrolling down, sample report S01 continued:

|   | <u>F</u> ile <u>V</u> iew <u>N</u> aviga                                         | te <u>H</u> elp                              |                                                                                             |                                              |  |
|---|----------------------------------------------------------------------------------|----------------------------------------------|---------------------------------------------------------------------------------------------|----------------------------------------------|--|
| S | 01: Measurement Pro                                                              | file (9263/DSN1WLM)                          | ile (9263/DSN1WLM)                                                                          |                                              |  |
|   | Measurement statist<br>Start time<br>End time                                    | 14:26:01<br>14:26:05                         | Start date<br>End date                                                                      | Wed Jul-18-2007<br>Wed Jul-18-2007           |  |
|   | Total samples<br>Sampling rate<br>CPU/WAIT samples<br>TCB samples<br>Overall CPU | 381<br>98.44 per sec<br>345<br>379<br>64.49% | Duration<br>Report dataspace<br>Sample dataspace<br>Meas significance<br>CPU queued samples | 3.87 sec<br>0.16MB<br>1.63MB<br>91.02%<br>34 |  |
|   | Pages in<br>Pages out                                                            | 0<br>0                                       | EXCPs                                                                                       | 34                                           |  |
| + | -CPU consumption                                                                 |                                              |                                                                                             | ++                                           |  |
|   | CPU active samples<br>CPU active time<br>CPU WAIT samples<br>CPU WAIT time       | 341<br>89.97%<br>4<br>1.05%                  | CPU time TCB<br>CPU time SRB<br>Service Units<br>Measurement SRB                            | 4.98 sec<br>0.02 sec<br>10,927<br>0.35 sec   |  |
| 1 |                                                                                  |                                              |                                                                                             |                                              |  |

# S02 - Load module attributes

This report lists information about each of the load modules for which activity was measured during the observation session. Various attributes of each of the modules are reported.

You can specify SETUP options (use the SETUP command) to exclude the following information from the report:

- ESD (External Symbol Dictionary) information.
- Modules loaded in PLPA.
- Modules loaded in the NUCLEUS.

A sample screen is shown here:

```
File View Navigate Help
 Row 00001 of 01699
S02: Load Module Attributes - 0327/TSTJOB1
                                                         Scroll ===> CSR
Command ===>
SORT by name enter: SN, by load address: SA, by size: SS, by loadlib: SL
Information reported for 153 load modules. (SETUP has excluded 105 modules).
Module Information for ISFMAIN
  Load Address 08B74D90 to 08B75FFF
  Module Size
                  4,720
              REUS, RENT, APFLIB
  Attributes
  Module Location JPA
  Loadlib DDNAME -LNKLST-
Load Library ISF.SISFLOAD
ESD Information for ISFMAIN
  ExternalOffsetLengthStart AddrEnd AddrISFMAIN000000471408B74D9008B75FF9
Module Information for ISFVTBL
  Load Address 08D6E480 to 08EDDFFF
Module Size 1,506,176
Attributes REUS,RENT,APFLIB
  Module Location JPA
```

You can place your cursor on the SORT field and enter any of the following four sort codes to re-sort the report:

- SN By Name
- SA By Load Address
- SS By Size
- SL By Loadlib

# **SETUP** options

Enter the SETUP primary command to select options for this report. The following pop-up window will be displayed:

|        | File View Navigate Help                                                                              |                             |
|--------|----------------------------------------------------------------------------------------------------|-----------------------------|
| s<br>C | Options for Load Module Attributes                                                                   | 001 of 00957<br>11 ===> CSR |
| S<br>I | Enter "/" to select an option<br>Omit display of ESD information<br>Omit Nucleus modules from report | ib: SL                      |
| М      | _ Omit PLPA modules from report<br>_ Omit repeating modules from report                              |                             |
|        |                                                                                                    |                             |
| E      |                                                                                                    |                             |
|        | ++                                                                                                   | -                           |

Use these options to trim down your report by omitting information that you are not interested in. You can omit ESD information, Nucleus modules, PLPA Modules, or modules that have been reloaded at a new address but have the same name and size.

## S03 - Load module summary

This report lists the load modules for which activity was measured during the observation session. For further details about a particular module, enter the "++" line command.

A sample report is shown here:

| <u>F</u> ile <u>V</u> i | ew <u>N</u> a | vigate <u>H</u> | elp     |             |            |        |                                   |
|-------------------------|---------------|-----------------|---------|-------------|------------|--------|-----------------------------------|
| S03: Load<br>Command == | Module<br>=>  | Summary         | (2133/T | STJOB1)     |            | Rov    | 00001 of 00124<br>croll ===> PAGE |
| Module                  | Locn          | Address         | Count   | Size(bytes) | Attributes | DDName | Load Library                      |
| CEEBINIT                | JPA           | 0000B088        | 1       | 61,304      | RU RN      | -VLF-  |                                   |
| CEEPLPKA                | PLPA          | 043C3000        | 1       | 1,967,824   |            |        | CEE.SCEELPA                       |
| COFMMTGR                | NUC           | 012D2D10        | 1       | 752         |            |        |                                   |
| COFMSCHK                | PLPA          | 03D0B3D8        | 1       | 3,112       |            |        | SYS1.LPALIB                       |
| CSVEXPR                 | PLPA          | 0296C000        | 1       | 31,448      |            |        | SYS1.LPALIB                       |
| CSVGETMD                | NUC           | 010FF180        | 1       | 17,544      |            |        |                                   |
| CSVLLSCH                | NUC           | 010DAE40        | 1       | 1,848       |            |        |                                   |
| CSVLLTCH                | NUC           | 010D82E0        | 1       | 8,232       |            |        |                                   |
| CSVSYNCH                | NUC           | 012F8CA0        | 1       | 1,936       |            |        |                                   |
| CSVXLOAD                | NUC           | 012FD0C0        | 1       | 2,448       |            |        |                                   |
| CTXRSMGR                | NUC           | 0130BF68        | 1       | 9,024       |            |        |                                   |
| IAXGT                   | NUC           | 016B7370        | 1       | 7,512       |            |        |                                   |
| IAXPI                   | NUC           | 017378D8        | 1       | 2,976       |            |        |                                   |
| IAXPN                   | NUC           | 0173E958        | 1       | 3,752       |            |        |                                   |
| IAXPO                   | NUC           | 01744310        | 1       | 7,168       |            |        |                                   |
| TAXPS                   | NUC           | 00FFF3F0        | 1       | 6,224       |            |        |                                   |
| TAXVE                   | NUC           | 017C4AD0        | 1       | 14,320      |            |        |                                   |
|                         |               | 01/04/100       | 1       | 14,520      |            |        |                                   |

## **Detail line descriptions**

Each line reports values under the following headings:

- Module
- Locn
- Address
- Count
- Size(bytes)
- Attributes
- DDName
- Load Library

#### Module

This is the module name.

#### Location

This is the location where the module was loaded — JPA, PLPA, or NUCLEUS. JPA is displayed in green. All other locations are displayed in red.

#### Address

This is the address where the module was loaded. If it is below the line, it is displayed in yellow, above the line addresses are displayed in green.

#### Count

The number of unique instances of the load module observed at the indicated address. This value exceeds 1 if the module was loaded, deleted and then loaded again. A high value could indicate the module was loaded (and deleted) excessively and could be causing a performance problem.

**Size** This is the size of the module in bytes.

#### Attributes

This is the attributes of the module – RU=reusable, RN=reentrant, APF=APF-authorized.

#### DDName

This is the DDName of the load library from which the module was loaded.

#### Load Library

This is the data set name of the load library from which the module was loaded.

### Line commands

The line commands available in this report, and the objects and headings to which they apply, are summarized here:

#### on objects

| Cmd | When Applied To Object | Action                            |
|-----|------------------------|-----------------------------------|
| ?   | Load Module            | Display context help information. |
| ++  | Load Module            | Show additional details.          |

#### on headings

| Cmd | When Applied To Object                    | Action                             |
|-----|-------------------------------------------|------------------------------------|
| ?   | Load Module                               | Display context help information.  |
| SN  | Module                                    | Sort report by module name.        |
| SS  | Module                                    | Sort report by module size.        |
| SA  | SA Module Sort report by module load addr |                                    |
| SL  | Module                                    | Sort report by module load library |

### SETUP options

The following SETUP option can be selected with the SETUP primary command:

#### Combine repeating entries in report

You can choose to combine repeating entries in the report. When selected, entries whose module name or path name, address and size are identical will be combined into one entry. The count field is updated to reflect the true number of such entries sampled.

### **Detail window**

You can enter "++" (or the Enter key) on any line to display a pop-up window containing additional information.

A sample detail window for this report is shown here:

```
File View Navigate Help
Module Information for IGG0191A
   Load Address
                  00D89000 to 00D8CE7F
   Module Size
                  16,000
                  NOREUS, NORENT
   Attributes
   Module Location PLPA
   Program Group MVS System
   Subgroup
                  MVS Services
   Function
                  Data Management services
ESD Information for IGG0191A
   External Offset Length Start Addr End Addr
   IGG0191A
            000000
                     2292
                           00D89000
                                     00D898F3
   IGG01961 0008F8
                     932
                          00D898F8
                                     00D89C9B
   IGG0196A 000CA0
                   1186
                          00D89CA0
                                     00D8A141
                   1984
   IGG0196Q 001148
                           00D8A148
                                     00D8A907
   IGG0191N 001908
                     2700 00D8A908
                                     00D8B393
   IGG0191Y
            002398
                    668 00D8B398
                                     00D8B633
                     3254
                          00D8B638
   IGG0191B 002638
                                     00D8C2ED
   IGG0196B
            0032F0
                     1040
                           00D8C2F0
                                     00D8C6FF
                   1352
   IGG0191I 003700
                           00D8C700
                                     00D8CC47
                     564
                           00D8CC48
   IGG0193I 003C58
                                     00D8CE7B
        _____
```

## S04 - TCB summary

### Overview

A list of all TCBs (Tasks) which were active at any time during the observation session is reported. The list is arranged in hierarchical sequence with ATTACHed subtasks indented relative to the parent tasks that performed the ATTACH functions.

A sample TCB Summary report is shown here:

| <u>F</u> ile <u>V</u> iew <u>N</u> avigate <u>H</u> elp |         |         |            |                       |                            |
|---------------------------------------------------------|---------|---------|------------|-----------------------|----------------------------|
| S04: TCB Summary (0756/TSTJ0B1)<br>Command ===>         |         |         |            | Row 00001<br>Scroll = | of 00005<br>==> <u>CSR</u> |
| TCB_Name                                                | Address | Samples | CPU Active | CPU WAIT              | Queued                     |
| IEAVAR00-002                                            | 8FE0A8  | 0       |            |                       |                            |
| > IEAVTSDT-003                                          | 8FFE88  | Θ       |            |                       |                            |
| > IEESB605-004                                          | 8FFBF8  | Θ       |            |                       |                            |
| > IEFIIC-005                                            | 8FB7F0  | 0       |            |                       |                            |
| > LPFRAYV4-001                                          | 8FB330  | 3996    | 75.75%     | 8.23%                 | 16.01%                     |

## **Detail line descriptions**

Each line reports values under the following headings.

- TCB Name
- Address
- Samples
- CPU Active
- CPU WAIT
- Queued

#### TCB Name

This is the name of the program associated with the task; the one specified to the ATTACH function. An index value is also appended to the name. This is a sequence number that Application Performance Analyzer assigned to each unique TCB that it observed. The value is useful for distinguishing between more than one TCB with the same name (same program ATTACHed).

For CICS measurements that have the CICS data extractor selected, the TCB mode will be displayed for CICS TCBs. This will immediately follow the TCB name.

#### Address

This is the address of the TCB. Only 6 hexadecimal digits are shown as TCBs always reside below the 16MB line.

#### Samples

This is the number of samples in which the TCB was observed.

#### **CPU** Active

This is the number of samples in which the CPU was active (instruction execution was in progress) in this TCB.

#### **CPU WAIT**

This is the number of samples in which the Task was waiting.

#### Queued

This is the number of samples in which the TCB was observed in Queued status; it was ready to execute but no CPU was available.

### Line commands

The line commands available in this report, and the objects and headings to which they apply, are summarized below. (You can enter a "/" on any input field to open a menu of line commands available for that field).

#### on objects

| Cmd | When Applied To Object | Action                            |  |
|-----|------------------------|-----------------------------------|--|
| ?   | TCB Name               | Display context help information. |  |
| ++  | TCB Name               | Show additional details.          |  |
| C01 | TCB Name               | Display C01 report subset.        |  |
| C02 | TCB Name               | Display C02 report subset.        |  |
| C03 | TCB Name               | Display C03 report subset.        |  |

This report does not have any line commands on headings.

### **Detail window**

You can enter "++" (or the Enter key) on any line to display a pop-up window containing additional information.

A sample detail window for this report is shown here:

### S05 - Memory usage timeline

### **Overview**

This timeline analysis breaks the observation session duration into a number of (approximately) fixed-length, chronological time intervals. Each line represents one of these intervals. By default, 15 intervals are reported, each representing approximately the same number of samples. This illustrates any progressive resource usage trends. The value under the heading Storage quantify the number of Page Frames, which were allocated to the address space during the interval.

A sample Memory Usage Timeline report is shown here:

| ( | <u>F</u> ile                                                 | <u>V</u> iew <u>N</u> a | vigate <u>H</u> | elp     |                        |  |  |
|---|--------------------------------------------------------------|-------------------------|-----------------|---------|------------------------|--|--|
| 5 | S05: Memory Usage Timeline (0644/TSTJOB1) Row 00001 of 00015 |                         |                 |         |                        |  |  |
| ( | Command                                                      | ===>                    |                 |         | Scroll ===> <u>CSR</u> |  |  |
| S | SEQN                                                         | Seconds                 | Storage         | <1380K  | 2530K>                 |  |  |
|   |                                                              |                         |                 | *++++++ | ••••••                 |  |  |
| 6 | 0001                                                         | 0.069                   | 1548K           | ======  |                        |  |  |
| 6 | 0002                                                         | 0.205                   | 1660K           |         |                        |  |  |
| 6 | 0003                                                         | 0.256                   | 2040K           |         |                        |  |  |
| 0 | 0004                                                         | 0.180                   | 2040K           |         |                        |  |  |
| 0 | 0005                                                         | 0.184                   | 2040K           |         |                        |  |  |
| 0 | 0006                                                         | 0.209                   | 2104K           |         |                        |  |  |
| 0 | 0007                                                         | 0.201                   | 2144K           |         | :                      |  |  |
| 0 | 0008                                                         | 0.205                   | 2188K           |         |                        |  |  |
| 0 | 0009                                                         | 0.205                   | 2280K           |         | ======                 |  |  |
| 0 | 0010                                                         | 0.209                   | 2380K           |         |                        |  |  |
| 0 | 0011                                                         | 0.227                   | 2404K           |         |                        |  |  |
| 0 | 0012                                                         | 0.201                   | 2432K           |         |                        |  |  |
| 6 | 0013                                                         | 0.193                   | 2408K           |         |                        |  |  |
| 6 | 0014                                                         | 0.214                   | 2176K           |         |                        |  |  |
| 6 | 0015                                                         | 0.111                   | 1556K           | =====   |                        |  |  |

## **Detail line descriptions**

Each line reports values under the following headings:

- SEQN
- Seconds
- Storage

**SEQN** This is the sequence number of the interval. Intervals are numbered 0001, 0002, etc.

#### Seconds

This is the duration of the interval in seconds.

Storage

This is the amount of central storage allocated to the address space. In other words, Real Storage (or "Page Frames"). This is an effective measurement of the address space's demand on central storage. The value is expressed in units of kilobytes (1024 bytes). Each line shows the maximum value observed during the particular interval. These page frames include paged-in storage for conventional allocations (for example, obtained by GETMAIN) as well as Dataspaces and Hiperspaces.

### Line commands

The line commands available in this report, and the objects and headings to which they apply, are summarized below. (You can enter a "/" on any input field to open a menu of line commands available for that field).

| <b>^</b> | <b>n</b> h | inata |
|----------|------------|-------|
|          |            |       |
|          |            |       |
|          |            |       |

| Cmd | When Applied To Object   | Action                            |  |
|-----|--------------------------|-----------------------------------|--|
| ?   | SEQN (sampling interval) | Display context help information. |  |
| ++  | SEQN (sampling interval) | Show additional details.          |  |
| C01 | SEQN (sampling interval) | Display C01 report subset.        |  |
| C02 | SEQN (sampling interval) | Display C02 report subset.        |  |
| C03 | SEQN (sampling interval) | Display C03 report subset.        |  |

This report does not have any line commands on headings.

### SETUP options

Enter the SETUP primary command to select options for this report. The following pop-up window will be displayed:

|                    | File View Navigate Help                                                        |                          |
|--------------------|--------------------------------------------------------------------------------|--------------------------|
| <u>-</u><br>S<br>C | Options for Memory Usage Timeline                                              | 001 of 00015<br>===> CSR |
| S                  | Number of Intervals                                                            |                          |
| 0<br>0             | reported. Each report line will show measurement information for one interval. |                          |
| 0<br>0             |                                                                                |                          |
|                    | +                                                                              |                          |

#### Number of Intervals

Use this option to change the number of equal time intervals that are reported.

### S06 - Data space usage timeline

### **Overview**

This timeline analysis breaks the observation session duration into a number of (approximately) fixed-length, chronological time intervals. Each line represents one of these intervals. By default, 15 intervals are reported, each representing approximately the same number of samples. This illustrates any progressive resource allocation trends. The values under the heading Storage quantify the amount of virtual storage allocated to the address space for private data spaces during the interval.

A sample of the Data Space Usage Timeline report is shown here:

| <u>F</u> ile       | <u>V</u> iew <u>N</u> a | vigate <u>H</u> | lelp                 |                                              |
|--------------------|-------------------------|-----------------|----------------------|----------------------------------------------|
| S06: Da<br>Command | ta Space<br>===>        | Usage Tim       | eline (0656/TSTJOB1) | Row 00001 of 00015<br>Scroll ===> <u>CSR</u> |
| SEQN               | Seconds                 | Storage         | <0K                  | 345520К>                                     |
|                    |                         |                 | *++++                | .+++++*                                      |
| 0001               | 10.314                  | 245572K         |                      |                                              |
| 0002               | 9.106                   | 343232K         |                      |                                              |
| 0003               | 8.657                   | 245572K         |                      |                                              |
| 0004               | 9.146                   | 343444K         |                      |                                              |
| 0005               | 9.140                   | 245572K         |                      |                                              |
| 0006               | 9.083                   | 245572K         |                      |                                              |
| 0007               | 8.806                   | 245572K         |                      |                                              |
| 0008               | 7.417                   | 245572K         |                      |                                              |
| 0009               | 6.975                   | 245572K         |                      |                                              |
| 0010               | 6.743                   | 245572K         |                      |                                              |
| 0011               | 6.465                   | 245572K         |                      |                                              |
| 0012               | 6.447                   | 245572K         |                      |                                              |
| 0013               | 6.462                   | 245572K         |                      |                                              |
| 0014               | 6.418                   | 245572K         |                      |                                              |
| 0015               | 6.514                   | 245572K         |                      |                                              |

### **Detail line descriptions**

Each line represents reports values under the following headings.

- SEQN
- Seconds
- Storage
- **SEQN** This is the sequence number of the interval. Intervals are numbered 0001, 0002, etc.

#### Seconds

This is the duration of the interval in seconds.

#### Storage

This is the amount of virtual storage allocated to the address space for user-key Data Spaces. The value is expressed in units of kilobytes (1024 bytes). Each line shows the maximum value observed during the particular interval.

### Line commands

The line commands available in this report, and the objects and headings to which they apply, are summarized below. (You can enter a "/" on any input field to open a menu of line commands available for that field).

### on objects

| Cmd | When Applied To Object   | Action                            |  |
|-----|--------------------------|-----------------------------------|--|
| ?   | SEQN (sampling interval) | Display context help information. |  |
| ++  | SEQN (sampling interval) | Show additional details.          |  |
| C01 | SEQN (sampling interval) | Display C01 report subset.        |  |
| C02 | SEQN (sampling interval) | Display C02 report subset.        |  |
| C03 | SEQN (sampling interval) | Display C03 report subset.        |  |

This report does not have any line commands on headings.

## **SETUP** options

Enter the SETUP primary command to select options for this report. The following pop-up window will be displayed:

|                      | File View Navigate Help                                                                          |                          |
|----------------------|--------------------------------------------------------------------------------------------------|--------------------------|
| <u>-</u><br><u>C</u> | Options for Data Space Usage Timeline                                                            | 001 of 00015<br>===> CSR |
|                      | Number of Intervals 15                                                                           |                          |
| S                    | This is the number of equal time intervals within the duration of the measurement that are to be |                          |
| 0                    | reported. Each report line will show measurement                                                 |                          |
| 0                    | information for one interval.                                                                    |                          |
| 0                    |                                                                                                  |                          |
| 0                    |                                                                                                  |                          |
|                      |                                                                                                  |                          |
|                      |                                                                                                  |                          |
|                      | +                                                                                                | ÷                        |

#### Number of Intervals

Use this option to change the number of equal time intervals that are reported.

## S07 - TCB execution summary

### Overview

A list of all TCBs (Tasks) which were active at any time during the observation session is reported. The list is arranged in hierarchical sequence with ATTACHed subtasks indented relative to the parent tasks that performed the ATTACH functions.

A sample screen is shown here:

| <u>F</u> ile <u>V</u> iew <u>N</u> avigate <u>H</u> elp |            |                 |                                              |  |
|---------------------------------------------------------|------------|-----------------|----------------------------------------------|--|
| S07: TCB Execution Summary (00<br>Command ===>          | 556/TSTJOB | 1)              | Row 00001 of 00019<br>Scroll ===> <u>CSR</u> |  |
|                                                         | CPU        | Time            |                                              |  |
| TCB_Name                                                | Measured   | <u>TCBTotal</u> | < Measurement Interval>                      |  |
| IEAVAR00-001                                            | 0.0 Sec    | 2.3 Sec         | System TCB - Not Measured                    |  |
| > IEAVTSDT-002                                          | 0.0 Sec    | 0.0 Sec         | System TCB - Not Measured                    |  |
| > IEESB605-003                                          | 0.0 Sec    | 1.2 Sec         | System TCB - Not Measured                    |  |
| > IKJEFT01-004                                          | 0.0 Sec    | 0.3 Sec         |                                              |  |
| > IKJEFT02-005                                          | 0.0 Sec    | 0.4 Sec         |                                              |  |
| > IKJEFT09-006                                          | 0.0 Sec    | 0.0 Sec         |                                              |  |
| > ISPF-007                                              | 0.9 Sec    | 32.3 Sec        |                                              |  |
| > ISPTASK-008                                           | 0.0 Sec    | 8.5 Sec         |                                              |  |
| > ISPTASK-009                                           | 8.2 Sec    | 21.0 Sec        |                                              |  |
| > EX-010                                                | 0.1 Sec    | 0.3 Sec         | =========                                    |  |
| > ALTLIB-015                                            | 0.0 Sec    | 0.0 Sec         | =                                            |  |
| > FREE-016                                              | 0.0 Sec    | 0.0 Sec         | =                                            |  |
| > CALL-011                                              | 0.1 Sec    | 0.2 Sec         |                                              |  |
| > PMSEL-12                                              | 3.9 Sec    | 42.3 Sec        |                                              |  |
| > EXEC-013                                              | 0.1 Sec    | 0.8 Sec         | =                                            |  |
| > CALL-014                                              | 0.0 Sec    | 0.2 Sec         | =                                            |  |
| > ALLOC-017                                             | 0.1 Sec    | 0.1 Sec         | =                                            |  |
| > ALLOC-018                                             | 0.1 Sec    | 0.1 Sec         | =                                            |  |
| > ALLOC-019                                             | 0.1 Sec    | 0.1 Sec         | =                                            |  |
|                                                         |            |                 |                                              |  |

## **Detail line descriptions**

Each line represents reports values under the following headings:

- TCB Name
- CPU Time Measured
- CPU Time TCBTotal
- Measurement Interval

#### TCB Name

This is the name of the program associated with the task; the one specified to the ATTACH function. An index value is also appended to the name. This is a sequence number that Application Performance Analyzer assigned to each unique TCB that it observed. The value is useful for distinguishing between more than one TCB with the same name (same program ATTACHed).

For CICS measurements that have the CICS data extractor selected, the TCB mode will be displayed for CICS TCBs. This will immediately follow the TCB name.

#### CPU Time – Measured

This reports the amount of CPU time used by the Task for the duration of the observation session. This is accurate to within the span of two sample intervals.

#### **CPU Time – TCBTotal**

This reports the amount of accumulated CPU time used by the Task since the Task was started up to the time of the end of the observation session. This is accurate to within one sample interval.

#### **Measurement Interval**

A graph is plotted here showing the span of time within the observation session interval the Task was active.

## Line commands

The line commands available in this report, and the objects and headings to which they apply, are summarized below. (You can enter a "/" on any input field to open a menu of line commands available for that field.)

### on objects

| Cmd | When Applied To Object | Action                            |
|-----|------------------------|-----------------------------------|
| ?   | TCB Name               | Display context help information. |
| ++  | TCB Name               | Show additional details.          |
| C01 | TCB Name               | Display C01 report subset.        |
| C02 | TCB Name               | Display C02 report subset.        |
| C03 | TCB Name               | Display C03 report subset.        |

## S08 - Processor utilization summary

### Usage

Use this report to see a breakdown of CPU states observed during the measurement.

## Quantification

Each detail line reports the number of active CPU samples for an indicated CPU state. This is also expressed as a percentage of the total number of active CPU samples.

The CPU states are not all mutually exclusive. Overlaps in the counts reported in different detail lines will occur.

| Under Heading          | This is Displayed                                                                                                    |
|------------------------|----------------------------------------------------------------------------------------------------|
| Storage key n          | The number of active CPU samples in the indicated storage<br>protect key. A value of 8 indicates user (application) key. Other<br>values usually indicate execution is in a system routine.             |
| Problem state          | The number of active CPU samples in problem state. This is the usual state for application programs.                                                                                                    |
| Supervisor state       | The number of active CPU samples in supervisor state. This<br>mode allows execution of privileged instructions. This typically<br>indicates execution in an operating system routine.                   |
| Execution in SVC       | The number of active CPU samples while executing in SVC (Supervisor Call) modules.                                                                                                    |
| Execution in real mode | The number of active CPU samples in real mode. There are no<br>normal operating conditions under which this mode can occur.<br>The value should always be zero indicating execution in virtual<br>mode. |
| Primary-space mode     | The number of active CPU samples in which the ASC (Address-Space Control) bits indicate execution in primary-space mode.                                                                                |
| Access-register mode   | The number of active CPU samples in which the ASC (Address-Space Control) bits indicate execution in Access-register (AR) mode.                                                                         |

| Under Heading               | This is Displayed                                                                                                    |
|-----------------------------|----------------------------------------------------------------------------------------------------|
| Secondary-space mode        | The number of active CPU samples in which the ASC (Address-Space Control) bits indicate execution in secondary-space mode.                                                                                                    |
| Home-space mode             | The number of active CPU samples in which the ASC (Address-Space Control) bits indicate execution in home-space mode.                                                                                                    |
| Execution on processor<br>n | The number of active CPU samples in which instructions were<br>being executed by the indicated processor. Processors in a<br>multi-CPU system are numbered 0,1,2,3 etc. Specialty<br>processors such as zAAP are identified to the right of the<br>processor percentage. |
| In private storage<br>ABOVE | The number of active CPU samples in which instructions were located in private storage above the 16MB boundary.                                                                                                    |
| In private storage<br>BELOW | The number of active CPU samples in which instructions were located in private storage below the 16MB boundary.                                                                                                    |
| In common storage<br>ABOVE  | The number of active CPU samples in which instructions were located in common storage above the 16MB boundary.                                                                                                    |
| In common storage<br>BELOW  | The number of active CPU samples in which instructions were located in common storage below the 16MB boundary.                                                                                                    |
| Execution in AMODE 24       | The number of active CPU samples in which instructions were being executed in AMODE 24.                                                                                                    |
| Execution in AMODE 31       | The number of active CPU samples in which instructions were being executed in AMODE 31.                                                                                                    |
| Execution in AMODE 64       | The number of active CPU samples in which instructions were being executed in AMODE 64.                                                                                                    |

## Sample reports

A sample report is shown here.

| S08: Processor Utilitization Summa<br>Command ===> | ary (0652/TS | TJOB1)     | Row 00001 of 00031<br>Scroll ===> <u>CSR</u> |
|----------------------------------------------------|--------------|------------|----------------------------------------------|
| Processor states for 6879 CPU usag                 | ge measureme | ents       |                                              |
|                                                    | Nbr of       | <b>.</b> . |                                              |
| Processor State                                    | Samples      | Percentage |                                              |
| Storage key 0                                      | 2,884        | 41.92%     |                                              |
| Storage key 1                                      | 347          | 5.04%      |                                              |
| Storage key 5                                      | 193          | 2.80%      |                                              |
| Storage key 7                                      | 4            | 0.05%      |                                              |
| Storage key 8                                      | 3,451        | 50.16%     |                                              |
| Problem state                                      | 3,357        | 48.80%     |                                              |
| Supervisor state                                   | 3,522        | 51.19%     |                                              |
| Execution in SVC                                   | 3,501        | 50.89%     |                                              |
| Execution in real-mode                             | 0            | 0.00%      |                                              |
| Primary-space mode                                 | 6,879        | 100.00%    |                                              |
| Access-register mode                               | 0            | 0.00%      |                                              |
| Secondary-sapce mode                               | 0            | 0.00%      |                                              |
| Home-space mode                                    | 0            | 0.00%      |                                              |
| Execution on processor 0                           | 3,660        | 53.20%     |                                              |
| Execution on processor 1                           | 3,219        | 46.79%     |                                              |
| In private storage                                 | 1.366        | 19.85%     |                                              |
| In private storage BELOW                           | 120          | 1.74%      |                                              |
| In common storage                                  | 2,837        | 41.24%     |                                              |
| In common storage BELOW                            | 2,556        | 37.15%     |                                              |
| Execution in AMODE 24                              | 0            | 0.00%      |                                              |
| Execution in AMODE 31                              | 1            | 100.00%    |                                              |
| Execution in AMODE 64                              | 0            | 0.00%      |                                              |

### S09 - Measurement analysis

### Usage

This report presents various textual statements, each representing an observation made about some aspect of execution of the measured job. The purpose of each of these observations is to provide a synoptic analysis of an area of resource usage and, in some cases, suggest where some performance improvement opportunities might exist.

It is important that you analyze these observations in the context of how you would expect the measured job to perform. Some of the statements in this report might draw your attention to aspects of resource consumption that is perfectly normal for the job. For example, high CPU consumption might be noted in a certain module in a situation where you would actually expect high CPU usage in that module.

## Sample reports

A sample report is shown here.

| <u>F</u> ile <u>V</u> iew <u>N</u> avigate <u>H</u> elp                                                                                                    |                                                                               |
|----------------------------------------------------------------------------------------------------|-------------------------------------------------------------------------------|
| .09: Measurement Analysis (9458/TSTJOB1)<br>command ===>                                                                                                    | Row 00001 of 00031          Scroll ===> CSR                                   |
| This report presents various textual statements pe<br>aspects of application performance observed during<br>session. Each statement identifies areas of activi<br>consumption or causes of execution delay and sugge<br>performance improvement opportunties might exist. | rtaining to specific<br>the measurement<br>ty and resource<br>sts areas where |
| 1. Small CPU sample size<br>This measurement recorded a relatively small num<br>observations. Some figures shown in CPU usage re<br>margin of error. Keep this in mind when analyzin                                                                                      | ber of active CPU<br>ports may have a high<br>g these reports.                |
| +                                                                                                    | n system service<br>he level of system<br>ng measured or it might             |
| See reports: CO1 CO2                                                                                                    |                                                                               |

## S10 - Observation Session Messages

## Usage

Use this report to display messages that are issued on behalf of the observation session. These include error, warning, informational, and diagnostic messages.

The report consists of three levels: Category, Message ID, and Message Text. The Category and Message ID levels may be expanded or contracted by using the '+' and '-' line commands respectively.

Expanding the category level exposes the Message ID information for each message issued under that category.

Expanding a Message ID level, exposes the message text associated with that message ID. The message text may be displayed in one of four colors:

- Red for Severe and Error level messages
- Yellow for Warning level messages
- · Turquoise for Informational level messages
- Blue for Diagnostic level messages

Diagnostic level messages are only issued when the FreezeFrame started task is configured with DiagLevel of five or higher.

Entering the '+' or '-' line command on the Name title will expand or contract all entries at all levels of the report.

# **Category Descriptions**

The messages are grouped by the following categories:

- REQ Sampling Request Messages. This category contains all messages issued before sampling starts and while sampling is underway for the request. These messages provide information on the status of the observation session.
- DATW DataWriter Messages. This category provides status and exception information on the allocation and creation of the observation data set.
- ESDE External Symbol Dictionary Extractor Messages. This category contains all messages issued by the External Symbol Dictionary Extractor. These messages provide status and exception information on the retrieval of External Symbol Dictionary data for observed modules.
- HVXT DB2 Host Variable Exractor Messages. This category contains all
  messages issued by the DB2 Host Variable Extractor. These messages report
  status and exception information related to the resolution of DB2 host variable
  names from the corresponding :H host variable markers found in SQL
  statements that were observed during sampling. This category of messages will
  only be present if the DB2V extractor has been selected when the observation
  request was created.
- Other Non-categorized Messages. This category contains all messages that do not fall under any of the above categories.

## **SETUP** options

Enter the SETUP primary command to select options for this report. The following popup will be displayed:

```
S10 - Report SETUP Window
Options for Observation Session Messages
Enter "/" to select an option
/ Display messages with a message level of S'or'E'
Display messages with a message level of W'
/ Display messages with a message level of I'
Display messages with a message level of D'
```

Display messages with a message level of 'S' or 'E'

Use this option to display severe level and error level messages.

**Display messages with a message level of 'W'** Use this option to display warning level messages.

**Display messages with a message level of 'I'** Use this option to display informational level messages.

Display messages with a message level of 'D'

Use this option to display diagnostic level messages.

## C01 - CPU usage by category

### **Overview**

This report analyzes measured CPU consumption. It attributes CPU consumption to the following general categories:

• APPLCN – Application Code
- SYSTEM System/OS Services
- DB2SQL SQL Processing
- DATAMG Data Management (DASD) Requests
- IMSDLI IMS DL/I call processing
- ADABAS Adabas requests

In addition, any execution measured at locations for which no load module name could be determined is attributed to a category:

NOSYMB – No Module Name Found

A sample report is shown below. When the report is first displayed, only the top level of the hierarchy is visible. To expand any of these categories to show the next hierarchical level, you can type the "+" line command on the detail line. You can also enter the "+" line command on the Name heading to expand the entire report to show all detail lines in all hierarchical levels.

| <u>F</u> ile <u>V</u> iew    | <u>N</u> avigate <u>H</u> elp |                                                        |
|------------------------------|-------------------------------|--------------------------------------------------------|
| C01: CPU Usa<br>Command ===> | ge by Category (0638/<br>     | TSTJ0B01) Row 00001 of 00004<br>Scroll ===> <u>CSR</u> |
| Name                         | Description                   | Percent of CPU time * 10.00% ±1.8%                     |
| APPLCN                       | Application Code              | 54.36 =========================                        |
| SYSTEM                       | System/OS Services            | 44.30 ====================================             |
| DATAMG                       | Data Mgmt Processing          | 1.03 =                                                 |
| NOSYMB                       | No Module Name                | 0.29                                                   |
|                              |                               |                                                        |

# **Detail line descriptions**

Each line represents a System Object – an object to which measured activity is attributed. These lines are arranged hierarchically. You can expand a line (using the "+" line command) to reveal a breakdown into subordinate objects. Each type of object shown in this report is described here:

#### Category

Category is the top level in the hierarchy. CPU consumption is categorized as APPLCN, SYSTEM, DB2SQL, DATAMG, IMSDLI, ADABAS or NOSYMB.

#### **DPA Group**

Within a category – usually the SYSTEM category – load modules can be further arranged into Descriptive Program Attribution (DPA) groups. These are functional groups like: IMS, DB2, MVS<sup>™</sup>, SVC, etc.

By entering a '+' on the SYSTEM category line:

| <u>F</u> ile <u>V</u> iew     | <u>N</u> avigate <u>H</u> elp |                             |                                              |
|-------------------------------|-------------------------------|-----------------------------|----------------------------------------------|
| C01: CPU Usag<br>Command ===> | e by Category (0638/1         | ISTJOB01)                   | Row 00001 of 00004<br>Scroll ===> <u>CSR</u> |
| Name                          | Description                   | Percent of CPU time * 10.00 | $\frac{18}{1.5678}$                          |
| APPLCN                        | Application Code              | 54.36 ==============        | =====                                        |
| +YSTEM                        | System/OS Services            | 44.30 ============          |                                              |
| DATAMG                        | Data Mgmt Processing          | 1.03 =                      |                                              |
| NOSYMB                        | No Module Name                | 0.29                        |                                              |

The list of objects in this category is expanded to the next level of the hierarchy to include DPA groups:

| <u>F</u> ile <u>V</u> iew    | v <u>N</u> avigate <u>H</u> elp |                                            |                                              |
|------------------------------|---------------------------------|--------------------------------------------|----------------------------------------------|
| C01: CPU Usa<br>Command ===> | age by Category (0638/<br>>     | TSTJOB01)                                  | Row 00001 of 00009<br>Scroll ===> <u>CSR</u> |
| Name                         | Description                     | Percent of CPU time * 10.00<br>*1234       | <u>)%</u> ±1.8%                              |
| APPLCN                       | Application Code                | 54.36 ===============                      |                                              |
| SYSTEM                       | System/OS Services              | 44.30 ==================================== | :                                            |
| $\rightarrow \overline{MVS}$ | MVS System                      | 2.06 ==                                    |                                              |
| → NUCLEUS                    | Nucleus Modules                 | 0.06                                       |                                              |
| → IMS                        | IMS Subsystem                   | 0.03                                       |                                              |
| DATAMG                       | Data Mgmt Processing            | 1.03 ==                                    |                                              |
| NOSYMB                       | No Module Name                  | 0.29                                       |                                              |

**Note:** Using the SETUP primary command, you can specify aggregation of modules into Group or Subgroup. Subgroup offers a more granular, less inclusive categorization than Group.

In this sample screen Subgroup has been selected in SETUP, note that the SVC group has now been replaced with SVC subgroups (a subgroup for each SVC type.)

|                                                                                                    | <u>N</u> avigate <u>H</u> elp                                                                                                    |                                                                                                  |                                              |
|----------------------------------------------------------------------------------------------------|----------------------------------------------------------------------------------------------------|--------------------------------------------------------------------------------------------------|----------------------------------------------|
| C01: CPU Usa<br>Command ===>                                                                                                    | ge by Category (0638/                                                                                                    | TSTJOB01)                                                                                        | Row 00001 of 00012<br>Scroll ===> <u>CSR</u> |
| Name                                                                                                    | Description                                                                                                    | Percent of CPU time * 10.00<br>*1234                                                             | <u>)%</u> ±1.8%<br>5678                      |
| $\begin{array}{r} \underline{APPLCN}\\ \hline \underline{SYSTEM}\\ \hline \rightarrow & \underline{SVCTYPE1}\\ \hline \rightarrow & \underline{SVCTYPE3}\\ \hline \rightarrow & \underline{SVCTYPE4}\\ \hline \rightarrow & \underline{SVCTYPE4}\\ \hline \rightarrow & \underline{SVCTYPE2}\\ \hline \rightarrow & \underline{MVS}\\ \hline \rightarrow & \underline{NUCLEUS}\\ \hline \rightarrow & \underline{IMS}\\ \end{array}$ | Application Code<br>System/OS Services<br>Type 1 System SVC<br>Type 3 System SVC<br>Type 4 System SVC<br>MVS System<br>Nucleus Modules<br>IMS Subsystem | 54.36 =======<br>44.30 ======<br>18.94 ======<br>8.72 ====<br>4.09 ===<br>2.06 =<br>0.06<br>0.03 |                                              |
| DATAMG                                                                                                    | Data Mgmt Processing<br>No Module Name                                                                                                    | 1.03 =<br>0.29                                                                                   |                                              |

#### Name Column

The symbolic name of the Group/Subgroup appears under this heading.

## **Description Column**

A Group/Subgroup description appears under this heading.

#### **CPU Percent Column**

The aggregation of activity measured under the named Group/Subgroup appears under this heading as a percentage of CPU time.

### Load Module

A load module line appears under a Group/Subgroup line, under a Category line, or under an SVC line.

For example, to see the load modules under the Group/Subgroup line CICS, enter + on the CICS object:

| <u>F</u> ile <u>V</u> iew         | w <u>N</u> avigate <u>H</u> elp |                             |                        |
|-----------------------------------|---------------------------------|-----------------------------|------------------------|
| C01: CPU Usa                      | age by Category (062)           | L/TSTJOB01)                 | Row 00001 of 00014     |
| Command ===>                      | ×                               | -                           | Scroll ===> <u>CSR</u> |
| Name                              | Description                     | Percent of CPU time * 10.00 | <u>)%</u> ±3.8%        |
|                                   | (stom/OS Somuicos               | *1234                       |                        |
| $\frac{3131EPI}{2}$ 33            | CICS Services                   | 95.07                       |                        |
| $\rightarrow \overline{SVCT}YPF1$ | Type 1 System SVC               | 22 43 =======               |                        |
| → MVS                             | MVS System                      | 5 42 ===                    |                        |
| → NUCLEUS                         | Nucleus Modules                 | 5.27 ===                    |                        |
| → SVCTYPE2                        | Type 2 System SVC               | 5.12 ===                    |                        |
| → LEBASE                          | LE Base Modules                 | 3.61 ==                     |                        |
| → USERSVC                         | User/Vendor SVC                 | 1.95 =                      |                        |
| → DB2                             | DB2 Services                    | 1.95 =                      |                        |
| → SM                              | Storage Manager                 | 0.30                        |                        |
| → <u>LE</u> COBOL                 | LE COBOL component              | M 0.15                      |                        |
| NOSYMB                            | No Module Name                  | 6.02 ===                    |                        |
| APPLCN                            | Application Code                | 0.30                        |                        |

The CICS Group has now been expanded to show load modules in the next hierarchical level:

| <u>F</u> ile <u>V</u> iew     | <u>N</u> avigate <u>H</u> elp |                                       |                                             |
|-------------------------------|-------------------------------|---------------------------------------|---------------------------------------------|
| C01: CPU Usag<br>Command ===> | ge by Category (0621/         | STJOB01) R                            | ow 00001 of 00014<br>Scroll ===> <u>CSR</u> |
| Name                          | Description                   | Percent of CPU time * 10.00%<br>*1234 | +1.8%                                       |
| SYSTEM                        | System/OS Services            | 93.67 =================               |                                             |
| → CICS                        | CICS Services                 | 47.43 =================               | =                                           |
| → DFHSIP                      | CICS Services                 | 22.89 ========                        |                                             |
| → DFHAPLI                     | CICS Services                 | 3.46 ==                               |                                             |
| → DFHPGDM                     | PG domain - intia             | 3.46 ==                               |                                             |
| → DFHFCVS                     | File access VSAM ı            | 2.86 =                                |                                             |
| → DFHZCB                      | VTAM working set r            | 1 2.86 =                              |                                             |
| → DFHAIP                      | CICS Services                 | 2.40 =                                |                                             |
| → DFHMNDML                    | CICS Services                 | 1.35 =                                |                                             |
| → DFHMCX                      | BMS fast path modu            | 1.35 =                                |                                             |
| → DFHZCP                      | Terminal managemen            | 1.05 =                                |                                             |
| → DFHFCFR                     | File control file             | 0.90                                  |                                             |
| → DFHAPSM                     | AP domain - transa            | a 0.75                                |                                             |

### Name Column

The load module name appears under this heading.

#### **Description Column**

If a DPA functional description is found for the module name, it is reported under this heading. Otherwise "Application Program" is displayed.

## **CPU Percent Column**

The measured CPU execution for this Load Module appears under this heading.

### **CSECT** (Control Section)

These lines can appear as subordinate, breakdown items under a load module line. If Application Performance Analyzer was able to find ESD (External Symbol Dictionary) information, during the measurement process, for a load module, these items will appear under the load module and the measured activity will be attributed to them.

#### Name Column

The CSECT name appears under this heading.

#### **Description Column**

This will display "CSECT in xxxxxxx" where xxxxxxx is the name of the load module to which the CSECT belongs.

#### SVC (Supervisor Call)

This line shows attribution of measured activity during execution of an MVS Supervisor Call.

#### Name Column

"SVC" followed by a 3-digit decimal SVC number (000 to 255) appears under this heading. For example — 'SVC120'.

#### **Description Column**

A description of the SVC service, or the name of the macro which invokes the SVC appears under this heading. For example: "GETMAIN/FREEMAIN."

### SQL Statement

This item attributes measured activity to a DB2 SQL statement.

#### Name Column

A sequence number is assigned by Application Performance Analyzer to each unique SQL statement observed during the measurement. This sequence number is shown in the name field. It is possible for some sequences numbers to be missing (sequence gaps) from the report. This will occur if a sequence number was assigned to SQL statements but no CPU activity was measured for these statements.

## **Description Column**

The name of the program that issued the SQL request followed by the precompiler statement number (enclosed in parentheses) is shown here. This is followed by the SQL function (e.g. SELECT, INSERT, COMMIT).

### DL/I Call

This item attributes measured activity to an IMS DL/I call.

#### Name Column

A sequence number is assigned to each unique DL/I call statement observed during the measurement. This sequence number is shown in the name field.

## **Description Column**

The DL/I function code appears followed by the PCB name followed by the relative PCB number in parentheses. The location of the call, in *csect+offset* format, follows.

#### Adabas Call

This item attributes measured activity to an Adabas call.

#### Name Column

A sequence number is assigned to each unique Adabas call statement observed during the measurement. This sequence number is shown in the name field.

#### **Description Column**

The name of the program that issued the Adabas request and the offset within the program, followed by the Adabas command code

that was issued, is displayed in this field. When Natural calls Adabas, the Natural program name and statement number are displayed. If the statement is within an INCLUDE member, the INCLUDE member name is displayed.

### **Unresolved Address**

This item attributes measurement activity to a range of addresses for which a corresponding load module name could not be determined.

#### Name Column

Activity observed in a 4096 (4K) byte range of addresses is reported in an Unresolved Address line. This range is expressed in the format "HHHHHXXX" where HHHHH are the 5 high order hexadecimal digits of the address. For example: '08915xxx' means the range from 08915000 to 08915FFF.

### **Description Column**

"Unresolved Address" appears under this heading.

## Subset reports

This report can generate subset reports for any detail line. By entering a report code on a detail line, a pop-up subset report is displayed for this item. The item selected is scaled to 100 percent. The available subset reports are listed below in "Line commands, on objects."

## Line commands

The line commands available in this report, and the objects and headings to which they apply, are summarized below. (You can enter a "/" on any input field to open a menu of line commands available for that field).

### on objects

| Cmd | When Applied To Object                                                                           | Action                            |
|-----|--------------------------------------------------------------------------------------------------|-----------------------------------|
| ?   | Category, Load Module, SVC, CSECT,<br>SQL command, Unresolved Address,<br>DLI call, Adabas call. | Display context help information. |
| ++  | Category, Load Module, SVC, CSECT,<br>SQL command, Unresolved Address,<br>DLI call, Adabas call. | Show additional details.          |
| +   | Category, Load Module, SVC, SQL command, DLI call, Adabas call.                                  | Expand to reveal next level.      |
| -   | Category, Load Module, SVC, SQL command, DLI call, Adabas call.                                  | Collapse to hide next level.      |
| SV  | SV Category, SVC, SQL command, DLI call, Adabas call.                                            | Sort next level by value.         |
| SN  | Category, SVC, SQL command, DLI call, Adabas call.                                               | Sort next level by name.          |
| М   | Load Module, CSECT.                                                                              | Display load module information.  |
| Р   | Load Module, CSECT, SQL command, DLI call, Adabas call.                                          | Display source program mapping.   |
| C01 | Category, Load Module, SVC, CSECT,<br>SQL command, Unresolved Address,<br>DLI call, Adabas call. | Display C01 report subset.        |

| Cmd | When Applied To Object                                                                           | Action                     |
|-----|--------------------------------------------------------------------------------------------------|----------------------------|
| C02 | Category, Load Module, SVC, CSECT,<br>SQL command, Unresolved Address,<br>DLI call, Adabas call. | Display C02 report subset. |
| C03 | Category, Load Module, SVC, CSECT,<br>SQL command, Unresolved Address,<br>DLI call, Adabas call. | Display C03 report subset. |
| C08 | Category, Load Module, SVC, CSECT,<br>SQL command, Unresolved Address,<br>DLI call, Adabas call. | Display C08 report subset. |
| C09 | Category, Load Module, SVC, CSECT,<br>SQL command, Unresolved Address,<br>DLI call, Adabas call. | Display C09 report subset. |

## on headings

| Cmd | When Applied To Object         | Action                             |
|-----|--------------------------------|------------------------------------|
| ?   | Name, Description, Percent CPU | Display context help information.  |
| +   | Name                           | Expand to reveal all entries.      |
| +   | Description                    | Expand field size.                 |
| +   | Percent CPU                    | Zoom in scale.                     |
| -   | Name                           | Collapse to show only first level. |
| -   | Description                    | Reduce field size.                 |
| -   | Percent CPU                    | Zoom out scale.                    |
| SV  | Name                           | Sort next level by value.          |
| SN  | Name                           | Sort next level by name.           |

# **SETUP** options

The following SETUP options can be selected with the SETUP primary command:

## **Reporting by Group / SubGroup**

This option allows you to aggregate modules into Group or SubGroup. SubGroup offers a more granular, less inclusive categorization than Group. For example, when reporting by Group, all SVCs would be reported under the "SVC" Group. When reporting by SubGroup, SVCs would be reported under SubGroups such as SVCTYPE1, SVCTYPE2, etc.

## Show the DB2SQL category

This shows activity attributed to DB2 SQL statements. If it is not selected, the activity will instead be included in the appropriate system modules in the SYSTEM category. This is not available for CICS measurements.

### Show the DATAMG category

This shows activity attributed to data management functions, which include basic access functions such as READ and WRITE. Processing of OPEN and CLOSE functions is not included in this category. If it is not selected, the activity will instead be included in the appropriate system modules in the SYSTEM category.

## Show the IMSDLI category

This shows activity attributed to IMS DLI calls. If it is not selected, the activity will instead be included in the appropriate system modules in the SYSTEM category.

## Show the ADABAS category

When the Adabas extractor is on, this shows activity attributed to Adabas requests. If it is not selected, the activity is included in the appropriate system modules in the SYSTEM category.

## Minimum CPU percentage

You can set this option to eliminate modules where the CPU percentage is below a certain threshold.

# **Detail window**

You can enter "++" (or the Enter key) on any line to display a pop-up window containing additional information.

|                                            |               |               | More: | + |
|--------------------------------------------|---------------|---------------|-------|---|
| The following re                           | eport line wa | s selected    |       | + |
| <pre>&gt; SVCTYPE1 Type 1 System SVC</pre> | 4.78 00       |               |       |   |
|                                            |               |               |       | + |
| alculation Details                         |               |               |       |   |
| CPU measurements                           |               | 139           |       |   |
| Grouped under                              |               | Type 1 System | n SVC |   |
| Total CPU measurements                     |               | 2,906         |       |   |
| Percent in category                        |               | 4.78%         |       |   |
|                                            |               |               |       |   |
| rocessor states for the CPU usag           | ge measuremen | ts            |       |   |
|                                            | Nbr of        |               |       |   |
| Processor State                            | Samples       | Percentage    |       |   |
| Storage key 0                              | 111           | 79.85%        |       |   |
| Storage key 6                              | 5             | 3.59%         |       |   |
| Storage key 8                              | 23            | 16.54%        |       |   |
| Problem state                              | 1             | 0.71%         |       |   |
| Supervisor state                           | 138           | 99.28%        |       |   |
| Execution in SVC                           | 139           | 100.00%       |       |   |
| Execution in real-mode                     | 0             | 0.00%         |       |   |
| Primary-space mode                         | 139           | 100.00%       |       |   |
| Access-register mode                       | 0             | 0.00%         |       |   |
| Secondary-space mode                       | 0             | 0.00%         |       |   |
| Home-space mode                            | 0             | 0.00%         |       |   |
| Execution on processor 0                   | 80            | 57.55%        |       |   |
| Execution on processor 1                   | 59            | 42.44%        |       |   |
| In private storage ABOVE                   | 1             | 0.71%         |       |   |
| In private storage BELOW                   | 0             | 0.00%         |       |   |
| In common storage ABOVE                    | 82            | 58.99%        |       |   |
| In common storage BELOW                    | 56            | 40.28%        |       |   |
| Execution in AMODE 24                      | 0             | 0.00%         |       |   |
| Execution in AMODE 31                      | 139           | 100.00%       |       |   |
| Execution in AMODE 64                      | 0             | 0.00%         |       |   |

# C02 - CPU usage by module

## **Overview**

This report analyzes measured CPU consumption. It attributes CPU consumption to load modules.

In addition, any execution measured at locations for which no load module name could be determined is attributed to hexadecimal address ranges.

A sample report as it is initially displayed, with no expansion, is shown here:

| <u> </u>              | iew <u>N</u> avigate <u>H</u> elp                                                                                  | )                            |             |  |  |
|-----------------------|----------------------------------------------------------------------------------------------------|------------------------------|-------------|--|--|
| C02: CPU<br>Command = | C02: CPU Usage by Module (0656/TSTJ0B01)         Row 00001 of 00207           Command ===>         Scroll ===> CSR |                              |             |  |  |
| Name                  | Description                                                                                                    | Percent of CPU time * 10.00% | ±1.1%<br>58 |  |  |
| ISRSUPC               | Application Progr                                                                                                  | 39.34 =================      |             |  |  |
| C0020                 | Application Progr                                                                                                  | 14.57 ======                 |             |  |  |
| IGG0193B              | QSAM/BSAM Process                                                                                                  | 3.57 ==                      |             |  |  |
| IGDDCFSR              | Storage Managemen                                                                                                  | 3.25 ==                      |             |  |  |
| ISPMAIN               | Application Progr                                                                                                  | 2.66 =                       |             |  |  |
| C0325                 | Application Progr                                                                                                  | 2.47 =                       |             |  |  |
| ISPSUBS               | Application Progr                                                                                                  | 2.44 =                       |             |  |  |
| C0200                 | Application Progr                                                                                                  | 2.16 =                       |             |  |  |
| IOSVSSCQ              | Nucleus Routine                                                                                                    | 1.99 =                       |             |  |  |
| IAXPQ                 | Nucleus Routine                                                                                                    | 1.94 =                       |             |  |  |
| IAXVF                 | Nucleus Routine                                                                                                    | 1.83 =                       |             |  |  |
| IAXVP                 | Nucleus Routine                                                                                                    | 1.58 =                       |             |  |  |
| IEAVESVC              | Supervisor Contro                                                                                                  | 1.56 =                       |             |  |  |
| IECVEXCP              | Execute channel p                                                                                                  | 1.48 =                       |             |  |  |
| C0399                 | Application Progr                                                                                                  | 1.38 =                       |             |  |  |
| C0310                 | Application Progr                                                                                                  | 0.92                         |             |  |  |

## **Detail line descriptions**

Each line represents a System Object – an object to which measured activity is attributed. These lines are arranged hierarchically. You can expand a line (using the "+" line command) to reveal a breakdown into subordinate objects. Each type of object shown in this report is described here:

### Load Module

Name Column the load module name appears under this heading.

#### **Description Column**

If a DPA functional description is found for the module name, it is reported under this heading. Otherwise "Application Program" is displayed.

### **CSECT (Control Section)**

These lines can appear as subordinate, breakdown items under a load module line. If Application Performance Analyzer was able to find ESD (External Symbol Dictionary) information, during the measurement process, for a load module, these items will appear under the load module and the measured activity will be attributed to them.

A sample report with the second hierarchical level (CSECT) displayed is shown here:

| <u>F</u> ile <u>V</u> | iew <u>N</u> avigate <u>H</u> elp |                                                            |
|-----------------------|-----------------------------------|------------------------------------------------------------|
| C02: CPU<br>Command = | Usage by Module (06<br>==>        | 556/TSTJOB01) Row 00005 of 00220<br>Scroll ===> <u>CSR</u> |
| Name                  | Description                       | Percent of CPU time * 2.50% ±1.1%                          |
| ISPMAIN               | Application Progr                 | 2.66 =====                                                 |
| → ISPMBP              | CSECT in ISPMAI                   | 1.26 ===                                                   |
| → ISPMBX              | CSECT in ISPMAI                   | 0.52 =                                                     |
| → ISPMOB              | CSECT in ISPMAI                   | 0.37 =                                                     |
| → ISPMBW              | CSECT in ISPMAI                   | 0.32 =                                                     |
| → ISPMUL              | CSECT in ISPMAI                   | 0.07                                                       |
| → ISPMRO              | CSECT in ISPMAI                   | 0.05                                                       |
| → ISPMCO              | CSECT in ISPMAI                   | 0.01                                                       |
| → ISPMTB              | CSECT in ISPMAI                   | 0.01                                                       |
| → ISPMUX              | CSECT in ISPMAI                   | 0.01                                                       |
| → ISPMBY              | CSECT in ISPMAI                   | 0.01                                                       |
| C0325 Ap              | plication Progr                   | 2.47 =====                                                 |
| → C0325               | CSECT in CO3                      | 2.47 =====                                                 |
| ISPSUBS               | Application Progr                 | 2.44 =====                                                 |
| <u>C0200</u> Ap       | plication Progr                   | 2.16 ====                                                  |

### Name Column

The CSECT name appears under this heading.

### **Description Column**

This will display "CSECT in xxxxxxx" where xxxxxxx is the name of the load module to which the CSECT belongs.

## **Unresolved Address**

This item attributes measurement activity to a range of addresses for which a corresponding load module name could not be determined.

#### Name Column

Activity observed in a 4096 (4K) byte range of addresses is reported in an Unresolved Address line. This range is expressed in the format "HHHHHxxx" where HHHHH are the 5 high order hexadecimal digits of the address. For example: '08915xxx' means the range from 08915000 to 08915FFF.

### **Description Column**

"Unresolved Address" appears under this heading.

## Line commands

The line commands available in this report, and the objects and headings to which they apply, are summarized below. (You can enter a "/" on any input field to open a menu of line commands available for that field).

## on objects

| Cmd | When Applied To Object                    | Action                            |
|-----|-------------------------------------------|-----------------------------------|
| ?   | Load Module, CSECT, Unresolved<br>Address | Display context help information. |
| ++  | Load Module, CSECT, Unresolved<br>Address | Show additional details.          |
| +   | Load Module                               | Expand to reveal next level.      |
| _   | Load Module                               | Collapse to hide next level.      |
| М   | Load Module, CSECT                        | Display load module information.  |

| Cmd | When Applied To Object                    | Action                          |
|-----|-------------------------------------------|---------------------------------|
| Р   | Load Module, CSECT                        | Display source program mapping. |
| C09 | Load Module, CSECT, Unresolved<br>Address | Display C09 report subset.      |

## on headings

| Cmd | When Applied To Object         | Action                             |
|-----|--------------------------------|------------------------------------|
| ?   | Name, Description, Percent CPU | Display context help information.  |
| +   | Name                           | Expand to reveal all entries       |
| +   | Description                    | Expand field size.                 |
| +   | Percent CPU                    | Zoom in scale.                     |
| -   | Name                           | Collapse to show only first level. |
| -   | Description                    | Reduce field size.                 |
| -   | Percent CPU                    | Zoom out scale.                    |
| SV  | Name                           | Sort next level by value.          |
| SN  | Name                           | Sort next level by name.           |

# **Detail window**

You can enter "++" (or the Enter key) on any line to display a pop-up window containing additional information.

| File View Navigate Help                                                                                    |                                 |                                    |       |                  |
|----------------------------------------------------------------------------------------------------|---------------------------------|------------------------------------|-------|------------------|
| + The following r<br>    IDA019L1 Virtual I/O (VIO) 16<br>+                                                | report line wa<br>5.53 00000000 | ıs selected -                      | More: | +<br>+<br> <br>+ |
| Calculation Details<br>CPU measurements<br>In load module                                                  |                                 | 215<br>IDA019I 1                   |       |                  |
| Total CPU measurements<br>Percent in category                                                              |                                 | 1,300<br>16.53%                    |       |                  |
| Processor states for the CPU usa                                                                           | age measuremer                  | its                                |       |                  |
| Processor State                                                                                            | Nbr of<br>Samples               | Percentage                         |       |                  |
| Storage key 8                                                                                              | 215                             | 100.00%                            |       |                  |
| Problem state<br>Supervisor state                                                                          | 215<br>0                        | 100.00%<br>0.00%                   |       |                  |
| Execution in SVC                                                                                           | 0                               | 0.00%                              |       |                  |
| Execution in real-mode                                                                                     | Θ                               | 0.00%                              |       |                  |
| Primary-space mode<br>Access-register mode<br>Secondary-space mode<br>Home-space mode                      | 215<br>0<br>0<br>0              | 100.00%<br>0.00%<br>0.00%<br>0.00% |       |                  |
| Execution on processor 0<br>Execution on processor 1                                                       | 118<br>97                       | 54.88%<br>45.11%                   |       |                  |
| In private storage ABOVE<br>In private storage BELOW<br>In common storage ABOVE<br>In common storage BELOW | 0<br>0<br>215<br>0              | 0.00%<br>0.00%<br>100.00%<br>0.00% |       |                  |
| Execution in AMODE 24<br>Execution in AMODE 31<br>Execution in AMODE 64                                    | 0<br>215<br>0                   | 0.00%<br>100.00%<br>0.00%          |       |                  |

# **SETUP** options

The following SETUP option can be selected with the SETUP primary command:

## Minimum CPU percentage

You can set this option to eliminate modules where the CPU percentage is below a certain threshold.

# C03 - CPU usage by code slice

## **Overview**

This report attributes CPU usage to Code Slices. A code slice is a range of storage addresses containing executable object code. You can use this report to pinpoint the exact locations of hot spots – segments of code where CPU consumption is particularly high. You can use SETUP to adjust the resolution of the report by varying the size of the code slice.

Two types of detail line are shown:

- Code Slice
- Code Address

Initially, only the Code slice lines are visible. You can expand a Code Slice line (using the "+" line command) to reveal its subordinate Code Address lines. Initially, report lines are arranged in descending sequence by CPU activity. The most active items appear at the top. You can also sort by address by entering the "SA" line command either on the Address title field or on one of the first level report line address fields.

A sample report, as it is initially displayed, is shown here:

| C03: CPU Usage by Code Slice (0656/TSTJOB01)       Row 00001 of 0112         Command ===>                                                                                                    | <u>F</u> ile <u>V</u> | iew <u>N</u> | avigate <u>H</u> elp |                |                                         |
|----------------------------------------------------------------------------------------------------|-----------------------|--------------|----------------------|----------------|-----------------------------------------|
| $ \begin{array}{c ccccccccccccccccccccccccccccccccccc$                                                                                                    | C03: CPU<br>Command = | Usage<br>==> | by Code Slice (      | 0656/TSTJOB01) | Row 00001 of 01127<br>                  |
| 00D0B1F0         64         ASMFPSRH+0A80         20.90         =========           08A45CC0         64         C0020+1CC0         3.50         ==           00D0D000         64         ASMFRDLN+0080         3.23         ==           00D0F480         64         ASMFRDLN+2500         3.09         ==           08A45300         64         C0020+1300         2.21         = | Address               | Size         | Location             | Percent of CPU | $\frac{\text{time} * 10.00\%}{345678.}$ |
| 08A45CC0         64         C0020+1CC0         3.50         ==           00D0D000         64         ASMFRDLN+0080         3.23         ==           00D0F480         64         ASMFRDLN+2500         3.09         ==           08A45300         64         C0020+1300         2.21         =                                                                                     | 00D0B1F0              | 64           | ASMFPSRH+0A80        | 20.90 ======== |                                         |
| 00D0D000         64         ASMFRDLN+0080         3.23         ==           00D0F480         64         ASMFRDLN+2500         3.09         ==           08A45300         64         C0020+1300         2.21         =                                                                                                    | 08A45CC0              | 64           | C0020+1CC0           | 3.50 ==        |                                         |
| 00D0F480 64 ASMFRDLN+2500 3.09 ==<br>08A45300 64 C0020+1300 2.21 =                                                                                                    | 00D0D000              | 64           | ASMFRDLN+0080        | 3.23 ==        |                                         |
| 08A45300 64 C0020+1300 2.21 =                                                                                                    | 00D0F480              | 64           | ASMFRDLN+2500        | 3.09 ==        |                                         |
|                                                                                                    | 08A45300              | 64           | C0020+1300           | 2.21 =         |                                         |

If you wanted to expand, for example, the third line, enter the "+" line command:

| <u>F</u> ile <u>V</u> | iew <u>N</u> | avigate <u>H</u> elp |                          |                                              |
|-----------------------|--------------|----------------------|--------------------------|----------------------------------------------|
| C03: CPU<br>Command = | Usage<br>==> | by Code Slice (      | 0656/TSTJOB01)           | Row 00001 of 01127<br>Scroll ===> <u>CSR</u> |
| Address               | Size         | Location             | Percent of CPU time *123 | * 10.00% ±1.1%                               |
| 00D0B1F0              | 64           | ASMFPSRH+0A80        | 20.90 ========           |                                              |
| 08A45CC0              | 64           | C0020+1CC0           | 3.50 ==                  |                                              |
| +0D0D000              | 64           | ASMFRDLN+0080        | 3.23 ==                  |                                              |
| 00D0F480              | 64           | ASMFRDLN+2500        | 3.09 ==                  |                                              |
| 08A45300              | 64           | C0020+1300           | 2.21 =                   |                                              |

The subordinate Code Address lines would then be displayed:

| <u>F</u> ile <u>V</u> iew    | w <u>N</u> | avigate <u>H</u> elp |                      |                                         |
|------------------------------|------------|----------------------|----------------------|-----------------------------------------|
| C03: CPU Usa<br>Command ===> | age  <br>> | by Code Slice (      | 0656/TSTJOB01)       | Row 00001 of 01131<br>                  |
| Address St                   | ize        | Location             | Percent of CF<br>*12 | <u>PU time * 10.00%</u> ±1.1%<br>345678 |
| 00D0B1F0                     | 64         | ASMFPSRH+0A80        | 20.90 ======         |                                         |
| 08A45CC0                     | 64         | C0020+1CC0           | 3.50 ==              |                                         |
| 00D0D000                     | 64         | ASMFRDLN+0080        | 3.23 ==              |                                         |
| → 00D0D000                   |            | ASMFRDLN+0080        | 2.30 =               |                                         |
| → 00D0D026                   |            | ASMFRDLN+00A6        | 0.51                 |                                         |
| → 00D0D036                   |            | ASMFRDLN+00B6        | 0.42                 |                                         |
| 00D0F480                     | 64         | ASMFRDLN+2500        | 3.09 ==              |                                         |

Remember, you can also expand an entire report by typing "+" on the first heading, in this report it would be the Address heading.

# **Detail line descriptions**

## **Code Slice**

This line represents a block (or "slice") of contiguous bytes of object code for which CPU execution is quantified. The number of times CPU execution was observed within this block is expressed as a percentage of the total number of CPU execution observations.

The hexadecimal address of the beginning of the slice is shown under the Address heading. The size of the slice, in bytes, is shown under the Size heading. If possible, the address of the beginning of the slice is expressed in the form CSECT+offset, or Module+offset, under the Location heading.

Source program mapping can be accessed from this line by entering a "p" line command.

### **Code Address**

These lines are displayed as subordinate lines under the appropriate Code Slice line and show individual addresses at which execution was observed. The number of times execution was observed at such an address is expressed as a percentage of the total number of CPU execution observations.

Source program mapping can be accessed from this line by entering a "p" line command.

## Line commands

The line commands available in this report, and the objects and headings to which they apply, are summarized below. (You can enter a "/" on any input field to view a pop-up menu of line commands available for that field).

## on objects

| Cmd | When Applied To Object   | Action                            |
|-----|--------------------------|-----------------------------------|
| ?   | Code Slice, Code Address | Display context help information. |
| ++  | Code Slice, Code Address | Show additional details.          |
| +   | Code Slice               | Expand to reveal next level.      |
| -   | Code Slice               | Collapse to hide next level.      |
| SV  | Code Slice               | Sort next level by value.         |
| SA  | Code Slice               | Sort next level by address.       |
| М   | Code Slice               | Display load module information.  |
| Р   | Code Slice, Code Address | Display source program mapping.   |
| C09 | Code Slice, Code Address | Display C09 report subset.        |

## on headings

| Cmd | When Applied To Object     | Action                             |
|-----|----------------------------|------------------------------------|
| ?   | Address, Size, Percent CPU | Display context help information.  |
| +   | Address                    | Expand to reveal all entries.      |
| +   | Percent CPU                | Zoom in scale.                     |
| -   | Address                    | Collapse to show only first level. |
| -   | Percent CPU                | Zoom out scale.                    |

| Cmd | When Applied To Object | Action                      |
|-----|------------------------|-----------------------------|
| SV  | Address                | Sort next level by value.   |
| SA  | Address                | Sort next level by address. |

# **SETUP** options

The following SETUP options can be selected with the SETUP primary command:

#### Code slice size

Use this to adjust the size of the Code Slice to be reported.

### Minimum CPU percentage

You can set this option to eliminate Code Slice entries from the report, where the CPU percentage is below a certain threshold.

# **Detail window**

You can enter "++" (or the Enter key) on any line to display a pop-up window containing additional information.

| + The following rep<br>  00FF04A0 56 CPUREL<br>+                                                          | oort line wa<br>9.84 0000 | N<br>s selected<br>0<br>                 | lore: +<br>+<br> <br>+ |
|----------------------------------------------------------------------------------------------------|---------------------------|------------------------------------------|------------------------|
| Calculation Details<br>CPU measurements<br>Address range<br>Total CPU measurements<br>Percent in category |                           | 128<br>00FF04A0 to 00F<br>1,300<br>9.84% | F04D7                  |
| Processor states for the CPU usage                                                                        | e measuremen              | ts                                       |                        |
| Processor State                                                                                           | Nbr of<br>Samples         | Percentage                               |                        |
| Storage key 0                                                                                             | 128                       | 100.00%                                  |                        |
| Problem state<br>Supervisor state                                                                         | 0<br>128                  | 0.00%<br>100.00%                         |                        |
| Execution in SVC                                                                                          | 128                       | 100.00%                                  |                        |
| Execution in real-mode                                                                                    | 0                         | 0.00%                                    |                        |
| Primary-space mode<br>Access-register mode<br>Secondary-space mode<br>Home-space mode                     | 128<br>0<br>0<br>0        | 100.00%<br>0.00%<br>0.00%<br>0.00%       |                        |
| Execution on processor 0<br>Execution on processor 1                                                      | 74<br>54                  | 57.81%<br>42.18%                         |                        |
| In private storage ABOVE                                                                                  | 0                         | 0.00%                                    |                        |

# C04 - CPU usage timeline

## **Overview**

This timeline analysis breaks the observation session duration into a number of (approximately) fixed-length, chronological time intervals. Each line represents one of these intervals. By default, 15 intervals are reported, each representing approximately the same number of samples. This illustrates any progressive CPU usage trends, such as blocks of intensive consumption or long periods of waits. The percentage value and the graph quantify CPU usage for an interval. The percentage is derived by dividing the number of samples CPU activity was observed by the number of samples in the interval. This, effectively, is the percentage of time the CPU was executing instructions.

A sample CPU Usage Timeline report is shown here:

| <u> </u>      | e <u>V</u> iew <u>N</u> a | vigate <u>H</u> elp                                 |                        |
|---------------|---------------------------|-----------------------------------------------------|------------------------|
| C04:<br>Comma | CPU Usage T<br>nd ===>    | imeline (0656/TSTJOB01)                             | Row 00001 of 00015<br> |
| SEQN          | Seconds                   | <u>Sig</u> <u>Percent of Interval * 10</u><br>*1234 | .00% ±1.1%             |
| 0001          | 10.324                    | 69% 19.08 =======                                   |                        |
| 0002          | 9.114                     | 64% 49.55 ==============                            | ==                     |
| 0003          | 8.667                     | 70% 70.82 =================                         |                        |
| 0004          | 9.153                     | 83% 43.65 =============                             |                        |
| 0005          | 9.161                     | 77% 39.36 =============                             |                        |
| 0006          | 9.094                     | 70% 35.46 ============                              |                        |
| 0007          | 8.791                     | 75% 41.95 =============                             |                        |
| 0008          | 7.424                     | 89% 12.18 =====                                     |                        |
| 0009          | 6.988                     | 76% 63.63 ============                              |                        |
| 0010          | 6.741                     | 71% 64.83 =============                             |                        |
| 0011          | 6.475                     | 75% 70.12 ===============                           |                        |
| 0012          | 6.467                     | 73% 68.43 ==============                            |                        |
| 0013          | 6.465                     | 71% 67.03 ============                              |                        |
| 0014          | 6.422                     | 75% 70.42 ==============                            |                        |
| 0015          | 6.446                     | 72% 64.60 ==============                            |                        |

# **Detail line descriptions**

Each line represents reports values under the following headings:

- SEQN
- Seconds
- Sig
- **SEQN** This is the sequence number of the interval. Intervals are numbered 0001, 0002, etc. You can create a subset of report C01, C02, or C03 from this line by entering the report code as a line command. A pop-up window of the report will be displayed, and the subset of data used for the report will be the samples from this interval.

#### Seconds

This is the duration of the interval in seconds.

**Sig** This quantifies the significance of the measurement for the interval. This is the percentage of samples in the interval the address space was not Queued – either CPU consumption or WAIT state was observed.

# Subset reports

This report can generate subset reports for any detail line. By entering a report code on a detail line, a pop-up subset report is displayed for this item. The item selected is scaled to 100 percent. The available subset reports are listed below in "Line commands, on objects."

# Line commands

The line commands available in this report, and the objects and headings to which they apply, are summarized below. (You can enter a "/" on any input field to open a menu of line commands available for that field).

| on | objects |  |
|----|---------|--|
|----|---------|--|

| Cmd | When Applied To Object   | Action                            |
|-----|--------------------------|-----------------------------------|
| ?   | SEQN (sampling interval) | Display context help information. |
| ++  | SEQN (sampling interval) | Show additional details.          |
| C01 | SEQN (sampling interval) | Display C01 report subset.        |
| C02 | SEQN (sampling interval) | Display C02 report subset.        |
| C03 | SEQN (sampling interval) | Display C03 report subset.        |
| C09 | SEQN (sampling interval) | Display C09 report subset.        |

This report does not have any line commands on headings.

# **SETUP** options

Enter the SETUP primary command to select options for this report. The following pop-up window will be displayed:

| /           | File View Navigate Help                                                                          |     |                      |
|-------------|--------------------------------------------------------------------------------------------------|-----|----------------------|
| -<br>S<br>C | Options for CPU Usage Timeline                                                                   | 001 | of 00015<br>===> CSR |
|             | Number of Intervals 15                                                                           |     |                      |
| S           | This is the number of equal time intervals within the duration of the measurement that are to be |     |                      |
| 0           | reported. Each report line will show measurement                                                 |     |                      |
| 0           | information for one interval.                                                                    |     |                      |
| 0           |                                                                                                  |     |                      |
| 0           |                                                                                                  |     |                      |
|             |                                                                                                  |     |                      |
|             |                                                                                                  |     |                      |
|             | ++                                                                                               |     |                      |

## Number of Intervals

Use this option to change the number of equal time intervals that are reported.

# **Detail window**

You can enter "++" (or the Enter key) on any line to display a pop-up window containing additional information.

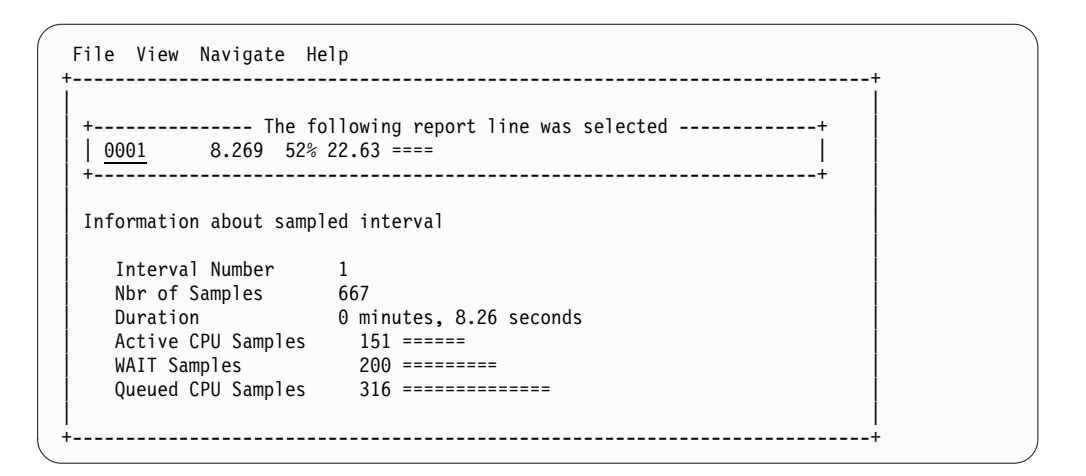

# C05 - CPU usage by task/category

## **Overview**

This report analyzes measured CPU consumption. It shows, for each Task (TCB), the percentage of the total CPU time measured in that Task. Under each task, this information is shown under the following general categories:

### APPLCN

Application Code

## SYSTEM

System/OS Services

#### DATAMG

Data Management (DASD) Requests

#### DB2SQL

SQL Processing

#### IMSDLI

IMS DL/I Calls

## IMSDLI

IMS DL/I Calls

## ADABAS

Adabas requests

In addition, any activity observed at locations for which no load module name could be determined is attributed to a category:

### NOSYMB

No Module Name Found

A sample report is shown below. When the report is first displayed, only the top level of the hierarchy (Tasks) is visible. Often there will only be one task, however this example has many. To expand a task to show the next hierarchical level, you can type the "+" line command on the detail line. You can also enter the "+" line command on the Name heading to expand the entire report to show all detail lines in all hierarchical levels.

| CO5: CPU Usag<br>Command ===> | ge by Task/Categ | ory (0711/ | TSTJOB01)            | Row 00001 of 00041<br>Scroll ===> CSR |
|-------------------------------|------------------|------------|----------------------|---------------------------------------|
| Name                          | Description      | Perce      | nt of CPU time * 10. | .00% ±3.8%%                           |
|                               | · · · ·          |            | *123                 | .45678.                               |
| DFHKETCB-007                  | TCB=008DAD90     | 52.19      |                      |                                       |
| DFHKETCB-001                  | TCB=008DA6B8     | 32.07      |                      |                                       |
| DFHKETCB-012                  | TCB=008C2068     | 13.16      | ======               |                                       |
| DFHKETCB-008                  | TCB=008DAA68     | 2.57       | =                    |                                       |
| IEAVAR00-002                  | TCB=008FE0A8     | 0.00       |                      |                                       |
| IEAVTSDT-003                  | TCB=008FFE88     | 0.00       |                      |                                       |
| DFSPAT00-024                  | TCB=008BC210     | 0.00       |                      |                                       |
| DFSPAT00-025                  | TCB=008B9E88     | 0.00       |                      |                                       |
| DFHSIP-005                    | TCB=008F69F8     | 0.00       |                      |                                       |
| DFSPAT00-026                  | TCB=008B9CD8     | 0.00       |                      |                                       |
| DFHKETCB-009                  | TCB=008C2E88     | 0.00       |                      |                                       |
| DFSPAT00-027                  | TCB=008B9A30     | 0.00       |                      |                                       |
| DFHKETCB-011                  | TCB=008C2750     | 0.00       |                      |                                       |
| DFSPAT00-028                  | TCB=008B9788     | 0.00       |                      |                                       |
| CSQCSERV-014                  | TCB=008BDE88     | 0.00       |                      |                                       |
| DFSPAT00-029                  | TCB=008B94E0     | 0.00       |                      |                                       |
| CSOCSERV-016                  | TCB=008BDA60     | 0.00       |                      |                                       |

# **Detail line descriptions**

Each line represents a System Object – an object to which CPU time is attributed. These lines are arranged hierarchically. You can expand a line (using the "+" line command) to reveal a breakdown into subordinate objects. Each type of object shown in this report is described here:

**Task** This is the highest level object in the report. Each active Task is reported. The percentage of the total measured CPU time which was measured in this Task is reported. A SETUP option is available which specifies that all Tasks – including inactive tasks – are to be displayed.

## Name Column

The name of the program specified in the ATTACH macro that started the task as well as the TCB index number is shown.

#### **Description Column**

The TCB address is shown. For CICS measurements that have the CICS data extractor selected, the TCB mode is displayed for CICS TCBs. This immediately follows the TCB address.

#### Category

Activity within a Task is categorized as APPLCN, SYSTEM, DATAMG, DB2SQL, IMSDLI, ADABAS or NOSYMB.

### DPA Group

Within a category – usually the SYSTEM category – load modules can be further arranged into Descriptive Program Attribution (DPA) groups. These are functional groups like: IMS, DB2, MVS, SVC, etc. By entering a "+" on the SYSTEM category line:

| ſ | <u>F</u> ile <u>V</u> iew     | <u>N</u> avigate <u>H</u> elp |        |                                  |                        |
|---|-------------------------------|-------------------------------|--------|----------------------------------|------------------------|
|   | C05: CPU Usag<br>Command ===> | ge by Task/Category           | (0711/ | TSTJOB01)                        | Row 00001 of 00045<br> |
|   | Name                          | Description                   | Perce  | nt of CPU time * 10.00%<br>*1234 | ±3.8%                  |
|   | DFHKETCB-007                  | TCB=008DAD90                  | 52.19  |                                  |                        |
|   | → +YSTEM                      | System/OS Servic              | 52.19  |                                  |                        |
|   | → APPLCN                      | Application Code              | 0.00   |                                  |                        |
|   | → DATAMG                      | Data Mgmt Proces              | 0.00   |                                  |                        |
| 1 |                               |                               |        |                                  |                        |

The list of objects in this category is expanded to the next level of the hierarchy to include DPA groups:

| <u>F</u> ile <u>V</u> iew     | <u>N</u> avigate <u>H</u> elp |        |                                  |                                                |
|-------------------------------|-------------------------------|--------|----------------------------------|------------------------------------------------|
| C05: CPU Usag<br>Command ===> | ge by Task/Category           | (0711/ | TSTJOB01)                        | Row 00001 of 00048<br>_ Scroll ===> <u>CSR</u> |
| Name                          | Description                   | Perce  | nt of CPU time * 10.00%<br>*1234 | ±3.8%<br>.5678.                                |
| DFHKETCB-007                  | TCB=008DAD90                  | 52.19  |                                  | ===                                            |
| → SYSTEM                      | System/OS Servic              | 52.19  |                                  | ===                                            |
| → SVC                         | SVC Routines                  | 51.13  |                                  | ===                                            |
| → CICS                        | CICS Subsystem                | 0.60   |                                  |                                                |
| → MVS                         | MVS System                    | 0.45   |                                  |                                                |
| → AP <u>PLC</u> N             | Application Code              | 0.00   |                                  |                                                |
| → DATAMG                      | Data Mgmt Proces              | 0.00   |                                  |                                                |

**Note:** Note Using the SETUP primary command, you can specify aggregation of modules into Group or Subgroup. Subgroup offers a more granular, less inclusive categorization than Group.

In this sample screen Subgroup has been selected in SETUP, note that the SVC group has now been replaced with SVC subgroups (a subgroup for each SVC type.)

| <u>F</u> ile <u>V</u> iew <u>N</u> avigate <u>H</u> elp                           |                             |
|-----------------------------------------------------------------------------------|-----------------------------|
| C05: CPU Usage by Task/Category (0711/TSTJOB01) Row 00001<br>COmmand ===>Scroll = | of 00014<br>===> <u>CSR</u> |
| Name Description Percent of CPU time * 10.00% ±3.8%                               | 7 8.                        |
| DFHKETCB-007 TCB=008DAD90 52.19 ===========================                       |                             |
| → SYSTEM System/OS Servic 52.19 ====================================              |                             |
| → SVCTYPE1 Type 1 System 24.81 =========                                          |                             |
| → SVCTYPE2 Type 2 System 14.22 ======                                             |                             |
| → SVCTYPE4 Type 4 System 7.11 ===                                                 |                             |
| → SVCTYPE3 Type 3 System 4.99 ==                                                  |                             |
| $\rightarrow$ CICS CICS Subsystem 0.60                                            |                             |
| → MVS MVS System 0.45                                                             |                             |
| → APPLCN Application Code 0.00                                                    |                             |
| → DATAMG Data Mgmt Proces 0.00                                                    |                             |

#### Name Column

The symbolic name of the Group/Subgroup appears under this heading.

## **Description Column**

A Group/Subgroup description appears under this heading.

#### Load Module

A load module line appears under a Group/Subgroup line, under a Category line, or under an SVC line.

For example, to see the load modules under the Group/Subgroup line MVS, enter "+" on the MVS object:

```
File View Navigate Help
                              -----
C05: CPU Usage by Task/Category (0711/TSTJOB01) Row 00001 of 00014
COmmand ===>
                                                                     Scroll ===> CSR
                                  Percent of CPU time * 10.00% ±3.8%
Name
              Description

        DFHKETCB-007
        TCB=008DAD90
        *...1...2...3...4...5...6...7...8.

→ SYSTEM
               Type 1 System 24.81 ========
  → SVCTYPE1
  → SVCTYPE2
                  Type 2 System 14.22 =====
  → SVCTYPE4
                Type 4 System 7.11 ===
   \Rightarrow \frac{\text{SVCTYPE3}}{\text{CICS}} \quad \text{Type 3 System 4.99} == \\ \Rightarrow \frac{\text{CICS}}{\text{VS}} \quad \text{CICS Services 0.60} \\ \Rightarrow \frac{\text{+VS}}{\text{+VS}} \quad \text{MVS Services 0.45} 
→ AP<u>PLC</u>N
                Application Code 0.00
  DATAMG
                Data Mgmt Proces 0.00
```

The MVS Group has now been expanded to show load modules in the next hierarchical level:

| <u>F</u> ile <u>V</u> iew                         | <u>N</u> avigate <u>H</u> elp |                |                          |                                              |
|---------------------------------------------------|-------------------------------|----------------|--------------------------|----------------------------------------------|
| C05: CPU Usa<br>COmmand ===>                      | ge by Task/Category           | (0711/         | TSTJOB01)                | Row 00001 of 00016<br>Scroll ===> <u>CSR</u> |
| Name                                              | Description                   | Perce          | nt of CPU time * 10.00%  | ±3.8%                                        |
| DFHKETCB-007                                      | TCB=008DAD90                  | 52.19          | ======================== | ====                                         |
| $\rightarrow$ SYSTEM<br>$\rightarrow$ SVCTYPF1    | System/OS Servic              | 52.19<br>24.81 |                          | ====                                         |
| → SVCTYPE2                                        | Type 2 System                 | 14.22          |                          |                                              |
| → SVCTYPE4                                        | Type 4 System                 | 7.11           |                          |                                              |
| $\rightarrow CICS$                                | CICS Services                 | 4.99<br>0.60   |                          |                                              |
| $\rightarrow$ +VS                                 | MVS Services                  | 0.45           |                          |                                              |
| $\rightarrow \frac{\text{IGGOCL}}{\text{IGVVSM}}$ | A0 Data Managem               | 0.30           |                          |                                              |
| / 10//31                                          |                               | 0.15           |                          |                                              |

#### Name Column

The load module name appears under this heading.

#### **Description Column**

If a DPA functional description is found for the module name, it is reported under this heading. Otherwise "Application Program" is displayed.

#### **CSECT** (Control Section)

These lines can appear as subordinate, breakdown items under a load module line. If Application Performance Analyzer was able to find ESD (External Symbol Dictionary) information, during the measurement process, for a load module, these items will appear under the load module and the measured activity will be attributed to them.

#### Name Column

The CSECT name appears under this heading.

#### **Description Column**

This will display "CSECT in xxxxxxx" where xxxxxxx is the name of the load module to which the CSECT belongs.

Source program mapping can be accessed from this line by entering a "p" line command.

#### SVC (Supervisor Call)

This line shows attribution of measured activity during execution of an MVS Supervisor Call.

#### Name Column

"SVC" followed by a 3-digit decimal SVC number (000 to 255) appears under this heading. For example, "SVC120."

### **Description Column**

A description of the SVC service, or the name of the macro which invokes the SVC appears under this heading. For example: "GETMAIN/FREEMAIN."

### DDNAME

These lines appear under the DATAMG category and indicate the DDNAME of a file to which CPU usage is attributed. The quantification indicates CPU time consumed in data management routines.

#### **Data Management Request**

These lines appear under DDNAME lines and show a further breakdown of CPU usage for the DDNAME to the specific I/O request statements.

### SQL Statement

This item attributes measured activity to a DB2 SQL statement.

#### Name Column

A sequence number is assigned to each unique SQL statement observed during the measurement. This sequence number is shown in the name field. It is possible for some sequence numbers to be missing (sequence gaps) from the report. This will occur if a sequence number was assigned to SQL statements but no CPU activity was measured for these statements.

### **Description Column**

The name of the program that issued the SQL request followed by the precompiler statement number (enclosed in parentheses) is shown here. This is followed by the SQL function (e.g. SELECT, INSERT, COMMIT).

## DL/I Call

This item attributes measured activity to an IMS DL/I call.

#### Name Column

A sequence number is assigned to each unique DL/I call statement observed during the measurement. This sequence number is shown in the name field.

#### **Description Column**

The DL/I function code appears followed by the PCB name followed by the relative PCB number in parentheses. The location of the call. in *csect+offset* format, follows.

#### Adabas Call

This item attributes measured activity to an Adabas call.

## Name Column

A sequence number is assigned to each unique Adabas call statement observed during the measurement. This sequence number is shown in the name field.

### **Description Column**

The name of the program that issued the Adabas request and the offset within the program, followed by the Adabas command code that was issued, is displayed in this field. When Natural calls Adabas, the Natural program name and statement number are displayed. If the statement is within an INCLUDE member, the INCLUDE member name is displayed.

### **Unresolved Address**

This item attributes measurement activity to a range of addresses for which a corresponding load module name could not be determined.

#### Name Column

Activity observed in a 4096 (4K) byte range of addresses is reported in an Unresolved Address line. This range is expressed in the format "HHHHHXXX" where HHHHH are the 5 high order hexadecimal digits of the address. For example: "08915xxx" means the range from 08915000 to 08915FFF.

### **Description Column**

"Unresolved Address" appears under this heading.

## Line commands

The line commands available in this report, and the objects and headings to which they apply, are summarized below. (You can enter a "/" on any input field to open a menu of line commands available for that field).

## on objects

| Cmd | When Applied To Object                                                                                | Action                            |
|-----|----------------------------------------------------------------------------------------------------|-----------------------------------|
| ?   | Task, Category, Load Module, SVC,<br>CSECT, SQL command, Unresolved<br>Address, DLI call, Adabas call | Display context help information. |
| ++  | Task, Category, Load Module, SVC,<br>CSECT, SQL command, Unresolved<br>Address, DLI call, Adabas call | Show additional details.          |
| +   | Task, Category, Load Module, SVC<br>SQL command, DLI call, Adabas call                                | Expand to reveal next level.      |
| -   | Task, Category, Load Module, SVC<br>SQL command, DLI call, Adabas call                                | Collapse to hide next level.      |
| SV  | Task, Category, SVC, SQL command,<br>DLI call, Adabas call                                            | Sort next level by value.         |
| SN  | Task, Category, SVC, SQL command,<br>DLI call, Adabas call                                            | Sort next level by name.          |
| М   | Load Module, CSECT                                                                                    | Display load module information.  |
| Р   | Load Module, CSECT, SQL command,<br>DLI call, Adabas call                                             | Display source program mapping.   |
| C09 | Category, Load Module, SVC, CSECT,<br>SQL command, Unresolved Address,<br>DLI call, Adabas call       | Display C09 report subset.        |

## on headings

| Cmd | When Applied To Object         | Action                             |
|-----|--------------------------------|------------------------------------|
| ?   | Name, Description, Percent CPU | Display context help information.  |
| +   | Name                           | Expand to reveal all entries.      |
| +   | Description                    | Expand field size.                 |
| +   | Percent CPU                    | Zoom in scale.                     |
| -   | Name                           | Collapse to show only first level. |
| -   | Description                    | Reduce field size.                 |
| -   | Percent CPU                    | Zoom out scale.                    |
| SV  | Name                           | Sort next level by value.          |
| SN  | Name                           | Sort next level by name.           |

# **SETUP** options

The following SETUP options can be selected with the SETUP primary command:

## **Reporting by Group / SubGroup**

This option allows you to aggregate modules into Group or SubGroup. SubGroup offers a more granular, less inclusive categorization than Group. For example, when reporting by Group, all SVCs would be reported under the "SVC" Group. When reporting by SubGroup, SVCs would be reported under SubGroups such as SVCTYPE1, SVCTYPE2, etc.

## Include inactive tasks

You can choose to include or eliminate inactive tasks from the report. An inactive task is one for which there were no observations of CPU consumption.

## Show the DB2SQL category

You can choose to show the DB2SQL category in which CPU time attributed to SQL processing is shown.

## Show the DATAMG category

This shows activity attributed to data management functions, which include basic access functions such as READ and WRITE. Processing of OPEN and CLOSE functions is not included in this category. If it is not selected, the activity will instead be included in the appropriate system modules in the SYSTEM category.

## Show the IMSDLI category

This shows activity attributed to IMS DLI calls. If it is not selected, the activity will instead be included in the appropriate system modules in the SYSTEM category.

## Show the ADABAS category

This shows activity attributed to Adabas requests. If it is not selected, the activity will instead be included in the appropriate system modules in the SYSTEM category.

## **Detail window**

You can enter "++" (or the Enter key) on any line to display a pop-up window containing additional information.

| le View Navigate Help           |                              |               |       |   |
|---------------------------------|------------------------------|---------------|-------|---|
| The fellesing                   |                              |               | More: | + |
| CAZ00080 Application I          | report Tine wa<br>Pr 4.73 00 | is selected - |       | + |
|                                 |                              |               |       | + |
| alculation Details              |                              |               |       |   |
| CPU measurements                |                              | 34            |       |   |
| In load module                  |                              | CAZ00080      |       |   |
| Total CPU measurements          |                              | 718           |       |   |
| Percent in category             |                              | 4./3%         |       |   |
| rocessor states for the CPU usa | age measuremer               | its           |       |   |
|                                 | Nbr of                       |               |       |   |
| Processor State                 | Samples                      | Percentage    |       |   |
| Storage key 0                   | 34                           | 100.00%       |       |   |
| Problem state                   | 0                            | 0.00%         |       |   |
| Supervisor state                | 34                           | 100.00%       |       |   |
| Execution in SVC                | 0                            | 0.00%         |       |   |
| Execution in real-mode          | 0                            | 0.00%         |       |   |
| Primary-space mode              | 34                           | 100.00%       |       |   |
| Access-register mode            | Θ                            | 0.00%         |       |   |
| Secondary-space mode            | 0                            | 0.00%         |       |   |
| Home-space mode                 | Θ                            | 0.00%         |       |   |
| Execution on processor 0        | 10                           | 29.41%        |       |   |
| Execution on processor 1        | 24                           | 70.58%        |       |   |
| In private storage ABOVE        | 34                           | 100.00%       |       |   |
| In private storage BELOW        | 0                            | 0.00%         |       |   |
| In common storage ABOVE         | 0                            | 0.00%         |       |   |
| In common storage BELOW         | Θ                            | 0.00%         |       |   |
| Execution in AMODE 24           | 0                            | 0.00%         |       |   |
| Execution in AMODE 31           | 34                           | 100.00%       |       |   |
| Execution in AMODE 64           | 0                            | 0.00%         |       |   |

# C06 - CPU usage by task/module

## **Overview**

This report analyzes measured CPU consumption. It shows, for each Task (TCB), the percentage of the total CPU time measured in that Task. Under each task, a further breakdown of CPU consumption is shown by load modules.

In addition, any execution measured at locations for which no load module name could be determined is attributed to hexadecimal address ranges.

# **Detail line descriptions**

Each line represents a System Object, an object to which measured activity is attributed. These lines are arranged hierarchically. You can expand a line (using the "+" line command) to reveal a breakdown into subordinate objects. Each type of object shown in this report is described here:

**Task** This is the highest level object in the report. Each active Task is reported.

The percentage of the total measured CPU time which was measured in this Task is reported. A SETUP option is available which specifies that all Tasks - including inactive tasks - are to be displayed.

#### Name Column

The name of the program specified in the ATTACH macro that started the task as well as the TCB index number is shown.

#### **Description Column**

The TCB address is shown. For CICS measurements that have the CICS data extractor selected, the TCB mode is displayed for CICS TCBs. This immediately follows the TCB address.

### Load Module

#### Name Column

The load module name appears under this heading.

#### **Description Column**

If a DPA functional description is found for the module name, it is reported under this heading. Otherwise "Application Program" is displayed.

#### **CSECT** (Control Section)

These lines can appear as subordinate, breakdown items under a load module line. If Application Performance Analyzer was able to find ESD (External Symbol Dictionary) information, during the measurement process, for a load module, these items will appear under the load module and the measured activity will be attributed to them.

#### Name Column

The CSECT name appears under this heading.

#### **Description Column**

This will display "CSECT in xxxxxxx" where xxxxxxx is the name of the load module to which the CSECT belongs.

#### **Unresolved Address**

This item attributes measurement activity to a range of addresses for which a corresponding load module name could not be determined.

#### Name Column

Activity observed in a 4096 (4K) byte range of addresses is reported in an Unresolved Address line. This range is expressed in the format "HHHHHXXX" where HHHHH are the 5 high order hexadecimal digits of the address. For example: "08915xxx" means the range from 08915000 to 08915FFF.

### **Description Column**

"Unresolved Address" appears under this heading.

## Sample reports

A sample report is shown below. When the report is first displayed, only the top level of the hierarchy (Tasks) is visible. Often there will only be one task, however this example has many. To expand a task to show the next hierarchical level, you can type the "+" line command on the detail line. You can also enter the "+" line command on the Name heading to expand the entire report to show all detail lines in all hierarchical levels.

| <u>F</u> ile <u>V</u> iew     | <u>N</u> avigate <u>H</u> el | р            |                                  |                                             |
|-------------------------------|------------------------------|--------------|----------------------------------|---------------------------------------------|
| CO6: CPU Usag<br>Command ===> | ge by Task/Modu              | ile (0711/TS | TJOB01) R                        | ow 00001 of 00021<br>Scroll ===> <u>CSR</u> |
| Name                          | Description                  | Perce        | nt of CPU time * 10.00%<br>*1234 | ±2.3%%<br>5678.                             |
| PMSEL-012                     | TCB=008B8318                 | 46.65        |                                  |                                             |
| ISPTASK-008                   | TCB=008B8D90                 | 11.87        | ======                           |                                             |
| PMSEL-021                     | TCB=008B8318                 | 11.18        | =====                            |                                             |
| ISPF-007                      | TCB=008E1190                 | 10.70        | =====                            |                                             |
| EXEC-017                      | TCB=008B8A50                 | 5.13         | ===                              |                                             |
| EX-018                        | TCB=008B8A50                 | 3.21         | ==                               |                                             |
| CALL-014                      | TCB=008A0B50                 | 2.51         | =                                |                                             |
| CALL-011                      | TCB=008A0130                 | 1.92         | =                                |                                             |
| CALL-020                      | TCB=008A0130                 | 1.76         | =                                |                                             |
| EX-010                        | TCB=008B8B48                 | 1.28         | =                                |                                             |
| EXEC-013                      | TCB=008A0E68                 | 1.07         | =                                |                                             |
| ALTLIB-019                    | TCB=008A00F0                 | 0.96         |                                  |                                             |
| ALTLIB-015                    | TCB=008A00F0                 | 0.90         |                                  |                                             |
| FREE-016                      | TCB=008A00F0                 | 0.80         |                                  |                                             |
| IEAVAR00-001                  | TCB=008FE0A8                 | 0.00         |                                  |                                             |
| IEAVTSDT-002                  | TCB=008FFE88                 | 0.00         |                                  |                                             |
| IEESB605-003                  | TCB=008FFBF8                 | 0.00         |                                  |                                             |

Here is a sample with the first task fully expanded: Line commands:

| <u>F</u> ile <u>V</u> i  | ew <u>N</u> avigate <u>H</u> elp |         |             |                                                |
|--------------------------|----------------------------------|---------|-------------|------------------------------------------------|
| C06: CPU L<br>Command == | lsage by Task/Module ((<br>=>    | 9694/TS | TJ0B01      | ) Row 00001 of 01111<br>Scroll ===> <u>CSR</u> |
| Name                     | Description                      | Perce   | nt of<br>*1 | <u>CPU time * 10.00%</u> ±2.3%%                |
| PMSEL-012                | TCB=008B8318                     | 46.65   | =====       |                                                |
| → C0200                  | Application Prog                 | 9.84    |             |                                                |
| → C0200                  | CSECT in CO                      | 9.84    |             |                                                |
| → C0 <u>020</u>          | Application Prog                 | 7.86    | ==          |                                                |
| → C0020                  | CSECT in CO                      | 7.86    | ==          |                                                |
| → BKNCESUF               | Application Prog                 | 2.88    | =           |                                                |
| → BKNCES                 | UP CSECT in BKNCE                | 2.35    | =           |                                                |
| → BKNSTF                 | MT CSECT in BKNCE                | 0.53    |             |                                                |
| → IGDDCFSF               | Storage manageme                 | 2.30    | =           |                                                |
| → IAXVF                  | Nucleus Routrine                 | 2.08    | =           |                                                |
| → IARVFF                 | RMN Real storage m               | 2.08    | =           |                                                |
| → C0010                  | Application Prog                 | 1.65    | =           |                                                |
| → C0010                  | CSECT in CO                      | 1.65    | =           |                                                |
| → IAXVP                  | Nucleus Routine                  | 1.33    | =           |                                                |
| → IARVPG                 | TI Real storage m                | 1.33    | =           |                                                |
| → IGWLHHLS               | DFSMS                            | 0.96    |             |                                                |
| → IGWLHF                 | RLS DFSMS                        | 0.32    |             |                                                |
| → IGWLHA                 | JB DFSMS                         | 0.16    |             |                                                |

# Line commands

The line commands available in this report, and the objects and headings to which they apply, are summarized below. (You can enter a "/" on any input field to open a menu of line commands available for that field).

| Cmd | When Applied To Object                          | Action                            |
|-----|-------------------------------------------------|-----------------------------------|
| ?   | Task, Load Module, CSECT,<br>Unresolved Address | Display context help information. |
| ++  | Task, Load Module, CSECT,<br>Unresolved Address | Show additional details.          |

## on objects

| Cmd | When Applied To Object                    | Action                           |  |  |
|-----|-------------------------------------------|----------------------------------|--|--|
| +   | Task, Load Module                         | Expand to reveal next level.     |  |  |
| _   | Task, Load Module                         | Collapse to hide next level.     |  |  |
| SV  | Task                                      | Sort next level by value.        |  |  |
| SN  | Task, Category                            | Sort next level by name.         |  |  |
| М   | Load Module, CSECT                        | Display load module information. |  |  |
| Р   | Load Module, CSECT                        | Display source program mapping.  |  |  |
| C09 | Load Module, CSECT, Unresolved<br>Address | Display C09 report subset.       |  |  |

# on headings

| Cmd | When Applied To Object                                  | Action                             |  |  |
|-----|---------------------------------------------------------|------------------------------------|--|--|
| ?   | Name, Description, Percent CPU                          | Display context help information.  |  |  |
| +   | Name                                                    | Expand to reveal all entries.      |  |  |
| +   | Description                                             | Expand field size.                 |  |  |
| +   | Percent CPU                                             | Zoom in scale.                     |  |  |
| _   | Name                                                    | Collapse to show only first level. |  |  |
| -   | Description                                             | Reduce field size.                 |  |  |
| -   | Percent CPU                                             | Zoom out scale.                    |  |  |
| SV  | Name, Description, Percent CPU                          | Sort next level by value.          |  |  |
| SN  | Name, Description, Percent CPU Sort next level by name. |                                    |  |  |

# **SETUP** options

The following SETUP option can be selected with the SETUP primary command:

## Include inactive tasks

You can choose to include or eliminate inactive tasks from the report. An inactive task is one for which there were no observations of CPU consumption.

## **Detail window**

You can enter "++" (or the Enter key) on any line to display a pop-up window containing additional information.

| file View Navigate Help         |                |               |       |        |
|---------------------------------|----------------|---------------|-------|--------|
| + The following                 | report line wa | as selected - | More: | +      |
| > CA200080 Application          | Pr 4./3 00     |               |       | <br>++ |
|                                 |                |               |       |        |
| Calculation Details             |                |               |       |        |
| CPU measurements                |                | 34            |       |        |
| In load module                  |                | CAZ00080      |       |        |
| Total CPU measurements          |                | 718           |       |        |
| Percent in category             |                | 4./3%         |       |        |
| Processor states for the CPU us | age measuremer | its           |       |        |
|                                 | Nbr of         |               |       |        |
| Processor State                 | Samples        | Percentage    |       |        |
| Storage key 0                   | 34             | 100.00%       |       |        |
| Problem state                   | 0              | 0.00%         |       |        |
| Supervisor state                | 34             | 100.00%       |       |        |
| Execution in SVC                | Θ              | 0.00%         |       |        |
| Execution in real-mode          | 0              | 0.00%         |       |        |
| Primary-space mode              | 34             | 100.00%       |       |        |
| Access-register mode            | 0              | 0.00%         |       |        |
| Secondary-space mode            | 0              | 0.00%         |       |        |
| Home-space mode                 | 0              | 0.00%         |       |        |
| Execution on processor 0        | 10             | 29.41%        |       |        |
| Execution on processor 1        | 24             | 70.58%        |       |        |
| In private storage ABOVE        | 34             | 100.00%       |       |        |
| In private storage BELOW        | Θ              | 0.00%         |       |        |
| In common storage ABOVE         | 0              | 0.00%         |       |        |
| In common storage BELOW         | 0              | 0.00%         |       |        |
| Execution in AMODE 24           | 0              | 0.00%         |       |        |
| Execution in AMODE 31           | 34             | 100.00%       |       |        |
| Execution in AMODE 64           | 0              | 0.00%         |       |        |

# C07 - CPU usage by procedure

## Usage

Use this report to see quantification of CPU usage at the source program procedure level.

# Quantification

Each report line quantifies CPU usage as a percentage. Each percentage represents the ratio of CPU consumption observed for the reported item to the total CPU consumption measured in the address space.

# **Detail line hierarchy**

C07 displays detail lines at a single level. Up to four types of detail lines are reported.

- Level 1 Source Procedure
- Level 1 Source Procedure
- Level 1 Source Procedure

| • • • |   |        |          |
|-------|---|--------|----------|
| Leve1 | 1 | APPLCN | Category |
| Leve1 | 1 | SYSTEM | Category |
| Leve1 | 1 | NOSYMB | Category |

# **Detail line descriptions**

## Source procedure detail line

This identifies a source program procedure and quantifies CPU usage attributed to the procedure. The source procedure detail lines are displayed only when the source program or programs are mapped and loaded. There are two ways to map and load the source program. You can use the A01 panel, or you can open any other Application Performance Analyzer report that supports the 'P' line command and use the 'P' line command to map and load the source before opening the C07 report. When the source is mapped and loaded, the source procedure details lines are displayed and the source can be viewed using the 'P' line command. See Chapter 11, "Source program mapping," on page 637 for more details.

| Under Heading       | This is Displayed                                                             |
|---------------------|-------------------------------------------------------------------------------|
| Program             | The name of the CSECT in the module containing the source procedure.          |
| Procedure Name      | The name of the source procedure.                                             |
| Percent of CPU Time | The percentage of CPU time consumed during execution in the source procedure. |

## **APPLCN Category detail line**

Any execution measured in application programs that could not be associated with a source program procedure is quantified in this detail line. No further breakdown of this category is reported. Use report C01 to see further details.

## SYSTEM Category detail line

Any execution measured in system programs that could not be associated with a source program procedure is quantified in this detail line. No further breakdown of this category is reported. Use report C01 to see further details.

## **NOSYMB Category detail line**

Any execution measured at addresses that could not be associated with a load module is quantified in this detail line. No further breakdown of this category is reported. Use report C01 to see further details.

# Sample reports

A sample report is shown here:

| <u>F</u> ile <u>V</u> | iew <u>N</u> avigate <u>H</u> elp |              |                                  |
|-----------------------|-----------------------------------|--------------|----------------------------------|
| C07: CPU<br>Command = | Usage by Procedure (075<br>==>    | 57/TSTJOB01) | Row 00001 of 00009<br>           |
| Program               | Procedure Name                    | Percent o    | <u>f CPU time * 10.00%</u> ±2.5% |
| LPFRAYV4              | B300-PROCESS-ACCTS                | 32.86 =====  |                                  |
| LPFRAYV4              | A200-CALCULATE-RTE                | 16.60 =====  | ==                               |
| LPFRAYV4              | A100-CALCULATE-MTX                | 11.22 =====  |                                  |
| LPFRAYV4              | B300-EXIT                         | 0.53         |                                  |
| LPFRAYV4              | A200-EXIT                         | 0.46         |                                  |
| LPFRAYV4              | A100-EXIT                         | 0.06         |                                  |
| SYSTEM                | System/OS Services                | 37.45 =====  |                                  |
| APPLCN                | No Procedure Mapped               | 0.79         |                                  |

# Line commands

The line commands available in this report, and the objects and headings to which they apply, are summarized below. (You can enter a "/" on any input field to open a menu of line commands available for that field).

## on objects

| Cmd | When Applied To Object | Action                            |  |  |
|-----|------------------------|-----------------------------------|--|--|
| ?   | Program, Category      | Display context help information. |  |  |
| ++  | Program, Category      | Show additional details.          |  |  |
| М   | Program                | Display load module information.  |  |  |
| Р   | Program                | Display source program mapping.   |  |  |
| C09 | Program, Category      | Display C09 report subset.        |  |  |

## on headings

| Cmd | When Applied To Object                  | Action                            |  |  |
|-----|-----------------------------------------|-----------------------------------|--|--|
| ?   | Program, Procedure Name, Percent<br>CPU | Display context help information. |  |  |
| +   | Procedure name                          | Expand field size.                |  |  |
| +   | Percent CPU                             | Zoom in scale.                    |  |  |
| -   | Procedure name                          | Reduce field size.                |  |  |
| -   | Percent CPU                             | Zoom out scale.                   |  |  |
| SV  | Program, Procedure Name, Percent<br>CPU | Sort next level by value.         |  |  |
| SN  | Program, Procedure Name, Percent<br>CPU | Sort next level by name.          |  |  |

# **SETUP** options

Enter the SETUP primary command to select options for this report. The following pop-up window will be displayed:

```
Options for CPU Analysis by Procedure

Enter "/" to select an option

<u>/</u> Omit procedures for which no CPU activity was

measured. Unselect to report all procedure

names.
```

By default, only those procedures for which CPU activity was measured are displayed. Deselect this option to display all procedure names.

# **Detail window**

You can enter "++" (or the Enter key) on any line to display a pop-up window containing additional information.

| File View Navigate Help                                                                                                    |                            |                                                         |       |                 |
|----------------------------------------------------------------------------------------------------|----------------------------|---------------------------------------------------------|-------|-----------------|
| + The following rep<br>  LPFRAYV4 B300-PROCESS-ACCTS<br>+                                                                                      | oort line wa<br>59.95 0000 | N<br>s selected<br>000000000000000000000000000000000    | 1ore: | +<br>+<br>00000 |
| Calculation Details<br>Data management CPU measurement<br>In load module<br>Executing routine<br>Total CPU measurements<br>Percent in category | ts                         | 4,820<br>LPFRAYV4<br>B300-PROCESS-A0<br>8,040<br>59.95% | CCTS  |                 |
| Processor states for the CPU usage                                                                                                    | e measuremen               | its                                                     |       |                 |
| Processor State                                                                                                    | Nbr of<br>Samples          | Percentage                                              |       |                 |
| Storage key 8                                                                                                    | 4,820                      | 100.00%                                                 |       |                 |
| Problem state<br>Supervisor state                                                                                                    | 4,820<br>0                 | 100.00%<br>0.00%                                        |       |                 |
| Execution in SVC                                                                                                    | 0                          | 0.00%                                                   |       |                 |
| Execution in real-mode                                                                                                    | 0                          | 0.00%                                                   |       |                 |
| Primary-space mode<br>Access-register mode<br>Secondary-space mode<br>Home-space mode                                                          | 4,820<br>0<br>0<br>0       | 100.00%<br>0.00%<br>0.00%<br>0.00%                      |       |                 |
| Execution on processor 0<br>Execution on processor 1                                                                                           | 2,818<br>2,002             | 58.46%<br>41.53%                                        |       |                 |
| In private storage ABOVE<br>In private storage BELOW                                                                                           | 4,820<br>0                 | 100.00%<br>0.00%                                        |       |                 |

# C08 - CPU usage referred attribution

## Usage

Use this report to see attribution of CPU usage measured in system modules referred back to the points of invocation in application modules. A SETUP option is available to display the system modules at the highest level, with a breakdown of the application programs that invoked them.

# Quantification

Each report line quantifies CPU usage as a percentage. Each percentage represents the ratio of CPU consumption observed for the reported item to the total CPU consumption measured in the address space.

# **Detail line hierarchy**

The first level detail line shows an application module to which CPU usage in system modules has been attributed. You can expand each line to reveal additional hierarchical levels of detail (using the "+" line command).

The hierarchy is illustrated here:

```
Level 1 Application Module
Level 2 CSECT in application module
Level 3 Offset in CSECT
Level 3 Source statement
Level 4 System module
Level 5 CSECT in System module
Level 4 Unresolved address
```

The optional SETUP shows the system modules that have referred attribution with additional levels to show which application programs invoked them. You can expand each line to reveal additional hierarchical levels of detail (see Expanding Report Lines).

The hierarchy is illustrated here:

```
Level 1 System module

Level 2 CSECT in System module

Level 3 Application Module

Level 4 CSECT in application module

Level 5 Offset in CSECT

Level 5 Source statement

Level 1 Unresolved address
```

# **Detail line descriptions**

## Application module

This identifies an application module to which attribution of CPU usage in system routines has been referred. During the measurement, Application Performance Analyzer determined that execution in system modules was initiated by a system request statement (such as a CALL) with an invocation point in the identified application module.

| Under Heading | This is Displayed                                                                                                 |
|---------------|----------------------------------------------------------------------------------------------------|
| Name          | Name of application load module in which CPU usage measured in system modules was attributed.                     |
| Description   | Functional description of the load module if one is available.<br>Otherwise, "Application Program" is shown here. |

| Under Heading       | This is Displayed                                                                              |  |
|---------------------|------------------------------------------------------------------------------------------------|--|
| Percent of CPU Time | The percentage of attributed system module CPU usage referred back to this application module. |  |

## **CSECT** in application module

These lines appear under the application module detail line. Each one reports an external name (CSECT) within the application module in which invocation points for attributed CPU execution reside.

| Under Heading       | This is Displayed                                                                 |  |
|---------------------|-----------------------------------------------------------------------------------|--|
| Name                | Name of CSECT in which CPU usage measured in system modules was attributed.       |  |
| Description         | CSECT in loadmodname appears here.                                                |  |
| Percent of CPU Time | The percentage of attributed system module CPU usage referred back to this CSECT. |  |

## Offset in CSECT

These lines appear under the CSECT detail line. Each one reports a return address offset – the point in the CSECT at which control is returned from the attributed system services CPU usage. This identifies the address of the application statement.

| Under Heading       | This is Displayed                                                                                       |  |
|---------------------|----------------------------------------------------------------------------------------------------|--|
| Name                | The hexadecimal offset of the return point in the CSECT of the system execution invocation request.     |  |
| Description         | "Offset in csectname" appears here.                                                                     |  |
| Percent of CPU Time | The percentage of CPU time measured in this system routine for the indicated invocation/return address. |  |

## Source statement

One or more lines showing the source statement appear at the same level as the Offset in CSECT detail line. This appears only when the source program has been mapped and loaded. For more information, see Chapter 11, "Source program mapping," on page 637.

## System Module

This line identifies a system module in which CPU usage was measured and attributed to the reported application module.

| Under Heading       | This is Displayed                                                                                                    |
|---------------------|----------------------------------------------------------------------------------------------------|
| Name                | The name of a system module in which CPU usage was<br>measured and referred back to the application module under<br>which this line appears. |
| Description         | Functional description of the system module.                                                                                                 |
| Percent of CPU Time | The percentage of CPU time measured in this system routine for<br>the invocation/return address under which this line appears.               |

## **CSECT in System Module**

This line identifies a CSECT within a system module in which CPU usage was measured and attributed to the reported application module.

| Under Heading       | This is Displayed                                                                                                    |
|---------------------|----------------------------------------------------------------------------------------------------|
| Name                | The name of the CSECT in which CPU usage was measured and referred back to the application module under which this line appears. |
| Description         | Functional description of the CSECT.                                                                                             |
| Percent of CPU TIme | The percentage of CPU time measured in this system CSECT for the invocation/return address under which this line appears.        |

## **Unresolved address**

This line identifies an unresolved address in which CPU usage was measured and attributed to the reported application module.

| Under Heading       | This is Displayed                                                                                                    |  |
|---------------------|----------------------------------------------------------------------------------------------------|--|
| Name                | An unresolved address range in which CPU usage was<br>measured and referred back to the application module under<br>which this line appears. |  |
| Description         | "Unresolved Address"                                                                                                    |  |
| Percent of CPU Time | The percentage of CPU time measured in this address range.                                                                                   |  |

# Sample reports

A sample report is shown here. This has been expanded to the third level, and the source has been mapped and loaded. (It can be expanded further to show details of the modules.)

```
File View Navigate Help
            -_____
C08: CPU Usage Referred Attribution (3598/TSTJOB01) Row 00001 of 00027
Command ===>
                                                  _____ Scroll ===> CSR
                            Percent of CPU time * 10.00% ±1.0%%
        Description
Name
                          *....1....2....3....4....5....6....7....8.
88.37 ------
        Application Program
SAMPLE1
Attribution Offset 35.06 ============
 → 000854
           > Source statement in: Sample1Mainline
                         Open Input SalesActivityFile
 → 00088A
           Attribution Offset 24.23 =======
           > Source statement in: Sample1Mainline
                         Open OUTPUT SalesReportFile
           Attribution Offset 14.22 ======
  000918
           > Source statement in: Sample1Mainline
                         Close SalesActivityFile
           Attribution Offset 13.89 ======
 → 000936
           > Source statement in: Sample1Mainline
           >
                         Close SalesReportFile
           Attribution Offset 0.73
 → 000814
           > Source statement in: Sample1Mainline
                      Inspect B tallying C for all '**'replacing all'**'
  000A72
           Attribution Offset 0.20
 →
           > Source statement in: ProcessSalesRecord
           >
                      Read SalesActivityFile
```

A sample report using the SETUP option is shown here. It reports attribution from the system modules and CSECTs to the application programs that called them

| <u> </u>                                              |                  |                                              |
|-------------------------------------------------------|------------------|----------------------------------------------|
| CO8: CPU Usage Referred Attribution (<br>Command ===> | 3598/TSTJOB01)   | Row 00001 of 00011<br>Scroll ===> <u>CSR</u> |
| Name Description                                      | Percent of CPU t | ime <u>* 10.00%</u> ±5.4%                    |
|                                                       | *1               | 3456/8.                                      |
| → IGZCIN1 INSPECT library                             | 14.41 ======     |                                              |
| → SAMPLE1 CICS Samples                                | 14.41 ======     |                                              |
| → SAMPLE1 CSECT in SAMPLE1                            | 14.41 ======     |                                              |
| → 0008B4 Attribution Of                               | 5.29 ===         |                                              |
| $\rightarrow$ 000936 Attribution Of                   | 5.00 ===         |                                              |
| $\rightarrow$ 000832 Attribution Of                   | 4.11 ==          |                                              |
| → IGZCDSP DISPLAY OS                                  | 0.29             |                                              |
| → SAMPLE1 CICS Samples                                | 0.29             |                                              |
| → SAMPLE1 CSECT in SAMPLE1                            | 0.29             |                                              |
| → 000952 Attribution Of                               | 0.29             |                                              |

# Line commands

The line commands available in this report, and the objects and headings to which they apply, are summarized below. (You can enter a "/" on any input field to open a menu of line commands available for that field).

## on objects

| Cmd | When Applied To Object                                                                 | Action                            |
|-----|----------------------------------------------------------------------------------------|-----------------------------------|
| ?   | Application Module, CSECT,<br>Attribution Offset, System Module,<br>Unresolved Address | Display context help information. |
| ++  | Application Module, CSECT,<br>Attribution Offset, System Module,<br>Unresolved Address | Show additional details.          |
| +   | Application Module, CSECT,<br>Attribution Offset                                       | Expand to reveal next level.      |
| -   | Application Module, CSECT,<br>Attribution Offset, System Module,<br>Unresolved Address | Collapse to hide next level .     |
| М   | Application Module, CSECT, System<br>Module, Unresolved Address                        | Display load module information.  |
| Р   | CSECT, Attribution Offset                                                              | Display source program mapping.   |
| C09 | Application Module, CSECT,<br>Attribution Offset, System Module,<br>Unresolved Address | Display C09 report subset.        |

# on headings

| Cmd | When Applied To Object         | Action                             |
|-----|--------------------------------|------------------------------------|
| ?   | Name, Description, Percent CPU | Display context help information.  |
| +   | Name                           | Expand to reveal all entries.      |
| +   | Description                    | Expand field size.                 |
| +   | Percent CPU                    | Zoom in scale.                     |
| -   | Name                           | Collapse to show only first level. |
| -   | Description                    | Reduce field size.                 |

| Cmd | When Applied To Object | Action                    |
|-----|------------------------|---------------------------|
| -   | Percent CPU            | Zoom out scale .          |
| SV  | Name                   | Sort next level by value. |
| SN  | Name                   | Sort next level by name.  |

# **SETUP** options

Enter the SETUP primary command to select options for this report. The following window will be displayed:

# **Detail window**

You can enter "++" (or the Enter key) on any line to display a pop-up window containing additional information.
| ile View Navigate Help                                                                               |                        |                            |         |  |
|----------------------------------------------------------------------------------------------------|------------------------|----------------------------|---------|--|
|                                                                                                    |                        |                            | More: + |  |
| + The following report line was selected+                                                            |                        |                            |         |  |
| +                                                                                                    |                        |                            | +       |  |
| Calculation Details                                                                                  |                        |                            |         |  |
| CPU measurements attribute                                                                           | ed to services         | 582                        |         |  |
| In the csect                                                                                         |                        | LPFRAYV4                   |         |  |
| Return offset                                                                                        |                        | 0005BE                     |         |  |
| Iotal CPU measurements                                                                               |                        | 8,040                      |         |  |
| Percent in category                                                                                  |                        | 1.23%                      |         |  |
| Source Statement in: PROCEDUF                                                                        | RE-DIVISION            |                            |         |  |
| write VSA                                                                                            | M-record               |                            |         |  |
|                                                                                                    |                        |                            |         |  |
| Processor states for the CPU                                                                         | usage measuremer       | its                        |         |  |
|                                                                                                    | Nbr of                 |                            |         |  |
| Processor State                                                                                      | Samples                | Percentage                 |         |  |
|                                                                                                    |                        | 50.000                     |         |  |
| Storage key 0                                                                                        | 303                    | 52.06%                     |         |  |
| Storage key 8                                                                                        | 2/9                    | 47.93%                     |         |  |
| Problem state                                                                                        | 257                    | 44.15%                     |         |  |
| Supervisor state                                                                                     | 325                    | 55.84%                     |         |  |
| Execution in SVC                                                                                     | 325                    | 55.84%                     |         |  |
|                                                                                                    |                        | 0.000                      |         |  |
| Execution in real-mode                                                                               | 0                      | 0.00%                      |         |  |
| Primary-space mode                                                                                   | 582                    | 100.00%                    |         |  |
| Access-register mode                                                                                 | 0                      | 0.00%                      |         |  |
| Secondary-space mode                                                                                 | 0                      | 0.00%                      |         |  |
| Home-space mode                                                                                      | 0                      | 0.00%                      |         |  |
| Execution on processor 0                                                                             | 302                    | 51.89%                     |         |  |
| Execution on processor 1                                                                             | 280                    | 48.10%                     |         |  |
|                                                                                                    |                        |                            |         |  |
| In private storage ABOVE                                                                             | 0                      | 0.00%                      |         |  |
| In private storage BELOW                                                                             | 0                      | 0.00%                      |         |  |
|                                                                                                    | 420                    | 72.16%                     |         |  |
| In common storage ABOVE                                                                              | 420                    | 07 000                     |         |  |
| In common storage ABOVE<br>In common storage BELOW                                                   | 162                    | 27.83%                     |         |  |
| In common storage ABOVE<br>In common storage BELOW<br>Execution in AMODE 24                          | 162<br>0               | 27.83%<br>0.00%            |         |  |
| In common storage ABOVE<br>In common storage BELOW<br>Execution in AMODE 24<br>Execution in AMODE 31 | 420<br>162<br>0<br>582 | 27.83%<br>0.00%<br>100.00% |         |  |

|                          |       |        | More: - |   |
|--------------------------|-------|--------|---------|---|
| In private storage ABOVE | 1     | 0.02%  |         |   |
| In private storage BELOW | 31    | 0.92%  |         | İ |
| In common storage ABOVE  | 2,222 | 66.48% |         |   |
| In common storage BELOW  | 1,088 | 32.55% |         |   |
| Execution in AMODE 24    | 192   | 5.74%  |         |   |
| Execution in AMODE 31    | 3,150 | 94.25% |         | İ |
| Execution in AMODE 64    | 0     | 0.00%  |         | İ |

## C09 - CPU usage by PSW/object code

Use this report to see information about sampled CPU execution at the machine-instruction level. This report is most useful when used in Subset Analysis mode to provide more detailed analysis for a particular quantification. You can display this report by entering the "C09" line command on an eligible CPU usage report detail line. The C09 report will show you information about the executed machine instructions.

## Quantification

Each report line quantifies CPU usage as a percentage. Each percentage represents the ratio of CPU consumption observed for the reported item to the total CPU consumption measured in the address space.

# **Detail line hierarchy**

The first level detail line shows a PSW (program status word) address value that Application Performance Analyzer recorded when it made an active CPU observation. Each repeated CPU usage observation at the same PSW address is accumulated and reported as a single detail line.

In addition to the PSW address value, Application Performance Analyzer creates a separate first-level detail line if any of the following values are different:

- · Execution in problem or supervisor mode
- Address mode (AMODE) 24, 31 or 64
- · Address-space control: primary-space, AR mode, secondary-space or homespace
- PSW key
- SVC number if execution was in a supervisor call
- Object code at the PSW address

You can expand the first level detail line to show the object code at the PSW address. Object code is reported in the form of disassembled machine instructions. Application Performance Analyzer displays a line for each machine instruction from 12 bytes of object code captured during the measurement. The PSW address points to the sixth byte of the 12 bytes, so the first instructions reported are the ones that preceded the sampled instruction. When alternate disassembly are available (depending upon the assumed start address), they are listed under the subheading of "Alternate Disassembly".

# **Detail line descriptions**

### **PSW address line**

One line appears for each unique PSW address. By default, these are sorted in descending sequence by CPU activity.

| Under Heading | This is Displayed                                                                                                    |
|---------------|----------------------------------------------------------------------------------------------------|
| Address       | The PSW address of the sampled instruction.                                                                                                  |
| Module        | The load module name at the sampled address, or 'Unknown' if<br>Application Performance Analyzer was unable to determine the<br>module name. |
| АМ            | The address mode (AMODE): 24, 31 or 64.                                                                                                    |

| Under Heading       | This is Displayed                                                                                                    |
|---------------------|----------------------------------------------------------------------------------------------------|
| S/P                 | The SVC number if execution was in a supervisor call or S or P followed by the storage key. "S" indicates supervisor mode and "P" indicates problem mode. For example, "P8" indicates execution in problem mode in storage key 8.                                                                                                    |
| AS                  | The address space control mode. AR indicates access-register mode, SS indicates secondary-space mode and HS indicates home-space mode. Blanks are shown for primary-space mode.                                                                                                    |
| ASID                | The ASID (address space ID) in hexadecimal of the address<br>space that acquired the storage at the PSW address. This is<br>shown only if the storage was acquired by an address space<br>other than the measured one – a foreign address space. One<br>example of this is the processing of an SQL request. Execution<br>often occurs in load modules fetched into storage by one of the<br>DB2 address spaces. |
| Percent of CPU Time | The percentage of CPU time observed at the indicated address.                                                                                                    |

## Machine instruction line

Each line shows one machine instruction in disassembled format. These lines pertain to the PSW address line shown above. When alternate disassembly are available (depending upon the assumed start address), they are listed under the subheading of "Alternate Disassembly".

# Sample reports

A sample report is shown here. The first entry has been expanded with the "+" line command.

| <u>File V</u> iew <u>N</u> avigat   | e <u>H</u> elp        | +                                                           |
|-------------------------------------|-----------------------|-------------------------------------------------------------|
| C09: CPU Usage by P<br>Command ===> | SW/Object Code (2     | 2133/TSTJOB01) Row 00001 of 00018<br>Scroll ===> <u>CSR</u> |
| Address Module                      | AM <u>S/P</u> AS ASID | Percent of CPU Time * 10.00% ±1.6%                          |
| <u>17801392</u> - LPFRAYVS          | 31 P8                 | *12                                                         |
| → LPFRAYVS+05D6                     | 47F0 B240             | BC 15,576(,R11)                                             |
| → LPFRAYVS+05DA                     | FA20 9820 A06C        | AP 2080(3,R9),108(1,R10)/6(,R11)                            |
| <u>178012E4</u> + LPFRAYVS          | 31 P8                 | 0.48                                                        |
| <u>17801360</u> + LPFRAYVS          | 31 P8                 | 0.25                                                        |
| <u>17801416</u> + LPFRAYVS          | 31 P8                 | 0.23                                                        |
| <u>17801302</u> + LPFRAYVS          | 31 P8                 | 0.15                                                        |
| <u>17801312</u> + LPFRAYVS          | 31 P8                 | 0.15                                                        |
| <u>178012C4</u> + LPFRAYVS          | 31 P8                 | 0.12                                                        |
| 17801342 + LPFRAYVS                 | 31 P8                 | 0.10                                                        |
| 178012F0 + LPFRAYVS                 | 31 P8                 | 0.07                                                        |
| 17801362 + LPFRAYVS                 | 31 P8                 | 0.05                                                        |
| 178012C6 + LPFRAYVS                 | 31 P8                 | 0.05                                                        |
| 1780129A + LPFRAYVS                 | 31 P8                 | 0.02                                                        |
| 1780137A + LPFRAYVS                 | 31 P8                 | 0.02                                                        |
| 178012C0 + LPFRAYVS                 | 31 P8                 | 0.02                                                        |
|                                     |                       |                                                             |

## Line commands

The line commands available in this report, and the objects and headings to which they apply, are summarized below. (You can enter a "/" on any input field to open a menu of line commands available for that field).

## on objects

| Cmd | When Applied To Object | Action                            |
|-----|------------------------|-----------------------------------|
| ?   | Address                | Display context help information. |
| ++  | Address                | Show additional details.          |
| +   | Address                | Expand to reveal next level.      |
| -   | Address                | Collapse to hide next level .     |
| М   | Address                | Display load module information.  |

## on headings

| Cmd | When Applied To Object | Action                             |
|-----|------------------------|------------------------------------|
| ?   | Address, Percent CPU   | Display context help information.  |
| +   | Address                | Expand to reveal all entries.      |
| +   | Percent CPU            | Zoom in scale.                     |
| _   | Address                | Collapse to show only first level. |
| -   | Percent CPU            | Zoom out scale.                    |
| SV  | Address                | Sort next level by value.          |
| SA  | Address                | Sort next level by address.        |

# **Detail window**

You can enter "++" (or the Enter key) on any line to display a pop-up window containing additional information. A sample detail window for this report is shown here:

| +                                                                                                    | The following re<br>AYV4 31 P8     | eport lir<br>50.                                                             | ne was selected<br>44 00000000000000000000000000000 | +<br>00 |
|----------------------------------------------------------------------------------------------------|------------------------------------|------------------------------------------------------------------------------|-----------------------------------------------------|---------|
| Calculation Detai<br>CPU measuremen<br>PSW address<br>Total CPU meas<br>Percent in cat                                                            | ls<br>ts<br>urements<br>egory      |                                                                              | 4,056<br>18802338<br>8,040<br>50.44%                |         |
| PSW Information<br>PSW Address<br>Module Name<br>CSECT Name<br>Module+Offset<br>CSECT+Offset<br>Addressing Mod<br>Address Space<br>Problem/Superv | e (AMODE)<br>Control<br>isor Mode  | 18802338<br>LPFRAYV4<br>LPFRAYV4<br>LPFRAYV4<br>31 bit<br>Primary<br>Problem | 8<br>4<br>4+1748<br>4+1748<br>Space<br>Mode         |         |
| Machine Instructi<br>LPFRAYV4+1744<br>LPFRAYV4+1748                                                                                               | ons<br>47F0 B0C2<br>FA20 A830 9075 | BC<br>5 AP                                                                   | 15,194(,R11)<br>2096(3,R10),117(1,R9) <-            | PSW add |

# C10 - CPU Usage by Natural Program

Use this report to see how CPU time was consumed by execution of Natural programs. The Natural data extractor must be turned on during the measurement in order to produce this report.

## Quantification

Each report line quantifies time measured as a percentage of total time, the percentage represents the ratio of the number of CPU active measurements in the indicated Natural object to the total number of CPU active observations.

# **Detail line hierarchy**

An unexpanded report shows a line for each Natural Program. The name field shows the Natural program name. You can expand each line to reveal additional hierarchical levels of detail.

The hierarchy is illustrated here:

Level 1 Natural program Level 2 Natural statement

# **Detail line descriptions**

## Natural Program detail line

This is the first-level detail line.

| Under Heading       | This is Displayed                                                                      |
|---------------------|----------------------------------------------------------------------------------------|
| Program             | The Natural program name for which CPU activity is reported.                           |
| Library             | The name of the library or folder from which the Natural program was obtained.         |
| Percent of CPU Time | The percentage of CPU time consumed during execution in the indicated Natural program. |

## Natural statement detail line

This is the second-level detail line.

| Under Heading       | This is Displayed                                                                                                    |
|---------------------|----------------------------------------------------------------------------------------------------|
| Program             | The four digit Natural statement number for which CPU activity<br>is reported, this will be "0000" for CPU activity for which a<br>statement number could not be determined.                            |
| Library             | The description of the line: "stmt #", followed by the Natural statement number for which CPU activity is reported. If the statement is within an INCLUDE member, the INCLUDE menber name is displayed. |
| Percent of CPU Time | The percentage of CPU time consumed during execution in the indicated Natural statement.                                                                                                    |

# Sample reports

A sample report is shown here. It has been expanded to the second level.

| C10: CPU<br>Command = | Usage by Natural | Program (0236/TSTJOB01)                         | Row 00001 of 00022<br>Scroll ===> <u>CSR</u> |
|-----------------------|------------------|-------------------------------------------------|----------------------------------------------|
| Program               | Library          | $\frac{\text{Percent of CPU Time }}{* 1 2 3 4}$ | $\frac{10.00\%}{5}$ ±1.9%                    |
| NATPGM1               | SYSLIB           | 99.67 ==============                            | =================                            |
| → 0010                | stmt # 10        | 38.42 ============                              | ==                                           |
| → 0020                | stmt # 20        | 27.77 ===========                               |                                              |
| → 0090                | stmt # 90        | 24.93 =========                                 |                                              |
| → 0120                | stmt # 120       | 8.53 ====                                       |                                              |
| NATPGM2               | SYSLIB           | 0.16                                            |                                              |
| → 2985                | stmt # 2985      | 0.05                                            |                                              |
| → 3687                | stmt # 3687      | 0.02                                            |                                              |
| NATPGM3               | SYSLIB           | 0.08                                            |                                              |
| → 0183                | stmt # 183       | 0.05                                            |                                              |
| → 0621                | stmt # 621       | 0.02                                            |                                              |
|                       |                  |                                                 |                                              |

# Line commands

The line commands available in this report, and the objects and headings to which they apply, are summarized below. (You can enter a "/" on any input field to open a menu of line commands available for that field).

## on objects

| Cmd | When Applied To Object     | Action                               |
|-----|----------------------------|--------------------------------------|
| ?   | Program, Natural statement | Display context help information.    |
| ++  | Program, Natural statement | Show additional details.             |
| +   | Program                    | Expand to reveal next level.         |
| -   | Program                    | Collapse to hide next level.         |
| SV  | Program                    | Sort next level by value.            |
| SN  | Program                    | Sort next level by statement number. |

## on headings

| Cmd | When Applied To Object        | Action                               |
|-----|-------------------------------|--------------------------------------|
| ?   | Program, Library, Percent CPU | Display context help information.    |
| +   | Program                       | Expand to reveal all entries.        |
| +   | Library                       | Expand field size.                   |
| +   | Percent CPU                   | Zoom in scale.                       |
| -   | Program                       | Collapse to show only first level.   |
| -   | Library                       | Reduce field size.                   |
| _   | Percent CPU                   | Zoom out scale.                      |
| SV  | Program, Library, Percent CPU | Sort next level by value.            |
| SN  | Program, Library, Percent CPU | Sort next level by statement number. |

# **Detail window**

You can enter "++" (or the Enter key) on any line to display a pop-up window containing additional information.

| А  | sample | detail | window | for | this | report | is | shown    | here  |
|----|--------|--------|--------|-----|------|--------|----|----------|-------|
| 11 | Sample | uctan  | window | 101 | uns  | report | 13 | 3110 111 | nere. |

| ile View Navigate Help                          |                            |                 |             |
|-------------------------------------------------|----------------------------|-----------------|-------------|
| + The following r<br>  0010 stmt # 10 38.42 ==: | eport line was             | s selected      | +<br> <br>+ |
| Calculation Details<br>CPU measurements         |                            | 1,700           |             |
| Percent of total                                |                            | 3,949<br>38.42% |             |
| rocessor states for the CPU usag                | ge measuremen <sup>.</sup> | ts              |             |
|                                                 | Nbr of                     |                 |             |
| Processor State                                 | Samples                    | Percentage      |             |
| Storage key 8                                   | 1                          | 0.05%           |             |
| Storage key 9                                   | 1,699                      | 99.94%          |             |
| Problem state                                   | 1,700                      | 100.00%         |             |
| Supervisor state                                | 0                          | 0.00%           |             |
| Execution in SVC                                | 0                          | 0.00%           |             |
| Execution in real-mode                          | 0                          | 0.00%           |             |
| Primary-space mode                              | 1,700                      | 100.00%         |             |
| Access-register mode                            | 0                          | 0.00%           |             |
| Secondary-space mode                            | 0                          | 0.00%           |             |
| Home-space mode                                 | 0                          | 0.00%           |             |
| Execution on processor 0                        | 1,700                      | 100.00%         |             |
| In private storage ABOVE                        | 1,700                      | 100.00%         |             |
| In private storage BELOW                        | 0                          | 0.00%           |             |
| In common storage ABOVE                         | 0                          | 0.00%           |             |
| In common storage BELOW                         | 0                          | 0.00%           |             |

# W01 - WAIT time by task/category

## **Overview**

This report analyzes measured CPU WAIT time. It shows, for each Task (TCB), the percentage of elapsed time the Task was observed to be in a WAIT. Under each task, this information is shown under the following general categories:

### APPLCN

Application Code

### SYSTEM

System/OS Services

#### DATAMG

Data Management (DASD) Requests

### DB2SQL

SQL Processing

#### IMSDLI

IMS DL/I calls

### ADABAS

Adabas requests

In addition, any WAIT time observed at locations for which no load module name could be determined is attributed to a category:

### NOSYMB

No Module Name Found

The Task (TCB) name is the object at the top level of the hierarchy for this report, and is the only object visible when the report is first displayed.

A sample report is shown here, as it would appear when it is first displayed:

| <u>F</u> ile <u>V</u> iew    | <u>N</u> avigate <u>H</u> elp | )           |                                                   |
|------------------------------|-------------------------------|-------------|---------------------------------------------------|
| W01: WAIT Ti<br>Command ===> | me by Category (<br>          | (0651/TSTJO | B01) Row 00001 of 00009<br>Scroll ===> <u>CSR</u> |
| Name                         | Description                   | Perce       | nt of CPU time * 10.00% ±2.3%%                    |
| ISPTASK-008                  | TCB=008B8D90                  | 99.65       |                                                   |
| PMSEL-012                    | TCB=00893528                  | 99.58       |                                                   |
| ISPF-007                     | TCB=008E1190                  | 99.18       |                                                   |
| ISPTASK-009                  | TCB=008B8738                  | 16.54       |                                                   |
| EXEC-013                     | TCB=008A67C0                  | 1.01        | =                                                 |
| ALLOC-017                    | TCB=008A67C0                  | 0.06        |                                                   |
| ALLOC-015                    | TCB=008A67C0                  | 0.05        |                                                   |
| ALLOC-016                    | TCB=008A67C0                  | 0.04        |                                                   |
| CALL-014                     | TCB=008A6390                  | 0.00        |                                                   |
|                              |                               |             |                                                   |

You can expand the entire report to show all detail lines at all hierarchical levels by entering the "+" line command on the Name heading.

## **Detail line descriptions**

Each line represents a System Object – an object to which WAIT time is attributed. These lines are arranged hierarchically. You can expand a line (using the "+" line command) to reveal a breakdown into subordinate objects. Each type of object shown in this report is described here:

**Task** This is the highest level object in the report. Each active Task is reported. The percentage of the measurement time interval the task was observed to be WAITing is reported.

**Note:** A SETUP option is available which specifies that all Tasks – including inactive tasks – are to be displayed.

#### Name Column

The name of the program specified in the ATTACH macro that started the task as well as the TCB index number is shown.

#### **Description Column**

The TCB address is shown. For CICS measurements that have the CICS data extractor selected, the TCB mode is displayed for CICS TCBs. This immediately follows the TCB address.

#### Category

WAIT time within a Task is categorized as APPLCN, SYSTEM, DATAMG, IMSDLI, DB2SQL, ADABAS or NOSYMB.

### **DPA** Group

Within a category – usually the SYSTEM category – load modules can be further arranged into Descriptive Program Attribution (DPA) groups. These are functional groups like: IMS, DB2, VSAM.

**Note:** A SETUP option is available from which you can specify aggregation of modules into Group or Subgroup. Subgroup offers a more granular, less inclusive categorization than Group. Application Performance Analyzer uses the module name to locate descriptive information in its DPA tables.

#### Name Column

The symbolic name of the Group/Subgroup appears under this heading.

### **Description Column**

A Group/Subgroup description appears under this heading.

#### Load Module

A load module line appears under a Group/Subgroup line, under a Category line, or under an SVC line.

#### Name Column

The load module name appears under this heading.

#### **Description Column**

If a DPA functional description is found for the module name, it is reported under this heading. Otherwise "Application Program" is displayed.

#### **CSECT** (Control Section)

These lines can appear as subordinate, breakdown items under a load module line. If Application Performance Analyzer were able to find ESD (External Symbol Dictionary) information, during the measurement process, for a load module, these items will appear under the load module and the measured WAIT time will be attributed to them.

#### Name Column

The CSECT name appears under this heading.

Description Column This will display "CSECT in xxxxxxx" where xxxxxxx is the name of the load module to which the CSECT belongs.

### SVC (Supervisor Call)

This line shows attribution of measured WAIT time during execution of an MVS Supervisor Call.

#### Name Column

"SVC" followed by a 3-digit decimal SVC number (000 to 255) appears under this heading. For example, "SVC120."

#### **Description Column**

A description of the SVC service, or the name of the macro which invokes the SVC appears under this heading. For example, "GETMAIN/FREEMAIN."

#### SQL Statement

This item attributes WAIT activity to a DB2 SQL statement.

#### Name Column

A sequence number is assigned to each unique SQL statement

observed during the measurement. This sequence number is shown in the name field. It is possible for some sequences numbers to be missing (sequence gaps) from the report. This will occur if a sequence number was assigned to SQL statements but no WAIT activity was measured for these statements.

### **Description Column**

The name of the program that issued the SQL request followed by the precompiler statement number (enclosed in parentheses) is shown here. This is followed by the SQL function (for example, SELECT, INSERT, COMMIT).

### DL/I Call

This item attributes WAIT activity to an IMS DL/I call.

### Name Column

A sequence number is assigned to each unique DL/I call statement observed during the measurement. This sequence number is shown in the name field.

#### **Description Column**

The DL/I function code appears followed by the PCB name followed by the relative PCB number in parentheses. The location of the call, in *csect+offset* format, follows.

#### Adabas Call

This item attributes WAIT activity to an Adabas call.

#### Name Column

A sequence number is assigned to each unique Adabas call statement observed during the measurement. This sequence number is shown in the name field.

#### **Description Column**

The name of the program that issued the Adabas request and the offset within the program, followed by the Adabas command code that was issued, is displayed in the field. When Natural calls Adabas, the Natural program name and statement number are displayed. If the statement is within an INCLUDE member, the INCLUDE member name is displayed.

### **Unresolved Address**

This item attributes measurement WAIT time to a range of addresses for which a corresponding load module name could not be determined.

#### Name Column

WAIT time observed in a 4096 (4K) byte range of addresses is reported in an Unresolved Address line. This range is expressed in the format "HHHHHXXX" where HHHHH are the 5 high order hexadecimal digits of the address. For example, "08915xxx" means the range from 08915000 to 08915FFF.

### **Description Column**

"Unresolved Address" appears under this heading.

### Line commands

The line commands available in this report, and the objects and headings to which they apply, are summarized below. (You can enter a "/" on any input field to open a menu of line commands available for that field).

### on objects

| Cmd | When Applied To Object                                         | Action                            |
|-----|----------------------------------------------------------------|-----------------------------------|
| ?   | Task, Category, Load Module, SVC,<br>CSECT, Unresolved Address | Display context help information. |
| ++  | Task, Category, Load Module, SVC,<br>CSECT, Unresolved Address | Show additional details.          |
| +   | Task, Category, Load Module, SVC                               | Expand to reveal next level.      |
| -   | Task, Category, Load Module, SVC                               | Collapse to hide next level.      |
| SV  | Task, Category, SVC                                            | Sort next level by value.         |
| SN  | Task, Category, SVC                                            | Sort next level by name.          |
| М   | Load Module, CSECT                                             | Display load module information.  |
| Р   | Load Module, CSECT                                             | Display source program mapping.   |

### on headings

| Cmd | When Applied To Object          | Action                             |
|-----|---------------------------------|------------------------------------|
| ?   | Name, Description, Percent WAIT | Display context help information.  |
| +   | Name                            | Expand to reveal all entries.      |
| +   | Description                     | Expand field size.                 |
| +   | Percent CPU                     | Zoom in scale.                     |
| -   | Name                            | Collapse to show only first level. |
| -   | Description                     | Reduces field size                 |
| -   | Percent CPU                     | Zoom out scale.                    |
| SV  | Name                            | Sort next level by value.          |
| SN  | Name                            | Sort next level by name.           |

## **SETUP** options

The following SETUP options can be selected with the SETUP primary command:

### Reporting by Group / SubGroup

This option allows you to aggregate modules into Group or SubGroup. SubGroup offers a more granular, less inclusive categorization than Group. For example, when reporting by Group, all SVCs would be reported under the "SVC" Group. When reporting by SubGroup, SVCs would be reported under SubGroups such as SVCTYPE1, SVCTYPE2, etc.

### Include inactive tasks

You can choose to include or eliminate inactive tasks from the report. An inactive task is one for which there were no observations of CPU consumption.

### Show the DB2SQL category

This shows activity attributed to DB2 SQL statements. If it is not selected, the activity is included in the appropriate system modules in the SYSTEM category. This category is not applicable for CICS measurements.

### Show the DATAMG category

This shows activity attributed to data management functions, which include basic access functions such as READ and WRITE. Processing of

OPEN and CLOSE functions is not included in this category. If it is not selected, the activity will instead be included in the appropriate system modules in the SYSTEM category.

### Show the IMSDLI category

This shows activity attributed to IMS DLI calls. If it is not selected, the activity will instead be included in the appropriate system modules in the SYSTEM category.

#### Show the ADABAS category

This shows activity attributed to Adabas requests. If it is not selected, the activity is included in the appropriate system modules in the SYSTEM category.

## **Detail window**

You can enter "++" (or the Enter key) on any line to display a pop-up window containing additional information.

A sample detail window for this report is shown here:

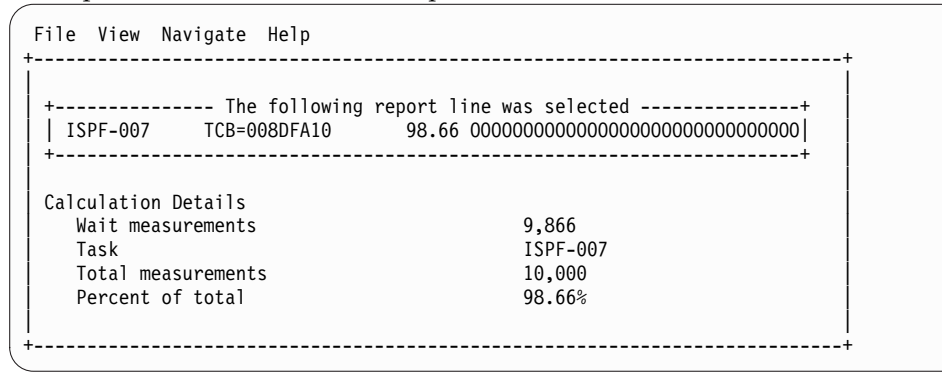

# W02 - WAIT time by task/module

## **Overview**

This report analyzes measured CPU WAIT time. It shows, for each Task (TCB), the percentage of elapsed time the Task was observed to be in a WAIT. Under each task, a further breakdown of wait time is shown by load modules.

In addition, any wait time measured at locations for which no load module name could be determined is attributed to hexadecimal address ranges.

# **Detail line descriptions**

Each line represents a System Object - an object to which measured activity is attributed. These lines are arranged hierarchically. You can expand a line (using the "+" line command) to reveal a breakdown into subordinate objects. Each type of object shown in this report is described here:

**Task** This is the highest level object in the report. Each active Task is reported. The percentage of the total measured CPU time which was measured in this Task is reported. A SETUP option is available that specifies that all Tasks, including inactive tasks, are to be displayed.

### Name Column

The name of the program specified in the ATTACH macro that started the task as well as the TCB index number is shown.

### **Description Column**

The TCB address is shown. For CICS measurements that have the CICS data extractor selected, the TCB mode is displayed for CICS TCBs. This immediately follows the TCB address.

### Load Module

#### Name Column

The load module name appears under this heading.

### **Description Column**

If a DPA functional description is found for the module name, it is reported under this heading. Otherwise "Application Program" is displayed.

#### **CSECT** (Control Section)

These lines can appear as subordinate, breakdown items under a load module line. If Application Performance Analyzer was able to find ESD (External Symbol Dictionary) information, during the measurement process, for a load module, these items will appear under the load module and the measured wait time will be attributed to them.

#### Name Column

The CSECT name appears under this heading.

#### **Description Column**

This will display "CSECT in xxxxxxx" where xxxxxxx is the name of the load module to which the CSECT belongs.

### **Unresolved Address**

This item attributes wait time to a range of addresses for which a corresponding load module name could not be determined.

#### Name Column

Activity observed in a 4096 (4K) byte range of addresses is reported in an Unresolved Address line. This range is expressed in the format "HHHHHXXX" where HHHHH are the 5 high order hexadecimal digits of the address. For example: "08915xxx" means the range from 08915000 to 08915FFF.

#### **Description Column**

"Unresolved Address" appears under this heading. A sample report is shown here. File

A sample report is shown here.

| <u>F</u> ile <u>V</u> iew     | <u>N</u> avigate <u>H</u> el | p                         |                                              |
|-------------------------------|------------------------------|---------------------------|----------------------------------------------|
| W02: WAIT Tir<br>Command ===> | ne by Module (0<br>          | 651/TSTJOB01)             | Row 00001 of 00017<br>Scroll ===> <u>CSR</u> |
| Name                          | Description                  | Percent of Time in WAIT * | $\frac{10.00\%}{5}$ ±0.8%                    |
| IKJEFT01-004                  | TCB=008FF6E0                 | 100.00 ================== | =======================================      |
| IKJEFT02-005                  | TCB=008E1640                 | 100.00 ================== |                                              |
| IKJEFT09-006                  | TCB=008E1328                 | 100.00                    |                                              |
| EX-010                        | TCB=008B84DB                 | 100.00 =================  |                                              |
| CALL-011                      | TCB=008B8248                 | 100.00 =================  |                                              |
| ISPTASK-008                   | TCB=008B8D90                 | 99.65 ==================  |                                              |
| PMSEL-012                     | TCB=00893528                 | 99.58 ==================  |                                              |
| ISPF-007                      | TCB=008E1190                 | 99.18 =================   |                                              |
| ISPTASK-009                   | TCB=008B8738                 | 16.54 =======             |                                              |
| EXEC-013                      | TCB=008A67C0                 | 1.01 =                    |                                              |
| ALLOC-017                     | TCB=008A67C0                 | 0.06                      |                                              |
| ALLOC-015                     | TCB=008A67C0                 | 0.05                      |                                              |
| ALLOC-016                     | TCB=008A67C0                 | 0.04                      |                                              |
| IEAVAR00-001                  | TCB=008FE0A8                 | 0.00                      |                                              |
| IEAVTSDT-002                  | TCB=008FFE88                 | 0.00                      |                                              |
| IEESB605-003                  | TCB=008FFBF8                 | 0.00                      |                                              |
| CALL-014                      | TCB=008A6390                 | 0.00                      |                                              |

A sample report with a task fully expanded is shown here.

|                                                                                                    | <u>N</u> avigate <u>H</u> elp                                                                                                    |                                                                                                    |                                              |
|----------------------------------------------------------------------------------------------------|----------------------------------------------------------------------------------------------------|----------------------------------------------------------------------------------------------------|----------------------------------------------|
| W02: WAIT Tir<br>Command ===>                                                                                                    | ne by Module (0651/ <sup>-</sup>                                                                                                    | TSTJOB01)                                                                                                    | Row 00001 of 00086<br>Scroll ===> <u>CSR</u> |
| Name                                                                                                    | Description                                                                                                    | Percent of Time in                                                                                                    | n WAIT * 10.00% ±0.8%                        |
| ISPTASK-009         → ISPSUBS         → ISPCDI         → ISPCAT         → ISPCCI         → ISPCON         → ISPCON         → IGC019BB         → IGG019BB         → IGG019BB         → IGG0CLKA         → IGC001         → IGC018         → SVC018         → IGC00131 | TCB=008B8738<br>Application Prog<br>CSECT in ISPSU<br>CSECT in ISPSU<br>CSECT in ISPSU<br>CSECT in ISPSU<br>Data Management<br>CSECT in IGG01<br>Data Management<br>CSECT in IGG0C<br>Task management<br>CSECT in IGC01<br>Supervisor Contr<br>CSECT in IGC01 | *12<br>16.54 ======<br>11.21 =====<br>2.21 =<br>0.09<br>0.04<br>4.57 ===<br>4.57 ===<br>0.25<br>0.25<br>0.18<br>0.18<br>0.18<br>0.17<br>0.17<br>0.17<br>0.12<br>0.27 | .345678.                                     |
| $\rightarrow \frac{1 \text{CVDSD03}}{1 \text{CVCMI03}}$                                                                                                    | CSECT IN IGC00                                                                                                    | 0.04                                                                                                    |                                              |

# Line commands

The line commands available in this report, and the objects and headings to which they apply, are summarized below. (You can enter a "/" on any input field to open a menu of line commands available for that field.)

| Cmd | When Applied To Object                          | Action                            |
|-----|-------------------------------------------------|-----------------------------------|
| ?   | Task, Load Module, CSECT,<br>Unresolved Address | Display context help information. |
| ++  | Task, Load Module, CSECT,<br>Unresolved Address | Show additional details.          |

| Cmd | When Applied To Object | Action                           |
|-----|------------------------|----------------------------------|
| +   | Task, Load Module      | Expand to reveal next level.     |
| _   | Task, Load Module      | Collapse to hide next level.     |
| SV  | Task                   | Sort next level by value.        |
| SN  | Task                   | Sort next level by name.         |
| М   | Load Module, CSECT     | Display load module information. |
| Р   | Load Module, CSECT     | Display source program mapping.  |

## on headings

| Cmd | When Applied To Object          | Action                             |
|-----|---------------------------------|------------------------------------|
| ?   | Name, Description, Percent WAIT | Display context help information.  |
| +   | Name                            | Expand to reveal all entries.      |
| +   | Description                     | Expand field size.                 |
| +   | Percent CPU                     | Zoom in scale.                     |
| _   | Name                            | Collapse to show only first level. |
| -   | Description                     | Reduce field size.                 |
| -   | Percent CPU                     | Zoom out scale.                    |
| SV  | Name                            | Sort next level by value.          |
| SN  | Name                            | Sort next level by name.           |

# **SETUP** options

The following SETUP option can be selected with the SETUP primary command:

### Include inactive tasks

You can choose to include or eliminate inactive tasks from the report. An inactive task is one for which there were no observations of CPU consumption.

## **Detail window**

You can enter "++" (or the Enter key) on any line to display a pop-up window containing additional information.

A sample detail window for this report is shown here:

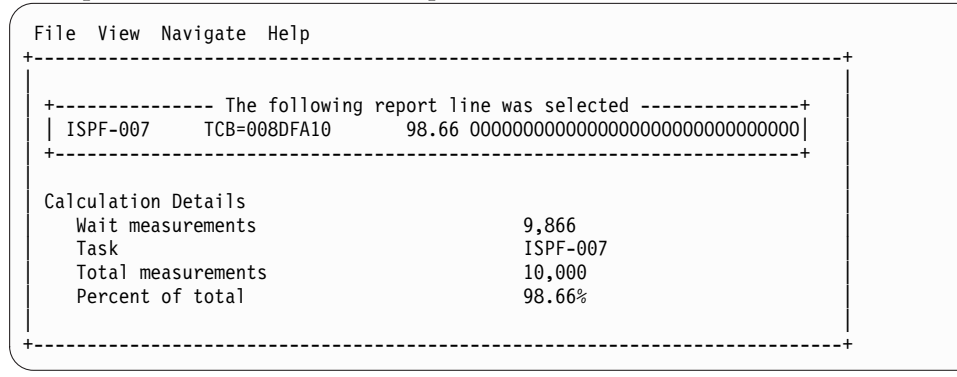

# W03 - WAIT time referred attribution

## Usage

Use this report to see attribution of WAIT time. WAITs issued in system modules are referred back to the points of invocation in application modules.

# Quantification

Each report line quantifies WAIT time as a percentage. Each percentage represents the ratio of time in WAIT to the elapsed time of the measurement.

# **Detail line hierarchy**

The first level detail line shows a task (TCB). For CICS measurements that have the CICS data extractor selected, the TCB mode is displayed for CICS TCBs. This immediately follows the TCB address. The second level detail line shows an application module to which WAIT time in system modules has been attributed. You can expand each line to reveal additional hierarchical levels of detail (using the "+" line command).

The hierarchy is illustrated here:

```
Level 1 Task
Level 2 Application Module
Level 3 CSECT in application module
Level 4 Offset in CSECT
Level 4 Source statement
Level 5 System module
Level 6 CSECT in System module
Level 5 Unresolved address
```

# **Detail line descriptions**

## **Application module**

This identifies an application module to which attribution of WAIT time in system routines has been referred. During the measurement, Application Performance Analyzer determined that WAIT in system modules was initiated by a system request statement (such as a CALL) with an invocation point in the identified application module.

| Under Heading           | This is Displayed                                                                                                 |  |
|-------------------------|----------------------------------------------------------------------------------------------------|--|
| Name                    | Name of application load module in which WAIT time observed<br>in system modules was attributed.                  |  |
| Description             | Functional description of the load module if one is available.<br>Otherwise, "Application Program" is shown here. |  |
| Percent of Time in WAIT | The percentage of attributed system module WAIT time referred back to this application module.                    |  |

# **CSECT** in application module

These lines appear under the application module detail line. Each one reports an external name (CSECT) within the application module in which invocation points for attributed WAIT reside.

| Under Heading | This is Displayed                                                           |  |
|---------------|-----------------------------------------------------------------------------|--|
| Name          | Name of CSECT in which WAIT time observed in system modules was attributed. |  |

| Under Heading           | This is Displayed                                                                 |
|-------------------------|-----------------------------------------------------------------------------------|
| Description             | CSECT in loadmodname appears here.                                                |
| Percent of Time in WAIT | The percentage of attributed system module WAIT time referred back to this CSECT. |

## Offset in CSECT

These lines appear under the CSECT detail line. Each one reports a return address offset – the point in the CSECT at which control is returned from the attributed system services WAIT. This identifies the address of the application statement.

| Under Heading           | This is Displayed                                                                                        |  |
|-------------------------|----------------------------------------------------------------------------------------------------|--|
| Name                    | The hexadecimal offset of the return point in the CSECT of the system execution invocation request.      |  |
| Description             | "Offset in csectname" appears here.                                                                      |  |
| Percent of Time in WAIT | The percentage of WAIT time observed in this system routine for the indicated invocation/return address. |  |

## Source statement

One or more lines showing the source statement appear at the same level as the Offset in CSECT detail line. This appears only when the source program has been mapped and loaded. See Chapter 11, "Source program mapping," on page 637 for more information.

## System module

This line identifies a system module in which WAIT was observed and attributed to the reported application module.

| Under Heading           | This is Displayed                                                                                                    |  |
|-------------------------|----------------------------------------------------------------------------------------------------|--|
| Name                    | The name of a system module in which WAIT time was<br>measured and referred back to the application module under<br>which this line appears. |  |
| Description             | Functional description of the system module.                                                                                                 |  |
| Percent of Time in WAIT | The percentage of WAIT time observed in this system routine for the invocation/return address under which this line appears.                 |  |

## **CSECT in System module**

This line identifies a CSECT within a system module in which wait time was measured and attributed to the reported application module.

| Under Heading           | This is Displayed                                                                                                    |  |
|-------------------------|----------------------------------------------------------------------------------------------------|--|
| Name                    | The name of the CSECT in which wait time was measured and referred back to the application module under which this line appears. |  |
| Description             | Functional description of the CSECT.                                                                                             |  |
| Percent of Time in WAIT | The percentage of WAIT time measured in this system CSECT for the invocation/return address under which this line appears.       |  |

## **Unresolved address**

This line identifies an unresolved address in which WAIT time was observed and attributed to the reported application module.

| Under Heading           | This is Displayed                                                                                                    |  |
|-------------------------|----------------------------------------------------------------------------------------------------|--|
| Name                    | An unresolved address range in which WAIT time was<br>measured and referred back to the application module under<br>which this line appears. |  |
| Description             | "Unresolved Address"                                                                                                    |  |
| Percent of Time in WAIT | The percentage of WAIT time observed in this address range.                                                                                  |  |

# Sample reports

A sample report is show here, it has been expanded four levels.

```
File View Navigate Help
W03: WAIT Referred Attribution by Task (1917/TSTJOB01)
                                                            Row 00001 of 00053
Command ===>
                                                            _ Scroll ===> CSR
Name
            Description
                               Percent of CPU time * 10.00% ±0.9%%
                                   *....1....2....3....4....5....6....7....8.
                               39.68 ===========
LPFRAYVS-001 TCB=008EA1C0
→ LPFRAYVS
              Regression test3 39.11 ==========
                CSECT in LPFRA 39.11 =========
  → LPFRAYVS
   → 0005AA
                  Attribution 35.76 =========
             > Source statement in: PROCEDURE-DIVISION
             >
                                write VSAM-record
     → IDA019L1
                    Virtual I/ 35.76 ===========
     00<mark>04C0</mark>
                  Attribution 2.72 =
    →
             > Source statement in: PROCEDURE-DIVISION
                         OPEN OUTPUT VSAM1-FILE
             >
                    Data Manag 2.48 =
     → IGG0CLHA
     → IDA019L1
                    Virtual I/ 0.23
      → IGC0013I
                    Supervisor 0.00
                 Attribution 0.34
     00<mark>065</mark>A
    →
             > Source statement in: PROCEDURE-DIVISION
             >
                         close VSAM1-FILE
```

# Line commands

The line commands available in this report, and the objects and headings to which they apply, are summarized below. (You can enter a "/" on any input field to open a menu of line commands available for that field).

| Cmd | When Applied To Object                                                 | Action                            |
|-----|------------------------------------------------------------------------|-----------------------------------|
| ?   | Task, Load Module, CSECT, Offset,<br>System Module, Unresolved Address | Display context help information. |
| ++  | Task, Load Module, CSECT, Offset,<br>System Module, Unresolved Address | Show additional details.          |
| +   | Task, Load Module, Offset                                              | Expand to reveal next level.      |
| -   | Task, Load Module, Offset                                              | Collapse to hide next level.      |
| SV  | Task                                                                   | Sort next level by value.         |
| SN  | Task                                                                   | Sort next level by name.          |
| М   | Load Module, CSECT, System<br>Module                                   | Display load module information.  |
| Р   | CSECT, Offset                                                          | Display source program mapping.   |

### on objects

### on headings

| Cmd | When Applied To Object          | Action                             |
|-----|---------------------------------|------------------------------------|
| ?   | Name, Description, Percent WAIT | Display context help information.  |
| +   | Name                            | Expand to reveal all entries.      |
| +   | Description                     | Expand field size.                 |
| +   | Percent WAIT                    | Zoom in scale.                     |
| -   | Name                            | Collapse to show only first level. |
| -   | Description                     | Reduce field size.                 |
| -   | Percent WAIT                    | Zoom out scale.                    |
| SV  | Name                            | Sort next level by value.          |
| SN  | Name                            | Sort next level by name.           |

# **SETUP** options

Enter the SETUP primary command to select options for this report. The following pop-up window will be displayed:

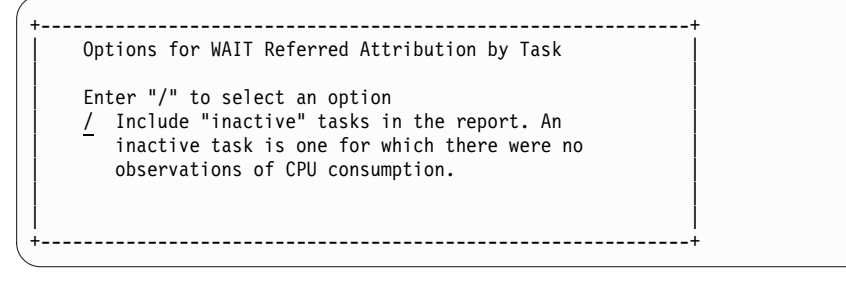

**Include Inactive Tasks** 

You can include or eliminate inactive tasks from the report. An inactive task is one for which there were no observation of CPU consumption.

# W04 - WAIT time by task ENQ/RESERVE

## Usage

Use this report to view the wait time, QNAME and RNAME resulting from ENQueue or RESERVE requests.

Level 1 shows the MVS TCB (Task Control Block). The Name field identifies the attached subtask load module as well as a sequence number (Task Index). The Task/TCB address is shown in the Description field.

When expanded, level 2 shows a line for each unique ENQueue or RESERVE request. The Name column shows the QNAME and the description column shows the RNAME of the request. The RNAME can be up to 255 bytes. The full RNAME is shown in the detail window.

# Quantification

Each report line quantifies wait time measured as a percentage of total time. The percentage represents the ratio of the number of samples in which an ENQueue/RESERVE request was in a wait state to the total number of samples.

# **Detail line hierarchy**

An unexpanded report shows a line for each MVS task for which ENQueue or RESERVE activity was sampled. You can expand each line to reveal an additional hierarchical level of detail.

The hierarchy is illustrated here: Level 1 TCB Task Level 2 ENQueue/RESERVE

# **Detail line descriptions**

## **TCB Task detail line**

This is the first-level detail line.

| Under Heading           | This is Displayed                                                                                                    |  |
|-------------------------|----------------------------------------------------------------------------------------------------|--|
| Name                    | The name of the program specified in the ATTACH macro that started the task as well as the TCB index number.                                                                         |  |
| Description             | The TCB address is shown. For CICS measurements that have<br>the CICS data extractor selected, the TCB mode is displayed for<br>CICS TCBs. This immediately follows the TCB address. |  |
| Percent of Time in WAIT | The percentage of the measurement interval time during which the task was waiting on an ENQueue/RESERVE.                                                                             |  |

## **ENQueue/ RESERVE detail line**

This is the second-level detail line.

| Under Heading           | This is Displayed                                                                                                    |  |
|-------------------------|----------------------------------------------------------------------------------------------------|--|
| Name                    | The QNAME is shown.                                                                                                    |  |
| Description             | The RNAME is shown. Only 40 characters are shown. If the RNAME is longer, the full name can always be found in the Detail window. |  |
| Percent of Time in WAIT | The percentage of the measurement interval time during which the indicated ENQueue/RESERVE was waiting.                           |  |

# Sample reports

A sample report is show here, it has been expanded to the second level.

| <u>F</u> ile <u>V</u> iew     | <u>N</u> avigate <u>H</u> elp  |                                                         |
|-------------------------------|--------------------------------|---------------------------------------------------------|
| W04: Wait Tim<br>Command ===> | e by Task ENQ/RESERVE (5331/   | /TSTJOB01) Row 00001 of 00013<br>Scroll ===> <u>CSR</u> |
| Name                          | Description                    | Percent of Time in WAIT * 5.00% ±0.5%<br>*1234567       |
| ISPF-007                      | TCB=008DF5E8                   | 6.95 ======                                             |
| → ISPFEDIT                    | ADS04.ISPF.ISPPROF             | 2.78 ===                                                |
| → SYSZRACF                    | SYS1.RACFDS                    | 2.78 ===                                                |
| → SPFEDIT                     | USR01.SIMPLIST.TABLES          | 1.39 =                                                  |
| ISPTASK-008                   | TCB=008DF2D0                   | 4.17 ====                                               |
| → SYSVTOC                     | BKNSM2                         | 1.39 =                                                  |
| → SPFEDIT                     | USR01.SIMPLIST.L200708<br>.LOG | 1.39 =                                                  |
| → <u>SYSZRACF</u>             | SYS1.RACFDS                    | 1.39 =                                                  |
| EXEC-016                      | TCB=008AAE88                   | 2.78 ===                                                |
| → SYSZRACF                    | SYS1.RACFDS                    | 2.78 ===                                                |

# Line commands

The line commands available in this report, and the objects and headings to which they apply, are summarized below. (You can enter a "/" on any input field to open a menu of line commands available for that field).

## on objects

| Cmd | When Applied To Object | Action                            |
|-----|------------------------|-----------------------------------|
| ?   | Task, ENQ/RESERVE      | Display context help information. |
| ++  | Task, ENQ/RESERVE      | Show additional details.          |
| +   | Task                   | Expand to reveal next level.      |
| -   | Task                   | Collapse to hide next level.      |
| SV  | Task                   | Sort next level by value.         |
| SN  | Task                   | Sort next level by name.          |

# on headings

| Cmd | When Applied To Object          | Action                             |
|-----|---------------------------------|------------------------------------|
| ?   | Name, Description, Percent WAIT | Display context help information.  |
| +   | Name                            | Expand to reveal all entries.      |
| +   | Description                     | Expand field size.                 |
| +   | Percent WAIT                    | Zoom in scale.                     |
| -   | Name                            | Collapse to show only first level. |
| -   | Description                     | Reduce field size.                 |
| -   | Percent WAIT                    | Zoom out scale.                    |
| SV  | Name                            | Sort next level by value.          |
| SN  | Name                            | Sort next level by name.           |

# **Detail window**

You can enter "++" (or the Enter key) on any line to display a pop-up window containing additional information.

A sample detail window for this report is shown here:

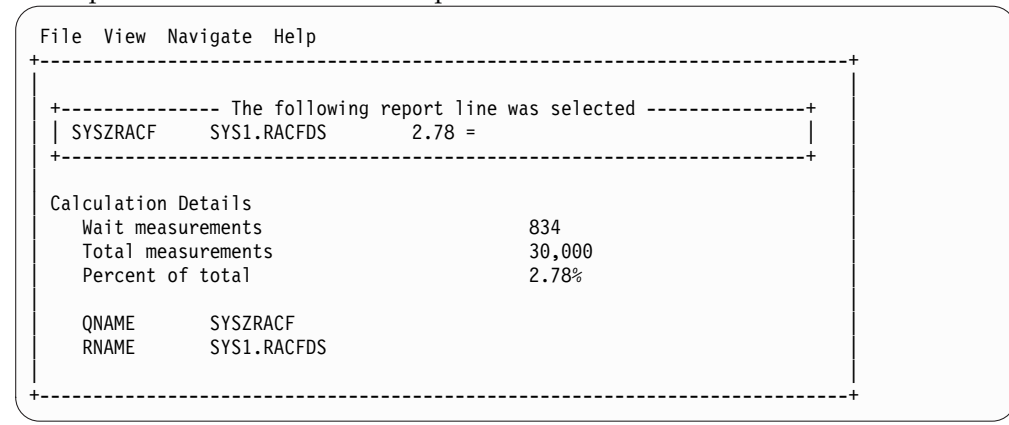

# W05 - WAIT time by tape DDNAME

## Usage

Use this report to view the wait time resulting from requests for tape mounts.

This report displays one line for each unique DDNAME for which tape mount waits occurred. The DDNAME column specifies the DDNAME for the tape and the device column specifies the device number for the tape unit.

## Quantification

Each report line quantifies wait time measured as a percentage of total time. The percentage represents the ratio of the number of samples for which a wait for a tape mount was observed and the total number of samples.

# **Detail line descriptions**

### DDNAME detail line

| Under Heading           | This is Displayed                                                                                                  |
|-------------------------|----------------------------------------------------------------------------------------------------|
| DDNAME                  | The DDNAME name.                                                                                                   |
| Device                  | The device number for the tape unit.                                                                               |
| Percent of Time in WAIT | The percentage of the measurement interval time during which<br>the indicated DDNAME was waiting for a tape mount. |

# Sample reports

A sample report is show here.

| <u>F</u> ile        | <u>V</u> iew <u>N</u> avi | gate <u>H</u> elp              |                                               |
|---------------------|---------------------------|--------------------------------|-----------------------------------------------|
| W05: Wai<br>Command | t Time by<br>===>         | Tape DDNAME (5508/TSTJOB01)    | Row 00001 of 00011<br>Scroll ===> <u>PAGE</u> |
| DDNAME              | Device                    | Percent of Time in WAIT * 10.0 | 00% ±58.8%<br>56789*                          |
| SYSUT2              | 590                       | 66.66 ======                   | =====                                         |

# Line commands

The line commands available in this report, and the objects and headings to which they apply, are summarized below. (You can enter a "/" on any input field to open a menu of line commands available for that field).

### on objects

| Cmd When Applied To Object |        | Action                            |  |
|----------------------------|--------|-----------------------------------|--|
| ?                          | DDNAME | Display context help information. |  |
| ++                         | DDNAME | Show additional details.          |  |

## on headings

| Cmd | When Applied To Object       | Action                            |
|-----|------------------------------|-----------------------------------|
| ?   | DDNAME, Device, Percent WAIT | Display context help information. |
| SV  | DDNAME, Device, Percent WAIT | Sort next level by value.         |
| SN  | DDNAME, Device, Percent WAIT | Sort next level by name.          |

# **Detail window**

You can enter "++" (or the Enter key) on any line to display a pop-up window containing additional information.

A sample detail window for this report is shown here:

| File View Navigate Help                                                             |                               | +        |
|-------------------------------------------------------------------------------------|-------------------------------|----------|
| + The follo                                                                         | wing report line was selected | +  <br>! |
| +Calculation Details<br>Wait measurements<br>Total measurements<br>Percent of total | 2<br>3<br>66.66%              | +        |
|                                                                                     |                               | +        |

# D01 - DASD usage by device

Note: This report also covers TAPE I/O.

## **Overview**

This report shows how much I/O time was used by each DASD (direct access storage device) or tape device for which activity was measured during the observation session. The quantification is based on the number of samples activity on the device was observed. This is expressed as a percentage of the total number of samples.

Two types of detail lines are shown:

- Volume
- Cylinder Address (for DASD)

Initially, only the Volume lines are visible. You can expand a Volume line (using the "+" line command) to reveal its subordinate Cylinder Address lines.

A sample report is shown here, it has been fully expanded:

| <u> </u>                   | ew <u>N</u> avigate <u>H</u> elp |                        |                                              |
|----------------------------|----------------------------------|------------------------|----------------------------------------------|
| D01: DASD U<br>Command === | Jsage Time by Devi               | ce (0618/TSTJOB01)     | Row 00001 of 00006<br>Scroll ===> <u>CSR</u> |
| Volume>Cyl                 | Unit-Dev>DD                      | Percent of Time * 10.0 | 00% ±2.2%                                    |
| BKNSM2                     | 0A93-3390                        | 8.90 ====              |                                              |
| → Cy1_00BA                 | VSAM1                            | 8.85 ====              |                                              |
| → <u>Cy1_0007</u>          | VSAM1                            | 0.05                   |                                              |
| BKNSM1                     | 0A92-3390                        | 1.25 ==                |                                              |
| → <u>Cy1_</u> 0086         | INFILE                           | 1.25 ==                |                                              |

# **Detail line descriptions**

### Volume

This shows the VOLSER value for a DASD or TAPE device for which I/O activity was measured.

### Cylinder Address

These lines appear when the "+" line command is used to expand a Volume line. Each line shows a particular DASD cylinder and further breaks down the measurement by file into quantification by specific cylinders.

# Line commands

The line commands available in this report, and the objects and headings to which they apply, are summarized below. (You can enter a "/" on any input field to open a menu of line commands available for that field).

### on objects

| Cmd | When Applied To Object Action |                                   |
|-----|-------------------------------|-----------------------------------|
| ?   | Volume, Cylinder Address      | Display context help information. |
| ++  | Volume, Cylinder Address      | Show additional details.          |
| +   | Volume                        | Expand to reveal next level.      |
| _   | Volume                        | Collapse to hide next level.      |
| SV  | Volume                        | Sort next level by value.         |
| SN  | Volume                        | Sort next level by name.          |

### on headings

| Cmd | When Applied To Object                   | Action                             |
|-----|------------------------------------------|------------------------------------|
| ?   | Volume>Cyl, Unit-Dev>DD, Percent<br>Time | Display context help information.  |
| +   | Volume>Cyl                               | Expand to reveal all entries.      |
| +   | Unit-Dev>DD                              | Expand field size.                 |
| +   | Percent Time                             | Zoom in scale.                     |
| _   | Volume>Cyl                               | Collapse to show only first level. |
| -   | Unit-Dev>DD                              | Reduce field size.                 |
| -   | Percent Time                             | Zoom out scale.                    |
| SV  | Volume>Cyl                               | Sort next level by value.          |

| Cmd | When Applied To Object | Action                   |
|-----|------------------------|--------------------------|
| SN  | Volume>Cyl             | Sort next level by name. |

## **Detail window**

You can enter "++" (or the Enter key) on any line to display a pop-up window containing additional information. A sample detail window for this report is shown here:

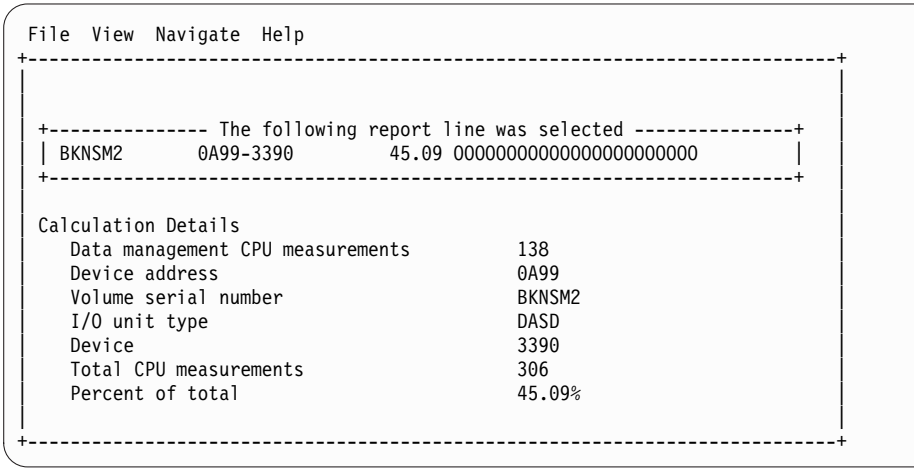

# **SETUP** options

The following SETUP option can be selected with the SETUP primary command:

### Minimum percentage of time

You can set this option to eliminate reporting of I/O where the percentage of time is below a certain threshold.

# D02 - DASD usage by DDNAME

Note: This report also covers TAPE I/O.

## Overview

This report shows how much DASD or TAPE I/O time was measured for each file that was open during the observation session. The quantification is based on the number of samples activity on the file was observed. This is expressed as a percentage of the total number of samples.

Two types of detail line are shown:

- DDNAME
- Cylinder Address (for DASD)

Initially, only the DDNAME lines are visible. You can expand a DDNAME line (using the "+" line command) to reveal its subordinate Cylinder Address lines.

A sample report is shown here, it has been fully expanded:

| <u>F</u> ile <u>V</u> ie   | w <u>N</u> avigate <u>H</u> elp |                     |                                              |
|----------------------------|---------------------------------|---------------------|----------------------------------------------|
| D02: DASD U<br>Command === | sage Time by DDNAME<br>>        | (0618/TSTJOB01)     | Row 00001 of 00006<br>Scroll ===> <u>CSR</u> |
| DDNAME>Cy1                 | Volume>Unit                     | Percent of Time * 1 | <u>0.00%</u> ±2.2%<br>345678                 |
| VSAM1-02                   | BKNSM2                          | 8.90 =====          |                                              |
| → Cy1_00BA                 | 0A93-3390                       | 8.85 =====          |                                              |
| → <u>Cy1_0007</u>          | 0A93-3390                       | 0.05                |                                              |
| INFILE                     | BKNSM1                          | 1.25 ==             |                                              |
| → <u>Cy1_</u> 0086         | 0A92-3390                       | 1.25 ==             |                                              |

# **Detail line descriptions**

### DDNAME

This represents a file which was open during the observation session. If the same DDNAME is open (and closed) multiple times during the session, it is suffixed with an instance number to indicate this.

### Cylinder Address

These lines appear when the "+" line command is used to expand a DDNAME line. Each line shows a particular DASD cylinder and further breaks down the measurement by file into quantification by specific cylinders.

# Line commands

The line commands available in this report, and the objects and headings to which they apply, are summarized below. (You can enter a "/" on any input field to open a menu of line commands available for that field).

### on objects

| Cmd | When Applied To Object   | Action                            |
|-----|--------------------------|-----------------------------------|
| ?   | DDName, Cylinder Address | Display context help information. |
| ++  | DDName, Cylinder Address | Show additional details.          |
| +   | DDName                   | Expand to reveal next level.      |
| -   | DDName                   | Collapse to hide next level.      |
| SV  | DDName                   | Sort next level by value.         |
| SN  | DDName                   | Sort next level by name.          |

## on headings

| Cmd | When Applied To Object                   | Action                             |
|-----|------------------------------------------|------------------------------------|
| ?   | DDName>Cyl, Unit–Dev>DD, Percent<br>Time | Display context help information.  |
| +   | DDName>Cyl                               | Expand to reveal all entries.      |
| +   | Volume>Unit                              | Expand field size.                 |
| +   | Percent Time                             | Zoom in scale.                     |
| -   | DDName>Cyl                               | Collapse to show only first level. |
| _   | Volume>Unit                              | Reduce field size.                 |
| _   | Percent Time                             | Zoom out scale.                    |

| Cmd | When Applied To Object | Action                    |
|-----|------------------------|---------------------------|
| SV  | DDName>Cyl             | Sort next level by value. |
| SN  | DDName>Cyl             | Sort next level by name.  |

# **Detail window**

You can enter "++" (or the Enter key) on any line to display a pop-up window containing additional information.

A sample detail window for this report is shown here:

|                                                                                                    |                                                                                                    |                                                                                                    | Mo                                                         | ore:                                          | +                  |
|----------------------------------------------------------------------------------------------------|----------------------------------------------------------------------------------------------------|----------------------------------------------------------------------------------------------------|------------------------------------------------------------|-----------------------------------------------|--------------------|
| The fo<br>SAM1 BKNSM2                                                                                                    | ollowing n                                                                                                    | report line was s<br>45.09 000000000                                                                                                    | elected<br>00000000000000000000000000000000                | 0                                             | ++<br> <br>+       |
| culation Details                                                                                                    |                                                                                                    |                                                                                                    |                                                            |                                               |                    |
| Data management CPU                                                                                                    | measureme                                                                                                    | ents 138                                                                                                    |                                                            |                                               |                    |
| I/O unit type                                                                                                    |                                                                                                    | DAS                                                                                                    | D                                                          |                                               |                    |
| Servicing I/O reque                                                                                                    | sts for DI                                                                                                    | D Name VSA                                                                                                    | 41                                                         |                                               |                    |
| Total CPU measuremen                                                                                                    | nts                                                                                                    | 306                                                                                                    |                                                            |                                               |                    |
| Percent of total                                                                                                    |                                                                                                    | 45.                                                                                                    | <b>39%</b>                                                 |                                               |                    |
| Dpen Intent<br>Dataset Name<br>Storage Class<br>Device Type<br>% Free Bytes in CI<br>Volume Serial<br>CI Size<br>Record Size (LRECL)<br>Number of Extents<br>SHAREOPTIONS<br>Drganization<br>CIs per CA<br>Free CIs per CA<br>Free Bytes per CI<br>% Free CIs in CA<br>Strings<br>DATA Buffers<br>INDEX Buffers | KEY, DIR<br>USER1.D/<br>BKNSMS<br>3390<br>10%<br>BKNSM2<br>8,192<br>80<br>1<br>(1 3)<br>KSDS<br>78<br>11<br>819<br>15%<br>1<br>2<br>1 | ,OUT<br>ATA.TESTPF.DAT<br>CI Splits<br>CA Splits<br>Logical Records<br>Deleted Records<br>Insrted Records<br>Retrved Records<br>Updated Records<br>Bytes Free Spac<br>Number of EXCPs | Initial<br>0<br>8<br>1<br>0<br>1<br>0<br>e 1,908,736<br>13 | Last<br>0<br>7,28<br>1<br>0<br>1<br>3<br>7,28 | 32<br>27,104<br>37 |

| lex Component of VSAM | 11      |                  |          |         |
|-----------------------|---------|------------------|----------|---------|
|                       |         |                  |          | More: - |
| Dataset Name          | USER1.D | ATA.TESTPF.IDX   |          | ĺ       |
| Storage Class         | BKNSMS  |                  |          | ĺ       |
| Device Type           | 3390    |                  |          |         |
| % Free Bytes in CI    | 0%      |                  | Initial  | Last    |
| Volume Serial         | BKNSM2  | CI Splits        | 0        | 0       |
| CI Size               | 1,024   | CA Splits        | 0        | 0       |
| Record Size (LRECL)   | 1,017   | Logical Records  | 1        | 1       |
| Number of Extents     | 1       | Deleted Records  | 0        | 0       |
| SHAREOPTIONS          | (1 3)   | Insrted Records  | 0        | 0       |
| Organization          | KSDS    | Retrved Records  | 0        | 0       |
| CIs per CA            | 33      | Updated Records  | 0        | 71      |
| Free CIs per CA       | 0       | Bytes Free Space | e 32,768 | 32,768  |
| Free Bytes per CI     | 0       | Number of EXCPs  | 4        | 75      |
| % Free CIs in CA      | 0%      |                  |          |         |

# **SETUP** options

The following SETUP option can be selected with the SETUP primary command:

### Minimum percentage of time

You can set this option to eliminate reporting of I/O where the percentage of time is below a certain threshold.

# D03 - DASD usage by data set

Note: This report also covers TAPE I/O.

## **Overview**

This report shows how much DASD or TAPE I/O time was used by each data set for which activity was measured during the observation session. The quantification is based on the number of samples activity on the device was observed. This is expressed as a percentage of the total number of samples.

Two types of detail line are shown:

- Data set
- DDNAME

Initially, only the data set lines are visible. You can expand a data set line (using the "+" line command) to reveal its subordinate DDNAME lines.

A sample report is shown here, it has been fully expanded:

| <u>F</u> ile <u>V</u> iew <u>N</u> avigat | e <u>H</u> elp                            |                                              |
|-------------------------------------------|-------------------------------------------|----------------------------------------------|
| D03: DASD Usage Time<br>Command ===>      | by Dataset (0618/TSTJOB01)                | Row 00001 of 00005<br>Scroll ===> <u>CSR</u> |
| Dataset_Name>DDNAme                       | Percent of Time * 10.00% ±2.2%<br>*12345. | 678                                          |
| USER1.DATA.TESTPF                         | 8.90 ====                                 |                                              |
| → VSAM1-02 BKNSM2                         | 8.90 ====                                 |                                              |
| USER1.TESTPF2.INFILE                      | 1.25 ==                                   |                                              |
| → <u>INFILE</u> BKNSM1                    | 1.25 ==                                   |                                              |

# **Detail line descriptions**

#### Data set

This shows the name of a data set that was open at some point during the observation sesion.

### DDNAME

This line shows a DDNAME corresponding to the data set name. There could be multiple entries under a data set if the data set was open more than once (concurrently or serially) with different DDNAMEs. If the same DDNAME is open (and closed) multiple times for the data set, it is suffixed with an instance number to indicate this.

## Line commands

The line commands available in this report, and the objects and headings to which they apply, are summarized below. (You can enter a "/" on any input field to open a menu of line commands available for that field).

| Cmd | When Applied To Object | Action                            |
|-----|------------------------|-----------------------------------|
| ?   | Data set Name, DDName  | Display context help information. |
| ++  | Data set Name, DDName  | Show additional details.          |
| +   | Data set Name          | Expand to reveal next level.      |
| -   | Data set Name          | Collapse to hide next level.      |
| SV  | Data set Name          | Sort next level by value.         |
| SN  | Data set Name          | Sort next level by name.          |

## on objects

## on headings

| Cmd | When Applied To Object                | Action                             |
|-----|---------------------------------------|------------------------------------|
| ?   | Data set Name>DDName, Percent<br>Time | Display context help information.  |
| +   | Data set Name>DDName                  | Expand to reveal all entries.      |
| +   | Percent Time                          | Zoom in scale.                     |
| -   | Data set Name>DDName                  | Collapse to show only first level. |
| -   | Percent Time                          | Zoom out scale.                    |
| SV  | Data set Name>DDName                  | Sort next level by value.          |
| SN  | Data set Name>DDName                  | Sort next level by name.           |

## **Detail window**

You can enter "++" (or the Enter key) on any line to display a pop-up window containing additional information.

A sample detail window for this report is shown here:

| File View Navigate Help<br>+                                                                                                    |                                                                 |
|----------------------------------------------------------------------------------------------------|-----------------------------------------------------------------|
| + The following report                                                                                                    | line was selected+<br>45.09 00000000000000000000000000000000000 |
| Calculation Details<br>Data management CPU measurements<br>I/O unit type<br>Data set name<br>Total CPU measurements<br>Percent of total | 138<br>DASD<br>ARA01.DATA.TESTPF<br>306<br>45.09%               |

## **SETUP** options

The following SETUP option can be selected with the SETUP primary command:

Minimum percentage of time

You can set this option to eliminate reporting of I/O where the percentage of time is below a certain threshold.

# D04 - Data set attributes

This report lists information about each of the data sets (DASD and TAPE) which were open at some point during the observation session. Various attributes of each of the data sets are reported.

A sample report is shown here:

| <u> </u>                                                                                                    | Help                                                                                                    |                                                |
|----------------------------------------------------------------------------------------------------|----------------------------------------------------------------------------------------------------|------------------------------------------------|
| D04: Dataset Attributes<br>Command ===>                                                                                                    | (0618/TSTJOB01)                                                                                                    | Row 00001 of 00105<br>_ Scroll ===> <u>CSR</u> |
| SORT by: DDname enter S<br>Dataset information rep                                                                                              | F, by Dataset Name enter SD.<br>orted for 4 Files.                                                                                                    |                                                |
| Non-VSAM file OUTFILE O                                                                                                    | PENed at 6:45:30.18 Monday Jan 26 2004                                                                                                    |                                                |
| DDNAME<br>Open Intent<br>Dataset Name<br>Device Type<br>Volume Serial<br>Block Size (BLKSIZE)<br>Record Size (LRECL)                            | OUTFILE<br>OUTPUT<br>USER1.TESTPF2.OUTFILE<br>3390 Number of Extent 3<br>BKNSM1 Dataset Organiza PS<br>27,930 RECFM FIXED BLOCKE<br>133 Data Buffers 0                        | D                                              |
| Non-VSAM file INFILE OP<br>DDNAME<br>Open Intent<br>Dataset Name<br>Device Type<br>Volume Serial<br>Block Size (BLKSIZE)<br>Record Size (LRECL) | ENed at 6:45:30.53 Monday Jan 26 2004<br>INFILE<br>INPUT<br>USER1.TESTPF2.INFILE<br>3390 Number of Extent 1<br>BKNSM1 Dataset Organiza PS<br>13,300 RECFM FIXED BLOCKE<br>133 | D                                              |

Scrolling down in this example shows some VSAM file information.

| <u> </u>                                | <u>H</u> elp |                   |           |                                              |
|-----------------------------------------|--------------|-------------------|-----------|----------------------------------------------|
| D04: Dataset Attributes<br>Command ===> | (0618/TS     | TJOB01)           |           | Row 00026 of 00105<br>Scroll ===> <u>CSR</u> |
| VSAM file VSAM1(1) OPEN                 | led at 6:4   | 5:33.66 Monday Ja | n 26 2004 |                                              |
| DDNAME                                  | VSAM1        |                   |           |                                              |
| Open Intent                             | KEY,DIR,     | OUT,RST           |           |                                              |
| Dataset Name                            | USER1.DA     | TA.TESTPF.DAT     |           |                                              |
| Storage Class                           | BKNSMS       |                   |           |                                              |
| Device Type                             | 3390         |                   |           |                                              |
| % Free Bytes in CI                      | 10%          |                   | Initial   | Last                                         |
| Volume Serial                           | BKNSM2       | CI Splits         | 0         | 0                                            |
| CI Size                                 | 8,192        | CA Splits         | 0         | 0                                            |
| Record Size (LRECL)                     | 80           | Logical Records   | 0         | 0                                            |
| Number of Extents                       | 1            | Deleted Records   | 0         | 0                                            |
| SHAREOPTIONS                            | (13)         | Insrted Records   | 0         | 0                                            |
| Organization                            | KSDS         | Retrved Records   | 0         | 0                                            |
| CIs per CA                              | 78           | Updated Records   | 0         | Θ                                            |
| Free CIs per CA                         | 11           | Byter Free Space  | 1,916,928 | 1,916,928                                    |
| Free Bytes per CI                       | 819          | Number of EXCPs   | 2         | 2                                            |
| % Free CIs in CA                        | 15%          |                   |           |                                              |
| Strings                                 | 0            |                   |           |                                              |
| DATA Buffers                            | 0            |                   |           |                                              |
| INDEX Buffers                           | 0            |                   |           |                                              |

This example shows the index component:

| File View Navigate                                                                                                    | Help                                                                                               |                                                                                                    |                                                           |                                                        |  |
|----------------------------------------------------------------------------------------------------|----------------------------------------------------------------------------------------------------|----------------------------------------------------------------------------------------------------|-----------------------------------------------------------|--------------------------------------------------------|--|
| D04: Dataset Attributes<br>Command ===><br>Index Component of VSAM                                                                                                    | (2133/TS<br>1(1)                                                                                   | TJOB01)                                                                                                    |                                                           | Row 00060 of 00116<br>Scroll ===> CSR                  |  |
| Dataset Name<br>Storage Class<br>Device Type<br>% Free Bytes in CI<br>Volume Serial<br>CI Size<br>Record Size (LRECL)<br>Number of Extents<br>SHAREOPTIONS<br>Organization<br>CIs per CA<br>Free CIs per CA<br>Free Bytes per CI | USER1.DA<br>BKNSMS<br>3390<br>0%<br>BKNSM2<br>1,024<br>1,017<br>1<br>(1 3)<br>KSDS<br>33<br>0<br>0 | CI Splits<br>CA Splits<br>Logical Records<br>Deleted Records<br>Insrted Records<br>Retrved Records<br>Updated Records<br>Bytes Free Space<br>Number of EXCPs | Initial<br>0<br>0<br>0<br>0<br>0<br>0<br>0<br>33,792<br>1 | Last<br>0<br>0<br>0<br>0<br>0<br>0<br>0<br>33,792<br>1 |  |

When available to Application Performance Analyzer, the following additional DASD statistics are displayed in D04, and in the detail windows of other DASD reports:

- Average Response Time
- Average Pending Time
- Average Disconnect Time
- Average Connect Time
- Average Queued Time
- Total I/Os
- Cache Candidates
- Cache Hits
- Write Candidates

• Write Hits

| The chample brown bonne of the datafold branches | This example shows | some of the | additional | DASD | statistics: |
|--------------------------------------------------|--------------------|-------------|------------|------|-------------|
|--------------------------------------------------|--------------------|-------------|------------|------|-------------|

| File View Navigate                                                    | Help                                               |                              |            |                                       |
|-----------------------------------------------------------------------|----------------------------------------------------|------------------------------|------------|---------------------------------------|
| D04: Dataset Attributes<br>Command ===><br>VSAM file BNCSTFL OPENe    | (4167/AG                                           | M01G)<br>9:58.25 Tuesday Au  | ıg 25 2009 | Row 00005 of 00125<br>Scroll ===> CSR |
| DDNAME<br>Open Intent<br>Dataset Name<br>Storage Class<br>Device Type | BNCSTFL<br>KEY,DIR,<br>BNET.CIC<br>BKNDATA<br>3390 | SEQ,OUT<br>S22C.BNCSTFL.DATA |            |                                       |
| % Free Bytes in CI                                                    | 0%                                                 |                              | [nitia]    | Last                                  |
| Volume Serial                                                         | BKNA91+<br>BKNA93                                  | CI Splits                    | 0          | 0                                     |
| CI Size                                                               | 8,192                                              | CA Splits                    | 0          | 0                                     |
| Record Size (LRECL)                                                   | 516                                                | Logical Records              | 14         | 14                                    |
| Number of Extents                                                     | 1                                                  | Deleted Records              | 0          | 0                                     |
| SHAREOPTIONS                                                          | (43)                                               | Insrted Records              | 0          | 0                                     |
| Organization                                                          | KSDS                                               | Retrved Records              | 15,858,330 | 15,918,231                            |
| CIs per CA                                                            | 12                                                 | Updated Records              | 1          | 1                                     |
| Free CIs per CA                                                       | 0                                                  | Bytes Free Space             | 90,112     | 90,112                                |
| Free Bytes per CI                                                     | 0                                                  | Number of EXCPs              | 7,991,951  | 8,051,851                             |
| % Free CIs in CA                                                      | 0%                                                 |                              |            |                                       |
| Strings                                                               | 1                                                  | String Waits                 | 0          |                                       |
| DATA Buffers                                                          | 2                                                  | String Waits HWM             | 0          |                                       |
| INDEX Buffers                                                         | 1                                                  |                              |            |                                       |
| Avg Response Time                                                     | 0.0256                                             | Avg Pending Time             | 0.0000     |                                       |
| Avg Disconnect Time                                                   | 0.0000                                             | Avg Connect Time             | 0.0128     |                                       |
| Avg Queued Time                                                       | 0.0000                                             | Total I/Os                   | 59,900     |                                       |
| Cache Candidates                                                      | 59,900                                             | Cache Hits                   | 59,900     |                                       |

You can place your cursor on the SORT field and enter any of the following sort codes to re-sort the report:

- SF By DDName
- SD By Data set name

# **D05 - DASD EXCP summary**

**Note:** This report also covers TAPE I/O.

## Usage

Use this report to see a summary of the number of EXCPs for each open data set.

## Quantification

Each report line shows EXCP counts for a DDNAME. The EXCP count at the time the file was first observed to be open and the count at the time the file was last observed to be open are reported. The difference between these two values is also reported; this is the number of EXCPs occurring during the measurement interval.

## **Detail line hierarchy**

There is only one detail line level in this report.

# **Detail line descriptions**

# **EXCP** counts

Each detail line shows the following information.

| Under Heading      | This is Displayed                                                                                                    |
|--------------------|----------------------------------------------------------------------------------------------------|
| DDNAME             | The DDNAME of the file. If multiple OPENs occurred for the DDNAME, a separate line is reported for each "instance." A sequence number is appended to the DDNAME indicating the instance.                                                                                                    |
| Туре               | The type of file (VSAM, Non-VSAM, Tape, etc.)                                                                                                    |
| Concat             | The concatenation number. A value $(+0, +1, +2)$ appears here to indicate the data set position in a concatenation. A value of 'RMT' indicates this is a remote CICS VSAM dataset.                                                                                                    |
| At Start           | The EXCP count for the data set when first observed. For VSAM data sets, the system maintains this count for the life of the file. For non-VSAM, this only reflects EXCPs during the step.                                                                                                    |
| At End             | The EXCP count for the data set when last observed. For VSAM data sets, the system maintains this count for the life of the file. For non-VSAM, this only reflects EXCPs during the step.                                                                                                    |
| During Measurement | The number of EXCPs for the measurement duration. This is<br>computed as the difference between the "At Start" count and the<br>"At End" count.<br><b>Note:</b> The system maintains EXCP counts at the data set level. If<br>a data set had more than one file open concurrently under<br>different DDNAMEs, then overlapping EXCP counts will be<br>reported. |

# Sample reports

A sample report is shown here:

| <u>F</u> ile <u>V</u> iew     | <u>N</u> avigate <u>H</u> e | elp      |          |          |                                       |
|-------------------------------|-----------------------------|----------|----------|----------|---------------------------------------|
| D05: DASD EXC<br>Command ===> | P Summary (06               | 47/TSTJC | )B01)    |          | Row 00001 of 00082<br>Scroll ===> CSR |
| ·                             |                             |          |          | Number o | of EXCPs                              |
| DDNAME                        | Туре                        | Concat   | At Start | At End   | During Measurement                    |
| SAMPIN                        | Non-VSAM                    |          | Θ        | 30       | 30                                    |
| ISPMLIB                       | Non-VSAM                    | +2       | 22       | 26       | 4                                     |
| ISP07053                      | Non-VSAM                    |          | 19       | 21       | 2                                     |
| SYS00117                      | VSAM-DATA                   |          | 3648     | 3649     | 1                                     |
|                               | VSAM INDEX                  |          | 41       | 42       | 1                                     |
| SYS00116                      | VSAM-DATA                   |          | 2        | 3        | 1                                     |
|                               | VSAM INDEX                  |          | 1        | 2        | 1                                     |
| ISP07078-3                    | Non-VSAM                    |          | 35       | 37       | 2                                     |
| ISP07073                      | Non-VSAM                    |          | 4        | 5        | 1                                     |
| ISP07074                      | Non-VSAM                    |          | 20       | 21       | 1                                     |
| ISP07078-1                    | Non-VSAM                    |          | 34       | 35       | 1                                     |
| ISP07078-2                    | Non-VSAM                    |          | 34       | 35       | 1                                     |
| ISPPROF                       | Non-VSAM                    |          | 50       | 50       | Θ                                     |
| ISPPLIB                       | Non-VSAM                    | +0       | 0        | 0        | 0                                     |
| ISPTLIB                       | Non-VSAM                    | +2       | 0        | 0        | 0                                     |
| ISPPLIB                       | Non-VSAM                    | +2       | 6        | 6        | 0                                     |

# Line commands

The line commands available in this report, and the objects and headings to which they apply, are summarized below. (You can enter a "/" on any input field to open a menu of line commands available for that field.)

## on objects

| Cmd | When Applied To Object | Action                            |
|-----|------------------------|-----------------------------------|
| ?   | DDName                 | Display context help information. |
| ++  | DDName                 | Show additional details.          |

### on headings

| Cmd | When Applied To Object | Action                            |
|-----|------------------------|-----------------------------------|
| ?   | DDName                 | Display context help information. |
| SV  | DDName                 | Sort next level by value.         |
| SN  | DDName                 | Sort next level by name.          |

# **SETUP** options

Enter the SETUP primary command to select options for this report. The following pop-up window will be displayed:

| _      | File View Navigate Help<br>+                                                                                       |                             |
|--------|----------------------------------------------------------------------------------------------------|-----------------------------|
| D<br>C | Options for DASD EXCP Summary                                                                                      | 001 of 00107<br>11 ===> CSR |
|        | Enter "/" to select an option                                                                                      |                             |
| D      | _ Omit files for which no EXCPs were counted<br>during the measurement interval. Unselect to<br>include all files. | asurement                   |
| S      |                                                                                                    | 82                          |
| I      | +                                                                                                    | - 0                         |

Select this option to omit files from the report for which no I/O activity was observed. Deselect this option to display all files.

## **Detail window**

You can enter "++" (or the Enter key) on any line to display a pop-up window containing additional information.

A sample detail window for this report is shown here:

# **D06 - DASD VSAM statistics**

## Usage

Use this report to see file access statistics for each open VSAM data set.

# Quantification

Each report line shows a VSAM DDNAME and its associated file access statistics.

# **Detail line hierarchy**

There is only one detail line level in this report.

# **Detail line descriptions**

## **VSAM** statistics

Each detail line shows the following information.

| Under Heading | This is Displayed                                                                                                    |
|---------------|----------------------------------------------------------------------------------------------------|
| DDNAME        | The DDNAME of the file. If multiple OPENs occurred for the DDNAME, a separate line is reported for each "instance." A sequence number is appended to the DDNAME indicating the instance. |
| Retrvd        | The number of records retrieved from the file during the measurement interval.                                                                                                    |
| Added         | The number of new records added to the file during the measurement interval.                                                                                                    |
| Insrtd        | The number of records inserted during the measurement<br>interval. This count is also included in the 'added' record count.                                                              |
| Deletd        | The number of records deleted from the file during the measurement interval.                                                                                                    |
| Updatd        | The number of updates to existing records during the measurement interval.                                                                                                    |
| EXCPs         | The number of EXCPs during the measurement interval.                                                                                                    |
| FreeSpc       | The change, in bytes, to the amount of free space during the measurement interval. This is shown as a plus or minus value to indicate if the free space increased or decreased.          |
| Under Heading | This is Displayed                                                                                                    |
|---------------|----------------------------------------------------------------------------------------------------|
| CISplts       | The change in the number of CI splits during the measurement<br>interval. This is shown as a plus or minus value to indicate if the<br>number of CI splits increased or decreased. |
| CASplts       | The change in the number of CA splits during the measurement<br>interval. This is shown as a plus or minus value to indicate if the<br>number of CA splits increased or decreased. |

A sample report is shown here:

| <u>F</u> ile <u>V</u> iew    | w <u>N</u> avigate | <u>H</u> elp |          |          |        |       |                       |                            |
|------------------------------|--------------------|--------------|----------|----------|--------|-------|-----------------------|----------------------------|
| D06: DASD VS<br>Command ===> | SAM Statist        | ics (065     | 50/TSTJO | B01)     |        |       | Row 00001<br>Scroll = | of 00006<br>==> <u>CSR</u> |
|                              | Logic              | al Recor     | rds Duri | ng Inter | val    |       | +/- Duri              | ng Inte                    |
| DDNAME                       | Retrvd             | Added        | Insrtd   | Deletd   | Updatd | EXCPs | FreeSpc CI            | Splts C                    |
| FILEA                        | 749                | +0           | 0        | 0        | 0      | 0     | +0                    | +0                         |
| DFHLCD                       | 0                  | +0           | 0        | 0        | 0      | 0     | +0                    | +0                         |
| DFHGCD                       | 0                  | +0           | 0        | 0        | 0      | 0     | +0                    | +0                         |
| DFHTEMP                      | 0                  | +0           | 0        | 0        | 0      | 0     | +0                    | +0                         |
| DFHINTRA                     | 0                  | +0           | 0        | 0        | 0      | 0     | +0                    | +0                         |
| DFHLRq                       | Θ                  | +0           | 0        | 0        | 0      | 0     | +0                    | +0                         |
|                              |                    |              |          |          |        |       |                       |                            |

# Line commands

The line commands available in this report, and the objects and headings to which they apply, are summarized below. (You can enter a "/" on any input field to open a menu of line commands available for that field).

### on objects

| Cmd | When Applied To Object | Action                            |
|-----|------------------------|-----------------------------------|
| ?   | DDName                 | Display context help information. |
| ++  | DDName                 | Show additional details.          |

### on headings

| Cmd | When Applied To Object | Action                            |
|-----|------------------------|-----------------------------------|
| ?   | DDName                 | Display context help information. |
| SV  | DDName                 | Sort next level by value.         |
| SN  | DDName                 | Sort next level by name.          |

# **SETUP** options

Enter the SETUP primary command to select options for this report. The following pop-up window will be displayed:

|        | File View Navigate Help                                                                                                    |                                |
|--------|----------------------------------------------------------------------------------------------------|--------------------------------|
| D<br>C | Options for DASD VSAM Statistics                                                                                                    | 001 of 00006<br>11 ===> CSR    |
| D      | Enter "/" to select an option<br>_ Omit files for which no EXCPs were counted<br>during the measurement interval. Unselect to<br>include all files. | - During Inte<br>Spc CISplts C |
|        | ++                                                                                                    |                                |

Select this option to omit from the report files for which no activity took place. Deselect this option to display all files.

# **Detail window**

You can enter "++" (or the Enter key) on any line to display a pop-up window containing additional information.

A sample detail window for this report is shown here:

|                           |           |                               |            | More: + |
|---------------------------|-----------|-------------------------------|------------|---------|
| The fo<br>VSΔM1_02 ΒΚΝSM2 | llowing r | eport line was se<br>8 90 === | elected    | +<br>   |
|                           |           |                               |            | +       |
|                           |           |                               |            |         |
| AM file FILEA OPENed      | at 13:04: | 47.81 Tuesday Mar             | ^ 2 2004   |         |
| DDNAME                    | FTLFA     |                               |            |         |
| Open Intent               | KEY.DSN.  | DIR.SEO.SKP.OUT.N             | NLW.LSR SH | RP00L=1 |
| Dataset Name              | BNET.CIC  | S22A.FILEA.DATA               | ,          |         |
| Storage Class             | BKNDATA   |                               |            |         |
| Device Type               | 3390      |                               |            |         |
| % Free Bytes in CI        | 0%        |                               | Initial    | Last    |
| Volume Serial             | BKNA91    | CI Splits                     | 0          | 0       |
| CI Size                   | 18,432    | CA Splits                     | 0          | 0       |
| Record Size (LRECL)       | 80        | Logical Records               | 44         | 44      |
| Number of Extents         | 1         | Deleted Records               | 0          | 1       |
| SHAREOPTIONS              | (1 3)     | Insrted Records               | 0          | 0       |
| Organization              | KSDS      | Retrved Records               | 117,704    | 118,453 |
| CIs per CA                | 3         | Updated Records               | 0          | 0       |
| Free CIs per CA           | Θ         | Byter Free Space              | e 36,864   | 36,864  |
| Free Bytes per CI         | 0         | Number of EXCPs               | 29         | 29      |
| % Free CIs in CA          | 0%        |                               |            |         |
| Strings                   | 1         |                               |            |         |
| DATA Buffers              | 1         |                               |            |         |
| INDEX Buffers             | 1         |                               |            |         |
| day Component of FILF     | •         |                               |            |         |
| idex component of FILE    | А         |                               |            |         |
| Dataset Name              | BNET.CIC  | S22A.FILEA.INDFX              |            |         |
| Storage Class             | BKNSMS    |                               |            |         |
| Device Type               | 3390      |                               |            |         |
| % Free Bytes in CI        | 0%        |                               | Initial    | Last    |
| Volume Serial             | BKNA91    | CI Splits                     | 0          | 0       |
| CI Size                   | 512       | CA Splits                     | 0          | 0       |
| Record Size (LRECL)       | 505       | Logical Records               | 1          | 1       |
| Number of Extents         | 1         | Deleted Records               | 0          | Θ       |

| File View Navigate H   | elp        |                  |         |           |   |
|------------------------|------------|------------------|---------|-----------|---|
|                        |            |                  |         | More: - + | - |
| SHAREOPTIONS           | (23)       | Insrted Records  | 0       | 0         |   |
| Organization           | KSDS       | Retrved Records  | 0       | 0         |   |
| CIs per CA             | 49         | Updated Records  | 0       | 0         |   |
| Free CIs per CA        | 0          | Byter Free Space | 24,576  | 24,576    |   |
| Free Bytes per CI      | Θ          | Number of EXCPs  | 35      | 35        |   |
| % Free CIs in CA       | 0%         |                  |         |           |   |
| Shared Resource Pool I | nformation | for LSR Pool 1   |         |           |   |
|                        |            |                  | Initial | Last      |   |
| Type (Data/Index)      | DATA       | Reads            | 1       | 1         |   |
| Buffer Size            | 512        | Reads Avoided    | 0       | 228       |   |
| Buffers                | 8          | User Writes      | 0       | 0         |   |
| Hiperspace Buffers     | Θ          | Non-user Writes  | 0       | 0         |   |

# D07 - DASD activity timeline

Note: This report also covers TAPE I/O.

# Usage

Use this report to see, for each file, how I/O activity was distributed over the measurement interval.

# Quantification

A graph, in bar chart format, is displayed for each DDNAME. The horizontal axis represents the measurement interval which spans 50 columns. Each column represents an equal 1/50th sub-interval of time. A scale is shown at the bottom of the graph indicating the percentage of time progression in the overall interval.

In each column, a vertical graph shows (roughly) how much I/O activity took place during the sub-interval. If any I/O activity did take place, a vertical bar of 1, 2, 3, 4 or 5 characters, extending upward from the scale, is displayed indicating the percentage of time in the sub-interval I/O was observed.

# Detail line descriptions

## File I/O activity distribution

A group of lines is shown for each reported file. Some information about the file appears to the left and a bar chart to the right.

| Under Heading              | This is Displayed                                                               |
|----------------------------|---------------------------------------------------------------------------------|
| File Information           | File Information The following information is shown for each file.              |
|                            | • The DDNAME                                                                    |
|                            | • Type of file (VSAM, non-VSAM, Tape, etc.)                                     |
|                            | • Volser                                                                        |
|                            | • Unit (device type)                                                            |
| nnnn Samples: Duration<br> | A graph showing the distribution of I/O activity over the measurement interval. |

A sample of the report is shown here:

| <u> </u>                                                  | gate <u>H</u> elp                                     |                                              |
|-----------------------------------------------------------|-------------------------------------------------------|----------------------------------------------|
| D07: DASD Activity<br>Command ===>                        | Timeline (0628/TSTJ0B01)                              | Row 00001 of 00040<br>Scroll ===> <u>CSR</u> |
| File Information                                          | + 3,999 Samples: Durat                                | tion 20.6 Seconds+                           |
| DDN: VSAM1-2<br>Type: VSAM<br>Vol: BKNSM2<br>Unit: 3390   | +<br>>80%<br>>60%<br>>40%<br>>20%<br>> 0%<br> 12345   | +<br> <br>                                   |
| DDN: INFILE<br>Type: Non-VSA<br>Vol: BKNSM1<br>Unit: 3390 | +<br>>80%<br>>60%<br>>40%<br>>20%<br>> 0%  <br> 12345 | 6789                                         |

# Line commands

The line commands available in this report, and the objects and headings to which they apply, are summarized below. (You can enter a "/" on any input field to open a menu of line commands available for that field).

### on objects

| Cmd | When Applied To Object | Action                            |
|-----|------------------------|-----------------------------------|
| ?   | DDName                 | Display context help information. |
| ++  | DDName                 | Show additional details.          |

### on headings

| Cmd | When Applied To Object | Action                            |
|-----|------------------------|-----------------------------------|
| ?   | DDName                 | Display context help information. |
| SV  | DDName                 | Sort next level by value.         |
| SN  | DDName                 | Sort next level by name.          |

# **SETUP** options

Enter the SETUP primary command to select options for this report. The following pop-up window will be displayed:

| File     | View Navigate Help                                                                                                    | +                                |
|----------|----------------------------------------------------------------------------------------------------|----------------------------------|
| D  <br>C | Options for DASD Activity Timeline<br>Enter "/" to select an option<br>/ Omit files for which no I/O was observed<br>during the measurement interval. Unselect<br>to include all files. | +<br>001 of 00000<br>11 ===> CSR |
| +        |                                                                                                    | +                                |

Select this option to omit from the report files for which no activity took place. This is the default option. Deselect this option to display all files, which will typically result in the display of numerous empty graphs.

# **Detail window**

You can enter "++" (or the Enter key) on any line to display a pop-up window containing additional information.

A sample detail window for this report is shown here:

```
File View Navigate Help

+------ The following report line was selected ------+

| <u>INFILE</u> Non-VSAM 0 14 14

+-----+

Non-VSAM file INFILE OPENed at 6:45:30.53 Monday Jan 26 2004

DDNAME INFILE

Open Intent INPUT

Dataset Name USER1.TESTPF2.INFILE

Device Type 3390 Nbr of Extents 1

Volume Serial BKNSM1 Dataset Org PS

Block Size (BLKSIZE) 13,300 RECFM FIXED BLOCKED

Record Size (LRECL) 133 Data Buffers 5
```

# D08 - DASD I/O wait time

## Usage

Use this report to examine delays resulting from waits during DASD I/O operations. Note: This report is not applicable to CICS.

# Quantification

Samples are counted in which the following conditions were observed:

- All TCBs (tasks) are in WAIT state
- One (or more) TCB is waiting for completion of a DASD I/O request

The number of samples satisfying these conditions divided by the total number of samples represents the percentage of time the step was waiting for completion of DASD I/O. These percentages are computed and reported by DDNAME.

# **Detail line hierarchy**

An unexpanded D08 report shows a line for each DDNAME causing a delay in execution while waiting for DASD I/O activity to complete. You can expand each line to reveal additional hierarchical levels of detail (using the "+" line command).

```
The hierarchy is illustrated here:

Level 1 DDNAME

Level 2 File I/O Request

Level 3 Supervisor Call (SVC)

Level 4 Module

Level 5 CSECT

Level 2 File I/O Request

Level 3 Module

Level 4 CSECT

Level 2 Supervisor Call (SVC)

Level 3 Module

Level 4 CSECT
```

# **Detail line descriptions**

## DDNAME

This line identifies the DDNAME of a file for which delays due to wait for I/O completion were observed.

| Under Heading   | This is Displayed                                                                                                    |
|-----------------|----------------------------------------------------------------------------------------------------|
| Description     | The volume ID (VOLSER) for the DDNAME. For a multivolume data set, the first volume is displayed.                    |
| Percent of Time | The percentage of the measurement interval time the step was waiting for completion of I/O for the indicated DDNAME. |

### File I/O request

This line identifies the file request macro that caused a wait for I/O completion.

| Under Heading   | This is Displayed                                                                                                   |
|-----------------|----------------------------------------------------------------------------------------------------|
| Name            | The DASD I/O macro function (GET, PUT, CHECK, etc.) that caused the wait.                                           |
| Description     | The address of the macro (return address) in CSECT+offset format.                                                   |
| Percent of Time | The percentage of the measurement interval time the step was waiting for completion of I/O for the indicated macro. |

### Load module

This line identifies the data management load module in which the wait occurred.

| Under Heading   | This is Displayed                                                                           |
|-----------------|---------------------------------------------------------------------------------------------|
| Name            | Name of load module in which WAIT request was issued.                                       |
| Description     | Functional description of the load module if one is available.                              |
| Percent of Time | The percentage of the measurement interval time the step was waiting for completion of I/O. |

### CSECT

This line identifies the CSECT in the data management load module in which the wait occurred.

| Under Heading   | This is Displayed                                                                           |
|-----------------|---------------------------------------------------------------------------------------------|
| Name            | Name of CSECT in which WAIT request was issued.                                             |
| Description     | Functional description of the CSECT if one is available.                                    |
| Percent of Time | The percentage of the measurement interval time the step was waiting for completion of I/O. |

## Supervisor Call (SVC)

This line identifies an SVC (Supervisor Call) that issued the wait.

| Under Heading   | This is Displayed                                                                           |
|-----------------|---------------------------------------------------------------------------------------------|
| Name            | Name of SVC (Supervisor Call) in which WAIT request was issued.                             |
| Description     | Functional description of the SVC.                                                          |
| Percent of Time | The percentage of the measurement interval time the step was waiting for completion of I/O. |

# Sample reports

A sample of the report as it is first displayed is shown here:

| <u>F</u> ile <u>V</u> i | ew <u>N</u> avigate <u>H</u> elp |                                             |                                            |
|-------------------------|----------------------------------|---------------------------------------------|--------------------------------------------|
| D08: DASD<br>Command == | I/O Wait Time (009<br>=>         | 9/TSTJOB01) Rov<br>S                        | v 00001 of 00006<br>Scroll ===> <u>CSR</u> |
| Name                    | Description                      | Percent of CPU time * 10.00% ±3.<br>*12345. | .5%<br>678.                                |
| VSOUT1                  | BKNSM1                           | 7.07 ====                                   |                                            |
| VSOUT2                  | BKNSM1                           | 5.05 ===                                    |                                            |
| VSOUT3                  | BKNSM1                           | 3.03 ==                                     |                                            |
| VSINP4                  | BKNSM1                           | 1.26 =                                      |                                            |
| QSOUT5                  | BKNSM1                           | 0.25                                        |                                            |
| QSINP6                  | BKNSM1                           | 0.12                                        |                                            |

Here is a sample of the report which has been fully expanded by entering the "+" line command on the Name heading:

| <u>File View I</u>                                                            | <u>N</u> avigate <u>H</u> elp |                                       |                                              |
|-------------------------------------------------------------------------------|-------------------------------|---------------------------------------|----------------------------------------------|
| D08: DASD I/O Command ===>                                                    | Wait Time (0099/TS            | TJOB01)                               | Row 00001 of 00030<br>Scroll ===> <u>CSR</u> |
| Name De                                                                       | escription                    | Percent of CPU time * 10.00%<br>*1234 | ±3.5%<br>.5678.                              |
| VSOUT1                                                                        | BKNSM1                        | 7.07 ====                             |                                              |
| → PUT                                                                         | U0053+C8                      | 7.07 ====                             |                                              |
| $\stackrel{\rightarrow}{\rightarrow} \frac{\text{IDA019L1}}{\text{IDA019R3}}$ | CSECT in IDAO                 | 7.07 ====                             |                                              |
| VSOUT2                                                                        | BKNSM1                        | 5.05 ===                              |                                              |
| → PUT                                                                         | U0053+194                     | 5.05 ===                              |                                              |
| → IDA019L1                                                                    | Virtual I/O (VI               | 5.05 ===                              |                                              |
| → IDA019R3                                                                    | CSECT in IDA0                 | 4.80 ==                               |                                              |
| → IDA019RZ                                                                    | CSECT in IDA0                 | 0.25                                  |                                              |
| VSOUT3                                                                        | BKNSM1                        | 3.03 =                                |                                              |
| → PUT                                                                         | U0053+266                     | 3.03 =                                |                                              |
| → IDA019L1                                                                    | Virtual I/O (VI               | 3.03 =                                |                                              |
| → IDA019R3                                                                    | CSECT in IDA0                 | 3.03 =                                |                                              |

# Line commands

The line commands available in this report, and the objects and headings to which they apply, are summarized below. (You can enter a "/" on any input field to open a menu of line commands available for that field).

### on objects

| Cmd | When Applied To Object                               | Action                            |
|-----|------------------------------------------------------|-----------------------------------|
| ?   | DDName, File I/O Request, Load<br>Module, CSECT, SVC | Display context help information. |
| ++  | DDName, File I/O Request, Load<br>Module, CSECT, SVC | Show additional details.          |
| +   | DDName, File I/O Request, Load<br>Module, SVC        | Expand to reveal next level.      |
| _   | DDName, File I/O Request, Load<br>Module, SVC        | Collapse to hide next level.      |
| SV  | DDName, File I/O Request                             | Sort next level by value.         |
| SN  | DDName, File I/O Request                             | Sort next level by name.          |
| М   | Load Module, CSECT                                   | Display load module information.  |
| Р   | CSECT                                                | Display source program mapping.   |

## on headings

| Cmd | When Applied To Object | Action                             |
|-----|------------------------|------------------------------------|
| ?   | DDName                 | Display context help information.  |
| +   | Name                   | Expand to reveal all entries.      |
| +   | Description            | Expand field size.                 |
| +   | Percent CPU            | Zoom in scale.                     |
| -   | Name                   | Collapse to show only first level. |
| -   | Description            | Reduce field size.                 |
| -   | Percent of Time        | Zoom out scale.                    |

| Cmd | When Applied To Object             | Action                    |
|-----|------------------------------------|---------------------------|
| SV  | Name, Description, Percent of Time | Sort next level by value. |
| SN  | Name, Description, Percent of Time | Sort next level by name.  |

# **Detail window**

You can enter "++" (or the Enter key) on any line to display a pop-up window containing additional information.

A sample detail window for this report is shown here:

|                                                                                                    |                                        |                                              |                   | More:          | +            |
|----------------------------------------------------------------------------------------------------|----------------------------------------|----------------------------------------------|-------------------|----------------|--------------|
| The fo<br>VSAM1 BKNSM2                                                                                                    | ollowing r                             | eport line was se<br>4.04 OO                 | lected            |                | +<br> <br>+  |
| lculation Details<br>Data management CPU<br>I/O unit type<br>Servicing I/O reques<br>Total measurements<br>Percent of total | measureme<br>sts for DD                | nts 124<br>DASE<br>Name VSAM<br>3,06<br>4.04 | 11<br>3<br>%      |                |              |
| AM file VSAM1 OPENed                                                                                                    | at 7:27:1                              | 4.84 Friday Oct 7                            | 2005              |                |              |
| Open Intent<br>Dataset Name<br>Storage Class<br>Device Type                                                                 | KEY,DIR,<br>USER1.DA<br>BKNSMS<br>3390 | OUT<br>TA.TESTPF.DAT                         |                   |                |              |
| <pre>% Free Bytes in CI<br/>Volume Serial<br/>CI Size</pre>                                                                 | 10%<br>BKNSM2<br>8.192                 | CI Splits<br>CA Splits                       | Initial<br>0<br>0 | Last<br>0<br>0 | :            |
| Record Size (LRECL)<br>Number of Extents                                                                                    | 80<br>1<br>(1.2)                       | Logical Records<br>Deleted Records           | 8<br>1            | 7,2<br>1       | 82           |
| Organization<br>CIs per CA                                                                                                  | (13)<br>KSDS<br>78                     | Retrved Records<br>Updated Records           | 0<br>1<br>0       | 1<br>0         |              |
| Free CIs per CA<br>Free Bytes per CI<br>% Free CIs in CA                                                                    | 11<br>819<br>15%                       | Bytes Free Space<br>Number of EXCPs          | 1,908,736<br>13   | 1,3<br>7,2     | 27,104<br>87 |
| Strings<br>DATA Buffers                                                                                                    | 1<br>2<br>1                            |                                              |                   |                |              |

|                     |          |                  |         | More: - |
|---------------------|----------|------------------|---------|---------|
| Dataset Name        | USER1.D/ | ATA.TESTPF.IDX   |         |         |
| Storage Class       | BKNSMS   |                  |         |         |
| Device Type         | 3390     |                  |         |         |
| % Free Bytes in CI  | 0%       |                  | Initial | Last    |
| Volume Serial       | BKNSM2   | CI Splits        | 0       | 0       |
| CI Size             | 1,024    | CA Splits        | 0       | 0       |
| Record Size (LRECL) | 1,017    | Logical Records  | 1       | 1       |
| Number of Extents   | 1        | Deleted Records  | 0       | 0       |
| SHAREOPTIONS        | (1 3)    | Insrted Records  | 0       | 0       |
| Organization        | KSDS     | Retrved Records  | 0       | 0       |
| CIs per CA          | 33       | Updated Records  | 0       | 71      |
| Free CIs per CA     | 0        | Bytes Free Space | 32,768  | 32,768  |
| Free Bytes per CI   | 0        | Number of EXCPs  | 4       | 75      |
| % Free CIs in CA    | 0%       |                  |         |         |

# D09 - VSAM buffer pool usage

## Usage

Use this report to see information about activity in VSAM LSR buffer pools.

A buffer pool number can be associated with a VSAM file. This is indicated in the Open Intent field in any reports that show detailed file information. For example, report D04 might show the following:

KEY,DSN,DIR,SEQ,SKP,OUT,NLW,LSR SHRPOOL=1

This indicates the file uses shared buffer pool number 1. Refer to report D09 to examine how effectively the buffer pool was able to reduce the I/O activity for the associated file(s).

For each buffer pool, activity is quantified for each buffer size and type (DATA or INDEX component). The buffer size corresponds to the CI size for the associated file component. VSAM will choose buffers which are at least as large as and closest in size to the CI size.

## Quantification

The following values are reported.

| Under Heading                   | This is Displayed                                                                                                    |
|---------------------------------|----------------------------------------------------------------------------------------------------|
| Туре                            | DATA or INDEX. This indicates if the buffers are for VSAM DATA or INDEX components                                                                                                    |
| Buffer Size                     | The buffer size, in bytes.                                                                                                    |
| Buffers                         | The number of buffers in virtual storage.                                                                                                    |
| Hiperspace <sup>™</sup> Buffers | The number of buffers in Hiperspace.                                                                                                    |
| Reads                           | The number of physical reads to the file. This is the number of<br>reads that could not be avoided because no buffer contained a<br>copy of the CI. Three values are shown: "Initial," which is the<br>value at the start of the measurement interval; "Last," which is<br>the value at the end; and "Difference," which is the difference<br>between the other two values. The difference between the two<br>values represents the activity for the duration of the interval. |

| Under Heading   | This is Displayed                                                                                                    |
|-----------------|----------------------------------------------------------------------------------------------------|
| Reads Avoided   | The number of avoided reads (look-asides). This is the number<br>of reads avoided because copies of the referenced CIs were<br>found in the buffer pool. Three values are shown: "Initial,"<br>which is the value at the start of the measurement interval;<br>"Last," which is the value at the end; and "Difference," which is<br>the difference between the other two values. The difference<br>between the two values represents the activity for the duration<br>of the interval. High values indicate the buffer pool was effective<br>in causing I/O operations to be avoided. |
| User Writes     | The number of physical writes performed to the file at the request of the user program. Three values are shown: "Initial," which is the value at the start of the measurement interval; "Last," which is the value at the end; and "Difference," which is the difference between the other two values. The difference between the two values represents the activity for the duration of the interval.                                                                                                    |
| Non-user Writes | The number of forced physical writes performed to the file.<br>Three values are shown: "Initial," which is the value at the start<br>of the measurement interval; "Last," which is the value at the<br>end; and "Difference," which is the difference between the other<br>two values. The difference between the two values represents the<br>activity for the duration of the interval.                                                                                                    |

A sample of the report is shown here:

| File                | <u>V</u> iew <u>N</u> avigate | <u>H</u> elp   |                 |         |        |                                      |
|---------------------|-------------------------------|----------------|-----------------|---------|--------|--------------------------------------|
| D09: VSA<br>Command | AM BUffer Pool U<br>===>      | Jsage (509     | 6/TSTJOB01)     |         | Row 00 | 0001 of 00022<br>011 ===> <u>CSR</u> |
| Shanod [            | Decourse Decl L               | formation      | fon ISP Dool 1  |         |        |                                      |
| Shareu F            | Resource Poor In              | 11 OFILIA CTOR | TOP LSR POOL I  | Initial | Last   | Difference                           |
| Type                | (Data/Index)                  | INDEX          | Reads           | 1       | 1      | 0                                    |
| Buffe               | er Size                       | 512            | Reads Avoided   | 260279  | 270299 | 10020                                |
| Buffe               | ers                           | 5              | User Writes     | 0       | 0      | 0                                    |
| Hiper               | rspace Buffers                | Θ              | Non-user Writes | 0       | Θ      | Θ                                    |
| Туре                | (Data/Index)                  | DATA           | Reads           | 576     | 609    | 33                                   |
| Buffe               | er Size                       | 8192           | Reads Avoided   | 259704  | 269691 | 9987                                 |
| Buffe               | ers                           | 5              | User Writes     | 0       | Θ      | Θ                                    |
| Hiper               | rspace Buffers                | 0              | Non-user Writes | 0       | 0      | Θ                                    |
| Туре                | (Data/Index)                  | INDEX          | Reads           | 0       | 0      | 0                                    |
| Buffe               | er Size                       | 8192           | Reads Avoided   | 0       | Θ      | Θ                                    |
| Buffe               | ers                           | 5              | User Writes     | 0       | Θ      | Θ                                    |
| Hiper               | rspace Buffers                | 0              | Non-user Writes | 0       | Θ      | 0                                    |
| Туре                | (Data/Index)                  | DATA           | Reads           | 0       | 0      | 0                                    |
| Buffe               | er Size                       | 20480          | Reads Avoided   | 0       | 0      | 0                                    |
| Buffe               | ers                           | 5              | User Writes     | 0       | 0      | Θ                                    |
| Hiper               | rspace Buffers                | 0              | Non-user Writes | 0       | 0      | 0                                    |

# G01 - Coupling facility summary

# Usage

Use this report to see a summary of the coupling facility data collected during the observation session.

# **Facility summary**

Fields under this heading summarize the storage and usage of the coupling facility by facility name. The facility name is listed in the heading.

| Under Heading                      | This is Displayed                                                                                          |
|------------------------------------|----------------------------------------------------------------------------------------------------|
| CF Storage                         | Total coupling facility storage                                                                            |
| CF Storage Used                    | Total used coupling facility storage.                                                                      |
| CF Dump Storage                    | Total coupling facility storage dump space.                                                                |
| CF Storage for<br>Structures       | Total coupling facility storage used by structures.                                                        |
| Subchannel Contention<br>Count     | Count of times a free subchannel was not available for synchronous immediate operations.                   |
| Subchannel Contention<br>Time uSec | Amount of time in microseconds waiting for a free subchannel for synchronous immediate operations (u-sec). |
| Failed Request Count               | Count of the number of summed times – for unsuccessful operations.                                         |
| Failed Request Time<br>uSec        | Summed service time of unsuccessful operations (u-sec).                                                    |
| Number of Processors               | Number of processors used by the coupling facility.                                                        |
| Processor Utilization              | Processor utilization of coupling facility processors expressed as<br>a percentage of the sampling time.   |

# Sample reports

A sample report is shown here:

| <u>F</u> ile <u>V</u> iew <u>N</u> avigate <u>H</u> elp |               | ```````````````````````````````````````      |
|---------------------------------------------------------|---------------|----------------------------------------------|
| G01: Coupling Facility Statistics (O<br>Command ===>    | 003/TSTJOB01) | Row 00001 of 00023<br>Scroll ===> <u>CSR</u> |
| Facility Summary - CFCC1                                |               |                                              |
| CF Storage                                              | 74,496K       |                                              |
| CF Storage Used                                         | 9,216K        |                                              |
| CF Dump Storage                                         | 2,048K        |                                              |
| CF Storage for Structures                               | 7,168K        |                                              |
| Subchannel Contention Count                             | Θ             |                                              |
| Subchannel Contention Time uSec                         | 0             |                                              |
| Failed Request Count                                    | 0             |                                              |
| Failed Request Time uSec                                | 0             |                                              |
| Number of Processors                                    | 1             |                                              |
| Processor Utilization                                   | 0%            |                                              |
| Facility Summary - CFCCC2                               |               |                                              |
| CF Storage                                              | 74,496K       |                                              |
| CF Storage Used                                         | 2,048K        |                                              |
| CF Dump Storage                                         | 2,048K        |                                              |
| CF Storage for Structures                               | 0K            |                                              |
| Subchannel Contention Count                             | 0             |                                              |
| Subchannel Contention Time uSec                         | 0             |                                              |
| Failed Request Count                                    | 0             |                                              |
| Failed Request Time uSec                                | 0             |                                              |
| Number of Processors                                    | 1             |                                              |
| Processor Utilization                                   | 51%           |                                              |

# G02 - Coupling facility mean times

### Usage

Use this report to see an analysis of how time was spent by the Coupling Facility during the observation session. Expand a Coupling Facility report line to see a further breakdown by structure name within the facility name.

## Quantification

Each report line quantifies time as arithmetic means for each measured facility. The means are calculated by dividing the total of all time spent servicing the facility by its number of requests. The means are expressed in units of micro-seconds.

## **Detail line hierarchy**

An unexpanded G02 report shows a line for each facility name in the Coupling Facility. You can expand each line to reveal an additional hierarchical level of detail (using the "+" line command).

The hierarchy is illustrated here: Level 1 Facility Name Level 2 Structure Name

# **Detail line descriptions**

### Facility detail line

This is the first-level detail line. Each line shows information about a facility name in the coupling facility.

| Under Heading     | This is Displayed                                                                           |
|-------------------|---------------------------------------------------------------------------------------------|
| Name              | The facility name.                                                                          |
| Requests - Sync   | The number of synchronous operations to the coupling facility.                              |
| Requests - Asynch | The number of asynchronous operations to the coupling facility.                             |
| Requests - Queued | The number of queued operations to the coupling facility.                                   |
| Requests - Delay  | The number of operations to the coupling facility that were delayed for dump serialization. |
| uSeconds - Sync   | Mean micro-seconds service time per synchronous operation to the coupling facility.         |
| uSeconds - Async  | Mean micro-seconds service time per asynchronous operation to the coupling facility.        |
| uSeconds - Queued | Mean micro-seconds service time for operations queued for the coupling facility.            |
| uSeconds - Delay  | Mean micro-seconds service time for operation delays for dump serialization.                |

A sample report is shown here:

| <u>F</u> ile <u>V</u> iew     | <u>N</u> avigat | e <u>H</u> elp |           |           |             |          |                       |                          |
|-------------------------------|-----------------|----------------|-----------|-----------|-------------|----------|-----------------------|--------------------------|
| G02: Coupling<br>Command ===> | Facilit         | y Mean S       | Service T | imes (000 | 3/TSTJOB01) | Row      | 00001 of<br>croll === | f 00002<br>=> <u>CSR</u> |
|                               |                 | Number o       | of Reques | ts        |             | - Mean u | Seconds -             |                          |
| Name                          | Sync            | Asynch         | Queued    | Delay     | Sync        | Asynch   | Queued                | Delay                    |
| CFCC1                         | 4112            | 0              | 0         | 0         | 1           | 0        | 0                     | 0                        |
| CFCC2                         | 0               | 0              | 0         | 0         | 0           | 0        | 0                     | 0                        |
|                               |                 |                |           |           |             |          |                       |                          |

# G03 - Coupling facility total times

## Usage

Use this report to see an analysis of how time was spent by the Coupling Facility during the observation session. Expand a Coupling Facility report line to see a further breakdown by structure name within the facility name.

## Quantification

Each report line quantifies total time for each measured facility. The totals are the sum of all structures within the facility name. The totals are expressed in units of microseconds.

## **Detail line hierarchy**

An unexpanded G03 report shows a line for each facility name in the Coupling Facility. You can expand each line to reveal an additional hierarchical level of detail (using the "+" line command). The hierarchy is illustrated here:

Level 1 Facility Name Level 2 Structure Name

## **Detail line descriptions**

### Facility detail line

This is the first-level detail line. Each line shows information about a facility name in the coupling facility.

| Under Heading     | This is Displayed                                                                           |
|-------------------|---------------------------------------------------------------------------------------------|
| Name              | The facility name.                                                                          |
| Requests - Sync   | The number of synchronous operations to the coupling facility.                              |
| Requests - Asynch | The number of asynchronous operations to the coupling facility.                             |
| Requests - Queued | The number of queued operations to the coupling facility.                                   |
| Requests - Delay  | The number of operations to the coupling facility that were delayed for dump serialization. |
| uSeconds - Sync   | Total micro-seconds service time per synchronous operation to the coupling facility.        |
| uSeconds - Async  | Total micro-seconds service time per asynchronous operation to the coupling facility.       |
| uSeconds - Queued | Total micro-seconds service time for operations queued for the coupling facility.           |

| Under Heading    | This is Displayed                                                             |
|------------------|-------------------------------------------------------------------------------|
| uSeconds - Delay | Total micro-seconds service time for operation delays for dump serialization. |

A sample report is shown here:

| <u>F</u> ile <u>V</u> iew     | <u>N</u> avigate | <u>H</u> elp |           |       |                |         |                      |                          |  |
|-------------------------------|------------------|--------------|-----------|-------|----------------|---------|----------------------|--------------------------|--|
| G03: Coupling<br>Command ===> | Facility         | Total        | Service   | Times | (0003/TSTJOB03 | 1) RowS | 00001 o<br>croll ==: | f 00002<br>=> <u>CSR</u> |  |
|                               | N                | umber d      | of Reques | sts   |                | Total   | uSeconds             |                          |  |
| Name                          | Sync             | Asynch       | Queued    | Dela  | ay Sync        | Asynch  | Queued               | Delay                    |  |
| CFCC1                         | 4112             | 0            | 0         |       | 0 4352         | 0       | 0                    | 0                        |  |
| CFCC2                         | 0                | 0            | 0         |       | 0 0            | 0       | 0                    | 0                        |  |

# K01- CPU SRB Usage by SRB Type

## Usage

Use this report to see how Service Request Block (SRB) units of work spend CPU time.

## Quantification

Each report line shows the normalized percentage of CPU time for zIIP, zAAP, and GPU processors, and the total. The normalization factor is used to express the CPU percentages of zAAP and zIIP as a percentage that a regular GPU uses for the same work. The percentage is multiplied by the normalization factor and then divided by 256.

# **Detail Line Hierarchy**

An unexpanded report shows sampled SRBs that are grouped by SRB type. The SRB types are:

- CLIENT A CLIENT SRB is a preemptable SRB that runs in an address space but executes work on behalf of some other address spaces, which is called the client address space. All CLIENT SRBs are preemptable, but for the purpose of this report they are classified as CLIENT instead of PREEMPTABLE.
- ENCLAVE An ENCLAVE SRB is an SRB that is scheduled into an enclave so that WLM and ENCLAVE can manage the SRB. All ENCLAVE SRBs are preemptable, but for the purpose of this report they are classified as ENCLAVE instead of PREEMPTABLE.
- PREEMPTABLE PREEMPTABLE SRBs can be preempted by higher priority units of work.
- FULLXM A FULLXM SRB receives a copy of the scheduling program's dispatchable unit access list, and it receives control in the scheduling program's current cross memory environment. FULLXM SRBs might also be MANAGED, but for the purpose of this report they are classified as FULLXM instead of MANAGED.
- MANAGED A managed SRB (Global or Local) is created by IEAMSCHD. MANAGED might also be FULLXM, but type FULLXM instead of MANAGED is used .

• NON-PREEMPT - A NON-PREEMPT SRB cannot be preempted by other work units irrespective of their priority.

You can expand each line to reveal an additional hierarchical level of detail by using the + line command. The hierarchy is illustrated here:

```
Level 1 SRB Type
Level 2 SRB EPA instance
Level 3 SRB Execution Module
Level 4 SRB Execution CSECT
```

# **Detail Line Descriptions**

## SRB Type detail line

This is the first-level detail line. Each line is for a specific SRB type as detailed in the previous section.

| Under Heading                    | This is Displayed                                                                 |
|----------------------------------|-----------------------------------------------------------------------------------|
| Name                             | An abbreviated description of the SRB type.                                       |
| Description                      | A full description of the SRB type.                                               |
| zIIP - Normalized % of CPU Time  | The total normalized percentage of CPU time on zIIP processors for this SRB type. |
| zAAP - Normalized % of CPU Time  | The total normalized percentage of CPU time on zAAP processors for this SRB type. |
| GPU - Normalized % of CPU Time   | The total normalized percentage of CPU time on GPU processors for this SRB type.  |
| Total - Normalized % of CPU Time | The total normalized percentage of CPU time on all processors for this SRB type.  |

## SRB EPA instance detail line

This is the second-level detail line that is shown directly under the SRB Type detail line. This line represents each unique SRB EPA and priority.

| Under Heading                    | This is Displayed                                                                                                    |
|----------------------------------|----------------------------------------------------------------------------------------------------|
| Name                             | The name of load module that contains the SRB EPA. If the load module cannot be resolved, the address of the entry point of the SRB is displayed.                |
| Description                      | If a DPA functional description is found for<br>the module name, the description is<br>reported under this heading. Otherwise<br>'Application SRB' is displayed. |
| zIIP - Normalized % of CPU Time  | The total normalized percentage of CPU time on zIIP processors for this SRB in the load module with the EPA.                                                     |
| zAAP - Normalized % of CPU Time  | The total normalized percentage of CPU time on zAAP processors for this SRB in the load module with the EPA.                                                     |
| GPU - Normalized % of CPU Time   | The total normalized percentage of CPU time on GPU processors for this SRB in the load module with the EPA.                                                      |
| Total - Normalized % of CPU Time | The total normalized percentage of CPU time on all processors for this SRB in the load module with the EPA.                                                      |

## SRB Execution Module detail line

This is a third-level detail line that is shown directly under the SRB EPA instance detail line. This line represents a unique load module at this level.

| Under Heading                    | This is Displayed                                                                                                    |
|----------------------------------|----------------------------------------------------------------------------------------------------|
| Name                             | The load module name that contains the SRB EPA. If the address is not resolved, NOSYMB is displayed.                                                                                                    |
| Description                      | If a DPA functional description is found for<br>the executing module name, the description<br>is reported under this heading. Otherwise,<br>'Application Program' is displayed if the<br>program is not in the DPA tables. If the<br>address is unresolved, 'No Module Name' is<br>displayed. |
| zIIP - Normalized % of CPU Time  | The total normalized percentage of CPU<br>time on zIIP processors for this SRB in the<br>executing load module.                                                                                                    |
| zAAP - Normalized % of CPU Time  | The total normalized percentage of CPU<br>time on zAAP processors for this SRB in the<br>executing load module.                                                                                                    |
| GPU - Normalized % of CPU Time   | The total normalized percentage of CPU<br>time on GPU processors for this SRB in the<br>executing load module.                                                                                                    |
| Total - Normalized % of CPU Time | The total normalized percentage of CPU<br>time on all processors for this SRB in the<br>executing load module.                                                                                                    |

## SRB Execution CSECT detail line

This is a fourth-level detail line that is shown directly under the SRB Execution Module detail line. This line represents a csect in a load module. For unresolved addresses, activity for a 4k range of addresses is recorded.

| Under Heading | This is Displayed                                                                                                    |
|---------------|----------------------------------------------------------------------------------------------------|
| Name          | The executing CSECT in the load module at<br>the third level. The activity observed in a<br>4096 (4K) byte range of addresses is reported<br>in an Unresolved Address line. This range is<br>expressed in the format 'HHHHHXxx' where<br>HHHHH are the 5 high order hexadecimal<br>digits of the address. For example:<br>'08915xxx' means the range from 08915000 to<br>08915FFF. |
| Description   | If a DPA functional description is found for<br>the module name, the description is<br>reported under this heading. If the name of<br>the CSECT is not in the DPA tables, 'CSECT<br>in MMMMMMMM' is displayed where<br>MMMMMMMM is the name of load module<br>from level 3. For unresolved addresses,<br>'Unresolved Address' is displayed.                                        |

| Under Heading                    | This is Displayed                                                                                                    |
|----------------------------------|----------------------------------------------------------------------------------------------------|
| zIIP - Normalized % of CPU Time  | The total normalized percentage of CPU time on zIIP processors for this CSECT in the load module at the third level.      |
| zAAP - Normalized % of CPU Time  | The total normalized percentage of CPU time on zAAP processors for this CSECT in the load module at the third level.      |
| GPU - Normalized % of CPU Time   | The total normalized percentage of CPU<br>time on GPU processors for this CSECT in<br>the load module at the third level. |
| Total - Normalized % of CPU Time | The total normalized percentage of CPU<br>time on all processors for this CSECT in the<br>load module at the third level. |

A sample report that is expanded to level two is shown here.

| K01: CPU SRB<br>Command ===> | Usage by SRB Type (0072/DBBGDIST)                     |       |        | Row 00 | 0001 of 00024 |
|------------------------------|-------------------------------------------------------|-------|--------|--------|---------------|
|                              |                                                       |       | Normal | ized % | of CPU Time   |
| Name                         | Description                                           | zIIP  | zAAP   | GPU    | Total         |
| ENCLAVE                      | Enclave SRBs                                          | 41.59 | 0.00   | 50.06  | 91.65         |
| ± <u>DSNVG</u> EPL           | Asmc Global Entry Point List<br>(nonexecutable Csect) | 21.89 | 0.00   | 26.66  | 48.55         |
| → <u>DSNVGEPL</u>            | Asmc Global Entry Point List<br>(nonexecutable Csect) | 0.00  | 0.00   | 1.75   | 1.75          |
| →DSNVSRX                     | Agent Services Manager                                | 19.69 | 0.00   | 20.04  | 39.73         |
| →DSNVSRX                     | Agent Services Manager                                | 0.00  | 0.00   | 1.48   | 1.48          |
| →DSNVSRX                     | Agent Services Manager                                | 0.00  | 0.00   | 0.02   | 0.02          |
| →DSNVGEPL                    | Asmc Global Entry Point List                          | 0.00  | 0.00   | 0.07   | 0.07          |
| →DSNNSBX                     | Agent Services Manager                                | 0 00  | 0 00   | 0 02   | 0.02          |
|                              | Preemptable SRRs                                      | 0.00  | 0.00   | 6 68   | 6 97          |
| →DSNVGEPL                    | Asmc Global Entry Point List<br>(nonexecutable Csect) | 0.00  | 0.00   | 2.98   | 2.98          |
| →DSNVGEPL                    | Asmc Global Entry Point List<br>(nonexecutable Csect) | 0.00  | 0.00   | 0.56   | 0.56          |
| →DSNVSRX                     | Agent Services Manager                                | 0.00  | 0.00   | 2.64   | 2.64          |
| →DSNVSRX                     | Agent Services Manager                                | 0.29  | 0.00   | 0.44   | 0.73          |
| →DSNVSRX                     | Agent Services Manager                                | 0.00  | 0.00   | 0.02   | 0.02          |
| →DSNVGEPL                    | Asmc Global Entry Point List<br>(nonexecutable Csect) | 0.00  | 0.00   | 0.02   | 0.02          |
| NON-PREEMPT                  | Non-Preemptable SRB                                   | 0.00  | 0.00   | 0.59   | 0.59          |
| →BPXINLPA                    | OS/390 UNIX System Services                           | 0.00  | 0.00   | 0.51   | 0.51          |
| →IEA0TI00                    | Supervisor Control                                    | 0.00  | 0.00   | 0.07   | 0.07          |

# Line commands

The following tables summarize the line commands that are available in this report, and the objects and headings to which they apply. You can always enter a "/" on any input field to popup a menu of line commands that are available for that field.

Table 3. on objects

| Cmd | When Applied To:                                                            | Action                            |
|-----|-----------------------------------------------------------------------------|-----------------------------------|
| ?   | SRB Type, SRB EPA Instance, SRB<br>Execution Module, SRB Execution<br>CSECT | Display context help information. |

Table 3. on objects (continued)

| Cmd | When Applied To:                                                            | Action                          |
|-----|-----------------------------------------------------------------------------|---------------------------------|
| ++  | SRB Type, SRB EPA Instance, SRB<br>Execution Module, SRB Execution<br>CSECT | Display additional details.     |
| +   | SRB Type, SRB EPA Instance, SRB<br>Execution Module                         | Expand to reveal next level.    |
| -   | SRB Type, SRB EPA Instance, SRB<br>Execution Module                         | Collapse to hide next level.    |
| SV  | SRB Type, SRB EPA Instance, SRB<br>Execution Module                         | Sort next level by value.       |
| SN  | SRB Type, SRB EPA Instance, SRB<br>Execution Module                         | Sort next level by name         |
| М   | SRB EPA Instance, SRB Execution<br>Module, SRB Execution CSECT              | Display load module information |

#### Table 4. on headings

| Cmd | When Applied To Heading | Action                             |
|-----|-------------------------|------------------------------------|
| +   | Name                    | Expand to reveal all entries.      |
| -   | Name                    | Collapse to show only first level. |
| SV  | Name                    | Sort next level by value.          |
| SN  | Name                    | Sort next level by name.           |

# **Detail Window**

You can enter "++" or the **Enter** key on any line to display a popup window that contains additional information. A sample detail window for this report is shown here:

| <pre>K01 - DETAIL Window Command ===&gt;</pre> | (0072/DBBGDIS                  | ST)                          | Row 0          | 0001 of 00111<br>oll ===> <u>CSR</u> |
|------------------------------------------------|--------------------------------|------------------------------|----------------|--------------------------------------|
| ± <u>DSNVGEPL</u> Asmc Glob                    | bal Entry Poi                  | int List 21                  | .89 0.00 26.66 | 48.55  <br>+                         |
|                                                |                                |                              |                |                                      |
| SRB FPA                                        |                                | DSNVGEPL+1                   | 0010           |                                      |
| SRB Type                                       |                                | Enclave SR                   | Bs             |                                      |
| Major Prty                                     |                                | 00F6                         |                |                                      |
| Minor Prty                                     |                                | 0000                         |                |                                      |
| Calculation Details                            |                                |                              |                |                                      |
| zIIP/zAAP Normaliz                             | zation Factor                  | · 3,245/                     | 256            |                                      |
|                                                |                                | Actual                       | Normalized     | Normalized %                         |
|                                                |                                | Measurements                 | Measurements   | of Total CPU                         |
| Divisor Calculatio                             | )n<br>                         |                              |                |                                      |
| (SEIUP Option:                                 | ICB+SRB)                       | 2 457                        | 4 021          | 00.25                                |
| Total TCR measu                                | irements                       | 2,407                        | 4,021          | 99.25                                |
| Total for Divis                                | sor                            | 2,487                        | 4,051          | 100.00                               |
| SRB measurements(                              | for selected                   | report line)                 |                |                                      |
| zIIP measurement                               | ts                             | 70                           | 887            | 21.89                                |
| zAAP measurement                               | ts                             | Θ                            | Θ              | 0.00                                 |
| GPU measurements                               | 5                              | 1,080                        | 1,080          | 26.66                                |
| Total SRB measu                                | rements                        | 1,150                        | 1,967          | 48.55                                |
| Module Information fo                          | or DSNVGEPL                    |                              |                |                                      |
| Load Address                                   | L3F35000 to 1                  | L3F58FFF                     |                |                                      |
| Module Size                                    | 147,456                        |                              |                |                                      |
| Module Location (                              | CSA                            |                              |                |                                      |
| Program Group                                  | JBZ SUDSYSTER                  | n<br>Managon                 |                |                                      |
| Function                                       | Agent Service<br>Asmc Global F | es manayer<br>Entry Point Li | st (nonexecuta | hle (sect)                           |
|                                                | isine urobar L                 | LICENT FOR LI                | Je (nonexecuta |                                      |

# **SETUP Options**

A SETUP option is available. With this option, you can specify that calculate CPU percentages as a percentage of both TCB and SRB counts instead of SRB counts only.

# K02- CPU SRB Usage by PSW/ObjCode

### Usage

Use this report to see information about sampled SRB CPU execution at the machine instruction level.

## Quantification

Each report line quantifies SRB CPU usage as a percentage. Each percentage represents the ratio of SRB CPU consumption that is observed for the reported item to the total SRB CPU consumption that is measured in the address space.

## **Detail Line Hierarchy**

The first level detail line displays a PSW (Program Status Word) address value that the Measurement Task records when it actively observes SRB CPU. The SRB CPU usage observation at the same PSW address is accumulated and reported as a single detail line. In addition to the PSW address value, a separate first level detail line is created if any of the following values are different:

- Execution in problem or supervisor mode
- Address mode (AMODE) 24, 31 or 64
- Address-space control: primary-space, AR mode, secondary-space or home-space
- PSW key
- SVC number if execution was in a supervisor call
- Object code at the PSW address

You can expand the first level detail line by using the + line command to display the object code at the PSW address. Object code is reported in the form of disassembled machine instructions. The Measurement Task displays a line for each machine instruction from 12 bytes of object code captured during the measurement. The PSW address points to the 6th byte of the 12 bytes; therefore, the first instructions that are reported precede the sampled instruction.

If alternate disassemblies are available, which depend upon the assumed start address, the disassemblies are listed with a subheading of "Alternate Disassembly".

# **Detail Line Descriptions**

### **PSW Address Line**

Each unique PSW address has one line. By default, the lines are sorted in descending sequence by SRB CPU activity.

| Under Heading | This is Displayed                                                                                                    |
|---------------|----------------------------------------------------------------------------------------------------|
| Address       | The PSW address of the sampled instruction.                                                                                                    |
| Module        | The load module name at the sampled<br>address. If the Measurement Task cannot<br>determine the module name, 'Unknown' is<br>displayed.                                                                                                    |
| AM            | The address mode (AMODE): 24, 31 or 64.                                                                                                    |
| S/P           | If execution is in a supervisor call, the SVC<br>number is displayed. Or S or P that is<br>followed by the storage key is displayed. S<br>indicates supervisor mode and P indicates<br>problem mode. For example, P8 indicates<br>execution in problem mode in storage key 8.                                                                                                    |
| AS            | The address space control mode. AR<br>indicates access-register mode, SS indicates<br>secondary-space mode and HS indicates<br>home-space mode. Blanks are displayed for<br>primary-space mode.                                                                                                    |
| ASID          | If the storage was acquired by an address<br>space other than the measured one or a<br>foreign address space, the ASID (address<br>space id) in the hexadecimal of the address<br>space that acquired the storage at the PSW<br>address is displayed. For example, the<br>processing of an SQL request. Execution<br>occurs in load modules fetched into storage<br>by one of the DB2 address spaces. |

| Under Heading           | This is Displayed                                                         |
|-------------------------|---------------------------------------------------------------------------|
| Percent of SRB CPU Time | The percentage of SRB CPU time that is observed at the indicated address. |

### **Machine Instruction line**

Each line displayes one machine instruction in disassembled format. These lines relate to the PSW address lines that are shown above. If alternate dissassemblies are available, which depend upon the assumed start address, they are listed under the subheading of "Alternate Disassembly".

# Sample reports

A sample report is shown here.

| K02: CPU<br>Command =                            | SRB Usage by<br>==>              | PSW/ObjCode (0072                      | DBBGDIST)         Row 00001 of 07           Scroll ===> CS         | 878<br>R |
|--------------------------------------------------|----------------------------------|----------------------------------------|--------------------------------------------------------------------|----------|
| Address                                          | Module                           | <u>AM S/P AS ASID</u>                  | $\frac{\text{Percent of CPU Time * 10.00\%}}{* 1 2 3 4} \pm 2.0\%$ | 7        |
| 014FC526                                         | IRARMINT                         | 31 S0                                  | 1.50                                                               | • / • •  |
| →IRARMI01<br>→IRARMI01<br>→IRARMI01              | +0392<br>+0396<br>+0398          | AD03 0250<br>18D5<br>A7F4 0057         | STOSM 592(R0),3<br>LR R13,R5<br>BRC R15,87                         |          |
| 012EDAF6                                         | IEAVEPSS                         | 31 SO                                  | 1.42                                                               |          |
| →IEAVEPSS<br>→IEAVEPSS<br>→IEAVEPSS<br>→IEAVEPSS | +0AD0<br>+0AD4<br>+0AD6<br>+0AD8 | 98BC D040<br>07FE<br>0DC0<br>A7CA 0918 | LM R11,R12,64(R13)<br>BCR R15,R14<br>BASR R12,R0<br>AHI R12,2328   |          |

## Line commands

The following tables summarize the line commands that are available in this report, and the objects and headings to which they apply. You can always enter a "/" on any input field to popup a menu of line commands that are available for that field.

Table 5. on objects

| Cmd | When Applied To: | Action                            |
|-----|------------------|-----------------------------------|
| ?   | Address          | Display context help information. |
| +   | Address          | Expand to reveal next level.      |
| -   | Address          | Collapse to hide next level.      |
| М   | Address          | Display load module information.  |

#### Table 6. on headings

| Cmd | When Applied To Heading | Action                             |
|-----|-------------------------|------------------------------------|
| ?   | Address, Percent CPU    | Display context help information.  |
| +   | Address                 | Expand to reveal all entries.      |
| +   | Percent CPU             | Zoom in scale.                     |
| -   | Address                 | Collapse to show only first level. |
| -   | Percent CPU             | Zoom outscale.                     |
| SV  | Address                 | Sort next level by value.          |

Table 6. on headings (continued)

| Cmd | When Applied To Heading | Action                      |
|-----|-------------------------|-----------------------------|
| SA  | Address                 | Sort next level by address. |

## **Detail Window**

You can enter "++" or the **Enter** key on any line to display a popup window that contains additional information. A sample detail window for this report is shown here:

| K02 - DETAIL Window (0072/DBBG | <br>DIST)                | +<br>Row 00001 of 00025 |
|--------------------------------|--------------------------|-------------------------|
|                                |                          |                         |
| + The following                | report line was selected | +  <br>                 |
| +                              |                          | +                       |
|                                |                          |                         |
| CDU moscuments                 | 27                       |                         |
| DSW address                    | 37<br>01/EC526           |                         |
| Total CDU measurements         | 2 457                    |                         |
| Percent of total               | 1 50%                    |                         |
|                                | 1.000                    |                         |
| PSW Information                |                          |                         |
| PSW Address                    | 014FC526                 |                         |
| Module Name                    | IRARMINT                 |                         |
| Module Description             | System resources ma      | nager (SRM)             |
| CSECT Name                     | IRARMI01                 |                         |
| Module+Offset                  | IRARMINT+136E            |                         |
| CSECT+Offset                   | IRARMI01+0396            |                         |
| Addressing Mode (AMODE)        | 31 bit                   |                         |
| Address Space Control          | Primary Space            |                         |
| Problem/Supervisor Mode        | supervisor mode          |                         |
| Machine Instructions           |                          |                         |
| IRARMI01+0392 AD03 0250        | STOSM 592(R0).3          |                         |
| IRARMI01+0396 18D5             | LR R13,R5 <-             | PSW address             |
| IRARMI01+0398 A7F4 0057        | BRC R15,87               |                         |

# V01 - Measurement variance summary

## Usage

Use this report to analyze variances between multiple separate measurements. To gain access to variance reporting, issue the "V" line command from the Observation Session List. The "V" line command selects the base measurement for comparison. Prior to entering the line command you must previously tag at least one measurement by entering the "T" line command in the Observation Session List. Up to 20 measurements can be tagged at one time. This report quantifies variances between tagged measurements and the base measurement.

# Measurements analyzed

The first segment of the V01 report lists the measurements analyzed in the report. Each measurement is assigned a two-digit sequential reference number. This segment of the report identifies each of the measurements and their reference number.

The measurement identified by reference number 01 is the "base" measurement, the measurement to which the other measurements are compared. Throughout this report, measurements are identified by their reference numbers.

### Variances

A percentage value is displayed under the heading "Variance" in various segments of this report. Its value quantifies the variance between a particular performance figure for the compared measurement and the corresponding value for the base measurement. A plus (+) value indicates a higher value than the base measurement and a minus (-) value indicates a lower value. The value is the percentage by which the compared measurement figure exceeds (+) or is less than (-) the corresponding base measurement value. Any value exceeding 999 percent is reported as "999%." The magnitude of the value is also represented graphically by a string of greater-than or less-than symbols.

### CPU time TCB

This report segment compares the TCB CPU times that were recorded by the operating system during the measurement sessions.

### CPU time SRB

This report segment compares the SRB CPU times that were recorded by the operating system during the measurement sessions.

### **EXCP** requests

This report segment compares the number of EXCPs that were processed during the measurement sessions.

#### Service units

This report segment compares the number of service units recorded by the operating system during the measurement sessions.

#### Percentage of CPU active samples

This report segment compares the percentage of samples during which one or more TCBs was executing CPU instructions.

#### Percentage of WAIT samples

This report segment compares the percentage of samples during which all TCBs were in WAIT state.

### Percentage of queued samples

This report segment compares the percentage of samples during which no CPU activity was taking place but one or more TCBs was suspended and waiting to be dispatched.

A sample report is shown here:

| <u> </u>               | e <u>V</u> iew <u>N</u> avigate        | <u>H</u> elp                                 |                               |                                 |  |
|------------------------|----------------------------------------|----------------------------------------------|-------------------------------|---------------------------------|--|
| V01:<br>Comma          | Measurement Varian<br>nd ===>          | Row 00001 of 00059<br>Scroll ===> <u>CSF</u> |                               |                                 |  |
| The F                  | ollowing Measureme                     | nts are Analy                                | zed                           |                                 |  |
| <u>Ref</u><br>01<br>02 | ReqNumJob Name2312TSTJOB012311TSTJOB01 | <u>Date</u><br>Mar-30-2007<br>Mar-30-2007    | <u>Time</u><br>10:54<br>10:52 | Description<br>Test 2<br>Test 1 |  |
| CPU T                  | ime TCB                                |                                              |                               |                                 |  |
| <u>Ref</u><br>01<br>02 | CPU Time TCB<br>11.41 sec<br>11.73 sec | Variance<br>+ 2 %                            |                               |                                 |  |
| CPU T                  | ime SRB                                |                                              |                               |                                 |  |
| <u>Ref</u><br>01<br>02 | CPU Time SRB<br>1.52 sec<br>1.61 sec   | Variance<br>+ 5 %                            |                               |                                 |  |
| EXCP                   | Requests                               |                                              |                               |                                 |  |
| <u>Ref</u><br>01<br>02 | EXCP Requests<br>7,721<br>7,710        | <u>Variance</u><br>- 0 %                     |                               |                                 |  |
| Servi                  | ce Units                               |                                              |                               |                                 |  |
| <u>Ref</u><br>01<br>02 | Service Units<br>7,721<br>7,710        | Variance<br>+ 3 %                            |                               |                                 |  |
|                        |                                        |                                              |                               |                                 |  |

| Percentag              | ge of CPU Active                                | Samples                         |                                       |                          |
|------------------------|-------------------------------------------------|---------------------------------|---------------------------------------|--------------------------|
| <u>Ref</u><br>01<br>02 | Sample C<br><u>CPU</u> Active<br>2,171<br>2,452 | Dunt<br>Total<br>4,136<br>4,790 | <u>Percentage</u><br>52.51%<br>51.21% | <u>Variance</u><br>- 2 % |
| Percentag              | ge of WAIT Sample                               | es                              |                                       |                          |
|                        | Sample C                                        | ount                            |                                       |                          |
| Ret<br>01              | 1 739                                           | 10tal<br>4 136                  | Percentage<br>42 06%                  | Variance                 |
| 02                     | 1,979                                           | 4,790                           | 41.33%                                | - 1 %                    |
| Percentag              | ge of Queued Sam<br>Sample C                    | ples<br>punt                    |                                       |                          |
| 5.6                    |                                                 |                                 |                                       |                          |
| Ret<br>01              | Queued                                          | 10tal<br>1136                   | Percentage<br>5 /1%                   | Variance                 |
| 02                     | 357                                             | 4,790                           | 7.45%                                 | + 37 % >>                |

# V02 - CICS variance summary

### Usage

Use this report to analyze variances in CICS data between multiple measurements. To gain access to CICS variance reporting, issue the "V" line command on a CICS measurement from the Observation Session List. The "V" line command selects the base measurement for comparison. Prior to entering the "V" line command you must previously have tagged at least one CICS measurement by entering the "T" line command in the Observation Session List. Up to 20 measurements can be tagged at one time. This report will quantify CICS data variances between tagged measurements and the base measurement.

### Measurements analyzed

The first segment of the V02 report lists the measurements analyzed in the report. Each measurement is assigned a two digit sequential reference number. This segment of the report identifies each of the measurements and their reference number.

The measurement identified by reference number 01 is the "base" measurement, which is the one to which the other measurements are compared. Throughout this report, measurements are identified by their reference numbers.

## Variances

A percentage value is displayed under the heading "Variance" in various segments of this report. Its value quantifies the variance between a particular performance figure for the compared measurement and the corresponding value for the base measurement. A plus (+) value indicates a higher value than the base measurement and a minus (-) value indicates a lower value. The value is the percentage by which the compared measurement figure exceeds (+) or is less than (-) the corresponding base measurement value. Any value exceeding 999 percent is reported as "999%." The magnitude of the value is also represented graphically by a string of greater-than or less-than symbols.

## **CICS Transaction Statistics**

This report segment displays the starting and ending task number in each measurement, the number of transactions counted and observed, and compares the transaction rate per second between measurements.

### **Mean Execution Time**

This report segment compares the mean execution time of all CICS transactions sampled during the measurement sessions

### Mean Suspend Time

This report segment compares the mean suspend time of all CICS transactions sampled during the measurement sessions.

### Mean CICS Dispatch Delay Time

This report segment compares the mean CICS dispatch delay time of all CICS transactions sampled during the measurement sessions.

### Mean MVS Dispatch Delay Time

This report segment compares the mean MVS dispatch delay time of all CICS transactions sampled during the measurement sessions.

### **Mean Service Time**

This report segment compares the mean service time of all CICS transactions sampled during the measurement sessions.

## Sample reports

The following sample report shows the variances between a base CICS measurement and 3 tagged CICS measurements.

| V02: C1  | ICS Meas  | urement Va | riance Summar  | y (5592/ | CICS32A)         | Row 00001 of 00064 |  |
|----------|-----------|------------|----------------|----------|------------------|--------------------|--|
| The Fo   | ollowing  | Measureme  | ents are Analy | zed      |                  |                    |  |
| Ref      | ReaNum    | Job Name   | Date           | Time     | Description      |                    |  |
| 01       | 5592      | CICS32A    | Aug-09-2010    | 12:36    | Variance 1 (Base | e)                 |  |
| 02       | 5593      | CICS32A    | Aug-09-2010    | 12:39    | Variance 2       | ,                  |  |
| 03       | 5594      | CICS32A    | Aug-09-2010    | 12:41    | Variance 3       |                    |  |
| 04       | 5595      | CICS32A    | Aug-09-2010    | 12:42    | Variance 4       |                    |  |
|          |           |            |                |          |                  |                    |  |
| CICS Tr  | ransacti  | on Statist | ics            |          |                  |                    |  |
|          |           |            | -              |          |                  |                    |  |
|          | -Task     | Number-    | Transac        | tion     |                  |                    |  |
| Ret      | Start     | End        | Count          | Ubsvd    | Rate             | Variance           |  |
| 01       | 10,894    | 12,640     | 1,/40          | 1,0/5    | 58.20 per sec    |                    |  |
| 02       | 15,230    | 17,408     | 2,1/2          | 1,054    | 74.89 per sec    | + 28 % >>          |  |
| 03       | 1/,408    | 19,4/4     | 2,000          | 900      | 71.24 per sec    | + 22 % >           |  |
| 04       | 19,580    | 21,251     | 1,0/1          | 908      | 57.62 per sec    | - 0 %              |  |
|          |           |            |                |          |                  |                    |  |
| Mean Ex  | kecution  | Time       |                |          |                  |                    |  |
| Ref      |           | Time       | Variance       |          |                  |                    |  |
| 01       | 0.        | 0225 sec   |                |          |                  |                    |  |
| 02       | 0.        | 0204 sec   | - 9 %          |          |                  |                    |  |
| 03       | 0.        | 0216 sec   | - 4 %          |          |                  |                    |  |
| 04       | 0.        | 0175 sec   | - 22 % <       | :        |                  |                    |  |
|          |           |            |                |          |                  |                    |  |
| Mean Si  | ispend T  | imo        |                |          |                  |                    |  |
| neuri se | ispenia i | The        |                |          |                  |                    |  |
| Ref      |           | Time       | Variance       |          |                  |                    |  |
| 01       | 1.        | 4997 sec   |                |          |                  |                    |  |
| 02       | 1.        | 0826 sec   | - 27 % <       | <        |                  |                    |  |
| 03       | 1.        | 2369 sec   | - 17 % <       |          |                  |                    |  |
| 04       | 0.        | 5693 sec   | - 62 % <       | <<       |                  |                    |  |
|          |           |            |                |          |                  |                    |  |
| V02: 0   | CICS Mea  | surement V | 'ariance Summa | ry (5592 | /CICS32A)        | Row 00039 of 00064 |  |
| Mean Cl  | ICS Dien  | atch Dolay | Time           |          |                  | ······             |  |
|          | ics bisp  | atti Delay | TIME           |          |                  |                    |  |
| Ref      |           | Time       | Variance       |          |                  |                    |  |
| 01       | 0.        | 0337 sec   |                |          |                  |                    |  |
| 02       | 0.        | 4190 sec   | +999 % >>      | >>>>>>>  |                  |                    |  |
| 03       | 0.        | 3559 sec   | +956 % >>      | >>>>>>>  |                  |                    |  |
| 04       | 0.        | 9112 sec   | +999 % >>      | >>>>>>   |                  |                    |  |
|          |           |            |                |          |                  |                    |  |
| Moon M   | 18 Dicna  | tch Dolay  | Timo           |          |                  |                    |  |
| mean M   | is nishq  | LCII Delay | 1 IIIE         |          |                  |                    |  |
| Ref      |           | Time       | Variance       |          |                  |                    |  |
| 01       | 0.        | 0051 sec   |                |          |                  |                    |  |
| 02       | 0.        | 0056 sec   | + 9 %          |          |                  |                    |  |
| 03       | 0.        | 0058 sec   | + 13 % >       |          |                  |                    |  |
| 04       | 0.        | 0055 sec   | + 7 %          |          |                  |                    |  |

Mean Service Time

| Ref | Time               | Variance |
|-----|--------------------|----------|
| 01  | 1. <u>5610</u> sec |          |
| 02  | 1.5276 sec         | - 2 %    |
| 03  | 1.6202 sec         | + 3 %    |
| 04  | 1.5035 sec         | - 3 %    |

## V03 - DB2 variance summary

## Usage

Use this report to analyze variances in DB2 data between multiple measurements. To gain access to DB2 variance reporting, issue the "V" line command on a DB2 measurement from the Observation Session List. The "V" line command selects the base measurement for comparison. Prior to entering the "V" line command you must previously have tagged at least one DB2 measurement by entering the "T" line command in the Observation Session List. Up to 20 measurements can be tagged at one time. This report will quantify DB2 data variances between tagged measurements and the base measurement.

## Measurements analyzed

The first segment of the V03 report lists the measurements analyzed in the report. Each measurement is assigned a two digit sequential reference number. This segment of the report identifies each of the measurements and their reference number.

The measurement identified by reference number 01 is the "base" measurement, which is the one to which the other measurements are compared. Throughout this report, measurements are identified by their reference numbers.

## Variances

A percentage value is displayed under the heading "Variance" in various segments of this report. Its value quantifies the variance between a particular performance figure for the compared measurement and the corresponding value for the base measurement. A plus (+) value indicates a higher value than the base measurement and a minus (-) value indicates a lower value. The value is the percentage by which the compared measurement figure exceeds (+) or is less than (-) the corresponding base measurement value. Any value exceeding 999 percent is reported as "999%." The magnitude of the value is also represented graphically by a string of greater-than or less-than symbols.

### SQL calls sampled

This report segment displays the subsystem name and version of the DB2 subsystem being used, and compares the number of calls sampled during the measurement sessions.

### SQL observations

This report segment compares the number of samples taken while an SQL call was in-flight.

### SQL calls executed

This report segment compares the number of calls executed during the sample based on the REQCT count for the active threads.

### Avg SQL call rate

This report segment compares average SQL call rate per second.

### SQL calls counted

This report segment compares the number of calls counted by the DB2+ intercept during sampling. This segment is displayed for measurements with the DB2+ extractor active.

## SQL throughput

This report segment compares the throughput rate of the samples based on the number of calls made during the time that SQL was active in the sample.

### SQL service time

This report segment compares the total service time of the samples while an SQL call was active. This segment is displayed for measurements with the DB2+ extractor active.

### SQL call max time

This report segment compares the highest service time for an SQL call. This segment is displayed for measurements with the DB2+ extractor active.

### SQL call min time

This report segment compares the lowest service time for an SQL call. This segment is displayed for measurements with the DB2+ extractor active.

### SQL CPU time

This report segment compares the total CPU time used to process SQL calls. This segment is displayed for measurements with the DB2+ extractor active.

### SQL call max CPU

This report segment compares the highest CPU time for an SQL call. This segment is displayed for measurements with the DB2+ extractor active.

### SQL call min CPU

This report segment compares the lowest CPU time for an SQL call. This segment is displayed for measurements with the DB2+ extractor active.

### Sample reports

The following sample report shows the variances between a base DB2 measurement and 2 tagged DB2 measurements.

| V03: DB2              | 2 Measur                               | ement Vari                                           | ance Summary                                             | (5592/C                         | ICS32A)                                                     | Row 0              | 0003 c | of 00105 |
|-----------------------|----------------------------------------|------------------------------------------------------|----------------------------------------------------------|---------------------------------|-------------------------------------------------------------|--------------------|--------|----------|
| The Foll              | lowing M                               | easurement                                           | s are Analyze                                            | ed                              |                                                             |                    |        |          |
| Ref<br>01<br>02<br>03 | ReqNum<br>5592<br>5593<br>5594         | Job Name<br>CICS32A<br>CICS32A<br>CICS32A<br>CICS32A | <u>Date</u><br>Aug-09-2010<br>Aug-09-2010<br>Aug-09-2010 | Time<br>12:36<br>12:39<br>12:41 | <u>Descriptio</u><br>Variance 1<br>Variance 2<br>Variance 3 | <u>n</u><br>(Base) |        |          |
| SQL call              | ls sampl                               | ed                                                   |                                                          |                                 |                                                             |                    |        |          |
| Ref<br>01<br>02<br>03 | Subsys<br>DB9G<br>DB9G<br>DB9G<br>DB9G | DB2<br>Version<br>9.1.0<br>9.1.0<br>9.1.0            | Calls<br><u>Sampled</u><br>1,205<br>635<br>630           | <u>Va</u><br>-<br>-             | riance<br>47 % <<<br>47 % <<                                |                    |        |          |
| SQL obse              | ervation                               | s                                                    |                                                          |                                 |                                                             |                    |        |          |
| Ref<br>01<br>02<br>03 |                                        | <u>Count</u><br>1,33<br>72<br>72                     | Vari<br>8<br>6 - 4<br>1 - 4                              | <u>ance</u><br>5 % <<<br>6 % << |                                                             |                    |        |          |
| SQL call              | ls execu                               | ted                                                  |                                                          |                                 |                                                             |                    |        |          |
| Ref<br>01<br>02<br>03 |                                        | Count<br>5,87<br>2,99<br>2,99                        | 1<br>7 - 4<br>7 - 4                                      | ance<br>8 % <<<br>8 % <<        |                                                             |                    |        |          |
| Avg SQL               | call ra                                | te                                                   |                                                          |                                 |                                                             |                    |        |          |
| Ref<br>01<br>02<br>03 | 19<br>10<br>10                         | Rate<br>5.70 per s<br>0.23 per s<br>0.23 per s       | ec<br>ec - 4<br>ec - 4                                   | ance<br>8 % <<<br>8 % <<        |                                                             |                    |        |          |

| g SQL ca  | all rate            |             |  |
|-----------|---------------------|-------------|--|
| Ref       | Rate                | Variance    |  |
| 01        | 195.70 per sec      | 10          |  |
| 02        | 100.23 per sec      | - 48 % <<   |  |
| 03        | 100.25 per sec      | - 40 % <<   |  |
| QL calls  | counted             |             |  |
| Ref       | Count               | Variance    |  |
| 01        | 2,937               |             |  |
| 02        | 1,500               | - 48 % <<   |  |
| 03        | 1,500               | - 48 % <<   |  |
| QL throug | ghput               |             |  |
| Ref       | Rate                | Variance    |  |
| 01        | 1505.38 per sec     |             |  |
| 02        | 1427.14 per sec     | - 5 %       |  |
| 03        | 1427.14 per sec     | - 5 %       |  |
| QL servi  | ce time             |             |  |
| Ref       | Time                | Variance    |  |
| 01        | 3.96 <u>91 s</u> ec |             |  |
| 02        | 2.2327 sec          | - 43 % <<   |  |
| 03        | 2.2025 sec          | - 44 % <<   |  |
| QL call r | nax time            |             |  |
| Ref       | Time                | Variance    |  |
| 01        | 0.0174 sec          |             |  |
| 02        | 0.0313 sec          | + 79 % >>>> |  |
| 03        | 0.0157 sec          | - 9 %       |  |

| V03: DB2 Mea          | asurement Variance                                            | e Summary (5592/CICS32A)                  | Row 00067 of 0010 |
|-----------------------|---------------------------------------------------------------|-------------------------------------------|-------------------|
| SQL call max          | time                                                          |                                           |                   |
| Ref<br>01<br>02<br>03 | <u>Time</u><br>0.0174 sec<br>0.0313 sec<br>0.0157 sec         | <u>Variance</u><br>+ 79 % >>>><br>- 9 %   |                   |
| SQL call min          | time                                                          |                                           |                   |
| Ref<br>01<br>02<br>03 | <u>Time</u><br>0.00 <u>03</u> sec<br>0.0003 sec<br>0.0003 sec | Variance                                  |                   |
| SQL CPU time          |                                                               |                                           |                   |
| Ref<br>01<br>02<br>03 | <u>Time</u><br>1.9055 sec<br>0.9905 sec<br>1.0115 sec         | <u>Variance</u><br>- 48 % <<<br>- 46 % << |                   |
| SQL call max          | СРИ                                                           |                                           |                   |
| Ref<br>01<br>02<br>03 | Time<br>0.00 <u>33 s</u> ec<br>0.0032 sec<br>0.0033 sec       | Variance<br>- 3 %                         |                   |
| SQL call min          | CPU                                                           |                                           |                   |
| Ref<br>01<br>02<br>03 | Time<br>0.0002 sec<br>0.0003 sec<br>0.0002 sec                | <u>Variance</u><br>+ 50 % >>>             |                   |

# V04 - IMS variance summary

## Usage

Use this report to analyze variances in IMS data between multiple measurements. The IMS+ extractor must be active in the selected measurements to display meaningful variance data. To gain access to IMS variance reporting, issue the "V" line command on an IMS measurement from the Observation Session List. The "V" line command selects the base measurement for comparison. Prior to entering the "V" line command you must previously have tagged at least one IMS measurement by entering the "T" line command in the Observation Session List. Up to 20 measurements can be tagged at one time. This report quantifies IMS data variances between tagged measurements and the base measurement.

## Measurements analyzed

The first segment of the V04 report lists the measurements analyzed in the report. Each measurement is assigned a two digit sequential reference number. This segment of the report identifies each of the measurements and their reference number.

The measurement identified by reference number 01 is the "base" measurement, which is the one to which the other measurements are compared. Throughout this report, measurements are identified by their reference numbers.

### Variances

A percentage value is displayed under the heading "Variance" in various segments of this report. Its value quantifies the variance between a particular performance figure for the compared measurement and the corresponding value for the base measurement. A plus (+) value indicates a higher value than the base measurement and a minus (-) value indicates a lower value. The value is the percentage by which the compared measurement figure exceeds (+) or is less than (-) the corresponding base measurement value. Any value exceeding 999 percent is reported as "999%." The magnitude of the value is also represented graphically by a string of greater-than or less-than symbols.

#### Txn observations

This report segment displays the subsystem name and version of the IMS subsystem being used, and compares the number of transactions sampled during the measurement sessions.

### IMS Txns counted

This report segment compares the number of transactions counted during the measurement sessions.

### **Transaction rate**

This report segment compares the transaction rate per second during the measurement sessions.

### Txn throughput

This report segment compares the transaction throughput rate per second based on the number of transactions counted by the transaction service time.

### IMS Txn svc time

This report segment compares the total service time while IMS transactions were active during the measurement sessions.

#### IMS Txn max svc

This report segment compares the longest running IMS transaction during the measurement sessions.

#### IMS Txn min svc

This report segment compares the shortest running IMS transaction during the measurement sessions.

### IMS Txn CPU time

This report segment compares the total CPU time used by all IMS transactions during the measurement sessions.

### IMS Txn max CPU

This report segment compares the highest CPU time for IMS transactions during the measurement sessions.

### IMS Txn min CPU

This report segment compares the lowest CPU time for IMS transactions during the measurement sessions.

### **DLI observations**

This report segment compares the number of samples taken while a DLI call was in-flight.

### **DLI call count**

This report segment compares the number of DLI calls counted during the measurement sessions.

### **DLI call rate**

This report segment compares the DLI call rate per second during the measurement sessions.

### **DLI call thruput**

This report segment compares the DLI call throughput rate per second based on the number of DLI calls counted by the DLI service time.

### **DLI svc time**

This report segment compares the total service time for DLI calls during the measurement sessions.

### **DLI max svc**

This report segment compares the longest running DLI call during the measurement sessions.

#### DLI min svc

This report segment compares the shortest running DLI call during the measurement sessions.

### **DLI CPU time**

This report segment compares the total CPU time used by all DLI calls during the measurement sessions.

### DLI max CPU

This report segment compares the highest CPU time for a DLI call during the measurement sessions.

### DLI min CPU

This report segment compares the lowest CPU time for a DLI call during the measurement sessions.

## Sample reports

The following sample report shows the variances between a base IMS measurement and 1 tagged IMS measurement.

| V04: IMS Measurement Variance S                                                           | ummary (5497/IMSAMPP1)                                                                                                 | Row 00001 of 00148 |
|-------------------------------------------------------------------------------------------|----------------------------------------------------------------------------------------------------|--------------------|
| The Following Measurements are                                                            | e Analyzed                                                                                                    |                    |
| <u>Ref ReqNum Job Name Date</u><br>01 5497 IMSAMPP1 Jul-06<br>02 5498 IMSAMPP1 Jul-06     | Time         Description           -2010         14:52         IMS+ (2)           -2010         14:57         IMS+ (3) |                    |
| Txn observations                                                                          |                                                                                                    |                    |
| IMS Txn<br>Ref <u>Subsys</u> Version <u>Sampl</u><br>01 IMSA 10.1.0 3<br>02 IMSA 10.1.0 1 | ns<br>ed <u>Variance</u><br>7 - 51 % <<<                                                                               |                    |
| IMS Txns counted                                                                          |                                                                                                    |                    |
| Ref         Count           01         27           02         16                         | <u>Variance</u><br>- 40 % <<                                                                                           |                    |
| Transaction rate                                                                          |                                                                                                    |                    |
| RefRate010.15 per sec020.08 per sec                                                       | Variance<br>- 46 % <<                                                                                                  |                    |
| Txn throughput                                                                            |                                                                                                    |                    |
| Ref         Rate           01         90.00 per sec           02         160.00 per sec   | <u>Variance</u><br>+ 77 % >>>>                                                                                         |                    |
| (                      |                                                  |                                |  |
|------------------------|--------------------------------------------------|--------------------------------|--|
| IMS Txn svc ti         | ime                                              |                                |  |
| <u>Ref</u><br>01<br>02 | <u>Time</u><br>0.3463 sec<br>0.1850 sec          | <u>Variance</u><br>- 46 % <<   |  |
| IMS Txn max sv         | vc                                               |                                |  |
| Ref<br>01<br>02        | <u>Time</u><br>0.02 <u>94 s</u> ec<br>0.0213 sec | <u>Variance</u><br>- 27 % <<   |  |
| IMS Txn min sv         | /c                                               |                                |  |
| Ref<br>01<br>02        | Time<br>0.0019 sec<br>0.0037 sec                 | <u>Variance</u><br>+ 94 % >>>> |  |
| IMS Txn CPU ti         | ime                                              |                                |  |
| Ref<br>01<br>02        | <u>Time</u><br>0.2175 sec<br>0.1246 sec          | <u>Variance</u><br>- 42 % <<   |  |
| IMS Txn max (          | CPU                                              |                                |  |
| Ref<br>01<br>02        | <u>Time</u><br>0.01 <u>52</u> sec<br>0.0120 sec  | Variance<br>- 21 % <           |  |

| (                      |                                                  |                                |  |
|------------------------|--------------------------------------------------|--------------------------------|--|
| IMS Txn mir            | n CPU                                            |                                |  |
| <u>Ref</u><br>01<br>02 | <u>Time</u><br>0.00 <u>19 s</u> ec<br>0.0023 sec | <u>Variance</u><br>+ 21 % >    |  |
| DLI observa            | ations                                           |                                |  |
| <u>Ref</u><br>01<br>02 | Count<br>8<br>3                                  | <u>Variance</u><br>- 62 % <<<  |  |
| DLI call co            | ount                                             |                                |  |
| <u>Ref</u><br>01<br>02 | <u>Count</u><br>204<br>100                       | <u>Variance</u><br>- 50 % <<<  |  |
| DLI call ra            | ate                                              |                                |  |
| Ref<br>01<br>02        | 1.13 per sec<br>0.55 per sec                     | <u>Variance</u><br>- 51 % <<<  |  |
| DLI call th            | hruput                                           |                                |  |
| <u>Ref</u><br>01<br>02 | Rate<br>2040.00 per sec<br>0.00 per sec          | <u>Variance</u><br>-100 % <<<< |  |

| DLI svc time           | e                                               |                              |  |
|------------------------|-------------------------------------------------|------------------------------|--|
| <u>Ref</u><br>01<br>02 | <u>Time</u><br>0.1 <u>201</u> sec<br>0.0744 sec | <u>Variance</u><br>- 38 % ≪  |  |
| DLI max svc            |                                                 |                              |  |
| Ref<br>01<br>02        | Time<br>0.0128 sec<br>0.0100 sec                | <u>Variance</u><br>- 21 % <  |  |
| DLI min svc            |                                                 |                              |  |
| Ref<br>01<br>02        | Time<br>0.0000 sec<br>0.0000 sec                | Variance                     |  |
| DLI CPU time           | e                                               |                              |  |
| <u>Ref</u><br>01<br>02 | <u>Time</u><br>0.0484 sec<br>0.0308 sec         | <u>Variance</u><br>- 36 % << |  |
| DLI max CPU            |                                                 |                              |  |
| Ref<br>01<br>02        | Time<br>0.0019 sec<br>0.0023 sec                | <u>Variance</u><br>+ 21 % >  |  |
|                        |                                                 |                              |  |
| DLI min CPU            | U                                               |                              |  |
| Ref<br>01<br>02        | <u>Time</u><br>0.0001 sec<br>0.0001 sec         | Variance                     |  |

# Chapter 4. CICS performance analysis reports

For information about ... See ... The CICS data extractor "Overview of CICS data extractor" "E01 - CICS session statistics" on page 195 E01 CICS session statistics E02 CICS CPU and use count by program "E02 - CICS CPU and use count by program" on page 198 "E03 - CICS CPU usage by transaction" on E03 CICS CPU usage by transaction page 200 E04 CICS mean service time by transaction "E04 - CICS mean service time by transaction" on page 207 E05 CICS total service time by transaction "E05 - CICS total service time by Txn" on page 218 E06 CICS service time by task ID "E06 - CICS service time by task ID" on page 229 E07 CICS wait by transaction "E07 - CICS wait by Txn" on page 239 E08 CICS mean service time by terminal ID "E08 - CICS mean service time by terminal ID" on page 241 E09 CICS total service time by terminal ID "E09 - CICS total service time by terminal ID" on page 250 "E10 - CICS mean service time by user ID" E10 CICS mean service time by user ID on page 259 "E11 - CICS total service time by user ID" on E11 CICS total service time by user ID page 267 "E12 - CICS CPU/service time by E12 CICS CPU/service time by transaction transaction" on page 274

This section describes the CICS Performance Analysis Reports.

# **Overview of CICS data extractor**

In order to use the CICS Performance Analysis Reports, the CICS data extractor must be turned on when the Observation Request is entered. You must select the CICS data extractor in the Schedule New Measurement panel, and enter the transaction name(s) or patterns you want to observe. For more information on entering an observation request for CICS, see "Panel 5 – Subsystems" on page 31.

There are two distinct types of data that Application Performance Analyzer gathers when the CICS extractor is active: Session statistics, and Transaction measurement data.

#### Session statistics

This data is a summary of how much CICS related activity occurred in the region during the Observation Session. The activity measured is directly related to services requested by in-flight transactions. The data provides an indication on the load (or stress level) that transactions are placing on the region. In a region that is idle, almost all these numbers would be zero. Data for the majority of these statistics are gathered once at the start of the session and once at the end of the session. The statistics are then calculated by taking the delta of each set of data values.

#### Transaction measurement data

There is one sample record created for each in-flight transaction during each sampling interval. A transaction is only sampled if it was specified when the Observation Request was created. For some reports the sample records are analyzed to produce CPU usage and Service Time by transaction. These reports describe the load that a transaction is placing on the CICS region.

The sample record consists of transaction state data captured during a sampling interval. This information is used to generate the Session Activity report. This report highlights the state of sampled transactions. State information includes:

- 1. Whether the transaction was running or suspended (active or not)
- 2. Module information where it was running
- 3. Module information where to be resumed if suspended
- Information on the CICS service executing on behalf of the application (if applicable)

### CICS+ Extractor

CICS+ is a CICS measurement option (data extractor) in which the precise number of CICS transactions are counted during the measurement interval. It records the exact service time and CPU time for each transaction. This data is displayed in the E12 report only, and has no effect on the other CICS reports.

Activating the CICS+ option automatically activates the CICS option. The extractor applies to CICS TS 3.1 and above. Your installer may have chosen to limit access to this data extractor.

### Overview of CICS Multiple Address Space Support

CICS multiple address space (MASS) support allows you to measure and analyze multiple CICS regions simultaneously. Transaction data from multiple regions is merged to produce a set of 4 CICS reports showing multi-region activity. These reports are X01, X02, X03 and X04.

To enter CICS MASS observations:

- 1. Start a NEW request.
- In Panel 1 Job Information, enter either a Job name/Pattern with an asterisk (\*) or a multi-job measurement with a percent (%) for the CICS regions you want to measure.
- 3. In Panel 4 Active Jobs, if you entered an asterisk (\*) in the Job Name/Pattern field, select the CICS regions from the list of active jobs presented. If you entered a percent (%) in the Job Name/Pattern field, the CICS regions that match the pattern are displayed. It is not necessary to select the CICS regions in this case, unless you want to limit the measurement to specific CICS regions. The maximum number of regions you are permitted to select is determined during the installation of Application Performance Analyzer.
- 4. In Panel 2 Options, select the CICS data extractor.
- 5. Complete any other relevant panels for your request. You can specify further CICS measurement criteria in Panel 5 Subsystems.

Once the NEW request is complete and submitted, Application Performance Analyzer creates and starts separate observation requests for each CICS region selected for measurement.

When the separate observation requests are completed, you can view the CICS MASS reports by using the tag (T) and report (S or R) commands.

- Tag up to 20 CICS region measurements to be included in the CICS MASS reports.
- Select one of the CICS region measurements for reporting, using the S or R command. This measurement does not have to be tagged.

In addition to the standard reports for the selected observation, Application Performance Analyzer generates the specific CICS MASS reports that show multi-region activity for all selected CICS regions.

## E01 - CICS session statistics

#### Usage

Use this report to see a summary of the CICS measurement data collected during the observation session.

**Note:** Be aware that a reset of CICS statistics, if done during the measurement interval, can invalidate some of the values reported here.

### **Detail line descriptions**

#### **Environmental Information**

Fields under this heading describe characteristics of the CICS environment.

#### CICS Release

The CICS version and release.

#### **Transaction Statistics**

Some CICS processing statistical values are shown under this heading.

#### First Transaction TaskId

The value of the CICS TaskId at the beginning of the observation session.

#### Last Transaction TaskId

The value of the CICS TaskId at the end of the observation session.

#### Number of TaskId Increments

The difference between the first and last CICS TaskId.

#### Number of Observed Transactions

The number of transactions with unique CICS TaskId values observed. If this value does not correspond to the number of increments, it could be an indication that not all executed transactions were measured. Some transactions could have been excluded as specified in the measurement request or transactions can be missed if a sampling rate is chosen that is slower than the transaction throughput rate.

#### **Transaction Rate**

The average number of transactions per second during the measurement interval.

#### **Peak Active Transactions**

The maximum number of concurrently active transactions observed during the measurement interval.

#### Peak Active Txns (Overall)

The maximum number of concurrently active transactions that occurred during the entire execution of the CICS region.

#### MaxTask

The maximum number of concurrent transactions CICS is configured for.

#### **Mean Transaction Time**

The average service time for the transactions observed during the measurement interval.

The service time consists of:

#### **Execution Time**

The time a CPU is processing the transaction.

#### Suspend Time

The time the transaction is suspended by CICS.

#### **CICS** Dispatch Delay Time

The time the transaction is delayed by CICS.

#### **MVS** Dispatch Delay Time

The time execution is delayed by the MVS dispatcher.

#### Service Time

The sum of the execution time, the suspend time, and the delay time.

#### Service Statistics

These are counts of service requests issued by CICS programs during the measurement interval:

- Program Requests
- Terminal Messages
- Storage Getmains
- Storage Freemains
- File I/O Requests
- Temporary Storage Requests
- Transient Data Requests
- Journal Write Requests

#### **Exception or Critical Conditions**

These are counts of certain exception or critical conditions that occurred during the measurement interval:

- System Dumps
- System Dumps Suppressed
- Transaction Dumps
- Transaction Dumps Suppressed
- Storage Violations
- Short on Storage occurrences
- Times at MaxTask
- Times at Class MaxTask

## **Transaction Counts**

A list of each transaction code that was measured and the number of executions is shown here.

## Sample reports

A sample report is shown here:

| <u> </u>                                             |                       |                                              |
|------------------------------------------------------|-----------------------|----------------------------------------------|
| E01: CICS Session Statistics (0866/C<br>Command ===> | ICS23A)               | Row 00001 of 00045<br>Scroll ===> <u>CSR</u> |
| Environmental Information                            |                       |                                              |
| CICS Release                                         | CICS/TS 2.3           |                                              |
| Transaction Statistics                               |                       |                                              |
| First Transaction TaskId                             | 0002089               |                                              |
| Last Transaction TaskId                              | 0002242               |                                              |
| Number of TaskId Increments                          | 153                   |                                              |
| Number of Observed Transactions                      | 153                   |                                              |
| Transaction Rate (per sec)                           | 2.18                  |                                              |
| Peak Active Txns (Observed)                          | 1                     |                                              |
| Peak Active Txns (Overall)                           | 2                     |                                              |
| MaxTask                                              | 5                     |                                              |
| Mean Transaction Time (Execution + S                 | uspend + Delav = Serv | vice)                                        |
| Execution Time                                       | 0.0727747             |                                              |
| Suspend Time                                         | 0.232708              |                                              |
| CICS Dispatch Delay Time                             | 0.052427              |                                              |
| MVS Dispatch Delay Time                              | 0.018062              |                                              |
| Service Time                                         | 0.375944              |                                              |
| Service Statistics                                   |                       |                                              |
| Program Requests                                     | 536                   |                                              |
| Terminal Messages                                    | 305                   |                                              |
| Storage Getmains                                     | 3 295                 |                                              |
| Storage Freemains                                    | 3,270                 |                                              |
| File I/O Requests                                    | 0                     |                                              |
| Temporary Storage Requests                           | 0                     |                                              |
| Transient Data Requests                              | 0                     |                                              |
| Journal Write Requests                               | 0                     |                                              |
| Exception or Critical Conditions                     |                       |                                              |
| System Dumps                                         | 0                     |                                              |
| System Dumps Suppressed                              | 0                     |                                              |
| Transaction Dumps                                    | 0                     |                                              |
| Transaction Dumps Suppressed                         | 0                     |                                              |
| Stonago Violations                                   | 0                     |                                              |
| Short on Storage accurrences                         | 0                     |                                              |
| Timos at MayTask                                     | 0                     |                                              |
| LIMES AT MAXIASK                                     | U                     |                                              |

| <u>F</u> ile <u>V</u>   | iew <u>N</u> avigate <u>H</u> elp        |                                              |
|-------------------------|------------------------------------------|----------------------------------------------|
| E01: CICS<br>Command == | Session Statistics (0866/CICS23A)<br>==> | Row 00040 of 00047<br>Scroll ===> <u>CSR</u> |
| Transactio              | on Counts                                |                                              |
| TranId                  | Count                                    |                                              |
| CESN                    | 2                                        |                                              |
| CQRY                    | 1                                        |                                              |
| CATA                    | 1                                        |                                              |

## E02 - CICS CPU and use count by program

#### Usage

Use this report to get CPU usage and call counts for CICS programs that were executing during the observation session.

### Quantification

Each report line displays the number of times a program was called by CICS services. The report will not show any calls using a direct method such as a branch and link register (BALR). Each report line also quantifies CPU usage as a percentage. Each percentage represents the ratio of CPU consumption observed for the reported program to the total CPU consumption measured in the address space.

Note that the sum of all the percentages will normally be less than 100 percent because only those CICS transactions being measured are quantified in the report, but the percentage is the portion of the total CICS region CPU consumption. Similarly, any CICS region CPU overhead not attributable to CICS transactions will not be quantified in the report.

A program name of "CICS" is used quantify CPU consumption not directly attributable to a CICS program. A CICS program in this report is a program that is defined in the CICS System Definition (CSD) dataset.

**Note:** The E02 report cannot be directly compared to the C02 CPU Usage report because C02 reports CPU usage by module, and E02 reports CPU directly used by or attributable to a CICS program. For example, CPU time used while processing an EXEC CICS command would be reported in a DFH program in the C02 report, but would be attributed to the CICS application program making the call in the E02 report.

### **Detail line hierarchy**

The E02 shows one level, the detail lines cannot be expanded.

## Sample reports

A sample is shown here:

| <u>F</u> ile       | <u>V</u> iew    | <u>N</u> avigate | <u>H</u> elp                 |                             |                                              |
|--------------------|-----------------|------------------|------------------------------|-----------------------------|----------------------------------------------|
| E02: CI<br>Command | CS CPU<br>===>_ | and Use C        | ounts by Pgm (3090/C         | ICS23A)                     | Row 00001 of 00016<br>Scroll ===> <u>CSR</u> |
| Name               |                 | <u>Calls</u>     | <u>Percent of CPU</u><br>*12 | <u>Time * 10.00%</u><br>345 | ±1.5%<br>6789                                |
| CICSDB2            |                 | 300              | 36.82 =======                |                             |                                              |
| SAMPREA            | D               | 501              | 30.56 =======                | =====                       |                                              |
| DSN5CA0            | _               | 30               | 10.05 =====                  |                             |                                              |
| CSQCTRU            | E               | 0                | 4.09 ==                      |                             |                                              |
| DFHD2EX            | 1               | 0                | 3.79 ==                      |                             |                                              |
| CICS               |                 | 0                | 3.74 ==                      |                             |                                              |
| DB2DRVR            |                 | 1                | 2.44 =                       |                             |                                              |
| READDRV            | R               | 1                | 2.29 =                       |                             |                                              |
| MQSAMP1            | _               | 100              | 2.12 =                       |                             |                                              |
| MQDRVR             |                 | 1                | 1.54 =                       |                             |                                              |
| SAMPBGN            | 1               | 200              | 1.22 =                       |                             |                                              |
| CSQ4CVK            | 1               | 100              | 1.09 =                       |                             |                                              |
| IMSDRVR            | _               | 1                | 0.19                         |                             |                                              |
| DFHEMTD            |                 | 1                | 0.00                         |                             |                                              |
| DFHEITM            | Т               | 1                | 0.00                         |                             |                                              |
| DFHEMTP            | _               | 1                | 0.00                         |                             |                                              |

## **Detail line descriptions**

#### CICS program name detail line

This is the only level for the detail line. Each line shows information about a CICS program for which CPU consumption was measured.

| Under Heading       | This is Displayed                                                                                                    |
|---------------------|----------------------------------------------------------------------------------------------------|
| Name                | The CICS program name.                                                                                               |
| Calls               | The number of times this program was called by another CICS program. The call must be done by an EXEC CICS API call. |
| Percent of CPU Time | The percentage of CPU time consumed during execution of the program.                                                 |

## Line commands

The line commands available in this report, and the objects and headings to which they apply, are summarized below. (You can enter a "/" on any input field to open a menu of line commands available for that field).

#### on objects

| Cmd | When Applied To Object | Action                            |
|-----|------------------------|-----------------------------------|
| ?   | Load Module            | Display context help information. |
| ++  | Load Module            | Show additional details.          |
| М   | Load Module            | Display load module information.  |

### on headings

| Cmd | When Applied To Object | Action                            |
|-----|------------------------|-----------------------------------|
| ?   | Name, Percent CPU      | Display context help information. |

| Cmd | When Applied To Object | Action                    |
|-----|------------------------|---------------------------|
| +   | Percent CPU            | Zoom in scale.            |
| -   | Percent CPU            | Zoom out scale.           |
| +   | Percent CPU            | Zoom in scale.            |
| SV  | Name                   | Sort next level by value. |
| SN  | Name                   | Sort next level by name.  |
| SC  | Name                   | Sort by call count.       |

### **Detail window**

You can enter "++" (or the Enter key) on any line to display a pop-up window containing additional information.

A sample detail window for this report is shown here:

## E03 - CICS CPU usage by transaction

#### Usage

Use this report to see how CPU consumption was distributed across the CICS transactions that were executing during the observation session.

Expand a CICS transaction report line to see a further breakdown by program, CICS command and SQL Request.

### Quantification

Each report line quantifies CPU usage as a percentage. Each percentage represents the ratio of CPU consumption observed for the reported item (transaction, program, CICS command or SQL request) to the total CPU consumption measured in the address space. The sum of all the percentages will normally be less than 100 percent because only those CICS transactions being measured are quantified in the report. But the percentage is the portion of the total CICS region CPU consumption.

Similarly, any CICS region CPU overhead not attributable to CICS transactions will not be quantified in the report.

## **Detail line hierarchy**

An unexpanded E03 report shows a line for each CICS transaction for which CPU usage was measured. You can expand each line to reveal additional hierarchical levels of detail.

The hierarchy is illustrated here:

Level 1 CICS Transaction Level 2 CICS Program Level 3 CICS Command Level 3 CICS Command . . . Level 2 CICS Program Level 3 SQL Request Level 3 SQL Request . . . Level 2 CICS Program Level 3 DL/I Request Level 3 DL/I Request . . . Level 2 CICS Program Level 3 Module Level 3 Module Level 3 System Services . . . Level 2 CICS Program Level 3 Adabas Request Level 3 Adabas Request . . . Level 2 System Services Level 3 Module Level 3 Module Level 3 System Services . . .

# Sample reports

When the report is first displayed, only the first level of the hierarchy is visible (transaction). A sample is shown here:

| E03: CICS CPU Usage by Transaction (0817/CICS23A) Row 00001 of Scroll ===>                                          |                            |
|----------------------------------------------------------------------------------------------------|----------------------------|
|                                                                                                    | of 00004<br>==> <u>CSR</u> |
| Name         NTxns/Description         Percent of CPU time * 10.00%         ±1.5%           *123456         *123456 | 5%<br>.67                  |
| DNC1         327         77.22         ====           FINQ         295         8.35         ====                    |                            |

You can enter the "+" line command on a transaction to expand to the next level. A sample of the report with a transaction expanded to the second level of the hierarchy (CICS program) is shown here:

| <u>F</u> ile <u>V</u> iew                | w <u>N</u> avigate <u>H</u> elp |                    |                        |
|------------------------------------------|---------------------------------|--------------------|------------------------|
| E03: CICS CI<br>Command ===>             | PU Usage by Transact<br>>       | ion (0817/CICS23A) | Row 00001 of 00015<br> |
| Name <u>NTxn</u> s                       | s/Description                   | Percent of CPU tim | ne * 10.00% ±1.5%      |
| DNC1 22                                  | 7                               | *12                |                        |
|                                          |                                 | 25 01              |                        |
| $\rightarrow \overline{\text{DEHD2EX1}}$ | CICS Program                    | 16 38 ======       |                        |
|                                          |                                 | 8 14 ====          |                        |
| PESAMPA                                  | EXEC SQL                        | 3 59 ==            |                        |
| PESAMPA                                  | CICS Program                    | 3.54 ==            |                        |
| CICS                                     | System Services                 | 3.11 ==            |                        |
| PFSAMPB                                  | CICS Program                    | 3.02 ==            |                        |
| PFSAMPA                                  | EXEC CICS                       | 2.05 =             |                        |
| PFSAMPC                                  | CICS Program                    | 1.89 =             |                        |
| CEECCICS                                 | EXEC CICS                       | 0.34               |                        |
| PFSAMPB                                  | EXEC CICS                       | 0.09               |                        |
| INQ 29                                   | 5                               | 8.35 ====          |                        |

You can enter the "+" line command on a program to expand to the next level. In the sample below, a line with description "EXEC SQL" has been expanded, showing the SQL commands:

| <u>F</u> ile        | <u>View N</u> avigate <u>H</u> elp |                           |                                              |
|---------------------|------------------------------------|---------------------------|----------------------------------------------|
| E03: CIC<br>Command | S CPU Usage by Transac<br>===>     | tion (0817/CICS23A)       | Row 00001 of 00027<br>Scroll ===> <u>CSR</u> |
| <u>Name</u> N       | Txns/Description                   | Percent of CPU tip<br>*12 | me * 10.00% ±1.5%                            |
| DNC1                | 327                                | 77.22 ========            |                                              |
| → PFSAMP            | C EXEC SQL                         | 35.01 =========           | =====                                        |
| → +1BE2             | 2 FETCH                            | 13.29 ======              |                                              |
| → +662/             | A FETCH                            | 6.56 ===                  |                                              |
| → +0F52             | Z SELECT                           | 3.36 ==                   |                                              |
| → +6E90             | C SELECT                           | 2.72 =                    |                                              |
| → +1164             | 4 SELECT                           | 2.33 =                    |                                              |
| → +6C40             | C SELECT                           | 1.89 =                    |                                              |
| → +6248             | B SELECT                           | 1.85 =                    |                                              |
| → +1588             | B OPEN                             | 1.55 =                    |                                              |
| → +64D0             | OPEN                               | 0.89                      |                                              |
| → +6752             | Z CLOSE                            | 0.29                      |                                              |
| → +2348             | B CLOSE                            | 0.22                      |                                              |
| <u> </u>            | _                                  |                           |                                              |

# **Detail line descriptions**

### **CICS transaction detail line**

This is the first-level detail line. Each line shows information about a CICS transaction for which CPU consumption was measured.

| Under Heading       | This is Displayed                                                        |
|---------------------|--------------------------------------------------------------------------|
| Name                | The CICS transaction code.                                               |
| NTxns               | The number of executions of the transaction.                             |
| Description         | If this is a recognized CICS transaction, a functional description.      |
| Percent of CPU Time | The percentage of CPU time consumed during execution of the transaction. |

### CICS program or system services detail line

This is a second-level detail line shown directly under the CICS transaction detail line. This line represents a CICS program (usually an application) that was in control during execution of the transaction. The third-level lines shown under this item can be CICS command lines, SQL requests, DL/I requests or Module lines.

If no CICS application program was dispatched, "CICS" is shown under the Name heading and "System Services" under the Description heading.

| Under Heading       | This is Displayed                                                                                                    |
|---------------------|----------------------------------------------------------------------------------------------------|
| Name                | The module name of the CICS program. If lines grouped under<br>this line are CICS command lines, DB2 SQL, or IMS DLI calls,<br>this field is displayed in red. For Module lines grouped under<br>this line, the field is turquoise. "CICS" is displayed here if no<br>application program was in control.                                                                                                    |
| Description         | If lines grouped under this line are CICS command lines, this displays "EXEC CICS." If lines grouped under this line are SQL request lines, this displays "EXEC SQL". If lines grouped under this line are DL/I request lines, this displays "EXEC DLI". Otherwise, if the program name is a recognized CICS module name (a DFH* name), a functional description is shown, and "CICS Program" is displayed if it is not recognized; indicating this is likely an application program. "System Services" is displayed if no application program was in control. |
| Percent of CPU Time | The percentage of CPU time consumed while executing in the identified program during execution of the transaction under which the line appears.                                                                                                    |

#### **CICS** command detail line

These lines appear under a CICS Program detail line. Each one represents a CICS command issued by the program identified in the name field of the CICS Program line under which these lines are grouped.

| Under Heading       | This is Displayed                                                                                                    |
|---------------------|----------------------------------------------------------------------------------------------------|
| Name                | The hexadecimal offset in the identified CICS program of the return address of the EXEC CICS command. This is in +xxxx format. If the CSECT containing the EXEC CICS is not the same name as the module identified in the CICS Program line above, this field contains the CSECT name. In this case, the offset is shown in the description field. This field is always displayed in red. |
| Description         | The CICS command descriptor. If, as noted above, the CSECT name containing the EXEC CICS is different from the module name, the CICS command descriptor is preceded by the hexadecimal offset of the command from the start of the CSECT.                                                                                                    |
| Percent of CPU Time | The percentage of CPU time consumed while executing the CICS command.                                                                                                    |

### SQL Request detail line

These lines appear under a CICS Program detail line. Each one represents an SQL request issued by the program identified in the name field of the CICS Program line under which these lines are grouped.

| Under Heading       | This is Displayed                                                                                                    |
|---------------------|----------------------------------------------------------------------------------------------------|
| Name                | The hexadecimal offset in the identified CICS program of the return address of the EXEC SQL call. This is in +xxxx format. This field is always displayed in red |
| Description         | The SQL request function – SELECT, FETCH, UPDATE, etc.                                                                                                    |
| Percent of CPU Time | The percentage of CPU time consumed while executing the SQL request.                                                                                             |

### **DL/I Request detail line**

These lines appear under a CICS Program detail line. Each one represents an IMS DL/I request issued by the program identified in the name field of the CICS Program line under which these lines are grouped.

| Under Heading       | This is Displayed                                                                                                    |
|---------------------|----------------------------------------------------------------------------------------------------|
| Name                | The hexadecimal offset in the identified CICS program of the return address of the EXEC DL/I call. This is in +xxxx format. This field is always displayed in red. |
| Description         | The DL/I function code followed by the PCB name.                                                                                                    |
| Percent of CPU Time | The percentage of CPU time consumed while executing the $\mathrm{DL}/\mathrm{I}$ request.                                                                          |

### Active module detail line

These lines appear under a CICS Program detail line. Each one represents a module that was executing under control of the program identified in the name field of the CICS Program line under which these lines are grouped.

| Under Heading       | This is Displayed                                                                                                    |
|---------------------|----------------------------------------------------------------------------------------------------|
| Name                | The name of the module that was executing.                                                                                 |
| Description         | A functional description of the module if one is available.                                                                |
| Percent of CPU Time | The percentage of CPU time consumed while executing in the module within the grouping under which the detail line appears. |

### Adabas request detail line

These lines appear under a CICS Program detail line. Each one represents an Adabas request issued by the program identified in the name field of the CICS Program line under which these lines are grouped.

| Under Heading       | This is Displayed                                                                                                    |
|---------------------|----------------------------------------------------------------------------------------------------|
| Name                | The hexadecimal offset in the identified CICS program of the return address of the EXEC ADABAS command. This is in $+xxxx$ format. This field is always displayed in red.                                                |
| Description         | The Adabas request function OP, CL, L2, etc. When Natural calls Adabas, the Natural program name and statement number are displayed. If the statement is within an INCLUDE member, the INCLUDE member name is displayed. |
| Percent of CPU Time | The percentage of CPU time consumed while executing the Adabas request.                                                                                                    |

## Line commands

The line commands available in this report, and the objects and headings to which they apply, are summarized below. (You can enter a "/" on any input field to open a menu of line commands available for that field).

| Cmd | When Applied To Object                                           | Action                            |
|-----|------------------------------------------------------------------|-----------------------------------|
| ?   | Transaction, Load Module, CSECT,<br>Command, Seqno, DL/I Request | Display context help information. |
| ++  | Transaction, Load Module, CSECT,<br>Command, Seqno, DL/I Request | Show additional details.          |
| +   | Transaction, Load Module                                         | Expand to reveal next level.      |
| -   | Transaction, Load Module                                         | Collapse to hide next level.      |
| SV  | Transaction, Load Module                                         | Sort next level by value.         |
| SN  | Transaction, Load Module                                         | Sort next level by name.          |
| М   | Load Module                                                      | Display load module information.  |
| Р   | CICS Active Module, Command,<br>CSECT, Seqno, DL/I Request       | Display source program mapping.   |

### on objects

#### on headings

| Cmd | When Applied To Object         | Action                             |
|-----|--------------------------------|------------------------------------|
| ?   | Name, Description, Percent CPU | Display context help information.  |
| +   | Name                           | Expand to reveal all entries.      |
| +   | Description                    | Sort next level by name.           |
| +   | Percent CPU                    | Zoom in scale.                     |
| _   | Name                           | Collapse to show only first level. |
| -   | Description                    | Reduce description field size.     |
| _   | Percent CPU                    | Zoom out scale.                    |
| SV  | Name                           | Sort next level by value.          |
| SN  | Name                           | Sort next level by name.           |

## **Detail window**

You can enter "++" (or the Enter key) on any line to display a pop-up window containing additional information.

A sample detail window for this report is shown here, this one is for a CICS command:

| The following re                  | nort line w | as selected | + |
|-----------------------------------|-------------|-------------|---|
| > +2C70 RETURN                    | 0.7         | 2           |   |
|                                   |             |             | + |
| Calculation Details               |             |             |   |
| CICS Transaction                  |             | DNC1        |   |
| CPU Measurements Servicing CIC    | S Commands  | 21          |   |
| Total Measurements                |             | 2906        |   |
| Percent of total                  |             | 0.72%       |   |
| Command Attributes                |             |             |   |
| CICS Command                      | EXEC CICS   | RETURN      |   |
| Issued in Load Module             | PFSAMPA     |             |   |
| Return Offset in Module           | +2C90       |             |   |
| Name of CSECT                     | PFSAMPA     |             |   |
| Return Offset in CSECT            | +2C70       |             |   |
| The command execution measurement | counts are  |             |   |
| Executing (CPU active)            | 21          |             | ĺ |
| Suspended by CICS                 | 0           |             |   |
| Delayed                           |             |             |   |
| CICS dispatch delay               | 0           |             |   |
| MVS delay (WAIT)                  | 0           |             |   |
| MVS delay (Busy)                  | 0           |             |   |

A sample detail window for an SQL command is shown here:

| File View Navigat                                                                                                    | e Help                                                                                      |                                                                                    | +                                       |
|----------------------------------------------------------------------------------------------------|---------------------------------------------------------------------------------------------|------------------------------------------------------------------------------------|-----------------------------------------|
| + T<br>│ → <u>+84D6</u> SE<br>+                                                                                                    | he following report l<br>LECT                                                               | ine was selected<br>1,84 =                                                         | +<br> <br>                              |
| Calculation Detail<br>CICS Transactio<br>CPU Measurement<br>Total Measureme<br>Percent of tota<br>These quantitie<br>processing the | s<br>n<br>s Servicing DB2 SQL<br>nts<br>l<br>s represent measureme<br>indicated SQL request | DNC1<br>168<br>1980<br>8.48%<br>ents of CPU usage<br>s.                            | while                                   |
| SQL Statement Info<br>Subsystem name<br>Plan name                                                                                   | rmation<br>DSN1<br>PFSAMPA                                                                  | Attach type<br>Plan BIND time                                                      | SASS<br>Nov-28-04 14:11:17              |
| DBRM name<br>DBRM date/time                                                                                                    | PSSAMPC<br>Nov-25-04 14:49:42                                                               | DBRM token                                                                         | 17859595 06957A24                       |
| Package ID<br>Collectn name                                                                                                    | PFSAMPC<br>PFSAMPX2                                                                         | Location<br>Pkg BIND time                                                          | CABNETDB24<br>no data                   |
| SQL function<br>Precmplr stmt#<br>CSECT/module<br>Sample count<br>SQL CPU time                                                      | SELECT<br>3155<br>PFSAMPC in PFSAMPC<br>69<br>0.28                                          | Static/dynamic<br>DBRM section#<br>Offset of call<br>SQL req count<br>Service time | Static<br>20<br>000084D6<br>172<br>0.43 |
| SQL Statement:                                                                                                    | SELECT *<br>INTO : H ,<br>: H : H ,<br>: H : H<br>FROM DEP<br>WHERE XRATE = : H             |                                                                                    |                                         |

## **SETUP** options

The following SETUP option can be selected with the SETUP primary command:

#### Minimum CPU percentage

You can set this option to eliminate modules where the CPU percentage is below a certain threshold.

## E04 - CICS mean service time by transaction

#### Usage

Use this report to see an analysis of how time was spent by the CICS transactions that were executing during the observation session. Expand a CICS transaction report line to see a further breakdown by program, CICS command, DL/I request and SQL request.

### Quantification

Each report line quantifies time as arithmetic means for each measured transaction. The means are calculated by dividing the total of all time spent servicing all occurrences of a transaction by its number of occurrences. The means are expressed in units of seconds. The mean service time is shown and is further broken down into execution time, suspend time, and delay time.

## **Detail line hierarchy**

An unexpanded E04 report shows a line for each measured CICS transaction. You can expand each line to reveal additional hierarchical levels of detail.

The hierarchy is illustrated here:

Level 1 CICS Transaction Level 2 CICS Program Level 3 CICS Command Level 3 CICS Command . . . Level 2 CICS Program Level 3 SQL Request Level 3 SQL Request . . . Level 2 CICS Program Level 3 DL/I Request Level 3 DL/I Request . . . Level 2 CICS Program Level 3 Module Level 3 Module Level 3 System Services . . . Level 2 CICS Program Level 3 Adabas Request Level 3 Adabas Request Level 2 System Services Level 3 Module Level 3 Module Level 3 System Services • • •

#### Sample reports

When the report is first displayed, only the first level of the hierarchy is visible (transaction). A sample is shown here:

| <u>F</u> ile     | <u>V</u> iew <u>N</u> avigate <u>H</u> elp |                       |                                              |
|------------------|--------------------------------------------|-----------------------|----------------------------------------------|
| E04: C<br>Comman | ICS Mean Service Time  <br>d ===>          | by Txn (0817/CICS23A) | Row 00001 of 00004<br>Scroll ===> <u>CSR</u> |
|                  |                                            | Mean T                | ime in Seconds                               |
| Name             | NTxns Description                          | Error Execution + Sus | pend + Delay = Service                       |

You can enter the "+" line command on a transaction to expand to the next level. A sample of the report with a transaction expanded to the second level of the hierarchy (CICS Program) is shown here:

| <u> </u>                            | gate <u>H</u> elp           |                   |                              |                          |
|-------------------------------------|-----------------------------|-------------------|------------------------------|--------------------------|
| E04: CICS Mean Serv<br>Command ===> | vice Time by Txn (0817/CICS | 23A) F            | Row 00001 of<br>_ Scroll === | = 00004<br>=> <u>CSR</u> |
|                                     |                             | Mean Time in      | Seconds                      |                          |
| Name NTxns Desci                    | ription Error Exec          | ution + Suspend + | <u>Delay</u> = S             | Service                  |
| DNC1 327                            | ± 5.5% 0                    | .103 0.013        | 0.023                        | 0.140                    |
| → PFSAMPC EXEC                      | SQL 0                       | .046 0.000        | 0.004                        | 0.051                    |
| → DFHD2EX1 CICS                     | Program 0                   | .021 0.011        | 0.002                        | 0.035                    |
| → PFSAMPB EXEC                      | SQL 0                       | .010 0.000        | 0.002                        | 0.013                    |
| → CICS System                       | em Services 0               | .004 0.000        | 0.008                        | 0.012                    |
| → PFSAMPA CICS                      | Program 0                   | .004 0.000        | 0.002                        | 0.007                    |
| → PFSAMPA EXEC                      | SQL 0                       | .004 0.000        | 0.001                        | 0.006                    |
| → PFSAMPB CICS                      | Program 0                   | .004 0.000        | 0.000                        | 0.004                    |
| → PFSAMPC CICS                      | Program 0                   | .002 0.000        | 0.000                        | 0.002                    |
| → PFSAMPA EXEC                      | CICS 0                      | .002 0.000        | 0.000                        | 0.002                    |
| → CEECCICS EXEC                     | CICS 0                      | .000 0.000        | 0.000                        | 0.000                    |
| → PFSAMPB EXEC                      | CICS 0                      | .000 0.000        | 0.000                        | 0.000                    |

You can enter the "+" line command on a program to expand to the next level. In the sample below, a line with description "EXEC SQL" has been expanded, showing the SQL commands:

| <u>F</u> ile <u>V</u> iew        | <u>N</u> avigate <u>H</u> elp |         |             |            |                         |                            |
|----------------------------------|-------------------------------|---------|-------------|------------|-------------------------|----------------------------|
| E04: CICS Mear<br>Command ===> _ | n Service Time by Tx          | n (0817 | /CICS23A)   |            | Row 00001<br>_ Scroll = | of 00041<br>==> <u>CSR</u> |
|                                  |                               |         | Ме          | an Time in | Seconds -               |                            |
| Name NTxns                       | Description                   | Error   | Execution + | Suspend +  | Delay =                 | Service                    |
| DNC1 327                         |                               | ± 5.5%  | 0.103       | 0.013      | 0.023                   | 0.140                      |
| → PFSAMPC                        | EXEC SQL                      |         | 0.046       | 0.000      | 0.004                   | 0.051                      |
| → +1BE2                          | FETCH                         |         | 0.017       | 0.000      | 0.001                   | 0.019                      |
| → +662A                          | FETCH                         |         | 0.008       | 0.000      | 0.000                   | 0.009                      |
| → +0F52                          | SELECT                        |         | 0.004       | 0.000      | 0.000                   | 0.005                      |
| → +6E9C                          | SELECT                        |         | 0.003       | 0.000      | 0.000                   | 0.004                      |
| → +1164                          | SELECT                        |         | 0.003       | 0.000      | 0.000                   | 0.003                      |
| → +6C4C                          | SELECT                        |         | 0.002       | 0.000      | 0.000                   | 0.002                      |
| → +6248                          | SELECT                        |         | 0.002       | 0.000      | 0.000                   | 0.002                      |
| → +1588                          | OPEN                          |         | 0.002       | 0.000      | 0.000                   | 0.002                      |
| → +64D0                          | OPEN                          |         | 0.001       | 0.000      | 0.000                   | 0.001                      |
| → +6752                          | CLOSE                         |         | 0.000       | 0.000      | 0.000                   | 0.000                      |
| → +2348                          | CLOSE                         |         | 0.000       | 0.000      | 0.000                   | 0.000                      |

# **Detail line descriptions**

### **CICS transaction detail line**

This is the first-level detail line. Each line shows information about a CICS transaction for which measurement data was recorded.

| Under Heading | This is Displayed                                                                                                    |
|---------------|----------------------------------------------------------------------------------------------------|
| Name          | The CICS transaction code.                                                                                                  |
| NTxns         | The number of executions of the transaction.                                                                                |
| Description   | If this is a recognized CICS transaction, a functional description.                                                         |
| Error         | The margin of error for the mean values calculated by using the number of executions of the transaction as the sample size. |
| Execution     | The mean time, in seconds, a CPU was actively executing for the transaction.                                                |

| Under Heading | This is Displayed                                                                                                    |  |  |
|---------------|----------------------------------------------------------------------------------------------------|--|--|
| Suspend       | The mean time, in seconds, CICS had suspended execution of the transaction.                                                                                                    |  |  |
| Delay         | The mean time, in seconds, execution of the transaction was delayed. This is a fourth-level detail line shown directly under the CICS transaction detail line. This line represents a CICS resource type or a wait type. The complete list of resource types is documented in the CICS Transaction Server for z/OS Problem Determination Guide |  |  |
|               | The most common wait types include:                                                                                                    |  |  |
|               | <b>CICS</b> The CICS region was busy processing other transactions and could not dispatch this transaction.                                                                                                    |  |  |
|               | <b>MVSWait</b><br>The entire region was in a wait for an MVS service.                                                                                                    |  |  |
|               | MVSBusy<br>The MVS system was busy and did not dispatch the<br>CICS region.                                                                                                    |  |  |
|               | <b>CICSSusp</b><br>The transaction has been suspended by CICS while<br>waiting on a resource.                                                                                                    |  |  |
| Service       | The mean service time for the transaction. This includes execution, suspend and delay time.                                                                                                    |  |  |

### CICS program or system services detail line

This is a second-level detail line shown directly under the CICS transaction detail line. This line represents a CICS program (usually an application) that was in control during execution of the transaction. The third-level lines shown under this item can be either CICS command lines, SQL Request lines, DL/I Request lines or Module lines.

If no CICS application program was dispatched, "CICS" is shown under the Name heading and "System Services" under the Description heading.

| Under Heading | This is Displayed                                                                                                    |
|---------------|----------------------------------------------------------------------------------------------------|
| Name          | The module name of the CICS program. If lines grouped under<br>this line are CICS command lines, DB2 SQL, or IMS DLI calls,<br>this field is displayed in red. For Module lines grouped under<br>this line, the field is turquoise. "CICS" is displayed here if no<br>application program was in control.                                                                                                    |
| NTxns         | If lines grouped under this line are CICS command lines, this<br>displays "EXEC CICS". If lines grouped under this line are SQL<br>request lines, this displays "EXEC SQL". If lines grouped under<br>this line are DL/I request lines, this displays "EXEC DLI".<br>Otherwise, if the program name is a recognized CICS module<br>name (a DFH* name), a functional description is shown, and<br>"CICS Program" is displayed if it is not recognized; indicating<br>this is likely an application program. "System Services" is<br>displayed if no application program was in control. |
| Description   | If this is a recognized CICS transaction, a functional description.                                                                                                    |
| Execution     | The mean time, in seconds, CPU execution was observed while<br>transaction control was under the CICS program identified in<br>the Name column.                                                                                                    |

| Under Heading | This is Displayed                                                                                                    |  |
|---------------|----------------------------------------------------------------------------------------------------|--|
| Suspend       | The mean time, in seconds, CICS had suspended execution of<br>the transaction while transaction control was under the CICS<br>program identified in the Name column.                                                                                                    |  |
| Delay         | The mean time, in seconds, execution of the transaction was delayed. This is a fourth-level detail line shown directly under the CICS transaction detail line. This line represents a CICS resource type or a wait type. The complete list of resource types is documented in the CICS Transaction Server for z/OS Problem Determination Guide |  |
|               | The most common wait types include:                                                                                                    |  |
|               | <b>CICS</b> The CICS region was busy processing other transactions and could not dispatch this transaction.                                                                                                    |  |
|               | <b>MVSWait</b><br>The entire region was in a wait for an MVS service.                                                                                                    |  |
|               | MVSBusy<br>The MVS system was busy and did not dispatch the<br>CICS region.                                                                                                    |  |
|               | CICSSusp<br>The transaction has been suspended by CICS while<br>waiting on a resource.                                                                                                    |  |
| Service       | The mean service time for the transaction control was under the CICS program identified in the Name column. This includes execution, suspend and delay time.                                                                                                    |  |

### **CICS** command detail line

These lines appear under a CICS Program detail line. Each one represents a CICS command issued by the program identified in the name field of the CICS Program line under which these lines are grouped.

| Under Heading | This is Displayed                                                                                                    |
|---------------|----------------------------------------------------------------------------------------------------|
| Name          | The hexadecimal offset in the identified CICS program of the return address of the EXEC CICS command. This is in +xxxx format. If the CSECT containing the EXEC CICS is not the same name as the module identified in the CICS Program line above, this field contains the CSECT name. In this case, the offset is shown in the description field. This field is always displayed in red. |
| Description   | The CICS command descriptor. If, as noted above, the CSECT name containing the EXEC CICS is different from the module name, the CICS command descriptor is preceded by the hexadecimal offset of the command from the start of the CSECT.                                                                                                    |
| Execution     | The mean time, in seconds, CPU execution was observed while the CICS command was being processed.                                                                                                    |
| Suspend       | The mean time, in seconds, CICS had suspended execution of<br>the transaction while the CICS command was being processed.                                                                                                    |

| Under Heading | This is Displayed                                                                                                    |  |  |
|---------------|----------------------------------------------------------------------------------------------------|--|--|
| Delay         | The mean time, in seconds, execution of the transaction was<br>delayed. This is a fourth-level detail line shown directly under<br>the CICS transaction detail line. This line represents a CICS<br>resource type or a wait type. The complete list of resource type<br>is documented in the CICS Transaction Server for z/OS Problem<br>Determination Guide |  |  |
|               | The most common wait types include:                                                                                                    |  |  |
|               | <b>CICS</b> The CICS region was busy processing other transactions and could not dispatch this transaction.                                                                                                    |  |  |
|               | MVSWait<br>The entire region was in a wait for an MVS service.                                                                                                    |  |  |
|               | MVSBusy<br>The MVS system was busy and did not dispatch the<br>CICS region.                                                                                                    |  |  |
|               | CICSSusp<br>The transaction has been suspended by CICS while<br>waiting on a resource.                                                                                                    |  |  |
| Service       | The mean service time for the transaction the CICS command<br>was being processed. This includes execution, suspend and<br>delay time.                                                                                                    |  |  |

### SQL request detail line

These lines appear under a CICS Program detail line. Each one represents an SQL request issued by the program identified in the name field of the CICS Program line under which these lines are grouped.

| Under Heading | This is Displayed                                                                                                    |
|---------------|----------------------------------------------------------------------------------------------------|
| Name          | The hexadecimal offset in the identified CICS program of the return address of the EXEC SQL command. This is in +xxxx format. This field is always displayed in red. |
| Description   | The SQL request function — SELECT, FETCH, UPDATE, etc.                                                                                                    |
| Execution     | The mean time, in seconds, CPU execution was observed while<br>the SQL request was being processed.                                                                  |
| Suspend       | The mean time, in seconds, CICS had suspended execution of<br>the transaction while the SQL request was being processed.                                             |

| Under Heading | This is Displayed                                                                                                    |  |
|---------------|----------------------------------------------------------------------------------------------------|--|
| Delay         | The mean time, in seconds, execution of the transaction was delayed. This is a fourth-level detail line shown directly under the CICS transaction detail line. This line represents a CICS resource type or a wait type. The complete list of resource types is documented in the CICS Transaction Server for z/OS Problem Determination Guide |  |
|               | The most common wait types include:                                                                                                    |  |
|               | <b>CICS</b> The CICS region was busy processing other transactions and could not dispatch this transaction.                                                                                                    |  |
|               | MVSWait<br>The entire region was in a wait for an MVS service.                                                                                                    |  |
|               | MVSBusy                                                                                                    |  |
|               | CICS region.                                                                                                    |  |
|               | <b>CICSSusp</b><br>The transaction has been suspended by CICS while<br>waiting on a resource.                                                                                                    |  |
| Service       | The mean service time for the transaction the SQL request was<br>being processed. This includes execution, suspend and delay<br>time.                                                                                                    |  |

### DL/I request detail line

These lines appear under a CICS Program detail line. Each one represents an IMS DL/I request issued by the program identified in the name field of the CICS Program line under which these lines are grouped.

| Under Heading | This is Displayed                                                                                                    |
|---------------|----------------------------------------------------------------------------------------------------|
| Name          | The hexadecimal offset in the identified CICS program of the return address of the EXEC DL/I command. This is in +xxxx format. This field is always displayed in red. |
| Description   | The DL/I function code followed by the PCB name.                                                                                                    |
| Execution     | The mean time, in seconds, CPU execution was observed while the DL/I request was being processed.                                                                     |
| Suspend       | The mean time, in seconds, CICS had suspended execution of the transaction while the DL/I request was being processed.                                                |

| Under Heading | This is Displayed                                                                                                    |  |  |  |
|---------------|----------------------------------------------------------------------------------------------------|--|--|--|
| Delay         | The mean time, in seconds, execution of the transaction was delayed. This is a fourth-level detail line shown directly under the CICS transaction detail line. This line represents a CICS resource type or a wait type. The complete list of resource types is documented in the CICS Transaction Server for z/OS Problem Determination Guide |  |  |  |
|               | The most common wait types include:                                                                                                    |  |  |  |
|               | <b>CICS</b> The CICS region was busy processing other transactions and could not dispatch this transaction.                                                                                                    |  |  |  |
|               | <b>MVSWait</b><br>The entire region was in a wait for an MVS service.                                                                                                    |  |  |  |
|               | MVSBusy<br>The MVS system was busy and did not dispatch the<br>CICS region.                                                                                                    |  |  |  |
|               | CICSSusp<br>The transaction has been suspended by CICS while<br>waiting on a resource.                                                                                                    |  |  |  |
| Service       | The mean service time for the transaction the DL/I request was<br>being processed. This includes execution, suspend and delay<br>time.                                                                                                    |  |  |  |

### Module/system services detail line

These lines appear under a CICS Program detail line. Each one represents a module that was executing under control of the program identified in the name field of the CICS Program line under which these lines are grouped. If Application Performance Analyzer was unable to determine a module name, "CICS" is displayed in the name field and "System Services" in the description field.

| Under Heading | This is Displayed                                                                                                    |
|---------------|----------------------------------------------------------------------------------------------------|
| Name          | The name of the module that was executing or "CICS" if a module name could not be determined.                                                |
| Description   | A functional description of the module if one is available.<br>"System Services" is displayed if the module name could not be<br>determined. |
| Execution     | The mean time, in seconds, for execution of the module within<br>the grouping under which the detail line appears.                           |
| Suspend       | This field will contain a value of zero.                                                                                                    |

| Under Heading | This is Displayed                                                                                                    |  |  |
|---------------|----------------------------------------------------------------------------------------------------|--|--|
| Delay         | The mean time, in seconds, execution of the transaction was delayed. This is a fourth-level detail line shown directly under the CICS transaction detail line. This line represents a CICS resource type or a wait type. The complete list of resource types is documented in the CICS Transaction Server for z/OS Problem Determination Guide |  |  |
|               | The most common wait types include:                                                                                                    |  |  |
|               | <b>CICS</b> The CICS region was busy processing other transactions and could not dispatch this transaction.                                                                                                    |  |  |
|               | MVSWait                                                                                                    |  |  |
|               | The entire region was in a wait for an MVS service.                                                                                                    |  |  |
|               | MVSBusy                                                                                                    |  |  |
|               | The MVS system was busy and did not dispatch the CICS region.                                                                                                    |  |  |
|               | CICSSusp                                                                                                    |  |  |
|               | The transaction has been suspended by CICS while waiting on a resource.                                                                                                    |  |  |
| Service       | The mean service time for the transaction the identified module was executing or delayed.                                                                                                    |  |  |

## Adabas request detail line

These lines appear under a CICS Program detail line. Each one represents an Adabas request issued by the program identified in the name field of the CICS Program line under which these lines are grouped.

| Under Heading | This is Displayed                                                                                                    |
|---------------|----------------------------------------------------------------------------------------------------|
| Name          | The hexadecimal offset in the identified CICS program of the return address of the EXEC ADABAS command. This is in +xxxx format. This field is always displayed in red.                                                                      |
| Description   | The Adabas request function OP, CL, L2, etc. When Natural calls Adabas, the Natural program name and statement number are displayed. If the statement is within an INCLUDE member, the INCLUDE member name is displayed.                     |
| Execution     | The mean time, in seconds, during which CPU execution was observed while the Adabas request was being processed.                                                                                                    |
| Suspend       | The mean time, in seconds, during which CICS had suspended<br>execution of the transaction while the Adabas request was being<br>processed.                                                                                                  |
| Delay         | <ul> <li>The mean time, in seconds, during which execution of the transaction was delayed while the Adabas request was being processed for one of the following reasons:</li> <li>CICS dispatch delay</li> <li>MVS dispatch delay</li> </ul> |
| Service       | The mean service time for the transaction during which the<br>Adabas request was being processed. This includes execution,<br>suspend and delay time.                                                                                        |

## Line commands

The line commands available in this report, and the objects and headings to which they apply, are summarized below. (You can enter a "/" on any input field to open a menu of line commands available for that field).

| Cmd | When Applied To Object                                           | Action                            |
|-----|------------------------------------------------------------------|-----------------------------------|
| ?   | Transaction, Load Module, CSECT,<br>Command, Seqno, DL/I Request | Display context help information. |
| ++  | Transaction, Load Module, CSECT,<br>Command, Seqno, DL/I Request | Show additional details.          |
| +   | Transaction, Load Module                                         | Expand to reveal next level.      |
| -   | Transaction, Load Module                                         | Collapse to hide next level.      |
| SV  | Transaction, Load Module                                         | Sort next level by value.         |
| SN  | Transaction, Load Module                                         | Sort next level by name.          |
| М   | Load Module                                                      | Display load module information.  |
| Р   | CICS Active Module, Command,<br>CSECT, Seqno, DL/I Request       | Display source program mapping.   |

#### on objects

#### on headings

| Cmd | When Applied To Object | Action                             |
|-----|------------------------|------------------------------------|
| ?   | Name                   | Display context help information.  |
| +   | Name                   | Expand to reveal all entries.      |
| -   | Name                   | Collapse to show only first level. |
| SV  | Name                   | Sort next level by value.          |
| SN  | Name                   | Sort next level by name.           |

## **Detail window**

You can enter "++" (or the Enter key) on any line to display a pop-up window containing additional information. A sample detail window for this report is shown here, this one is for a CICS command:

| <pre>&gt; +2C70 RETURN</pre>                                     | report line was<br>0.000 | select<br>0.000 | ed<br>0.000    | ++<br> 0.000 |
|------------------------------------------------------------------|--------------------------|-----------------|----------------|--------------|
|                                                                  |                          |                 |                | +            |
| Iculation Details                                                |                          |                 |                |              |
| CICS Transaction                                                 | D                        | NC1             |                |              |
| The quantities shown represe                                     | nt the service           | time fo         | r executio     | n of the     |
| indicated CICS command while                                     | processing thi           | s trans         | action. Th     | e            |
| quantities are mean times fo                                     | r the command f          | or all          | executions     | of the       |
| transaction and are calculat                                     | ed as follows:           |                 |                |              |
|                                                                  | /                        | 0.0             |                |              |
| (1) limes command observed                                       | in txn/program           | 26              | 06002          |              |
| (2) Duration of one sample<br>(2) (1) $\times$ (2) = total time  | for command              | 0.0             | 00003<br>56079 |              |
| (3) (1) $\times$ (2) - total time<br>(4) Number of executions of | f transaction            | 3/2             | 50078          |              |
| $(4)$ Number of executions of (5) (3) $\div$ (4) = mean time     | for the command          | 0.0             | 00456          |              |
|                                                                  |                          |                 |                |              |
| nmand Attributes                                                 |                          |                 |                |              |
| CICS Command                                                     | EXEC CICS R              | ETURN           |                |              |
| Issued in Load Module                                            | PFSAMPA                  |                 |                |              |
| Return Offset in Module                                          | +2C90                    |                 |                |              |
| Name of CSECT                                                    | PFSAMPA                  |                 |                |              |
| Return Offset in CSECI                                           | +20/0                    |                 |                |              |
| e command execution measureme                                    | nt counts are            |                 |                |              |
| Executing (CPU active)                                           | 21                       |                 |                |              |
| Suspended by CICS                                                | 5                        |                 |                |              |
| Delayed                                                          |                          |                 |                |              |
| CICS dispatch delay                                              | 0                        |                 |                |              |
| (TIAW) velab 2VM                                                 | 0                        |                 |                |              |
| ino actaj (mari)                                                 |                          |                 |                |              |

A sample detail window for an SQL command is shown here:

```
File View Navigate Help
                        .....
    ----- The following report line was selected ------
→ +85D8 SELECT 0.001 0.000 0.000
  Calculation Details
   CICS Transaction
                                      DNC1
   The quantities shown represent the service time for execution of the
   indicated DB2 SQL call while processing this transaction. The
   quantities are mean times for the SQL call for all executions of the
   transaction and are calculated as follows:
     (1) Times SQL call observed in txn/program
                                          93
     (2) Duration of one sample interval
                                          0.006003
     (3) (1) x (2) = total time for SQL call
     0.558279
     (5) (3) \div (4) = mean time for the SQL call 0.001632
SQL Statement Information
                                  Attach type
   Subsystem name DSN1
                                               SASS
   Plan name
                PFSAMPA
                                  Plan BIND time Nov-28-04 14:11:17
   DBRM name PSSAMPC
                                  DBRM token
                                              17859595 06957A24
   DBRM date/time Nov-25-04 14:49:42
                PFSAMPC
                                               CABNETDB24
   Package ID
                                  Location
   Collectn name PFSAMPX2
                                  Pkg BIND time no data
                SELECT
                                  Static/dynamic Static
   SQL function
                3179DBRM section#21PFSAMPC in PFSAMPCOffset of call000085D8
   Precmplr stmt# 3179
   CSECT/module
   Sample count
                93
                                  SQL req count 172
   SQL CPU time
                0.28
                                  Service time
                                               0.54
                SELECT *
   SQL Statement:
                 INTO : H ,
                     :Н:Н,
                     :H :H
                 FROM DEPT
                 WHERE XRATE = : H
```

## E05 - CICS total service time by Txn

### Usage

Use this report to see an analysis of how time was spent by the CICS transactions that were measured during the observation session. Expand a CICS transaction report line to see a further breakdown by program and by CICS command.

## Quantification

Each report line quantifies total times for each measured transaction. The total times are expressed in units of seconds. The total service time is shown and is further broken down into execution time, suspend time, and delay time.

## **Detail line hierarchy**

An unexpanded E05 report shows a line for each measured CICS transaction. You can expand each line to reveal additional hierarchical levels of detail.

The hierarchy is illustrated here:

```
Level 1 CICS Transaction
 Level 2 CICS Program
 Level 3 CICS Command
 Level 3 CICS Command
  . . .
 Level 2 CICS Program
 Level 3 SQL Request
 Level 3 SQL Request
  . . .
 Level 2 CICS Program
 Level 3 DL/I Request
 Level 3 DL/I Request
  . . .
 Level 2 CICS Program
 Level 3 Module
 Level 3 Module
 Level 3 System Services
  . . .
 Level 2 CICS Program
 Level 3 Adabas Request
 Level 3 Adabas Request
  . . .
 Level 2 System Services
 Level 3 Module
 Level 3 Module
 Level 3 System Services
  • • •
```

## **Detail line descriptions**

### **CICS transaction detail line**

This is the first-level detail line. Each line shows information about a CICS transaction for which measurement data was recorded.

| Under Heading | This is Displayed                                                                                |
|---------------|--------------------------------------------------------------------------------------------------|
| Name          | The CICS transaction code.                                                                       |
| NTxns         | The number of executions of the transaction.                                                     |
| Description   | If this is a recognized CICS transaction, a functional description.                              |
| Error         | The margin of error based on a sample population of the number of executions of the transaction. |
| Execution     | The total time, in seconds, that a CPU was actively executing for the transaction.               |
| Suspend       | The total time, in seconds, that CICS had suspended execution of the transaction.                |

| Under Heading | This is Displayed                                                                                                    |  |
|---------------|----------------------------------------------------------------------------------------------------|--|
| Delay         | The mean time, in seconds, execution of the transaction was delayed. This is a fourth-level detail line shown directly under the CICS transaction detail line. This line represents a CICS resource type or a wait type. The complete list of resource types is documented in the <i>CICS Transaction Server for z/OS Problem Determination Guide</i><br>The most common wait types include: |  |
|               | <b>CICS</b> The CICS region was busy processing other transactions and could not dispatch this transaction.                                                                                                    |  |
|               | MVSWait<br>The entire region was in a wait for an MVS service.                                                                                                    |  |
|               | MVSBusy<br>The MVS system was busy and did not dispatch the<br>CICS region.                                                                                                    |  |
|               | CICSSusp<br>The transaction has been suspended by CICS while<br>waiting on a resource.                                                                                                    |  |
| Service       | The total service time for the transaction. This includes execution, suspend and delay time.                                                                                                    |  |

### CICS program or system services detail line

This is a second-level detail line shown directly under the CICS transaction detail line. This line represents a CICS program (usually an application) that was in control during execution of the transaction. The third-level lines shown under this item can be either CICS command lines, SQL Request lines, DL/I Request lines or Module lines.

If no CICS application program was dispatched, "CICS" is shown under the Name heading and "System Services" under the Description heading.

| Under Heading | This is Displayed                                                                                                    |
|---------------|----------------------------------------------------------------------------------------------------|
| Name          | The module name of the CICS program. If lines grouped under<br>this line are CICS command lines, DB2 SQL, or IMS DLI calls,<br>this field is displayed in red. For Module lines grouped under<br>this line, the field is turquoise. "CICS" is displayed here if no<br>application program was in control.                                                                                                    |
| Description   | If lines grouped under this line are CICS command lines, this displays "EXEC CICS". If lines grouped under this line are SQL request lines, this displays "EXEC SQL". If lines grouped under this line are DL/I request lines, this displays "EXEC DLI". Otherwise, if the program name is a recognized CICS module name (a DFH* name), a functional description is shown, and "CICS Program" is displayed if it is not recognized; indicating this is likely an application program. "System Services" is displayed if no application program was in control. |
| Execution     | The total time, in seconds, CPU execution was observed while transaction control was under the CICS program identified in the Name column.                                                                                                    |
| Suspend       | The total time, in seconds, CICS had suspended execution of the transaction while transaction control was under the CICS program identified in the Name column.                                                                                                    |

| Under Heading | This is Displayed                                                                                                    |  |  |
|---------------|----------------------------------------------------------------------------------------------------|--|--|
| Delay         | The mean time, in seconds, execution of the transaction was delayed. This is a fourth-level detail line shown directly under the CICS transaction detail line. This line represents a CICS resource type or a wait type. The complete list of resource types is documented in the CICS Transaction Server for z/OS Problem Determination Guide |  |  |
|               | The most common wait types include:                                                                                                    |  |  |
|               | <b>CICS</b> The CICS region was busy processing other transactions and could not dispatch this transaction.                                                                                                    |  |  |
|               | MVSWait<br>The entire region was in a wait for an MVS service.                                                                                                    |  |  |
|               | MVSBusy<br>The MVS system was busy and did not dispatch the<br>CICS region.                                                                                                    |  |  |
|               | CICSSusp<br>The transaction has been suspended by CICS while<br>waiting on a resource.                                                                                                    |  |  |
| Service       | The total service time for the transaction control was under the CICS program identified in the Name column. This includes execution, suspend and delay time.                                                                                                    |  |  |

## **CICS** command detail line

These lines appear under a CICS Program detail line. Each one represents a CICS command issued by the program identified in the name field of the CICS Program line under which these lines are grouped.

| Under Heading | This is Displayed                                                                                                    |
|---------------|----------------------------------------------------------------------------------------------------|
| Name          | The hexadecimal offset in the identified CICS program of the return address of the EXEC CICS command. This is in +xxxx format. If the CSECT containing the EXEC CICS is not the same name as the module identified in the CICS Program line above, this field contains the CSECT name. In this case, the offset is shown in the description field. This field is always displayed in red. |
| Description   | The CICS command descriptor. If, as noted above, the CSECT name containing the EXEC CICS is different from the module name, the CICS command descriptor is preceded by the hexadecimal offset of the command from the start of the CSECT.                                                                                                    |
| Execution     | The total time, in seconds, CPU execution was observed while the CICS command was being processed.                                                                                                    |
| Suspend       | The total time, in seconds, CICS had suspended execution of the transaction while the CICS command was being processed.                                                                                                    |

| Under Heading | This is Displayed                                                                                                    |  |  |  |  |
|---------------|----------------------------------------------------------------------------------------------------|--|--|--|--|
| Delay         | The mean time, in seconds, execution of the transaction was delayed. This is a fourth-level detail line shown directly under the CICS transaction detail line. This line represents a CICS resource type or a wait type. The complete list of resource types is documented in the CICS Transaction Server for z/OS Problem Determination Guide |  |  |  |  |
|               | The most common wait types include:                                                                                                    |  |  |  |  |
|               | <b>CICS</b> The CICS region was busy processing other transactions and could not dispatch this transaction.                                                                                                    |  |  |  |  |
|               | MVSWait<br>The entire region was in a wait for an MVS service.                                                                                                    |  |  |  |  |
|               | MVSBusy<br>The MVS system was busy and did not dispatch the<br>CICS region.                                                                                                    |  |  |  |  |
|               | CICSSusp<br>The transaction has been suspended by CICS while<br>waiting on a resource.                                                                                                    |  |  |  |  |
| Service       | The total service time for the transaction the CICS command was<br>being processed. This includes execution, suspend and delay<br>time.                                                                                                    |  |  |  |  |

### SQL request detail line

These lines appear under a CICS Program detail line. Each one represents an SQL request issued by the program identified in the name field of the CICS Program line under which these lines are grouped.

| Under Heading | This is Displayed                                                                                                    |
|---------------|----------------------------------------------------------------------------------------------------|
| Name          | The hexadecimal offset in the identified CICS program of the return address of the EXEC SQL command. This is in +xxxx format. This field is always displayed in red. |
| Description   | The SQL request function — SELECT, FETCH, UPDATE, etc.                                                                                                    |
| Execution     | The total time, in seconds, CPU execution was observed while<br>the SQL request was being processed.                                                                 |
| Suspend       | The total time, in seconds, CICS had suspended execution of the transaction while the SQL request was being processed.                                               |

| Under Heading | This is Displayed                                                                                                    |
|---------------|----------------------------------------------------------------------------------------------------|
| Delay         | The mean time, in seconds, execution of the transaction was delayed. This is a fourth-level detail line shown directly under the CICS transaction detail line. This line represents a CICS resource type or a wait type. The complete list of resource types is documented in the CICS Transaction Server for z/OS Problem Determination Guide |
|               | The most common wait types include:                                                                                                    |
|               | <b>CICS</b> The CICS region was busy processing other transactions and could not dispatch this transaction.                                                                                                    |
|               | MVSWait<br>The entire region was in a wait for an MVS service.                                                                                                    |
|               | MVSBusy                                                                                                    |
|               | The MVS system was busy and did not dispatch the CICS region.                                                                                                    |
|               | CICSSusp                                                                                                    |
|               | The transaction has been suspended by CICS while waiting on a resource.                                                                                                    |
| Service       | The total service time for the transaction the SQL request was<br>being processed. This includes execution, suspend and delay<br>time.                                                                                                    |

### DL/I request detail line

These lines appear under a CICS Program detail line. Each one represents an IMS DL/I request issued by the program identified in the name field of the CICS Program line under which these lines are grouped.

| Under Heading | This is Displayed                                                                                                    |
|---------------|----------------------------------------------------------------------------------------------------|
| Name          | The hexadecimal offset in the identified CICS program of the return address of the EXEC DL/I command. This is in +xxxx format. This field is always displayed in red. |
| Description   | The DL/I function code followed by the PCB name.                                                                                                    |
| Execution     | The total time, in seconds, CPU execution was observed while the DL/I request was being processed.                                                                    |
| Suspend       | The total time, in seconds, CICS had suspended execution of the transaction while the DL/I request was being processed.                                               |

| Under Heading | This is Displayed                                                                                                    |  |  |  |  |
|---------------|----------------------------------------------------------------------------------------------------|--|--|--|--|
| Delay         | The mean time, in seconds, execution of the transaction was delayed. This is a fourth-level detail line shown directly under the CICS transaction detail line. This line represents a CICS resource type or a wait type. The complete list of resource types is documented in the CICS Transaction Server for z/OS Problem Determination Guide |  |  |  |  |
|               | The most common wait types include:                                                                                                    |  |  |  |  |
|               | <b>CICS</b> The CICS region was busy processing other transactions and could not dispatch this transaction.                                                                                                    |  |  |  |  |
|               | <b>MVSWait</b><br>The entire region was in a wait for an MVS service.                                                                                                    |  |  |  |  |
|               | MVSBusy<br>The MVS system was busy and did not dispatch the<br>CICS region.                                                                                                    |  |  |  |  |
|               | CICSSusp<br>The transaction has been suspended by CICS while<br>waiting on a resource.                                                                                                    |  |  |  |  |
| Service       | The total service time for the transaction the DL/I request was<br>being processed. This includes execution, suspend and delay<br>time.                                                                                                    |  |  |  |  |

### Module/system services detail line

These lines appear under a CICS Program detail line. Each one represents a module that was executing under control of the program identified in the name field of the CICS Program line under which these lines are grouped. If Application Performance Analyzer was unable to determine a module name, "CICS" is displayed in the name field and "System Services" in the description field.

| Under Heading | This is Displayed                                                                                                    |
|---------------|----------------------------------------------------------------------------------------------------|
| Name          | The name of the module that was executing or "CICS" if a module name could not be determined.                                                |
| Description   | A functional description of the module if one is available.<br>"System Services" is displayed if the module name could not be<br>determined. |
| Execution     | The total time, in seconds, for execution of the module within<br>the grouping under which the detail line appears.                          |
| Suspend       | This field will contain a value of zero.                                                                                                    |

| Under Heading | This is Displayed                                                                                                    |
|---------------|----------------------------------------------------------------------------------------------------|
| Delay         | The mean time, in seconds, execution of the transaction was delayed. This is a fourth-level detail line shown directly under the CICS transaction detail line. This line represents a CICS resource type or a wait type. The complete list of resource types is documented in the CICS Transaction Server for z/OS Problem Determination Guide |
|               | The most common wait types include:                                                                                                    |
|               | <b>CICS</b> The CICS region was busy processing other transactions and could not dispatch this transaction.                                                                                                    |
|               | MVSWait                                                                                                    |
|               | The entire region was in a wait for an MVS service.                                                                                                    |
|               | MVSBusy                                                                                                    |
|               | The MVS system was busy and did not dispatch the CICS region.                                                                                                    |
|               | CICSSusp                                                                                                    |
|               | The transaction has been suspended by CICS while waiting on a resource.                                                                                                    |
| Service       | The total service time for the transaction the identified module was executing or delayed.                                                                                                    |

## Adabas request detail line

These lines appear under a CICS Program detail line. Each one represents an Adabas request issued by the program identified in the name field of the CICS Program line under which these lines are grouped.

| Under Heading | This is Displayed                                                                                                    |
|---------------|----------------------------------------------------------------------------------------------------|
| Name          | The hexadecimal offset in the identified CICS program of the return address of the EXEC ADABAS command. This is in $+xxxx$ format. This field is always displayed in red.                                                                     |
| Description   | The Adabas request function OP, CL, L2, etc. When Natural calls Adabas, the Natural program name and statement number are displayed. If the statement is within an INCLUDE member, the INCLUDE member name is displayed.                      |
| Execution     | The total time, in seconds, during which CPU execution was observed while the Adabas request was being processed.                                                                                                    |
| Suspend       | The total time, in seconds, during which CICS had suspended<br>execution of the transaction while the Adabas request was being<br>processed.                                                                                                  |
| Delay         | <ul> <li>The total time, in seconds, during which execution of the transaction was delayed while the Adabas request was being processed for one of the following reasons:</li> <li>CICS dispatch delay</li> <li>MVS dispatch delay</li> </ul> |
| Service       | The total service time for the transaction during which the<br>Adabas request was being processed. This includes execution,<br>suspend and delay time.                                                                                        |

### Sample reports

When the report is first displayed, only the first level of the hierarchy is visible (transaction). A sample is shown here:

| <u>F</u> ile     | <u>V</u> iew <u>N</u> avigate <u>H</u> elp |                        |                                              |
|------------------|--------------------------------------------|------------------------|----------------------------------------------|
| E05: C<br>Comman | ICS Total Service Time<br>d ===>           | by Txn (0817/CICS23A)  | Row 00001 of 00004<br>Scroll ===> <u>CSR</u> |
|                  |                                            | Moon Ti                | me in Seconds                                |
| Name             | NTxns Description                          | Error Execution + Susp | end + <u>Delay</u> = <u>Service</u>          |

You can enter the "+" line command on a transaction to expand to the next level. A sample of the report with a transaction expanded to the second level of the hierarchy (CICS Program) is shown here:

| <u> </u>                                | avigate <u>H</u> elp |          |           |         |                         |                            |
|-----------------------------------------|----------------------|----------|-----------|---------|-------------------------|----------------------------|
| E05: CICS Total<br>Command ===>         | Service Time by Txn  | (0817/C  | ICS23A)   |         | Row 00001 o<br>Scroll = | f 000015<br>==> <u>CSR</u> |
|                                         |                      |          | Tot       | al Time | in Seconds              |                            |
| Name NTxns De                           | escription           | Error Ex | ecution + | Suspend | + <u>Delay</u> =        | Service                    |
| DNC1 327                                | ±                    | 5.5%     | 33.736    | 4.419   | 7.649                   | 45.805                     |
| → PFSAMPC EX                            | KEC SQL              |          | 15.298    | 0.000   | 1.569                   | 16.868                     |
| → DFHD2EX1 CI                           | ICS Program          |          | 7.159     | 3.709   | 0.869                   | 11.738                     |
| → PFSAMPB EX                            | KEC SQL              |          | 3.559     | 0.000   | 0.949                   | 4.509                      |
| $\rightarrow \overline{\text{CICS}}$ Sy | stem Services        |          | 1.359     | 0.089   | 2.799                   | 4.249                      |
| → PFSAMPA CI                            | ICS Program          |          | 1.549     | 0.259   | 0.769                   | 2.579                      |
| → PFSAMPA EX                            | KEC SQL              |          | 1.569     | 0.000   | 0.539                   | 2.109                      |
| → PFSAMPB CI                            | ICS Program          |          | 1.319     | 0.179   | 0.079                   | 1.579                      |
| → PFSAMPC CI                            | ICS Program          |          | 0.829     | 0.139   | 0.000                   | 0.969                      |
| → PFSAMPA EX                            | EC CICS              |          | 0.899     | 0.009   | 0.039                   | 0.949                      |
| → CEECCICS EX                           | KEC CICS             |          | 0.149     | 0.019   | 0.029                   | 0.199                      |
| → PFSAMPB EX                            | KEC CICS             |          | 0.039     | 0.009   | 0.000                   | 0.049                      |

You can enter the "+" line command on a program to expand to the next level. In the sample below, a line with description "EXEC SQL" has been expanded, showing the SQL commands:

| <u>F</u> ile <u>V</u> iew                                     | <u>N</u> avigate <u>H</u> elp |                               |                                           |         |
|---------------------------------------------------------------|-------------------------------|-------------------------------|-------------------------------------------|---------|
| E05: CICS To<br>Command ===>                                  | tal Service Time by           | y Txn (0817/CICS23A)          | Row 00001 of 000<br>Scroll ===> <u>CS</u> | 27<br>R |
| Name NTxn:                                                    | s Description                 | Total<br>Error Execution + Su | Time in Seconds<br>spend + Delav = Servi  | <br>ce  |
| DNC1 327                                                      |                               | ± 5.5% 33.736 4               | .419 7.649 45.80                          | 5       |
| $\rightarrow \frac{\text{PFSAMPC}}{\Rightarrow +1\text{BE2}}$ | EXEC SQL                      | 15.298 0                      | .000 1.569 16.869                         | 8       |
|                                                               | FETCH                         | 5.809 0                       | .000 0.579 6.38                           | 9       |
| → +662A                                                       | FETCH                         | 2.869 0                       | .000 0.109 2.97                           | 9       |
| → +0F52                                                       | SELECT                        | 1.469 0                       | .000 0.239 1.70                           | 9       |
| → +6E9C                                                       | SELECT                        | 1.189 0                       | .000 0.129 1.31                           | 9       |
| → +1164                                                       | SELECT                        | 1.019 0                       | .000 0.189 1.20                           | 9       |
| → +6C4C                                                       | SELECT                        | 0.829 0                       | .000 0.109 0.93                           | 9       |
| → +6248                                                       | SELECT                        | 0.809 0                       | .000 0.079 0.88                           | 9       |
| → +1588                                                       | OPEN                          | 0.679 0                       | .000 0.059 0.73                           | 9       |
| → +64D0                                                       | OPEN                          | 0.389 0                       | .000 0.029 0.41                           | 9       |
| → +6752 → +2348                                               | CLOSE                         | 0.129 0                       | .000 0.019 0.14                           | 9       |
|                                                               | CLOSE                         | 0.099 0                       | .000 0.019 0.11                           | 9       |
## Line commands

The line commands available in this report, and the objects and headings to which they apply, are summarized below. (You can enter a "/" on any input field to open a menu of line commands available for that field).

| Cmd | When Applied To Object                                           | Action                            |
|-----|------------------------------------------------------------------|-----------------------------------|
| ?   | Transaction, Load Module, CSECT,<br>Command, Seqno, DL/I Request | Display context help information. |
| ++  | Transaction, Load Module, CSECT,<br>Command, Seqno, DL/I Request | Show additional details.          |
| +   | Transaction, Load Module                                         | Expand to reveal next level.      |
| _   | Transaction, Load Module                                         | Collapse to hide next level.      |
| SV  | Transaction, Load Module                                         | Sort next level by value.         |
| SN  | Transaction, Load Module                                         | Sort next level by name.          |
| М   | Load Module                                                      | Display load module information.  |
| Р   | CICS Active Module, Command,<br>CSECT, Seqno, DL/I Request       | Display source program mapping.   |

#### on objects

#### on headings

| Cmd | When Applied To Object | Action                             |
|-----|------------------------|------------------------------------|
| ?   | Name                   | Display context help information.  |
| +   | Name                   | Expand to reveal all entries.      |
| -   | Name                   | Collapse to show only first level. |
| SV  | Name                   | Sort next level by value.          |
| SN  | Name                   | Sort next level by name.           |

## **Detail window**

You can enter "++" (or the Enter key) on any line to display a pop-up window containing additional information.

A sample detail window for this report is shown here, this one is for a CICS command:

| > +2C70 RETURN                                                  | 0.126 0.030 0.000            | 0.156      |
|-----------------------------------------------------------------|------------------------------|------------|
| alculation Details                                              |                              |            |
| CICS Transaction                                                | DNC1                         |            |
| indicated CICS command while                                    | the service time for execut  | ion of the |
| quantities are total times fo                                   | all executions of the comman | nd within  |
| the transaction and are calcu                                   | ated as follows:             |            |
|                                                                 |                              |            |
| (1) Times command observed                                      | n txn/program 26             |            |
| (2) Duration of one sample<br>(3) (1) $\times$ (2) = total time | for command $0.000003$       |            |
|                                                                 | 0.1300/0                     |            |
| ommand Attributes                                               |                              |            |
| CICS Command                                                    | EXEC CICS RETURN             |            |
| Issued in Load Module                                           | PFSAMPA                      |            |
| Return Uffset in Module                                         |                              |            |
| Return Offset in CSECT                                          | +2070                        |            |
|                                                                 | 20,0                         |            |
| he command execution measuremen                                 | counts are                   |            |
| Executing (CPU active)                                          | 21                           |            |
| Suspended by LILS                                               | 5                            |            |
| CICS dispatch delay                                             | 0                            |            |
| MVS delay (WAIT)                                                | 0                            |            |
| MVS delay (Busy)                                                | Θ                            |            |
|                                                                 |                              |            |
|                                                                 |                              |            |
|                                                                 |                              |            |
|                                                                 |                              |            |
|                                                                 |                              |            |
|                                                                 |                              |            |

A sample detail window for an SQL command is shown here:

```
File View Navigate Help
     ----- The following report line was selected ------
→ <u>+6E9C</u> SELECT 1.189 0.000 0.129
  ------
Calculation Details
   CICS Transaction
                                      DNC1
   The quantities shown represent the service time for execution of the
   indicated CICS command while processing this transaction. The
   quantities are total times for all executions of the command within
   the transaction and are calculated as follows:
     (1) Times SQL call observed in txn/program 132
     (2) Duration of one sample interval
                                          0.009999
     (3) (1) x (2) = total time for SQL call
                                          1.319868
SQL Statement Information
   DBRM name
                 PSSAMPC
   DBRM token
                 17652081 1C3E933C
   Precmplr stmt# 3179
   SQL Call Module PFSAMPC
   SOL Call CSECT PFSAMPC
   SQL Call Offset 00006E9C
   SQL Function
                 SELECT
   Subsystem name DSN1
   Connection Type SASS
   Package/Plan:
                 CABNETDB24
    Location
     Collectn name PFSAMPC6
                 PFSAMPC
    Package ID
    Plan name
                 PFSAMPA
   SQL Req Count
               105
   SQL Statement: SELECT *
                INTO : H ,
                   :Н:Н,
                    :H :H
                 FROM DEP
                WHERE XRATE = : H
```

## E06 - CICS service time by task ID

## Usage

Use this report to see a chronology of occurrences of CICS transactions. Expand a CICS transaction report line to see a separate line for each execution of the transaction. Expand a task number report line to see a further breakdown by program, CICS command, SQL request and DL/I request.

## Quantification

Each report line quantifies total times for each measured transaction. The total times are expressed in units of seconds. The total service time is shown and is further broken down into execution time, suspend time, and delay time.

## **Detail line hierarchy**

An unexpanded E06 report shows a line for each measured CICS transaction. You can expand each line to reveal a line for each occurrence of the transaction.

The hierarchy is illustrated here:

```
Level 1 CICS Transaction
 Level 2 CICS Transaction Occurrence
  Level 3 CICS Program
  Level 4 CICS Command
  Level 4 CICS Command
  Level 3 CICS Program
  Level 4 SQL Request
  Level 4 SQL Request
  Level 3 CICS Program
  Level 4 DLI Request
  Level 4 DLI Request
  Level 3 CICS Program
  Level 4 Module
  Level 4 Module
  Level 4 System Services
  Level 3 CICS Program
  Level 4 Adabas Request
  Level 4 Adabas Request
    . . .
  Level 3 System Services
  Level 4 Module
  Level 4 Module
  Level 4 System Services
 Level 2 CICS Transaction Occurrence
    • • •
```

## **Detail line descriptions**

#### **CICS transaction detail line**

This is the first-level detail line. Each line shows information about a CICS transaction for which measurement data was recorded.

| Under Heading | This is Displayed                                                                                |
|---------------|--------------------------------------------------------------------------------------------------|
| Name          | The CICS transaction code.                                                                       |
| NTxns         | The number of executions of the transaction.                                                     |
| Description   | If this is a recognized CICS transaction, a functional description.                              |
| Error         | The margin of error based on a sample population of the number of executions of the transaction. |
| Execution     | The total time, in seconds, that a CPU was actively executing for the transaction.               |
| Suspend       | The total time, in seconds, that CICS had suspended execution of the transaction.                |

| Under Heading | This is Displayed                                                                                                    |  |
|---------------|----------------------------------------------------------------------------------------------------|--|
| Delay         | The mean time, in seconds, execution of the transaction was delayed. This is a fifth-level detail line shown directly under the CICS transaction detail line. This line represents a CICS resource type or a wait type. The complete list of resource types is documented in the CICS Transaction Server for z/OS Problem Determination Guide |  |
|               | The most common wait types include:                                                                                                    |  |
|               | <b>CICS</b> The CICS region was busy processing other transactions and could not dispatch this transaction.                                                                                                    |  |
|               | MVSWait                                                                                                    |  |
|               | The entire region was in a wait for an MVS service.                                                                                                    |  |
|               | MVSBusy                                                                                                    |  |
|               | The MVS system was busy and did not dispatch the CICS region.                                                                                                    |  |
|               | CICSSusp                                                                                                    |  |
|               | The transaction has been suspended by CICS while waiting on a resource.                                                                                                    |  |
| Service       | The total service time for the transaction. This includes execution, suspend and delay time.                                                                                                    |  |

### **CICS** transaction number detail line

This detail line shows information about a single execution of the transaction.

| Under Heading | This is Displayed                                                                                                    |
|---------------|----------------------------------------------------------------------------------------------------|
| Name          | The 'Task ID' of the transaction. This is a sequence number<br>assigned to the transaction by CICS. CICS increments this value<br>for each transaction execution. It serves as a unique transaction<br>identifier. |
| Description   | The time of day at which the transaction was executed.                                                                                                    |
| Execution     | The total time, in seconds, CPU execution was observed while the transaction was being processed.                                                                                                    |
| Suspend       | The total time, in seconds, CICS had suspended execution of the transaction.                                                                                                    |

| Under Heading | This is Displayed                                                                                                    |  |
|---------------|----------------------------------------------------------------------------------------------------|--|
| Delay         | The mean time, in seconds, execution of the transaction was<br>delayed. This is a fifth-level detail line shown directly under the<br>CICS transaction detail line. This line represents a CICS resource<br>type or a wait type. The complete list of resource types is<br>documented in the <i>CICS Transaction Server for z/OS Problem</i><br><i>Determination Guide</i><br>The most common wait types include: |  |
|               | The most common wait types include.                                                                                                    |  |
|               | <b>CICS</b> The CICS region was busy processing other transactions and could not dispatch this transaction.                                                                                                    |  |
|               | MVSWait                                                                                                    |  |
|               | The entire region was in a wait for an MVS service.                                                                                                    |  |
|               | MVSBusy                                                                                                    |  |
|               | The MVS system was busy and did not dispatch the CICS region.                                                                                                    |  |
|               | CICSSusp                                                                                                    |  |
|               | The transaction has been suspended by CICS while waiting on a resource.                                                                                                    |  |
| Service       | The total service time for the transaction. This includes execution, suspend and delay time.                                                                                                    |  |

#### CICS program or system services detail line

This is a third-level detail line shown directly under the CICS transaction detail line. This line represents a CICS program (usually an application) that was in control during execution of the transaction. The fourth-level lines shown under this item can be either CICS command lines, SQL request lines, DLI request lines or module lines.

If no CICS application program was dispatched, "CICS" is shown under the Name heading and "System Services" under the Description heading.

| Under Heading | This is Displayed                                                                                                    |
|---------------|----------------------------------------------------------------------------------------------------|
| Name          | The module name of the CICS program. If lines grouped under<br>this line are CICS command lines, this field is displayed in red.<br>For Module lines grouped under this line, the field is turquoise.<br>"CICS" is displayed here if no application program was in<br>control.                                                                                                    |
| Description   | If lines grouped under this line are CICS command lines, this displays "EXEC CICS." If lines grouped under this line are SQL request lines, this displays "EXEC SQL." If lines grouped under this line are DLI request lines, this displays "EXEC DLI." Otherwise, if the program name is a recognized CICS module name (a DFH* name), a functional description is shown, and "CICS Program" is displayed if it is not recognized; indicating this is likely an application program. "System Services" is displayed if no application program was in control. |
| Execution     | The total time, in seconds, CPU execution was observed while transaction control was under the CICS program identified in the Name column.                                                                                                    |
| Suspend       | The total time, in seconds, CICS had suspended execution of the transaction while transaction control was under the CICS program identified in the Name column.                                                                                                    |

| Under Heading                         | This is Displayed                                                                                                    |  |
|---------------------------------------|----------------------------------------------------------------------------------------------------|--|
| Delay                                 | The mean time, in seconds, execution of the transaction was delayed. This is a fifth-level detail line shown directly under the CICS transaction detail line. This line represents a CICS resource type or a wait type. The complete list of resource types is documented in the CICS Transaction Server for z/OS Problem Determination Guide |  |
|                                       | The most common wait types include:                                                                                                    |  |
|                                       | <b>CICS</b> The CICS region was busy processing other transactions and could not dispatch this transaction.                                                                                                    |  |
| MVSWait<br>The entire region was in a | MVSWait<br>The entire region was in a wait for an MVS service.                                                                                                    |  |
|                                       | MVSBusy<br>The MVS system was busy and did not dispatch the<br>CICS region.                                                                                                    |  |
|                                       | <b>CICSSusp</b><br>The transaction has been suspended by CICS while<br>waiting on a resource.                                                                                                    |  |
| Service                               | The total service time for the transaction control was under the CICS program identified in the Name column. This includes execution, suspend and delay time.                                                                                                    |  |

## **CICS** command detail line

detail line These lines appear under a CICS Program detail line. Each one represents a CICS command issued by the program identified in the name field of the CICS Program line under which these lines are grouped.

| Under Heading | This is Displayed                                                                                                    |
|---------------|----------------------------------------------------------------------------------------------------|
| Name          | The hexadecimal offset in the identified CICS program of the return address of the EXEC CICS command. This is in +xxxx format. If the CSECT containing the EXEC CICS is not the same name as the module identified in the CICS Program line above, this field contains the CSECT name. In this case, the offset is shown in the description field. This field is always displayed in red. |
| Description   | The CICS command descriptor. If, as noted above, the CSECT name containing the EXEC CICS is different from the module name, the CICS command descriptor is preceded by the hexadecimal offset of the command from the start of the CSECT.                                                                                                    |
| Execution     | The total time, in seconds, CPU execution was observed while<br>the CICS command was being processed.                                                                                                    |
| Suspend       | The total time, in seconds, CICS had suspended execution of the transaction while the CICS command was being processed.                                                                                                    |

| Under Heading | This is Displayed                                                                                                    |  |
|---------------|----------------------------------------------------------------------------------------------------|--|
| Delay         | The mean time, in seconds, execution of the transaction was delayed. This is a fifth-level detail line shown directly under the CICS transaction detail line. This line represents a CICS resource type or a wait type. The complete list of resource types is documented in the CICS Transaction Server for z/OS Problem Determination Guide |  |
|               | The most common wait types include:                                                                                                    |  |
|               | <b>CICS</b> The CICS region was busy processing other transactions and could not dispatch this transaction.                                                                                                    |  |
|               | MVSWait<br>The entire region was in a wait for an MVS service.                                                                                                    |  |
|               | MVSBusy<br>The MVS system was busy and did not dispatch the<br>CICS region.                                                                                                    |  |
|               | CICSSusp<br>The transaction has been suspended by CICS while<br>waiting on a resource.                                                                                                    |  |
| Service       | The total service time for the transaction the CICS command was<br>being processed. This includes execution, suspend and delay<br>time.                                                                                                    |  |

### SQL request detail line

These lines appear under a CICS Program detail line. Each one represents an SQL request issued by the program identified in the name field of the CICS Program line under which these lines are grouped.

| Under Heading | This is Displayed                                                                                                    |
|---------------|----------------------------------------------------------------------------------------------------|
| Name          | The hexadecimal offset in the identified CICS program of the return address of the EXEC SQL command. This is in +xxxx format. This field is always displayed in red. |
| Description   | The SQL request function – SELECT, FETCH, UPDATE, etc.                                                                                                    |
| Execution     | The total time, in seconds, CPU execution was observed while<br>the SQL request was being processed.                                                                 |
| Suspend       | The total time, in seconds, CICS had suspended execution of the transaction while the SQL request was being processed.                                               |

| Under Heading | This is Displayed                                                                                                    |  |  |  |
|---------------|----------------------------------------------------------------------------------------------------|--|--|--|
| Delay         | The mean time, in seconds, execution of the transaction was<br>delayed. This is a fifth-level detail line shown directly under<br>CICS transaction detail line. This line represents a CICS resou<br>type or a wait type. The complete list of resource types is<br>documented in the CICS Transaction Server for z/OS Problem<br>Determination Guide |  |  |  |
|               | The most common wait types include:                                                                                                    |  |  |  |
|               | <b>CICS</b> The CICS region was busy processing other transaction and could not dispatch this transaction.                                                                                                    |  |  |  |
|               | MVSWait<br>The entire region was in a wait for an MVS service.                                                                                                    |  |  |  |
|               | MVSBusy                                                                                                    |  |  |  |
|               | The MVS system was busy and did not dispatch the CICS region.                                                                                                    |  |  |  |
|               | CICSSusp                                                                                                    |  |  |  |
|               | The transaction has been suspended by CICS while waiting on a resource.                                                                                                    |  |  |  |
| Service       | The total service time for the transaction the SQL request was<br>being processed. This includes execution, suspend and delay<br>time.                                                                                                    |  |  |  |

### DLI request detail line

These lines appear under a CICS Program detail line. Each one represents an IMS DLI request issued by the program identified in the name field of the CICS Program line under which these lines are grouped.

| Under Heading | This is Displayed                                                                                                    |
|---------------|----------------------------------------------------------------------------------------------------|
| Name          | The hexadecimal offset in the identified CICS program of the return address of the EXEC DLI command. This is in +xxxx format. This field is always displayed in red. |
| Description   | The DLI function code followed by the PCB name.                                                                                                    |
| Execution     | The total time, in seconds, CPU execution was observed while<br>the DLI request was being processed.                                                                 |
| Suspend       | The total time, in seconds, that CICS had suspended execution of the transaction while the DLI request was being processed.                                          |

| Under Heading | This is Displayed                                                                                                    |  |  |  |
|---------------|----------------------------------------------------------------------------------------------------|--|--|--|
| Delay         | The mean time, in seconds, that execution of the transaction delayed. This is a fifth-level detail line shown directly under CICS transaction detail line. This line represents a CICS resortype or a wait type. The complete list of resource types is documented in the CICS Transaction Server for z/OS Problem Determination Guide |  |  |  |
|               | The most common wait types include:                                                                                                    |  |  |  |
|               | <b>CICS</b> The CICS region was busy processing other transaction and could not dispatch this transaction.                                                                                                    |  |  |  |
|               | MVSWait<br>The entire region was in a wait for an MVS service.                                                                                                    |  |  |  |
|               | MVSBusy<br>The MVS system was busy and did not dispatch the<br>CICS region.                                                                                                    |  |  |  |
|               | <b>CICSSusp</b><br>The transaction has been suspended by CICS while<br>waiting on a resource.                                                                                                    |  |  |  |
| Service       | The total service time for the transaction the DLI request was<br>being processed. This includes execution, suspend and delay<br>time.                                                                                                    |  |  |  |

### Module/system services detail line

These lines appear under a CICS Program detail line. Each one represents a module that was executing under control of the program identified in the name field of the CICS Program line under which these lines are grouped. If Application Performance Analyzer was unable to determine a module name, "CICS" is displayed in the name field and "System Services" in the description field.

| Under Heading | This is Displayed                                                                                                    |
|---------------|----------------------------------------------------------------------------------------------------|
| Name          | The name of the module that was executing or "CICS" if a module name could not be determined.                                                |
| Description   | A functional description of the module if one is available.<br>"System Services" is displayed if the module name could not be<br>determined. |
| Execution     | The total time, in seconds, for execution of the module within<br>the grouping under which the detail line appears.                          |
| Suspend       | This field will contain a value of zero.                                                                                                    |

| Under Heading | This is Displayed                                                                                                    |  |  |  |  |
|---------------|----------------------------------------------------------------------------------------------------|--|--|--|--|
| Delay         | The mean time, in seconds, that execution of the transaction w<br>delayed. This is a fifth-level detail line shown directly under th<br>CICS transaction detail line. This line represents a CICS resour<br>type or a wait type. The complete list of resource types is<br>documented in the CICS Transaction Server for z/OS Problem<br>Determination Guide |  |  |  |  |
|               | The most common wait types include:                                                                                                    |  |  |  |  |
|               | <b>CICS</b> The CICS region was busy processing other transactions and could not dispatch this transaction.                                                                                                    |  |  |  |  |
|               | MVSWait                                                                                                    |  |  |  |  |
|               | The entire region was in a wait for an MVS service.                                                                                                    |  |  |  |  |
|               | MVSBusy                                                                                                    |  |  |  |  |
|               | The MVS system was busy and did not dispatch the CICS region.                                                                                                    |  |  |  |  |
|               | CICSSusp                                                                                                    |  |  |  |  |
|               | The transaction has been suspended by CICS while waiting on a resource.                                                                                                    |  |  |  |  |
| Service       | The total service time for the transaction the identified module was executing or delayed.                                                                                                    |  |  |  |  |

## Adabas request detail line

These lines appear under a CICS Program detail line. Each one represents an Adabas request issued by the program identified in the name field of the CICS Program line under which these lines are grouped.

| Under Heading | This is Displayed                                                                                                    |
|---------------|----------------------------------------------------------------------------------------------------|
| Name          | The hexadecimal offset in the identified CICS program of the return address of the EXEC ADABAS command. This is in $+xxxx$ format. This field is always displayed in red.                                                                     |
| Description   | The Adabas request function OP, CL, L2, etc. When Natural calls Adabas, the Natural program name and statement number are displayed. If the statement is within an INCLUDE member, the INCLUDE member name is displayed.                      |
| Execution     | The total time, in seconds, during which CPU execution was observed while the Adabas request was being processed.                                                                                                    |
| Suspend       | The total time, in seconds, during which CICS had suspended<br>execution of the transaction while the Adabas request was being<br>processed.                                                                                                  |
| Delay         | <ul> <li>The total time, in seconds, during which execution of the transaction was delayed while the Adabas request was being processed for one of the following reasons:</li> <li>CICS dispatch delay</li> <li>MVS dispatch delay</li> </ul> |
| Service       | The total service time for the transaction during which the<br>Adabas request was being processed. This includes execution,<br>suspend and delay time.                                                                                        |

## Sample reports

When the report is first displayed, only the first level of the hierarchy is visible (transaction). A sample is shown here:

| E06: CICS Service Time by Task<br>Command ===> | Id (0712/CICS23        | A)                                 | Row 0000<br>Scroll            | 1 of 00003<br>===> <u>CSR</u> |
|------------------------------------------------|------------------------|------------------------------------|-------------------------------|-------------------------------|
| Name Count Description                         | Error Execut           | Total Time<br>ion + <u>Suspend</u> | in Second<br>+ <u>Delay</u> = | s<br>Service                  |
| CKAM 1<br>DNC1 72                              | ±99.9% 0.<br>±11.9% 0. | 000 141.069<br>665 63.709          | 0.000<br>54.076               | 141.069<br>118.451            |

By entering "+" on a transaction line, it is expanded into the CICS transaction occurrence detail line:

| E06: CICS Service Time by Task I<br>Command ===> | d (0712/CI | CS23A)  |                                  | Row 0000             | 1 of 00177<br>===> <u>CSR</u> |
|--------------------------------------------------|------------|---------|----------------------------------|----------------------|-------------------------------|
| Name Count Description                           | Error Ex   | ecution | Total Time<br>+ <u>Suspend</u> + | in Second<br>Delay = | s<br>Service                  |
| CKAM 1                                           | ±99.9%     | 0.000   | 141.069                          | 0.000                | 141.069                       |
| DNC1 72                                          | ±11.9%     | 0.665   | 63.709                           | 54.076               | 118.451                       |
| FINQ 174                                         | ± 7.6%     | 1.576   | 0.035                            | 73.506               | 75.118                        |
| → 01531 16:34:50.97                              |            | 0.000   | 0.000                            | 0.361                | 0.361                         |
| → 01533 16:34:51.87                              |            | 0.000   | 0.000                            | 0.513                | 0.513                         |
| → 01534 16:34:53.55                              |            | 0.000   | 0.000                            | 0.303                | 0.303                         |
| → 01536 16:34:53.99                              |            | 0.000   | 0.000                            | 0.490                | 0.490                         |
| → 01537 16:34:54.92                              |            | 0.000   | 0.000                            | 0.256                | 0.256                         |
| → 01539 16:34:55.30                              |            | 0.035   | 0.000                            | 0.490                | 0.525                         |
| → 01540 16:34:56.39                              |            | 0.000   | 0.000                            | 0.482                | 0.482                         |
| → 01541 16:34:58.06                              |            | 0.000   | 0.000                            | 0.397                | 0.397                         |
| → 01542 16:34:58.60                              |            | 0.000   | 0.000                            | 0.408                | 0.408                         |
| → 01544 16:34:59.08                              |            | 0.000   | 0.000                            | 0.432                | 0.432                         |
| → 01545 16:34:59.99                              |            | 0.023   | 0.000                            | 0.280                | 0.303                         |
| → 01547 16:34:00.48                              |            | 0.011   | 0.000                            | 0.361                | 0.373                         |
| → 01548 16:34:00.92                              |            | 0.000   | 0.000                            | 0.443                | 0.443                         |

## Line commands

#### on objects

| Cmd | When Applied To Object             | Action                            |
|-----|------------------------------------|-----------------------------------|
| ?   | Transaction, Task ID, CICS Program | Display context help information. |
| ++  | Transaction, Task ID, CICS Program | Show additional details.          |
| +   | Transaction, Task ID, CICS Program | Expand to reveal next level.      |
| -   | Transaction, Task ID, CICS Program | Collapse to hide next level.      |
| SV  | Transaction, Task ID, CICS Program | Sort next level by value.         |
| SN  | Transaction, Task ID, CICS Program | Sort next level by name.          |

### on headings

| Cmd | When Applied To Object | Action                            |
|-----|------------------------|-----------------------------------|
| ?   | Name                   | Display context help information. |

| Cmd | When Applied To Object | Action                             |
|-----|------------------------|------------------------------------|
| +   | Name                   | Expand to reveal all entries.      |
| _   | Name                   | Collapse to show only first level. |
| SV  | Name                   | Sort next level by value.          |
| SN  | Name                   | Sort next level by name.           |

## **Detail window**

You can enter "++" (or the Enter key) on any line to display a pop-up window containing additional information.

A sample detail window for this report is shown here:

```
File View Navigate Help
+----
 +----- The following report line was selected -----+
 DNC1 342 ± 5.4% 15.547 1.596 3.373 20.518
 +-----
                     ------
                                       -------
 Calculation Details
   CICS Transaction
                                       DNC1
   The quantities shown represent the service time for executions of
   this transaction. The service time is the sum of execution time,
   suspend time and delay time. The quantities are total times for all
   executions of the transaction and are calculated as follows:
     (1) Number of times transaction observed
                                            3418
     (2) Duration of one sample interval
                                          0.006003
     (3) (1) \times (2) = total time for transaction 20.518254
 The transaction execution measurement counts are
     Executing (CPU active)
                               2590
     Suspended by CICS
                               266
     Delayed
        CICS dispatch delay
                               125
        MVS delay (WAIT)
MVS delay (Busy)
                               0
                               437
 Measurement counts for service requests made by this transaction
     Program requests
                               51
     Terminal messages
                               0
     Getmain requests
                               10
     Freemain requests
                               11
     File I/O requests
                               0
     File suspends
                               0
     Temporary storage requests
                               0
     Transient data requests
                               0
     Dump system requests
                               0
     Dump transaction requests
                               0
     Journal requests
                               0
            _____
```

## E07 - CICS wait by Txn

#### Usage

Use this report to see where CICS transactions were waiting. Expand a CICS transaction report line to see a further breakdown by resource name.

## Quantification

Each report line quantifies accumulated wait as a percentage. Each percentage represents the ratio of wait time observed for the reported item (transaction or resource), to the total number of wait observations measured in the address space. There can be many wait observations recorded for the same CICS sample.

## **Detail line hierarchy**

An unexpanded E07 report shows a line for each CICS transaction which was observed to be in a wait. You can expand each line to reveal additional hierarchical levels of detail (using the "+" line command ).

The hierarchy is illustrated here:

```
Level 1 CICS Transaction
Level 2 Wait Resource
Level 2 CICS Dispatch Delay
Level 2 MVS Delay (Wait)
Level 2 MVS Delay (Busy)
```

•••

## **Detail line descriptions**

#### **CICS transaction detail line**

This is the first-level detail line. Each line shows information about a CICS transaction which was observed in a wait.

| Under Heading         | This is I                                                                                                    | This is Displayed                                                                                 |  |  |
|-----------------------|----------------------------------------------------------------------------------------------------|---------------------------------------------------------------------------------------------------|--|--|
| Name                  | The CICS transaction code.                                                                                                    |                                                                                                   |  |  |
| NTxns/Description     | The number of executions of the transaction, and if this is a recognized CICS transaction, a functional description.                                                                                                    |                                                                                                   |  |  |
| Percent wait time     | The percentage of wait observations for this transaction of the total number of wait observations for the region.                                                                                                    |                                                                                                   |  |  |
| Delay                 | The mean time, in seconds, that execution of the transaction was delayed. This is a second-level detail line shown directly under the CICS transaction detail line. This line represents a CICS resource type or a wait type. The complete list of resource types is documented in the <i>CICS Transaction Server for z/OS Problem Determination Guide</i> |                                                                                                   |  |  |
|                       | The most common wait types include:                                                                                                    |                                                                                                   |  |  |
|                       | CICS                                                                                                    | The CICS region was busy processing other transaction<br>and could not dispatch this transaction. |  |  |
|                       | MVSWa<br>MVSBus                                                                                                    | it<br>The entire region was in a wait for an MVS service.<br>Sy                                   |  |  |
|                       |                                                                                                    | The MVS system was busy and did not dispatch the CICS region.                                     |  |  |
| CICSSusp<br>The<br>wa |                                                                                                    | <b>sp</b><br>The transaction has been suspended by CICS while<br>waiting on a resource.           |  |  |

## Sample reports

A sample report is shown here, the transaction has been expanded to the second level.

| <u> </u>                                                                                             | w <u>N</u> avigate <u>H</u> elp |                |
|----------------------------------------------------------------------------------------------------|---------------------------------|----------------|
| E07: CICS Wait by Txn (1623/CICS23A) Row 00001 of 00005<br>Command ===> Scroll ===> <u>CSR</u>       |                                 |                |
| Name         NTxns/Description         Percent of CPU time * 10.00%         ±1.5%           *1234567 |                                 |                |
| DNC1 34                                                                                              | 2                               | 24.80 ======== |
| → MVSBusy                                                                                            | MVS Delay (Busy)                | 13.09 ======   |
| → CICSSusp                                                                                           | Suspend                         | 7.51 ===       |
| → CICSD1y                                                                                            | CICS Dispatch Delay             | 4.14 ==        |
| → MVSWait                                                                                            | MVS Delay (Wait)                | 0.04           |

## Line commands

#### on objects

| Cmd | When Applied To Object          | Action                            |
|-----|---------------------------------|-----------------------------------|
| ?   | Transaction, Resource/Wait type | Display context help information. |
| ++  | Transaction, Resource/Wait type | Show additional details.          |
| +   | Transaction                     | Expand to reveal next level.      |
| -   | Transaction                     | Collapse to hide next level.      |
| SV  | Transaction                     | Sort next level by value.         |
| SN  | Transaction                     | Sort next level by name.          |

#### on headings

| Cmd | When Applied To Object | Action                             |
|-----|------------------------|------------------------------------|
| ?   | Name                   | Display context help information.  |
| +   | Name                   | Expand to reveal all entries.      |
| _   | Name                   | Collapse to show only first level. |
| SV  | Name                   | Sort next level by value.          |
| SN  | Name                   | Sort next level by name.           |

## E08 - CICS mean service time by terminal ID

### Usage

Use this report to see an analysis of how time was spent on CICS terminals that were executing during the observation session. Expand a CICS terminal report line to see a further breakdown by transaction, program, CICS command, DLI request and SQL request.

## Quantification

Each report line quantifies time as arithmetic means for all measured transactions on the terminal. The means are calculated by dividing the total of all time spent servicing all occurrences of transactions on the terminal by the number of occurrences. The means are expressed in units of seconds. The mean service time is shown and is further broken down into execution time, suspend time, and delay time.

## **Detail line hierarchy**

An unexpanded E08 report shows a line for each measured CICS terminal, and one line for all non-terminal-attached transactions. You can expand each line to reveal additional hierarchical levels of detail.

The hierarchy is illustrated here:

```
Level 1 CICS Terminal
Level 2 CICS Transaction
 Level 3 CICS Program
  Level 4 CICS Command
  Level 4 CICS Command
    . . .
 Level 3 CICS Program
  Level 4 SQL Request
  Level 4 SQL Request
 Level 3 CICS Program
  Level 4 DLI Request
  Level 4 DLI Request
 Level 3 CICS Program
  Level 4 Module
  Level 4 Module
  Level 4 System Services
    . . .
  Level 3 CICS Program
  Level 4 Adabas Request
  Level 4 Adabas Request
    . . .
 Level 3 System Services
  Level 4 Module
  Level 4 Module
  Level 4 System Services
```

## **Detail line descriptions**

#### **CICS** terminal detail line

This is the first-level detail line. Each line shows information about a CICS terminal for which measurement data was recorded.

| Under Heading | This is Displayed                                                                                                    |
|---------------|----------------------------------------------------------------------------------------------------|
| Name          | The CICS terminal ID. This will be the terminal ID or $N/A$ if a terminal ID was not available during the sample. A terminal might not be available because the transaction was running while not attached to the terminal, or the transaction was not attached to the terminal during initialization or termination. |
| NTxns         | The number of executions of transactions on this terminal.                                                                                                    |
| Description   | This will either be terminal transaction or nonterminal transaction.                                                                                                    |

| Under Heading | This is Displayed                                                                                                    |
|---------------|----------------------------------------------------------------------------------------------------|
| Error         | The margin of error for the mean values calculated by using the<br>number of executions of transactions for this terminal as a<br>sample size. |
| Execution     | The mean time, in seconds, that a CPU was actively executing transactions on this terminal.                                                    |
| Suspend       | The mean time, in seconds, that CICS had suspended execution of transactions on this terminal.                                                 |
| Delay         | The mean time, in seconds, execution of the transactions on this terminal was delayed.                                                         |
|               | Transaction execution can be delayed for one of the following reasons:                                                                         |
|               | CICS dispatch delay                                                                                                    |
|               | MVS dispatch delay                                                                                                    |
|               | • MVS WAIT                                                                                                    |
| Service       | The mean service time for transactions on this terminal, including execution, suspend, and delay time.                                         |

#### **CICS transaction detail line**

This is the second-level detail line. Each line shows information about a CICS transaction for which measurement data was recorded.

| Under Heading | This is Displayed                                                                                                    |
|---------------|----------------------------------------------------------------------------------------------------|
| Name          | The CICS transaction code.                                                                                                  |
| NTxns         | The number of executions of the transaction.                                                                                |
| Description   | A functional description (if the transaction is a recognized CICS transaction).                                             |
| Error         | The margin of error for the mean values calculated by using the number of executions of the transaction as the sample size. |
| Execution     | The mean time, in seconds, a CPU was actively executing for the transaction.                                                |
| Suspend       | The mean time, in seconds, that CICS had suspended execution of the transaction.                                            |
| Delay         | The mean time, in seconds, execution of the transaction was delayed.                                                        |
|               | Transaction execution can be delayed for one of the following reasons:                                                      |
|               | CICS dispatch delay                                                                                                    |
|               | MVS dispatch delay                                                                                                    |
|               | • MVS WAIT                                                                                                    |
| Service       | The mean service time for the transaction. This includes execution, suspend and delay time.                                 |

#### CICS program or system services detail line

This is a third-level detail line shown directly under the CICS transaction detail line. This line represents a CICS program (usually an application) that was in control during execution of the transaction. The fourth-level lines shown under this item can be either CICS command lines, SQL Request lines, DLI Request lines, or Module lines.

| Under Heading | This is Displayed                                                                                                    |
|---------------|----------------------------------------------------------------------------------------------------|
| Name          | The module name of the CICS program. If lines grouped under<br>this line are CICS command lines, this field is displayed in red.<br>For Module lines grouped under this line, the field is turquoise.<br>"CICS" is displayed here if no application program was in<br>control.                                                                                                    |
| NTxns         | The number of executions of the transaction.                                                                                                    |
| Description   | If lines grouped under this line are CICS command lines, the description displays "EXEC CICS." If lines grouped under this line are SQL request lines, the description displays "EXEC SQL." If lines grouped under this line are DLI request lines, the description displays "EXEC DLI." Otherwise, if the program name is a recognized CICS module name (a DFH* name), a functional description is shown, and "CICS Program" is displayed if the CICS module name is not recognized; indicating this is likely an application program. "System Services" is displayed if no application program was in control. |
| Execution     | The mean time, in seconds, that CPU execution was observed<br>while transaction control was under the CICS program identified<br>in the Name column.                                                                                                    |
| Suspend       | The mean time, in seconds, that CICS had suspended execution<br>of the transaction while transaction control was under the CICS<br>program identified in the Name column.                                                                                                    |
| Delay         | <ul> <li>The mean time, in seconds, that execution of the transaction was delayed while transaction control was under the CICS program identified in the Name column.</li> <li>Transaction execution can be delayed for one of the following reasons:</li> <li>CICS dispatch delay</li> <li>MVS dispatch delay</li> <li>MVS WAIT</li> </ul>                                                                                                    |
| Service       | The mean service time for the transaction during which control<br>was under the CICS program identified in the Name column.<br>Service time includes execution, suspend, and delay time.                                                                                                    |

If no CICS application program was dispatched, "CICS" is shown under the Name heading and "System Services" under the Description heading.

#### **CICS** command detail line

These lines appear under a CICS program detail line. Each one represents a CICS command issued by the program identified in the name field of the CICS program line under which these lines are grouped.

| Under Heading | This is Displayed                                                                                                    |
|---------------|----------------------------------------------------------------------------------------------------|
| Name          | The hexadecimal offset in the identified CICS program of the return address of the EXEC CICS command. This hexadecimal offset appears in +xxx format. If the CSECT containing the EXEC CICS is not the same name as the module identified in the CICS Program line above, this field contains the CSECT name. In this case, the offset is shown in the description field. This field is always displayed in red. |

| Under Heading | This is Displayed                                                                                                    |
|---------------|----------------------------------------------------------------------------------------------------|
| Description   | The CICS command descriptor. If, as noted above, the CSECT name containing the EXEC CICS is different from the module name, the CICS command descriptor is preceded by the hexadecimal offset of the command from the start of the CSECT.                                         |
| Execution     | The mean time, in seconds, that CPU execution was observed while the CICS command was being processed.                                                                                                    |
| Suspend       | The mean time, in seconds, that CICS had suspended execution of the transaction while the CICS command was being processed.                                                                                                    |
| Delay         | <ul> <li>The mean time, in seconds, that execution of the transaction was delayed while the CICS command was being processed.</li> <li>Transaction execution can be delayed for one of the following reasons:</li> <li>CICS dispatch delay</li> <li>MVS dispatch delay</li> </ul> |
| Service       | The mean service time for the transaction the CICS command<br>was being processed. This includes execution, suspend, and<br>delay time.                                                                                                    |

### SQL request detail line

These lines appear under a CICS program detail line. Each line represents an SQL request issued by the program identified in the name field of the CICS program line under which these lines are grouped.

| Under Heading | This is Displayed                                                                                                    |
|---------------|----------------------------------------------------------------------------------------------------|
| Name          | The hexadecimal offset in the identified CICS program of the return address of the EXEC SQL command. This is in +xxxx format. This field is always displayed in red. |
| Description   | The SQL request function – SELECT, FETCH, UPDATE, etc.                                                                                                    |
| Execution     | The mean time, in seconds, that CPU execution was observed while the SQL request was being processed.                                                                |
| Suspend       | The mean time, in seconds, that CICS had suspended execution of the transaction while the SQL request was being processed.                                           |
| Delay         | The mean time, in seconds, that execution of the transaction was delayed while the SQL request was being processed.                                                  |
|               | Transaction execution can be delayed for one of the following reasons:                                                                                               |
|               | CICS dispatch delay                                                                                                    |
|               | MVS dispatch delay                                                                                                    |
| Service       | The mean service time for the transaction the SQL request was<br>being processed. This includes execution, suspend and delay<br>time.                                |

#### **DLI request detail line**

These lines appear under a CICS Program detail line. Each line represents an IMS DLI request issued by the program identified in the name field of the CICS Program line under which these lines are grouped.

| Under Heading | This is Displayed                                                                                                    |
|---------------|----------------------------------------------------------------------------------------------------|
| Name          | The hexadecimal offset in the identified CICS program of the return address of the EXEC DLI command. This is in +xxxx format. This field is always displayed in red.                                |
| Description   | The DLI function code followed by the PCB name.                                                                                                    |
| Execution     | The mean time, in seconds, that CPU execution was observed while the DLI request was being processed.                                                                                               |
| Suspend       | The mean time, in seconds, that CICS had suspended execution of the transaction while the DLI request was being processed.                                                                          |
| Delay         | The mean time, in seconds, that execution of the transaction was<br>delayed while the DLI request was being processed.<br>Transaction execution can be delayed for one of the following<br>reasons: |
|               | CICS dispatch delay                                                                                                    |
|               | MVS dispatch delay                                                                                                    |
| Service       | The mean service time for the transaction the DLI request was<br>being processed. This includes execution, suspend and delay<br>time.                                                               |

#### Module/system services detail line

These lines appear under a CICS Program detail line. Each line represents a module that was executing under control of the program identified in the name field of the CICS Program line under which these lines are grouped. If Application Performance Analyzer was unable to determine a module name, "CICS" is displayed in the name field and "System Services" is displayed in the description field.

| Under Heading | This is Displayed                                                                                                    |
|---------------|----------------------------------------------------------------------------------------------------|
| Name          | The name of the module that was executing or "CICS" if a module name could not be determined.                                                |
| Description   | A functional description of the module if one is available.<br>"System Services" is displayed if the module name could not be<br>determined. |
| Execution     | The mean time, in seconds, for execution of the module within<br>the grouping under which the detail line appears.                           |
| Suspend       | This field will contain a value of zero.                                                                                                    |
| Delay         | The mean time, in seconds, that the identified module was preempted by MVS.                                                                  |
| Service       | The mean service time for the transaction the identified module was executing or delayed.                                                    |

### Adabas request detail line

These lines appear under a CICS Program detail line. Each one represents an Adabas request issued by the program identified in the name field of the CICS Program line under which these lines are grouped.

| Under Heading | This is Displayed                                                                                                    |
|---------------|----------------------------------------------------------------------------------------------------|
| Name          | The hexadecimal offset in the identified CICS program of the return address of the EXEC ADABAS command. This is in $+xxxx$ format. This field is always displayed in red. |

| Under Heading | This is Displayed                                                                                                    |
|---------------|----------------------------------------------------------------------------------------------------|
| Description   | The Adabas request function OP, CL, L2, etc. When Natural calls Adabas, the Natural program name and statement number are displayed. If the statement is within an INCLUDE member, the INCLUDE member name is displayed.                     |
| Execution     | The mean time, in seconds, during which CPU execution was observed while the Adabas request was being processed.                                                                                                    |
| Suspend       | The mean time, in seconds, during which CICS had suspended<br>execution of the transaction while the Adabas request was being<br>processed.                                                                                                  |
| Delay         | <ul> <li>The mean time, in seconds, during which execution of the transaction was delayed while the Adabas request was being processed for one of the following reasons:</li> <li>CICS dispatch delay</li> <li>MVS dispatch delay</li> </ul> |
| Service       | The mean service time for the transaction during which the<br>Adabas request was being processed. This includes execution,<br>suspend and delay time.                                                                                        |

# Sample reports

A sample report is shown here, the transaction has been expanded to the second level.

| <u>F</u> ile <u>V</u> iew                                                                                                    | <u>N</u> avigate <u>H</u> elp                                                                                                    |                  |                                                                                                    |                                                                                                    |                                                                                                    |                                                                                                    |
|----------------------------------------------------------------------------------------------------|----------------------------------------------------------------------------------------------------|------------------|----------------------------------------------------------------------------------------------------|----------------------------------------------------------------------------------------------------|----------------------------------------------------------------------------------------------------|----------------------------------------------------------------------------------------------------|
| E08: CICS Mea<br>Command ===>                                                                                                    | n Service Time by T                                                                                                    | ermid (2         | 2669/CICS23                                                                                              | 3A)                                                                                                    | Row 0000<br>_ Scroll                                                                                                    | 1 of 00005<br>===> <u>CSR</u>                                                                            |
| Name <u>NTxns</u>                                                                                                    | Description                                                                                                    | Error            | Execution                                                                                                | Mean Time in<br>+ <u>Suspend</u> +                                                                                                    | Seconds<br><u>Delay</u>                                                                                                    | = <u>Service</u>                                                                                         |
| ET38 342<br>→ DNC1 342<br>→ DFH02EX1<br>→ PFSAMPA<br>→ PFSAMPA<br>→ PFSAMPB<br>→ CICS<br>→ PFSAMPC<br>→ PFSAMPA<br>→ CEECCICS<br>→ PFSAMPA<br>→ CEECCICS<br>→ PFSAMPB<br>→ PFSAMPC | Terminal Attached<br>CICS Program<br>CICS Program<br>System Services<br>CICS Program<br>EXEC CICS<br>EXEC CICS<br>EXEC CICS<br>EXEC CICS<br>EXEC CICS | ± 5.4%<br>± 5.4% | 0.044<br>0.013<br>0.001<br>0.000<br>0.001<br>0.000<br>0.000<br>0.000<br>0.000<br>0.000<br>0.000          | 0.008<br>0.003<br>0.000<br>0.000<br>0.000<br>0.000<br>0.000<br>0.000<br>0.000<br>0.000<br>0.000<br>0.000                                                                                                    | $\begin{array}{c} 0.004 \\ 0.004 \\ 0.000 \\ 0.000 \\ 0.000 \\ 0.000 \\ 0.000 \\ 0.000 \\ 0.000 \\ 0.000 \\ 0.000 \\ 0.000 \\ 0.000 \end{array}$ | 0.057<br>0.057<br>0.018<br>0.001<br>0.001<br>0.001<br>0.000<br>0.000<br>0.000<br>0.000<br>0.000          |
| ET40 325<br>→ DNC1 325<br>→ DFHD2EX1<br>→ PFSAMPA<br>→ PFSAMPB<br>→ PFSAMPC<br>→ CICS<br>→ DFSAMPA<br>→ PFSAMPB<br>→ CEECCICS<br>→ PFSAMPC                                         | Terminal Attached<br>CICS Program<br>CICS Program<br>CICS Program<br>System Services<br>EXEC CICS<br>EXEC CICS<br>EXEC CICS<br>EXEC CICS<br>EXEC CICS | ± 5.5%<br>± 5.5% | 0.042<br>0.042<br>0.012<br>0.001<br>0.000<br>0.000<br>0.000<br>0.000<br>0.000<br>0.000<br>0.000<br>0.000 | 0.007<br>0.003<br>0.000<br>0.0000<br>0.000<br>0.0000<br>0.0000<br>0.0000<br>0.0000<br>0.0000<br>0.0000<br>0.0 | 0.005<br>0.005<br>0.001<br>0.000<br>0.000<br>0.000<br>0.000<br>0.000<br>0.000<br>0.000<br>0.000<br>0.000<br>0.000                                | 0.056<br>0.016<br>0.001<br>0.001<br>0.001<br>0.001<br>0.001<br>0.000<br>0.000<br>0.000<br>0.000<br>0.000 |
| ET33 122<br>→ DNC1 122<br>→ DFHD2EX1<br>→ PFSAMPC<br>→ CiCS<br>→ PFSAMPA<br>→ PFSAMPA<br>→ PFSAMPB<br>→ PFSAMPB<br>→ PFSAMPB<br>→ CEECCICS                                         | Terminal Attached<br>CICS Program<br>CICS Program<br>System Services<br>CICS Program<br>CICS Program<br>EXEC CICS<br>EXEC CICS<br>EXEC CICS           | ± 9.0%<br>± 9.0% | 0.043<br>0.044<br>0.000<br>0.000<br>0.000<br>0.000<br>0.000<br>0.000<br>0.000<br>0.000<br>0.000          | 0.009<br>0.001<br>0.000<br>0.000<br>0.000<br>0.000<br>0.000<br>0.000<br>0.000<br>0.000<br>0.000<br>0.000                                                                                                    | $\begin{array}{c} 0.005 \\ 0.005 \\ 0.000 \\ 0.000 \\ 0.000 \\ 0.000 \\ 0.000 \\ 0.000 \\ 0.000 \\ 0.000 \\ 0.000 \\ 0.000 \end{array}$          | 0.057<br>0.057<br>0.000<br>0.000<br>0.000<br>0.000<br>0.000<br>0.000<br>0.000<br>0.000<br>0.000          |

# Line commands

The line commands available in this report, and the objects and headings to which they apply, are summarized below. (You can enter a "/" on any input field to open a menu of line commands available for that field).

#### on objects

| Cmd | When Applied To Object                                                             | Action                            |
|-----|------------------------------------------------------------------------------------|-----------------------------------|
| ?   | Terminal, Transaction, Load Module,<br>CSECT, Command, SQL Request, DLI<br>Request | Display context help information. |
| ++  | Terminal, Transaction, Load Module,<br>CSECT, Command, SQL Request, DLI<br>Request | Show additional details.          |
| +   | Terminal, Transaction, Load Module                                                 | Expand to reveal next level.      |
| -   | Terminal, Transaction, Load Module                                                 | Collapse to hide next level.      |
| SV  | Terminal, Transaction, Load Module                                                 | Sort next level by value.         |

| Cmd | When Applied To Object                                          | Action                           |
|-----|-----------------------------------------------------------------|----------------------------------|
| SN  | Terminal, Transaction, Load Module                              | Sort next level by name.         |
| М   | Load Module                                                     | Display load module information. |
| Р   | Command, CSECT, SQL Request, DLI<br>Request, CICS Active Module | Display source program mapping.  |

#### on headings

| Cmd | When Applied To Object | Action                             |
|-----|------------------------|------------------------------------|
| ?   | Name                   | Display context help information.  |
| +   | Name                   | Expand to reveal all entries.      |
| -   | Name                   | Collapse to show only first level. |
| SV  | Name                   | Sort next level by value.          |
| SN  | Name                   | Sort next level by name.           |

### **Detail window**

You can enter "++" (or press the enter key) on any line to open a window containing additional information.

A sample detail window for a CICS command report is shown here:

```
File View Navigate Help
    ----- The following report line was selected ------
| → <u>+118E</u> RETURN TRANSID(DNC1) 0.000 0.000 0.000 |
+-----
Calculation Details
   CICS Transaction
   The quantities shown represent the service time for execution
   of the indicated CICS command while processing transaction DNC1.
   The quantities are mean times for the command for all executions
   of the transaction and are calculated as follows:
     (1) Times command observed in txn/program
                                             6
                                             0.009999
     (2) Duration of one sample interval
     (3) (1) \times (2) = total time for transaction
                                             0.059994
     (4) NUmber of executions of transaction
                                             327
     (5) (3) \div (4) = mean time for the command
                                             0.000183
Command Attributes
     CICS Command
                               EXEC CICS RETURN TRANSID(DNC1)
     Issued in Load Module
                               PFSAMPA
     Return offset in Module
                               +11AE
                               PFSAMPA
     Name of CSECT
     Return of Offset in CSECT
                               +118E
The command execution measurement counts are
     Executing (CPU active)
                               5
     Suspended by CICS
                               0
     Delayed
       CICS dispatch delay
                               0
       MVS delay (WAIT)
                               0
       MVS delay (Busy)
                               1
     .....
```

A sample detail window for an SQL command is shown here:

```
File View Navigate Help
  _____
    ----- The following report line was selected ------
  → <u>+85D8</u> SELECT 0.001 0.000 0.000
                                 -----+
Calculation Details
   The quantities shown represent the service time for execution
   of the indicated DB2 SQL call while processing transaction DNC1.
   The quantities are mean times for the SQL call for all executions
   of the transaction and are calculated as follows:
     (1) Times SQL call observed in txn/program
                                              93
                                              0.006003
     (2) Duration of one sample interval
     (3) (1) x (2) = total time for SQL call
                                              0.558279
     (4) Number of executions of transaction
(5) (3) \pm (4) \pm (4)
                                              342
     (5) (3) \div (4) = mean time for the SQL call 0.001632
 SQL Statement Information
                                     Attach type
   Subsystem name DSN1
                                                   SASS
   Plan name
                  PFSAMPA
                                    Plan BIND time Nov-28-04 14:11:17
   DBRM name
                PFSAMPC
                                    DBRM token
                                                   17859595 06957A24
   DBRM date/time Nov-25-04 14:49:42
   Package ID
                  PFSAMPC
                                                   CABNETDB24
                                    Location
   Collectn name PFSAMPX1
                                  Pkg BIND time no data
                           Static/dynamic Static
DBRM section# 21
                  SELECT
   SQL function
   Precmplr stmt#
                  3179
                  PFSAMPC in PFSAMPC Offset of call 000085D8
   CSECT/module
                                    SQL req count 172
Service time 0.54
   Sample count
                  93
   SQL CPU time
                  0.28
                  SELECT * INTO : H , : H , : H , : H FROM DEPT
   SQL Statement
                   WHERE XRATE = : H
```

## E09 - CICS total service time by terminal ID

### Usage

Use this report to see an analysis of how time was spent on CICS terminals that were executing during the observation session. Expand a CICS terminal report line to see a further breakdown by transaction, program, CICS command, DLI request, and SQL request.

## Quantification

Each report line quantifies total times for transactions measured on a terminal. The total times are expressed in units of seconds. The total service time is shown and is further broken down into execution time, suspend time, and delay time.

## **Detail line hierarchy**

An unexpanded E09 report shows one line for each measured CICS terminal, and one line for all nonterminal attached transactions. You can expand each line to reveal additional hierarchical levels of detail.

The hierarchy is illustrated here:

```
Level 1 CICS Terminal
 Level 2 CICS Transaction
 Level 3 CICS Program
  Level 4 CICS Command
  Level 4 CICS Command
    . . .
 Level 3 CICS Program
  Level 4 SQL Request
  Level 4 SQL Request
    . . .
  Level 3 CICS Program
  Level 4 DLI Request
  Level 4 DLI Request
    . . .
  Level 3 CICS Program
  Level 4 Module
  Level 4 Module
  Level 4 System Services
    . . .
  Level 3 CICS Program
  Level 4 Adabas Request
  Level 4 Adabas Request
    . . .
  Level 3 System Services
  Level 4 Module
  Level 4 Module
  Level 4 System Services
```

## **Detail line descriptions**

#### **CICS** terminal detail line

This is the first-level detail line. Each line shows information about a CICS terminal for which measurement data was recorded.

| Under Heading | This is Displayed                                                                                                    |
|---------------|----------------------------------------------------------------------------------------------------|
| Name          | The CICS terminal ID. This will be the terminal ID or N/A if a terminal ID was not available during the sample. A terminal might not be available because the transaction was running while not attached to the terminal, or the transaction was not attached to the terminal during initialization or termination. |
| NTxns         | The number of executions of transactions on this terminal.                                                                                                    |
| Description   | This will either be terminal transaction or nonterminal transaction.                                                                                                    |
| Error         | The margin of error for the mean values calculated by using the<br>number of executions of transactions for this terminal as a<br>sample size.                                                                                                    |
| Execution     | The total time, in seconds, a CPU was actively executing transactions on this terminal.                                                                                                    |
| Suspend       | The total time, in seconds, that CICS had suspended execution of transactions on this terminal.                                                                                                    |

| Under Heading | This is Displayed                                                                                      |
|---------------|----------------------------------------------------------------------------------------------------|
| Delay         | The total time, in seconds, execution of the transactions on this terminal was delayed.                |
|               | Transaction execution can be delayed for one of the following reasons:                                 |
|               | CICS dispatch delay                                                                                    |
|               | MVS dispatch delay                                                                                     |
|               | MVS WAIT                                                                                               |
| Service       | The mean service time for transactions on this terminal, including execution, suspend, and delay time. |

#### **CICS transaction detail line**

This is the first-level detail line. Each line shows information about a CICS transaction for which measurement data was recorded.

| Under Heading | This is Displayed                                                                                |
|---------------|--------------------------------------------------------------------------------------------------|
| Name          | The CICS transaction code.                                                                       |
| NTxns         | The number of executions of the transaction.                                                     |
| Description   | A functional description (if the transaction is a recognized CICS transaction).                  |
| Error         | The margin of error based on a sample population of the number of executions of the transaction. |
| Execution     | The total time, in seconds, that a CPU was actively executing for the transaction.               |
| Suspend       | The total time, in seconds, that CICS had suspended execution of the transaction.                |
| Delay         | The total time, in seconds, that execution of the transaction was delayed.                       |
|               | Transaction execution can be delayed for one of the following reasons:                           |
|               | CICS dispatch delay                                                                              |
|               | MVS dispatch delay                                                                               |
|               | • MVS WAIT                                                                                       |
| Service       | The total service time for the transaction. This includes execution, suspend, and delay time.    |

#### CICS program or system services detail line

This is a second-level detail line shown directly under the CICS transaction detail line. This line represents a CICS program (usually an application) that was in control during execution of the transaction. The third-level lines shown under this item can be either CICS command lines, SQL request lines, DLI request lines, or Module lines.

If no CICS application program was dispatched, "CICS" is shown under the Name heading and "System Services" under the Description heading.

| Under Heading | This is Displayed                                                                                                    |
|---------------|----------------------------------------------------------------------------------------------------|
| Name          | The module name of the CICS program. If lines grouped under<br>this line are CICS command lines, this field is displayed in red.<br>For Module lines grouped under this line, the field is turquoise.<br>"CICS" is displayed here if no application program was in<br>control.                                                                                                    |
| Description   | If lines grouped under this line are CICS command lines, the<br>description displays "EXEC CICS." If lines grouped under this<br>line are SQL request lines, the description displays "EXEC SQL."<br>If lines grouped under this line are DLI request lines, the<br>description displays "EXEC DLI." Otherwise, if the program<br>name is a recognized CICS module name (a DFH* name), a<br>functional description is shown, and "CICS Program" is<br>displayed if the CICS module name is not recognized; indicating<br>this is likely an application program. "System Services" is<br>displayed if no application program was in control. |
| Execution     | The total time, in seconds, that CPU execution was observed<br>while transaction control was under the CICS program identified<br>in the Name column.                                                                                                    |
| Suspend       | The total time, in seconds, that CICS had suspended execution<br>of the transaction while transaction control was under the CICS<br>program identified in the Name column.                                                                                                    |
| Delay         | <ul> <li>The total time, in seconds, that execution of the transaction was delayed while transaction control was under the CICS program identified in the Name column.</li> <li>Transaction execution can be delayed for one of the following reasons:</li> <li>CICS dispatch delay</li> <li>MVS dispatch delay</li> <li>MVS WAIT</li> </ul>                                                                                                    |
| Service       | The total service time for the transaction during which control<br>was under the CICS program identified in the Name column.<br>Service time includes execution, suspend, and delay time.                                                                                                    |

### CICS command detail line

These lines appear under a CICS Program detail line. Each one represents a CICS command issued by the program identified in the name field of the CICS Program line under which these lines are grouped.

| Under Heading | This is Displayed                                                                                                    |
|---------------|----------------------------------------------------------------------------------------------------|
| Name          | The hexadecimal offset in the identified CICS program of the return address of the EXEC CICS command. This hexadecimal offset appears in +xxx format. If the CSECT containing the EXEC CICS is not the same name as the module identified in the CICS Program line above, this field contains the CSECT name. In this case, the offset is shown in the description field. This field is always displayed in red. |
| Description   | The CICS command descriptor. If, as noted above, the CSECT<br>name containing the EXEC CICS is different from the module<br>name, the CICS command descriptor is preceded by the<br>hexadecimal offset of the command from the start of the CSECT.                                                                                                    |
| Execution     | The total time, in seconds, that CPU execution was observed while the CICS command was being processed.                                                                                                    |

| Under Heading | This is Displayed                                                                                                    |
|---------------|----------------------------------------------------------------------------------------------------|
| Suspend       | The total time, in seconds, that CICS had suspended execution of the transaction while the CICS command was being processed.                                                                                                    |
| Delay         | <ul> <li>The total time, in seconds, that execution of the transaction was delayed while the CICS command was being processed.</li> <li>Transaction execution can be delayed for one of the following reasons:</li> <li>CICS dispatch delay</li> <li>MVS dispatch delay</li> </ul> |
| Service       | The total service time for the transaction during which the CICS command was being processed. This includes execution, suspend, and delay time.                                                                                                    |

#### SQL request detail line

These lines appear under a CICS program detail line. Each line represents an SQL request issued by the program identified in the name field of the CICS program line under which these lines are grouped.

| Under Heading | This is Displayed                                                                                                    |  |  |
|---------------|----------------------------------------------------------------------------------------------------|--|--|
| Name          | The hexadecimal offset in the identified CICS program of the return address of the EXEC SQL command. This is in +xxxx format. This field is always displayed in red.                                                                                                    |  |  |
| Description   | The SQL request function – SELECT, FETCH, UPDATE, etc.                                                                                                    |  |  |
| Execution     | The total time, in seconds, that CPU execution was observed while the SQL request was being processed.                                                                                                    |  |  |
| Suspend       | The total time, in seconds, that CICS had suspended execution of the transaction while the SQL request was being processed.                                                                                                    |  |  |
| Delay         | <ul> <li>The total time, in seconds, that execution of the transaction was delayed while the SQL request was being processed.</li> <li>Transaction execution can be delayed for one of the following reasons:</li> <li>CICS dispatch delay</li> <li>MVS dispatch delay</li> </ul> |  |  |
| Service       | The total service time for the transaction the SQL request was<br>being processed. This includes execution, suspend and delay<br>time.                                                                                                    |  |  |

### **DLI request detail line**

These lines appear under a CICS Program detail line. Each line represents an IMS DLI request issued by the program identified in the name field of the CICS Program line under which these lines are grouped.

| Under Heading | This is Displayed                                                                                                    |
|---------------|----------------------------------------------------------------------------------------------------|
| Name          | The hexadecimal offset in the identified CICS program of the return address of the EXEC DLI command. This is in +xxxx format. This field is always displayed in red. |
| Description   | The DLI function code followed by the PCB name.                                                                                                    |
| Execution     | The total time, in seconds, that CPU execution was observed while the DLI request was being processed.                                                               |

| Under Heading | This is Displayed                                                                                                    |  |  |
|---------------|----------------------------------------------------------------------------------------------------|--|--|
| Suspend       | The total time, in seconds, that CICS had suspended execution of the transaction while the DLI request was being processed.                    |  |  |
| Delay         | The total time, in seconds, that execution of the transaction was delayed while the DLI request was being processed.                           |  |  |
|               | Transaction execution can be delayed for one of the following reasons:                                                                         |  |  |
|               | CICS dispatch delay                                                                                                    |  |  |
|               | MVS dispatch delay                                                                                                    |  |  |
| Service       | The total service time for the transaction during which the DLI request was being processed. This includes execution, suspend, and delay time. |  |  |

#### Module/system services detail line

These lines appear under a CICS Program detail line. Each line represents a module that was executing under control of the program identified in the name field of the CICS Program line under which these lines are grouped. If Application Performance Analyzer was unable to determine a module name, "CICS" is displayed in the name field and "System Services" is displayed in the description field.

| Under Heading | This is Displayed                                                                                                    |  |
|---------------|----------------------------------------------------------------------------------------------------|--|
| Name          | The name of the module that was executing or "CICS" if a module name could not be determined.                                                |  |
| Description   | A functional description of the module if one is available.<br>"System Services" is displayed if the module name could not be<br>determined. |  |
| Execution     | The total time, in seconds, for execution of the module within<br>the grouping under which the detail line appears.                          |  |
| Suspend       | This field will contain a value of zero.                                                                                                    |  |
| Delay         | The total time, in seconds, that the identified module was preempted by MVS.                                                                 |  |
| Service       | The total service time for the transaction the during which the identified module was executing or delayed.                                  |  |

#### Adabas request detail line

These lines appear under a CICS Program detail line. Each one represents an Adabas request issued by the program identified in the name field of the CICS Program line under which these lines are grouped.

| Under Heading | This is Displayed                                                                                                    |  |
|---------------|----------------------------------------------------------------------------------------------------|--|
| Name          | The hexadecimal offset in the identified CICS program of the return address of the EXEC ADABAS command. This is in $+xxxx$ format. This field is always displayed in red.                                                |  |
| Description   | The Adabas request function OP, CL, L2, etc. When Natural calls Adabas, the Natural program name and statement number are displayed. If the statement is within an INCLUDE member, the INCLUDE member name is displayed. |  |
| Execution     | The total time, in seconds, during which CPU execution was observed while the Adabas request was being processed.                                                                                                    |  |

| Under Heading | This is Displayed                                                                                                    |  |
|---------------|----------------------------------------------------------------------------------------------------|--|
| Suspend       | The total time, in seconds, during which CICS had suspended<br>execution of the transaction while the Adabas request was being<br>processed.                                                                                              |  |
| Delay         | <ul><li>The total time, in seconds, during which execution of the transaction was delayed while the Adabas request was being processed for one of the following reasons:</li><li>CICS dispatch delay</li><li>MVS dispatch delay</li></ul> |  |
| Service       | The total service time for the transaction during which the<br>Adabas request was being processed. This includes execution,<br>suspend and delay time.                                                                                    |  |

# Sample reports

A sample report is shown here, the transaction has been expanded to the second level.

| <u>F</u> ile <u>V</u> iew                                                                                                    | <u>N</u> avigate <u>H</u> elp                                                                                                    |                  |                                                                                                    |                                                                                                    |                                                                                                 |                                                                                                    |
|----------------------------------------------------------------------------------------------------|----------------------------------------------------------------------------------------------------|------------------|----------------------------------------------------------------------------------------------------|----------------------------------------------------------------------------------------------------|-------------------------------------------------------------------------------------------------|----------------------------------------------------------------------------------------------------|
| E09: CICS Tot<br>Command ===>                                                                                                    | al Service Time by                                                                                                    | Termid           | (2669/CICS2                                                                                                    | 23A)                                                                                                    | Row 00001<br>Scroll =                                                                           | of 00036<br>===> CSR                                                                               |
| <u>Name</u> <u>NTxns</u>                                                                                                    | Description                                                                                                    | Error            | Execution                                                                                                    | Total Time<br>+ <u>Suspend</u>                                                                                                    | in Seconds<br>+ <u>Delay</u> =                                                                  | Service                                                                                            |
| $\begin{array}{c} \underline{ET38} & 342 \\ \hline & \underline{DNC1} & 342 \\ \hline & \underline{DFHD2EX1} \\ \hline & \underline{PFSAMPA} \\ \hline & \underline{PFSAMPB} \\ \hline & \underline{CICS} \\ \hline & \underline{PFSAMPC} \\ \hline & \underline{PFSAMPC} \\ \hline & \underline{PFSAMPA} \\ \hline & \underline{CEECCICS} \\ \hline & \underline{PFSAMPB} \\ \hline & \underline{PFSAMPC} \end{array}$ | Terminal Attached<br>CICS Program<br>CICS Program<br>CICS Program<br>System Services<br>CICS Program<br>EXEC CICS<br>EXEC CICS<br>EXEC CICS<br>EXEC CICS<br>EXEC CICS | ± 5.4%<br>± 5.4% | $\begin{array}{c} 15.207\\ 15.207\\ 10.912\\ 1.085\\ 0.743\\ 0.851\\ 0.545\\ 0.641\\ 0.179\\ 0.179\\ 0.065\\ \end{array}$ | 2.795<br>2.795<br>2.597<br>0.053<br>0.071<br>0.011<br>0.059<br>0.000<br>0.000<br>0.000<br>0.000                                                                                                    | 1.637<br>1.637<br>0.755<br>0.215<br>0.221<br>0.077<br>0.305<br>0.041<br>0.017<br>0.000<br>0.000 | 19.640<br>19.640<br>14.265<br>1.355<br>1.037<br>0.941<br>0.911<br>0.683<br>0.197<br>0.179<br>0.065 |
| ET40 325<br>→ DNC1 325<br>→ DFHD2EX1<br>→ PFSAMPA<br>→ PFSAMPC<br>→ CICS<br>→ PFSAMPC<br>→ CICS<br>→ PFSAMPA<br>→ PFSAMPB<br>→ CEECCICS<br>→ PFSAMPC                                                                                                    | Terminal Attached<br>CICS Program<br>CICS Program<br>CICS Program<br>CICS Program<br>System Services<br>EXEC CICS<br>EXEC CICS<br>EXEC CICS<br>EXEC CICS<br>EXEC CICS | ± 5.5%<br>± 5.5% | 13.893<br>13.893<br>10.120<br>0.791<br>0.737<br>0.557<br>0.689<br>0.653<br>0.161<br>0.149<br>0.029                        | 2.555<br>2.555<br>2.417<br>0.017<br>0.041<br>0.059<br>0.000<br>0.000<br>0.000<br>0.000<br>0.000                                                                                                    | 1.775<br>1.775<br>0.803<br>0.257<br>0.215<br>0.317<br>0.089<br>0.065<br>0.011<br>0.005<br>0.005 | 18.224<br>18.224<br>13.341<br>1.067<br>0.971<br>0.917<br>0.839<br>0.719<br>0.173<br>0.155<br>0.035 |
| ET33 122<br>→ DNC1 122<br>→ DFHD2EX1<br>→ PFSAMPC<br>→ CICS<br>→ PFSAMPA<br>→ PFSAMPB<br>→ PFSAMPB<br>→ PFSAMPB<br>→ PFSAMPB<br>→ CEECCICS                                                                                                    | Terminal Attached<br>CICS Program<br>System Services<br>CICS Program<br>CICS Program<br>EXEC CICS<br>EXEC CICS<br>EXEC CICS<br>EXEC CICS                              | ± 9.0%<br>± 9.0% | 5.261<br>5.261<br>3.647<br>0.251<br>0.311<br>0.311<br>0.281<br>0.281<br>0.287<br>0.101<br>0.041                           | $1.109 \\ 1.109 \\ 1.043 \\ 0.035 \\ 0.011 \\ 0.001 \\ 0.005 \\ 0.000 \\ 0.000 \\ 0.00$ | 0.629<br>0.629<br>0.293<br>0.143<br>0.077<br>0.047<br>0.047<br>0.005<br>0.005<br>0.005          | 7.000<br>7.000<br>4.985<br>0.431<br>0.401<br>0.371<br>0.335<br>0.293<br>0.107<br>0.047             |

## Line commands

The line commands available in this report, and the objects and headings to which they apply, are summarized below. (You can enter a "/" on any input field to open a menu of line commands available for that field).

| Cmd | When Applied To Object                                                | Action                            |  |
|-----|-----------------------------------------------------------------------|-----------------------------------|--|
| ?   | Transaction, Load Module, CSECT,<br>Command, SQL Request, DLI Request | Display context help information. |  |
| ++  | Transaction, Load Module, CSECT,<br>Command, SQL Request, DLI Request | Show additional details.          |  |
| +   | Transaction, Load Module                                              | Expand to reveal next level.      |  |
| -   | Transaction, Load Module                                              | Collapse to hide next level.      |  |
| SV  | Transaction, Load Module                                              | Sort next level by value.         |  |
| SN  | Transaction, Load Module                                              | Sort next level by name.          |  |
| М   | Load Module                                                           | Display load module information.  |  |
| Р   | Command, CSECT, SQL Request, DLI<br>Request, CICS Active Module       | Display source program mapping.   |  |

#### on objects

#### on headings

| Cmd    | When Applied To Object | Action                             |  |
|--------|------------------------|------------------------------------|--|
| ? Name |                        | Display context help information.  |  |
| + Name |                        | Expand to reveal all entries.      |  |
| – Name |                        | Collapse to show only first level. |  |
| SV     | Name                   | Sort next level by value.          |  |
| SN     | Name                   | Sort next level by name.           |  |

## **Detail window**

You can enter "++" (or press the enter key) on any line to open a window containing additional information.

A sample detail window for a CICS command report is shown here:

| + The following re<br>  → <u>+118E</u> RETURN TRANSID(DN<br>+                                                                                              | port line was selected+<br>C1) 0.049 0.000 0.009                                                                                     |
|----------------------------------------------------------------------------------------------------|----------------------------------------------------------------------------------------------------|
| Calculation Details                                                                                                    |                                                                                                    |
| CICS Transaction                                                                                                    | DNC1                                                                                                    |
| The quantities shown represent<br>indicated CICS command while p<br>quantities are total times for<br>the transaction and are calcul                       | the service time for execution of the<br>rocessing this transaction. The<br>all executions of the command within<br>ated as follows: |
| (1) Times command observed i<br>(2) Duration of one sample i<br>(3) (1) $\times$ (2) = total time f                                                        | n txn/program 6<br>nterval 0.009999<br>or transaction 0.059994                                                                       |
| Command Attributes                                                                                                    |                                                                                                    |
| CICS Command                                                                                                    | EXEC CICS RETURN TRANSID(DNC1)                                                                                                    |
| Issued in Load Module                                                                                                    | PFSAMPA                                                                                                    |
| Return offset in Module                                                                                                    | +11AE                                                                                                    |
| Name of USEUI<br>Dotump of Offcot in CSECT                                                                                                    | 2F2AMPA                                                                                                    |
|                                                                                                    | TIIOL                                                                                                    |
| The command execution measurement                                                                                                    | counts are                                                                                                    |
| Executing (CPU active)                                                                                                    | 5                                                                                                    |
| Suspended by CICS                                                                                                    | 0                                                                                                    |
| Delayed                                                                                                    |                                                                                                    |
| CICS dispatch delay                                                                                                    | 0                                                                                                    |
| MVS delay (WAII)                                                                                                    |                                                                                                    |
| The command execution measurement<br>Executing (CPU active)<br>Suspended by CICS<br>Delayed<br>CICS dispatch delay<br>MVS delay (WAIT)<br>MVS delay (Busy) | counts are<br>5<br>0<br>0<br>1                                                                                                    |

A sample detail window for an SQL command is shown here:

```
File View Navigate Help
     _____
   → <u>+6E9c</u> SELECT 1.189 0.000 0.129
  -----+
Calculation Details
   CICS Transaction
                             DNC1
   The quantities shown represent the service time for execution of the
   indicated DB2 SQL call while processing this transaction. The
   quantities are total times for all executions of the command within
   the transaction and are calculated as follows:
     (1) Times SQL call observed in txn/program
                                          132
     (2) Duration of one sample interval
                                          0.009999
     (3) (1) x (2) = total time for SQL call
                                         1.319868
SQL Statement Information
   DBRM name
                PFSAMPC
   DBRM Token
                17652081 1C3E933C
   Precmplr stmt# 3179
SQL Call Module PFSAMPC
   SOL Call CSECT PFSAMPC
   SQL Call Offset 00006E9C
   SQL Function
                SELECT
   Subsystem name DSN1
   Connection Type SASS
   Package/Plan:
                 CABNETDB21
    Location
    Collectn Name PFSAMPC6
                PFSAMPC
    Package ID
    Plan Name
                PFSAMPA
   SQL Req Count:
                105
   SQL Statement:
                 SELECT *
                 INTO : H ,
                 : Н : Н,
                 : H : H
                 FROM DEP
                 WHERE XRATE = : H
```

## E10 - CICS mean service time by user ID

## Usage

Use this report to see an analysis of how time was spent by CICS users that were executing during the observation session. Expand a CICS user ID report line to see a further breakdown by transaction, program, CICS command, DLI request and SQL request.

## Quantification

Each report line quantifies time as arithmetic means for all measured transactions initiated by the user. The means are calculated by dividing the total of all time spent servicing all occurrences of transactions initiated by the user, by the number of occurrences. The means are expressed in units of seconds. The mean service time is shown and is further broken down into execution time, suspend time, and delay time.

## **Detail line hierarchy**

An unexpanded E10 report shows one line for each measured CICS user. You can expand each line to reveal additional hierarchical levels of detail.

The hierarchy is illustrated here: Level 1 CICS User ID

```
Level 2 CICS Transaction
 Level 3 CICS Program
 Level 4 CICS Command
 Level 4 CICS Command
   . . .
 Level 3 CICS Program
 Level 4 SQL Request
 Level 4 SQL Request
 Level 3 CICS Program
 Level 4 DLI Request
 Level 4 DLI Request
   . . .
 Level 3 CICS Program
 Level 4 Module
  Level 4 Module
 Level 4 System Services
 Level 3 CICS Program
 Level 4 Adabas Request
 Level 4 Adabas Request
   . . .
 Level 3 System Services
  Level 4 Module
  Level 4 Module
 Level 4 System Services
```

## **Detail line descriptions**

#### **CICS user detail line**

This is the first-level detail line. Each line shows information about a CICS terminal for which measurement data was recorded.

| Under Heading | This is Displayed                                                                                                    |  |
|---------------|----------------------------------------------------------------------------------------------------|--|
| Name          | The CICS user ID.                                                                                                    |  |
| NTxns         | The number of executions of transactions initiated by this user.                                                                          |  |
| Description   |                                                                                                    |  |
| Error         | The margin of error for the mean values calculated by using the<br>number of executions of transactions by this user as a sample<br>size. |  |
| Execution     | The mean time, in seconds, during which a CPU was actively executing transactions initiated by this user.                                 |  |
| Suspend       | The mean time, in seconds, during which CICS had suspended execution of transactions initiated by this user.                              |  |

| Under Heading | This is Displayed                                                                                                  |  |
|---------------|----------------------------------------------------------------------------------------------------|--|
| Delay         | The mean time, in seconds, during which execution of the transactions initiated by this user was delayed.          |  |
|               | Transaction execution can be delayed for one of the following reasons:                                             |  |
|               | CICS dispatch delay                                                                                                |  |
|               | MVS dispatch delay                                                                                                 |  |
|               | MVS WAIT                                                                                                    |  |
| Service       | The mean service time for transactions initiated by this user.<br>This includes execution, suspend and delay time. |  |

### **CICS transaction detail line**

This is the second-level detail line. Each line shows information about a CICS transaction for which measurement data was recorded.

| Under Heading | This is Displayed                                                                                                    |
|---------------|----------------------------------------------------------------------------------------------------|
| Name          | The CICS transaction code.                                                                                                  |
| NTxns         | The number of executions of the transaction.                                                                                |
| Description   | If this is a recognized CICS transaction, a functional description.                                                         |
| Error         | The margin of error for the mean values calculated by using the number of executions of the transaction as the sample size. |
| Execution     | The mean time, in seconds, during which a CPU was actively executing for the transaction.                                   |
| Suspend       | The mean time, in seconds, during which CICS had suspended execution of the transaction.                                    |
| Delay         | The mean time, in seconds, during which execution of the transaction was delayed.                                           |
|               | Transaction execution can be delayed for one of the following reasons:                                                      |
|               | CICS dispatch delay                                                                                                    |
|               | MVS dispatch delay                                                                                                    |
|               | • MVS WAIT                                                                                                    |
| Service       | The mean service time for the transaction. This includes execution, suspend and delay time.                                 |

### CICS program or system services detail line

This is a third-level detail line shown directly under the CICS transaction detail line. This line represents a CICS program (usually an application) that was in control during execution of the transaction. The third-level lines shown under this item can be either CICS command lines, SQL request lines, DLI request lines, or Module lines.

If no CICS application program was dispatched, "CICS" is shown under the Name heading and "System Services" under the Description heading.

| Under Heading | This is Displayed                                                                                                    |
|---------------|----------------------------------------------------------------------------------------------------|
| Name          | The module name of the CICS program. If lines grouped under<br>this line are CICS command lines, this field is displayed in red.<br>For Module lines grouped under this line, the field is turquoise.<br>"CICS" is displayed here if no application program was in<br>control.                                                                                                    |
| Description   | If lines grouped under this line are CICS command lines, the<br>description displays "EXEC CICS." If lines grouped under this<br>line are SQL request lines, the description displays "EXEC SQL."<br>If lines grouped under this line are DLI request lines, the<br>description displays "EXEC DLI." Otherwise, if the program<br>name is a recognized CICS module name (a DFH* name), a<br>functional description is shown, and "CICS Program" is<br>displayed if the CICS module name is not recognized; indicating<br>this is likely an application program. "System Services" is<br>displayed if no application program was in control. |
| Execution     | The mean time, in seconds, during which CPU execution was<br>observed while transaction control was under the CICS program<br>identified in the Name column.                                                                                                    |
| Suspend       | The mean time, in seconds, during which CICS had suspended<br>execution of the transaction while transaction control was under<br>the CICS program identified in the Name column.                                                                                                    |
| Delay         | <ul> <li>The mean time, in seconds, during which execution of the transaction was delayed while transaction control was under the CICS program identified in the Name column.</li> <li>Transaction execution can be delayed for one of the following reasons:</li> <li>CICS dispatch delay</li> <li>MVS dispatch delay</li> <li>MVS WAIT</li> </ul>                                                                                                    |
| Service       | The mean service time for the transaction during which control<br>was under the CICS program identified in the Name column.<br>Service time includes execution, suspend and delay time.                                                                                                    |

### **CICS** command detail line

These lines appear under a CICS Program detail line. Each one represents a CICS command issued by the program identified in the name field of the CICS Program line under which these lines are grouped.

| Under Heading | This is Displayed                                                                                                    |
|---------------|----------------------------------------------------------------------------------------------------|
| Name          | The hexadecimal offset in the identified CICS program of the return address of the EXEC CICS command. This hexadecimal offset appears in +xxx format. If the CSECT containing the EXEC CICS is not the same name as the module identified in the CICS Program line above, this field contains the CSECT name. In this case, the offset is shown in the description field. This field is always displayed in red. |
| Description   | The CICS command descriptor. If, as noted above, the CSECT name containing the EXEC CICS is different from the module name, the CICS command descriptor is preceded by the hexadecimal offset of the command from the start of the CSECT.                                                                                                    |
| Execution     | The mean time, in seconds, during which CPU execution was observed while the CICS command was being processed.                                                                                                    |
| Under Heading | This is Displayed                                                                                                    |
|---------------|----------------------------------------------------------------------------------------------------|
| Suspend       | The mean time, in seconds, during which CICS had suspended<br>execution of the transaction while the CICS command was being<br>processed.                                                                                                    |
| Delay         | <ul> <li>The mean time, in seconds, during which execution of the transaction was delayed while the CICS command was being processed.</li> <li>Transaction execution can be delayed for one of the following reasons:</li> <li>CICS dispatch delay</li> <li>MVS dispatch delay</li> </ul> |
| Service       | The mean service time for the transaction during which the CICS command was being processed. This includes execution, suspend, and delay time.                                                                                                    |

#### SQL request detail line

These lines appear under a CICS program detail line. Each line represents an SQL request issued by the program identified in the name field of the CICS program line under which these lines are grouped.

| Under Heading | This is Displayed                                                                                                    |
|---------------|----------------------------------------------------------------------------------------------------|
| Name          | The hexadecimal offset in the identified CICS program of the return address of the EXEC SQL command. This is in +xxxx format. This field is always displayed in red. |
| Description   | The SQL request function – SELECT, FETCH, UPDATE, etc.                                                                                                    |
| Execution     | The mean time, in seconds, during which CPU execution was observed while the SQL request was being processed.                                                        |
| Suspend       | The mean time, in seconds, during which CICS had suspended<br>execution of the transaction while the SQL request was being<br>processed.                             |
| Delay         | The mean time, in seconds, during which execution of the transaction was delayed while the SQL request was being processed.                                          |
|               | Transaction execution can be delayed for one of the following reasons:                                                                                               |
|               | CICS dispatch delay                                                                                                    |
|               | MVS dispatch delay                                                                                                    |
| Service       | The mean service time for the transaction during which the SQL request was being processed. This includes execution, suspend and delay time.                         |

#### **DLI request detail line**

These lines appear under a CICS Program detail line. Each line represents an IMS DLI request issued by the program identified in the name field of the CICS Program line under which these lines are grouped.

| Under Heading | This is Displayed                                                                                                    |
|---------------|----------------------------------------------------------------------------------------------------|
| Name          | The hexadecimal offset in the identified CICS program of the return address of the EXEC DLI command. This is in +xxxx format. This field is always displayed in red. |

| Under Heading | This is Displayed                                                                                                    |
|---------------|----------------------------------------------------------------------------------------------------|
| Description   | The DLI function code followed by the PCB name.                                                                                               |
| Execution     | The mean time, in seconds, during which CPU execution was observed while the DLI request was being processed.                                 |
| Suspend       | The mean time, in seconds, during which CICS had suspended execution of the transaction while the DLI request was being processed.            |
| Delay         | The mean time, in seconds, during which execution of the transaction was delayed while the DLI request was being processed.                   |
|               | Transaction execution can be delayed for one of the following reasons:                                                                        |
|               | CICS dispatch delay                                                                                                    |
|               | MVS dispatch delay                                                                                                    |
| Service       | The mean service time for the transaction during which the DLI request was being processed. This includes execution, suspend, and delay time. |

#### Module/system services detail line

These lines appear under a CICS Program detail line. Each line represents a module that was executing under control of the program identified in the name field of the CICS Program line under which these lines are grouped. If Application Performance Analyzer was unable to determine a module name, "CICS" is displayed in the name field and "System Services" is displayed in the description field.

| Under Heading | This is Displayed                                                                                                    |
|---------------|----------------------------------------------------------------------------------------------------|
| Name          | The name of the module that was executing or "CICS" if a module name could not be determined.                                                |
| Description   | A functional description of the module if one is available.<br>"System Services" is displayed if the module name could not be<br>determined. |
| Execution     | The mean time, in seconds, for execution of the module within<br>the grouping under which the detail line appears.                           |
| Suspend       | This field will contain a value of zero.                                                                                                    |
| Delay         | The mean time, in seconds, that the identified module was preempted by MVS.                                                                  |
| Service       | The mean service time for the transaction during which the identified module was executing or delayed.                                       |

#### Adabas request detail line

These lines appear under a CICS Program detail line. Each one represents an Adabas request issued by the program identified in the name field of the CICS Program line under which these lines are grouped.

| Under Heading | This is Displayed                                                                                                    |
|---------------|----------------------------------------------------------------------------------------------------|
| Name          | The hexadecimal offset in the identified CICS program of the return address of the EXEC ADABAS command. This is in $+xxxx$ format. This field is always displayed in red. |

| Under Heading | This is Displayed                                                                                                    |
|---------------|----------------------------------------------------------------------------------------------------|
| Description   | The Adabas request function OP, CL, L2, etc. When Natural calls Adabas, the Natural program name and statement number are displayed. If the statement is within an INCLUDE member, the INCLUDE member name is displayed.                     |
| Execution     | The mean time, in seconds, during which CPU execution was observed while the Adabas request was being processed.                                                                                                    |
| Suspend       | The mean time, in seconds, during which CICS had suspended<br>execution of the transaction while the Adabas request was being<br>processed.                                                                                                  |
| Delay         | <ul> <li>The mean time, in seconds, during which execution of the transaction was delayed while the Adabas request was being processed for one of the following reasons:</li> <li>CICS dispatch delay</li> <li>MVS dispatch delay</li> </ul> |
| Service       | The mean service time for the transaction during which the<br>Adabas request was being processed. This includes execution,<br>suspend and delay time.                                                                                        |

# Sample reports

A sample report is shown here, the transaction has been expanded to the second level.

| <u>F</u> ile <u>V</u> i               | ew <u>N</u> avigate <u>H</u> elp |          |             |                                     |                      |                                  |
|---------------------------------------|----------------------------------|----------|-------------|-------------------------------------|----------------------|----------------------------------|
| E10: CICS<br>Command ==               | Mean Service Time by<br>=>       | Userid ( | 1873/CICS32 | 2A)                                 | Row 000<br>Scrol     | 01 of 00032<br>  ===> <u>CSR</u> |
| Name NTx                              | ns Description                   | Error    | Execution   | Mean Time <sup>-</sup><br>+ Suspend | in Second<br>+ Delay | s<br>= Service                   |
|                                       |                                  |          |             |                                     |                      |                                  |
| AHMOI                                 | 0                                | ±99.9%   | 16./31      | 4.40/                               | 28.184               | 49.323                           |
| $\rightarrow MUSI$                    |                                  | ±99.9%   | 14.91/      | 0.299                               | 2.338                | 1/.555                           |
| → MUSAMP                              | I CICS Program                   |          | 12.848      | 0.089                               | 0.944                | 13.882                           |
| $\rightarrow \frac{1}{0}$             | LS EXECULUS                      |          | 1.888       | 0.119                               | 0.4/9                | 2.488                            |
| → <u>CEEPLP</u>                       | KA EXEL UIUS                     |          | 0.000       | 0.000                               | 0.059                | 0.059                            |
|                                       | System Services                  |          | 0.104       | 0.089                               | 0.239                | 0.434                            |
|                                       |                                  |          | 0.059       | 0.000                               | 0.000                | 0.039                            |
|                                       |                                  |          | 0.014       | 0.000                               | 0.014                | 0.029                            |
| → MQDR                                | 0                                | ±99.9%   | 0.359       | 0.404                               | 15.966               | 16.731                           |
| → CSQ4CV                              | K1 CICS Program                  |          | 0.239       | 0.254                               | 15.696               | 16.191                           |
| → MQDRVR                              | EXEC CICS                        |          | 0.089       | 0.044                               | 0.224                | 0.359                            |
| → MQDRVR                              | CICS Program                     |          | 0.014       | 0.104                               | 0.044                | 0.164                            |
| → CICS                                | System Services                  |          | 0.014       | 0.000                               | 0.000                | 0.014                            |
| → TDB2                                | 0                                | ±99.9%   | 1.379       | 3,463                               | 8,305                | 13,147                           |
| → CICS                                | System Services                  | 55.50    | 0.329       | 2,413                               | 6,506                | 9,250                            |
| $\rightarrow \frac{c_1c_0}{c_1c_5}DB$ | 3 CICS Program                   |          | 0.989       | 0.899                               | 1.769                | 3,658                            |
| → CEECCI                              | CS EXEC CICS                     |          | 0.014       | 0.149                               | 0.014                | 0.179                            |
| → CICSDB                              | 3 EXEC CICS                      |          | 0.044       | 0.000                               | 0.014                | 0.059                            |
|                                       | _                                |          |             | 0.000                               |                      |                                  |
| $\rightarrow \text{DBDR}$             | 9                                | ±99.9%   | 0.074       | 0.239                               | 1.574                | 1.888                            |
| → DB2DRV                              | R EXEC CICS                      |          | 0.074       | 0.239                               | 1.574                | 1.888                            |
| AGM02                                 | 0                                | ±99.9%   | 0.000       | 29.984                              | 0.000                | 29,984                           |
| → CKAM                                | 0                                | ±99.9%   | 0.000       | 29,984                              | 0.000                | 29.984                           |
| → DFHMOM                              | ON EXEC CICS                     |          | 0.000       | 29.984                              | 0.000                | 29,984                           |
|                                       |                                  |          | 0.000       | 23.304                              | 0.000                | 23.304                           |

# Line commands

The line commands available in this report, and the objects and headings to which they apply, are summarized below. (You can enter a "/" on any input field to open a menu of line commands available for that field).

| Cmd | When Applied To Object                                                            | Action                            |
|-----|-----------------------------------------------------------------------------------|-----------------------------------|
| ?   | User ID, Transaction, Load Module,<br>CSECT, Command, SQL Request, DLI<br>Request | Display context help information. |
| ++  | User ID, Transaction, Load Module,<br>CSECT, Command, SQL Request, DLI<br>Request | Show additional details.          |
| +   | User ID, Transaction, Load Module                                                 | Expand to reveal next level.      |
| -   | User ID, Transaction, Load Module                                                 | Collapse to hide next level.      |
| SV  | User ID, Transaction, Load Module                                                 | Sort next level by value.         |
| SN  | User ID, Transaction, Load Module                                                 | Sort next level by name.          |
| М   | Load Module                                                                       | Display load module information.  |
| Р   | Command, CSECT, SQL Request, DLI<br>Request, CICS Active Module                   | Display source program mapping.   |

#### on objects

#### on headings

| Cmd | When Applied To Object | Action                             |
|-----|------------------------|------------------------------------|
| ?   | Name                   | Display context help information.  |
| +   | Name                   | Expand to reveal all entries.      |
| -   | Name                   | Collapse to show only first level. |
| SV  | Name                   | Sort next level by value.          |
| SN  | Name                   | Sort next level by name.           |

# **Detail window**

You can enter "++" (or press the enter key) on any line to open a window containing additional information.

A sample detail window for a CICS command report is shown here:

| ile View Navigate Help<br>                                                                                                    | +                                                                                                    |
|----------------------------------------------------------------------------------------------------|----------------------------------------------------------------------------------------------------|
| + The following re<br>$\rightarrow \pm 06B8$ PROGRAM(CSQ4CVK1)<br>+                                                                                                    | eport line was selected+<br>) 0.014 0.044 0.104 0.164  <br>+                                                                                  |
| Calculation Details<br>CICS Transaction<br>The quantities shown represent<br>indicated CICS command while p<br>quantities are mean times for<br>transaction and are calculated | MQDR<br>t the service time for execution of the<br>processing this transaction. The<br>the command for all executions of the<br>d as follows: |
| (1) Times command observed (2) Duration of one sample (3) (1) $\times$ (2) = total time (4) Number of executions of (5) (3) / (4) = mean time for                              | in txn/program 11<br>interval 0.014992<br>for command 0.164912<br>transaction 0<br>or the command 252.263688                                  |
| Command Attributes<br>CICS Command<br>Issued in Load Module<br>Return offset in Module<br>Name of CSECT<br>Return Offset in CSECT                                              | EXEC CICS LINK PROGRAM(CSQ4CVK1)<br>MQDRVR<br>+06D8<br>MQDRVR<br>+06B8                                                                        |
| The command execution measurement<br>Executing (CPU active)<br>Suspended by CICS<br>Delayed<br>CICS dispatch delay<br>MVS delay (WAIT)<br>MVS delay (Busy)                     | t counts are<br>1<br>3<br>0<br>0<br>7                                                                                                    |

# E11 - CICS total service time by user ID

#### Usage

Use this report to see an analysis of how time was spent by CICS users that were measured during the observation session. Expand a CICS user ID report line to see a further breakdown by transaction, program, CICS command, DLI request and SQL request.

## Quantification

Each report line quantifies total times for transactions measured for a CICS user. The total times are expressed in units of seconds. The total service time is shown and is further broken down into execution time, suspend time, and delay time.

# **Detail line hierarchy**

An unexpanded E11 report shows one line for each measured CICS user ID. You can expand each line to reveal additional hierarchical levels of detail.

The hierarchy is illustrated here:

Level 1 CICS User ID Level 2 CICS Transaction Level 3 CICS Program Level 4 CICS Command Level 4 CICS Command

```
Level 3 CICS Program
Level 4 SQL Request
Level 4 SQL Request
  . . .
Level 3 CICS Program
Level 4 DLI Request
Level 4 DLI Request
  . . .
Level 3 CICS Program
Level 4 Module
Level 4 Module
Level 4 System Services
  . . .
Level 3 CICS Program
Level 4 Adabas Request
Level 4 Adabas Request
  . . .
Level 3 System Services
Level 4 Module
Level 4 Module
Level 4 System Services
```

# **Detail line descriptions**

#### **CICS** terminal detail line

This is the first-level detail line. Each line shows information about a CICS user for which measurement data was recorded.

| Under Heading | This is Displayed                                                                                                    |
|---------------|----------------------------------------------------------------------------------------------------|
| Name          | The CICS user ID.                                                                                                    |
| NTxns         | The number of executions of transactions initiated by this user.                                                                          |
| Description   | This is either Terminal Txn or Non-Terminal Txn.                                                                                          |
| Error         | The margin of error for the mean values calculated by using the<br>number of executions of transactions by this user as a sample<br>size. |
| Execution     | The total time, in seconds, during which a CPU was actively executing transactions initiated by this user.                                |
| Suspend       | The total time, in seconds, during which CICS had suspended execution of transactions initiated by this user.                             |
| Delay         | The total time, in seconds, during which execution of the transactions initiated by this user was delayed.                                |
|               | Transaction execution can be delayed for one of the following reasons:                                                                    |
|               | CICS dispatch delay                                                                                                    |
|               | MVS dispatch delay                                                                                                    |
|               | • MVS WAIT                                                                                                    |
| Service       | The total service time for transactions initiated by this user. This includes execution, suspend and delay time.                          |

#### **CICS** transaction detail line

This is the second-level detail line. Each line shows information about a CICS transaction for which measurement data was recorded.

| Under Heading | This is Displayed                                                                                |
|---------------|--------------------------------------------------------------------------------------------------|
| Name          | The CICS transaction code.                                                                       |
| NTxns         | The number of executions of the transaction.                                                     |
| Description   | If this is a recognized CICS transaction, a functional description.                              |
| Error         | The margin of error based on a sample population of the number of executions of the transaction. |
| Execution     | The total time, in seconds, during which a CPU was actively executing for the transaction.       |
| Suspend       | The total time, in seconds, during which CICS had suspended execution of the transaction.        |
| Delay         | The total time, in seconds, during which execution of the transaction was delayed.               |
|               | Transaction execution can be delayed for one of the following reasons:                           |
|               | CICS dispatch delay                                                                              |
|               | MVS dispatch delay                                                                               |
|               | MVS WAIT                                                                                         |
| Service       | The total service time for the transaction. This includes execution, suspend and delay time.     |

#### CICS program or system services detail line

This is a second-level detail line shown directly under the CICS transaction detail line. This line represents a CICS program (usually an application) that was in control during execution of the transaction. The third-level lines shown under this item can be either CICS command lines, SQL request lines, DLI request lines, or Module lines.

If no CICS application program was dispatched, "CICS" is shown under the Name heading and "System Services" under the Description heading.

| Under Heading | This is Displayed                                                                                                    |
|---------------|----------------------------------------------------------------------------------------------------|
| Name          | The module name of the CICS program. If lines grouped under<br>this line are CICS command lines, this field is displayed in red.<br>For Module lines grouped under this line, the field is turquoise.<br>"CICS" is displayed here if no application program was in<br>control.                                                                                                    |
| Description   | If lines grouped under this line are CICS command lines, the<br>description displays "EXEC CICS." If lines grouped under this<br>line are SQL request lines, the description displays "EXEC SQL."<br>If lines grouped under this line are DLI request lines, the<br>description displays "EXEC DLI." Otherwise, if the program<br>name is a recognized CICS module name (a DFH* name), a<br>functional description is shown, and "CICS Program" is<br>displayed if the CICS module name is not recognized; indicating<br>this is likely an application program. "System Services" is<br>displayed if no application program was in control. |
| Execution     | The total time, in seconds, during which CPU execution was<br>observed while transaction control was under the CICS program<br>identified in the Name column.                                                                                                    |

| Under Heading | This is Displayed                                                                                                    |  |
|---------------|----------------------------------------------------------------------------------------------------|--|
| Suspend       | The total time, in seconds, during which CICS had suspended<br>execution of the transaction while transaction control was under<br>the CICS program identified in the Name column.       |  |
| Delay         | The total time, in seconds, during which execution of the transaction was delayed while transaction control was under CICS program identified in the Name column.                        |  |
|               | Transaction execution can be delayed for one of the following reasons:                                                                                                    |  |
|               | CICS dispatch delay                                                                                                    |  |
|               | MVS dispatch delay                                                                                                    |  |
|               | • MVS WAIT                                                                                                    |  |
| Service       | The total service time for the transaction during which control<br>was under the CICS program identified in the Name column.<br>Service time includes execution, suspend and delay time. |  |

#### **CICS** command detail line

These lines appear under a CICS Program detail line. Each one represents a CICS command issued by the program identified in the name field of the CICS Program line under which these lines are grouped.

| Under Heading | This is Displayed                                                                                                    |
|---------------|----------------------------------------------------------------------------------------------------|
| Name          | The hexadecimal offset in the identified CICS program of the return address of the EXEC CICS command. This hexadecimal offset appears in +xxxx format. If the CSECT containing the EXEC CICS is not the same name as the module identified in the CICS Program line above, this field contains the CSECT name. In this case, the offset is shown in the description field. This field is always displayed in red. |
| Description   | The CICS command descriptor. If, as noted above, the CSECT name containing the EXEC CICS is different from the module name, the CICS command description is preceded by the hexadecimal offset of the command from the start of the CSECT.                                                                                                    |
| Execution     | The total time, in seconds, during which CPU execution was observed while the CICS command was being processed.                                                                                                    |
| Suspend       | The total time, in seconds, during which CICS had suspended<br>execution of the transaction while the CICS command was being<br>processed.                                                                                                    |
| Delay         | <ul> <li>The total time, in seconds, during which execution of the transaction was delayed while the CICS command was being processed.</li> <li>Transaction execution can be delayed for one of the following reasons:</li> <li>CICS dispatch delay</li> </ul>                                                                                                    |
|               | MVS dispatch delay                                                                                                    |
| Service       | The total service time for the transaction during which the CICS command was being processed. This includes execution, suspend, and delay time.                                                                                                    |

## SQL request detail line

These lines appear under a CICS program detail line. Each line represents an SQL request issued by the program identified in the name field of the CICS program line under which these lines are grouped.

| Under Heading | This is Displayed                                                                                                    |
|---------------|----------------------------------------------------------------------------------------------------|
| Name          | The hexadecimal offset in the identified CICS program of the return address of the EXEC SQL command. This is in +xxxx format. This field is always displayed in red. |
| Description   | The SQL request function – SELECT, FETCH, UPDATE, etc.                                                                                                    |
| Execution     | The total time, in seconds, during which CPU execution was observed while the SQL request was being processed.                                                       |
| Suspend       | The total time, in seconds, during which CICS had suspended execution of the transaction while the SQL request was being processed.                                  |
| Delay         | The total time, in seconds, during which execution of the transaction was delayed while the SQL request was being processed.                                         |
|               | Transaction execution can be delayed for one of the following reasons:                                                                                               |
|               | CICS dispatch delay                                                                                                    |
|               | MVS dispatch delay                                                                                                    |
| Service       | The total service time for the transaction during which the SQL request was being processed. This includes execution, suspend and delay time.                        |

#### **DLI request detail line**

These lines appear under a CICS Program detail line. Each line represents an IMS DLI request issued by the program identified in the name field of the CICS Program line under which these lines are grouped.

| Under Heading | This is Displayed                                                                                                    |
|---------------|----------------------------------------------------------------------------------------------------|
| Name          | The hexadecimal offset in the identified CICS program of the return address of the EXEC DLI command. This is in +xxxx format. This field is always displayed in red. |
| Description   | The DLI function code followed by the PCB name.                                                                                                    |
| Execution     | The total time, in seconds, during which CPU execution was observed while the DLI request was being processed.                                                       |
| Suspend       | The total time, in seconds, during which CICS had suspended execution of the transaction while the DLI request was being processed.                                  |
| Delay         | The total time, in seconds, during which execution of the transaction was delayed while the DLI request was being processed.                                         |
|               | Transaction execution can be delayed for one of the following reasons:                                                                                               |
|               | CICS dispatch delay                                                                                                    |
|               | MVS dispatch delay                                                                                                    |
| Service       | The total service time for the transaction during which the DLI request was being processed. This includes execution, suspend, and delay time.                       |

#### Module/system services detail line

These lines appear under a CICS Program detail line. Each line represents a module that was executing under control of the program identified in the name field of the CICS Program line under which these lines are grouped. If Application Performance Analyzer was unable to determine a module name, "CICS" is displayed in the name field and "System Services" is displayed in the description field.

| Under Heading | This is Displayed                                                                                                    |
|---------------|----------------------------------------------------------------------------------------------------|
| Name          | The name of the module that was executing or "CICS" if a module name could not be determined.                                                |
| Description   | A functional description of the module if one is available.<br>"System Services" is displayed if the module name could not be<br>determined. |
| Execution     | The total time, in seconds, for execution of the module within the grouping under which the detail line appears.                             |
| Suspend       | This field will contain a value of zero.                                                                                                    |
| Delay         | The total time, in seconds, that the identified module was preempted by MVS.                                                                 |
| Service       | The total service time for the transaction during which the identified module was executing or delayed.                                      |

#### Adabas request detail line

These lines appear under a CICS Program detail line. Each one represents an Adabas request issued by the program identified in the name field of the CICS Program line under which these lines are grouped.

| Under Heading | This is Displayed                                                                                                    |
|---------------|----------------------------------------------------------------------------------------------------|
| Name          | The hexadecimal offset in the identified CICS program of the return address of the EXEC ADABAS command. This is in $+xxxx$ format. This field is always displayed in red.                                                |
| Description   | The Adabas request function OP, CL, L2, etc. When Natural calls Adabas, the Natural program name and statement number are displayed. If the statement is within an INCLUDE member, the INCLUDE member name is displayed. |
| Execution     | The total time, in seconds, during which CPU execution was observed while the Adabas request was being processed.                                                                                                    |
| Suspend       | The total time, in seconds, during which CICS had suspended<br>execution of the transaction while the Adabas request was being<br>processed.                                                                             |
| Delay         | The total time, in seconds, during which execution of the transaction was delayed while the Adabas request was being processed for one of the following reasons:                                                         |
|               | CICS dispatch delay                                                                                                    |
|               | MVS dispatch delay                                                                                                    |
| Service       | The total service time for the transaction during which the<br>Adabas request was being processed. This includes execution,<br>suspend and delay time.                                                                   |

# Sample reports

A sample report is shown here. The transaction has been expanded to the second level.

| E11: CICS To<br>Command ===>                                                                                                    | tal Service Time by                                                                    | Userid           | (1873/CICS3                                                                              | 32A)                                                                 | Row 0000<br>Scroll                                                    | 01 of 00032<br>===> <u>CSR</u>                                          |
|----------------------------------------------------------------------------------------------------|----------------------------------------------------------------------------------------|------------------|------------------------------------------------------------------------------------------|----------------------------------------------------------------------|-----------------------------------------------------------------------|-------------------------------------------------------------------------|
| Name <u>NTxns</u>                                                                                                    | Description                                                                            | Error            | Execution                                                                                | Total Time<br>+ <u>Suspend</u>                                       | in Second<br>+ <u>Delay</u>                                           | ls<br>= <u>Service</u>                                                  |
| HM01 0<br>→ MQS1 0<br>→ MQSAMP1<br>→ CEECCICS<br>→ CEEPLPKA<br>→ CICS<br>→ DFHTFP<br>→ MQSAMP1                                                                                                    | CICS Program<br>EXEC CICS<br>EXEC CICS<br>System Services<br>CICS Program<br>EXEC CICS | ±99.9%<br>±99.9% | $16.731 \\ 14.917 \\ 12.848 \\ 1.888 \\ 0.000 \\ 0.104 \\ 0.059 \\ 0.014 \\ \end{array}$ | 4.407<br>0.299<br>0.089<br>0.119<br>0.000<br>0.089<br>0.000<br>0.000 | 28.184<br>2.338<br>0.944<br>0.479<br>0.659<br>0.239<br>0.000<br>0.014 | 49.323<br>17.555<br>13.882<br>2.488<br>0.659<br>0.434<br>0.059<br>0.029 |
| $ \begin{array}{r} MQDR & 0 \\ \hline \rightarrow CSQ4CVK1 \\ \hline \rightarrow MQDRVR \\ \hline \rightarrow MQDRVR \\ \hline \rightarrow CICS \end{array} $                                                                                                    | CICS Program<br>EXEC CICS<br>CICS Program<br>System Services                           | ±99.9%           | 0.359<br>0.239<br>0.089<br>0.014<br>0.014                                                | 0.404<br>0.254<br>0.044<br>0.104<br>0.000                            | 15.966<br>15.696<br>0.224<br>0.044<br>0.000                           | 16.731<br>16.191<br>0.359<br>0.164<br>0.014                             |
| $  \overrightarrow{\text{TDB2}} = 0    \overrightarrow{\text{CICS}} \\   \overrightarrow{\text{CICSDB3}} \\   \overrightarrow{\text{CEECCICS}} \\   \overrightarrow{\text{CICSDB3}} \\   \overrightarrow{\text{CICSDB3}} $                                                                                                    | System Services<br>CICS Program<br>EXEC CICS<br>EXEC CICS                              | ±99.9%           | 1.379<br>0.329<br>0.989<br>0.014<br>0.044                                                | 3.463<br>2.413<br>0.899<br>0.149<br>0.000                            | 8.305<br>6.506<br>1.769<br>0.014<br>0.014                             | 13.147<br>9.250<br>3.658<br>0.179<br>0.059                              |
| → $\frac{\text{DBDR}}{\text{DB2DRVR}}$                                                                                                    | EXEC CICS                                                                              | ±99.9%           | 0.074<br>0.074                                                                           | 0.239<br>0.239                                                       | 1.574<br>1.574                                                        | 1.888<br>1.888                                                          |
| $\begin{array}{ccc} & & & & \\ & & \\ \hline & & \\ \hline \\ \hline$ | EXEC CICS                                                                              | ±99.9%<br>±99.9% | 0.000<br>0.000<br>0.000                                                                  | 29.984<br>29.984<br>29.984                                           | 0.000<br>0.000<br>0.000                                               | 29.984<br>29.984<br>29.984                                              |

# Line commands

The line commands available in this report, and the objects and headings to which they apply, are summarized below. (You can enter a "/" on any input field to open a menu of line commands available for that field).

#### on objects

| Cmd | When Applied To Object                                            | Action                            |
|-----|-------------------------------------------------------------------|-----------------------------------|
| ?   | User ID, Load Module, CSECT,<br>Command, SQL Request, DLI Request | Display context help information. |
| ++  | User ID, Load Module, CSECT,<br>Command, SQL Request, DLI Request | Show additional details.          |
| +   | User ID, Load Module                                              | Expand to reveal next level.      |
| -   | User ID, Load Module                                              | Collapse to hide next level.      |
| SV  | User ID, Load Module                                              | Sort next level by value.         |
| SN  | User ID, Load Module                                              | Sort next level by name.          |
| М   | Load Module                                                       | Display load module information.  |
| Р   | Command, CSECT, SQL Request, DLI<br>Request, CICS Active Module   | Display source program mapping.   |

#### on headings

| Cmd | When Applied To Object | Action                             |
|-----|------------------------|------------------------------------|
| ?   | Name                   | Display context help information.  |
| +   | Name                   | Expand to reveal all entries.      |
| -   | Name                   | Collapse to show only first level. |
| SV  | Name                   | Sort next level by value.          |
| SN  | Name                   | Sort next level by name.           |

#### **Detail window**

You can enter "++" (or press the enter key) on any line to open a window containing additional information.

A sample detail window for a CICS command report is shown here:

```
File View Navigate Help
          ----- The following report line was selected ------
   → <u>+0750</u> START TRANSID(MQS1) 0.014 0.000 0.000 0.014
 Calculation Details
   CICS Transaction
                                        MQDR
    The quantities shown represent the service time for execution of the
    indicated CICS command while processing this transaction. The
    quantities are total times for all executions of the command within
    the transaction and are calculated as follows:
      (1) Times command observed in txn/program
                                                  1
      (2) Duration of one sample interval
                                                  0.014992
      (3) (1) \times (2) = total time for command
                                                  0.014992
 Command Attributes
                                   EXEC CICS START TRANSID (MQS1)
      CICS Command
      Issued in Load Module MQDRVR
Return offset in Module +0770
      Name of CSECT
                                   MQDRVR
      Return Offset in CSECT
                                    +0750
 The command execution measurement counts are
      Executing (CPU active) 1
      Suspended by CICS
                                   0
      Delayed
         CICS dispatch delay
                                  Θ
         MVS delay (WAIT)
                                   0
        MVS delay (Busy)
                                   0
```

## E12 - CICS CPU/service time by transaction

# Usage

Use this report to see an analysis of how much time was used by the CICS transactions that were measured during the observation session. A prerequisite for this report is activation of the CICS+ option during the measurement. This option records exact CPU and service times for CICS transactions. Expand a CICS transaction report line to see a further breakdown by task number.

## Quantification

Each report line shows the following for each CICS transaction:

- Number of transactions executed
- · Percentage of total CPU used for this transaction
- Total CPU used for this transaction
- Mean CPU used for this transaction
- Total service time for this transaction
- · Mean service time for this transaction

## **Detail line hierarchy**

An unexpanded E11 report shows one line for each measured CICS user ID. You can expand each line to reveal additional hierarchical levels of detail.

The hierarchy is illustrated here:

Level 1 CICS Transaction Level 2 CICS Task Number Level 2 CICS Task Number ...

# **Detail line descriptions**

#### **CICS transaction detail line**

This is the first-level detail line. Each line shows information about a CICS transaction for which measurement data was recorded.

| Under Heading   | This is Displayed                                                                                                    |
|-----------------|----------------------------------------------------------------------------------------------------|
| Name            | The CICS transaction code.                                                                                                    |
| NTxns           | The number of executions of the transaction.                                                                                          |
| Description     | If this is a recognized CICS transaction, a functional description.                                                                   |
| % of CPU        | The percent CPU consumed by this transaction, out of the total recorded for this report.                                              |
| CPU Time: Total | The total task CPU time for all tasks counted for this CICS transaction. Large numbers will be expressed in minutes with an M suffix. |
| CPU Time: Mean  | The mean task CPU time per CICS transaction. Large numbers will be expressed in minutes with an M suffix.                             |
| Svc Time: Total | The total service time for all tasks for this CICS transaction.<br>Large numbers will be expressed in minutes with an M suffix.       |
| Svc Time: Mean  | The mean service time per CICS transaction. Large numbers will be expressed in minutes with an M suffix.                              |

#### CICS task number detail line

This is the second-level detail line shown directly under the CICS transaction detail line. It quantifies the CPU and service time for each individual CICS task run under this transaction id.

| Under Heading   | This is Displayed                        |
|-----------------|------------------------------------------|
| Name            | The task number of the CICS transaction. |
| Description     | The start time of the CICS transaction.  |
| CPU Time: Total | The total task CPU time for this task.   |

| Under Heading   | This is Displayed                                                                                                    |
|-----------------|----------------------------------------------------------------------------------------------------|
| CPU Time: Mean  | The mean task CPU time for this task. This is the same as the total time since it applies to only 1 task. This shows the CPU time to 5 decimal positions. |
| Svc Time: Total | The total service time for this task.                                                                                                    |
| Svc Time: Mean  | The mean service time for this task. This is the same as the total time since it applies to only 1 task. This shows the CPU time to 5 decimal positions.  |

## Sample reports

A sample report is shown here. The CICS transaction has been expanded to the second level (task number).

| <u>F</u> ile        | <u>V</u> iew <u>N</u> avigate <u>H</u> el | p                   |         |          |                     |                             |
|---------------------|-------------------------------------------|---------------------|---------|----------|---------------------|-----------------------------|
| E12: CIC<br>Command | S CPU/Service Time                        | by Transaction (186 | 0/CICS3 | 32A)     | Row 00001<br>Scroll | of 00603<br>===> <u>CSR</u> |
|                     |                                           |                     | CF      | PU Time- | Svc                 | Time                        |
| Name                | NTxns Description                         | % of CPU            | Tota    | al Mean  | Total               | Mean                        |
| TDB2                | 600                                       | 64.5%               | 4.25    | 0.00709  | 83.55               | 0.13925                     |
| → 08879             | 16:05:08.21                               |                     | 0.01    | 0.01550  | 0.09                | 0.09333                     |
| → 09180             | 16:05:20.52                               |                     | 0.01    | 0.01099  | 0.05                | 0.05510                     |
| → 08883             | 16:05:08.22                               |                     | 0.00    | 0.00977  | 0.15                | 0.15520                     |
| → 08880             | 16:05:08.21                               |                     | 0.00    | 0.00965  | 0.09                | 0.09113                     |
| → 08901             | 16:05:08.46                               |                     | 0.00    | 0.00925  | 0.13                | 0.13706                     |
| → 09185             | 16:05:20.54                               |                     | 0.00    | 0.00910  | 0.16                | 0.16997                     |
| → 09013             | 16:05:09.75                               |                     | 0.00    | 0.00844  | 0.13                | 0.13625                     |
| → 09283             | 16:05:21.42                               |                     | 0.00    | 0.00842  | 0.21                | 0.21626                     |

## Line commands

The line commands available in this report, and the objects and headings to which they apply, are summarized below. (You can enter a "/" on any input field to open a menu of line commands available for that field).

| Cmd | When Applied To Object | Action                            |
|-----|------------------------|-----------------------------------|
| ?   | Transaction, Task      | Display context help information. |
| ++  | Transaction, Task      | Show additional details.          |
| +   | Transaction            | Expand to reveal next level.      |
| _   | Transaction            | Collapse to hide next level.      |
| SV  | Transaction            | Sort next level by value.         |
| SN  | Transaction            | Sort next level by name.          |

## on objects

#### on headings

| Cmd | When Applied To Object | Action                             |
|-----|------------------------|------------------------------------|
| ?   | Name                   | Display context help information.  |
| +   | Name                   | Expand to reveal all entries.      |
| -   | Name                   | Collapse to show only first level. |

| Cmd | When Applied To Object | Action                    |
|-----|------------------------|---------------------------|
| SV  | Name                   | Sort next level by value. |
| SN  | Name                   | Sort next level by name.  |

# **Detail window**

You can enter "++" (or press the enter key) on any line to open a window containing additional information.

A sample detail window for a CICS command report is shown below. This example shows a CICS task ID:

| ile View Navigate Help                                      |                                                       |
|-------------------------------------------------------------|-------------------------------------------------------|
| + The following report<br>  → <u>08879</u> 16:05:08.21<br>+ | line was selected+<br>0.01 0.01550 0.09 0.0933 <br>-+ |
| CPU and Service Time for CICS Transact                      | ion                                                   |
| Transaction ID                                              | TDB2                                                  |
| Start Time                                                  | 16:05:08.21                                           |
| Stop Time                                                   | 16:05:08.30                                           |
| Task Number                                                 | 08879                                                 |
| Dispatch Time                                               | 0.04277                                               |
| CPU Time                                                    | 0.01550                                               |
| Suspend Time                                                | 0.05055                                               |
| Dispatch Wait Time                                          | 0.04030                                               |
| File Control Requests                                       | 370064                                                |
| DB2 Requests                                                | 3                                                     |
| IMS Requests                                                | 0                                                     |
| MQ Requests                                                 | Θ                                                     |
|                                                             |                                                       |

# Chapter 5. IMS performance analysis reports

This section describes the IMS Performance Analysis Reports.

| For information about                     | See                                                             |
|-------------------------------------------|-----------------------------------------------------------------|
| The IMS data extractor                    | "Overview of IMS data extractor" on page 280                    |
| The IMS+ extractor                        | "IMS+ extractor" on page 280                                    |
| IMS Multiple Address Space Support (MASS) | "Overview of IMS Multiple Address Space<br>Support" on page 280 |
| I01 IMS measurement profile               | "I01 - IMS measurement profile" on page 281                     |
| I02 IMS DL/I call timeline                | "I02 - IMS DL/I call timeline" on page 286                      |
| I03 IMS transaction timeline              | "I03 - IMS transaction timeline" on page 287                    |
| I04 IMS transaction activity timeline     | "I04 - IMS transaction activity timeline" on page 289           |
| I05 IMS DL/I CPU usage by PSB             | "I05 - IMS DL/I CPU usage by PSB" on page 295                   |
| I06 IMS DL/I CPU usage by transaction     | "I06 - IMS DL/I CPU usage by transaction"<br>on page 298        |
| I07 IMS DL/I CPU usage by DL/I call       | "I07 - IMS DL/I CPU usage by DL/I call" on page 302             |
| I08 IMS DL/I WAIT time by PSB             | "I08 - IMS DL/I WAIT time by PSB" on page 305                   |
| I09 IMS DL/I WAIT time by transaction     | "I09 - IMS DL/I WAIT time by transaction"<br>on page 308        |
| I10 IMS DL/I WAIT time by DL/I call       | "I10 - IMS DL/I WAIT time by DL/I call" on page 311             |
| I11 IMS DL/I activity by PSB              | "I11 - IMS DL/I activity by PSB" on page 314                    |
| I12 IMS DL/I activity by transaction      | "I12 - IMS DL/I activity by transaction" on page 317            |
| I13 IMS DL/I activity by DL/I call        | "I13 - IMS DL/I activity by DL/I call" on page 321              |
| I14 IMS PSB/PCB attributes                | "I14 - IMS PSB/PCB attributes" on page 324                      |
| I15 IMS DL/I call attributes              | "I15 - IMS DL/I call attributes" on page 325                    |
| I16 IMS transaction service times         | "I16 - IMS transaction service times" on page 326               |
| I17 IMS transaction DL/I call counts      | "I17 - IMS transaction DL/I call counts" on page 328            |
| I18 IMS CPU/Svc time by DL/I calls        | "I18 - IMS CPU/Svc time by DL/I calls" on page 330              |
| I19 IMS CPU/Svc time by PSB               | "I19 - IMS CPU/Svc time by PSB" on page 332                     |
| I20 IMS CPU/Svc time by transaction       | "I20 - IMS CPU/Svc time by transaction" on<br>page 334          |
| I21 IMS CPU/Svc time by PCB               | "I21 - IMS CPU/Svc time by PCB" on page 336                     |

| For information about              | See                                                   |
|------------------------------------|-------------------------------------------------------|
| I22 IMS Region Transaction Summary | "I22 - IMS Region Transaction Summary" on<br>page 338 |

## **Overview of IMS data extractor**

When the IMS data extractor is active all DL/I calls in the target address space are recorded each time a sample is taken. For each DL/I call in flight, all of the call parameters, SSAs etc, are recorded, as well as the module and offset from which the call was made. In a CICS region there can be multiple IMS threads active and so multiple DL/I calls can be recorded each time an IMS sample is taken in a CICS region.

Additionally, several IMS environment parameters are recorded each time a sample is taken. These parameters include, the region type and its status, the PSB, transaction code, IMS version and release, message sequence number and time stamp from the IOPCB. In the case of a CICS region, the scheduling and termination of PSBs is also recorded.

#### **IMS+** extractor

1

IMS+ is an IMS measurement option (data extractor) in which the precise number of DL/I calls is counted as well as the exact DL/I service time and CPU time by DL/I call. Activating the IMS+ option automatically activates the IMS option. Many of the IMS reports require that the IMS+ extractor be used.

**Note:** Running measurements with the IMS+ data extractor turned on causes each IMS call to be intercepted to collect additional data. This may have a small impact on the performance of the target address space. Care should be taken when using this feature with other products that also intercept IMS calls as unpredictable results may occur. Your installer may have chosen to limit access to this feature.

## **Overview of IMS Multiple Address Space Support**

IMS multiple address space (MASS) support allows you to measure an IMS transaction that is eligible to run in multiple MPP regions, either within a single IMS subsystem or within an IMSPlex. You specify the IMS transaction and the IMS subsystem or IMSPlex group name to measure. Application Performance Analyzer determines the MPP regions that are eligible to process the transaction and returns a list of active MPP regions in Panel 4. You select the regions you want to measure. Application Performance Analyzer creates a parent observation for each IMS subsystem and one child observation request for each selected MPP region grouped within the IMS subsystem.

To enter IMS MASS observations:

- 1. Start a NEW request.
- 2. In Panel 1 Job Information, enter a dash (-) in the Job name/Pattern field.
- **3**. In Panel 5 Subsystems, enter either the IMS subsystem ID or the IMSPlex group name, and the IMS transaction code.
- 4. In Panel 4 Active Jobs, Application Performance Analyzer returns a list of active MPP regions that are eligible to process the transaction. Select the MPP

regions you want to measure. The maximum number of regions you are permitted to select is determined during the installation of Application Performance Analyzer.

- 5. In Panel 2 Options, select the IMS+ data extractor.
- 6. Complete any other relevant fields for your observation request.

Once the NEW request is complete and submitted, Application Performance Analyzer creates and starts separate observation requests for each MPP region selected for measurement. The observations are displayed in the R02 Observation List as child observations under an IMS parent. You can view the IMS reports for each MPP region individually. When any of the selected MPP regions has not processed the IMS transaction during the measurement interval, the measurement has a status of Ended, with 1 Sample and no IMS reports are generated.

The NEW line command can be entered on any of the child observations or the IMS parent. When the NEW command is entered on a child observation, the new request is considered a single region request with a transaction code specification, and is initialized with the same parameter values as the original request. When the NEW line command is entered on the IMS parent of a single IMS subsystem, the new request is considered an IMS MASS request and is initialized with the same parameter values as the original request. The Panel 4 Active Jobs list is populated with the eligible MPP regions at the time of the new request and the desired regions must selected from the list.

#### 101 - IMS measurement profile

#### Usage

Use this report to see a general overview of the IMS measurement data. This is a good report to examine first when analyzing IMS information. It provides an at-a-glance summary of various aspects of the measurement data and helps you choose which other reports to concentrate on. Information about the IMS environment is shown at the top of this report. This is followed by a series of mini performance graphs illustrating various types of measured activity.

#### **IMS environment**

This does not appear if the measurement was for a CICS region.

| Under Heading   | This is Displayed                                                                            |
|-----------------|----------------------------------------------------------------------------------------------|
| DFSRRC00 parms  | The PARM data that was passed to DFSRRC00 (the IMS region controller) in the EXEC statement. |
| IMS system ID   | The system name of the IMS subsystem under which the measured activity took place.           |
| IMS region name | The JOB name/STC name of the IMS dependent region.                                           |
| IMS version     | The IMS version.                                                                             |
| IMS region type | The type of dependent region: BMP, MPP, etc.                                                 |

# **Performance graphs**

These are histograms quantifying measurement data. To the right of some of the graphs, report codes of reports that show related and more detailed information are displayed. You can display the report by skipping the cursor to one of these fields and by pressing the ENTER key.

## Most active IMS PSBs

| Under Heading | This is Displayed                                                                                                    |
|---------------|----------------------------------------------------------------------------------------------------|
| Samples       | The number of samples done during the measurement upon<br>which this graph is based. This number represents 100 percent of<br>the data upon which the graph is based and is used as the<br>divisor to compute the percentages shown in other lines in the<br>graph. |
| IMS PSB Name  | An IMS PSB name is shown and the number of samples in<br>which processing of DL/I calls under this PSB was observed.<br>The percentage and the graph represent the proportion of the<br>overall measurement time DL/I calls were being serviced under<br>this PSB.  |

## Most active IMS transactions

| Under Heading        | This is Displayed                                                                                                    |
|----------------------|----------------------------------------------------------------------------------------------------|
| Samples              | The number of samples done during the measurement upon<br>which this graph is based. This number represents 100 percent of<br>the data upon which the graph is based and is used as the<br>divisor to compute the percentages shown in other lines in the<br>graph.                     |
| IMS Transaction Code | An IMS transaction code is shown and the number of samples in<br>which processing of DL/I calls under this transaction was<br>observed. The percentage and the graph represent the proportion<br>of the overall measurement time DL/I calls were being serviced<br>in this transaction. |

# Most active DL/I calls

| Under Heading | This is Displayed                                                                                                    |  |  |  |  |
|---------------|----------------------------------------------------------------------------------------------------|--|--|--|--|
| Samples       | The number of samples done during the measurement upon<br>which this graph is based. This number represents 100 percent of<br>the data upon which the graph is based and is used as the<br>divisor to compute the percentages shown in other lines in the<br>graph.                                                                                                    |  |  |  |  |
| DL/I Call     | A DL/I call identified by three fields: a unique sequence number<br>assigned to the DL/I call, its DL/I function code and its PCB<br>name. The percentage and the graph represent the proportion of<br>samples in which processing this DL/I call was observed. The<br>percentage and the graph represent the proportion the overall<br>measurement time all executions of this DL/I call were being<br>serviced. |  |  |  |  |

## Most CPU consumptive DL/I

| Under Heading       | This is Displayed                                                                                                    |
|---------------------|----------------------------------------------------------------------------------------------------|
| Total DL/I CPU Time | The number of seconds of CPU time consumed by all executions<br>of DL/I calls during the measurement. This number represents<br>100 percent of the data upon which the graph is based and is<br>used as the divisor to compute the percentages shown in other<br>lines in the graph. |

| Under Heading | This is Displayed                                                                                                    |
|---------------|----------------------------------------------------------------------------------------------------|
| DL/I Call     | A DL/I call identified by three fields: a unique sequence number<br>assigned to the DL/I call, its DL/I function code and its PCB<br>name. The quantification and the graph show the number of<br>CPU seconds of execution for this DL/I call. |

#### Most frequent transactions

This requires that the IMS+ measurement option is active and the execution of IMS transaction was observed. The graphic information is based on the number of transactions counted.

| Under Heading      | This is Displayed                                                                                                    |
|--------------------|----------------------------------------------------------------------------------------------------|
| Total txns counted | The total number of IMS transactions counted during the<br>measurement. This number represents 100 percent of the data<br>upon which the graph is based and is used as the divisor to<br>compute the percentages shown in other lines in the graph. |
| IMS transaction    | The IMS transaction code and the number of executions of this transaction.                                                                                                    |

#### Most frequent DL/I calls

This requires that the IMS+ measurement option was active. The graphic information is based on the number of DL/I calls counted.

| Under Heading            | This is Displayed                                                                                                    |
|--------------------------|----------------------------------------------------------------------------------------------------|
| Total DL/I calls counted | The total number of DL/I calls counted during the measurement. This number represents 100 percent of the data upon which the graph is based and is used as the divisor to compute the percentages shown in other lines in the graph. |
| DL/I call                | A DL/I call identified by three fields: a unique sequence number<br>assigned to the call, its DL/I function code and its PCB name.<br>The number of executions of this call is quantified.                                           |

# **Transaction statistics**

This requires that the IMS+ measurement option was active and the execution of IMS transaction was observed.

| Under Heading    | This is Displayed                                                                                                    |
|------------------|----------------------------------------------------------------------------------------------------|
| IMS Txns counted | The number of IMS transactions counted during the measurement interval.                                                                                                    |
| Transaction rate | The average rate, in transactions per second, at which transactions were processed during the measurement interval.                                                                 |
| Txn observations | The number of samples transaction execution was observed.                                                                                                    |
| Txn throughput   | The theoretical transaction throughput, in transactions per<br>second, based on the number of counted transactions divided by<br>the number of seconds transactions were executing. |
| IMS Txn svc time | The total service time for all observed transactions.                                                                                                    |
| IMS Txn CPU time | The total CPU time consumed by all observed transactions.                                                                                                    |
| IMS Txn max svc  | The maximum service time observed for a single transaction execution.                                                                                                    |

| Under Heading   | This is Displayed                                                     |
|-----------------|-----------------------------------------------------------------------|
| IMS Txn max CPU | The maximum CPU time observed for a single transaction execution.     |
| IMS Txn min svc | The minimum service time observed for a single transaction execution. |
| IMS Txn min CPU | The minimum CPU time observed for a single transaction execution.     |

# **DLI call statistics**

This requires that the IMS+ measurement option was active for the measurement and the execution of DLI calls was observed.

| Under Heading    | This is Displayed                                                                                                 |
|------------------|----------------------------------------------------------------------------------------------------|
| DLI call count   | The number of DLI calls counted during the measurement session.                                                   |
| DLI call rate    | The DLI call rate per second during the measurement session.                                                      |
| DLI observations | The numbers of samples taken when a DLI call was in-flight.                                                       |
| DLI call thruput | The DLI call throughput rate per second based on the number of DLI calls counted divided by the DLI service time. |
| DLI svc time     | The total service time for DLI calls during the measurement session.                                              |
| DLI CPU time     | The total CPU time for DLI calls during the measurement session.                                                  |
| DLI max svc      | The service time of the longest running DLI call during the measurement session.                                  |
| DLI max CPU      | The highest CPU time for a DLI call during the measurement session.                                               |
| DLI min svc      | The service time of the shortest running DLI call during the measurement session.                                 |
| DLI min CPU      | The lowest CPU time for a DLI call during the measurement session.                                                |

# Sample reports

A sample report is shown here:

| <u> </u>                                                                         | e <u>H</u> elp              |                                              |                                                          |
|----------------------------------------------------------------------------------|-----------------------------|----------------------------------------------|----------------------------------------------------------|
| I01: IMS Measurement<br>Command ===>                                             | Profile (095                | 4/ADSMPP)                                    | Row 00001 of 0004<br>Scroll ===> <u>CSF</u>              |
| IMS Environment<br>DFSRRC00 parms                                                | MSG,00200200                | 2000,N00000000,,,,,7,10                      | ,,,,,DSN1,,,N,,,                                         |
| IMS system id<br>IMS version                                                     | IMSP<br>8.1.0               | IMS region name<br>  IMS region type         | ADSMPP<br>MPP                                            |
| Most Active IMS PSBs<br>Samples<br>XTEITS20                                      | 3,000<br>49                 | 100.0% ' ' ' ' ' ' ' ' '<br>1.6% *           | Reports:<br><u>105 108</u><br><u>111</u>                 |
| Most Active IMS Trans<br>Samples<br>TMEITS20                                     | actions<br>3,000<br>49      | 100.0% ' ' ' ' ' ' ' ' '<br>1.6% *           | Reports:<br><u>104 106</u><br><u>109</u> <u>112</u>      |
| Most Active IMS DLI C<br>Samples<br>00001 GU IOPCB<br>00002 ISRT IOPCB           | Calls<br>3,000<br>32<br>11  | 100.0% ' ' ' ' ' ' ' '<br>1.0% *<br>0.3% *   | Reports:<br><u>107</u> <u>110</u><br><u>113</u>          |
| Most CPU consumptive<br>Total DLI CPU time<br>00001 GU IOPCB<br>00002 ISRT IOPCB | DLI<br>0.25<br>0.20<br>0.04 | 100.0% ' ' ' ' ' ' ' ' ' ' ' ' ' ' ' ' ' ' ' | Reports:<br><u>118 119</u><br>**** <u>120</u> <u>121</u> |
| Most Frequent Transac<br>Total txns counted<br>TMEITS20                          | tions<br>104<br>104         | 100.0% ' ' ' ' ' ' ' ' ' ' ' ' ' ' ' ' ' ' ' | Reports:<br>**** <u>103</u> <u>104</u><br>116 <u>117</u> |

Remainder of report after scrolling down is shown here:

| <u>F</u> ile <u>V</u> iew <u>N</u> avigate                                                | <u>H</u> elp                               |                                                        |                                              |
|-------------------------------------------------------------------------------------------|--------------------------------------------|--------------------------------------------------------|----------------------------------------------|
| I01: IMS Measurement Pro<br>Command ===>                                                  | ofile (0954/ADSMPP                         | )                                                      | Row 00031 of 00049<br>Scroll ===> <u>CSR</u> |
| Most Frequent DL/I Calls<br>Total DLI calls counted<br>00001 GU IOPCB<br>00002 ISRT IOPCB | 620 100.0%<br>206 33.2%<br>104 16.7%       |                                                        | Reports:<br>IO2 I17<br>I18                   |
| Transactions Statistics<br>IMS Txns counted 1<br>Txn observations 6                       | 04   1                                     | Transaction rate<br>Txn throughput                     | 3.47 per sec<br>24.18 per sec                |
| IMS Txn svc time 4<br>IMS Txn max svc 0<br>IMS Txn min svc 0                              | 1.3456 sec  <br>0.1496 sec  <br>0.0276 sec | IMS Txn CPU time<br>IMS Txn max CPU<br>IMS Txn min CPU | 2.2794 sec<br>0.0266 sec<br>0.0206 sec       |
| DLI Call Statistics<br>DLI call count 7<br>DLI observations 1                             | 790    <br>1,692                           | DLI call rate<br>DLI call thruput                      | 39.69 per sec<br>246.19per sec               |
| DLI svc time 7<br>DLI max svc 0<br>DLI min svc 0                                          | 7.1757 sec<br>0.2504 sec<br>0.0276 sec     | DLI CPU time<br>DLI max CPU<br>DLI min CPU             | 5.7611 sec<br>0.0453 sec<br>0.0206 sec       |

## 102 - IMS DL/I call timeline

## Usage

Use this report to see the chronology of DL/I calls observed during the measurement interval. Each line shows information about one executed DL/I call. The IMS+ feature must have been enabled when the measurement was performed.

The number of DLI calls displayed in this report is limited by the value of the IMSIMaxTraceSize parameter specified during Application Performance Analyzer installation, or by the value on panel 2 of the measurement request (if your installation has configured this field). The report is truncated when the number of DLI calls issued reaches the value specified for IMSIMaxTraceSize.

## Quantification

Each report line shows information pertaining to one IMS DL/I call.

## **Detail line hierarchy**

The I02 report shows only one detail line level. It cannot be expanded.

# **Detail line descriptions**

| Under Heading | This is Displayed                                                                                                    |  |  |
|---------------|----------------------------------------------------------------------------------------------------|--|--|
| Call Seq      | A sequence number assigned to the DL/I call execution.                                                                                                    |  |  |
| Func          | The DL/I function code.                                                                                                    |  |  |
| PCB Name      | The name of the PCB referenced by the DL/I call.                                                                                                    |  |  |
| ID            | An identifier assigned to each unique DL/I call. This is useful<br>when examining printed reports. You can use this identifier to<br>locate detailed information about the DL/I call in the I15 DL/I<br>Call Attributes report. |  |  |
| Location      | The location, in CSECT+offset format, of the return address of the DL/I call.                                                                                                    |  |  |
| Stat          | The PCB status code returned by IMS upon completion of the DL/I call.                                                                                                    |  |  |
| Call Time     | The time of day at which the DL/I call occurred.                                                                                                    |  |  |
| Duration      | The duration of the DL/I call in seconds.                                                                                                    |  |  |

## Sample reports

Below is an IMS DL/I call timeline sample report:

| <u>F</u> ile                                              | <u>V</u> iew | <u>N</u> avigate | <u>l</u> elp |               |                    |             |          |
|-----------------------------------------------------------|--------------|------------------|--------------|---------------|--------------------|-------------|----------|
| I02: IMS DL/I Call Timeline (0805/ADSMPP)<br>Command ===> |              |                  |              |               | Row 00001 of 01128 |             |          |
| <u>CallSeq</u>                                            | Func         | PCB Name         | Id           | Location      | <u>Stat</u>        | Call Time   | Duration |
| 000001                                                    | GU           | IOPCB            | 0001         | BBSFIN00+038C |                    | 20:36:10.29 | 0.0001   |
| 000002                                                    | GHU          | DBSCA001         | 0002         | BBSAP012+0E0E |                    | 20:36:11.20 | 0.0556   |
| 000003                                                    | GHU          | DBSCN001         | 0003         | BBSAP012+0EE4 |                    | 20:36:11.26 | 0.0133   |
| 000004                                                    | GHU          | DBSCA002         | 0004         | BBSAP012+1086 |                    | 20:36:11.27 | 0.0003   |
| 000005                                                    | ISRT         | DBSCA002         | 0005         | BBSAP012+1110 |                    | 20:36:11.27 | 0.0003   |
| 000006                                                    | GHU          | DBSTL001         | 0006         | BBSAP012+11B0 |                    | 20:36:11.27 | 0.0232   |
| 000007                                                    | ISRT         | DBSTL001         | 0007         | BBSAP012+1252 |                    | 20:36:11.30 | 0.0003   |
| 000008                                                    | REPL         | DBSCA001         | 0008         | BBSAP012+131E |                    | 20:36:11.30 | 0.0001   |
| 000009                                                    | REPL         | DBSCN001         | 0009         | BBSAP012+13A4 |                    | 20:36:11.30 | 0.0023   |
| 000010                                                    | ISRT         | IOPCB            | 0010         | BBSFIN00+0410 | QH                 | 20:36:11.46 | 0.0002   |
| 000011                                                    | GU           | IOPCB            | 0001         | BBSFIN00+038C |                    | 20:36:11.46 | 0.0087   |
| 000012                                                    | GHU          | DBSCA001         | 0002         | BBSAP012+0E0E |                    | 20:36:11.47 | 0.0396   |
| 000013                                                    | GHU          | DBSCN001         | 0003         | BBSAP012+0EE4 |                    | 20:36:11.51 | 0.0257   |
| 000014                                                    | GHU          | DBSCA002         | 0004         | BBSAP012+1086 |                    | 20:36:11.54 | 0.0002   |

# Line commands

#### on objects

| Cmd | When Applied To Object | Action                            |
|-----|------------------------|-----------------------------------|
| ?   | DL/I call              | Display context help information. |
| ++  | DL/I call              | Show additional details.          |
| М   | DL/I call              | Display load module information.  |
| Р   | DL/I call              | Display source program mapping.   |

## **103 - IMS transaction timeline**

#### Usage

Use this report to see the chronology of IMS transactions observed during the measurement interval. Each line shows information about one executed IMS transaction and can be expanded to show the sequence of DL/I calls executed by the transaction. The IMS+ feature must have been enabled when the measurement was performed.

The number of transactions and DLI calls displayed in this report is limited by the value of the IMSIMaxTraceSize parameter specified during Application Performance Analyzer installation, or by the value on panel 2 of the measurement request (if your installation has configured this field). The report is truncated when the number of DLI calls issued reaches the value specified for IMSIMaxTraceSize.

## Quantification

Each report line shows information pertaining to one IMS transaction.

# **Detail line hierarchy**

The unexpanded I03 report shows a line for each observed IMS transaction. You can expand each line to reveal one additional hierarchical level of detail. The hierarchy is illustrated here:

Level 1 IMS Transaction Level 2 DL/I Call

## **Detail line descriptions**

#### IMS transaction detail line

This is the first-level detail line. Each line shows information about an observed IMS transaction. These lines appear in transaction chronological sequence.

| Under Heading | This is Displayed                                                                                                    |
|---------------|----------------------------------------------------------------------------------------------------|
| TranCode      | The IMS transaction code.                                                                                                    |
| PSB/PCB       | The name of the PSB under which the IMS transaction was scheduled.                                                                                                    |
| Location      | The LTERM where the transaction originated.                                                                                                    |
| Txn Time      | The time of day at which the IMS transaction was initiated. This<br>is the time at which the transaction program received control<br>upon return from the GU-IOPCB call. |
| Duration      | The duration of the IMS transaction in seconds. The duration is measured from the time of return from the GU-IOPCB to the time of entry to the next GU-IOPCB.            |

#### DL/I call detail line

Line This is the second-level detail line. Each line shows information about an observed IMS DL/I Call that was executed in the transaction. These lines appear in DL/I call chronological sequence.

| Under Heading | This is Displayed                                                                                                    |
|---------------|----------------------------------------------------------------------------------------------------|
| TranCode      | A sequence number assigned to the DL/I call execution.                                                                                                    |
| PSB/PCB       | The name of the PCB referred to by the DL/I call.                                                                                                    |
| ID            | An identifier assigned to each unique DL/I call. This is useful<br>when examining printed reports. You can use this identifier to<br>locate detailed information about the DL/I call in the I15 DL/I<br>Call Attributes report. |
| Func          | The DLI function code.                                                                                                    |
| Location      | The location, in CSECT+offset format, of the return address of the DL/I call.                                                                                                    |
| Stat          | The PCB status code returned by IMS upon completion of the DL/I call.                                                                                                    |
| Txn Time      | The time of day at which the DL/I call occurred.                                                                                                    |
| Duration      | The duration of the DL/I call in seconds.                                                                                                    |

# Sample reports

A sample report is shown below. The first TranCode has been expanded to the second level.

| <u>File V</u> i                                                                                      | iew <u>N</u> avigat                          | te <u>H</u> el               | р                    |                                                                  |             |                                                          |                            |
|----------------------------------------------------------------------------------------------------|----------------------------------------------|------------------------------|----------------------|------------------------------------------------------------------|-------------|----------------------------------------------------------|----------------------------|
| I03: IMS Transaction Timeline (0805/ADSMPP)<br>Command ===>                                          |                                              |                              | Row 000<br>Scrol     | 01 of 00111<br>1 ===> <u>CSR</u>                                 |             |                                                          |                            |
| TranCode                                                                                             | PSB/PCB                                      | Id                           | Func                 | Location                                                         | <u>Stat</u> | <u>Txn Time</u>                                          | Duration                   |
| BBSDR000                                                                                             | BBSFIN00                                     |                              |                      |                                                                  |             | 20:36:10.29                                              | 1.1639                     |
| $\begin{array}{r} \pm & 000001 \\ \hline & 000002 \\ \hline & 000003 \\ \hline & 000004 \end{array}$ | IOPCB<br>DBSCA001<br>DBSCN001                | 0001<br>0002<br>0003         | GU<br>GHU<br>GHU     | BBSFIN00+038C<br>BBSAP012+0E0E<br>BBSAP012+0EE4<br>BBSAP012+1086 |             | 20:36:10.29<br>20:36:11.20<br>20:36:11.26                | 0.0001<br>0.0556<br>0.0133 |
| → 000004<br>→ 000005<br>→ 000006<br>→ 000007                                                         | DBSCA002<br>DBSCA002<br>DBSTL001<br>DBSTL001 | 0004<br>0005<br>0006<br>0007 | ISRT<br>GHU<br>ISRT  | BBSAP012+1080<br>BBSAP012+1110<br>BBSAP012+11B0<br>BBSAP012+1252 |             | 20:36:11.27<br>20:36:11.27<br>20:36:11.27<br>20:36:11.30 | 0.0003<br>0.0232<br>0.0003 |
| $\begin{array}{r} \rightarrow  000008 \\ \rightarrow  000009 \\ \rightarrow  000010 \end{array}$     | DBSCA001<br>DBSCN001<br>IOPCB                | 0008<br>0009<br>0010         | REPL<br>REPL<br>ISRT | BBSAP012+131E<br>BBSAP012+13A4<br>BBSFIN00+0410                  | QH          | 20:36:11.30<br>20:36:11.30<br>20:36:11.46                | 0.0001<br>0.0023<br>0.0002 |
| BBSDR000<br>BBSDR000<br>BBSDR000                                                                     | BBSFIN00<br>BBSFIN00<br>BBSFIN00             |                              |                      | TERMX09                                                          |             | 20:36:11.47<br>20:36:11.55<br>20:36:11.58                | 0.0760<br>0.0273<br>0.0467 |

# Line commands

#### on objects

| Cmd | When Applied To Object | Action                            |
|-----|------------------------|-----------------------------------|
| ?   | Trancode, DL/I call    | Display context help information. |
| ++  | Trancode, DL/I call    | Show additional details.          |
| +   | Trancode               | Expand to reveal next level.      |
| -   | Trancode               | Collapse to hide next level.      |
| М   | Trancode, DL/I call    | Display load module information.  |
| Р   | Trancode, DL/I call    | Display source program mapping.   |

#### on headings

| Cmd | When Applied To Object | Action                             |
|-----|------------------------|------------------------------------|
| ?   | Trancode               | Display context help information.  |
| +   | Trancode               | Expand to reveal all entries.      |
| _   | Trancode               | Collapse to show only first level. |

# **I04 - IMS transaction activity timeline**

#### Usage

Use this report to see, for each IMS transaction, how execution of that transaction was distributed over the measurement interval.

## Quantification

A graph, in bar chart format, is displayed for each observed IMS transaction code. The horizontal axis represents the measurement interval which spans 50 columns. Each column represents an equal 1/50th subinterval of time. A scale is shown at the bottom of the graph indicating the percentage of time progression in the overall interval.

In each column, a vertical graph shows the approximate percentage of time during the subinterval that execution of the IMS transaction took place. A vertical bar of 1, 2, 3, 4 or 5 characters, extending upward from the scale, is displayed indicating the percentage of time in the subinterval execution of the indicated transaction was observed.

## **Detail line descriptions**

#### IMS transaction activity distribution

A group of lines is shown for each reported transaction. Some information about the transaction appears to the left, and a bar chart appears to the right.

| Under Heading | This is Displayed                                                                                                    |
|---------------|----------------------------------------------------------------------------------------------------|
| Txn           | The IMS transaction code.                                                                                                    |
| PSB           | The name of the PSB and program.                                                                                                    |
| Txns          | The number of executions of the transaction that occurred<br>during the measurement interval. This value is available only if<br>the IMS+ measurement option was enabled. |

## Sample reports

A sample report is shown below.

```
File View Navigate Help
_____
IO4: IMS Transaction Activity Timeline (0805/ADSMPP)Row 00001 of 00018
Command ===>
                                              ____ Scroll ===> CSR
               <----- 2,000 Samples: Duration 59.8 Seconds ---->
IMS Transaction
Txn: BBSDR000
               >80%
                             * * *
              >60% * * * * * * * *
PSB: BBSFIN00
                      ** * * * * * * * *
Txns: 50
               >40%
               >20%
                       ****** * *** * *
                       *****
               > 0%
                  *....1....2....3....4....5....6....7....8....9....*
Txn: BBSCR000
               >80%
                         * * * * * * * * *
PSB: BBSFIN00
               >60%
               >40%
                         ** * * * * * * * *
Txns: 49
               >20%
                         **** * * *** * *
               > 0%
                         *****
                  *....1....2....3....4....5....6....7....8....9....*
```

# Line commands

#### on objects

| Cmd | When Applied To Object | Action                            |
|-----|------------------------|-----------------------------------|
| ?   | Trancode               | Display context help information. |
| ++  | Trancode               | Show additional details.          |

#### on headings

| Cmd | When Applied To Object  | Action                            |
|-----|-------------------------|-----------------------------------|
| ?   | IMS Transaction Display | Display context help information. |
| SV  | IMS Transaction         | Sort next level entries by value. |
| SN  | IMS Transaction         | Sort next level entries by name.  |

## Detail lines for reports I05 through I13

This section describes the common format of detail lines shared by reports I05 through I13. These reports quantify activity based on the basis of the PSW (Program Status Word) address values observed at the time of the sample. This format is not exclusive to the IMS reports, it is also used in CPU reports such as C01, and Wait reports such as W01.

## Detail lines reported for PSW sampling

Various report detail lines quantify activity on the basis of the PSW (Program Status Word) address values observed at the time of the sample. One PSW observation is recorded for each TCB. Depending on the report, the 'activity' might be: CPU usage, WAIT time, Queued time, or overall service time.

The analysis reports classify the PSW address values and aggregate them into 'objects'. The reports show each of these objects in one detail line arranged in a hierarchy. Each successive level in the hierarchy represents a more granular breakdown of the quantifications reported in the higher level items.

These objects are reported with a Name field, a Description, a quantification expressed as a percentage, and a histogram depicting the quantity. Descriptions of these detail lines are presented here.

#### **APPLCN - Application code category**

A group of lines is shown for each reported transaction. Some information about the transaction appears to the left, and a bar chart appears to the right.

| Under Heading   | This is Displayed                                                                                                    |
|-----------------|----------------------------------------------------------------------------------------------------|
| Name            | "APPLCN"                                                                                                    |
| Description     | "Application Code"                                                                                                    |
| Percent of Time | The percentage of activity measured in application code. The classification as application code is done on the basis of load module names and DPA (Descriptive Program Attribution) tables. |

#### SYSTEM - System/OS services category

| Under Heading | This is Displayed    |
|---------------|----------------------|
| Name          | "SYSTEM"             |
| Description   | "System/OS Services" |

| Under Heading   | This is Displayed                                                                                                    |
|-----------------|----------------------------------------------------------------------------------------------------|
| Percent of Time | The percentage of activity measured in system services. The classification as SYSTEM is done on the basis of load module names and DPA (Descriptive Program Attribution) tables. These include core operating system services as well as major system applications or subsystems: DB2, IMS, CICS, MQSeries, etc. SVC (Supervisor Call) routines and MVS Nucleus routines are included in this category. |

# NOSYMB - No module name found

| Under Heading   | This is Displayed                                                                                                    |
|-----------------|----------------------------------------------------------------------------------------------------|
| Name            | "NOSYMB"                                                                                                    |
| Description     | "No Module Name"                                                                                                    |
| Percent of Time | The percentage of activity measured at addresses for which<br>associated module names could not be determined. An example<br>of this would be execution of instructions moved into an area of<br>GETMAINed storage. |

# DPA group

| Under Heading   | This is Displayed                                                             |
|-----------------|-------------------------------------------------------------------------------|
| Name            | DPA Group name                                                                |
| Description     | Description of the DPA group. For example: MVS, IMS, DB2, SVC, LERUNLIB, etc. |
| Percent of Time | The percentage of activity measured in modules in the indicated grouping.     |

## **DPA** subgroup

| Under Heading   | This is Displayed                                                                                 |
|-----------------|---------------------------------------------------------------------------------------------------|
| Name            | DPA Subgroup name.                                                                                |
| Description     | Description of the DPA subgroup. For example: MVS, IMS, SVCTYPE1, SVCTYPE2, LEBASE, LECOBOL, etc. |
| Percent of Time | The percentage of activity measured in modules in the indicated grouping.                         |

## **NOSYMB address range**

| Under Heading   | This is Displayed                                                                                                    |
|-----------------|----------------------------------------------------------------------------------------------------|
| Name            | Hexadecimal address range.                                                                                                    |
| Description     | "Unresolved Address."                                                                                                    |
| Percent of Time | The percentage of activity measured at the indicated address<br>range. These are addresses for which no corresponding module<br>name could be determined. These measurements are aggregated<br>under the NOSYMB category. Each report line represents a 4K<br>(4096 bytes) range of addresses. The address range is displayed<br>under the Name heading in the format HHHHHXXX. HHHHH<br>displays the first five hexadecimal digits of the address and xxx<br>represents the three lower order digits: a range from X'000' to<br>X'FFF' (decimal 0 to 4095). |

## SVC - Supervisor call

| Under Heading   | This is Displayed                                                     |
|-----------------|-----------------------------------------------------------------------|
| Name            | SVCnnn - where nnn is the supervisor call number in decimal.          |
| Description     | Description of the supervisor call function.                          |
| Percent of Time | The percentage of activity measured in the indicated supervisor call. |

### **CSECT - Control section**

| Under Heading   | This is Displayed                                                                                        |
|-----------------|----------------------------------------------------------------------------------------------------|
| Name            | A CSECT (Control Section) name.                                                                          |
| Description     | Functional description of the CSECT if one is available.<br>Otherwise "csectname in modulename" appears. |
| Percent of Time | The percentage of activity measured in the indicated CSECT.                                              |

## DB2SQL - DB2 SQL processing category

| Under Heading   | This is Displayed                                                  |
|-----------------|--------------------------------------------------------------------|
| Name            | "DB2SQL"                                                           |
| Description     | "SQL Processing."                                                  |
| Percent of Time | The percentage of activity measured while processing SQL requests. |

## SQL statement

| Under Heading   | This is Displayed                                                                                                    |
|-----------------|----------------------------------------------------------------------------------------------------|
| Name            | A unique reference number assigned to the SQL statement.                                                                                                    |
| Description     | The name of the program that issued the SQL request as well as<br>the precompiler statement number of the SQL statement in<br>PGMNAME(stmt#) format. This is followed by the SQL function<br>name. For example: SELECT, INSERT, COMMIT, etc. |
| Percent of Time | The percentage of activity measured while processing the indicated SQL statement.                                                                                                    |

#### DATAMG - Data management processing category

| Under Heading   | This is Displayed                                                                                                    |
|-----------------|----------------------------------------------------------------------------------------------------|
| Name            | "DATAMG"                                                                                                    |
| Description     | "Data Mgmt Processing."                                                                                                    |
| Percent of Time | The percentage of activity measured in routines that were<br>servicing data management (DASD) requests. This includes basic<br>access functions (such as READ and WRITE) to files. Processing<br>of OPEN and CLOSE functions is not included in this category. |

#### DDNAME

| Under Heading | This is Displayed      |
|---------------|------------------------|
| Name          | DDNAME of a DASD file. |

| Under Heading   | This is Displayed                                                                                                    |
|-----------------|----------------------------------------------------------------------------------------------------|
| Description     | Access method for the indicated file: VSAM, QSAM, etc.                                                                                                    |
| Percent of Time | The percentage of activity measured in routines that were<br>servicing data management (DASD) requests for the indicated<br>DDNAME. This includes basic access functions (such as READ<br>and WRITE) to files. Processing of OPEN and CLOSE functions<br>is not included in this category. |

# DASD I/O request

| Under Heading   | This is Displayed                                                                                                    |
|-----------------|----------------------------------------------------------------------------------------------------|
| Name            | Type of I/O request.                                                                                                    |
| Description     | Program name and offset of the I/O request.                                                                                          |
| Percent of Time | The percentage of activity measured in routines that were<br>servicing data management (DASD) requests for the indicated<br>request. |

#### **IMS PSB**

| Under Heading   | This is Displayed                                                                  |
|-----------------|------------------------------------------------------------------------------------|
| Name            | IMS PSB Name. NONIMS to indicate IMS activity for which no PSB has been scheduled. |
| Description     | The type of IMS dependent region: BMP, MPP, IFP, etc.                              |
| Percent of Time | The percentage of activity measured under the indicated IMS PSB.                   |

# **IMS transaction**

| Under Heading   | This is Displayed                                                                  |
|-----------------|------------------------------------------------------------------------------------|
| Name            | IMS transaction code.                                                              |
| Description     | The PSB to which the IMS transaction belongs.                                      |
| Percent of Time | The percentage of activity measured while executing the indicated IMS transaction. |

## IMS DL/I call

| Under Heading   | This is Displayed                                                                                                    |
|-----------------|----------------------------------------------------------------------------------------------------|
| Name            | A unique reference number assigned to the DL/I call.                                                                                                    |
| Description     | The DL/I function code followed by the PCB name followed by<br>the relative PCB number in parentheses. The location of the call<br>in csect+offset format follows this. |
| Percent of Time | The percentage of activity measured while executing the indicated DL/I call.                                                                                            |

# IMSDLI - IMS DL/I processing category

| Under Heading | This is Displayed |
|---------------|-------------------|
| Name          | "IMSDLI"          |
| Description   | "IMS DL/I Calls." |

| Under Heading   | This is Displayed                                                        |
|-----------------|--------------------------------------------------------------------------|
| Percent of Time | The percentage of activity measured in the processing of IMS DL/I calls. |

# 105 - IMS DL/I CPU usage by PSB

### Usage

Use this report to see the distribution of CPU usage in an IMS-dependent region. This report aggregates CPU usage by IMS PSB and is meaningful when measuring a region in which multiple IMS PSBs are scheduled (for example, an MPP region). Both IMS and non-IMS CPU usage is reported. IMS CPU usage measured during the execution of DL/I calls is reported under detail lines, which identify each of the DL/I calls. Non-DL/I call CPU usage is reported as application code or system routines.

This report is intended for measurements of IMS-dependent regions (MPP, BMP, FPP) as well as IMS batch DL/I regions.

Note:

You should not use this report to analyze CICS measurements.

# Quantification

Each report line quantifies CPU usage as a percentage of the overall CPU usage observed for the measurement interval. Each quantity is expressed as a percentage representing the ratio of the number of CPU active observations for the object on the report detail line to the total number of CPU active observations in the measurement.

# **Detail line hierarchy**

An unexpanded I05 report shows a line for each IMS PSB in which CPU usage was observed. The name field reports the PSB name. I05 reports CPU usage for which there was no IMS PSB on a separate line named NONIMS. You can expand each line to reveal additional hierarchical levels of detail. The hierarchy is illustrated here:

```
Level 1 PSB Name or 'NONIMS'
Level 2 IMSDLI - DL/I call execution
 Level 3 DL/I call identification
    Level 4 Category
    Level 5 Load module
     Level 6 CSECT
    Level 4 SVC total
    Level 5 SVCnnn
     Level 6 Load module
      Level 7 CSECT
Level 2 APPLCN - application code
  Level 3 Load module
   Level 4 CSECT
Level 2 SYSTEM - system routines
 Level 3 Category
    Level 4 Load module
    Level 5 CSECT
  Level 3 SVC total
   Level 4 SVCnnn
    Level 5 Load module
     Level 6 CSECT
```

Level 2 NOSYMB - no load module name
Level 3 hexadecimal addresses

# **Detail line descriptions**

#### **PSB** detail line

This is the first-level detail line. It aggregates activity by IMS PSB.

| Under Heading   | This is Displayed                                                                  |
|-----------------|------------------------------------------------------------------------------------|
| Name            | IMS PSB Name. NONIMS to indicate IMS activity for which no PSB has been scheduled. |
| Description     | The type of IMS dependent region: BMP, MPP, IFP, etc.                              |
| Percent of Time | The percentage of activity measured under the indicated IMS PSB.                   |

#### Other detail lines

Other detail lines are subcategories and show objects based on observed PSW addresses. See "Detail lines for reports I05 through I13" on page 291.

#### Sample reports

A sample report is shown below. The report is expanded to the second level.

| <u>F</u> ile <u>V</u> | iew <u>N</u> avigate <u>H</u> elp |                                       |                                              |
|-----------------------|-----------------------------------|---------------------------------------|----------------------------------------------|
| I05: IMS<br>Command = | CPU Usage by PSB (0805,<br>==>    | 'ADSMPP)                              | Row 00001 of 00008<br>Scroll ===> <u>CSR</u> |
| Name                  | Description                       | <u>Percent of CPU time *</u><br>*123. | <u>10.00%</u> ±10.1%<br>45678.               |
| BBSFIN00              | PSB in MPP region                 | 98.98 ============                    |                                              |
| → SYSTEM              | System/OS Services                | 57.57 ===========                     | =========                                    |
| → IMSDLI              | IMS DL/I Calls                    | 30.30 ===========                     |                                              |
| → APPLCN              | Application Code                  | 10.10 =====                           |                                              |
| → NOSYMB              | No Module Name                    | 1.01 =                                |                                              |
| NONIMS                | Not IMS Execution                 | 1.01 =                                |                                              |
| → <u>SYSTEM</u>       | System/OS Services                | 1.01 =                                |                                              |

# Line commands

The line commands available in this report, and the objects and headings to which they apply, are summarized below. (You can enter a "/" on any input field to open a menu of line commands available for that field).

| Cmd | When Applied To Object                                                                   | Action                           |
|-----|------------------------------------------------------------------------------------------|----------------------------------|
| ?   | PSB, DL/I call, Category, Load<br>Module, SVC, CSECT, SQL command,<br>Unresolved Address | Display context help information |
| ++  | PSB, DL/I call, Category, Load<br>Module, SVC, CSECT, SQL command,<br>Unresolved Address | Show additional details          |
| +   | PSB, DL/I call, Category, Load<br>Module, SVC, SQL command                               | Expand to reveal next level      |

#### on objects

| Cmd | When Applied To Object                                                                   | Action                          |
|-----|------------------------------------------------------------------------------------------|---------------------------------|
| -   | PSB, DL/I call, Category, Load<br>Module, SVC, SQL command                               | Collapse to hide next level     |
| SV  | PSB, DL/I call, Category, SVC, SQL command                                               | Sort next level by value        |
| SN  | PSB, DL/I call, Category, SVC, SQL command                                               | Sort next level by name         |
| М   | Load Module, CSECT                                                                       | Display load module information |
| Р   | Load Module, DL/I call, CSECT, SQL command                                               | Display source program mapping  |
| C01 | PSB, DL/I call, Category, Load<br>Module, SVC, CSECT, SQL command,<br>Unresolved Address | Display C01 report subset       |
| C02 | PSB, DL/I call, Category, Load<br>Module, SVC, CSECT, SQL command,<br>Unresolved Address | Display C02 report subset       |
| C03 | PSB, DL/I call, Category, Load<br>Module, SVC, CSECT, SQL command,<br>Unresolved Address | Display C03 report subset       |
| C08 | PSB, DL/I call, Category, Load<br>Module, SVC, CSECT, SQL command,<br>Unresolved Address | Display C08 report subset       |
| C09 | PSB, DL/I call, Category, Load<br>Module, SVC, CSECT, SQL command,<br>Unresolved Address | Display C09 report subset       |

#### on headings

| Cmd | When Applied To Object         | Action                            |
|-----|--------------------------------|-----------------------------------|
| ?   | Name, Description, Percent CPU | Display context help information. |
| +   | Name                           | Expand to reveal all entries      |
| +   | Description                    | Expand field size                 |
| +   | Percent CPU                    | Zoom in scale                     |
| -   | Name                           | Collapse to show only first level |
| -   | Description                    | Reduce field size                 |
| -   | Percent CPU                    | Zoom out scale                    |
| SV  | Name                           | Sort next level by value          |
| SN  | Name                           | Sort next level by name           |

# **Detail window**

You can enter "++" (or the Enter key) on any line to display a pop-up window containing additional information. A sample detail window for this report is shown here:

|           |           |          |            |         |                                         | More:                                   | +     |
|-----------|-----------|----------|------------|---------|-----------------------------------------|-----------------------------------------|-------|
|           | Tł        | e follo  | wing repor | rt line | was selected                            | 1                                       | +     |
| BBSFIN00  | PSB in    | MPP reg  | ion        | 98.98 0 | 000000000000000000000000000000000000000 | 000000000000000000000000000000000000000 | 00000 |
|           |           |          |            |         |                                         |                                         | +     |
|           |           |          |            |         |                                         |                                         |       |
| lculatio  | n Details |          |            |         |                                         |                                         |       |
| IMS DL/   | I CAIL CH | 'U measu | rements    |         | 98                                      |                                         |       |
| PSB       |           |          |            |         | BB2FIN00                                |                                         |       |
| Doncont   | PU measur | rements  |            |         | 99                                      |                                         |       |
| Percent   | UI LULAI  |          |            |         | 90.90%                                  |                                         |       |
| IS PSB In | formation |          |            |         |                                         |                                         |       |
| PSB Nam   | e         | BBSFING  | 0          | T       | MS system                               | IMSP                                    |       |
| No.of P   | CBs       | 27       | •          | Ĺ       | IST=NO PCBs                             | 12                                      |       |
| Txn cou   | nt        | 99       |            | D       | L/I calls                               | 1010                                    |       |
| Sample    | count     | 611      |            |         |                                         |                                         |       |
| DODN      | Nama      | <b>T</b> |            |         | т                                       |                                         |       |
| PCBNUM    | Name      | туре     | DRD/LIKM   | PROCOP  |                                         |                                         |       |
| 1         |           |          |            |         | VES                                     |                                         |       |
| 2         |           |          |            |         | VES                                     |                                         |       |
| <u></u>   |           | DB       | DBSCNAAA   | Δ       | YES                                     |                                         |       |
| 5         | DBSCN002  | DB       | DBSCN000   | Δ       | YES                                     |                                         |       |
| 6         | DBSCN003  | DB       | DBSCN000   | A       | YES                                     |                                         |       |
| 7         | DBSCI001  | . DB     | DBSCI000   | A       | YES                                     |                                         |       |
| 8         | DBSC1002  | DB       | DBSCI000   | А       | YES                                     |                                         |       |
| 9         | DBSCI003  | DB       | DBSCI000   | А       | YES                                     |                                         |       |
| 10        | DBSCA001  | . DB     | DBSCA000   | А       | YES                                     |                                         |       |
| 11        | DBSCA002  | DB       | DBSCA000   | А       | YES                                     |                                         |       |
| 12        | DBSCA003  | DB       | DBSCA000   | А       | YES                                     |                                         |       |
| 13        | DBSTL001  | . DB     | DBSTL000   | А       | YES                                     |                                         |       |
| 14        | DBSTL002  | DB       | DBSTL000   | А       | YES                                     |                                         |       |
| 15        | DBSTL003  | DB       | DBSTL000   | A       | YES                                     |                                         |       |
| 16        | DBSCNA01  | . DB     | DBSCN000   | A       | NO                                      |                                         |       |
| 17        | DBSCNA02  | DB       | DBSCN000   | A       | NO                                      |                                         |       |
| 18        | DRSCNA03  | DR DR    | DR2CN000   | A       | NU                                      |                                         |       |
| 19        | DR2CI401  | . DR     | DR2C1000   | А       | NU                                      |                                         |       |

## 106 - IMS DL/I CPU usage by transaction

#### Usage

Use this report to see the distribution of CPU usage in an IMS-dependent region. This report aggregates CPU usage by IMS transaction and is meaningful when measuring a region in which multiple IMS transactions are scheduled (for example, an MPP region). Both IMS and non-IMS CPU usage is reported. IMS CPU usage measured during the execution of DL/I calls is reported under detail lines, which identify each of the DL/I calls. Non-DL/I call CPU usage is reported as application code or system routines.

This report is intended for measurements of IMS-dependent regions (MPP, BMP, FPP) as well as IMS batch DL/I regions.

#### Note:

You should not use this report to analyze CICS measurements.

#### Quantification

Each report line quantifies CPU usage as a percentage of the overall CPU usage observed for the measurement interval. Each quantity is expressed as a percentage
representing the ratio of the number of CPU active observations for the object on the report detail line to the total number of CPU active observations in the measurement.

### **Detail line hierarchy**

An unexpanded I06 report shows a line for each IMS transaction in which CPU usage was observed. The name field reports the transaction code. I06 reports CPU usage for which no IMS transaction was active under a line identifying the PSB name. If no IMS PSB was active the CPU usage is reported under a line named "NONIMS." You can expand each line to reveal additional hierarchical levels of detail. The hierarchy is illustrated here:

```
Level 1 Trancode, PSB Name or 'NONIMS'
Level 2 IMSDLI - DL/I call execution
 Level 3 DL/I call identification
    Level 4 Category
    Level 5 Load module
     Level 6 CSECT
    Level 4 SVC total
    Level 5 SVCnnn
     Level 6 Load module
      Level 7 CSECT
Level 2 APPLCN - application code
  Level 3 Load module
   Level 4 CSECT
Level 2 SYSTEM - system routines
 Level 3 Category
   Level 4 Load module
    Level 5 CSECT
 Level 3 SVC total
   Level 4 SVCnnn
    Level 5 Load module
     Level 6 CSECT
```

Level 2 NOSYMB - no load module name
Level 3 hexadecimal addresses

### **Detail line descriptions**

#### **Transaction detail line**

This is the first-level detail line. It aggregates activity by IMS transaction. A PSB line is reported for any activity under IMS that is not under an IMS transaction.

| Under Heading   | This is Displayed                                                                  |
|-----------------|------------------------------------------------------------------------------------|
| Name            | IMS transaction code.                                                              |
| Description     | The PSB to which the IMS transaction belongs.                                      |
| Percent of Time | The percentage of activity measured while executing the indicated IMS transaction. |

#### Other detail lines

Other detail lines are subcategories and show objects based on observed PSW addresses. See "Detail lines for reports I05 through I13" on page 291.

A sample report is shown below. The report is expanded to the second level.

| <u>F</u> ile <u>V</u>                                                                                                    | iew <u>N</u> avigate <u>H</u> elp                                                                 |                                                                              |
|----------------------------------------------------------------------------------------------------|---------------------------------------------------------------------------------------------------|------------------------------------------------------------------------------|
| I06: IMS<br>Command =                                                                                                    | CPU Usage by Txn (0805,<br>==>                                                                    | (ADSMPP) Row 00001 of 00013<br>                                              |
| Name                                                                                                    | Description                                                                                       | Percent of CPU time * 10.00% ±10.1%                                          |
| $\begin{array}{r} \underline{BBSDR000} \\ \hline \\ \hline \\ \hline \\ \hline \\ \hline \\ \hline \\ \hline \\ \hline \\ \hline \\$ | Txn in PSB BBSFIN00<br>System/OS Services<br>IMS DL/I Calls<br>Application Code<br>No Module Name | 55.55 ===========<br>29.29 =========<br>19.19 ========<br>6.06 ===<br>1.01 = |
| $\begin{array}{r} \text{BBSCR000} \\ \hline \text{SYSTEM} \\ \hline \text{IMSDLI} \\ \hline \text{APPLCN} \end{array}$               | Txn in PSB BBSFIN00<br>System/OS Services<br>IMS DL/I Calls<br>Application Code                   | 43.43 ==================================                                     |
| NONIMS<br>→ <u>SYSTEM</u>                                                                                                    | Not IMS Execution<br>System/OS Services                                                           | 1.01 =<br>1.01 =                                                             |

# Line commands

The line commands available in this report, and the objects and headings to which they apply, are summarized below. (You can enter a "/" on any input field to open a menu of line commands available for that field).

| Cmd | When Applied To Object                                                                             | Action                            |
|-----|----------------------------------------------------------------------------------------------------|-----------------------------------|
| ?   | TranCode, PSB, Category, DL/I call,<br>Load Module, SVC, CSECT, SQL<br>command, Unresolved Address | Display context help information. |
| ++  | Trancode, PSB, DL/I call, Category,<br>Load Module, SVC, CSECT, SQL<br>command, Unresolved Address | Show additional details.          |
| +   | Trancode, PSB, DL/I call, Category,<br>Load Module, SVC, SQL command                               | Expand to reveal next level.      |
| -   | Trancode, PSB, DL/I call, Category,<br>Load Module, SVC, SQL command                               | Collapse to hide next level.      |
| SV  | Trancode, PSB, DL/I call, Category, SVC, SQL command                                               | Sort next level by value.         |
| SN  | Trancode, PSB, DL/I call, Category, SVC, SQL command                                               | Sort next level by name.          |
| М   | Load Module, CSECT                                                                                 | Display load module information.  |
| Р   | Load Module, CSECT, DL/I call, SQL command                                                         | Display source program mapping.   |
| C01 | Trancode, PSB, DL/I call, Category,<br>Load Module, SVC, CSECT, SQL<br>command, Unresolved Address | Display C01 report subset.        |
| C02 | Trancode, PSB, DL/I call, Category,<br>Load Module, SVC, CSECT, SQL<br>command, Unresolved Address | Display C02 report subset.        |

#### on objects

| Cmd | When Applied To Object                                                                             | Action                     |
|-----|----------------------------------------------------------------------------------------------------|----------------------------|
| C03 | Trancode, PSB, DL/I call, Category,<br>Load Module, SVC, CSECT, SQL<br>command, Unresolved Address | Display C03 report subset  |
| C08 | Category, DL/I call, Load Module,<br>SVC, CSECT, SQL command,<br>Unresolved Address                | Display C08 report subset. |
| C09 | Trancode, PSB, Category, DL/I call,<br>Load Module, SVC, CSECT, SQL<br>command, Unresolved Address | Display C09 report subset. |

### on headings

| Cmd | When Applied To Object         | Action                             |
|-----|--------------------------------|------------------------------------|
| ?   | Name, Description, Percent CPU | Display context help information.  |
| +   | Name                           | Expand to reveal all entries.      |
| +   | Description                    | Expand field size.                 |
| +   | Percent CPU                    | Zoom in scale.                     |
| -   | Name                           | Collapse to show only first level. |
| -   | Description                    | Reduce field size.                 |
| -   | Percent CPU                    | Zoom out scale.                    |
| SV  | Name                           | Sort next level by value.          |
| SN  | Name                           | Sort next level by name.           |

### **Detail window**

You can enter "++" (or the Enter key) on any line to display a pop-up window containing additional information. A sample detail window for this report is shown here:

| le View Navigate                                                                                   | Нејр                                        |                                           |                                       |
|----------------------------------------------------------------------------------------------------|---------------------------------------------|-------------------------------------------|---------------------------------------|
| + Th<br>  BBSDR000 Txn in<br>+                                                                     | e following report 1<br>PSB BBSFIN00 55.5   | ine was selected<br>5 00000000000000000   | +<br>00000000000000000000000000000000 |
| Calculation Details<br>IMS DL/I call CP<br>IMS transaction<br>Total CPU measur<br>Percent of total | U measurements<br>ements                    | 55<br>BBSDR000<br>99<br>55.55%            |                                       |
| IMS Transaction Inf<br>IMS Trancode<br>PSB name<br>Total time                                      | ormation<br>BBSDR000<br>BBSFIN00<br>10.1332 | IMS system<br>Txn count<br>Total CPU time | IMSP<br>50<br>0.4327                  |

# 107 - IMS DL/I CPU usage by DL/I call

#### Usage

Use this report to see the distribution of CPU usage across IMS DL/I calls. I07 reports only CPU activity that occurred during processing of DL/I calls.

This report is intended for measurements of IMS-dependent regions (MPP, BMP, FPP) as well as IMS batch DL/I regions.

#### Note:

You should not use this report to analyze CICS measurements.

#### Quantification

Each report line quantifies CPU usage as a percentage of the total CPU usage observed for all DL/I call processing. CPU usage observed outside of DL/I call processing is excluded from the calculation. Each quantity is expressed as a percentage representing the ratio of the number of CPU active observations for the object described by the report detail line to the total number of CPU active observations in DL/I call processing.

#### Detail line hierarchy

An unexpanded I07 report shows a line for each IMS DL/I call in which CPU usage was observed. The name field shows a sequence number assigned to each unique DL/I call. You can expand each line to reveal additional hierarchical levels of detail. The hierarchy is illustrated here:

```
Level 1 DL/I call identification
Level 2 Category
Level 3 Load module
Level 4 CSECT
Level 2 SVC total
Level 3 SVCnnn
Level 4 Load module
Level 5 CSECT
```

### Detail line descriptions

See "Detail lines for reports I05 through I13" on page 291.

A sample report is shown below. The report is expanded to the second level.

| <u>F</u> ile <u>V</u>                                                                                                 | iew <u>N</u> avigate <u>H</u> elp                                       |                                                       |                            |
|----------------------------------------------------------------------------------------------------|-------------------------------------------------------------------------|-------------------------------------------------------|----------------------------|
| I07: IMS                                                                                                    | CPU Usage by DL/I Call                                                  | (0805/ADSMPP)                                         | Row 00001 of 00039         |
| Command =                                                                                                    | ==>                                                                     |                                                       | Scroll ===> <u>CSR</u>     |
| Name                                                                                                    | Description                                                             | Percent of DLI CPU time *                             | $\frac{10.00\%}{5}$ ±18.5% |
| $\begin{array}{r} 00001 \\ \hline \rightarrow IMS \\ \hline \rightarrow MVS \\ \hline \rightarrow NOSYMB \end{array}$ | GU-IOPCB(1) BBSFIN00+0<br>IMS Subsystem<br>MVS System<br>No Module Name | 46.66 ======<br>33.33 =====<br>10.00 =====<br>3.33 == | ==                         |
| $\begin{array}{r} 00006 \\ \rightarrow IMS \\ \rightarrow \overline{SVC} \end{array}$                                 | GHU-DBSTL001(13) BBSAP<br>IMS Subsystem<br>SVC Routines                 | 6.66 ===<br>3.33 ==<br>3.33 ==                        |                            |
| 00018                                                                                                    | REPL-DBSCN001(4) BBSAP                                                  | 6.66 ===                                              |                            |
| → IMS                                                                                                    | IMS Subsystem                                                           | 6.66 ===                                              |                            |
| 00002                                                                                                    | DBSCA001(10) BBSAP                                                      | 6.66 ===                                              |                            |
| → SVC                                                                                                    | SVC Routines                                                            | 6.66 ===                                              |                            |
| 00009                                                                                                    | DBSCN001(4) BBSAP                                                       | 6.66 ===                                              |                            |
| → <u>IMS</u>                                                                                                    | IMS Subsystem                                                           | 6.66 ===                                              |                            |

## Line commands

The line commands available in this report, and the objects and headings to which they apply, are summarized below. (You can enter a "/" on any input field to open a menu of line commands available for that field).

#### on objects

| Cmd | When Applied To Object                                                              | Action                            |
|-----|-------------------------------------------------------------------------------------|-----------------------------------|
| ?   | DL/I call, Category, Load Module,<br>SVC, CSECT, SQL command,<br>Unresolved Address | Display context help information. |
| ++  | DL/I call, Category, Load Module,<br>SVC, CSECT, SQL command,<br>Unresolved Address | Show additional details.          |
| +   | DL/I call, Category, Load Module, SVC, SQL command                                  | Expand to reveal next level.      |
| -   | DL/I call, Category, Load Module, SVC, SQL command                                  | Collapse to hide next level.      |
| SV  | DL/I call, Category, SVC, SQL command                                               | Sort next level by value.         |
| SN  | DL/I call, Category, SVC, SQL command                                               | Sort next level by name.          |
| М   | Load Module, CSECT                                                                  | Display load module information.  |
| Р   | CSECT, DL/I call, SQL command                                                       | Display source program mapping.   |
| C01 | DL/I call, Category, Load Module,<br>SVC, CSECT, SQL command,<br>Unresolved Address | Display C01 report subset.        |
| C02 | DL/I call, Category, Load Module,<br>SVC, CSECT, SQL command,<br>Unresolved Address | Display C02 report subset.        |

| Cmd | When Applied To Object                                                              | Action                     |
|-----|-------------------------------------------------------------------------------------|----------------------------|
| C03 | DL/I call, Category, Load Module,<br>SVC, CSECT, SQL command,<br>Unresolved Address | Display C03 report subset  |
| C08 | DL/I call, Category, Load Module,<br>SVC, CSECT, SQL command,<br>Unresolved Address | Display C08 report subset. |
| C09 | Category, DL/I call, Load Module,<br>SVC, CSECT, SQL command,<br>Unresolved Address | Display C09 report subset. |

#### on headings

| Cmd | When Applied To Object         | Action                             |
|-----|--------------------------------|------------------------------------|
| ?   | Name, Description, Percent CPU | Display context help information.  |
| +   | Name                           | Expand to reveal all entries.      |
| +   | Description                    | Expand field size.                 |
| +   | Percent CPU                    | Zoom in scale.                     |
| -   | Name                           | Collapse to show only first level. |
| -   | Description                    | Reduce field size.                 |
| -   | Percent CPU                    | Zoom out scale.                    |
| SV  | Name                           | Sort next level by value.          |
| SN  | Name                           | Sort next level by name.           |

### **Detail window**

You can enter "++" (or the Enter key) on any line to display a pop-up window containing additional information. A sample detail window for this report is shown here:

```
File View Navigate Help
      -------
   ----- The following report line was selected ------
.
+-----
Calculation Details
  IMS DL/I call CPU measurements
                             14
  Total CPU measurements
                             30
  Percent of total
                             46.66%
DL/I Call Information
  Function code GU
                         PSB Name
                                    BBSFIN00
  PCB Name IOPCB
PCB Number 1
                          IMS Id-Region IMSP-ADSMPP
  PCB Number
            1
                          Call type
                                     CBLTDLI
  CSECT/module BBSFIN00 in BBSFIN00 Offset of call 0000038C
                 Call count
  Sample count
           10
                                     60
  DLI CPU time
           0.14
                          Service time
                                    0.19
         -----
```

### 108 - IMS DL/I WAIT time by PSB

### Usage

Use this report to identify any delays caused by wait conditions in IMS regions. This report shows wait time by IMS PSB and is meaningful when measuring a region in which multiple IMS PSBs are scheduled (for example, a MPP region). Only wait time observed when an IMS PSB is active is reported. Wait time is identified both within the processing of DL/I calls and outside of DL/I call processing.

This report is intended for measurements of IMS-dependent regions (MPP, BMP, FPP) and IMS batch DL/I regions.

#### Note:

You should not use this report to analyze CICS measurements.

#### Quantification

Each report line quantifies wait time as a percentage of the overall time IMS PSBs were active. Each quantity is expressed as a percentage representing the ratio of the number of samples in which the active IMS program was waiting to the total number of samples IMS programs were active. Any time when no IMS programs were active is excluded. This ensures that quantifications are not distorted by inactive intervals such as those that occur between scheduled transactions.

### **Detail line hierarchy**

An unexpanded I08 report shows a line for each IMS PSB that was observed. The name field reports the PSB name. You can expand each line to reveal additional hierarchical levels of detail. The hierarchy is illustrated here:

```
Level 1 PSB Name or 'NONIMS'
Level 2 IMSDLI - DL/I call execution
 Level 3 DL/I call identification
   Level 4 Category
    Level 5 Load module
     Level 6 CSECT
    Level 4 SVC total
    Level 5 SVCnnn
     Level 6 Load module
       Level 7 CSECT
Level 2 APPLCN - application code
  Level 3 Load module
   Level 4 CSECT
Level 2 SYSTEM - system routines
 Level 3 Category
    Level 4 Load module
    Level 5 CSECT
  Level 3 SVC total
   Level 4 SVCnnn
    Level 5 Load module
     Level 6 CSECT
```

Level 2 NOSYMB - no load module name
Level 3 hexadecimal addresses

# **Detail line descriptions**

#### **PSB** detail line

This is the first-level detail line. It aggregates activity by IMS transaction.

| Under Heading   | This is Displayed                                                                  |
|-----------------|------------------------------------------------------------------------------------|
| Name            | IMS PSB Name. NONIMS to indicate IMS activity for which no PSB has been scheduled. |
| Description     | The type of IMS dependent region: BMP, MPP, IFP, etc.                              |
| Percent of Time | The percentage of activity measured under the indicated IMS PSB.                   |

#### Other detail lines

Other detail lines are subcategories and show objects based on observed PSW addresses. See "Detail lines for reports I05 through I13" on page 291.

### Sample reports

A sample report is shown below. The report is expanded to the third level.

| IO8: IMS WAIT Time by PSB (0805/ADSMPP)       Row 00001 of 00020         Command ===>       Scroll ===> CSR         Name       Description       Percent of Time * 10.00% $\pm 3.5$ Name       Description       Percent of Time * 10.00% $\pm 3.5$ BBSFIN00       PSB in MPP region       82.42                                                                                                    | File <u>V</u> iew <u>N</u> avigate <u>H</u> elp |                                         |
|----------------------------------------------------------------------------------------------------|-------------------------------------------------|-----------------------------------------|
| $\begin{array}{c c} \mbox{Command ===>} & \mbox{Scroll ===>} \mbox{CSR} \\ \hline \mbox{Mame} & \mbox{Description} & Percent of Time $$ 10.00\% $$ ±3.5 $$ $$ ±3.5 $$ $$ $$ $$ $$ $$ $$ $$ $$ $$ $$ $$ $$$                                                                                                    | IO8: IMS WAIT Time by PSB (0805/ADSMP           | P) Row 00001 of 00020                   |
| Name         Description         Percent of Time * 10.00% $\pm 3.5$ BBSFIN00         PSB in MPP region $82.42$ $====================================$                                                                                                    | Command ===>                                    | Scroll ===> CSR                         |
| $\begin{array}{c c c c c c c c c c c c c c c c c c c $                                                                                                    | Name Description                                | Percent of Time * 10.00% ±3.5           |
| $\begin{array}{rrrrrrrrrrrrrrrrrrrrrrrrrrrrrrrrrrrr$                                                                                                    |                                                 | *12345678                               |
| $ \hline \frac{IMSDLI}{2} & IMS DL/I Calls & 73.24 ====================================$                                                                                                    | BBSFIN00 PSB in MPP region 82.4                 | 2                                       |
| <ul> <li>→ 00012 GHU-DBSCN001(4) BB 35.15 ===================================</li></ul>                                                                                                    | → IMSDLI IMS DL/I Calls 73.2                    | 4 ===================================== |
| <pre>→ 00003 GHU-DBSCN001(4) BB 33.37 =================================</pre>                                                                                                    | → <u>00012</u> GHU-DBSCN001(4) BB 35.1          | 5 ==============                        |
| $\begin{array}{llllllllllllllllllllllllllllllllllll$                                                                                                    | → 00003 GHU-DBSCN001(4) BB 33.3                 | 7 ===========                           |
| <pre>→ 00002 GHU-DBSCA001(10) B 1.78 ==<br/>→ 00015 GHU-DBSTL001(13) B 0.25<br/>→ 00018 REPL-DBSCN001(4) B 0.25<br/>→ 00001 GU-IOPCB(1) BBSFIN 0.25<br/>→ 00006 GHU-DBSTL001(13) B 0.12<br/>→ 00007 ISRT-DBSTL001(13) 0.12<br/>→ SYSTEM System/OS Services 5.60 ====<br/>→ SVC SVC Routines 5.35 ====<br/>→ LERUNLIB Language Environme 0.25<br/>→ APPLCN Application Code 3.56 ===<br/>→ BKN00SUP Application Progra 1.65 =</pre>                                                                                                    | → 00011 GHU-DBSCA001(10) B 1.9                  | 1 ==                                    |
| <ul> <li>→ 00015 GHU-DBSTL001(13) B 0.25</li> <li>→ 000018 REPL-DBSCN001(4) B 0.25</li> <li>→ 000001 GU-IOPCB(1) BBSFIN 0.25</li> <li>→ 000006 GHU-DBSTL001(13) B 0.12</li> <li>→ 00007 ISRT-DBSTL001(13) 0.12</li> <li>→ SYSTEM System/OS Services 5.60 ====</li> <li>→ SVC SVC Routines 5.35 ====</li> <li>→ LERUNLIB Language Environme 0.25</li> <li>→ APPLCN Application Code 3.56 ===</li> <li>→ BKN00SUP Application Progra 1.65 =</li> </ul>                                                                                                    | → 00002 GHU-DBSCA001(10) B 1.7                  | 8 ==                                    |
| $ \rightarrow \overline{00018}  \text{REPL-DBSCN001(4) B}  0.25 \\ \rightarrow \overline{00001}  \text{GU-IDPCB(1) BBSFIN}  0.25 \\ \rightarrow \overline{00006}  \text{GHU-DBSTL001(13) B}  0.12 \\ \rightarrow \overline{00007}  \text{ISRT-DBSTL001(13)}  0.12 \\ \rightarrow \overline{\text{SYSTEM}}  \text{System/OS Services}  5.60 ==== \\ \rightarrow \overline{\text{SVC}}  \text{SVC Routines}  5.35 ==== \\ \rightarrow \overline{\text{LERUNLIB Language Environme}}  0.25 \\ \rightarrow \overline{\text{APPLCN}}  \overline{\text{Application Code}}  3.56 === \\ \rightarrow \overline{\text{BKN00SUP}}  \text{Application Progra}  1.65 = \\ \hline \end{tabular}$ | → 00015 GHU-DBSTL001(13) B 0.2                  | 5                                       |
| $ \rightarrow \overline{00001}  GU-IOPCB(1) BBSFIN  0.25 \\ \rightarrow \overline{00006}  GHU-DBSTL001(13)  B  0.12 \\ \rightarrow \overline{00007}  ISRT-DBSTL001(13)  0.12 \\ \rightarrow SYSTEM  System/OS  Services  5.60 ==== \\ \rightarrow SVC  SVC  Routines  5.35 ==== \\ \rightarrow \overline{LERUNLIB}  Language  Environme  0.25 \\ \rightarrow \underline{APPLCN}  \overline{Application}  Code  3.56 === \\ \rightarrow \underline{BKN00SUP}  Application  Progra  1.65 = \\ \hline \end{tabular} $                                                                                                    | → 00018 REPL-DBSCN001(4) B 0.2                  | 5                                       |
| $ \rightarrow \frac{\overline{00006}}{\overline{00007}}  GHU-DBSTL001(13)  B  0.12 \\ \rightarrow \overline{00007}  ISRT-DBSTL001(13)  0.12 \\ \rightarrow \underline{SYSTEM}  System/OS  Services  5.60  ==== \\ \rightarrow \underline{SVC}  SVC  Routines  5.35  ==== \\ \rightarrow \underline{IERUNLIB}  Language  Environme  0.25 \\ \rightarrow \underline{APPLCN}  \overline{Application}  Code  3.56  === \\ \rightarrow \underline{BKN00SUP}  Application  Progra  1.65  = \\ \hline \end{tabular}$                                                                                                    | → 00001 GU-IOPCB(1) BBSFIN 0.2                  | 5                                       |
| $ \rightarrow \overline{00007}  ISRT-DBSTL001(13)  0.12 \\ \rightarrow \underline{SYSTEM}  System/OS \; Services  5.60 ==== \\ \rightarrow \underline{SVC}  SVC \; Routines  5.35 ==== \\ \rightarrow \underline{LERUNLIB} \; Language \; Environme  0.25 \\ \rightarrow \underline{APPLCN}  \overline{Application} \; Code  3.56 === \\ \hline \rightarrow \underline{BKN00SUP} \; Application \; Progra  1.65 = $                                                                                                    | → 00006 GHU-DBSTL001(13) B 0.1                  | 2                                       |
| $ \begin{array}{llllllllllllllllllllllllllllllllllll$                                                                                                    | → 00007 ISRT-DBSTL001(13) 0.1                   | 2                                       |
| $\rightarrow$ SVCSVC Routines5.35 ==== $\rightarrow$ LERUNLIB Language Environme0.25 $\rightarrow$ <u>APPLCN</u> Application Code3.56 === $\rightarrow$ <u>BKN00SUP</u> Application Progra1.65 =                                                                                                    | → SYSTEM System/OS Services 5.6                 | 0 ====                                  |
| → LERUNLIB Language Environme 0.25 → <u>APPLCN</u> Application Code 3.56 === → <u>BKN00SUP</u> Application Progra 1.65 =                                                                                                    | → SVC SVC Routines 5.3                          | 5 ====                                  |
| → <u>APPLCN</u> Application Code 3.56 ===<br>→ <u>BKN00SUP</u> Application Progra 1.65 =                                                                                                    | → LERUNLIB Language Environme 0.2               | 5                                       |
| $\rightarrow$ BKN00SUP Application Progra 1.65 =                                                                                                    | → APPLCN Application Code 3.5                   | 6 ===                                   |
|                                                                                                    | → BKN00SUP Application Progra 1.6               | 5 =                                     |
| → BKN00102 Application Progra 1.14 =                                                                                                    | → BKN00102 Application Progra 1.1               | 4 =                                     |
| $\rightarrow$ BKN00101 Application Progra 0.38                                                                                                    | → BKN00101 Application Progra 0.3               | 8                                       |
| $\rightarrow$ BKN00103 Application Progra 0.25                                                                                                    | → BKN00103 Application Progra 0.2               | 5                                       |
| $\rightarrow$ BKN00111 Application Progra 1.12 =                                                                                                    | → BKN00111 Application Progra 1.1               | 2 =                                     |

# Line commands

The line commands available in this report, and the objects and headings to which they apply, are summarized below. (You can enter a "/" on any input field to open a menu of line commands available for that field).

| Cmd | When Applied To Object                                                                   | Action                            |
|-----|------------------------------------------------------------------------------------------|-----------------------------------|
| ?   | PSB, DL/I call, Category, Load<br>Module, SVC, CSECT, SQL command,<br>Unresolved Address | Display context help information. |

| Cmd | When Applied To Object                                                                   | Action                           |  |
|-----|------------------------------------------------------------------------------------------|----------------------------------|--|
| ++  | PSB, DL/I call, Category, Load<br>Module, SVC, CSECT, SQL command,<br>Unresolved Address | Show additional details.         |  |
| +   | PSB, DL/I call, Category, Load<br>Module, SVC, SQL command                               | Expand to reveal next level.     |  |
| -   | PSB, DL/I call, Category, Load<br>Module, SVC, SQL command                               | Collapse to hide next level.     |  |
| SV  | PSB, DL/I call, Category, SVC, SQL command                                               | Sort next level by value.        |  |
| SN  | PSB, DL/I call, Category, SVC, SQL command                                               | Sort next level by name.         |  |
| М   | Load Module, CSECT                                                                       | Display load module information. |  |
| Р   | Load Module, CSECT, DL/I call, SQL command                                               | Display source program mapping.  |  |

# on headings

| Cmd | When Applied To Object         | Action                             |  |
|-----|--------------------------------|------------------------------------|--|
| ?   | Name, Description, Percent CPU | Display context help information.  |  |
| +   | Name                           | Expand to reveal all entries.      |  |
| +   | Description                    | Expand field size.                 |  |
| +   | Percent CPU                    | Zoom in scale.                     |  |
| -   | Name                           | Collapse to show only first level. |  |
| -   | Description                    | Reduce field size.                 |  |
| -   | Percent CPU                    | Zoom out scale.                    |  |
| SV  | Name                           | Sort next level by value.          |  |
| SN  | Name                           | Sort next level by name.           |  |

# **Detail window**

You can enter "++" (or the Enter key) on any line to display a pop-up window containing additional information. A sample detail window for this report is shown here:

|          |           |          |           |              |                | More: | + |
|----------|-----------|----------|-----------|--------------|----------------|-------|---|
|          | Tł        | ne follo | wing repo | rt line      | e was selected | 1     | + |
| 382F1N00 | P2B 1N    | MPP reg  | 10n 8     | 32.42 (      |                |       |   |
|          |           |          |           |              |                |       |   |
| lculatio | n Details | 5        |           |              |                |       |   |
| IMS DL/  | I call wa | ait time | measureme | ents         | 647            |       |   |
| PSB      |           |          |           |              | BBSFIN00       |       |   |
| Total m  | easuremer | nts      |           |              | 785            |       |   |
| Percent  | of total  |          |           |              | 82.42%         |       |   |
| ר ססס ז∽ | formation |          |           |              |                |       |   |
| DSR Nam  |           | RRSEING  | 0         | 1            | MS system      | TMSP  |   |
| No of P  | CBs       | 27       |           | 1            | IST=NO PCRs    | 12    |   |
| Txn cou  | nt        | 99       |           | [            | DL/I calls     | 1010  |   |
| Sample   | count     | 611      |           |              |                |       |   |
| DODN     |           | Ŧ        |           | <b>DD000</b> |                |       |   |
| PCBNum   | Name      | Type     | DRD/LIKM  | PROCOF       |                |       |   |
| 1        |           |          |           |              | 1ES<br>VES     |       |   |
| 2        |           |          |           |              | TES            |       |   |
| л<br>Л   |           |          | DBSCN000  | ٨            | VES            |       |   |
| 5        | DBSCN001  |          |           | Δ            | YES            |       |   |
| 6        | DBSCN002  |          | DBSCN000  | A            | YES            |       |   |
| 7        | DBSCI001  | L DB     | DBSCI000  | A            | YES            |       |   |
| 8        | DBSCI002  | 2 DB     | DBSCI000  | A            | YES            |       |   |
| 9        | DBSCI003  | B DB     | DBSCI000  | А            | YES            |       |   |
| 10       | DBSCA001  | L DB     | DBSCA000  | А            | YES            |       |   |
| 11       | DBSCA002  | 2 DB     | DBSCA000  | А            | YES            |       |   |
| 12       | DBSCA003  | B DB     | DBSCA000  | А            | YES            |       |   |
| 13       | DBSTL001  | l DB     | DBSTL000  | А            | YES            |       |   |
| 14       | DBSTL002  | 2 DB     | DBSTL000  | А            | YES            |       |   |
| 15       | DBSTL003  | B DB     | DBSTL000  | А            | YES            |       |   |
| 16       | DBSCNA01  | L DB     | DBSCN000  | A            | NO             |       |   |
| 17       | DBSCNA02  | 2 DB     | DBSCN000  | A            | NO             |       |   |
| 18       | DBSCNA03  | S DB     | DBSCN000  | A            | NO             |       |   |
| 19       | DR2CIA01  | l DR     | DR2C1000  | A            | NO             |       |   |

### 109 - IMS DL/I WAIT time by transaction

### Usage

Use this report to identify any delays caused by wait conditions in IMS regions. This report shows wait time by IMS transaction and is meaningful when measuring a region in which multiple IMS transactions are scheduled (for example, a MPP region). Only wait time observed when an IMS PSB is active is reported. Wait time is identified both within the processing of DL/I calls and outside of DL/I call processing.

### Quantification

Each report line quantifies wait time as a percentage of the overall time IMS PSBs were active. Each quantity is expressed as a percentage, which represents the ratio of the number of samples in which the active IMS program was waiting compared to the total number of samples IMS programs were active. Any time during when no IMS programs were active are excluded. This ensures that quantifications are not distorted by inactive intervals such as those that occur between scheduled transactions.

# **Detail line hierarchy**

An unexpanded I09 report shows a line for each IMS transaction observed. The name field reports the transaction code. In the event that no IMS transaction was active but a PSB was active, the PSB will be identified in the report line. You can expand each line to reveal additional hierarchical levels of detail. The hierarchy is illustrated here:

```
Level 1 Trancode, PSB Name or 'NONIMS'
Level 2 IMSDLI - DL/I call execution
 Level 3 DL/I call identification
   Level 4 Category
    Level 5 Load module
     Level 6 CSECT
   Level 4 SVC total
    Level 5 SVCnnn
     Level 6 Load module
      Level 7 CSECT
Level 2 APPLCN - application code
 Level 3 Load module
   Level 4 CSECT
Level 2 SYSTEM - system routines
 Level 3 Category
   Level 4 Load module
    Level 5 CSECT
 Level 3 SVC total
   Level 4 SVCnnn
    Level 5 Load module
     Level 6 CSECT
```

Level 2 NOSYMB - no load module name Level 3 hexadecimal addresses

# **Detail line descriptions**

### **Transaction detail line**

This is the first-level detail line. It aggregates activity by IMS transaction. For any activity under IMS which is not under an IMS transaction a PSB line is reported.

| Under Heading   | This is Displayed                                                                  |
|-----------------|------------------------------------------------------------------------------------|
| Name            | IMS transaction code.                                                              |
| Description     | The PSB to which the IMS transaction belongs.                                      |
| Percent of Time | The percentage of activity measured while executing the indicated IMS transaction. |

#### Other detail lines

Other detail lines are subcategories and show objects based on observed PSW addresses. See "Detail lines for reports I05 through I13" on page 291.

A sample report is shown below. The report is expanded to the third level.

| <u> </u>              | iew <u>N</u> avigate <u>H</u> elp |        |                                            |
|-----------------------|-----------------------------------|--------|--------------------------------------------|
| I09: IMS<br>Command = | WAIT Time by TXn (0805/<br>==>    | ADSMPP | ) Row 00001 of 00026<br>                   |
| Name                  | Description                       |        | Percent of Time * 10.00% ±3.5<br>*12345678 |
| BBSDR000              | Txn in PSB BBSFIN00               | 42.80  |                                            |
| → IMSDLI              | IMS DL/I Calls                    | 35.54  |                                            |
| → 00003               | GHU-DBSCN001(4) BB                | 33.37  |                                            |
| → 00002               | GHU-DBSCA001(10) B                | 1.78   | ==                                         |
| → 00006               | GHU-DBSTL001(13) B                | 0.12   |                                            |
| → 00001               | GU-IOPCB(1) BBSFIN                | 0.25   |                                            |
| → 00007               | ISRT-DBSTL001(13)                 | 0.12   |                                            |
| → SYSTEM              | System/OS Services                | 3.69   | ===                                        |
| → SVC                 | SVC Routines                      | 3.43   | ===                                        |
| → LERUN               | LIB Language Environme            | 0.25   |                                            |
| → APPLCN              | Application Code                  | 3.56   | ===                                        |
| → BKN00               | SUP Application Progra            | 1.65   | =                                          |
| → BKN00               | 102 Application Progra            | 1.14   | =                                          |
| → BKN00               | 101 Application Progra            | 0.38   |                                            |
| → BKN00               | 103 Application Progra            | 0.25   |                                            |
| → BKN00               | 111 Application Progra            | 1.12   | =                                          |

# Line commands

The line commands available in this report, and the objects and headings to which they apply, are summarized below. (You can enter a "/" on any input field to open a menu of line commands available for that field).

| Cmd | When Applied To Object                                                                             | Action                            |  |
|-----|----------------------------------------------------------------------------------------------------|-----------------------------------|--|
| ?   | Trancode, PSB, DL/I call, Category,<br>Load Module, SVC, CSECT, SQL<br>command, Unresolved Address | Display context help information. |  |
| ++  | Trancode, PSB, Category, DL/I call,<br>Load Module, SVC, CSECT, SQL<br>command, Unresolved Address | Show additional details.          |  |
| +   | Trancode, PSB, Category, DL/I call,<br>Load Module, SVC, CSECT, SQL<br>command                     | Expand to reveal next level.      |  |
| -   | Trancode, PSB, Category, DL/I call,<br>Load Module, SVC, SQL command                               | Collapse to hide next level.      |  |
| SV  | Trancode, PSB, Category, DL/I call,<br>Load Module, SVC, SQL command                               | Sort next level by value.         |  |
| SN  | Trancode, PSB, Category, DL/I call,<br>Load Module, SVC, SQL command                               | Sort next level by name.          |  |
| М   | Load Module, CSECT                                                                                 | Display load module information.  |  |
| Р   | Load Module, CSECT, DL/I call, SQL command                                                         | Display source program mapping.   |  |

#### on objects

| on heading | S |
|------------|---|
|------------|---|

| Cmd | When Applied To Object         | Action                             |  |
|-----|--------------------------------|------------------------------------|--|
| ?   | Name, Description, Percent CPU | Display context help information.  |  |
| +   | Name                           | Expand to reveal all entries.      |  |
| +   | Description                    | Expand field size.                 |  |
| +   | Percent CPU                    | Zoom in scale.                     |  |
| -   | Name                           | Collapse to show only first level. |  |
| -   | Description                    | Reduce field size.                 |  |
| -   | Percent CPU                    | Zoom out scale.                    |  |
| SV  | Name                           | Sort next level by value.          |  |
| SN  | Name                           | Sort next level by name.           |  |

### **Detail window**

You can enter "++" (or the Enter key) on any line to display a pop-up window containing additional information. A sample detail window for this report is shown here:

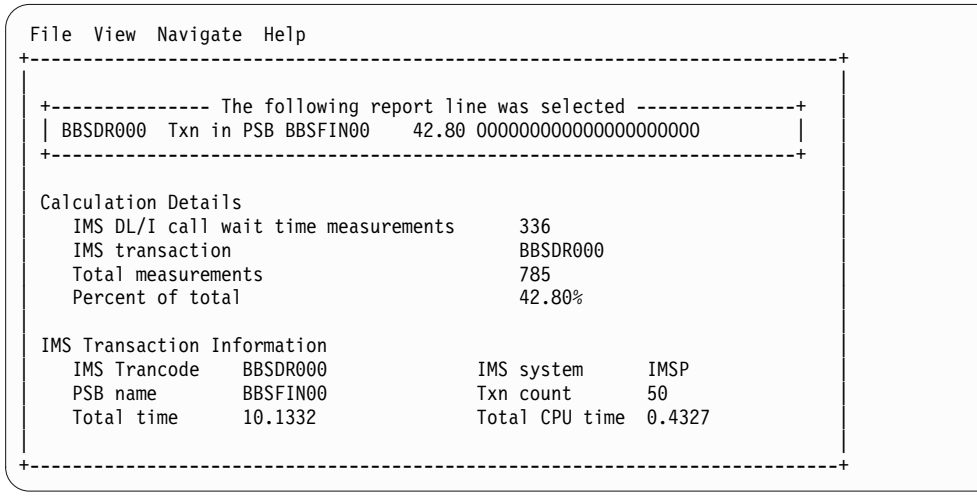

# I10 - IMS DL/I WAIT time by DL/I call

#### Usage

Use this report to identify delays caused by wait conditions in specific DL/I calls. This report is intended for measurements of IMS-dependent regions (MPP, BMP, FPP) as well as IMS batch DL/I regions.

#### Note:

You should not use this report to analyze CICS measurements.

### Quantification

Each report line quantifies wait time as a percentage of the total time observed for all DL/I call processing. Time observed outside of DL/I call processing is excluded from the calculation. Each quantity is expressed as a percentage representing the ratio of the number of wait samples for the object described by the report detail line to the total number of samples in DL/I call processing.

# **Detail line hierarchy**

An unexpanded I10 report shows a line for each IMS DL/I call. The name field shows a sequence number assigned to each unique DL/I call. You can expand each line to reveal additional hierarchical levels of detail. The hierarchy is illustrated here:

```
Level 1 DL/I call identification
Level 2 Category
Level 3 Load module
Level 4 CSECT
Level 2 SVC total
Level 3 SVCnnn
Level 4 Load Module
Level 5 CSECT
```

### **Detail line descriptions**

See "Detail lines for reports I05 through I13" on page 291.

### Sample reports

A sample report is shown below. The report is expanded to the third level.

| <u>F</u> ile <u>V</u> iew <u>N</u> avigate <u>H</u> elp |                         |                                              |
|---------------------------------------------------------|-------------------------|----------------------------------------------|
| I10: IMS WAIT Time by DL/I Call (<br>Command ===>       | 0805/ADSMPP)            | Row 00001 of 00037<br>Scroll ===> <u>CSR</u> |
| Name Description                                        | Percent of Time * 10.00 | <u>0%</u> ±4.0                               |
| 00012 GHU-DBSCN001(4) BBSAP0                            | 45.17 ==============    | =                                            |
| → IMS IMS Subsystem                                     | 45.17 ================= | =                                            |
| → <u>DFSREP00</u> IMS Dispatcher Int                    | 45.17 ==============    | =                                            |
| 00003 GHU-DBSCN001(4) BBSAP0                            | 42.88 ==============    |                                              |
| → IMS IMS Subsystem                                     | 42.88 ================= |                                              |
| → DFSREP00 IMS Dispatcher Int                           | 42.71 ===========       |                                              |
| → <u>DBFDEDB0</u> IMS Module                            | 0.16                    |                                              |
| 00011 GHU-DBSCA001(10) BBSAP                            | 2.45 ==                 |                                              |
| → IMS IMS Subsystem                                     | 2.45 ==                 |                                              |
| → DBFDEDB0 IMS Module                                   | 2.45 ==                 |                                              |
|                                                         | 2 20 ==                 |                                              |
| $\rightarrow$ IMS IMS Subsystem                         | 2 29 ==                 |                                              |
| $\rightarrow$ DBFDFDB0 IMS Module                       | 2.29 ==                 |                                              |
| <u></u>                                                 |                         |                                              |

# Line commands

The line commands available in this report, and the objects and headings to which they apply, are summarized below. (You can enter a "/" on any input field to open a menu of line commands available for that field).

| on  | ohio | onte |
|-----|------|------|
| UII | onle | 5613 |

| Cmd | When Applied To Object                                                              | Action                            |  |
|-----|-------------------------------------------------------------------------------------|-----------------------------------|--|
| ?   | DL/I call, Category, Load Module,<br>SVC, CSECT, SQL command,<br>Unresolved Address | Display context help information. |  |
| ++  | DL/I call, Category, Load Module,<br>SVC, CSECT, SQL command,<br>Unresolved Address | Show additional details.          |  |

| Cmd | When Applied To Object                                | Action                           |
|-----|-------------------------------------------------------|----------------------------------|
| +   | DL/I call, Category, Load Module,<br>SVC, SQL command | Expand to reveal next level.     |
| -   | DL/I call, Category, Load Module,<br>SVC, SQL command | Collapse to hide next level.     |
| SV  | DL/I call, Category, SVC, SQL command                 | Sort next level by value.        |
| SN  | DL/I call, Category, SVC, SQL command                 | Sort next level by name.         |
| М   | Load Module, CSECT                                    | Display load module information. |
| Р   | DL/I call, CSECT, SQL command                         | Display source program mapping.  |

### on headings

| Cmd | When Applied To Object         | Action                             |
|-----|--------------------------------|------------------------------------|
| ?   | Name, Description, Percent CPU | Display context help information.  |
| +   | Name                           | Expand to reveal all entries.      |
| +   | Description                    | Expand field size.                 |
| +   | Percent CPU                    | Zoom in scale.                     |
| -   | Name                           | Collapse to show only first level. |
| -   | Description                    | Reduce field size.                 |
| -   | Percent CPU                    | Zoom out scale.                    |
| SV  | Name                           | Sort next level by value.          |
| SN  | Name                           | Sort next level by name.           |

# **Detail window**

You can enter "++" (or the Enter key) on any line to display a pop-up window containing additional information. A sample detail window for this report is shown here:

| File View Navigate Help                                                                                                    |                                                                                                    | + |
|----------------------------------------------------------------------------------------------------|----------------------------------------------------------------------------------------------------|---|
| + The following repo<br>  00012 GHU-DBSCN001(4) BBSAP0<br>+                                                                                               | rt line was selected<br>45.17 000000000000000000000000                                                                                    | + |
| Calculation Details<br>IMS DL/I call wait time measurem<br>Total measurements<br>Percent of total                                                         | ents 276<br>611<br>45.17%                                                                                                    |   |
| DL/I Call Information<br>Function code GHU<br>PCB Name DBSCN001<br>PCB Number 4<br>CSECT/module BBSAP011 in BBSA<br>Sample count 277<br>DLI CPU time 0.02 | PSB Name BBSFIN00<br>IMS Id-Region IMSP-ADSMPP<br>Call type CBLTDLI<br>P011 Offset of call 00000E68<br>Call count 49<br>Service time 8.21 |   |
| SSA/FSA 01 SBSCNTL (CNTL                                                                                                    | NUM =)                                                                                                    | + |

### I11 - IMS DL/I activity by PSB

### Usage

Use this report to see how time is consumed in IMS-dependent regions. All time is reported regardless of whether the time is CPU usage or wait. This report shows activity by IMS PSB and is meaningful when measuring a region in which multiple IMS PSBs are scheduled (for example, a MPP region). Only time observed while an IMS PSB was active is reported. Time is identified both within the processing of DL/I calls and outside of DL/I call processing but only when an IMS PSB is active.

This report is intended for measurements of IMS-dependent regions (MPP, BMP, FPP) as well as IMS batch DL/I regions.

#### Note:

You should not use this report to analyze CICS measurements.

#### Quantification

Each report line quantifies time as a percentage of the overall time IMS PSBs were active. Each quantity is expressed as a percentage representing the ratio of the number of samples in which the active IMS program was observed compared to the total number of samples IMS programs were active. Any time when no IMS programs were active is excluded. This ensures that quantifications are not distorted by inactive intervals such as those that occur between scheduled transaction.

#### **Detail line hierarchy**

An unexpanded I11 report shows a line for each IMS PSB in which activity was observed. The name field reports the PSB name. You can expand each line to reveal additional hierarchical levels of detail. The hierarchy is illustrated here:

```
Level 1 Trancode, PSB Name or 'NONIMS'
 Level 2 IMSDLI - DL/I call execution
 Level 3 DL/I call identification
   Level 4 Category
    Level 5 Load module
     Level 6 CSECT
    Level 4 SVC total
    Level 5 SVCnnn
     Level 6 Load module
      Level 7 CSECT
 Level 2 APPLCN - application code
 Level 3 Load module
    Level 4 CSECT
 Level 2 SYSTEM - system routines
 Level 3Category
   Level 4 Load module
    Level 5 CSECT
 Level 3 SVC total
   Level 4 SVCnnn
     Level 5 Load module
     Level 6CSECT
 Level 2 NOSYMB - no load module name
```

**Level 3** hexadecimal addresses

# **Detail line descriptions**

#### **PSB** detail line

This is the first-level detail line. It aggregates activity by IMS transaction.

| Under Heading   | This is Displayed                                                                  |  |
|-----------------|------------------------------------------------------------------------------------|--|
| Name            | IMS PSB Name. NONIMS to indicate IMS activity for which no PSB has been scheduled. |  |
| Description     | The type of IMS dependent region: BMP, MPP, IFP, etc.                              |  |
| Percent of Time | The percentage of activity measured under the indicated IMS PSB.                   |  |

#### Other detail lines

Other detail lines are subcategories and show objects based on observed PSW addresses. See "Detail lines for reports I05 through I13" on page 291.

### Sample reports

A sample report is shown below. The report is expanded to the third level.

| <u>F</u> ile <u>V</u> i             | ew <u>N</u> avigate <u>H</u> elp |                                              |                        |
|-------------------------------------|----------------------------------|----------------------------------------------|------------------------|
| I11: IMS D<br>Command ==            | L/I Activity by PSB ((<br>=>     | Row 00001 of 00034<br>Scroll ===> <u>CSR</u> |                        |
| Name                                | Description                      | <u>Percent of Time *</u><br>*123             | <u>10.00%</u> ±3.5<br> |
| BBSFIN00                            | PSB in MPP region                | 100.00 ==========                            |                        |
| → IMSDLI                            | IMS DL/I Calls                   | 77.83 ===========                            |                        |
| → 00012                             | GHU-DBSCN001(4) BB               | 35.28 ===========                            | =                      |
| → 00003                             | GHU-DBSCN001(4) BB               | 33.50 ============                           |                        |
| → 00001                             | GU-I0PCB(1) BBSFIN               | 2.29 ==                                      |                        |
| → 00002                             | GHU-DBSCA001(10) B               | 2.16 ==                                      |                        |
| → 00011                             | GHU-DBSCA001(10) B               | 1.91 ==                                      |                        |
| → 00018                             | REPL-DBSCN001(4) B               | 0.50                                         |                        |
| → 00006                             | GHU-DBSTL001(13) B               | 0.38                                         |                        |
| → 00015                             | GHU-DBSTL001(13) B               | 0.38                                         |                        |
| → 00009                             | REPL-DBSCN001(4) B               | 0.38                                         |                        |
| → 00007                             | ISRT-DBSTL001(13)                | 0.38                                         |                        |
| → 00004                             | GHU-DBSCA002(11) B               | 0.12                                         |                        |
| → 00017                             | REPL-DBSCA001(10)                | 0.12                                         |                        |
| → 00013                             | GHU-DBSCA002(11) B               | 0.12                                         |                        |
| → 00008                             | REPL-DBSCA001(10)                | 0.12                                         |                        |
| → 00010                             | ISRT-IOPCB(1) BBSF               | 0.12                                         |                        |
| $\rightarrow$ SYSTEM                | System/OS Services               | 16.94 ======                                 |                        |
| $\rightarrow SVC$                   | SVC Routines                     | 15.28 ======                                 |                        |
| → LERUNL                            | <u>IB</u> Language Environme     | 1.14 ==                                      |                        |
| → IMS                               | MVS System                       | 0.50                                         |                        |
| → <u>APPLCN</u>                     | Application Code                 | 5.09 ===                                     |                        |
| → BKN00S                            | UP Application Progra            | 2.03 ==                                      |                        |
| $\rightarrow \frac{BKNCS1}{DKNCS1}$ | 02 Application Progra            | 1.2/ ==                                      |                        |
| $\rightarrow RKNCSI$                | DI Application Progra            | 0.38                                         |                        |

### Line commands

The line commands available in this report, and the objects and headings to which they apply, are summarized below. (You can enter a "/" on any input field to open a menu of line commands available for that field).

### on objects

| Cmd         When Applied To Object         A |                                                                                          | Action                            |
|----------------------------------------------|------------------------------------------------------------------------------------------|-----------------------------------|
| ?                                            | PSB, DL/I call, Category, Load<br>Module, SVC, CSECT, SQL command,<br>Unresolved Address | Display context help information. |
| ++                                           | PSB, DL/I call, Category, Load<br>Module, SVC, CSECT, SQL command,<br>Unresolved Address | Show additional details.          |
| +                                            | PSB, DL/I call, Category, Load<br>Module, SVC, SQL command                               | Expand to reveal next level.      |
| -                                            | PSB, DL/I call, Category, Load<br>Module, SVC, SQL command                               | Collapse to hide next level.      |
| SV                                           | PSB, DL/I call, Category, SVC, SQL command                                               | Sort next level by value.         |
| SN                                           | PSB, DL/I call, Category, SVC, SQL command                                               | Sort next level by name.          |
| М                                            | Load Module, CSECT                                                                       | Display load module information.  |
| Р                                            | DL/I call, CSECT, SQL command                                                            | Display source program mapping.   |
| C01                                          | PSB, DL/I call, Category, Load<br>Module, SVC, CSECT, SQL command,<br>Unresolved Address | Display C01 report subset.        |
| C02                                          | PSB, DL/I call, Category, Load<br>Module, SVC, CSECT, SQL command,<br>Unresolved Address | Display C02 report subset.        |
| C03                                          | PSB, DL/I call, Category, Load<br>Module, SVC, CSECT, SQL command,<br>Unresolved Address | Display C03 report subset         |
| C08                                          | PSB, DL/I call, Category, Load<br>Module, SVC, CSECT, SQL command,<br>Unresolved Address | Display C08 report subset.        |
| C09                                          | PSB, DL/I call, Category, Load<br>Module, SVC, CSECT, SQL command,<br>Unresolved Address | Display C09 report subset.        |

### on headings

| Cmd | When Applied To Object         | Action                             |
|-----|--------------------------------|------------------------------------|
| ?   | Name, Description, Percent CPU | Display context help information.  |
| +   | Name                           | Expand to reveal all entries.      |
| +   | Description                    | Expand field size.                 |
| +   | Percent CPU                    | Zoom in scale.                     |
| -   | Name                           | Collapse to show only first level. |
| -   | Description                    | Reduce field size.                 |
| -   | Percent CPU                    | Zoom out scale.                    |
| SV  | Name                           | Sort next level by value.          |
| SN  | Name                           | Sort next level by name.           |

# **Detail window**

You can enter "++" (or the Enter key) on any line to display a pop-up window containing additional information. A sample detail window for this report is shown here:

```
File View Navigate Help
        ----- The following report line was selected ------
  _____
Calculation Details
   IMS DL/I call activity measurements
                                 277
                                 785
  Total measurements
                                 35.28%
  Percent of total
DL/I Call Information
   Function code GHU
                             PSB Name
                                          BBSFIN00
              DBSCN001 IMS Id-Region
                                          IMSP-ADSMPP
  PCB Name
                              Call type
                                          CBLTDLI
   PCB Number
              4
  CSECT/module
             BBSAP011 in BBSAP011 Offset of call
                                          00000F68
                      Call count
  Sample count
              277
                                          49
  DLI CPU time
              0.02
                              Service time
                                          8.21
              01 SBSCNTL (CNTLNUM =...)
  SSA/FSA
    _____
```

# **I12 - IMS DL/I activity by transaction**

### Usage

Use this report to see how time is consumed in IMS-dependent regions. All time is reported regardless of whether the time is CPU usage or wait. This report shows activity by IMS transaction and is meaningful when measuring a region in which multiple IMS transactions are scheduled (for example, a MPP region). Only time observed while an IMS PSB was active is reported. Time is identified both within the processing of DL/I calls and outside of DL/I call processing but only when an IMS PSB is active.

This report is intended for measurements of IMS-dependent regions (MPP, BMP, FPP) as well as IMS batch DL/I regions.

#### Note:

You should not use this report to analyze CICS measurements.

### Quantification

Each report line quantifies time as a percentage of the overall time IMS PSBs were active. Each quantity is expressed as a percentage representing the ratio of the number of samples in which the active IMS program was observed compared to the total number of samples IMS programs were active. Any time when no IMS programs were active is excluded. This ensures that quantifications are not distorted by inactive intervals such as those that occur between scheduled transaction.

### **Detail line hierarchy**

An unexpanded I12 report shows a line for each IMS transaction observed. The name field reports the transaction code. In the event that no IMS transaction was

active but a PSB was active, the PSB will be identified in the report line. You can expand each line to reveal additional hierarchical levels of detail. The hierarchy is illustrated here:

Level 1 Trancode, PSB Name or 'NONIMS' Level 2 IMSDLI - DL/I call execution Level 3 DL/I call identification Level 4 Category Level 5 Load module Level 6 CSECT Level 4 SVC total Level 5 SVCnnn Level 6 Load module Level 7 CSECT Level 2 APPLCN - application code Level 3 Load module Level 4 CSECT Level 2SYSTEM - system routines Level 3 Category Level 4 Load module Level 5 CSECT Level 3 SVC total Level 4 SVCnnn Level 5 Load module Level 6 CSECT

Level 2 NOSYMB - no load module name
Level 3 hexadecimal addresses

# **Detail line descriptions**

#### Transaction detail line

This is the first-level detail line. It aggregates activity by IMS transaction. A PSB line is reported for any activity under IMS that is not under an IMS transaction.

| Under Heading   | This is Displayed                                                                  |  |
|-----------------|------------------------------------------------------------------------------------|--|
| Name            | IMS transaction code                                                               |  |
| Description     | The PSB to which the IMS transaction belongs.                                      |  |
| Percent of Time | The percentage of activity measured while executing the indicated IMS transaction. |  |

#### Other detail lines

Other detail lines are subcategories and show objects based on observed PSW addresses. See "Detail lines for reports I05 through I13" on page 291.

A sample report is shown below. The report is expanded to the third level.

| Fi                                                          | le <u>V</u> ie                                                                                                    | ew <u>N</u> avigate <u>H</u> elp                                                                                                    |                                                                                                    |                                                                                                    |                                                                                                    |
|-------------------------------------------------------------|----------------------------------------------------------------------------------------------------|----------------------------------------------------------------------------------------------------|----------------------------------------------------------------------------------------------------|----------------------------------------------------------------------------------------------------|----------------------------------------------------------------------------------------------------|
| I12: IMS DL/I Activity by Txn (0805/ADSMPP)<br>Command ===> |                                                                                                    |                                                                                                    |                                                                                                    |                                                                                                    | Row 00001 of 00046           Scroll ===> CSR                                                                                                    |
| Nam                                                         | <u>ie</u>                                                                                                    | Description                                                                                                    |                                                                                                    | Percent of Time * 10.00%                                                                                                    | ±3.5<br>.5678                                                                                                    |
| BSD                                                         | 0R000                                                                                                    | Txn in PSB BBSFIN00                                                                                                    | 52.48                                                                                                    |                                                                                                    | ===                                                                                                    |
| IM                                                          | ISDLI                                                                                                    | IMS DL/I Calls                                                                                                    | 38.47                                                                                                    |                                                                                                    |                                                                                                    |
| →                                                           | 00003                                                                                                    | GHU-DBSCN001(4) BB                                                                                                    | 33.50                                                                                                    |                                                                                                    |                                                                                                    |
| →                                                           | 00002                                                                                                    | GHU-DBSCA001(10) B                                                                                                    | 2.16                                                                                                    | ==                                                                                                    |                                                                                                    |
| →                                                           | 00001                                                                                                    | GU-IOPCB(1) BBSFIN                                                                                                    | 1.27                                                                                                    | ==                                                                                                    |                                                                                                    |
| →                                                           | 00006                                                                                                    | GHU-DBSTL001(13) B                                                                                                    | 0.38                                                                                                    |                                                                                                    |                                                                                                    |
| →                                                           | 00009                                                                                                    | REPL-DBSCN001(4) B                                                                                                    | 0.38                                                                                                    |                                                                                                    |                                                                                                    |
| →                                                           | 00007                                                                                                    | ISRT-DBSTL001(13)                                                                                                    | 0.38                                                                                                    |                                                                                                    |                                                                                                    |
| →                                                           | 00004                                                                                                    | GHU-DBSCA002(11) B                                                                                                    | 0.12                                                                                                    |                                                                                                    |                                                                                                    |
| →                                                           | 00008                                                                                                    | REPL-DBSCA001(10)                                                                                                    | 0.12                                                                                                    |                                                                                                    |                                                                                                    |
| →                                                           | 00010                                                                                                    | ISRT-IOPCB(1) BBSF                                                                                                    | 0.12                                                                                                    |                                                                                                    |                                                                                                    |
| SY                                                          | STEM                                                                                                    | System/OS Services                                                                                                    | 9.29                                                                                                    | ======                                                                                                    |                                                                                                    |
| ÷                                                           | SVC                                                                                                    | SVC Routines                                                                                                    | 8.53                                                                                                    | =====                                                                                                    |                                                                                                    |
| →                                                           | LERUNL                                                                                                    | IB Language Environme                                                                                                    | 0.50                                                                                                    |                                                                                                    |                                                                                                    |
| →                                                           | MVS                                                                                                    | MVS System                                                                                                    | 0.25                                                                                                    |                                                                                                    |                                                                                                    |
| AP                                                          | PLCN                                                                                                    | Application Code                                                                                                    | 4.58                                                                                                    | ===                                                                                                    |                                                                                                    |
| ÷                                                           | BKN00SL                                                                                                    | JP Application Progra                                                                                                    | 2.03                                                                                                    | ==                                                                                                    |                                                                                                    |
| →                                                           | BKNCS10                                                                                                    | <u>92</u> Application Progra                                                                                                    | 1.14                                                                                                    | ==                                                                                                    |                                                                                                    |
|                                                             | Fi<br>12:<br>Nan<br>BSE $\overrightarrow{IN}$ $\rightarrow$ $\rightarrow$ $\rightarrow$ $\rightarrow$ $\rightarrow$ $\rightarrow$ $\rightarrow$ $\rightarrow$ $\rightarrow$ $\rightarrow$ | File         Vie           12:         IMS DI           immand         ===           Name         IMSDLI           00000         00002           000001         000006           000007         000004           000008         000010           SYSTEM         SVC           > MVS         APPLCN           > BKN00SI         > BKN0SI           > BKN0SI         > BKN0SI | File         View         Navigate         Help           12:         IMS         DL/I         Activity         by         Txn (08)           command         ===> | File         View         Navigate         Help           12:         IMS         DL/I         Activity         by         Txn (0805/AD3)           command         ===> | File       View       Navigate       Help         12:       IMS DL/I Activity by Txn (0805/ADSMPP)       F         normand       ===>       Percent of Time * 10.00%         BSDR000       Txn in PSB BBSFIN00       52.48         IMSDLI       IMS DL/I Calls       38.47         00003       GHU-DBSCN001(4) BB 33.50       ==================================== |

# Line commands

The line commands available in this report, and the objects and headings to which they apply, are summarized below. (You can enter a "/" on any input field to open a menu of line commands available for that field).

#### on objects

| Cmd | When Applied To Object                                                                             | Action                            |
|-----|----------------------------------------------------------------------------------------------------|-----------------------------------|
| ?   | Trancode, PSB, Category, DL/I call,<br>Load Module, SVC, CSECT, SQL<br>command, Unresolved Address | Display context help information. |
| ++  | Trancode, PSB, Category, DL/I call,<br>Load Module, SVC, CSECT, SQL<br>command, Unresolved Address | Show additional details.          |
| +   | Trancode, PSB, Category, DL/I call,<br>Load Module, SVC, SQL command                               | Expand to reveal next level.      |
| -   | Trancode, PSB, Category, DL/I call,<br>Load Module, SVC, SQL command                               | Collapse to hide next level.      |
| SV  | Trancode, PSB, Category, DL/I call,<br>Load Module, SVC, SQL command                               | Sort next level by value.         |
| SN  | Trancode, PSB, Category, DL/I call,<br>Load Module, SVC, SQL command                               | Sort next level by name.          |
| М   | Load Module, CSECT                                                                                 | Display load module information.  |
| Р   | Load Module, CSECT, DL/I call, SQL command                                                         | Display source program mapping.   |
| C01 | Trancode, PSB, Category, DL/I call,<br>Load Module, SVC, CSECT, SQL<br>command, Unresolved Address | Display C01 report subset.        |

| Cmd | When Applied To Object                                                                             | Action                     |
|-----|----------------------------------------------------------------------------------------------------|----------------------------|
| C02 | Trancode, PSB, Category, DL/I call,<br>Load Module, SVC, CSECT, SQL<br>command, Unresolved Address | Display C02 report subset. |
| C03 | Trancode, PSB, Category, DL/I call,<br>Load Module, SVC, CSECT, SQL<br>command, Unresolved Address | Display C03 report subset  |
| C08 | Category, DL/I call, Load Module,<br>SVC, CSECT, SQL command,<br>Unresolved Address                | Display C08 report subset. |
| C09 | Trancode, PSB, Category, DL/I call,<br>Load Module, SVC, CSECT, SQL<br>command, Unresolved Address | Display C09 report subset. |

#### on headings

| Cmd | When Applied To Object         | Action                             |
|-----|--------------------------------|------------------------------------|
| ?   | Name, Description, Percent CPU | Display context help information.  |
| +   | Name                           | Expand to reveal all entries.      |
| +   | Description                    | Expand field size.                 |
| +   | Percent CPU                    | Zoom in scale.                     |
| -   | Name                           | Collapse to show only first level. |
| -   | Description                    | Reduce field size.                 |
| -   | Percent CPU                    | Zoom out scale.                    |
| SV  | Name                           | Sort next level by value.          |
| SN  | Name                           | Sort next level by name.           |

### **Detail window**

You can enter "++" (or the Enter key) on any line to display a pop-up window containing additional information. A sample detail window for this report is shown here:

```
File View Navigate Help
+------
                ._____
 +----- The following report line was selected ------+
 .
+-----+
 Calculation Details
  IMS DL/I call activity measurements
                          412
                          BBSDR000
  IMS transaction
                          785
  Total measurements
  Percent of total
                          52.48%
 IMS Transaction Information
                  IMS system
                              IMSP
50
  IMS Trancode BBSDR000
  PSB name
           BBSFIN00
                       Txn count
  Total time
           10.1332
                       Total CPU time 0.4327
     -----+
```

### I13 - IMS DL/I activity by DL/I call

#### Usage

Use this report to see how time is consumed in IMS-dependent regions by specific DL/I calls. All time is reported regardless of whether the time is CPU usage or wait.

This report is intended for measurements of IMS-dependent regions (MPP, BMP, FPP) as well as IMS batch DL/I regions.

#### Note:

You should not use this report to analyze CICS measurements.

### Quantification

Each report line quantifies time as a percentage of the total time observed for all DL/I call processing. Time observed outside of DL/I call processing is excluded from the calculation. Each quantity is expressed as a percentage representing the ratio of the number of samples for the object described by the report detail line to the total number of samples in DL/I call processing.

#### Detail line hierarchy

An unexpanded I13 report shows a line for each IMS DL/I call. The name field shows a sequence number assigned to each unique DL/I call. You can expand each line to reveal additional hierarchical levels of detail. The hierarchy is illustrated here:

```
Level 1 DL/I call identification
Level 2 Category
Level 3 Load module
Level 4 CSECT
Level 2 SVC total
Level 3 SCVnnn
Level 4 Load module
Level 5 CSECT
```

### **Detail line descriptions**

See "Detail lines for reports I05 through I13" on page 291.

A sample report is shown below. The report is expanded to the third level.

| <u>File V</u> iew <u>N</u> avigate <u>H</u> elp   |                                            |                                              |
|---------------------------------------------------|--------------------------------------------|----------------------------------------------|
| I13: DL/I Activity by DL/I Call (<br>Command ===> | 0805/ADSMPP)                               | Row 00001 of 00089<br>Scroll ===> <u>CSR</u> |
| Name Description                                  | Percent of DLI Time * 1                    | <u>10.00%</u> ±4.0                           |
| 00012 GHU-DBSCN001(4) BBSAP0                      | 45.33 ===================                  | ==                                           |
| → IMS IMS Subsystem                               | 45.33 ===============                      | ==                                           |
| → DFSREP00 IMS Dispatcher Int                     | 45.17 ===============                      | ==                                           |
| → <u>DFSLMGR0</u> IMS Global Lock Ma              | 0.16                                       |                                              |
| 00003 GHU-DBSCN001(4) BBSAP0                      | 43.04 ==================================== |                                              |
| → IMS IMS Subsystem                               | 42.88 ============                         |                                              |
| → DFSREP00 IMS Dispatcher Int                     | 42.71 ===========                          |                                              |
| → DBFDEDB0 IMS Module                             | 0.16                                       |                                              |
| → SVC SVC Routines                                | 0.16                                       |                                              |
| → SVC138 PGSER                                    | 0.16                                       |                                              |
|                                                   |                                            |                                              |
| <u>00001</u> GU-IOPCB(1) BBSFIN00+0               | 2.94 ==                                    |                                              |
| → IMS IMS Subsystem                               | 2.29 ==                                    |                                              |
| → DFSREP00 IMS Dispatcher Int                     | 0.05                                       |                                              |
| → DBFSYNC0 IMS Module                             | 0.49                                       |                                              |
| → <u>DFSQGU00</u> IMS Module                      | 0.32                                       |                                              |

## Line commands

The line commands available in this report, and the objects and headings to which they apply, are summarized below. (You can enter a "/" on any input field to open a menu of line commands available for that field).

| Cmd | When Applied To Object                                                              | Action                            |  |
|-----|-------------------------------------------------------------------------------------|-----------------------------------|--|
| ?   | DL/I call, Category, Load Module,<br>SVC, CSECT, SQL command,<br>Unresolved Address | Display context help information. |  |
| ++  | DL/I call, Category, Load Module,<br>SVC, CSECT, SQL command,<br>Unresolved Address | Show additional details.          |  |
| +   | DL/I call, Category, Load Module,<br>SVC, SQL command                               | Expand to reveal next level.      |  |
| -   | DL/I call, Category, Load Module,<br>SVC, SQL command                               | Collapse to hide next level.      |  |
| SV  | DL/I call, Category, Load Module,<br>SVC, SQL command                               | Sort next level by value.         |  |
| SN  | DL/I call, Category, Load Module,<br>SVC, SQL command                               | Sort next level by name.          |  |
| М   | Load Module, CSECT                                                                  | Display load module information.  |  |
| Р   | DL/I call, CSECT, SQL command                                                       | Display source program mapping.   |  |
| C01 | DL/I call, Category, Load Module,<br>SVC, CSECT, SQL command,<br>Unresolved Address | Display C01 report subset.        |  |
| C02 | DL/I call, Category, Load Module,<br>SVC, CSECT, SQL command,<br>Unresolved Address | Display C02 report subset.        |  |

#### on objects

| Cmd | When Applied To Object                                                              | Action                     |
|-----|-------------------------------------------------------------------------------------|----------------------------|
| C03 | DL/I call, Category, Load Module,<br>SVC, CSECT, SQL command,<br>Unresolved Address | Display C03 report subset  |
| C08 | DL/I call, Category, Load Module,<br>SVC, CSECT, SQL command,<br>Unresolved Address | Display C08 report subset. |
| C09 | DL/I call, Category, Load Module,<br>SVC, CSECT, SQL command,<br>Unresolved Address | Display C09 report subset. |

### on headings

| Cmd | When Applied To Object         | Action                             |
|-----|--------------------------------|------------------------------------|
| ?   | Name, Description, Percent CPU | Display context help information.  |
| +   | Name                           | Expand to reveal all entries.      |
| +   | Description                    | Expand field size.                 |
| +   | Percent CPU                    | Zoom in scale.                     |
| -   | Name                           | Collapse to show only first level. |
| -   | Description                    | Reduce field size.                 |
| -   | Percent CPU                    | Zoom out scale.                    |
| SV  | Name                           | Sort next level by value.          |
| SN  | Name                           | Sort next level by name.           |

### **Detail window**

You can enter "++" (or the Enter key) on any line to display a pop-up window containing additional information. A sample detail window for this report is shown here:

| File View Navigat  | e Help                 |                                       | t<br>.   |
|--------------------|------------------------|---------------------------------------|----------|
| + GHU-DE           | SCN001(4) BBSAP0 45.33 | ne was selected<br>000000000000000000 | 00000000 |
| +                  |                        |                                       | +        |
| Calculation Detail | S                      |                                       |          |
| IMS DL/I call a    | ctivity measurements   | 277                                   |          |
| Total measureme    | ents                   | 611                                   |          |
| Percent of tota    | 1                      | 45.33%                                |          |
| DI/I Call Informat | ion                    |                                       |          |
| DL/I Call Informat | CHIL                   | DSB Namo                              | RRSEINAA |
|                    |                        | IMS Id_Region                         |          |
| PCB Number         | 4                      | Call type                             |          |
| CSECT/module       | BBSAP011 in BBSAP011   | Offset of call                        | 00000F68 |
| Sample count       | 277                    | Call count                            | 49       |
| DLI CPU time       | 0.02                   | Service time                          | 8.21     |
|                    |                        |                                       |          |
| SSA/FSA            | 01 SBSCNTL (CNTLNUM    | =)                                    |          |
|                    |                        |                                       |          |
| +                  |                        |                                       | +        |

# **I14 - IMS PSB/PCB attributes**

### Usage

This report is intended primarily for use when analyzing measurements using printed reports. Use I14 to look up detailed information about PSBs (and their PCBs) referred to by detail lines in other reports. When analyzing data in interactive mode, you can look up this information by pressing the ENTER key (or entering the "++" line command) on any detail line that refers to the PSB.

### **Detail line descriptions**

### **PSB** information

The following information is reported for each PSB:

| Under Heading | This is Displayed                                                                                                    |
|---------------|----------------------------------------------------------------------------------------------------|
| PSB Name      | The name of the PSB.                                                                                                    |
| IMS System    | The system ID of the IMS subsystem. This information might not be available for a CICS measurement.                                                                                                    |
| No. of PCBs   | The number of PCBs in the PSB. This information is available only if the IMS+ measurement option was enabled.                                                                                                    |
| LIST=NO PCBs  | The number of PCBs in the PSB defined with the LIST=NO option. These PCBs are not visible to the application in the PSB list passed by IMS. They are accessed by symbolic name using the AIB interface. This information is available only if the IMS+ measurement option was enabled. |
| Txn Count     | The number of IMS transactions under this PSB counted during<br>the measurement. This information is available only if the IMS+<br>measurement option was enabled.                                                                                                    |
| DL/I calls    | The number of DL/I calls executed under this PSB during the measurement. This information is available only if the IMS+ measurement option was enabled.                                                                                                    |
| Sample count  | The number of times execution under this PSB was sampled.                                                                                                    |

#### **PCB** information

The PCBs are listed if the IMS+ measurement option was enabled.

| Under Heading | This is Displayed                                                                                    |
|---------------|----------------------------------------------------------------------------------------------------|
| PSBNum        | The relative PCB number.                                                                             |
| Name          | The symbolic name of the PCB defined in the label field of the PCB macro.                            |
| Туре          | TP or DB indicates a data communications or data base PCB.                                           |
| DBD/LTRM      | The data base name for a data base PCB. The PCB LTERM parameter value for a data communications PCB. |
| PROCOPT       | The processing options for a data base PCB.                                                          |
| LIST          | Indicates whether the PCB was defined as LIST=YES or LIST=NO.                                        |

A sample report is shown below.

| 4: IMS P:<br>mmand == | SB/PCB Att<br>=> | ribut | es (0805/AD | SMPP)   |          | Row 00001 of 00036<br>Scroll ===> <u>CSR</u> |
|-----------------------|------------------|-------|-------------|---------|----------|----------------------------------------------|
| S PSB In              | formation        | for P | SBName BBSF | IN00    |          |                                              |
| PSB Name              | e BB             | SFINO | 0           | IMS     | system   | IMSP                                         |
| No.of P               | CBs 27           |       |             | LIST    | =NO PCBs | 12                                           |
| Txn cou               | nt 99            |       |             | DL/I    | calls    | 1010                                         |
| Sample (              | count 61         | 1     |             |         |          |                                              |
| PCBNum                | Name             | Туре  | DBD/LTRM    | PROCOPT | LIST     |                                              |
| 1                     | IOPCB            | ΤP    |             |         | YES      |                                              |
| 2                     | ALT1             | ТΡ    |             |         | YES      |                                              |
| 3                     | ALT2             | ТΡ    |             |         | YES      |                                              |
| 4                     | DBSCN001         | DB    | DBSCN000    | Α       | YES      |                                              |
| 5                     | DBSCN002         | DB    | DBSCN000    | Α       | YES      |                                              |
| 6                     | DBSCN003         | DB    | DBSCN000    | Α       | YES      |                                              |
| 7                     | DBSCI001         | DB    | DBSCI000    | Α       | YES      |                                              |
| 8                     | DBSCI002         | DB    | DBSCI000    | Α       | YES      |                                              |
| 9                     | DBSCI003         | DB    | DBSCI000    | А       | YES      |                                              |
| 10                    | DBSCA001         | DB    | DBSCA000    | А       | YES      |                                              |
| 11                    | DBSCA002         | DB    | DBSCA000    | А       | YES      |                                              |
| 12                    | DBSCA003         | DB    | DBSCA000    | А       | YES      |                                              |
| 13                    | DBSTL001         | DB    | DBSTL000    | Α       | YES      |                                              |
| 14                    | DBSTL002         | DB    | DBSTL000    | А       | YES      |                                              |
| 15                    | DBSTL003         | DB    | DBSTL000    | A       | YES      |                                              |
| 16                    | DBSCNA01         | DB    | DBSCN000    | A       | NO       |                                              |
| 17                    | DBSCNA02         | DB    | DBSCN000    | A       | NO       |                                              |
| 10                    | DRSCNA03         | DB    | DBSCN000    | Α       | NO       |                                              |

# I15 - IMS DL/I call attributes

### Usage

This report is intended primarily for use when analyzing measurements using printed reports. Use I15 to look up detailed information about DL/I calls referred to by detail lines in other reports. When analyzing data in interactive mode, you can look up this information by pressing the ENTER key (or entering the "++" line command) on any detail line that refers to the DL/I call.

### **Detail line descriptions**

#### **DL/I** call information

The following information is reported for each DL/I call:

| Under Heading | This is Displayed                                                           |  |
|---------------|-----------------------------------------------------------------------------|--|
| DL/I Call ID  | A unique reference number assigned to the call.                             |  |
| Function Code | The DL/I function code.                                                     |  |
| PSB Name      | The name of the PSB under which all occurrences of this DL/I call executed. |  |
| PCB Name      | The name of the PCB referenced by the DL/I call.                            |  |
| IMS ID-Region | The ID of the IMS subsystem and the name of the IMS-dependent region.       |  |
| PCB Number    | The relative PCB number in its PSB.                                         |  |

| Under Heading  | This is Displayed                                                                                                    |  |
|----------------|----------------------------------------------------------------------------------------------------|--|
| Call Type      | The language interface used by the call: <i>ASMTDLI</i> , <i>CBLTDLI</i> , etc.> was sampled.                                                                  |  |
| CSECT/Module   | The CSECT name and load module of the DL/I call.                                                                                                    |  |
| Offset of call | The offset in the CSECT of the call.                                                                                                    |  |
| Sample count   | The number of times activity in this DL/I call was sampled.                                                                                                    |  |
| Call count     | The number of occurrences of this DL/I call observed. This information is available only if the IMS+ measurement option was enabled.                           |  |
| DL/I CPU time  | The number of seconds of CPU time consumed by all occurrences of the DL/I call. This information is available only if the IMS+ measurement option was enabled. |  |
| Service time   | The number of seconds of service time for all occurrences of the DL/I call. This information is available only if the IMS+ measurement option was enabled.     |  |

A sample report is shown below.

| <u> </u>                                                                                                    | gate <u>H</u> elp                                           |                                                                                        |                                                              |
|----------------------------------------------------------------------------------------------------|-------------------------------------------------------------|----------------------------------------------------------------------------------------|--------------------------------------------------------------|
| I15: IMS DL/I Call<br>Command ===>                                                                             | Attributes (0805/ADSM                                       | PP)                                                                                    | Row 00001 of 0192<br>Scroll ===> <u>CSR</u>                  |
| DL/I Call Id 00001                                                                                             |                                                             |                                                                                        |                                                              |
| Function code<br>PCB Name<br>PCB Number<br>CSECT/module<br>Sample count<br>DL/I CPU time                       | GU<br>IOPCB<br>1<br>BBSFIN00 in BBSFIN00<br>9<br>0.14       | PSB Name<br>IMS Id-Region<br>Call type<br>Offset of call<br>Call count<br>Service time | BBSFIN00<br>IMSP-ADSMPP<br>CBLTDLI<br>0000038C<br>60<br>0.19 |
| DL/I Call Id 00002<br>Function code<br>PCB Name<br>PCB Number<br>CSECT/module<br>Sample count<br>DI I CPU time | GHU<br>DBSCA001<br>10<br>BBSAP012 in BBSAP012<br>16<br>0.04 | PSB Name<br>IMS Id-Region<br>Call type<br>Offset of call<br>Call count<br>Service time | BBSFIN00<br>IMSP-ADSMPP<br>CBLTDLI<br>00000E0E<br>50<br>0.66 |
| SSA/FSA                                                                                                    | 01 SBSABAS (ACCTNUM =                                       | )                                                                                      |                                                              |

# **I16 - IMS transaction service times**

### Usage

Use this report to see information about IMS transaction service times. This report is meaningful only when measuring an IMS-dependent region in which transactions are executed. The IMS+ feature must have been enabled when the measurement was performed.

# Quantification

Use this report to see information about IMS transaction service times. This report is meaningful only when measuring an IMS-dependent region in which transactions are executed. The IMS+ feature must have been enabled when the measurement was performed.

# **Detail line hierarchy**

The I16 report shows one detail line level. It cannot be expanded.

# **Detail line descriptions**

The following information is reported for each DL/I call:

| Under Heading | This is Displayed                                                                                                    |
|---------------|----------------------------------------------------------------------------------------------------|
| TranCode      | The IMS transaction code.                                                                                                    |
| PSB/PGM       | The name of the PSB and program.                                                                                                    |
| Counts: Txns  | The number of executions of the transaction that occurred during the measurement interval.                                                                                                    |
| Counts: Fetch | The number of times the program was fetched by IMS. In<br>general, the program is fetched when the transaction is<br>scheduled. The number of fetches of the program is also affected<br>by the limit count value for the transaction. A high fetch count<br>could mean that a performance improvement might be realized<br>by raising the limit count or pre-loading the program. |
| Counts: Sched | The number of times the program was scheduled for successive executions of the transaction. This is the count of sets of consecutive transaction executions that occurred before QC status was returned to the GU-IOPCB call.                                                                                                    |
| Total Time    | The total execution time of the transaction during the measurement interval.                                                                                                    |
| Avg/Txn       | The average execution time for the transaction based on the measurement interval.                                                                                                    |
| CPU Time      | The total CPU time consumed by all executions of the transaction during the measurement interval.                                                                                                    |

# Sample reports

A sample report is shown below.

| <u> </u>                 | ew <u>N</u> avigate  | <u>H</u> elp |          |              |                          |                              |                                      |
|--------------------------|----------------------|--------------|----------|--------------|--------------------------|------------------------------|--------------------------------------|
| I16: IMS T<br>Command == | ransaction S         | ervice 1     | imes (0  | 805/ADS      | MPP)                     | Row (<br>Scro                | 00001 of 0002<br>011 ===> <u>CSR</u> |
| <u>TranCode</u>          | PSB/PGM              | <u> </u>     | Counts   | <u>Sched</u> | Tir<br><u>Total Time</u> | nes (secs)<br><u>Avg/Txn</u> | <u>CPU Time</u>                      |
| BBSDR000<br>BBSCR000     | BBSFIN00<br>BBSFIN00 | 50<br>49     | 20<br>20 | 20<br>20     | 10.133<br>9.438          | 0.202<br>0.192               | 0.432<br>0.407                       |

# Line commands

The line commands available in this report, and the objects and headings to which they apply, are summarized below. (You can enter a "/" on any input field to open a menu of line commands available for that field).

#### on objects

| Cmd | When Applied To Object | Action                            |
|-----|------------------------|-----------------------------------|
| ?   | Trancode               | Display context help information. |
| ++  | Trancode               | Show additional details.          |

### **Detail window**

You can enter "++" (or the Enter key) on any line to display a pop-up window containing additional information. A sample detail window for this report is shown here:

# I17 - IMS transaction DL/I call counts

#### Usage

Use this report to see information about the number of DL/I calls issued by each of the measured IMS transactions. This report is meaningful only when measuring an IMS-dependent region in which transactions are executed. The IMS+ feature must have been enabled when the measurement was performed.

### Quantification

Each report line shows information pertaining to one IMS transaction.

### **Detail line hierarchy**

An unexpanded I17 report shows a line for each IMS transaction code for which transaction execution was observed. You can expand each line to reveal one additional hierarchical level of detail. The hierarchy is illustrated here:

Level 1 IMS Transaction Level 2 DL/I Call

### **Detail line descriptions**

#### IMS transaction detail line

This is the first-level detail line. Each line shows information about one IMS transaction code.

| Under Heading | This is Displayed                                   |
|---------------|-----------------------------------------------------|
| Tran/PCB      | The IMS transaction code.                           |
| PSB/DBD       | The name of the PSB and program.                    |
| PCBNum        | No data is reported in the transaction detail line. |

| Under Heading               | This is Displayed                                                                                                    |
|-----------------------------|----------------------------------------------------------------------------------------------------|
| Func                        | No data is reported in the transaction detail line.                                                                     |
| DL/I Call Count: Total      | The total number of DL/I calls counted for all executions of the transaction during the measurement interval.           |
| DL/I Call Count:<br>Minimum | The minimum number of DL/I calls observed in a single execution of the transaction during the measurement interval.     |
| DL/I Call Count:<br>Maximum | The maximum number of DL/I calls observed in a single execution of the transaction during the measurement interval.     |
| DL/I Call Count:<br>Average | The average number of DL/I calls per transaction for all executions of the transaction during the measurement interval. |

#### DL/I call detail line

This is the second-level detail line. Each line shows information about a DL/I call for which execution was observed under the transaction.

| Under Heading               | This is Displayed                                                                                                    |
|-----------------------------|----------------------------------------------------------------------------------------------------|
| Tran/PCB                    | The name of the PCB referenced by the indicated DL/I call.                                                                                      |
| PSB/DBD                     | The DBD name for the DL/I call for database calls.                                                                                              |
| PCBNum                      | The relative PCB number of the PCB referenced by the $DL/I$ call.                                                                               |
| Func                        | The DL/I function code.                                                                                                    |
| DL/I Call Count: Total      | The total number of occurrences of the indicated DL/I call counted for all executions of the transaction during the measurement interval.       |
| DL/I Call Count:<br>Minimum | The minimum number of occurrences of the indicated DL/I call observed in a single execution of the transaction during the measurement interval. |
| DL/I Call Count:<br>Maximum | The maximum number of occurrences of the indicated DL/I call observed in a single execution of the transaction during the measurement interval. |
| DL/I Call Count:<br>Average | The average number of occurrences of the indicated DL/I call per transaction during the measurement interval.                                   |

# Sample reports

A sample report is shown below.

| <u>F</u> ile <u>V</u> ie   | ew <u>N</u> avigat   | e <u>H</u> elp |          |            |                             |                   |                |             |
|----------------------------|----------------------|----------------|----------|------------|-----------------------------|-------------------|----------------|-------------|
| I17: IMS Tr<br>Command === | ransaction<br>=>     | DL/I Cal       | 1 Counts | (0805/AD   | SMPP)                       | Row<br>Sc         | 00001 of       | 0002<br>CSR |
| <u>TranPCB</u>             | PSB/DBD              | PCBNum         | Func     | <br>Total  | DL/I Call<br><u>Minimum</u> | Counts<br>Maximum | Average        |             |
| BBSCR000<br>BBSDR000       | BBSFIN00<br>BBSFIN00 |                |          | 490<br>500 | 10<br>10                    | 10<br>10          | 10.00<br>10.00 |             |

# Line commands

The line commands available in this report, and the objects and headings to which they apply, are summarized below. (You can enter a "/" on any input field to open a menu of line commands available for that field).

#### on objects

| Cmd | When Applied To Object | Action                            |
|-----|------------------------|-----------------------------------|
| ?   | Trancode, PCB          | Display context help information. |
| +   | Trancode               | Show additional details.          |
| -   | Trancode               | Collapse to hide next level.      |
| ++  | Trancode, PCB          | Show additional details.          |

#### on headings

| Cmd | When Applied To Object | Action                             |
|-----|------------------------|------------------------------------|
| ?   | Tran/PCB               | Display context help information.  |
| +   | Tran/PCB               | Expand to reveal all entries.      |
| -   | Tran/PCB               | Collapse to show only first level. |

### **Detail window**

You can enter "++" (or the Enter key) on any line to display a pop-up window containing additional information. A sample detail window for this report is shown here:

# I18 - IMS CPU/Svc time by DL/I calls

### Usage

Use this report to see information about exact CPU times and service times for DL/I calls. The IMS+ feature must have been enabled when the measurement was performed.

### Quantification

Each report line shows information pertaining to one DL/I call.

# **Detail line hierarchy**

The I18 report shows one detail line level. It cannot be expanded.

# **Detail line descriptions**

| Under Heading | This is Displayed                                    |
|---------------|------------------------------------------------------|
| Call          | A unique reference number assigned to the DL/I call. |

| Under Heading  | This is Displayed                                                                                                    |
|----------------|----------------------------------------------------------------------------------------------------|
| Func           | The DL/I function code.                                                                                                 |
| PCB Name       | The name of the PCB referenced by the DL/I call.                                                                        |
| Location       | The location of the DL/I call in CSECT+offset format.                                                                   |
| Count          | The number of executions of the DL/I call counted.                                                                      |
| Svc time/Prcnt | The total service time for all executions of this $DL/I$ call and the percentage of the total $DL/I$ call service time. |
| CPU time/Prcnt | The total CPU time consumed by all executions of this DL/I call and the percentage of the total DL/I call CPU time.     |

A sample report is shown below.

| <u>F</u> ile     | <u>V</u> iew      | <u>N</u> avigate | <u>H</u> elp   |          |                |          |                        |                          |
|------------------|-------------------|------------------|----------------|----------|----------------|----------|------------------------|--------------------------|
| I18: I<br>Comman | MS CPU/<br>d ===> | Service Ti       | me by DL/I Cal | 1 (0805) | /ADSMPP)       |          | Row 00001<br>Scroll == | of 0018<br>=> <u>CSR</u> |
|                  |                   |                  |                |          |                | DL/I Pro | cessing Tim            | e                        |
| Call             | Func              | PCB Name         | Location       | Count    | <u>Svc Tim</u> | e/Prcnt  | <u>CPU Time</u>        | /Prcnt                   |
| 0012             | GHU               | DBSCN001         | BBSAP011+0E68  | 49       | 8.210          | 44.4%    | 0.028                  | 4.8%                     |
| 0003             | GHU               | DBSCN001         | BBSAP012+0EE4  | 50       | 7.823          | 42.3%    | 0.031                  | 5.4%                     |
| 0002             | GHU               | DBSCA001         | BBSAP012+0E0E  | 50       | 0.664          | 3.5%     | 0.048                  | 8.3%                     |
| 0011             | GHU               | DBSCA001         | BBSAP011+0D92  | 49       | 0.590          | 3.1%     | 0.047                  | 8.2%                     |
| 0001             | GU                | IOPCB            | BBSFIN00+038C  | 119      | 0.557          | 3.0%     | 0.148                  | 25.8%                    |
| 0015             | GHU               | DBSTL001         | BBSAP011+111E  | 49       | 0.134          | 0.7%     | 0.045                  | 7.8%                     |
| 0006             | GHU               | DBSTL001         | BBSAP012+11B0  | 50       | 0.114          | 0.6%     | 0.043                  | 7.5%                     |
| 0018             | REPL              | DBSCN001         | BBSAP011+12EA  | 49       | 0.107          | 0.5%     | 0.036                  | 6.2%                     |
| 0009             | REPL              | DBSCN001         | BBSAP012+13A4  | 50       | 0.075          | 0.4%     | 0.035                  | 6.1%                     |
| 0007             | ISRT              | DBSTL001         | BBSAP012+1252  | 50       | 0.072          | 0.3%     | 0.027                  | 4.7%                     |
| 0010             | ISRT              | IOPCB            | BBSFIN00+0410  | 99       | 0.034          | 0.1%     | 0.010                  | 1.7%                     |
| 0016             | ISRT              | DBSTL001         | BBSAP011+11C0  | 49       | 0.016          | 0.0%     | 0.015                  | 2.6%                     |
| 0013             | GHU               | DBSCA002         | BBSAP011+0FF4  | 49       | 0.015          | 0.0%     | 0.011                  | 1.9%                     |
| 0004             | GHU               | DBSCA002         | BBSAP012+1086  | 50       | 0.014          | 0.0%     | 0.010                  | 1.7%                     |
| 0005             | ISRT              | DBSCA002         | BBSAP012+1110  | 50       | 0.011          | 0.0%     | 0.011                  | 1.9%                     |
| 0014             | ISRT              | DBSCA002         | BBSAP011+107E  | 49       | 0.011          | 0.0%     | 0.011                  | 1.9%                     |

# Line commands

The line commands available in this report, and the objects and headings to which they apply, are summarized below. (You can enter a "/" on any input field to open a menu of line commands available for that field).

#### on objects

| Cmd | When Applied To Object | Action                            |  |  |
|-----|------------------------|-----------------------------------|--|--|
| ?   | DL/I Call              | Display context help information. |  |  |
| ++  | DL/I Call              | Show additional details.          |  |  |

### on headings

| Cmd | When Applied To Object | Action                            |  |  |
|-----|------------------------|-----------------------------------|--|--|
| ?   | Call                   | Display context help information. |  |  |
| SV  | Call                   | Sort next level by value.         |  |  |

| Cmd | When Applied To Object | Action                   |  |  |
|-----|------------------------|--------------------------|--|--|
| SN  | Call                   | Sort next level by name. |  |  |

# **Detail window**

You can enter "++" (or the Enter key) on any line to display a pop-up window containing additional information. A sample detail window for this report is shown here:

```
File View Navigate Help
 +----- The following report line was selected -----+
0012 GHU DBSCN001 BBSAP011+0E68 49 8.210 44.4% 0.028 4.8%
+-____
DL/I Call Information
  PCB Name DBSCN001 IMS Id-Reg
PCB Number 4 Call two
                                                BBSFIN00
                                 IMS Id-Region
                                                IMSP-ADSMPP
                                 Call type
                                                CBI TDI T
  CSECT/module BSAP011 in BBSAP011 Offset of call
Sample count 277 Call count
DLI CPU time 0.02 Service time
                                                00000E68
                                                49
                                                8.21
   SSA/FSA
               01 SBSCNTL (CNTLNUM =...)
      _____
```

# I19 - IMS CPU/Svc time by PSB

### Usage

Use this report to see information about exact CPU times and service times for DL/I calls by PSB. The IMS+ feature must have been enabled when the measurement was performed.

### Quantification

Each report line shows information pertaining to one PSB.

### **Detail line hierarchy**

The I19 report shows one detail line level. It cannot be expanded.

### **Detail line descriptions**

| Under Heading  | This is Displayed                                                                                                    |
|----------------|----------------------------------------------------------------------------------------------------|
| PSB Name       | The IMS PSB name.                                                                                                    |
| Txn Count      | The number of transaction executions counted under the indicated PSB.                                                                         |
| DL/I Count     | The number of DL/I calls counted under the indicated PSB.                                                                                     |
| Svc time/Prcnt | The total service time for all executions of DL/I calls under the indicated PSB and the percentage of the total DL/I call service time.       |
| CPU time/Prcnt | The total CPU time consumed by all executions of DL/I calls<br>under the indicated PSB and the percentage of the total DL/I<br>call CPU time. |

A sample report is shown below.

|                              | <u>N</u> avi        | gate <u>H</u> elp |                    |                  |                           |                             |             |
|------------------------------|---------------------|-------------------|--------------------|------------------|---------------------------|-----------------------------|-------------|
| I19: IMS CPU<br>Command ===> | J/Servi             | ce Time by PSE    | 3 (0805/ADSM       | 1PP)             |                           | Row 00001 of<br>Scroll ===> | 0001<br>CSR |
| PSB Name                     | Txn<br><u>Count</u> | DL/I<br>Count     | DL/I<br>Svc Time/P | Proces:<br>Prcnt | sing Time<br>CPU Time/Prc | <br>nt                      |             |
| BBSFIN00                     | 101                 | 1010              | 18.466 10          | 0.0%             | 0.573 100.                | 0%                          |             |

### Line commands

The line commands available in this report, and the objects and headings to which they apply, are summarized below. (You can enter a "/" on any input field to open a menu of line commands available for that field).

#### on objects

| Cmd | When Applied To Object | Action                            |  |  |
|-----|------------------------|-----------------------------------|--|--|
| ?   | PSB Name               | Display context help information. |  |  |
| ++  | PSB Name               | Show additional details.          |  |  |

#### on headings

| Cmd | When Applied To Object | Action                            |  |  |
|-----|------------------------|-----------------------------------|--|--|
| ?   | PSB Name               | Display context help information. |  |  |
| SV  | PSB Name               | Sort next level by value.         |  |  |
| SN  | PSB Name               | Sort next level by name.          |  |  |

### **Detail window**

You can enter "++" (or the Enter key) on any line to display a pop-up window containing additional information. A sample detail window for this report is shown here:

|           | Th        | e foll | owing report | : line was | s selected  |          | -+ |
|-----------|-----------|--------|--------------|------------|-------------|----------|----|
| BBSFIN00  | 9         | 9      | 1010 18      | 3.466 10   | 90.0% 0.57  | 3 100.0% |    |
|           |           |        |              |            |             |          | -+ |
| MS PSB In | formation |        |              |            |             |          |    |
| PSB Nam   | e         | BBSFIN | 90           | II         | MS system   | IMSP     |    |
| No.of P   | CBs       | 27     |              | L          | IST=NO PCBs | 12       |    |
| Txn cou   | nt        | 99     |              | D          | L/I calls   | 1010     | İ  |
| Sample    | count     | 611    |              |            |             |          | ĺ  |
|           |           | _      |              |            |             |          |    |
| PCBNum    | Name      | Гуре   | DBD/LTRM     | PROCOPT    | LIST        |          |    |
| 1         | TOPCB     |        |              |            | YES         |          |    |
| 2         |           |        |              |            | TES<br>VES  |          |    |
| Л         |           |        | DBSCN000     | ۸          | VES         |          |    |
| 4<br>5    | DBSCN001  | DB     | DBSCN000     | Δ          | VES         |          |    |
| 6         | DBSCN002  | DB     | DBSCN000     | Δ          | YES         |          |    |
| 7         | DBSCI003  | DB     | DBSCI000     | Δ          | YES         |          |    |
| 8         | DBSCI002  | DB     | DBSCI000     | A          | YES         |          |    |
| 9         | DBSCI003  | DB     | DBSCI000     | А          | YES         |          |    |
| 10        | DBSCA001  | DB     | DBSCA000     | А          | YES         |          | İ  |
| 11        | DBSCA002  | DB     | DBSCA000     | Α          | YES         |          | İ  |
| 12        | DBSCA003  | DB     | DBSCA000     | Α          | YES         |          | ĺ  |
| 13        | DBSTL001  | DB     | DBSTL000     | Α          | YES         |          |    |
| 14        | DBSTL002  | DB     | DBSTL000     | А          | YES         |          |    |
| 15        | DBSTL003  | DB     | DBSTL000     | A          | YES         |          |    |
| 16        | DBSCNA01  | DB     | DBSCN000     | A          | NO          |          |    |
| 17        | DBSCNA02  | DB     | DBSCN000     | A          | NO          |          |    |
| 18        | DBSCNA03  | DR     | DRSCN000     | A          | NU          |          |    |
| 19        | DR2CIV03  | DB     | DB2C1000     | A          | NU          |          |    |
| ∠⊍<br>21  |           |        | DBSCI000     | A          | NO          |          |    |
| 22        | DBSCAA01  |        | DBSC1000     | A          | NO          |          |    |
| 23        | DBSCAA01  | DB     | DBSCA000     | Δ          | NO          |          |    |
| 24        | DBSCAA02  | DB     | DBSCA000     | A          | NO          |          |    |
| 25        | DBSTLA01  | DB     | DBSTL000     | A          | NO          |          |    |

# I20 - IMS CPU/Svc time by transaction

# Usage

Use this report to see information about exact CPU times and service times for DL/I calls by IMS transaction. The IMS+ feature must have been enabled when the measurement was performed.

# Quantification

Each report line shows information pertaining to one IMS transaction code.

# **Detail line hierarchy**

The I20 report shows one detail line level. It cannot be expanded.

# **Detail line descriptions**

| Under Heading | This is Displayed                                                                          |
|---------------|--------------------------------------------------------------------------------------------|
| TranCode      | The IMS transaction code.                                                                  |
| Txn Count     | The number of executions of the transaction that occurred during the measurement interval. |
| Under Heading           | This is Displayed                                                                                                    |
|-------------------------|----------------------------------------------------------------------------------------------------|
| Txn Total Time: Service | The total service time for all execution in the indicated transaction. This includes DL/I call execution and all other program execution.                                                                                                    |
| Txn Total Time: CPU     | The total DL/I CPU time consumed by all execution in the indicated transaction. This includes DL/I call execution and all other program execution.                                                                                                    |
| Svc time/% of Txn       | The total service time for all executions of DL/I calls in the indicated transaction. The percentage indicates how much of the service time was in DL/I call processing. This total does not include GU-IOPCB wait times (not attributed to transaction service time) and may differ from other reports. |
| CPU time/% of Txn       | The total CPU time for all executions of DL/I calls in the indicated transaction. The percentage indicates how much of the CPU time was in DL/I call processing.                                                                                                    |

A sample report is shown below.

| <u> </u>                 | iew <u>N</u> av | igate <u>H</u> elp         |                           |                    |                |                                 |                              |
|--------------------------|-----------------|----------------------------|---------------------------|--------------------|----------------|---------------------------------|------------------------------|
| I20: IMS (<br>Command == | CPU/Serv<br>==> | ice Time by                | Transaction               | (0805/ADSMPP)      |                | Row 00003<br>                   | 1 of 0002<br>===> <u>CSR</u> |
| <u>TranCode</u>          | Txn<br>Count    | Txn Tota<br><u>Service</u> | 1 Time<br><u>CPU Time</u> | DL/I<br>Svc time % | Proces         | sing Time ·<br><u>CPU Time </u> | *of Txn                      |
| BBSDR000<br>BBSCR000     | 50<br>49        | 10.133<br>9.438            | 0.432<br>0.407            | 8.995<br>9.316     | 88.7%<br>98.7% | 0.372<br>0.356                  | 86.1%<br>87.4%               |

## Line commands

The line commands available in this report, and the objects and headings to which they apply, are summarized below. (You can enter a "/" on any input field to open a menu of line commands available for that field).

#### on objects

| Cmd | When Applied To Object | Action                            |
|-----|------------------------|-----------------------------------|
| ?   | TranCode               | Display context help information. |
| ++  | TranCode               | Show additional details.          |

#### on headings

| Cmd | When Applied To Object | Action                            |
|-----|------------------------|-----------------------------------|
| ?   | TranCode               | Display context help information. |
| SV  | TranCode               | Sort next level by value.         |
| SN  | TranCode               | Sort next level by name.          |

## **Detail window**

You can enter "++" (or the Enter key) on any line to display a pop-up window containing additional information. A sample detail window for this report is shown here:

```
File View Navigate Help

+------ The following report line was selected ------+

| <u>BBSDR000</u> 50 10.133 0.432 8.995 88.7% 0.372 86.1% |

+------+

IMS Transaction Information

IMS Trancode BBSDR000 IMS system IMSP

PSB name BBSFIN00 Txn count 50

Total time 10.1332 Total CPU time 0.4327
```

## I21 - IMS CPU/Svc time by PCB

### Usage

Use this report to see information about exact CPU times and service times for DL/I calls by individual PCB. The IMS+ feature must have been enabled when the measurement was performed.

### Quantification

Each report line shows information pertaining to one DL/I call.

### **Detail line hierarchy**

The I21 report shows one detail line level. It cannot be expanded.

### **Detail line descriptions**

| Under Heading    | This is Displayed                                                                                                    |
|------------------|----------------------------------------------------------------------------------------------------|
| PSB Name         | The PSB name.                                                                                                    |
| PCB Name         | The name of the PCB.                                                                                                    |
| PCBNum           | The relative PCB number.                                                                                                    |
| Count            | The total number of executions of DL/I calls that referenced the indicated PCB.                                                 |
| Svc time/Percent | The total service time for all executions of DL/I calls in the indicated PCB and the percentage of the total DL/I service time. |
| CPU time/Percent | The total CPU time consumed by all executions of DL/I calls in the indicated PCB and the percentage of the total DL/I CPU time. |

A sample report is shown below.

| <u>F</u> ile <u>V</u> | <u>/</u> iew <u>N</u> avig | ate <u>H</u> el | р        |              |         |                 |                       |             |
|-----------------------|----------------------------|-----------------|----------|--------------|---------|-----------------|-----------------------|-------------|
| I21: IMS<br>Command = | CPU/Servic                 | e Time b        | y PCB (( | 0805/ADSMPP) |         | Row<br>Sc       | 00001 of<br>roll ===> | 0002<br>CSR |
|                       |                            |                 |          |              | DL/I Ca | 11 Counts       |                       |             |
| PSB Name              | PCB Name                   | PCBNum          | Count    | Svc time/    | Percent | <u>CPU Time</u> | /Percent              |             |
| BBSFIN00              | DBSCN001                   | 4               | 198      | 16.216       | 87.8%   | 0.131           | 22.8%                 |             |
| BBSFIN00              | DBSCA001                   | 10              | 198      | 1.268        | 6.8%    | 0.106           | 18.4%                 |             |
| BBSFIN00              | IOPCB                      | 1               | 218      | 0.591        | 3.2%    | 0.158           | 27.5%                 |             |
| BBSFIN00              | DBSTL001                   | 13              | 198      | 0.337        | 1.8%    | 0.132           | 23.0%                 |             |
| BBSFIN00              | DBSCA002                   | 11              | 198      | 0.053        | 0.2%    | 0.044           | 7.6%                  |             |
| <                     |                            |                 |          |              |         |                 |                       |             |

## Line commands

The line commands available in this report, and the objects and headings to which they apply, are summarized below. (You can enter a "/" on any input field to open a menu of line commands available for that field).

#### on objects

| Cmd | When Applied To Object | Action                            |
|-----|------------------------|-----------------------------------|
| ?   | РСВ                    | Display context help information. |
| ++  | РСВ                    | Show additional details.          |

#### on headings

| Cmd | When Applied To Object | Action                            |
|-----|------------------------|-----------------------------------|
| ?   | PSB Name               | Display context help information. |
| SV  | PSB Name               | Sort next level by value.         |
| SN  | PSB Name               | Sort next level by name.          |

### **Detail window**

You can enter "++" (or the Enter key) on any line to display a pop-up window containing additional information. A sample detail window for this report is shown here:

|           |           | b         |               |              |       |            |
|-----------|-----------|-----------|---------------|--------------|-------|------------|
| RRSEINOG  | The       | e followi | ng report lin | ne was selec | ted   | +<br>22 8% |
|           |           | /1 4<br>  |               |              | 0.131 | +          |
|           |           |           |               |              |       |            |
| 1S PSB Ir | formation |           |               |              |       |            |
| PSB Nam   | ie E      | BSFIN00   |               | IMS syste    | m     | IMSP       |
| No.of F   | PCBs 2    | 27        |               | LIST=NO P    | CBs   | 12         |
| Txn cou   | int 9     | 19        |               | DL/I call    | S     | 1010       |
| Sample    | count 6   | 511       |               |              |       |            |
| DCDNum    | Namo      | Tuno      |               | DDOCODT      | LIST  |            |
|           | TOPCB     | тр        |               | FRUCUPT      | VES   |            |
| 2         |           | TD        |               |              | VES   |            |
| 2         |           | TD        |               |              | VES   |            |
| J<br>Д    |           | DR        | DBSCN000      | Δ            | VES   |            |
| 5         | DBSCN001  | DB        | DBSCN000      | Δ            | YES   |            |
| 6         | DBSCN002  | DB        | DBSCN000      | A            | YES   |            |
| 7         | DBSCI003  | DB        | DBSCI000      | A            | YES   |            |
| 8         | DBSC1001  | DB        | DBSCI000      | A            | YES   |            |
| 9         | DBSCI003  | DB        | DBSCI000      | A            | YES   |            |
| 10        | DBSCA001  | DB        | DBSCA000      | A            | YES   |            |
| 11        | DBSCA002  | DB        | DBSCA000      | A            | YES   |            |
| 12        | DBSCA003  | DB        | DBSCA000      | A            | YES   |            |
| 13        | DBSTL001  | DB        | DBSTL000      | А            | YES   |            |
| 14        | DBSTL002  | DB        | DBSTL000      | А            | YES   |            |
| 15        | DBSTL003  | DB        | DBSTL000      | А            | YES   |            |
| 16        | DBSCNA01  | DB        | DBSCN000      | А            | NO    |            |
| 17        | DBSCNA02  | DB        | DBSCN000      | Α            | NO    |            |
| 18        | DBSCNA03  | DB        | DBSCN000      | Α            | NO    |            |
| 19        | DBSCIA01  | DB        | DBSCI000      | А            | NO    |            |
| 20        | DBSCIA02  | DB        | DBSCI000      | А            | NO    |            |
| 21        | DBSCIA03  | DB        | DBSCI000      | А            | NO    |            |
| 22        | DBSCAA01  | DB        | DBSCA000      | А            | NO    |            |
| 23        | DBSCAA02  | DB        | DBSCA000      | А            | NO    |            |
| 24        | DBSCAA03  | DB        | DBSCA000      | А            | NO    |            |
| 25        | DBSTLA01  | DB        | DBSTL000      | А            | NO    |            |

### I22 - IMS Region Transaction Summary

### Usage

Ι

1

Т

Т

1

Т

Т

Т

1

T

Use this report to view a summary of the transactions that executed in the measured IMS Dependent Region. Each detail line summarizes a transaction code with the count of that transaction and the averages for Service time (duration), CPU time, and DL/I calls. The IMS+ feature must be enabled before the measurement. If the DB2+ feature is active, the average SQL calls is reported. If the MQ+ feature is active, the average MQ calls is also reported. The total line sums the transaction counts and reports the average values across all transactions for the other columns.

By default, the detail lines are sorted in ascending transaction code (Name) sequence (SN). You can also request that the data be sorted by transaction count. Enter the SV line command on TranCode heading field to sort by transaction count. The lines are sorted in ascending transaction counts. Entering either SN or SV a second time sorts the lines in the reverse order.

# Quantification

SQL/Trn

MQ/Trn

Ι

I

L

I

| I | Each report line show                       | s the following information for each transaction code.                                                                 |  |  |  |  |  |  |
|---|---------------------------------------------|----------------------------------------------------------------------------------------------------|--|--|--|--|--|--|
| I | The transaction cod                         | le.                                                                                                    |  |  |  |  |  |  |
| I | • The PSB name.                             | • The PSB name.                                                                                                    |  |  |  |  |  |  |
| I | • The number of time                        | • The number of times that transaction code executed.                                                                  |  |  |  |  |  |  |
| I | • The average service                       | e time (duration) per transaction.                                                                                     |  |  |  |  |  |  |
| I | • The average CPU ti                        | me per transaction.                                                                                                    |  |  |  |  |  |  |
| I | • The average DL/I of                       | calls per transaction.                                                                                                 |  |  |  |  |  |  |
| I | • The average SQL ca                        | alls per transaction.                                                                                                  |  |  |  |  |  |  |
| I | • The average MQ ca                         | lls per transaction.                                                                                                   |  |  |  |  |  |  |
|   | The CPU time applies other address spaces i | The CPU time applies only to the region that is being measured. Any execution in other address spaces is not reported. |  |  |  |  |  |  |
| I | Detail line hierarchy                       |                                                                                                    |  |  |  |  |  |  |
| I | The I22 report shows                        | The I22 report shows only one detail line level. It cannot be expanded.                                                |  |  |  |  |  |  |
| I | Detail line description                     | าร                                                                                                    |  |  |  |  |  |  |
| 1 | Under Heading                               | This is Displayed                                                                                                    |  |  |  |  |  |  |
| I | TranCode                                    | The IMS transaction code.                                                                                              |  |  |  |  |  |  |
| I | PSB Name                                    | The name of the PSB.                                                                                                   |  |  |  |  |  |  |
|   | Txn count                                   | The number of executions of the transaction that occurred during the measurement interval.                             |  |  |  |  |  |  |
| I | Svc/Trn                                     | The average service time of the transaction.                                                                           |  |  |  |  |  |  |
| I | CPU/Trn                                     | The average CPU time consumed by the transaction.                                                                      |  |  |  |  |  |  |
| I | DLI/Trn                                     | The average number of DLI calls for the transaction.                                                                   |  |  |  |  |  |  |

The average number of SQL calls for the transaction.

The average number of MQ calls for the transaction.

L

T

Т

T

T

Т

T

I

A sample report is shown here.

| [22: IMS<br>Command = | Row 00001 of 00013<br>Scroll ===> <u>CSR</u> |           |         |         |         |         |        |
|-----------------------|----------------------------------------------|-----------|---------|---------|---------|---------|--------|
| [MS regio             | n name IMS                                   | DMPP1     |         |         |         |         |        |
| [ranCode              | PSB Name                                     | Txn count | Svc/Trn | CPU/Trn | DLI/Trn | SQL/Trn | MQ/Trn |
| IMSQATR1              | IMSQAPG1                                     | 7         | 0.5325  | 0.1990  | 11.85   | 1.00    | 3.42   |
| IMSQATR2              | IMSQAPG2                                     | 6         | 0.5361  | 0.1957  | 12.00   | 1.00    | 3.50   |
| IMSQATR3              | IMSQAPG3                                     | 6         | 0.5647  | 0.2028  | 12.00   | 1.00    | 4.00   |
| IMSQATR4              | IMSQAPG1                                     | 6         | 0.5369  | 0.1979  | 12.00   | 1.00    | 4.00   |
| IMSQATR5              | IMSQAPG2                                     | 6         | 0.4952  | 0.1953  | 12.00   | 1.00    | 4.00   |
| IMSQATR6              | IMSQAPG3                                     | 6         | 0.4535  | 0.1934  | 12.00   | 1.00    | 4.00   |
| IMSQATR7              | IMSQAPG1                                     | 6         | 0.4673  | 0.1917  | 12.00   | 1.00    | 4.00   |
| IMSQATR8              | IMSQAPG2                                     | 6         | 0.4855  | 0.1916  | 12.00   | 1.00    | 4.00   |
| IMSQATR9              | IMSQAPG3                                     | 6         | 0.5171  | 0.1915  | 12.00   | 1.00    | 4.00   |
| IVTCV                 | DFSIVP3                                      | 11        | 0.3169  | 0.0063  | 8.00    | 0.00    | 0.00   |
| [VTNO                 | DFSIVP1                                      | 15        | 0.0067  | 0.0042  | 7.00    | 0.00    | 0.00   |
| <u>EVTNV</u>          | DFSIVP2                                      | 16        | 0.0077  | 0.0040  | 7.00    | 0.00    | 0.00   |
| Total                 |                                              | 97        | 0.3276  | 0.1129  | 9.93    | 0.56    | 2.19   |

### Line commands

The line commands available in this report, and the objects and headings to which they apply, are summarized here. You can always enter a "/" on any input field to open a menu of line commands available for that field.

#### on objects

| Cmd | When Applied To Object | Action                            |  |  |
|-----|------------------------|-----------------------------------|--|--|
| ?   | Transaction Code       | Display context help information. |  |  |
| ++  | Transaction Code       | Show additional details.          |  |  |

#### on headings

| Cmd | When Applied To Heading | Action                                |
|-----|-------------------------|---------------------------------------|
| ?   | TranCode                | Display context help information.     |
| SV  | TranCode                | Sort next level by value (Txn count). |
| SN  | TranCode                | Sort next level by name.              |

### **Detail window**

You can enter "++" or press the Enter key on any line to display a window that contains additional information.

A sample detail window for this report is shown here:

| The following report<br>IMSQATR2 IMSQAPG2 6 0.5361 | line was selected<br>0.1957 12.00 | 1.00 3 | +<br>.50 |
|----------------------------------------------------|-----------------------------------|--------|----------|
| MS Transaction Information                         |                                   |        |          |
| IMS Trancode IMSQATR2                              | IMS system                        | IMSD   |          |
| PSB name IMSQAPG2                                  | Txn count                         | 6      | ĺ        |
| Total time 3.2171                                  | Total CPU time                    | 1.1745 |          |
| Total DLI call count 72                            |                                   |        |          |
| Total SQL call count 6                             |                                   |        |          |
| lotal MQ call count 21                             |                                   |        |          |
|                                                    |                                   |        |          |
|                                                    |                                   |        |          |
|                                                    |                                   |        |          |
|                                                    |                                   |        |          |
|                                                    |                                   |        |          |
|                                                    |                                   |        |          |
|                                                    |                                   |        |          |
|                                                    |                                   |        |          |

I

# Chapter 6. DB2 performance analysis reports

This section describes the DB2 Performance Analysis Reports.

| For information about                 | See                                                             |
|---------------------------------------|-----------------------------------------------------------------|
| The DB2 data extractor                | "Overview of DB2 data extractor" on page 344                    |
| The DB2+ data extractor               | "The DB2+ data extractor" on page 344                           |
| Displaying SQL Statement Text         | "Displaying SQL Statement Text" on page 345                     |
| SQL statement sequence numbers        | "SQL statement sequence numbers" on page 346                    |
| DB2 Multiple Address Space Support    | "Overview of DB2 Multiple Address Space<br>Support" on page 346 |
| F01 DB2 session statistics            | "F01 - DB2 measurement" on page 347                             |
| F02 DB2 SQL activity timeline         | "F02 - DB2 SQL activity timeline" on page 352                   |
| F03 DB2 SQL activity by DBRM          | "F03 - DB2 SQL activity by DBRM" on page 355                    |
| F04 SQL execution summary             | "F04 - DB2 SQL activity by statement" on page 359               |
| F05 DB2 SQL activity by plan          | "F05 - DB2 SQL activity by plan" on page 363                    |
| F06 SQL statement attributes          | "F06 - DB2 SQL statement attributes" on page 366                |
| F07 DB2 SQL wait time by DBRM         | "F07 - DB2 SQL wait time by DBRM" on page 369                   |
| F08 DB2 SQL wait time by statement    | "F08 - DB2 SQL wait time by statement" on page 372              |
| F09 DB2 SQL wait time by plan         | "F09 - DB2 SQL wait time by plan" on page 374                   |
| F10 DB2 SQL CPU/Svc time by DBRM      | "F10 - DB2 SQL CPU/Svc time by DBRM"<br>on page 377             |
| F11 DB2 SQL CPU/Svc Time by Stmt      | "F11 - DB2 SQL CPU/Svc time by stmt" on page 380                |
| F12 DB2 SQL CPU/Svc Time by Plan      | "F12 - DB2 SQL CPU/Svc time by plan" on page 383                |
| F13 DB2 SQL threads analysis          | "F13 - DB2 SQL threads analysis" on page 387                    |
| F14 DB2 CPU by plan/stored proc       | "F14 - DB2 CPU by plan/stored proc" on<br>page 388              |
| F15 DB2 SQL CPU/Svc Time by Rq Loc    | "F15 - DB2 SQL CPU/Svc Time by Rq Loc"<br>on page 392           |
| F16 - DB2 SQL CPU/Svc Time by Enclave | "F16 - DB2 SQL CPU/Svc Time by Enclave"<br>on page 395          |
| F17 - DB2 SQL CPU/Svc Time by Corrid  | "F17 - DB2 SQL CPU/Svc Time by Corrid"<br>on page 398           |

| For information about                | See                                                   |
|--------------------------------------|-------------------------------------------------------|
| F18 - DB2 SQL CPU/Svc Time by Wkstn  | "F18 - DB2 SQL CPU/Svc Time by Wkstn"<br>on page 402  |
| F19 - DB2 SQL CPU/Svc Time by EndUsr | "F19 - DB2 SQL CPU/Svc Time by EndUsr"<br>on page 406 |
| F20 - DB2 Class 3 Wait Times         | "F20 - DB2 Class 3 Wait Times" on page 409            |
| DB2 EXPLAIN report                   | "DB2 EXPLAIN report" on page 411                      |
| DB2SQL Category in report C01        | "DB2SQL category in C01 report" on page 415           |

### **Overview of DB2 data extractor**

In order to use the DB2 Performance Analysis Reports, the DB2 data extractor must be turned on when the Observation Request is entered. You must select the DB2 data extractor in the Schedule New Measurement panel.

The DB2 extractor collects measurement data directly related to SQL activity. During each sampling interval, Application Performance Analyzer interrogates DB2 to determine if the application or transaction is currently performing a DB2 request. If it is, a DB2 measurement record is created that describes the request. If the request was to process an SQL statement then details of the SQL statement are also recorded. These DB2 records later are analyzed to produce the DB2 reports.

### The DB2+ data extractor

There is a second DB2 data extractor called DB2+. You will see this if your installation has it enabled, and your TSO ID has authority to use it.

Turning on the DB2+ data extractor allows Application Performance Analyzer to collect the data required to report exact SQL request counts, SQL CPU time, SQL Service Time, and to collect DB2 accounting data from SMF. The DB2+ data extractor needs to be selected to produce report F10, F11, F12, F15, F16, F17, F18, F19, and F20. Also some fields in the F01 report require DB2+.

Turning on DB2+ will insure that the SQL text reported on SQL statements is accurate. Without DB2+ turned on, it is possible for the SQL text to be incorrect. This is true for both static and dynamic SQL.

**Note:** Running Application Performance Analyzer measurements with the DB2+ data extractor turned on causes each DB2 call to be intercepted to collect additional data. This might have a small impact on the performance of the target address space. Care should be taken when using this feature with other products that also intercept DB2 calls as unpredictable results might occur. Your installer might have chosen to limit access to this feature.

### Measuring DDF activity

If you measure a DB2 DDF address space with the DB2+ extractor turned on, Application Performance Analyzer captures the remote SQL activity detected in the address space. The data is reported in the following reports: F02, F10, F11, F12, F15, F16, F17, F18 and F19. The only other report available for a DDF measurement is S01 Measurement Profile.

For DDF measurements only, Application Performance Analyzer records the enclave CPU time, zIIP time, and zIIP on CP time for each observed SQL call.

There are some limitations when reporting on a DDF address space:

- 1. The SQL calls observed will not correlate one-for-one with those issued by the application at the requester site. Some calls will not be observed because they are not sent to the DDF address space.
- 2. Multiple SQL calls can be issued by DB2 when processing a particular SQL call. For example, an OPEN call could result in FETCH and CLOSE calls being issued by the DDF address space. These calls will have the same statement number as the OPEN call.
- **3**. When a CALL statement results in invoking a stored procedure in the same DB2 subsystem, the stored procedure calls can also be observed in the DDF address space.
- 4. Some dynamic SQL statements can be shown as static. This is because the DDF address space is treating them as though they are static.
- 5. The SQL function of remote SQL calls display as the actual SQL function, however because they are remote:
  - The SQL text might not be accurate.
  - Issuing an EXPLAIN request against a SQL statement with a type of Remote SQL can result in an error at the server rather than being caught in the TSO session of the user.
- 6. Some SQL calls have a statement type of Remote SQL instead of the expected SQL type. For example, INSERT and DELETE calls are observed as Remote SQL. As a consequence:
- 7. A CALL statement might not always have SQL text available.
- 8. A DESCRIBE statement does not have any SQL text available.

#### Note:

- If you want to select a DDF address space from a list when setting up the measurement, enter \*DIST in the Job Name pattern field, unless your organization has changed the DDF address space naming standard. In that case, contact your DB2 system administrator to obtain the name of the DDF address space in your organization.
- 2. If you want to limit the scope of a DDF measurement, you may filter the measurement for specific Correlation Id, End User Id and/or Workstation Id in Panel 5 of the NEW dialog.
- **3**. The Number of Samples specified for a DDF measurement is not used because each DDF call is intercepted rather than sampled. The number of samples will always be converted to approximately one per second.

#### **Displaying SQL Statement Text**

When SQL statement text is displayed in a DB2 report, a limit of up to 4,000 characters, or up to 15,000 characters is displayed, depending on the circumstances. SQL statements exceeding the limit are truncated.

For non-DDF observations, the SQL text for dynamic SQL can be up to 15,000 characters long. If the DB2V option is selected, then static SQL text can also be up to 15,000 characters long. Otherwise, static SQL text is limited to 4,000 characters.

For DDF observations, the SQL text for dynamic SQL can be up to 15,000 characters long. Static SQL statements are limited to 4,000 characters.

When the execution of a SQL statement is unsuccessful, DB2 sets a negative SQLCODE. In this situation, Application Performance Analyzer displays the negative SQLCODE in the DB2 reports, rather than the SQL statement text. Report F11 SQL CPU/Service Time by Statement provides a SETUP option to limit the display of SQL statements to only those that ended successfully or to only those that ended unsuccessfully.

### SQL statement text formatting

SQL statement text is displayed unformatted in the main body of the DB2 reports. Complex SQL statements may be difficult to interpret, therefore for readability purposes the SQL statement text in the report detail windows is displayed formatted. To view the formatted SQL text in the detail window, use the '++' line command or press the Enter key as a shortcut. If statement formatting fails for any reason, it is displayed unformatted in the detail window with an accompanying warning message.

When a formatted static SQL statement is displayed, all tokens are separated by a single space, with two possible exceptions:

- Between a host variable marker and a host variable name, for example :H
- Between escaped qualified references, for example. "#SALES". "\$TARGETS"

When a formatted dynamic SQL statement is displayed:

- All tokens except escaped identifiers and string literals are displayed in upper case.
- All excess whitespace characters (including line breaks and tabs) are removed.
- All comments are removed.
- All tokens are separated by a single space.

If the unformatted SQL statement text is truncated and leaves a trailing string literal or escaped identifier with no terminating delimiter, the formatted SQL statement text will display with a matching closing delimiter appended, to prevent a parsing error.

SQL statement text with DBCS identifiers (for example, Japanese or Korean) is always displayed unformatted.

### SQL statement sequence numbers

A sequence number is assigned by Application Performance Analyzer to each unique SQL statement observed during the measurement. In most DB2 reports, this sequence number is preceded by either "S" or "D" indicating if the SQL statement is static or dynamic. Application Performance Analyzer will stop sampling when 99,999 unique SQL statements are observed. When this maximum is reached the observation request is cancelled with the reason 'Maximum SQL statements exceeded'.

### **Overview of DB2 Multiple Address Space Support**

DB2 multiple address space (MASS) support allows you to create a request to measure a specific DB2 stored procedure or user-defined function, regardless of which WLM region it executes in.

You can also measure DB2 activity in stored procedures and user-defined functions that are invoked from any job you are measuring, by selecting the Collateral DB2 data extractor (CDB2). In this case, the measured job does not have to be a stored procedure or user-defined function.

To enter a DB2 MASS observation that measures a specific DB2 stored procedure or user-defined function:

- 1. Start a NEW request.
- 2. In Panel 1 Job Information, enter a dash (-) in the Job name/Pattern field.
- 3. In Panel 5 Subsystems, enter the DB2 subsystem name, the schema name, and the stored procedure name or the user-defined function name. You must also indicate whether you are measuring a stored procedure or a user-defined function.
- 4. In Panel 2 Options, select the DB2 data extractor.
- 5. Complete any other relevant fields for your observation request.

Once the NEW request is complete and submitted, Application Performance Analyzer creates and starts an observation request for the DB2 stored procedure or user-defined function. It will execute for the duration specified on the NEW request.

To enter an observation that measures a DB2 batch job that invokes a DB2 stored procedure or user-defined function:

- 1. Start a NEW request.
- 2. In Panel 1 Job Information, enter the batch job name in the Job name/Pattern field.
- 3. In Panel 2 Options, select the DB2+ and CDB2 data extractors.
- 4. Complete any other relevant fields for your observation request.

Once the NEW request is complete and submitted, Application Performance Analyzer creates and starts an observation request for the DB2 batch job. Because the collateral DB2 extractor is on, when the DB2 batch job calls the stored procedure or user-defined function, Application Performance Analyzer generates a separate measurement. This measurement is displayed in the R02 Observation List as child observations under the parent.

#### F01 - DB2 measurement

### Usage

Use this report to see a general overview of the DB2 measurement data. This is a good report to examine first when analyzing DB2 information. It provides an at-a-glance summary of various aspects of the measurement data and helps you choose which other reports to concentrate on. The first section of this report consists of a series of mini performance graphs illustrating various types of activity that was measured. This is followed by a section that reports measurement values.

#### Performance graphs

These are histograms quantifying measurement data. To the right of some of the graphs, report codes of reports that show related and more detailed information are displayed. You can display the report by skipping the cursor to one of these fields and by pressing the ENTER key.

## **Most Active DB2 Plans**

| Under Heading | This is Displayed                                                                                                    |
|---------------|----------------------------------------------------------------------------------------------------|
| Samples       | The number of samples done during the measurement upon<br>which this graph is based. This number represents 100 percent of<br>the data upon which the graph is based and is used as the<br>divisor to compute the percentages shown in other lines in the<br>graph.          |
| DB2 Plan Name | A DB2 plan name is shown and the number of samples in which<br>processing of SQL requests under this plan was observed. The<br>percentage and the graph represent the proportion of the overall<br>measurement time SQL requests were being serviced under this<br>DB2 plan. |

# Most active package/DBRMs

| Under Heading        | This is Displayed                                                                                                    |
|----------------------|----------------------------------------------------------------------------------------------------|
| Samples              | The number of samples done during the measurement upon<br>which this graph is based. This number represents 100 percent of<br>the data upon which the graph is based and is used as the<br>divisor to compute the percentages shown in other lines in the<br>graph.                       |
| Package or DBRM Name | A package or DBRM name is shown and the number of samples<br>in which processing of SQL requests in this Package/DBRM was<br>observed. The percentage and the graph represent the proportion<br>of the overall measurement time SQL requests were being<br>serviced in this Package/DBRM. |

## Most active SQL statements

| Under Heading | This is Displayed                                                                                                    |
|---------------|----------------------------------------------------------------------------------------------------|
| Samples       | The number of samples done during the measurement upon<br>which this graph is based. This number represents 100 percent of<br>the data upon which the graph is based and is used as the<br>divisor to compute the percentages shown in other lines in the<br>graph.              |
| SQL Statement | The DBRM name, precompiler statement number, SQL function<br>and the number of samples in which processing of this SQL<br>request was observed. The percentage and the graph represent<br>the proportion of the overall measurement time this SQL request<br>was being serviced. |

## Most CPU consumptive SQL

This requires that the DB2+ measurement option was active.

| Under Heading      | This is Displayed                                                                                                    |
|--------------------|----------------------------------------------------------------------------------------------------|
| Total SQL CPU Time | The number of seconds of CPU time consumed by all executions<br>of SQL requests during the measurement. This number<br>represents 100 percent of the data upon which the graph is<br>based and is used as the divisor to compute the percentages<br>shown in other lines in the graph. |

| Under Heading | This is Displayed                                                                                                    |
|---------------|----------------------------------------------------------------------------------------------------|
| SQL Statement | The DBRM name, precompiler statement number, SQL function<br>and the number of CPU seconds of execution for this statement. |

### Most frequent SQL statements

This requires that the DB2+ measurement option was active. The graphic information is based on the number of SQL requests counted.

| Under Heading           | This is Displayed                                                                                                    |
|-------------------------|----------------------------------------------------------------------------------------------------|
| Total SQL Calls Counted | The total number of SQL requests counted during the measurement. This number represents 100 percent of the data upon which the graph is based and is used as the divisor to compute the percentages shown in other lines in the graph. |
| SQL Statement           | The DBRM name, precompiler statement number, SQL function<br>and the number of SQL requests counted for this statement.                                                                                                    |

## Single SQL call service time

This requires that the DB2+ measurement option was active.

| Under Heading                | This is Displayed                                                                                                    |
|------------------------------|----------------------------------------------------------------------------------------------------|
| Total SQL Service Time       | The number of seconds of service time for all executions of SQL requests during the measurement. This number represents 100 percent of the data upon which the graph is based and is used as the divisor to compute the percentages shown in other lines in the graph. |
| SQL statement identification | The DBRM name, precompiler statement number, SQL function<br>and the number of seconds of service time for this statement.                                                                                                    |

## **DB2** measurement statistics

A grid of values is shown for the overall DB2 measurement and then a separate grid for each DB2 subsystem. If only one subsystem was observed then only one grid appears.

| Under Heading      | This is Displayed                                                                                                    |
|--------------------|----------------------------------------------------------------------------------------------------|
| DB2 Subsystem Name | The name of the DB2 subsystem.                                                                                                    |
| DB2 Version        | The version of DB2 for the subsystem.                                                                                                    |
| SQL Calls Sampled  | The number of unique SQL requests in which samples were taken.                                                                                                    |
| SQL observations   | The number of samples in which SQL activity was observed.                                                                                                    |
| SQL Calls Executed | The number of SQL requests executed determined on the basis of lower and upper REQCT values for each of the DB2 threads.                                                                                                    |
| Avg SQL call rate  | This is the average number of SQL calls per second for the measurement interval. This is based on the SQL calls counted value if it was measured (DB2+ option active). Otherwise it is based on the SQL calls executed value.      |
| SQL Calls Counted  | The number of SQL requests counted by the DB2+ measurement feature. This value is available only if the DB2+ measurement option was selected for the measurement. This is an exact SQL request count for the measurement interval. |

| Under Heading    | This is Displayed                                                                                                    |
|------------------|----------------------------------------------------------------------------------------------------|
| SQL throughput   | A theoretical SQL request throughput rate based on the number<br>of SQL requests for the portion of the measurement interval SQL<br>processing was occurring. (Time other non-SQL application<br>activity was taking place is excluded.) This is based on the SQL<br>calls counted value if it was measured (DB2+ option active).<br>Otherwise it is based on the SQL calls executed value. |
| SQL service time | The total service time for SQL processing. This value is available<br>only if the DB2+ measurement option was selected for the<br>measurement.                                                                                                    |
| SQL CPU time     | The total CPU time in the measured region for SQL processing.<br>This value is available only if the DB2+ measurement option was<br>selected for the measurement.                                                                                                    |
| SQL max time     | The maximum service time for a single SQL call. This value is available only if the DB2+ measurement option was selected for the measurement.                                                                                                    |
| SQL max CPU      | The maximum CPU time for a single SQL call. This value is available only if the DB2+ measurement option was selected for the measurement.                                                                                                    |
| SQL min time     | The minimum service time for a single SQL call. This value is available only if the DB2+ measurement option was selected for the measurement.                                                                                                    |
| SQL min CPU      | The minimum CPU time for a single SQL call. This value is available only if the DB2+ measurement option was selected for the measurement.                                                                                                    |

A sample report is shown here, it is a scrollable report, and is shown here split into two screen images.

File View Navigate Help \_\_\_\_\_ F01: DB2 Measurement Profile (1354/CICS23A) Row 00001 of 00060 Command ===> \_\_\_ Most Active DB2 Plans -----Reports: 10,000 100.0% ' ' ' ' ' ' ' ' ' ' ' ' ' ' ' Samples F07 1,710 17.1% \*\*\* PFSAMPA Most Active Package/DBRMs -----Reports: Samples F03 PFSAMPC PFSAMPB PFSAMPA 235 2.3% \* Most Active SQL Statements ----- 
 Samples
 10,000
 100.0%
 100.0%

 PFSAMPC:01466
 FETCH
 452
 4.5% \*

 PFSAMPA:00816
 SELECT
 273
 2.7% \*

 PFSAMPC:03054
 FETCH
 215
 2.1% \*

 PFSAMPB:00678
 SELECT
 195
 1.9% \*

 PFSAMPB:00816
 UPDATE
 148
 1.4% \*
 Reports: F04 Most CPU consumptive SQL -----Reports: 
 Total SQL CPU time
 6.24
 100.0%
 1
 1
 1
 1
 1
 1
 1
 1
 1
 1
 1
 1
 1
 1
 1
 1
 1
 1
 1
 1
 1
 1
 1
 1
 1
 1
 1
 1
 1
 1
 1
 1
 1
 1
 1
 1
 1
 1
 1
 1
 1
 1
 1
 1
 1
 1
 1
 1
 1
 1
 1
 1
 1
 1
 1
 1
 1
 1
 1
 1
 1
 1
 1
 1
 1
 1
 1
 1
 1
 1
 1
 1
 1
 1
 1
 1
 1
 1
 1
 1
 1
 1
 1
 1
 1
 1
 1
 1
 1
 1
 1
 1
 1
 1
 1
 1
 1
 1
 1
 1
 1
 <th1</th>
 <th1</th F10 F11 
 PFSAMPC:01466
 FETCH
 1.62
 25.9%
 \*\*\*\*\*

 PFSAMPA:00816
 SELECT
 0.88
 14.2%
 \*\*

 PFSAMPC:03054
 FETCH
 0.75
 12.1%
 \*\*

 PFSAMPB:00678
 SELECT
 0.69
 11.00
 \*\*
 F12 0.68 11.0% \*\* 0.44 7.1% \* PFSAMPC:01316 SELECT

| <u> </u>                                                                                                    |                                                                            |                                                      |                                                          |
|----------------------------------------------------------------------------------------------------|----------------------------------------------------------------------------|------------------------------------------------------|----------------------------------------------------------|
| F01: DB2 Measurement Profile<br>Command ===>                                                                                                    | (1354/CICS                                                                 | 23A)                                                 | Row 00031 of 000<br>Scroll ===> <u>CS</u>                |
| Most Frequent SQL Statements<br>Total SQL calls counted 4<br>PFSAMPC:03054 FETCH 1<br>PFSAMPC:01466 FETCH<br>PFSAMPA:00816 SELECT<br>PFSAMPB:00678 SELECT<br>PFSAMPC:01443 OPEN | ,492 100.0<br>,730 38.5<br>346 7.7<br>343 7.6<br>343 7.6<br>173 3.8        | 8                                                    | Reports:                                                 |
| Most CPU consumptive SQL<br>Total SQL service time 1<br>PFSAMPB:00678 SELECT<br>PFSAMPC:01466 FETCH<br>PFSAMPA:00816 SELECT<br>PFSAMPC:01347 SELECT<br>PFSAMPC:01316 SELECT     | 1.03 100.0<br>0.16 25.9<br>0.09 14.2<br>0.03 12.1<br>0.03 11.0<br>0.01 7.1 | 8                                                    | Reports:                                                 |
| DB2 measurements statistics<br>DB2 subsystem name DSN1<br>                                                                                                    |                                                                            | DB2 version<br>SQL observations<br>Avg SQL call rate | 7.1.0<br>1,890<br>91.95 per sec                          |
| SQL calls counted 4,492<br>SQL service time 11.0362<br>SQL call max time 0.1678<br>SQL call min time 0.0001                                                                     | sec  <br>sec  <br>sec                                                      | SQL CPU time<br>SQL call max CPU<br>SQL call min CPU | 510.83 per sec<br>6.2409 sec<br>0.0598 sec<br>0.0001 sec |

### F02 - DB2 SQL activity timeline

#### Usage

Use this report to see information about the chronology of SQL requests that were sampled over the duration of the measurement and to identify any calls with excessive service times. Each line shows information about one SQL call. By default, the detail lines are sorted chronologically by DB2 thread. You can also request that the data be sorted in descending sequence by SQL call duration. Enter the "SD" line command on the "Threads" heading field to sort in this sequence. This will bring to the top of the report any SQL calls that might have had excessive service times.

When the DB2+ feature is active for a measurement, the number of SQL calls displayed in this report is limited by the value of the DB2IMaxTraceSize parameter specified during Application Performance Analyzer installation, or by the value on panel 2 of the measurement request (if your installation has configured this field). The report is truncated when the number of SQL calls issued reaches the value specified for DB2IMaxTraceSize.

### Quantification

When the DB2+ feature is not active, each report line shows the time at which the first sample for the identified SQL call took place. The duration of the interval execution of the SQL call was observed is also reported. This is derived from the number of samples and the sampling interval. This gives an indication of the service time for the particular SQL call.

When the DB2+ feature is active each report line shows the time at which the identified SQL call started. The service time or duration of execution of the SQL call is also reported. This is measured directly by the DB2+ feature.

### **Detail line hierarchy**

An unexpanded F02 report shows a line for each SQL call that was measured by the DB2+ feature or that was sampled one or more times. You can expand each line to reveal one additional hierarchical level of detail (using the "+" line command).

The hierarchy is illustrated here: Level 1 SQL Call Level 2 SQL Statement Text

•••

### **Detail line descriptions**

#### SQL Call execution detail line

This is the first-level detail line. Each line shows information about one SQL call.

| Under Heading | This is Displayed                                                                                                    |
|---------------|----------------------------------------------------------------------------------------------------|
| Thread        | A sequence number identifying the DB2 thread. Application<br>Performance Analyzer assigns a unique sequence number to<br>each DB2 thread that was observed. |
| REQCT         | The REQCT value for the SQL call.                                                                                                    |
| Program       | The name of the DBRM in which the SQL call was defined.                                                                                                    |

| Under Heading | This is Displayed                                                                                                    |
|---------------|----------------------------------------------------------------------------------------------------|
| Stmt#         | The precompiler statement number of the SQL statement.                                                                                                    |
| SQL Function  | The SQL function performed by the reported statement: SELECT, INSERT, UPDATE, etc.                                                                                                    |
| Samps         | The number of samples recorded for the interval described by<br>this report line. This can be zero if the identified SQL call was<br>measured by the DB2+ feature but not sampled.                                                                                                    |
| Call Time     | When the DB2+ feature is not active this is the time at which the first sample in the sequence of samples reported by this line occurred. When the DB2+ feature is active each report line shows the time at which the identified SQL call started. The time is shown in minutes, seconds and hundredths of seconds.                                                                    |
| Interval      | When the DB2+ feature is not active, this is the duration of the interval, in seconds, during which samples were recorded for the indicated SQL call. This can provide a good indication of the service time for the SQL call. When the DB2+ feature is active, this is measured directly by the DB2+ feature.                                                                          |
| CPU Time      | The CPU time, in seconds, for the reported SQL call as measured<br>by the DB2+ feature. If an SQL call was not measured by the<br>DB2+ feature but was sampled, the CPU time will be reported as<br>Not Available (N/A). This might occur at the beginning of a<br>measurement before the DB2+ feature completes initialization,<br>depending on the sampling rate and system activity. |

#### SQL statement text detail line

This is second-level detail line shown directly under the SQL statement detail line. It shows the SQL statement text. If necessary, more than one line is displayed in order to show the full SQL text.

### Sample reports

When the report is first displayed, only the first level of the hierarchy is visible (Thread). A sample is shown here:

| ( | <u>F</u> ile       | <u>V</u> iew      | <u>N</u> avigate | <u>H</u> elp |                |       |             |                         |                            |
|---|--------------------|-------------------|------------------|--------------|----------------|-------|-------------|-------------------------|----------------------------|
|   | F02: DB<br>Command | 2 SQL A<br>===> _ | ctivity T        | imeline      | (1264/CICS23A) |       | F           | Row 00001<br>_ Scroll = | of 01596<br>==> <u>CSR</u> |
|   | Thread             | REQCT             | Program          | <u>Stmt#</u> | SQL Function   | Samps | Call Time   | Interval                | CPU Time                   |
|   | 52577              | 08557             | PFSAMPA          | 816          | SELECT         | 1     | 08:24:45.96 | 5 0.00                  | 0.002                      |
|   | 52577              | 08564             | PFSAMPA          | 816          | SELECT         | 1     | 08:24:46.25 | 5 0.00                  | 0.001                      |
|   | 52577              | 08566             | PFSAMPB          | 678          | SELECT         | 1     | 08:24:46.27 | 0.00                    | 0.002                      |
|   | 52577              | 08567             | PFSAMPC          | 1316         | SELECT         | 2     | 08:24:46.27 | 0.01                    | 0.001                      |
|   | 52577              | 08569             | PFSAMPC          | 1443         | OPEN           | 1     | 08:24:46.28 | 3 0.00                  | 0.002                      |
|   | 52577              | 08570             | PFSAMPC          | 1466         | FETCH          | 2     | 08:24:46.29 | 0.01                    | 0.003                      |
|   | 52577              | 08571             | PFSAMPC          | 1466         | FETCH          | 2     | 08:24:46.30 | 0.01                    | 0.002                      |
|   | 52577              | 08586             | PFSAMPC          | 3155         | SELECT         | 3     | 08:24:46.32 | 2 0.01                  | 0.006                      |
|   | 52577              | 08587             | PFSAMPC          | 3179         | SELECT         | 1     | 08:24:46.33 | 3 0.00                  | 0.005                      |
|   | 52577              | 08588             | PFSAMPB          | 816          | UPDATE         | 1     | 08:24:46.34 | 1 0.00                  | 0.002                      |
|   | 52577              | 08592             | PFSAMPA          | 816          | SELECT         | 1     | 08:24:46.50 | 0.00                    | 0.001                      |
|   | 52577              | 08598             | PFSAMPA          | 816          | SELECT         | 1     | 08:24:46.68 | 3 0.00                  | 0.001                      |
|   | 52577              | 08599             | PFSAMPB          | 408          | SET HOST VAR   | 1     | 08:24:46.69 | 0.00                    | 0.002                      |
|   | 52577              | 08601             | PFSAMPC          | 1316         | SELECT         | 5     | 08:24:46.69 | 0.03                    | 0.003                      |
|   | 52577              | 08604             | PFSAMPC          | 1466         | FETCH          | 1     | 08:24:46.73 | 3 0.00                  | 0.001                      |
|   | 52577              | 08605             | PFSAMPC          | 1466         | FETCH          | 3     | 08:24:46.74 | 0.01                    | 0.001                      |
|   | 52577              | 08607             | PFSAMPC          | 2989         | SELECT         | 1     | 08:24:46.76 | 5 0.00                  | 0.002                      |
| < |                    |                   |                  |              |                |       |             |                         |                            |

| <u>F</u> ile       | View              | <u>N</u> avigate | <u>H</u> elp |               |       |                  |                         |                            |
|--------------------|-------------------|------------------|--------------|---------------|-------|------------------|-------------------------|----------------------------|
| F02: DB<br>Command | 2 SQL A<br>===> _ | ctivity T        | imeline      | (1264/CICS23A | )     |                  | Row 00001<br>_ Scroll = | of 01599<br>==> <u>CSR</u> |
| Thread             | REQCT             | Program          | <u>Stmt#</u> | SQL Function  | Samps | <u>Call Time</u> | Interval                | CPU Time                   |
| 52577              | 08557             | PFSAMPA          | 816          | SELECT        | 1     | 08:24:45.9       | 6 0.00                  | 0.002                      |
| 52577              | 08564             | PFSAMPA          | 816          | SELECT        | 1     | 08:24:46.2       | 5 0.00                  | 0.001                      |
| 52577              | 08566             | PFSAMPB          | 678          | SELECT        | 1     | 08:24:46.2       | 7 0.00                  | 0.002                      |
| 52577              | 08567             | PFSAMPC          | 1316         | SELECT        | 2     | 08:24:46.2       | 7 0.01                  | 0.001                      |
| 52577              | 08569             | PFSAMPC          | 1443         | OPEN          | 1     | 08:24:46.2       | 8 0.00                  | 0.002                      |
| 52577              | 08570             | PFSAMPC          | 1466         | FETCH         | 2     | 08:24:46.2       | 9 0.01                  | 0.003                      |
| 52577              | 08571             | PFSAMPC          | 1466         | FETCH         | 2     | 08:24:46.3       | 0.01                    | 0.002                      |
| 52577              | 08586             | PFSAMPC          | 3155         | SELECT        | 3     | 08:24:46.3       | 2 0.01                  | 0.006                      |
|                    |                   | > SELECT         | * INTO :     | Н,:Н,:        | Н,:Н  | , : H : H        | FROM                    |                            |
|                    |                   | > DEPT WH        | ERE XRAT     | E = : H       |       |                  |                         |                            |
| 52577              | 08587             | PFSAMPC          | 3179         | SELECT        | 1     | 08:24:46.3       | 3 0.00                  | 0.005                      |
| 52577              | 08588             | PFSAMPB          | 816          | UPDATE        | 1     | 08:24:46.3       | 4 0.00                  | 0.002                      |
| 52577              | 08592             | PFSAMPA          | 816          | SELECT        | 1     | 08:24:46.5       | 0.00                    | 0.001                      |
| 52577              | 08598             | PFSAMPA          | 816          | SELECT        | 1     | 08:24:46.6       | 8 0.00                  | 0.001                      |
| 52577              | 08599             | PFSAMPB          | 408          | SET HOST VAR  | 1     | 08:24:46.6       | 9 0.00                  | 0.002                      |
| 52577              | 08601             | PFSAMPC          | 1316         | SELECT        | 5     | 08:24:46.6       | 9 0.03                  | 0.003                      |

You can enter a "+" line command to expand to the next level, which is the SQL text. The report is shown here where a thread has been expanded:

### Line commands

The line commands available in this report, and the objects and headings to which they apply, are summarized below. (You can enter a "/" on any input field to open a menu of line commands available for that field).

#### on objects

| Cmd | When Applied To Object | Action                            |
|-----|------------------------|-----------------------------------|
| ?   | Thread                 | Display context help information. |
| ++  | Thread                 | Show additional details.          |
| +   | Thread                 | Expand to reveal next level.      |
| _   | Thread                 | Collapse to hide next level.      |

#### on headings

| Cmd | When Applied To Object | Action                                |
|-----|------------------------|---------------------------------------|
| ?   | Thread                 | Display context help information.     |
| +   | Thread                 | Expand to reveal all entries.         |
| -   | Thread                 | Collapse to hide next level.          |
| ST  | Thread                 | Sort chronologically by DB2 thread.   |
| SD  | Thread                 | Sort descending by SQL call duration. |
| SC  | Thread                 | Sort descending by SQL CPU Time       |

### **Detail window**

You can enter "++" (or the Enter key) on any line to display a pop-up window containing additional information. For example, entering "++" on an SQL line will cause this detail window to appear:

| File View Naviga                                                                       | ate Help                                                                             |                                                                                    |                                        |
|----------------------------------------------------------------------------------------|--------------------------------------------------------------------------------------|------------------------------------------------------------------------------------|----------------------------------------|
| SQL Call Informati<br>Sample count<br>SQL CPU time                                     | on<br>1<br>0.002                                                                     | DB2 Authid<br>Service time                                                         | USER1<br>0.00                          |
| SQL Statement Info<br>Subsystem name<br>Plan name                                      | ormation<br>DSN1<br>PFSAMPC                                                          | Attach type<br>Plan bind time                                                      | SASS<br>no data                        |
| DBRM name<br>DBRM date/time                                                            | PFSAMPA<br>May-08-06 15:48:14                                                        | DBRM token                                                                         | 17D8B8DF 05CC86F8                      |
| Package ID<br>Collectn name                                                            | PFSAMPA<br>PFSAMPX1                                                                  | Location<br>Pkg BIND time                                                          | CABNETDB24<br>no data                  |
| SQL function<br>Precmplr stmt#<br>CSECT/module<br>Sample count<br>SQL CPU time         | SELECT<br>678<br>PFSAMPA in PFSAMPA<br>147<br>0.60                                   | Static/dynamic<br>DBRM section#<br>Offset of call<br>SQL req count<br>Service time | Static<br>4<br>00002764<br>333<br>0.84 |
| SQL Statement:                                                                         | SELECT *<br>INTO : H ,<br>: H : H ,<br>: H : H<br>FROM DEP<br>WHERE XRATE = : H      |                                                                                    |                                        |
| DB2 Thread Informa<br>Thread sequenc<br>Attachment typ                                 | ation<br>ce number<br>pe                                                             | 00001<br>CICS                                                                      |                                        |
| First REQCT value observed<br>Time of first REQCT                                      |                                                                                      | 05256<br>14:06:47.24                                                               |                                        |
| Last REQCT value observed<br>Time of last REQCT                                        |                                                                                      | 10613<br>14:07:46.74                                                               |                                        |
| Total REQCT ir<br>Duration first<br>SQL rate for t<br>Number of samp<br>Number of REQC | ncrements<br>: to last<br>:hread, per second<br>Dles for thread<br>CT values sampled | 5,358<br>59.49<br>90.06<br>1,417<br>1,292                                          |                                        |
| +                                                                                      |                                                                                      |                                                                                    | +                                      |

## F03 - DB2 SQL activity by DBRM

### Usage

Use this report to see how time was consumed by SQL request processing. The percentage of time is reported by each module that issued SQL requests. Expand a module line to see a further breakdown of time consumption by individual SQL request issued by the module.

**Note:** This report shows all SQL calls that were sampled, but when the DB2+ feature is active it will not show SQL calls that were measured by the DB2+ feature but not sampled.

### Quantification

Each report line quantifies service time for all SQL requests issued by a module (DBRM). This is further broken down by SQL request. Each quantity is expressed as a percentage of the overall measurement interval.

### **Detail line hierarchy**

An unexpanded F03 report shows a line for each module that issued SQL requests. You can expand each line to reveal two additional hierarchical levels of detail (using the "+" line command).

The hierarchy is illustrated here:

```
Level 1 Module (DBRM)
Level 2 SQL Request
Level 3 SQL Statement Text
Level 2 SQL Request
Level 3 SQL Statement Text
```

• • •

## **Detail line descriptions**

### SQL DBRM (Module) detail line

This is the first-level detail line. Each line shows information about a DBRM (Module) for which SQL request measurement data was recorded.

| Under Heading   | This is Displayed                                                                                                  |
|-----------------|----------------------------------------------------------------------------------------------------|
| Name            | The DBRM name. The DBRM name is often the same name as the corresponding module in which SQL requests were issued. |
| Percent of Time | The percentage of the measurement interval duration SQL Requests for the indicated DBRM Name were being processed. |

### SQL request detail line

This is the second-level detail line shown directly under the DBRM/Module detail line. It quantifies the aggregated service time for a specific SQL request.

| Under Heading   | This is Displayed                                                                                                    |
|-----------------|----------------------------------------------------------------------------------------------------|
| Name            | A sequence number. This is assigned by Application<br>Performance Analyzer to uniquely identify the SQL request.<br>Either "S" or "D" precedes the sequence number indicating if<br>the SQL statement is static or dynamic. |
| Stmt#           | The precompiler statement number. This is the statement<br>number assigned by the precompiler to the SQL request.                                                                                                    |
| SQL Function    | The SQL function. The is the name of the SQL function: SELECT, FETCH, UPDATE, etc.                                                                                                    |
| Percent of Time | The percentage of the measurement interval duration the indicated SQL Request was being processed.                                                                                                    |

**Note:** It is normal for the counts for the second-level items to add up to a higher value than the first level line. The reason for this is that the program level line shows the percentage of time DB2 processing is active. For a sample, DB2 is counted as being active only once, regardless of the number of SQL statements being processed (concurrently). So its percentage can be lower than the sum of the individual SQL request statement percentages because of overlaps.

#### SQL statement text detail line

This is third-level detail line shown directly under the SQL request detail line. It shows the SQL statement text. If necessary, more than one line is displayed in order to show the full SQL text.

### Sample reports

When the report is first displayed, only the first level of the hierarchy is visible (DBRM Name). A sample is shown here:

| Row 00001 of 00003 |
|--------------------|
| Scroll ===> CSR    |
| ±1.1%              |
| 34567.             |
|                    |
|                    |
|                    |
|                    |

You can enter the "+" line command on a DBRM Name to expand to the next level, which is SQL commands. Then you can expand the SQL commands to show the SQL. A sample is shown here with the first DBRM expanded, and then one of the SQL commands expanded:

| <u>F</u> ile <u>V</u> | iew <u>N</u> a | wigate <u>H</u> elp |                                       |                                              |
|-----------------------|----------------|---------------------|---------------------------------------|----------------------------------------------|
| F03: SQL<br>Command = | Activi<br>==>  | ty by Module ((     | 0659/CICS23A)                         | Row 00001 of 00019<br>Scroll ===> <u>CSR</u> |
| Name                  | <u>Stmt#</u>   | SQL Function        | Percent of Time * 10.00% ±1.<br>*123. | .1%<br>4567.                                 |
| PFSAMPC               |                |                     | 17.22 =======                         |                                              |
| → S00012              | 01466          | FETCH               | 9.13 =====                            |                                              |
| → S00008              | 01316          | SELECT              | 1.82 =                                |                                              |
| → S00017              | 03054          | FETCH               | 1.81 =                                |                                              |
| → S00010              | 01347          | SELECT              | 1.48 =                                |                                              |
| → S00011              | 01443          | OPEN                | 0.80                                  |                                              |
| → S00018              | 03155          | SELECT              | 0.66                                  |                                              |
|                       | >              | SELECT * INTO       | H , : H , : H , : H , : H : H         | I FROM DEP                                   |
|                       | >              | T WHERE XRATE =     | • : H                                 |                                              |
| → S00015              | 02989          | SELECT              | 0.48                                  |                                              |
| → S00019              | 03179          | SELECT              | 0.43                                  |                                              |
| → S00014              | 01562          | CLOSE               | 0.26                                  |                                              |
| → S00016              | 03046          | OPEN                | 0.25                                  |                                              |
| → S00020              | 03065          | CLOSE               | 0.05                                  |                                              |
| → S00009              | 01316          | SELECT              | 0.01                                  |                                              |
|                       |                |                     |                                       |                                              |

### Line commands

The line commands available in this report, and the objects and headings to which they apply, are summarized below. (You can enter a "/" on any input field to open a menu of line commands available for that field).

| Cmd | When Applied To Object | Action                            |
|-----|------------------------|-----------------------------------|
| ?   | Module, Seqno          | Display context help information. |
| ++  | Module, Seqno          | Show additional details.          |
| +   | Module, Seqno          | Expand to reveal next level.      |
| -   | Module, Seqno          | Collapse to hide next level.      |

#### on objects

| Cmd | When Applied To Object | Action                           |
|-----|------------------------|----------------------------------|
| SV  | Module                 | Sort next level by value.        |
| М   | Module, Seqno          | Display load module information. |
| SS  | Module                 | Sort next level by Seqno.        |
| Р   | Seqno                  | Display source program mapping.  |
| EX  | Seqno                  | Display DB2 EXPLAIN data.        |

### on headings

| Cmd | When Applied To Object | Action                             |
|-----|------------------------|------------------------------------|
| ?   | Name, Percent Time     | Display context help information.  |
| +   | Name, Percent Time     | Expand to reveal all entries.      |
| -   | Name, Percent Time     | Collapse to show only first level. |
| SV  | Name                   | Sort next level by value.          |
| SN  | Name                   | Sort next level entries by name    |

## **Detail window**

You can enter "++" (or the Enter key) on any line to display a pop-up window containing additional information. For example, entering "++" on an SQL line will cause this detail window to appear:

| File View Naviga                                                                                                    | te Help                                                                           |                                                                                    | +                                       |
|----------------------------------------------------------------------------------------------------|-----------------------------------------------------------------------------------|------------------------------------------------------------------------------------|-----------------------------------------|
| +                                                                                                    | The following report                                                              | line was selected<br>0.84                                                          | +  <br>                                 |
| Calculation Detail<br>DB2 SQL activit<br>SQL request<br>In program<br>Precompiler sta<br>Total measureme<br>Percent of tota | s<br>y measurements<br>tement number<br>ents<br>1                                 | 84<br>SELECT<br>PFSAMPC<br>3179<br>10,000<br>0.84                                  |                                         |
| SQL Statement Info<br>Subsystem name<br>Plan name                                                                           | prmation<br>DSN1<br>PFSAMPA                                                       | Attach type<br>Plan bind time                                                      | SASS<br>May-11-05 13:57:39              |
| DBRM name<br>DBRM date/time                                                                                                 | PFSAMPC<br>May-11-05 13:56:56                                                     | DBRM token                                                                         | 179FD30A 1B977868                       |
| Package ID<br>Collectn name                                                                                                 | PFSAMPC<br>PFSAMPX1                                                               | Location<br>Pkg BIND time                                                          | CABNETDB24<br>May-11-05 13:57:36        |
| SQL function<br>Precmplr stmt#<br>CSECT/module<br>Sample count<br>SQL CPU time                                              | SELECT<br>3179<br>PFSAMPC in PFSAMPC<br>84<br>0.28                                | Static/dynamic<br>DBRM section#<br>Offset of call<br>SQL req count<br>Service time | Static<br>21<br>00008610<br>172<br>0.45 |
| SQL Statement:                                                                                                    | SELECT *<br>INTO : H ,<br>: H : H ,<br>: H : H<br>FROM VDEP<br>WHERE DEPTNO = : H |                                                                                    |                                         |
| <br>+                                                                                                    |                                                                                   |                                                                                    | <br>+                                   |

### **SETUP** options

The following SETUP option can be selected with the SETUP primary command:

#### Minimum percentage of time

You can set this option to eliminate reporting of SQL activity where the percentage of time is below a certain threshold.

## F04 - DB2 SQL activity by statement

#### Usage

Use this report to see how time was consumed by SQL request processing. The percentage of time is reported by each SQL request.

**Note:** This report shows all SQL calls that were sampled, but when the DB2+ feature is active it will not show SQL calls that were measured by the DB2+ feature but not sampled.

### Quantification

Each report line quantifies service time for all executions of an SQL request. Each quantity is expressed as a percentage of the overall measurement interval.

## **Detail line hierarchy**

An unexpanded F04 report shows a line for each SQL request. You can expand each line to reveal one additional hierarchical level of detail (using the "+" line command).

The hierarchy is illustrated here: Level 1 SQL Request Level 2 SQL Statement Text

•••

## **Detail line descriptions**

### SQL request detail line

This is the first-level detail line. It quantifies the aggregated service time for a specific SQL request.

| Under Heading   | This is Displayed                                                                                                    |
|-----------------|----------------------------------------------------------------------------------------------------|
| Seqno           | A sequence number. This is assigned by Application<br>Performance Analyzer to uniquely identify the SQL request.<br>Either "S" or "D" precedes the sequence number indicating if<br>the SQL statement is static or dynamic. |
| Program         | The DBRM name for the program that issued the SQL request.                                                                                                    |
| Stmt#           | The precompiler statement number. This is the statement number assigned by the precompiler to the SQL request.                                                                                                    |
| SQL Function    | The SQL function. The is the name of the SQL function: SELECT, FETCH, UPDATE, etc.                                                                                                    |
| Percent of Time | The percentage of the measurement interval duration the indicated SQL Request was being processed.                                                                                                    |

### SQL statement text detail line

This is second-level detail line shown directly under the SQL request detail line. It shows the SQL statement text. If necessary, more than one line is displayed in order to show the full SQL text.

A sample report is shown here:

| <u>F</u> ile                                                                                    | <u>V</u> iew <u>N</u> a | vigate       | <u>H</u> elp |                           |                       |
|-------------------------------------------------------------------------------------------------|-------------------------|--------------|--------------|---------------------------|-----------------------|
| F04: SQL Activity by Statement (0659/CICS23A)         Row 00001 of 00020           Command ===> |                         |              |              |                           |                       |
| <u>Seqno</u>                                                                                    | Program                 | <u>Stmt#</u> | SQL Function | Percent of Total Time * 1 | $\frac{10.00\%}{567}$ |
| S00012                                                                                          | PFSAMPC                 | 01466        | FETCH        | 9.13 =====                |                       |
| S00013                                                                                          | PFSAMPB                 | 00816        | UPDATE       | 3.28 ==                   |                       |
| S00001                                                                                          | PFSAMPA                 | 00816        | SELECT       | 2.00 =                    |                       |
| S00008                                                                                          | PFSAMPC                 | 01316        | SELECT       | 1.82 =                    |                       |
| S00017                                                                                          | PFSAMPC                 | 03054        | FETCH        | 1.81 =                    |                       |
| S00004                                                                                          | PFSAMPB                 | 00678        | SELECT       | 1.67 =                    |                       |
| S00010                                                                                          | PFSAMPC                 | 01347        | SELECT       | 1.48 =                    |                       |
| S00002                                                                                          | PFSAMPB                 | 00408        | SET HOST VA  | 1.26 =                    |                       |
| S00011                                                                                          | PFSAMPC                 | 01433        | OPEN         | 0.80                      |                       |
| S00018                                                                                          | PFSAMPC                 | 03155        | SELECT       | 0.66                      |                       |
| S00015                                                                                          | PFSAMPC                 | 02989        | SELECT       | 0.48                      |                       |
| S00019                                                                                          | PFSAMPC                 | 03179        | SELECT       | 0.43                      |                       |
| S00014                                                                                          | PFSAMPC                 | 01562        | CLOSE        | 0.26                      |                       |
| S00016                                                                                          | PFSAMPC                 | 03046        | OPEN         | 0.25                      |                       |
| S00020                                                                                          | PFSAMPC                 | 03065        | CLOSE        | 0.05                      |                       |
| S00007                                                                                          | PFSAMPB                 | 01385        | SELECT       | 0.03                      |                       |
| S00005                                                                                          | PFSAMPB                 | 00947        | SELECT       | 0.02                      |                       |
| S00003                                                                                          | PFSAMPB                 | 00408        | SET HOST VA  | 0.01                      |                       |
| S00006                                                                                          | PFSAMPB                 | 01163        | SELECT       | 0.01                      |                       |
| S00009                                                                                          | PFSAMPC                 | 01316        | SELECT       | 0.01                      |                       |

Each line can be expanded to display the SQL statement by entering the "+" line command on the Sequence Number. For example, "+" was entered on the third line in this report to display the SQL.

| <u>F</u> ile       | <u>V</u> iew <u>N</u> a | vigate       | <u>H</u> elp  |                          |                                       |
|--------------------|-------------------------|--------------|---------------|--------------------------|---------------------------------------|
| F04: SQ<br>Command | L Activit               | y by St      | atement (0659 | /CICS23A)                | Row 00001 of 00022<br>Scroll ===> CSR |
| Seqno              | Program                 | <u>Stmt#</u> | SQL Function  | Percent of Total Time *  | $\frac{10.00\%}{5}$ ±1.1%             |
| \$00012            | PESAMPC                 | 01466        | FFTCH         | 9.13 ====                | •••••                                 |
| S00013             | PESAMPB                 | 00816        | UPDATE        | 3.28 ==                  |                                       |
| <u>S00001</u>      | PFSAMPA                 | 00816        | SELECT        | 2.00 =                   |                                       |
|                    | >                       | SELECT       | * INTO : H FR | OM DEPTA WHERE XRATE = : | H                                     |
| 60000              |                         | 01010        |               | 1 00                     |                                       |
| 500008             | PESAMPC                 | 01310        | SELECT        | 1.82 =                   |                                       |
| 500017             | PESAMPO                 | 03054        | FEICH         | 1.81 =                   |                                       |
| <u>500004</u>      | PESAMPC                 | 010/8        | SELECT        | 1.07 =                   |                                       |
| 500010             | PESAMPL                 | 0134/        | SELEUI        | 1.48 =                   |                                       |
| <u>500002</u>      | PESAMPS                 | 00408        | SET HUST VA   | 1.26 =                   |                                       |
| 500011             | PESAMPC                 | 01433        | OPEN          | 0.80                     |                                       |
| 500018             | PESAMPC                 | 03155        | SELECT        | 0.00                     |                                       |
| 500015             | PESAMPC                 | 02989        | SELECT        | 0.48                     |                                       |
| 500019             | PESAMPC                 | 031/9        | SELECT        | 0.43                     |                                       |
| 500014             | PESAMPC                 | 01562        | CLOSE         | 0.26                     |                                       |
| <u>S00016</u>      | PESAMPC                 | 03046        | OPEN          | 0.25                     |                                       |
| <u>S00020</u>      | PESAMPC                 | 03065        | CLOSE         | 0.05                     |                                       |
| <u>S00007</u>      | PFSAMPB                 | 01385        | SELECT        | 0.03                     |                                       |

### Line commands

The line commands available in this report, and the objects and headings to which they apply, are summarized below. (You can enter a "/" on any input field to open a menu of line commands available for that field.)

### on objects

| Cmd | When Applied To Object | Action                            |
|-----|------------------------|-----------------------------------|
| ?   | Seqno                  | Display context help information. |
| ++  | Seqno                  | Show additional details.          |
| +   | Seqno                  | Expand to reveal next level.      |
| -   | Seqno                  | Collapse to hide next level.      |
| М   | Seqno                  | Display load module information.  |
| Р   | Seqno                  | Display source program mapping.   |
| EX  | Seqno                  | Display DB2 EXPLAIN data          |

### on headings

| Cmd | When Applied To Object | Action                             |
|-----|------------------------|------------------------------------|
| ?   | Seqno, Percent of Time | Display context help information.  |
| +   | Seqno                  | Expand to reveal all entries.      |
| +   | Percent of Time        | Zoom in scale.                     |
| -   | Seqno                  | Collapse to show only first level. |
| -   | Percent of Time        | Zoom out scale                     |
| SV  | Seqno                  | Sort next level by value.          |
| SS  | Seqno                  | Sort next level by Seqno.          |

### **Detail window**

You can enter "++" (or the Enter key) on any line to display a pop-up window containing additional information.

For example, entering "++" on an SQL line will cause this detail window to pop up:

| te Help                                                                           |                                                                                                    | +                                                                                                    |
|-----------------------------------------------------------------------------------|----------------------------------------------------------------------------------------------------|----------------------------------------------------------------------------------------------------|
| he following report 1<br>SELECT                                                   | line was selected<br>0.84                                                                                                    | +<br> <br>+                                                                                                    |
| s<br>y measurements<br>tement number<br>nts<br>1                                  | 84<br>SELECT<br>PFSAMPC<br>3179<br>10,000<br>0.84                                                                                                    |                                                                                                    |
| ormation<br>DSN1<br>PFSAMPA                                                       | Attach type<br>Plan bind time                                                                                                    | SASS<br>May-11-05 13:57:39                                                                                                    |
| PFSAMPC<br>May-11-05 13:56:56                                                     | DBRM token                                                                                                    | 179FD30A 1B977868                                                                                                    |
| PFSAMPC<br>PFSAMPX1                                                               | Location<br>Pkg BIND time                                                                                                    | CABNETDB24<br>May-11-05 13:57:36                                                                                                    |
| SELECT<br>3179<br>PFSAMPC in PFSAMPC<br>84<br>0.28                                | Static/dynamic<br>DBRM section#<br>Offset of call<br>SQL req count<br>Service time                                                                                                    | Static<br>21<br>00008610<br>172<br>0.45                                                                                                    |
| SELECT *<br>INTO : H ,<br>: H : H ,<br>: H : H<br>FROM VDEP<br>WHERE DEPTNO = : H |                                                                                                    |                                                                                                    |
|                                                                                   | the Help<br>The following report<br>SELECT<br>S<br>y measurements<br>thement number<br>ents<br>thement number<br>ents<br>thement | The following report line was selected<br>SELECT 0.84<br>SELECT 0.84<br>SELECT 0.84<br>SELECT PFSAMPC<br>thement number 3179<br>ents 10,000<br>10 0.84<br>Ormation<br>DSN1 Attach type<br>PFSAMPC DBRM token<br>PFSAMPC DBRM token<br>PFSAMPC Location<br>PFSAMPC Location<br>PFSAMPX1 Pkg BIND time<br>SELECT Static/dynamic<br>3179 DBRM section#<br>PFSAMPC in PFSAMPC Offset of call<br>84 SQL req count<br>0.28 Service time<br>SELECT *<br>INTO : H ,<br>: H : H ;<br>FROM VDEP<br>WHERE DEPTNO = : H |

### **SETUP** options

The following SETUP option can be selected with the SETUP primary command:

#### Minimum percentage of time

You can set this option to eliminate reporting of SQL activity where the percentage of time is below a certain threshold.

### F05 - DB2 SQL activity by plan

#### Usage

Use this report to see how time was consumed by SQL request processing. The percentage of time is reported by each DB2 plan under which measured SQL activity was recorded. Expand a plan line to see a further breakdown of time consumption by individual SQL request.

**Note:** This report shows all SQL calls that were sampled, but when the DB2+ feature is active it will not show SQL calls that were measured by the DB2+ feature but not sampled.

### Quantification

Each report line quantifies service time for all SQL requests issued under a DB2 Plan. This is further broken down by SQL request. Each quantity is expressed as a percentage of the overall measurement interval.

### **Detail line hierarchy**

An unexpanded F05 report shows a line for each module that issued SQL requests. You can expand each line to reveal two additional hierarchical levels of detail (using the "+" line command ).

The hierarchy is illustrated here:

```
Level 1 DB2 Plan
Level 2 SQL Request
Level 3 SQL Statement Text
Level 2 SQL Request
Level 3 SQL Statement Text
```

• • •

### **Detail line descriptions**

### DB2 plan detail line

This is the first-level detail line. Each line shows information about a DB2 Plan for which SQL request measurement data was recorded.

| Under Heading   | This is Displayed                                                                               |  |
|-----------------|-------------------------------------------------------------------------------------------------|--|
| Seqno           | A sequence number assigned to the DB2 plan.                                                     |  |
| Plan/Pgm        | The DB2 plan name.                                                                              |  |
| Percent of Time | The percentage of the measurement interval duration the indicated DB2 plan was being processed. |  |

#### SQL request detail line

This is the second-level detail line shown directly under the DB2 Plan detail line. It quantifies the aggregated service time for a specific SQL request.

| Under Heading   | This is Displayed                                                                                                    |
|-----------------|----------------------------------------------------------------------------------------------------|
| Seqno           | A sequence number. This is assigned by Application<br>Performance Analyzer to uniquely identify the SQL request.<br>Either "S" or "D" precedes the sequence number indicating if<br>the SQL statement is static or dynamic. |
| Plan/Pgm        | The DBRM name for the program that issued the SQL request.                                                                                                    |
| Stmt#           | The precompiler statement number. This is the statement number assigned by the precompiler to the SQL request.                                                                                                    |
| SQL Function    | SQL Function The SQL function. The is the name of the SQL function: SELECT, FETCH, UPDATE, etc.                                                                                                    |
| Percent of Time | The percentage of the measurement interval duration the indicated SQL Request was being processed.                                                                                                    |

#### SQL statement text detail line

This is third-level detail line shown directly under the SQL request detail line. It shows the SQL statement text. If necessary, more than one line is displayed in order to show the full SQL text.

A sample report is shown here with a plan expanded to the second level (statement) and a statement expanded to show the SQL text.

| <u>F</u> ile <u></u>                   | /iew <u>N</u> avig | jate <u>H</u> elp        |                                          |
|----------------------------------------|--------------------|--------------------------|------------------------------------------|
| F05: SQI<br>Command =                  | _ Activity<br>===> | by Plan (1336/CIC        | S23A) Row 00001 of 00017<br>             |
| <u>Seqno</u>                           | Plan/Pgm           | <u>Stmt#</u> SQL Functi  | on <u>Percent of Time * 10.00%</u> ±1.1% |
| P0001                                  | PFSAMPA            |                          | *123450/.<br>20 60 ========              |
| → S00003                               | PFSAMPC            | 1466 FETCH               | 5.79 ===                                 |
| → S00001                               | PFSAMPA            | 816 SELECT               | 3.10 ==                                  |
|                                        | > SEL              | ECT NEXTLIM INTO         | : H FROM MRATE WHERE CURATE = : H        |
| > \$0000E                              |                    |                          | 2 20 -                                   |
| $\rightarrow \frac{300005}{500012}$    | DESTWDR            | 5054 FEICH<br>678 SELECT | 2.29 -                                   |
| $\rightarrow \frac{300012}{500011}$    | PESAMPC            | 1316 SELECT              | 1.54 -                                   |
| $\rightarrow \overline{\text{S00010}}$ | PESAMPB            | 816 UPDATE               | 1.40 =                                   |
| → S00007                               | PFSAMPC            | 3179 SELECT              | 1.09 =                                   |
| → S00002                               | PFSAMPC            | 1347 SELECT              | 0.89                                     |
| → S00009                               | PFSAMPC            | 3155 SELECT              | 0.79                                     |
| → S00008                               | PFSAMPC            | 2989 SELECT              | 0.68                                     |
| → S00013                               | PFSAMPC            | 1433 OPEN                | 0.60                                     |
| → S00004                               | PFSAMPC            | 3046 OPEN                | 0.30                                     |
| → S00014                               | PFSAMPC            | 1562 CLOSE               | 0.14                                     |
| ↓ → \$00006                            | PFSAMPC            | 3065 CLOSE               | 0.12                                     |

## Line commands

The line commands available in this report, and the objects and headings to which they apply, are summarized below. (You can enter a "/" on any input field to open a menu of line commands available for that field.)

#### on objects

| Cmd | When Applied To Object | Action                            |
|-----|------------------------|-----------------------------------|
| ?   | Plan Seqno, SQL Seqno  | Display context help information. |
| ++  | Plan Seqno, SQL Seqno  | Show additional details.          |
| +   | Plan Seqno, SQL Seqno  | Expand to reveal next level.      |
| _   | Plan Seqno, SQL Seqno  | Collapse to hide next level.      |
| М   | SQL Seqno              | Display load module information.  |
| Р   | SQL Seqno              | Display source program mapping.   |
| EX  | SQL Seqno              | Display DB2 EXPLAIN data          |
|     |                        |                                   |

### on headings

| Cmd | When Applied To Object | Action                             |
|-----|------------------------|------------------------------------|
| ?   | Seqno, Percent of Time | Display context help information.  |
| +   | Seqno                  | Expand to reveal all entries.      |
| +   | Percent of Time        | Zoom in scale.                     |
| -   | Seqno                  | Collapse to show only first level. |
| _   | Percent of Time        | Zoom out scale.                    |
| SV  | Seqno                  | Sort next level by value.          |

### **Detail window**

You can enter "++" (or the Enter key) on any line to display a pop-up window containing additional information. For example, entering "++" on an SQL line will cause this detail window to pop up:

| + T<br>  > S00012 3179<br>+                                                                                                 | he following report 1<br>SELECT                                                   | line was selected<br>0.84                                                          | +<br> <br>+                             |
|----------------------------------------------------------------------------------------------------|-----------------------------------------------------------------------------------|------------------------------------------------------------------------------------|-----------------------------------------|
| Calculation Detail<br>DB2 SQL activit<br>SQL request<br>In program<br>Precompiler sta<br>Total measureme<br>Percent of tota | s<br>y measurements<br>tement number<br>nts<br>l                                  | 84<br>SELECT<br>PFSAMPC<br>3179<br>10,000<br>0.84                                  |                                         |
| SQL Statement Info<br>Subsystem name<br>Plan name                                                                           | rmation<br>DSN1<br>PFSAMPA                                                        | Attach type<br>Plan bind time                                                      | SASS<br>May-11-05 13:57:39              |
| DBRM name<br>DBRM date/time                                                                                                 | PFSAMPC<br>May-11-05 13:56:56                                                     | DBRM token                                                                         | 179FD30A 1B977868                       |
| Package ID<br>Collectn name                                                                                                 | PFSAMPC<br>PFSAMPX1                                                               | Location<br>Pkg BIND time                                                          | CABNETDB24<br>May-11-05 13:57:36        |
| SQL function<br>Precmplr stmt#<br>CSECT/module<br>Sample count<br>SQL CPU time                                              | SELECT<br>3179<br>PFSAMPC in PFSAMPC<br>84<br>0.28                                | Static/dynamic<br>DBRM section#<br>Offset of call<br>SQL req count<br>Service time | Static<br>21<br>00008610<br>172<br>0.45 |
| SQL Statement:                                                                                                    | SELECT *<br>INTO : H ,<br>: H : H ,<br>: H : H<br>FROM VDEP<br>WHERE DEPTNO = : H |                                                                                    |                                         |

### **SETUP** options

The following SETUP option can be selected with the SETUP primary command:

#### Minimum percentage of time

You can set this option to eliminate reporting of SQL activity where the percentage of time is below a certain threshold.

## F06 - DB2 SQL statement attributes

### Usage

Use this report to see detailed information about each of the measured SQL statements. This is useful as a reference report when working with printed copies of other DB2 reports that do not show full SQL statement details. (When browsing online, the pop-up detail windows show this information.) The following information is shown for each SQL statement for which activity was observed.

| Under Heading     | This is Displayed                                                                                                    |
|-------------------|----------------------------------------------------------------------------------------------------|
| SQL Statement ID  | A unique sequence number assigned by Application<br>Performance Analyzer to the SQL statement. This is shown in<br>other DB2 reports that display SQL statement information.                                                                                                    |
| Subsystem name    | The name of the DB2 subsystem under which the SQL statement was executed.                                                                                                    |
| Attachment type   | The type of DB2 attachment for the thread under which the SQL statement was executed.                                                                                                    |
| Plan name         | The name of the DB2 plan under which the SQL statement was executed.                                                                                                    |
| Plan Bind Time    | The date and time of the BIND of the plan.                                                                                                    |
| DBRM Name         | The name of the DBRM under which the SQL statement was executed.                                                                                                    |
| DBRM Token        | The DBRM consistency token. This is an 8 byte hexadecimal value that identifies the DBRM.                                                                                                    |
| DBRM Date/Time    | The date and time of the DBRM. This is the time at which the precompiler created the DBRM.                                                                                                    |
| Package ID        | The package ID. This is omitted if there was no package bound for the DBRM.                                                                                                    |
| Location          | The location name associated with the package. This is omitted if there was no package bound for the DBRM.                                                                                                    |
| Collection Name   | The collection name for the package. This is omitted if there was<br>no package bound for the DBRM.                                                                                                    |
| Package Bind Time | The date and time of the BIND of the package. This is omitted if there was no package bound for the DBRM.                                                                                                    |
| SQL Function      | The SQL function: SELECT, UPDATE, FETCH, etc.                                                                                                    |
| Precmplr Stmt#    | The statement number assigned by the precompiler to the SQL statement.                                                                                                    |
| Static/Dynamic    | This indicates if the SQL request was Static or Dynamic.                                                                                                    |
| DBRM Section#     | The section number assigned by the precompiler to the SQL statement. Groups of related statements (such as OPEN, FETCH, CLOSE) are correlated using the section number.                                                                                                    |
| PREPARE Stmt#     | The statement number of the corresponding PREPARE<br>statement. This field only applies to dynamic SQL statement that<br>operate on SQL text processed by a corresponding PREPARE<br>statement. In order for this information to appear, it is required<br>that execution of the corresponding PREPARE was sampled.               |
| CSECT/Module      | The name of the load module and CSECT in which the SQL call was issued.                                                                                                    |
| Offset of Call    | The offset of the SQL call return address in the CSECT or module.                                                                                                    |
| SQL Req Count     | The number of SQL calls counted for the indicated statement.<br>This information is available only if the DB2+ measurement<br>option was active. It indicates the number of calls counted at the<br>indicated SQL statement number for the duration of the<br>measurement. Counting begins when the first SQL call is<br>sampled. |
| Sample Count      | The number of Samples in which execution of the indicate statement was measured.                                                                                                    |

| Under Heading      | This is Displayed                                                                                                    |
|--------------------|----------------------------------------------------------------------------------------------------|
| Total CPU Time     | The total CPU time consumed by processing of the indicated statement in the measured region. This information is available only if the DB2+ measurement option was active. It indicates the accumulated CPU time used by the indicated SQL statement number for the duration of the measurement. Accumulation begins when the first SQL call is sampled. |
| Total Service Time | The total service time for processing of the indicated statement.<br>This information is available only if the DB2+ measurement<br>option was active. It indicates the accumulated service time used<br>by the indicated SQL statement number for the duration of the<br>measurement. Accumulation begins when the first SQL call is<br>sampled.         |
| SQL Statement      | The SQL statement text.                                                                                                    |

A sample report is shown here:

| ( <u>F</u> ile <u>V</u> iew <u>N</u> avi                                       | gate <u>H</u> elp                                  |                                                                                    |                                              |
|--------------------------------------------------------------------------------|----------------------------------------------------|------------------------------------------------------------------------------------|----------------------------------------------|
| F06: DB2 SQL State<br>Command ===>                                             | ement Attributes (1623/C)                          | ICS23A)                                                                            | Row 00001 of 00324<br>Scroll ===> <u>CSR</u> |
|                                                                                |                                                    |                                                                                    |                                              |
| SQL Statement Id G                                                             | 00001                                              |                                                                                    |                                              |
| Subsystem name<br>Plan name                                                    | DSN1<br>PFSAMPA                                    | Attach type<br>Plan BIND time                                                      | SASS<br>Nov-28-04 14:11:17                   |
| DBRM name<br>DBRM date/time                                                    | PSSAMPA<br>Nov-25-04 14:50:15                      | DBRM token                                                                         | 17859595 050DCBBC                            |
| Package ID<br>Collectn name                                                    | PFSAMPA<br>PFSAMPX1                                | Location<br>Pkg BIND time                                                          | CABNETDB24<br>no data                        |
| SQL function<br>Precmplr stmt#<br>CSECT/module<br>Sample count<br>SQL CPU time | SELECT<br>816<br>PFSAMPA in PFSAMPA<br>324<br>0.91 | Static/dynamic<br>DBRM section#<br>Offset of call<br>SQL req count<br>Service time | Static<br>1<br>000007FA<br>342<br>1.72       |
| SQL Statement:                                                                 | SELECT NEXTLIM INTO :<br>H                         | H FROM MRATE WHE                                                                   | RE CURATE = :                                |
| SQL Statement Id G                                                             | 00002                                              |                                                                                    |                                              |
| Subsystem name<br>Plan name                                                    | DSN1<br>PFSAMPA                                    | Attach type<br>Plan BIND time                                                      | SASS<br>Nov-28-04 14:11:17                   |
| DBRM name<br>DBRM date/time                                                    | PFSAMPC<br>Nov-25-04 14:49:42                      | DBRM token                                                                         | 17859595 06957A24                            |
| Package ID<br>Collectn name                                                    | PFSAMPC<br>PFSAMPX1                                | Location<br>Pkg BIND time                                                          | CABNETDB24<br>no data                        |
| SQL function<br>Precmplr stmt#                                                 | SELECT<br>1316                                     | Static/dynamic<br>DBRM section#                                                    | Static<br>6                                  |

### F07 - DB2 SQL wait time by DBRM

#### Usage

Use this report to see information about WAIT time that occurred during the processing of SQL requests. The percentage of time is reported for each module (DBRM) that issued SQL requests and is expressed as the percentage of the total measurement interval.

In addition, a SETUP option lets you choose to see the WAIT time expressed as a percentage of SQL service time. The two quantification options help answer these questions about SQL processing wait time:

- For how much of the overall measurement interval was the address space in a WAIT during SQL processing?
- For how much of the SQL processing time was the address space in a WAIT?

You can further expand each module line to see a further breakdown and quantification by individual SQL statements.

**Note:** This report shows all SQL calls that were sampled, but when the DB2+ feature is active it will not show SQL calls that were measured by the DB2+ feature but not sampled.

### Quantification

Each report line quantifies wait time for all SQL requests issued by a module (DBRM). This is further broken down by SQL request.

Depending on a report SETUP option, the quantities are expressed as a percentage of the overall measurement interval or as a percentage of the overall service time for the DBRM.

Keep in mind that quantification applies only to the region being measured. DB2 executes in multiple address spaces and a WAIT in the measured address space could indicate the region was suspended while part of the SQL processing was being serviced by another region.

#### **Detail line hierarchy**

An unexpanded F07 report shows a line for each module that issued SQL requests. You can expand each line to reveal two additional hierarchical levels of detail (using the "+" line command).

The hierarchy is illustrated here: Level 1 Module (DBRM)

```
Level 2 SQL Request
Level 3 SQL Statement Text
Level 2 SQL Request
Level 3 SQL Statement Text
```

•••

## **Detail line descriptions**

#### SQL DBRM (Module) detail line

This is the first-level detail line. Each line shows information about a DBRM (Module) for which SQL request measurement data was recorded.

| Under Heading | This is Displayed                                                                                                    |
|---------------|----------------------------------------------------------------------------------------------------|
| Name          | The DBRM name.                                                                                                    |
| Percent       | Either Percent of Total Time or Percent of DBRM SQL Time<br>depending on SETUP option. This is the percentage of time that<br>SQL processing for the indicated DBRM was observed to be in<br>WAIT state. |

#### SQL request detail line

This is the second-level detail line shown directly under the DBRM/Module detail line. It quantifies the wait time for a specific SQL request.

| Under Heading | This is Displayed                                                                                                    |
|---------------|----------------------------------------------------------------------------------------------------|
| Name          | A sequence number. This is assigned by Application<br>Performance Analyzer to uniquely identify the SQL request.<br>Either "S" or "D" precedes the sequence number indicating if<br>the SQL statement is static or dynamic. |
| Stmt#         | The precompiler statement number of the SQL statement.                                                                                                    |
| SQL Function  | The SQL function.                                                                                                    |
| Percent       | The percentage of the total time or of the DBRM time<br>(depending on SETUP option) for which SQL processing for the<br>indicated statement was in WAIT state.                                                              |

### SQL statement text detail line

This is third-level detail line shown directly under the SQL request detail line. It shows the SQL statement text. If necessary, more than one line is displayed in order to show the full SQL text.

### Sample reports

This shows the report with one DBRM expanded to the second level (SQL statement):

| <u>F</u> ile <u>V</u> | iew <u>N</u> a | vigate <u>H</u> elp |                      |                                              |
|-----------------------|----------------|---------------------|----------------------|----------------------------------------------|
| F07: SQL<br>Command = | WAIT T<br>==>  | ime by DBRM (0      | 611/CICS23A)         | Row 00001 of 00009<br>Scroll ===> <u>CSR</u> |
| Name                  | <u>Stmt#</u>   | SQL Function        | Percent of Total Tim | $\frac{e + 10.00\%}{2}$ ±2.5%                |
| PFSAMPD               |                |                     | 25.49 ======         | =====                                        |
| → S00001              | 435            | FETCH               | 12.05 ======         |                                              |
| → S00003              | 541            | UPDATE              | 7.50 ===             |                                              |
| → S00004              | 465            | FETCH               | 3.95 ==              |                                              |
| → S00002              | 455            | FETCH               | 1.91 =               |                                              |
| → S00005              | 485            | FETCH               | 0.06                 |                                              |
| → S00008              | 462            | OPEN                | 0.00                 |                                              |
| → S00006              | 481            | CLOSE               | 0.00                 |                                              |
| → S00007              | 451            | CLOSE               | 0.00                 |                                              |
|                       |                |                     |                      |                                              |

You can use the + command to expand an SQL statement and show the SQL text as shown here:
| <u>F</u> ile <u>V</u> i | ew <u>N</u> a | vigate <u>H</u> elp |                        |                                              |
|-------------------------|---------------|---------------------|------------------------|----------------------------------------------|
| F07: SQL<br>Command ==  | WAIT T<br>=>  | ime by DBRM (00     | 511/CICS23A)           | Row 00001 of 00009<br>Scroll ===> <u>CSR</u> |
| Name                    | Stmt#         | SQL Function        | Percent of Total Tim   | <u>e * 10.00%</u> ±2.5%                      |
| PFSAMPD                 |               |                     | *1<br>25.49 ======     | .23456/.                                     |
| → S00001                | 435           | FETCH               | 12.05 ======           |                                              |
| → S00003                | 541           | UPDATE              | 7.50 ===               |                                              |
| → S00004                | 465           | FETCH               | 3.95 ==                |                                              |
| → S00002                | 455           | FETCH               | 1.91 =                 |                                              |
|                         | > D           | ECLARE RATE2 CU     | JRSOR FOR SELECT * FRO | M CUSTAMTS                                   |
| → S00005                | 485           | FETCH               | 0.06                   |                                              |
| → S00008                | 462           | OPEN                | 0.00                   |                                              |
| → S00006                | 481           | CLOSE               | 0.00                   |                                              |
| → S00007                | 451           | CLOSE               | 0.00                   |                                              |

# Line commands

The line commands available in this report, and the objects and headings to which they apply, are summarized below. (You can enter a "/" on any input field to open a menu of line commands available for that field.)

#### on objects

| Cmd | When Applied To Object | Action                                      |
|-----|------------------------|---------------------------------------------|
| ?   | DBRM, Seqno            | Display context help information.           |
| ++  | DBRM, Seqno            | Show additional details.                    |
| +   | DBRM, Seqno            | Expand to reveal next level.                |
| -   | DBRM, Seqno            | Collapse to hide next level.                |
| М   | DBRM, Seqno            | Display load module information.            |
| Р   | Seqno                  | Display source program mapping.             |
| SV  | DBRM                   | Sort next level by value.                   |
| SS  | DBRM                   | Sort lines by program and statement number. |
| EX  | Seqno                  | Display DB2 EXPLAIN data                    |

#### on headings

| Cmd | When Applied To Object      | Action                             |
|-----|-----------------------------|------------------------------------|
| ?   | Name, Percent of Total Time | Display context help information.  |
| +   | Name                        | Expand to reveal all entries.      |
| +   | Percent of Total Time       | Zoom in scale.                     |
| _   | Name                        | Collapse to show only first level. |
| _   | Percent of Total Time       | Zoom out scale.                    |
| SV  | Seqno                       | Sort next level by value.          |
| SN  | Name                        | Sort next level entries by name    |

# **SETUP** options

Enter the SETUP primary command to select options for this report. The following option is available:

## F08 - DB2 SQL wait time by statement

### Usage

Use this report to see information about WAIT time that occurred during the processing of SQL requests. The percentage of time is reported for each SQL statement sampled during the measurement.

In addition, a SETUP option lets you choose to see the WAIT time expressed as a percentage of SQL service time. The two quantification options help answer these questions about SQL processing wait time:

- For how much of the overall measurement interval was the address space in a WAIT during SQL processing?
- For how much of the SQL processing time was the address space in a WAIT?

**Note:** This report shows all SQL calls that were sampled, but when the DB2+ feature is active it will not show SQL calls that were measured by the DB2+ feature but not sampled.

### Quantification

Each report line quantifies wait time for an SQL request observed during the measurement.

Depending on a report SETUP option, the quantities are expressed as a percentage of the overall measurement interval or as a percentage of the overall service time for the SQL statement.

Keep in mind that quantification applies only to the region being measured. DB2 executes in multiple address spaces and a WAIT in the measured address space could indicate the region was suspended while part of the SQL processing was being serviced by another region.

### **Detail line hierarchy**

An unexpanded F08 report shows a line for each observed SQL statement. You can expand each line to reveal one additional hierarchical level of detail (using the "+" line command).

The hierarchy is illustrated here:

```
Level 1 SQL Request
Level 2 SQL Statement Text
Level 1 SQL Request
Level 2 SQL Statement Text
...
```

# **Detail line descriptions**

#### SQL request detail line

This is the first-level detail line. It quantifies the wait time for a specific SQL request.

| Under Heading         | This is Displayed                                                                                                    |  |
|-----------------------|----------------------------------------------------------------------------------------------------|--|
| Seqno                 | A sequence number. This is assigned by Application<br>Performance Analyzer to uniquely identify the SQL request.<br>Either "S" or "D" precedes the sequence number indicating if<br>the SQL statement is static or dynamic. |  |
| Program               | The DBRM name for the program that issued the SQL request.                                                                                                    |  |
| Stmt#                 | The precompiler statement number. This is the statement<br>number assigned by the precompiler to the SQL request.                                                                                                    |  |
| SQL Function          | The SQL function. The is the name of the SQL function: SELECT, FETCH, UPDATE, etc.                                                                                                    |  |
| Percent of Total Time | The percentage of the total time or of the SQL statement service<br>time (depending on SETUP option) for which processing for the<br>indicated statement was in WAIT state.                                                 |  |

### SQL statement text detail line

This is second-level detail line shown directly under the SQL request detail line. It shows the SQL statement text. If necessary, more than one line is displayed in order to show the full SQL text.

# Sample reports

This shows the report with one of the SQL statements expanded to show the next level, which is SQL text.

| <u>F</u> ile       | <u>V</u> iew <u>N</u> a | avigate  | <u>H</u> elp |                        |                        |
|--------------------|-------------------------|----------|--------------|------------------------|------------------------|
| F08: SQ<br>Command | L WAIT Ti<br>===>       | ime by S | tatement     | (0611/CICS23A)         | Row 00001 of 00010<br> |
| Seqno              | Program                 | Stmt#    | SQL Func     | tion Percent of Total  | Time * 10.00% ±2.5%    |
| S00001             | PFTESTD                 | 435      | FETCH        | *12<br>12.05 ======    |                        |
| <u>500003</u>      | PFTESTD                 | 541      | UPDATE       | 7.50 ===               |                        |
| <u> 500004</u>     | PFTESTD                 | 465      | FETCH        | 3.95 ==                |                        |
| S00002             | PFTESTD                 | 455      | FETCH        | 1.91 =                 |                        |
|                    | >                       | DECLARE  | RATE2 CU     | RSOR FOR SELECT * FROM | M CUSTAMTS             |
|                    |                         |          |              | 0.00                   |                        |
| <u>S00005</u>      | PFTESTD                 | 485      | FETCH        | 0.06                   |                        |
| <u>S00007</u>      | PFTESTD                 | 451      | CLOSE        | 0.00                   |                        |
| S00008             | PFTESTD                 | 462      | OPEN         | 0.00                   |                        |
| S00006             | PFTESTD                 | 481      | CLOSE        | 0.00                   |                        |

### Line commands

The line commands available in this report, and the objects and headings to which they apply, are summarized below. (You can enter a "/" on any input field to open a menu of line commands available for that field.)

#### on objects

| Cmd | When Applied To Object | Action                            |  |
|-----|------------------------|-----------------------------------|--|
| ?   | Seqno                  | Display context help information. |  |

| Cmd | When Applied To Object | Action                           |
|-----|------------------------|----------------------------------|
| ++  | Seqno                  | Show additional details.         |
| +   | Seqno                  | Expand to reveal next level.     |
| -   | Seqno                  | Collapse to hide next level.     |
| М   | Seqno                  | Display load module information. |
| Р   | Seqno                  | Display source program mapping.  |
| EX  | Seqno                  | Display DB2 EXPLAIN data         |

#### on headings

| Cmd | When Applied To Object       | Action                                           |
|-----|------------------------------|--------------------------------------------------|
| ?   | Seqno, Percent of Total Time | Display context help information.                |
| +   | Seqno                        | Expand to reveal all entries.                    |
| +   | Percent of Total Time        | Zoom in scale.                                   |
| -   | Seqno                        | Collapse to show only first level.               |
| -   | Percent of Total Time        | Zoom out scale.                                  |
| SV  | Seqno                        | Sort next level by value.                        |
| SS  | Seqno                        | Sort next level by program and statement number. |

# **SETUP** options

Enter the SETUP primary command to select options for this report. The following option is available:

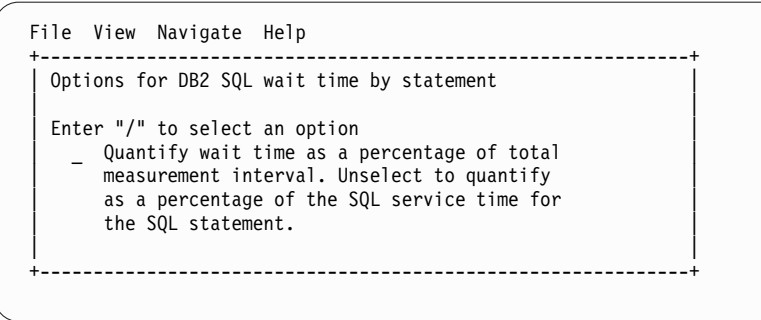

# F09 - DB2 SQL wait time by plan

### Usage

Use this report to see information about WAIT time that occurred during the processing of SQL requests. The percentage of time is reported for each observed DB2 Plan under which SQL requests were issued. It is expressed as the percentage of the total measurement interval.

In addition, a SETUP option lets you choose to see the WAIT time expressed as a percentage of SQL service time. The two quantification options help answer these questions about SQL processing wait time:

1. For how much of the overall measurement interval was the address space in a WAIT during SQL processing?

2. For how much of the SQL processing time was the address space in a WAIT?

You can further expand each DB2 Plan line to see a further breakdown and quantification by individual SQL statements. The SQL statements can be expanded to show the SQL text.

**Note:** This report shows all SQL calls that were sampled, but when the DB2+ feature is active it will not show SQL calls that were measured by the DB2+ feature but not sampled.

# Quantification

Each report line quantifies wait time for all SQL requests issued under a DB2 Plan. This is further broken down by SQL request.

Depending on a report SETUP option, the quantities are expressed as a percentage of the overall measurement interval or as a percentage of the overall service time under the Plan.

Keep in mind that quantification applies only to the region being measured. DB2 executes in multiple address spaces and a WAIT in the measured address space could indicate the region was suspended while part of the SQL processing was being serviced by another region.

### **Detail line hierarchy**

An unexpanded F09 report shows a line for each module that issued SQL requests. You can expand each line to reveal two additional hierarchical levels of detail (using the "+" line command).

The hierarchy is illustrated here: Level 1 DB2 Plan Level 2 SQL Request Level 3 SQL Statement Text Level 2 SQL Request Level 3 SQL Statement Text ...

# **Detail line descriptions**

#### DB2 plan detail line

This is the first-level detail line. Each line shows information about a DB2 Plan under whose execution SQL request measurement data was recorded.

| Under Heading         | This is Displayed                                                                                                    |  |
|-----------------------|----------------------------------------------------------------------------------------------------|--|
| Seqno                 | A sequence number assigned, by Application Performance Analyzer, to the DB2 plan.                                                                                        |  |
| Plan/Pgm              | The name of a DB2 plan.                                                                                                    |  |
| Percent of Total Time | The percentage of the total time or of the SQL processing time<br>for the PLAN (depending on SETUP option) for which SQL<br>processing under the plan was in WAIT state. |  |

### SQL request detail line

This is the second-level detail line shown directly under the Plan detail line. It quantifies the wait time for a specific SQL request.

| Under Heading         | This is Displayed                                                                                                    |  |  |
|-----------------------|----------------------------------------------------------------------------------------------------|--|--|
| Seqno                 | A sequence number. This is assigned by Application<br>Performance Analyzer to uniquely identify the SQL request.<br>Either "S" or "D" precedes the sequence number indicating if<br>the SQL statement is static or dynamic. |  |  |
| Plan/Pgm              | The name of a DB2 plan.                                                                                                    |  |  |
| Stmt#                 | The precompiler statement number. This is the statement<br>number assigned by the precompiler to the SQL request.                                                                                                    |  |  |
| SQL Function          | The SQL function. The is the name of the SQL function: SELECT, FETCH, UPDATE, etc.                                                                                                    |  |  |
| Percent of Total Time | The percentage of the total time or of the SQL processing time<br>for the PLAN (depending on SETUP option) for which<br>processing for the indicated statement was in WAIT state.                                           |  |  |

#### SQL statement text detail line

This is third-level detail line shown directly under the SQL request detail line. It shows the SQL statement text. If necessary, more than one line is displayed in order to show the full SQL text.

## Sample reports

In this sample, the P0001 plan line has been expanded to the second level (SQL statement), and one of the statements has been expanded to the third level to show the SQL text.

| <u>F</u> ile <u>V</u>    | iew <u>N</u> aviga | te <u>H</u> e | lp             |                               |                                              |
|--------------------------|--------------------|---------------|----------------|-------------------------------|----------------------------------------------|
| F09: SQL V<br>Command == | WAIT Time b<br>==> | y Plan        | (0611/CICS23A  | )                             | Row 00001 of 00010<br>Scroll ===> <u>CSR</u> |
| Seqno                    | Plan/Pgm           | <u>Stmt#</u>  | SQL Function   | Percent of Total Time<br>*123 | <u>* 10.00%</u> ±2.5%<br>.4567               |
| P0001                    | PFPLN022           |               | 25             | .49 =========                 |                                              |
| → S00001                 | PFTESTD            | 435           | FETCH 1        | 2.05 ======                   |                                              |
| → S00003                 | PFTESTD            | 541           | UPDATE         | 7.50 =====                    |                                              |
| → S00004                 | PFTESTD            | 465           | FETCH          | 3.95 ==                       |                                              |
| → S00002                 | PFTESTD            | 455           | FETCH          | 1.91 =                        |                                              |
|                          | > DECL             | ARE RA        | TE2 CURSOR FOR | SELECT * FROM CUSTAMT         | S                                            |
| → <u>S00005</u>          | PFTESTD            | 485           | FETCH 0        | .06                           |                                              |

## Line commands

The line commands available in this report, and the objects and headings to which they apply, are summarized below. (You can enter a "/" on any input field to open a menu of line commands available for that field.)

| Cmd | When Applied To Object | Action                            |  |
|-----|------------------------|-----------------------------------|--|
| ?   | Plan Seqno, Seqno      | Display context help information. |  |
| ++  | Plan Seqno, Seqno      | Show additional details.          |  |
| +   | Plan Seqno, Seqno      | Expand to reveal next level.      |  |
| _   | Plan Seqno, Seqno      | Collapse to hide next level.      |  |
| М   | Seqno                  | Display load module information.  |  |
| Р   | Seqno                  | Display source program mapping.   |  |

#### on objects

| Cmd | When Applied To Object | Action                   |  |  |
|-----|------------------------|--------------------------|--|--|
| EX  | Seqno                  | Display DB2 EXPLAIN data |  |  |

#### on headings

| Cmd | When Applied To Object | Action                             |  |  |
|-----|------------------------|------------------------------------|--|--|
| ?   | Seqno,Percent of Time  | Display context help information.  |  |  |
| +   | Seqno                  | Expand to reveal all entries.      |  |  |
| +   | Percent of Time        | Zoom in scale.                     |  |  |
| -   | Seqno                  | Collapse to show only first level. |  |  |
| -   | Percent of Time        | Zoom out scale.                    |  |  |
| SV  | Seqno                  | Sort next level by value.          |  |  |

# **SETUP** options

Enter the SETUP primary command to select options for this report. The following option is available:

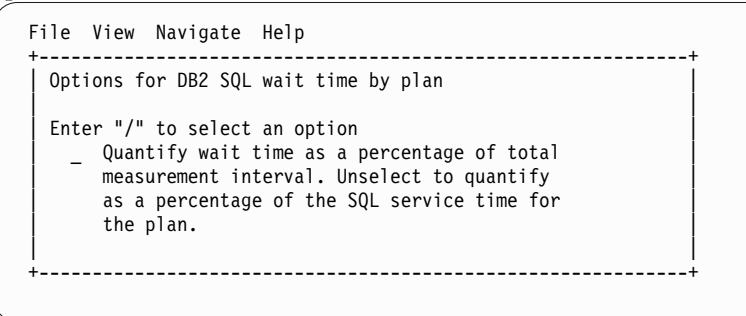

# F10 - DB2 SQL CPU/Svc time by DBRM

## Usage

A prerequisite for this report is activation of the DB2+ option during the measurement. This option records exact SQL call counts, total SQL service time and total SQL processing CPU time by embedded SQL statement. When measuring a distributed data facility (DDF) address space, SQL Enclave and SQL zIIP CPU times are also recorded. This report shows quantification by DBRM. You can further expand each DBRM line to see a further breakdown and quantification by individual embedded SQL statement.

# Quantification

Each report line shows the following for each DBRM and, when expanded, for each SQL statement observed in the DBRM.

- Number of SQL calls.
- Total CPU time for the SQL call processing.
- Mean SQL call CPU time, or percent of total used.
- Total service time for the SQL call processing.
- Mean SQL call service time, or percent of total used.

A setup option is available to display the percent used in place of the mean fields. Keep in mind that measured CPU time applies only to the region being measured. DB2 executes in multiple address spaces and CPU could also be consumed in other DB2 regions not reflected in this report. For DDF only, this is reflected in the enclave CPU times shown in the detail windows of this report.

# **Detail line descriptions**

### SQL DBRM (Module) detail line

This is the first-level detail line. Each line shows information about a DBRM (Module) for which SQL request measurement data was recorded.

| Under Heading   | This is Displayed                                                                                                    |  |  |  |
|-----------------|----------------------------------------------------------------------------------------------------|--|--|--|
| Name            | The DBRM name.                                                                                                    |  |  |  |
| Nbr of Calls    | The number of SQL calls counted for this DBRM.                                                                              |  |  |  |
| CPU Time: Total | The total CPU time for all SQL calls counted for this DBRM.<br>Large numbers will be expressed in minutes with an M suffix. |  |  |  |
| CPU Time: Mean  | The mean CPU time per SQL call. Large numbers will be expressed in minutes with an M suffix.                                |  |  |  |
| CPU time: Pct   | The percent of total CPU time this DBRM used.                                                                               |  |  |  |
| Svc Time: Total | The total service time for all SQL calls for this DBRM. Large numbers will be expressed in minutes with an M suffix.        |  |  |  |
| Svc Time: Mean  | The mean service time per SQL call. Large numbers will be expressed in minutes with an M suffix.                            |  |  |  |
| Svc time: Pct   | The percent of total service time this DBRM used.                                                                           |  |  |  |

### SQL request detail line

This is the second-level detail line shown directly under the DBRM/Module detail line. It quantifies an individual SQL statement.

| Under Heading   | This is Displayed                                                                                                    |  |  |  |
|-----------------|----------------------------------------------------------------------------------------------------|--|--|--|
| Name            | A sequence number. This is assigned by Application<br>Performance Analyzer to uniquely identify the SQL request.<br>Either "S" or "D" precedes the sequence number indicating if<br>the SQL statement is static or dynamic.                                                                                                    |  |  |  |
| Stmt#           | The precompiler statement number. This is the statement<br>number assigned by the precompiler to the SQL request. When<br>the statement number is zero, it indicates that the SQL statement<br>was not produced by the DB2 precompiler or the SQL<br>preprocessor, but was generated by some other means. For<br>example, JDBC SQL statements have statement numbers that are<br>zero. |  |  |  |
| SQL Function    | The SQL function. The is the name of the SQL function: SELECT, FETCH, UPDATE, etc.                                                                                                    |  |  |  |
| Nbr of Calls    | The number of SQL calls counted for this SQL statement.                                                                                                    |  |  |  |
| CPU Time: Total | The total CPU time for all SQL calls counted for this statement.<br>Large numbers will be expressed in minutes with an M suffix.                                                                                                    |  |  |  |
| CPU Time: Mean  | The mean CPU time per SQL call. Large numbers will be expressed in minutes with an M suffix.                                                                                                    |  |  |  |
| CPU Time: Pct   | The percent of total CPU time this statement used.                                                                                                    |  |  |  |

| Under Heading   | This is Displayed                                                                                                    |
|-----------------|----------------------------------------------------------------------------------------------------|
| Svc Time: Total | The total service time for all SQL calls for this statement. Large numbers will be expressed in minutes with an M suffix. |
| Svc Time: Mean  | The mean service time per SQL call. Large numbers will be expressed in minutes with an M suffix.                          |
| Svc Time: Pct   | The percent of total service time this statement used.                                                                    |

#### SQL statement text detail line

This is third-level detail line shown directly under the SQL request detail line. It shows the SQL statement text. If necessary, more than one line is displayed in order to show the full SQL text.

## Sample reports

This sample shows the report expanded to the second level (SQL statement), and one of the statements has been expanded to the third level to show the SQL text.

| F10: SQL CPU/Service Time by DBRM (1286/CICS23A)         Row 00001 of 0<br>Scroll ===>           Nbr of        CPU Time           Name         Stmt#         SQL Function           PFSAMPC         1,204         3.08         0.00256 | <u>File V</u> iew <u>N</u> avigate <u>H</u> elp |  |  |  |  |  |  |  |
|----------------------------------------------------------------------------------------------------|-------------------------------------------------|--|--|--|--|--|--|--|
| NameStmt#SQL FunctionNbr of<br>SQL CallsCPU Time<br>TotalSvc Time<br>MeanPFSAMPC1,2043.080.002565.570.00462                                                                                                    | 0014<br>CSR                                     |  |  |  |  |  |  |  |
| Name         Stmt#         SQL Function         SQL Calls         Total         Mean           PFSAMPC         1,204         3.08         0.00256         5.57         0.00462                                                         | -Svc Time                                       |  |  |  |  |  |  |  |
| PFSAMPC 1,204 3.08 0.00256 5.57 0.00462                                                                                                    |                                                 |  |  |  |  |  |  |  |
|                                                                                                    |                                                 |  |  |  |  |  |  |  |
| ± \$00003 1466 FETCH 516 2.27 0.00441 3.86 0.00749                                                                                                    |                                                 |  |  |  |  |  |  |  |
| → S00006 1316 SELECT 172 0.39 0.00227 1.01 0.00588                                                                                                    |                                                 |  |  |  |  |  |  |  |
| → S00005 1347 SELECT 172 0.25 0.00150 0.40 0.00232                                                                                                    |                                                 |  |  |  |  |  |  |  |
| > SELECT CUSACCT INTO : H FROM ACTINFO WHERE SPCRATE =                                                                                                    |                                                 |  |  |  |  |  |  |  |
| > : H AND INDX01 = '01'                                                                                                    |                                                 |  |  |  |  |  |  |  |
| → \$00008 1443 OPEN 172 0.11 0.00064 0.21 0.00122                                                                                                    |                                                 |  |  |  |  |  |  |  |
| → <u>500007</u> 1562 CLOSE 172 0.04 0.00026 0.07 0.00045                                                                                                    |                                                 |  |  |  |  |  |  |  |
| PFSAMPB 514 1.04 0.00203 1.70 0.00331                                                                                                    |                                                 |  |  |  |  |  |  |  |
| → \$00002 672 SELECT 342 0.69 0.00204 1.13 0.00332                                                                                                    |                                                 |  |  |  |  |  |  |  |
| → \$00004 810 UPDATE 172 0.34 0.00201 0.56 0.00331                                                                                                    |                                                 |  |  |  |  |  |  |  |
| PFSAMPA 342 0.84 0.00246 1.74 0.00511                                                                                                    |                                                 |  |  |  |  |  |  |  |
| (→ <u>\$00002</u> 815 SELECT 342 0.84 0.00246 1.74 0.00511                                                                                                    |                                                 |  |  |  |  |  |  |  |

# Line commands

The line commands available in this report, and the objects and headings to which they apply, are summarized below. (You can enter a "/" on any input field to open a menu of line commands available for that field.)

#### on objects

| Cmd | When Applied To Object | Action                            |  |  |
|-----|------------------------|-----------------------------------|--|--|
| ?   | DBRM, Seqno            | Display context help information. |  |  |
| ++  | DBRM, Seqno            | Show additional details.          |  |  |
| +   | DBRM, Seqno            | Expand to reveal next level.      |  |  |
| _   | DBRM, Seqno            | Collapse to hide next level.      |  |  |
| М   | DBRM, Seqno            | Display load module information.  |  |  |
| Р   | Seqno                  | Display source program mapping.   |  |  |
| SV  | DBRM                   | Sort next level entries by value. |  |  |

| Cmd | When Applied To Object | Action                                      |
|-----|------------------------|---------------------------------------------|
| SS  | DBRM                   | Sort lines by program and statement number. |
| EX  | Seqno                  | Display DB2 EXPLAIN data                    |
| SD  | DBRM                   | Sort next level entries by service time     |

#### on headings

| Cmd | When Applied To Object | Action                                  |  |
|-----|------------------------|-----------------------------------------|--|
| ?   | Name                   | Display context help information.       |  |
| +   | Name                   | Expand to reveal all entries.           |  |
| -   | Name                   | Collapse to show only first level.      |  |
| SV  | Name                   | Sort next level by value.               |  |
| SN  | Name                   | Sort next level entries by name         |  |
| SD  | Name                   | Sort next level entries by service time |  |

## **SETUP** options

Enter the SETUP primary command to select options for this report. The following window is displayed:

#### Display Percent used in place of Mean fields

When selected, this displays the percent of total CPU and total service time used by each DBRM (Module) and SQL statement, rather than the mean time.

# F11 - DB2 SQL CPU/Svc time by stmt

### Usage

A prerequisite for this report is activation of the DB2+ option during the measurement. This option records exact SQL call counts, total SQL service time and total SQL processing CPU time by embedded SQL statement. When measuring a distributed data facility (DDF) address space, SQL Enclave and SQL zIIP CPU times are also recorded.

# Quantification

Each report line shows the following for each SQL statement:

- Number of SQL calls.
- Total CPU time for the SQL call processing.
- Mean SQL call CPU time, or percent of total used.
- Total service time for the SQL call processing.
- Mean service time per SQL call, or percent of total used.

A setup option is available to display the percent used in place of the mean fields. Keep in mind that measured CPU time applies only to the region being measured. DB2 executes in multiple address spaces and CPU could also be consumed in other DB2 regions not reflected in this report. For DDF only, this is reflected in the enclave CPU times shown in the detail windows of this report.

# **Detail line hierarchy**

An unexpanded F11 report shows a line for each measured SQL request. You can expand each line to reveal one additional hierarchical level of detail (using the "+" line command).

The hierarchy is illustrated here:

Level 1 SQL Request Level 2 SQL Statement Text Level 2 SQL Request Level 3 SQL Statement Text

• • •

# **Detail line descriptions**

### SQL request detail line

This is the first-level detail line. It quantifies an individual SQL statement.

| Under Heading   | This is Displayed                                                                                                    |  |  |  |
|-----------------|----------------------------------------------------------------------------------------------------|--|--|--|
| Seqno           | A sequence number. This is assigned by Application<br>Performance Analyzer to uniquely identify the SQL request.<br>Either "S" or "D" precedes the sequence number indicating if<br>the SQL statement is static or dynamic.                                                                                                    |  |  |  |
| Name            | The DBRM name.                                                                                                    |  |  |  |
| Stmt#           | The precompiler statement number. This is the statement<br>number assigned by the precompiler to the SQL request. Whe<br>the statement number is zero, it indicates that the SQL statem<br>was not produced by the DB2 precompiler or the SQL<br>preprocessor, but was generated by some other means. For<br>example, JDBC SQL statements have statement numbers that<br>zero. |  |  |  |
| SQL Function    | The SQL function. The is the name of the SQL function: SELECT, FETCH, UPDATE, etc.                                                                                                    |  |  |  |
| Nbr of Calls    | The number of SQL calls counted for this SQL statement.                                                                                                    |  |  |  |
| CPU Time: Total | The total CPU time for all SQL calls counted for this statement.<br>Large numbers will be expressed in minutes with an M suffix.                                                                                                    |  |  |  |
| CPU Time: Mean  | The mean CPU time per SQL call. Large numbers will be expressed in minutes with an M suffix.                                                                                                    |  |  |  |
| CPU time: Pct   | The percent of total CPU time this statement used.                                                                                                    |  |  |  |
| Svc Time: Total | The total service time for all SQL calls for this statement. Large numbers will be expressed in minutes with an M suffix.                                                                                                    |  |  |  |
| Svc Time: Mean  | The mean service time per SQL call. Large numbers will be expressed in minutes with an M suffix.                                                                                                    |  |  |  |
| Svc time: Pct   | The percent of total service time this statement used.                                                                                                    |  |  |  |

### SQL statement text detail line

This is second-level detail line shown directly under the SQL request detail line. It shows the SQL statement text. If necessary, more than one line is displayed in order to show the full SQL text.

## Sample reports

This sample shows the report with one of the lines expanded to the second level to show SQL text.

| (                                                                                                    | <u>F</u> ile  | <u>V</u> iew <u>N</u> a | avigate      | <u>H</u> elp |            |              |            |              |         |
|----------------------------------------------------------------------------------------------------|---------------|-------------------------|--------------|--------------|------------|--------------|------------|--------------|---------|
| F11: SQL CPU/Service Time by Statement (1300/CICS23A)         Row 00001 of 00017           Command ===>         Scroll ===> CSR |               |                         |              |              |            |              |            |              |         |
| Nhr ofCPU Time                                                                                                    |               |                         |              |              |            |              |            |              |         |
|                                                                                                    | Seqno         | Name                    | <u>Stmt#</u> | SQL Function | SQL Calls  | <u>Total</u> | Mean       | <u>Total</u> | Mean    |
|                                                                                                    | S00007        | PFSAMPC                 | 1466         | FETCH        | 344        | 1.48         | 0.00432    | 2.35         | 0.00685 |
|                                                                                                    | S00001        | PFSAMPA                 | 816          | SELECT       | 342        | 0.88         | 0.00258    | 1.70         | 0.00497 |
|                                                                                                    |               | >                       | SELECT       | NEXTLIM INTO | : H FROM M | IRATE WH     | ERE CURATE | = : H        |         |
|                                                                                                    | S00009        | PFSAMPC                 | 3054         | FETCH        | 1,720      | 0.74         | 0.00043    | 1.15         | 0.00066 |
|                                                                                                    | <u>S00003</u> | PFSAMPB                 | 678          | SELECT       | 342        | 0.47         | 0.00137    | 0.75         | 0.00221 |
|                                                                                                    | S00004        | PFSAMPC                 | 1316         | SELECT       | 172        | 0.42         | 0.00249    | 0.76         | 0.00446 |
|                                                                                                    | S00010        | PFSAMPB                 | 816          | UPDATE       | 172        | 0.39         | 0.00231    | 0.75         | 0.00441 |
|                                                                                                    | S00002        | PFSAMPB                 | 408          | SET HOST VAR | 342        | 0.38         | 0.00112    | 0.72         | 0.00211 |
|                                                                                                    | S00005        | PFSAMPC                 | 1347         | SELECT       | 172        | 0.27         | 0.00161    | 0.48         | 0.00282 |
|                                                                                                    | S00014        | PFSAMPC                 | 3155         | SELECT       | 172        | 0.27         | 0.00160    | 0.41         | 0.00243 |
|                                                                                                    | S00012        | PFSAMPC                 | 3179         | SELECT       | 172        | 0.27         | 0.00158    | 0.47         | 0.00277 |
|                                                                                                    | S00011        | PFSAMPC                 | 2989         | SELECT       | 172        | 0.22         | 0.00130    | 0.38         | 0.00221 |
|                                                                                                    | S00008        | PFSAMPC                 | 3046         | OPEN         | 172        | 0.20         | 0.00121    | 0.29         | 0.00170 |
|                                                                                                    | S00006        | PFSAMPC                 | 1443         | OPEN         | 172        | 0.11         | 0.00067    | 0.31         | 0.00181 |
|                                                                                                    | S00013        | PFSAMPC                 | 1562         | CLOSE        | 172        | 0.04         | 0.00028    | 0.08         | 0.00048 |
|                                                                                                    | S00015        | PFSAMPC                 | 3065         | CLOSE        | 172        | 0.03         | 0.00021    | 0.05         | 0.00034 |
|                                                                                                    | <hr/>         |                         |              |              |            |              |            |              |         |

# Line commands

The line commands available in this report, and the objects and headings to which they apply, are summarized below. (You can enter a "/" on any input field to open a menu of line commands available for that field.)

#### on objects

| Cmd | When Applied To Object | Action                            |  |  |
|-----|------------------------|-----------------------------------|--|--|
| ?   | Seqno                  | Display context help information. |  |  |
| ++  | Seqno                  | Show additional details.          |  |  |
| +   | Seqno                  | Expand to reveal next level.      |  |  |
| -   | Seqno                  | Collapse to hide next level.      |  |  |
| М   | Seqno                  | Display load module information.  |  |  |
| Р   | Seqno                  | Display source program mapping.   |  |  |
| EX  | Seqno                  | Display DB2 EXPLAIN data          |  |  |

#### on headings

| Cmd When Applied To Object |       | Action                             |  |
|----------------------------|-------|------------------------------------|--|
| ?                          | Seqno | Display context help information.  |  |
| +                          | Seqno | Expand to reveal all entries.      |  |
| -                          | Seqno | Collapse to show only first level. |  |

| Cmd | When Applied To Object | Action                                  |  |
|-----|------------------------|-----------------------------------------|--|
| SV  | Seqno                  | Sort next level by value.               |  |
| SS  | Seqno                  | Sort lines by program and stmt number   |  |
| SD  | Seqno                  | Sort next level entries by service time |  |

# **SETUP** options

Enter the SETUP primary command to select options for this report. The following window is displayed:

| Options for DB2 SQL CPU/Svc Time by Stmt                                                                        | + |
|----------------------------------------------------------------------------------------------------|---|
| Enter "/" to select an option<br>/ Show SQL statements with a positive SQLCODE<br>(these are successful calls). |   |
| / Show SQL statements with a negative SQLCODE (these are failed calls).                                         |   |
| / Show SQL statements by statement number and ignore differences in SQL text.                                   |   |
| /Display Percent used in place of Mean fields                                                                   |   |

#### Show SQL statements with positive SQLCODE

This shows SQL statements that end successfully with a zero or positive SQLCODE. When selected, successful SQL statements are included in the report.

#### Show SQL statements with negative SQLCODE

This shows SQL statements that are unsuccessful; that is, with a negative SQLCODE. When selected, unsuccessful SQL statements are included in the report.

#### Show SQL statements by statement number

This displays dynamic SQL statements consolidated by statement number and ignores differences in the SQL text. When selected, only one line is displayed per statement number regardless of the contents of the SQL text. The detail window for each statement number displays the SQL information for the first call from this statement.

#### Display Percent used in place of Mean fields

When selected, this displays the percent of total CPU and total service time used by each SQL statement, rather than the mean time.

# F12 - DB2 SQL CPU/Svc time by plan

### Usage

A prerequisite for this report is activation of the DB2+ option during the measurement. This option records exact SQL call counts, total SQL service time and total SQL processing CPU time by embedded SQL statement. When measuring a distributed data facility (DDF) address space, SQL Enclave and SQL zIIP CPU

times are also recorded. This report shows quantification by DB2 Plan. You can further expand each DB2 Plan line to see a further breakdown and quantification by individual embedded SQL statement.

### Quantification

Each report line shows the following for each DB2 Plan and, when expanded, for each SQL statement observed under the Plan.

- Number of SQL calls.
- Total CPU time for the SQL call processing.
- Mean SQL call CPU time, or percent of total used.
- Total service time for the SQL call processing.
- Mean SQL call service time, or percent of total used.

A setup option is available to display the percent used in place of the mean fields. Keep in mind that measured CPU time applies only to the region being measured. DB2 executes in multiple address spaces and CPU could also be consumed in other DB2 regions not reflected in this report. For DDF only, this is reflected in the enclave CPU times shown in the detail windows of this report.

## **Detail line hierarchy**

An unexpanded F12 report shows a line for each DB2 Plan under which SQL request were issued. You can expand each line to reveal two additional hierarchical levels of detail (using the "+" line command).

The hierarchy is illustrated here:

```
Level 1 DB2 Plan
Level 2 SQL Request
Level 3 SQL Statement Text
Level 2 SQL Request
Level 3 SQL Statement Text
...
```

# **Detail line descriptions**

#### DB2 Plan detail line

This is the first-level detail line. Each line shows information about a DB2 Plan under which SQL request measurement data was recorded.

| Under Heading                                                                                                    | This is Displayed                                                                                                    |  |  |  |
|----------------------------------------------------------------------------------------------------|----------------------------------------------------------------------------------------------------|--|--|--|
| Seqno                                                                                                    | A sequence number assigned, by Application Performance<br>Analyzer, to the DB2 plan.                                             |  |  |  |
| Plan/Pgm                                                                                                    | The DB2 Plan name.                                                                                                    |  |  |  |
| Nbr of Calls                                                                                                    | The number of SQL calls counted for this DB2 Plan.                                                                               |  |  |  |
| CPU Time: Total                                                                                                    | The total CPU time for all SQL calls counted for this statement.<br>Large numbers will be expressed in minutes with an M suffix. |  |  |  |
| CPU Time: Mean The mean CPU time per SQL call. Large numbers wil expressed in minutes with an M suffix.                         |                                                                                                    |  |  |  |
| CPU time: Pct                                                                                                    | The percent of total CPU time this plan used.                                                                                    |  |  |  |
| Svc Time: Total The total service time for all SQL calls for this statement numbers will be expressed in minutes with an M suff |                                                                                                    |  |  |  |
| Svc Time: Mean                                                                                                    | The mean service time per SQL call. Large numbers will be expressed in minutes with an M suffix.                                 |  |  |  |

| Under Heading | This is Displayed                                 |
|---------------|---------------------------------------------------|
| SVC time: Pct | The percent of total service time this plan used. |

### SQL request detail line

This is the second-level detail line shown directly under the DB2 Plan detail line. It quantifies an individual SQL statement.

| Under Heading                                                                                                    | This is Displayed                                                                                                    |  |  |
|----------------------------------------------------------------------------------------------------|----------------------------------------------------------------------------------------------------|--|--|
| Seqno                                                                                                    | A sequence number. This is assigned by Application<br>Performance Analyzer to uniquely identify the SQL request.<br>Either "S" or "D" precedes the sequence number indicating if<br>the SQL statement is static or dynamic. |  |  |
| Plan/Pgm                                                                                                    | The DBRM name.                                                                                                    |  |  |
| Stmt# The precompiler statement number of the SQL statement he statement number is zero, it indicates that the SQ was not produced by the DB2 precompiler or the SQ preprocessor, but was generated by some other mean example, JDBC SQL statements have statement number zero. |                                                                                                    |  |  |
| SQL Function                                                                                                    | The SQL function.                                                                                                    |  |  |
| Nbr of Calls                                                                                                    | The number of SQL calls counted for this statement.                                                                                                    |  |  |
| CPU Time: Total                                                                                                    | The total CPU time for all SQL calls counted for this statement.<br>Large numbers will be expressed in minutes with an M suffix.                                                                                            |  |  |
| CPU Time: Mean                                                                                                    | The mean CPU time per SQL call. Large numbers will be expressed in minutes with an M suffix.                                                                                                    |  |  |
| CPU time: Pct                                                                                                    | The percent of total CPU time this statement used.                                                                                                    |  |  |
| Svc Time: Total                                                                                                    | The total service time for all SQL calls for this statement. Large numbers will be expressed in minutes with an M suffix.                                                                                                   |  |  |
| Svc Time: Mean                                                                                                    | The mean service time per SQL call. Large numbers will be expressed in minutes with an M suffix.                                                                                                    |  |  |
| SVC time: Pct The percent of total service time this statement used.                                                                                                    |                                                                                                    |  |  |

### SQL statement text detail line

This is third-level detail line shown directly under the SQL request detail line. It shows the SQL statement text. If necessary, more than one line is displayed in order to show the full SQL text.

# Sample reports

This sample shows the report with the plan expanded to the second level and one of the SQL statement lines expanded to the third level to show SQL text.

| <u>F</u> ile <u>V</u> | iew <u>N</u> a | vigate       | <u>H</u> elp |             |          |            |                           |                   |
|-----------------------|----------------|--------------|--------------|-------------|----------|------------|---------------------------|-------------------|
| F12: SQL<br>Command = | CPU/Ser        | vice Ti      | me by Plan ( | 1300/CICS23 | BA)      | R          | ow 00001 of<br>Scroll === | F 00018<br>=> CSR |
|                       |                |              |              | Nbr of      | CPU T    | ime        | Svc Ti                    | ime               |
| Seqno P1              | an/PGM         | <u>Stmt#</u> | SQL Function | SQL Calls   | Total    | Mean       | Total                     | Mean              |
| P0001 PF              | SAMPA          |              |              | 4,810       | 6.25     | 0.00130    | 10.73                     | 0.00223           |
| → S00007              | PFSAMPC        | 146          | 6 FETCH      | 344         | 1.48     | 0.00432    | 2.35                      | 0.00685           |
| → S00001              | PFSAMPA        | 81           | 6 SELECT     | 342         | 0.88     | 0.00258    | 1.70                      | 0.00497           |
|                       | > :            | SELECT       | NEXTLIM INTO | : H FROM M  | IRATE WH | ERE CURATE | = : H                     |                   |
| → S00009              | PFSAMPC        | 305          | 4 FETCH      | 1,720       | 0.74     | 0.00043    | 1.15                      | 0.00066           |
| → S00003              | PFSAMPB        | 67           | 8 SELECT     | 342         | 0.47     | 0.00137    | 0.75                      | 0.00221           |
| → S00004              | PFSAMPC        | 131          | 6 SELECT     | 172         | 0.42     | 0.00249    | 0.76                      | 0.00446           |
| → S00010              | PFSAMPB        | 81           | 6 UPDATE     | 172         | 0.39     | 0.00231    | 0.75                      | 0.00441           |
| → S00002              | PFSAMPB        | 40           | 8 SET HOST V | 342         | 0.38     | 0.00112    | 0.72                      | 0.00211           |
| → S00005              | PFSAMPC        | 134          | 7 SELECT     | 172         | 0.27     | 0.00161    | 0.48                      | 0.00282           |
| → S00014              | PFSAMPC        | 315          | 5 SELECT     | 172         | 0.27     | 0.00160    | 0.41                      | 0.00243           |
| → S00012              | PFSAMPC        | 317          | 9 SELECT     | 172         | 0.27     | 0.00158    | 0.47                      | 0.00277           |
| → S00011              | PFSAMPC        | 298          | 9 SELECT     | 172         | 0.22     | 0.00130    | 0.38                      | 0.00221           |
| → S00008              | PFSAMPC        | 304          | 6 OPEN       | 172         | 0.20     | 0.00121    | 0.29                      | 0.00170           |
| → S00006              | PFSAMPC        | 144          | 3 OPEN       | 172         | 0.11     | 0.00067    | 0.31                      | 0.00181           |
| → S00013              | PFSAMPC        | 156          | 2 CLOSE      | 172         | 0.04     | 0.00028    | 0.08                      | 0.00048           |
| → S00015              | PFSAMPC        | 306          | 5 CLOSE      | 172         | 0.03     | 0.00021    | 0.05                      | 0.00034           |

# Line commands

The line commands available in this report, and the objects and headings to which they apply, are summarized below. (You can enter a "/" on any input field to open a menu of line commands available for that field.)

| Cmd | When Applied To Object | Action                                      |
|-----|------------------------|---------------------------------------------|
| ?   | Plan Seqno, Seqno      | Display context help information.           |
| ++  | Plan Seqno, Seqno      | Show additional details.                    |
| +   | Plan Seqno, Seqno      | Expand to reveal next level.                |
| -   | Plan Seqno, Seqno      | Collapse to hide next level.                |
| SV  | Plan Seqno             | Sort next level entries by value.           |
| SS  | Plan Seqno             | Sort lines by program and statement number. |
| М   | Seqno                  | Display load module information.            |
| Р   | Seqno                  | Display source program mapping.             |
| EX  | Seqno                  | Display DB2 EXPLAIN data                    |
| SD  | Plan Seqno             | Sort next level entries by service time     |

#### on objects

### on headings

| Cmd | When Applied To Object | Action                                  |  |  |
|-----|------------------------|-----------------------------------------|--|--|
| ?   | Seqno                  | Display context help information.       |  |  |
| +   | Seqno                  | Expand to reveal all entries.           |  |  |
| -   | Seqno                  | Collapse to show only first level.      |  |  |
| SV  | Seqno                  | Sort next level by value.               |  |  |
| SD  | Seqno                  | Sort next level entries by service time |  |  |

# **SETUP** options

Enter the SETUP primary command to select options for this report. The following window is displayed:

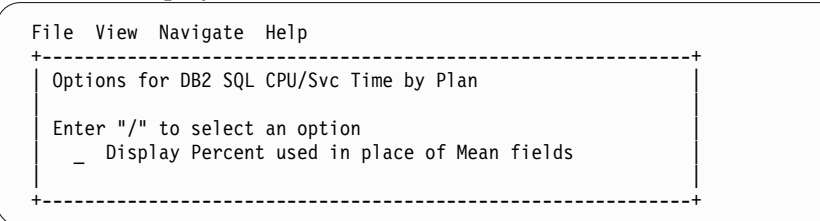

#### Display Percent used in place of Mean fields

When selected, this displays the percent of total CPU and total service time used by each DB2 plan and SQL statement, rather than the mean time.

## F13 - DB2 SQL threads analysis

### Usage

Use this report to see information about DB2 threads observed during the sampling of SQL call activity.

### Quantification

Each report line represents a range of REQCT values for one DB2 thread. A new line is reported each time a reset of the REQCT value occurs for the thread (when the value reaches 32767 and is reset to 1).

## **Detail line hierarchy**

Report F13 shows only one level. The detail lines cannot be expanded.

# **Detail line descriptions**

### Thread detail line

| Under Heading | This is Displayed                                                                                                    |  |  |  |
|---------------|----------------------------------------------------------------------------------------------------|--|--|--|
| SeqNum        | A unique sequence number assigned to the DB2 thread.                                                                                                    |  |  |  |
| Thread Addr   | An address of the DB2 'ACE' control block.                                                                                                    |  |  |  |
| Attach        | The type of attachment to DB2 for the thread. This can be: CAF, SSRF, CICS, IMS or CIB.                                                                                                    |  |  |  |
| REQCT Range   | This is the range of REQCT values observed. The lower value is<br>the first REQCT value observed during any measurement<br>sample. Lower values might have occurred during the<br>measurement which were not sampled. The higher value is the<br>last REQCT value observed during a measurement sample.<br>Higher values might have occurred during the measurement<br>which were not sampled. In the case where the range is a<br>continuation after a REQCT reset, a lower value of 1 will be<br>reported. In the case where the range is followed by another<br>detail line after a REQCT reset, an upper value of 32768 will be<br>reported. |  |  |  |

| Under Heading      | This is Displayed                                                                                                    |  |  |  |
|--------------------|----------------------------------------------------------------------------------------------------|--|--|--|
| SQL Calls Executed | The number of SQL calls executed. This number is derived from the REQCT values.                                                                                                    |  |  |  |
| SQL Calls Sampled  | This is the number of unique REQCT values within the reported<br>range for which samples occurred. This number will often be<br>significantly lower than the Calls Executed number because the<br>rate of SQL call processing is typically much higher than the<br>measurement sampling rate. Hence, not all SQL calls are<br>sampled. |  |  |  |

# Sample reports

A sample report is shown here:

| <u>F</u> ile        | <u>V</u> iew <u>N</u> avigat | e <u>H</u> elp |               |                          |                        |                                             |
|---------------------|------------------------------|----------------|---------------|--------------------------|------------------------|---------------------------------------------|
| F13: DB2<br>Command | Threads Anal<br>===>         | ysis (339      | 98/CICS23A)   |                          | Rc                     | ow 00001 of 00020<br>Scroll ===> <u>CSR</u> |
| SeqNum              | <u>Thread Addr</u>           | <u>Attach</u>  | REQCT Range   | SQL C<br><u>Executed</u> | alls<br><u>Sampled</u> |                                             |
| 000035              | 167CCAD0                     | CAF            | 00003-04003   | 4,001                    | 844                    |                                             |
|                     |                              |                | Thread Totals | 4,001                    | 844                    |                                             |
| 000036              | 167CCCA8                     | CAF            | 00003-04002   | 4,000                    | 866                    |                                             |
|                     |                              |                | Thread Totals | 4,000                    | 866                    |                                             |
| 000037              | 172B61F8                     | CAF            | 00003-04001   | 3,999                    | 908                    |                                             |
|                     |                              |                | Thread Totals | 3,999                    | 908                    |                                             |

# F14 - DB2 CPU by plan/stored proc

### Usage

Use this report to see how CPU resource was consumed by each stored procedure measured during the sampling interval. The percentage of time is reported for each DB2 plan under which measured stored procedure activity was recorded. Expand a plan line to see a further breakdown of time consumption by category.

### Quantification

Each report line quantifies CPU usage as a percentage. Each percentage represents the ratio of CPU consumption observed for the reported item to the total CPU consumption measured in the address space.

### **Detail line hierarchy**

An unexpanded F14 report shows a line for each plan that was measured in the stored procedure address space. You can expand each line to reveal additional hierarchical levels of detail (using the "+" line command).

Only the DB2SQL Category hierarchy is shown here. Activity for the Stored Procedure which is not related to SQL processing will be shown in the SYSTEM,

APPLCN, or NOSYMB categories. For information about these other categories, see "C01 - CPU usage by category" on page 82. The hierarchy is illustrated here:

Level 1 DB2 Plan Level 2 DB2SQL Category Level 3 DB2 DBRM Level 4 DB2 Load Module

## **Detail line descriptions**

#### **DB2 Plan detail line**

This is the first-level detail line. Each line shows information about a DB2 Plan for which stored procedure measurement data was recorded.

| Under Heading   | This is Displayed                                                                                                    |  |
|-----------------|----------------------------------------------------------------------------------------------------|--|
| Seqno           | A sequence number assigned to the DB2 plan.                                                                                      |  |
| Description     | The plan name.                                                                                                    |  |
| Percent of Time | The percentage of the measurement interval duration stored procedure requests under the indicated DB2 Plan were being processed. |  |

#### Category detail line

This is a second-level detail line. This line shows one of five categories to which CPU time has been attributed:

#### APPLCN

Application Code

#### SYSTEM

System/OS Services

#### DB2SQL

SQL Processing

#### DATAMG

Data Management (DASD) Requests

#### NOSYMB

No Module Name Found, any execution measured at locations for which no load module name could be determined is attributed to this category.

As F14 is used for analyzing CPU consumption in DB2 Store Procedures, the category DB2SQL is the one where you should see the majority of the activity. This category and the detail lines under it are described here. For detailed information on the other categories, see "C01 - CPU usage by category" on page 82.

| Under Heading                     | This is Displayed                                                                                                   |  |
|-----------------------------------|----------------------------------------------------------------------------------------------------|--|
| Seqno The category name "DB2SQL." |                                                                                                    |  |
| Description                       | The category description "SQL Processing."                                                                          |  |
| Percent of Time                   | The percentage of the measurement interval duration SQL requests under the indicated DB2 Plan were being processed. |  |

#### **DB2 DBRM detail line**

This is a third-level detail line shown directly under the DB2 Plan detail line. It quantifies the percentage CPU time for a specific SQL request.

| Under Heading   | This is Displayed                                                                                  |  |
|-----------------|----------------------------------------------------------------------------------------------------|--|
| Seqno           | A sequence number assigned, by Application Performance<br>Analyzer, to the SQL statement.          |  |
| Description     | The DBRM name, DBRM statement number and SQL function.                                             |  |
| Percent of Time | The percentage of the measurement interval duration the indicated SQL Request was being processed. |  |

#### DB2 load module detail line

This is a fourth-level detail line showing activity for DB2 load modules used in the SQL request processing.

| Under Heading   | This is Displayed                                                                                                 |
|-----------------|----------------------------------------------------------------------------------------------------|
| Seqno           | The DB2 Load Module name.                                                                                         |
| Description     | If a DPA functional description is found for the module name, it<br>is reported under this heading.               |
| Percent of Time | The percentage of the measurement interval duration the indicated SQL Request being processed was in this module. |

# Sample reports

A sample report is shown here, it has been expanded to the second level.

| <u>File View N</u> avigate <u>H</u> elp                         |                     |                              |                                              |
|-----------------------------------------------------------------|---------------------|------------------------------|----------------------------------------------|
| F14: DB2 CPU by Plan/Stored Proc (0888/CICS23A)<br>Command ===> |                     |                              | Row 00001 of 00019<br>Scroll ===> <u>CSR</u> |
| Seqno                                                           | Description         | Percent of CPU time * 10.00% | ±2.3%                                        |
| P0001                                                           | DB2MAIN             | 39.68 ===========            |                                              |
| → DB2SQL                                                        | SQL Processing      | 38.41 =============          |                                              |
| → SYSTEM                                                        | System/OS Services  | 1.16 =                       |                                              |
| → APPLCN                                                        | Application Code    | 0.05                         |                                              |
| → NOSYMB                                                        | No Module Name      | 0.05                         |                                              |
| → DATAMG                                                        | Data Mgmt Processin | 0.00                         |                                              |
| 00002                                                           | TDCAMD              | 25 20                        |                                              |
|                                                                 | SOL Processing      | 31 07                        |                                              |
| $\rightarrow \overline{\text{SYSTEM}}$                          | System/OS Services  | 1 11 =                       |                                              |
| → NOSYMB                                                        | No Module Name      | 0.11                         |                                              |
| → APPI CN                                                       | Application Code    | 0.00                         |                                              |
| → DATAMG                                                        | Data Mgmt Processin | 0.00                         |                                              |
|                                                                 |                     |                              |                                              |
| P0003                                                           | WLSAMP1M            | 24.79 ========               |                                              |
| → DB2SQL                                                        | SQL Processing      | 24.45 ========               |                                              |
| → SYSTEM                                                        | System/OS Services  | 0.33                         |                                              |
| → APPLCN                                                        | Application Code    | 0.00                         |                                              |
| → DATAMG                                                        | Data Mgmt Processin | 0.00                         |                                              |

# Line commands

### on objects

| Cmd | When Applied To Object                      | Action                            |
|-----|---------------------------------------------|-----------------------------------|
| ?   | Plan Seqno, Category, Seqno, Load<br>Module | Display context help information. |
| ++  | Plan Seqno, Category, Seqno, Load<br>Module | Show additional details.          |

| Cmd | When Applied To Object                      | Action                            |
|-----|---------------------------------------------|-----------------------------------|
| +   | Plan Seqno, Category, Seqno, Load<br>Module | Expand to reveal next level.      |
| -   | Plan Seqno, Category, Seqno, Load<br>Module | Collapse to hide next level.      |
| SV  | Plan Seqno, Category, Seqno                 | Sort next level entries by value. |
| SN  | Plan Seqno, Category, Seqno                 | Sort next level entries by name.  |
| М   | Load Module                                 | Display load module information.  |
| Р   | Load Module, Seqno                          | Display source program mapping.   |

#### on headings

| Cmd | When Applied To Object             | Action                             |
|-----|------------------------------------|------------------------------------|
| ?   | Seqno, Description, Percent of CPU | Display context help information.  |
| +   | Seqno                              | Expand to reveal all entries.      |
| +   | Description                        | Expand description field size      |
| +   | Percent of CPU                     | Zoom in scale.                     |
| _   | Seqno                              | Collapse to show only first level. |
| -   | Description                        | Reduce description field size.     |
| _   | Percent of CPU                     | Zoom out scale.                    |
| SV  | Seqno                              | Sort next level by value.          |
| SN  | Seqno                              | Sort next level by name.           |

## **SETUP** options

Enter the SETUP primary command to select options for this report. The following pop-up window will be displayed:

| _ | File View Navigate Help<br>+                    | • =========              |
|---|-------------------------------------------------|--------------------------|
| F | Options for DB2 CPU by Plan/Stored Proc         | 001 of 00001<br>===> CSR |
|   | Enter "/" to select an option                   |                          |
| S | / Report modules by "Group". Unselect to report |                          |
| Ρ | inclusive) categorization than SubGroup.        |                          |
|   | / Show the DB2SQL category in which CPU time    |                          |
|   | attributed to SQL processing 18 Shown.          |                          |
|   | +                                               | F                        |

#### **Reporting by Group / SubGroup**

This option allows you to aggregate modules into Group or SubGroup. SubGroup offers a more granular, less inclusive categorization than Group. For example, when reporting by Group, all SVCs would be reported under the "SVC" Group. When reporting by SubGroup, SVCs would be reported under SubGroups such as SVCTYPE1 and SVCTYPE2.

#### Show the DB2SQL category

This shows activity attributed to DB2 SQL statements. If it is not selected, the activity will instead be included in the appropriate system modules in the SYSTEM category. This is not available for CICS measurements.

# F15 - DB2 SQL CPU/Svc Time by Rq Loc

### Usage

A prerequisite for this report is activation of the DB2+ option during the measurement. Also this report is only created when measuring a Distributed Data Facility (DDF) address space. Exact SQL call counts, total SQL service time, total SQL processing CPU time, SQL Enclave, and SQL zIIP times by SQL statement are recorded. This report shows quantification by Requester Location. You can further expand each line to see a more detailed breakdown and quantification by individual SQL statement.

Note: This report is for DDF measurements only.

### Quantification

Each report line shows the following for each Requester Location and, when expanded, for each SQL statement observed for the Requester Location.

- Number of SQL calls
- Total CPU time for the SQL call processing
- Mean SQL call CPU time, or percent of total used
- Total service time for the SQL call processing
- Mean SQL call service time, or percent of total used

A setup option is available to display the percent used in place of the mean fields. Remember that measured CPU time applies only to the region being measured. DB2 executes in multiple address spaces and CPU could also be consumed in other DB2 regions not reflected in this report. This is reflected in the enclave CPU times shown in the detail windows of this report.

### **Detail line hierarchy**

An unexpanded F15 report shows a line for each module that issued SQL requests. You can expand each line to reveal two additional hierarchical levels of detail (using the "+" line command). The hierarchy is illustrated here:

```
Level 1 Requester Location
Level 2 SQL Request
Level 3 SQL Statement Text
Level 2 SQL Request
Level 3 SQL Statement Text
```

### **Detail line descriptions**

### **Requester Location detail line**

This is the first-level detail line. Each line shows information about a Requester Location for which SQL request measurement data was recorded.

| Under Heading   | This is Displayed                                                         |  |
|-----------------|---------------------------------------------------------------------------|--|
| Name            | The Requester Location name.                                              |  |
| Nbr of Calls    | The number of SQL calls counted for this Requester Location.              |  |
| CPU Time: Total | The total CPU time for all SQL calls counted for this Requester Location. |  |
| CPU Time: Mean  | The mean CPU time per SQL call.                                           |  |
| CPU time: Pct   | The percent of total CPU time this requestor location used.               |  |

| Under Heading   | This is Displayed                                                     |  |
|-----------------|-----------------------------------------------------------------------|--|
| Svc Time: Total | The total service time for all SQL calls for this Requester Location. |  |
| Svc Time: Mean  | The mean service time per SQL call.                                   |  |
| Svc time: Pct   | The percent of total service time this requestor location used.       |  |

### SQL request detail line

This is the second-level detail line shown directly under the Requester Location detail line. It quantifies an individual SQL statement.

| Under Heading   | This is Displayed                                                                                                    |
|-----------------|----------------------------------------------------------------------------------------------------|
| Name            | A sequence number. This is assigned by Application<br>Performance Analyzer to uniquely identify the SQL request.<br>Either "S" or "D" precedes the sequence number indicating if<br>the SQL statement is static or dynamic.                                                                                                    |
| Plan/Pgm        | The DBRM name.                                                                                                    |
| Stmt#           | The precompiler statement number. This is the statement<br>number assigned by the precompiler to the SQL request. When<br>the statement number is zero, it indicates that the SQL statement<br>was not produced by the DB2 precompiler or the SQL<br>preprocessor, but was generated by some other means. For<br>example, JDBC SQL statements have statement numbers that are<br>zero. |
| SQL Function    | The SQL function. The is the name of the SQL function, SELECT, FETCH, UPDATE, etc. Nbr of Calls The number of SQL calls counted for this SQL statement.                                                                                                    |
| Nbr of Calls    | The number of SQL calls counted for this SQL statement.                                                                                                    |
| CPU Time: Total | The total CPU time for all SQL calls counted for this statement.                                                                                                    |
| CPU Time: Mean  | The mean CPU time per SQL call.                                                                                                    |
| CPU time: Pct   | The percent of total CPU time this statement used.                                                                                                    |
| Svc Time: Total | The total service time for all SQL calls for this statement.                                                                                                    |
| Svc Time: Mean  | The mean service time per SQL call.                                                                                                    |
| Svc time: Pct   | The percent of total service time this statement used.                                                                                                    |

### SQL statement text detail line

This is the third-level detail line shown directly under the SQL request detail line. It shows the SQL statement text. If necessary, more than one line is displayed in order to show the full SQL text.

## Sample reports

This sample shows the report with one location expanded to the third level (SQL text).

```
File View Navigate Help
                         -----
F15: DB2 SQL CPU/Svc Time by Rq Loc (6783/CICS23A) Row 00001 of 01067
Command ===>
                                                    _____ Scroll ===> <u>CSR</u>
       Nbr of --CPU Time-- --Svc Time--
Plan/Pgm Stmt# SQL Functn SQL Calls Total Mean Total Mean
Name
                                 295
                                    295 1.66 0.00562 4.11 0.01394
1 0.73 0.73480 0.79 0.79001
CABNETDB24
- D00156 DDF2425A 279 FETCH
             > Select count(*) from SYSIBM.SYSPACKSTMT
             > (PREPARE of SQL was done at Stmt# 269 Seqno D00154)
 - D00258 DDF2425A 279 FETCH
                                                   0.12491 0.14 0.14127
                                     1 0.12
             > Select count(*) from SYSIBM.SYSVLTREE
             > (PREPARE of SQL was done at Stmt# 269 Segno D00256)
```

# Line commands

The line commands available in this report, and the objects and headings to which they apply, are summarized below. (You can enter a "/" on any input field to open a menu of line commands available for that field).

| Cmd | When Applied To Object | Action                                      |
|-----|------------------------|---------------------------------------------|
| ?   | Location, Seqno        | Display context help information.           |
| ++  | Location, Seqno        | Show additional details.                    |
| +   | Location, Seqno        | Expand to reveal next level.                |
| _   | Location, Seqno        | Collapse to hide next level.                |
| Р   | Seqno                  | Display source program mapping.             |
| SV  | Location               | Sort next level entries by value.           |
| SS  | Location               | Sort lines by program and statement number. |
| EX  | Seqno                  | Display DB2 EXPLAIN data.                   |
| SD  | Location               | Sort next level entries by service time     |

### an abiasta

#### on headings

| Cmd | When Applied To Object | Action                                  |
|-----|------------------------|-----------------------------------------|
| ?   | Name                   | Display context help information.       |
| +   | Name                   | Expand to reveal all entries.           |
| -   | Name                   | Collapse to show only first level.      |
| SV  | Name                   | Sort next level by value.               |
| SN  | Name                   | Sort next level entries by name         |
| SD  | Name                   | Sort next level entries by service time |

# **SETUP** options

Enter the SETUP primary command to select options for this report. The following window is displayed:

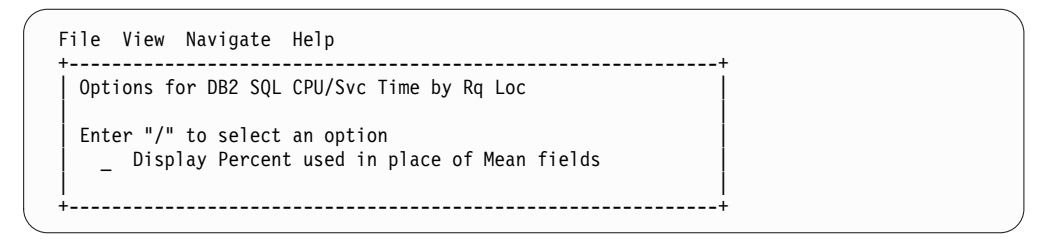

#### Display Percent used in place of Mean fields

When selected, this displays the percent of total CPU and total service time used by each Requestor Location and SQL statement, rather than the mean time.

## F16 - DB2 SQL CPU/Svc Time by Enclave

#### Usage

A prerequisite for this report is activation of the DB2+ option during the measurement. Also, this report is only created when measuring a Distributed Data Facility (DDF) address space. Exact SQL call counts, total SQL service time, total SQL task CPU time, SQL Enclave, and SQL zIIP times by SQL statement are recorded. This report shows quantification by Enclave token. You can further expand each line to see a further breakdown and quantification by individual SQL statement.

Note: This report is for DDF measurements only.

### Quantification

Each report line shows the following for each Enclave token and, when expanded, for each SQL statement observed for the Enclave token.

- Number of SQL calls
- Total task CPU time for the SQL call processing
- Mean SQL call task CPU time, or percent of total used
- Total service time for the SQL call processing
- Mean SQL call service time, or percent of total used

A setup option is available to display the percent used in place of the mean fields. Keep in mind that the task CPU time applies only to the region being measured. DB2 executes in multiple address spaces and CPU could also be consumed in other DB2 regions not reflected in this report. This is reflected in the enclave CPU times shown in the detail windows of this report.

### **Detail line hierarchy**

An unexpanded F16 report shows a line for each Enclave token that issued SQL requests. You can expand each line to reveal two additional hierarchical levels of detail (using the + line command). The hierarchy is illustrated here:

Level 1 Enclave token Level 2 SQL Request Level 3 SQL Statement Text Level 2 SQL Request Level 3 SQL Statement Text

# **Detail line descriptions**

### Enclave token detail line

This is the first-level detail line. Each line shows information about an Enclave token for which SQL request measurement data was recorded.

| Under Heading    | This is Displayed                                                         |
|------------------|---------------------------------------------------------------------------|
| Token            | The Enclave token name.                                                   |
| Nbr of SQL Calls | The number of SQL calls counted for this Enclave token.                   |
| CPU Time: Total  | The total task CPU time for all SQL calls counted for this Enclave token. |
| CPU Time: Mean   | The mean CPU time per SQL call.                                           |
| CPU time: Pct    | The percent of total CPU time this Enclave token used.                    |
| Svc Time: Total  | The total service time for all SQL calls for this Enclave token.          |
| Svc Time: Mean   | The mean service time per SQL call.                                       |
| SVC time: Pct    | The percent of total service time this Enclave token used.                |

### SQL request detail line

This is the second-level detail line shown directly under the Enclave token detail line. It quantifies an individual SQL statement.

| Under Heading   | This is Displayed                                                                                                    |
|-----------------|----------------------------------------------------------------------------------------------------|
| Token           | A sequence number. This is assigned by Application<br>Performance Analyzer to uniquely identify the SQL request.<br>Either "S" or "D" precedes the sequence number indicating if<br>the SQL statement is static or dynamic.                                                                                                    |
| Stmt#           | The precompiler statement number. This is the statement<br>number assigned by the precompiler to the SQL request. When<br>the statement number is zero, it indicates that the SQL statement<br>was not produced by the DB2 precompiler or the SQL<br>preprocessor, but was generated by some other means. For<br>example, JDBC SQL statements have statement numbers that are<br>zero. |
| SQL Function    | The SQL function. This is the name of the SQL function (SELECT, FETCH, UPDATE, etc.)                                                                                                    |
| Nbr of Calls    | The number of SQL calls counted for this SQL statement.                                                                                                    |
| CPU Time: Total | The total task CPU time for all SQL calls counted for this statement.                                                                                                    |
| CPU Time: Mean  | The mean task CPU time per SQL call.                                                                                                    |
| CPU Time: Pct   | The percent of total CPU time this statement used.                                                                                                    |
| Svc Time: Total | The total service time for all SQL calls for this statement.                                                                                                    |
| Svc Time: Mean  | The mean service time per SQL call.                                                                                                    |
| Svc Time: Pct   | The percent of total service time this statement used.                                                                                                    |

### SQL statement text detail line

This is the third-level detail line shown directly under the SQL request detail line. It shows the SQL statement text. If necessary, more than one line is displayed in order to show the full SQL text.

# Sample reports

This sample shows the report with one Enclave token expanded to the third level (SQL text).

| <u>F</u> ile <u>V</u> iew        | <u>N</u> avigate <u>H</u> elp                                                                                                    |                                                                                                    |                                                                                                    |                                                                                                    |                                                                          |                             |
|----------------------------------|----------------------------------------------------------------------------------------------------|----------------------------------------------------------------------------------------------------|----------------------------------------------------------------------------------------------------|----------------------------------------------------------------------------------------------------|--------------------------------------------------------------------------|-----------------------------|
| F16: DB2 SQL<br>Command ===>     | CPU/Svc Time by Enc                                                                                                    | lave (1641/D                                                                                                    | B2ADIS1                                                                                                    | )                                                                                                    | Row 00001<br>Scroll =                                                    | of 01410<br>==> <u>PAGE</u> |
| <u>Token</u> Str                 | mt# SQL Function                                                                                                    | Nbr of -<br>SQL Calls                                                                                                    | -CPU Ti<br><u>Total</u>                                                                                                    | me<br>Mean                                                                                                    | Svc Tin<br><u>Total</u>                                                  | ne<br><u>Mean</u>           |
| 0000020-0000<br>± 000026         | 017E<br>0 EXECUTE IMME<br>> EXPLAIN PLAN SET<br>> COALESCE (FIELD_C<br>> ,COALESCE (DEP2_C<br>> ,DEP3_COL3_KEY ,<br>> ,DEP2_COL4 ,FIEL<br>> ,FIELD_FIVE ,FIEL<br>> ,CHAR (FIELD_EIGH<br>> ,FIELD_TEN ,TIME<br>> ON DEP2_COL1_KEY<br>> DEP3_COL1_KEY =<br>> DEP3_COL3_KEY | 1<br>1<br>NE_KEY, DEP2<br>COL2_KEY, DEP<br>DEP3_COL4, D<br>D_TWO,FIELD<br>CLD_SIX,FIEL<br>TI,ISO),CHAR<br>ZONE () FROM<br>= FIELD_ONE<br>DEP2_COL1_KE<br>CDER BY COL1_                      | 0.04<br>0.04<br>COLI_K<br>3_COL2<br>EP3_COL<br>THREE<br>D_SEVEN<br>(FIELD<br>MAIN F<br>KEY LE<br>Y AND D<br>KEY ,CC                    | 0.04177<br>0.04177<br>CCT<br>(EY) AS COL<br>(KEY) AS COL<br>5.,DEP2_CO<br>,FIELD_FOU<br>NINE,ISO)<br>ULL OUTER<br>(FT JOIN DE<br>DEP3_COL2_K<br>DL2_KEY                                                                                                    | 0.05<br>0.05<br>1_KEY<br>L2_KEY<br>L3<br>R<br>JOIN DEP2<br>P3 ON<br>EY = | 0.05652<br>0.05652          |
| 00000024-0000<br>→ <u>D00026</u> | 0198<br>0 EXECUTE IMME<br>> EXPLAIN PLAN SET<br>> COALESCE(FIELD_C<br>> ,COALESCE(DEP2_C<br>> ,DEP3_COL3_KEY<br>> ,DEP2_COL4_,FIEL<br>> ,FIELD_FIVE,FIEL<br>> ,CHAR(FIELD_EIGH<br>> ,FIELD_TEN_,TIME<br>> ON DEP2_COL1_KEY<br>> DEP3_COL1_KEY =<br>> DEP3_COL3_KEY       | 1<br>1<br>QUERYNO=1 F<br>NNE_KEY, DEP2<br>COL2_KEY, DEP<br>DEP3_COL4 ,D<br>D_TW0 ,FIELD<br>CLD_SIX ,FIEL<br>TI,ISO) ,CHAR<br>ZONE () FROM<br>' = FIELD_ONE<br>DEP2_COL1_KE<br>CDER BY COL1_ | 0.04<br>0.04<br>0R SELE<br><u>COL1_H</u><br>3_COL2<br>EP3_COL<br>THREE<br>D_SEVEN<br>(FIELD<br>MAIN F<br>_KEY LE<br>Y AND C<br>KEY ,CC | 0.04154<br>0.04154<br>CT<br>(EY) AS COL<br>(EY) AS COL | 0.04<br>0.04<br>1_KEY<br>12_KEY<br>13<br>R<br>JOIN DEP2<br>P3 ON<br>EY = | 0.04668<br>0.04668          |
| 00000020-0000<br>→ <u>D00026</u> | 01A8<br>0 EXECUTE IMME<br>> EXPLAIN PLAN SET<br>> COALESCE(FIELD_C<br>> ,COALESCE(DEP2_C                                                                                                    | 1<br>1<br>QUERYNO=1 F<br>NNE_KEY, DEP2<br>COL2_KEY, DEP                                                                                                    | 0.04<br>0.04<br>OR SELE<br>_COL1_k<br>3_COL2_                                                                                          | 0.04167<br>0.04167<br>CCT<br>KEY) AS COL<br>KEY) AS CO                                                                                                    | 0.04<br>0.04<br>1_KEY<br>L2_KEY                                          | 0.04925<br>0.04925          |

# Line commands

The line commands available in this report, and the objects and headings to which they apply, are summarized below. (You can enter a "/" on any input field to open a menu of line commands available for that field).

### on objects

| Cmd | When Applied To Object | Action                                      |
|-----|------------------------|---------------------------------------------|
| ?   | Token, Seqno           | Display context help information.           |
| ++  | Token, Seqno           | Show additional details.                    |
| +   | Token, Seqno           | Expand to reveal next level.                |
| -   | Token, Seqno           | Collapse to hide next level.                |
| SV  | Token                  | Sort next level entries by value.           |
| SS  | Token                  | Sort lines by program and statement number. |

| Cmd | When Applied To Object | Action                                  |
|-----|------------------------|-----------------------------------------|
| SD  | Token                  | Sort next level entries by service time |
| Р   | Seqno                  | Display source program mapping.         |
| EX  | Seqno                  | Display DB2 EXPLAIN data.               |

#### on headings

| Cmd | When Applied To Object | Action                             |
|-----|------------------------|------------------------------------|
| ?   | Token                  | Display context help information.  |
| +   | Token                  | Expand to reveal all entries.      |
| -   | Token                  | Collapse to show only first level. |
| SV  | Token                  | Sort next level by value.          |
| SN  | Token                  | Sort next level by name.           |
| SD  | Token                  | Sort next level by service time.   |

# **SETUP** options

Enter the SETUP primary command to select options for this report. The following window is displayed:

| File View Navigate Help                                                         |
|---------------------------------------------------------------------------------|
| Options for DB2 SQL CPU/Svc Time by Enclave                                     |
| Enter "/" to select an option<br>_ Display Percent used in place of Mean fields |

Display Percent used in place of Mean fields

When selected, this displays the percent of total CPU and total service time used by each Enclave token and SQL statement, rather than the mean time.

# F17 - DB2 SQL CPU/Svc Time by Corrid

### Usage

A prerequisite for this report is activation of the DB2+ option during the measurement. Also this report is only created when measuring a Distributed Data Facility (DDF) address space. Exact SQL call counts, total SQL service time, total SQL task CPU time, SQL Enclave, and SQL zIIP times by SQL statement are recorded. This report shows quantification by Correlation ID. You can further expand each line to see a further breakdown and quantification by individual SQL statement.

Note: This report is for DDF measurements only.

## Quantification

Each report line shows the following for each Correlation ID and, when expanded, for each SQL statement observed for the Correlation ID.

- Number of SQL calls
- · Total task CPU time for the SQL call processing

- Mean SQL call task CPU time, or percent of total used
- Total service time for the SQL call processing
- Mean SQL call service time, or percent of total used

A setup option is available to display the percent used in place of the mean fields. Keep in mind that the task CPU time applies only to the region being measured. DB2 executes in multiple address spaces and CPU could also be consumed in other DB2 regions not reflected in this report. This is reflected in the enclave CPU times shown in the detail windows of this report.

### **Detail line hierarchy**

An unexpanded F17 report shows a line for each Correlation ID that issued SQL requests. You can expand each line to reveal two additional hierarchical levels of detail (using the + line command). The hierarchy is illustrated here:

Level 1 Correlation ID Level 2 SQL Request Level 3 SQL Statement Text Level 2 SQL Request Level 3 SQL Statement Text

### **Detail line descriptions**

#### **Correlation ID detail line**

This is the first-level detail line. Each line shows information about a Correlation ID for which SQL request measurement data was recorded.

| Under Heading    | This is Displayed                                                          |
|------------------|----------------------------------------------------------------------------|
| Corrid           | The Correlation ID name.                                                   |
| Nbr of SQL Calls | The number of SQL calls counted for this Correlation ID.                   |
| CPU Time: Total  | The total task CPU time for all SQL calls counted for this Correlation ID. |
| CPU Time: Mean   | The mean CPU time per SQL call.                                            |
| CPU Time: Pct    | The percent of total CPU time this Correlation ID used.                    |
| Svc Time: Total  | The total service time for all SQL calls for this Correlation ID.          |
| Svc Time: Mean   | The mean service time per SQL call.                                        |
| Svc Time: Pct    | The percent of total service time this Correlation ID used.                |

#### SQL request detail line

This is the second-level detail line shown directly under the Correlation ID detail line. It quantifies an individual SQL statement.

| Under Heading | This is Displayed                                                                                                    |
|---------------|----------------------------------------------------------------------------------------------------|
| Corrid        | A sequence number. This is assigned by Application<br>Performance Analyzer to uniquely identify the SQL request.<br>Either "S" or "D" precedes the sequence number indicating if<br>the SQL statement is static or dynamic. |

| Under Heading   | This is Displayed                                                                                                    |
|-----------------|----------------------------------------------------------------------------------------------------|
| Stmt#           | The precompiler statement number. This is the statement<br>number assigned by the precompiler to the SQL request. When<br>the statement number is zero, it indicates that the SQL statement<br>was not produced by the DB2 precompiler or the SQL<br>preprocessor, but was generated by some other means. For<br>example, JDBC SQL statements have statement numbers that are<br>zero. |
| SQL Function    | The SQL function. This is the name of the SQL function (SELECT, FETCH, UPDATE, etc.)                                                                                                    |
| Nbr of Calls    | The number of SQL calls counted for this SQL statement.                                                                                                    |
| CPU Time: Total | The total task CPU time for all SQL calls counted for this statement.                                                                                                    |
| CPU Time: Mean  | The mean task CPU time per SQL call.                                                                                                    |
| CPU Time: Pct   | The percent of total CPU time this statement used.                                                                                                    |
| Svc Time: Total | The total service time for all SQL calls for this statement.                                                                                                    |
| Svc Time: Mean  | The mean service time per SQL call.                                                                                                    |
| Svc Time: Pct   | The percent of total service time this statement used.                                                                                                    |

### SQL statement text detail line

This is the third-level detail line shown directly under the SQL request detail line. It shows the SQL statement text. If necessary, more than one line is displayed in order to show the full SQL text.

# Sample reports

This sample shows the report with one Correlation ID expanded to the third level (SQL text).

| <u>F</u> ile <u>V</u> iew           | Navigate Help                                                                                                    |                                                                                                    |
|-------------------------------------|----------------------------------------------------------------------------------------------------|----------------------------------------------------------------------------------------------------|
| F17: DB2 SQL<br>Command ===>        | CPU/Svc Time by Corrid (1641/DB2ADIST)                                                                                                    | Row 00001 of 00314<br>Scroll ===> <u>PAGE</u>                                                                |
| <u>Corrid</u>                       | Nbr ofCPU Time<br><u>Stmt# SQL Function</u> <u>SQL Calls</u> <u>Total</u> <u>Mean</u>                                                                                                    | Svc Time<br><u>Total Mean</u>                                                                                |
| <u>db2bp.exe</u><br>± <u>D00026</u> | 160 0.63 0.00394<br>0 EXECUTE IMME 4 0.16 0.04137<br>> EXPLAIN PLAN SET QUERYNO=1 FOR SELECT<br>> COALESCE(FIELD_ONE_KEY, DEP3_COL1_KEY) AS C<br>> ,COALESCE(DEP2_COL2_KEY, DEP3_COL2_KEY) AS<br>> ,DEP3_COL3_KEY ,DEP3_COL4 ,DEP3_COL5 ,DEP2_<br>> ,DEP2_COL4 ,FIELD_TWO ,FIELD_THREE ,FIELD_F<br>> ,FIELD_FIVE ,FIELD_SIX ,FIELD_SEVEN<br>> ,CHAR(FIELD_EIGHT,ISO) ,CHAR(FIELD_NINE,ISO<br>> ,FIELD_TEN ,TIMEZONE () FROM MAIN FULL OUTE<br>> ON DEP2_COL1_KEY = FIELD_ONE_KEY LEFT JOIN<br>> DEP3_COL1_KEY = DEP2_COL1_KEY AND DEP3_COL2_KEY<br>> DEP2_COL2_KEY (ONDER BY COL1_KEY ,COL2_KEY<br>> DEP3_COL3_KEY                                                                                                    | 25.92 0.16200<br>0.20 0.05004<br>OL1_KEY<br>COL2_KEY<br>COL3<br>OUR<br>)<br>R JOIN DEP2<br>DEP3 ON<br>_KEY = |
| ± <u>D00007</u>                     | <ul> <li>0 FETCH</li> <li>4 0.07 0.01895</li> <li>&gt; (SELECT T1.FIELD_ONE_KEY AS</li> <li>&gt; UNION_COLUMN_01, T1.FIELD_TWO AS</li> <li>&gt; UNION_COLUMN_02 FROM AIF04.MAIN T1 WHERE NO</li> <li>&gt; (SELECT * FROM AIF04.DEP1 T2 WHERE T1.FIELD_</li> <li>&gt; T2.DEP1_COL1_KEY1 ) UNION SELECT T3.FIELD_UO</li> <li>&gt; AS UNION_COLUMN_01, T3.FIELD_TWO</li> <li>&gt; AS UNION_COLUMN_02 FROM AIF04.MAIN T3 WHERE</li> <li>&gt; (SELECT * FROM AIF04.DEP2 T4 WHERE T3.FIELD_</li> <li>&gt; T4.DEP2_COL1_KEY ) UNION ALL (SELECT</li> <li>&gt; T2.FIELD_ONE_KEY AS UNION_COLUMN_01</li> <li>&gt; T2.FIELD_TWO AS UNION_COLUMN_01</li> <li>&gt; AIF04.MAIN T2 WHERE NOT EXISTS (SELECT * FR</li> <li>&gt; AIF04.DEP1 T1 WHERE T2.FIELD_ONE_KEY =</li> <li>&gt; T1.DEP1_COL1_KEY1 ) UNION SELECT T4.FIELD_UO</li> <li>&gt; AS UNION_COLUMN_01 , T4.FIELD_TWO</li> <li>&gt; AS UNION_COLUMN_02 FROM AIF04.MAIN T4 WHERE</li> <li>&gt; (SELECT * FROM AIF04.DEP2 T3 WHERE T4.FIELD_</li> <li>&gt; T3.DEP2_COL1_KEY ) )</li> </ul> | 0.07 0.01983                                                                                                 |

# Line commands

The line commands available in this report, and the objects and headings to which they apply, are summarized below. (You can enter a "/" on any input field to open a menu of line commands available for that field).

### on objects

| Cmd | When Applied To Object | Action                                      |
|-----|------------------------|---------------------------------------------|
| ?   | Corrid, Seqno          | Display context help information.           |
| ++  | Corrid, Seqno          | Show additional details.                    |
| +   | Corrid, Seqno          | Expand to reveal next level.                |
| -   | Corrid, Seqno          | Collapse to hide next level.                |
| SV  | Corrid                 | Sort next level entries by value.           |
| SS  | Corrid                 | Sort lines by program and statement number. |
| SD  | Corrid                 | Sort next level entries by service time     |
| Р   | Seqno                  | Display source program mapping.             |
| EX  | Seqno                  | Display DB2 EXPLAIN data.                   |

#### on headings

| Cmd | When Applied To Object | Action                             |
|-----|------------------------|------------------------------------|
| ?   | Corrid                 | Display context help information.  |
| +   | Corrid                 | Expand to reveal all entries.      |
| -   | Corrid                 | Collapse to show only first level. |
| SV  | Corrid                 | Sort next level by value.          |
| SN  | Corrid                 | Sort next level by name.           |
| SD  | Corrid                 | Sort next level by service time.   |

### SETUP options

Enter the SETUP primary command to select options for this report. The following window is displayed:

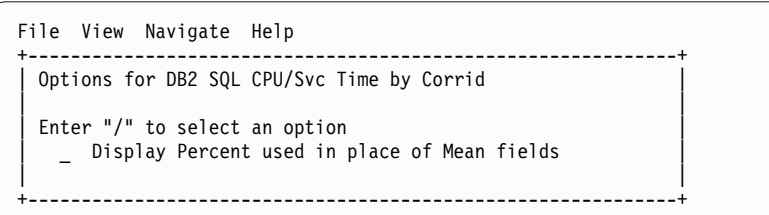

Display Percent used in place of Mean fields

When selected, this displays the percent of total CPU and total service time used by each Correlation ID and SQL statement, rather than the mean time.

## F18 - DB2 SQL CPU/Svc Time by Wkstn

### Usage

A prerequisite for this report is activation of the DB2+ option during the measurement. Also this report is only created when measuring a Distributed Data Facility (DDF) address space. Exact SQL call counts, total SQL service time, total SQL task CPU time, SQL Enclave, and SQL zIIP times by SQL statement are recorded. This report shows quantification by Workstation ID. You can further expand each line to see a further breakdown and quantification by individual SQL statement.

Note: This report is for DDF measurements only.

### Quantification

Each report line shows the following for each Workstation ID and, when expanded, for each SQL statement observed for the Workstation ID.

- Number of SQL calls
- Total task CPU time for the SQL call processing
- Mean SQL call task CPU time, or percent of total used
- Total service time for the SQL call processing
- Mean SQL call service time, or percent of total used

A setup option is available to display the percent used in place of the mean fields. Keep in mind that the task CPU time applies only to the region being measured. DB2 executes in multiple address spaces and CPU could also be consumed in other DB2 regions not reflected in this report. This is reflected in the enclave CPU times shown in the detail windows of this report.

# **Detail line hierarchy**

An unexpanded F18 report shows a line for each Workstation ID that issued SQL requests. You can expand each line to reveal two additional hierarchical levels of detail (using the + line command). The hierarchy is illustrated here:

Level 1 Workstation ID Level 2 SQL Request Level 3 SQL Statement Text Level 2 SQL Request Level 3 SQL Statement Text

# **Detail line descriptions**

### Workstation ID detail line

This is the first-level detail line. Each line shows information about a Workstation ID for which SQL request measurement data was recorded.

| Under Heading    | This is Displayed                                                          |
|------------------|----------------------------------------------------------------------------|
| Wkstn            | The Workstation ID name.                                                   |
| Nbr of SQL Calls | The number of SQL calls counted for this Workstation ID.                   |
| CPU Time: Total  | The total task CPU time for all SQL calls counted for this Workstation ID. |
| CPU Time: Mean   | The mean CPU time per SQL call.                                            |
| CPU Time: Pct    | The percent of total CPU time this Workstation ID used.                    |
| Svc Time: Total  | The total service time for all SQL calls for this Workstation ID.          |
| Svc Time: Mean   | The mean service time per SQL call.                                        |
| Svc Time: Pct    | The percent of total service time this Workstation ID used.                |

### SQL request detail line

This is the second-level detail line shown directly under the Workstation ID detail line. It quantifies an individual SQL statement.

| Under Heading   | This is Displayed                                                                                                    |
|-----------------|----------------------------------------------------------------------------------------------------|
| Wkstn           | A sequence number. This is assigned by Application<br>Performance Analyzer to uniquely identify the SQL request.<br>Either "S" or "D" precedes the sequence number indicating if<br>the SQL statement is static or dynamic.                                                                                                    |
| Stmt#           | The precompiler statement number. This is the statement<br>number assigned by the precompiler to the SQL request. When<br>the statement number is zero, it indicates that the SQL statement<br>was not produced by the DB2 precompiler or the SQL<br>preprocessor, but was generated by some other means. For<br>example, JDBC SQL statements have statement numbers that are<br>zero. |
| SQL Function    | The SQL function. This is the name of the SQL function (SELECT, FETCH, UPDATE, etc.)                                                                                                    |
| Nbr of Calls    | The number of SQL calls counted for this SQL statement.                                                                                                    |
| CPU Time: Total | The total task CPU time for all SQL calls counted for this statement.                                                                                                    |

| Under Heading   | This is Displayed                                            |
|-----------------|--------------------------------------------------------------|
| CPU Time: Mean  | The mean task CPU time per SQL call.                         |
| CPU Time: Pct   | The percent of total CPU time this statement used.           |
| Svc Time: Total | The total service time for all SQL calls for this statement. |
| Svc Time: Mean  | The mean service time per SQL call.                          |
| Svc Time: Pct   | The percent of total service time this statement used.       |

### SQL statement text detail line

This is the third-level detail line shown directly under the SQL request detail line. It shows the SQL statement text. If necessary, more than one line is displayed in order to show the full SQL text.

## Sample reports

This sample shows the report with one Workstation id expanded to the third level (SQL text)

| <u>F</u> ile <u>V</u> i                                            | iew <u>N</u> av                                                                        | vigate <u>H</u> elp                                                                                                    |                                                                                                    |                                                                                                    |                                                                                                    |                                                                                |                     |
|--------------------------------------------------------------------|----------------------------------------------------------------------------------------|----------------------------------------------------------------------------------------------------|----------------------------------------------------------------------------------------------------|----------------------------------------------------------------------------------------------------|----------------------------------------------------------------------------------------------------|--------------------------------------------------------------------------------|---------------------|
| F18: DB2 SQL CPU/Svc Time by Wkstn (1641/DB2ADIST)<br>Command ===> |                                                                                        |                                                                                                    | Row 00001<br>Scroll =                                                                                                    | of 00337<br>===> <u>CSR</u>                                                                                                    |                                                                                                    |                                                                                |                     |
| <u>Wkstn</u>                                                       | <u>Stmt#</u>                                                                           | SQL Function                                                                                                    | Nbr of<br><u>SQL Calls</u>                                                                                                    | CPU<br>Total                                                                                                    | Time<br><u>Mean</u>                                                                                                    | Svc <sup>-</sup><br>Total                                                      | Time<br><u>Mean</u> |
| <u>D12A3H26</u><br>± <u>D00016</u>                                 | 0<br>><br>><br>><br>><br>><br>><br>><br>><br>><br>><br>><br>><br>><br>><br>><br>><br>> | EXECUTE IMME<br>EXPLAIN PLAN S<br>COALESCE (FIELD<br>,COALESCE (DEP2<br>,DEP3_COL3_KEY<br>,DEP2_COL4 ,FIE<br>,FIELD_FIVE ,FI<br>,CHAR(FIELD_EIC<br>,FIELD_TEN ,TIN<br>ON DEP2_COL1_KEY<br>DEP3_COL1_KEY<br>DEP3_COL2_KEY (<br>,DEP3_COL3_KEY | 105<br>3<br>GET QUERYNO=<br>ONE_KEY, DE<br>COL2_KEY, D<br>,DEP3_COL4<br>ELD_TWO ,FIE<br>ELD_SIX ,FI<br>HT,ISO) ,CH<br>HEZONE () FR<br>EY = FIELD_O<br>DEP2_COL1_<br>DRDER BY COL | 0.57<br>0.11<br>1 FOR SE<br>P2_COL1_<br>EP3_COL2<br>,DEP3_COL2<br>LD_THREE<br>ELD_SEVE<br>AR(FIELL<br>OM MAIN<br>NE_KEY L<br>KEY AND<br>1_KEY ,C | 0.00548<br>0.03885<br>ELECT<br>KEY) AS CO<br>KEY) AS CO<br>E FIELD_FO<br>N<br>NINE,ISO)<br>FULL OUTER<br>EFT JOIN D<br>DEP3_COL2_<br>COL2_KEY | 0.61<br>0.13<br>L1_KEY<br>OL2_KEY<br>OL3<br>UR<br>JOIN DEP2<br>EP3 ON<br>KEY = | 0.00586<br>0.04345  |
| → <u>D00020</u>                                                    | 0<br>><br>>                                                                            | FETCH<br>SELECT * FROM<br>PLANNO<br>(PREPARE of SC                                                                                                    | 12<br>PLAN_TABLE<br>L was done                                                                                                    | 0.08<br>ORDER BY<br>at Stmt#                                                                                                    | 0.00744<br>( QUERYNO,<br># 0 Seqno D                                                                                                    | 0.09<br>QBLOCKNO,<br>00017)                                                    | 0.00763             |
| → <u>D00019</u>                                                    | 0<br>><br>><br>>                                                                       | OPEN<br>SELECT * FROM<br>PLANNO<br>(PREPARE of SC                                                                                                    | 3<br>PLAN_TABLE<br>)L was done                                                                                                    | 0.08<br>ORDER BY<br>at Stmt#                                                                                                    | 0.02768<br>QUERYNO,<br># 0 Seqno D                                                                                                    | 0.08<br>QBLOCKNO,<br>00017)                                                    | 0.02891             |
| → <u>D00034</u>                                                    | 0                                                                                      | FETCH<br>(SELECT T1.FJ<br>UNION_COLUMN_02<br>UNION_COLUMN_02<br>(SELECT * FROM<br>T2.DEP1_COL1_KE<br>AS UNION_COLUMN<br>(SELECT * FROM<br>T4.DEP2_COL1_KE                                                                                    | 3<br>ELD_ONE_KEY<br>,T1.FIELD_<br>FROM AIF04<br>AIF04.DEP1<br>Y1 ) UNION<br>01 ,T3.FIE<br>02 FROM AI<br>AIF04.DEP2<br>Y ) ) UNION                                                | 0.05<br>AS<br>TWO AS<br>.MAIN T1<br>T2 WHERE<br>SELECT 1<br>LD_TWO<br>F04.MAIN<br>T4 WHERE<br>ALL ( S                                            | 0.01741<br>L WHERE NOT<br>E T1.FIELD_<br>T3.FIELD_ON<br>N T3 WHERE<br>E T3.FIELD_<br>SELECT                                                   | 0.05<br>EXISTS<br>ONE_KEY =<br>E_KEY<br>NOT EXISTS<br>ONE_KEY =                | 0.01809             |

# Line commands

The line commands available in this report, and the objects and headings to which they apply, are summarized below. (You can enter a "/" on any input field to open a menu of line commands available for that field).

### on objects

| Cmd | When Applied To Object | Action                                      |
|-----|------------------------|---------------------------------------------|
| ?   | Wkstn, Seqno           | Display context help information.           |
| ++  | Wkstn, Seqno           | Show additional details.                    |
| +   | Wkstn, Seqno           | Expand to reveal next level.                |
| _   | Wkstn, Seqno           | Collapse to hide next level.                |
| SV  | Wkstn                  | Sort next level entries by value.           |
| SS  | Wkstn                  | Sort lines by program and statement number. |
| SD  | Wkstn                  | Sort next level entries by service time     |
| Р   | Seqno                  | Display source program mapping.             |
| EX  | Seqno                  | Display DB2 EXPLAIN data.                   |

#### on headings

| Cmd | When Applied To Object | Action                             |
|-----|------------------------|------------------------------------|
| ?   | Wkstn                  | Display context help information.  |
| +   | Wkstn                  | Expand to reveal all entries.      |
| -   | Wkstn                  | Collapse to show only first level. |
| SV  | Wkstn                  | Sort next level by value.          |
| SN  | Wkstn                  | Sort next level by name.           |
| SD  | Wkstn                  | Sort next level by service time.   |

# **SETUP** options

Enter the SETUP primary command to select options for this report. The following window is displayed:

| File View Navigate Help                                                         |
|---------------------------------------------------------------------------------|
| Options for DB2 SQL CPU/Svc Time by Wkstn                                       |
| Enter "/" to select an option<br>_ Display Percent used in place of Mean fields |
| ++                                                                              |

#### Display Percent used in place of Mean fields

When selected, this displays the percent of total CPU and total service time used by each Workstation ID and SQL statement, rather than the mean time.

## F19 - DB2 SQL CPU/Svc Time by EndUsr

### Usage

A prerequisite for this report is activation of the DB2+ option during the measurement. Also this report is only created when measuring a Distributed Data Facility (DDF) address space. Exact SQL call counts, total SQL service time, total SQL task CPU time, SQL Enclave, and SQL zIIP times by SQL statement are recorded. This report shows quantification by End User ID. You can further expand each line to see a further breakdown and quantification by individual SQL statement.

Note: This report is for DDF measurements only.

### Quantification

Each report line shows the following for each End User ID and, when expanded, for each SQL statement observed for the End User ID.

- Number of SQL calls
- Total task CPU time for the SQL call processing
- · Mean SQL call task CPU time, or percent of total used
- Total service time for the SQL call processing
- Mean SQL call service time, or percent of total used

A setup option is available to display the percent used in place of the mean fields. Keep in mind that the task CPU time applies only to the region being measured. DB2 executes in multiple address spaces and CPU could also be consumed in other DB2 regions not reflected in this report. This is reflected in the enclave CPU times shown in the detail windows of this report.

### **Detail line hierarchy**

An unexpanded F19 report shows a line for each End User ID that issued SQL requests. You can expand each line to reveal two additional hierarchical levels of detail (using the + line command). The hierarchy is illustrated here:

```
Level 1 End User ID
Level 2 SQL Request
Level 3 SQL Statement Text
Level 2 SQL Request
Level 3 SQL Statement Text
```

### **Detail line descriptions**

#### End User ID detail line

This is the first-level detail line. Each line shows information about an End User ID for which SQL request measurement data was recorded.

| Under Heading    | This is Displayed                                                       |
|------------------|-------------------------------------------------------------------------|
| EndUsr           | The End User ID name.                                                   |
| Nbr of SQL Calls | The number of SQL calls counted for this End User ID.                   |
| CPU Time: Total  | The total task CPU time for all SQL calls counted for this End User ID. |
| CPU Time: Mean   | The mean CPU time per SQL call.                                         |
| CPU Time: Pct    | The percent of total CPU time this End User ID used.                    |
| Under Heading   | This is Displayed                                              |
|-----------------|----------------------------------------------------------------|
| Svc Time: Total | The total service time for all SQL calls for this End User ID. |
| Svc Time: Mean  | The mean service time per SQL call.                            |
| Svc Time: Pct   | The percent of total service time this End User ID used.       |

### SQL request detail line

This is the second-level detail line shown directly under the End User ID detail line. It quantifies an individual SQL statement.

| Under Heading   | This is Displayed                                                                                                    |
|-----------------|----------------------------------------------------------------------------------------------------|
| EndUsr          | A sequence number. This is assigned by Application<br>Performance Analyzer to uniquely identify the SQL request.<br>Either "S" or "D" precedes the sequence number indicating if<br>the SQL statement is static or dynamic.                                                                                                    |
| Stmt#           | The precompiler statement number. This is the statement<br>number assigned by the precompiler to the SQL request. When<br>the statement number is zero, it indicates that the SQL statement<br>was not produced by the DB2 precompiler or the SQL<br>preprocessor, but was generated by some other means. For<br>example, JDBC SQL statements have statement numbers that are<br>zero. |
| SQL Function    | The SQL function. This is the name of the SQL function (SELECT, FETCH, UPDATE, etc.)                                                                                                    |
| Nbr of Calls    | The number of SQL calls counted for this SQL statement.                                                                                                    |
| CPU Time: Total | The total task CPU time for all SQL calls counted for this statement.                                                                                                    |
| CPU Time: Mean  | The mean task CPU time per SQL call.                                                                                                    |
| CPU Time: Pct   | The percent of total CPU time this statement used.                                                                                                    |
| Svc Time: Total | The total service time for all SQL calls for this statement.                                                                                                    |
| Svc Time: Mean  | The mean service time per SQL call.                                                                                                    |
| Svc Time: Pct   | The percent of total service time this statement used.                                                                                                    |

### SQL statement text detail line

This is the third-level detail line shown directly under the SQL request detail line. It shows the SQL statement text. If necessary, more than one line is displayed in order to show the full SQL text.

# Sample reports

This sample shows the report with one End User ID expanded to the third level (SQL text).

| <u>F</u> ile <u>V</u> iew       | Navigate Help                                                                                                    |                                                                     |
|---------------------------------|----------------------------------------------------------------------------------------------------|---------------------------------------------------------------------|
| F19: DB2 SQL<br>Command ===>    | CPU/Svc Time by EndUsr (1641/DB2ADIST) F                                                                                                    | Row 00001 of 00336<br>_ Scroll ===> <u>CSR</u>                      |
| EndUsr                          | Nbr ofCPU Time<br><u>Stmt# SQL Function</u> <u>SQL Calls</u> <u>Total</u> <u>Mean</u>                                                                                                    | Svc Time<br><u>Total</u> <u>Mean</u>                                |
| <u>USR01</u><br>± <u>D00016</u> | 121 0.67 0.00555<br>0 EXECUTE IMME 3 0.11 0.03885<br>> EXPLAIN PLAN SET QUERYNO=1 FOR SELECT<br>> COALESCE(FIELD_ONE_KEY, DEP2_COL1_KEY) AS COL1<br>> ,COALESCE(DEP2_COL2_KEY, DEP3_COL2_KEY) AS COL1<br>> ,DEP3_COL3_KEY, DEP3_COL4_DEP3_COL5_DEP2_COL1<br>> ,DEP2_COL4_FIELD_TWO,FIELD_THREE_FIELD_FOUF<br>> ,FIELD_FIVE_FIELD_SIX_FIELD_SEVEN<br>> ,CHAR(FIELD_EIGHT,ISO) ,CHAR(FIELD_NINE,ISO)<br>> ,FIELD_TEN_TIMEZONE () FROM MAIN_FULL_OUTER_C<br>> ON DEP2_COL1_KEY = FIELD_ONE_KEY_LEFT_JOIN_DEF3<br>> DEP3_COL1_KEY = DEP2_COL1_KEY_AND_DEP3_COL2_KEY<br>> DEP3_COL2_KEY_ORDER_BY_COL1_KEY_COL2_KEY<br>> ,DEP3_COL3_KEY | 16.74 0.13837<br>0.13 0.04345                                       |
| → <u>D00020</u>                 | 0 FETCH 12 0.08 0.00744<br>> SELECT * FROM PLAN_TABLE ORDER BY QUERYNO, QE<br>> PLANNO<br>> (PREPARE of SQL was done at Stmt# 0 Seqno D06                                                                                                    | 0.09 0.00763<br>BLOCKNO,<br>D017)                                   |
| → <u>D00019</u>                 | 0 OPEN 3 0.08 0.02768<br>> SELECT * FROM PLAN_TABLE ORDER BY QUERYNO, QE<br>> PLANNO<br>> (PREPARE of SQL was done at Stmt# 0 Seqno D06                                                                                                    | 0.08 0.02891<br>BLOCKNO,<br>D017)                                   |
| → <u>D00034</u>                 | 0 FETCH 3 0.05 0.01741<br>> (SELECT T1.FIELD_ONE_KEY AS<br>> UNION_COLUMN_01 ,T1.FIELD_TWO AS<br>> UNION_COLUMN_02 FROM AIF04.MAIN T1 WHERE NOT E<br>> (SELECT * FROM AIF04.DEP1 T2 WHERE T1.FIELD_ONE<br>> T2.DEP1_COL1_KEY1 ) UNION SELECT T3.FIELD_ONE<br>> AS UNION_COLUMN_01 ,T3.FIELD_TWO<br>> AS UNION_COLUMN_02 FROM AIF04.MAIN T3 WHERE NO<br>> (SELECT * FROM AIF04.DEP2 T4 WHERE T3.FIELD_ONE<br>> T4.DEP2_COL1_KEY ) ) UNION ALL (SELECT                                                                                                    | 0.05 0.01809<br>EXISTS<br>NE_KEY =<br>_KEY<br>DT EXISTS<br>NE_KEY = |

# Line commands

The line commands available in this report, and the objects and headings to which they apply, are summarized below. (You can enter a "/" on any input field to open a menu of line commands available for that field).

## on objects

| Cmd | When Applied To Object | Action                                      |
|-----|------------------------|---------------------------------------------|
| ?   | EndUsr, Seqno          | Display context help information.           |
| ++  | EndUsr, Seqno          | Show additional details.                    |
| +   | EndUsr, Seqno          | Expand to reveal next level.                |
| -   | EndUsr, Seqno          | Collapse to hide next level.                |
| SV  | EndUsr                 | Sort next level entries by value.           |
| SS  | EndUsr                 | Sort lines by program and statement number. |
| SD  | EndUsr                 | Sort next level entries by service time     |
| Р   | Seqno                  | Display source program mapping.             |

| Cmd | When Applied To Object | Action                    |
|-----|------------------------|---------------------------|
| EX  | Seqno                  | Display DB2 EXPLAIN data. |

#### on headings

| Cmd | When Applied To Object | Action                             |
|-----|------------------------|------------------------------------|
| ?   | EndUsr                 | Display context help information.  |
| +   | EndUsr                 | Expand to reveal all entries.      |
| -   | EndUsr                 | Collapse to show only first level. |
| SV  | EndUsr                 | Sort next level by value.          |
| SN  | EndUsr                 | Sort next level by name.           |
| SD  | EndUsr                 | Sort next level by service time.   |

## SETUP options

Enter the SETUP primary command to select options for this report. The following window is displayed:

File View Navigate Help +-----+ Options for DB2 SQL CPU/Svc Time by Endusr Enter "/" to select an option \_ Display Percent used in place of Mean fields +-----+

#### Display Percent used in place of Mean fields

When selected, this displays the percent of total CPU and total service time used by each End User ID and SQL statement, rather than the mean time.

## F20 - DB2 Class 3 Wait Times

## Usage

A prerequisite for this report is activation of the DB2+ option during the measurement. This report shows quantification of DB2 Class 3 wait times in micro seconds. The wait times are extracted from DB2 SMF records created during the measurement and are accumulated by plan name. This report is only produced when the DB2 SMF configuration option is enabled during installation, and Application Performance Analyzer is able to collect the DB2 accounting trace data from SMF.

# **Detail Line descriptions**

#### Plan Name

This is the name of the DB2 plan for which the following Class 3 wait times are accumulated.

#### Database I/O

This is the accumulated I/O elapsed wait time for database I/O.

#### Read I/O other

This is the accumulated wait time for read I/O that was done under a thread other than the one being measured.

#### Write I/O other

This is the accumulated wait time for write I/O that was done under a thread other than the one being measured.

#### **IRLM Lock/Latch**

This is the accumulated wait time due to local contention for locks.

#### **DB2** Latch

This is the accumulated wait time due to latch contention.

#### Page Latch

This is the accumulated wait time due to page latch contention.

#### Log Write I/O

This is the accumulated wait time for a log write I/O.

#### Log Read

This is the accumulated wait time for archive reads, active reads, and active log prefetch reads.

#### ARC LOG QUIESCE

This is the accumulated wait time due to processing of ARCHIVE LOG MODE(QUIESCE) commands.

#### Phase 1 Write

This is the accumulated wait time for commit phase 1 database write I/O completion.

#### TCP/IP LOB/XML

This is the accumulated wait time for TCP/IP LOB and XML materialization.

#### **Glbl** Contention

This is the accumulated wait time due to global contention for parent L-locks.

#### **Group Messages**

This is the accumulated wait time due to sending of messages to other DB2 members in the data sharing group.

#### **CF** Requests

This is the accumulated wait time for IXLCACHE and IXLFCOMP asynch requests.

#### Drain Lock

This is the accumulated wait time for a drain lock.

#### **Claim Release**

This is the accumulated wait time for a drain when waiting for claims to be released.

#### Task Switch: COMMIT

This is the accumulated wait time due to synchronous execution unit switching for DB2 commit, abort, or deallocation processing.

#### Task Switch: OPEN/CLOSE

This is the accumulated wait time due to synchronous execution unit switching to the DB2 Open/Close data set service or the HSM recall service.

#### Task Switch: SYSLGRNG

This is the accumulated wait time due to synchronous execution unit switching to the DB2 SYSLGRNG recording service. This service is also sometimes used for level-id checking for down level detection.

#### Task Switch: Data Manager

This is the Accumulated wait time due to synchronous execution unit switching to the DB2 Dataspace Manager Services, which include; Define data set, Extend data set, Delete data set, Reset data set, and VSAM catalog access.

#### Task Switch: Other

This is the accumulated wait time due to synchronous execution unit switching to other DB2 service tasks.

### Sample reports

A sample report is shown here.

| F20: DB2 Class 3 Wait Time<br>Command ===> | es (7507/CICS32 | 2A)             | Row 00001 of 00015<br>Scroll ===> CSR |   |
|--------------------------------------------|-----------------|-----------------|---------------------------------------|---|
| Plan Name PFSAMPC                          |                 |                 |                                       |   |
| Database I/O                               | 0.105690        | Glbl Contention | 0.000000                              |   |
| Read I/O other                             | 0.122218        | Group Messages  | 0.000000                              |   |
| Write I/O other                            | 0.00000         | CF Requests     | 0.00000                               |   |
| IRLM Lock/Latch                            | 1.147968        | Drain Lock      | 0.000000                              |   |
| DB2 Latch                                  | 0.021755        | Claim Release   | 0.000000                              |   |
| Page Latch                                 | 0.00000         | Task Switch:    |                                       |   |
| Log Write I/O                              | 0.00000         | COMMIT          | 0.111894                              |   |
| Log Read                                   | 0.00000         | OPEN/CLOSE      | 0.260264                              |   |
| ARC LOG QUIESCE                            | 0.00000         | SYSLGRNG        | 0.005714                              |   |
| Phase 1 Write                              | 0.00000         | Data Manager    | 0.099253                              |   |
| TCP/IP LOB/XML                             | 0.00000         | Other           | 0.00000                               |   |
|                                            |                 |                 |                                       | ) |

### DB2 EXPLAIN report

The DB2 EXPLAIN report is available through the Application Performance Analyzer ISPF interface only, and is displayed by typing the command "EX" on a SQL statement. It is available in most DB2 reports. There are two sources of information for this report: static EXPLAIN data and dynamic EXPLAIN data.

#### Usage

Use this report to see the DB2 EXPLAIN information for a particular SQL statement. Each report line represents a row in the result PLAN\_TABLE. You can obtain this report by issuing an "EX" line command against the SQL statement you want explained.

### Static EXPLAIN

Static EXPLAIN data is requested when an "EX" command is issued on a SQL statement, if the DB2X data extractor was selected for the observation request and the SQL statement was bound with the EXPLAIN(YES) option.

Static EXPLAIN data is obtained at the time of the measurement. Any changes made to the DB2 objects since the measurement was requested will not be reflected in the EXPLAIN request.

# **Dynamic EXPLAIN**

A dynamic EXPLAIN is requested when an "EX" command is issued on a SQL statement that does not have static EXPLAIN data available. Application Performance Analyzer will issue a dynamic EXPLAIN request on the SQL text of the statement you have selected.

**Note:** Not all SQL statements can be the subject of a dynamic EXPLAIN request. Included among these are UPDATE or DELETE statements with a WHERE CURRENT OF clause.

A prerequisite for this report is activation of the DB2+ option during the measurement.

The dynamic EXPLAIN request is executed at the time you request it. It is not issued at the time of the measurement. Thus, any changes made to the DB2 objects since the measurement was requested will affect the dynamic EXPLAIN request. It is valid to select a DECLARE CURSOR or a SELECT INTO statement. Application Performance Analyzer will remove the DECLARE CURSOR clause or the INTO clause before issuing the dynamic EXPLAIN request. It will also substitute any :H host variable placeholders in static SQL statements with a question mark. A dynamic EXPLAIN request can be requested on SQL statements up to 15000 bytes long.

# **Field descriptions**

The values of certain columns from each row of PLAN\_TABLE are displayed in each report line. To see more detailed information, including values of additional PLAN\_TABLE columns, issue the "++" line command or press the ENTER key. For full descriptions of these columns, refer to DB2 Universal Database<sup>TM</sup> for z/OS: Application Programming and SQL Guide.

| Under Heading | This is Displayed                                                                                                    |
|---------------|----------------------------------------------------------------------------------------------------|
| Blk Num       | The value of the QBLOCKNO column. This is also an input field. Use the "++" line command or press the ENTER key to display more information about the PLAN_TABLE row. |
| Plan Num      | The value of the PLANNO column.                                                                                                    |
| Mix Op        | The value of the MIXOPSEQ column.                                                                                                    |
| Join Mthd     | The value of the METHOD column.                                                                                                    |
| Асс Туре      | The value of the ACCESSTYPE column.                                                                                                    |
| Match Cols    | The value of the MATCHCOLS column.                                                                                                    |
| Index Only    | The value of the INDEXONLY column.                                                                                                    |
| Sort New      | U J O G The values of the SORTN_UNIQ, SORTN_JOIN, SORTN_ORDERBY and SORTN_GROUPBY columns.                                                                            |
| Sort Comp     | U J O G The values of the SORTC_UNIQ, SORTC_JOIN, SORTC_ORDERBY and SORTC_GROUPBY columns.                                                                            |
| Table Name    | The value of the TNAME column.                                                                                                    |

# Sample reports

A sample report is shown here:

| · . | <u>F</u> ile       | <u>V</u> iew | <u>N</u> aviga | te <u>H</u> e | lp          |               |               |                     |                      |                             |
|-----|--------------------|--------------|----------------|---------------|-------------|---------------|---------------|---------------------|----------------------|-----------------------------|
|     | DB2 EXF<br>Command | PLAIN (      | 0167/C         | ICS23A        | )           |               |               |                     | Row 00001<br>Scroll  | of 00010<br>===> <u>CSR</u> |
|     | Blk<br>Num.        | Plan<br>Num. | Mix<br>Op      | Join<br>Mthd  | Acc<br>Type | Match<br>Cols | Index<br>Onlv | Sort New<br>U J O G | Sort Comp<br>U J O G | Table<br>Name               |
|     | 0001               | 1            | <u>-r</u>      |               | <u></u>     | 0             | N             | <u> </u>            | <u> </u>             | MATN                        |
|     | 0001               | 2            | 0              | 3             | К           | 0             | N             | NNNN                | YNNN                 | MAIN                        |
|     | 0002               | 1            | Θ              | 0             | R           | 0             | Ν             | NNNN                | NNNN                 | DEP1                        |
|     | 0003               | 1            | 0              | 0             | R           | 0             | Ν             | NNNN                | NNNN                 | MAIN                        |
|     | 0004               | 1            | 0              | 0             | R           | 0             | N             | NNNN                | NNNN                 | DEP2                        |
|     | 0005               | 1            | 0              | 0             | R           | 0             | Ν             | NNNN                | NNNN                 | MAIN                        |
|     | 0005               | 2            | 0              | 3             |             | 0             | Ν             | NNNN                | YNNN                 |                             |
|     | 0006               | 1            | 0              | 0             | R           | 0             | Ν             | NNNN                | NNNN                 | DEP1                        |
|     | 0007               | 1            | 0              | 0             | R           | 0             | Ν             | NNNN                | NNNN                 | MAIN                        |
|     | 0008               | 1            | 0              | Θ             | R           | 0             | Ν             | NNNN                | NNNN                 | DEP2                        |

# Line commands

The line commands available in this report, and the objects and headings to which they apply, are summarized below. (You can enter a "/" on any input field to open a menu of line commands available for that field).

#### on objects

| Cmd | When Applied To Object | Action                            |
|-----|------------------------|-----------------------------------|
| ?   | Blk Num                | Display context help information. |
| ++  | Blk Num                | Show additional details.          |

Note: There are no line commands on headings for this report.

## **Detail window**

You can enter "++" (or the Enter key) on any line to display a pop-up window containing additional information.

A sample detail window for this report is shown below (shown in three scrollable screen segments).

|               |          |               |              | More:     | + |
|---------------|----------|---------------|--------------|-----------|---|
| DB2 EXPLAIN D | ata for  | Selected Row  |              |           |   |
| Block num     | ber      | 0003          |              |           |   |
| Plan numb     | er       | 0001          |              |           |   |
| Join meth     | od       | None          |              |           |   |
| Table cre     | ator     | USER4         |              |           |   |
| Table nam     | e        | MAIN          |              |           |   |
| Access ty     | pe       | Table sp      | ace scan     |           |   |
| Matching      | columns  | 0             |              |           |   |
| Index cre     | ator     | n/a           |              |           |   |
| Index nam     | e        | n/a           |              |           |   |
| Index onl     | у        | No            |              |           |   |
| Merge joi     | n column | s 0           |              |           |   |
| Correlati     | on name  | Т3            |              |           |   |
| Page rang     | e screen | ing n/a       |              |           |   |
| Join type     |          | n/a           |              |           |   |
| Query blo     | ck type  | SELECT        |              |           |   |
| Direct ro     | w access | n/a           |              |           |   |
| Sort          | New      | Composite     |              |           |   |
| Unique        | No       | No            |              |           |   |
| Join          | No       | No            |              |           |   |
| Order by      | No       | No            |              |           |   |
| Group by      | No       | No            |              |           |   |
| Lock mode     |          | Intent Shar   | е            |           |   |
| Prefetch      |          | Pure sequen   | tial         |           |   |
| Function      | evaluati | on After data | retrieval an | d sorting |   |
| Multiple      | index op | eration seque | nce no. O    |           |   |
| Paralleli     | sm Infor | mation:       |              |           |   |
| Number        | of task  | s             | 0            |           |   |
| Group         | identifi | er            | 0            |           |   |
| Join d        | egree    |               | 0            |           |   |
| Join g        | roup id  |               | 0            |           |   |
| Sort c        | omposite | aroup id      | 0            |           |   |

|                                                  | More: - +                    |
|--------------------------------------------------|------------------------------|
| Sort new table group id                          | 0                            |
| Parallelism mode                                 | n/a                          |
| criptive Names Mapped to PL/<br>Descriptive Name | AN_TABLE Column Names        |
| Block number                                     |                              |
| Plan number                                      | PLANNO                       |
| Join method                                      | METHUD                       |
| Table name                                       |                              |
|                                                  |                              |
| Matching columns                                 |                              |
| Index creator                                    | ΔΓΓΕςςΓΡΕΔΤΩΡ                |
| Index name                                       | ΔΓΓΕςςΝΔΜΕ                   |
| Index only                                       |                              |
| Unique                                           | SORTN UNIO. SORTC UNIO       |
| Join                                             | SORTN JOIN. SORTC JOIN       |
| Order by                                         | SORTN ORDERBY, SORTC ORDERBY |
| Group by                                         | SORTN GROUPBY, SORTC GROUPBY |
| Lock mode                                        | TSLOCKMODE                   |
| Prefetch                                         | PREFETCH                     |
| Function evaluation                              | COLUMN_FN_EVAL               |
| Multiple index operation see                     | quence no. MIXOPSEQ          |
| Number of tasks                                  | ACCESS_DEGREE                |
| Group identifier                                 | ACCESS_PGROUP_ID             |
| Join degree                                      | JOIN_DEGREE                  |
| Join group id                                    | JOIN_PGROUP_ID               |
| Sort composite group id                          | SORTC_PGROUP_ID              |
| Sort new table group id                          | SORTN_PGROUP_ID              |
| Parallelism mode                                 | PARALLELISM_MODE             |
| Merge join columns                               | MERGE_JOIN_COLS              |
| Lorrelation name                                 |                              |
| Page range screening                             |                              |

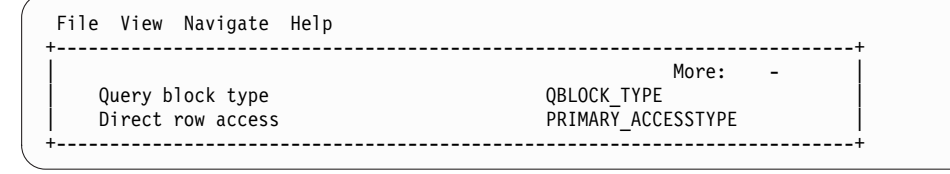

# DB2SQL category in C01 report

More DB2 measurement data is presented in the C01 CPU Usage by Category report, under the category DB2SQL. If you expand the DB2SQL with the "+" line command, SQL Statement items will be displayed.

A sample is shown here:

| 91: CPU  | Usage by Category (0645, | (CICS23A)                  | Row 00001 of 00014     |
|----------|--------------------------|----------------------------|------------------------|
| ommand = |                          |                            | SCROIL ===> <u>LSR</u> |
| ame      | Description              | Percent of CPU time * 10.0 | 0% ±2.6%               |
|          | _                        | *1234.                     | 5678.                  |
| YSTEM    | System/OS Services       | 76.39 ===========          |                        |
| 32SQL    | SQL Processing           | 17.02 =======              |                        |
| 00008    | PFSAMPC(1466) FETCH      | 8.00 ====                  |                        |
| 00003    | PFSAMPB(408) SET HOS     | 2.10 =                     |                        |
| 00010    | PFSAMPB(816) UPDATE      | 2.03 =                     |                        |
| 00004    | PFSAMPC(1316) SELECT     | 1.56 =                     |                        |
| 00006    | PFSAMPC(1347) SELECT     | 0.94                       |                        |
| 00002    | PFSAMPB(678) SELECT      | 0.67                       |                        |
| 00001    | PFSAMPA(816) SELECT      | 0.67                       |                        |
| 00007    | PFSAMPC(1443) OPEN       | 0.61                       |                        |
| 00009    | PFSAMPC(1562) CLOSE      | 0.40                       |                        |

You can enter the "+" command to further expand each SQL statement one more level to display a breakdown by load module.

#### SQL Statement

This item attributes measured activity to a DB2 SQL statement.

#### Name Column

A sequence number is assigned by Application Performance Analyzer to each unique SQL statement observed during the measurement. This sequence number is shown in the name field. It is possible for some sequences numbers to be missing (sequence gaps) from the report. This will occur if a sequence number was assigned to SQL statements but no CPU activity was measured for these statements.

#### **Description Column**

The name of the program that issued the SQL request followed by the precompiler statement number (enclosed in parentheses) is shown here. This is followed by the SQL function (e.g. SELECT, INSERT, COMMIT).

# Chapter 7. MQSeries performance analysis reports

| For information about                    | See                                                  |
|------------------------------------------|------------------------------------------------------|
| The MQSeries data extractor              | "Overview of MQSeries data extractor"                |
| Q01 MQSeries activity summary            | "Q01 - MQSeries activity summary" on page 418        |
| Q02 MQSeries CPU usage by queue          | "Q02 - MQSeries CPU usage by queue" on page 420      |
| Q03 MQSeries CPU usage by request        | "Q03 - MQSeries CPU usage by request" on page 423    |
| Q04 MQSeries CPU usage by transaction    | "Q04 - MQSeries CPU usage by Txn" on page 425        |
| Q05 MQSeries service time by queue       | "Q05 - MQSeries service time by queue" on page 428   |
| Q06 MQSeries Serv Time by Request        | "Q06 - MQSeries service time by request" on page 431 |
| Q07 MQSeries service time by transaction | "Q07 - MQSeries service time by Txn" on page 434     |
| Q08 MQSeries wait time by queue          | "Q08 - MQSeries wait time by queue" on page 437      |
| Q09 MQSeries wait time by request        | "Q09 - MQSeries wait time by request" on page 440    |
| Q10 MQSeries wait time by transaction    | "Q10 - MQSeries wait time by Txn" on page 442        |
| Q11 MQ+ Activity Timeline                | "Q11 - MQ+ Activity Timeline" on page 445            |
| Q12 MQ+ CPU/SVC Time by Queue            | "Q12 - MQ+ CPU/SVC Time by Queue" on page 448        |
| Q13 MQ+ CPU/SVC Time by Request          | "Q13 - MQ+ CPU/SVC Time by Request" on page 451      |
| Q14 MQ+ CPU/SVC Time by Txn              | "Q14 - MQ+ CPU/SVC Time by Txn" on page 454          |

This section describes the MQSeries performance analysis reports.

# **Overview of MQSeries data extractor**

In order to use the MQSeries Performance Analysis Reports, the MQSeries data extractor must be turned on when the Observation Request is entered. You must select the MQS data extractor in the Enter an Observation Request panel.

This data extractor provides the ability to observe/sample and report on MQSeries interface calls (both dynamic and static) in Batch, IMS and CICS programs. More specifically, to show the CPU and wait time spent in MQSeries interface calls and to attribute the time spent to a particular MQSeries interface call.

When the MQSeries data extractor is selected, Application Performance Analyzer will record the following information in the sample file for each MQSeries call that it observes:

- Environment (Batch, IMS or CICS)
- Load module that issued the call
- Offset within the load module of the return address from the MQ call
- Type of MQI call (MQOPEN, MQGET, etc.)
- Queue Manager name
- Object name (for example, the queue name)
- Message size (actual length for MQPUT/MQPUT1, buffer length for MQGET)
- MQ Options (for MQOPEN, MQGET, MQPUT MQCLOSE)
- Message type, priority and persistence
- Transaction ID (CICS and IMS)

**Note:** In an IMS environment, Application Performance Analyzer might not be able to determine the default Queue Manager name for some samples if the Application Performance Analyzer task has not previously sampled any. This might result in the MQ object name being unknown for the first few calls. Subsequent sampling runs will obtain the MQ object name for each sample.

#### The MQ+ extractor

MQ+ is a measurement option where the precise number of MQ calls, the exact MQ service time, and CPU time by MQ call are counted. When you select the MQ+ option, Application Performance Analyzer captures the data that is required to produce the MQ+ timeline and service time reports Q11 through Q14.

Selecting the MQ+ option has a small impact on the performance of the target address space. Be careful when you use the MQ+ feature with other products that also intercept MQ calls because unpredictable results might occur. Your installer can choose to limit access to this feature.

# **Q01 - MQSeries activity summary**

#### Usage

Use this report to see a summary of the MQSeries requests (Calls) issued during the observation session and a list of the MQSeries objects referenced by these requests.

# **Detail line descriptions**

#### Access to the following MQSeries objects observed

Each referenced object is described under this heading. For each object, the following information is reported:

| Under Heading       | This is Displayed                                                                                                    |
|---------------------|----------------------------------------------------------------------------------------------------|
| Object Seq. Nbr     | A unique sequence number assigned by Application<br>Performance Analyzer to each unique object.                                         |
| Object Manager Name | The name of the MQSeries Queue Manager – usually four characters. This name is combined with the object name to fully qualify the name. |

| Under Heading | This is Displayed                                                                                                    |  |
|---------------|----------------------------------------------------------------------------------------------------|--|
| Object Name   | A one to 48 character MQSeries object name. Some functions do not reference an object. In this case, Application Performance Analyzer shows an entry with 'n/a' in this field.                                                                                                    |  |
| Object Type   | The type of object. One of the following is shown:<br>• Queue<br>• Namelist<br>• Process<br>• Storage Class<br>• Queue Manager<br>• Channel<br>• Auth Info<br>• CF Structure<br>• Alias Queue<br>• Model Queue<br>• Model Queue<br>• Local Queue<br>• Remote Queue<br>• Sender Channel<br>• Server Channel<br>• Reqstr Channel<br>• Recvr Channel<br>• Recvr Channel<br>• Saved Channel<br>• SVRCON Channel<br>• CLNTCON Channel |  |

## **MQSeries calls observed**

Each observed MQSeries request is listed under this heading. For each request, the following information is reported:

| Under Heading | This is Displayed                                                                                                    |
|---------------|----------------------------------------------------------------------------------------------------|
| Module        | The name of the load module that issued the MQSeries request.                                                                                    |
| CSECT         | The name of the CSECT in the module containing the MQSeries CALL.                                                                                |
| Offset        | The hexadecimal offset in the CSECT of the return address to the CALL.                                                                           |
| Function      | The MQSeries function:<br>• CONNECT<br>• DISCONN<br>• OPEN<br>• CLOSE<br>• GET<br>• PUT<br>• PUT1<br>• COMMIT<br>• BACKOUT<br>• INQUIRE<br>• SET |
| Queue Mgr     | The Queue Manager name.                                                                                                    |
| Object Name   | The object name.                                                                                                    |

## Sample reports

A sample report is shown here:

| <u>F</u> ile <u>V</u> iew                                                                                                    | <u>N</u> avigat                                                           | e <u>H</u> elp                                                     |                                                               |                                                      |                                                                            |
|----------------------------------------------------------------------------------------------------|---------------------------------------------------------------------------|--------------------------------------------------------------------|---------------------------------------------------------------|------------------------------------------------------|----------------------------------------------------------------------------|
| Q01: MQSeries Activity Summary (0643/MQTST01)<br>Command ===>                                                                       |                                                                           |                                                                    |                                                               |                                                      | Row 00001 of 00023<br>Scroll ===> <u>CSR</u>                               |
| Access to th                                                                                                    | e Followi                                                                 | ng MQSeri                                                          | es Objects (                                                  | Observed                                             |                                                                            |
| Object Sequence Number 0001<br>Queue Manager Name CSQ1<br>Object Name n/a<br>Object Sequence Number 0002<br>Queue Manager Name CSQ1 |                                                                           |                                                                    |                                                               |                                                      |                                                                            |
| Object Type Queue                                                                                                    |                                                                           |                                                                    |                                                               |                                                      |                                                                            |
| hyseries car                                                                                                    | IS ODSELV                                                                 | eu                                                                 |                                                               |                                                      |                                                                            |
| Module                                                                                                    | CSECT                                                                     | Offset                                                             | Function                                                      | Queue Mgr                                            | Object Name                                                                |
| MQBCS01<br>MQBCS01<br>MQBCS01<br>MQBCS01<br>MQBCS01<br>MQBCS01<br>MQBCS01                                                           | MQBCS01<br>MQBCS01<br>MQBCS01<br>MQBCS01<br>MQBCS01<br>MQBCS01<br>MQBCS01 | 0030A4<br>00313E<br>00334C<br>0033DC<br>0033DC<br>003452<br>0034c8 | CONNECT<br>OPEN<br>PUT<br>CLOSE<br>CLOSE<br>COMMIT<br>DISCONN | CSQ1<br>CSQ1<br>CSQ1<br>CSQ1<br>CSQ1<br>CSQ1<br>CSQ1 | SYSTEM.DEFAULT.ALIAS.Q<br>SYSTEM.DEFAULT.ALIAS.Q<br>SYSTEM.DEFAULT.ALIAS.Q |

# Q02 - MQSeries CPU usage by queue

#### Usage

Use this report to see how CPU resources were consumed by MQSeries Requests. The percentage of CPU usage is reported by MQSeries Queue Name. Expand the Queue Name detail lines to see a further breakdown by individual MQSeries Request.

## Quantification

Each report line quantifies CPU usage for an MQSeries Queue Name. This is further broken down by MQSeries Request.

### **Detail line hierarchy**

An unexpanded Q02 report shows a line for each MQSeries Queue. You can expand each line to reveal one additional hierarchical level of detail.

The hierarchy is illustrated here:

```
Level 1 MQSeries Queue
Level 2 MQSeries Request
Level 2 MQSeries Request
```

```
• • •
```

# **Detail line descriptions**

#### MQSeries queue detail line

This is the first-level detail line. Each line shows information about an MQSeries Queue for which measurement data was recorded.

| Under Heading       | This is Displayed                                                                                                    |
|---------------------|----------------------------------------------------------------------------------------------------|
| Name                | The MQSeries Queue Manager name. This name, in combination with the Queue Name, uniquely identifies the MQSeries Queue. |
| Description         | The MQSeries Queue Name. This name, in combination with the Queue Manager Name, uniquely identifies the MQSeries Queue. |
| Percent of CPU Time | The percentage of CPU time consumed while executing MQSeries Requests for the indicated MQSeries Queue Name.            |

#### **MQSeries request detail line**

This is a second-level detail line shown directly under the MQSeries Queue detail line. It quantifies CPU usage for a specific MQSeries Request.

| Under Heading       | This is Displayed                                                                                                    |
|---------------------|----------------------------------------------------------------------------------------------------|
| Name                | The MQSeries Request function. This is the MQSeries function specified by the MQSeries Request.                                                             |
| Description         | Program name and offset. This is the name of the program in<br>which the MQSeries CALL was issued and the hexadecimal<br>offset of the CALL return address. |
| Percent of CPU Time | The percentage of CPU time consumed while executing the indicated MQSeries Request.                                                                         |

# Sample reports

A sample report is shown here. It has been fully expanded by entering "+" on the Name field.

| <u>F</u> ile <u>V</u>  | <u>/</u> iew <u>N</u> avigate <u>H</u> elp |                   |                                              |
|------------------------|--------------------------------------------|-------------------|----------------------------------------------|
| Q02: MQSe<br>Command = | eries CPU Usage by Que<br>===>             | ue (0643/MQTST01) | Row 00001 of 00010<br>Scroll ===> <u>CSR</u> |
| Name                   | Description                                | Percent of CPU t  | ime * 10.00% ±2.8%                           |
| CS01                   | SYSTEM, DEFAULT, ALTAS                     | *1                |                                              |
| → PUT                  | MQBCS01+334C                               | 75.50 =========   |                                              |
| → OPEN                 | MQBCS01+313E                               | 0.32              |                                              |
| → CLOSE                | MQBCS01+33DC                               | 0.08              |                                              |
| CSQ1 N                 | No Object Name                             | 8.83 ===          |                                              |
| → CONNECT              | MQBCS01+30A4                               | 7.06 ===          |                                              |
| → DISCONN              | MQBCS01+34C8                               | 1.60 =            |                                              |
| → CLOSE                | MQBCS01+33DC                               | 0.08              |                                              |
| → COMMIT               | MQBCS01+3452                               | 0.08              |                                              |

# Line commands

The line commands available in this report, and the objects and headings to which they apply, are summarized below. (You can enter a "/" on any input field to open a menu of line commands available for that field.)

#### on objects

| Cmd | When Applied To Object | Action                            |
|-----|------------------------|-----------------------------------|
| ?   | Queue, Request         | Display context help information. |
| ++  | Queue, Request         | Show additional details.          |
| +   | Queue                  | Expand to reveal next level.      |

| Cmd | When Applied To Object | Action                          |
|-----|------------------------|---------------------------------|
| -   | Queue                  | Collapse to hide next level.    |
| SV  | Queue                  | Sort next level by value.       |
| SN  | Queue                  | Sort next level by name.        |
| Р   | Request                | Display source program mapping. |

## on headings

| Cmd | When Applied To Object         | Action                             |
|-----|--------------------------------|------------------------------------|
| ?   | Name, Description, Percent CPU | Display context help information.  |
| +   | Name                           | Expand to reveal all entries.      |
| +   | Description                    | Expand field size                  |
| +   | Percent of CPU                 | Zoom in scale.                     |
| -   | Name                           | Collapse to show only first level. |
| -   | Description                    | Reduce field size.                 |
| -   | Percent of CPU                 | Zoom out scale.                    |
| SV  | Name                           | Sort next level by value.          |
| SN  | Name                           | Sort next level by name.           |

### **Detail window**

You can enter "++" (or the Enter key) on any line to display a pop-up window containing additional information.

A sample detail window for this report is shown here:

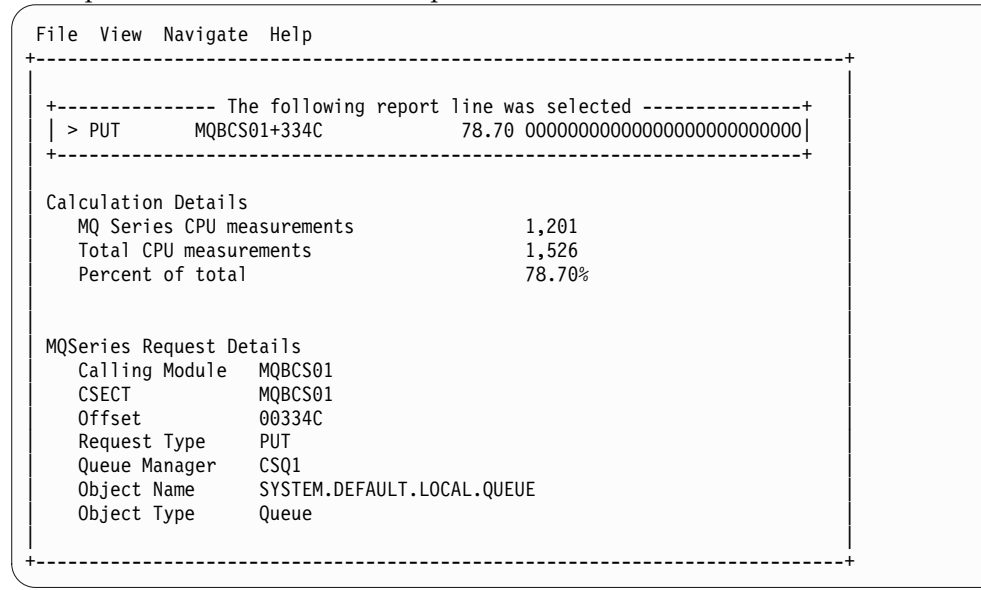

# Q03 - MQSeries CPU usage by request

## Usage

Use this report to see how CPU resources were consumed by MQSeries Requests. The percentage of CPU usage is reported by MQSeries Request. Expand the MQSeries Request lines to see a further breakdown by MQSeries Queue.

## Quantification

Each report line quantifies CPU usage for an MQSeries Request. This is further broken down by MQSeries Queue Name.

# **Detail line descriptions**

### **MQSeries request detail line**

This is a first-level detail line shown directly under the MQSeries Queue detail line. It quantifies CPU usage for a specific MQSeries Request.

| Under Heading       | This is Displayed                                                                                                    |
|---------------------|----------------------------------------------------------------------------------------------------|
| Name                | The MQSeries Request function. This is the MQSeries function specified by the MQSeries Request.                                                             |
| Description         | Program name and offset. This is the name of the program in<br>which the MQSeries CALL was issued and the hexadecimal<br>offset of the CALL return address. |
| Percent of CPU Time | The percentage of CPU time consumed while executing the indicated MQSeries Request.                                                                         |

### **MQSeries queue detail line**

This is the second-level detail line. Each line shows information about an MQSeries Queue for which measurement data was recorded.

| Under Heading       | This is Displayed                                                                                                    |
|---------------------|----------------------------------------------------------------------------------------------------|
| Name                | The MQSeries Queue Manager name. This name, in combination with the Queue Name, uniquely identifies the MQSeries Queue. |
| Description         | The MQSeries Queue Name. This name, in combination with the Queue Manager Name, uniquely identifies the MQSeries Queue. |
| Percent of CPU Time | The percentage of CPU time consumed while executing MQSeries Requests for the indicated MQSeries Queue Name.            |

# Sample reports

A sample report is shown here:

| <u>F</u> ile <u>\</u>  | /iew <u>N</u> avigate <u>H</u> | lelp                           |                                             |
|------------------------|--------------------------------|--------------------------------|---------------------------------------------|
| Q03: MQSe<br>Command = | eries CPU Usage b<br>===>      | by Request (0643/MQTST01)      | Row 00001 of 00007          Scroll ===> CSR |
| Name                   | Description                    | Percent of CPU time *<br>*123. | * <u>10.00%</u> ±2.8%                       |
| PUT                    | MQBCS01+334C                   | 75.50 ============             |                                             |
| CONNECT                | MQBCS01+30A4                   | 7.06 ===                       |                                             |
| DISCONN                | MQBCS01+34C8                   | 1.60 =                         |                                             |
| OPEN                   | MQBCS01+313E                   | 0.32                           |                                             |
| CLOSE                  | MQBCS01+33DC                   | 0.08                           |                                             |
| CLOSE                  | MQBCS01+33DC                   | 0.08                           |                                             |
| COMMIT                 | MQBCS01+3452                   | 0.08                           |                                             |
|                        |                                |                                |                                             |

# Line commands

The line commands available in this report, and the objects and headings to which they apply, are summarized below. (You can enter a "/" on any input field to open a menu of line commands available for that field.)

#### on objects

| Cmd | When Applied To Object | Action                            |
|-----|------------------------|-----------------------------------|
| ?   | Request, Queue         | Display context help information. |
| ++  | Request, Queue         | Show additional details.          |
| +   | Request                | Expand to reveal next level.      |
| -   | Request                | Collapse to hide next level.      |
| Р   | Request                | Display source program mapping.   |

#### on headings

| Cmd | When Applied To Object         | Action                             |
|-----|--------------------------------|------------------------------------|
| ?   | Name, Description, Percent CPU | Display context help information.  |
| +   | Name                           | Expand to reveal all entries.      |
| +   | Description                    | Expand field size                  |
| +   | Percent of CPU                 | Zoom in scale.                     |
| -   | Name                           | Collapse to show only first level. |
| -   | Description                    | Reduce field size.                 |
| -   | Percent of CPU                 | Zoom out scale.                    |
| SV  | Name                           | Sort next level by value.          |
| SN  | Name                           | Sort next level by name.           |

# **Detail window**

You can enter "++" (or the Enter key) on any line to display a pop-up window containing additional information.

A sample detail window for this report is shown here:

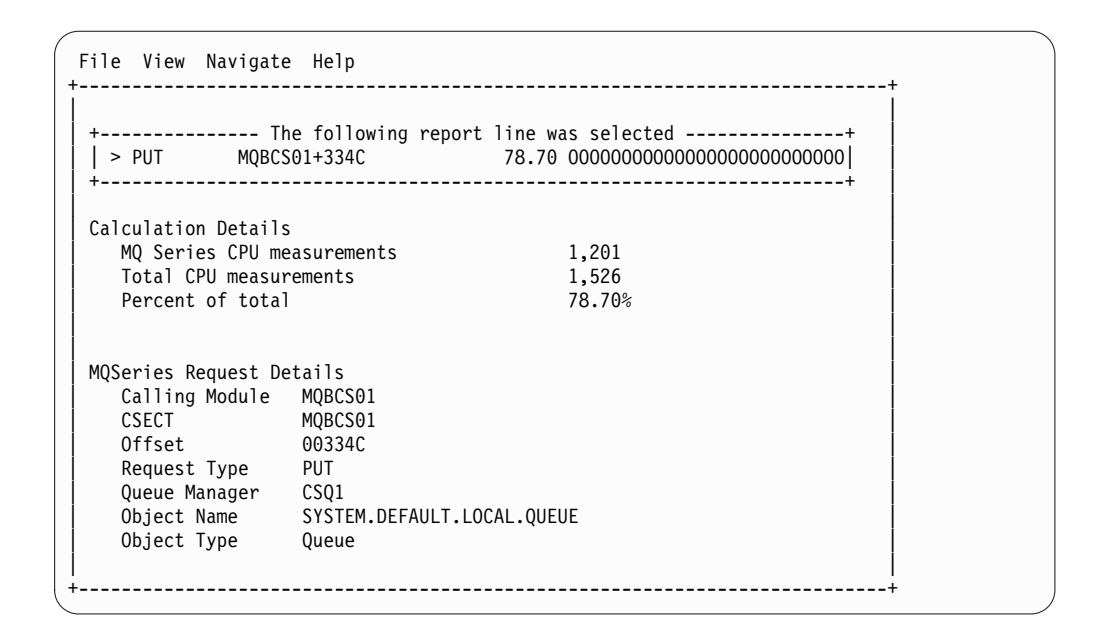

# Q04 - MQSeries CPU usage by Txn

### Usage

Use this report to see how CPU resources were consumed by MQSeries Requests. The percentage of CPU usage is reported by CICS or IMS transaction. Expand the transaction detail lines to see a further breakdown by MQSeries Queue and by individual MQSeries Request.

# Quantification

Each report line quantifies CPU usage for a CICS or IMS transaction under which MQSeries Requests were serviced. This is further broken down by MQSeries Queue and by MQSeries Request.

# **Detail line hierarchy**

An unexpanded Q04 report shows a line for each CICS or IMS transaction. You can expand each line to reveal one additional hierarchical level of detail.

The hierarchy is illustrated here:

```
Level 1 CICS/IMS Transaction Level
Level 2 MQSeries Queue
Level 3 MQSeries Request
Level 3 MQSeries Request
```

•••

# **Detail line descriptions**

#### **CICS/IMS transaction detail line**

This is the first-level detail line. Each line shows information about a CICS or IMS transaction under which MQSeries requests were issued.

| Under Heading       | This is Displayed                                                                                                    |
|---------------------|----------------------------------------------------------------------------------------------------|
| Name                | A CICS or IMS transaction code. This is the transaction under<br>which measured MQSeries Requests were issued. "Batch" is<br>shown here for request not issued under control of a CICS or<br>IMS transaction. |
| Description         | "CICS Transaction" or "IMS Transaction". "Not in IMS/CICS<br>Txn" is shown here if the request was not issued under control<br>of a CICS or IMS transaction.                                                  |
| Percent of CPU Time | The percentage of CPU time consumed while executing MQSeries Requests under control of the indicated transaction.                                                                                             |

### **MQSeries queue detail line**

This is the second-level detail line. Each line shows information about an MQSeries Queue for which measurement data was recorded.

| Under Heading       | This is Displayed                                                                                                    |
|---------------------|----------------------------------------------------------------------------------------------------|
| Name                | The MQSeries Queue Manager name. This name, in combination with the Queue Name, uniquely identifies the MQSeries Queue. |
| Description         | The MQSeries Queue Name. This name, in combination with the Queue Manager Name, uniquely identifies the MQSeries Queue. |
| Percent of CPU Time | The percentage of CPU time consumed while executing MQSeries Requests for the indicated MQSeries Queue Name.            |

### **MQSeries request detail line**

This is a third-level detail line shown directly under the MQSeries Queue detail line. It quantifies CPU usage for a specific MQSeries Request.

| Under Heading       | This is Displayed                                                                                                    |
|---------------------|----------------------------------------------------------------------------------------------------|
| Name                | The MQSeries Request function. This is the MQSeries function specified by the MQSeries Request.                                                             |
| Description         | Program name and offset. This is the name of the program in<br>which the MQSeries CALL was issued and the hexadecimal<br>offset of the CALL return address. |
| Percent of CPU Time | The percentage of CPU time consumed while executing the indicated MQSeries Request.                                                                         |

# Sample reports

A sample report is show here. It has been fully expanding by entering "+" on the Name heading.

| FileVi                   | ew <u>N</u> avigate <u>H</u> elp |                            |                                              |
|--------------------------|----------------------------------|----------------------------|----------------------------------------------|
| Q04: MQSer<br>Command == | ies CPU Usage by Txn/Queu<br>=>  | ue (0025/MQTST01)          | Row 00001 of 00015<br>Scroll ===> <u>CSR</u> |
| Name                     | Description                      | Percent of CPU time<br>*12 | <u>e * 10.00%</u> ±2.8%<br>.34567.           |
| MQS1                     | CICS Transaction                 | 13.71 ======               |                                              |
| → CSQ1                   | CSQ1.DEFXMIT.QUEUE               | 13.20 ======               |                                              |
| → GET                    | MQSAMP1+2DF2                     | 10.92 ====                 |                                              |
| → OPEN                   | MQSAMP1+2C2C                     | 1.94 =                     |                                              |
| → CLOSE                  | MQSAMP1+31A0                     | 0.34                       |                                              |
| → CSQ1                   | No Object Name                   | 0.50                       |                                              |
| → CLOSE                  | MQSAMP1+31A0                     | 0.50                       |                                              |
| MQDR                     | CICS Transaction                 | 8.03 ====                  |                                              |
| → CSQ1                   | CSQ1.DEFXMIT.QUEUE               | 7.80 ====                  |                                              |
| → PUT                    | CSQ4CVK1+284E                    | 5.65 ===                   |                                              |
| → OPEN                   | CSQ4CVK1+277E                    | 1.86 =                     |                                              |
| → CLOSE                  | CSQ4CVK1+29E2                    | 0.28                       |                                              |
| → CSQ1                   | No Object Name                   | 0.23                       |                                              |
| → CLOSE                  | CSQ4CVK1+29E2                    | 0.12                       |                                              |

# Line commands

The line commands available in this report, and the objects and headings to which they apply, are summarized below. (You can enter a "/" on any input field to open a menu of line commands available for that field.)

### on objects

| Cmd | When Applied To Object       | Action                            |
|-----|------------------------------|-----------------------------------|
| ?   | Transactions, Queue, Request | Display context help information. |
| ++  | Transactions, Queue, Request | Show additional details.          |
| +   | Transactions, Queue          | Expand to reveal next level.      |
| -   | Transactions, Queue          | Collapse to hide next level.      |
| SV  | Transactions, Queue          | Sort next level by value.         |
| SN  | Transactions, Queue          | Sort next level by name.          |
| Р   | Request                      | Display source program mapping.   |

## on headings

| Cmd | When Applied To Object         | Action                             |
|-----|--------------------------------|------------------------------------|
| ?   | Name, Description, Percent CPU | Display context help information.  |
| +   | Name                           | Expand to reveal all entries.      |
| +   | Description                    | Expand field size                  |
| +   | Percent of CPU                 | Zoom in scale.                     |
| -   | Name                           | Collapse to show only first level. |
| -   | Description                    | Reduce field size.                 |
| -   | Percent of CPU                 | Zoom out scale.                    |
| SV  | Name                           | Sort next level by value.          |
| SN  | Name                           | Sort next level by name.           |

# **Detail window**

You can enter "++" (or the Enter key) on any line to display a pop-up window containing additional information. A sample detail window for this report is shown here:

```
File View Navigate Help
 ----- The following report line was selected -----+
-----
Calculation Details
  MQ Series CPU measurements
                            1,201
                            1,526
  Total CPU measurements
  Percent of total
                            78.70%
MQSeries Request Details
  Calling Module MQBCS01
  CSECT
             MQBCS01
  Offset
             003340
  Request Type
             PUT
  Queue Manager
             CSQ1
             SYSTEM.DEFAULT.LOCAL.QUEUE
  Object Name
  Object Type
             Queue
   -----
```

# Q05 - MQSeries service time by queue

### Usage

Use this report to see how time was consumed by MQSeries Requests. The percentage of time is reported by MQSeries Queue Name. Expand the Queue Name detail lines to see a further breakdown by individual MQSeries Request.

### Quantification

Each report line quantifies service time for an MQSeries Queue Name. The service time is the actual time measured MQSeries requests were being processed. This is further broken down by MQSeries Request.

### **Detail line hierarchy**

An unexpanded Q05 report shows a line for each MQSeries Queue. You can expand each line to reveal one additional hierarchical level of detail.

The hierarchy is illustrated here:

```
Level 1 MQSeries Queue
Level 2 MQSeries Request
Level 2 MQSeries Request
```

•••

# **Detail line descriptions**

#### MQSeries queue detail line

This is the first-level detail line. Each line shows information about an MQSeries Queue for which measurement data was recorded.

| Under Heading   | This is Displayed                                                                                                    |
|-----------------|----------------------------------------------------------------------------------------------------|
| Name            | The MQSeries Queue Manager name. This name, in combination with the Queue Name, uniquely identifies the MQSeries Queue.                                                                                                    |
| Description     | The MQSeries Queue Name. This name, in combination with the Queue Manager Name, uniquely identifies the MQSeries Queue.                                                                                                    |
| Percent of Time | The percentage of the measurement interval duration MQSeries<br>Requests for the indicated Queue Name were being processed.<br>This represents the percentage of samples for MQSeries requests<br>out of the total number of samples, except for CICS<br>measurements, where it represents the percentage of samples for<br>MQSeries requests out of the total number of CICS samples. |

#### **MQSeries request detail line**

This is a second-level detail line shown directly under the MQSeries Queue detail line. It quantifies time consumed during executions of a specific MQSeries Request.

| Under Heading   | This is Displayed                                                                                                    |
|-----------------|----------------------------------------------------------------------------------------------------|
| Name            | The MQSeries Request function. This is the MQSeries function specified by the MQSeries Request.                                                                                                    |
| Description     | Program name and offset. This is the name of the program in<br>which the MQSeries CALL was issued and the hexadecimal<br>offset of the CALL return address.                                                                                                    |
| Percent of Time | The percentage of the measurement interval duration the<br>indicated MQSeries request was being processed. This represents<br>the percentage of samples for MQSeries requests out of the total<br>number of samples, except for CICS measurements, where it<br>represents the percentage of samples for MQSeries requests out<br>of the total number of CICS samples. |

# Sample reports

A sample report is show here. It has been fully expanded by pressing "+" on the Name heading.

| <u>F</u> ile <u></u>   | <u>V</u> iew <u>N</u> avigate <u>H</u> elp |                          |                                              |
|------------------------|--------------------------------------------|--------------------------|----------------------------------------------|
| Q05: MQSe<br>Command = | eries Service Time by Qu<br>===>           | eue (0025/MQTST01)       | Row 00001 of 00010<br>Scroll ===> <u>CSR</u> |
| Name                   | Description                                | Percent of time *<br>*12 | 10.00% ±0.9%                                 |
| CSQ1                   | CSQ1.DEFXMIT.QUEUE                         | 29.71 =========          | =                                            |
| → GET                  | MQSAMP1+2DF2                               | 14.79 ======             |                                              |
| → PUT                  | CSQ4CVK1+284E                              | 8.56 ===                 |                                              |
| → OPEN                 | CSQ4CVK1+277E                              | 2.64 =                   |                                              |
| → OPEN                 | MQSAMP1+2C2C                               | 2.54 =                   |                                              |
| → CLOSE                | CSQ4CVK1+29E2                              | 0.61                     |                                              |
| → CLOSE                | MQSAMP1+31A0                               | 0.55                     |                                              |
| CSQ1                   | No Object Name                             | 0.90                     |                                              |
| → CLOSE                | MQSAMP1+31A0                               | 0.50                     |                                              |
| → CLOSE                | CSQ4CVK1+29E2                              | 0.39                     |                                              |
|                        |                                            |                          |                                              |

# Line commands

The line commands available in this report, and the objects and headings to which they apply, are summarized below. (You can enter a "/" on any input field to open a menu of line commands available for that field.)

## on objects

| Cmd | When Applied To Object | Action                            |
|-----|------------------------|-----------------------------------|
| ?   | Queue, Request         | Display context help information. |
| ++  | Queue, Request         | Show additional details.          |
| +   | Queue                  | Expand to reveal next level       |
| -   | Queue                  | Collapse to hide next level       |
| SV  | Queue                  | Sort next level by value.         |
| SN  | Queue                  | Sort next level by name.          |
| Р   | Request                | Display source program mapping.   |

# on headings

| Cmd | When Applied To Object         | Action                             |
|-----|--------------------------------|------------------------------------|
| ?   | Name, Description, Percent CPU | Display context help information.  |
| +   | Name                           | Expand to reveal all entries.      |
| +   | Description                    | Expand field size                  |
| +   | Percent of Time                | Zoom in scale.                     |
| -   | Name                           | Collapse to show only first level. |
| -   | Description                    | Reduce field size.                 |
| -   | Percent of Time                | Zoom out scale.                    |
| SV  | Name                           | Sort next level by value.          |
| SN  | Name                           | Sort next level by name.           |

# **Detail window**

You can enter "++" (or the Enter key) on any line to display a pop-up window containing additional information.

A sample detail window for this report is shown here:

| File View Navigato                                                                                                    | e Help                                                                               |                                                                 | +              |
|----------------------------------------------------------------------------------------------------|--------------------------------------------------------------------------------------|-----------------------------------------------------------------|----------------|
| + TI<br>  > PUT MQBC:<br>+                                                                                              | ne following report<br>501+334C                                                      | line was selected<br>72.46 000000000000000000000000000000000000 | +<br>000 <br>+ |
| Calculation Detail<br>MQ Series activ<br>Total measuremen<br>Percent of tota                                            | ;<br>ty measurements<br>its                                                          | 1,645<br>2,270<br>72.46%                                        |                |
| MQSeries Request Do<br>Calling Module<br>CSECT<br>Offset<br>Request Type<br>Queue Manager<br>Object Name<br>Object Type | etails<br>MQBCS01<br>MQBCS01<br>00334C<br>PUT<br>CSQ1<br>SYSTEM.DEFAULT.LOC<br>Queue | AL.QUEUE                                                        |                |

```
File View Navigate Help
| → PUT MQBCS01+334C 60.38 =======
 Calculation Details
  The 60.38% quantification represents 1,102 samples during
  which the indicated MQSeries request was being serviced
  The percentage is the portion of the total session elapsed
  time of 1,825 samples.
MQSeries Request Details
  Calling Module MQBCS01
  CSECT
            MOBCS01
  Offset
            00334C
  Request Type PUT
Queue Manager CSQ1
Object Name SYSTEM.DEFAULT.ALIAS.QUEUE
  Object Type
             Queue
```

## Q06 - MQSeries service time by request

### Usage

Use this report to see how time was consumed by MQSeries Requests. The percentage of time is reported by MQSeries Request. Expand the MQSeries Request lines to see a further breakdown by MQSeries Queue.

## Quantification

Each report line quantifies service time for an MQSeries Request. This is further broken down by MQSeries Queue Name.

# **Detail line hierarchy**

An unexpanded Q06 report shows a line for each MQSeries Request. You can expand each line to reveal one additional hierarchical level of detail.

The hierarchy is illustrated here:

Level 1 MQSeries Request Level 2 MQSeries Queue Level 2 MQSeries Queue

••

# **Detail line descriptions**

#### **MQSeries request detail line**

This is a first-level detail line shown directly under the MQSeries Queue detail line. It quantifies consumption of time for a specific MQSeries Request.

| Under Heading | This is Displayed                                                                               |
|---------------|-------------------------------------------------------------------------------------------------|
| Name          | The MQSeries Request function. This is the MQSeries function specified by the MQSeries Request. |

| Under Heading   | This is Displayed                                                                                                    |
|-----------------|----------------------------------------------------------------------------------------------------|
| Description     | Program name and offset. This is the name of the program in<br>which the MQSeries CALL was issued and the hexadecimal<br>offset of the CALL return address.                                                                                                    |
| Percent of Time | The percentage of the measurement interval duration the indicated MQSeries request was being processed. This represents the percentage of samples for MQSeries requests out of the total number of samples, except for CICS measurements, where it represents the percentage of samples for MQSeries requests out of the total number of CICS samples. |

#### **MQSeries queue detail line**

This is the second-level detail line. Each line shows information about an MQSeries Queue for which measurement data was recorded.

| Under Heading   | This is Displayed                                                                                                    |
|-----------------|----------------------------------------------------------------------------------------------------|
| Name            | The MQSeries Queue Manager name. This name, in combination with the Queue Name, uniquely identifies the MQSeries Queue.                                                                                                    |
| Description     | The MQSeries Queue Name. This name, in combination with the Queue Manager Name, uniquely identifies the MQSeries Queue.                                                                                                    |
| Percent of Time | The percentage of the measurement interval duration MQSeries<br>Requests for the indicated Queue Name were being processed.<br>This represents the percentage of samples for MQSeries requests<br>out of the total number of samples, except for CICS<br>measurements, where it represents the percentage of samples for<br>MQSeries requests out of the total number of CICS samples. |

## Sample reports

A sample report is shown here:

| <u> </u>               | <u>/</u> iew <u>N</u> avigate <u>H</u> e | lp                                             |                                              |
|------------------------|------------------------------------------|------------------------------------------------|----------------------------------------------|
| Q06: MQSe<br>Command = | eries Service Time<br>==>                | by Request (0643/MQTST01)                      | Row 00001 of 00007<br>Scroll ===> <u>CSR</u> |
| Name                   | Description                              | $\frac{\text{Percent of time} * 10.}{* 1 2 3}$ | $\frac{20\%}{4}$ ±2.3%                       |
| PUT                    | MQBCS01+334C                             | 60.38 ============                             | =================                            |
| CONNECT                | MQBCS01+30A4                             | 10.84 ====                                     |                                              |
| DISCONN                | MQBCS01+34C8                             | 1.42 =                                         |                                              |
| COMMIT                 | MQBCS01+3452                             | 1.09 =                                         |                                              |
| OPEN                   | MQBCS01+313E                             | 0.21                                           |                                              |
| CLOSE                  | MQBCS01+33DC                             | 0.05                                           |                                              |
| CLOSE                  | MQBCS01+33DC                             | 0.05                                           |                                              |
|                        |                                          |                                                |                                              |

# Line commands

The line commands available in this report, and the objects and headings to which they apply, are summarized below. (You can enter a "/" on any input field to open a menu of line commands available for that field.)

### on objects

| Cmd | When Applied To Object | Action                            |
|-----|------------------------|-----------------------------------|
| ?   | Request, Queue         | Display context help information. |
| ++  | Request, Queue         | Show additional details.          |

| Cmd | When Applied To Object | Action                          |
|-----|------------------------|---------------------------------|
| +   | Request                | Expand to reveal next level     |
| -   | Request                | Collapse to hide next level     |
| Р   | Request                | Display source program mapping. |

# on headings

| Cmd | When Applied To Object         | Action                             |
|-----|--------------------------------|------------------------------------|
| ?   | Name, Description, Percent CPU | Display context help information.  |
| +   | Name                           | Expand to reveal all entries.      |
| +   | Description                    | Expand field size                  |
| +   | Percent of Time                | Zoom in scale.                     |
| -   | Name                           | Collapse to show only first level. |
| -   | Description                    | Reduce field size.                 |
| -   | Percent of Time                | Zoom out scale.                    |
| SV  | Name                           | Sort next level by value.          |
| SN  | Name                           | Sort next level by name.           |

# **Detail window**

You can enter "++" (or the Enter key) on any line to display a pop-up window containing additional information.

A sample detail window for this report is shown here:

| + T<br>  > PUT MORC | he following report  <br>S01+334C | ine was selected72.46 000000000000000000000000000000000000 | + |
|---------------------|-----------------------------------|------------------------------------------------------------|---|
| +                   |                                   | , 21, 10, 000000000000000000000000000000                   | + |
|                     |                                   |                                                            |   |
| Calculation Detail  | S                                 |                                                            |   |
| MQ Series activ     | ity measurements                  | 1,645                                                      |   |
| Total measureme     | nts                               | 2,270                                                      |   |
| Percent of tota     | 1                                 | 72.46%                                                     |   |
|                     |                                   |                                                            |   |
| MQSeries Request D  | etails                            |                                                            |   |
| Calling Module      | MQBCS01                           |                                                            | İ |
| CSECT               | MQBCS01                           |                                                            | ĺ |
| Offset              | 00334C                            |                                                            | İ |
| Request Type        | PUT                               |                                                            | İ |
| Queue Manager       | CSQ1                              |                                                            | İ |
| Object Name         | SYSTEM.DEFAULT.LOC/               | AL.QUEUE                                                   | i |
|                     | 0                                 |                                                            |   |

# Q07 - MQSeries service time by Txn

### Usage

Use this report to see how time was consumed by MQSeries Requests. The percentage of time is reported by CICS or IMS transaction. Expand the transaction detail lines to see a further breakdown by MQSeries Queue and by individual MQSeries Request.

# Quantification

Each report line quantifies time consumed by MQSeries requests in a CICS or IMS transaction. This is further broken down by MQSeries Queue and by MQSeries Request.

## **Detail line hierarchy**

An unexpanded Q07 report shows a line for each CICS or IMS transaction. You can expand each line to reveal one additional hierarchical level of detail.

The hierarchy is illustrated here:

Level 1 CICS/IMS Transaction Level 2 MQSeries Queue Level 3 MQSeries Request Level 3 MQSeries Request

•••

# **Detail line descriptions**

### **CICS/IMS transaction detail line**

This is the first-level detail line. Each line shows information about a CICS or IMS transaction under which MQSeries requests were issued.

| Under Heading   | This is Displayed                                                                                                    |
|-----------------|----------------------------------------------------------------------------------------------------|
| Name            | A CICS or IMS transaction code. This is the transaction under<br>which measured MQSeries Requests were issued. "Batch" is<br>shown here for request not issued under control of a CICS or<br>IMS transaction.                                                                                                    |
| Description     | "CICS Transaction" or "IMS Transaction." "Not in IMS/CICS<br>Txn" is shown here if the request was not issued under control<br>of a CICS or IMS transaction.                                                                                                    |
| Percent of Time | The percentage of the measurement interval duration MQSeries<br>Requests under control of the indicated transaction were being<br>processed. This represents the percentage of samples for<br>MQSeries requests out of the total number of samples, except for<br>CICS measurements, where it represents the percentage of<br>samples for MQSeries requests out of the total number of CICS<br>samples. |

#### MQSeries queue detail line

This is the second-level detail line. Each line shows information about an MQSeries Queue for which measurement data was recorded.

| Under Heading   | This is Displayed                                                                                                    |
|-----------------|----------------------------------------------------------------------------------------------------|
| Name            | The MQSeries Queue Manager name. This name, in combination with the Queue Name, uniquely identifies the MQSeries Queue.                                                                                                    |
| Description     | The MQSeries Queue Name. This name, in combination with the Queue Manager Name, uniquely identifies the MQSeries Queue.                                                                                                    |
| Percent of Time | The percentage of the measurement interval duration MQSeries<br>Requests for the indicated Queue Name were being processed.<br>This represents the percentage of samples for MQSeries requests<br>out of the total number of samples, except for CICS<br>measurements, where it represents the percentage of samples for<br>MQSeries requests out of the total number of CICS samples. |

### **MQSeries request detail line**

This is a third-level detail line shown directly under the MQSeries Queue detail line. It quantifies time consumption for a specific MQSeries Request.

| Under Heading   | This is Displayed                                                                                                    |  |
|-----------------|----------------------------------------------------------------------------------------------------|--|
| Name            | The MQSeries Request function. This is the MQSeries function specified by the MQSeries Request.                                                                                                    |  |
| Description     | Program name and offset. This is the name of the program in<br>which the MQSeries CALL was issued and the hexadecimal<br>offset of the CALL return address.                                                                                                    |  |
| Percent of Time | The percentage of the measurement interval duration the indicated MQSeries request was being processed. This represents the percentage of samples for MQSeries requests out of the total number of samples, except for CICS measurements, where it represents the percentage of samples for MQSeries requests out of the total number of CICS samples. |  |

# Sample reports

A fully expanded report is shown here:

| Q07: MQSeries Service Time by Txn<br>Command ===> | /Queue (0025/MQTST01)  | Row 00001 of 00015<br>Scroll ===> <u>CSR</u> |
|---------------------------------------------------|------------------------|----------------------------------------------|
| Name Description                                  | Percent of time * 10.0 | <u>00%</u> ±0.9%                             |
| NOC1 0100 T 1                                     | *123.                  | 456/.                                        |
| MUSI LILS Transaction                             | 18.40 =======          |                                              |
| $\rightarrow CSQI CSQI.DEFXMII.QUEUE$             | 1/.89 =======          |                                              |
| $\rightarrow$ <u>GET</u> MQSAMP1+2DF2             | 14.79 ======           |                                              |
| $\rightarrow OPEN$ MQSAMP1+2C2C                   | 2.54 =                 |                                              |
| → CLOSE MQSAMP1+31A0                              | 0.55                   |                                              |
| → CSQ1 No Object Name                             | 0.50                   |                                              |
| → <u>CLOSE</u> MQSAMP1+31A0                       | 0.50                   |                                              |
| MQDR CICS Transaction                             | 12.21 ====             |                                              |
| → CSQ1 CSQ1.DEFXMIT.QUEUE                         | 11.82 ====             |                                              |
| → PUT CSQ4CVK1+284E                               | 8.56 ===               |                                              |
| → OPEN CS04CVK1+277E                              | 2.64 =                 |                                              |
| $\rightarrow$ CLOSE CS04CVK1+29E2                 | 0.61                   |                                              |
| $\rightarrow$ CS01 No Object Name                 | 0.39                   |                                              |
| $\rightarrow$ CLOSE CS04CVK1+29E2                 | 0.39                   |                                              |
| <u> </u>                                          | 0.00                   |                                              |

# Line commands

The line commands available in this report, and the objects and headings to which they apply, are summarized below. (You can enter a "/" on any input field to open a menu of line commands available for that field.)

### on objects

| Cmd | When Applied To Object      | Action                            |
|-----|-----------------------------|-----------------------------------|
| ?   | Transaction, Queue, Request | Display context help information. |
| ++  | Transaction, Queue, Request | Show additional details.          |
| +   | Transaction, Queue          | Expand to reveal next level.      |
| -   | Transaction, Queue          | Collapse to hide next level.      |
| SV  | Transaction, Queue          | Sort next level by value.         |
| SN  | Transaction, Queue          | Sort next level by name.          |
| Р   | Request                     | Display source program mapping.   |

#### on headings

| Cmd | When Applied To Object         | Action                             |
|-----|--------------------------------|------------------------------------|
| ?   | Name, Description, Percent CPU | Display context help information.  |
| +   | Name                           | Expand to reveal all entries.      |
| +   | Description                    | Expand field size                  |
| +   | Percent of Time                | Zoom in scale.                     |
| -   | Name                           | Collapse to show only first level. |
| -   | Description                    | Reduce field size.                 |
| -   | Percent of Time                | Zoom out scale.                    |
| SV  | Name                           | Sort next level by value.          |
| SN  | Name                           | Sort next level by name.           |

# **Detail window**

You can enter "++" (or the Enter key) on any line to display a pop-up window containing additional information.

A sample detail window for this report is shown here:

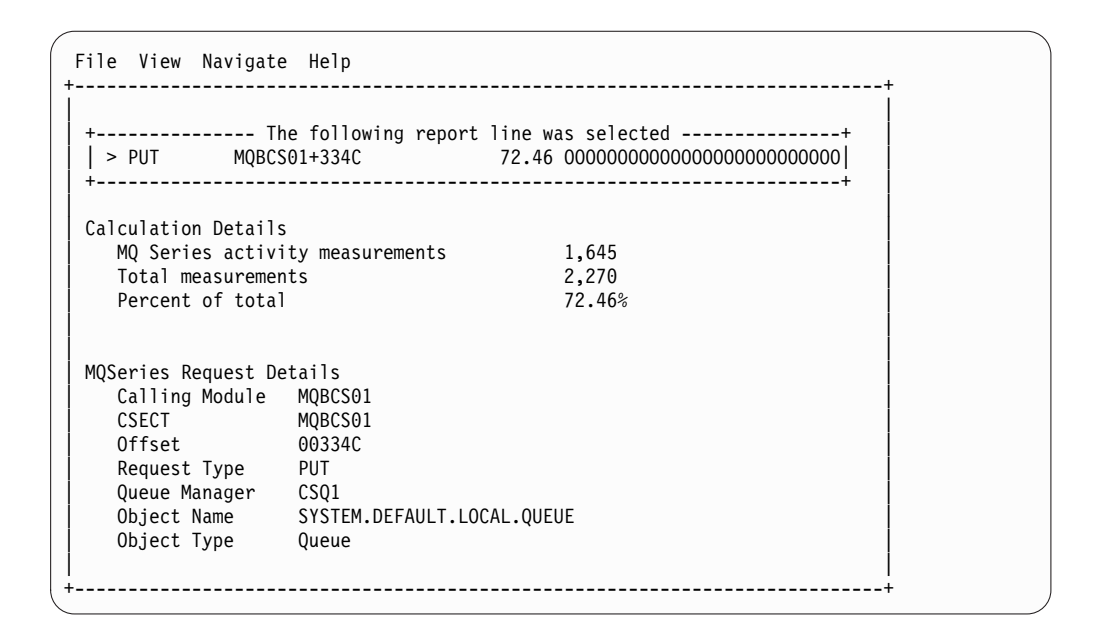

# Q08 - MQSeries wait time by queue

### Usage

Use this report to see how much wait time occurred during processing of MQSeries Requests. The percentage of time is reported by MQSeries Queue Name. Expand the Queue Name detail lines to see a further breakdown by individual MQSeries Request.

# Quantification

Each report line quantifies wait time attributed to requests for an MQSeries Queue Name. This is further broken down by MQSeries Request.

# **Detail line hierarchy**

An unexpanded Q08 report shows a line for each MQSeries Queue. You can expand each line to reveal one additional hierarchical level of detail.

The hierarchy is illustrated here:

```
Level 1 MQSeries Queue
Level 2 MQSeries Request
Level 2 MQSeries Request
```

• • •

# **Detail line descriptions**

### MQSeries queue detail line

This is the first-level detail line. Each line shows information about an MQSeries Queue for which measurement data was recorded.

| Under Heading | This is Displayed                                                                                                    |
|---------------|----------------------------------------------------------------------------------------------------|
| Name          | The MQSeries Queue Manager name. This name, in combination with the Queue Name, uniquely identifies the MQSeries Queue |

| Under Heading   | This is Displayed                                                                                                    |
|-----------------|----------------------------------------------------------------------------------------------------|
| Description     | The MQSeries Queue Name. This name, in combination with the Queue Manager Name, uniquely identifies the MQSeries Queue.                                                                                                    |
| Percent of Time | The percentage of the measurement interval duration MQSeries<br>Requests for the indicated Queue Name were being processed.<br>This represents the percentage of samples for MQSeries requests<br>out of the total number of samples, except for CICS<br>measurements, where it represents the percentage of samples for<br>MQSeries requests out of the total number of CICS samples. |

#### **MQSeries request detail line**

This is a second-level detail line shown directly under the MQSeries Queue detail line. It quantifies wait time during executions of a specific MQSeries Request.

| Under Heading   | This is Displayed                                                                                                    |  |
|-----------------|----------------------------------------------------------------------------------------------------|--|
| Name            | The MQSeries Request function. This is the MQSeries function specified by the MQSeries Request.                                                                                                    |  |
| Description     | Program name and offset. This is the name of the program in<br>which the MQSeries CALL was issued and the hexadecimal<br>offset of the CALL return address.                                                                                                    |  |
| Percent of Time | The percentage of the measurement interval duration the indicated MQSeries request was being processed. This represents the percentage of samples for MQSeries requests out of the total number of samples, except for CICS measurements, where it represents the percentage of samples for MQSeries requests out of the total number of CICS samples. |  |

## Sample reports

A fully expanded report is shown here:

| File                | <u>V</u> iew <u>N</u> avigate <u>H</u> elp |                                |                                              |
|---------------------|--------------------------------------------|--------------------------------|----------------------------------------------|
| Q08: MQS<br>Command | eries Wait Time by Queue (<br>===>         | 0025/MQTST01)                  | Row 00001 of 00011<br>Scroll ===> <u>CSR</u> |
| Name                | Description                                | <u>Percent of time</u><br>*12. | <u>* 10.00%</u> ±0.9%                        |
| CSQ1                | CSQ1.DEFXMIT.QUEUE                         | 5.80 ===                       |                                              |
| → GET               | MQSAMP1+2DF2                               | 3.01 ==                        |                                              |
| → PUT               | CSQ4CVK1+284E                              | 1.60 =                         |                                              |
| → OPEN              | CSQ4CVK1+277E                              | 0.59                           |                                              |
| → OPEN              | MQSAMP1+2C2C                               | 0.38                           |                                              |
| → CLOSE             | CSQ4CVK1+29E2                              | 0.18                           |                                              |
| → CLOSE             | MQSAMP1+31A0                               | 0.01                           |                                              |
| CSQ1                | No Object Name                             | 0.10                           |                                              |
| → CLOSE             | MQSAMP1+31A0                               | 0.08                           |                                              |
| → CLOSE             | CSQ4CVK1+29E2                              | 0.01                           |                                              |
| 、                   |                                            |                                |                                              |

# Line commands

The line commands available in this report, and the objects and headings to which they apply, are summarized below. (You can enter a "/" on any input field to open a menu of line commands available for that field.)

## on objects

| Cmd | When Applied To Object | Action                            |
|-----|------------------------|-----------------------------------|
| ?   | Queue, Request         | Display context help information. |
| ++  | Queue, Request         | Show additional details.          |
| +   | Queue                  | Expand to reveal next level.      |
| -   | Queue                  | Collapse to hide next level.      |
| SV  | Queue                  | Sort next level by value.         |
| SN  | Queue                  | Sort next level by name.          |
| Р   | Request                | Display source program mapping.   |

# on headings

| Cmd | When Applied To Object         | Action                             |
|-----|--------------------------------|------------------------------------|
| ?   | Name, Description, Percent CPU | Display context help information.  |
| +   | Name                           | Expand to reveal all entries.      |
| +   | Description                    | Expand field size                  |
| +   | Percent of Time                | Zoom in scale.                     |
| -   | Name                           | Collapse to show only first level. |
| -   | Description                    | Reduce field size.                 |
| -   | Percent of Time                | Zoom out scale.                    |
| SV  | Name                           | Sort next level by value.          |
| SN  | Name                           | Sort next level by name.           |

# **Detail window**

You can enter "++" (or the Enter key) on any line to display a pop-up window containing additional information.

A sample detail window for this report is shown here:

| File View Navigate Help<br>+                                                                                                    |             |
|----------------------------------------------------------------------------------------------------|-------------|
| + The following report line was selected<br>  > PUT MQBCS01+334C 19.55 0000000000<br>+                                                                                                    | +<br> <br>+ |
| Calculation Details<br>MQ Series wait measurements 444<br>Total measurements 2,270<br>Percent of total 19.55%                                                                                 |             |
| MQSeries Request Details<br>Calling Module MQBCS01<br>CSECT MQBCS01<br>Offset 00334C<br>Request Type PUT<br>Queue Manager CSQ1<br>Object Name SYSTEM.DEFAULT.LOCAL.QUEUE<br>Object Type Queue |             |

# Q09 - MQSeries wait time by request

### Usage

Use this report to see how much wait time occurred during processing of MQSeries Requests. The percentage of wait time is reported by MQSeries Request. Expand the MQSeries Request lines to see a further breakdown by MQSeries Queue.

# Quantification

Each report line quantifies wait time for an MQSeries Request. This is further broken down by MQSeries Queue Name.

## **Detail line hierarchy**

An unexpanded Q09 report shows a line for each MQSeries Request. You can expand each line to reveal one additional hierarchical level of detail.

The hierarchy is illustrated here:

Level 1 MQSeries Request Level 2 MQSeries Queue Level 2 MQSeries Queue

•••

# **Detail line descriptions**

#### MQSeries request detail line

This is a first-level detail line shown directly under the MQSeries Queue detail line. It quantifies wait time for a specific MQSeries Request.

| Under Heading   | This is Displayed                                                                                                    |
|-----------------|----------------------------------------------------------------------------------------------------|
| Name            | The MQSeries Request function. This is the MQSeries function specified by the MQSeries Request.                                                                                                    |
| Description     | Program name and offset. This is the name of the program in<br>which the MQSeries CALL was issued and the hexadecimal<br>offset of the CALL return address.                                                                                                    |
| Percent of Time | The percentage of the measurement interval duration the<br>indicated MQSeries request was being processed. This represents<br>the percentage of samples for MQSeries requests out of the total<br>number of samples, except for CICS measurements, where it<br>represents the percentage of samples for MQSeries requests out<br>of the total number of CICS samples. |

#### **MQSeries queue detail line**

This is the second-level detail line. Each line shows information about an MQSeries Queue for which measurement data was recorded.

| Under Heading | This is Displayed                                                                                                    |
|---------------|----------------------------------------------------------------------------------------------------|
| Name          | The MQSeries Queue Manager name. This name, in combination with the Queue Name, uniquely identifies the MQSeries Queue. |
| Description   | The MQSeries Queue Name. This name, in combination with the Queue Manager Name, uniquely identifies the MQSeries Queue. |

| Under Heading   | This is Displayed                                                                                                    |
|-----------------|----------------------------------------------------------------------------------------------------|
| Percent of Time | The percentage of the measurement interval duration MQSeries<br>Requests for the indicated Queue Name were being processed.<br>This represents the percentage of samples for MQSeries requests<br>out of the total number of samples, except for CICS<br>measurements, where it represents the percentage of samples for<br>MQSeries requests out of the total number of CICS samples. |

# Sample reports

A sample report is shown here:

| <u>F</u> ile        | <u>V</u> iew <u>N</u> avigate | <u>H</u> elp |                                 |                                              |
|---------------------|-------------------------------|--------------|---------------------------------|----------------------------------------------|
| Q09: MQS<br>Command | Series Wait Time<br>===>      | by Request   | (0643/MQTST01)                  | Row 00001 of 00003<br>Scroll ===> <u>CSR</u> |
| Name                | Description                   |              | <u>Percent of time *</u><br>*12 | 10.00% ±2.3%<br>34567.                       |
| COMMIT              | MQBCS01+3452                  |              | 1.04 =                          |                                              |
| CONNECT             | MQBCS01+30A4                  |              | 0.38                            |                                              |
| DISCONN             | MQBCS01+34C8                  |              | 0.21                            |                                              |

# Line commands

The line commands available in this report, and the objects and headings to which they apply, are summarized below. (You can enter a "/" on any input field to open a menu of line commands available for that field.)

### on objects

| Cmd | When Applied To Object | Action                            |
|-----|------------------------|-----------------------------------|
| ?   | Request, Queue         | Display context help information. |
| ++  | Request, Queue         | Show additional details.          |
| +   | Request                | Expand to reveal next level.      |
| -   | Request                | Collapse to hide next level.      |
| Р   | Request                | Display source program mapping.   |

### on headings

| Cmd | When Applied To Object         | Action                             |
|-----|--------------------------------|------------------------------------|
| ?   | Name, Description, Percent CPU | Display context help information.  |
| +   | Name                           | Expand to reveal all entries.      |
| +   | Description                    | Expand field size                  |
| +   | Percent of Time                | Zoom in scale.                     |
| _   | Name                           | Collapse to show only first level. |
| -   | Description                    | Reduce field size.                 |
| -   | Percent of Time                | Zoom out scale.                    |
| SV  | Name                           | Sort next level by value.          |
| SN  | Name                           | Sort next level by name.           |

# **Detail window**

You can enter "++" (or the Enter key) on any line to display a pop-up window containing additional information. A sample detail window for this report is shown here:

```
File View Navigate Help
+-----
     ----- The following report line was selected -----+
 > PUT MQBCS01+334C 19.55 000000000
    _____
 Calculation Details
                                444
   MQ Series wait measurements
                                2,270
   Total measurements
   Percent of total
                                19.55%
 MQSeries Request Details
   Calling Module MQBCS01
   CSECT
              MQBCS01
   Offset
              003340
   Request Type
              PUT
   Queue Manager
              CSQ1
               SYSTEM.DEFAULT.LOCAL.QUEUE
   Object Name
   Object Type
               Queue
   _____
```

# Q10 - MQSeries wait time by Txn

### Usage

Use this report to see how much wait time occurred during processing of MQSeries Requests. The percentage of wait time is reported by CICS or IMS transaction. Expand the transaction detail lines to see a further breakdown by MQSeries Queue and by individual MQSeries Request.

## Quantification

Each report line quantifies wait time in MQSeries requests in a CICS or IMS transaction. This is further broken down by MQSeries Queue and by MQSeries Request.

# **Detail line hierarchy**

An unexpanded Q10 report shows a line for each CICS or IMS transaction. You can expand each line to reveal one additional hierarchical level of detail (using the "+" line command).

The hierarchy is illustrated here:

```
Level 1 CICS/IMS Transaction
Level 2 MQSeries Queue
Level 3 MQSeries Request
Level 3 MQSeries Request
```

•••
# **Detail line descriptions**

### **CICS/IMS** transaction detail line

This is the first-level detail line. Each line shows information about a CICS or IMS transaction under which MQSeries requests were issued.

| Under Heading   | This is Displayed                                                                                                    |
|-----------------|----------------------------------------------------------------------------------------------------|
| Name            | A CICS or IMS transaction code. This is the transaction under<br>which measured MQSeries requests were issued. "Batch" is<br>shown here for requests not issued under control of a CICS or<br>IMS transaction.                                                                                                    |
| Description     | Either "CICS Transaction" or "IMS Transaction." If the request was not issued under control of a CICS or IMS transaction, "Not in IMS/CICS Txn" will be displayed.                                                                                                    |
| Percent of Time | The percentage of the measurement interval duration during<br>which MQSeries requests under control of the indicated<br>transaction were being processed. This represents the percentage<br>of samples for MQSeries requests out of the total number of<br>samples, except for CICS measurements, where it represents the<br>percentage of samples for MQSeries requests out of the total<br>number of CICS samples. |

### **MQSeries queue detail line**

This is the second-level detail line. Each line shows information about an MQSeries Queue for which measurement data was recorded.

| Under Heading   | This is Displayed                                                                                                    |  |
|-----------------|----------------------------------------------------------------------------------------------------|--|
| Name            | The MQSeries Queue Manager name. This name, in combination with the Queue Name, uniquely identifies the MQSeries Queue.                                                                                                    |  |
| Description     | The MQSeries Queue Name. This name, in combination with the Queue Manager Name, uniquely identifies the MQSeries Queue.                                                                                                    |  |
| Percent of Time | The percentage of the measurement interval duration MQSeries<br>Requests for the indicated Queue Name were being processed.<br>This represents the percentage of samples for MQSeries requests<br>out of the total number of samples, except for CICS<br>measurements, where it represents the percentage of samples for<br>MQSeries requests out of the total number of CICS samples. |  |

### **MQSeries request detail line**

This is a third-level detail line shown directly under the MQSeries Queue detail line. It quantifies wait time for a specific MQSeries Request.

| Under Heading   | This is Displayed                                                                                                    |  |
|-----------------|----------------------------------------------------------------------------------------------------|--|
| Name            | The MQSeries Request function. This is the MQSeries function specified by the MQSeries Request.                                                                                                    |  |
| Description     | Program name and offset. This is the name of the program in<br>which the MQSeries CALL was issued and the hexadecimal<br>offset of the CALL return address.                                                                                                    |  |
| Percent of Time | The percentage of the measurement interval duration the<br>indicated MQSeries request was being processed. This represents<br>the percentage of samples for MQSeries requests out of the total<br>number of samples, except for CICS measurements, where it<br>represents the percentage of samples for MQSeries requests out<br>of the total number of CICS samples. |  |

# Sample reports

A fully expanded report is shown here:

| <u> </u>                                            |                      |                                              |
|-----------------------------------------------------|----------------------|----------------------------------------------|
| Q10: MQSeries Wait Time by Transact<br>Command ===> | ion (0025/MQTST01)   | Row 00001 of 00015<br>Scroll ===> <u>CSR</u> |
| Name Description                                    | Percent of time * 2. | <u>5%</u> ±0.9%<br>4567.                     |
| MQS1 CICS Transaction                               | 3.64 =======         |                                              |
| → CSQ1 CSQ1.DEFXMIT.QUEUE                           | 3.62 ======          |                                              |
| → GET MQSAMP1+2DF2                                  | 3.01 ======          |                                              |
| → OPEN MQSAMP1+2C2C                                 | 0.59 =               |                                              |
| → CLOSE MQSAMP1+31A0                                | 0.01                 |                                              |
| → CSQ1 No Object Name                               | 0.01                 |                                              |
| → <u>CLOSE</u> MQSAMP1+31A0                         | 0.01                 |                                              |
| MQDR CICS Transaction                               | 2.25 ====            |                                              |
| → CSQ1 CSQ1.DEFXMIT.QUEUE                           | 2.17 ====            |                                              |
| → PUT CSQ4CVK1+284E                                 | 1.60 ===             |                                              |
| → OPEN CSQ4CVK1+277E                                | 0.38 =               |                                              |
| → CLOSE CSQ4CVK1+29E2                               | 0.18                 |                                              |
| → CSQ1 No Object Name                               | 0.08                 |                                              |
| → CLOSE CSQ4CVK1+29E2                               | 0.08                 |                                              |

# Line commands

The line commands available in this report, and the objects and headings to which they apply, are summarized below. (You can enter a "/" on any input field to open a menu of line commands available for that field.)

#### on objects

| Cmd | When Applied To Object      | Action                            |
|-----|-----------------------------|-----------------------------------|
| ?   | Transaction, Queue, Request | Display context help information. |
| ++  | Transaction, Queue, Request | Show additional details.          |
| +   | Transaction, Queue          | Expand to reveal next level.      |
| -   | Transaction, Queue          | Collapse to hide next level.      |
| SV  | Transaction, Queue          | Sort next level by value.         |
| SN  | Transaction, Queue          | Sort next level by name.          |
| Р   | Request                     | Display source program mapping.   |

### on headings

| Cmd | When Applied To Object         | Action                             |
|-----|--------------------------------|------------------------------------|
| ?   | Name, Description, Percent CPU | Display context help information.  |
| +   | Name                           | Expand to reveal all entries.      |
| +   | Description                    | Expand field size                  |
| +   | Percent of Time                | Zoom in scale.                     |
| -   | Name                           | Collapse to show only first level. |
| -   | Description                    | Reduce field size.                 |
| _   | Percent of Time                | Zoom out scale.                    |

| Cmd | When Applied To Object | Action                    |
|-----|------------------------|---------------------------|
| SV  | Name                   | Sort next level by value. |
| SN  | Name                   | Sort next level by name.  |

# **Detail window**

You can enter "++" (or the Enter key) on any line to display a pop-up window containing additional information.

A sample detail window for this report is shown here:

| ile View Navigate                                                                                                    | e Help                                                                             |                                         | +           |
|----------------------------------------------------------------------------------------------------|------------------------------------------------------------------------------------|-----------------------------------------|-------------|
| + Th<br>  > PUT MQBCS<br>+                                                                                              | ne following repon<br>01+334C                                                      | rt line was selected<br>19.55 000000000 | +<br> <br>+ |
| Calculation Details                                                                                                    |                                                                                    |                                         |             |
| MQ Series wait m                                                                                                    | neasurements                                                                       | 444                                     |             |
| Total measuremer                                                                                                    | its                                                                                | 2,270                                   |             |
| Percent of total                                                                                                    |                                                                                    | 19.55%                                  |             |
| MQSeries Request De<br>Calling Module<br>CSECT<br>Offset<br>Request Type<br>Queue Manager<br>Object Name<br>Object Type | etails<br>MQBCS01<br>MQBCS01<br>00334C<br>PUT<br>CSQ1<br>SYSTEM.DEFAULT.I<br>Queue | LOCAL.QUEUE                             |             |

# Q11 - MQ+ Activity Timeline

# Usage

Use the Q11 report to see information about the chronology of MQ calls that are intercepted during the measurement. You can also use the Q11 report to identify calls with excessive service times and CPU times. Each line shows information about one intercepted MQ call. You must enable the MQ+ feature before the measurement performs.

By default, the detail lines are sorted in ascending chronological sequence. You can also request that the data is sorted by service time. Enter the **SD line** command on the "Seqno" heading field to sort in this sequence. This will bring MQ calls that might have excessive service times to the top of the report.

The number of MQ calls that is displayed in the Q11 report is limited by the value of the MQIMaxTraceSize parameter that is specified during Application Performance Analyzer installation, or by the value on panel 2 of the measurement request if your installation has configured this field. The report is truncated when the number of MQ calls issued reaches the value that is specified for MQIMaxTraceSize.

# Quantification

Each report line shows the following information for each MQ call:

- The type of call and where it originated.
- The length of the message.
- The time of the call.
- The service time (duration) for the MQ call processing.
- The CPU time for the MQ call processing.

The CPU time applies only to the region being measured. MQ runs in multiple address spaces and CPU might also be consumed in other MQ regions.

# **Detail Line Hierarchy**

An unexpanded report shows a line for each MQ call that is intercepted by the MQ+ feature. You can expand each line to reveal one additional hierarchical level of detail by using the **+ line** command. The hierarchy is illustrated as follows:

```
Level 1 MQ Call Details
Level 2 MQ Queue Manager and Queue
```

# **Detail Line Descriptions**

### MQ Call detail line

MQ Call detail line is the first-level detail line. Each line shows information about one MQ call.

| Under Heading | This is Displayed                                                                |
|---------------|----------------------------------------------------------------------------------|
| Seqno         | A unique sequence number that is assigned by Application<br>Performance Analyzer |
| Call          | The MQ call type                                                                 |
| Location      | The CSECT and offset where the call originated                                   |
| Msg Len       | The length of the MQ message                                                     |
| Call Time     | The time of day at which the MQ call was issued                                  |
| Svc Time      | The service time (duration) of the MQ call in seconds                            |
| CPU Time      | The CPU time that the MQ call consumed in seconds                                |

#### MQ Queue Manager and Queue Name detail line

MQ Queue Manager and Queue Name detail line is second-level detail line. The MQ Queue Manager and Queue Name detail line displays the MQ queue manager name and the queue name that is used in the request.

# Sample Report

| (       |          |                     |          |            |             |          |
|---------|----------|---------------------|----------|------------|-------------|----------|
| Q11: MC | )+ Activ | ity Timeline (0098/ | CICS42A) |            | Row 00001 ( | of 03172 |
|         |          |                     |          |            |             |          |
| Seqno   | Call     | Location            | Msg Len  | Call Time  | Svc Time    | CPU Time |
| 00001   | Put      | CSQ4CVK1+4FC2       | 200      | 9:06:38.82 | 0.00076     | 0.00076  |
| →CSQ7   | CSQ7     | .DEFXMIT.QUEUE      |          |            |             |          |
| 00002   | Close    | CSQ4CVK1+5176       | 0        | 9:06:38.82 | 0.00027     | 0.00027  |
| →CSQ7   |          |                     |          |            |             |          |
| 00003   | 0pen     | CSQ4CVK1+4EDA       | 0        | 9:06:38.85 | 0.00045     | 0.00045  |
| →CSQ7   | CSQ7     | .DEFXMIT.QUEUE      |          |            |             |          |
| 00004   | Put      | CSQ4CVK1+4FC2       | 200      | 9:06:38.85 | 0.00072     | 0.00072  |
| →CSQ7   | CSQ7     | .DEFXMIT.QUEUE      |          |            |             |          |
| 00005   | Put      | CSQ4CVK1+4FC2       | 200      | 9:06:38.85 | 0.00060     | 0.00060  |
| →CSQ7   | CSQ7     | .DEFXMIT.QUEUE      |          |            |             |          |
| 00006   | Close    | CSQ4CVK1+5176       | 0        | 9:06:38.86 | 0.00020     | 0.00021  |
| →CSQ7   |          |                     |          |            |             |          |
| 00007   | 0pen     | MQSAMP1+3AB8        | 0        | 9:06:38.86 | 0.00050     | 0.00050  |
| →CSQ7   | CSQ7     | .DEFXMIT.QUEUE      |          |            |             |          |

An expanded sample report is shown as follows:

# Line commands

The following table summarizes the line commands available in this report, and the objects and headings to which they apply. You can enter a forward slash (/) on any input field to pop up a menu of line commands that are available for that field.

#### on objects

| Cmd | When Applied To: | Action                             |
|-----|------------------|------------------------------------|
| ?   | Call, Queue      | Displays context help information. |
| ++  | Call             | Shows additional details.          |
| +   | Call             | Expands to reveal next level.      |
| _   | Call             | Collapses to hide next level.      |
| М   | Call             | Displays load module information.  |
| Р   | Call             | Displays source program mapping.   |

### on headings

| Cmd | When Applied To Heading | Action                             |
|-----|-------------------------|------------------------------------|
| ?   | Seqno                   | Displays context help information. |
| +   | Seqno                   | Expands to reveal all entries.     |
| -   | Seqno                   | Collapses to hide next level.      |
| SV  | Seqno                   | Sorts by Call Time.                |
| SD  | Seqno                   | Sorts by Svc Time (Duration).      |

# **Detail window**

To display a popup window that contains additional information, press the plus sign (+) twice or **Enter** on any MQ Call detail line. For example, if you press the plus sign (+) twice, the following detail window appears:

# Q12 - MQ+ CPU/SVC Time by Queue

### Usage

Use this report to see an analysis of how much time MQ calls that are intercepted during the observation session use. The analysis is arranged by queue manager. To use the Q12 report, you must activate MQ+ option during the measurement. The MQ+ option records exact CPU and service times for MQ calls. To see a further breakdown by MQ call, expand a Queue Manager report line.

# Quantification

Each report line shows the following information for each MQ call.

- Number of MQ calls
- Total CPU time
- Mean CPU time
- Total service time
- Mean service time

The CPU time applies to the region being measured only. MQ executes in multiple address spaces and CPU might also be consumed in other MQ regions.

To display the percent that is used in place of the mean fields, use the setup option.

# **Detail Line Hierarchy**

An unexpanded report shows a line for each unique MQ Queue Manager and Queue. To reveal an additional hierarchical level of detail, expand each line by using the **+ line** command. The hierarchy is illustrated as follows:

```
Level 1 MQ Queue Manager and Queue
Level 2 MQ Call
```

# **Detail Line Descriptions**

#### MQ queue manager detail line

MQ queue manager detail line is the first-level detail line. The MQ queue manager detail line shows the MQ queue manager summary.

| Under Heading   | This is Displayed                                                                                                    |
|-----------------|----------------------------------------------------------------------------------------------------|
| Name            | The name of the queue manager                                                                                                  |
| Description     | The queue name                                                                                                    |
| Nbr of Calls    | The number of MQ calls that are counted for this queue. Large numbers are expressed in thousands with a K suffix.              |
| CPU Time: Total | The total CPU time in seconds for all MQ calls for this queue.<br>Large numbers are expressed in thousands with an M suffix.   |
| CPU Time: Mean  | The mean CPU time in seconds per MQ call for this queue. Large numbers are expressed in thousands with an M suffix.            |
| CPU Time: Pct   | The percent of total CPU time for MQ calls for this queue. Large numbers are expressed in thousands with an M suffix.          |
| Svc Time: Total | The total service time in seconds for all MQ calls for this queue.<br>Large numbers are expressed in minutes with an M suffix. |
| Svc Time: Mean  | The mean service time in seconds per MQ call for this queue.<br>Large numbers are expressed in minutes with an M suffix.       |
| Svc Time: Pct   | The percent of total service time for MQ calls for this queue.<br>Large numbers are expressed in minutes with an M suffix.     |

#### MQ Call detail line

MQ Call detail line is the second-level detail line. The MQ Call detail line is displayed directly under the MQ queue manager detail line. The MQ Call detail line quantifies the CPU and service time for each MQ call.

| Under Heading   | This is Displayed                                                                                        |
|-----------------|----------------------------------------------------------------------------------------------------|
| Name            | The MQ call type                                                                                         |
| Description     | The CSECT name and offset where the call originated                                                      |
| Nbr of Calls    | The number of MQ calls counted. Large numbers are expressed in thousands with a K suffix.                |
| CPU Time: Total | The total CPU time in seconds for this MQ call. Large numbers are expressed in minutes with an M suffix. |
| CPU Time: Mean  | The mean CPU time in seconds per MQ call. Large numbers are expressed in minutes with an M suffix.       |
| CPU Time: Pct   | The percent of total CPU time for this MQ call. Large numbers are expressed in minutes with an M suffix. |

| Under Heading   | This is Displayed                                                                                            |
|-----------------|----------------------------------------------------------------------------------------------------|
| Svc Time: Total | The total service time in seconds for this MQ call. Large numbers are expressed in minutes with an M suffix. |
| Svc Time: Mean  | The mean service time in seconds per MQ call. Large numbers are expressed in minutes with an M suffix.       |
| Svc Time: Pct   | The percent of total service time for this MQ call. Large numbers are expressed in minutes with an M suffix. |

# Sample reports

A sample report is shown as follows. The queue manager is expanded to the second level MQ call.

| Q12: MQ+ | - CPU/SVC Time by Queue (0 | 0098/CICS42A)          |              | Row 00       | 9001 of 0    | 9008         |
|----------|----------------------------|------------------------|--------------|--------------|--------------|--------------|
| Name     | Description                | Nbr of<br><u>Calls</u> | CPU<br>Total | Time<br>Mean | Svc<br>Total | Time<br>Mean |
| CSQ7     | CSQ7.DEFXMIT.QUEUE         | 1,189                  | 0.96         | 0.00081      | 1.91         | 0.00161      |
| →Put     | CSQ4CVK1+4FC2              | 393                    | 0.36         | 0.00092      | 0.64         | 0.00163      |
| →Get     | MQSAMP1+3C4C               | 400                    | 0.37         | 0.00092      | 0.64         | 0.00160      |
| →0pen    | MQSAMP1+3AB8               | 200                    | 0.13         | 0.00065      | 0.48         | 0.00241      |
| →0pen    | CSQ4CVK1+4EDA              | 196                    | 0.10         | 0.00053      | 0.14         | 0.00075      |
| CSQ7     |                            | 397                    | 0.09         | 0.00025      | 0.14         | 0.00035      |
| →Close   | CSQ4CVK1+5176              | 197                    | 0.04         | 0.00023      | 0.06         | 0.00035      |
| →Close   | MQSAMP1+401A               | 200                    | 0.05         | 0.00026      | 0.07         | 0.00036      |

# **Line Commands**

The following table summarizes the line commands available in this report, and the objects and headings to which they apply. To open a menu of line commands available for any input fields, enter a forward slash (/) on the filed.

#### on objects

| Cmd | When Applied To: | Action                             |
|-----|------------------|------------------------------------|
| ?   | Queue, Call      | Displays context help information. |
| ++  | Queue, Call      | Shows additional details.          |
| +   | Queue            | Expands to reveal next level.      |
| -   | Queue            | Collapses to hide next level.      |
| М   | Call             | Displays load module information.  |
| Р   | Call             | Displays source program mapping.   |

### on headings

| Cmd | When Applied To Heading | Action                             |
|-----|-------------------------|------------------------------------|
| ?   | Name                    | Displays context help information. |
| +   | Name                    | Expands to reveal all entries.     |
| -   | Name                    | Collapses to hide next level.      |
| SV  | Name                    | Sorts by Call Time.                |

| Cmd | When Applied To Heading | Action                              |
|-----|-------------------------|-------------------------------------|
| SD  | Name                    | Sorts by Total Svc Time (Duration). |

# **Detail window**

To open a window that contains additional information, press the plus sign (+) twice or **Enter**. A sample detail window for a queue is shown as follows:

| Q12 - DETAIL Window (00                       | 098/CICS42A)                               |                                             |
|-----------------------------------------------|--------------------------------------------|---------------------------------------------|
| + The fo<br>  <u>CSQ7</u> CSQ7.DEFXMIT.(<br>+ | ollowing report line w<br>QUEUE 1,189 0.96 | as selected+<br>0.00081 1.91 0.00161  <br>+ |
| Queue Identification                          |                                            |                                             |
| Queue Manager                                 |                                            | CSQ7                                        |
| Object Name                                   |                                            | CSQ7.DEFXMIT.QUEUE                          |
| Number of MQ Calls                            |                                            | 1,189                                       |
| Total CPU Time                                | (seconds)                                  | 0.96875                                     |
| Mean CPU per Call                             | (seconds)                                  | 0.00081                                     |
| Total Service Time                            | (seconds)                                  | 1.91547                                     |
| Mean Time ner Call                            | (seconds)                                  | 0 00161                                     |

# SETUP options

L

I

I

T

1

Enter the **SETUP** primary command to select options for this report. The following option is available:

#### Display Percent used in place of Mean fields.

When selected, this option displays the percent of total CPU and total service time used by the MQ calls, rather than the mean time.

# Q13 - MQ+ CPU/SVC Time by Request

### Usage

Use Q13 report to see an analysis of how much time the MQs that are intercepted use during the observation session. The analysis is arranged by MQ call. To use Q13 report, you must activate the MQ+ option during the measurement. The MQ+ option records exact CPU and service times for MQ calls. To see a further breakdown by queue, expand an MQ call report line.

# Quantification

Each report line shows the following information for each MQ call:

- Number of MQ calls
- Total CPU time
- Mean CPU time
- Total service time
- Mean service time

The CPU time applies to the region being measured only. MQ executes in multiple address spaces and CPU might also be consumed in other MQ regions.

To display the percent used in place of the mean fields, use a setup option.

## **Detail Line Hierarchy**

An unexpanded report shows a line for each unique MQ call. To reveal an additional hierarchical level of detail, expand each line by using the **+ line** command. The hierarchy is illustrated as follows:

```
Level 1 MQ Call
```

Level 2 MQ Queue Manager and Queue

# **Detail Line Descriptions**

### MQ Call detail line

MQ Call detail line is the first-level detail line. The MQ Call detail line quantifies the CPU and service time for each MQ call.

| Under Heading   | This is Displayed                                                                                            |
|-----------------|----------------------------------------------------------------------------------------------------|
| Name            | The MQ call type                                                                                             |
| Description     | The CSECT name and offset where the call originated                                                          |
| Nbr of Calls    | The number of MQ calls counted. Large numbers are expressed in thousands with a K suffix.                    |
| CPU Time: Total | The total CPU time in seconds for this MQ call. Large numbers are expressed in minutes with an M suffix.     |
| CPU Time: Mean  | The mean CPU time in seconds for this MQ call. Large numbers are expressed in minutes with an M suffix.      |
| CPU Time: Pct   | The percent of total CPU time for this MQ call. Large numbers are expressed in minutes with an M suffix.     |
| Svc Time: Total | The total service time in seconds for this MQ call. Large numbers are expressed in minutes with an M suffix. |
| Svc Time: Mean  | The mean service time in seconds for this MQ call. Large numbers are expressed in minutes with an M suffix.  |
| Svc Time: Pct   | The percent of total service time for this MQ call. Large numbers are expressed in minutes with an M suffix. |

#### MQ queue manager detail line

MQ queue manager detail line is the second-level detail line. The MQ queue manager detail line shows the MQ queue manager and queue that is used by the call.

| Under Heading   | This is Displayed                                                                                                    |
|-----------------|----------------------------------------------------------------------------------------------------|
| Name            | The queue manager name                                                                                                 |
| Description     | The queue name                                                                                                    |
| Nbr of Calls    | The number of MQ calls counted for this queue. Large numbers are expressed in thousands with a K suffix.               |
| CPU Time: Total | The total CPU time in seconds for MQ calls for this queue.<br>Large numbers are expressed in minutes with an M suffix. |

| Under Heading   | This is Displayed                                                                                                    |
|-----------------|----------------------------------------------------------------------------------------------------|
| CPU Time: Mean  | The mean CPU time in seconds for MQ call for this queue.<br>Large numbers are expressed in minutes with an M suffix.       |
| CPU Time: Pct   | The percent of total CPU time for MQ calls for this queue.<br>Large numbers are expressed in minutes with an M suffix.     |
| Svc Time: Total | The total service time in seconds for MQ calls for this queue.<br>Large numbers are expressed in minutes with an M suffix. |
| Svc Time: Mean  | The mean service time in seconds for MQ call for this queue.<br>Large numbers are expressed in minutes with an M suffix.   |
| Svc Time: Pct   | The percent of total service time for MQ calls for this queue.<br>Large numbers are expressed in minutes with an M suffix. |

# Sample reports

A sample report is shown as follows. The MQ call is expanded to the second level (queue manager and queue).

| Q13: M | Q+ CPU/SVC Time by Request | (0098/CICS42A) |       |       | Row 00001 of 00012      |
|--------|----------------------------|----------------|-------|-------|-------------------------|
|        |                            | Nbr of         | CPU   | Time  | Svc Time                |
| Name   | Description                | Calls          | Total | Pct   | <u>Total</u> <u>Pct</u> |
| Put    | CSQ4CVK1+4FA2              | 393            | 0.36  | 34.11 | 0.64 31.33              |
| →CSQ7  | CSQ7.DEFXMIT.QUEUE         | 393            | 0.36  | 34.11 | 0.64 31.33              |
| Get    | MQSAMP1+3C2C               | 400            | 0.37  | 34.91 | 0.64 31.35              |
| →CSQ7  | CSQ7.DEFXMIT.QUEUE         | 400            | 0.37  | 34.91 | 0.64 31.35              |
| Open   | MQSAMP1+3A98               | 200            | 0.13  | 12.38 | 0.48 23.54              |
| →CSQ7  | CSQ7.DEFXMIT.QUEUE         | 200            | 0.13  | 12.38 | 0.48 23.54              |
| Open   | CSQ4CVK1+4EBA              | 196            | 0.10  | 9.98  | 0.14 7.20               |
| →CSQ7  | CSQ7.DEFXMIT.QUEUE         | 196            | 0.10  | 9.98  | 0.14 7.20               |
| Close  | CSQ4CVK1+5156              | 197            | 0.04  | 4.42  | 0.06 3.37               |
| →CSQ7  | No Object Name             | 197            | 0.04  | 4.42  | 0.06 3.37               |
| Close  | MQSAMP1+3FFA               | 200            | 0.05  | 4.99  | 0.07 3.58               |
| →CSQ7  | No Object Name             | 200            | 0.05  | 4.99  | 0.07 3.58               |

# Line Commands

The following table summarizes the line commands available in this report, and the objects and headings to which they apply. To open a menu of line commands available for any input fields, enter a forward slash (/) on the field.

#### on objects

| Cmd | When Applied To: | Action                             |  |
|-----|------------------|------------------------------------|--|
| ?   | Call, Queue      | Displays context help information. |  |
| ++  | Call, Queue      | Shows additional details.          |  |
| +   | Call             | Expands to reveal next level.      |  |
| -   | Call             | Collapses to hide next level.      |  |
| М   | Call             | Displays load module information.  |  |
| Р   | Call             | Displays source program mapping.   |  |

#### on headings

| Cmd | When Applied To Heading | Action                              |  |
|-----|-------------------------|-------------------------------------|--|
| ?   | Name                    | Displays context help information.  |  |
| +   | Name                    | Expands to reveal all entries.      |  |
| -   | Name                    | Collapses to hide next level.       |  |
| SV  | Name                    | Sorts by Total CPU Time.            |  |
| SD  | Name                    | Sorts by Total Svc Time (Duration). |  |

### **Detail window**

To open a window that contains additional information, press the plus sign (+) twice or **Enter**. A sample detail window for a queue is shown as follows:

```
_____
Q13 - DETAIL Window (0098/CICS42A)
----- The following report line was selected ------+
| Put CSQ4CVK1+4FA2 393 0.36 34.11 0.64 31.33|
    -----+
Request Identification
 Location
Number of MQ Calls
Total CPU Time (seconds)
                            CS04CVK1+4FA2
                            393
                          0.36164
  Percent CPU Time
                            34.11
  Total Service Time (seconds)
                            0.64235
  Percent Service Time
                            31.33
        _____
```

### SETUP options

Enter the **SETUP** primary command to select options for this report. The following option is available:

#### Display Percent used in place of Mean fields.

When selected, this option displays the percent of total CPU and total service time used by the MQ calls, rather than the mean time.

### Q14 - MQ+ CPU/SVC Time by Txn

#### Usage

T

Т

Т

Т

Use the Q14 report to see an analysis of how much time MQ calls that are intercepted during the observation session use. The analysis is arranged by CICS or IMS transaction. The Q14 report applies to CICS and IMS observations only. Before you use the Q14 report, you must activate the MQ+ option during the measurement. The MQ+ option records exact CPU and service times for MQ calls. To see a further breakdown by queue, expand an MQ call report line.

# Quantification

Each report line shows the following information for each MQ call.

- Number of MQ calls
- Total CPU time
- Mean CPU time
- Total service time
- Total service time

The CPU time applies to the region being measured only. MQ executes in multiple address spaces and CPU might also be consumed in other MQ regions.

To display the percent that is used in place of the mean fields, use a setup option.

## **Detail Line Hierarchy**

An unexpanded report shows a line for each unique MQ call. To reveal an additional hierarchical level of detail, expand each line by using the **+ line** command. The hierarchy is illustrated as follows:

```
Level 1 Transaction Name and Description
Level 2 MQ Queue Manager and Queue
Level 3 MQ Call
```

# **Detail Line Descriptions**

### **Transaction detail line**

Transaction detail line is the first-level detail line. The transaction detail line shows the transaction that issues the MQ call.

| Under Heading   | This is Displayed                                                                                                    |
|-----------------|----------------------------------------------------------------------------------------------------|
| Name            | The CICS or IMS transaction ID.                                                                                                   |
| Description     | The transaction description if available.                                                                                         |
| Nbr of Calls    | The number of MQ calls counted for this transaction. Large numbers are expressed in thousands with a K suffix.                    |
| CPU Time: Total | The total CPU time in seconds for all MQ calls for this transaction. Large numbers are expressed in minutes with an M suffix.     |
| CPU Time: Mean  | The mean CPU time in seconds per MQ call for this transaction. Large numbers are expressed in minutes with an M suffix.           |
| CPU Time: Pct   | The percent of total CPU time for MQ calls for this transaction. Large numbers are expressed in minutes with an M suffix.         |
| Svc Time: Total | The total service time in seconds for all MQ calls for this transaction. Large numbers are expressed in minutes with an M suffix. |
| Svc Time: Mean  | The mean service time in seconds per MQ call for this transaction. Large numbers are expressed in minutes with an M suffix.       |

| Under Heading | This is Displayed                                                                                                    |
|---------------|----------------------------------------------------------------------------------------------------|
| Svc Time: Pct | The percent of total service time for MQ calls for this transaction. Large numbers are expressed in minutes with an M suffix. |

### MQ queue manager detail line

MQ queue manager detail line is the second-level detail line. The MQ queue manager detail line shows the MQ queue manager and queue that is used by the call.

| Under Heading   | This is Displayed                                                                                                    |
|-----------------|----------------------------------------------------------------------------------------------------|
| Name            | The queue manager name                                                                                                    |
| Description     | The queue name                                                                                                    |
| Nbr of Calls    | The number of MQ calls counted for this queue. Large numbers are expressed in thousands with a K suffix.                    |
| CPU Time: Total | The total CPU time in seconds for all MQ calls for this queue. Large numbers are expressed in minutes with an M suffix.     |
| CPU Time: Mean  | The mean CPU time in seconds per MQ call for this queue.<br>Large numbers are expressed in minutes with an M suffix.        |
| CPU Time: Pct   | The percent of total CPU time for MQ calls for this queue.<br>Large numbers are expressed in minutes with an M suffix.      |
| Svc Time: Total | The total service time in seconds for all MQ calls for this queue. Large numbers are expressed in minutes with an M suffix. |
| Svc Time: Mean  | The mean service time in seconds per MQ call for this queue.<br>Large numbers are expressed in minutes with an M suffix.    |
| Svc Time: Pct   | The percent of total service time for MQ calls for this queue.<br>Large numbers are expressed in minutes with an M suffix.  |

## MQ Call detail line

MQ Call detail line is the third-level detail line. The MQ Call detail line quantifies the CPU and service time for each MQ call.

| Under Heading   | This is Displayed                                                                                            |
|-----------------|----------------------------------------------------------------------------------------------------|
| Name            | The MQ call type                                                                                             |
| Description     | The CSECT name and offset where the call originated                                                          |
| Nbr of Calls    | The number of MQ calls counted. Large numbers are expressed in thousands with a K suffix.                    |
| CPU Time: Total | The total CPU time in seconds for this MQ call. Large numbers are expressed in minutes with an M suffix.     |
| CPU Time: Mean  | The mean CPU time in seconds per MQ call. Large numbers are expressed in minutes with an M suffix.           |
| CPU Time: Pct   | The percent of total CPU time for this MQ call. Large numbers are expressed in minutes with an M suffix.     |
| Svc Time: Total | The total service time in seconds for this MQ call. Large numbers are expressed in minutes with an M suffix. |

| Under Heading  | This is Displayed                                                                                            |
|----------------|----------------------------------------------------------------------------------------------------|
| Svc Time: Mean | The mean service time in seconds per MQ call. Large numbers are expressed in minutes with an M suffix.       |
| Svc Time: Pct  | The percent of total service time for this MQ call. Large numbers are expressed in minutes with an M suffix. |

# Sample reports

A sample report that is expanded two levels is shown as follows:

| Q14: MQ | + CPU/SVC Time by Txn (009 | 8/CICS42A) |       | Row 0   | 9001 of 0 | 0006    |
|---------|----------------------------|------------|-------|---------|-----------|---------|
|         |                            | Nbr of     | CPU   | Time    | Svc       | Time    |
| Name    | Description                | Calls      | Total | Mean    | Total     | Mean    |
| MQS1    |                            | 800        | 0.55  | 0.00069 | 1.19      | 0.00149 |
| →CSQ7   | CSQ7.DEFXMIT.QUEUE         | 600        | 0.50  | 0.00083 | 1.12      | 0.00187 |
| →CSQ7   | No Object Name             | 200        | 0.05  | 0.00026 | 0.07      | 0.00036 |
| MQDR    |                            | 786        | 0.51  | 0.00065 | 0.85      | 0.00109 |
| →CSQ7   | CSQ7.DEFXMIT.QUEUE         | 589        | 0.46  | 0.00079 | 0.79      | 0.00134 |
| →CSQ7   | No Object Name             | 197        | 0.04  | 0.00023 | 0.06      | 0.00035 |

# **Line Commands**

The following table summarizes the line commands available in this report, and the objects and headings to which they apply. To open a menu of line commands available for any input fields, enter a forward slash (/) on the field.

#### on objects

| Cmd | When Applied To:         | Action                            |  |
|-----|--------------------------|-----------------------------------|--|
| ?   | Transaction, Queue, Call | Displays context help information |  |
| ++  | Transaction, Queue, Call | Shows additional details.         |  |
| +   | Transaction, Queue       | Expands to reveal next level.     |  |
| -   | Transaction, Queue       | Collapses to hide next level.     |  |
| М   | Call                     | Displays load module information. |  |
| Р   | Call                     | Displays source program mapping.  |  |

### on headings

| Cmd | When Applied To Heading | Action                             |  |
|-----|-------------------------|------------------------------------|--|
| ?   | Name                    | Displays context help information. |  |
| +   | Name                    | Expands to reveal all entries.     |  |
| -   | Name                    | Collapses to hide next level.      |  |
| SV  | Name                    | Sorts by Total CPU Time.           |  |
| SV  | Name                    | Sorts by Total CPU Time.           |  |

# **Detail window**

To open a window that contains additional information, press the plus sign (+) twice or **Enter**. A sample detail window for a transaction is shown as follows:

| Q14 - DETAIL Window (0098/CICS42A                                        | ()                                                    |
|--------------------------------------------------------------------------|-------------------------------------------------------|
| + The following re<br>  <u>MQS1</u><br>+                                 | eport line was selected+<br>800 0.55 52.28 1.19 58.48 |
| Transaction Identification<br>Transaction Name                           | MQS1                                                  |
| Number of MQ Calls<br>Total CPU Time (seconds)                           | 800<br>0.55419                                        |
| Percent CPU lime<br>Total Service Time (seconds)<br>Percent Service Time | 52.28<br>1.19887<br>58.48                             |
|                                                                          | 50.40                                                 |

# **SETUP** options

I

T

|

L

L

Enter the **SETUP** primary command to select options for this report. The following option is available:

#### Display Percent used in place of Mean fields.

When selected, this option displays the percent of total CPU and total service time used by the MQ calls, rather than the mean time.

# Chapter 8. Java/USS/HFS performance analysis reports

For information about ... See ... The Java data extractor "Overview of Java data extractor" on page 460 "J01 - Java summary and attributes" on page J01 Java summary and attributes 463 J02 Java heap usage timeline "J02 - Java heap usage timeline" on page 465 J03 Java CPU usage by thread "J03 - Java CPU usage by thread" on page 467 J04 Java CPU usage by package "J04 - Java CPU usage by package" on page 469 J05 Java CPU usage by class "J05 - Java CPU usage by class" on page 471 J06 Java CPU usage by method "J06 - Java CPU usage by method" on page 474 "J07 - Java CPU usage by call path" on page J07 Java CPU usage by call path 477 J09 Java service time by package "J09 - Java service time by package" on page 480 J10 Java service time by class "J10 - Java service time by class" on page 483 "J11 - Java service time by method" on page J11 Java service time by method 486 "J12 - Java service time by call path" on page J12 java service time by call path 489 "J14 - Java wait time by package" on page J14 Java wait time by package 492 "J15 - Java wait time by class" on page 495 J15 Java wait time by class "J16 - Java wait time by method" on page J16 Java wait time by method 498 J17 Java wait time by call path "J17 - Java wait time by call path" on page 501 "H01 - HFS Service Time by Path Name" on H01 HFS Service Time by Path Name page 504 H02 HFS Service Time by Device "H02 - HFS Service Time by Device" on page 506 H03 HFS File Activity "H03 - HFS File Activity" on page 509 H04 HFS File Attributes "H04 - HFS File Attributes" on page 511 "H05 - HFS Device Activity" on page 512 H05 HFS Device Activity H06 HFS Device Attributes "H06 - HFS Device Attributes" on page 514 H07 HFS Activity Timeline "H07 - HFS Activity Timeline" on page 515 H08 HFS Wait Time by Path Name "H08 - HFS Wait Time by Path Name" on page 517 H09 HFS Wait Time by Device "H09- HFS Wait Time by Device" on page 519

This section describes the Java performance analysis reports.

| For information about           | See                                            |
|---------------------------------|------------------------------------------------|
| H10 HFS Service Time by Request | "H10- HFS Service Time by Request" on page 522 |
| H11 HFS Wait Time by Request    | "H11- HFS Wait Time by Request" on page 524    |

### Overview of Java data extractor

In order to use the Java Performance Analysis Reports, the Java data extractor must be turned on when the Observation Request is entered. You must select the Java data extractor in the Schedule New Measurement panel.

The Java data extractor collects Java call stack information for each Java application thread. The call stack information identifies the methods in the call chain. Information about each method includes the package (if any), class, method and signature (parameter types and return type), and the source line number being executed (if available).

# **Considerations for Java**

Before Java programs can be sampled, the J9VM support in Application Performance Analyzer must be enabled. Contact your systems programmer to verify whether this support is enabled.

Measuring a Java application requires loading a JVMTI agent to obtain Java samples. There are two ways that this can be accomplished:

• Use a preloaded JVMTI agent. This is the recommended option.

This option loads the JVMTI agent when the target Java job is started. The agent remains alive until the Java job terminates. The agent sits in a wait state until a sampling session is requested. After the sampling session completes, the agent returns to a wait state.

• Use a dynamically loaded JVMTI agent.

This option loads the JVMTI agent at the time that a sampling session is started. The JVMTI agent is loaded using the Java Attach API. The agent runs only for the duration of the sampling session.

Application Performance Analyzer can be configured to support one of these options, not both. Contact your systems programmer to find out which of these two options your installation is using.

Only one observation at a time is supported for a specific Java address space.

IMS Java programs are supported in Java Message Processing (JMP) and Java Batch Processing (JBP) regions by using the preloaded Application Performance Analyzer JVMTI agent.

CICS Java programs are supported for CICS/TS 4.2 and above.

Application Performance Analyzer will stop sampling Java programs when the main thread ends, even if the specified number of samples has not been reached.

Java measurement reports are unrelated to CPU Usage Analysis and CPU Wait Analysis reports, since Java samples are extracted by running a JVMTI agent asynchronously with CPU samples.

Java calls that are observed with a native method at the top of the call stack are only included in the Service Time reports. This is because the J9VM does not know whether the native method is executing, waiting, or queued for execution.

Java native methods are identified in the method detail pop-up window of Java Service Time reports.

# Using a dynamically loaded JVMTI agent

Add the "-Dcom.ibm.tools.attach.enable=yes" runtime parameter to the application being measured, if it is not already set as the system default.

Application Performance Analyzer looks in the /tmp directory for the attach information for Java. If the default temporary directory is not **/tmp**, you must add the following Java run time parameter to the application being measured: -Dcom.ibm.tools.attach.directory=/tmp/.com ibm tools attach

To measure applications running under Java V6 SR6 or SR7, you must run the application with UID=0. This UID=0 restriction is removed with the following Java PTFs:

- Java V6 31-bit SR8 (UK56434)
- Java V6 64-bit SR8 (UK56435)

When measuring applications without UID=0, J9VM may write some OPEN access violations in the system log. These can be ignored, as J9VM is attempting to open tmp directories that require UID=0 access. These directories have no significance to Application Performance Analyzer and will not affect the measurement.

If your installation does not run Application Performance Analyzer with USS superuser privileges (UID=0), then you will only be able to measure Java applications that are running under the same UID as Application Performance Analyzer.

For more information about using the Java Attach API, see the *User Guide for IBM SDK for z/OS* for the Java release you are running.

### Using a preloaded JVMTI agent

You must specify the preloaded JVMTI agent in a runtime parameter of the target Java job. The agent is loaded using the Java -agentpath: runtime parameter. Specify the full path name of either the 31-bit JVMTI agent (libCAZJTA11.so) or the 64-bit JVMTI agent (libCAZJTA14.so) depending on whether your target Java job is 31-bit or 64-bit.

The format of the -agentpath runtime parameter is:

-agentpath:/dir/agent=stcid,n

where:

dir

The path to the Application Performance Analyzer JVMTI agent.

|   | agent<br>The name of the Application Performance Analyzer JVMTI agent you are<br>preloading. Use libCAZJTA11.so for 31-bit. Use libCAZJTA14.so for 64-bit.                                                                                                    |
|---|----------------------------------------------------------------------------------------------------|
|   | <i>stcid</i><br>The Application Performance Analyzer started task Id. This is needed only<br>when you have more than one Application Performance Analyzer started task<br>operating on your system.                                                                                                    |
|   | <i>n</i> The number of minutes to wait for the Application Performance Analyzer started task to become active.                                                                                                    |
| 1 | An example of how to specify a preloaded 64-bit JVMTI agent in JCL that uses BPXBATCH to run the Java program <i>prog</i> follows. The example assumes that the USS components of Application Performance Analyzer have been installed in a directory named <b>/usr/1pp/apa/v13r1</b> , and that there is only one Application Performance Analyzer started task in the system. |
| I | //STEP EXEC PGM=BPXBATCH,<br>//PARM='sh java —agentpath:/usr/lpp/apa/v13r1/libCAZJTA14.so prog'                                                                                                    |
|   | If there is more than one Application Performance Analyzer started task in the system, the -agentpath: runtime parameter can specify the system id of the started task. The following example shows how to specify that the JVMTI agent is to be loaded for the started task with a system id of CAZ1. //STEP_EXEC_PGM=BPXBATCH.                                                |
| I | //PARM='sh java -agentpath:/usr/lpp/apa/v13r1/libCAZJTA14.so=CAZ1 prog'                                                                                                    |
|   | The JVMTI agent must locate the Application Performance Analyzer started task.<br>By default, it will timeout after 1 minute if the started task is not found. This time<br>limit can be overridden. The example that follows shows how to specify a time<br>limit of 9 minutes.                                                                                                |
| I | //SIEP_EXEC_PGM=BPXBAICH,<br>//PARM='sh java —agentpath:/usr/lpp/apa/v13r1/libCAZJTA14.so=CAZ1,9 prog'                                                                                                    |

# USS multiple address space measurements

Spawned address spaces and substeps might be generated when measuring USS. Application Performance Analyzer will measure these additional address spaces if you specify a value in the USS observations field in the Schedule New Measurement panel.

When you use this feature, a USS master record will be displayed above all the associated measurements. The master record has a status of **USS**.

An example is shown here:

| R02: IBM APA for z/OS Observation List (ZRAY)         Row 00001 of 00221           Command ===> |                                                                                                    |                             |                                                                                                    |                                                                     |                                                                             |
|-------------------------------------------------------------------------------------------------|----------------------------------------------------------------------------------------------------|-----------------------------|----------------------------------------------------------------------------------------------------|---------------------------------------------------------------------|-----------------------------------------------------------------------------|
| ReqNum <u>Owned By</u>                                                                          | Description                                                                                                    | <u>Job Name</u>             | Date/Time                                                                                                    | <u>Samples</u>                                                      | <u>Status</u>                                                               |
| $\begin{array}{rrrrrrrrrrrrrrrrrrrrrrrrrrrrrrrrrrrr$                                            | USS TEST#1<br>BPXBATCH RUN<br>BPXPRECP *OMVSEX<br>BPXPRECP *OMVSEX<br>BPXPRFC STEP1<br>BPXPRFC STEP1<br>BPXPRFC STEP1<br>BPXPRFC STEP1 | ARAUTEE<br>*Java*<br>*Java* | Apr-18 19:56<br>Apr-18 19:56<br>Apr-18 19:56<br>Apr-18 19:57<br>Apr-18 19:57<br>Apr-18 19:57<br>Apr-18 19:57<br>Apr-18 19:57 | 2,500<br>10<br>7<br>2,500<br>29<br>2,500<br>2,500<br>2,500<br>2,500 | USS<br>Ended<br>Ended<br>Ended<br>Ended<br>Ended<br>Ended<br>Ended<br>Ended |

You can expand the USS master record by entering a "+" on the sequence number. The additional measurements in the expanded record include the original measurement (the initiating step) and any spawned address spaces or substeps.

The description field in the subordinate measurements under the USS master record is populated with the program name and step name. For spawned address spaces, this would normally be BPXPRFC STEP1. For substeps, this would normally be BPXPRECP \*OMVSEX.

If Java is detected in a step, then \*Java\* is placed in the description to the right of the program and step name.

If the step is run from the USS shell, and a Java command string is available, then the Java command string will be placed in the description instead of the information described above.

# J01 - Java summary and attributes

#### Usage

This report displays general information about the observed Java environment. There are four sections:

- Java Virtual Machines
- Java Packages
- Java Classes
- Java Methods

#### **Java Virtual Machines**

This section identifies Java Virtual Machines (JVMs) observed during the measurement session.

#### Java packages

This section lists each of the Java packages in which activity was observed during the measurement session. Each package is assigned a unique sequence number, which is cross referenced in other reports.

#### Java classes

This section lists each of the Java classes in which activity was observed during the measurement session. Each cass is assigned a unique sequence number, which is cross referenced in other reports.

#### Java methods

This section lists each of the Java methods in which activity was observed during the measurement session. Each method is assigned a unique sequence number, which is cross referenced in other reports.

#### Warnings and errors

In some circumstances Application Performance Analyzer will be unable to produce complete Java reports when the Java data extractor is turned on during measurement. In this case, a 'Warnings and Errors' section will be displayed in J01 with a message indicating the problem. Please refer to the Application Performance Analyzer *Messages Guide* for specific details of the problem.

### Sample reports

A sample report is shown here.

| <u> </u>                                                                                                    |                                                                             |                                               |
|----------------------------------------------------------------------------------------------------|-----------------------------------------------------------------------------|-----------------------------------------------|
| J01: Java Summary/Attributes (85<br>Command ===>                                                                                                    | 551/JVMTST01)                                                               | Row 00001 of 00082<br>Scroll ===> <u>CSR_</u> |
| Observed Java Virtual Machines (                                                                                                    | (JVMs)                                                                      |                                               |
| JVMId Identifier Heap Max E<br>00001 18754508 1M 67 5                                                                                                    | Description<br>J2RE 1.4.2 IBM z/OS Persistent<br>Duild cm142-20060824 (SR6) | Reusable VM                                   |
| Observed Java Packages                                                                                                    |                                                                             |                                               |
| PkgId Package Name<br>00001 java/util/zip<br>00002 java/lang<br>00003 java/util/jar                                                                               |                                                                             |                                               |
| 00004 sun/misc                                                                                                    |                                                                             |                                               |
| 00005 java/security<br>00006 java/net                                                                                                    |                                                                             |                                               |
| 00007 java/io                                                                                                    |                                                                             |                                               |
| 00008 com/ibm/jvm/io                                                                                                    |                                                                             |                                               |
| Observed Java Classes                                                                                                    |                                                                             |                                               |
| <u>ClsId</u> <u>PkgId</u> <u>Class Name</u>                                                                                                    |                                                                             |                                               |
| 00001 00002 Object<br>00002 00001 ZipFile<br>00003 00003 JarFile<br>00004 00004 URLClassPath\$Loa<br>00005 00004 URLClassPath\$Jar<br>00006 00004 URLClassPath\$3 | ader<br>~Loader                                                             |                                               |
| Observed Java Methods                                                                                                    |                                                                             |                                               |
| <u>MthId</u> <u>ClsId</u> <u>Method Name</u>                                                                                                    |                                                                             |                                               |
| 00001 00002 open                                                                                                    |                                                                             |                                               |
| 00002 00002 <1n1t><br>00003 00003 <init></init>                                                                                                    |                                                                             |                                               |
| 00004 00003 <init></init>                                                                                                    |                                                                             |                                               |
| 00005 00005 getJarFile                                                                                                    |                                                                             |                                               |
| 00006 00005 <init></init>                                                                                                    |                                                                             |                                               |
| 00007 00006 run                                                                                                    |                                                                             |                                               |
| 00008 00007 doPrivileged1                                                                                                    |                                                                             |                                               |

## J02 - Java heap usage timeline

### **Overview**

This timeline analysis report breaks the observation session duration into a number of (approximately) fixed-length, chronological time intervals. Each line represents one of these intervals. By default, 15 intervals are reported, each representing approximately the same number of samples. This illustrates any progressive resource usage trends. The values under the heading Storage quantify the amount of heap storage allocated by the JVM during the interval.

A SETUP option is available from which you can specify the number of intervals and whether to include total heap storage in the report. Heap storage used is presented in green, and the additional storage to make up the total is presented in white.

### Detail line descriptions

Each line represents reports values under the following headings:

- SEQN
- Storage
- Total

#### SEQN

This is the sequence number of the interval. Intervals are numbered 0001, 0002, etc.

#### Storage

This is the amount of heap storage in use by the Java application. This is an effective measurement of the Java application's demand on central storage. The value is expressed in units of kilobytes (1024 bytes) or megabytes (1048576 bytes). Each line shows the maximum value observed during the particular interval.

#### Total

This is the amount of heap storage allocated to the Java application. This is an effective measurement of the Java application's demand on central storage. The value is expressed in units of kilobytes (1024 bytes) or megabytes (1048576 bytes). Each line shows the maximum value observed during the particular interval.

### Sample reports

A sample report is shown here. It reports on heap usage (green) and heap total (white).

| <u>F</u> ile     | <u>V</u> iew <u>N</u> av | igate <u>H</u> e | elp                  |                        |
|------------------|--------------------------|------------------|----------------------|------------------------|
| J02: J<br>Comman | ava Heap Us<br>d ===>    | age Time         | line (0116/JVMTST01) | Row 00001 of 00047<br> |
| SEQN             | Storage                  | Total            | <1140K               | 2140К>                 |
|                  |                          |                  | *++++                | ++++*                  |
| 0001             | 1615K                    | 2048K            |                      |                        |
| 0002             | 1243K                    | 2048K            | ====                 |                        |
| 0003             | 1243K                    | 2048K            | ====                 |                        |
| 0004             | 1243K                    | 2048K            | ====                 |                        |
| 0005             | 1243K                    | 2048K            | ====                 |                        |
| 0006             | 1243K                    | 2048K            | ====                 |                        |
| 0007             | 1243K                    | 2048K            | ====                 |                        |
| 0008             | 1243K                    | 2048K            | ====                 |                        |
| 0009             | 1243K                    | 2048K            | ====                 |                        |
| 0010             | 1341K                    | 2048K            | ========             |                        |
| 0011             | 1351K                    | 2048K            | ========             |                        |
| 0012             | 1352K                    | 2048K            | ========             |                        |
| 0013             | 1352K                    | 2048K            | ========             |                        |
| 0014             | 1352K                    | 2048K            | ========             |                        |
| 0015             | 1352K                    | 2048K            |                      |                        |

## Line commands

The line commands available in this report, and the objects and headings to which they apply, are summarized below. (You can enter a "/" on any input field to open a menu of line commands available for that field.)

#### on objects

| Cmd | When Applied To Object | Action                            |
|-----|------------------------|-----------------------------------|
| ?   | SEQN                   | Display context help information. |
| ++  | SEQN                   | Show additional details.          |

### **Detail window**

You can enter "++" (or the Enter key) on any line to display a popup window containing additional information.

For example, entering "++" on a sequence number will cause this detail window to appear.

```
File View Navigate Help

+------ The following report line was selected ------ +

+ 0001 1615K 2048K ----- +

+------ +

Information about sampled interval

Interval Number 1

Nbr of Samples 20

Heap Used 1615K

Heap Total 2048K
```

## **SETUP** options

Enter the SETUP primary command to select options for this report. The following popup will be displayed:

| File View Navigate Help                                                                 |                          |
|-----------------------------------------------------------------------------------------|--------------------------|
| Options for Memory Usage Timeline                                                       | 001 of 00015<br>===> CSR |
| Number of Intervals                                                                     |                          |
| reported. Each report line will show measurement information for one interval.          |                          |
| <u>/</u> Report on Heap usage and Heap total, unselect<br>to report on Heap usage only. |                          |
| +                                                                                       | +                        |

#### Number of Intervals

Use this option to change the number of equal time intervals that are reported.

#### Report on Heap usage and total

Select this option to include total heap storage in the report. Heap usage is displayed in green and total heap storage is displayed in white.

## J03 - Java CPU usage by thread

### Usage

Use this report to see how CPU time was consumed by execution of Java programs for each Java thread. The report shows one line for each Java thread. When the JVM reuses a z/OS Task Control Block (TCB), the individual CPU times for the threads cannot be obtained. In this case, the thread name is preceded by a number in parentheses. All threads that have reused a particular TCB will have the same number and the percentage used will indicate the total of all threads using the same TCB.

## Quantification

Each report line quantifies time measured as a percentage of total time. The percentage represents the ratio of the CPU time in the indicated Java thread to the total CPU time consumed during the sampling period.

## **Detail line descriptions**

#### Java Thread detail line

This report shows one detail line for each unique Java thread.

| Under Heading   | This is Displayed                                                                          |
|-----------------|--------------------------------------------------------------------------------------------|
| JavaID          | The unique sequence number assigned to this Java thread.                                   |
| Thread Name     | The name of the thread.                                                                    |
| Percent of Time | The percentage of CPU used by this thread out of the total used during the sampling period |

### Sample reports

A sample report is shown here. The (1) before the Thread Name indicates that these threads reused the same TCB.

| <u>F</u> ile         | <u>V</u> iew <u>N</u> avigate <u>H</u> elp |                                                                       |  |
|----------------------|--------------------------------------------|-----------------------------------------------------------------------|--|
| J03: Ja<br>Command   | va CPU Usage by Thread (0116<br>===>       | 5/JVMTST01) Row 00001 of 00012<br>                                    |  |
| <u>JavaId</u>        | Thread Name                                | $\frac{\text{Percent of CPU Time * 10.00\%}}{\text{* 1 2 3 4 5 6 7}}$ |  |
| 0003<br>0002<br>0001 | (1)Attachment 2305<br>(1)Alpha<br>main     | 18.72 =======<br>18.72 ===========                                    |  |
| Note: I              | tems in parentheses indicate               | e a thread that reused a TCB                                          |  |

## Line commands

The line commands available in this report, and the objects and headings to which they apply, are summarized below. (You can enter a "/" on any input field to open a menu of line commands available for that field.)

#### on objects

| Cmd | When Applied To Object | Action                            |
|-----|------------------------|-----------------------------------|
| ?   | JavaId                 | Display context help information. |
| ++  | JavaId                 | Show additional details.          |

#### on headings

| Cmd | When Applied To Object | Action                            |
|-----|------------------------|-----------------------------------|
| ?   | JavaId                 | Display context help information. |
| SV  | JavaId                 | Sort next level by value.         |
| SN  | JavaId                 | Sort next level by name.          |

## **Detail window**

You can enter "++" (or the Enter key) on any line to display a popup window containing additional information.

For example, entering "++" on a sequence number will cause this detail window to appear.

```
File View Navigate Help

+------- The following report line was selected ------+

+ 0003 (1)Attachment 2305 18.72 ====== +

+-----+

Calculation Details

Total CPU time 24.99

Thread Name (1)Attachment 2305

Thread CPU time 4.68

Percent of total 18.72%
```

# J04 - Java CPU usage by package

# Usage

Use this report to see how CPU time was consumed by execution of Java programs in each unique package. The unexpanded report shows one or more lines for each Java package in which execution was observed.

You can further expand each line item to show classes within the package, then methods within the class, then source lines within the method.

# Quantification

Each report line quantifies time measured as a percentage of total time, the percentage represents the ratio of the number of CPU active measurements in the indicated Java object to the total number of CPU active observations.

### **Detail line hierarchy**

An unexpanded report shows a line for each Java Package. The name field shows a sequence number assigned to each unique Package. You can expand each line to reveal additional hierarchical levels of detail. The hierarchy is illustrated here:

```
Level 1 Java Package
Level 2 Java Class
Level 3 Java Method
Level 4 Java Line Number
```

•••

# **Detail line descriptions**

#### Java package detail line

This is the first-level detail line.

| Under Heading   | This is Displayed                                                                                      |
|-----------------|----------------------------------------------------------------------------------------------------|
| JavaID          | A unique sequence number is assigned to each observed Java<br>Package and is displayed in this column. |
| Pkg/Cls/Mthd    | The name of a Java Package.                                                                            |
| Percent of Time | The percentage of activity measured in the indicated Java object.                                      |

#### Java class detail line

This is the second-level detail line.

| Under Heading   | This is Displayed                                                                             |
|-----------------|-----------------------------------------------------------------------------------------------|
| JavaID          | A unique sequence number assigned to each observed Java class<br>is displayed in this column. |
| Pkg/Cls/Mthd    | The name of a Java class.                                                                     |
| Percent of Time | The percentage of activity measured in the indicated Java object.                             |

### Java method detail line

This is the third-level detail line.

| Under Heading   | This is Displayed                                                                              |
|-----------------|------------------------------------------------------------------------------------------------|
| JavaID          | A unique sequence number assigned to each observed Java<br>Method is displayed in this column. |
| Pkg/Cls/Mthd    | The name of a Java method.                                                                     |
| Percent of Time | The percentage of activity measured in the indicated Java object.                              |

### Java line number

This is the fourth-level detail line.

| Under Heading   | This is Displayed                                                                                   |
|-----------------|----------------------------------------------------------------------------------------------------|
| JavaID          | The line number of a Java source statement.                                                         |
| Pkg/Cls/Mthd    | The line number of a Java source statement or "unknown" if the line number could not be determined. |
| Percent of Time | The percentage of activity measured in the indicated Java object.                                   |

# Sample reports

A sample report is shown here. It has been fully expanded to show all four levels.

| <u>File V</u> iew <u>N</u> avigate <u>H</u> elp  |                          |                              |
|--------------------------------------------------|--------------------------|------------------------------|
| J04: Java CPU Usage by Package (<br>Command ===> | 0116/JVMTST01)           | Row 00001 of 00276<br>       |
| JavaId Pkg/Cls/Mthd                              | Percent of CPU Ti<br>*12 | <u>me * 10.00%</u> ±3.1%<br> |
| 00002 java/lang                                  | 39.52 ========           |                              |
| → 00104 StrictMath                               | 20.05 =======            |                              |
| → 00228 log                                      | 10.52 =====              |                              |
| → 00000 line # unknown                           | 10.52 =====              |                              |
| → 00 <u>226</u> sqrt                             | 9.53 =====               |                              |
| → 00000 line # unknown                           | 9.53 =====               |                              |
| → 0002 <u>9 M</u> ath                            | 15.83 =======            |                              |
| → 00219 log                                      | 10.71 =====              |                              |
| → 02290 line # 2290                              | 9.04 =====               |                              |
| → 00000 line # unknown                           | 1.67 =                   |                              |
| → 00 <u>227</u> sqrt                             | 5.01 ===                 |                              |
| → 02312 line # 2312                              | 4.12 ==                  |                              |
| → 00000 line # unknown                           | 0.88                     |                              |
| → 00 <u>048</u> max                              | 0.09                     |                              |
| → 02760 line # 2760                              | 0.09                     |                              |
|                                                  |                          |                              |

# Line commands

The line commands available in this report, and the objects and headings to which they apply, are summarized below. (You can enter a "/" on any input field to open a menu of line commands available for that field.)

| on   | obi | iects |
|------|-----|-------|
| •••• |     |       |

| Cmd | When Applied To Object              | Action                            |
|-----|-------------------------------------|-----------------------------------|
| ?   | Package, Class, Method, line number | Display context help information. |
| ++  | Package, Class, Method, line number | Show additional details.          |
| +   | Package, Class, Method              | Expand to reveal next level.      |

| Cmd | When Applied To Object | Action                       |
|-----|------------------------|------------------------------|
| -   | Package, Class, Method | Collapse to hide next level. |

#### on headings

| Cmd | When Applied To Object                | Action                             |
|-----|---------------------------------------|------------------------------------|
| ?   | JavaId, Pkg/Cls/Mthd, Percent of Time | Display context help information.  |
| +   | JavaId                                | Expand to reveal all entries.      |
| +   | Pkg/Cls/Mthd                          | Expand description field size.     |
| +   | Percent of Time                       | Zoom in scale.                     |
| -   | JavaId                                | Collapse to show only first level. |
| -   | Pkg/Cls/Mthd                          | Reduce description field size.     |
| -   | Percent of Time                       | Zoom out scale.                    |
| SV  | JavaId                                | Sort next level by value.          |
| SN  | JavaId                                | Sort next level by name.           |

### **Detail window**

You can enter "++" (or the Enter key) on any line to display a pop-up window containing additional information.

For example, entering "++" on a Java class will cause this detail window to appear.

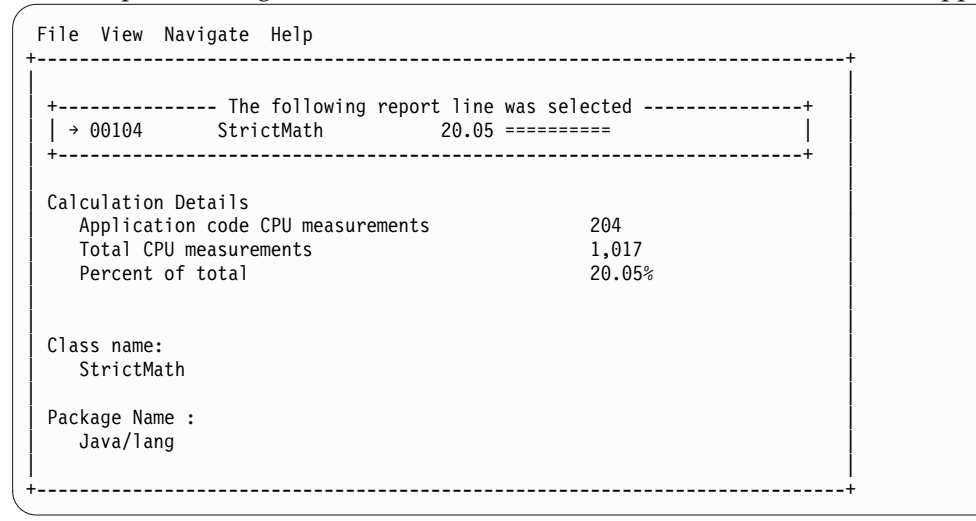

**Note:** If you have Java source program mapping information specified, this detail window will display the Java source when invoked from a Java line number object.

# J05 - Java CPU usage by class

#### Usage

Use this report to see how CPU time was consumed by execution of Java programs in each unique class. The unexpanded report shows one or more lines for each Java class in which execution was observed. **Note:** The class name is implicitly qualified by the package name, which can be seen in the detail window for the class.

You can further expand each line item to show methods within the class, then source lines within the method.

# Quantification

Each report line quantifies time measured as a percentage of total time, the percentage represents the ratio of the number of CPU active measurements in the indicated Java object to the total number of CPU active observations.

# **Detail line hierarchy**

An unexpanded report shows a line for each Java class. The name field shows a sequence number assigned to each unique class. You can expand each line to reveal additional hierarchical levels of detail. The hierarchy is illustrated here:

```
Level 1 Java Class
Level 2 Java Method
Level 3 Java Line Number
```

# **Detail line descriptions**

### Java class detail line

This is the first-level detail line.

| Under Heading   | This is Displayed                                                                                 |  |
|-----------------|---------------------------------------------------------------------------------------------------|--|
| JavaID          | A unique sequence number is assigned to each observed Java class and is displayed in this column. |  |
| Class/Method    | The name of a Java class.                                                                         |  |
| Percent of Time | The percentage of activity measured in the indicated Java object.                                 |  |

#### Java method detail line

This is the second-level detail line.

| Under Heading   | This is Displayed                                                                           |
|-----------------|---------------------------------------------------------------------------------------------|
| JavaID          | A unique sequence number assigned to each observed Java method is displayed in this column. |
| Class/Method    | The name of a Java method.                                                                  |
| Percent of Time | The percentage of activity measured in the indicated Java object.                           |

### Java line number

This is the third-level detail line.

| Under Heading   | This is Displayed                                                                                   |
|-----------------|----------------------------------------------------------------------------------------------------|
| JavaID          | The line number of a Java source statement.                                                         |
| Class/Method    | The line number of a Java source statement or "unknown" if the line number could not be determined. |
| Percent of Time | The percentage of activity measured in the indicated Java object.                                   |

# Sample reports

A sample report is shown here. It has been expanded to the second level.

| <u>F</u> ile <u>V</u> i | ew <u>N</u> avigate <u>H</u> elp  |                    |                        |
|-------------------------|-----------------------------------|--------------------|------------------------|
| J05: Jav<br>Command     | va CPU Usage by Class (01<br>===> | 16/JVMTST01)       | Row 00001 of 00186<br> |
| JavaId                  | Class/Method                      | Percent of CPU Tir | ne* 10.00% ±3.1%       |
| 00100                   | D                                 | *12                |                        |
| 00102                   | Burner                            | 32.15 =========    |                        |
| → 00220                 | calc                              | 2/./2 ========     | =                      |
| → <u>00221</u>          | baby                              | 4.42 ==            |                        |
| 00104                   | StrictMath                        | 20.05 =======      |                        |
| → 00228                 | log                               | 10.52 =====        |                        |
| → 00226                 | sqrt                              | 9.53 =====         |                        |
| 00029                   | Math                              | 15.83 =======      |                        |
| → 00219                 | 100                               | 10.71 =====        |                        |
| → 00227                 | sart                              | 5.01 ===           |                        |
| → 00048                 | max                               | 0.09               |                        |
| 00010                   | JarFile                           | 1 37 =             |                        |
| → 00037                 | hasClassDathAttribute             | 0.08               |                        |
| × 00037                 | actManifact                       | 0.30               |                        |
| 7 00085                 | yeumann rest                      | 0.19               |                        |
| $\rightarrow 00114$     | initializeVerifier                | 0.09               |                        |
| → 00025                 | getJarEntry                       | 0.09               |                        |

# Line commands

The line commands available in this report, and the objects and headings to which they apply, are summarized below. (You can enter a "/" on any input field to open a menu of line commands available for that field.)

### on objects

| Cmd | When Applied To Object     | Action                            |
|-----|----------------------------|-----------------------------------|
| ?   | Class, Method, line number | Display context help information. |
| ++  | Class, Method, line number | Show additional details.          |
| +   | Class, Method              | Expand to reveal next level.      |
| _   | Class, Method              | Collapse to hide next level.      |

## on headings

| Cmd | When Applied To Object                | Action                             |
|-----|---------------------------------------|------------------------------------|
| ?   | JavaId, Class/Method, Percent of Time | Display context help information.  |
| +   | JavaId                                | Expand to reveal all entries.      |
| +   | Class/Method                          | Expand description field size.     |
| +   | Percent of Time                       | Zoom in scale.                     |
| -   | JavaId                                | Collapse to show only first level. |
| -   | Class/Method                          | Reduce description field size.     |
| -   | Percent of Time                       | Zoom out scale.                    |
| SV  | JavaId                                | Sort next level by value.          |
| SN  | JavaId                                | Sort next level by name.           |

# **Detail window**

You can enter "++" (or the Enter key) on any line to display a pop-up window containing additional information.

For example, entering "++" on a Java method will cause this detail window to appear.

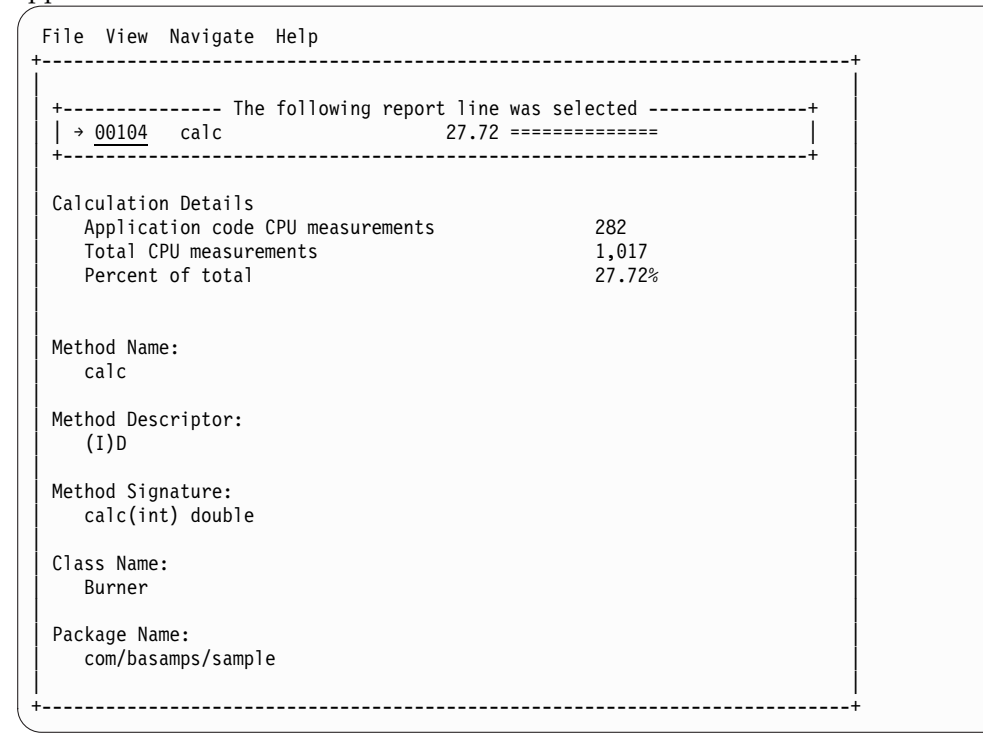

**Note:** If you have Java source program mapping information specified, this detail window will display the Java source when invoked from a Java line number object.

# J06 - Java CPU usage by method

## Usage

Use this report to see how CPU time was consumed by execution of Java programs in each unique method. The unexpanded report shows one or more lines for each Java method in which execution was observed.

**Note:** The method name is implicitly qualified by its package and class names, which can be seen in the detail window for the method.

You can further expand each line item to show methods within the class, then source lines within the method.

### Quantification

Each report line quantifies time measured as a percentage of total time, the percentage represents the ratio of the number of CPU active measurements in the indicated Java object to the total number of CPU active observations.

# **Detail line hierarchy**

An unexpanded report shows a line for each Java method. The name field shows a sequence number assigned to each unique method. You can expand each line to reveal additional hierarchical levels of detail. The hierarchy is illustrated here:

```
Level 1 Java Method
```

Level 2 Java Line Number

# **Detail line descriptions**

### Java method detail line

This is the first-level detail line.

| Under Heading   | This is Displayed                                                                           |
|-----------------|---------------------------------------------------------------------------------------------|
| MthId           | A unique sequence number assigned to each observed Java method is displayed in this column. |
| Method          | The name of a Java method.                                                                  |
| Percent of Time | The percentage of activity measured in the indicated Java object.                           |

### Java line number

This is the second-level detail line.

| Under Heading   | This is Displayed                                                                                   |
|-----------------|----------------------------------------------------------------------------------------------------|
| MthId           | The line number of a Java source statement.                                                         |
| Method          | The line number of a Java source statement or "unknown" if the line number could not be determined. |
| Percent of Time | The percentage of activity measured in the indicated Java object.                                   |

## Sample reports

A sample report is shown here. It has been expanded to the second level.

| <u>F</u> ile <u>V</u> iew <u>N</u> avigate <u>H</u> elp |                         |                                       |
|---------------------------------------------------------|-------------------------|---------------------------------------|
| J06: Java CPU Usage by Method (<br>Command ===>         | 0116/JVMTST01)          | Row 00001 of 00186<br>                |
| MthId Method                                            | Percent of CPU Tin      | $\frac{\text{me} * 10.00\%}{2}$ ±3.1% |
| 00220 calc                                              | ^12<br>27 72 ========== | =                                     |
| $\rightarrow 0.0029$ line # 29                          | 25.46 =========         |                                       |
| → 00024 line # 24                                       | 1.37                    |                                       |
| → 00036 line # 36                                       | 0.29                    |                                       |
| → 00027 line # 27                                       | 0.19                    |                                       |
| → 00026 line # 26                                       | 0.19                    |                                       |
| → 00000 line # unknown                                  | 0.19                    |                                       |
| 00219 log                                               | 10.71 =====             |                                       |
| → 02290 line # 2290                                     | 9.04 =====              |                                       |
| → 00000 line # unknown                                  | 1.67 =                  |                                       |
| 00228 log                                               | 10.52 ======            |                                       |
| → 00000 line # unknown                                  | 10.52 ======            |                                       |
| 00226 sart                                              | 9.53 =====              |                                       |
| → 00000 line # unknown                                  | 9.53 ======             |                                       |
| 00227 sqrt                                              | 5.01 ====               |                                       |
| → 02312 line # 2312                                     | 4.12 ===                |                                       |
| → 00000 line # unknown                                  | 0.88                    |                                       |

# Line commands

The line commands available in this report, and the objects and headings to which they apply, are summarized below. (You can enter a "/" on any input field to open a menu of line commands available for that field.)

### on objects

| Cmd | When Applied To Object | Action                            |
|-----|------------------------|-----------------------------------|
| ?   | Method, line number    | Display context help information. |
| ++  | Method, line number    | Show additional details.          |
| +   | Method                 | Expand to reveal next level.      |
| -   | Method                 | Collapse to hide next level.      |

### on headings

| Cmd | When Applied To Object         | Action                             |
|-----|--------------------------------|------------------------------------|
| ?   | MthId, Method, Percent of Time | Display context help information.  |
| +   | MthId                          | Expand to reveal all entries.      |
| +   | Method                         | Expand description field size.     |
| +   | Percent of Time                | Zoom in scale.                     |
| -   | MthId                          | Collapse to show only first level. |
| -   | Method                         | Reduce description field size.     |
| -   | Percent of Time                | Zoom out scale.                    |
| SV  | MthId                          | Sort next level by value.          |
| SN  | MthId                          | Sort next level by name.           |

# **Detail window**

You can enter "++" (or the Enter key) on any line to display a pop-up window containing additional information.

For example, entering "++" on a Java method will cause this detail window to appear.

| + The following report line $  \rightarrow 00220$ calc 27.72                                           | was selected           | +<br> <br>+ |
|----------------------------------------------------------------------------------------------------|------------------------|-------------|
| Calculation Details<br>Application code CPU measurements<br>Total CPU measurements<br>Percent of total | 282<br>1,017<br>27.72% |             |
| Method Name:<br>calc                                                                                   |                        |             |
| Method Descriptor:<br>(I)D                                                                             |                        |             |
| Method Signature:<br>calc(int) double                                                                  |                        |             |
| Class Name:<br>Burner                                                                                  |                        |             |
| Package Name:<br>com/basamps/sample                                                                    |                        |             |

**Note:** If you have Java source program mapping information specified, this detail window will display the Java source when invoked from a Java line number object.

# J07 - Java CPU usage by call path

### Usage

Use this report to see how CPU time was consumed by execution of Java programs in each unique call path. The unexpanded report shows one or more lines for each Java method in which execution was observed. Execution in a method is quantified and reported separately for each different call path. (A call path represents a path of control in the form: A calls B calls C calls D ... etc.)

By expanding the first-level method line you can see a line for each of the calling methods in the path of control. These are shown in reverse order of control. In the case of A calls B calls C calls D, method D (in which execution was observed) is reported in the first-level line and the second-level lines show C then B then A.

### Quantification

The first-level report line quantifies CPU time measured as a percentage of total time, the percentage represents the ratio of the number of CPU active measurements in the indicated Java object to the total number of CPU active observations.

## **Detail line hierarchy**

An unexpanded report shows a line for each Java method line. The name field shows a sequence number assigned to each unique method line. You can expand each line to reveal additional hierarchical levels of detail. The hierarchy is illustrated here: Level 1 Java Method Level 2 Calling Java Method Line

# **Detail line descriptions**

### Java method detail line

This is the first-level detail line.

| Under Heading   | This is Displayed                                                                           |
|-----------------|---------------------------------------------------------------------------------------------|
| MthId           | A unique sequence number assigned to each observed Java method is displayed in this column. |
| Method          | The name of a Java method.                                                                  |
| Percent of Time | The percentage of activity measured in the indicated Java object.                           |

#### Java line number

This is the second-level detail line.

| Under Heading | This is Displayed                                                                                             |  |
|---------------|----------------------------------------------------------------------------------------------------|--|
| MthId         | A unique sequence number assigned to each observed Java method.                                               |  |
| Method        | The line number of the statement that invoked the next method<br>in the call path and the name of the method. |  |

# Sample reports

A sample report is shown here. It has been expanded to the second level.

| <u>File V</u> iew <u>N</u> avigate <u>H</u> elp                                                                                                    |                     |                                              |
|----------------------------------------------------------------------------------------------------|---------------------|----------------------------------------------|
| J07: Java CPU Usage by Call Pa<br>Command ===>                                                                                                    | th (0116/JVMTST01)  | Row 00001 of 01831<br>Scroll ===> <u>CSR</u> |
| MthId Method                                                                                                    | Percent of CPU Time | $\frac{e + 10.00\%}{34567}$                  |
| 00220 calc<br>→ 00221 line 16 baby<br>→ 00218 line 25 main                                                                                                    | 25.36 ======        |                                              |
| 00228     log       →     00219     line     2290     log       →     00220     line     29     calc       →     00221     line     16     baby       →     00218     line     25     main | 10.42 =====         |                                              |
| 00226       sqrt         → 00227       line 2312 sqrt         → 00220       line 29 calc         → 00221       line 16 baby         → 00218       line 25 main                             | 9.43 ======         |                                              |
| 00219 log<br>→ 00220 line 29 calc<br>→ 00221 line 16 baby<br>→ 00218 line 25 main                                                                                                    | 8.94 =====          |                                              |

# Line commands

The line commands available in this report, and the objects and headings to which they apply, are summarized below. (You can enter a "/" on any input field to open a menu of line commands available for that field.)
## on objects

| Cmd | When Applied To Object | Action                            |
|-----|------------------------|-----------------------------------|
| ?   | Method, line number    | Display context help information. |
| ++  | Method, line number    | Show additional details.          |
| +   | Method                 | Expand to reveal next level.      |
| -   | Method                 | Collapse to hide next level.      |

## on headings

| Cmd | When Applied To Object         | Action                             |
|-----|--------------------------------|------------------------------------|
| ?   | MthId, Method, Percent of Time | Display context help information.  |
| +   | MthId                          | Expand to reveal all entries.      |
| +   | Method                         | Expand description field size.     |
| +   | Percent of Time                | Zoom in scale.                     |
| _   | MthId                          | Collapse to show only first level. |
| _   | Method                         | Reduce description field size.     |
| -   | Percent of Time                | Zoom out scale.                    |
| SV  | MthId                          | Sort next level by value.          |
| SN  | MthId                          | Sort next level by name.           |

# **Detail window**

You can enter "++" (or the Enter key) on any line to display a pop-up window containing additional information.

For example, entering "++" on a Java method will cause this detail window to appear.

| $\rightarrow 00220$ calc 27.72                                                                         |                        | + |
|----------------------------------------------------------------------------------------------------|------------------------|---|
| Calculation Details<br>Application code CPU measurements<br>Total CPU measurements<br>Percent of total | 282<br>1,017<br>27.72% |   |
| Method Name:<br>calc                                                                                   |                        |   |
| Method Descriptor:<br>(I)D                                                                             |                        |   |
| Method Signature:<br>calc(int) double                                                                  |                        |   |
| Class Name:<br>Burner                                                                                  |                        |   |
| Package Name:<br>com/basamps/sample                                                                    |                        |   |

## J09 - Java service time by package

### Usage

Use this report to see how service time was consumed by execution of Java programs in each unique package. The unexpanded report shows one or more lines for each Java package in which execution was observed.

You can further expand each line item to show classes within the package, then methods within the class, then source lines within the method.

### Quantification

Each report line quantifies service time measured as a percentage of total time. The percentage represents the ratio of the number of samples in which execution of the indicated Java object (package, class, method or line) was in flight to the total number of samples. An observation is counted as execution regardless of the CPU state (active, WAIT, or queued).

## **Detail line hierarchy**

An unexpanded report shows a line for each Java method line. The name field shows a sequence number assigned to each unique method line. You can expand each line to reveal additional hierarchical levels of detail. The hierarchy is illustrated here:

Level 1 Java Package Level 2 Java Class Level 3 Java Method Level 4 Java Line Number

# **Detail line descriptions**

## Java package detail line

This is the first-level detail line.

| Under Heading   | This is Displayed                                                                                |
|-----------------|--------------------------------------------------------------------------------------------------|
| JavaID          | A unique sequence number assigned to each observed Java package and is displayed in this column. |
| Pkg/Cls/Mthd    | The name of a Java package.                                                                      |
| Percent of Time | The percentage of activity measured in the indicated Java object.                                |

### Java class detail line

This is the second-level detail line.

| Under Heading   | This is Displayed                                                                          |
|-----------------|--------------------------------------------------------------------------------------------|
| JavaID          | A unique sequence number assigned to each observed Java class is displayed in this column. |
| Pkg/Cls/Mthd    | The name of a Java class.                                                                  |
| Percent of Time | The percentage of activity measured in the indicated Java object.                          |

### Java method detail line

This is the third-level detail line.

| Under Heading   | This is Displayed                                                                           |
|-----------------|---------------------------------------------------------------------------------------------|
| JavaID          | A unique sequence number assigned to each observed Java method is displayed in this column. |
| Pkg/Cls/Mthd    | The name of a Java method.                                                                  |
| Percent of Time | The percentage of activity measured in the indicated Java object.                           |

#### Java line number

This is the fourth-level detail line.

| Under Heading   | This is Displayed                                                                                   |
|-----------------|----------------------------------------------------------------------------------------------------|
| JavaID          | The line number of a Java source statement.                                                         |
| Pkg/Cls/Mthd    | The line number of a Java source statement or "unknown" if the line number could not be determined. |
| Percent of Time | The percentage of activity measured in the indicated Java object.                                   |

A sample report is shown here. It has been expanded to the second level.

| File <u>V</u> iew <u>N</u> avigate <u>H</u> elp                                                      |                          |       |  |
|----------------------------------------------------------------------------------------------------|--------------------------|-------|--|
| J09: Java Service Time by Package (0116/JVMTST01) Row 00001 of 01831<br>Command ===> Scroll ===> CSR |                          |       |  |
|                                                                                                    |                          |       |  |
| Javald Pkg/Cls/Mthd                                                                                  | Percent of Time * 10.00% | ±2.4% |  |
| 00002 isus/lang                                                                                      | *12                      | 5     |  |
| $\frac{00002}{00002}$ Java/lang                                                                      | 33.01 ========           |       |  |
| $\rightarrow 00104$ StrictMath                                                                       | 10.50 ======             |       |  |
| $\rightarrow 00029$ Math                                                                             | 1 01 -                   |       |  |
| $\rightarrow 00005$ Classicadel                                                                      | 0.65                     |       |  |
| $\rightarrow 00010$ String                                                                           | 0.47                     |       |  |
| $\rightarrow \overline{00040}$ StringBuffer                                                          | 0.29                     |       |  |
| $\rightarrow \overline{00096}$ Thread                                                                | 0.29                     |       |  |
| $\rightarrow \overline{00021}$ Runtime                                                               | 0.11                     |       |  |
| → 00022 System                                                                                       | 0.11                     |       |  |
| $\rightarrow 00077$ Character                                                                        | 0.11                     |       |  |
| $\rightarrow 00057$ Class                                                                            | 0.11                     |       |  |
| → 00097 Shutdown                                                                                     | 0.11                     |       |  |
| → 00001 Object                                                                                       | 0.05                     |       |  |
| → 00047 StringCoding                                                                                 | 0.05                     |       |  |
| → 00049 StringCoding\$DecoderCach                                                                    | 0.05                     |       |  |
| → 00079 Throwable                                                                                    | 0.05                     |       |  |
| → 00103 FloatingDecimal                                                                              | 0.05                     |       |  |
|                                                                                                    |                          |       |  |
| 00020 com/baseamps/sample                                                                            | 28.84 ===========        |       |  |
| → <u>00102</u> Burner                                                                                | 28.84 ==========         |       |  |

# Line commands

The line commands available in this report, and the objects and headings to which they apply, are summarized below. (You can enter a "/" on any input field to open a menu of line commands available for that field.)

#### on objects

| Cmd | When Applied To Object              | Action                            |
|-----|-------------------------------------|-----------------------------------|
| ?   | Package, Class, Method, line number | Display context help information. |
| ++  | Package, Class, Method, line number | Show additional details.          |
| +   | Package, Class, Method              | Expand to reveal next level.      |
| -   | Package, Class, Method              | Collapse to hide next level.      |

### on headings

| Cmd | When Applied To Object                | Action                             |
|-----|---------------------------------------|------------------------------------|
| ?   | JavaId, Pkg/Cls/Mthd, Percent of Time | Display context help information.  |
| +   | JavaId                                | Expand to reveal all entries.      |
| +   | Pkg/Cls/Mthd                          | Expand description field size.     |
| +   | Percent of Time                       | Zoom in scale.                     |
| -   | JavaId                                | Collapse to show only first level. |
| -   | Pkg/Cls/Mthd                          | Reduce description field size.     |
| -   | Percent of Time                       | Zoom out scale.                    |
| SV  | JavaId                                | Sort next level by value.          |

| Cmd | When Applied To Object | Action                   |
|-----|------------------------|--------------------------|
| SN  | JavaId                 | Sort next level by name. |

## **Detail window**

You can enter "++" (or the Enter key) on any line to display a pop-up window containing additional information.

For example, entering "++" on a Java class will cause this detail window to appear.

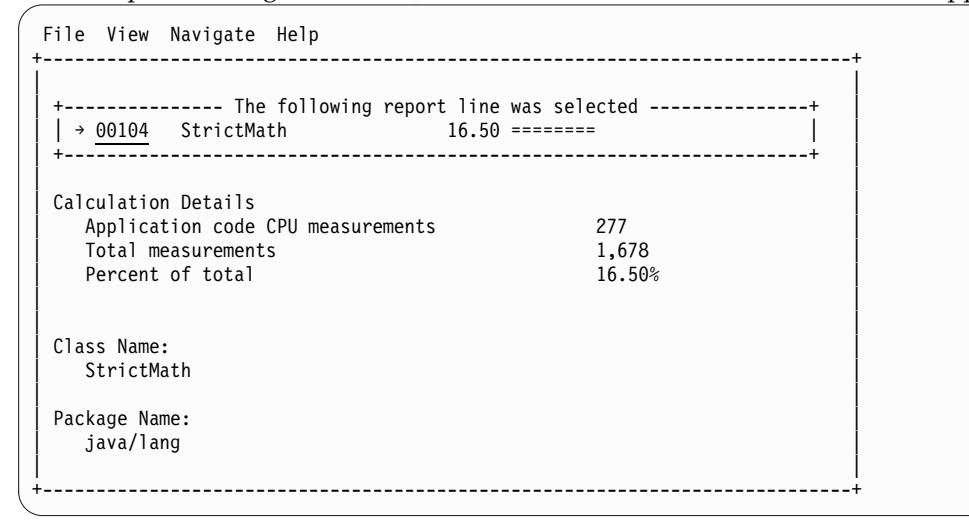

**Note:** If you have Java source program mapping information specified, this detail window will display the Java source when invoked from a Java line number object.

## J10 - Java service time by class

### Usage

Use this report to see how service time was consumed by execution of Java programs in each unique class. The unexpanded report shows one or more lines for each Java class in which execution was observed.

**Note:** The class name is implicitly qualified by the package name, which can be seen in the detail window for the class.

You can further expand each line item to show methods within the class, then source lines within the method.

## Quantification

Each report line quantifies service time measured as a percentage of total time. The percentage represents the ratio of the number of samples in which execution of the indicated Java object (package, class, method or line) was in flight to the total number of samples. An observation is counted as execution regardless of the CPU state (active, WAIT, or queued).

# **Detail line hierarchy**

An unexpanded report shows a line for each Java class. The name field shows a sequence number assigned to each unique class. You can expand each line to reveal additional hierarchical levels of detail. The hierarchy is illustrated here:

```
Level 1 Java Class
Level 2 Java Method
Level 3 Java Line Number
```

# **Detail line descriptions**

### Java class detail line

This is the first-level detail line.

| Under Heading   | This is Displayed                                                                                 |
|-----------------|---------------------------------------------------------------------------------------------------|
| JavaID          | A unique sequence number assigned to each observed Java class<br>and is displayed in this column. |
| Class/Method    | The name of a Java class.                                                                         |
| Percent of Time | The percentage of activity measured in the indicated Java object.                                 |

### Java method detail line

This is the second-level detail line.

| Under Heading   | This is Displayed                                                                           |
|-----------------|---------------------------------------------------------------------------------------------|
| JavaID          | A unique sequence number assigned to each observed Java method is displayed in this column. |
| Class/Method    | The name of a Java method.                                                                  |
| Percent of Time | The percentage of activity measured in the indicated Java object.                           |

### Java line number

This is the third-level detail line.

| Under Heading   | This is Displayed                                                                                   |
|-----------------|----------------------------------------------------------------------------------------------------|
| JavaID          | The line number of a Java source statement.                                                         |
| Class/Method    | The line number of a Java source statement or "unknown" if the line number could not be determined. |
| Percent of Time | The percentage of activity measured in the indicated Java object.                                   |

A sample report is shown here. It has been expanded to the second level.

| <u>File View N</u> avigate <u>H</u> elp       |                                 |                             |
|-----------------------------------------------|---------------------------------|-----------------------------|
| J10: Java Service Time by Cla<br>Command ===> | ass (0116/JVMTST01)             | Row 00001 of 00208<br>      |
| JavaId Class/Method                           | <u>Percent of Time *</u><br>*12 | <u>10.00%</u> ±2.4%<br>4567 |
| 00102 Burner                                  | 28.84 ==========                | =                           |
| → 00220 calc                                  | 23.95 ==========                |                             |
| → 00221 baby                                  | 4.88 ==                         |                             |
| 00104 StrictMath                              | 16.50 ======                    |                             |
| → 00226 sqrt                                  | 8.28 ===                        |                             |
| → 00228 log                                   | 8.22 ===                        |                             |
| 00029 Math                                    | 12.87 ======                    |                             |
| → 00219 log                                   | 8.52 ===                        |                             |
| → 00227 sqrt                                  | 4.23 ==                         |                             |
| → 00048 max                                   | 0.11                            |                             |
| 00018 ZipFile                                 | 1.54 =                          |                             |
| → 00049 getEntry                              | 0.77                            |                             |
| → 00062 open                                  | 0.59                            |                             |
| → 00039 getInflater                           | 0.05                            |                             |
| → 00054 read                                  | 0.05                            |                             |
| → 00035 getEntry                              | 0.05                            |                             |
|                                               |                                 |                             |

# Line commands

The line commands available in this report, and the objects and headings to which they apply, are summarized below. (You can enter a "/" on any input field to open a menu of line commands available for that field.)

## on objects

| Cmd | When Applied To Object     | Action                            |
|-----|----------------------------|-----------------------------------|
| ?   | Class, Method, line number | Display context help information. |
| ++  | Class, Method, line number | Show additional details.          |
| +   | Class, Method              | Expand to reveal next level.      |
| _   | Class, Method              | Collapse to hide next level.      |

## on headings

| Cmd | When Applied To Object                   | Action                             |
|-----|------------------------------------------|------------------------------------|
| ?   | JavaId, Class/Method, Percent of<br>Time | Display context help information.  |
| +   | JavaId                                   | Expand to reveal all entries.      |
| +   | Class/Method                             | Expand description field size.     |
| +   | Percent of Time                          | Zoom in scale.                     |
| -   | JavaId                                   | Collapse to show only first level. |
| -   | Class/Method                             | Reduce description field size.     |
| -   | Percent of Time                          | Zoom out scale.                    |
| SV  | JavaId                                   | Sort next level by value.          |
| SN  | JavaId                                   | Sort next level by name.           |

## **Detail window**

You can enter "++" (or the Enter key) on any line to display a pop-up window containing additional information.

For example, entering "++" on a Java method will cause this detail window to appear.

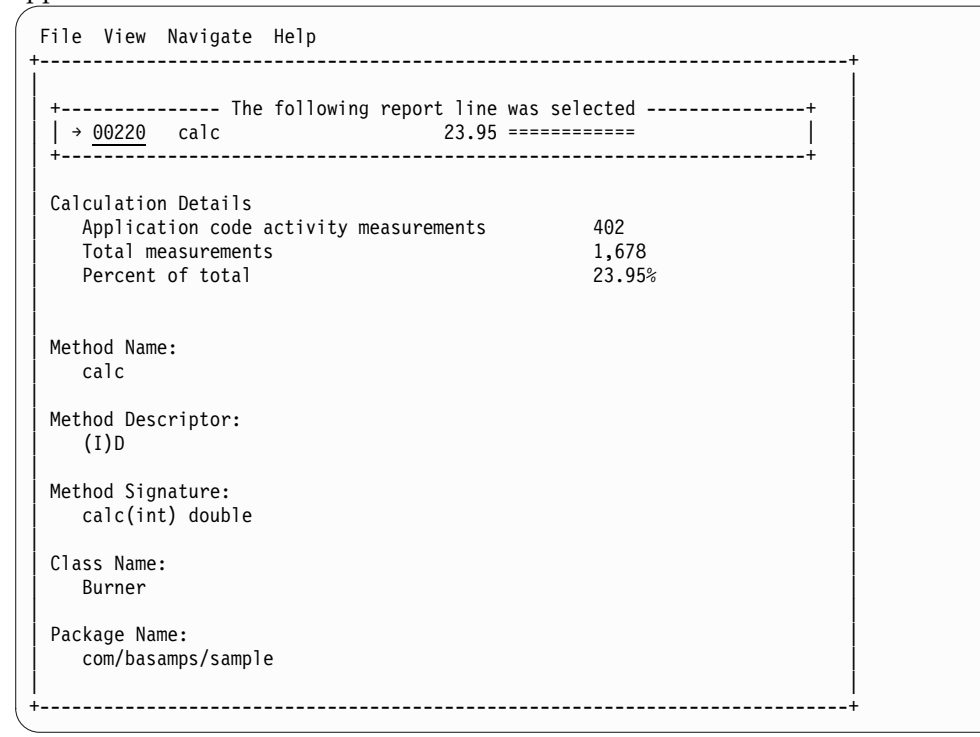

**Note:** If you have Java source program mapping information specified, this detail window will display the Java source when invoked from a Java line number object.

## J11 - Java service time by method

### Usage

Use this report to see how service time was consumed by execution of Java programs in each unique method. The unexpanded report shows one or more lines for each Java method in which execution was observed.

**Note:** The method name is implicitly qualified by its package and class names, which can be seen in the detail window for the method.

You can further expand each line item to show methods within the class, then source lines within the method.

### Quantification

Each report line quantifies service time measured as a percentage of total time. The percentage represents the ratio of the number of samples in which execution of the indicated Java object (package, class, method or line) was in flight to the total number of samples. An observation is counted as execution regardless of the CPU state (active, WAIT, or queued).

# **Detail line hierarchy**

An unexpanded report shows a line for each Java method. The name field shows a sequence number assigned to each unique method. You can expand each line to reveal additional hierarchical levels of detail. The hierarchy is illustrated here:

```
Level 1 Java Method
Level 2 Java Line Number
```

# **Detail line descriptions**

### Java method detail line

This is the first-level detail line.

| Under Heading   | This is Displayed                                                                           |
|-----------------|---------------------------------------------------------------------------------------------|
| MthId           | A unique sequence number assigned to each observed Java method is displayed in this column. |
| Method          | The name of a Java method.                                                                  |
| Percent of Time | The percentage of activity measured in the indicated Java object.                           |

### Java line number

This is the second-level detail line.

| Under Heading   | This is Displayed                                                                                   |
|-----------------|----------------------------------------------------------------------------------------------------|
| MthId           | The line number of a Java source statement.                                                         |
| Method          | The line number of a Java source statement or "unknown" if the line number could not be determined. |
| Percent of Time | The percentage of activity measured in the indicated Java object.                                   |

### Java line number

This is the third-level detail line.

| Under Heading   | This is Displayed                                                                                   |
|-----------------|----------------------------------------------------------------------------------------------------|
| JavaID          | The line number of a Java source statement.                                                         |
| Class/Method    | The line number of a Java source statement or "unknown" if the line number could not be determined. |
| Percent of Time | The percentage of activity measured in the indicated Java object.                                   |

A sample report is shown here. It has been expanded to the second level.

| J11: Java Service Time by Method (0116/JVMTST01)         Row 00001           Command ===> | of 00313<br>===> <u>CSR</u> |
|-------------------------------------------------------------------------------------------|-----------------------------|
| <u>JavaId</u> <u>Class/Method</u> <u>Percent of CPU Time * 10.00%</u> ±2.<br>*12345       | 4%<br>67                    |
| 00220 calc 23.95 =======                                                                  |                             |
| → 00029 line # 29 21.51 ========                                                          |                             |
| → 00024 line # 24 1.31 =                                                                  |                             |
| → 00036 line # 36 0.41                                                                    |                             |
| → 00027 line # 27 0.35                                                                    |                             |
| → 00000 line # unknown 0.23                                                               |                             |
| → <u>00026</u> line # 26 0.11                                                             |                             |
| 00219 log 8.52 =====                                                                      |                             |
| → 02290 line # 2290 6.19 ====                                                             |                             |
| → 00000 line # unknown 2.32 =                                                             |                             |
| 00226 sart 8.28 =====                                                                     |                             |
| → <u>00000</u> line # unknown 8.28 =====                                                  |                             |
| 00228 log 8.22 =====                                                                      |                             |
| → 00000 line # unknown 8.22 =====                                                         |                             |

# Line commands

The line commands available in this report, and the objects and headings to which they apply, are summarized below. (You can enter a "/" on any input field to open a menu of line commands available for that field.)

#### on objects

| Cmd | When Applied To Object | Action                            |
|-----|------------------------|-----------------------------------|
| ?   | Method, line number    | Display context help information. |
| ++  | Method, line number    | Show additional details.          |
| +   | Method                 | Expand to reveal next level.      |
| _   | Method                 | Collapse to hide next level.      |

#### on headings

| Cmd                | When Applied To Object                      | Action                                                                                                    |
|--------------------|---------------------------------------------|----------------------------------------------------------------------------------------------------|
| ?                  | MthId, Method, Percent of Time              | Display context help information.                                                                          |
| +                  | MthId                                       | Expand to reveal all entries.                                                                              |
| +                  | Method                                      | Expand description field size.                                                                             |
| +                  | Percent of Time                             | Zoom in scale.                                                                                             |
| -                  | MthId                                       | Collapse to show only first level.                                                                         |
| -                  | Method                                      | Reduce description field size.                                                                             |
| -                  | Percent of Time                             | Zoom out scale.                                                                                            |
| SV                 | MthId                                       | Sort next level by value.                                                                                  |
| SN                 | MthId                                       | Sort next level by name.                                                                                   |
| -<br>-<br>SV<br>SN | Method<br>Percent of Time<br>MthId<br>MthId | Reduce description field size.<br>Zoom out scale.<br>Sort next level by value.<br>Sort next level by name. |

# **Detail window**

You can enter "++" (or the Enter key) on any line to display a pop-up window containing additional information.

For example, entering "++" on a Java method will cause this detail window to appear.

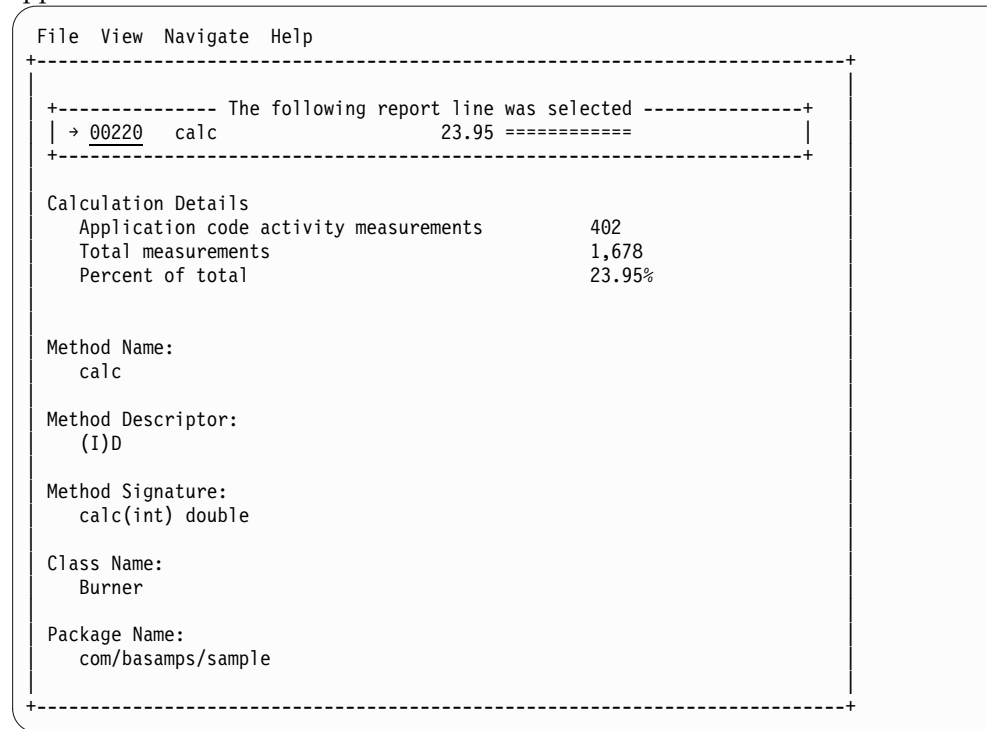

**Note:** If you have Java source program mapping information specified, this detail window will display the Java source when invoked from a Java line number object.

# J12 - Java service time by call path

### Usage

Use this report to see how service time was consumed by execution of Java programs in each unique call path. The unexpanded report shows one or more lines for each Java method in which execution was observed. Execution in a method is quantified and reported separately for each call path. (A call path represents a path of control in the form: A calls B calls C calls D, etc.)

By expanding the first-level method line you can see a line for each of the calling methods in the path of control. These are shown in reverse order of control. In the case of A calls B calls C calls D, method D (in which execution was observed) is reported in the first-level line and the second-level lines show C then B then A.

## Quantification

The first-level report line quantifies service time measured as a percentage of total time. The percentage represents the ratio of the number of samples in which execution of the indicated Java object (method or line) was in flight to the total number of samples. An observation is counted as execution regardless of the CPU state (active, WAIT, or queued).

# **Detail line hierarchy**

An unexpanded report shows a line for each Java method line. The name field shows a sequence number assigned to each unique method line. You can expand each line to reveal additional hierarchical levels of detail. The hierarchy is illustrated here:

Level 1 Java Method Level 2 Calling Java Method Line

# **Detail line descriptions**

### Java method detail line

This is the first-level detail line.

| Under Heading   | This is Displayed                                                                           |
|-----------------|---------------------------------------------------------------------------------------------|
| MthId           | A unique sequence number assigned to each observed Java method is displayed in this column. |
| Method          | The name of a Java method.                                                                  |
| Percent of Time | The percentage of activity measured in the indicated Java object.                           |

### Java line number

This is the second-level detail line.

| Under Heading   | This is Displayed                                                                                             |
|-----------------|----------------------------------------------------------------------------------------------------|
| MthId           | A unique sequence number assigned to each observed Java method.                                               |
| Method          | The line number of the statement that invoked the next method<br>in the call path and the name of the method. |
| Percent of Time | The percentage of activity measured in the indicated Java object.                                             |

A sample report is shown here. It has been expanded to the second level.

| <u>File View Navigate Help</u>                                                                                                    |                              |                                              |
|----------------------------------------------------------------------------------------------------|------------------------------|----------------------------------------------|
| J12: Java Service Time by Call<br>Command ===>                                                                                                    | Path (0116/JVMTST01)         | Row 00001 of 02766<br>Scroll ===> <u>CSR</u> |
| MthId Method                                                                                                    | Percent of Time * 10<br>*123 | ) <u>.00%</u> ±2.4%<br>34567                 |
| 00220 calc<br>→ 00221 line 16 baby<br>→ 00218 line 25 main                                                                                                    | 21.45 =======                |                                              |
| 00226       sqrt         →       00227         →       00220         line       2312 sqrt         →       00221         line       16 baby         →       00218         line       25 main | 8.22 ====                    |                                              |
| 00228     log       → 00219     line 2290 log       → 00220     line 29 calc       → 00221     line 16 baby       → 00218     line 25 main                                                  | 8.16 ====                    |                                              |
| 00219 log<br>→ 00220 line 29 calc<br>→ 00221 line 16 baby<br>→ 00218 line 25 main                                                                                                    | 6.13 ===                     |                                              |

# Line commands

The line commands available in this report, and the objects and headings to which they apply, are summarized below. (You can enter a "/" on any input field to open a menu of line commands available for that field.)

### on objects

| Cmd | When Applied To Object | Action                            |
|-----|------------------------|-----------------------------------|
| ?   | Method, line number    | Display context help information. |
| ++  | Method, line number    | Show additional details.          |
| +   | Method                 | Expand to reveal next level.      |
| _   | Method                 | Collapse to hide next level.      |

## on headings

| Cmd | When Applied To Object         | Action                             |
|-----|--------------------------------|------------------------------------|
| ?   | MthId, Method, Percent of Time | Display context help information.  |
| +   | MthId                          | Expand to reveal all entries.      |
| +   | Method                         | Expand description field size.     |
| +   | Percent of Time                | Zoom in scale.                     |
| -   | MthId                          | Collapse to show only first level. |
| _   | Method                         | Reduce description field size.     |
| _   | Percent of Time                | Zoom out scale.                    |
| SV  | MthId                          | Sort next level by value.          |

| Cmd | When Applied To Object | Action                   |
|-----|------------------------|--------------------------|
| SN  | MthId                  | Sort next level by name. |

## **Detail window**

You can enter "++" (or the Enter key) on any line to display a pop-up window containing additional information.

For example, entering "++" on a line number will cause this detail window to appear.

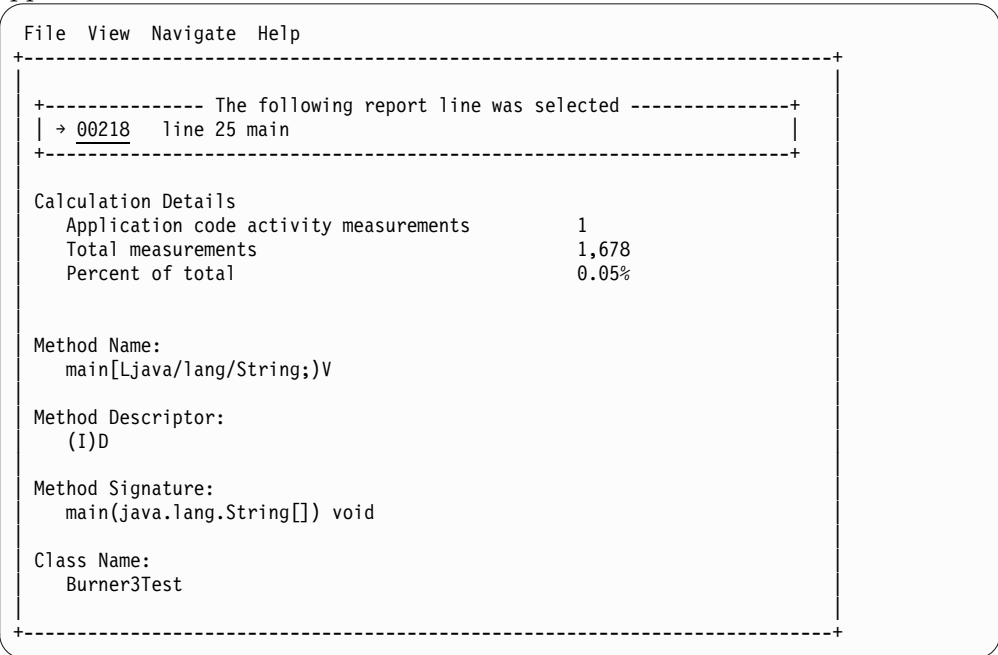

# J14 - Java wait time by package

### Usage

Use this report to see how much WAIT time was measured during execution of Java programs in each unique package. The unexpanded report shows one or more lines for each Java package in which execution was observed.

You can further expand each line item to show classes within the package, then methods within the class, then source lines within the method.

## Quantification

Each report line quantifies WAIT time measured as a percentage of total time. The percentage represents the ratio of the number of samples in which execution of the indicated Java object (package, class, method or line) was in a wait state, to the total number of samples.

# **Detail line hierarchy**

An unexpanded report shows a line for each Java package. The name field shows a sequence number assigned to each unique package. You can expand each line to reveal additional hierarchical levels of detail. The hierarchy is illustrated here:

Level 1 Java Package Level 2 Java Class Level 3 Java Method Level 4 Java Line Number

# **Detail line descriptions**

## Java package detail line

This is the first-level detail line.

| Under Heading   | This is Displayed                                                                                   |
|-----------------|----------------------------------------------------------------------------------------------------|
| JavaID          | A unique sequence number is assigned to each observed Java package and is displayed in this column. |
| Pkg/Cls/Mthd    | The name of a Java package.                                                                         |
| Percent of Time | The percentage of activity measured in the indicated Java object.                                   |

### Java class detail line

This is the second-level detail line.

| Under Heading   | This is Displayed                                                                             |
|-----------------|-----------------------------------------------------------------------------------------------|
| JavaID          | A unique sequence number assigned to each observed Java class<br>is displayed in this column. |
| Pkg/Cls/Mthd    | The name of a Java Class.                                                                     |
| Percent of Time | The percentage of activity measured in the indicated Java object.                             |

## Java method detail line

This is the third-level detail line.

| Under Heading   | This is Displayed                                                 |  |
|-----------------|-------------------------------------------------------------------|--|
| JavaID          | The line number of a Java source statement.                       |  |
| Pkg/Cls/Mthd    | The name of a Java method.                                        |  |
| Percent of Time | The percentage of activity measured in the indicated Java object. |  |

### Java line number

This is the fourth-level detail line.

| Under Heading   | This is Displayed                                                                                   |
|-----------------|----------------------------------------------------------------------------------------------------|
| JavaID          | The line number of a Java source statement.                                                         |
| Pkg/Cls/Mthd    | The line number of a Java source statement or "unknown" if the line number could not be determined. |
| Percent of Time | The percentage of activity measured in the indicated Java object.                                   |

A sample report is shown here. It has been expanded to the second level.

| <u>F</u> ile <u>V</u> iew <u>N</u> avigate <u>H</u> elp            |                                                   |                        |
|--------------------------------------------------------------------|---------------------------------------------------|------------------------|
| J14: Java Wait Time by Package (011)<br>Command ===>               | 6/JVMTST01)                                       | Row 00001 of 00022<br> |
| <u>JavaId</u> <u>Pkg/Cls/Mthd</u>                                  | Percent of Time * 2.50%                           | ±2.4%                  |
| <u>00006</u> java/util/zip<br>→ <u>00018</u> ZipFile               | 0.89 ==<br>0.89 ==                                |                        |
| $\begin{array}{llllllllllllllllllllllllllllllllllll$               | 0.77 ==<br>0.35 =<br>0.23<br>0.05<br>0.05<br>0.05 |                        |
| 00018 com/dovetail/jzos<br>→ 00078 ZFile                           | 0.23<br>0.23                                      |                        |
| 00005 java/io<br>→ 00098 FileInputStream<br>→ 00012 UnixFileSystem | 0.17<br>0.11<br>0.05                              |                        |
| <u>00007</u> java/util/jar<br>→ <u>00019</u> JarFile               | 0.05<br>0.05                                      |                        |

# Line commands

The line commands available in this report, and the objects and headings to which they apply, are summarized below. (You can enter a "/" on any input field to open a menu of line commands available for that field.)

### on objects

| Cmd | When Applied To Object              | Action                            |
|-----|-------------------------------------|-----------------------------------|
| ?   | Package, Class, Method, line number | Display context help information. |
| ++  | Package, Class, Method, line number | Show additional details.          |
| +   | Package, Class, Method              | Expand to reveal next level.      |
| _   | Package, Class, Method              | Collapse to hide next level.      |

## on headings

| Cmd | When Applied To Object                | Action                             |
|-----|---------------------------------------|------------------------------------|
| ?   | JavaId, Pkg/Cls/Mthd, Percent of Time | Display context help information.  |
| +   | JavaId                                | Expand to reveal all entries.      |
| +   | Pkg/Cls/Mthd                          | Expand description field size.     |
| +   | Percent of Time                       | Zoom in scale.                     |
| -   | JavaId                                | Collapse to show only first level. |
| -   | Pkg/Cls/Mthd                          | Reduce description field size.     |
| -   | Percent of Time                       | Zoom out scale.                    |
| SV  | JavaId                                | Sort next level by value.          |
| SN  | JavaId                                | Sort next level by name.           |

# **Detail window**

You can enter "++" (or the Enter key) on any line to display a pop-up window containing additional information.

For example, entering "++" on a Java class will cause this detail window to appear.

```
File View Navigate Help
                 _____
    ----- The following report line was selected ------
| → <u>00018</u> ZipFile 0.89 ==
Calculation Details
  Application code wait time measurements
                                   15
                                   1,678
  Total measurements
  Percent of total
                                   0.89%
Class Name:
  ZipFile
Package Name:
  java/util/zip
    _____
```

**Note:** If you have Java source program mapping information specified, this detail window will display the Java source when invoked from a Java line number object.

### J15 - Java wait time by class

### Usage

Use this report to see how much WAIT time was measured during execution of Java programs in each unique class. The unexpanded report shows one or more lines for each Java class in which execution was observed.

**Note:** The class name is implicitly qualified by the package name, which can be seen in the detail window for the class.

You can further expand each line item to show methods within the class, then source lines within the method.

## Quantification

Each report line quantifies WAIT time measured as a percentage of total time. The percentage represents the ratio of the number of samples in which execution of the indicated Java object (class, method or line) was in a wait state, to the total number of samples.

### **Detail line hierarchy**

An unexpanded report shows a line for each Java class. The name field shows a sequence number assigned to each unique class. You can expand each line to reveal additional hierarchical levels of detail. The hierarchy is illustrated here:

Level 1 Java Class Level 2 Java Method Level 3 Java Line Number

# **Detail line descriptions**

### Java class detail line

This is the first-level detail line.

| Under Heading   | This is Displayed                                                                                 |
|-----------------|---------------------------------------------------------------------------------------------------|
| JavaID          | A unique sequence number is assigned to each observed Java class and is displayed in this column. |
| Class/Method    | The name of a Java class.                                                                         |
| Percent of Time | The percentage of activity measured in the indicated Java object.                                 |

## Java method detail line

This is the second-level detail line.

| Under Heading   | This is Displayed                                                                           |
|-----------------|---------------------------------------------------------------------------------------------|
| JavaID          | A unique sequence number assigned to each observed Java method is displayed in this column. |
| Class/Method    | The name of a Java method.                                                                  |
| Percent of Time | The percentage of activity measured in the indicated Java object.                           |

### Java line number

This is the third-level detail line.

| Under Heading   | This is Displayed                                                                                   |
|-----------------|----------------------------------------------------------------------------------------------------|
| JavaID          | The line number of a Java source statement.                                                         |
| Class/Method    | The line number of a Java source statement or "unknown" if the line number could not be determined. |
| Percent of Time | The percentage of activity measured in the indicated Java object.                                   |

A sample report is shown here. It has been expanded to the second level.

| <u>File View N</u> avigate <u>H</u> elp                      |                         |                                              |
|--------------------------------------------------------------|-------------------------|----------------------------------------------|
| J15: Java Wait Time by Class (0116/JVMTST01)<br>Command ===> |                         | Row 00001 of 00033<br>Scroll ===> <u>CSR</u> |
| JavaId Class/Method                                          | Percent of Time * 2.50% | ±2.4%                                        |
| 00018 ZipFile                                                | 0.89 ==                 |                                              |
| → 00049 getEntry                                             | 0.65 =                  |                                              |
| → 00062 open                                                 | 0.23                    |                                              |
| 00005 ClassLoader                                            | 0.35 =                  |                                              |
| → <u>00139</u> findBootstrapClass                            | 0.35 =                  |                                              |
| 00029 ZFile                                                  | 0.23                    |                                              |
| → <u>00173</u> fopen                                         | 0.23                    |                                              |
| 00096 Thread                                                 | 0.23                    |                                              |
| → <u>002</u> 03 start                                        | 0.23                    |                                              |
| 00098 FileInputStream                                        | 0.11                    |                                              |
| → 00207 readBytes                                            | 0.11                    |                                              |
| 00019 JarFile                                                | 0.05                    |                                              |
| → 00037 hasClassPathAttribute                                | 0.05                    |                                              |

# Line commands

The line commands available in this report, and the objects and headings to which they apply, are summarized below. (You can enter a "/" on any input field to open a menu of line commands available for that field.)

### on objects

| Cmd | When Applied To Object     | Action                            |
|-----|----------------------------|-----------------------------------|
| ?   | Class, Method, line number | Display context help information. |
| ++  | Class, Method, line number | Show additional details.          |
| +   | Class, Method              | Expand to reveal next level.      |
| _   | Class, Method              | Collapse to hide next level.      |

## on headings

| Cmd | When Applied To Object                | Action                             |
|-----|---------------------------------------|------------------------------------|
| ?   | JavaId, Class/Method, Percent of Time | Display context help information.  |
| +   | JavaId                                | Expand to reveal all entries.      |
| +   | Class/Method                          | Expand description field size.     |
| +   | Percent of Time                       | Zoom in scale.                     |
| _   | JavaId                                | Collapse to show only first level. |
| -   | Class/Method                          | Reduce description field size.     |
| _   | Percent of Time                       | Zoom out scale.                    |
| SV  | JavaId                                | Sort next level by value.          |
| SN  | JavaId                                | Sort next level by name.           |

## **Detail window**

You can enter "++" (or the Enter key) on any line to display a pop-up window containing additional information.

For example, entering "++" on a Java method will cause this detail window to appear.

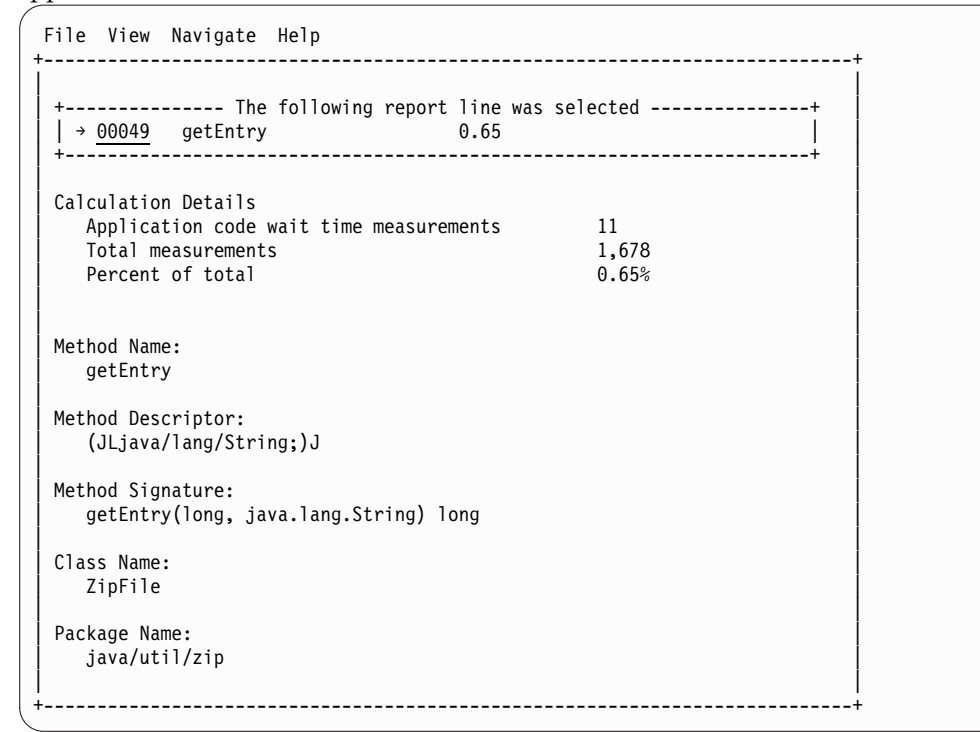

**Note:** If you have Java source program mapping information specified, this detail window will display the Java source when invoked from a Java line number object.

## J16 - Java wait time by method

### Usage

Use this report to see how much WAIT time was measured during execution of Java programs in each unique method. The unexpanded report shows one or more lines for each Java method in which execution was observed.

**Note:** The method name is implicitly qualified by its package and class names, which can be seen in the detail window for the method.

You can further expand each line item to show methods within the class, then source lines within the method.

### Quantification

Each report line quantifies WAIT time measured as a percentage of total time. The percentage represents the ratio of the number of samples in which execution of the indicated Java object (method or line) was in a wait state, to the total number of samples.

# **Detail line hierarchy**

An unexpanded report shows a line for each Java Method. The name field shows a sequence number assigned to each unique Method. You can expand each line to reveal additional hierarchical levels of detail. The hierarchy is illustrated here:

```
Level 1 Java Method
Level 2 Java Line Number
```

Level 2 Java Line Numbe

# **Detail line descriptions**

### Java method detail line

This is the first-level detail line.

| Under Heading   | This is Displayed                                                                           |
|-----------------|---------------------------------------------------------------------------------------------|
| MthId           | A unique sequence number assigned to each observed Java method is displayed in this column. |
| Method          | The name of a Java method.                                                                  |
| Percent of Time | The percentage of activity measured in the indicated Java object.                           |

### Java line number

This is the second-level detail line.

| Under Heading   | This is Displayed                                                                                   |
|-----------------|----------------------------------------------------------------------------------------------------|
| MthId           | The line number of a Java source statement.                                                         |
| Method          | The line number of a Java source statement or "unknown" if the line number could not be determined. |
| Percent of Time | The percentage of activity measured in the indicated Java object.                                   |

## Sample reports

A sample report is shown here. It has been expanded to the second level.

| <u>F</u> ile <u>V</u> iew <u>N</u> avigate <u>H</u> elp |                          |                                              |
|---------------------------------------------------------|--------------------------|----------------------------------------------|
| J16: Java Wait Time by Method (6<br>Command ===>        | )116/JVMTST01)           | Row 00001 of 00035<br>Scroll ===> <u>CSR</u> |
| JavaId Class/Method                                     | Percent of CPU T<br>*12. | <u>ime * 2.50%</u> ±2.4%<br>                 |
| 00049 getEntry<br>→ 00000 line # unknown                | 0.65 =<br>0.65 =         |                                              |
| 00139 findBootstrapClass<br>→ 00000 line # unknown      | 0.35 =<br>0.35 =         |                                              |
| <u>00062</u> open<br>→ <u>00000</u> line # unknown      | 0.23<br>0.23             |                                              |
| <u>00173</u> fopen<br>→ <u>00000</u> line # unknown     | 0.23<br>0.23             |                                              |
| <u>00203</u> start<br>→ <u>00000</u> line # unknown     | 0.23<br>0.23             |                                              |
| 00207 readBytes<br>→ 00000 line # unknown               | 0.11<br>0.11             |                                              |

# Line commands

The line commands available in this report, and the objects and headings to which they apply, are summarized below. (You can enter a "/" on any input field to open a menu of line commands available for that field.)

### on objects

| Cmd | When Applied To Object | Action                            |
|-----|------------------------|-----------------------------------|
| ?   | Method, line number    | Display context help information. |
| ++  | Method, line number    | Show additional details.          |
| +   | Method                 | Expand to reveal next level.      |
| _   | Method                 | Collapse to hide next level.      |

## on headings

| Cmd | When Applied To Object         | Action                             |
|-----|--------------------------------|------------------------------------|
| ?   | MthId, Method, Percent of Time | Display context help information.  |
| +   | MthId                          | Expand to reveal all entries.      |
| +   | Method                         | Expand description field size.     |
| +   | Percent of Time                | Zoom in scale.                     |
| -   | MthId                          | Collapse to show only first level. |
| -   | Method                         | Reduce description field size.     |
| -   | Percent of Time                | Zoom out scale.                    |
| SV  | MthId                          | Sort next level by value.          |
| SN  | MthId                          | Sort next level by name.           |

# **Detail window**

You can enter "++" (or the Enter key) on any line to display a pop-up window containing additional information.

For example, entering "++" on a Java method will cause this detail window to appear.

```
File View Navigate Help
    _____
+----- The following report line was selected ------
| → 00049 getEntry 0.65
                    -----
Calculation Details
  Application code wait time measurements
                                      11
                                      1,678
  Total measurements
  Percent of total
                                      0.65%
Method Name:
  getEntry
Method Descriptor:
   (JLjava/lang/String;)J
Method Signature:
  getEntry(long, java.lang.String) long
Class Name:
  ZipFile
Package Name:
  java/util/zip
      -----
```

**Note:** If you have Java source program mapping information specified, this detail window will display the Java source when invoked from a Java line number object.

## J17 - Java wait time by call path

### Usage

Use this report to see how much WAIT time was measured during execution of Java programs in each unique call path. The unexpanded report shows one or more lines for each Java method in which execution was observed. Execution in a method is quantified and reported separately for each call path. (A call path represents a path of control in the form of: A calls B calls C calls D, etc.)

By expanding the first-level method line you can see a line for each of the calling methods in the path of control. These are shown in reverse order of control. In the case of A calls B calls C calls D, method D (in which execution was observed) is reported in the first-level line and the second-level lines show C then B then A.

### Quantification

The first-level report line quantifies WAIT time measured as a percentage of total time, the percentage represents the ratio of the number of samples in which execution of the indicated Java object (method or line) was in a wait state, to the total number of samples.

### **Detail line hierarchy**

An unexpanded report shows a line for each Java method line. The name field shows a sequence number assigned to each unique method line. You can expand each line to reveal additional hierarchical levels of detail. The hierarchy is illustrated here: Level 1 Java Method Level 2 Calling Java Method Line

# **Detail line descriptions**

### Java method detail line

This is the first-level detail line.

| Under Heading   | This is Displayed                                                                           |
|-----------------|---------------------------------------------------------------------------------------------|
| MthId           | A unique sequence number assigned to each observed Java method is displayed in this column. |
| Method          | The name of a Java method.                                                                  |
| Percent of Time | The percentage of activity measured in the indicated Java object.                           |

### Java line number

This is the second-level detail line.

| Under Heading | This is Displayed                                                                                             |
|---------------|----------------------------------------------------------------------------------------------------|
| MthId         | A unique sequence number assigned to each observed Java method.                                               |
| Method        | The line number of the statement that invoked the next method<br>in the call path and the name of the method. |

# Sample reports

A sample report is shown here. It has been expanded to the second level.

| [ <u>F</u> ile <u>V</u> iew <u>N</u> avigate <u>H</u> elp |                         |                                              |
|-----------------------------------------------------------|-------------------------|----------------------------------------------|
| J17: Java Wait Time by Call Path (0)<br>Command ===>      | 116/JVMTST01)           | Row 00001 of 00158<br>Scroll ===> <u>CSR</u> |
| MthId Method                                              | Percent of Time * 2.50% | ±2.4%                                        |
| 00049 getEntry                                            | 0.59 =                  |                                              |
| → 00035 line 173 getEntry                                 |                         |                                              |
| → 00036 line 257 getEntry                                 |                         |                                              |
| → 00025 line 244 getJarEntry                              |                         |                                              |
| → 00037 line 483 hasClassPathAtt                          |                         |                                              |
| → 00038 line 29 jarFileHasClassP                          |                         |                                              |
| → 00028 line 889 getClassPath                             |                         |                                              |
| → 00002 line 351 getLoader                                |                         |                                              |
| → 00003 line 205 getResource                              |                         |                                              |
| → 00004 line 846 run                                      |                         |                                              |
| → 00005 doPrivileged1                                     |                         |                                              |
| → 00006 line 389 doPrivileged                             |                         |                                              |
| → <u>00007</u> line 371 findClass                         |                         |                                              |
| → <u>00008</u> line 572 loadClass                         |                         |                                              |
| → <u>00009</u> line 442 loadClass                         |                         |                                              |
| → <u>00010</u> line 504 loadClass                         |                         |                                              |
| 00139 findBootstrapClass                                  | 0.29 =                  |                                              |
| → 00140 line 1062 findBootstrapC                          |                         |                                              |
| → 00008 line 565 loadClass                                |                         |                                              |

# Line commands

The line commands available in this report, and the objects and headings to which they apply, are summarized below. (You can enter a "/" on any input field to open a menu of line commands available for that field.)

## on objects

| Cmd | When Applied To Object | Action                            |
|-----|------------------------|-----------------------------------|
| ?   | Method, line number    | Display context help information. |
| ++  | Method, line number    | Show additional details.          |
| +   | Method                 | Expand to reveal next level.      |
| -   | Method                 | Collapse to hide next level.      |

## on headings

| Cmd | When Applied To Object         | Action                             |
|-----|--------------------------------|------------------------------------|
| ?   | MthId, Method, Percent of Time | Display context help information.  |
| +   | MthId                          | Expand to reveal all entries.      |
| +   | Method                         | Expand description field size.     |
| +   | Percent of Time                | Zoom in scale.                     |
| _   | MthId                          | Collapse to show only first level. |
| -   | Method                         | Reduce description field size.     |
| _   | Percent of Time                | Zoom out scale.                    |
| SV  | MthId                          | Sort next level by value.          |
| SN  | MthId                          | Sort next level by name.           |

# **Detail window**

You can enter "++" (or the Enter key) on any line to display a pop-up window containing additional information.

For example, entering "++" on a Java method will cause this detail window to appear.

```
File View Navigate Help
+----- The following report line was selected ------
 | → <u>00049</u> getEntry 0.65
                         -----
  ------
 Calculation Details
   Application code wait time measurements
                                    11
                                    1,678
   Total measurements
   Percent of total
                                    0.65%
 Method Name:
   getEntry
 Method Descriptor:
   (JLjava/lang/String;)J
 Method Signature:
   getEntry(long, java.lang.String) long
 Class Name:
   ZipFile
 Package Name:
   java/util/zip
    -----
```

# H01 - HFS Service Time by Path Name

### Usage

Use this report to see how Service time was consumed by HFS file activity during the observation session. Each report line shows an HFS file, listed by path name, for which activity was observed. If HFS file activity was observed during a sample, but could not be attributed to a specific file, the activity is aggregated to a single report line with a path name of "unknown".

## Quantification

Each report line quantifies Service time measured as a percentage of total time. The percentage represents the ratio of the number of samples in which an HFS call against the indicated HFS file was inflight to the total number of samples. An observation is counted as inflight regardless of the CPU state: Active, WAIT, or Queued.

## **Detail line descriptions**

### HFS File detail line

| Under Heading   | This is Displayed                                              |
|-----------------|----------------------------------------------------------------|
| FileId          | A unique sequence number assigned to each HFS file.            |
| Path Name       | The HFS file path name.                                        |
| Percent of Time | The percentage of activity measured in the indicated HFS file. |

A sample report is shown here.

| <u>F</u> ile <u>V</u> i | ew <u>N</u> avigate <u>H</u> elp          |                                                  |                                         |
|-------------------------|-------------------------------------------|--------------------------------------------------|-----------------------------------------|
| H01: HFS<br>Command     | Service Time by Path Name (8242/J<br>===> | VMTST01) Row<br>Sc                               | 00001 of 00070<br>croll ===> <u>CSR</u> |
| FileId                  | Path Name                                 | $\frac{\text{Percent of Time} * 10.00}{* 1 2 3}$ | $\frac{18}{4}$ ±1.0%                    |
| 00002                   | /dev/ttvp0001                             | 70.36                                            |                                         |
| 00000                   | unknown                                   | 66.59                                            |                                         |
| 00001                   | /dev/ttyp0000                             | 50.49                                            |                                         |
| 00063                   | /tmp/ofile.txt                            | 13.28                                            |                                         |
| 00021                   | /Z18/usr/lpp/java/J1.4/lib/core.          | 1.59                                             |                                         |
| 00080                   | /Z18/usr/lpp/java/J1.4/lib/core.          | 1.18                                             |                                         |
| 00062                   | /u/zfs/ifile.txt                          | 0.53                                             |                                         |
| 00041                   | /Z18/usr/lpp/java/J1.4/lib/ext/d          | 0.32                                             |                                         |
| 00032                   | /Z18/usr/lpp/java/J1.4/lib/ibmor          | 0.18                                             |                                         |
| 00075                   | /u/zfs/platz                              | 0.18                                             |                                         |
| 00044                   | /Z18/usr/lpp/java/J1.4/lib/ext/i          | 0.16                                             |                                         |
| 00005                   | /dev/ptyp0001                             | 0.15                                             |                                         |
| 00043                   | /Z18/usr/lpp/java/J1.4/lib/ext/i          | 0.15                                             |                                         |
| 00072                   | /u/zts/platz                              | 0.15                                             |                                         |
| 00070                   | /u/zts/platz                              | 0.14                                             |                                         |
| 00036                   | /u/zts/platz                              | 0.12                                             |                                         |

# Line commands

The line commands available in this report, and the objects and headings to which they apply, are summarized below. (You can enter a "/" on any input field to open a menu of line commands available for that field.)

### on objects

| Cmd When Applied To Object |        | Action                            |
|----------------------------|--------|-----------------------------------|
| ?                          | FileId | Display context help information. |
| ++                         | FileId | Show additional details.          |

#### on headings

| Cmd | When Applied To Heading            | Action                            |
|-----|------------------------------------|-----------------------------------|
| ?   | FileId, Path Name, Percent of Time | Display context help information. |
| +   | Path Name                          | Expand description field size.    |
| +   | Percent of Time                    | Zoom in scale.                    |
| -   | Path Name                          | Reduce description field size.    |
| -   | Percent of Time                    | Zoom out scale.                   |
| SV  | FileId                             | Sort next level by value.         |
| SN  | FileId                             | Sort next level by FileId.        |
| SP  | FileId                             | Sort next level by Path Name.     |

## **Detail window**

You can enter "++" (or the Enter key) on any line to display a pop-up window containing additional information.

For example, entering "++" on a FileId will cause this detail window to appear.

| File View Navigate                      | Help                                           | ++          |
|-----------------------------------------|------------------------------------------------|-------------|
| + The<br>  <u>00002</u> /dev/ttyp0<br>+ | following report line was selected<br>01 70.36 | +<br> <br>+ |
| Calculation Details                     |                                                |             |
| HFS file measurem                       | ents 7.036                                     |             |
| Total measurement                       | s 10.000                                       |             |
| Percent of total                        | /0.30%                                         |             |
| HFS File Information                    |                                                |             |
| Path name                               | /dev/ttyp0001                                  |             |
| File type                               | Character Special File Major 2                 | Minor 1     |
| Opened                                  | /:05:22.45 Friday Mar 16 200/                  |             |
| Device#                                 | 4                                              |             |
| Serial#                                 | 1/<br>Dead/White Dead Only White Only          |             |
| Upen Flags                              | Not_a_controlling_terminal                     |             |
|                                         |                                                |             |

# SETUP options

The SETUP command displays the following options:

Minimum Percentage of Time . . . . . 0.00

This is the minimum percentage of HFS activity measured for which an item is to be included in the report.

By default, all HFS files with inflight activity during an observation session are displayed. Use the Minimum Percent of Time option to limit the report to files with activity above the specified threshold.

# H02 - HFS Service Time by Device

### Usage

Use this report to see how Service time was consumed by HFS device activity during the observation session. The unexpanded report shows an HFS device, listed by device number, for which activity was observed. If HFS file activity was observed during a sample, but could not be attributed to a specific file and device, the activity is aggregated to a single report line with a device number of "unknown". You can further expand each line item to show the HFS files associated with the device.

## Quantification

Each report line quantifies Service time measured as a percentage of total time. The percentage represents the ratio of the number of samples in which an HFS call against the indicated HFS device was inflight to the total number of samples. An observation is counted as inflight regardless of the CPU state: Active, WAIT, or Queued.

# **Detail line hierarchy**

An unexpanded report shows a line for each HFS device. The name field shows a sequence number assigned to each unique device. You can expand each line to reveal an additional hierarchical level of detail. The hierarchy is illustrated here: Level 1 HFS Device Level 2 HFS File

Level 1 HFS Device Level 2 HFS File

# **Detail line descriptions**

### **HFS Device detail line**

This is the first-level detail line.

| Under Heading     | This is Displayed                                                |
|-------------------|------------------------------------------------------------------|
| DevId             | A unique sequence number assigned to each HFS device.            |
| Device#>Path Name | The HFS device number.                                           |
| Percent of Time   | The percentage of activity measured in the indicated HFS device. |

### **HFS File detail line**

This is the first-level detail line.

| Under Heading     | This is Displayed                                              |
|-------------------|----------------------------------------------------------------|
| DevId             | A unique sequence number assigned to each HFS file.            |
| Device#>Path Name | The HFS file path name                                         |
| Percent of Time   | The percentage of activity measured in the indicated HFS file. |

# Sample reports

A sample report is shown here. It has been expanded to the second level.

| <u>File View N</u> avigate <u>H</u> elp            |                                                            |
|----------------------------------------------------|------------------------------------------------------------|
| H02: HFS Service Time by Device (8<br>Command ===> | 242/JVMTST01) Row 00001 of 00085<br>Scroll ===> <u>CSR</u> |
| Devid Device#>PathName                             | Percent of Time * 10.00% ±1.0%                             |
| 00001 4                                            | *123450<br>85 07                                           |
| $\rightarrow 0.0002$ /dev/ttvp0001                 | 70.36                                                      |
| → 00001 /dev/ttyp0000                              | 50.49                                                      |
| → 00005 /dev/ptyp0001                              | 0.15                                                       |
| → 00066 /dev/null                                  | 0.06                                                       |
| → 00004 /dev/ptyp0000                              | 0.06                                                       |
| → 00066 /dev/null                                  | 0.04                                                       |
| → 00066 /dev/null                                  | 0.03                                                       |
| → 00066 /dev/null                                  | 0.02                                                       |
| → 00066 /dev/null                                  | 0.02                                                       |
| → 00066 /dev/null                                  | 0.01                                                       |
| → 00066 /dev/null                                  | 0.01                                                       |
| 00000 unknown                                      | 66.59                                                      |
| 00009 8                                            | 13.28                                                      |
| → 00063 /tmp/ofile.txt                             | 13.28                                                      |

# Line commands

The line commands available in this report, and the objects and headings to which they apply, are summarized below. (You can enter a "/" on any input field to open a menu of line commands available for that field.)

### on objects

| Cmd | When Applied To Object | Action                            |
|-----|------------------------|-----------------------------------|
| ?   | DevId, FileId          | Display context help information. |
| ++  | DevId, FileId          | Show additional details.          |
| +   | DevId                  | Expand to reveal next level.      |
| -   | DevId                  | Collapse to hide next level.      |
| SV  | DevId                  | Sort next level by value.         |
| SN  | DevId                  | Sort next level by FileId.        |
| SP  | DevId                  | Sort next level by Path Name.     |

### on headings

| Cmd | When Applied To Heading                  | Action                             |
|-----|------------------------------------------|------------------------------------|
| ?   | DevId, Device#>PathName, Percent of Time | Display context help information.  |
| +   | DevId                                    | Expand to reveal all entries.      |
| +   | Device#>PathName                         | Expand field size.                 |
| +   | Percent of Time                          | Zoom in scale.                     |
| -   | DevId                                    | Collapse to show only first level. |
| -   | Device#>PathName                         | Reduce field size.                 |
| -   | Percent of Time                          | Zoom out scale.                    |
| SV  | DevId                                    | Sort next level by value.          |
| SN  | DevId                                    | Sort next level by DevId.          |
| SD  | DevId                                    | Sort next level by Device#.        |

## **Detail window**

You can enter "++" (or the Enter key) on any line to display a pop-up window containing additional information.

For example, entering "++" on a DevId will cause this detail window to appear.

```
File View Navigate Help
+----- The following report line was selected ------
<u>00001</u> 4 85.07
         _____
  -----
Calculation Details
   HFS device measurements
                                          8.507
                                          10.000
   Total measurements
   Percent of total
                                          85.07%
HFS Device Information

    S Device
    4

    Device
    4

    Dataset name
    HFS.ADCD.DEV

    DD name
    SYS00006

    Physical file system
    HFS

    Victoriation
    /X235/dev

   Mount point/X235/devMounted8:40:24.22 Friday Mar 9 2007
     _____
```

# **SETUP** options

The SETUP command displays the following options:

Minimum Percentage of Time . . . . . 0.00

This is the minimum percentage of HFS activity measured for which an item is to be included in the report.

By default, all HFS devices with inflight activity during an observation session are displayed. Use the Minimum Percent of Time option to limit the report to devices with activity above the specified threshold.

# H03 - HFS File Activity

## Usage

Use this report to display the Read/Write counts for each HFS file captured during the observation session. Each report line shows an HFS file, listed by path name, and its associated Read/Write count.

## Quantification

Each report line quantifies the Read/Write count by subtracting the Read count at the start of the observation session from the Read count at the end of the observation session; subtracting the Write count at the start of the observation session from the Write count at the end of the observation session; and adding the two differences together.

# **Detail line descriptions**

### **HFS File detail line**

| Under Heading | This is Displayed                                   |
|---------------|-----------------------------------------------------|
| FileId        | A unique sequence number assigned to each HFS file. |
| Path Name     | The HFS file path name.                             |
| File Type     | The HFS file type.                                  |

| Under Heading | This is Displayed                                |
|---------------|--------------------------------------------------|
| Reads/Writes  | The Read/Write count for the indicated HFS file. |

A sample report is shown here.

| <u>F</u> ile <u>V</u> | iew <u>N</u> avigate <u>H</u> elp       |                        |      |              |
|-----------------------|-----------------------------------------|------------------------|------|--------------|
| H03: HF<br>Command    | S File Activity (8242/JVMTST01)<br>===> | Row 00001 of 00198<br> |      |              |
| FileId                | Path Name                               | File Type              |      | Reads/Writes |
| 00063                 | /tmp/ofile.txt                          | Regular File           |      | 55,985       |
| 00021                 | /Z18/usr/lpp/java/J1.4/lib/core.<br>jar | Regular File           |      | 715          |
| 00080                 | /Z18/usr/lpp/java/J1.4/lib/core.<br>jar | Regular File           |      | 644          |
| 00062                 | /u/zfs/ifile.txt                        | Regular File           |      | 261          |
| 00005                 | /dev/ptyp0001                           | Character Special      | File | 171          |
| 00070                 | /u/zfs/platz                            | Regular File           |      | 100          |
| 00066                 | /dev/null                               | Character Special      | File | 98           |
| 00036                 | /u/zfs/platz                            | Regular File           |      | 98           |
| 00068                 | /u/zfs/platz                            | Regular File           |      | 97           |
| 00074                 | /dev/null                               | Character Special      | File | 96           |
| 00035                 | /dev/null                               | Character Special      | File | 89           |
| 00064                 | /u/zfs/platz                            | Regular File           |      | 88           |
| 00072                 | /u/zfs/platz                            | Regular File           |      | 88           |
| 00069                 | /dev/null                               | Character Special      | File | 86           |
| 00075                 | /u/zfs/platz                            | Regular File           |      | 84           |
| 00065                 | /dev/null                               | Character Special      | File | 74           |

# Line commands

The line commands available in this report, and the objects and headings to which they apply, are summarized below. (You can enter a "/" on any input field to open a menu of line commands available for that field.)

#### on objects

| Cmd | When Applied To Object | Action                            |
|-----|------------------------|-----------------------------------|
| ?   | FileId                 | Display context help information. |
| ++  | FileId                 | Show additional details.          |

#### on headings

| Cmd | When Applied To Heading | Action                            |
|-----|-------------------------|-----------------------------------|
| ?   | FileId                  | Display context help information. |
| SV  | FileId                  | Sort next level by value.         |
| SN  | FileId                  | Sort next level by FileId.        |
| SD  | FileId                  | Sort next level by Path Name.     |

## **Detail window**

You can enter "++" (or the Enter key) on any line to display a pop-up window containing additional information.

For example, entering "++" on a FileId will cause this detail window to appear.

|                |                      |            | ++        |  |
|----------------|----------------------|------------|-----------|--|
| File 00063     |                      |            |           |  |
| Path name      | /tmp/ofile.txt       |            |           |  |
| File type      | Regular File         |            |           |  |
| Opened         | 7:08:32.33 Friday Ma | ar 16 2007 |           |  |
| Device#        | 8                    |            |           |  |
| Serial#        | 491                  |            |           |  |
| Open Flags     | Write_Only Truncate  | Create     |           |  |
|                |                      |            | 2.1.      |  |
| File Activity  | Initial              | Last       | Delta     |  |
| Read Requests  | 0                    | 0          | 0         |  |
| Write Requests | 0                    | 55,985     | 55,985    |  |
| Dir I/O Blocks | 12                   | 12         | 0         |  |
| Blocks Read    | 1                    | 1          | 0         |  |
| Blocks Written | 0                    | 55,985     | 55,985    |  |
| Bytes Read     | 12                   | 12         | 0         |  |
| Bytes Written  | 0                    | 2,127,115  | 2,127,115 |  |

# **SETUP** options

The SETUP command displays the following options:

Enter "/" to select an option

\_Omit files for which no activity was observed during the measurement interval. Unselect to include all files.

By default, all HFS files are displayed. Select this option to omit HFS files that had no read/write activity during the observation session.

# H04 - HFS File Attributes

# Usage

Use this report to see detailed information about each HFS file that was open during the observation session. This is useful as a reference report when working with printed copies of other HFS reports that do not show full HFS file details. (When browsing online, the popup detail windows show this information.)

## **Detail line descriptions**

The following information is shown for each HFS device.

| Under Heading | This is Displayed                                                                                                    |
|---------------|----------------------------------------------------------------------------------------------------|
| FileId        | A unique sequence number assigned to the HFS file. This is shown in other HFS reports that display HFS file information. |
| Path Name     | The HFS file path name.                                                                                                  |
| File Type     | The HFS file type.                                                                                                    |
| Major         | If the file type is Character Special, the associated Major number is displayed.                                         |
| Minor         | If the file type is Character Special, the associated Minor number is displayed.                                         |
| Opened        | The date and time that the file was opened (local time).                                                                 |
| Device#       | The HFS device number associated with the file.                                                                          |

| Under Heading                | This is Displayed                                                                                                    |
|------------------------------|----------------------------------------------------------------------------------------------------|
| Serial#                      | The HFS file serial number.                                                                                                    |
| Open Flags                   | All the file Open Flags that are set are listed here.                                                                                                    |
| Mode Flags - File Type       | The HFS file type listed in the HFS Mode Flags.                                                                                                    |
| Mode Flags -<br>Permissions  | The file permissions (Read/Write/Execute) categorized by Owner, Group, and Other.                                                                                                    |
| Mode Flags - Set Id<br>Flags | The Set Id is indicated by either Userid or Group. The Sticky bit setting is also displayed here (if on).                                                                                                  |
| File Activity                | The file activity is listed by category. The initial counts recorded<br>at the start of the observation session, the final counts recorded<br>at the end of the observation, and the delta are all listed. |

A sample report is shown here.

|                                                                                                    | <u>H</u> elp                                                                                                    |                                                     |                                              |
|----------------------------------------------------------------------------------------------------|----------------------------------------------------------------------------------------------------|-----------------------------------------------------|----------------------------------------------|
| H04: HFS File Attribu<br>Command ===>                                                                                              | ites (8242/JVMTST01)                                                                                                    |                                                     | Row 00001 of 02162<br>Scroll ===> <u>CSR</u> |
| HFS file information                                                                                                    | reported for 115 files                                                                                                    | ÷.                                                  |                                              |
| FileId 00001<br>Path name<br>File type<br>Opened<br>Device#<br>Serial#<br>Open Flags                                               | /dev/ttyp0000<br>Character Special File<br>6:47:58.93 Friday Mar<br>4<br>12<br>Read/Write Read_Only W<br>Not_a_controlling_term | e Major 2 Minor (<br>16 2007<br>/rite_Only<br>iinal | Ð                                            |
| File Activity<br>Read Requests<br>Write Requests<br>Dir I/O Blocks<br>Blocks Read<br>Blocks Written<br>Bytes Read<br>Bytes Written | Initial<br>11<br>33<br>19<br>5<br>0<br>14,883<br>1,244                                                                          | Last<br>12<br>40<br>19<br>5<br>0<br>14,901<br>1,350 | Delta<br>1<br>7<br>0<br>0<br>0<br>18<br>106  |

# H05 - HFS Device Activity

## Usage

Use this report to display the Read/Write counts for each HFS device captured during the observation session. Each report line shows an HFS device, listed by device number, and its associated Read/Write count.

# Quantification

Each report line quantifies the Read/Write count by subtracting the Read count at the start of the observation session from the Read count at the end of the observation session; subtracting the Write count at the start of the observation session from the Write count at the end of the observation session; and adding the two differences together.

# **Detail line descriptions**

The following information is shown for each HFS device.

| Under Heading | This is Displayed                                     |
|---------------|-------------------------------------------------------|
| DevId         | A unique sequence number assigned to each HFS device. |
| Device#       | The HFS device number.                                |
| Mount Point   | The directory at which the file system was mounted.   |
| Reads/Writes  | The Read/Write count for the indicated HFS device.    |

## Sample reports

A sample report is shown here.

| <u>F</u> ile <u>N</u> | /iew <u>N</u> avig    | ate <u>H</u> elp                             |              |
|-----------------------|-----------------------|----------------------------------------------|--------------|
| H05: HF<br>Command    | -S Device A<br>1 ===> | Row 00001 of 00009<br>Scroll ===> <u>CSR</u> |              |
| DevId                 | Device#               | Mount Point                                  | Reads/Writes |
| 00009                 | 8                     | /X235/tmp                                    | 55,985       |
| 00004                 | 24                    | /Z18/usr/lpp/java                            | 6,463        |
| 00001                 | 4                     | /X235/dev                                    | 996          |
| 00005                 | 11                    | /u/zfs                                       | 984          |
| 00003                 | 10                    | /u                                           | 81           |
| 00007                 | 12                    | /Z18/usr/lpp/db2/db2810                      | 12           |
| 00008                 | 16                    | /Z18/usr/lpp/cicsts/cicsts31                 | 12           |
| 00002                 | 3                     | /Z18                                         | 0            |
| 00006                 | 7                     | /X235/etc                                    | 0            |

### Line commands

The line commands available in this report, and the objects and headings to which they apply, are summarized below. (You can enter a "/" on any input field to open a menu of line commands available for that field.)

### on objects

| Cmd | When Applied To Object | Action                            |
|-----|------------------------|-----------------------------------|
| ?   | DevId                  | Display context help information. |
| ++  | DevId                  | Show additional details.          |

### on headings

| Cmd | When Applied To Heading | Action                            |
|-----|-------------------------|-----------------------------------|
| ?   | DevId                   | Display context help information. |
| SV  | DevId                   | Sort next level by value.         |
| SN  | DevId                   | Sort next level by DevId.         |
| SD  | DevId                   | Sort next level by Device#.       |

## **Detail window**

You can enter "++" (or the Enter key) on any line to display a pop-up window containing additional information.

| Device 00004         |             |                     |            |  |  |  |
|----------------------|-------------|---------------------|------------|--|--|--|
| Device#              | 24          |                     |            |  |  |  |
| Dataset name         | JVA140.H    | -S                  |            |  |  |  |
| DD name              | SYS00025    |                     |            |  |  |  |
| Physical file system | HFS         |                     |            |  |  |  |
| Mount point          | /Z18/usr,   | /lpp/java           |            |  |  |  |
| Mounted              | 8:40:36.6   | 52 Friday Mar 9 200 | 7          |  |  |  |
|                      |             |                     |            |  |  |  |
| Device Activity      | Initial     | Last                | Delta      |  |  |  |
| Read Requests        | 186,308     | 192,771             | 6,463      |  |  |  |
| Write Requests       | 0           | Θ                   | 0          |  |  |  |
| Dir I/O Blocks       | 67,554      | 73,030              | 5,476      |  |  |  |
| Blocks Read          | 247,016     | 258,524             | 11,508     |  |  |  |
| Blocks Written       | 0           | 0                   | Θ          |  |  |  |
| Bytes Read           | 462,232,053 | 501,613,789         | 39,381,736 |  |  |  |
| Bytes Written        | 0           | 0                   | 0          |  |  |  |

For example, entering "++" on a DevId will cause this detail window to appear.

# **SETUP** options

The SETUP command displays the following options:

Enter "/" to select an option

```
_Omit devices for which no activity was observed
during the measurement interval. Unselect to
include all devices.
```

By default, all HFS devices are displayed. Select this option to omit HFS devices that had no read/write activity during the observation session.

## H06 - HFS Device Attributes

### Usage

Use this report to see detailed information about each HFS device captured during the observation session. This is useful as a reference report when working with printed copies of other HFS reports that do not show full HFS device details. (When browsing online, the popup detail windows show this information.)

# **Detail line descriptions**

The following information is shown for each HFS device.

| Under Heading        | This is Displayed                                                                                                    |  |  |
|----------------------|----------------------------------------------------------------------------------------------------|--|--|
| DevId                | A unique sequence number assigned to the HFS device. This is<br>shown in other HFS reports that display HFS device<br>information. |  |  |
| Device#              | The HFS device number.                                                                                                    |  |  |
| Dataset Name         | The dataset containing the HFS file system.                                                                                        |  |  |
| DD Name              | The DD name assigned to the HFS dataset.                                                                                           |  |  |
| Physical File System | The file system type - HFS, zFS, NFS.                                                                                              |  |  |
| Mount Point          | The directory at which the file system was mounted.                                                                                |  |  |
| Mounted              | The date and time that the file system was mounted (local time).                                                                   |  |  |
| Under Heading   | This is Displayed                                                                                                    |
|-----------------|----------------------------------------------------------------------------------------------------|
| Device Activity | The device activity is listed by category. The initial counts<br>recorded at the start of the observation session, the final counts<br>recorded at the end of the observation, and the delta are all<br>listed. |

A sample report is shown here.

| <br>File <u>V</u> iew <u>N</u> avigate <u>H</u> elp | )                |                   |                                             |
|-----------------------------------------------------|------------------|-------------------|---------------------------------------------|
| H06: HFS Device Attributes<br>Command ===>          | 6 (8242/JVMTST0) | 1)                | Row 00001 of 0165<br>Scroll ===> <u>CSR</u> |
| HFS device information rep                          | oorted for 9 de  | vices.            |                                             |
| DevId 00001                                         |                  |                   |                                             |
| Device#                                             | 4                |                   |                                             |
| Dataset name                                        | HFS.ADCD.DI      | EV                |                                             |
| DD name                                             | SYS00006         |                   |                                             |
| Physical file system                                | HFS              |                   |                                             |
| Mount point                                         | /X235/dev        |                   |                                             |
| Mounted                                             | 8:40:24.22       | Friday Mar 9 2007 |                                             |
| Device Activity                                     | Initial          | Last              | Delta                                       |
| Read Requests                                       | 5,922            | 6,138             | 216                                         |
| Write Requests                                      | 1,070            | 1,850             | 780                                         |
| Dir I/O Blocks                                      | 565              | 579               | 14                                          |
| Blocks Read                                         | 56               | 56                | 0                                           |
| Blocks Written                                      | Θ                | 0                 | 0                                           |
| Bytes Read                                          | 220,179          | 221,394           | 1,215                                       |
| Bytes Written                                       | 70,730           | 71,540            | 810                                         |

# H07 - HFS Activity Timeline

## Usage

Use this report to see, for each HFS file, how activity on the file was distributed over the measurement interval.

## Quantification

A graph, in bar chart format, is displayed for each observed HFS file. The horizontal axis represents the measurement interval which spans 50 columns. Each column represents an equal 1/50th sub-interval of time. A scale is shown at the bottom of the graph indicating the percentage of time progression in the overall interval.

In each column, a vertical graph shows (roughly) the percentage of time during the sub-interval that activity on the HFS file took place. A vertical bar of 1, 2, 3, 4 or 5 characters, extending upward from the scale, is displayed indicating the percentage of time in the sub-interval during which file activity was observed.

# **Detail line descriptions**

## **HFS Activity Distribution**

A group of lines is shown for each reported HFS file. Some information about the HFS files is displayed to the left, and a bar chart is displayed on the right.

| Under Heading | This is Displayed                                                          |
|---------------|----------------------------------------------------------------------------|
| Path Name     | The HFS file path name.                                                    |
| File Type     | The HFS file type.                                                         |
| Open for      | The mode for which the file was opened: Read/Write, Read Only, Write Only. |

A sample report is shown here.

| H07: HFS Activity Timeline (<br>Command ===>                                                                                                    | [8242/JVMTST01)     | Row 00001 of 01265<br>Scroll ===> <u>CSR</u>                                                                                                    |
|----------------------------------------------------------------------------------------------------|---------------------|----------------------------------------------------------------------------------------------------|
| File Information +                                                                                                    | 10,000 Samples: Dun | ration 99.9 Seconds+                                                                                                    |
| Path Name: /dev/ttyp0001                                                                                                    |                     | +                                                                                                    |
| FileId: 00002       >80%         File Type:       >60%         Character Special File>40%         Open for:       >20%         Read/Write       > 0% |                     | Image: 1     Image: 2     Image: 2     Image |
| +-                                                                                                    |                     | +                                                                                                    |

# Line commands

The line commands available in this report, and the objects and headings to which they apply, are summarized below. (You can enter a "/" on any input field to open a menu of line commands available for that field.)

### on objects

| Cmd | When Applied To Object | Action                            |
|-----|------------------------|-----------------------------------|
| ?   | Path Name              | Display context help information. |
| ++  | Path Name              | Show additional details.          |

### on headings

| Cmd | When Applied To Heading | Action                            |
|-----|-------------------------|-----------------------------------|
| ?   | File Information        | Display context help information. |
| SV  | File Information        | Sort next level by value.         |
| SN  | File Information        | Sort next level by FileId.        |
| SP  | File Information        | Sort next level by Path Name.     |

## **Detail window**

You can enter "++" (or the Enter key) on any line to display a pop-up window containing additional information.

For example, entering "++" on a Path Name will cause this detail window to appear.

| File View Navigate                                                                   | Help                                                                                                    |                                             |         | + |
|--------------------------------------------------------------------------------------|----------------------------------------------------------------------------------------------------|---------------------------------------------|---------|---|
| FileId 00002<br>Path name<br>File type<br>Opened<br>Device#<br>Serial#<br>Open Flags | /dev/ttyp0001<br>Character Special File<br>7:05:22.45 Friday Mar<br>4<br>17<br>Read/Write Read_Only W<br>Not_a_controlling_term | e Major 2<br>16 2007<br>Write_Only<br>Winal | Minor 1 |   |
| File Activity                                                                        | Initial                                                                                                    | Last                                        | Delta   |   |
| Read Requests                                                                        | 7                                                                                                    | 20                                          | 13      |   |
| Write Requests                                                                       | 29                                                                                                    | 60                                          | 31      |   |
| Dir I/O Blocks                                                                       | 19                                                                                                    | 19                                          | 0       |   |
| Blocks Read                                                                          | 5                                                                                                    | 5                                           | 0       |   |
| Blocks Written                                                                       | 0                                                                                                    | 0                                           | 0       |   |
| Bytes Read                                                                           | 14,810                                                                                                    | 15,073                                      | 263     |   |
| Bytes Written                                                                        | 1,829                                                                                                    | 2,252                                       | 423     |   |

# **SETUP** options

The SETUP command displays the following options:

Enter "/" to select an option

\_ Omit files for which no activity was observed during the measurement interval. Unselect to include all files.

By default, all HFS files are displayed. Select this option to omit HFS files that had no read/write activity during the observation session.

## H08 - HFS Wait Time by Path Name

### Usage

Use this report to identify delays resulting from waits during HFS requests. Each report line shows an HFS file, listed by path name, for which wait time was observed. If a wait was observed during a sample where there was an inflight HFS request, but could not be attributed to a specific file, the wait is aggregated to a single report line with a path name of "unknown".

## Quantification

Each report line quantifies wait time measured as a percentage of total time. The percentage represents the ratio of the number of samples in which an HFS call against the indicated HFS file was in a wait to the total number of samples.

# **Detail line descriptions**

### **HFS File detail line**

| Under Heading   | This is Displayed                                         |
|-----------------|-----------------------------------------------------------|
| FileId          | A unique sequence number assigned to each HFS file.       |
| Path Name       | The HFS file path name                                    |
| Percent of Time | The percentage wait time measured for the indicated file. |

A sample report is shown here.

| <u>F</u> ile <u>V</u> i | ew <u>N</u> avigate <u>H</u> elp  |                                              |                                      |
|-------------------------|-----------------------------------|----------------------------------------------|--------------------------------------|
| H08: HFS<br>Command     | Wait Time by Path Name (8242/JVMT | ST01) R                                      | ow 00001 of 00046<br>Scroll ===> CSR |
| FileId                  | Path Name                         | $\frac{\text{Percent of Time} * 1}{* 1 2 3}$ | $\frac{0.00\%}{4}$ ±1.0%             |
| 00002                   | /dev/ttvp0001                     | 70.29                                        |                                      |
| 00000                   | unknown                           | 66.53                                        |                                      |
| 00001                   | /dev/ttyp0000                     | 50.46                                        |                                      |
| 00021                   | /Z18/usr/lpp/java/J1.4/lib/core.  | 0.94                                         |                                      |
| 00080                   | /Z18/usr/lpp/java/J1.4/lib/core.  | 0.62                                         |                                      |
| 00063                   | /tmp/ofile.txt                    | 0.32                                         |                                      |
| 00041                   | /Z18/usr/lpp/java/J1.4/lib/ext/d  | 0.31                                         |                                      |
| 00062                   | /u/zfs/ifile.txt                  | 0.24                                         |                                      |
| 00032                   | /Z18/usr/lpp/java/J1.4/lib/ibmor  | 0.18                                         |                                      |
| 00044                   | /Z18/usr/lpp/java/J1.4/lib/ext/i  | 0.14                                         |                                      |
| 00026                   | /Z18/usr/lpp/java/J1.4/lib/chars  | 0.09                                         |                                      |
| 00042                   | /Z18/usr/lpp/java/J1.4/lib/ext/g  | 0.09                                         |                                      |
| 00034                   | /Z18/usr/lpp/java/J1.4/lib/ibmpk  | 0.08                                         |                                      |
| 00072                   | /u/zfs/platz                      | 0.08                                         |                                      |
| 00075                   | /u/zfs/platz                      | 0.08                                         |                                      |
| 00029                   | /Z18/usr/lpp/java/J1.4/lib/ibmjg  | 0.07                                         |                                      |
| 00036                   | /u/zfs/platz                      | 0.07                                         |                                      |
| 00054                   | /Z18/usr/lpp/java/J1.4/lib/ext/r  | 0.07                                         |                                      |

# Line commands

The line commands available in this report, and the objects and headings to which they apply, are summarized below. (You can enter a "/" on any input field to open a menu of line commands available for that field.)

### on objects

| Cmd | When Applied To Object | Action                            |
|-----|------------------------|-----------------------------------|
| ?   | FileId                 | Display context help information. |
| ++  | FileId                 | Show additional details.          |

### on headings

| Cmd | When Applied To Heading            | Action                            |
|-----|------------------------------------|-----------------------------------|
| ?   | FileId, Path Name, Percent of Time | Display context help information. |
| +   | Path Name                          | Expand description field size.    |
| +   | Percent of Time                    | Zoom in scale.                    |
| -   | Path Name                          | Reduce description field size.    |
| -   | Percent of Time                    | Zoom out scale.                   |
| SV  | FileId                             | Sort next level by value.         |
| SN  | FileId                             | Sort next level by FileId.        |
| SP  | FileId                             | Sort next level by Path Name.     |

## **Detail window**

You can enter "++" (or the Enter key) on any line to display a pop-up window containing additional information.

For example, entering "++" on a FileId will cause this detail window to appear.

| Fil<br>+          | e View Navigate                                                                            | Help                                                                                                    |                                                            |            |
|-------------------|--------------------------------------------------------------------------------------------|----------------------------------------------------------------------------------------------------|------------------------------------------------------------|------------|
| +-<br>   <br>  +- | The<br>00002 /dev/ttyp0                                                                    | following report<br>001                                                                                      | line was selected<br>70.29                                 | <br> <br>+ |
| Ca                | lculation Details<br>HFS file wait tim<br>Total measurement<br>Percent of total            | e measurements<br>S                                                                                          | 7,029<br>10,000<br>70.29%                                  |            |
| HF                | S File Information<br>Path name<br>File type<br>Opened<br>Device#<br>Serial#<br>Open Flags | /dev/ttyp0001<br>Character Special<br>7:05:22.45 Friday<br>4<br>17<br>Read/Write Read_O<br>Not_a_controlling | File Major 2<br>Mar 16 2007<br>nly Write_Only<br>_terminal | Minor 1    |

# **SETUP** options

The SETUP command displays the following options:

Minimum Percentage of Time . . . . . 0.00

This is the minimum percentage of HFS wait time measured for which an item is to be included in the report.

By default, all HFS files with wait time during an observation session are displayed. Use the Minimum Percent of Time option to limit the report to files with wait time above the specified threshold.

## H09- HFS Wait Time by Device

### Usage

Use this report to identify delays resulting from waits during HFS requests. Each report line shows an HFS device, listed by device number, for which wait time was observed. If a wait was observed during a sample, where there was an inflight HFS request, but could not be attributed to a specific file and device, the wait is aggregated to a single report line with a device number of "unknown". You can further expand each line item to show the HFS files associated with the device.

### Quantification

Each report line quantifies wait time measured as a percentage of total time. The percentage represents the ratio of the number of samples in which an HFS call against the indicated HFS device was in a wait to the total number of samples.

### **Detail line hierarchy**

An unexpanded report shows a line for each HFS device. The name field shows a sequence number assigned to each unique device. You can expand each line to reveal an additional hierarchical level of detail. The hierarchy is illustrated here:

Level 1 HFS Device Level 2 HFS File

# **Detail line descriptions**

### **HFS Device detail line**

This is the first-level detail line.

| Under Heading     | This is Displayed                                               |  |
|-------------------|-----------------------------------------------------------------|--|
| DevId             | A unique sequence number assigned to each HFS device.           |  |
| Device#>Path Name | The HFS device number.                                          |  |
| Percent of Time   | The percentage wait time measured for the indicated HFS device. |  |

### **HFS File detail line**

This is the second-level detail line.

| Under Heading     | This is Displayed                                            |  |
|-------------------|--------------------------------------------------------------|--|
| DevId             | A unique sequence number assigned to each HFS file.          |  |
| Device#>Path Name | The HFS file path name.                                      |  |
| Percent of Time   | The percentage activity measured for the indicated HFS file. |  |

## Sample reports

A sample report is shown here. It has been expanded to the second level.

| 09: HFS<br>ommand | S Wait Time by Device (8242/JVMTST0<br>===> | 1) Row 00001 of 0005<br>       |
|-------------------|---------------------------------------------|--------------------------------|
| evId              | Device#>PathName                            | Percent of Time * 10.00% ±1.0% |
|                   |                                             | *123456.                       |
| 0001              | 4                                           | 84.84                          |
| 00002             | /dev/ttyp0001                               | 70.29                          |
| 00001             | /dev/ttyp0000                               | 50.46                          |
| 0000              | unknown                                     | 66.53                          |
| 0004              | 24                                          | 3.27                           |
| 00021             | /Z18/usr/lpp/java/J1.4/lib/core             | 0.94                           |
| 00080             | /Z18/usr/lpp/java/J1.4/lib/core             | 0.62                           |
| 00041             | /Z18/usr/lpp/java/J1.4/lib/ext/             | 0.31                           |
| 00032             | /Z18/usr/lpp/java/J1.4/lib/ibmo             | 0.18                           |
| 00044             | /Z18/usr/lpp/java/J1.4/lib/ext/             | 0.14                           |
| 00026             | /Z18/usr/lpp/java/J1.4/lib/char             | 0.09                           |
| 00042             | /Z18/usr/lpp/java/J1.4/lib/ext/             | 0.09                           |
| 00034             | /Z18/usr/lpp/java/J1.4/lib/ibmp             | 0.08                           |
| 00029             | /Z18/usr/lpp/java/J1.4/lib/ibmi             | 0.07                           |
| 00054             | /Z18/usr/lpp/java/J1.4/ljb/ext/             | 0.07                           |
| 00081             | /Z18/usr/lpp/java/J1.4/ljb/grap             | 0.07                           |
| 00043             | /Z18/usr/lpp/java/J1.4/lib/ext/             | 0.06                           |

## Line commands

The line commands available in this report, and the objects and headings to which they apply, are summarized below. (You can enter a "/" on any input field to open a menu of line commands available for that field.)

### on objects

| Cmd | When Applied To Object | Action                            |
|-----|------------------------|-----------------------------------|
| ?   | DevId, FileId          | Display context help information. |

| Cmd | When Applied To Object | Action                        |
|-----|------------------------|-------------------------------|
| ++  | DevId, FileId          | Show additional details.      |
| +   | DevId                  | Expand to reveal next level.  |
| -   | DevId                  | Collapse to hide next level.  |
| SV  | DevId                  | Sort next level by value.     |
| SN  | DevId                  | Sort next level by FileId.    |
| SP  | DevId                  | Sort next level by Path Name. |

## on headings

| Cmd | When Applied To Heading                   | Action                             |
|-----|-------------------------------------------|------------------------------------|
| ?   | DevId, Device#>Path Name, Percent of Time | Display context help information.  |
| +   | DevId                                     | Expand to reveal all entries.      |
| +   | Device#>Path Name                         | Expand field size.                 |
| +   | Percent of Time                           | Zoom in scale.                     |
| -   | DevId                                     | Collapse to show only first level. |
| -   | Device#>Path Name                         | Reduce field size.                 |
| -   | Percent of Time                           | Zoom out scale.                    |
| SV  | DevId                                     | Sort next level by value.          |
| SN  | DevId                                     | Sort next level by DevId.          |
| SD  | DevId                                     | Sort next level by Device#.        |

# **Detail window**

You can enter "++" (or the Enter key) on any line to display a pop-up window containing additional information.

For example, entering "++" on a DevId will cause this detail window to appear.

| File View Navigate Help         |                                              |
|---------------------------------|----------------------------------------------|
| + The followi<br>  00001 4<br>+ | ng report line was selected+<br>84.84  <br>+ |
| Calculation Details             |                                              |
| HFS device wait time meas       | urements 8.484                               |
| Total measurements              | 10,000                                       |
| Percent of total                | 84.84%                                       |
| HFS Device Information          |                                              |
| Device#                         | 4                                            |
| Dataset name                    | HFS.ADCD.DEV                                 |
| DD name                         | SYS00006                                     |
| Physical file system            | HFS                                          |
| Mount point                     | /X235/dev                                    |
| Mounted                         | 8:40:24.22 Friday Mar 9 2007                 |

# **SETUP** options

The SETUP command displays the following options:

Minimum Percentage of Time . . . . . 0.00

This is the minimum percentage of HFS wait time measured for which an item is to be included in the report.

By default, all HFS devices with wait time during an observation session are displayed. Use the Minimum Percent of Time option to limit the report to devices with activity above the specified threshold.

# H10- HFS Service Time by Request

### Usage

Use this report to see how Service time was consumed by HFS file requests during the observation session. The unexpanded report shows an HFS request, listed by Request name, for which activity was observed. If an HFS file request was observed during a sample, but could not be attributed to a specific file, the request is aggregated to a single report line with a request name of "unknown". You can further expand each line item to show the HFS files associated with the request.

## Quantification

Each report line quantifies Service time measured as a percentage of total time. The percentage represents the ratio of the number of samples in which an HFS request was inflight to the total number of samples. An observation is counted as inflight regardless of the CPU state: Active, WAIT, or Queued.

### **Detail line hierarchy**

An unexpanded report shows a line for each HFS request. The name field shows a sequence number assigned to each unique request type. You can expand each line to reveal an additional hierarchical level of detail. The hierarchy is illustrated here:

Level 1 HFS Request Level 2 HFS File

## **Detail line descriptions**

#### **HFS Request detail line**

This is the first-level detail line.

| Under Heading     | This is Displayed                                               |  |
|-------------------|-----------------------------------------------------------------|--|
| ReqId             | A unique sequence number assigned to each request type.         |  |
| Request>Path Name | The HFS request name.                                           |  |
| Percent of Time   | The percentage activity measured for the indicated HFS request. |  |

### HFS File detail line

This is the second-level detail line.

| Under Heading     | This is Displayed                                            |  |
|-------------------|--------------------------------------------------------------|--|
| ReqId             | A unique sequence number assigned to each HFS file.          |  |
| Request>Path Name | The HFS file path name.                                      |  |
| Percent of Time   | The percentage activity measured for the indicated HFS file. |  |

A sample report is shown here. It has been expanded to the second level.

| <u>File V</u>       | iew <u>N</u> avigate <u>H</u> elp           |                   |                                              |
|---------------------|---------------------------------------------|-------------------|----------------------------------------------|
| H10: HFS<br>Command | S Service Time by Request (8242/JVI<br>===> | MTST01)           | Row 00001 of 00090<br>Scroll ===> <u>CSR</u> |
| <u>ReqId</u>        | Request>PathName                            | Percent of Time * | <u>* 10.00%</u> ±1.0%<br>3456                |
| 00001               | read                                        | 86.02             |                                              |
| → 00002             | /dev/ttyp0000                               | 70.35             |                                              |
| → 00001             | /dev/ttyp0000                               | 50.48             |                                              |
| → 00021             | /Z18/usr/lpp/java/J1.4/lib/core             | 1.52              |                                              |
| → <u>00080</u>      | /Z18/usr/lpp/java/J1.4/lib/core             | 1.10              |                                              |
| → 00062             | /u/zfs/ifile.txt                            | 0.53              |                                              |
| $\rightarrow 00041$ | /Z18/usr/lpp/java/J1.4/lib/ext/             | 0.32              |                                              |
| $\rightarrow 00032$ | /Z18/usr/lpp/java/J1.4/lib/ibmo             | 0.18              |                                              |
| $\rightarrow 00075$ | /u/zfs/platz                                | 0.18              |                                              |
| $\rightarrow 00043$ | /Z18/usr/lpp/java/J1.4/lib/ext/             | 0.15              |                                              |
| → 00044             | /Z18/usr/lpp/java/J1.4/lib/ext/             | 0.15              |                                              |
| → 00072             | /u/zfs/platz                                | 0.15              |                                              |
| → 00070             | /u/zfs/platz                                | 0.14              |                                              |
| → 00036             | /u/zfs/platz                                | 0.12              |                                              |
| → 00064             | /u/zfs/platz                                | 0.12              |                                              |
| → 00022             | /Z18/usr/lpp/java/J1.4/lib/grap             | 0.11              |                                              |
| → 00005             | /dev/ptyp0001                               | 0.11              |                                              |
| ( → <u>00026</u>    | /Z18/usr/lpp/java/J1.4/lib/char             | 0.10              |                                              |

# Line commands

The line commands available in this report, and the objects and headings to which they apply, are summarized below. (You can enter a "/" on any input field to open a menu of line commands available for that field.)

### on objects

| Cmd | When Applied To Object | Action                            |
|-----|------------------------|-----------------------------------|
| ?   | ReqId, FileId          | Display context help information. |
| ++  | ReqId, FileId          | Show additional details.          |
| +   | ReqId                  | Expand to reveal next level.      |
| _   | ReqId                  | Collapse to hide next level.      |
| SV  | ReqId                  | Sort next level by value.         |
| SN  | ReqId                  | Sort next level by FileId.        |
| SP  | ReqId                  | Sort next level by Path Name.     |

## on headings

| Cmd | When Applied To Heading                  | Action                             |  |
|-----|------------------------------------------|------------------------------------|--|
| ?   | ReqId, Request>PathName, Percent of Time | Display context help information.  |  |
| +   | ReqId                                    | Expand to reveal all entries.      |  |
| +   | Request>Path Name                        | Expand field size.                 |  |
| +   | Percent of Time                          | Zoom in scale.                     |  |
| _   | ReqId                                    | Collapse to show only first level. |  |
| -   | Request>Path Name                        | Reduce field size.                 |  |

| Cmd | When Applied To Heading | Action                      |
|-----|-------------------------|-----------------------------|
| -   | Percent of Time         | Zoom out scale.             |
| SV  | ReqId                   | Sort next level by value.   |
| SN  | ReqId                   | Sort next level by ReqId.   |
| SR  | ReqId                   | Sort next level by Request. |

## **Detail window**

You can enter "++" (or the Enter key) on any line to display a pop-up window containing additional information.

For example, entering "++" on a ReqId will cause this detail window to appear.

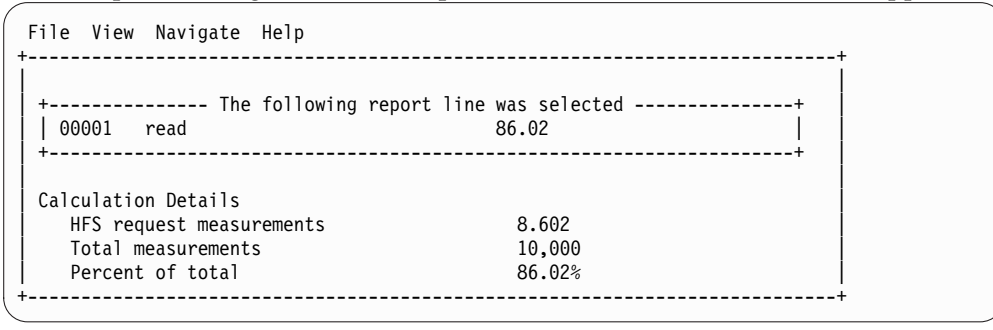

## SETUP options

The SETUP command displays the following options:

Minimum Percentage of Time . . . . . 0.00

This is the minimum percentage of HFS activity measured for which an item is to be included in the report.

By default, all HFS requests captured during an observation session are displayed. Use the Minimum Percent of Time option to limit the report to requests with activity above the specified threshold.

## H11- HFS Wait Time by Request

### Usage

Use this report to identify delays resulting from waits during HFS requests. Each report line shows an HFS request, listed by Request name, for which wait time was observed. If a wait was observed during a sample, where there was an inflight HFS request, but could not be attributed to a specific file, the wait is aggregated to a single report line with a request name of "unknown". You can further expand each line item to show the HFS files associated with the request.

### Quantification

Each report line quantifies wait time measured as a percentage of total time. The percentage represents the ratio of the number of samples in which an HFS request was in a wait, to the total number of samples.

# **Detail line hierarchy**

An unexpanded report shows a line for each HFS request. The name field shows a sequence number assigned to each unique request type. You can expand each line to reveal an additional hierarchical level of detail. The hierarchy is illustrated here:

Level 1 HFS Request
Level 2 HFS File

# **Detail line descriptions**

### **HFS Request detail line**

This is the first-level detail line.

| Under Heading     | This is Displayed                                                |
|-------------------|------------------------------------------------------------------|
| ReqId             | A unique sequence number assigned to each request type.          |
| Request>Path Name | The HFS request name.                                            |
| Percent of Time   | The percentage wait time measured for the indicated HFS request. |

### **HFS File detail line**

This is the second-level detail line.

| Under Heading     | This is Displayed                                             |
|-------------------|---------------------------------------------------------------|
| ReqId             | A unique sequence number assigned to each HFS file.           |
| Request>Path Name | The HFS file path name.                                       |
| Percent of Time   | The percentage wait time measured for the indicated HFS file. |

## Sample reports

A sample report is shown here.

| Yile                                                          | iew <u>N</u> avigate <u>H</u> elp |                                              |                           |
|---------------------------------------------------------------|-----------------------------------|----------------------------------------------|---------------------------|
| H11: HFS Wait Time by Request (8242/JVMTST01)<br>Command ===> |                                   | Row 00001 of 00052<br>Scroll ===> <u>CSR</u> |                           |
| ReqId                                                         | Request>PathName                  | Percent of Time                              | $\frac{10.00\%}{3}$ ±1.0% |
| 00001                                                         | read                              | 35.38                                        |                           |
| → 00002                                                       | /dev/ttyp0001                     | 70.29                                        |                           |
| → 00001                                                       | /dev/ttyp0000                     | 50.46                                        |                           |
| → 00021                                                       | /Z18/usr/lpp/java/J1.4/lib/core   | 0.94                                         |                           |
| → 00080                                                       | /Z18/usr/lpp/java/J1.4/lib/core   | 0.62                                         |                           |
| → 00041                                                       | /Z18/usr/lpp/java/J1.4/lib/ext/   | 0.31                                         |                           |
| → 00062                                                       | /u/zfs/ifile.txt                  | 0.24                                         |                           |
| → 00032                                                       | /Z18/usr/lpp/java/J1.4/lib/ibmo   | 0.18                                         |                           |
| → 00044                                                       | /Z18/usr/lpp/java/J1.4/lib/ext/   | 0.14                                         |                           |
| → 00026                                                       | /Z18/usr/lpp/java/J1.4/lib/char   | 0.09                                         |                           |
| → 00042                                                       | /Z18/usr/lpp/java/J1.4/lib/ext/   | 0.09                                         |                           |
| → 00034                                                       | /Z18/usr/lpp/java/J1.4/lib/ibmp   | 0.08                                         |                           |
| → 00072                                                       | /u/zfs/platz                      | 0.08                                         |                           |
| → 00075                                                       | /u/zfs/platz                      | 0.08                                         |                           |
| → 00029                                                       | /Z18/usr/lpp/java/J1.4/lib/ibmj   | 0.07                                         |                           |
| → 00036                                                       | /u/zfs/platz                      | 0.07                                         |                           |
| → 00054                                                       | /Z18/usr/lpp/java/J1.4/lib/ext/   | 0.07                                         |                           |
| ( → <u>00081</u>                                              | /Z18/usr/lpp/java/J1.4/lib/grap   | 0.07                                         |                           |

# Line commands

The line commands available in this report, and the objects and headings to which they apply, are summarized below. (You can enter a "/" on any input field to open a menu of line commands available for that field.)

### on objects

| Cmd | When Applied To Object | Action                            |
|-----|------------------------|-----------------------------------|
| ?   | ReqId, FileId          | Display context help information. |
| ++  | ReqId, FileId          | Show additional details.          |
| +   | ReqId                  | Expand to reveal next level.      |
| -   | ReqId                  | Collapse to hide next level.      |
| SV  | ReqId                  | Sort next level by value.         |
| SN  | ReqId                  | Sort next level by FileId.        |
| SP  | ReqId                  | Sort next level by Path Name.     |

## on headings

| Cmd | When Applied To Heading                  | Action                             |
|-----|------------------------------------------|------------------------------------|
| ?   | ReqId, Request>PathName, Percent of Time | Display context help information.  |
| +   | ReqId                                    | Expand to reveal all entries.      |
| +   | Request>Path Name                        | Expand field size.                 |
| +   | Percent of Time                          | Zoom in scale.                     |
| -   | ReqId                                    | Collapse to show only first level. |
| -   | Request>Path Name                        | Reduce field size.                 |
| -   | Percent of Time                          | Zoom out scale.                    |
| SV  | ReqId                                    | Sort next level by value.          |
| SN  | ReqId                                    | Sort next level by ReqId.          |
| SR  | ReqId                                    | Sort next level by Request.        |

## **Detail window**

You can enter "++" (or the Enter key) on any line to display a pop-up window containing additional information.

For example, entering "++" on a ReqId will cause this detail window to appear.

| File View Navigate Help                                   |                                  |
|-----------------------------------------------------------|----------------------------------|
| + The following report li<br>  00001 read<br>+            | ne was selected+<br>85.38  <br>+ |
| Calculation Details<br>HFS request wait time measurements | 8.538                            |
| Percent of total                                          | 10,000<br>85.38%                 |

# **SETUP** options

The SETUP command displays the following options:

Minimum Percentage of Time . . . . . 0.00

This is the minimum percentage of HFS wait time measured for which an item is to be included in the report.

By default, all HFS requests captured during an observation session are displayed. Use the Minimum Percent of Time option to limit the report to requests with wait time above the specified threshold.

# Chapter 9. WebSphere performance analysis reports

| For information about                        | See                                                        |
|----------------------------------------------|------------------------------------------------------------|
| The WAS data extractor                       | "Overview of WAS data extractor" on page 530               |
| Measuring WAS servant address space activity | "Measuring WAS servant address space activity" on page 530 |
| B01 WAS Summary                              | "B01 - WAS Summary" on page 531                            |
| B02 WAS Activity                             | "B02 - WAS Activity" on page 534                           |
| B03 WAS Activity by Origin                   | "B03 - WAS Activity by Origin" on page 538                 |
| B04 WAS Activity by Servant                  | "B04 - WAS Activity by Servant" on page 543                |
| B05 WAS EJB Activity                         | "B05 - WAS EJB Activity" on page 547                       |
| B06 WAS EJB Activity by Origin               | "B06 - WAS EJB Activity by Origin" on page 550             |
| B07 WAS EJB Activity by Servant              | "B07 - WAS EJB Activity by Servant" on<br>page 553         |
| B08 WAS Servlet/JSP Activity                 | "B08 – WAS Servlet/JSP Activity" on page<br>557            |
| B09 WAS Servlet/JSP by Origin                | "B09 - WAS Servlet/JSP by Origin" on page 560              |
| B10 WAS Servlet/JSP by Servant               | "B10 WAS Servlet/JSP by Servant" on page 563               |
| B11 WAS/CICS Calls                           | "B11 - WAS/CICS Calls" on page 566                         |
| B12 WAS/DB2 Calls                            | "B12 - WAS/DB2 Calls" on page 569                          |
| B13 Async Work Requests                      | "B13 - Async Work Requests" on page 573                    |
| B14 Async Work by Work Mgr                   | "B14 - Async Work by Work Mgr" on page 575                 |
| B15 Async Work by Servant                    | "B15 - Async Work by Servant" on page 578                  |
| B16 WOLA Inbound Requests                    | "B16 - WOLA Inbound Requests" on page 581                  |
| B17 WOLA Inbound by Origin                   | "B17 - WOLA Inbound by Origin" on page 584                 |
| B18 WOLA Inbound by Servant                  | "B18 - WOLA Inbound by Servant" on page 588                |
| B19 WOLA Outbound Requests                   | "B19 - WOLA Outbound Requests" on page 592                 |
| B20 WOLA Outbound by Register                | "B20 - WOLA Outbound by Register" on<br>page 594           |
| B21 WOLA Outbound by Servant                 | "B21 - WOLA Outbound by Servant" on page 597               |

This section describes the WebSphere (WAS) performance analysis reports.

## **Overview of WAS data extractor**

To use the WebSphere Performance Analysis Reports, WAS must be enabled in Application Performance Analyzer by your installation, and the WAS data extractor must be turned on when the Observation Request is entered. You select the WAS data extractor in the Options panel when creating a new measurement. The WAS data extractor is valid only if the target job is an active WAS controller address space. The WAS controller is not actually sampled, since no application code runs in a WAS controller. Instead, all WAS requests processed by the target WAS controller are recorded in the sample file. The sampling frequency will be changed to 1 per second and the number of samples will be changed to the sampling duration in seconds when the WAS measurement request begins.

When the WAS data extractor is selected, SMF records are activated for the target WAS controller address space. The SMF records contain information about each WAS request processed by the server. This SMF data is extracted and written to the sample file.

#### Sequence Numbers

The sequence numbers assigned to unique occurrences of object names (EJBs, servlets, and so on) do not necessarily indicate the order in which the objects were invoked.

#### **CPU and Service Times**

CPU time (including zIIP and zAAP time) is measured in microseconds. zIIP and zAAP CPU times are normalized to CP time. Service time (elapsed time) is measured in milliseconds. Total service time can exceed the sampling duration, because WAS processes multiple requests in parallel.

#### **CPU Usage Breakdown**

The SMF records contain information at the request level, giving total CPU and service times for each request. If the request invokes the Web container or EJB container, the SMF records contain information for each servlet/JSP or method invoked, to a maximum of 30 unique occurrences. Included in this information is CPU time, service time, and the number of times the object was invoked.

The sum of CPU times and service times for the breakdown will not add up to the CPU time and service time for the request, since not all activity is recorded in the breakdown when processing a request.

Similarly, the invocation count for a servlet/JSP or method will not add up to the request count at the request level.

#### **Request Types**

The type of a request is determined by its SMF record. Only a single type is recorded for each request. For example, if a request arrives via HTTP for a managed bean, the request type is HTTP. It will be counted once as an HTTP request. It will not be counted as an Mbean request.

# Measuring WAS servant address space activity

If during measurement of the controller, one or more WebSphere Application Services servant address spaces become active, they will also be automatically measured in separate child observation sessions. The servant observation sessions use a sampling frequency based on the number of samples and duration entered for the WAS request, and end when the controller measurement ends. You may select any of the following extractors when WAS is selected: CICS, DB2, DB2+, CDB2, DB2V, and JAVA. However, these extractors are only enabled for the servant observation sessions. Upon completion of the measurement, all servant observations will include a copy of the controller's B01 to B10 reports for your convenience.

**Note:** Measurement of servant region activity requires the Application Performance Analyzer WLM intercept be enabled during installation. Contact your system programmer to verify that the WLM intercept is enabled in Application Performance Analyzer.

## B01 - WAS Summary

L

I

I

### Usage

Use this report to see a summary of the WAS requests that were observed for the duration of the measurement.

# **Detail Line descriptions**

#### System Identification

This section identifies the z/OS system on which the measurement was done.

#### System name

The system name taken from the CVTSNAME field of the MVS CVT control block.

#### Sysplex

The sysplex name taken from the ECVTSPLX field of the MVS ECVT control block.

#### Job name

The job name of the WAS controller address space.

- Job id The job identifier of the WAS controller address space.
- **ASID** The address space identifier of the WAS controller address space, displayed in hex.

#### WAS Identification

This section identifies the WAS server on which the measurement was done.

**Cell** The cell short name of the WAS server.

Node The node name of the WAS server.

#### Cluster

The cluster name of the WAS server.

Server The server name of the WAS server.

#### WAS version

The version number of the WAS server.

#### Service level

The build level of the WAS server.

#### **Request Counts**

This section provides counts of the number of requests observed for each request type. Requests are counted once only for a single type.

#### **Total requests**

The total number of requests observed. This is the sum of all request counts below except for timed out requests.

#### **IIOP** requests

The number of Internet Inter-ORB Protocol requests observed.

#### **HTTP** requests

The number of Hypertext Transfer Protocol requests observed.

#### **HTTPS** requests

The number of Hypertext Transfer Protocol Secure requests observed.

#### **MDB** Plan A requests

The number of Message Driven Bean Plan A requests observed. A plan "A" request is an MDB request from a listener port that is listening in the controller.

#### **MDB** Plan B requests

The number of Message Driven Bean Plan B requests observed. A plan "B" request is an MDB request from a listener port that is listening in the servant.

#### MDB Plan C requests

The number of Message Driven Bean Plan C requests observed. A plan "C" request is an MDB request from an activation specification that is listening in the adjunct.

### SIP requests

The number of Session Initiation Protocol requests observed.

#### SIPS requests

The number of Session Initiation Protocol Secure requests observed.

#### **MBean requests**

The number of Managed Bean requests observed.

#### **OTS** requests

The number of Object Transaction Service requests observed.

#### Internal requests

The number of internal requests observed.

#### Inbound WOLA requests

The number of inbound WOLA requests observed.

#### Unknown requests

The number of unknown requests observed.

#### Asynchronous requests

The number of asynchronous requests observed.

#### Timed out requests

The number of requests that timed out and were not processed by a servant region. This count is not included in the total at the top, since the requests are already included in one of the other request counts.

#### **Outbound WOLA**

The number of outbound WOLA requests sent. The count is not included in the total at the top because these are requests to another system.

#### Outbound unknown

The number of outbound requests sent of an unknown type. This count is not included in the total at the top because these are requests to another system.

#### Service Time

This section shows the service time (elapsed time) for all of the requests observed. Note that the total service time can exceed the sampling duration, because WAS processes multiple requests in parallel.

#### Total service time

The total service time, measured from the time that the request was received to the time that the controller finished processing the request response.

#### WLM queued time

The total time that the requests spent on the Workload Manager queue.

#### Dispatched time

The total time that the requests spent being processed by the servant region.

#### Controller time

The total time that the requests spent being processed by the controller region.

#### Asynchronous time

The total time that is spent processing asynchronous requests. The time is not included in the total service time because these requests are independently dispatched and can run in parallel.

#### **CPU Usage**

This section shows the CPU time recorded for all of the requests observed.

#### Enclave CPU time

The total CPU time consumed by each observed request, as reported by the enclave when it was deleted. This includes normalized zIIP and zAAP time.

#### Encl zIIP CPU time

The total zIIP CPU time consumed by each observed request, as reported by the enclave when it was deleted. This time is normalized.

#### Encl zAAP CPU time

The total zAAP CPU time consumed by each observed request, as reported by the enclave when it was deleted. This time is normalized.

#### Encl CPU s/units

The total CPU service units for each observed request, as reported by the enclave when it was deleted.

#### Encl zIIP s/units

The total zIIP service units for each observed request, as reported by the enclave when it was deleted.

#### Encl zAAP s/units

The total zAAP service units for each observed request, as reported by the enclave when it was deleted.

#### Async Encl CPU time

The total CPU time that is consumed by each observed asynchronous request, as reported by the enclave when it was deleted. This includes normalized zIIP and zAAP time.

#### Async Encl zIIP CPU

The total zIIP CPU time that is consumed by each observed asynchronous request, as reported by the enclave when it was deleted. This time is normalized.

#### Async Encl zAAP CPU

The total zAAP CPU time that is consumed by each observed asynchronous request, as reported by the enclave when it was deleted. This time is normalized.

## Sample reports

A sample report is shown here.

| File View Navigate                                                                                                    | Help                                                                                                    |                                                                                                    |                                                                                                    |
|----------------------------------------------------------------------------------------------------|----------------------------------------------------------------------------------------------------|----------------------------------------------------------------------------------------------------|----------------------------------------------------------------------------------------------------|
| B01: WAS Summary (0144/A<br>Command ===>                                                                                                    | ZSR00A)                                                                                                    |                                                                                                    | Row 00001 of 00024<br>Scroll ===> CSR                                                                    |
| System Identification<br>System name: X235<br>Sysplex: ADCDPL<br>Job name: AZSR00<br>Job id: STC080<br>ASID: 007A                                                                                                    | W/<br>A<br>56                                                                                                    | AS Identification<br>Cell: AZBAS<br>Node: AZNOD<br>Cluster: AZSRO<br>Server: AZSRO<br>WAS version: 7.0.0<br>Service level: cf121                                                                                                    | EA<br>EA<br>00<br>.12<br>027                                                                             |
| Request Counts<br>Total requests:<br>IIOP requests:<br>HTTP requests:<br>HTTPS requests:<br>MDB Plan A requests:<br>MDB Plan B requests:<br>MDB Plan C requests:<br>SIP requests:<br>SIPS requests:<br>OTS requests:<br>Internal requests:<br>Internal requests:<br>Inbound WOLA requests:<br>Asynchronous requests:<br>Timed out requests:<br>Outbound WOLA:<br>Outbound WOLA:<br>Outbound wOLA: | Sa<br>218<br>0<br>218<br>0<br>0<br>0<br>0<br>0<br>0<br>0<br>0<br>0<br>0<br>0<br>0<br>0<br>0<br>0<br>0<br>0<br>0<br>0 | ervice Time<br>Total service time:<br>WLM queued time:<br>Dispatched time:<br>Controller time:<br>Asynchronous time:<br>PU Usage<br>Enclave CPU time:<br>Encl zIIP CPU time:<br>Encl zAAP CPU time:<br>Encl ZAAP CPU time:<br>Encl ZIIP s/units:<br>Encl zIIP s/units:<br>Async Encl CPU time:<br>Async Encl ZIIP CPU:<br>Async Encl ZAAP CPU: | $\begin{array}{c} 00:03:27.005\\ 00:00:00.176\\ 00:00:2.732\\ 00:03:24.095\\ 00:00:00.000\\ \end{array}$ |

### **B02 - WAS Activity**

### Usage

This report shows quantification by the classification name of the request. You can expand each request line to see a breakdown and quantification by object (EJB or Web application) and method or servlet/JSP within the object.

### Quantification

Each report line shows the following for each WAS request and, when expanded, the object invocation lines for the request.

- Count of the number of requests or invocations of an object.
- Total CPU time for the request or invocation.
- Mean CPU time for the request or invocation.
- Total service time for the request or invocation.

• Mean service time for the request or invocation.

## **Detail Line hierarchy**

An unexpanded report shows a line for each unique WAS request. You can expand each line to reveal two additional hierarchical levels of detail.

The hierarchy is illustrated here:

Level 1 WAS request Level 2 EJB or Web application Level 3 Method or servlet/JSP Level 2 EJB or Web application Level 3 Method or servlet/JSP

# **Detail Line descriptions**

### WAS Request detail line

This is the first level detail line. Each line shows information about a WAS request for which measurement data was recorded.

| Under Heading   | This is Displayed                                                                                                    |
|-----------------|----------------------------------------------------------------------------------------------------|
| Seqno           | A unique level 1 sequence number.                                                                                                    |
| Name            | The request name.                                                                                                    |
| Count           | The number of requests counted for this request name. Large numbers will be expressed in thousands or millions with a K or M suffix. |
| CPU Time: Total | The total CPU time for all requests counted<br>for this request name. The CPU time<br>includes normalized zIIP and zAAP CPU<br>time. |
| CPU Time: Mean  | The mean CPU time per request. The CPU time includes normalized zIIP and zAAP CPU time.                                              |
| Svc Time: Total | The total service time (elapsed time) for all requests counted for this request name.                                                |
| Svc Time: Mean  | The mean service time per request.                                                                                                   |

### **Object detail line**

This is the second level detail line shown directly under the Request detail line. It quantifies invocation of an EJB or a Web application at the object level.

| Under Heading | This is Displayed                                  |
|---------------|----------------------------------------------------|
| Seqno         | A level 2 sequence number within the level 1 line. |
| Name          | The EJB or Web application name.                   |

| Under Heading   | This is Displayed                                                                                                    |
|-----------------|----------------------------------------------------------------------------------------------------|
| Count           | The number of invocations counted for this<br>object. Large numbers will be expressed in<br>thousands or millions with a K or M suffix.<br>There can be multiple invocations of the<br>object in one request. Therefore the level 2<br>counts do not necessarily add up to the level<br>1 count.         |
| CPU Time: Total | The total CPU time for all invocations of this<br>object. The CPU time includes normalized<br>zIIP and zAAP CPU time. There is<br>processing in addition to the CPU time<br>incurred by these invoked objects. Therefore<br>the level 2 CPU times do not necessarily add<br>up to the level 1 CPU times. |
| CPU Time: Mean  | The mean CPU time for all invocations of<br>this object. The CPU time includes<br>normalized zIIP and zAAP CPU time. There<br>is processing in addition to the CPU time<br>incurred by these invoked objects. Therefore<br>the level 2 CPU times do not necessarily add<br>up to the level 1 CPU times.  |
| Svc Time: Total | The total service time (elapsed time) for all<br>invocations of this object. There is processing<br>in addition to the service time incurred by<br>these invoked objects. Therefore the level 2<br>service times do not necessarily add up to<br>the level 1 service times.                              |
| Svc Time: Mean  | The mean service time for all invocations of<br>this object. There is processing in addition to<br>the service time incurred by these invoked<br>objects. Therefore the level 2 service times<br>do not necessarily add up to the level 1<br>service times.                                              |

## Invocation detail line

This is the third level detail line shown directly under the Object detail line. It quantifies invocation of a method or servlet/JSP within the object.

| Under Heading   | This is Displayed                                                                                                    |
|-----------------|----------------------------------------------------------------------------------------------------|
| Seqno           | A level 4 sequence number within the level 3 line.                                                                                                    |
| Name            | The EJB method name or the Web application servlet/JSP name.                                                                                               |
| Count           | The number of invocations counted for this<br>method or servlet/JSP. Large numbers will<br>be expressed in thousands or millions with a<br>K or M suffix.  |
| CPU Time: Total | The total CPU time for all invocations of this<br>method or servlet/JSP within its context.<br>The CPU time includes normalized zIIP and<br>zAAP CPU time. |

| Under Heading   | This is Displayed                                                                                                    |
|-----------------|----------------------------------------------------------------------------------------------------|
| CPU Time: Mean  | The mean CPU time for all invocations of<br>this method or servlet/JSP within its<br>context. The CPU time includes normalized<br>zIIP and zAAP CPU time. |
| Svc Time: Total | The total service time (elapsed time) for all invocations of this method or servlet/JSP within its context.                                               |
| Svc Time: Mean  | The mean service time for all invocations of this method or servlet/JSP within its context.                                                               |

A sample report is shown here with the first level 1 line fully expanded.

| B02: WAS Activity (0144/AZSR00A)                                                            |         |       | F       | Row 00001 | of 00038 |  |
|---------------------------------------------------------------------------------------------|---------|-------|---------|-----------|----------|--|
| Command ===>                                                                                |         |       |         | Scroll    | ===> CSR |  |
| Request,EJB/Webapp                                                                          | Request | CPU   | Time    | Svc       | Time     |  |
| Seqno Method/Servlet Name                                                                   | Count   | Total | Mean    | Total     | Mean     |  |
| 00001 /PlantsByWebSphere/servle<br>t/ShoppingServlet                                        | 40      | 6.30  | 0.15765 | 1.30      | 0.03269  |  |
| > 00002 PlantsByWebSphere#Plant<br>sByWebSphere.war                                         | 80      | 4.53  | 0.05665 | 0.81      | 0.01023  |  |
| > 00003 ShoppingServlet                                                                     | 40      | 4.26  | 0.10668 | 0.78      | 0.01955  |  |
| > 00002 /shopping.jsp                                                                       | 17      | 0.04  | 0.00270 | 0.01      | 0.00070  |  |
| <pre>&gt; 00006 /product.jsp</pre>                                                          | 11      | 0.03  | 0.00300 | 0.00      | 0.00036  |  |
| > 00010 /cart.jsp                                                                           | 11      | 0.17  | 0.01618 | 0.02      | 0.00181  |  |
| > 00014 /login.jsp                                                                          | 1       | 0.00  | 0.00812 | 0.00      | 0.00100  |  |
| > 00003 PlantsByWebSphere::Plan<br>tsByWebSphereEJB.jar::S                                  | 64      | 0.11  | 0.00181 | 0.01      | 0.00015  |  |
| hoppingCart                                                                                 |         |       |         |           |          |  |
| > 00008 getItems:                                                                           | 29      | 0.01  | 0.00047 | 0.00      | 0.00006  |  |
| > 00009 getTotalCost:                                                                       | 11      | 0.00  | 0.00050 | 0.00      | 0.00000  |  |
| > 00011 addItem:com.ibm.websp<br>here.samples.plantsby<br>websphereejb.Shopping<br>CartItem | 11      | 0.00  | 0.00055 | 0.00      | 0.00018  |  |
| > 00013 getCartContents:                                                                    | 11      | 0.00  | 0.00051 | 0.00      | 0.00000  |  |
| > 00012 create:                                                                             | 2       | 0.08  | 0.04259 | 0.00      | 0.00300  |  |
| > 00001 PlantsByWebSphere::Plan<br>tsByWebSphereEJB.jar::C<br>atalog                        | 39      | 1.36  | 0.03498 | 0.11      | 0.00284  |  |
| <pre>&gt; 00007 getItemInventory:java     .lang.String</pre>                                | 22      | 0.30  | 0.01388 | 0.02      | 0.00104  |  |
| > 00001 getItemsByCategory:in<br>t                                                          | 17      | 1.05  | 0.06228 | 0.08      | 0.00517  |  |
| 00002 /PlantsByWebSphere/servle<br>t/ImageServlet                                           | 174     | 3.96  | 0.02276 | 205.62    | 1.18173  |  |

# Line commands

The line commands available in this report, and the objects and headings to which they apply, are summarized below. (You can enter a "/" on any input field to open a menu of line commands available for that field).

## On objects

| Cmd | When applied to object | Action                                   |
|-----|------------------------|------------------------------------------|
| ?   | Seqno                  | Display context help information.        |
| ++  | Seqno                  | Show additional details about this line. |
| +   | Seqno                  | Expand to reveal next level entries.     |
| -   | Seqno                  | Collapse to hide next level entries.     |
| SV  | Seqno                  | Sort next level entries by value.        |
| SC  | Seqno                  | Sort by CPU time.                        |
| SS  | Seqno                  | Sort by Service time.                    |

## On headings

| Cmd | When applied to object | Action                               |
|-----|------------------------|--------------------------------------|
| ?   | Seqno                  | Display context help information.    |
| +   | Seqno                  | Expand to reveal next level entries. |
| -   | Seqno                  | Collapse to hide next level entries. |
| SV  | Seqno                  | Sort next level entries by value.    |
| SC  | Seqno                  | Sort by CPU time.                    |
| SS  | Seqno                  | Sort by Service time.                |

# **B03 - WAS Activity by Origin**

## Usage

This report shows quantification by the origin of the request. You can expand each origin line to see a breakdown and quantification by request, object (EJB or Web application) and method or servlet/JSP within the object.

# Quantification

Each report line shows the following for each request origin and, when expanded, the request lines and object invocation lines for the request.

- Count of the number of requests or invocations of an object.
- Total CPU time for the request or invocation.
- Mean CPU time for the request or invocation.
- Total service time for the request or invocation.
- Mean service time for the request or invocation.

# **Detail Line hierarchy**

An unexpanded report shows a line for each unique request origin. You can expand each line to reveal three additional hierarchical levels of detail.

The hierarchy is illustrated here:

Level 1 WAS request origin Level 2 WAS request Level 3 EJB or Web application Level 4 Method or servlet/JSP Level 2 WAS request Level 3 EJB or Web application Level 4 Method or servlet/JSP

# **Detail Line descriptions**

### WAS Request origin detail line

This is the first level detail line. Each line shows information about a WAS request origin for which measurement data was recorded.

| Under Heading   | This is Displayed                                                                                                    |
|-----------------|----------------------------------------------------------------------------------------------------|
| Seqno           | A unique level 1 sequence number.                                                                                              |
| Name            | The origin name, identifying from whence the WAS request came.                                                                 |
| Count           | The number of requests counted for this origin. Large numbers will be expressed in thousands or millions with a K or M suffix. |
| CPU Time: Total | The total CPU time for all requests counted<br>for this origin. The CPU time includes<br>normalized zIIP and zAAP CPU time.    |
| CPU Time: Mean  | The mean CPU time for this origin. The CPU time includes normalized zIIP and zAAP CPU time.                                    |
| Svc Time: Total | The total service time (elapsed time) for all requests counted for this origin.                                                |
| Svc Time: Mean  | The mean service time for this origin.                                                                                         |

### WAS Request detail line

This is the second level detail line shown directly under the Origin detail line. It quantifies the WAS requests that came from the origin above.

| Under Heading | This is Displayed                                                                                                    |
|---------------|----------------------------------------------------------------------------------------------------|
| Seqno         | A unique level 2 sequence number within the level 1 line.                                                                                                    |
| Name          | The request name.                                                                                                    |
| Count         | The number of requests counted for this request name that came from the origin above. Large numbers will be expressed in thousands or millions with a K or M suffix. |

| Under Heading   | This is Displayed                                                                                                    |
|-----------------|----------------------------------------------------------------------------------------------------|
| CPU Time: Total | The total CPU time for all requests counted<br>for this request name that came from the<br>origin above. The CPU time includes<br>normalized zIIP and zAAP CPU time. |
| CPU Time: Mean  | The mean CPU time for this request. The CPU time includes normalized zIIP and zAAP CPU time.                                                                         |
| Svc Time: Total | The total service time (elapsed time) for all requests counted for this request name that came from the origin above.                                                |
| Svc Time: Mean  | The mean service time for this request.                                                                                                    |

## **Object detail line**

This is the third level detail line shown directly under the Request detail line. It quantifies invocation of an EJB or a Web application at the object level.

| Under Heading   | This is Displayed                                                                                                    |
|-----------------|----------------------------------------------------------------------------------------------------|
| Seqno           | A level 3 sequence number within the level 2 line.                                                                                                    |
| Name            | The EJB or Web application name.                                                                                                    |
| Count           | The number of invocations counted for this object. Large numbers will be expressed in thousands or millions with a K or M suffix. There can be multiple invocations of the object in one request. Therefore the level 3 counts do not necessarily add up to the level 2 count.                                              |
| CPU Time: Total | The total CPU time for all invocations of this<br>object within its context. The CPU time<br>includes normalized zIIP and zAAP CPU<br>time. There is processing in addition to the<br>CPU time incurred by these invoked objects.<br>Therefore the level 3 CPU times do not<br>necessarily add up to the level 2 CPU times. |
| CPU Time: Mean  | The mean CPU time for all invocations of<br>this object within its context. The CPU time<br>includes normalized zIIP and zAAP CPU<br>time. There is processing in addition to the<br>CPU time incurred by these invoked objects.<br>Therefore the level 3 CPU times do not<br>necessarily add up to the level 2 CPU times.  |
| Svc Time: Total | The total service time (elapsed time) for all<br>invocations of this object within its context.<br>There is processing in addition to the service<br>time incurred by these invoked objects.<br>Therefore the level 3 service times do not<br>necessarily add up to the level 2 service<br>times.                           |

| Under Heading  | This is Displayed                                                                                                    |
|----------------|----------------------------------------------------------------------------------------------------|
| Svc Time: Mean | The mean service time for all invocations of<br>this object within its context. There is<br>processing in addition to the service time<br>incurred by these invoked objects. Therefore<br>the level 3 service times do not necessarily<br>add up to the level 2 service times. |

## Invocation detail line

This is the fourth level detail line shown directly under the Object detail line. It quantifies invocation of a method or servlet/JSP.

| Under Heading   | This is Displayed                                                                                                    |
|-----------------|----------------------------------------------------------------------------------------------------|
| Seqno           | A level 3 sequence number within the level 2 line.                                                                                                    |
| Name            | The EJB method name or the Web application servlet/JSP name.                                                                                              |
| Count           | The number of invocations counted for this<br>method or servlet/JSP. Large numbers will<br>be expressed in thousands or millions with a<br>K or M suffix. |
| CPU Time: Total | The total CPU time for all invocations of this method or servlet/JSP. The CPU time includes normalized zIIP and zAAP CPU time.                            |
| CPU Time: Mean  | The mean CPU time for all invocations of<br>this method or servlet/JSP. The CPU time<br>includes normalized zIIP and zAAP CPU<br>time.                    |
| Svc Time: Total | The total service time (elapsed time) for all invocations of this method or servlet/JSP.                                                                  |
| Svc Time: Mean  | The mean service time for all invocations of this method or servlet/JSP.                                                                                  |

| A sample report is show: | here with the first level | 1 line partially expand | ed. |
|--------------------------|---------------------------|-------------------------|-----|
|--------------------------|---------------------------|-------------------------|-----|

| B03: WAS Activity by Origin (014                                                            | 44/AZSR00/ | A)    |         | Row 00012 | of 00038 |
|---------------------------------------------------------------------------------------------|------------|-------|---------|-----------|----------|
| Command ===>                                                                                |            |       |         | Scroll    | ===> CSR |
| Origin,Req,EJB/Web                                                                          | Request    | CPU   | Time    | Svc       | Time     |
| Seqno Method/Servlet Name                                                                   | Count      | Total | Mean    | Total     | Mean     |
| 00001 ip addr=99.247.184.65                                                                 | 100        | 6.39  | 0.06395 | 104.24    | 1.04240  |
| <pre>&gt; 00002 /PlantsByWebSphere/serv let/ImageServlet</pre>                              | 78         | 1.83  | 0.02346 | 103.34    | 1.32494  |
| <pre>&gt; 00001 /PlantsByWebSphere/serv let/ShoppingServlet</pre>                           | 22         | 4.56  | 0.20750 | 0.89      | 0.04070  |
| > 00002 PlantsByWebSphere#Pla<br>ntsByWebSphere.war                                         | 44         | 3.57  | 0.08130 | 0.62      | 0.01418  |
| > 00003 ShoppingServlet                                                                     | 22         | 3.40  | 0.15490 | 0.59      | 0.02722  |
| > 00002 /shopping.jsp                                                                       | 8          | 0.02  | 0.00279 | 0.00      | 0.00087  |
| > 00006 /product.jsp                                                                        | 7          | 0.02  | 0.00296 | 0.00      | 0.00028  |
| > 00010 /cart.jsp                                                                           | 7          | 0.12  | 0.01802 | 0.01      | 0.00228  |
| > 00003 PlantsByWebSphere::Pl<br>antsByWebSphereEJB.ja<br>r::ShoppingCart                   | 41         | 0.10  | 0.00251 | 0.00      | 0.00021  |
| > 00008 getItems:                                                                           | 19         | 0.00  | 0.00049 | 0.00      | 0.00005  |
| <pre>&gt; 00009 getTotalCost:</pre>                                                         | 7          | 0.00  | 0.00058 | 0.00      | 0.00000  |
| > 00011 addItem:com.ibm.web<br>sphere.samples.plan<br>tsbywebsphereejb.Sh<br>oppingCartItem | 7          | 0.00  | 0.00063 | 0.00      | 0.00028  |
| > 00013 getCartContents:                                                                    | 7          | 0.00  | 0.00059 | 0.00      | 0.00000  |
| > 00012 create:                                                                             | 1          | 0.08  | 0.08112 | 0.00      | 0.00600  |
| > 00001 PlantsByWebSphere::Pl<br>antsByWebSphereEJB.ja<br>r::Catalog                        | 22         | 0.71  | 0.03251 | 0.05      | 0.00268  |
| > 00007 getItemInventory:ja<br>va.lang.String                                               | 14         | 0.20  | 0.01477 | 0.01      | 0.00107  |
| <pre>&gt; 00001 getItemsByCategory:</pre>                                                   | 8          | 0.50  | 0.06354 | 0.04      | 0.00550  |
| 00002 ip addr=70.30.134.79                                                                  | 118        | 3.93  | 0.03332 | 102.76    | 0.87088  |

# Line commands

The line commands available in this report, and the objects and headings to which they apply, are summarized below. (You can enter a "/" on any input field to open a menu of line commands available for that field).

### On objects

| Cmd | When applied to object | Action                                   |
|-----|------------------------|------------------------------------------|
| ?   | Seqno                  | Display context help information.        |
| ++  | Seqno                  | Show additional details about this line. |
| +   | Seqno                  | Expand to reveal next level entries.     |
| -   | Seqno                  | Collapse to hide next level entries.     |
| SV  | Seqno                  | Sort next level entries by value.        |
| SC  | Seqno                  | Sort by CPU time.                        |
| SS  | Seqno                  | Sort by Service time.                    |

## **On headings**

| Cmd | When applied to object | Action                               |
|-----|------------------------|--------------------------------------|
| ?   | Seqno                  | Display context help information.    |
| +   | Seqno                  | Expand to reveal next level entries. |
| -   | Seqno                  | Collapse to hide next level entries. |
| SV  | Seqno                  | Sort next level entries by value.    |
| SC  | Seqno                  | Sort by CPU time.                    |
| SS  | Seqno                  | Sort by Service time.                |

# **B04 - WAS Activity by Servant**

### Usage

This report shows quantification by servant in which the request ran. You can expand each servant line to see a breakdown and quantification by request, object (EJB or Web application) and method or servlet/JSP within the object.

## Quantification

Each report line shows the following for each servant region and, when expanded, the request lines and object invocation lines for the request.

- Count of the number of requests or invocations of an object.
- Total CPU time for the request or invocation.
- Mean CPU time for the request or invocation.
- Total service time for the request or invocation.
- Mean service time for the request or invocation.

## **Detail Line hierarchy**

An unexpanded report shows a line for each unique servant region. You can expand each line to reveal three additional hierarchical levels of detail.

The hierarchy is illustrated here:

Level 1 WAS servant region
Level 2 WAS request
Level 3 EJB or Web application
Level 4 Method or servlet/JSP
Level 2 WAS request
Level 3 EJB or Web application
Level 4 Method or servlet/JSP

# **Detail Line descriptions**

### WAS Request servant detail line

This is the first level detail line. Each line shows information about a WAS servant region for which measurement data was recorded.

| Under Heading   | This is Displayed                                                                                                    |
|-----------------|----------------------------------------------------------------------------------------------------|
| Seqno           | A unique level 1 sequence number.                                                                                                    |
| Name            | The job name and job id of the servant region in which the request was processed.                                                                                                    |
| Count           | The number of requests counted for this<br>servant. Large numbers will be expressed in<br>thousands or millions with a K or M suffix.<br>Note: An Affinity Count is displayed in the<br>detail window for this line. This is a count<br>of the number of requests queued to this<br>specific servant region because the requests<br>had an affinity to the servant, possibly<br>because of HTTP session affinity. |
| CPU Time: Total | The total CPU time for all requests counted<br>for this servant. The CPU time includes<br>normalized zIIP and zAAP CPU time.                                                                                                    |
| CPU Time: Mean  | The mean CPU time for this servant. The CPU time includes normalized zIIP and zAAP CPU time.                                                                                                    |
| Svc Time: Total | The total service time (elapsed time) for all requests counted for this servant.                                                                                                    |
| Svc Time: Mean  | The mean service time for this servant.                                                                                                    |

### WAS Request detail line

This is the second level detail line shown directly under the servant detail line. It quantifies the WAS requests that came from the servant above.

| Under Heading   | This is Displayed                                                                                                    |
|-----------------|----------------------------------------------------------------------------------------------------|
| Seqno           | A unique level 2 sequence number within the level 1 line.                                                                                                    |
| Name            | The request name.                                                                                                    |
| Count           | The number of requests counted for this<br>request name that ran in the servant above.<br>Large numbers will be expressed in<br>thousands or millions with a K or M suffix. |
| CPU Time: Total | The total CPU time for all requests counted<br>for this request name that ran in the servant<br>above. The CPU time includes normalized<br>zIIP and zAAP CPU time.          |
| CPU Time: Mean  | The mean CPU time for this request. The CPU time includes normalized zIIP and zAAP CPU time.                                                                                |
| Svc Time: Total | The total service time (elapsed time) for all requests counted for this request name that ran in the servant above.                                                         |
| Svc Time: Mean  | The mean service time for this request.                                                                                                    |

### **Object detail line**

This is the third level detail line shown directly under the Request detail line. It quantifies invocation of an EJB or a Web application at the object level.

| Under Heading   | This is Displayed                                                                                                    |
|-----------------|----------------------------------------------------------------------------------------------------|
| Seqno           | A level 3 sequence number within the level 2 line.                                                                                                    |
| Name            | The EJB or Web application name.                                                                                                    |
| Count           | The number of invocations counted for this object. Large numbers will be expressed in thousands or millions with a K or M suffix. There can be multiple invocations of the object in one request. Therefore the level 3 counts do not necessarily add up to the level 2 count.                                              |
| CPU Time: Total | The total CPU time for all invocations of this<br>object within its context. The CPU time<br>includes normalized zIIP and zAAP CPU<br>time. There is processing in addition to the<br>CPU time incurred by these invoked objects.<br>Therefore the level 3 CPU times do not<br>necessarily add up to the level 2 CPU times. |
| CPU Time: Mean  | The mean CPU time for all invocations of<br>this object within its context. The CPU time<br>includes normalized zIIP and zAAP CPU<br>time. There is processing in addition to the<br>CPU time incurred by these invoked objects.<br>Therefore the level 3 CPU times do not<br>necessarily add up to the level 2 CPU times.  |
| Svc Time: Total | The total service time (elapsed time) for all<br>invocations of this object within its context.<br>There is processing in addition to the service<br>time incurred by these invoked objects.<br>Therefore the level 3 service times do not<br>necessarily add up to the level 2 service<br>times.                           |
| Svc Time: Mean  | The mean service time for all invocations of<br>this object within its context. There is<br>processing in addition to the service time<br>incurred by these invoked objects. Therefore<br>the level 3 service times do not necessarily<br>add up to the level 2 service times.                                              |

### Invocation detail line

This is the fourth level detail line shown directly under the Object detail line. It quantifies invocation of a method or servlet/JSP.

| Under Heading | This is Displayed                                                                                                    |
|---------------|----------------------------------------------------------------------------------------------------|
| Seqno         | A level 3 sequence number within the level 2 line.                                                                                               |
| Name          | The EJB method name or the Web application servlet/JSP name.                                                                                     |
| Count         | The number of invocations counted for this method or servlet/JSP. Large numbers will be expressed in thousands or millions with a K or M suffix. |

| Under Heading   | This is Displayed                                                                                                    |
|-----------------|----------------------------------------------------------------------------------------------------|
| CPU Time: Total | The total CPU time for all invocations of this method or servlet/JSP. The CPU time includes normalized zIIP and zAAP CPU time.         |
| CPU Time: Mean  | The mean CPU time for all invocations of<br>this method or servlet/JSP. The CPU time<br>includes normalized zIIP and zAAP CPU<br>time. |
| Svc Time: Total | The total service time (elapsed time) for all invocations of this method or servlet/JSP.                                               |
| Svc Time: Mean  | The mean service time for all invocations of this method or servlet/JSP.                                                               |

A sample report is shown here with the first level 1 line partially expanded.

| B04: WAS Activity by Servant (01                                    | 44/AZSR00/ | 4)    | I       | Row 00012 | of 00038 |
|---------------------------------------------------------------------|------------|-------|---------|-----------|----------|
| Command ===>                                                        |            |       |         | Scroll    | ===> CSR |
| Servant,Req,EJB/Web                                                 | Request    | CPU   | Time    | Svc       | Time     |
| Seqno Method/Servlet Name                                           | Count      | Total | Mean    | Total     | Mean     |
| 00001 AZSR00AS STC08061                                             | 100        | 6.39  | 0.06395 | 104.24    | 1.04240  |
| > 00002 /PlantsByWebSphere/serv<br>let/ImageServlet                 | 78         | 1.83  | 0.02346 | 103.34    | 1.32494  |
| <pre>&gt; 00001 /PlantsByWebSphere/serv let (ShampingSonulat)</pre> | 22         | 4.56  | 0.20750 | 0.89      | 0.04070  |
| > 00002 PlantsByWebSphere#Pla                                       | 44         | 3.57  | 0.08130 | 0.62      | 0.01418  |
| ntsByWebSphere.war                                                  |            |       |         |           |          |
| > 00003 ShoppingServlet                                             | 22         | 3.40  | 0.15490 | 0.59      | 0.02722  |
| > 00002 /shopping.jsp                                               | 8          | 0.02  | 0.00279 | 0.00      | 0.00087  |
| > 00006 /product.jsp                                                | 7          | 0.02  | 0.00296 | 0.00      | 0.00028  |
| > 00010 /cart.jsp                                                   | 7          | 0.12  | 0.01802 | 0.01      | 0.00228  |
| > 00003 PlantsByWebSphere::Pl                                       | 41         | 0.10  | 0.00251 | 0.00      | 0.00021  |
| antsByWebSphereEJB.ja                                               |            |       |         |           |          |
| r::ShoppingCart                                                     |            |       |         |           |          |
| > 00008 getItems:                                                   | 19         | 0.00  | 0.00049 | 0.00      | 0.00005  |
| > 00009 getTotalCost:                                               | 7          | 0.00  | 0.00058 | 0.00      | 0.00000  |
| <pre>&gt; 00011 addItem:com.ibm.web</pre>                           | 7          | 0.00  | 0.00063 | 0.00      | 0.00028  |
| sphere.samples.plan                                                 |            |       |         |           |          |
| tsbywebsphereejb.Sh                                                 |            |       |         |           |          |
| oppingCartItem                                                      |            |       |         |           |          |
| > 00013 getCartContents:                                            | 7          | 0.00  | 0.00059 | 0.00      | 0.00000  |
| > 00012 create:                                                     | 1          | 0.08  | 0.08112 | 0.00      | 0.00600  |
| > 00001 PlantsBvWebSphere::Pl                                       | 22         | 0.71  | 0.03251 | 0.05      | 0.00268  |
| antsByWebSphereF.IB ia                                              |            | 0.71  | 0.00101 | 0.05      | 0.00200  |
| r··Catalog                                                          |            |       |         |           |          |
| > 00007 getItemInventorvia                                          | 14         | 0 20  | 0 01477 | 0.01      | 0 00107  |
| va lang String                                                      | 14         | 0.20  | 0.014// | 0.01      | 0.0010/  |
| va. rany.string                                                     | 0          | 0 50  | 0 06254 | 0.04      | 0 00550  |
| <pre>&gt; 00001 getTtemsbyCategory:<br/>int</pre>                   | 0          | 0.50  | 0.00354 | 0.04      | 0.00000  |
| 111L<br>00002 AZEDOAS STC09062                                      | 110        | 2 02  | 0 02222 | 102 76    | 0 07000  |
| UUUUL ALSKUUAS SILUOUUL                                             | 110        | 5.95  | 0.03332 | 102./0    | 0.0/000  |

# Line commands

The line commands available in this report, and the objects and headings to which they apply, are summarized below. (You can enter a "/" on any input field to open a menu of line commands available for that field).

## On objects

| Cmd | When applied to object | Action                                   |
|-----|------------------------|------------------------------------------|
| ?   | Seqno                  | Display context help information.        |
| ++  | Seqno                  | Show additional details about this line. |
| +   | Seqno                  | Expand to reveal next level entries.     |
| -   | Seqno                  | Collapse to hide next level entries.     |
| SV  | Seqno                  | Sort next level entries by value.        |
| SC  | Seqno                  | Sort by CPU time.                        |
| SS  | Seqno                  | Sort by Service time.                    |

## On headings

| Cmd | When applied to object | Action                               |
|-----|------------------------|--------------------------------------|
| ?   | Seqno                  | Display context help information.    |
| +   | Seqno                  | Expand to reveal next level entries. |
| -   | Seqno                  | Collapse to hide next level entries. |
| SV  | Seqno                  | Sort next level entries by value.    |
| SC  | Seqno                  | Sort by CPU time.                    |
| SS  | Seqno                  | Sort by Service time.                |

# **B05 - WAS EJB Activity**

# Usage

This report shows quantification by EJB name, for those requests that invoked an EJB. You can expand each EJB line to see a breakdown and quantification by method within the EJB.

# Quantification

Each report line shows the following for each EJB object and, when expanded, the methods invoked for the object.

- Count of the number of requests or invocations of the EJB or method.
- Total CPU time for the EJB or method.
- Mean CPU time for the EJB or method.
- Total service time for the EJB or method.
- Mean service time for the EJB or method.

# **Detail Line hierarchy**

An unexpanded report shows a line for each unique EJB. You can expand each line to reveal three additional hierarchical levels of detail.

The hierarchy is illustrated here:

Level 1 EJB Level 2 Method

# **Detail Line descriptions**

### EJB detail line

This is the first level detail line. Each line shows information about an EJB for which measurement data was recorded.

| Under Heading   | This is Displayed                                                                                                    |
|-----------------|----------------------------------------------------------------------------------------------------|
| Seqno           | A unique level 1 sequence number.                                                                                              |
| Name            | The EJB name.                                                                                                    |
| Count           | The number of invocations counted for this EJB. Large numbers will be expressed in thousands or millions with a K or M suffix. |
| CPU Time: Total | The total CPU time for all invocations of this EJB. The CPU time includes normalized zIIP and zAAP CPU time.                   |
| CPU Time: Mean  | The mean CPU time per EJB. The CPU time includes normalized zIIP and zAAP CPU time.                                            |
| Svc Time: Total | The total service time (elapsed time) for all invocations of this EJB.                                                         |
| Svc Time: Mean  | The mean service time per EJB.                                                                                                 |

### Method detail line

This is the second level detail line shown directly under the EJB detail line. It quantifies invocation of a method within the EJB.

| Under Heading   | This is Displayed                                                                                                    |
|-----------------|----------------------------------------------------------------------------------------------------|
| Seqno           | A level 2 sequence number within the level 1 line.                                                                                |
| Name            | The EJB method name.                                                                                                    |
| Count           | The number of invocations counted for this method. Large numbers will be expressed in thousands or millions with a K or M suffix. |
| CPU Time: Total | The total CPU time for all invocations of this method. The CPU time includes normalized zIIP and zAAP CPU time.                   |
| CPU Time: Mean  | The mean CPU time for all invocations of<br>this method. The CPU time includes<br>normalized zIIP and zAAP CPU time.              |
| Svc Time: Total | The total service time (elapsed time) for all invocations of this method.                                                         |

| Under Heading  | This is Displayed                                         |
|----------------|-----------------------------------------------------------|
| Svc Time: Mean | The mean service time for all invocations of this method. |

A sample report is shown here with the level 1 lines fully expanded.

| B05: WAS EJB Activity (0144/AZS                                                             | SR00A)           |              |              | Row 0000     | 1 of 00019   |  |
|---------------------------------------------------------------------------------------------|------------------|--------------|--------------|--------------|--------------|--|
| Command ===>                                                                                |                  |              |              | Scroll :     | ===> CSR     |  |
| Request,EJB/Webapp<br>Seqno Method/Servlet Name                                             | Request<br>Count | CPU<br>Total | Time<br>Mean | Svc<br>Total | Time<br>Mean |  |
| 00001 PlantsByWebSphere::Plants<br>ByWebSphereEJB.jar::Catal                                | 213              | 3.16         | 0.01487      | 0.27         | 0.00128      |  |
| <pre>&gt; 00005 getItemImageBytes:java.<br/>lang.String</pre>                               | 174              | 1.80         | 0.01036      | 0.16         | 0.00093      |  |
| > 00001 getItemsByCategory:int                                                              | 17               | 1.05         | 0.06228      | 0.08         | 0.00517      |  |
| <pre>&gt; 00007 getItemInventory:java.l</pre>                                               | 22               | 0.30         | 0.01388      | 0.02         | 0.00104      |  |
| 00003 PlantsByWebSphere::Plants<br>ByWebSphereEJB.jar::Shopp<br>ingCart                     | 64               | 0.11         | 0.00181      | 0.01         | 0.00015      |  |
| > 00012 create:                                                                             | 2                | 0.08         | 0.04259      | 0.00         | 0.00300      |  |
| > 00008 getItems:                                                                           | 29               | 0.01         | 0.00047      | 0.00         | 0.00006      |  |
| > 00011 addItem:com.ibm.websphe<br>re.samples.plantsbywebs<br>phereejb.ShoppingCartIt<br>em | 11               | 0.00         | 0.00055      | 0.00         | 0.00018      |  |
| > 00013 getCartContents:                                                                    | 11               | 0.00         | 0.00051      | 0.00         | 0.00000      |  |
| > 00009 getTotalCost:                                                                       | 11               | 0.00         | 0.00050      | 0.00         | 0.00000      |  |

# Line commands

The line commands available in this report, and the objects and headings to which they apply, are summarized below. (You can enter a "/" on any input field to open a menu of line commands available for that field).

## On objects

| Cmd | When applied to object | Action                                   |
|-----|------------------------|------------------------------------------|
| ?   | Seqno                  | Display context help information.        |
| ++  | Seqno                  | Show additional details about this line. |
| +   | Seqno                  | Expand to reveal next level entries.     |
| -   | Seqno                  | Collapse to hide next level entries.     |
| SV  | Seqno                  | Sort next level entries by value.        |
| SC  | Seqno                  | Sort by CPU time.                        |
| SS  | Seqno                  | Sort by Service time.                    |

## On headings

| Cmd | When applied to object | Action                               |
|-----|------------------------|--------------------------------------|
| ?   | Seqno                  | Display context help information.    |
| +   | Seqno                  | Expand to reveal next level entries. |
| -   | Seqno                  | Collapse to hide next level entries. |
| SV  | Seqno                  | Sort next level entries by value.    |
| SC  | Seqno                  | Sort by CPU time.                    |
| SS  | Seqno                  | Sort by Service time.                |

# B06 - WAS EJB Activity by Origin

### Usage

This report shows quantification of EJB invocations by the origin of requests that invoked the EJB. You can expand each origin line to see a breakdown and quantification by EJB and method within the EJB.

## Quantification

Each report line shows the following for each request origin and, when expanded, the EJB and method lines for the origin.

- Count of the number of requests or invocations of an EJB or method.
- Total CPU time for the EJB or method.
- Mean CPU time for the EJB or method.
- Total service time for the EJB or method.
- Mean service time for the EJB or method.

## **Detail Line hierarchy**

An unexpanded report shows a line for each unique request origin. You can expand each line to reveal two additional hierarchical levels of detail.

The hierarchy is illustrated here:

Level 1 WAS request origin Level 2 EJB Level 3 Method Level 2 EJB Level 3 Method

# **Detail Line descriptions**

### WAS Request origin detail line

This is the first level detail line. Each line shows information about a WAS request origin for which measurement data was recorded.
| Under Heading   | This is Displayed                                                                                                    |
|-----------------|----------------------------------------------------------------------------------------------------|
| Seqno           | A unique level 1 sequence number.                                                                                                    |
| Name            | The origin name, identifying from whence the WAS request came.                                                                                 |
| Count           | The number of EJB invocations counted for<br>this origin. Large numbers will be expressed<br>in thousands or millions with a K or M<br>suffix. |
| CPU Time: Total | The total CPU time for all EJB invocations<br>counted for this origin. The CPU time<br>includes normalized zIIP and zAAP CPU<br>time.          |
| CPU Time: Mean  | The mean CPU time for this origin. The CPU time includes normalized zIIP and zAAP CPU time.                                                    |
| Svc Time: Total | The total service time (elapsed time) for all EJB invocations counted for this origin.                                                         |
| Svc Time: Mean  | The mean service time for this origin.                                                                                                    |

#### **EJB detail line**

This is the second level detail line shown directly under the Origin detail line. It quantifies invocation of an EJB.

| Under Heading   | This is Displayed                                                                                                    |
|-----------------|----------------------------------------------------------------------------------------------------|
| Seqno           | A level 2 sequence number within the level 1 line.                                                                                                    |
| Name            | The EJB name.                                                                                                    |
| Count           | The number of invocations counted for this EJB within the origin above. Large numbers will be expressed in thousands or millions with a K or M suffix. |
| CPU Time: Total | The total CPU time for all invocations of this EJB within the origin above. The CPU time includes normalized zIIP and zAAP CPU time.                   |
| CPU Time: Mean  | The mean CPU time for all invocations of<br>this EJB within the origin above. The CPU<br>time includes normalized zIIP and zAAP<br>CPU time.           |
| Svc Time: Total | The total service time (elapsed time) for all invocations of this EJB within the origin above.                                                         |
| Svc Time: Mean  | The mean service time for all invocations of this EJB within the origin above.                                                                         |

#### Method detail line

This is the third level detail line shown directly under the EJB detail line. It quantifies invocation of a method within the EJB.

| Under Heading   | This is Displayed                                                                                                    |
|-----------------|----------------------------------------------------------------------------------------------------|
| Seqno           | A level 3 sequence number within the level 2 line.                                                                                                    |
| Name            | The EJB method name.                                                                                                    |
| Count           | The number of invocations counted for this<br>method within its context. Large numbers<br>will be expressed in thousands or millions<br>with a K or M suffix. |
| CPU Time: Total | The total CPU time for all invocations of this<br>method within its context. The CPU time<br>includes normalized zIIP and zAAP CPU<br>time.                   |
| CPU Time: Mean  | The mean CPU time for all invocations of<br>this method within its context. The CPU<br>time includes normalized zIIP and zAAP<br>CPU time.                    |
| Svc Time: Total | The total service time (elapsed time) for all invocations of this method within its context.                                                                  |
| Svc Time: Mean  | The mean service time for all invocations of this method within its context.                                                                                  |

A sample report is shown here with the first level 1 line fully expanded.

| B06: WAS EJB Activity by Origin                                                                     | (0144/AZSF | R00A)        | R                  | Row 00001    | of 00022           |
|----------------------------------------------------------------------------------------------------|------------|--------------|--------------------|--------------|--------------------|
| Command ===>                                                                                        |            |              |                    | Scroll       | ===> CSR           |
| Origin,EJB,                                                                                         | Request    | CPU          | Time               | Svc          | Time               |
| Seqno Method Name                                                                                   | Count      | Total        | Mean               | Total        | Mean               |
| 00001 ip addr=99.247.184.65<br>> 00001 PlantsByWebSphere::Plan<br>tsByWebSphereEJB.jar::C<br>atalog | 141<br>100 | 1.65<br>1.55 | 0.01175<br>0.01554 | 0.14<br>0.13 | 0.00102<br>0.00136 |
| <pre>&gt; 00005 getItemImageBytes:jav</pre>                                                         | 78         | 0.83         | 0.01075            | 0.07         | 0.00098            |
| > 00007 getItemInventory:java<br>.lang.String                                                       | 14         | 0.20         | 0.01477            | 0.01         | 0.00107            |
| > 00001 getItemsByCategory:in<br>t                                                                  | 8          | 0.50         | 0.06354            | 0.04         | 0.00550            |
| > 00003 PlantsByWebSphere::Plan<br>tsByWebSphereEJB.jar::S<br>hoppingCart                           | 41         | 0.10         | 0.00251            | 0.00         | 0.00021            |
| > 00008 getItems:                                                                                   | 19         | 0.00         | 0.00049            | 0.00         | 0.00005            |
| <pre>&gt; 00009 getTotalCost:</pre>                                                                 | 7          | 0.00         | 0.00058            | 0.00         | 0.00000            |
| > 00011 addItem:com.ibm.websp<br>here.samples.plantsby<br>websphereejb.Shopping<br>CartItem         | 7          | 0.00         | 0.00063            | 0.00         | 0.00028            |
| > 00013 getCartContents:                                                                            | 7          | 0.00         | 0.00059            | 0.00         | 0.00000            |
| > 00012 create:                                                                                     | 1          | 0.08         | 0.08112            | 0.00         | 0.00600            |
| 00002 ip addr=70.30.134.79                                                                          | 136        | 1.62         | 0.01196            | 0.13         | 0.00102            |

# Line commands

The line commands available in this report, and the objects and headings to which they apply, are summarized below. (You can enter a "/" on any input field to open a menu of line commands available for that field).

# On objects

| Cmd | When applied to object | Action                                   |
|-----|------------------------|------------------------------------------|
| ?   | Seqno                  | Display context help information.        |
| ++  | Seqno                  | Show additional details about this line. |
| +   | Seqno                  | Expand to reveal next level entries.     |
| -   | Seqno                  | Collapse to hide next level entries.     |
| SV  | Seqno                  | Sort next level entries by value.        |
| SC  | Seqno                  | Sort by CPU time.                        |
| SS  | Seqno                  | Sort by Service time.                    |

### On headings

| Cmd | When applied to object | Action                               |
|-----|------------------------|--------------------------------------|
| ?   | Seqno                  | Display context help information.    |
| +   | Seqno                  | Expand to reveal next level entries. |
| -   | Seqno                  | Collapse to hide next level entries. |
| SV  | Seqno                  | Sort next level entries by value.    |
| SC  | Seqno                  | Sort by CPU time.                    |
| SS  | Seqno                  | Sort by Service time.                |

# **B07 - WAS EJB Activity by Servant**

#### Usage

This report shows quantification of EJB invocations by the servant region in which the EJB was invoked. You can expand each servant line to see a breakdown and quantification by EJB and method within the EJB.

# Quantification

Each report line shows the following for each servant region and, when expanded, the EJB and method lines for the servant.

- Count of the number of requests or invocations of an EJB or method.
- Total CPU time for the EJB or method.
- Mean CPU time for the EJB or method.
- Total service time for the EJB or method.
- Mean service time for the EJB or method.

# **Detail Line hierarchy**

An unexpanded report shows a line for each unique servant region. You can expand each line to reveal two additional hierarchical levels of detail.

The hierarchy is illustrated here:

Level 1 WAS servant region Level 2 EJB Level 3 Method Level 2 EJB Level 3 Method

# **Detail Line descriptions**

#### WAS Request servant detail line

This is the first level detail line. Each line shows information about a WAS servant for which measurement data was recorded.

| Under Heading   | This is Displayed                                                                                                    |
|-----------------|----------------------------------------------------------------------------------------------------|
| Seqno           | A unique level 1 sequence number.                                                                                                    |
| Name            | The job name and job id of the servant region in which the request was processed.                                                               |
| Count           | The number of EJB invocations counted for<br>this servant. Large numbers will be<br>expressed in thousands or millions with a K<br>or M suffix. |
| CPU Time: Total | The total CPU time for all EJB invocations<br>counted for this servant. The CPU time<br>includes normalized zIIP and zAAP CPU<br>time.          |
| CPU Time: Mean  | The mean CPU time for this servant. The CPU time includes normalized zIIP and zAAP CPU time.                                                    |
| Svc Time: Total | The total service time (elapsed time) for all EJB invocations counted for this servant.                                                         |
| Svc Time: Mean  | The mean service time for this servant.                                                                                                    |

#### **EJB detail line**

This is the second level detail line shown directly under the servant detail line. It quantifies invocation of an EJB.

| Under Heading | This is Displayed                                                                                                    |
|---------------|----------------------------------------------------------------------------------------------------|
| Seqno         | A level 2 sequence number within the level 1 line.                                                                                                    |
| Name          | The EJB name.                                                                                                    |
| Count         | The number of invocations counted for this EJB within the servant above. Large numbers will be expressed in thousands or millions with a K or M suffix. |

| Under Heading   | This is Displayed                                                                                                    |
|-----------------|----------------------------------------------------------------------------------------------------|
| CPU Time: Total | The total CPU time for all invocations of this EJB within the servant above. The CPU time includes normalized zIIP and zAAP CPU time.         |
| CPU Time: Mean  | The mean CPU time for all invocations of<br>this EJB within the servant above. The CPU<br>time includes normalized zIIP and zAAP<br>CPU time. |
| Svc Time: Total | The total service time (elapsed time) for all invocations of this EJB within the servant above.                                               |
| Svc Time: Mean  | The mean service time for all invocations of this EJB within the servant above.                                                               |

# Method detail line

This is the third level detail line shown directly under the EJB detail line. It quantifies invocation of a method within the EJB.

| Under Heading   | This is Displayed                                                                                                    |
|-----------------|----------------------------------------------------------------------------------------------------|
| Seqno           | A level 3 sequence number within the level 2 line.                                                                                                    |
| Name            | The EJB method name.                                                                                                    |
| Count           | The number of invocations counted for this<br>method within its context. Large numbers<br>will be expressed in thousands or millions<br>with a K or M suffix. |
| CPU Time: Total | The total CPU time for all invocations of this<br>method within its context. The CPU time<br>includes normalized zIIP and zAAP CPU<br>time.                   |
| CPU Time: Mean  | The mean CPU time for all invocations of<br>this method within its context. The CPU<br>time includes normalized zIIP and zAAP<br>CPU time.                    |
| Svc Time: Total | The total service time (elapsed time) for all invocations of this method within its context.                                                                  |
| Svc Time: Mean  | The mean service time for all invocations of this method within its context.                                                                                  |

A sample report is shown here with the first level 1 line fully expanded.

| B07: WAS EJB Activity by Origin                                                                              | (0144/AZ         | SR00A)       |                    | Row 00001    | of 00022           |
|----------------------------------------------------------------------------------------------------|------------------|--------------|--------------------|--------------|--------------------|
| Command ===>                                                                                                 |                  |              |                    | Scroll ==    | => CSR             |
| Servant,EJB<br>Seqno Method Name                                                                             | Request<br>Count | CPU<br>Total | Time<br>Mean       | Svc<br>Total | Time<br>Mean       |
| 00001 AZSR00AS STC08061<br>> 00001 PlantsByWebSphere::Plan<br>tsByWebSphereEJB.jar::C<br>atalog              | 141<br>100       | 1.65<br>1.55 | 0.01175<br>0.01554 | 0.14<br>0.13 | 0.00102<br>0.00136 |
| <pre>&gt; 00005 getItemImageBytes:jav</pre>                                                                  | 78               | 0.83         | 0.01075            | 0.07         | 0.00098            |
| <pre>&gt; 00007 getItemInventory:java .lang.String</pre>                                                     | 14               | 0.20         | 0.01477            | 0.01         | 0.00107            |
| <pre>&gt; 00001 getItemsByCategory:in     t</pre>                                                            | 8                | 0.50         | 0.06354            | 0.04         | 0.00550            |
| <pre>&gt; 00003 PlantsByWebSphere::Plan<br/>tsByWebSphereEJB.jar::S<br/>hoppingCart</pre>                    | 41               | 0.10         | 0.00251            | 0.00         | 0.00021            |
| <pre>&gt; 00008 getItems:</pre>                                                                              | 19               | 0.00         | 0.00049            | 0.00         | 0.00005            |
| <pre>&gt; 00009 getTotalCost:</pre>                                                                          | 7                | 0.00         | 0.00058            | 0.00         | 0.00000            |
| <pre>&gt; 00011 addItem:com.ibm.websp<br/>here.samples.plantsby<br/>websphereejb.Shopping<br/>CartItem</pre> | 7                | 0.00         | 0.00063            | 0.00         | 0.00028            |
| <pre>&gt; 00013 getCartContents:</pre>                                                                       | 7                | 0.00         | 0.00059            | 0.00         | 0.00000            |
| > 00012 create:                                                                                              | 1                | 0.08         | 0.08112            | 0.00         | 0.00600            |
| 00002 AZSROOAS STC08062                                                                                      | 136              | 1.62         | 0.01196            | 0.13         | 0.00102            |

# Line commands

On objects

The line commands available in this report, and the objects and headings to which they apply, are summarized below. (You can enter a "/" on any input field to open a menu of line commands available for that field).

# When applied to object Cmd

| Cmd | When applied to object | Action                                   |
|-----|------------------------|------------------------------------------|
| ?   | Seqno                  | Display context help information.        |
| ++  | Seqno                  | Show additional details about this line. |
| +   | Seqno                  | Expand to reveal next level entries.     |
| -   | Seqno                  | Collapse to hide next level entries.     |
| SV  | Seqno                  | Sort next level entries by value.        |
| SC  | Seqno                  | Sort by CPU time.                        |
| SS  | Seqno                  | Sort by Service time.                    |

#### **On headings**

| Cmd | When applied to object | Action                               |
|-----|------------------------|--------------------------------------|
| ?   | Seqno                  | Display context help information.    |
| +   | Seqno                  | Expand to reveal next level entries. |
| -   | Seqno                  | Collapse to hide next level entries. |
| SV  | Seqno                  | Sort next level entries by value.    |
| SC  | Seqno                  | Sort by CPU time.                    |
| SS  | Seqno                  | Sort by Service time.                |

# **B08 – WAS Servlet/JSP Activity**

#### Usage

This report shows quantification by Web application name for those requests that invoked a servlet or JSP. You can expand each Web application line to see a breakdown and quantification by servlet or JSP name within the Web application.

# Quantification

Each report line shows the following for each Web application and, when expanded, the servlet/JSP invoked within the application.

- Count of the number of requests or invocations of the Web application or servlet/JSP.
- Total CPU time for the Web application or servlet/JSP.
- Mean CPU time for the Web application or servlet/JSP.
- Total service time for the Web application or servlet/JSP.
- Mean service time for the Web application or servlet/JSP.

# **Detail Line hierarchy**

An unexpanded report shows a line for each unique Web application. You can expand each line to reveal an additional level of detail.

Level 1 Web application Level 2 Servlet/JSP

# **Detail Line descriptions**

#### Web application detail line

This is the first level detail line. Each line shows information about a Web application for which measurement data was recorded.

| Under Heading | This is Displayed                 |
|---------------|-----------------------------------|
| Seqno         | A unique level 1 sequence number. |
| Name          | The Web application name.         |

| Under Heading   | This is Displayed                                                                                                    |
|-----------------|----------------------------------------------------------------------------------------------------|
| Count           | The number of invocations counted for this<br>Web application. Large numbers will be<br>expressed in thousands or millions with a K<br>or M suffix. |
| CPU Time: Total | The total CPU time for all invocations of this<br>Web application. The CPU time includes<br>normalized zIIP and zAAP CPU time.                      |
| CPU Time: Mean  | The mean CPU time per Web application.<br>The CPU time includes normalized zIIP and<br>zAAP CPU time.                                               |
| Svc Time: Total | The total service time (elapsed time) for all invocations of this Web application.                                                                  |
| Svc Time: Mean  | The mean service time per Web application.                                                                                                    |

# Servlet/JSP detail line

This is the second level detail line shown directly under the Web application detail line. It quantifies invocation of a servlet/JSP within the Web application.

| Under Heading   | This is Displayed                                                                                                    |
|-----------------|----------------------------------------------------------------------------------------------------|
| Seqno           | A level 2 sequence number within the level 1 line.                                                                                     |
| Name            | The servlet/JSP name.                                                                                                    |
| Count           | The number of invocations counted for this servlet/JSP. Large numbers will be expressed in thousands or millions with a K or M suffix. |
| CPU Time: Total | The total CPU time for all invocations of this servlet/JSP. The CPU time includes normalized zIIP and zAAP CPU time.                   |
| CPU Time: Mean  | The mean CPU time for all invocations of<br>this servlet/JSP. The CPU time includes<br>normalized zIIP and zAAP CPU time.              |
| Svc Time: Total | The total service time (elapsed time) for all invocations of this servlet/JSP.                                                         |
| Svc Time: Mean  | The mean service time for all invocations of this servlet/JSP.                                                                         |

| The show the show the |
|----------------------------------------------------------------------------------------------------|
|----------------------------------------------------------------------------------------------------|

| B08: WAS Servlet/JSP Activity (0                  | 144/AZSR0 | 0A)   |         | Row 00001 | of 00008 |
|---------------------------------------------------|-----------|-------|---------|-----------|----------|
| Command ===>                                      |           |       |         | Scroll    | ===> CSR |
| Web App,                                          | Request   | CPU   | Time    | Svc       | Time     |
| Seqno Servlet/JSP Name                            | Count     | Total | Mean    | Total     | Mean     |
| 00002 PlantsByWebSphere#PlantsB<br>yWebSphere.war | 254       | 5.92  | 0.02333 | 1.93      | 0.00761  |
| > 00004 ImageServlet                              | 174       | 1.39  | 0.00801 | 1.11      | 0.00641  |
| > 00003 ShoppingServlet                           | 40        | 4.26  | 0.10668 | 0.78      | 0.01955  |
| > 00002 /shopping.jsp                             | 17        | 0.04  | 0.00270 | 0.01      | 0.00070  |
| > 00006 /product.jsp                              | 11        | 0.03  | 0.00300 | 0.00      | 0.00036  |
| > 00010 /cart.jsp                                 | 11        | 0.17  | 0.01618 | 0.02      | 0.00181  |
| > 00014 /login.jsp                                | 1         | 0.00  | 0.00812 | 0.00      | 0.00100  |

# Line commands

The line commands available in this report, and the objects and headings to which they apply, are summarized below. (You can enter a "/" on any input field to open a menu of line commands available for that field).

#### **On objects**

| Cmd | When applied to object | Action                                   |
|-----|------------------------|------------------------------------------|
| ?   | Seqno                  | Display context help information.        |
| ++  | Seqno                  | Show additional details about this line. |
| +   | Seqno                  | Expand to reveal next level entries.     |
| -   | Seqno                  | Collapse to hide next level entries.     |
| SV  | Seqno                  | Sort next level entries by value.        |
| SC  | Seqno                  | Sort by CPU time.                        |
| SS  | Seqno                  | Sort by Service time.                    |

## On headings

| Cmd | When applied to object | Action                               |
|-----|------------------------|--------------------------------------|
| ?   | Seqno                  | Display context help information.    |
| +   | Seqno                  | Expand to reveal next level entries. |
| -   | Seqno                  | Collapse to hide next level entries. |
| SV  | Seqno                  | Sort next level entries by value.    |
| SC  | Seqno                  | Sort by CPU time.                    |
| SS  | Seqno                  | Sort by Service time.                |

# B09 - WAS Servlet/JSP by Origin

#### Usage

This report shows quantification of Web application invocations by the origin of requests that invoked the Web application. You can expand each origin line to see a breakdown and quantification by Web application and servlet/JSP within the Web application.

# Quantification

Each report line shows the following for each request origin and, when expanded, the Web application and servlet/JSP lines for the request.

- Count of the number of invocations of a Web application or servlet/JSP.
- Total CPU time for the Web application or servlet/JSP.
- Mean CPU time for the Web application or servlet/JSP.
- Total service time for the Web application or servlet/JSP.
- · Mean service time for the Web application or servlet/JSP

#### **Detail Line hierarchy**

An unexpanded report shows a line for each unique request origin. You can expand each line to reveal two additional hierarchical levels of detail.

The hierarchy is illustrated here:

Level 1 WAS request origin Level 2 Web application Level 3 Servlet/JSP Level 2 Web application Level 3 Servlet/JSP

# **Detail Line descriptions**

#### WAS Request origin detail line

This is the first level detail line. Each line shows information about a WAS request origin for which measurement data was recorded.

| Under Heading   | This is Displayed                                                                                                    |
|-----------------|----------------------------------------------------------------------------------------------------|
| Seqno           | A unique level 1 sequence number.                                                                                                    |
| Name            | The origin name, identifying from whence the WAS request came.                                                                                             |
| Count           | The number of Web application invocations<br>counted for this origin. Large numbers will<br>be expressed in thousands or millions with a<br>K or M suffix. |
| CPU Time: Total | The total CPU time for all Web application<br>invocations counted for this origin. The CPU<br>time includes normalized zIIP and zAAP<br>CPU time.          |
| CPU Time: Mean  | The mean CPU time for this origin. The CPU time includes normalized zIIP and zAAP CPU time.                                                                |

| Under Heading   | This is Displayed                                                                                        |
|-----------------|----------------------------------------------------------------------------------------------------|
| Svc Time: Total | The total service time (elapsed time) for all<br>Web application invocations counted for this<br>origin. |
| Svc Time: Mean  | The mean service time for this origin.                                                                   |

#### Web application detail line

This is the second level detail line shown directly under the Origin detail line. It quantifies invocation of a Web application.

| Under Heading   | This is Displayed                                                                                                    |
|-----------------|----------------------------------------------------------------------------------------------------|
| Seqno           | A level 2 sequence number within the level 1 line.                                                                                                    |
| Name            | The Web application name.                                                                                                    |
| Count           | The number of invocations counted for this<br>Web application within the origin above.<br>Large numbers will be expressed in<br>thousands or millions with a K or M suffix. |
| CPU Time: Total | The total CPU time for all invocations of this<br>Web application within the origin above.<br>The CPU time includes normalized zIIP and<br>zAAP CPU time.                   |
| CPU Time: Mean  | The mean CPU time for all invocations of<br>this Web application within the origin above.<br>The CPU time includes normalized zIIP and<br>zAAP CPU time.                    |
| Svc Time: Total | The total service time (elapsed time) for all invocations of this Web application within the origin above.                                                                  |
| Svc Time: Mean  | The mean service time for all invocations of this Web application within the origin above.                                                                                  |

#### Servlet/JSP detail line

This is the third level detail line shown directly under the Web application detail line. It quantifies invocation of a servlet/JSP within the Web application.

| Under Heading   | This is Displayed                                                                                                    |
|-----------------|----------------------------------------------------------------------------------------------------|
| Seqno           | A level 3 sequence number within the level 2 line.                                                                                                    |
| Name            | The servlet/JSP name.                                                                                                    |
| Count           | The number of invocations counted for this servlet/JSP within its context. Large numbers will be expressed in thousands or millions with a K or M suffix. |
| CPU Time: Total | The total CPU time for all invocations of this servlet/JSP within its context. The CPU time includes normalized zIIP and zAAP CPU time.                   |
| CPU Time: Mean  | The mean CPU time for all invocations of<br>this servlet/JSP within its context. The CPU<br>time includes normalized zIIP and zAAP<br>CPU time.           |

| Under Heading   | This is Displayed                                                                                 |
|-----------------|---------------------------------------------------------------------------------------------------|
| Svc Time: Total | The total service time (elapsed time) for all invocations of this servlet/JSP within its context. |
| Svc Time: Mean  | The mean service time for all invocations of this servlet/JSP within its context.                 |

A sample report is shown here with the level 1 lines fully expanded.

| B09: WAS Servlet/JSP by Origin                      | (0144/AZS | R00A) |         | Row 00001 | of 00017 |  |
|-----------------------------------------------------|-----------|-------|---------|-----------|----------|--|
| Command ===>                                        |           |       |         | Scroll    | ===> CSR |  |
| Origin,Web App,                                     | Request   | CPU   | Time    | Svc       | Time     |  |
| Seqno Servlet/JSP Name                              | Count     | Total | Mean    | Total     | Mean     |  |
| 00001 ip addr=99.247.184.65                         | 122       | 4.21  | 0.03458 | 1.18      | 0.00974  |  |
| > 00002 PlantsByWebSphere#Plant                     | 122       | 4.21  | 0.03458 | 1.18      | 0.00974  |  |
| sByWebSphere.war                                    | 70        | 0.64  | 0 00000 | 0.50      | 0 00704  |  |
| > 00004 ImageServiet                                | /8        | 0.64  | 0.00823 | 0.56      | 0.00/24  |  |
| > 00003 ShoppingServlet                             | 22        | 3.40  | 0.15490 | 0.59      | 0.02722  |  |
| > 00002 /shopping.jsp                               | 8         | 0.02  | 0.00279 | 0.00      | 0.00087  |  |
| > 00006 /product.jsp                                | 7         | 0.02  | 0.00296 | 0.00      | 0.00028  |  |
| > 00010 /cart.jsp                                   | 7         | 0.12  | 0.01802 | 0.01      | 0.00228  |  |
| 00002 ip addr=70.30.134.79                          | 132       | 1.70  | 0.01293 | 0.74      | 0.00565  |  |
| > 00002 PlantsByWebSphere#Plant                     | 132       | 1.70  | 0.01293 | 0.74      | 0.00565  |  |
| sBvWebSphere.war                                    |           |       |         |           |          |  |
| > 00004 ImageServlet                                | 96        | 0.75  | 0.00783 | 0.55      | 0.00573  |  |
| > 00003 ShoppingServlet                             | 18        | 0.85  | 0.04774 | 0.18      | 0.01016  |  |
| > 00002 /shonning isn                               | 9         | 0.02  | 0.00262 | 0.00      | 0.00055  |  |
| > 00006 / product isn                               | 1         | 0.01  | 0 00306 | 0.00      | 0 00050  |  |
| > 00010 / cont icn                                  | 4         | 0.01  | 0.01207 | 0.00      | 0.00000  |  |
| $\sim 0.0010$ /cart.JSp<br>$\sim 0.0014$ /login icn | 4         | 0.00  | 0.0129/ | 0.00      | 0.00100  |  |
| > 00014 / iogin.JSp                                 | 1         | 0.00  | 0.00812 | 0.00      | 0.00100  |  |

# Line commands

The line commands available in this report, and the objects and headings to which they apply, are summarized below. (You can enter a "/" on any input field to open a menu of line commands available for that field).

| Cmd | When applied to object | Action                                   |
|-----|------------------------|------------------------------------------|
| ?   | Seqno                  | Display context help information.        |
| ++  | Seqno                  | Show additional details about this line. |
| +   | Seqno                  | Expand to reveal next level entries.     |
| -   | Seqno                  | Collapse to hide next level entries.     |
| SV  | Seqno                  | Sort next level entries by value.        |
| SC  | Seqno                  | Sort by CPU time.                        |
| SS  | Seqno                  | Sort by Service time.                    |

#### On objects

#### **On headings**

| Cmd | When applied to object | Action                               |
|-----|------------------------|--------------------------------------|
| ?   | Seqno                  | Display context help information.    |
| +   | Seqno                  | Expand to reveal next level entries. |
| -   | Seqno                  | Collapse to hide next level entries. |
| SV  | Seqno                  | Sort next level entries by value.    |
| SC  | Seqno                  | Sort by CPU time.                    |
| SS  | Seqno                  | Sort by Service time.                |

# B10 WAS Servlet/JSP by Servant

#### Usage

This report shows quantification of Web application invocations by the servant region in which the Web application ran. You can expand each servant line to see a breakdown and quantification by Web application and servlet/JSP within the Web application.

# Quantification

Each report line shows the following for each servant region and, when expanded, the Web application and servlet/JSP lines that ran in the servant.

- Count of the number of invocations of a Web application or servlet/JSP.
- Total CPU time for the Web application or servlet/JSP.
- Mean CPU time for the Web application or servlet/JSP.
- Total service time for the Web application or servlet/JSP.
- Mean service time for the Web application or servlet/JSP

# **Detail Line hierarchy**

An unexpanded report shows a line for each unique servant region. You can expand each line to reveal two additional hierarchical levels of detail.

The hierarchy is illustrated here:

Level 1 WAS servant region Level 2 Web application Level 3 Servlet/JSP Level 2 Web application Level 3 Servlet/JSP

# **Detail Line descriptions**

#### WAS Request servant detail line

This is the first level detail line. Each line shows information about a WAS servant for which measurement data was recorded.

| Under Heading   | This is Displayed                                                                                                    |
|-----------------|----------------------------------------------------------------------------------------------------|
| Seqno           | A unique level 1 sequence number.                                                                                                    |
| Name            | The job name and job id of the servant region in which the request was processed.                                                                           |
| Count           | The number of Web application invocations<br>counted for this servant. Large numbers will<br>be expressed in thousands or millions with a<br>K or M suffix. |
| CPU Time: Total | The total CPU time for all Web application<br>invocations counted for this servant. The<br>CPU time includes normalized zIIP and<br>zAAP CPU time.          |
| CPU Time: Mean  | The mean CPU time for this servant. The CPU time includes normalized zIIP and zAAP CPU time.                                                                |
| Svc Time: Total | The total service time (elapsed time) for all<br>Web application invocations counted for this<br>servant.                                                   |
| Svc Time: Mean  | The mean service time for this servant.                                                                                                    |

#### Web application detail line

This is the second level detail line shown directly under the servant detail line. It quantifies invocation of a Web application.

| Under Heading   | This is Displayed                                                                                                    |
|-----------------|----------------------------------------------------------------------------------------------------|
| Seqno           | A level 2 sequence number within the level 1 line.                                                                                                    |
| Name            | The Web application name.                                                                                                    |
| Count           | The number of invocations counted for this<br>Web application within the servant above.<br>Large numbers will be expressed in<br>thousands or millions with a K or M suffix. |
| CPU Time: Total | The total CPU time for all invocations of this<br>Web application within the servant above.<br>The CPU time includes normalized zIIP and<br>zAAP CPU time.                   |
| CPU Time: Mean  | The mean CPU time for all invocations of<br>this Web application within the servant<br>above. The CPU time includes normalized<br>zIIP and zAAP CPU time.                    |
| Svc Time: Total | The total service time (elapsed time) for all invocations of this Web application within the servant above.                                                                  |
| Svc Time: Mean  | The mean service time for all invocations of<br>this Web application within the servant<br>above.                                                                            |

#### Servlet/JSP detail line

This is the third level detail line shown directly under the Web application detail line. It quantifies invocation of a servlet/JSP within the Web application.

| Under Heading   | This is Displayed                                                                                                    |
|-----------------|----------------------------------------------------------------------------------------------------|
| Seqno           | A level 3 sequence number within the level 2 line.                                                                                                    |
| Name            | The servlet/JSP name.                                                                                                    |
| Count           | The number of invocations counted for this servlet/JSP within its context. Large numbers will be expressed in thousands or millions with a K or M suffix. |
| CPU Time: Total | The total CPU time for all invocations of this servlet/JSP within its context. The CPU time includes normalized zIIP and zAAP CPU time.                   |
| CPU Time: Mean  | The mean CPU time for all invocations of this servlet/JSP within its context. The CPU time includes normalized zIIP and zAAP CPU time.                    |
| Svc Time: Total | The total service time (elapsed time) for all invocations of this servlet/JSP within its context.                                                         |
| Svc Time: Mean  | The mean service time for all invocations of this servlet/JSP within its context.                                                                         |

A sample report is shown here with the level 1 lines fully expanded.

| B10: WAS Servlet/JSP by Servant                     | (0144/AZS | R00A) |         | Row 00001 | of 00017 |
|-----------------------------------------------------|-----------|-------|---------|-----------|----------|
| Command ===>                                        |           |       |         | Scroll    | ===> CSR |
| Servant,Web App,                                    | Request   | CPU   | Time    | Svc       | Time     |
| Seqno Servlet /JSP Name                             | Count     | Total | Mean    | Total     | Mean     |
| 00001 AZSR00AS STC08061                             | 122       | 4.21  | 0.03458 | 1.18      | 0.00974  |
| > 00002 PlantsByWebSphere#Plant                     | 122       | 4.21  | 0.03458 | 1.18      | 0.00974  |
| sByWebSphere.war                                    | 70        | 0.64  | 0 00000 | 0 56      | 0 00724  |
| > 00004 Imageserviet                                | /8        | 0.04  | 0.00823 | 0.50      | 0.00724  |
| > 00003 ShoppingServiet                             | 22        | 3.40  | 0.15490 | 0.59      | 0.02/22  |
| > 00002 /shopping.jsp                               | 8         | 0.02  | 0.002/9 | 0.00      | 0.0008/  |
| > 00006 /product.jsp                                | 7         | 0.02  | 0.00296 | 0.00      | 0.00028  |
| > 00010 /cart.jsp                                   | 7         | 0.12  | 0.01802 | 0.01      | 0.00228  |
| 00002 AZSR00AS STC08062                             | 132       | 1.70  | 0.01293 | 0.74      | 0.00565  |
| > 00002 PlantsByWebSphere#Plant                     | 132       | 1.70  | 0.01293 | 0.74      | 0.00565  |
| sBvWebSphere.war                                    |           |       |         |           |          |
| > 00004 ImageServlet                                | 96        | 0.75  | 0.00783 | 0.55      | 0.00573  |
| > 00003 ShoppingServlet                             | 18        | 0.85  | 0.04774 | 0.18      | 0.01016  |
| > 00002 /shonning isn                               | 9         | 0.02  | 0.00262 | 0.00      | 0.00055  |
| > 00006 /product isp                                | 4         | 0.01  | 0 00306 | 0.00      | 0 00050  |
| > 00010 /cart isn                                   |           | 0.05  | 0.01207 | 0.00      | 0.00100  |
| $\sim 0.0010$ /carc.JSp<br>$\sim 0.0014$ /login icn | 4         | 0.05  | 0.01297 | 0.00      | 0.00100  |
| ~ 00014 / 10g111.JSh                                | 1         | 0.00  | 0.00012 | 0.00      | 0.00100  |

# Line commands

The line commands available in this report, and the objects and headings to which they apply, are summarized below. (You can enter a "/" on any input field to open a menu of line commands available for that field).

### On objects

| Cmd | When applied to object | Action                                   |
|-----|------------------------|------------------------------------------|
| ?   | Seqno                  | Display context help information.        |
| ++  | Seqno                  | Show additional details about this line. |
| +   | Seqno                  | Expand to reveal next level entries.     |
| -   | Seqno                  | Collapse to hide next level entries.     |
| SV  | Seqno                  | Sort next level entries by value.        |
| SC  | Seqno                  | Sort by CPU time.                        |
| SS  | Seqno                  | Sort by Service time.                    |

#### On headings

| Cmd | When applied to object | Action                               |
|-----|------------------------|--------------------------------------|
| ?   | Seqno                  | Display context help information.    |
| +   | Seqno                  | Expand to reveal next level entries. |
| -   | Seqno                  | Collapse to hide next level entries. |
| SV  | Seqno                  | Sort next level entries by value.    |
| SC  | Seqno                  | Sort by CPU time.                    |
| SS  | Seqno                  | Sort by Service time.                |

# B11 - WAS/CICS Calls

#### Usage

This report shows service times for CICS Distributed Program Link calls from the WAS servant region. You can expand each CICS region line to see a breakdown and quantification of program and start time within the CICS region.

A prerequisite for this report is activation of the WAS and CICS options during the measurement. This report is available only when you view the reports for the WebSphere Application Services servant address space measurements.

# Quantification

Each report line shows the following for each CICS region, and when expanded, the CICS program and start time for each call of the program.

- Count of the number of invocations of the CICS program
- Total service time for the CICS program
- Mean service time for the CICS program

# **Detail Line Hierarchy**

An unexpanded report shows a line for each CICS region. You can expand each line to reveal two additional hierarchical levels of detail (using the + line command). The hierarchy is illustrated here:

Level 1 CICS Region Level 2 CICS program Level 3 Start time of program

# **Detail Line Descriptions**

#### **CICS region detail line**

This is the first-level detail line. Each line shows the information about a CICS region for which measurement data was recorded.

| Under Heading   | This is Displayed                                                                                                    |
|-----------------|----------------------------------------------------------------------------------------------------|
| Name            | The CICS VTAM <sup>®</sup> application id of the region in which the request was processed.                                                             |
| Count           | The number of CICS program invocations<br>counted for this region. Large numbers will<br>be expressed in thousands or millions with a<br>K or M suffix. |
| Svc Time: Total | The total service time (elapsed time) for all CICS program invocations counted for this region.                                                         |
| Svc Time: Mean  | The mean service time for this region.                                                                                                    |

#### **CICS** program detail line

This is the second-level detail line shown directly under the CICS region detail line. It quantifies the invocation of a CICS program within the CICS region.

| Under Heading   | This is Displayed                                                                                                    |
|-----------------|----------------------------------------------------------------------------------------------------|
| Name            | The CICS program name.                                                                                                    |
| Count           | The number of invocations counted for this<br>CICS program within the region above.<br>Large numbers will be expressed in<br>thousands or millions with a K or M suffix. |
| Svc Time: Total | The total service time (elapsed time) for all invocations of this CICS program within the region above.                                                                  |
| Svc Time: Mean  | The mean service time for all invocations of this CICS program within the region above.                                                                                  |

#### Start time detail line

This is the third-level detail line shown directly under the CICS program detail line. It quantifies the invocation of a single program within the CICS region.

| Under Heading | This is Displayed                      |  |
|---------------|----------------------------------------|--|
| Name          | The time the program started.          |  |
| Count         | This will always be '1' at this level. |  |

| Under Heading   | This is Displayed                                                                                          |
|-----------------|----------------------------------------------------------------------------------------------------|
| Svc Time: Total | The total service time (elapsed time) for the invocation of this program.                                  |
| Svc Time: Mean  | The mean service time for the invocation of<br>this program. This will always be the same<br>as the total. |

A sample report is shown here. The CICS region has been expanded to the third level (start time).

|                                                                                | <u>N</u> avigate <u>H</u> elp |                              |                                          |                                              |  |
|--------------------------------------------------------------------------------|-------------------------------|------------------------------|------------------------------------------|----------------------------------------------|--|
| CAZTA001 CICS<br>Command ===>                                                  | Calls (7760/BZSR00BS)         |                              |                                          | Row 00001 of 00004<br>Scroll ===> <u>CSR</u> |  |
| Name                                                                           | <u>Count</u>                  | Svc Ti<br><u>Total</u>       | me<br><u>Mean</u>                        |                                              |  |
| $ \underbrace{\frac{\text{CICS42A}}{+ \text{BURNER}}}_{\rightarrow 11:53:16} $ | 2<br>2<br>1<br>1              | 2.15<br>2.15<br>1.08<br>1.07 | 1.07763<br>1.07763<br>1.08284<br>1.07243 |                                              |  |

# Line Commands

The line commands available in this report, and the objects and headings to which they apply, are summarized here: (You can always enter a "/" on any input field to open a menu of line commands available for that field).

#### **On objects**

| Cmd | When applied to | Action                                  |
|-----|-----------------|-----------------------------------------|
| ?   | Name            | Display context help information        |
| +   | Name            | Expand to reveal next level             |
| -   | Name            | Collapse to hide next level             |
| SV  | Name            | Sort next level entries by value        |
| SN  | Name            | Sort next level entries by name         |
| SS  | Name            | Sort next level entries by service time |

#### On headings

| Cmd | When applied to heading | Action                            |
|-----|-------------------------|-----------------------------------|
| ?   | Name                    | Display context help information  |
| +   | Name                    | Expand to reveal all entries      |
| _   | Name                    | Collapse to show only first level |
| SV  | Name                    | Sort next level by value          |

| Cmd | When applied to heading | Action                          |
|-----|-------------------------|---------------------------------|
| SN  | Name                    | Sort next level by name         |
| SS  | Name                    | Sort next level by service time |

## B12 - WAS/DB2 Calls

#### Usage

This report shows exact SQL call counts, SQL processing CPU times and SQL processing service times for DB2 calls initiated from WAS requests. You can expand each WAS request line to see details of the SQL calls made by each WAS request.

A prerequisite for this report is activation of the WAS and DB2+ options during the measurement. This report is available only when viewing the reports for the appropriate WebSphere Application Services servant address space measurements.

# Quantification

Each report line shows the following for each WAS request, and when expanded, the SQL calls made by the request.

- Count of the number of SQL calls from an object
- Total task CPU time for processing the SQL call
- Mean task CPU time or percent of total used
- Total service time for processing the SQL call
- Mean service time or percent of total used

A setup option is available to display the percent used in place of the mean fields.

# **Detail Line Hierarchy**

An unexpanded report shows a line for each WAS request. You can expand each line to reveal two additional hierarchical levels of detail (using the + line command). The hierarchy is illustrated here:

Level 1 WAS request Level 2 SQL request Level 3 SQL statement text

# **Detail Line Descriptions**

#### WAS Request detail line

This is the first level detail line. Each line shows information about a WAS request for which measurement data was recorded.

| Under Heading | This is Displayed                 |  |
|---------------|-----------------------------------|--|
| Seqno         | A unique level 1 sequence number. |  |
| WAS Request   | The request name.                 |  |

| Under Heading    | This is Displayed                                                                                                    |
|------------------|----------------------------------------------------------------------------------------------------|
| Nbr of SQL Calls | The number of SQL calls counted for this request. Large numbers will be expressed in thousands or millions with a K or M suffix.                                 |
| CPU Time: Total  | The total task CPU time for all SQL calls<br>counted for this request. Large numbers will<br>be expressed in thousands or millions with a<br>K or M suffix.      |
| CPU Time: Mean   | The mean task CPU time for all SQL calls<br>counted for this request. Large numbers will<br>be expressed in thousands or millions with a<br>K or M suffix.       |
| CPU Time:Pct     | The percent of total CPU time this request used.                                                                                                    |
| SVC Time: Total  | The total service time (elapsed time) for all SQL calls counted for this request. Large numbers will be expressed in thousands or millions with a K or M suffix. |
| SVC Time: Mean   | The mean service time for all SQL calls<br>counted for this request. Large numbers will<br>be expressed in thousands or millions with a<br>K or M suffix.        |
| SVC Time:Pct     | The percent of total service time this request used.                                                                                                    |

# SQL Request detail line

This is the second-level detail line. It quantifies an individual SQL statement.

| Under Heading    | This is Displayed                                                                                                    |
|------------------|----------------------------------------------------------------------------------------------------|
| Seqno            | A sequence number assigned to uniquely<br>identify the SQL statement. Either "S" or<br>"D" precedes the sequence number,<br>indicating whether the SQL statement is<br>static or dynamic.                                                                                                    |
| DB2 Call         | The DBRM name, precompiler statement<br>number and SQL function.<br>When the statement number is zero, it<br>indicates that the SQL statement was not<br>produced by the DB2 precompiler or the<br>SQL preprocessor, but was generated by<br>some other means. For example, JDBC SQL<br>statements have statement numbers that are<br>zero. |
| Nbr of SQL Calls | The number of SQL calls counted for this SQL statement. Large numbers will be expressed in thousands or millions with a K or M suffix.                                                                                                    |
| CPU Time: Total  | The total task CPU time for all SQL calls<br>counted for this SQL statement. Large<br>numbers will be expressed in thousands or<br>millions with a K or M suffix.                                                                                                    |

| Under Heading   | This is Displayed                                                                                                    |
|-----------------|----------------------------------------------------------------------------------------------------|
| CPU Time: Mean  | The mean task CPU time for all SQL calls<br>counted for this SQL statement. Large<br>numbers will be expressed in thousands or<br>millions with a K or M suffix.       |
| CPU Time:Pct    | The percent of total CPU time this SQL statement used.                                                                                                    |
| SVC Time: Total | The total service time (elapsed time) for all SQL calls counted for this SQL statement. Large numbers will be expressed in thousands or millions with a K or M suffix. |
| SVC Time: Mean  | The mean service time for all SQL calls<br>counted for this SQL statement. Large<br>numbers will be expressed in thousands or<br>millions with a K or M suffix.        |
| SVC Time:Pct    | The percent of total service time this SQL statement used.                                                                                                    |

#### SQL statement text detail line

This is the third-level detail line shown directly under the SQL request detail line. It shows the SQL statement text. If necessary, more than one line is displayed in order to show the full SQL text.

# Sample reports

A sample report is shown here. The WAS request has been expanded to the second level.

| <u>F</u> ile <u>V</u> iew <u>N</u> avi | gate <u>H</u> elp |           |       |         |                      |                                |
|----------------------------------------|-------------------|-----------|-------|---------|----------------------|--------------------------------|
| B12: WAS/DB2 Calls<br>Command ===>     | (9043/BZSR00BS)   |           |       |         | Row 0000<br>_ Scroll | 01 of 00020<br>===> <u>CSR</u> |
|                                        |                   | Nbr of    | CPU   | Time    | 5vc                  | Time                           |
| Seqno WAS Request,                     | /DB2 Call         | SQL Calls | Total | Mean    | <u>Total</u>         | Mean                           |
| 00001 /WasDb2Teste                     | r/Db2TesterServl  | 674       | 0.20  | 0.00030 | 0.22                 | 0.00033                        |
| ± D00004 SYSLH200                      | 0 FETCH           | 668       | 0.20  | 0.00030 | 0.22                 | 0.00033                        |
| → D00006 SYSSTAT                       | 0 COMMIT          | 2         | 0.00  | 0.00130 | 0.00                 | 0.00139                        |
| → D00002 SYSLH200                      | 0 DESCRIBE        | 1         | 0.00  | 0.00013 | 0.00                 | 0.00001                        |
| → D00003 SYSLH200                      | 0 OPEN            | 1         | 0.00  | 0.00017 | 0.00                 | 0.00001                        |
| → D00005 SYSLH200                      | 0 CLOSE           | 1         | 0.00  | 0.00018 | 0.00                 | 0.00001                        |
| → D00007 SYSSTAT                       | 0 ROLLBACK        | 1         | 0.00  | 0.00029 | 0.00                 | 0.00091                        |
| 00 <u>002 /W</u> asDb2Teste            | r/Db2EjbTesterSe  | 674       | 0.21  | 0.00031 | 0.28                 | 0.00042                        |
| → D00004 SYSLH200                      | 0 FETCH           | 668       | 0.20  | 0.00029 | 0.27                 | 0.00040                        |
| → <u>S00008</u> SYSSTAT                | 0 CNCT TO U       | 1         | 0.00  | 0.00271 | 0.00                 | 0.00495                        |
| → D00001 SYSLH200                      | 0 PREPARE         | 1         | 0.00  | 0.00659 | 0.00                 | 0.00079                        |
| → D00002 SYSLH200                      | 0 DESCRIBE        | 1         | 0.00  | 0.00029 | 0.00                 | 0.00029                        |
| → D00003 SYSLH200                      | 0 OPEN            | 1         | 0.00  | 0.00021 | 0.00                 | 0.00001                        |
| → D00010 SYSLH200                      | 0 CLOSE           | 1         | 0.00  | 0.00019 | 0.00                 | 0.00001                        |
| → D00007 SYSSTAT                       | 0 ROLLBACK        | 1         | 0.00  | 0.00078 | 0.00                 | 0.00553                        |
| 00003 /WasDb2Teste                     | r/Db2SpTesterSer  | 5         | 0.01  | 0.00267 | 14.61                | 2.92395                        |
| → D00006 SYSSTAT                       | 0 COMMIT          | 2         | 0.00  | 0.00252 | 0.02                 | 0.01294                        |
| → SOOOO8 SYSSTAT                       | 0 CNCT TO U       | 1         | 0.00  | 0.00291 | 0.00                 | 0.00522                        |
| → S00009 SYSSTAT                       | 0 CALL STAT       | 1         | 0.00  | 0.00523 | 14.58                | 14.58690                       |
| → D00007 SYSSTAT                       | 0 ROLLBACK        | 1         | 0.00  | 0.00017 | 0.00                 | 0.00177                        |

# Line Commands

The line commands available in this report, and the objects and headings to which they apply, are summarized here: (You can always enter a "/" on any input field to popup a menu of line commands available for that field).

#### On objects

| Cmd | When applied to | Action                                  |
|-----|-----------------|-----------------------------------------|
| ?   | Seqno           | Display context help information        |
| ++  | Seqno           | Show additional details                 |
| +   | Seqno           | Expand to reveal next level             |
| _   | Seqno           | Collapse to hide next level             |
| SV  | Seqno           | Sort next level entries by value        |
| SC  | Seqno           | Sort next level entries by<br>CPU time  |
| SS  | Seqno           | Sort next level entries by service time |

#### **On headings**

| Cmd | When applied to heading | Action                            |
|-----|-------------------------|-----------------------------------|
| ?   | Seqno                   | Display context help information  |
| ++  | Seqno                   | Show additional details           |
| +   | Seqno                   | Expand to reveal all entries      |
| -   | Seqno                   | Collapse to show only first level |
| SV  | Seqno                   | Sort next level by value          |
| SC  | Seqno                   | Sort next level by CPU time       |
| SS  | Seqno                   | Sort next level by service time   |

# **SETUP** options

Enter the SETUP primary command to select options for this report. The following window is displayed:

```
+-----+
Options for WAS/DB2 Calls
Enter "/" to select an option
/_ Display Percent used in place of Mean fields
```

#### Display Percent used in place of Mean fields

When selected, this displays the percent of total CPU and total service time used by the WAS request and SQL statement, rather than the mean time.

# **B13 - Async Work Requests**

#### Usage

The B13 report shows request counts, CPU times, and service times for asynchronous requests that are observed during a WebSphere measurement. The B13 report shows quantification by the package or class name of the request. To see a breakdown and quantification by work manager within the package, expand each request line.

To use this report, you must activate the WAS option during the measurement.

# Quantification

Each report line shows the following information for each package/class. When you expand any package/class, the work manager lines for that package/class are displayed.

- · Count of the number requests for a package/class or work manager
- Total CPU time for the package/class or work manager
- · Mean CPU time for the package/class or work manager
- · Total service time for the package/class or work manager
- · Mean service time for the package/class or work manager

#### **Detail Line Hierarchy**

A report that is not expanded shows a line for each Package/Class. To reveal an additional hierarchical level of detail, expand each line by using the + line command. The hierarchy is illustrated as follows:

Level 1 Package/Class Level 2 Work Manager

# **Detail Line Descriptions**

#### Package/Class detail line

Package/Class detail line is the first-level detail line. Each line shows information about a package/class for which measurement data is recorded.

| Under Heading   | This is Displayed                                                                                                    |
|-----------------|----------------------------------------------------------------------------------------------------|
| Seqno           | A unique level 1 sequence number.                                                                                                    |
| Package/Class   | The package or class name.                                                                                                    |
| Count           | The number of requests that are counted for this package/class.<br>Large numbers are expressed in thousands or millions with a K<br>or M suffix. |
| CPU Time: Total | The total CPU time for all requests that are counted for this package/class. The CPU time includes normalized zIIP and zAAP CPU time.            |
| CPU Time: Mean  | The mean CPU time per package/class. The CPU time includes normalized zIIP and zAAP CPU time.                                                    |
| SVC Time: Total | The total service time (elapsed time) for all requests that are counted for this package/class.                                                  |

| Under Heading  | This is Displayed                        |
|----------------|------------------------------------------|
| SVC Time: Mean | The mean service time per package/class. |

#### Work Manager detail line

Work Manager detail line is the second-level detail line. It shows information about the work manager used in this request.

| Under Heading   | This is Displayed                                                                                                    |
|-----------------|----------------------------------------------------------------------------------------------------|
| Seqno           | A level 2 sequence number within the level 1 line.                                                                                                    |
| Work Mgr        | The work manager name                                                                                                    |
| Count           | The number of requests that are counted for this work<br>manager. Large numbers are expressed in thousands or<br>millions with a K or M suffix.                                 |
| CPU Time: Total | The total CPU time for all requests that are counted for this<br>work manager. Large numbers are expressed in thousands or<br>millions with a K or M suffix.                    |
| CPU Time: Mean  | The mean CPU time per work manager. The CPU time includes normalized zIIP and zAAP CPU time.                                                                                    |
| SVC Time: Total | The total service time (elapsed time) for all requests that are<br>counted for this work manager. Large numbers are expressed<br>in thousands or millions with a K or M suffix. |
| SVC Time: Mean  | The mean service time per work manager. Large numbers are expressed in thousands or millions with a K or M suffix.                                                              |

# Sample reports

A sample report that is fully expanded is shown as follows.

| File                                                                          |          |       |         |                              |                     |
|-------------------------------------------------------------------------------|----------|-------|---------|------------------------------|---------------------|
| B13: Async Work Requests (0993/<br>Command ===>                               | CZSR00C) |       | Rc      | ow 00001 of (<br>Scroll ===> | 00010<br><u>CSR</u> |
| Package/Class                                                                 | Request  | CP    | U Time  | Svo                          | c Time              |
| <u>Seqno</u> Work Mgr                                                         | Count    | Total | Mean    | Total                        | Mean                |
| 00001 com.ibm.ws.asynchbeans.CJ<br>WorkListenerRunnable                       | 32       | 0.79  | 0.02471 | 0.02                         | 0.00079             |
| → 00001 wm/bnetwm1                                                            | 32       | 0.79  | 0.02471 | 0.02                         | 0.00079             |
| 00002 /WasTester/AsyncServletTe<br>ster1                                      | 10       | 24.73 | 2.47375 | 13.79                        | 1.37989             |
| → 00001 wm/bnetwm1                                                            | 10       | 24.73 | 2.47375 | 13.79                        | 1.37989             |
| 00003 com.banknet.wastester.ser<br>vlets.AsyncServletTester2<br>\$StartupWork | 9        | 22.17 | 2.46348 | 12.17                        | 1.35254             |
| $\rightarrow$ 00002 wm/bnetwm2                                                | 9        | 22.17 | 2.46348 | 12.17                        | 1.35254             |

# Line Commands

The following table summarizes the line commands available in this report and the objects and headings to which they apply. To open a menu of line commands available of any fields, enter a forward slash (/) on the input filed.

#### on objects

| Cmd | When Applied To: | Action                                    |
|-----|------------------|-------------------------------------------|
| ?   | Seqno            | Displays context help information.        |
| ++  | Seqno            | Shows additional details.                 |
| +   | Seqno            | Expands to reveal next level.             |
| -   | Seqno            | Collapses to hide next level.             |
| SV  | Seqno            | Sorts next level entries by value.        |
| SC  | Seqno            | Sorts next level entries by CPU time.     |
| SS  | Seqno            | Sorts next level entries by service time. |

#### on headings

| Cmd | When Applied To: | Action                              |
|-----|------------------|-------------------------------------|
| ?   | Seqno            | Displays context help information.  |
| +   | Seqno            | Expands to reveal all entries.      |
| -   | Seqno            | Collapses to show first level only. |
| SV  | Seqno            | Sorts next level by value.          |
| SC  | Seqno            | Sorts next level by CPU time.       |
| SS  | Seqno            | Sorts next level by service time.   |

# B14 - Async Work by Work Mgr

#### Usage

The B14 report shows request counts, CPU times, and service times for asynchronous requests that are observed during a WebSphere measurement. The B13 report shows quantification by the work manager of the request. To see a breakdown and quantification by package/class within the work manager, expand each request line.

To use this report, you must activate the WAS option during the measurement.

#### Quantification

Each report line shows the following information for each work manager. When you expand each report line, the package/class lines for that work manager are displayed.

- Count of the number requests for the work manager or package/class
- Total CPU time for the work manager or package/class
- · Mean CPU time for the work manager or package/class
- Total service time for the work manager or package/class
- Mean service time for the work manager or package/class

# **Detail Line Hierarchy**

A report that is not expanded shows a line for each Work Manager. To reveal an additional hierarchical level of detail, expand each line by using the **+ line** command. The hierarchy is illustrated as follows:

```
Level 1 Work Manager
Level 2 Package/Class
```

# **Detail Line Descriptions**

#### Work Manager detail line

Work Manager detail line is the first-level detail line. Each line shows information about a work manager for which measurement data is recorded.

| Under Heading   | This is Displayed                                                                                                    |
|-----------------|----------------------------------------------------------------------------------------------------|
| Seqno           | A unique level 1 sequence number.                                                                                                    |
| Work Mgr        | The work manager name                                                                                                    |
| Count           | The number of requests that are counted for this work<br>manager. Large numbers are expressed in thousands or<br>millions with a K or M suffix.                                 |
| CPU Time: Total | The total CPU time for all requests that are counted for this<br>work manager. Large numbers are expressed in thousands<br>or millions with a K or M suffix.                    |
| CPU Time: Mean  | The mean CPU time per work manager. The CPU time includes normalized zIIP and zAAP CPU time.                                                                                    |
| SVC Time: Total | The total service time (elapsed time) for all requests that are<br>counted for this work manager. Large numbers are<br>expressed in thousands or millions with a K or M suffix. |
| SVC Time: Mean  | The mean service time per work manager. Large numbers are expressed in thousands or millions with a K or M suffix.                                                              |

#### Package/Class detail line

Package/Class detail line is the second-level detail line that is shown directly under the work manager detail line. The Package/Class detail line shows information about the package/class used in this request.

| Under Heading   | This is Displayed                                                                                                    |
|-----------------|----------------------------------------------------------------------------------------------------|
| Seqno           | A level 2 sequence number within the level 1 line.                                                                                         |
| Package/Class   | The package or class name.                                                                                                    |
| Count           | The number of requests that are counted for this package/class. Large numbers are expressed in thousands or millions with a K or M suffix. |
| CPU Time: Total | The total CPU time for all requests that are counted for this package/class. The CPU time includes normalized zIIP and zAAP CPU time.      |
| CPU Time: Mean  | The mean CPU time per package/class. The CPU time includes normalized zIIP and zAAP CPU time.                                              |
| SVC Time: Total | The total service time (elapsed time) for all requests that are counted for this package/class.                                            |

| Under Heading  | This is Displayed                        |
|----------------|------------------------------------------|
| SVC Time: Mean | The mean service time per package/class. |

A sample report that is fully expanded is shown as follows.

| B14: Async Work by Work Mgr (0993/CZSR00C)<br>Command ===>                      |         | Row 00001 of 00009<br>Scroll ===> CSR |         |       |         |
|---------------------------------------------------------------------------------|---------|---------------------------------------|---------|-------|---------|
| Work Mgr                                                                        | Request | CP                                    | U Time  | Svo   | c Time  |
| Seqno Package/Class                                                             | Count   | Total                                 | Mean    | Total | Mean    |
| 00001 wm/bnetwm1                                                                | 42      | 25.52                                 | 0.60782 | 13.82 | 0.32915 |
| → <u>00001</u> com.ibm.ws.asynchbeans.<br>CJWorkListenerRunnable                | 32      | 0.79                                  | 0.02471 | 0.02  | 0.00079 |
| → <u>00002</u> /WasTester/AsyncServlet<br>Tester1                               | 10      | 24.73                                 | 2.47375 | 13.79 | 1.37989 |
| 00002 wm/bnetwm2                                                                | 9       | 22.17                                 | 2.46348 | 12.17 | 1.35254 |
| → 00003 com.banknet.wastester.s<br>ervlets.AsyncServletTes<br>ter2\$StartupWork | 9       | 22.17                                 | 2.46348 | 12.17 | 1.35254 |

# **Line Commands**

The following table summarizes the line commands available in this report and the objects and headings to which they apply. To open a menu of line commands available of any fields, enter a forward slash (/) on the input filed.

#### on objects

| Cmd | When Applied To: | Action                              |
|-----|------------------|-------------------------------------|
| ?   | Seqno            | Displays context help information.  |
| ++  | Seqno            | Shows additional details            |
| +   | Seqno            | Expands to reveal all entries.      |
| -   | Seqno            | Collapses to show first level only. |
| SV  | Seqno            | Sorts next level by value.          |
| SC  | Seqno            | Sorts next level by CPU time.       |
| SS  | Seqno            | Sorts next level by service time.   |

#### on headings

| Cmd | When Applied To: | Action                              |
|-----|------------------|-------------------------------------|
| ?   | Seqno            | Displays context help information.  |
| +   | Seqno            | Expands to reveal all entries.      |
| -   | Seqno            | Collapses to show first level only. |
| SV  | Seqno            | Sorts next level by value.          |
| SC  | Seqno            | Sorts next level by CPU time.       |
| SS  | Seqno            | Sorts next level by service time.   |

# B15 - Async Work by Servant

#### Usage

The B15 report shows request counts, CPU times, and service times for asynchronous requests that are observed during a WebSphere measurement. The B15 report shows quantification by the WebSphere servant region processing the requests. To see a breakdown and quantification by package/class and work manager within the servant, expand each request line.

To use this report, you must activate the WAS option during the measurement.

# Quantification

Each report line shows the following information for each work manager. When you expand each report line, the package/class lines for that work manager are displayed.

- Count of the number requests for the servant region, package/class, or work manager
- · Total CPU time for the servant region, package/class, or work manager
- Mean CPU time for the servant region, package/class, or work manager
- Total service time for the servant region, package/class, or work manager
- Mean service time for the servant region, package/class, or work manager

#### **Detail Line Hierarchy**

A report that is not expanded shows a line for each WebSphere servant region. To reveal two additional hierarchical levels of detail, expand each line by using the **+ line** command. The hierarchy is illustrated as follows:

Level 1 WebSphere Servant region Level 2 Package/Class Level 3 Work Manager

# **Detail Line Descriptions**

#### Servant region detail line

Servant region detail line is the first level detail line. It shows information about the servant region processing the requests.

| Under Heading   | This is Displayed                                                                                                    |
|-----------------|----------------------------------------------------------------------------------------------------|
| Seqno           | A unique level 1 sequence number.                                                                                                    |
| Package/Class   | The servant region name and job id.                                                                                                    |
| Count           | The number of requests that are counted for this servant<br>region. Large numbers are expressed in thousands or<br>millions with a K or M suffix.        |
| CPU Time: Total | The total CPU time for all requests that are counted for this servant region. Large numbers are expressed in thousands or millions with a K or M suffix. |
| CPU Time: Mean  | The mean CPU time per servant region. The CPU time includes normalized zIIP and zAAP CPU time.                                                           |

| Under Heading   | This is Displayed                                                                                                    |
|-----------------|----------------------------------------------------------------------------------------------------|
| SVC Time: Total | The total service time (elapsed time) for all requests that are<br>counted for this servant region. Large numbers are<br>expressed in thousands or millions with a K or M suffix. |
| SVC Time: Mean  | The mean service time per servant region. Large numbers are expressed in thousands or millions with a K or M suffix.                                                              |

#### Package/Class detail line

Package/Class detail line is the second-level detail line that is shown directly under the work manager detail line. The Package/Class detail line shows information about the package/class used in this request.

| Under Heading   | This is Displayed                                                                                                    |
|-----------------|----------------------------------------------------------------------------------------------------|
| Seqno           | A level 2 sequence number within the level 1 line.                                                                                         |
| Package/Class   | The package or class name.                                                                                                    |
| Count           | The number of requests that are counted for this package/class. Large numbers are expressed in thousands or millions with a K or M suffix. |
| CPU Time: Total | The total CPU time for all requests that are counted for this package/class. The CPU time includes normalized zIIP and zAAP CPU time.      |
| CPU Time: Mean  | The mean CPU time per package/class. The CPU time includes normalized zIIP and zAAP CPU time.                                              |
| SVC Time: Total | The total service time (elapsed time) for all requests that are counted for this package/class.                                            |
| SVC Time: Mean  | The mean service time per package/class.                                                                                                   |

#### Work Manager detail line

Work Manager detail line is the third level detail line. Each line shows information about a work manager for which measurement data is recorded.

| Under Heading   | This is Displayed                                                                                                    |
|-----------------|----------------------------------------------------------------------------------------------------|
| Seqno           | A level 3 sequence number within the level 2 line.                                                                                                    |
| Work Mgr        | The work manager name.                                                                                                    |
| Count           | The number of requests that are counted for this work<br>manager. Large numbers are expressed in thousands or<br>millions with a K or M suffix.                                 |
| CPU Time: Total | The total CPU time for all requests that are counted for this work manager. Large numbers are expressed in thousands or millions with a K or M suffix.                          |
| CPU Time: Mean  | The mean CPU time per work manager. The CPU time includes normalized zIIP and zAAP CPU time.                                                                                    |
| SVC Time: Total | The total service time (elapsed time) for all requests that are<br>counted for this work manager. Large numbers are<br>expressed in thousands or millions with a K or M suffix. |
| SVC Time: Mean  | The mean service time per work manager. Large numbers are expressed in thousands or millions with a K or M suffix.                                                              |

| <br>FileView _Navigate _Help                                                           |          |       |            |                                   |         |
|----------------------------------------------------------------------------------------|----------|-------|------------|-----------------------------------|---------|
| B15: Async Work by Servant (0993/<br>Command ===>                                      | CZSR00C) |       | Ro<br>Scro | ow 00001 of<br>oll ===> <u>CS</u> | 00011   |
| Servant,Pkg/Class                                                                      | Request  | CPU   | Time       | Svo                               | c Time  |
| <u>Seqno</u> Work Mgr                                                                  | Count    | Total | Mean       | Total                             | Mean    |
| 00001 CZSR00CS STC01530                                                                | 51       | 47.69 | 0.93529    | 25.99                             | 0.50975 |
| → 00001 com.ibm.ws.asynchbeans.<br>CJWorkListenerRunnable                              | 32       | 0.79  | 0.02471    | 0.02                              | 0.00079 |
| → 00001 wm/bnetwm1                                                                     | 32       | 0.79  | 0.02471    | 0.02                              | 0.00079 |
| → <u>00002</u> /WasTester/AsyncServlet<br>Tester1                                      | 10       | 24.73 | 2.47375    | 13.79                             | 1.37989 |
| → 00001 wm/bnetwm1                                                                     | 10       | 24.73 | 2.47375    | 13.79                             | 1.37989 |
| → <u>00003</u> com.banknet.wastester.s<br>ervlets.AsyncServletTes<br>ter2\$StartupWork | 9        | 22.17 | 2.46348    | 12.17                             | 1.35254 |
| → <u>00002</u> wm/bnetwm2                                                              | 9        | 22.17 | 2.46348    | 12.17                             | 1.35254 |

A sample report that is fully expanded is shown as follows.

# **Line Commands**

The following table summarizes the line commands available in this report and the objects and headings to which they apply. To open a menu of line commands available of any fields, enter a forward slash (/) on the input filed.

#### on objects

| Cmd | When Applied To: | Action                                    |
|-----|------------------|-------------------------------------------|
| ?   | Seqno            | Displays context help information.        |
| ++  | Seqno            | Shows additional details.                 |
| +   | Seqno            | Expands to reveal next level.             |
| -   | Seqno            | Collapses to hide next level.             |
| SV  | Seqno            | Sorts next level entries by value.        |
| SC  | Seqno            | Sorts next level entries by CPU time.     |
| SS  | Seqno            | Sorts next level entries by service time. |

#### on headings

| Cmd | When Applied To: | Action                              |
|-----|------------------|-------------------------------------|
| ?   | Seqno            | Displays context help information.  |
| +   | Seqno            | Expands to reveal all entries.      |
| -   | Seqno            | Collapses to show first level only. |
| SV  | Seqno            | Sorts next level by value.          |
| SC  | Seqno            | Sorts next level by CPU time.       |
| SS  | Seqno            | Sorts next level by service time.   |

# **B16 - WOLA Inbound Requests**

#### Usage

The B16 report shows request counts, CPU times and service times for WOLA Inbound requests observed during a WebSphere measurement. The B16 report shows quantification by the request name of the inbound request. To see a breakdown and quantification by object, for example, EJB or Web application, and invocation of method or servlet/JSP within the object, expand each request line.

To use the B16 report, you must activate the WAS option during the measurement.

# Quantification

Each report line shows the following information for WOLAInbound request. When you expand each report line, the object invocation lines for the request are displayed.

- Count of the number of requests or invocations of an object
- · Total CPU time for the request or invocation
- · Mean CPU time for the request or invocation
- Total service time for the request or invocation
- · Mean service time for the request or invocation

#### **Detail Line Hierarchy**

A report that is not expanded shows a line for each WOLA Inbound request. To reveal two additional hierarchical levels of detail, expand each line by using the **+ line** command. The hierarchy is illustrated as follows:

Level 1 WOLA Inbound request Level 2 EJB or Web application Level 3 Method or servlet/JSP

# **Detail Line Descriptions**

#### WOLA Inbound request detail line

WOLA Inbound request detail line is the first-level detail line. Each line shows information about a WOLA Inbound request for which measurement data is recorded.

| Under Heading   | This is Displayed                                                                                                    |
|-----------------|----------------------------------------------------------------------------------------------------|
| Seqno           | A unique level 1 sequence number.                                                                                                    |
| Name            | The request name.                                                                                                    |
| Count           | The number of requests that are counted for this request<br>name. Large numbers are expressed in thousands or millions<br>with a K or M suffix.        |
| CPU Time: Total | The total CPU time for all requests that are counted for this request name. Large numbers are expressed in thousands or millions with a K or M suffix. |
| CPU Time: Mean  | The mean CPU time per request. The CPU time includes normalized zIIP and zAAP CPU time.                                                                |

| Under Heading   | This is Displayed                                                                              |
|-----------------|------------------------------------------------------------------------------------------------|
| SVC Time: Total | The total service time (elapsed time) for all requests that are counted for this request name. |
| SVC Time: Mean  | The mean service time per request.                                                             |

## **Object detail line**

Object detail line is the second-level detail line that is shown directly under the WOLA Inbound request detail line. The object detail line quantifies invocation of an EJB or a Web application at the object level.

| Under Heading   | This is Displayed                                                                                                    |
|-----------------|----------------------------------------------------------------------------------------------------|
| Seqno           | A level 2 sequence number within the level 1 line.                                                                                                    |
| Name            | The EJB or Web application name.                                                                                                    |
| Count           | The number of invocations that are counted for this object.<br>Large numbers are expressed in thousands or millions with<br>a K or M suffix. There can be multiple invocations of the<br>object in one request. Therefore, the level 2 counts do not<br>necessarily add up to the level 1 count.   |
| CPU Time: Total | The total CPU time for all invocations of this object. The CPU time includes normalized zIIP and zAAP CPU time. There is processing in addition to the CPU time incurred by these invoked objects. Therefore, the level 2 CPU times do not necessarily add up to the level 1 CPU times.            |
| CPU Time: Mean  | The mean CPU time for all invocations of this object. The<br>CPU time includes normalized zIIP and zAAP CPU time.<br>There is processing in addition to the CPU time incurred by<br>these invoked objects. Therefore, the level 2 CPU times do<br>not necessarily add up to the level 1 CPU times. |
| SVC Time: Total | The total service time (elapsed time) for all invocations of<br>this object. There is processing in addition to the service<br>time incurred by these invoked objects. Therefore, the level 2<br>service times do not necessarily add up to the level 1 service<br>times.                          |
| SVC Time: Mean  | The mean service time for all invocations of this object.<br>There is processing in addition to the service time incurred<br>by these invoked objects. Therefore, the level 2 service times<br>do not necessarily add up to the level 1 service times.                                             |

#### Invocation detail line

Invocation detail line is the third level detail line that is shown directly under the Object detail line. The invocation detail line quantifies invocation of a method or servlet/JSP within the object.

| Under Heading | This is Displayed                                                                                                    |
|---------------|----------------------------------------------------------------------------------------------------|
| Seqno         | A level 3 sequence number within the level 2 line.                                                                                                    |
| Name          | The EJB method name or the Web application servlet/JSP name.                                                                                                |
| Count         | The number of invocations that are counted for this method<br>or servlet/JSP. Large numbers are expressed in thousands or<br>millions with a K or M suffix. |

| Under Heading   | This is Displayed                                                                                                    |
|-----------------|----------------------------------------------------------------------------------------------------|
| CPU Time: Total | The total CPU time for all invocations of this method or servlet/JSP within its context. The CPU time includes normalized zIIP and zAAP CPU time. |
| CPU Time: Mean  | The mean CPU time for all invocations of this method or servlet/JSP within its context. The CPU time includes normalized zIIP and zAAP CPU time.  |
| SVC Time: Total | The total service time (elapsed time) for all invocations of this method or servlet/JSP within its context.                                       |
| SVC Time: Mean  | The mean service time for all invocations of this method or servlet/JSP within its context.                                                       |

A sample report that is fully expanded is shown as follows.

| B16: WOLA Inbound Requests (0998/<br>Command ===> | CZSR00C)         |              |                       | Row 0000<br>Scroll === | 01 of 00005<br>=> <u>CSR</u> |
|---------------------------------------------------|------------------|--------------|-----------------------|------------------------|------------------------------|
| Request,EJB/Webapp,<br>Seqno Method/Servlet Name  | Request<br>Count | CPI<br>Total | U Time<br><u>Mean</u> | Svo<br>Total           | c Time<br><u>Mean</u>        |
| 00001 ejb/com/ibm/ola/olasample<br>1 echoHome     | 60               | 0.63         | 0.01054               | 2.86                   | 0.04770                      |
| ± 00001 OLASample2::OLA_Sample2                   | 60               | 0.09         | 0.00159               | 0.20                   | 0.00333                      |
| <pre>→ <u>00001</u> execute:byte[]</pre>          | 60               | 0.09         | 0.00159               | 0.20                   | 0.00333                      |

# **Line Commands**

The following table summarizes the line commands available in this report and the objects and headings to which they apply. To open a menu of line commands available of any fields, enter a forward slash (/) on the input filed.

#### on objects

| Cmd | When Applied To: | Action                                    |
|-----|------------------|-------------------------------------------|
| ?   | Seqno            | Displays context help information.        |
| ++  | Seqno            | Shows additional details.                 |
| +   | Seqno            | Expands to reveal next level.             |
| -   | Seqno            | Collapses to hide next level.             |
| SV  | Seqno            | Sorts next level entries by value.        |
| SC  | Seqno            | Sorts next level entries by CPU time.     |
| SS  | Seqno            | Sorts next level entries by service time. |

#### on headings

| Cmd | When Applied To<br>Heading | Action                             |
|-----|----------------------------|------------------------------------|
| ?   | Seqno                      | Displays context help information. |

| Cmd | When Applied To<br>Heading | Action                              |
|-----|----------------------------|-------------------------------------|
| +   | Seqno                      | Expands to reveal all entries.      |
| -   | Seqno                      | Collapses to show first level only. |
| SV  | Seqno                      | Sorts next level by value.          |
| SC  | Seqno                      | Sorts next level by CPU time.       |
| SS  | Seqno                      | Sorts next level by service time.   |

# B17 - WOLA Inbound by Origin

#### Usage

B17 report shows request counts, CPU times, and service times for WOLA Inbound requests observed during a WebSphere measurement. The B17 report shows quantification by the origin of the request. To see a breakdown and quantification by request, object, for example, EJB or Web application, within the request, and invocation of method or servlet/JSP within the object, expand each request line.

To use the B17 report, you must activate the WAS option during the measurement.

# Quantification

Each report line shows the following information for each request origin. When you expand each report line, the request lines and the object invocation lines for the request are displayed.

- · Count of the number of requests or invocations of an object
- Total CPU time for the request or invocation
- Mean CPU time for the request or invocation
- Total service time for the request or invocation
- Mean service time for the request or invocation

# **Detail Line Hierarchy**

A report that is not expanded shows a line for each Request Origin. To reveal three additional hierarchical levels of detail, expand each line by using the **+ line** command. The hierarchy is illustrated as follows:

```
Level 1 Request Origin
Level 2 WOLA Inbound request
Level 3 EJB or Web application
Level 4 Method or servlet/JSP
```

# **Detail Line Descriptions**

#### **Request Origin detail line**

| Under Heading | This is Displayed                                          |
|---------------|------------------------------------------------------------|
| Seqno         | A unique level 1 sequence number.                          |
| Name          | The origin name, identifying from whence the request came. |
| Count         | The number of requests that are counted for this origin.   |

| Under Heading   | This is Displayed                                                                                                    |
|-----------------|----------------------------------------------------------------------------------------------------|
| CPU Time: Total | The total CPU time for all requests that are counted for this origin. The CPU time includes normalized zIIP and zAAP CPU time. |
| CPU Time: Mean  | The mean CPU time for this origin. The CPU time includes normalized zIIP and zAAP CPU time.                                    |
| SVC Time: Total | The total service time (elapsed time) for all requests that are counted for this origin.                                       |
| SVC Time: Mean  | The mean service time for this origin.                                                                                         |

#### WOLA Inbound request detail line

WOLA Inbound request detail line is the second level detail line that is shown directly under the Request Origin detail line. Each line shows information about a WOLA Inbound request for which measurement data is recorded.

| Under Heading   | This is Displayed                                                                                                    |
|-----------------|----------------------------------------------------------------------------------------------------|
| Seqno           | A unique level 1 sequence number.                                                                                                    |
| Name            | The request name.                                                                                                    |
| Count           | The number of requests that are counted for this request<br>name. Large numbers are expressed in thousands or millions<br>with a K or M suffix.        |
| CPU Time: Total | The total CPU time for all requests that are counted for this request name. Large numbers are expressed in thousands or millions with a K or M suffix. |
| CPU Time: Mean  | The mean CPU time per request. The CPU time includes normalized zIIP and zAAP CPU time.                                                                |
| SVC Time: Total | The total service time (elapsed time) for all requests that are counted for this request name.                                                         |
| SVC Time: Mean  | The mean service time per request.                                                                                                    |

#### **Object detail line**

Object detail line is the third level detail line that is shown directly under the WOLA Inbound request detail line. The object detail line quantifies invocation of an EJB or a Web application at the object level.

| Under Heading   | This is Displayed                                                                                                    |
|-----------------|----------------------------------------------------------------------------------------------------|
| Seqno           | A level 2 sequence number within the level 1 line.                                                                                                    |
| Name            | The EJB or Web application name.                                                                                                    |
| Count           | The number of invocations that are counted for this object.<br>Large numbers are expressed in thousands or millions with<br>a K or M suffix. There can be multiple invocations of the<br>object in one request. Therefore, the level 2 counts do not<br>necessarily add up to the level 1 count.    |
| CPU Time: Total | The total CPU time for all invocations of this object. The<br>CPU time includes normalized zIIP and zAAP CPU time.<br>There is processing in addition to the CPU time incurred by<br>these invoked objects. Therefore, the level 2 CPU times do<br>not necessarily add up to the level 1 CPU times. |

| Under Heading   | This is Displayed                                                                                                    |
|-----------------|----------------------------------------------------------------------------------------------------|
| CPU Time: Mean  | The mean CPU time for all invocations of this object. The<br>CPU time includes normalized zIIP and zAAP CPU time.<br>There is processing in addition to the CPU time incurred by<br>these invoked objects. Therefore, the level 2 CPU times do<br>not necessarily add up to the level 1 CPU times. |
| SVC Time: Total | The total service time (elapsed time) for all invocations of<br>this object. There is processing in addition to the service<br>time incurred by these invoked objects. Therefore, the level 2<br>service times do not necessarily add up to the level 1 service<br>times.                          |
| SVC Time: Mean  | The mean service time for all invocations of this object.<br>There is processing in addition to the service time incurred<br>by these invoked objects. Therefore, the level 2 service times<br>do not necessarily add up to the level 1 service times.                                             |

## Invocation detail line

Invocation detail line is the fourth level detail line that is shown directly under the Object detail line. The invocation detail line quantifies invocation of a method or servlet/JSP within the object.

| Under Heading   | This is Displayed                                                                                                    |
|-----------------|----------------------------------------------------------------------------------------------------|
| Seqno           | A level 3 sequence number within the level 2 line.                                                                                                    |
| Name            | The EJB method name or the Web application servlet/JSP name.                                                                                                |
| Count           | The number of invocations that are counted for this method<br>or servlet/JSP. Large numbers are expressed in thousands or<br>millions with a K or M suffix. |
| CPU Time: Total | The total CPU time for all invocations of this method or servlet/JSP within its context. The CPU time includes normalized zIIP and zAAP CPU time.           |
| CPU Time: Mean  | The mean CPU time for all invocations of this method or<br>servlet/JSP within its context. The CPU time includes<br>normalized zIIP and zAAP CPU time.      |
| SVC Time: Total | The total service time (elapsed time) for all invocations of this method or servlet/JSP within its context.                                                 |
| SVC Time: Mean  | The mean service time for all invocations of this method or servlet/JSP within its context.                                                                 |
# Sample reports

A sample report that is fully expanded is shown as follows.

| <u>F</u> ile <u>V</u> iew <u>N</u> avigate <u>H</u> elp |           |       |         |                        |                            |
|---------------------------------------------------------|-----------|-------|---------|------------------------|----------------------------|
| B17: WOLA Inbound by Origin (0998,<br>Command ===>      | /CZSR00C) |       |         | Row 0000<br>Scroll === | 1 of 00008<br>> <u>CSR</u> |
| Origin,Req,EJB/Web,                                     | Request   | CPU   | Time    | Svc                    | Time                       |
| Seqno Method/Servlet Name                               | Count     | Total | Mean    | Total                  | Mean                       |
| 00001 1com::QAREX2B ::000000AC0<br>0000001::002B        | 60        | 0.63  | 0.01054 | 2.86                   | 0.04770                    |
| ± 00001 ejb/com/ibm/ola/olasamp<br>le1 echoHome         | 60        | 0.63  | 0.01054 | 2.86                   | 0.04770                    |
| → 00001 OLASample2::OLA_Sampl<br>e2.jar::olasample1_ec  | 60        | 0.09  | 0.00159 | 0.20                   | 0.00333                    |
| ho<br>→ <u>00001</u> execute:byte[]                     | 60        | 0.09  | 0.00159 | 0.20                   | 0.00333                    |

# **Line Commands**

The following table summarizes the line commands available in this report and the objects and headings to which they apply. To open a menu of line commands available of any fields, enter a forward slash (/) on the input filed.

#### on objects

| Cmd | When Applied To: | Action                                    |
|-----|------------------|-------------------------------------------|
| ?   | Seqno            | Displays context help information.        |
| ++  | Seqno            | Shows additional details.                 |
| +   | Seqno            | Expands to reveal next level.             |
| -   | Seqno            | Collapses to hide next level.             |
| SV  | Seqno            | Sorts next level entries by value.        |
| SC  | Seqno            | Sorts next level entries by CPU time.     |
| SS  | Seqno            | Sorts next level entries by service time. |

## on headings

| Cmd | When Applied To<br>Heading | Action                              |
|-----|----------------------------|-------------------------------------|
| ?   | Seqno                      | Displays context help information.  |
| +   | Seqno                      | Expands to reveal all entries.      |
| -   | Seqno                      | Collapses to show first level only. |
| SV  | Seqno                      | Sorts next level by value.          |
| SC  | Seqno                      | Sorts next level by CPU time.       |
| SS  | Seqno                      | Sorts next level by service time.   |

## B18 - WOLA Inbound by Servant

## Usage

B18 report shows request counts, CPU times and service times for WOLA Inbound requests observed during a WebSphere measurement. The B18 report shows quantification by the WebSphere servant region that processed the request. To see a breakdown and quantification by request, object, for example, EJB or Web application, within the request, and invocation of method or servlet/JSP within the object, expand each servant region line.

To use this report, you must activate the WAS option during the measurement.

## Quantification

Each report line shows the following information for each WebSphere servant region. When you expand each report line, the request lines and the object invocation lines for the WebSphere servant region are displayed.

- · Count of the number of requests or invocations of an object
- Total CPU time for the request or invocation
- · Mean CPU time for the request or invocation
- Total service time for the request or invocation
- Mean service time for the request or invocation

## **Detail Line Hierarchy**

A report that is not expanded shows a line for each WebSphere servant region. To reveal three additional hierarchical levels of detail, expand each line by using the **+ line** command. The hierarchy is illustrated as follows:

```
Level 1 WebSphere Servant Region
Level 2 WOLA Inbound request
Level 3 EJB or Web application
Level 4 Method or servlet/JSP
```

## **Detail Line Descriptions**

#### WebSphere Servant Region detail line

WebSphere Servant Region detail line is the first-level detail line. The WebSphere Servant Region detail line shows information about the servant region processing the requests.

| Under Heading   | This is Displayed                                                                                                    |
|-----------------|----------------------------------------------------------------------------------------------------|
| Seqno           | A unique level 1 sequence number.                                                                                                    |
| Name            | The servant region name and job id.                                                                                                    |
| Count           | The number of requests that are counted for this servant region. Large numbers are expressed in thousands or millions with a K or M suffix. |
| CPU Time: Total | The total CPU time for all requests that are counted for this servant region. The CPU time includes normalized zIIP and zAAP CPU time.      |

| Under Heading   | This is Displayed                                                                                |
|-----------------|--------------------------------------------------------------------------------------------------|
| CPU Time: Mean  | The mean CPU time per servant region. The CPU time includes normalized zIIP and zAAP CPU time.   |
| SVC Time: Total | The total service time (elapsed time) for all requests that are counted for this servant region. |
| SVC Time: Mean  | The mean service time per servant region.                                                        |

### WOLA Inbound request detail line

WOLA Inbound request detail line is the second-level detail line that is shown directly under the WebSphere Servant Region detail line. Each line shows information about a WOLA Inbound request for which measurement data is recorded.

| Under Heading   | This is Displayed                                                                                                    |
|-----------------|----------------------------------------------------------------------------------------------------|
| Seqno           | A unique level 1 sequence number.                                                                                                    |
| Name            | The request name.                                                                                                    |
| Count           | The number of requests that are counted for this request<br>name. Large numbers are expressed in thousands or millions<br>with a K or M suffix.        |
| CPU Time: Total | The total CPU time for all requests that are counted for this request name. Large numbers are expressed in thousands or millions with a K or M suffix. |
| CPU Time: Mean  | The mean CPU time per request. The CPU time includes normalized zIIP and zAAP CPU time.                                                                |
| SVC Time: Total | The total service time (elapsed time) for all requests that are counted for this request name.                                                         |
| SVC Time: Mean  | The mean service time per request.                                                                                                    |

## **Object detail line**

Object detail line is the third level detail line that is shown directly under the WOLA Inbound request detail line. The object detail line quantifies invocation of an EJB or a Web application at the object level.

| Under Heading   | This is Displayed                                                                                                    |  |
|-----------------|----------------------------------------------------------------------------------------------------|--|
| Seqno           | A level 2 sequence number within the level 1 line.                                                                                                    |  |
| Name            | The EJB or Web application name.                                                                                                    |  |
| Count           | The number of invocations that are counted for this object.<br>Large numbers are expressed in thousands or millions with<br>a K or M suffix. There can be multiple invocations of the<br>object in one request. Therefore, the level 2 counts do not<br>necessarily add up to the level 1 count.    |  |
| CPU Time: Total | The total CPU time for all invocations of this object. The<br>CPU time includes normalized zIIP and zAAP CPU time.<br>There is processing in addition to the CPU time incurred by<br>these invoked objects. Therefore, the level 2 CPU times do<br>not necessarily add up to the level 1 CPU times. |  |

| Under Heading   | This is Displayed                                                                                                    |
|-----------------|----------------------------------------------------------------------------------------------------|
| CPU Time: Mean  | The mean CPU time for all invocations of this object. The<br>CPU time includes normalized zIIP and zAAP CPU time.<br>There is processing in addition to the CPU time incurred by<br>these invoked objects. Therefore, the level 2 CPU times do<br>not necessarily add up to the level 1 CPU times. |
| SVC Time: Total | The total service time (elapsed time) for all invocations of<br>this object. There is processing in addition to the service<br>time incurred by these invoked objects. Therefore, the level 2<br>service times do not necessarily add up to the level 1 service<br>times.                          |
| SVC Time: Mean  | The mean service time for all invocations of this object.<br>There is processing in addition to the service time incurred<br>by these invoked objects. Therefore, the level 2 service times<br>do not necessarily add up to the level 1 service times.                                             |

## Invocation detail line

Invocation detail line is the fourth level detail line that is shown directly under the Object detail line. The invocation detail line quantifies invocation of a method or servlet/JSP within the object.

| Under Heading   | This is Displayed                                                                                                    |
|-----------------|----------------------------------------------------------------------------------------------------|
| Seqno           | A level 3 sequence number within the level 2 line.                                                                                                    |
| Name            | The EJB method name or the Web application servlet/JSP name.                                                                                                |
| Count           | The number of invocations that are counted for this method<br>or servlet/JSP. Large numbers are expressed in thousands or<br>millions with a K or M suffix. |
| CPU Time: Total | The total CPU time for all invocations of this method or servlet/JSP within its context. The CPU time includes normalized zIIP and zAAP CPU time.           |
| CPU Time: Mean  | The mean CPU time for all invocations of this method or<br>servlet/JSP within its context. The CPU time includes<br>normalized zIIP and zAAP CPU time.      |
| SVC Time: Total | The total service time (elapsed time) for all invocations of this method or servlet/JSP within its context.                                                 |
| SVC Time: Mean  | The mean service time for all invocations of this method or servlet/JSP within its context.                                                                 |

# Sample reports

A sample report that is fully expanded is shown as follows.

| <u>F</u> ile <u>V</u> iew <u>N</u> avigate <u>H</u> elp |            |       |         |                         |                            |
|---------------------------------------------------------|------------|-------|---------|-------------------------|----------------------------|
| B18: WOLA Inbound by Servant (099<br>Command ===>       | 8/CZSR00C) |       |         | Row 00003<br>Scroll === | 1 of 00007<br>> <u>CSR</u> |
| Servant,Req,EJB/Web,                                    | Request    | CPU   | J Time  | Svc                     | Time                       |
| Seqno Method/Servlet Name                               | Count      | Total | Mean    | Total                   | Mean                       |
| 00001 CZSR00CS STC01546                                 | 60         | 0.63  | 0.01054 | 2.86                    | 0.04770                    |
| ± 00001 ejb/com/ibm/ola/olasamp<br>le1 echoHome         | 60         | 0.63  | 0.01054 | 2.86                    | 0.04770                    |
| → 00001 OLASample2::OLA_Sampl<br>e2.jar::olasample1_ec  | 60         | 0.09  | 0.00159 | 0.20                    | 0.00333                    |
| no<br>→ 00001 execute:byte[]                            | 60         | 0.09  | 0.00159 | 0.20                    | 0.00333                    |

# Line Commands

The following table summarizes the line commands available in this report and the objects and headings to which they apply. To open a menu of line commands available of any fields, enter a forward slash (/) on the input filed.

## on objects

| Cmd | When Applied To: | Action                                    |
|-----|------------------|-------------------------------------------|
| ?   | Seqno            | Displays context help information.        |
| ++  | Seqno            | Shows additional details.                 |
| +   | Seqno            | Expands to reveal next level.             |
| -   | Seqno            | Collapses to hide next level.             |
| SV  | Seqno            | Sorts next level entries by value.        |
| SC  | Seqno            | Sorts next level entries by CPU time.     |
| SS  | Seqno            | Sorts next level entries by service time. |

### on headings

| Cmd | When Applied To<br>Heading | Action                              |
|-----|----------------------------|-------------------------------------|
| ?   | Seqno                      | Displays context help information.  |
| +   | Seqno                      | Expands to reveal all entries.      |
| -   | Seqno                      | Collapses to show first level only. |
| SV  | Seqno                      | Sorts next level by value.          |
| SC  | Seqno                      | Sorts next level by CPU time.       |
| SS  | Seqno                      | Sorts next level by service time.   |

## **B19 - WOLA Outbound Requests**

## Usage

B19 report shows request counts, number of bytes sent and received, and service times for WOLA Outbound requests observed during a WebSphere measurement. The B19 report shows quantification by the originating request. To see a breakdown and quantification by register name and service name, expand each request line

To use this report, you must activate the WAS option during the measurement.

## Quantification

Each report line shows the following information for each Outbound Request. When you expand each report line, the register names and service names for the request are displayed.

- Count of the number of requests
- Bytes sent for the request
- Bytes received for the request
- · Total service time for the request
- Mean service time per request

## **Detail Line Hierarchy**

A report that is not expanded shows a line for each WOLA Outbound Request. To reveal two additional hierarchical levels of detail, expand each line by using the **+ line** command. The hierarchy is illustrated as follows:

Level 1 WOLA Outbound Request Level 2 Register Level 3 Service

## **Detail Line Descriptions**

#### WOLA Outbound Request detail line

WOLA Outbound Request detail line is the first-level detail line. The WOLA Outbound Request detail line shows information about the WOLA outbound requests.

| Under Heading   | This is Displayed                                                                                                    |
|-----------------|----------------------------------------------------------------------------------------------------|
| Seqno           | A unique level 1 sequence number.                                                                                                    |
| Name            | The WOLA outbound request name.                                                                                                    |
| Count           | The number of requests that are counted for this request<br>name that issued outbound requests. Large numbers are<br>expressed in thousands or millions with a K or M suffix. |
| Bytes Sent      | The total number of bytes sent for outbound requests.                                                                                                    |
| Bytes Received  | The total number of bytes received for this request name.                                                                                                    |
| SVC Time: Total | The total service time (elapsed time) for all requests that are counted for this request name.                                                                                |
| SVC Time: Mean  | The mean service time per request.                                                                                                    |

## **Register detail line**

Register detail line is the second-level detail line that is shown directly under the WOLA Outbound Request detail line. The register detail line quantifies the use of a particular register name for outbound requests.

| Under Heading   | This is Displayed                                                                                                    |
|-----------------|----------------------------------------------------------------------------------------------------|
| Seqno           | A level 2 sequence number within the level 1 line.                                                                                               |
| Name            | The register name.                                                                                                    |
| Count           | The number of requests that are counted for this register<br>name. Large numbers are expressed in thousands or millions<br>with a K or M suffix. |
| Bytes Sent      | The total number of bytes sent for this register name.                                                                                           |
| Bytes Received  | The total number of bytes received for this register name.                                                                                       |
| SVC Time: Total | The total service time (elapsed time) for all requests that are counted for this register name.                                                  |
| SVC Time: Mean  | The mean service time per register name.                                                                                                    |

#### Service detail line

Service detail line is the third-level detail line that is shown directly under the Register detail line. The service detail line quantifies requests for a service within the register.

| Under Heading   | This is Displayed                                                                                                    |
|-----------------|----------------------------------------------------------------------------------------------------|
| Seqno           | A level 3 sequence number within the level 2 line.                                                                                         |
| Name            | The service name.                                                                                                    |
| Count           | The number of requests that are counted for this service.<br>Large numbers are expressed in thousands or millions with<br>a K or M suffix. |
| Bytes Sent      | The total number of bytes sent for this service.                                                                                           |
| Bytes Received  | The total number of bytes received for this service.                                                                                       |
| SVC Time: Total | The total service time (elapsed time) for all requests that are counted for this service.                                                  |
| SVC Time: Mean  | The mean service time for this service.                                                                                                    |

# Sample reports

| A sample re | port that is | fully e | xpanded is | s shown | as follows. |
|-------------|--------------|---------|------------|---------|-------------|
| 1           | 1            | 2       | 1          |         |             |

| B19: WOLA Outbound Requests (1005/CZSR00C)      |              |             | Ro          | w 00001 of        | f 00004     |
|-------------------------------------------------|--------------|-------------|-------------|-------------------|-------------|
| Command ===>                                    |              |             | Scro        | 11 ===> <u>CS</u> | SR          |
| Request,Register,                               | Request      | Byt         | es          | Svc               | Time        |
| Seqno Service                                   | <u>Count</u> | <u>Sent</u> | <u>Rcvd</u> | Total             | <u>Mean</u> |
| 00001 /ATSSample1Web/InvokeWas2<br>BatchServlet | 65           | 1495        | 7800        | 0.86              | 0.01325     |
| → 00001 EXER3B                                  | 65           | 1495        | 7800        | 0.86              | 0.01325     |
| → 00001 ServiceName                             | 65           | 1495        | 7800        | 0.86              | 0.01325     |

# Line Commands

The following table summarizes the line commands available in this report and the objects and headings to which they apply. To open a menu of line commands available of any fields, enter a forward slash (/) on the input filed.

#### on objects

| Cmd | When Applied To: | Action                                    |
|-----|------------------|-------------------------------------------|
| ?   | Seqno            | Displays context help information.        |
| ++  | Seqno            | Shows additional details.                 |
| +   | Seqno            | Expands to reveal next level.             |
| _   | Seqno            | Collapses to hide next level.             |
| SV  | Seqno            | Sorts next level entries by value.        |
| SS  | Seqno            | Sorts next level entries by service time. |

#### on headings

| Cmd | When Applied To<br>Heading | Action                              |
|-----|----------------------------|-------------------------------------|
| ?   | Seqno                      | Displays context help information.  |
| +   | Seqno                      | Expands to reveal all entries.      |
| -   | Seqno                      | Collapses to show first level only. |
| SV  | Seqno                      | Sorts next level by value.          |
| SS  | Seqno                      | Sorts next level by service time.   |

# **B20 - WOLA Outbound by Register**

## Usage

B20 report shows request counts, number of bytes sent and received, and service times for WOLA Outbound requests observed during a WebSphere measurement. The B20 report shows quantification by the register name of the request. To see a breakdown and quantification by service name, expand each register name.

To use this report, you must activate the WAS option during the measurement.

## Quantification

Each report line shows the following information for each register name. When you expand each report line, service names for the request are displayed.

- · Count of the number of requests by register or service
- Bytes sent for the register or service
- Bytes received for the register or service
- Total service time for the register or servicet
- Mean service time per register or service

## **Detail Line Hierarchy**

A report that is not expanded shows a line for each unique register name. To reveal one additional hierarchical levels of detail, expand each line by using the **+ line** command. The hierarchy is illustrated as follows:

Level 1 Register Level 2 Service

## **Detail Line Descriptions**

#### **Register detail line**

Register detail line is the first level detail line. Each line shows information about a register for which measurement data is recorded.

| Under Heading   | This is Displayed                                                                                                    |
|-----------------|----------------------------------------------------------------------------------------------------|
| Seqno           | A level 1 sequence number within the level 1 line.                                                                                               |
| Name            | The register name.                                                                                                    |
| Count           | The number of requests that are counted for this register<br>name. Large numbers are expressed in thousands or millions<br>with a K or M suffix. |
| Bytes Sent      | The total number of bytes sent for this register name.                                                                                           |
| Bytes Received  | The total number of bytes received for this register name.                                                                                       |
| SVC Time: Total | The total service time (elapsed time) for all requests that are counted for this register name.                                                  |
| SVC Time: Mean  | The mean service time per register name.                                                                                                    |

### Service detail line

Service detail line is the second-level detail line that is shown directly under the Register detail line. The service detail line quantifies requests for a service within the register.

| Under Heading | This is Displayed                                  |
|---------------|----------------------------------------------------|
| Seqno         | A level 2 sequence number within the level 1 line. |
| Name          | The service name.                                  |

| Under Heading   | This is Displayed                                                                                                    |
|-----------------|----------------------------------------------------------------------------------------------------|
| Count           | The number of requests that are counted for this service.<br>Large numbers are expressed in thousands or millions with<br>a K or M suffix. |
| Bytes Sent      | The total number of bytes sent for this service.                                                                                           |
| Bytes Received  | The total number of bytes received for this service.                                                                                       |
| SVC Time: Total | The total service time (elapsed time) for all requests that are counted for this service.                                                  |
| SVC Time: Mean  | The mean service time for this service.                                                                                                    |

# Sample reports

A sample report that is fully expanded is shown as follows:

| B20: WOLA Outbound by Register (<br>Command ===> | 1005/CZSR00C) |       |             | Row 0000<br>Scroll === | 1 of 00002<br>> <u>CSR</u> |
|--------------------------------------------------|---------------|-------|-------------|------------------------|----------------------------|
| Seqno Register,Service                           | Request       | CPL   | Time        | S                      | vc Time                    |
|                                                  | Count         | Total | <u>Mean</u> | <u>Total</u>           | <u>Mean</u>                |
| <u>00001</u> EXER3B                              | 65            | 1495  | 7800        | 0.86                   | 0.01325                    |
| → <u>00001</u> ServiceName                       | 65            | 1495  | 7800        | 0.86                   | 0.01325                    |

# **Line Commands**

The following table summarizes the line commands available in this report and the objects and headings to which they apply. To open a menu of line commands available of any fields, enter a forward slash (/) on the input filed.

#### on objects

| Cmd | When Applied To: | Action                                    |
|-----|------------------|-------------------------------------------|
| ?   | Seqno            | Displays context help information.        |
| ++  | Seqno            | Shows additional details.                 |
| +   | Seqno            | Expands to reveal next level.             |
| -   | Seqno            | Collapses to hide next level.             |
| SV  | Seqno            | Sorts next level entries by value.        |
| SS  | Seqno            | Sorts next level entries by service time. |

#### on headings

| Cmd | When Applied To<br>Heading | Action                              |
|-----|----------------------------|-------------------------------------|
| ?   | Seqno                      | Displays context help information.  |
| +   | Seqno                      | Expands to reveal all entries.      |
| -   | Seqno                      | Collapses to show first level only. |
| SV  | Seqno                      | Sorts next level by value.          |
| SS  | Seqno                      | Sorts next level by service time.   |

# **B21 - WOLA Outbound by Servant**

## Usage

B21 report shows request counts, number of bytes sent and received, and service times for WOLA Outbound requests observed during a WebSphere measurement. The B21 report shows quantification by the WebSphere servant region in which the outbound requests were issued. To see a breakdown and quantification by register name and service name, expand each servant region line.

To use the B21 report, you must activate the WAS option during the measurement.

## Quantification

Each report line shows the following information for each WebSphere servant region that processed the request. When you expand each report line, the register names and service names for the request are displayed.

- Count of the number of outbound requests
- Bytes sent for the outbound requests
- Bytes received for the outbound requests
- Total service time for the outbound requests
- · Mean service time per outbound requests

## **Detail Line Hierarchy**

A report that is not expanded shows a line for each WebSphere servant region. To reveal two additional hierarchical levels of detail, expand each line by using the **+ line** command. The hierarchy is illustrated as follows:

Level 1 WebSphere Servant Level 2 Register Level 3 Service

## **Detail Line Descriptions**

#### WebSphere Servant Region detail line

WebSphere Servant Region detail line is the first level detail line. The WebSphere Servant Region detail line shows information about the WebSphere servant region processing the requests.

| Under Heading  | This is Displayed                                                                                                    |
|----------------|----------------------------------------------------------------------------------------------------|
| Seqno          | A unique level 1 sequence number.                                                                                                    |
| Name           | The WebSphere servant region name and job id.                                                                                                    |
| Count          | The number of outbound requests counted for this servant<br>region. Large numbers are expressed in thousands or<br>millions with a K or M suffix. |
| Bytes Sent     | The total number of bytes sent for outbound requests.                                                                                             |
| Bytes Received | The total number of bytes received for this request name.                                                                                         |

| Under Heading   | This is Displayed                                                                              |
|-----------------|------------------------------------------------------------------------------------------------|
| SVC Time: Total | The total service time (elapsed time) for all requests that are counted for this request name. |
| SVC Time: Mean  | The mean service time per request.                                                             |

## **Register detail line**

Register detail line is the second-level detail line that is shown directly under the WebSphere servant region detail line. The register detail line quantifies the use of a particular register name for outbound requests.

| Under Heading   | This is Displayed                                                                                                    |
|-----------------|----------------------------------------------------------------------------------------------------|
| Seqno           | A level 2 sequence number within the level 1 line.                                                                                               |
| Name            | The register name.                                                                                                    |
| Count           | The number of requests that are counted for this register<br>name. Large numbers are expressed in thousands or millions<br>with a K or M suffix. |
| Bytes Sent      | The total number of bytes sent for this register name.                                                                                           |
| Bytes Received  | The total number of bytes received for this register name.                                                                                       |
| SVC Time: Total | The total service time (elapsed time) for all requests that are counted for this register name.                                                  |
| SVC Time: Mean  | The mean service time per register name.                                                                                                    |

#### Service detail line

Service detail line is the third-level detail line that is shown directly under the Register detail line. The service detail line quantifies requests for a service within the register.

| Under Heading   | This is Displayed                                                                                                    |
|-----------------|----------------------------------------------------------------------------------------------------|
| Seqno           | A level 3 sequence number within the level 2 line.                                                                                         |
| Name            | The service name.                                                                                                    |
| Count           | The number of requests that are counted for this service.<br>Large numbers are expressed in thousands or millions with<br>a K or M suffix. |
| Bytes Sent      | The total number of bytes sent for this service.                                                                                           |
| Bytes Received  | The total number of bytes received for this service.                                                                                       |
| SVC Time: Total | The total service time (elapsed time) for all requests that are counted for this service.                                                  |
| SVC Time: Mean  | The mean service time for this service.                                                                                                    |

# Sample reports

| B21: WOLA Outbound by Servant (1005/CZSR00C)<br>Command ===> |         | Row 00001 of 00003<br> |      |              |         |
|--------------------------------------------------------------|---------|------------------------|------|--------------|---------|
| Servant,Register,                                            | Request | Byt                    | es   | Svc          | Time    |
| Seqno Service                                                | Count   | Sent                   | Rcvd | <u>Total</u> | Mean    |
| 00001 CZSR00CS STC01546                                      | 65      | 1495                   | 7800 | 0.86         | 0.01325 |
| ± 00001 EXER3B                                               | 65      | 1495                   | 7800 | 0.86         | 0.01325 |
| → <u>00001</u> ServiceName                                   | 65      | 1495                   | 7800 | 0.86         | 0.01325 |

A sample report that is fully expanded is shown as follows.

# Line Commands

The following table summarizes the line commands available in this report and the objects and headings to which they apply. To open a menu of line commands available of any fields, enter a forward slash (/) on the input filed.

#### on objects

| Cmd | When Applied To:                | Action                                    |
|-----|---------------------------------|-------------------------------------------|
| ?   | Seqno                           | Displays context help information.        |
| ++  | Seqno Shows additional details. |                                           |
| +   | Seqno                           | Expands to reveal next level.             |
| _   | Seqno                           | Collapses to hide next level.             |
| SV  | Seqno                           | Sorts next level entries by value.        |
| SS  | Seqno                           | Sorts next level entries by service time. |

## on headings

| Cmd | When Applied To<br>Heading | Action                              |
|-----|----------------------------|-------------------------------------|
| ?   | Seqno                      | Displays context help information.  |
| +   | Seqno                      | Expands to reveal all entries.      |
| -   | Seqno                      | Collapses to show first level only. |
| SV  | Seqno                      | Sorts next level by value.          |
| SS  | Seqno                      | Sorts next level by service time.   |

# Chapter 10. Multiple address space reports

| For information about                                                            | See                                                           |
|----------------------------------------------------------------------------------|---------------------------------------------------------------|
| X01 CICS mean service time by transaction<br>(for multiple CICS address spaces)  | "X01 - CICS mean service time by transaction"                 |
| X02 CICS total service time by transaction<br>(for multiple CICS address spaces) | "X02 - CICS total service time by txn" on page 609            |
| X03 CICS mean service time by terminal ID<br>(for multiple CICS address spaces)  | "X03 - CICS mean service time by terminal<br>ID" on page 616  |
| X04 CICS total service time by terminal ID<br>(for multiple CICS address spaces) | "X04 - CICS total service time by terminal<br>ID" on page 624 |
| X05 Combined DB2 IMS MQ Timeline                                                 | "X05 - Combined DB2 IMS MQ Timeline" on<br>page 632           |

This section describes the multiple address space reports.

## X01 - CICS mean service time by transaction

### Usage

Use this report to see an analysis of how time was spent by the CICS transactions that were measured during the observation session in multiple regions. CICS sample data from the selected regions is merged to produce a single report showing multi-region activity. Transaction data from the multiple regions is correlated using the network unit of work ID to relate the remote activity to the local transaction. Since this is based on sample data, there are samples from the remote region that do not match with a local transaction. These are reported under the remote transaction name, such as CSMI.

Expand a CICS transaction report line to see a further breakdown by region, program, CICS command, DLI request and SQL request.

## Quantification

Each report line quantifies time as arithmetic means for each measured transaction. The means are calculated by dividing the total of all time spent servicing all occurrences of a transaction by its number of occurrences. The means are expressed in units of seconds. The mean service time is shown and is further broken down into execution time, suspend time, and delay time.

## **Detail line hierarchy**

An unexpanded X01 report shows one line for each measured CICS transaction. You can expand each line to reveal additional hierarchical levels of detail.

The hierarchy is illustrated here: Level 1 CICS Transaction Level 2 CICS Region Applid Level 3 CICS Program Level 4 CICS Command Level 4 CICS Command

...

```
Level 2 CICS Region Applid
   Level 3 CICS Program
      Level 4 SQL Request
      Level 4 SQL Request
Level 2 CICS Region Applid
   Level 3 CICS Program
      Level 4 DLI Request
      Level 4 DLI Request
. . .
Level 2 CICS Region Applid
   Level 3 CICS Program
      Level 4 Module
      Level 4 Module
      Level 4 System Services
Level 2 CICS Region Applid
   Level 3 CICS Program
      Level 4 Adabas Request
      Level 4 Adabas Request
. . .
Level 2 CICS Region Applid
   Level 3 System Services
      Level 4 Module
      Level 4 Module
      Level 4 System Services
```

# **Detail line descriptions**

## **CICS transaction detail line**

This is the first-level detail line. Each line shows information about a CICS transaction for which measurement data was recorded.

| Under Heading | This is Displayed                                                                                                    |
|---------------|----------------------------------------------------------------------------------------------------|
| Name          | The CICS transaction code.                                                                                                  |
| NTxns         | The number of executions of the transaction.                                                                                |
| Description   | A functional description (if the transaction is a recognized CICS transaction).                                             |
| Error         | The margin of error for the mean values calculated by using the number of executions of the transaction as the sample size. |
| Execution     | The mean time, in seconds, that a CPU was actively executing for the transaction.                                           |
| Suspend       | The mean time, in seconds, that CICS had suspended execution of the transaction.                                            |
| Delay         | The mean time, in seconds, that execution of the transaction was delayed.                                                   |
|               | Transaction execution can be delayed for one of the following reasons:                                                      |
|               | CICS dispatch delay                                                                                                    |
|               | MVS dispatch delay                                                                                                    |
|               | MVS WAIT                                                                                                    |
| Service       | The mean service time for the transaction. This includes execution, suspend, and delay time.                                |

## CICS region applid detail line

This is the second-level detail line shown directly under the CICS transaction detail line. This line represents the VTAM applid of the CICS region sampled. If a transaction shows more than 1 region applid, then activity was measured in multiple regions for that transaction.

| Under Heading | This is Displayed                                                                                          |
|---------------|----------------------------------------------------------------------------------------------------|
| Name          | The CICS region applid. This is the VTAM applid of the region where the samples were taken.                |
| NTxns         | The number of executions of the transaction.                                                               |
| Description   | "Region Applid"                                                                                            |
| Execution     | The mean time, in seconds, that a CPU was actively executing for the transaction in the region.            |
| Suspend       | The mean time, in seconds, that CICS had suspended execution of the transaction in the region.             |
| Delay         | The mean time, in seconds, that execution of the transaction was delayed in the region.                    |
|               | Transaction execution can be delayed for one of the following reasons:                                     |
|               | CICS dispatch delay                                                                                        |
|               | MVS dispatch delay                                                                                         |
|               | • MVS WAIT                                                                                                 |
| Service       | The mean service time for the transaction in the region. This includes execution, suspend, and delay time. |

## CICS program or system services detail line

This is a third-level detail line shown directly under the CICS region applid detail line. This line represents a CICS program (usually an application) that was in control during execution of the transaction. The fourth-level lines shown under this item can be either CICS command lines, SQL Request lines, DLI Request lines or Module lines.

If no CICS application program was dispatched, "CICS" is shown under the Name heading and "System Services" under the Description heading.

| Under Heading | This is Displayed                                                                                                    |
|---------------|----------------------------------------------------------------------------------------------------|
| Name          | The module name of the CICS program. If lines grouped under<br>this line are CICS command lines, this field is displayed in red.<br>For Module lines grouped under this line, the field is turquoise.<br>"CICS" is displayed here if no application program was in<br>control.                                                                                                    |
| Description   | If lines grouped under this line are CICS command lines, the<br>description displays "EXEC CICS." If lines grouped under this<br>line are SQL request lines, the description displays "EXEC SQL."<br>If lines grouped under this line are DLI request lines, the<br>description displays "EXEC DLI." Otherwise, if the program<br>name is a recognized CICS module name (a DFH* name), a<br>functional description is shown, and "CICS Program" is<br>displayed if the CICS module name is not recognized; indicating<br>this is likely an application program. "System Services" is<br>displayed if no application program was in control. |

| Under Heading | This is Displayed                                                                                                    |
|---------------|----------------------------------------------------------------------------------------------------|
| Execution     | The mean time, in seconds, that CPU execution was observed<br>while transaction control was under the CICS program identified<br>in the Name column.                                                                                                    |
| Suspend       | The mean time, in seconds, that CICS had suspended execution<br>of the transaction while transaction control was under the CICS<br>program identified in the Name column.                                                                                                    |
| Delay         | <ul> <li>The mean time, in seconds, that execution of the transaction was delayed while transaction control was under the CICS program identified in the Name column.</li> <li>Transaction execution can be delayed for one of the following reasons:</li> <li>CICS dispatch delay</li> <li>MVS dispatch delay</li> <li>MVS WAIT</li> </ul> |
| Service       | The mean service time for the transaction during which control<br>was under the CICS program identified in the Name column.<br>Service time includes execution, suspend, and delay time.                                                                                                    |

## **CICS** command detail line

These lines are displayed under a CICS Program detail line. Each one represents a CICS command issued by the program identified in the name field of the CICS Program line under which these lines are grouped.

| Under Heading | This is Displayed                                                                                                    |
|---------------|----------------------------------------------------------------------------------------------------|
| Name          | The hexadecimal offset in the identified CICS program of the return address of the EXEC CICS command. This hexadecimal offset appears in +xxxx format. If the CSECT containing the EXEC CICS is not the same name as the module identified in the CICS Program line above, this field contains the CSECT name. In this case, the offset is shown in the description field. This field is always displayed in red. |
| Description   | The CICS command description. If, as noted above, the CSECT name containing the EXEC CICS is different from the module name, the CICS command description is preceded by the hexadecimal offset of the command from the start of the CSECT.                                                                                                    |
| Execution     | The mean time, in seconds, that CPU execution was observed while the CICS command was being processed.                                                                                                    |
| Suspend       | The mean time, in seconds, that CICS had suspended execution of the transaction while the CICS command was being processed.                                                                                                    |
| Delay         | The mean time, in seconds, that execution of the transaction was delayed while the CICS command was being processed.                                                                                                    |
|               | Transaction execution can be delayed for one of the following reasons:                                                                                                    |
|               | CICS dispatch delay                                                                                                    |
|               | MVS dispatch delay                                                                                                    |
| Service       | The mean service time for the transaction during which the CICS command was being processed. This includes execution, suspend, and delay time.                                                                                                    |

## SQL request detail line

These lines are displayed under a CICS program detail line. Each line represents an SQL request issued by the program identified in the name field of the CICS program line under which these lines are grouped.

| Under Heading | This is Displayed                                                                                                    |  |
|---------------|----------------------------------------------------------------------------------------------------|--|
| Name          | The hexadecimal offset in the identified CICS program of the return address of the EXEC SQL command. This is in +xxxx format. This field is always displayed in red. |  |
| Description   | The SQL request function – SELECT, FETCH, UPDATE, etc.                                                                                                    |  |
| Execution     | The mean time, in seconds, that CPU execution was observed while the SQL request was being processed.                                                                |  |
| Suspend       | The mean time, in seconds, that CICS had suspended execution of the transaction while the SQL request was being processed.                                           |  |
| Delay         | The mean time, in seconds, that execution of the transaction was delayed while the SQL request was being processed.                                                  |  |
|               | reasons:                                                                                                    |  |
|               | CICS dispatch delay                                                                                                    |  |
|               | MVS dispatch delay                                                                                                    |  |
| Service       | The mean service time for the transaction during which the SQL request was being processed. This includes execution, suspend and delay time.                         |  |

## **DLI request detail line**

These lines are displayed under a CICS Program detail line. Each line represents an IMS DLI request issued by the program identified in the name field of the CICS Program line under which these lines are grouped.

| Under Heading | This is Displayed                                                                                                    |  |
|---------------|----------------------------------------------------------------------------------------------------|--|
| Name          | The hexadecimal offset in the identified CICS program of the return address of the EXEC DLI command. This is in +xxxx format. This field is always displayed in red.                                                   |  |
| Description   | The DLI function code followed by the PCB name.                                                                                                    |  |
| Execution     | The mean time, in seconds, that CPU execution was observed while the DLI request was being processed.                                                                                                    |  |
| Suspend       | The mean time, in seconds, that CICS had suspended execution of the transaction while the DLI request was being processed.                                                                                             |  |
| Delay         | The mean time, in seconds, that execution of the transaction was delayed while the DLI request was being processed.<br>Transaction execution can be delayed for one of the following reasons:<br>• CICS dispatch delay |  |
|               | MVS dispatch delay                                                                                                    |  |
| Service       | The mean service time for the transaction during which the DLI request was being processed. This includes execution, suspend, and delay time.                                                                          |  |

### Module/system services detail line

These lines are displayed under a CICS Program detail line. Each line represents a module that was executing under control of the program identified in the name field of the CICS Program line under which these lines are grouped. If Application Performance Analyzer was unable to determine a module name, "CICS" is displayed in the name field and "System Services" is displayed in the description field.

| Under Heading | This is Displayed                                                                                                    |
|---------------|----------------------------------------------------------------------------------------------------|
| Name          | The name of the module that was executing or "CICS" if a module name could not be determined.                                                |
| Description   | A functional description of the module if one is available.<br>"System Services" is displayed if the module name could not be<br>determined. |
| Execution     | The mean time, in seconds, for execution of the module within<br>the grouping under which the detail line is displayed.                      |
| Suspend       | This field will contain a value of zero.                                                                                                    |
| Delay         | The mean time, in seconds, that the identified module was preempted by MVS.                                                                  |
| Service       | The mean service time for the transaction during which the identified module was executing or delayed.                                       |

### Adabas request detail line

These lines appear under a CICS Program detail line. Each one represents an Adabas request issued by the program identified in the name field of the CICS Program line under which these lines are grouped.

| Under Heading | This is Displayed                                                                                                    |
|---------------|----------------------------------------------------------------------------------------------------|
| Name          | The hexadecimal offset in the identified CICS program of the return address of the EXEC ADABAS command. This is in $+xxxx$ format. This field is always displayed in red.                                                |
| Description   | The Adabas request function OP, CL, L2, etc. When Natural calls Adabas, the Natural program name and statement number are displayed. If the statement is within an INCLUDE member, the INCLUDE menber name is displayed. |
| Execution     | The mean time, in seconds, during which CPU execution was observed while the Adabas request was being processed.                                                                                                    |
| Suspend       | The mean time, in seconds, during which CICS had suspended<br>execution of the transaction while the Adabas request was being<br>processed.                                                                              |
| Delay         | The mean time, in seconds, during which execution of the transaction was delayed while the Adabas request was being processed for one of the following reasons:                                                          |
|               | CICS dispatch delay                                                                                                    |
|               | MVS dispatch delay                                                                                                    |
| Service       | The mean service time for the transaction during which the<br>Adabas request was being processed. This includes execution,<br>suspend and delay time.                                                                    |

# Sample reports

When the report is first displayed, only the first level of the hierarchy is visible (transaction). A sample is shown here:

| <u> </u>      | e <u>V</u> iew <u>N</u> avigate <u>H</u> elp |                  |                |                               |                            |                                  |
|---------------|----------------------------------------------|------------------|----------------|-------------------------------|----------------------------|----------------------------------|
| X01:<br>Comma | CICS Mean Service Time b<br>nd ===>          | y Txn (1682,     | /CICS32A)      |                               | Row 000<br>Scrol           | 01 of 00002<br>1 ===> <u>CSR</u> |
| Name          | NTxns Description                            | Error E          | Execution      | Mean Time<br>+ <u>Suspend</u> | in Secon<br>+ <u>Delay</u> | ds<br>= <u>Service</u>           |
| RDDR<br>READ  | 2<br>680                                     | ±71.4%<br>± 3.8% | 0.359<br>0.020 | 16.333<br>2.860               | 0.809<br>0.068             | 17.502<br>2.950                  |

You can enter the + line command on a transaction to expand to the next level. A sample of the report with a transaction expanded to the third level of the hierarchy (CICS Region Applid and CICS Program) is shown here:

|                             | w <u>N</u> avigate <u>H</u> elp |          |            |           |                  |                                  |
|-----------------------------|---------------------------------|----------|------------|-----------|------------------|----------------------------------|
| X01: CICS M<br>Command ===: | ean Service Time by<br>>        | Txn (168 | 2/CICS32A) |           | Row 000<br>Scrol | 01 of 00010<br>1 ===> <u>CSR</u> |
|                             |                                 |          |            | Mean Time | in Secon         | ds                               |
| Name NTxn                   | s Description                   | Error    | Execution  | + Suspend | + <u>Delay</u>   | = <u>Service</u>                 |
| RDDR                        | 2                               | ±71.4%   | 0.359      | 16.333    | 0.809            | 17.502                           |
| → CICS32A                   | Region Applid                   |          | 0.119      | 16.333    | 0.749            | 17.202                           |
| → READDRV                   | R EXEC CICS                     |          | 0.119      | 16.333    | 0.749            | 17.202                           |
| → CICS32B                   | Region Applid                   |          | 0.031      | 0.000     | 0.007            | 0.039                            |
| → DFHMIRS                   | EXEC CICS                       |          | 0.021      | 0.000     | 0.001            | 0.023                            |
| → DFHMIRS                   | CICS Program                    |          | 0.005      | 0.000     | 0.003            | 0.009                            |
| → CICS                      | System Services                 |          | 0.003      | 0.000     | 0.001            | 0.005                            |

# Line commands

The line commands available in this report, and the objects and headings to which they apply, are summarized below. (You can enter a "/" on any input field to open a menu of line commands available for that field).

| Cmd | When Applied To Object                                                                  | Action                            |
|-----|-----------------------------------------------------------------------------------------|-----------------------------------|
| ?   | Transaction, Region Applid, Load<br>Module, CSECT, Command, SQL<br>Request, DLI Request | Display context help information. |
| ++  | Transaction, Region Applid, Load<br>Module, CSECT, Command, SQL<br>Request, DLI Request | Show additional details.          |
| +   | Transaction, Region Applid, Load<br>Module                                              | Expand to reveal next level.      |
| -   | Transaction, Region Applid, Load<br>Module                                              | Collapse to hide next level.      |
| SV  | Transaction, Region Applid, Load<br>Module                                              | Sort next level by value.         |
| SN  | Transaction, Region Applid, Load<br>Module                                              | Sort next level by name.          |

#### on objects

| Cmd | When Applied To Object                                          | Action                           |
|-----|-----------------------------------------------------------------|----------------------------------|
| М   | Load Module                                                     | Display load module information. |
| Р   | Command, CSECT, SQL Request, DLI<br>Request, CICS Active Module | Display source program mapping.  |

#### on headings

| Cmd | When Applied To Object | Action                             |
|-----|------------------------|------------------------------------|
| ?   | Name                   | Display context help information.  |
| +   | Name                   | Expand to reveal all entries.      |
| _   | Name                   | Collapse to show only first level. |
| SV  | Name                   | Sort next level by value.          |
| SN  | Name                   | Sort next level by name.           |

## **Detail window**

You can enter "++" (or press the enter key) on any line to open a window containing additional information.

A sample detail window for this report is shown below. This example shows a CICS region:

```
File View Navigate Help
+----- The following report line was selected ------+
 CICS32A Region Applid 0.089 17.172 0.929 18.191
   _____
                            .
+----+
 Calculation Details
    CICS Transaction
                                  RDDR
    The quantities shown represent the service time for execution of the
    indicated CICS command while processing this transaction. The
    quantities are mean times for the command for all executions of the
    transaction and are calculated as follows:

    Times command observed in txn/program
    607

      (2) Duration of one sample interval0.029970(3) (1) A (2) = total time for command18.191790(4) Number of executions of transaction1
      (5) (3) S (4) = mean time for the command 18.191790
 The execution measurement counts are
      Executing (CPU active)
                                 3
      Suspended by CICS
                                573
      Delayed
        CICS dispatch delay 29
MVS delay (WAIT) 0
MVS delay (Busy) 2
        MVS delay (Busy) 2
```

# X02 - CICS total service time by txn

### Usage

Use this report to view an analysis of how time was spent by the CICS transactions that were measured during the observation session in multiple regions. CICS sample data from the selected regions is merged to produce a single report showing multi-region activity. Transaction data from the multiple regions is correlated using the network unit of work ID to relate the remote activity to the local transaction. Since this is based on sample data, there will be samples from the remote region that do not match with a local transaction. These are reported under the remote transaction name, such as CSMI.

Expand a CICS transaction report line to see a further breakdown by region, program, CICS command, DLI request and SQL request.

## Quantification

Each report line quantifies total times for each measured transaction. The total times are expressed in units of seconds. The total service time is shown and is further broken down into execution time, suspend time, and delay time.

#### Detail line hierarchy

An unexpanded X02 report shows one line for each measured CICS transaction. You can expand each line to reveal additional hierarchical levels of detail.

The hierarchy is illustrated here:

```
Level 1 CICS Transaction
  Level 2 CICS Region Applid
     Level 3 CICS Program
         Level 4 CICS Command
        Level 4 CICS Command
    Level 2 CICS Region Applid
      Level 3 CICS Program
         Level 4 SQL Request
             Level 4 SQL Request
    Level 2 CICS Region Applid
      Level 3 CICS Program
          Level 4 DLI Request
          Level 4 DLI Request
    Level 2 CICS Region Applid
       Level 3 CICS Program
          Level 4 Module
          Level 4 Module
          Level 4 System Services
    Level 2 CICS Region Applid
       Level 3 CICS Program
           Level 4 Adabas Request
           Level 4 Adabas Request
   Level 2 CICS Region Applid
```

Level 3 System Services Level 4 Module Level 4 Module Level 4 System Services

# **Detail line descriptions**

#### **CICS transaction detail line**

This is the first-level detail line. Each line shows information about a CICS transaction for which measurement data was recorded.

| Under Heading | This is Displayed                                                                                |
|---------------|--------------------------------------------------------------------------------------------------|
| Name          | The CICS transaction code.                                                                       |
| NTxns         | The number of executions of the transaction.                                                     |
| Description   | A functional description (if the transaction is a recognized CICS transaction).                  |
| Error         | The margin of error based on a sample population of the number of executions of the transaction. |
| Execution     | The total time, in seconds, that a CPU was actively executing for the transaction.               |
| Suspend       | The total time, in seconds, that CICS had suspended execution of the transaction.                |
| Delay         | The total time, in seconds, that execution of the transaction was delayed.                       |
|               | Transaction execution can be delayed for one of the following reasons:                           |
|               | CICS dispatch delay                                                                              |
|               | MVS dispatch delay                                                                               |
|               | MVS WAIT                                                                                         |
| Service       | The total service time for the transaction. This includes execution, suspend, and delay time.    |

#### **CICS** region applid detail line

This is the second-level detail line shown directly under the CICS transaction detail line. This line represents the VTAM applid of the CICS region sampled. If a transaction shows more than 1 region applid, then activity was measured in multiple regions for that transaction.

| Under Heading | This is Displayed                                                                                   |
|---------------|----------------------------------------------------------------------------------------------------|
| Name          | The CICS region applid. This is the VTAM applid of the region where the samples were taken.         |
| NTxns         | The number of executions of the transaction.                                                        |
| Description   | "Region Applid"                                                                                     |
| Execution     | The total time, in seconds, that a CPU was actively executing for<br>the transaction in the region. |
| Suspend       | The total time, in seconds, that CICS had suspended execution of the transaction in the region.     |

| Under Heading | This is Displayed                                                                                           |  |  |  |  |
|---------------|----------------------------------------------------------------------------------------------------|--|--|--|--|
| Delay         | The total time, in seconds, that execution of the transaction was delayed in the region.                    |  |  |  |  |
|               | Transaction execution can be delayed for one of the following reasons:                                      |  |  |  |  |
|               | CICS dispatch delay                                                                                         |  |  |  |  |
|               | MVS dispatch delay                                                                                          |  |  |  |  |
|               | MVS WAIT                                                                                                    |  |  |  |  |
| Service       | The total service time for the transaction in the region. This includes execution, suspend, and delay time. |  |  |  |  |

## CICS program or system services detail line

This is a third-level detail line shown directly under the CICS region applid detail line. This line represents a CICS program (usually an application) that was in control during execution of the transaction. The fourth-level lines shown under this item can be either CICS command lines, SQL Request lines, DLI Request lines or Module lines.

If no CICS application program was dispatched, "CICS" is shown under the Name heading and "System Services" under the Description heading.

| Under Heading | This is Displayed                                                                                                    |
|---------------|----------------------------------------------------------------------------------------------------|
| Name          | The module name of the CICS program. If lines grouped under<br>this line are CICS command lines, this field is displayed in red.<br>For Module lines grouped under this line, the field is turquoise.<br>"CICS" is displayed here if no application program was in<br>control.                                                                                                    |
| Description   | If lines grouped under this line are CICS command lines, the<br>description displays "EXEC CICS." If lines grouped under this<br>line are SQL request lines, the description displays "EXEC SQL."<br>If lines grouped under this line are DLI request lines, the<br>description displays "EXEC DLI." Otherwise, if the program<br>name is a recognized CICS module name (a DFH* name), a<br>functional description is shown, and "CICS Program" is<br>displayed if the CICS module name is not recognized; indicating<br>this is likely an application program. "System Services" is<br>displayed if no application program was in control. |
| Execution     | The total time, in seconds, that CPU execution was observed<br>while transaction control was under the CICS program identified<br>in the Name column.                                                                                                    |
| Suspend       | The total time, in seconds, that CICS had suspended execution<br>of the transaction while transaction control was under the CICS<br>program identified in the Name column.                                                                                                    |
| Delay         | <ul> <li>The total time, in seconds, that execution of the transaction was delayed while transaction control was under the CICS program identified in the Name column.</li> <li>Transaction execution can be delayed for one of the following reasons:</li> <li>CICS dispatch delay</li> <li>MVS dispatch delay</li> </ul>                                                                                                    |
|               | MVS WAIT                                                                                                    |

| Under Heading | This is Displayed                                                                                                    |  |  |  |
|---------------|----------------------------------------------------------------------------------------------------|--|--|--|
| Service       | The total service time for the transaction during which control<br>was under the CICS program identified in the Name column.<br>Service time includes execution, suspend, and delay time. |  |  |  |

## **CICS** command detail line

These lines are displayed under a CICS Program detail line. Each one represents a CICS command issued by the program identified in the name field of the CICS Program line under which these lines are grouped.

| Under Heading | This is Displayed                                                                                                    |
|---------------|----------------------------------------------------------------------------------------------------|
| Name          | The hexadecimal offset in the identified CICS program of the return address of the EXEC CICS command. This hexadecimal offset appears in +xxxx format. If the CSECT containing the EXEC CICS is not the same name as the module identified in the CICS Program line above, this field contains the CSECT name. In this case, the offset is shown in the description field. This field is always displayed in red. |
| Description   | The CICS command description. If, as noted above, the CSECT name containing the EXEC CICS is different from the module name, the CICS command description is preceded by the hexadecimal offset of the command from the start of the CSECT.                                                                                                    |
| Execution     | The total time, in seconds, that CPU execution was observed while the CICS command was being processed.                                                                                                    |
| Suspend       | The total time, in seconds, that CICS had suspended execution of the transaction while the CICS command was being processed.                                                                                                    |
| Delay         | <ul> <li>The total time, in seconds, that execution of the transaction was delayed while the CICS command was being processed.</li> <li>Transaction execution can be delayed for one of the following reasons:</li> <li>CICS dispatch delay</li> <li>MVS dispatch delay</li> </ul>                                                                                                    |
| Service       | The total service time for the transaction during which the CICS command was being processed. This includes execution, suspend, and delay time.                                                                                                    |

## SQL request detail line

These lines are displayed under a CICS program detail line. Each line represents an SQL request issued by the program identified in the name field of the CICS program line under which these lines are grouped.

| Under Heading | This is Displayed                                                                                                    |
|---------------|----------------------------------------------------------------------------------------------------|
| Name          | The hexadecimal offset in the identified CICS program of the return address of the EXEC SQL command. This is in +xxxx format. This field is always displayed in red. |
| Description   | The SQL request function – SELECT, FETCH, UPDATE, etc.                                                                                                    |
| Execution     | The total time, in seconds, that CPU execution was observed while the SQL request was being processed.                                                               |
| Suspend       | The total time, in seconds, that CICS had suspended execution of the transaction while the SQL request was being processed.                                          |

| Under Heading | This is Displayed                                                                                                    |  |  |  |  |  |
|---------------|----------------------------------------------------------------------------------------------------|--|--|--|--|--|
| Delay         | The total time, in seconds, that execution of the transaction was delayed while the SQL request was being processed.                          |  |  |  |  |  |
|               | ansaction execution can be delayed for one of the following asons:                                                                            |  |  |  |  |  |
|               | CICS dispatch delay                                                                                                    |  |  |  |  |  |
|               | MVS dispatch delay                                                                                                    |  |  |  |  |  |
| Service       | The total service time for the transaction during which the SQL request was being processed. This includes execution, suspend and delay time. |  |  |  |  |  |

### **DLI request detail line**

These lines are displayed under a CICS Program detail line. Each line represents an IMS DLI request issued by the program identified in the name field of the CICS Program line under which these lines are grouped.

| Under Heading | This is Displayed                                                                                                    |  |  |  |  |  |
|---------------|----------------------------------------------------------------------------------------------------|--|--|--|--|--|
| Name          | The hexadecimal offset in the identified CICS program of the return address of the EXEC DLI command. This is in +xxxx format. This field is always displayed in red.                           |  |  |  |  |  |
| Description   | The DLI function code followed by the PCB name.                                                                                                    |  |  |  |  |  |
| Execution     | The total time, in seconds, that CPU execution was observed while the DLI request was being processed.                                                                                         |  |  |  |  |  |
| Suspend       | The total time, in seconds, that CICS had suspended execution of the transaction while the DLI request was being processed.                                                                    |  |  |  |  |  |
| Delay         | The total time, in seconds, that execution of the transaction was delayed while the DLI request was being processed.<br>Transaction execution can be delayed for one of the following reasons: |  |  |  |  |  |
|               | <ul> <li>MVS dispatch delay</li> </ul>                                                                                                    |  |  |  |  |  |
| Service       | The total service time for the transaction during which the DLI request was being processed. This includes execution, suspend, and delay time.                                                 |  |  |  |  |  |

#### Module/system services detail line

These lines are displayed under a CICS Program detail line. Each line represents a module that was executing under control of the program identified in the name field of the CICS Program line under which these lines are grouped. If Application Performance Analyzer was unable to determine a module name, "CICS" is displayed in the name field and "System Services" is displayed in the description field.

| Under Heading | This is Displayed                                                                                                    |
|---------------|----------------------------------------------------------------------------------------------------|
| Name          | The name of the module that was executing or "CICS" if a module name could not be determined.                                                |
| Description   | A functional description of the module if one is available.<br>"System Services" is displayed if the module name could not be<br>determined. |

| Under Heading | This is Displayed                                                                                                    |
|---------------|----------------------------------------------------------------------------------------------------|
| Execution     | The total time, in seconds, for execution of the module within<br>the grouping under which the detail line is displayed. |
| Suspend       | This field will contain a value of zero.                                                                                 |
| Delay         | The total time, in seconds, that the identified module was preempted by MVS.                                             |
| Service       | The total service time for the transaction during which the identified module was executing or delayed.                  |

## Adabas request detail line

These lines appear under a CICS Program detail line. Each one represents an Adabas request issued by the program identified in the name field of the CICS Program line under which these lines are grouped.

| Under Heading | This is Displayed                                                                                                    |
|---------------|----------------------------------------------------------------------------------------------------|
| Name          | The hexadecimal offset in the identified CICS program of the return address of the EXEC ADABAS command. This is in $+xxxx$ format. This field is always displayed in red.                                                                     |
| Description   | The Adabas request function OP, CL, L2, etc. When Natural calls Adabas, the Natural program name and statement number are displayed. If the statement is within an INCLUDE member, the INCLUDE member name is displayed.                      |
| Execution     | The total time, in seconds, during which CPU execution was observed while the Adabas request was being processed.                                                                                                    |
| Suspend       | The total time, in seconds, during which CICS had suspended<br>execution of the transaction while the Adabas request was being<br>processed.                                                                                                  |
| Delay         | <ul> <li>The total time, in seconds, during which execution of the transaction was delayed while the Adabas request was being processed for one of the following reasons:</li> <li>CICS dispatch delay</li> <li>MVS dispatch delay</li> </ul> |
| Service       | The total service time for the transaction during which the<br>Adabas request was being processed. This includes execution,<br>suspend and delay time.                                                                                        |

## Sample reports

When the report is first displayed, only the first level of the hierarchy is visible (transaction). A sample is shown here:

| <u></u> Fil€     | e <u>V</u> iew <u>N</u> avig | gate <u>I</u> | <u>H</u> elp |          |             |            |                  |                                  |  |
|------------------|------------------------------|---------------|--------------|----------|-------------|------------|------------------|----------------------------------|--|
| X02: C<br>Commar | CICS Total Ser<br>nd ===>    | rvice         | Time by      | Txn (168 | 84/CICS32A) |            | Row 000<br>Scrol | 01 of 00002<br>1 ===> <u>CSR</u> |  |
|                  |                              |               |              |          |             | Total Time | in Secon         | ds                               |  |
| Name             | NTxns Descri                 | iption        |              | Error    | Execution   | + Suspend  | + <u>Delay</u>   | = <u>Service</u>                 |  |

You can enter the + line command on a transaction to expand to the next level. A sample of the report with a transaction expanded to the third level of the hierarchy (CICS Region Applid and CICS Program) is shown here:

| <u>F</u> ile <u>V</u> ie                                                                                                    | w <u>N</u> avigate <u>H</u> elp                                         |        |                                           |                                                  |                                            |                                                   |
|----------------------------------------------------------------------------------------------------|-------------------------------------------------------------------------|--------|-------------------------------------------|--------------------------------------------------|--------------------------------------------|---------------------------------------------------|
| X02: CICS Total Service Time by Txn (1684/CICS32A)         Row 00001 of 00011           Command ===>                                                                                                    |                                                                         |        |                                           |                                                  |                                            |                                                   |
| Name NTxn                                                                                                    | s <u>Description</u>                                                    | Error  | Execution                                 | Total Time<br>+ <u>Suspend</u>                   | in Seconds<br>+ <u>Delay</u> =             | Service                                           |
| $ \begin{array}{c} \underline{\text{READ}} & 3 \\ \hline & \underline{\text{CICS32B}} \\ \hline & \underline{\text{SAMPREA}} \\ \hline & \underline{\text{SAMPREA}} \\ \hline & \underline{\text{CICS}} \end{array} $ | 40<br>Region Applid<br>D EXEC CICS<br>D CICS Program<br>System Services | ± 5.4% | 7.672<br>3.686<br>3.416<br>0.149<br>0.119 | 1028.360<br>970.788<br>970.788<br>0.000<br>0.000 | 27.422<br>3.956<br>3.926<br>0.029<br>0.000 | 10623.455<br>978.430<br>978.130<br>0.179<br>0.119 |
| $  \rightarrow                                  $                                                                                                    | Region Applid<br>CICS Program<br>System Services                        |        | 3.986<br>2.697<br>1.288                   | 57.572<br>57.482<br>0.089                        | 23.466<br>22.327<br>1.138                  | 85.024<br>82.507<br>2.517                         |
| RDDR                                                                                                    | 1                                                                       | ±99.9% | 0.449                                     | 17.172                                           | 1.018                                      | 18.641                                            |

# Line commands

The line commands available in this report, and the objects and headings to which they apply, are summarized below. (You can enter a "/" on any input field to open a menu of line commands available for that field).

| Cmd | When Applied To Object                                                                  | Action                            |
|-----|-----------------------------------------------------------------------------------------|-----------------------------------|
| ?   | Transaction, Region Applid, Load<br>Module, CSECT, Command, SQL<br>Request, DLI Request | Display context help information. |
| ++  | Transaction, Region Applid, Load<br>Module, CSECT, Command, SQL<br>Request, DLI Request | Show additional details.          |
| +   | Transaction, Region Applid, Load<br>Module                                              | Expand to reveal next level.      |
| -   | Transaction, Region Applid, Load<br>Module                                              | Collapse to hide next level.      |
| SV  | Transaction, Region Applid, Load<br>Module                                              | Sort next level by value.         |
| SN  | Transaction, Region Applid, Load<br>Module                                              | Sort next level by name.          |
| М   | Load Module                                                                             | Display load module information.  |
| Р   | Command, CSECT, SQL Request, DLI<br>Request, CICS Active Module                         | Display source program mapping.   |

#### on objects

#### on headings

| Cmd | When Applied To Object | Action                             |
|-----|------------------------|------------------------------------|
| ?   | Name                   | Display context help information.  |
| +   | Name                   | Expand to reveal all entries.      |
| -   | Name                   | Collapse to show only first level. |

| Cmd | When Applied To Object | Action                    |
|-----|------------------------|---------------------------|
| SV  | Name                   | Sort next level by value. |
| SN  | Name                   | Sort next level by name.  |

## **Detail window**

You can enter "++" (or press the enter key) on any line to open a window containing additional information.

A sample detail window for this report is shown below. This example shows a CICS region:

```
File View Navigate Help
     ----- The following report line was selected -----+
 | <u>CICS32B</u> Region Applid 3.686 970.788 3.956 978.430 |
 Calculation Details
    CICS Transaction
                                  READ
   The quantities shown represent the service time for execution of the
    indicated CICS command while processing this transaction. The
    quantities are total times for all executions of the command within
    the transaction and are calculated as follows:
      (1) Times command observed in txn/program
                                                 32647
                                                 0.029970
      (2) Duration of one sample interval
      (3) (1) A (2) = total time for command
                                                978.430590
 The execution measurement counts are
     Executing (CPU active) 123
                                 32392
      Suspended by CICS
      Delayed
        CICS dispatch delay
                                103
        MVS delay (WAIT)
                                  0
        MVS delay (Busy)
                                 29
```

# X03 - CICS mean service time by terminal ID

#### Usage

Use this report to see an analysis of how time was spent on CICS terminals that were measured during the observation session in multiple regions. CICS sample data from the selected regions is merged to produce a single report showing multiregion activity. Transaction data from the multiple regions is correlated using the network unit of work id to relate the remote activity to the local transaction. Since this is based on sample data, there will be samples from the remote region that do not match with a local transaction. These will be reported under the remote transaction name, such as CSMI.

Expand a CICS terminal report line to see a further breakdown by transaction, region, program, CICS command, DLI request and SQL request.

## Quantification

Each report line quantifies time as arithmetic means for all measured transactions on the terminal. The means are calculated by dividing the total of all time spent servicing all occurrences of transactions on the terminal by the number of occurrences. The means are expressed in units of seconds. The mean service time is shown and is further broken down into execution time, suspend time, and delay time.

## **Detail line hierarchy**

An unexpanded X03 report shows one line for each measured CICS terminal and 1 line for all non-terminal attached transactions. You can expand each line to reveal additional hierarchical levels of detail.

The hierarchy is illustrated here: Level 1 CICS Terminal Level 2 CICS Transaction Level 3 CICS Region Applid Level 4 CICS Program Level 5 CICS Command Level 5 CICS Command Level 3 CICS Region Applid Level 4 CICS Program Level 5 SQL Request Level 5 SQL Request Level 3 CICS Region Applid Level 4 CICS Program Level 5 DLI Request Level 5 DLI Request Level 3 CICS Region Applid Level 4 CICS Program Level 5 Module Level 5 Module Level 5 System Services Level 3 CICS Region Applid Level 4 CICS Program Level 5 Adabas Request Level 5 Adabas Request Level 3 CICS Region Applid Level 4 System Services Level 5 Module Level 5 Module Level 5 System Services

# **Detail line descriptions**

#### **CICS** terminal detail line

This is the first-level detail line. Each line shows information about a CICS terminal for which measurement data was recorded.

| Under Heading | This is Displayed                                                                                                    |
|---------------|----------------------------------------------------------------------------------------------------|
| Name          | The CICS terminal ID. This is the terminal ID or N/A if a terminal ID was not available during the sample. A terminal might not be available because the transaction was running non-terminal attached, or the transaction was not attached to the terminal during initialization or termination. |
| NTxns         | The number of executions of transactions on this terminal.                                                                                                    |
| Description   | This is either Terminal Txn or Non-Terminal Txn.                                                                                                    |
| Error         | The margin of error for the mean values calculated by using the<br>number of executions of transactions for this terminal as a<br>sample size.                                                                                                    |
| Execution     | The mean time, in seconds, that a CPU was actively executing transactions on this terminal.                                                                                                    |
| Suspend       | The mean time, in seconds, that CICS had suspended execution of transactions on this terminal.                                                                                                    |
| Delay         | <ul> <li>The mean time, in seconds, that execution of transactions on this terminal was delayed.</li> <li>Transaction execution can be delayed for one of the following reasons:</li> <li>CICS dispatch delay</li> <li>MVS dispatch delay</li> <li>MVS WAIT</li> </ul>                            |
| Service       | The mean service time for transactions on this terminal. This includes execution, suspend, and delay time.                                                                                                    |

## **CICS** transaction detail line

This is the second-level detail line. Each line shows information about a CICS transaction for which measurement data was recorded.

| Under Heading | This is Displayed                                                                                                    |
|---------------|----------------------------------------------------------------------------------------------------|
| Name          | The CICS transaction code.                                                                                                  |
| NTxns         | The number of executions of the transaction.                                                                                |
| Description   | A functional description (if the transaction is a recognized CICS transaction).                                             |
| Error         | The margin of error for the mean values calculated by using the number of executions of the transaction as the sample size. |
| Execution     | The mean time, in seconds, that a CPU was actively executing for the transaction.                                           |
| Suspend       | The mean time, in seconds, that CICS had suspended execution of the transaction.                                            |
| Delay         | The mean time, in seconds, that execution of the transaction was delayed.                                                   |
|               | Transaction execution can be delayed for one of the following reasons:                                                      |
|               | CICS dispatch delay                                                                                                    |
|               | MVS dispatch delay                                                                                                    |
|               | MVS WAIT                                                                                                    |
| Service       | The mean service time for the transaction. This includes execution, suspend, and delay time.                                |

## CICS region applid detail line

This is the third-level detail line shown directly under the CICS transaction detail line. This line represents the VTAM applid of the CICS region sampled. If a transaction shows more than 1 region applid, then activity was measured in multiple regions for that transaction.

| Under Heading | This is Displayed                                                                                          |
|---------------|----------------------------------------------------------------------------------------------------|
| Name          | The CICS region applid. This is the VTAM applid of the region where the samples were taken.                |
| NTxns         | The number of executions of the transaction.                                                               |
| Description   | "Region Applid"                                                                                            |
| Execution     | The mean time, in seconds, that a CPU was actively executing for the transaction in the region.            |
| Suspend       | The mean time, in seconds, that CICS had suspended execution of the transaction in the region.             |
| Delay         | The mean time, in seconds, that execution of the transaction was delayed in the region.                    |
|               | Transaction execution can be delayed for one of the following reasons:                                     |
|               | CICS dispatch delay                                                                                        |
|               | MVS dispatch delay                                                                                         |
|               | • MVS WAIT                                                                                                 |
| Service       | The mean service time for the transaction in the region. This includes execution, suspend, and delay time. |

## CICS program or system services detail line

This is a fourth-level detail line shown directly under the CICS region applid detail line. This line represents a CICS program (usually an application) that was in control during execution of the transaction. The fifth-level lines shown under this item can be either CICS command lines, SQL Request lines, DLI Request lines or Module lines.

If no CICS application program was dispatched, "CICS" is shown under the Name heading and "System Services" under the Description heading.

| Under Heading | This is Displayed                                                                                                    |
|---------------|----------------------------------------------------------------------------------------------------|
| Name          | The module name of the CICS program. If lines grouped under<br>this line are CICS command lines, this field is displayed in red.<br>For Module lines grouped under this line, the field is turquoise.<br>"CICS" is displayed here if no application program was in<br>control.                                                                                                    |
| Description   | If lines grouped under this line are CICS command lines, the description displays "EXEC CICS." If lines grouped under this line are SQL request lines, the description displays "EXEC SQL." If lines grouped under this line are DLI request lines, the description displays "EXEC DLI." Otherwise, if the program name is a recognized CICS module name (a DFH* name), a functional description is shown, and "CICS Program" is displayed if the CICS module name is not recognized; indicating this is likely an application program. "System Services" is displayed if no application program was in control. |

| Under Heading | This is Displayed                                                                                                    |
|---------------|----------------------------------------------------------------------------------------------------|
| Execution     | The mean time, in seconds, that CPU execution was observed<br>while transaction control was under the CICS program identified<br>in the Name column.                                                                                                    |
| Suspend       | The mean time, in seconds, that CICS had suspended execution<br>of the transaction while transaction control was under the CICS<br>program identified in the Name column.                                                                                                    |
| Delay         | <ul> <li>The mean time, in seconds, that execution of the transaction was delayed while transaction control was under the CICS program identified in the Name column.</li> <li>Transaction execution can be delayed for one of the following reasons:</li> <li>CICS dispatch delay</li> <li>MVS dispatch delay</li> <li>MVS WAIT</li> </ul> |
| Service       | The mean service time for the transaction during which control<br>was under the CICS program identified in the Name column.<br>Service time includes execution, suspend, and delay time.                                                                                                    |

## **CICS command detail line**

These lines are displayed under a CICS Program detail line. Each one represents a CICS command issued by the program identified in the name field of the CICS Program line under which these lines are grouped.

| Under Heading | This is Displayed                                                                                                    |
|---------------|----------------------------------------------------------------------------------------------------|
| Name          | The hexadecimal offset in the identified CICS program of the return address of the EXEC CICS command. This hexadecimal offset appears in +xxxx format. If the CSECT containing the EXEC CICS is not the same name as the module identified in the CICS Program line above, this field contains the CSECT name. In this case, the offset is shown in the description field. This field is always displayed in red. |
| Description   | The CICS command description. If, as noted above, the CSECT name containing the EXEC CICS is different from the module name, the CICS command description is preceded by the hexadecimal offset of the command from the start of the CSECT.                                                                                                    |
| Execution     | The mean time, in seconds, that CPU execution was observed while the CICS command was being processed.                                                                                                    |
| Suspend       | The mean time, in seconds, that CICS had suspended execution of the transaction while the CICS command was being processed.                                                                                                    |
| Delay         | The mean time, in seconds, that execution of the transaction was delayed while the CICS command was being processed.                                                                                                    |
|               | Transaction execution can be delayed for one of the following reasons:                                                                                                    |
|               | CICS dispatch delay                                                                                                    |
|               | MVS dispatch delay                                                                                                    |
| Service       | The mean service time for the transaction during which the CICS command was being processed. This includes execution, suspend, and delay time.                                                                                                    |

## SQL request detail line

These lines are displayed under a CICS program detail line. Each line represents an SQL request issued by the program identified in the name field of the CICS program line under which these lines are grouped.

| Under Heading | This is Displayed                                                                                                    |
|---------------|----------------------------------------------------------------------------------------------------|
| Name          | The hexadecimal offset in the identified CICS program of the return address of the EXEC SQL command. This is in +xxxx format. This field is always displayed in red. |
| Description   | The SQL request function – SELECT, FETCH, UPDATE, etc.                                                                                                    |
| Execution     | The mean time, in seconds, that CPU execution was observed while the SQL request was being processed.                                                                |
| Suspend       | The mean time, in seconds, that CICS had suspended execution of the transaction while the SQL request was being processed.                                           |
| Delay         | The mean time, in seconds, that execution of the transaction was delayed while the SQL request was being processed.                                                  |
|               | Transaction execution can be delayed for one of the following reasons:                                                                                               |
|               | CICS dispatch delay                                                                                                    |
|               | MVS dispatch delay                                                                                                    |
| Service       | The mean service time for the transaction during which the SQL request was being processed. This includes execution, suspend and delay time.                         |

## **DLI request detail line**

These lines are displayed under a CICS Program detail line. Each line represents an IMS DLI request issued by the program identified in the name field of the CICS Program line under which these lines are grouped.

| Under Heading | This is Displayed                                                                                                    |
|---------------|----------------------------------------------------------------------------------------------------|
| Name          | The hexadecimal offset in the identified CICS program of the return address of the EXEC DLI command. This is in +xxxx format. This field is always displayed in red.                                                   |
| Description   | The DLI function code followed by the PCB name.                                                                                                    |
| Execution     | The mean time, in seconds, that CPU execution was observed while the DLI request was being processed.                                                                                                    |
| Suspend       | The mean time, in seconds, that CICS had suspended execution of the transaction while the DLI request was being processed.                                                                                             |
| Delay         | The mean time, in seconds, that execution of the transaction was delayed while the DLI request was being processed.<br>Transaction execution can be delayed for one of the following reasons:<br>• CICS dispatch delay |
|               | MVS dispatch delay                                                                                                    |
| Service       | The mean service time for the transaction during which the DLI request was being processed. This includes execution, suspend, and delay time.                                                                          |

### Module/system services detail line

These lines are displayed under a CICS Program detail line. Each line represents a module that was executing under control of the program identified in the name field of the CICS Program line under which these lines are grouped. If Application Performance Analyzer was unable to determine a module name, "CICS" is displayed in the name field and "System Services" is displayed in the description field.

| Under Heading | This is Displayed                                                                                                    |
|---------------|----------------------------------------------------------------------------------------------------|
| Name          | The name of the module that was executing or "CICS" if a module name could not be determined.                                                |
| Description   | A functional description of the module if one is available.<br>"System Services" is displayed if the module name could not be<br>determined. |
| Execution     | The mean time, in seconds, for execution of the module within<br>the grouping under which the detail line is displayed.                      |
| Suspend       | This field will contain a value of zero.                                                                                                    |
| Delay         | The mean time, in seconds, that the identified module was preempted by MVS.                                                                  |
| Service       | The mean service time for the transaction during which the identified module was executing or delayed.                                       |

### Adabas request detail line

These lines appear under a CICS Program detail line. Each one represents an Adabas request issued by the program identified in the name field of the CICS Program line under which these lines are grouped.

| Under Heading | This is Displayed                                                                                                    |
|---------------|----------------------------------------------------------------------------------------------------|
| Name          | The hexadecimal offset in the identified CICS program of the return address of the EXEC ADABAS command. This is in $+xxxx$ format. This field is always displayed in red.                                                |
| Description   | The Adabas request function OP, CL, L2, etc. When Natural calls Adabas, the Natural program name and statement number are displayed. If the statement is within an INCLUDE member, the INCLUDE menber name is displayed. |
| Execution     | The mean time, in seconds, during which CPU execution was observed while the Adabas request was being processed.                                                                                                    |
| Suspend       | The mean time, in seconds, during which CICS had suspended<br>execution of the transaction while the Adabas request was being<br>processed.                                                                              |
| Delay         | The mean time, in seconds, during which execution of the transaction was delayed while the Adabas request was being processed for one of the following reasons:                                                          |
|               | CICS dispatch delay                                                                                                    |
|               | MVS dispatch delay                                                                                                    |
| Service       | The mean service time for the transaction during which the<br>Adabas request was being processed. This includes execution,<br>suspend and delay time.                                                                    |
# Sample reports

A sample report that has been expanded four levels is shown below .

| X03: CICS Mean Service Time by Term (1684/CICS32A)         Row 00001 of 6           Command ===>                                                                                                    | 00033<br><u>CSR</u><br> |
|----------------------------------------------------------------------------------------------------|-------------------------|
|                                                                                                    | rvice                   |
| Mean Time in Seconds                                                                                                    | rvice                   |
| <u>Name</u> <u>NTxns</u> <u>Description</u> <u>Error</u> <u>Execution</u> + <u>Suspend</u> + <u>Delay</u> = <u>Ser</u>                                                                                                    |                         |
| ET36 1 Terminal Attached ±99.9% 0.449 17.172 1.018 18.                                                                                                    | .641                    |
| → RDDR 1 ±99.9% 0.449 17.172 1.018 18.                                                                                                    | .641                    |
| → CICS32A Region Applid 0.089 17.172 0.929 18.                                                                                                    | .191                    |
| → READDRVR EXEC CICS 0.089 17.172 0.929 18.                                                                                                    | .191                    |
| → +0700 START TRANSID(READ) 0.059 12.377 0.029 12.                                                                                                    | .467                    |
| → +0884 START TRANSID(READ) 0.000 0.719 0.149 0.                                                                                                    | .869                    |
| → +0B84 START TRANSID(READ) 0.000 0.749 0.059 0.                                                                                                    | .809                    |
| → +0984 START TRANSID(READ) 0.000 0.509 0.149 0.                                                                                                    | .659                    |
| → +0904 START TRANSID(READ) 0.000 0.539 0.089 0.                                                                                                    | .629                    |
| → +0A04 START TRANSID(READ) 0.000 0.539 0.059 0.                                                                                                    | .599                    |
| → +0784 START TRANSID (READ) 0.000 0.479 0.089 0.                                                                                                    | .569                    |
| → +0804 START TRANSID (READ) 0.000 0.389 0.119 0.                                                                                                    | .509                    |
| $\rightarrow$ +0A84 START TRANSID (READ) 0.000 0.329 0.089 0                                                                                                    | .419                    |
| → +0B04 START TRANSID(READ) 0.000 0.359 0.029 0.                                                                                                    | .389                    |
| $\rightarrow \pm 0.029  0.179  0.059  0.179  0.059  0.179  0.059  0.179  0.059  0.179  0.059  0.179  0.059  0.179  0.059  0.179  0.059  0.179  0.059  0.179  0.059  0.179  0.059  0.179  0.059  0.179  0.059  0.179  0.059  0.179  0.059  0.179  0.059  0.179  0.059  0.179  0.059  0.179  0.059  0.179  0.059  0.179  0.059  0.179  0.059  0.179  0.059  0.179  0.059  0.179  0.059  0.179  0.059  0.179  0.059  0.179  0.059  0.179  0.059  0.179  0.059  0.179  0.059  0.179  0.059  0.059  0.059  0.059  0.059  0.059  0.059  0.059  0.059  0.059  0.059  0.059  0.059  0.059  0.059  0.059  0.059  0.059  0.059  0.059  0.059  0.059  0.059  0.059  0.059  0.059  0.059  0.059  0.059  0.059  0.059  0.059  0.059  0.059  0.059  0.059  0.059  0.059  0.059  0.059  0.059  0.059  0.059  0.059  0.059  0.059  0.059  0.059  0.059  0.059  0.059  0.059  0.059  0.059  0.059  0.059  0.059  0.059  0.059  0.059  0.059  0.059  0.059  0.059  0.059  0.059  0.059  0.059  0.059  0.059  0.059  0.059  0.059  0.059  0.059  0.059  0.059  0.059  0.059  0.059  0.059  0.059  0.059  0.059  0.059  0.059  0.059  0.059  0.059  0.059  0.059  0.059  0.059  0.059  0.059  0.059  0.059  0.059  0.059  0.059  0.059  0.059  0.059  0.059  0.059  0.059  0.059  0.059  0.059  0.059  0.059  0.059  0.059  0.059  0.059  0.059  0.059  0.059  0.059  0.059  0.059  0.059  0.059  0.059  0.059  0.059  0.059  0.059  0.059  0.059  0.059  0.059  0.059  0.059  0.059  0.059  0.059  0.059  0.059  0.059  0.059  0.059  0.059  0.059  0.059  0.059  0.059  0.059  0.059  0.059  0.059  0.059  0.059  0.059  0.059  0.059  0.059  0.059  0.059  0.059  0.059  0.059  0.059  0.059  0.059  0.059  0.059  0.059  0.059  0.059  0.059  0.059  0.059  0.059  0.059  0.059  0.059  0.059  0.059  0.059  0.059  0.059  0.059  0.059  0.059  0.059  0.059  0.059  0.059  0.059  0.059  $ | .269                    |

# Line commands

The line commands available in this report, and the objects and headings to which they apply, are summarized below. (You can enter a "/" on any input field to open a menu of line commands available for that field).

| Cmd | When Applied To Object                                                                            | Action                            |
|-----|---------------------------------------------------------------------------------------------------|-----------------------------------|
| ?   | Terminal, Transaction, Region Applid,<br>Load Module, CSECT, Command,<br>SQL Request, DLI Request | Display context help information. |
| ++  | Terminal, Transaction, Region Applid,<br>Load Module, CSECT, Command,<br>SQL Request, DLI Request | Show additional details.          |
| +   | Terminal, Transaction, Region Applid,<br>Load Module                                              | Expand to reveal next level.      |
| -   | Terminal, Transaction, Region Applid,<br>Load Module                                              | Collapse to hide next level.      |
| SV  | Terminal, Transaction, Region Applid,<br>Load Module                                              | Sort next level by value.         |
| SN  | Terminal, Transaction, Region Applid,<br>Load Module                                              | Sort next level by name.          |
| М   | Load Module                                                                                       | Display load module information.  |
| Р   | Command, CSECT, SQL Request, DLI<br>Request, CICS Active Module                                   | Display source program mapping.   |

## on objects

## on headings

| Cmd | When Applied To Object | Action                            |
|-----|------------------------|-----------------------------------|
| ?   | Name                   | Display context help information. |

| Cmd | When Applied To Object | Action                             |
|-----|------------------------|------------------------------------|
| +   | Name                   | Expand to reveal all entries.      |
| -   | Name                   | Collapse to show only first level. |
| SV  | Name                   | Sort next level by value.          |
| SN  | Name                   | Sort next level by name.           |

# **Detail window**

You can enter "++" (or press the enter key) on any line to open a window containing additional information.

A sample detail window for this report is shown below. This example shows a CICS region:

| File View Navigate Help<br>+                                                                                                    |                                                                                    |                                                |                                    | +               |
|----------------------------------------------------------------------------------------------------|------------------------------------------------------------------------------------|------------------------------------------------|------------------------------------|-----------------|
| + The following r<br>  <u>CICS32A</u> Region Applid<br>+                                                                                                    | eport line was se<br>0.089 17.172                                                  | elected<br>2 0.929                             | 18.191                             | +  <br>   <br>+ |
| Calculation Details<br>CICS Transaction<br>The quantities shown represen<br>indicated CICS command while<br>quantities are mean times for<br>transaction and are calculate                       | RDDR<br>t the service tim<br>processing this t<br>the command for<br>d as follows: | ne for execu<br>ransaction.<br>all executi     | ution of the<br>The<br>ions of the |                 |
| <ul> <li>(1) Times command observed</li> <li>(2) Duration of one sample</li> <li>(3) (1) A (2) = total time</li> <li>(4) Number of executions of</li> <li>(5) (3) S (4) = mean time f</li> </ul> | in txn/program<br>interval<br>for command<br>transaction<br>or the command         | 607<br>0.029970<br>18.191790<br>1<br>18.191790 | )                                  |                 |
| The execution measurement counts<br>Executing (CPU active)<br>Suspended by CICS<br>Delayed<br>CICS dispatch delay<br>MVS delay (WAIT)<br>MVS delay (Busy)                                        | are<br>3<br>573<br>29<br>0<br>2                                                    |                                                |                                    |                 |
| <br> <br>+                                                                                                    |                                                                                    |                                                |                                    | +               |

# X04 - CICS total service time by terminal ID

# Usage

Use this report to view an analysis of how time was spent on CICS terminals that were measured during the observation session in multiple regions. CICS sample data from the selected regions is merged to produce a single report showing multiregion activity. Transaction data from the multiple regions is correlated using the network unit of work ID to relate the remote activity to the local transaction. Since this is based on sample data, there will be samples from the remote region that do not match with a local transaction. These are reported under the remote transaction name, such as CSMI. Expand a CICS terminal report line to see a further breakdown by transaction, region, program, CICS command, DLI request and SQL request.

## Quantification

Each report line quantifies total times for transactions measured on a terminal. The total times are expressed in units of seconds. The total service time is shown and is further broken down into execution time, suspend time, and delay time.

# **Detail line hierarchy**

An unexpanded X04 report shows one line for each measured CICS terminal and 1 line for all non-terminal attached transactions. You can expand each line to reveal additional hierarchical levels of detail.

The hierarchy is illustrated here: Level 1 CICS Terminal Level 2 CICS Transaction Level 3 CICS Region Applid Level 4 CICS Program Level 5 CICS Command Level 5 CICS Command Level 3 CICS Region Applid Level 4 CICS Program Level 5 SQL Request Level 5 SQL Request Level 3 CICS Region Applid Level 4 CICS Program Level 5 DLI Request Level 5 DLI Request Level 3 CICS Region Applid Level 4 CICS Program Level 5 Module Level 5 Module Level 5 System Services Level 3 CICS Region Applid Level 4 CICS Program Level 5 Adabas Request Level 5 Adabas Request Level 3 CICS Region Applid Level 4 System Services Level 5 Module Level 5 Module Level 5 System Services

# **Detail line descriptions**

### **CICS** terminal detail line

This is the first-level detail line. Each line shows information about a CICS terminal for which measurement data was recorded.

| Under Heading | This is Displayed                                                                                                    |
|---------------|----------------------------------------------------------------------------------------------------|
| Name          | The CICS terminal ID. This is the terminal ID or N/A if a terminal ID was not available during the sample. A terminal might not be available because the transaction was running non-terminal attached, or the transaction was not attached to the terminal during initialization or termination. |
| NTxns         | The number of executions of transactions on this terminal.                                                                                                    |
| Description   | This is either Terminal Txn or Non-Terminal Txn.                                                                                                    |
| Error         | The margin of error for the mean values calculated by using the<br>number of executions of transactions for this terminal as a<br>sample size.                                                                                                    |
| Execution     | The total time, in seconds, that a CPU was actively executing transactions on this terminal.                                                                                                    |
| Suspend       | The total time, in seconds, that CICS had suspended execution of transactions on this terminal.                                                                                                    |
| Delay         | <ul> <li>The total time, in seconds, that execution of transactions on this terminal was delayed.</li> <li>Transaction execution can be delayed for one of the following reasons:</li> <li>CICS dispatch delay</li> <li>MVS dispatch delay</li> <li>MVS WAIT</li> </ul>                           |
| Service       | The total service time for transactions on this terminal. This includes execution, suspend, and delay time.                                                                                                    |

# **CICS** transaction detail line

This is the second-level detail line. Each line shows information about a CICS transaction for which measurement data was recorded.

| Under Heading | This is Displayed                                                                                |
|---------------|--------------------------------------------------------------------------------------------------|
| Name          | The CICS transaction code.                                                                       |
| NTxns         | The number of executions of the transaction.                                                     |
| Description   | A functional description (if the transaction is a recognized CICS transaction).                  |
| Error         | The margin of error based on a sample population of the number of executions of the transaction. |
| Execution     | The total time, in seconds, that a CPU was actively executing for the transaction.               |
| Suspend       | The total time, in seconds, that CICS had suspended execution of the transaction.                |
| Delay         | The total time, in seconds, that execution of the transaction was delayed.                       |
|               | Transaction execution can be delayed for one of the following reasons:                           |
|               | CICS dispatch delay                                                                              |
|               | MVS dispatch delay                                                                               |
|               | • MVS WAIT                                                                                       |
| Service       | The total service time for the transaction. This includes execution, suspend, and delay time.    |

## CICS region applid detail line

This is the third-level detail line shown directly under the CICS transaction detail line. This line represents the VTAM applid of the CICS region sampled. If a transaction shows more than 1 region applid, then activity was measured in multiple regions for that transaction.

| Under Heading | This is Displayed                                                                                           |
|---------------|----------------------------------------------------------------------------------------------------|
| Name          | The CICS region applid. This is the VTAM applid of the region where the samples were taken.                 |
| NTxns         | The number of executions of the transaction.                                                                |
| Description   | "Region Applid"                                                                                             |
| Execution     | The total time, in seconds, that a CPU was actively executing for<br>the transaction in the region.         |
| Suspend       | The total time, in seconds, that CICS had suspended execution of the transaction in the region.             |
| Delay         | The total time, in seconds, that execution of the transaction was delayed in the region.                    |
|               | Transaction execution can be delayed for one of the following reasons:                                      |
|               | CICS dispatch delay                                                                                         |
|               | MVS dispatch delay                                                                                          |
|               | • MVS WAIT                                                                                                  |
| Service       | The total service time for the transaction in the region. This includes execution, suspend, and delay time. |

## CICS program or system services detail line

This is a fourth-level detail line shown directly under the CICS region applid detail line. This line represents a CICS program (usually an application) that was in control during execution of the transaction. The fifth-level lines shown under this item can be either CICS command lines, SQL Request lines, DLI Request lines or Module lines.

If no CICS application program was dispatched, "CICS" is shown under the Name heading and "System Services" under the Description heading.

| Under Heading | This is Displayed                                                                                                    |
|---------------|----------------------------------------------------------------------------------------------------|
| Name          | The module name of the CICS program. If lines grouped under<br>this line are CICS command lines, this field is displayed in red.<br>For Module lines grouped under this line, the field is turquoise.<br>"CICS" is displayed here if no application program was in<br>control.                                                                                                    |
| Description   | If lines grouped under this line are CICS command lines, the description displays "EXEC CICS." If lines grouped under this line are SQL request lines, the description displays "EXEC SQL." If lines grouped under this line are DLI request lines, the description displays "EXEC DLI." Otherwise, if the program name is a recognized CICS module name (a DFH* name), a functional description is shown, and "CICS Program" is displayed if the CICS module name is not recognized; indicating this is likely an application program. "System Services" is displayed if no application program was in control. |

| Under Heading | This is Displayed                                                                                                    |
|---------------|----------------------------------------------------------------------------------------------------|
| Execution     | The total time, in seconds, that CPU execution was observed<br>while transaction control was under the CICS program identified<br>in the Name column.                                                                                                    |
| Suspend       | The total time, in seconds, that CICS had suspended execution<br>of the transaction while transaction control was under the CICS<br>program identified in the Name column.                                                                                                    |
| Delay         | <ul> <li>The total time, in seconds, that execution of the transaction was delayed while transaction control was under the CICS program identified in the Name column.</li> <li>Transaction execution can be delayed for one of the following reasons:</li> <li>CICS dispatch delay</li> <li>MVS dispatch delay</li> <li>MVS WAIT</li> </ul> |
| Service       | The total service time for the transaction during which control<br>was under the CICS program identified in the Name column.<br>Service time includes execution, suspend, and delay time.                                                                                                    |

## **CICS** command detail line

These lines are displayed under a CICS Program detail line. Each one represents a CICS command issued by the program identified in the name field of the CICS Program line under which these lines are grouped.

| Under Heading | This is Displayed                                                                                                    |
|---------------|----------------------------------------------------------------------------------------------------|
| Name          | The hexadecimal offset in the identified CICS program of the return address of the EXEC CICS command. This hexadecimal offset appears in +xxxx format. If the CSECT containing the EXEC CICS is not the same name as the module identified in the CICS Program line above, this field contains the CSECT name. In this case, the offset is shown in the description field. This field is always displayed in red. |
| Description   | The CICS command description. If, as noted above, the CSECT name containing the EXEC CICS is different from the module name, the CICS command description is preceded by the hexadecimal offset of the command from the start of the CSECT.                                                                                                    |
| Execution     | The total time, in seconds, that CPU execution was observed while the CICS command was being processed.                                                                                                    |
| Suspend       | The total time, in seconds, that CICS had suspended execution of the transaction while the CICS command was being processed.                                                                                                    |
| Delay         | The total time, in seconds, that execution of the transaction was delayed while the CICS command was being processed.                                                                                                    |
|               | Transaction execution can be delayed for one of the following reasons:                                                                                                    |
|               | CICS dispatch delay                                                                                                    |
|               | MVS dispatch delay                                                                                                    |
| Service       | The total service time for the transaction during which the CICS command was being processed. This includes execution, suspend, and delay time.                                                                                                    |

## SQL request detail line

These lines are displayed under a CICS program detail line. Each line represents an SQL request issued by the program identified in the name field of the CICS program line under which these lines are grouped.

| Under Heading | This is Displayed                                                                                                    |  |
|---------------|----------------------------------------------------------------------------------------------------|--|
| Name          | The hexadecimal offset in the identified CICS program of the return address of the EXEC SQL command. This is in +xxxx format. This field is always displayed in red.                  |  |
| Description   | The SQL request function – SELECT, FETCH, UPDATE, etc.                                                                                                    |  |
| Execution     | The total time, in seconds, that CPU execution was observed while the SQL request was being processed.                                                                                |  |
| Suspend       | The total time, in seconds, that CICS had suspended execution of the transaction while the SQL request was being processed.                                                           |  |
| Delay         | The total time, in seconds, that execution of the transaction was delayed while the SQL request was being processed.<br>Transaction execution can be delayed for one of the following |  |
|               | reasons:                                                                                                    |  |
|               | CICS dispatch delay                                                                                                    |  |
|               | MVS dispatch delay                                                                                                    |  |
| Service       | The total service time for the transaction during which the SQL request was being processed. This includes execution, suspend and delay time.                                         |  |

## **DLI request detail line**

These lines are displayed under a CICS Program detail line. Each line represents an IMS DLI request issued by the program identified in the name field of the CICS Program line under which these lines are grouped.

| Under Heading | This is Displayed                                                                                                    |  |  |
|---------------|----------------------------------------------------------------------------------------------------|--|--|
| Name          | The hexadecimal offset in the identified CICS program of the return address of the EXEC DLI command. This is in +xxxx format. This field is always displayed in red.                           |  |  |
| Description   | The DLI function code followed by the PCB name.                                                                                                    |  |  |
| Execution     | The total time, in seconds, that CPU execution was observed while the DLI request was being processed.                                                                                         |  |  |
| Suspend       | The total time, in seconds, that CICS had suspended execution of the transaction while the DLI request was being processed.                                                                    |  |  |
| Delay         | The total time, in seconds, that execution of the transaction was delayed while the DLI request was being processed.<br>Transaction execution can be delayed for one of the following reasons: |  |  |
|               | CICS dispatch delay                                                                                                    |  |  |
|               | • MVS dispatch delay                                                                                                    |  |  |
| Service       | The total service time for the transaction during which the DLI request was being processed. This includes execution, suspend, and delay time.                                                 |  |  |

## Module/system services detail line

These lines are displayed under a CICS Program detail line. Each line represents a module that was executing under control of the program identified in the name field of the CICS Program line under which these lines are grouped. If Application Performance Analyzer was unable to determine a module name, "CICS" is displayed in the name field and "System Services" is displayed in the description field.

| Under Heading | This is Displayed                                                                                                    |
|---------------|----------------------------------------------------------------------------------------------------|
| Name          | The name of the module that was executing or "CICS" if a module name could not be determined.                                                |
| Description   | A functional description of the module if one is available.<br>"System Services" is displayed if the module name could not be<br>determined. |
| Execution     | The total time, in seconds, for execution of the module within<br>the grouping under which the detail line is displayed.                     |
| Suspend       | This field will contain a value of zero.                                                                                                    |
| Delay         | The total time, in seconds, that the identified module was preempted by MVS.                                                                 |
| Service       | The total service time for the transaction during which the identified module was executing or delayed.                                      |

## Adabas request detail line

These lines appear under a CICS Program detail line. Each one represents an Adabas request issued by the program identified in the name field of the CICS Program line under which these lines are grouped.

| Under Heading | This is Displayed                                                                                                    |
|---------------|----------------------------------------------------------------------------------------------------|
| Name          | The hexadecimal offset in the identified CICS program of the return address of the EXEC ADABAS command. This is in $+xxxx$ format. This field is always displayed in red.                                                |
| Description   | The Adabas request function OP, CL, L2, etc. When Natural calls Adabas, the Natural program name and statement number are displayed. If the statement is within an INCLUDE member, the INCLUDE member name is displayed. |
| Execution     | The total time, in seconds, during which CPU execution was observed while the Adabas request was being processed.                                                                                                    |
| Suspend       | The total time, in seconds, during which CICS had suspended<br>execution of the transaction while the Adabas request was being<br>processed.                                                                             |
| Delay         | The total time, in seconds, during which execution of the transaction was delayed while the Adabas request was being processed for one of the following reasons:                                                         |
|               | CICS dispatch delay                                                                                                    |
|               | MVS dispatch delay                                                                                                    |
| Service       | The total service time for the transaction during which the<br>Adabas request was being processed. This includes execution,<br>suspend and delay time.                                                                   |

# Sample reports

A sample report that has been expanded five levels is shown below .

| <u>F</u> ile <u>V</u> iew <u>N</u> avigate <u>H</u> elp |               |                                |                            |                                  |
|---------------------------------------------------------|---------------|--------------------------------|----------------------------|----------------------------------|
| X04: CICS Total Service Time by Term<br>Command ===>    | (1684/CICS32/ | A)                             | Row 000<br>Scrol           | 01 of 00098<br>1 ===> <u>CSR</u> |
| Name <u>NTxns</u> Description <u>Erro</u>               | or Execution  | Total Time<br>+ <u>Suspend</u> | in Secon<br>+ <u>Delay</u> | ds<br>= <u>Service</u>           |
| N/A 340 Non-Terminal Atta ± 5.4                         | 1% 7.672      | 1028.360                       | 27.422                     | 1063.455                         |
| → READ 340 ± 5.4                                        | 4% 7.672      | 1028.360                       | 27.422                     | 1063.455                         |
| → CICS32B Region Applid                                 | 3.686         | 970.788                        | 3.956                      | 978.430                          |
| → SAMPREAD EXEC CICS                                    | 3.416         | 970.788                        | 3.926                      | 978.130                          |
| → +04C4 READ FILE(FILEA)                                | 3.266         | 970.788                        | 3.926                      | 977.981                          |
| → ALLOCATE Wait on Interregion                          | n 0.000       | 863.885                        | 0.000                      | 863.885                          |
| → IRLINK Wait on InterRegion I                          | _i 0.000      | 106.873                        | 0.000                      | 106.873                          |
| $\rightarrow$ CICSDly CICS Dispatch Delay               | 0.000         | 0.000                          | 3.086                      | 3.086                            |
| → MVSBusy MVS Delay (Busy)                              | 0.000         | 0.000                          | 0.839                      | 0.839                            |
| → CICSSusp Suspend                                      | 0.000         | 0.029                          | 0.000                      | 0.029                            |
| → +0468 RETURN                                          | 0.089         | 0.000                          | 0.000                      | 0.089                            |
| → +03E0 RETRIEVE                                        | 0.059         | 0.000                          | 0.000                      | 0.059                            |
| →                                                       |               |                                |                            |                                  |

# Line commands

The line commands available in this report, and the objects and headings to which they apply, are summarized below. (You can enter a "/" on any input field to open a menu of line commands available for that field).

| Cmd | When Applied To Object                                                                            | Action                            |
|-----|---------------------------------------------------------------------------------------------------|-----------------------------------|
| ?   | Terminal, Transaction, Region Applid,<br>Load Module, CSECT, Command,<br>SQL Request, DLI Request | Display context help information. |
| ++  | Terminal, Transaction, Region Applid,<br>Load Module, CSECT, Command,<br>SQL Request, DLI Request | Show additional details.          |
| +   | Terminal, Transaction, Region Applid,<br>Load Module                                              | Expand to reveal next level.      |
| -   | Terminal, Transaction, Region Applid,<br>Load Module                                              | Collapse to hide next level.      |
| SV  | Terminal, Transaction, Region Applid,<br>Load Module                                              | Sort next level by value.         |
| SN  | Terminal, Transaction, Region Applid,<br>Load Module                                              | Sort next level by name.          |
| М   | Load Module                                                                                       | Display load module information.  |
| Р   | Command, CSECT, SQL Request, DLI<br>Request, CICS Active Module                                   | Display source program mapping.   |

## on objects

## on headings

| Cmd | When Applied To Object | Action                            |
|-----|------------------------|-----------------------------------|
| ?   | Name                   | Display context help information. |
| +   | Name                   | Expand to reveal all entries.     |

| Cmd | When Applied To Object | Action                             |
|-----|------------------------|------------------------------------|
| -   | Name                   | Collapse to show only first level. |
| SV  | Name                   | Sort next level by value.          |
| SN  | Name                   | Sort next level by name.           |

## **Detail window**

You can enter "++" (or press the enter key) on any line to open a window containing additional information.

A sample detail window for this report is shown below. This example shows a CICS region:

File View Navigate Help ----- The following report line was selected -----CICS32B Region Applid 3.686 970.788 3.956 978.430 | Т +------Calculation Details CICS Transaction READ The quantities shown represent the service time for execution of the indicated CICS command while processing this transaction. The quantities are total times for all executions of the command within the transaction and are calculated as follows: (1) Times command observed in txn/program
(2) Duration of one sample interval
0.029970 (2) Duration of one sample interval (2) Duration of one sample interval 0.029970(3) (1) A (2) = total time for command 978.430590The execution measurement counts are Executing (CPU active) 123 Suspended by CICS 32392 Delayed CICS dispatch delay 103 MVS delay (WAIT) Θ MVS delay (Busy) 29

# X05 - Combined DB2 IMS MQ Timeline

## Usage

This report combines a subset of data from the F02 DB2 SQL Activity Timeline, the I02 IMS DL/I Call Timeline, and the Q11 MQ+ Activity Timeline reports for a single measurement. When additional information for a specific subsystem is required, refer to the individual timeline report.

Use this report to see information about the chronology of calls for DB2, IMS, and MQ that were intercepted over the duration of the measurement and to identify any calls with excessive service time (duration). Each line displays information

about one intercepted call for either DB2, IMS, or MQ. One or more of the DB2+, IMS+ or MQ+ features must have been enabled when the measurement was performed.

By default, the detail lines are sorted in ascending chronological sequence (SV). You can also request that the data is sorted by service time (duration). Enter the SD line command on the SeqNo heading field to sort by duration. This brings the calls that had excessive service time to the top of the report. If you enter SV or SD a second time, the calls are sorted in the reverse order.

The number of DB2, IMS, and MQ calls that are displayed in this report is limited:

- The value of the DB2IMaxTraceSize, IMSIMaxTraceSize, and MQIMaxTraceSize parameters that are specified during Application Performance Analyzer installation
- Or by the values on panel 2 of the measurement request (if your installation configured these fields)

The report is truncated when the number of calls that are issued reaches the value that is specified for the appropriate MaxTraceSize parameter.

# Quantification

Each report line shows the following information for one call.

- The sequence number within each subsystem reported.
- The subsystem for this call (DB2, IMS or MQ).
- The function for the call.
- The object of the call.
- The resulting status for the call.
- The time the call was issued.
- The service time (duration) for the call processing.
- The CPU time for the call processing.

The CPU time applies only to the region that is being measured. Any execution in other address spaces is not reported.

# **Detail Line Hierarchy**

An unexpanded report shows a line for each intercepted call. You can expand each line for DB2 and MQ to reveal one additional hierarchical level of detail by using the + line command.

The hierarchy is illustrated here: Level 1 DB2 SQL Call Details Level 2 SQL text ... Level 1 IMS DLI Call Details ... Level 1 MQ Call Details Level 2 MQ Queue Manager and Queue ...

# **Detail Line Descriptions**

## DB2 SQL Call detail line

| Under Heading | This is Displayed                                                                                                    |
|---------------|----------------------------------------------------------------------------------------------------|
| Seqno         | A sequence number assigned by Application Performance<br>Analyzer that is unique to the SQL call. This is sequential within<br>each subsystem. |
| System        | DB2.                                                                                                    |
| Function      | The name of the SQL function.                                                                                                    |
| Object        | The DBRM name.                                                                                                    |
| Status        | The SQL return code. Blank when zero.                                                                                                    |
| Call Time     | The time of day at which the SQL call started.                                                                                                 |
| Svc Time      | The service time (duration) of the SQL call in seconds.                                                                                        |
| CPU Time      | The CPU time that the SQL call consumed in seconds.                                                                                            |

This is a first-level detail line that shows information about one SQL call.

## SQL Text

This is a second-level detail line that is shown directly under the DB2 SQL call detail line. It shows the SQL statement text. If necessary, more than one line is displayed to show the full SQL text.

## IMS DLI Call detail line

This is a first-level detail line that shows the information about one DLI call.

| Under Heading | This is Displayed                                                                                                    |
|---------------|----------------------------------------------------------------------------------------------------|
| Seqno         | A sequence number assigned by Application Performance<br>Analyzer that is unique to the DLI call. This is sequential within<br>each subsystem. |
| System        | IMS.                                                                                                    |
| Function      | The DLI function code.                                                                                                    |
| Object        | The PCB name.                                                                                                    |
| Status        | The PCB status code.                                                                                                    |
| Call Time     | The time of day when the DLI call started.                                                                                                    |
| Svc Time      | The service time (duration) of the DLI call in seconds.                                                                                        |
| CPU Time      | The CPU time that the DLI call consumed in seconds.                                                                                            |

## MQ Call detail line

This is a first-level detail line that shows information about one MQ call.

| Under Heading | This is Displayed                                                                                                    |
|---------------|----------------------------------------------------------------------------------------------------|
| Seqno         | A sequence number assigned by Application Performance<br>Analyzer that is unique to the MQ call. This is sequential within<br>each subsystem. |
| System        | MQ.                                                                                                    |

| Under Heading | This is Displayed                                                         |
|---------------|---------------------------------------------------------------------------|
| Function      | The MQ call type.                                                         |
| Object        | Queue.                                                                    |
| Status        | The return code and reason code returned by MQ. Blank when both are zero. |
| Call Time     | The time of day at which the MQ call started.                             |
| Svc Time      | The service time (duration) of the MQ call in seconds.                    |
| CPU Time      | The CPU time that the MQ call consumed in seconds.                        |

### MQ Queue Manager and Queue Name detail line

This is a second-level detail line that is shown directly under the MQ call detail line. It displays the MQ queue manager name and the queue name that are used in the request.

# Sample report

A sample report is shown here:

| ĺ |         |            |            |                 |             |           |          |
|---|---------|------------|------------|-----------------|-------------|-----------|----------|
|   | X05: Co | ombined    | DB2 IMS MQ | Timeline (0490/ | IMSDMPP1)   | Row 00047 | of 00627 |
|   |         | <b>.</b> . |            |                 |             | o         |          |
|   | Seqno   | System     | Function   | Object Status   | Call lime   | Svc lime  | CPU time |
|   | 000045  | IMS        | GN         | TVPDB2          | 12.06.50.29 | 0.011088  | 0.008552 |
|   | 000046  | IMS        | GN         | IVPDB2          | 12.06.50 30 | 0.000156  | 0.000155 |
|   | 000003  | DR2        | SELECT     | FARPGM06        | 12.06.50.37 | 0.009207  | 0.008881 |
|   | 000001  | MO         | Close      | Oueue           | 12.06.50.41 | 0.000215  | 0.000215 |
|   | 000047  | ING        | CHNG       | AL TPCB         | 12.06.50.41 | 0.000292  | 0.000292 |
|   | 000048  | INS        | ISRT       | ALTPCB          | 12.06.50.41 | 0.000144  | 0.000143 |
|   | 000049  | IMS        | GU         | IOPCB           | 12:06:50.41 | 0.005714  | 0.002133 |
|   | 000050  | IMS        | GN         | IVPDB2          | 12:06:50.42 | 0.008603  | 0.004261 |
|   | 000051  | IMS        | GN         | IVPDB2          | 12:06:50.43 | 0.071402  | 0.040834 |
|   | 000052  | IMS        | GN         | IVPDB2          | 12:06:50.50 | 0.050327  | 0.034989 |
|   | 000053  | IMS        | GN         | IVPDB2          | 12:06:50.55 | 0.021318  | 0.009039 |
|   | 000054  | IMS        | GN         | IVPDB2          | 12:06:50.57 | 0.000168  | 0.000168 |
|   | 000004  | DB2        | SELECT     | FABPGM06        | 12:06:50.67 | 0.009888  | 0.009165 |
|   | 000002  | MQ         | Open       | Queue           | 12:06:50.70 | 0.000684  | 0.000684 |
|   | 000003  | MQ         | Put        | Queue           | 12:06:50.70 | 0.001024  | 0.001012 |
|   | 000004  | MQ         | Get        | Queue 1/2079    | 12:06:50.70 | 0.000860  | 0.000860 |
|   | 000005  | MQ         | Close      | Queue           | 12:06:50.71 | 0.000180  | 0.000180 |
|   | 000055  | IMS        | CHNG       | ALTPCB          | 12:06:50.73 | 0.000332  | 0.000328 |
|   | 000056  | IMS        | ISRT       | ALTPCB          | 12:06:50.73 | 0.000160  | 0.000160 |
| ١ |         |            |            |                 |             |           |          |

# Line commands

The line commands available in this report, and the objects and headings to which they apply, are summarized here: (You can always enter a "/" on any input field to open a menu of line commands available for that field).

### on objects

| Cmd | When Applied To Heading | Action                            |
|-----|-------------------------|-----------------------------------|
| ?   | Seqno                   | Display context help information. |
| ++  | Seqno                   | Show additional details.          |
| +   | Seqno                   | Expand to reveal next level.      |

| Cmd | When Applied To Heading | Action                           |
|-----|-------------------------|----------------------------------|
| -   | Seqno                   | Collapse to hide next level.     |
| М   | Seqno (IMS and MQ only) | Display load module information. |
| Р   | Seqno (IMS and MQ only) | Display source program mapping.  |

# on heading

| Cmd | When Applied To Heading | Action                            |
|-----|-------------------------|-----------------------------------|
| ?   | Seqno                   | Display context help information. |
| +   | Seqno                   | Expand to reveal all entries.     |
| -   | Seqno                   | Collapse to hide next level.      |
| SV  | Seqno                   | Sort by Call Time.                |
| SD  | Seqno                   | Sort by Svc Time (Duration).      |

# Chapter 11. Source program mapping

This section describes the Source Program Mapping feature.

| For information about                   | See                                                      |
|-----------------------------------------|----------------------------------------------------------|
| Entering source mapping details         | "A01 - Source program mapping panel" on page 639         |
| Java source program mapping             | "A03 - Java source program mapping panel"<br>on page 643 |
| Source mapping dataset list             | "A04 - Source mapping dataset list" on page 645          |
| Source mapping common data set list     | "A05 - Source mapping common list" on page 647           |
| Source program mapping pick list        | "A011 - Source program mapping pick list"<br>on page 648 |
| The source program attribution report   | "P01 - Source program attribution" on page 650           |
| DWARF Source Program Attribution report | "P03 - DWARF Source Program Attribution"<br>on page 653  |
| DWARF Source Lines report               | "P04 - DWARF Source Lines" on page 655                   |

# Introduction to source program mapping

Application Performance Analyzer handles source program mapping differently for Java than for other programming languages.

#### The common data set list

If the Common Data Store (CDS) is enabled during installation of Application Performance Analyzer, users have the ability to create and maintain a common list of source information data sets (for languages other than Java) that is unique to each instance of Application Performance Analyzer. The common data set list is shareable by all users of the Application Performance Analyzer instance. It is accessed from the 'A05: Source Mapping Common List' panel. All users may view the common list and authorized users may update the common list. When Application Performance Analyzer is searching for program source, it will search the user's personal list as defined in the 'A04: Source Mapping Dataset List' panel first, and if not found, then search the common list.

#### For languages other than Java

When you specify source program mapping files, many reports allow you to enter a "P" line command to view the program source associated with that entry in the report. The "P" line command is available on many object types: CSECTs, DB2 SQL statements, CICS commands, etc. The data is displayed in the P01: Source Program Attribution report. This report can also be included in a print request.

#### The 'P' line command

When you enter the 'P' line command, Application Performance Analyzer first checks if the source is loaded. If it is, the source is displayed in the P01: Source Program Attribution report.

If the source is not loaded, your A04: Source Mapping Dataset List is searched for the source member. If no source member is found in any of the data sets, the common list as defined in A05: Source Mapping Common List is searched. If no source member is found in any of the data sets in the list, the A01: Source Program Mapping panel is displayed, allowing you to enter the source mapping information for the current observation session.

When one or more source members are found in your A04: Source Mapping Dataset List or the A05: Source Mapping Common List, the behavior of Application Performance Analyzer depends on whether or not you requested to match the compile date and time. When you request to not match the compile date and time, the first instance of a source member is loaded regardless of its date and time and the source is displayed in the P01: Source Program Attribution report.

When you request to match the compile date and time, the first source member found that matches the load module compile date and time is loaded and the source is displayed in the P01: Source Program Attribution report.

If none of the source members match the compile date and time, a pick list of datasets that contain the source member is displayed in the A011: Source Programming Mapping Pick List panel. When you select one of these source members, it is loaded and you are returned to the report from which you entered the 'P' line command. You must then re-enter the 'P' line command to display in the P01: Source Program Attribution report.

### The 'P' line command for COBOL with DWARF

When a COBOL program is compiled with the TEST option, the DWARF debugging information (which includes the source) is embedded in the load module. When you enter the 'P' line command against such a program, Application Performance Analyzer recognizes that the DWARF debugging information is available in the load module, and loads the source directly from that load module. The source is displayed in the P01: Source Program Attribution report.

This feature requires READ access to the dataset in which the corresponding load module resides. The Common Data Store is not used for COBOL with DWARF, nor is the A01 Source Program Mapping panel. As an alternative to DWARF, the COBOL compile listing may be used for source mapping in the usual manner.

This feature requires access to the TZ environment variable. The CONFIG BASIC TZ setting must be configured with appropriate values during the installation of Application Performance Analyzer. Contact your system programmer to verify the TZ environment variable is configured in Application Performance Analyzer.

### The 'P' line command for C/C++ (without timestamp match)

When you enter the 'P' line command, Application Performance Analyzer first checks if the source is loaded. If it is, the source is displayed in the P01: Source Program Attribution report.

Typically, source mapping for C/C++ programs is dependent on an exact match between the listing timestamp and the CSECT timestamp generated at compile time. A recompiled C/C++ source listing cannot be loaded directly from the A01, A04 or A11 panels. In some cases, this function is required when the source listing that matches the compiled program is not available. To accommodate this situation, Application Performance Analyzer will allow a listing to be loaded for a specific CSECT with no

timestamp matching. You must enter the 'P' line command on a CSECT in one of the supporting reports. You are then directed to the A01: Source Program Mapping panel where you specify the listing to be loaded. This listing will then be loaded and related to the CSECT selected, without timestamp checking, and you are returned to the report. You must then re-enter the 'P' line command to display the P01: Source Program Attribution report.

### For Java

When you specify source program mapping files for Java, the program source is viewed in the detail windows in the Java reports, rather than by using the "P" line command. The detail window from a Java Line Number contains Java source mapping information. This detail window is displayed by entering the "++" command (or the Enter key) on the Java Line Number.

### Using DWARF debug files

If C/C++ programs are compiled with DWARF, you can source map the programs by using DWARF debug files. To source map, you need to specify the "P" line command on a CSECT object in the various CPU reports. This displays the P04: DWARF Source Lines report. In the P04 report, you can use the "P" line command again on a source line object in order to display the P03: DWARF Source Program Attribution report.

You can also go directly to the P03 DWARF Source Program Attribution report (without going through the P04 report), by using the "P" line command on an object code address report line in the C03 report, or an attribution offset line in the W03 report.

The debug file is located within the CSECT for the compiled program. Application Performance Analyzer can extract the debug file name from the executable program during sampling. Therefore, you do not need to identify the debug file via the A01 panel for source mapping. However, Application Performance Analyzer can only extract information from an executable USS file if Application Performance Analyzer can locate the file during sampling. If the USS program is executed by using a relative path name, you must specify the directory in which the executable program can be found. You specify the directory in the Options panel (panel 2) when you create the request.

# A01 - Source program mapping panel

## **Overview**

This panel allows you to specify and manage associations between source program mapping (SPM) files and observation sessions. Application Performance Analyzer's SPM feature allows measured addresses to be mapped to their corresponding source program statements. You must identify SPM files for each of the observation sessions that use this feature. An SPM file can be sequential or a member in a partitioned data set.

It can be one of the following file types:

- A listing produced by the compiler (COBOL, C, OR C++)
- An ADATA (Associated Data) file produced by High Level Assembler
- A SYSDEBUG file (COBOL or PL/I)
- A side file member produced by the CAZLANGX utility

The SPM files can be retrieved from:

- A PDS(E) or sequential file
- A third party listing (if your installation has enabled support for this)

This panel consists of two sections:

- 1. An input area in which you can specify an SPM file name and type.
- 2. A report area in which existing SPM file associations are listed.

A sample Source Program Mapping panel is shown here:

| <u>F</u> il   | e <u>V</u> iew <u>N</u> a | vigate <u>H</u> elp           |                    |                                              |                                 |                   |
|---------------|---------------------------|-------------------------------|--------------------|----------------------------------------------|---------------------------------|-------------------|
| A01:<br>Comma | Source Prog<br>nd ===>    | ram Mapping (                 |                    | Row 00001 of 00058<br>Scroll ===> <u>CSR</u> |                                 |                   |
| Enter<br>used | the follow<br>in the anal | ing informati<br>ysis of this | on to s<br>measure | pecify a so<br>ment inform                   | urce mapping f<br>ation.        | ile to be         |
| File<br>Data  | type<br>set name .        | (                             | L=listi            | ng, A=ADATA                                  | , S=LANGX Side                  | File, D=SYSDEBUG) |
| Memb          | er name                   | (Leave b                      | lank to<br>_ Match | search A04<br>on Compile                     | dataset list)<br>Date & Time    | <u>Y</u>          |
| Seqn<br>0001  | ID-ReqNum<br>FF21-0002    | Type/Status<br>L-Inact        | Lang<br>ASM        | Member<br>CAZC0010                           | DSN<br>BNPF.FF2100B.            | LISTINGS          |
| 0002<br>0003  | DEMO-0003<br>DEMO-0004    | L-Inact<br>L-Inact            | ASM<br>COB         | BKNC0120<br>CAZCOB01                         | BN00.TSTP.LIS<br>USER1.TSTP.LIS | TINGS<br>STINGS   |
| 0004          | DEMO-0005                 | L-Inact                       | COB                | SAMCAZ03                                     | USER2.CICS.LI                   | STINGS            |

Another sample Source Program Mapping panel is shown here. Support for third-party listings has been enabled.

|                                      | e <u>V</u> iew <u>N</u> av                                    | /igate <u>H</u> elp                                     |                                  |                                                        |                                                                         |                                       |
|--------------------------------------|---------------------------------------------------------------|---------------------------------------------------------|----------------------------------|--------------------------------------------------------|-------------------------------------------------------------------------|---------------------------------------|
| A01: S<br>Commar                     | Source Progn<br>nd ===>                                       | ram Mapping (                                           |                                  | Row 00001 of 00058<br>Scroll ===> <u>CSR</u>           |                                                                         |                                       |
| Enter<br>used i                      | the followi<br>in the analy                                   | ing informati<br>/sis of this                           | on to s<br>measure               | pecify a so<br>ment inform                             | urce mapping f<br>ation.                                                | ile to be                             |
| File<br>Repos<br>Data                | type<br>sitory<br>set name .                                  | · _ (<br>· _ (                                          | L=listi<br>T=Third               | ng, A=ADATA<br>Party, O=O                              | , S=LANGX Side<br>ther)                                                 | File, D=SYSDEBUG)                     |
| Membe                                | er name                                                       | ·                                                       | _ Match                          | on Compile                                             | Date & Time                                                             | Y                                     |
| Seqn<br>0001<br>0002<br>0003<br>0004 | ID-ReqNum<br>FF21-0002<br>DEMO-0003<br>DEMO-0004<br>DEMO-0005 | Type/Status<br>L-Inact<br>L-Inact<br>L-Inact<br>L-Inact | Lang<br>ASM<br>ASM<br>COB<br>COB | Member<br>CAZC0010<br>BKNC0120<br>CAZCOB01<br>SAMCAZ03 | DSN<br>BNPF.FF2100B.<br>BN00.TSTP.LIS<br>USER1.TSTP.LI<br>USER2.CICS.LI | LISTINGS<br>TINGS<br>STINGS<br>STINGS |

## File specification input area

In this area, you enter information about an SPM file to be associated with the current observation session. The fields are described below, but these might vary depending on your installation.

### File type

Specify L for a compiler listing file, A for an assembler ADATA file, S for a LANGX SideFile, or D for a SYSDEBUG file.

Source information files are supported for the following language versions:

### COBOL:

- PP 5740 OS/VS COBOL
- PP 5668-958 VS COBOL II
- PP 5688-197 COBOL for MVS/VM
- PP 5648-A25 COBOL for OS/390/VM
- PP 5655-G53 Enterprise COBOL V3
- PP 5655-S71 Enterprise COBOL V4
- PP 5655-W32 Enterprise COBOL V5
- PP 5655-EC6 IBM Enterprise COBOL for z/OS V6

### PL/I:

I

I

L

- PP 5655-H31 Enterprise PL/I for z/OS v3 (LANGX side files only)
- PP 5655-W67 Enterprise PL/I for z/OS v4 (LANGX side files & SYSDEBUG)

### C/C++:

• PP 5694-A01 z/OS C/C++ V1.20 and above

For complete information on compiler options, refer to "Required compiler options for creating listings or CAZLANGX side files" on page 812.

### Repository

T for a third party repository, or O for any other type, such as a PDS or sequential data set.

### Data set name

Specify the name of the sequential or partitioned data set containing the SPM file. Your TSO Prefix will be added as the first qualifier if you enter a name without quotes.

If this field is left blank, the A04 Source Map Dataset List is searched for the member name specified.

### Member name

Include the member name if the data set is partitioned.

A member name is required for SYSDEBUG even if the file is being loaded from a sequential file.

### Match on Compile Date and Time

Specify 'Y' for Yes if you want the compile date and time of the source to be matched to the date and time in the matching CSECT in the measurement data. This feature only works with LE compliant modules.

If you use this feature in conjunction with a blank dataset name, your A04 Source Mapping Dataset List is searched for a source module with a compile date and time matching the CSECT. If one is found, it will be loaded. If matching source members are found, but none have the correct date and time stamp, you are given a Pick List of datasets and you can choose to use one of these.

If you specify 'N' for No in conjunction with a blank dataset name, the first instance of a matching source member in your A04 Source Mapping Dataset List is loaded, regardless of its date and time.

The behavior of this setting applies only to non C/C++ Source Map datasets. For C/C++, the field is ignored. C/C++ source mapping always requires a date/time match.

## List of existing SPM file associations

This section shows a scrollable list of existing associations between SPM files and observation sessions. These SPM associations are "private" to your own TSO userid and are recorded in your TSO profile. Each TSO user needs to set up his or her own SPM information.

Any entries for file associations applicable to the current observation session will appear at the top of the list. The value under the ID-ReqNum field will be displayed in red to indicate this.

Fields displayed in the File Association List are described here:

**Seqn** This is simply the line number of the entry. Line commands can be entered to this field.

#### ID-ReqNum

This shows the observation session request number with which the SPM file is associated. The request number is prefixed by the Application Performance Analyzer identifier.

#### Type/Status

This indicates the type of SPM file and whether the mapping information has been "loaded" (available for use). "L" indicates a compiler listing file, "A" indicates an assembler ADATA file, "S" indicates a LANGX SideFile, and "D" indicates a SYSDEBUG file.

Lang The source program language is shown here: ASM, C, C++, COB, or PLI.

### Member

The member within a partitioned data set is shown here. This field is blank if the data set is non-partitioned.

**DSN** The data set name of the SPM file is shown here.

## Line commands

The line commands available in this report, and the objects and headings to which they apply, are summarized below. (You can enter a "/" on any input field to open a menu of line commands available for that field.)

### on objects

| Cmd | When Applied To Object | Action                                                              |
|-----|------------------------|---------------------------------------------------------------------|
| ?   | Seqn                   | Display context help information.                                   |
| ++  | Seqn                   | Show additional details.                                            |
| С   | Seqn                   | Copy this SPM file association to the current observation session.  |
| D   | Seqn                   | Delete this entry.                                                  |
| L   | Seqn                   | Load this SPM file and bind it to the current observation session.  |
| F   | Seqn                   | Fill the input fields with the values for this SPM file association |

## A03 - Java source program mapping panel

## **Overview**

This panel allows you to specify information needed by the Source Program Mapping (SPM) feature for Java programs.

During the measurement, the measurement task determines and records source file names for each of the Java classes in which execution is observed. However, the source file names are not fully qualified. Use this panel to specify sequences of file name prefixes that will be concatenated as high level qualifiers to the captured source program file names in order to form fully qualified HFS path names.

The A03 panel lets you save a set of file name prefixes in an ordered list. Each name in the list is assigned a search sequence ("SrchSeq"): 01, 02, 03, etc.

**Note:** It is helpful to think of the file name prefixes as directory names, and think of stored Java class source file names as files within these directories. Using this analogy, SPM tries to locate a Java class source file by searching each of these directories. It searches the directories in the sequence (01, 02, 03, etc.) indicated by the SrchSeq value.

You can store a default, global list of prefixes and you can store a list for a specific measurement. When attempting to resolve file names, SPM will search the directories specified for the particular measurement first, and then it will search the global list.

If you enable Application Performance Analyzer for jar file source mapping support, the directories specified in the A03 panel are searched for jar files when you attempt to find the Java class source file. If a standalone Java source file is not found in a directory, any jar files in that directory would be searched for a matching Java source file. The jar files must be encoded in UTF-8 format. If you add Java source encoded in EBCDIC to a jar file, the source would not be extracted in readable form. Jar support is provided primarily for applications that are developed on workstations, such as WebSphere applications. Contact your system programmer to verify whether jar file support is enabled.

The Java source program mapping panel consists of two sections:

- 1. An input area in which you specify a file name prefix to be added to a list, and an option specifying whether you are working with the global (default) list or the list for the current measurement.
- 2. A scrollable list of file name prefixes. The list you are working with (current measurement or default) appears at the top of the list.

A sample Java source program mapping panel is shown here:

| A03:<br>Comma                                | Java Source P<br>nd ===>                                                                                                    | 'rogram M                              | Iapping (7544/JVMTST01)         Row 00001 of 00007                                                                                                    |
|----------------------------------------------|----------------------------------------------------------------------------------------------------|----------------------------------------|----------------------------------------------------------------------------------------------------|
| Enter<br><u>/</u>                            | "/"<br>To work with<br>for global (                                                                                                    | ı file na<br>(default)                 | me prefix list for curent measurement. Blank<br>file name prefix list.                                                                                                    |
| Enter                                        | new HFS path                                                                                                    | ı name pr                              | refix to be added (up to 150 characters)                                                                                                    |
|                                              |                                                                                                    |                                        |                                                                                                    |
|                                              |                                                                                                    | rchSoa                                 | Path Name                                                                                                    |
| Seqn                                         | ID-ReqNum S                                                                                                    | пспзеч                                 | Tatti Nane                                                                                                    |
| Seqn<br>0001                                 | ID-ReqNum<br>SST -7544                                                                                                    | 01                                     | /u/java/src                                                                                                    |
| Seqn<br>0001<br>0002                         | ID-ReqNum SST -7544<br>SST -7544                                                                                                    | 01<br>02                               | /u/java/src<br>/u/jtest/pathOne                                                                                                    |
| <u>Seqn</u><br>0001<br>0002<br>0003          | ID-ReqNum         S           SST         -7544           SST         -7544           SST         -7537                                                                                                    | 01<br>02<br>01                         | /u/java/src<br>/u/jtest/pathOne<br>/u/jtest/pathThree/security/Section/src                                                                                                |
| Seqn<br>0001<br>0002<br>0003<br>0004         | <u>ID-ReqNum</u> <u>S</u><br><u>SST</u> -7544<br>SST -7544<br>SST -7537<br>SST -7537                                                                                                    | 01<br>02<br>01<br>02<br>01<br>02       | /u/java/src<br>/u/jtest/pathOne<br>/u/jtest/pathThree/security/Section/src<br>/u/java/src                                                                                 |
| Seqn<br>0001<br>0002<br>0003<br>0004<br>0005 | ID-ReqNum         S           SST         -7544           SST         -7537           SST         -7537           SST         -7537           SST         -7537           SST         -7537           SST         -7537 | 01<br>02<br>01<br>02<br>02<br>03<br>04 | /u/java/src<br>/u/jtest/pathOne<br>/u/jtest/pathThree/security/Section/src<br>/u/java/src<br>/u/jtest/pathFive/development/source<br>/u/jtest/pathFive/development/source |

# File prefix specification input area

Specify either '/' or blank in the option field to indicate whether you want to work with the file prefix list for the current measurement or with the global (default) file prefix list.

To add a new file name prefix to the selected list, enter the prefix name in the two line input field. A prefix name can have up to 150 characters. The name will be added to the end of the ordered list, which means it will be assigned the highest SrchSeq value.

# **Detail lines**

This area is scrollable. Each detail line displays a file name prefix, which are organized by ordered-list groups.

| Under Heading | This is Displayed                                                                                                    |
|---------------|----------------------------------------------------------------------------------------------------|
| Seqn          | A sequence number indicating the detail line's position in the entire scrollable list. This field accepts line commands. Enter "/" to display a line command menu for this field.                                                       |
| ID-ReqNum     | The name of the measurement task and the request number of<br>the measurement to which the file prefix applies. A value of 0000<br>appears for the request number if the path name is part of the<br>default list and applies globally. |
| SrchSeqn      | A value indicating the relative sequence in which the file prefix<br>is applied. SrchSeq values for an ordered list begin with 01 and<br>appear in sequence (01, 02, 03, etc.). The maximum value is 99.                                |
| Path Name     | The file path name prefix. This name can end with a forward slash. If it does not end with a forward slash, one will automatically be added before it is concatenated with the Java class source file name.                             |

# Line commands

The line commands available in this report, and the objects and headings to which they apply, are summarized below. (You can enter a "/" on any input field to open a menu of line commands available for that field.)

### on objects

| Cmd | When Applied To | Action                            |
|-----|-----------------|-----------------------------------|
| ?   | Seqn            | Display context help information. |
| D   | Seqn            | Delete the entry.                 |
| Н   | Seqn            | Move higher in search order.      |
| L   | Seqn            | Move lower in search order.       |
| S   | Seqn            | Copy path name to input field.    |

## Java report detail window

Once the Java source program mapping details have been entered in the A03 panel, the source can be viewed in the detail windows of the Java reports. Display the detail window by entering the "++" line command (or enter key) on the Java Line Number object in the Java report.

A sample Java report detail window with source mapping is shown here:

```
File View Navigate Help
                        -----
                                                        More: - +
      ----- The following report line was selected -----+
    → 00817 line # 817 0.33
         <del>_____</del>_____
                                   _____
 Package Name
                 java/lang
 Class Name
                 String
 Method Signature charAt(int) char
 Source File Name /u/java/src/java/lang/String.java
 LineNo Source Statement
 00814
            *
                         string.
 00815
            */
           public char charAt(int index) {
    if ((index < 0) || (index >= count)) {
 00816
 00817
                   throw new StringIndexOutOfBoundsException(index);
 00818
 00819
               }
 00820
               return value[index + offset];
            }
 00821
 00822
 00823
            /**
00824
             * Copies characters from this string into the destination char
 00825
             * array.
```

# A04 - Source mapping dataset list

## Overview

This panel allows you to specify a list of dataset names that Source Program Mapping (SPM) will use to search for a source program. The datasets will be searched in the specified order. The list is saved in the common data store, if enabled, otherwise it is saved in your ISPF profile. The list is searched when the 'P' line command is entered and when you do not specify a dataset name in the A01 Source Program Mapping panel.

A sample panel is shown here:

| A04: Source Mapping<br>Command ===>                                                                                                    | Dataset List (1068/TSTJOB01)                                                                                                  | Row 00001 of 00020<br>Scroll ===> <u>PAGE</u> |
|----------------------------------------------------------------------------------------------------|----------------------------------------------------------------------------------------------------|-----------------------------------------------|
| Specify up to 20 li<br>when the P line com<br>the dataset name bl                                                                                                    | sting repository datasets. These<br>mand is entered or on the A01 pan<br>ank on a new entry.                                  | will be searched<br>when you leave            |
| Match on Compile Da                                                                                                    | te & Time Y                                                                                                    |                                               |
| Seqn         File Type         Rep           0001         S         I           0002         I         I           0003         D         I           0004         A         I           0005         I         I           0006         I         I           0007         I         I           0008         I         I           0010         I         I           0011         I         I           0012         I         I           0013         I         I           0014         I         I           0015         I         I           0016         I         I           0017         I         I           0018         I         I           0019         I         I | Dataset Name       0     USR1.IDILANGX       0     USR1.COBOL.LISTING       0     USR1.TST.COBOL.DEBUG       0     USR1.ADATA |                                               |

# Match on Compile Date & Time description

The value entered here applies to all entries in the dataset list. Specify 'Y' for Yes if you want the compile date and time of the source to be matched to the date and time in the matching CSECT in the measurement data. Specify 'N' for No if you want the source to be loaded regardless of its date and time. For more details, refer to "Match on Compile Date and Time" on page 641.

# **Dataset list description**

A scrollable list of up to 20 dataset names can be maintained here. Each row in the list consists of four parts: a sequence number, a file type, a repository and a dataset name field. These fields are described below.

**Seqn** A sequence number indicating the detail line's position in the list. This field accepts line commands to Move, Insert, and Delete. To display a line command menu for this field, enter / .

### File type

Specify L for a compiler listing file, A for an assembler ADATA file, S for a LANGX SideFile, or D for a SYSDEBUG file.

### Repository

Specify T for a third party repository, or O for any other type.

### Dataset name

The name of the dataset to be searched. This is an input field where you specify a fully qualified dataset name. The name must not be enclosed in quotes.

# Commands to save and edit

This panel supports a limited set of ISPF Edit type line commands. The commands supported are listed below. (Block moves are not supported).

- I Insert
- D Delete
- M Move
- A After

PF3 or the END command saves the list and terminates the dialog, but you must press Enter first to record any changes. The CANCEL command terminates the dialog without saving any changes.

# A05 - Source mapping common list

## **Overview**

This panel allows you to specify a common list of dataset names that Source Program Mapping (SPM) uses to search for a source program. This list is common to all users, and is searched in the specified order when the 'P' command is used, and a source match is not found in the user's personal dataset list as defined in their A04: Source Mapping Dataset List panel. The list is saved in the common data store, and can be maintained by any user with AdministerProduct authorization. Users without AdministerProduct authorization can view the list, but update operations are disabled. For details on setting up AdministerProduct authorization, refer to Chapter 2 of the *Application Performance Analyzer for z/OS Customization Guide*.

When datasets in the common list are searched, the user's setting for 'Match on Compile Date & Time' as defined in their A04: Source Mapping Dataset List panel is used. By default, Application Performance Analyzer will not search for an exact match on compile date and time.

A sample panel is shown here:

| <u>F</u> ile                 | e <u>V</u> iew <u>N</u> a | vigate <u>H</u> el             | р                                                                                                |             |
|------------------------------|---------------------------|--------------------------------|--------------------------------------------------------------------------------------------------|-------------|
| A05 -<br>Comman              | Source Map<br>nd ===>     | ping Common                    | Row 00001 of 00050<br>Scroll ===> <u>CSR</u>                                                     |             |
| Specif<br>list o             | y up to 50<br>of datasets | listing re<br>for all us       | pository datasets to be used<br>ers when source mapping.                                         | as a common |
| Seqn<br>0001<br>0002<br>0003 | File Type<br>L<br>S<br>A  | Repository<br>0<br>0<br>0<br>0 | Dataset Name<br><u>COMMON.COB</u> OL.SOURCE<br><u>COMMON.PLI.IDILANGX</u><br><u>COMMON.ADATA</u> |             |
| 0004<br>0005<br>0006         |                           |                                |                                                                                                  |             |
| 0007<br>0008<br>0009         | -                         | -                              |                                                                                                  |             |
| 0010                         | _                         | _                              |                                                                                                  |             |

# **Dataset list description**

A scrollable list of up to 50 dataset names can be maintained here. Each one in the list consists of four parts: a sequence number, a file type, a repository, and a dataset name field. These fields are described below.

**Seqn** A sequence number indicating the detail line's position in the list. This field accepts line commands to Move, Insert, and Delete. To display a line command menu for this field, enter / .

### File type

Specify L for a compiler listing file, A for an assembler ADATA file, S for a LANGX SideFile, or D for a SYSDEBUG file.

### Repository

Specify T for a third party repository, or O for any other type.

#### Dataset name

The name of the dataset to be searched. This is an input field where you specify a fully qualified dataset name. The name must not be enclosed in quotes.

## Commands to save and edit

This panel supports a limited set of ISPF Edit type line commands. The commands supported are listed below. (Block moves are not supported).

- I Insert
- D Delete
- M Move
- A After

PF3 or the END command saves the list and terminates the dialog, but you must press Enter first to record any changes. The CANCEL command terminates the dialog without saving any changes.

# A011 - Source program mapping pick list

## Overview

This dialog is displayed by the 'P' line command and the A01 Source Program Mapping panel. It is displayed when you have requested that your SPM dataset list be searched for a source member with a compile date/time match, but no date/time match can be found. A list of datasets containing members which match the SPM mapping request, but not the date and time, is presented in the Pick List.

From this list you can select (pick) an SPM dataset that you wish to use for source mapping purposes. After selecting an SPM dataset and pressing Enter, the selected SPM dataset and member will be loaded and bound to the current observation session. Also, when displayed from the A01 Source Program Mapping panel, a new row is added to the A01 SPM list reflecting this addition.

A sample pick list panel is shown here:

| 1: Source Program Mapping Pick List mand ===>                                                                                                    | (2399/TSTJOB01)                                                                           | Row 00001 of 00002<br>Scroll ===> <u>CSR</u>                                         |
|----------------------------------------------------------------------------------------------------|-------------------------------------------------------------------------------------------|--------------------------------------------------------------------------------------|
| mber Name: LPFRAYVS<br>ad Module: LPFRAYVS CSECT: LPFRAYVS<br>served Compile Date and Time: n/a                                                              |                                                                                           |                                                                                      |
| n Dataset Name                                                                                                    | Compile Da                                                                                | ate and Time                                                                         |
| 1 USR1.TST.COBOL.LISTING2                                                                                                    | 2006/01/3                                                                                 | 07:09:05                                                                             |
| 2 USR1.TST.COBOL.LISTING5                                                                                                    | 2006/01/3                                                                                 | 9 11:16:09                                                                           |
| 3 USR1.TST.COBOL.LISTING7                                                                                                    | 2007/07/02                                                                                | 2 13:21:29                                                                           |
| 4 USR1.TST.COBOL.LISTINGE                                                                                                    | 2006/04/1                                                                                 | 7 16:45:02                                                                           |
| o match found. Select a dataset from<br>o return to the previous panel witho<br>isplayed because you specified a bla<br>ate & Time', but no date and time ma | n the list and press<br>out a selection. Th<br>nk dataset name and<br>tches were found fo | s Enter, or press PF3<br>is Pick List is<br>d 'Match on Compile<br>or this member in |

# **Field descriptions**

## Member name

The source member name.

### Load module

The load module name that matched the source member and the measurement.

### CSECT

The CSECT name that matched the source member and the measurement.

## Observed compile date and time

The date and time extracted from the LE entry point for the CSECT. This is only available for LE compliant modules.

## **Pick list description**

This lower section of this panel is a scrollable list. Each row in the list consists of three fields: a sequence number, a dataset name, and compile date & time. These fields are described below.

The Select line command allows you to select the SPM dataset you want to use. When this dialog is displayed from the A01 Source Program Mapping panel, after selecting a dataset and pressing Enter, the selected dataset is loaded and added to your list of SPM file associations and you are returned to the A01 dialog. When this dialog is displayed from the 'P' line command, the source member from the selected dataset is loaded and after pressing Enter, you are returned to the report from which you entered the 'P' line command. You must then re-enter the 'P' line command to display in the P01: Source Program Attribution report. In either case, press PF3 to return without making a selection.

**Seqn** A sequence number indicating the detail line's position in the entire scrollable list. This field accepts the 'S' (Select) line command.

### Dataset name

The name of the SPM dataset containing the SPM data for the CSECT found in the current observation.

Compile Date and Time

The date and time when this SPM member was created (compiled).

## P01 - Source program attribution

### Overview

This report maps measured CPU activity to its corresponding source program statements. You use the "P" line command, on an eligible line command field, to launch this report. (See the individual Performance Analysis reports to determine which lines allow the "P" command.) Source statements from a single compile (or assembly) unit are shown. Depending on the selected SETUP options, all or part of the source program is shown. A count value is shown for statements in which CPU activity was measured; each count value indicates the number of times execution in the statement was observed. Optionally, depending on a SETUP option, the counts are also shown graphically.

This report also shows attribution of CPU usage measured in system modules referred back to the points of invocation in application modules ("Referred Attribution"). This referred attribution line is displayed directly under the source statement, and is displayed in pink.

File View Navigate Help - -P01: Source Program Attribution (0453/TSTJOB01) Row 00001 of 00043 Command ===> Scroll ===> CSR LineNo Offset Count Source Statement 000120 000121 000122 00034A Open Input DataFile1 9 <- CPU time attributed to above statement 000123 000124 00036C If DataFile1-file-status-ok 000128 End-If 000129 000130 000388 Open Output DataFile2 7 <- CPU time attributed to above statement 000131 000132 0003A6 If DtaFile2-file-status-ok 000167 000168 000169 0004B0 2 Read DataFile1 000170 At End 000171 0004F4 Set DataFile1-eof To True 000186 00050A Move dataRecord to dataRecordCopy 000187 000188 000510 8 Perform until Char-Column > 80 000189 000190 000524 If dataChar(Char-Column) Not = Space 000193 00056C Move 1 to Word-Length(Word-Count) 000194 000195 000582 6 Perform until dataChar(Char-Column) = Spac 000196 or Char-Column > 80 000197 0005AE Add 1 to Char-Column 000229 00066A Move Word-Length(Word-Subscript1) to ws-Word-000230 000231 000688 735 Perform until Word-Updated or

A sample report is shown here with the graphics option turned off.

| <u>F</u> ile       | <u>V</u> iew    | <u>N</u> aviga | te <u>H</u> elp |                  |                                     |                            |
|--------------------|-----------------|----------------|-----------------|------------------|-------------------------------------|----------------------------|
| P01: So<br>Command | urce Pi<br>===> | rogram         | Attribution     | (0453/TSTJOB01)  | Row 00001<br>                       | of 00043<br>==> <u>CSR</u> |
| LineNo             | Offset          | Count          | Source State    | ment             |                                     |                            |
| 000169             | 0004B0          | 2              | R               | ead DataFile1    |                                     |                            |
| 000170             |                 |                |                 | At End           |                                     |                            |
| 000171             | 0004F4          |                |                 | Set DataFil      | el-eof To True                      |                            |
| 000186             | 00050A          |                | Μ               | ove dataRecord t | o dataRecordCopy                    |                            |
| 000187             |                 |                |                 |                  |                                     |                            |
| 000188             | 000510          | 8              | Р               | erform until Cha | r-Column > 80                       |                            |
| 000189             |                 |                |                 |                  |                                     |                            |
| 000190             | 000524          |                |                 | If dtaChar(Cha   | r-Column) Not = Space               |                            |
| 000193             | 00056C          |                |                 | Move 1 to W      | ord-Length(Word-Count)              |                            |
| 000194             |                 |                |                 |                  |                                     |                            |
| 000195             | 000582          | 6              |                 | Perform unt      | <pre>il dataChar(Char-Column)</pre> | = Spac                     |
| 000196             |                 |                |                 |                  | or Char-Column > 80                 |                            |
| 000197             | 0005AE          |                |                 | Add 1 to         | Char-Column                         |                            |
| 000229             | 00066A          |                |                 | Move Word-Leng   | th(Word-Subscript1) to w            | s-Word-                    |
| 000230             |                 |                |                 |                  |                                     |                            |
| 000231             | 000688          | 735            |                 | Perform until    | Nord-Updated or                     |                            |
| 000232             |                 |                |                 |                  | Nord-Subscript2 > Total-            | Word-Co                    |
| 000233             |                 |                |                 |                  |                                     |                            |
| 000235             | 0006D0          |                |                 | Move Word-L      | ength(Word-Subscript1) t            | o ws-Wo                    |
| 000236             |                 |                |                 |                  |                                     |                            |
| 000237             | 0006EE          | 49             |                 | It All-Word      | -Value(Word-Subscript2)             | =                          |
| 000238             |                 |                |                 | dataReco         | rdCopy(ws-Word-Column:ws            | -Word-L                    |
| 000239             | 000730          |                |                 | Add 1 t          | AII-Word-Count (Word-Su             | bscript2                   |
| 000249             | 00079E          |                |                 | Move Total-      | Nord-Count to Word-Subsc            | ript2                      |
| 000250             | 0007A8          |                |                 | Move 1 to A      | II-Word-Count(Word-Subsc            | ript2)                     |
| 000251             | 0007C2          | 15             |                 | Move dataRe      | cordcopy(ws-Word-Column:            | ws-Word                    |
| 000252             |                 |                |                 | to All           | -Word-Value(Word-Subscri            | pt2)                       |
| 000253             |                 |                |                 | End-1†           |                                     |                            |

## **Code segments**

The reported CPU activity depends on the item upon which the "P" line command was entered to launch this report. Only the CPU activity which was aggregated to quantify that item is included in the source mapping report. If, for example, this report was launched from an item on the CPU Usage by Code Slice report, then only activity for the range of addresses in the selected "slice" is reflected in the source statement counts. Statements outside such a selected address range are displayed in blue, while those within the range appear in green.

# **Detail line descriptions**

### LineNo

This field displays a 6 digit sequence number corresponding to the source statement line position. The sequence values begin at 000001 and increase by 1 for each statement. Gaps in the sequence occur if SETUP options are chosen resulting in some statements being omitted from the report. This field is also an input field and accepts line commands.

## Offset

This field contains the hexadecimal offset of the object code associated with the source statement. The offset is relative to the beginning of the CSECT (Control Section). Blanks are shown here if there is no object code address associated with the statement (comments, continuations, non-procedural statements, etc.).

## Count

The number of times execution was observed at the statement is shown here, or blank if no execution was measured. The maximum value is 9999. Values exceeding 9999 are shown as 9999+.

### Source statement

The source program statement is shown here. For an assembler program, you can select a SETUP option to choose whether to show only the 80 byte source statement or to show the full assembly listing format (including offset, object code etc.)

### **Header information**

A SETUP option can be selected to display information about the mapped program in the heading section of each page. This information includes: load module name, load library name, CSECT name, source mapping file name, compile date/time, and code segment address range (when applicable). It is usually preferable to turn off this option as it occupies several lines at the top of the screen.

## SETUP options

Enter the SETUP primary command to select options for this report. The following pop-up window will be displayed:

|        | File View Navigate Help                         | •                           |
|--------|-------------------------------------------------|-----------------------------|
| P<br>C | Options for Source Program Mapping              | 001 of 00068<br>11 ===> CSR |
|        | Nbr of adjacent lines to display 2              |                             |
| L      | without measured activity to be displayed       |                             |
| 0      | before/after lines with activity.               |                             |
| 0<br>0 | Enter "/" to select an option                   |                             |
| 0      | _ Display ALL statements of the source program. |                             |
| 0      | (otherwise only those at or near statements     |                             |
| 0      | _ Include assembler object code.                |                             |
| 0      | / Show statement count graphically.             |                             |
| 0      | Show C/C++ pseudo-assembly.                     |                             |
| 0      | Display values as a percent.                    |                             |
| 0<br>0 | (Not applicable to all reports)                 | pace                        |
| 0      | ı<br>+                                          | +                           |

### Number of adjacent lines to display

Use this parameter to control how many adjacent source lines you would like to see on either side on a source line with activity. This is used to give context to the active source lines displayed. This parameter is ignored if you turn on the Display ALL statements option.

### **Display ALL statements**

Choose this option if you would like to see the entire source program. Otherwise, only source statements with activity, or statements adjacent to statements with activity are included.

### Include assembler object code

Use this option to choose whether to show only the 80 byte source statement or to show the full assembly listing format (including offset, object code etc.). This is for Assembler programs only.

## Show statement count graphically

This option will cause a graph to be displayed on top of the source statements, indicating how much activity each active source statement has.

### Show detailed information in heading

This option will cause detailed information about the source program to be displayed. This includes the load module, name of library it was loaded from, the CSECT, the source mapping file name, compiler name, and compile date and time.

### Show C/C++ pseudo assembly

This option will cause pseudo-assembly for C/C++ programs to be displayed.

### Display values as a percent

This option will cause the values for the source statement to be displayed as a percentage (instead of a count). This is only applicable when you are source mapping from a report which slows percentages.

## Detail window

You can enter "++" (or the Enter key) on any line to display a pop-up window containing additional information.

A sample detail window for this report is shown here:

```
File View Navigate Help
Source Statement Information
        Perform until Char-Column > 80
 CSECT Name: COB01
 Offset:
                    000510
 Object Code Size: 20 bytes
 Activity Count:
                  8 times
Module Information for COB01
 Load Address 08B00B38 to 08B01FFF
 Module Size
                 5,320
 Attributes
                 REUS, NORENT, APFLIB
 Module Loation JPA
 Loadlib DDNAME STEPLIB
                 BNPF.UTIL.LOADLIB
 Load Library
ESD Information for COB01
  External Offset Length Start Addr End Addr
  COB01 000000 4152 08B00B38 08B01B6F
  IGZEBST 001038 1168 09B01B70 08B01FFF
```

## P03 - DWARF Source Program Attribution

### Overview

The P03 report is used for source mapping DWARF programs. It requires the programs to have debug files in the ELF/DWARF format associated with them.

This report maps measured CPU or Wait activity to its corresponding source program statements. Use the "P" line command, on an eligible line command field (see below), to launch this report. Source statements from a single compile unit are shown. A count or percent value is shown for the statement selected in which CPU activity was measured; the count value indicates the number of times execution of

the statement was observed. A percent value shows the percent as calculated on the report. Optionally, depending on a SETUP option, the counts are also shown graphically.

A sample report is shown here.

```
File View Navigate Help
                               _____
P03: DWARF Source Program Attribution (0539/JVMTST01)
                                                                Row 00028 of 00047
Command ===>
                                                                Scroll ===> PAGE
LineNo Count Source Statement
000028
                              1 = i + m;
000029
              /*
                              printf(" a[I]=%d a[L]=%d
000030
                              c++:
                              if (a[i-1] <= a[1-1]) {
000031 120
                                 i = 0;
000032
000033
                              } else {
000034
                                 t = a[i-1];
                                 a[i-1] = a[1-1];
a[1-1] = t;
000035
000036
                                  i = i - m;
000037
000038
                                  s++;
                              }
000039
000040
                         }
000041
                           += 1;
                         j
000042
                     }
000043
                    m = m >> 1;
000044
                 }
                 printf(" iterations=%d swaps=%d
000045
             }
000046
```

## **Eligible line commands**

The P03 report can be launched with a "P" line command from one of the following:

- A DWARF Source Line in the P04: DWARF Source Lines report
- An object code address report line in the C03 report
- An attribution offset line in the W03 report

# **Detail line descriptions**

Table 7. Detail Line Descriptions

| Under Heading    | This is Displayed                                                                                                    |  |
|------------------|----------------------------------------------------------------------------------------------------|--|
| LineNo           | This field displays a 6 digit sequence<br>number corresponding to the source<br>statement line position.<br>The number of times execution was<br>observed at the statement is shown here.<br>The maximum value is 9999. Values<br>exceeding 9999 are shown as 9999+. |  |
| Count            |                                                                                                    |  |
| Prent            | If the percent option has been selected in the<br>SETUP for source mapping, the values for<br>the statement are displayed as a percentage.<br>This percentage is the same as percent<br>shown on the report for that line item.                                      |  |
| Source Statement | The source program statement is shown here.                                                                                                    |  |

## **Header information**

A SETUP option can be selected to display information about the mapped program in the heading section of each page.

Table 8. Mapped Program Header Information

| Under Heading       | This is Displayed                                                                                                    |
|---------------------|----------------------------------------------------------------------------------------------------|
| Debug file          | This is the absolute path name of the DWARF debug file that was generated by the compiler for the selected CSECT (Control Section).                                                                                                    |
| Debug file date     | This is the current file modification date and<br>time of the DWARF debug file. A zero value<br>indicates that the date is unknown.                                                                                                    |
| Compile date        | This is the date and time that the CSECT was compiled, as recorded in the executable program. If the current file modification date and time of the debug file differs from the compile date and time by more than 1 minute, a warning is displayed.                                                         |
| Source file name    | This is the absolute path name of the source<br>file that contains the requested source<br>statement line.                                                                                                    |
| Source file date    | This is the current file modification date and<br>time of the source file. A zero value<br>indicates that the date is unknown.                                                                                                    |
| Source compile date | This is the date and time that the source file<br>was compiled, as recorded in the DWARF<br>debug file. If the current file modification<br>date and time of the source file is not the<br>same as the compile date and time, a<br>warning is displayed. A zero value indicates<br>that the date is unknown. |

# **SETUP** options

The following SETUP options can be selected with the SETUP primary command:

### Show statement count graphically

This option will cause a graph to be displayed on top of the source statements, indicating how much activity each active source statement has.

## Show detailed information in heading

This option will show the following additional header fields: Debug file, Debug file date, Compile date, Source file name, Source file date, and Source compile date.

## Display values as a percent

This option will cause the values for the source statement to be displayed as a percentage (instead of a count). Not applicable to all reports.

# P04 - DWARF Source Lines

## **Overview**

The P04 report is used for mapping source lines in DWARF programs. It requires the programs to have debug files in the ELF/DWARF format associated with them.

This report maps measured CPU or Wait activity to specific source lines within a CSECT. Use the "P" line command, on an eligible line command field, to launch this report. Source statements from a single compile unit are shown. A percent value is shown for source statements in which CPU activity was measured. A "P" command can be entered on the LineNo field to see the source for that line.

A sample report is shown here.

| File                          | <u>V</u> iew <u>N</u> avi    | gate <u>H</u> elp                                                |                                              |
|-------------------------------|------------------------------|------------------------------------------------------------------|----------------------------------------------|
| P04: DW<br>Command            | ARF Source<br>===>           | Lines (0539/JVMTST01)                                            | Row 00001 of 00017<br>Scroll ===> <u>CSR</u> |
| Debug f<br>Debug f<br>Compile | ile name<br>ile date<br>date | /u/aif04/xcs5d.dbg<br>2007-11-12 15:13:11<br>2007-11-12 15:13:10 |                                              |
| LineNo                        | FileNo                       | Percent of CPU Time *<br>*123                                    | $\frac{10.00\%}{456789*}$                    |
| 000031                        | 1                            | 12.77======                                                      |                                              |
| 000027                        | 1                            | 6.60 ====                                                        |                                              |
| 000035                        | 1                            | 4.89 ==                                                          |                                              |
| 000034                        | 1                            | 4.57 ==                                                          |                                              |
| 000028                        | 1                            | 4.36 ==                                                          |                                              |
| 000036                        | 1                            | 4.36 ==                                                          |                                              |
| 000040                        | 1                            | 3.19 ==                                                          |                                              |
| 000025                        | 1                            | 2.55 =                                                           |                                              |
| 000030                        | 1                            | 2.44 =                                                           |                                              |
| 000033                        | 1                            | 2.44 =                                                           |                                              |
| 000041                        | 1                            | 2.34 =                                                           |                                              |
| 000038                        | 1                            | 2.02 =                                                           |                                              |
| 000037                        | 1                            | 1.91 =                                                           |                                              |
| 000039                        | 1                            | 1.70 =                                                           |                                              |
| 000032                        | 1                            | 1.38 =                                                           |                                              |
| 000026                        | 1                            | 0.63                                                             |                                              |
| 000042                        | 1                            | 0.53                                                             |                                              |

# **Detail line descriptions**

Table 9. DWARF Source Detail Line Descriptions

| Under Heading       | This is Displayed                                                                                                    |
|---------------------|----------------------------------------------------------------------------------------------------|
| LineNo              | This field displays a 6 digit sequence<br>number corresponding to the source<br>statement line number.                    |
| Fileno              | This field contains the file number for the source module within the CSECT (Control Section).                             |
| Percent of CPU Time | Displays the percent of CPU active samples<br>on this line number out of the total number<br>of CPU active samples taken. |

# **Header information**

Table 10. DWARF Source Header Information

| Under Heading   | This is Displayed                                                                                                    |  |
|-----------------|----------------------------------------------------------------------------------------------------|--|
| Debug file      | This is the absolute path name of the DWARF debug file that was generated by the compiler for the selected CSECT (Contro Section).                                                                                                    |  |
| Debug file date | This is the current file modification date and<br>time of the DWARF debug file. A zero value<br>indicates that the date is unknown.                                                                                                    |  |
| Compile date    | This is the date and time that the CSECT was compiled, as recorded in the executable program. If the current file modification date and time of the debug file differs from the compile date and time by more than 1 minute, a warning is displayed. |  |

# Line commands

The line commands available in this report, and the objects and headings to which they apply, are summarized below. (You can enter a "/" on any input field to popup a menu of line commands available for that field.)

## on objects

| Cmd | When Applied To Object | Action                            |  |
|-----|------------------------|-----------------------------------|--|
| ?   | LineNo                 | Display context help information. |  |
| ++  | LineNo                 | Show additional details.          |  |
| Р   | LineNo                 | Display source program mapping.   |  |

## on headings

| Cmd | When Applied To Heading | Action                            |
|-----|-------------------------|-----------------------------------|
| ?   | LineNo                  | Display context help information. |
| SV  | LineNo                  | Sort next level by value.         |

# **Detail window**

You can enter "++" (or the Enter key) on any line to display a popup window containing additional information.

A sample detail window for this report is shown here:

| 000031                                                                                                    | - The following report line<br>7 12.77 ===== | was selected                                | +  <br> |
|----------------------------------------------------------------------------------------------------|----------------------------------------------|---------------------------------------------|---------|
| alculation Det<br>CPU measurem<br>In the csect<br>File Number<br>Line Number<br>Total CPU me<br>Percent of t | ails<br>ents<br>asurements<br>otal           | 120<br>.P000014<br>7<br>31<br>939<br>12.77% |         |
| 00031                                                                                                    | if (a[i-1] <= a[1-1]                         | ) {                                         |         |
# Chapter 12. Printing reports and creating XML documents

This section explains how to produce Application Performance Analyzer performance analysis reports suitable for printing, or in XML document format suitable for further processing. You generate a printable report or an XML document, in batch, by submitting JCL. In most situations, you can use Application Performance Analyzer's ISPF-based report request facility which will generate and submit the JCL for you. This facility is discussed in the first two sections of this chapter. The remaining sections explain the JCL and control statements; these sections are of interest only if you intend to prepare the JCL and control statements manually.

| For information about                                                                                                    | See                                                                                 |
|----------------------------------------------------------------------------------------------------|-------------------------------------------------------------------------------------|
| The available options, and overall capabilities of the report printing facility                                          | "About Application Performance Analyzer's report printing and XML document feature" |
| Using Application Performance Analyzer's<br>ISPF-based report request facility                                           | "Using the ISPF report request facility" on page 660                                |
| How to prepare JCL to produce reports                                                                                    | "Preparing JCL to print reports or create<br>XML documents" on page 664             |
| Control statements to specify report options                                                                             | "Specifying control statements" on page 667                                         |
| Producing, viewing and printing high-quality reports in PDF format                                                       | "Reports in PDF format" on page 671                                                 |
| Processing and transferring report data contained in XML document files                                                  | "Reports in XML document format" on page 671                                        |
| The sections that you can include in a performance analysis report and how to specify them in SECTION control statements | "Report SECTION descriptions" on page 671                                           |

# About Application Performance Analyzer's report printing and XML document feature

Most of the Application Performance Analyzer's interactive performance analysis reports are available in format suitable for printing or in XML document format suitable for further processing. Application Performance Analyzer allows you to generate reports and XML documents by submitting JCL that executes the program CAZPRINT. You can use Application Performance Analyzer's ISPF-based report request facility to build the necessary JCL and CAZPRINT control statements. Alternatively, you can manually prepare and submit your own JCL. CAZPRINT can produce report output in three different formats:

#### Line printer

The traditional FBA 121 character-per-line SYSOUT format.

- PDF Adobe Portable Document Format.
- XML Extensible Markup Language document format.

# Line printer format

You would typically route line printer format as a JES SYSOUT file. You produce this by specifying a PRINT control statement. You specify a DD name in the PRINT statement and supply a DD statement for that name. This is the most direct (and convenient) way of producing report output, but formatting is constrained by inherent line printer device limitations.

# **PDF** format

PDF is the preferable format because it offers high quality printed output as well as advanced viewing capabilities. You produce a PDF file by specifying a CONVERT control statement. You specify a DD name in the CONVERT statement and supply a DD statement for that name which defines the output file. You then need to transfer the file to a PC platform on which you can view and print the report.

# XML document format

When you wish to further process the report data, you can produce an XML document file. You produce an XML document file by specifying a CONVERT control statement. You specify a DD name in the CONVERT statement and supply a DD statement for that name which defines the XML document file. You may browse, edit or further process the XML document on the mainframe, or transfer it to another platform. XML documents are produced in the English language only.

# **Report sections**

A single performance analysis report is comprised of a number of report Sections. A report section typically has a counterpart report in the ISPF reporting environment. For example, *C01: CPU Analysis by Category* is implemented as a single report in the ISPF environment and can be included as one section of a printed report. The same 3- character identifiers used to denote ISPF reports are used to denote report sections. You specify that a report section is to be included by supplying a SECTION control statement.

# Using the ISPF report request facility

To request a batch performance analysis report or XML document using Application Performance Analyzer's ISPF facility, select an observation session item in the usual way – enter the "R" line command on the observation session list screen. Then, from the report selection menu, select A02.

A screen will then be displayed listing the available report sections that you can select to be included in the report or XML document.

An example of the A02 dialog is shown here.

| <u>F</u> ile <u>V</u> iew                                   | <u>N</u> avigate <u>H</u> elp                                                                                                    |                                                    |
|-------------------------------------------------------------|----------------------------------------------------------------------------------------------------|----------------------------------------------------|
| A02: Request<br>Command ===>                                | Printed Reports (0464/TSTJOB01)                                                                                                    | Row 00001 of 00030<br>Scroll ===> <u>CSR</u>       |
| Enter / to i<br>S to include<br>to scroll th<br>press ENTER | nclude a section in the report or file, blank to e<br>the section and set formatting options. Use UP/DO<br>le list of report sections. After entering your se<br>to generate the report JCL.  | exclude the section,<br>OWN (PF7/PF8)<br>lections, |
| Select                                                      | Report Section                                                                                                    |                                                    |
| /<br>7<br>7<br>7<br>7<br>7<br>7<br>7<br>7                   | S01 Session Statistics<br>S02 Load Module Attributes<br>S03 Load Module Summary<br>S04 TCB Summary<br>S05 Memory Usage Timeline<br>S06 Data Space Usage Timeline<br>S07 TCB Execution Summary |                                                    |
| /<br>7<br>7<br>7                                            | C01 CPU Usage by Category<br>C02 CPU Usage by Module<br>C03 CPU Usage by Code Slice<br>C04 CPU Usage Timeline                                                                                 |                                                    |

You simply make your selections, press ENTER, and Application Performance Analyzer will build and submit the JCL. The selectable report sections—as illustrated above—include only those applicable to the selected measurement file. DB2 report sections, for example, will not appear as available selections if no DB2 data exists in the measurement file. By default, all the applicable reports are selected. However, if you prefer to have the previous selections "remembered", you can request this using the SETUP primary command while you are in this panel.

# Specifying formatting options

You can modify the format of some report sections by specifying formatting options. To do so, select the report section with the "S" line command instead of a slash (/) character. A pop-up window will appear in which you can modify the current option values.

If you enter more than one "S" line command, the formatting option pop-up window for only the first one encountered will appear; you should enter "S" line commands one at a time. The following illustrates the formatting options pop-up window, which will appear if you enter the "S" line command on the C01: CPU Usage by Category report section.

| File View                    | Navigate Help                                                                                  |                           |
|------------------------------|------------------------------------------------------------------------------------------------|---------------------------|
| A02: Report<br>Command ===>  | Parameters (0464/TSTJOB01)                                                                     | _ Scroll ===> <u>CSR_</u> |
| The followin<br>Modify the o | g are options for C01: CPU Usage by Category<br>ption values and press ENTER.                  |                           |
| Value                        | Description                                                                                    |                           |
| <u>9</u>                     | Number of levels (1 to 9) of report line<br>hierarchical expansion.                            |                           |
| VALUE                        | Report sort sequence: NAME or VALUE                                                            |                           |
| <u>/</u>                     | / to categorize modules by "Group".<br>Unselect to categorize by "SubGroup"                    |                           |
| 1.00                         | Minimum percentage of CPU activity measured for which an item is to be included in the report. |                           |

Modify the values and press the ENTER key and you will be returned to the report section selection dialog.

Application Performance Analyzer will "remember" the option values you specify. These will become your new default values and will be used for future printed report requests.

# The JCL submission/EDIT dialog

Pressing ENTER to the report section selection dialog will take you to the JCL submission dialog – if you did not modify any input fields prior to pressing ENTER. The report section selection dialog will continue to display until you have pressed ENTER without having modified any input fields.

The JCL submission dialog is illustrated below. Pressing the ENTER key will cause the generated JCL to be submitted directly, or will launch EDIT for the generated JCL member. This dialog is illustrated here.

```
File View Navigate Help
A02: Report JCL Submission (0464/TSTJOB01)
Command ===>
                                                       ____Scroll ===> CSR
Specify the following and press ENTER to either SUBMIT the print
JCL or to launch EDIT for the generated JCL.
Enter "/" to select options
 / produce PDF (Portable Document Format) file
    generate JES-managed report file (SYSOUT=*)
    produce XML (Extensible Markup Language) file
   EDIT the generated JCL member, otherwise SUBMIT
Job Statement - edit if necessary
 ==> //USER1P____JOB_(),'CAZRPT01',CLASS=A,MSGCLASS=T,NOTIFY=&SYSUID
 ==> //*_
 ==> //*
PDF File DSN (if applicable) must be cataloged FB 80
 ==> USER1.FB80'
XML File DSN (if applicable) must be cataloged FB 255
 ==>
Location where generated JCL is to be saved
  JCL Library ==> 'USER1.JCLLIB'
 JCL Member ==> CAZRPT1
```

### Input to the JCL submission/EDIT dialog

#### **Produce PDF file**

Enter a slash (/) to select this option or a space to deselect it. CAZPRINT will write a file in downloadable PDF (Portable Document Format) file.

#### Generate JES-managed report file

Enter a slash (/) to select this option or a space to deselect it. CAZPRINT will write a standard SYSOUT format report file.

#### Produce XML file

Enter a slash (/) to select this option or a space to deselect it. CAZPRINT will write a file in XML (Extensible Markup Language) document format. This option cannot be selected when either the PDF file or the JES-managed report file options are selected.

#### EDIT the generated JCL

Enter a slash (/) if you want EDIT to be launched for the generated JCL member when you press the ENTER key. Blank in this field will cause the JCL to be SUBMITted immediately when you press the ENTER key.

#### Job Statement

The generated JOB statement is shown. You can modify the statement to suit your preferences or to comply with your installation. Be aware, however, that no validation is done on your input; an input error can cause a JCL error when the job is submitted.

#### PDF File DSN

If you have specified that a PDF file is to be written, you must specify the DSN of the file in this field. The file must be a sequential dataset with fixed length 80 byte records. If the file is not pre-allocated and cataloged, Application Performance Analyzer allocates and catalogs it.

#### XML File DSN

If you have specified that an XML document file is to be written, you must specify the DSN of the file in this field. The file must be a sequential dataset with fixed or variable length 255 byte records. If the file is not pre-allocated and cataloged, Application Performance Analyzer allocates and catalogs it.

#### JCL Library

Enter the DSN of a JCL library. This a partitioned data set in which the generated JCL member will be stored before it is submitted (or EDITed).

#### JCL Member

Enter the name of the JCL member here.

### Source program mapping

The report section selection dialog displays one selectable line for the P01 Source Program Attribution report section for each applicable program. However, you must first load the source mapping data. For details on loading source mapping data, refer to Chapter 11, "Source program mapping," on page 637. Each P01 selection line displays the name of the source mapped program.

# Preparing JCL to print reports or create XML documents

You have the option of manually preparing and submitting your own report JCL. The ISPF report request facility will meet most requirements, but by preparing your own JCL and control statements you can use the full formatting flexibility of the CAZPRINT program.

The following CAZPRINT capabilities that are not available directly by using the ISPF report request facility are available if you prepare your own JCL and control statements:

- Include multiple instances of the same report section in a single report. For example, you can include two instances of C01: CPU Usage by Category in your report. Having multiple instances allows you to sort reports using more than one category. For example, one can be sorted by VALUE (most intense CPU activity at the top) and another sorted by program NAME.
- Include report sections from different measurement files in a single report.
- Customize the sequence in which report sections appear in the report.

The following illustrates an example of JCL and control statements to produce a performance analysis report:

```
//CAZRPT01 JOB (job parameters)
//*
//STEP1
          EXEC PGM=CAZPRINT
//STEPLIB DD DISP=SHR,DSN=hlq.SCAZAUTH
//SFILE01 DD DISP=SHR,DSN=measurement.file.name
//CAZLOG DD SYSOUT=*
//PRINT1 DD
               SYSOUT=*
//PDFFILE DD DISP=SHR,DSN=any.file
//*
//* Instream control statements.
//*
//CAZCTL DD
             *
PROFILE 01 Input=SFILE01
  SECTION S01 Profile=01
  SECTION S02 Profile=01
  SECTION S03 Profile=01
  SECTION S04 Profile=01
  SECTION S05 Profile=01
  SECTION S06 Profile=01
  SECTION S07 Profile=01
  SECTION CO1 Profile=01
  SECTION CO2 Profile=01
  SECTION CO3 Profile=01
  SECTION CO4 Profile=01
  SECTION CO5 Profile=01
  SECTION W01 Profile=01
*
  SECTION D01 Profile=01
  SECTION DO2 Profile=01
  SECTION DO3 Profile=01
  SECTION D04 Profile=01
CONVERT Format=PDF DDNAME=PDFFILE
PRINT DDNAME=PRINT1
/*
```

The above illustrates JCL and control statements that produce output in both line printer format and in PDF format. A brief explanation of the JCL statements is presented below. Detailed descriptions of each of the DD statements are then presented later in this section. For detailed descriptions of the control statements (ddname CAZCTL) see, "Specifying control statements" on page 667.

#### STEPLIB

The load library containing Application Performance Analyzer components. This can be omitted if Application Performance Analyzer is installed in a linklist library.

#### SFILE01

The measurement file.

#### CAZLOG

Output file for error and informational message.

#### PRINT1

Output file for the line printer report.

#### PDFFILE

Output file for the PDF report.

#### CAZCTL

Control statements.

# The input measurement file

You must provide a DD statement for the file (the "sample file") containing the Application Performance Analyzer measurement data. You can choose any DD name for this file; the DD name is referred to in a PROFILE control statement. The DSN of the measurement file can be determined by displaying the ISPF report S01: Session Statistics or by entering the "++" line command to the item in the Observation Session List ISPF dialog.

### Multiple measurement files

Typically you will produce a report to analyze data from a single measurement file. Application Performance Analyzer also allows you to produce multiple reports in a single job step. You can even include report sections from separate measurement files in a single report. In either event, you need to specify a separate DD statement and a separate PROFILE control statement for each measurement file.

### The CAZLOG log file

You must supply a DD statement for DD name CAZLOG. Application Performance Analyzer reports any errors or informational messages to this file. Typically, you will route this as a JES file.

### The report output file

If you include a PRINT control statement to produce a line printer format report, you must also supply a DD statement for this output. Typically you will specify a JES output file. If you prefer to write this to a permanent file, specify a FB or FBA file with LRECL=121. If your job step is to produce multiple line printer reports, you must supply a DD statement (and a corresponding PRINT statement) for each one.

## The PDF output file

If you include a CONVERT control statement to produce a report in PDF format, you must also supply a DD statement for this file. This must be a FB, LRECL=80 file. If your job step is to produce multiple PDF reports, you must supply a DD statement (and a corresponding CONVERT statement) for each report.

#### Downloading and viewing a PDF file

In order to view or print a PDF file you must perform a file transfer operation to download the file to a PC. When downloading (using IND\$FILE or FTP) be sure to download in binary. Do not specify ASCII translation or CRLF. Once you have download the file you can use any version of the Adobe PDF Viewer (Acrobat) program capable of displaying PDF version 1.3.

# The XML document file

If you include a CONVERT control statement to produce a report in XML document format, you must also supply a DD statement for this file. This must be a FB or VB, LRECL=255 file.

If your job step is to produce multiple XML document files, you must supply a DD statement (and corresponding CONVERT statement) for each document file.

Application Performance Analyzer creates a version 1.0 self-contained XML document using EBCDIC encoding (ebcdic-cp-us/Cp037). See Appendix C, "XML document layout," on page 817 for a complete description of the XML document.

### Processing and transferring an XML document file

The XML document file containing the report data can be browsed or edited on the mainframe, or transferred to another platform for further processing. When transferring to another platform, appropriate character set translation may be required; including carriage return and line feed characters.

# Specifying control statements

L

The CAZCTL DD statement specifies a file containing a sequence of control statements. These control statements can be included as instream data or the DD statement can allocate a SYSIN-type member. The DD statement and the control statements are mandatory.

### General syntax rules

The syntax rules for control records are as follows:

- An asterisk (\*) in column 1 indicates a comment record.
- Double slashes (//) and any characters to the right are ignored. This can be used to include comment text to the right of the statement text.
- Data in columns 73 to 80 is ignored.
- A statement consists of a verb followed by positional and keyword parameters. The allowable verbs are: PROFILE, SECTION, MAP, CONVERT, PRINT, and DESC. If there are positional parameters, they must be coded before any keyword parameters.
- The verb and the positional and keyword parameters must be separated from each other by a comma and/or at least one space.
- A value containing embedded spaces must be enclosed in quotes.
- A statement can span multiple records, but a single parameter expression must be on a single record.
- Unless otherwise noted, commands are not case sensitive.

# The PROFILE statement

The PROFILE statement specifies a measurement file. The format of the PROFILE statement is shown here:

PROFILE nn INPUT=ddn INPUTDSN=dsn

The PROFILE statement requires two parameters. The first mandatory parameter is positional and specifies a numeric value from 01 to 99. This effectively labels the PROFILE statement. There is a special case where multiple PROFILE statements with the same numeric label are specified. This is for Variance reporting and is described below.

In most cases, you will only specify one PROFILE statement and this value will be 01. Specify multiple PROFILE statements if you want to report on input from more than one measurement file in a single CAZPRINT step (or print a Variance report as described below). When you specify more than one PROFILE statement, each must specify a unique value in this parameter.

You must also code either the INPUT or INPUTDSN keyword parameter. The INPUT keyword parameter specifies the DD name of the input measurement file. There must be a corresponding DD statement in the JCL. The INPUTDSN keyword parameter specifies the dataset name of the input measurement file. In this case, it is not necessary to include a corresponding DD statement in the JCL.

### **TYPE keyword for Variance report**

To print a Variance report, you need to specify the Tagged measurement files as well as the base measurement file to which they are to be compared. In this case, additional PROFILE statements with the same numeric label are coded, and a TYPE=TAGGED keyword is added. Up to 20 PROFILE statements with TYPE=TAGGED are permitted. An example of two PROFILE statements for Variance reporting is shown below:

PROFILE 01 INPUT=SFILE02 TYPE=TAGGED PROFILE 01 INPUT=SFILE01

There must be corresponding DDNAMEs for the two PROFILE INPUT keywords.

#### TYPE keyword for WebSphere servant region observations

To print WebSphere servant region observation reports, you must specify the WAS servant region measurement file and the WAS control region measurement file. In this case, additional PROFILE statements with the same numeric label are coded, and a TYPE=(TAGGED,WASS) keyword is added to the WAS servant region measurement file PROFILE statement.

Here is an example of two PROFILE statements for WebSphere servant region measurement reporting:

PROFILE 01 INPUT=SFILE01,TYPE=(TAGGED,WASS) PROFILE 01 INPUT=SFILE02

There must be corresponding DDNAMEs for the two PROFILE INPUT keywords.

# The MAP statement

The MAP statement specifies source program mapping information. This statement is required if you want the report to include mapping of addresses to application source statements, with the exception of COBOL v5 DWARF. The MAP statement is not required for COBOL v5 DWARF source mapping.

An example of a MAP statement is shown here: MAP TYPE=L FILE=TEST1.PGM.LISTINGS MEMBER=COBTEST1 PROFILE=01

MAP statements are optional and must be placed after their corresponding PROFILE statement(s) and before PRINT or CONVERT statements. Each MAP statement specifies a file that contains information enabling Application Performance Analyzer to map sampled addresses to source program statements.

#### **MAP** statement parameters

- **TYPE** This keyword parameter is mandatory and specifies the type of source mapping input data. You must specify one of the following values:
  - L To specify that the input file is a compiler listing.
  - **S** To specify that the input file is a LANGX SideFile.
  - **A** To specify that the input file is an assembler ADATA file.
  - **D** To specify that the input file is a SYSDEBUG file.
- **FILE** This keyword parameter is mandatory and specifies the data set name of the file containing source mapping information.

#### MEMBER

This keyword parameter is optional and specifies the member name of the file. You must include the MEMBER parameter if the FILE parameter specifies a partitioned data set.

#### PROFILE

This keyword parameter is optional. Specify the profile number here – a numeric value between 01 and 99. The value must match a value specified in the first parameter of a PROFILE statement. If omitted, a value of 01 is assumed.

### The SECTION statement

The SECTION statement specifies a section to be included in the report. At least one SECTION statement is required. SECTION statements must be placed after their corresponding PROFILE statement(s) and before PRINT or CONVERT statements. An example of a SECTION statement is shown here: SECTION C01 PROFILE=01 Levels=9 Minimum=2.5 MLD=Y

The above example specifies that the C01 section (CPU Analysis by Category) be included in the report. PROFILE=01 refers to the PROFILE statement that specifies the measurement file from which the report section is to be produced.

Each SECTION statement can specify common parameters (those that apply to all report sections) and section-specific parameters (those that apply to specific section types). The common parameters are described here. Descriptions of the section-specific parameters are presented in "Report SECTION descriptions" on page 671.

#### SECTION statement common parameters

#### Section code

This is the first (and only) positional parameter and is mandatory. It specifies a code identifying the type of report section. It is always 3 characters in length. The first character is alphabetic and the second and third characters are numeric.

#### PROFILE

This keyword parameter is optional. Specify the profile number here – a numeric value between 01 and 99. The value must match a value specified in the first parameter of a PROFILE statement. If omitted, a value of 01 is assumed. By referring to a PROFILE statement, this parameter specifies the measurement file from which the report section is to be built.

### The PRINT statement

The PRINT statement tells CAZPRINT to write the report in conventional line printer format – a sequential file with ANSI carriage control characters. The report will contain each of the sections specified in SECTION statements. The sections are arranged in the report in the same sequence in which the SECTION statements appeared.

An example of a PRINT statement is shown here: PRINT DDNAME=PRINT1 MLD=N

### **PRINT statement parameters**

#### DDNAME

The DDNAME keyword parameter is mandatory. This specifies the DD name for the report output. A corresponding DD statement must be provided in the JCL.

#### LANG

The LANG keyword parameter is optional. If omitted it defaults to ENU to indicate the reports are to be created in the English language. Other acceptable values are JPN for Japanese and KOR for Korean.

MLD The MLD keyword parameter is optional, if omitted it defaults to Y. This specifies whether or not Multi-Line Descriptions should be printed (Y=Yes, N=No). This is similar to the PREF option in Application Performance Analyzer ISPF: "Show long descriptions on multiple lines," and when generating JCL with Application Performance Analyzer ISPF, the PREF setting will be used to set MLD.

# The CONVERT statement

A CONVERT statement can be specified instead of or in addition to a PRINT statement. Like PRINT, CONVERT tells CAZPRINT to write the report and specifies the output destination. Instead of writing the report in conventional line printer format, the CONVERT statement creates a report file in an alternate format; either PDF or XML. When XML is specified, a PRINT statement cannot be included in the job step. You cannot include a CONVERT statement for PDF and a CONVERT statement for XML in the same job step.

Two examples of CONVERT statements are shown here.

CONVERT DDNAME=PDF1 FORMAT=PDF MLD=N CONVERT DDNAME=XML1 FORMAT=XML LANG=ENU MLD=N

### **CONVERT** statement parameters

### DDNAME

This mandatory parameter specifies the DD name of a file to which the converted report is to be written. A corresponding DD statement must be included in the JCL. When requesting a PDF, the file must be sequential, in FB format with 80 byte records. When requesting an XML document, the file must be sequential, in FB or VB format with 255 byte records.

### FORMAT

This mandatory parameter specifies the format to which the report is to be converted. It must specify PDF or XML.

LANG

The LANG keyword parameter is optional. If omitted it defaults to ENU to indicate the reports are to be created in the English language. Other acceptable values for PDF files are JPN for Japanese and KOR for Korean. ENU is the only acceptable value for XML documents.

MLD The MLD keyword parameter is optional, if omitted it defaults to Y. This specifies whether or not multi-line descriptions should be printed (Y=Yes, N=No). This is similar to the PREF option in Application Performance Analyzer ISPF: "Show long descriptions on multiple lines," and when generating JCL with Application Performance Analyzer ISPF, the PREF setting will be used to set MLD.

| The DESC | Statement |
|----------|-----------|
|----------|-----------|

The DESC statement tells CAZPRINT to change the observation description in the printed reports.

An example of a DESC statement is shown here: DESC= "Description updated for printed report"

# **Reports in PDF format**

1

I

Application Performance Analyzer can produce a report in the form of a PDF (Portable Document Format) file. On the mainframe, this is written to a sequential file with fixed-length 80 byte records. To view or print the file you will need to download it to a PC using either IND\$FILE file transfer or FTP. No data conversion is required, so be sure to specify a binary file transfer. The content in an Application Performance Analyzer PDF report is essentially the same as a corresponding SYSOUT report. However, PDF's advanced formatting capabilities make this format more readable than a SYSOUT report.

# **Reports in XML document format**

Application Performance Analyzer can produce an XML (Extensible Markup Language) document file containing the selected report information in the English language only. On z/OS, this is written to a sequential file with fixed or variable length 255 byte records. It is encoded in EDBCIC (ebcdic-cp-us/Cp037) and may be viewed, edited, or processed on the mainframe. If the XML document file is required on another platform, it may need character set translation, including carriage return and line feed characters. After the document file has been transferred to the target platform, ensure that the encoding attribute on the XML declaration is changed to the appropriate value. For example, when downloading the file to a Windows platform, using IND\$FILE file transfer, the ASCII and CRLF parameters must be specified. After the file transfer is complete, the encoding attribute on the XML declaration must be changed to UTF-8 in the Windows document file.

The XML file is a stand-alone document and has been declared as such. For the most part, the XML elements and tags can be related to their corresponding report fields by the element names and structure. For a complete description of the XML document, see Appendix C, "XML document layout," on page 817.

# **Report SECTION descriptions**

This section describes the report sections that you can include in a performance analysis report and the parameters that can be specified on the corresponding SECTION statements.

# SECTION statement parameter summary

Each section requires a SECTION statement. SECTION statements for some report sections accept (or require) certain keyword parameters that allow you to set formatting options. The following table summarizes the available report sections, their parameters, and their default values. The Sequence parameter accepts different values, depending on the report section. For each report section, the acceptable values are listed, with the default value listed first. These defaults only apply until you change them by selecting the report in A02: Request Printed Reports, after that Application Performance Analyzer will "remember" your selections.

| Report section                   | Section ID | Parameters and default values                                                                                            |
|----------------------------------|------------|----------------------------------------------------------------------------------------------------|
| Measurement Profile              | S01        |                                                                                                    |
| Load Module Attributes           | S02        | Sequence=NAME/ADDRESS/<br>SIZE/LIBRARY<br>OmitESD=N<br>OmitNUC=N<br>OmitPLPA=N<br>Omitdup=N                              |
| Load Module Summary              | S03        | Sequence=NAME/ADDRESS/<br>SIZE/LIBRARY<br>Omitdup=N                                                                      |
| TCB Summary                      | S04        |                                                                                                    |
| Memory Usage Timeline            | S05        | Intervals=45                                                                                                    |
| Data Space Usage Timeline        | S06        | Intervals=45                                                                                                    |
| TCB Execution Summary            | S07        |                                                                                                    |
| Processor Utilization<br>Summary | S08        |                                                                                                    |
| Measurement Analysis             | S09        |                                                                                                    |
| Observation Session<br>Messages  | S10        | Levels=3<br>MsgD=Y<br>MsgE=Y<br>MsgI=Y<br>MsgW=Y                                                                         |
| CPU Usage by Category            | C01        | Levels=9<br>Sequence=VALUE/NAME<br>DPAGroup=Y<br>ShowDB2=Y<br>Minimum=0.00<br>MLD=Y<br>Datamg=Y<br>ShowIMS=Y<br>ADABAS=Y |
| CPU Usage by Module              | C02        | Levels=9<br>Sequence=VALUE/NAME<br>Minimum=0.00<br>MLD=Y                                                                 |
| CPU Usage by Code Slice          | C03        | Levels=9<br>Sequence=VALUE/<br>ADDRESS/LOCATION<br>SliceSize=64<br>Minimum=0.00                                          |
| CPU Usage Timeline               | C04        | Intervals=45                                                                                                    |

| Report section                    | Section ID | Parameters and default values                                                                                           |
|-----------------------------------|------------|----------------------------------------------------------------------------------------------------|
| CPU Usage Task/Category           | C05        | Levels=9<br>Sequence=VALUE/NAME<br>DPAGroup=Y<br>ShowDB2=Y<br>ShowInact=Y<br>MLD=Y<br>Datamg=Y<br>ShowIMS=Y<br>ADABAS=Y |
| CPU Usage Task/Module             | C06        | Levels=9<br>Sequence=VALUE/NAME<br>ShowInact=Y<br>MLD=Y                                                                 |
| CPU Usage by Procedure            | C07        | Sequence=VALUE/NAME<br>OmitCPU=N                                                                                        |
| CPU Usage Referred<br>Attribution | C08        | Levels=9<br>Sequence=VALUE/NAME<br>MLD=Y<br>SysView=N                                                                   |
| CPU Usage by<br>PSW/ObjCode       | C09        | Levels=2<br>Sequence=VALUE/ADDRESS                                                                                      |
| CPU Usage by Natural<br>Program   | C10        | Levels=9<br>Sequence=VALUE/NAME                                                                                         |
| DASD Usage by Device              | D01        | Levels=9<br>Sequence=VALUE/NAME<br>Minimum=0.00                                                                         |
| DASD Usage by DDNAME              | D02        | Levels=9<br>Sequence=VALUE/NAME<br>Minimum=0.00                                                                         |
| DASD Usage by Dataset             | D03        | Levels=9<br>Sequence=VALUE/NAME<br>Minimum=0.00                                                                         |
| Dataset Attributes                | D04        | Sequence=FILE/DSN                                                                                                    |
| DASD EXCP Summary                 | D05        | Sequence=VALUE/NAME<br>OmitEXCP=N                                                                                       |
| DASD VSAM Statistics              | D06        | Sequence=VALUE/NAME<br>OmitEXCP=N                                                                                       |
| DASD Activity Timeline            | D07        | Sequence=VALUE/NAME<br>OmitEXCP=N                                                                                       |
| DASD I/O Wait Time                | D08        | Levels=9<br>Sequence=VALUE/NAME<br>MLD=Y                                                                                |
| VSAM Buffer Pool Usage            | D09        |                                                                                                    |

| Report section                    | Section ID | Parameters and default values                                                                                           |
|-----------------------------------|------------|----------------------------------------------------------------------------------------------------|
| Wait Time by Task/Category        | W01        | Levels=9<br>Sequence=VALUE/NAME<br>DPAGroup=Y<br>ShowDB2=Y<br>ShowInact=Y<br>MLD=Y<br>Datamg=Y<br>ShowIMS=Y<br>ADABAS=Y |
| Wait Time by Task/Module          | W02        | Levels=9<br>Sequence=VALUE/NAME<br>ShowInact=Y<br>MLD=Y                                                                 |
| Wait Time Referred<br>Attribution | W03        | Levels=9<br>Sequence=VALUE/NAME<br>ShowInact=Y<br>MLD=Y                                                                 |
| Wait Time by Task<br>ENQ/RESERVE  | W04        | Levels=9<br>Sequence=VALUE/NAME<br>MLD=Y                                                                                |
| Wait Time by Tape<br>DDNAME       | W05        | Sequence=VALUE/NAME                                                                                                    |
| IMS Measurement Profile           | I01        |                                                                                                    |
| IMS DL/I Call Timeline            | I02        |                                                                                                    |
| IMS Transaction Timeline          | 103        | Levels=9                                                                                                    |
| IMS Txn Activity Timeline         | I04        | Sequence=VALUE/NAME                                                                                                    |
| IMS CPU Usage by PSB              | I05        | Levels=9<br>Sequence=VALUE/NAME<br>MLD=Y                                                                                |
| IMS CPU Usage by<br>Transaction   | I06        | Levels=9<br>Sequence=VALUE/NAME<br>MLD=Y                                                                                |
| IMS CPU Usage by DL/I<br>Call     | I07        | Levels=9<br>Sequence=VALUE/NAME<br>MLD=Y                                                                                |
| IMS WAIT Time by PSB              | I08        | Levels=9<br>Sequence=VALUE/NAME<br>MLD=Y                                                                                |
| IMS WAIT Time by<br>Transaction   | I09        | Levels=9<br>Sequence=VALUE/NAME<br>MLD=Y                                                                                |
| IMS WAIT Time by DL/I<br>Call     | I10        | Levels=9<br>Sequence=VALUE/NAME<br>MLD=Y                                                                                |
| IMS DL/I Activity by PSB          | I11        | Levels=9<br>Sequence=VALUE/NAME<br>MLD=Y                                                                                |
| IMS DL/I Activity by Txn          | I12        | Levels=9<br>Sequence=VALUE/NAME<br>MLD=Y                                                                                |

| Report section                        | Section ID | Parameters and default values                            |
|---------------------------------------|------------|----------------------------------------------------------|
| IMS DL/I Activity by DL/I<br>Call     | I13        | Levels=9<br>Sequence=VALUE/NAME<br>MLD=Y                 |
| IMS PSB/PCB Attributes                | I14        |                                                          |
| IMS DL/I Call Attributes              | I15        |                                                          |
| IMS Transaction Service<br>Times      | I16        |                                                          |
| IMS Transaction DL/I<br>Counts        | I17        | Levels=9                                                 |
| IMS CPU/Svc Time by DL/I<br>Call      | I18        | Sequence=VALUE/NAME                                      |
| IMS CPU/Svc Time by PSB               | I19        | Sequence=VALUE/NAME                                      |
| IMS CPU/Svc Time by Txn               | I20        | Sequence=VALUE/NAME                                      |
| IMS CPU/Svc Time by PCB               | I21        | Sequence=VALUE/NAME                                      |
| IMS Region Transaction<br>Summary     | I22        | Sequence=NAME/VALUE                                      |
| CICS Session Statistics               | E01        |                                                          |
| CICS CPU and Use Counts by Pgm        | E02        | Sequence=VALUE/NAME/COUNT                                |
| CICS CPU Usage by Txn                 | E03        | Levels=9<br>Sequence=VALUE/NAME<br>Minimum=0.00<br>MLD=Y |
| CICS Mean Service Time by<br>Txn      | E04        | Levels=9<br>Sequence=VALUE/NAME<br>MLD=Y                 |
| CICS Total Service Time by<br>Txn     | E05        | Levels=9<br>Sequence=VALUE/NAME<br>MLD=Y                 |
| CICS Service Time by Task<br>ID       | E06        | Levels=1<br>Sequence=VALUE/NAME<br>MLD=Y                 |
| CICS WAIT by Txn                      | E07        | Levels=9<br>Sequence=VALUE/NAME<br>MLD=Y                 |
| CICS Mean Service Time by<br>Trm      | E08        | Levels=9<br>Sequence=VALUE/NAME<br>MLD=Y                 |
| CICS Total Service Time by<br>Trm     | E09        | Levels=9<br>Sequence=VALUE/NAME<br>MLD=Y                 |
| CICS Mean Service Time by<br>user ID  | E10        | Levels=9<br>Sequence=VALUE/NAME<br>MLD=Y                 |
| CICS Total Service Time by<br>user ID | E11        | Levels=9<br>Sequence=VALUE/NAME<br>MLD=Y                 |

| |

| Report section                                                           | Section ID | Parameters and default values                                                              |
|--------------------------------------------------------------------------|------------|--------------------------------------------------------------------------------------------|
| CICS CPU/Service Time by<br>Txn                                          | E12        | Levels=2<br>Sequence=VALUE/NAME                                                            |
| CICS Mean Service Time by<br>Txn (for multiple CICS<br>address spaces)   | X01        | Levels=9<br>Sequence=VALUE/NAME<br>MLD=Y                                                   |
| CICS Total Service Time by<br>Txn (for multiple CICS<br>address spaces)  | X02        | Levels=9<br>Sequence=VALUE/NAME<br>MLD=Y                                                   |
| CICS Mean Service Time by<br>Term (for multiple CICS<br>address spaces)  | X03        | Levels=9<br>Sequence=VALUE/NAME<br>MLD=Y                                                   |
| CICS Total Service Time by<br>Term (for multiple CICS<br>address spaces) | X04        | Levels=9<br>Sequence=VALUE/NAME<br>MLD=Y                                                   |
| Combined DB2 IMS MQ<br>Timeline                                          | X05        | Levels=9<br>Sequence=VALUE/DURATION<br>MLD=Y                                               |
| DB2 Measurement Profile                                                  | F01        |                                                                                            |
| DB2 SQL Activity Timeline                                                | F02        | Levels=9<br>Sequence=THREAD/CPU/<br>DURATION                                               |
| DB2 SQL Activity by DBRM                                                 | F03        | Levels=9<br>Sequence=VALUE/NAME<br>Minimum=0.00                                            |
| DB2 SQL Activity by<br>Statement                                         | F04        | Levels=9<br>Sequence=VALUE/NAME<br>Minimum=0.00                                            |
| DB2 SQL Activity by Plan                                                 | F05        | Levels=9<br>Sequence=VALUE<br>Minimum=0.00                                                 |
| DB2 SQL Statement<br>Attributes                                          | F06        |                                                                                            |
| DB2 SQL Wait Time by<br>DBRM                                             | F07        | Levels=9<br>Sequence=VALUE/NAME<br>OfTotal=Y                                               |
| DB2 SQL Wait Time by<br>Statement                                        | F08        | Levels=9<br>Sequence=VALUE/NAME<br>OfTotal=Y                                               |
| DB2 SQL Wait Time by Plan                                                | F09        | Levels=9<br>Sequence=VALUE<br>OfTotal=Y                                                    |
| DB2 SQL CPU/Svc Time by<br>DBRM                                          | F10        | Levels=1<br>Sequence=VALUE/NAME/<br>DURATION<br>stmtPct=N                                  |
| DB2 SQL CPU/Svc Time by<br>Stmt                                          | F11        | Levels=2<br>Sequence=VALUE/NAME/DURATION<br>posSQL=Y<br>negSQL=Y<br>stmtSQL=N<br>stmtPct=N |

| Report section                      | Section ID | Parameters and default values                                       |
|-------------------------------------|------------|---------------------------------------------------------------------|
| DB2 SQL CPU/Svc Time by<br>Plan     | F12        | Levels=2<br>Sequence=VALUE/DURATION<br>stmtPct=N                    |
| DB2 SQL Threads Analysis            | F13        |                                                                     |
| DB2 CPU by Plan/Stored<br>Proc      | F14        | Levels=9<br>Sequence=VALUE/NAME<br>DPAGroup=Y<br>ShowDB2=Y<br>MLD=Y |
| DB2 SQL CPU/Svc Time by<br>Rq Loc   | F15        | Levels=2<br>Sequence=VALUE/NAME/<br>DURATION<br>stmtPct=N           |
| DB2 SQL CPU/Svc Time by<br>Enclav   | F16        | Levels=2<br>Sequence=VALUE/NAME/<br>DURATION<br>stmtPct=N           |
| DB2 SQL CPU/Svc Time by<br>Corrid   | F17        | Levels=2<br>Sequence=VALUE/NAME/<br>DURATION<br>stmtPct=N           |
| DB2 SQL CPU/Svc Time by<br>Wkstn    | F18        | Levels=2<br>Sequence=VALUE/NAME/DURATION<br>stmtPct=N               |
| DB2 SQL CPU/Svc Time by<br>EndUsr   | F19        | Levels=2<br>Sequence=VALUE/NAME/DURATION<br>stmtPct=N               |
| DB2 Class 3 Wait Times              | F20        |                                                                     |
| Coupling Facility Summary           | G01        |                                                                     |
| Coupling Facility Mean<br>Times     | G02        | Levels=9                                                            |
| Coupling Facility Total<br>Times    | G03        | Levels=9                                                            |
| K01 CPU SRB Usage by SRB<br>Type    | K01        | Levels=9<br>Sequence=VALUE/NAME<br>TCBSRB=Y                         |
| K02 CPU SRB Usage by<br>PSW/ObjCode | K02        | Levels=9<br>Sequence=VALUE/ADDRESS                                  |
| MQSeries Activity Summary           | Q01        |                                                                     |
| MQSeries CPU Usage by<br>Queue      | Q02        | Levels=9<br>Sequence=VALUE/NAME<br>MLD=Y                            |
| MQSeries CPU Usage by<br>Request    | Q03        | Levels=9<br>Sequence=VALUE/NAME<br>MLD=Y                            |
| MQSeries CPU Usage by<br>Txn        | Q04        | Levels=9<br>Sequence=VALUE/NAME<br>MLD=Y                            |

| Report section                   | Section ID | Parameters and default values                                                                        |
|----------------------------------|------------|----------------------------------------------------------------------------------------------------|
| MQSeries Serv Time by<br>Queue   | Q05        | Levels=9<br>Sequence=VALUE/NAME<br>MLD=Y                                                             |
| MQSeries Serv Time by<br>Request | Q06        | Levels=9<br>Sequence=VALUE/NAME<br>MLD=Y                                                             |
| MQSeries Serv Time by Txn        | Q07        | Levels=9<br>Sequence=VALUE/NAME<br>MLD=Y                                                             |
| MQSeries Wait Time by<br>Queue   | Q08        | Levels=9<br>Sequence=VALUE/NAME<br>MLD=Y                                                             |
| MQSeries Wait Time by<br>Request | Q09        | Levels=9<br>Sequence=VALUE/NAME<br>MLD=Y                                                             |
| MQSeries Wait Time by Txn        | Q10        | Levels=9<br>Sequence=VALUE/NAME<br>MLD=Y                                                             |
| MQ+ Activity Timeline            | Q11        | Levels=9<br>Sequence=VALUE/DURATION<br>MLD=Y                                                         |
| MQ+ CPU/SVC Time by<br>Queue     | Q12        | Levels=9<br>Sequence=VALUE/DURATION<br>MLD=Y<br>stmtPct=N                                            |
| MQ+ CPU/SVC Time by<br>Request   | Q13        | Levels=9<br>Sequence=VALUE/DURATION<br>MLD=Y<br>stmtPct=N                                            |
| MQ+ CPU/SVC Time by<br>Txn       | Q14        | Levels=9<br>Sequence=VALUE/DURATION<br>MLD=Y<br>stmtPct=N                                            |
| Source Program Attribution       | P01        | Program=pgmname (no default value)<br>AdjLines=4<br>AllSource=N<br>AsmObj=Y<br>Header=Y<br>Percent=N |
| Java Summary/Attributes          | J01        |                                                                                                    |
| Java Heap Usage Timeline         | J02        | Intervals=15<br>Totals=Y                                                                             |
| Java CPU Usage by Thread         | J03        | Sequence=VALUE/NAME<br>MLD=Y                                                                         |
| Java CPU Usage by Package        | J04        | Levels=2<br>Sequence=VALUE/NAME<br>MLD=Y                                                             |
| Java CPU Usage by Class          | J05        | Levels=2<br>Sequence=VALUE/NAME<br>MLD=Y                                                             |

| Report section                   | Section ID | Parameters and default values                                    |
|----------------------------------|------------|------------------------------------------------------------------|
| Java CPU Usage by Method         | J06        | Levels=2<br>Sequence=VALUE/NAME<br>MLD=Y                         |
| Java CPU Usage by Call<br>Path   | J07        | Levels=2<br>Sequence=VALUE/NAME<br>MLD=Y                         |
| Java Svc Time by Package         | J09        | Levels=2<br>Sequence=VALUE/NAME<br>MLD=Y                         |
| Java Svc Time by Class           | J10        | Levels=2<br>Sequence=VALUE/NAME<br>MLD=Y                         |
| Java Svc Time by Method          | J11        | Levels=2<br>Sequence=VALUE/NAME<br>MLD=Y                         |
| Java Svc Time by Call Path       | J12        | Levels=2<br>Sequence=VALUE/NAME<br>MLD=Y                         |
| Java Wait Time by Package        | J14        | Levels=2<br>Sequence=VALUE/NAME<br>MLD=Y                         |
| Java Wait Time by Class          | J15        | Levels=2<br>Sequence=VALUE/NAME<br>MLD=Y                         |
| Java Wait Time by Method         | J16        | Levels=2<br>Sequence=VALUE/NAME<br>MLD=Y                         |
| Java Wait Time by Call Path      | J17        | Levels=2<br>Sequence=VALUE/NAME<br>MLD=Y                         |
| HFS Service Time by Path<br>Name | H01        | Sequence=VALUE/FILEID/PATHNAME<br>Minimum=0.00<br>MLD=Y          |
| HFS Service Time by Device       | H02        | Levels=2<br>Sequence=VALUE/DEVID/DEVICE<br>Minimum=0.00<br>MLD=Y |
| HFS File Activity                | H03        | Sequence=VALUE/FILEID/PATHNAME<br>OmitEXCP=N                     |
| HFS File Attributes              | H04        |                                                                  |
| HFS Device Activity              | H05        | Sequence=VALUE/DEVID/DEVICE<br>OmitEXCP=N                        |
| HFS Device Attributes            | H06        |                                                                  |
| HFS Activity Timeline            | H07        | Sequence=VALUE/FILEID/PATHNAME<br>OmitEXCP=N                     |
| HFS Wait Time by Path<br>Name    | H08        | Sequence=VALUE/FILEID/PATHNAME<br>Minimum=0.00<br>MLD=Y          |

| Report section                  | Section ID | Parameters and default values                                     |
|---------------------------------|------------|-------------------------------------------------------------------|
| HFS Wait Time by Device         | H09        | Levels=2<br>Sequence=VALUE/DEVID/DEVICE<br>Minimum=0.00<br>MLD=Y  |
| HFS Service Time by<br>Request  | H10        | Levels=2<br>Sequence=VALUE/REQID/REQUEST<br>Minimum=0.00<br>MLD=Y |
| HFS Wait Time by Request        | H11        | Levels=2<br>Sequence=VALUE/REQID/REQUEST<br>Minimum=0.00<br>MLD=Y |
| Measurement Variance<br>Summary | V01        |                                                                   |
| CICS Variance Summary           | V02        |                                                                   |
| DB2 Variance Summary            | V03        |                                                                   |
| IMS Variance Summary            | V04        |                                                                   |
| WAS Summary                     | B01        |                                                                   |
| WAS Activity                    | B02        | Levels=9<br>Sequence=VALUE/CPU/SERVICE<br>MLD=Y                   |
| WAS Activity by Origin          | B03        | Levels=9<br>Sequence=VALUE/CPU/SERVICE<br>MLD=Y                   |
| WAS Activity by Servant         | B04        | Levels=9<br>Sequence=VALUE/CPU/SERVICE<br>MLD=Y                   |
| WAS EJB Activity                | B05        | Levels=9<br>Sequence=VALUE/CPU/SERVICE<br>MLD=Y                   |
| WAS EJB Activity by Origin      | B06        | Levels=9<br>Sequence=VALUE/CPU/SERVICE<br>MLD=Y                   |
| WAS EJB Activity by Servant     | B07        | Levels=9<br>Sequence=VALUE/CPU/SERVICE<br>MLD=Y                   |
| WAS Servlet/JSP Activity        | B08        | Levels=9<br>Sequence=VALUE/CPU/SERVICE<br>MLD=Y                   |
| WAS Servlet/JSP by Origin       | B09        | Levels=9<br>Sequence=VALUE/CPU/SERVICE<br>MLD=Y                   |
| WAS Servlet/JSP by Servant      | B10        | Levels=9<br>Sequence=VALUE/CPU/SERVICE<br>MLD=Y                   |
| WAS/CICS Calls                  | B11        | Levels=9<br>Sequence=VALUE/NAME/SERVICE                           |
| WAS/DB2 Calls                   | B12        | Levels=9<br>Sequence=VALUE/CPU/SERVICE<br>MLD=Y                   |

| Report section               | Section ID | Parameters and default values                    |
|------------------------------|------------|--------------------------------------------------|
| Async Work Requests          | B13        | Levels=9<br>Sequence=VALUE/CPU/SERVICE<br>MLD=Y  |
| Async Work by Work Mgr       | B14        | Levels=9<br>Sequence= VALUE/CPU/SERVICE<br>MLD=Y |
| Async Work by Servant        | B15        | Levels=9<br>Sequence= VALUE/CPU/SERVICE<br>MLD=Y |
| WOLA Inbound Requests        | B16        | Levels=9<br>Sequence= VALUE/CPU/SERVICE<br>MLD=Y |
| WOLA Inbound by Origin       | B17        | Levels=9<br>Sequence= VALUE/CPU/SERVICE<br>MLD=Y |
| WOLA Inbound by Servant      | B18        | Levels=9<br>Sequence= VALUE/CPU/SERVICE<br>MLD=Y |
| WOLA Outbound Requests       | B19        | Levels=9<br>Sequence= VALUE/SERVICE<br>MLD=Y     |
| WOLA Outbound by<br>Register | B20        | Levels=9<br>Sequence= VALUE/SERVICE<br>MLD=Y     |
| WOLA Outbound by Servant     | B21        | Levels=9<br>Sequence= VALUE/SERVICE<br>MLD=Y     |

# **SECTION** parameter descriptions

The SECTION statement parameters are described in the following list. They are presented in alphabetical keyword sequence.

**ADABAS** This parameter applies to report sections that can attribute measured system activity to Adabas while it is processing Adabas calls. Specify Y to display measurements in routines that were processing Adabas calls in a separate ADABAS category.

#### AdjLines

Specifies the number of adjacent source lines. This applies to the reporting of source program lines and attribution of system activity to source statements. Source statements for which system activity is measured will be reported, but those statements for which no activity is measured are normally omitted. The value of this parameter specifies the number of source lines immediately preceding and following any line with measured activity that are also to be included in the report. This helps provide some context for isolated source lines with measured activity.

#### AllSource

This applies to the reporting of source program lines. A value of Y specifies that all source lines are to be shown in the report, including those for which no system activity is attributed. A value of Y in this parameter overrides any value specified in the AdjLines parameter. Specify N to control which lines are reported using the AdjLines parameter.

#### AsmObj

This applies to the reporting of source program lines for an assembler program. Specify Y to include object code (from the assembly listing) in each source line. Specify N to omit object code.

#### Datamg

This parameter applies to report sections that attribute measured system activity to the data management processing category. Specify Y to display measurements in routines that were servicing data management requests in a separate DATAMG category. This includes basic access functions (such as READ and WRITE) to files. Processing of OPEN and CLOSE functions is not included in this category.

#### DPAGroup

This parameter applies to report sections that attribute measured system activity to program categories. This attribution can be done to Groups or Subgroups. A group is a higher level (more inclusive) categorization than a subgroup. For example, activity in DB2 modules can be attributed to the group "DB2 Subsystem" or, alternatively, to subgroups such as "Buffer Manager," "Call Attachment Facility," "Data Manager," etc. Specify DPAGroup=Y to attribute to group and DPAGroup=N to attribute to subgroup.

**Header** This applies to the P01 source program report. A value of Y specifies that detailed information about the source program is to appear in the heading area in each page in the report section. This information includes: source mapping file name and type, compile date and time, compiler product and version.

#### Intervals

This applies to "timeline" report sections in which measurement information is reported in equal time intervals. It specifies the number of intervals into which the report section is to be divided, which is generally, one line per interval. The value must be between 2 and 256.

#### Levels

This applies to report sections in which lines are arranged in a hierarchy. The value, a single numeric digit: 0 to 9, specifies the number of hierarchical levels to be included in the report. These are equivalent to the ISPF report line items in which the "+" line command is used to expand the hierarchy.

#### Minimum

This applies to report sections that allow you to exclude measurements of objects when those measurement values are below the specified minimum. The unit is percentage and is expressed as two digits, followed by an optional decimal point and up to two decimal places.

- MLD This applies to report sections where DPA descriptions are reported. The MLD=Y parm is used to specify that Multi Line Descriptions should be printed, so that you can see all of the description text. MLD=N specifies that Multi Line Descriptions should not be printed, in which case only one line per module/csect will be printed, and the description will be truncated if it does not fit on one line.
- **MsgD** This applies to report sections that display Application Performance Analyzer messages. Specify Y to display diagnostic level messages.

- **MsgE** This applies to report sections that display Application Performance Analyzer messages. Specify Y to display severe level and error level messages.
- **MsgI** This applies to report sections that display Application Performance Analyzer messages. Specify Y to display informational level messages.
- **MsgW** This applies to report sections that display Application Performance Analyzer messages. Specify Y to display warning level messages.
- **negSQL** This applies to report sections where CPU/Service time is reported by SQL statement. Specify Y to include SQL statements that end in a negative SQLCODE.

#### Oftotal

This applies to report sections in which SQL wait time is reported. Specify Y to quantify wait time as a percentage of total measurement interval. Specify N to quantify as a percentage of the SQL service time.

#### OmitCPU

This parameter applies to reports where CPU activity is attributed to program procedures. Specify Y to exclude procedures for which no CPU activity was measured, N to include them.

#### **Omitdup**

This parameter applies to report sections in which load modules are reported. A value of Y specifies that modules that have been reloaded at a new address, but have the same name and size to be reported only once.

#### OmitESD

This applies to report sections in which detailed information about load modules is reported. A value of Y specifies that ESD (External Symbol Dictionary) information is not to be reported.

#### OmitEXCP

This applies to report sections in which the number of EXCPs or read/write count is reported for files or devices. Specify Y to exclude files or devices for which no EXCPs or read/writes were counted, or specify N to include them.

#### OmitNUC

This applies to report sections in which load modules are reported. A value of Y specifies that Nucleus modules are to be excluded from the report.

#### OmitPLPA

This applies to report sections in which load modules are reported. A value of Y specifies that PLPA (Pageable Link Pack Area) modules are to be excluded from the report.

#### Percent

This applies to the source mapping report section - P01. Specify Y to display the values for the source statement as a percentage, or specify N to display values as a count. This is only applicable when source mapping a report that shows percentages.

**posSQL** This applies to report sections where CPU/Service time is reported by SQL statement. Specify Y to include SQL statements that end successfully; that is, with a zero or positive SQLCODE.

#### Program

This applies to the source mapping report section (P01). It specifies the name of the source program to reported.

#### Pseudo

This applies to the source mapping report section - P01. Specify Y to display C/C++ pseudo-assembly.

#### Sequence

This specifies the sequence in which items in the report are to be sorted. Possible values for this parameter are listed below. Not all values are appropriate for each report.

- ADDRESS to sort in ascending sequence by load module address
- · CPU to sort in descending sequence by SQL CPU time
- DSN to sort in ascending sequence by dataset name
- DURATION to sort in descending sequence by SQL call duration or service time
- FILE to sort in ascending sequence by DDName
- LIBRARY/LOADLIB to sort in ascending sequence by load library name
- LOCATION to sort in ascending sequence by the address of the start of the code slice in the form of csect or module plus offset
- NAME to sort in ascending sequence by item name
- SERVICE to sort in descending sequence by service time
- SIZE to sort in ascending sequence by load module size
- THREAD to sort chronologically by DB2 thread
- VALUE to sort in descending sequence by amount of measured activity

#### ShowDB2

This parameter applies to report sections that can attribute measured system activity to DB2 while it is processing SQL requests. Specify Y to display measurements in routines that were processing SQL requests in a separate DB2SQL category.

#### ShowIMS

This parameter applies to report sections that can attribute measured system activity to IMS while it is processing DLI calls. Specify Y to display measurements in routines that were processing DLI calls in a separate IMSDLI category.

#### ShowInact

This parameter is generally applicable to report sections that present information by TCB (Task). A value of Y (normally the default) specifies that information for inactive tasks is to be included in the report. An inactive task is one which was observed to be in a wait state for the full duration of the observation session.

#### SliceSize

This parameter applies to report sections that present information by code slice (block of storage containing object code). Use this parameter to vary the code slice size. A code slice size value must be between 4 and 99992 and must be an even value that is divisible by 4.

#### stmtPct

This parameter applies to DB2 reports that display mean times. When 'Y' is specified, the mean times are replaced with the percent of total used.

#### stmtSQL

This applies to report sections where CPU/Service time is reported by SQL statement. Specify Y to consolidate dynamic SQL statements by statement number, ignoring differences in SQL statement text. When 'Y' is specified,

one line is displayed per statement number regardless of the contents of the SQL statement text. When 'N' is specified, one line is displayed for each unique dynamic SQL statement.

#### SysView

This applies to the CPU usage referred attribution report to indicate how the data is to be displayed. When 'N' is specified, data is referred back to the application modules. When 'Y' is specified, data is referred back to the system modules.

- **TCBSRB** This parameter applies to the CPU SRB Usage by SRB Type report. When 'Y' is specified, CPU percentages are calculated as a percentage of TCB and SRB counts. When 'N' is specified, CPU percentages are calculated as a percentage of SRB counts only.
- **Totals** This applies to report sections where total values can be displayed graphically, in addition to usage values. Specify Y to report on usage and total values.

# Chapter 13. Batch interface commands

Application Performance Analyzer has a command language which allows you to submit requests using JCL. The command language can be used to create the same types of requests available in Application Performance Analyzer/ISPF.

Application Performance Analyzer also provides a batch import program to load the sample file of a completed observation request, or a hierarchy of requests created by an EXPH command. This program can be used as an alternative to the IMPORT command.

| For information about                                          | See                                   |
|----------------------------------------------------------------|---------------------------------------|
| General syntax, types of commands and examples                 | "Command syntax"                      |
| Command summary diagram                                        | "Command summary diagram" on page 688 |
| Setting up the JCL                                             | "Sample JCL" on page 690              |
| Coding the NEW command, with keyword descriptions and examples | "NEW" on page 695                     |
| Coding the TNEW command                                        | "TNEW" on page 707                    |
| Coding the DELETE command                                      | "DELETE" on page 707                  |
| Coding the KEEP command                                        | "KEEP" on page 708                    |
| Coding the CANCEL command                                      | "CANCEL" on page 708                  |
| Batch Import command                                           | "Batch import" on page 708            |

### Command syntax

The batch interface command format consists of a single high level command keyword (NEW, TNEW, DELETE, KEEP, or CANCEL) followed by a series of keywords and parameters in the format: KEYWORD=(parameter1, parameter2,...).

If there is only one parameter specified for a keyword, then the parentheses "(...)" are optional. For example, DURATION=120 and DURATION=(120) are both acceptable.

When a list of parameters is specified, the parentheses "(...)" are mandatory. For example, FEATURES=(CICS,IMS,DB2).

A semicolon must be present at the end of the command string.

# Example of NEW command

The following example create a new observation request. It requests that job CAZTEST01 be measured for 60 seconds and 10000 samples, with the IMS and DB2 features turned on.

NEW JOBNAME=CAZTEST01 ACTIVE=NO SAMPLES=10000 DURATION=60 FEATURES=(IMS,DB2) ;

# **Example of TNEW command**

The following example creates a new threshold observation request. It requests that the second step in job TSTJOB01 be measured for 60 seconds and 10000 samples. The measurement starts only when the CPU time for step 2 in TSTJOB01 exceeds 30 seconds and the EXCP count exceeds 20000.

```
TNEW JOBNAME=TSTJOB01
ACTIVE=N0
STEP=(2)
SAMPLES=10000 DURATION=60
TMSEL=("CPU=30 EXCP=20000")
:
```

# Example of DELETE command

The following example deletes observation 0985. DELETE REQNUM=0985

# **Example of KEEP command**

The following example applies the KEEP command to observation 0985. This means the request will be kept until it is manually deleted, no expiration date will apply.

```
KEEP REQNUM=0985
```

# Example of CANCEL command

The following example cancels active observation 0985. CANCEL REQNUM=0985

# Command summary diagram

This diagram shows a summary of the parameters allowed in a NEW command, they are described in detail on the following pages.

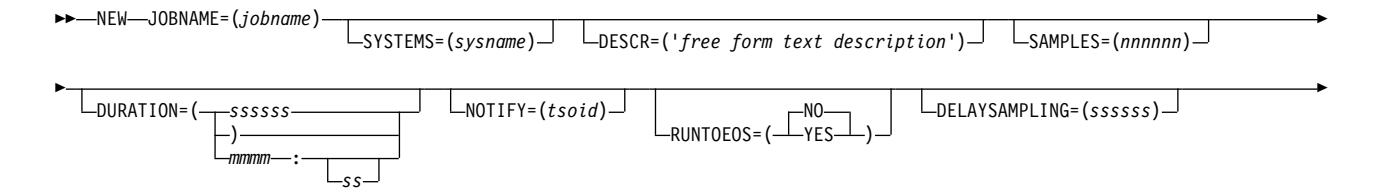

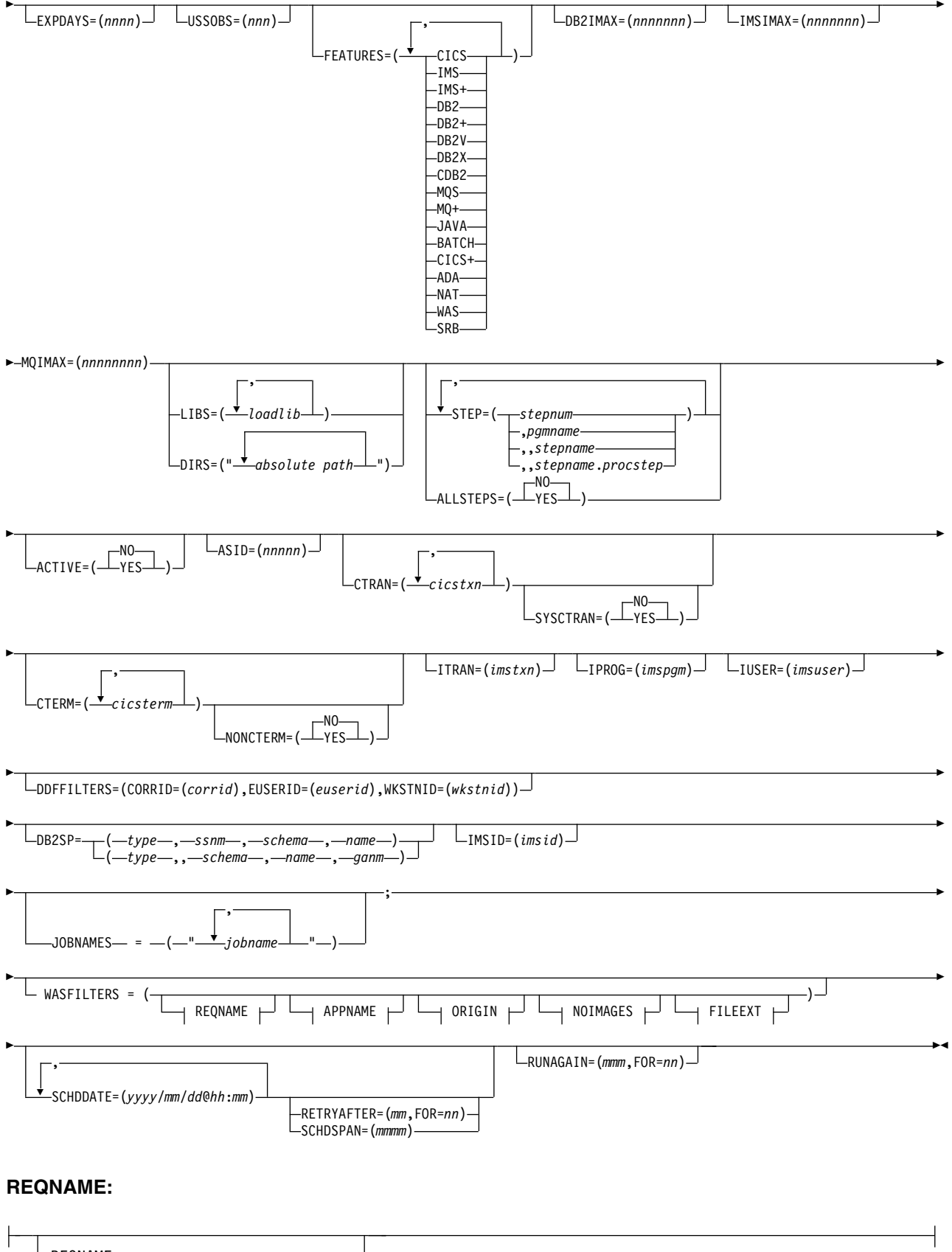

#### **APPNAME:**

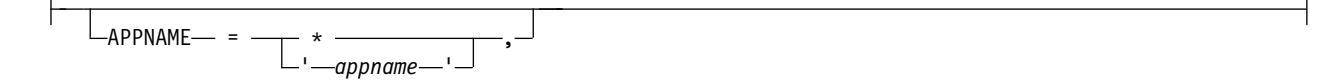

### **ORIGIN:**

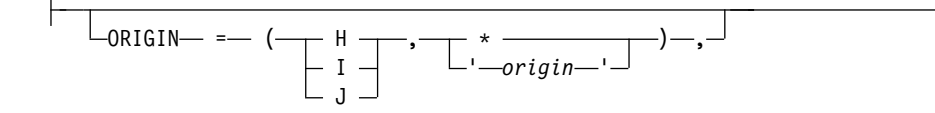

#### NOIMAGES:

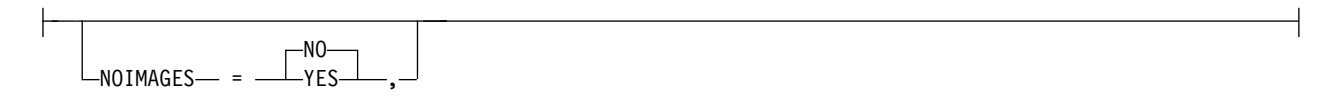

### FILEEXT:

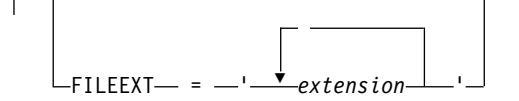

#### SAMPDSN:

—SAMPDSN=(dsn, REPLACE=Y|N)—

# Sample JCL

The following illustrates an example of how to set up the Batch Interface JCL and create a basic measurement request. There is a sample template of this JCL supplied in *hlq*.SCAZSAMP in member CAZBATCH.

```
//SAMPJOB1 JOB (job parameters)
//*
//CAZBATCH EXEC PGM=CAZBATCH,PARM='STCID=CAZ0'
//STEPLIB DD DISP=SHR,DSN=hlq.SCAZAUTH
//SYSPRINT DD SYSOUT=*
//SYSIN DD *
NEW JOBNAME=APPJOB01
ACTIVE=N0
SAMPLES=5000 DURATION=30
DESCR='Sample request for APPJOB01'
;
/*
//
```

The above example uses the Application Performance Analyzer started task named CAZ0 as specified on the EXEC statement as PARM='STCID=CAZ0'. You must specify

your Application Performance Analyzer started task name here. This parameter can be omitted if only one instance of Application Performance Analyzer is running on your image.

In STEPLIB, replace *hlq* with the high-level qualifier used for Application Performance Analyzer in your installation.

The commands in the above example create a NEW request to measure job APPJOB01, which is not yet active, for 5000 samples with a duration of 30 seconds. A user composed description is also specified.

### Using the API to submit a command

This section describes how to code a call to the Application Performance Analyzer command API in an application program. The command API can be called from Assembler, COBOL, PL/I, C or C++ programs. Sample programs for each language are shipped in *hlq*.SCAZSAMP.

The sample program names for each language are:

- Assembler: CAZAPASM
- C: CAZAPC
- C++: CAZAPCC
- COBOL: CAZAPCOB
- PL/I: CAZAPPLI

#### Note:

- 1. You must modify the sample code to contain the started task and the system parameters.
- 2. You must modify the COBOL sample code CAZAPCOB.

# Environment

#### Authorization

Problem state key 8, Supervisor state any key

#### Dispatchable unit mode

TCB

# Cross memory mode

PASN = SASN = HASN

### Amode

24-bit, 31-bit, or 64-bit

#### ASC mode

Primary or AR

#### Interrupt status

Enabled for I/O and external interrupts

#### Locks No locks held

#### **Control parameters**

Must be in the primary address space, key 8, and below the bar

#### **Error recovery**

The API does not provide error recovery

# Input registers

Upon entry to CAZAPI01, the general purpose registers (GPRs) contain:

| Register | Contents                                                                                                    |
|----------|----------------------------------------------------------------------------------------------------|
| 1        | Address of a standard CALL parameter list.                                                                   |
| 13       | Address of a standard register 72-byte save area that must be addressable in primary mode and below the bar. |
| 14       | Return address.                                                                                              |
| 15       | Entry address of CAZAPI01.                                                                                   |

# **Output registers**

When control returns to the caller, the general purpose registers (GPRs) contain:

| Register | Contents                             |
|----------|--------------------------------------|
| 0        | Reason code.                         |
| 1        | Used as a work register by CAZAPA01. |
| 2-13     | Unchanged.                           |
| 14       | Used as a work register by CAZAPI01. |
| 15       | Return code.                         |

When control returns to the caller, the access registers (ARs) contain:

| Register | Contents                             |
|----------|--------------------------------------|
| 0        | Used as a work register by CAZAPI01. |
| 1-15     | Unchanged.                           |

# Syntax

```
CALL CAZAPI01,(Command,
Reply,
STCID,
return_code,
reason_code,
),VL
```

It is recommended that the calling program pre-fetch CAZAPI01 instead of including the module in your load module during the link-edit step. This way you can avoid relinking your load module if a newer version of CAZAPI01 becomes available.

# Parameters

#### Command

Specifies a 2-byte length field followed by the input command string to be submitted to Application Performance Analyzer. The length field describes the length of the command string only; it does not include the length of this length field.

#### Rep1y

Specifies a 2-byte length field followed by a buffer used by CAZAPI01 to return one or more information/error messages describing the result of

processing the command. The length field must contain the maximum length of this buffer; it does not include the length of this length field. It is recommended that the buffer be a minimum of 512 bytes long and be initialized to nulls so that the caller can easily determine whether messages have been returned or not.

If messages are returned then each message will be terminated by a single null character, the last message will be terminated by two consecutive null characters. The length field will be updated to contain the length of the messages including all null characters.

#### STCID

Specifies a 4-byte field that contains the Application Performance Analyzer STCID to which the command will be submitted. The STCID must be left justified and blank padded.

If the first byte of this field is blank or null then CAZAPI01 will attempt to connect to the currently executing Application Performance Analyzer started task. If more than one Application Performance Analyzer STC is active the request will fail.

#### return\_code

Specifies a 4-byte field to contain the return code.

#### reason\_code

Specifies a 4-byte field to contain the reason code.

**VL** Must be coded and causes the high-order bit of the last parameter address to set to 1.

### Return codes

When CAZAPI01 returns control to your program, GPR 15 and *return\_code* contain a return code. The following list identifies return codes in hexadecimal format and describes what each means:

- 00 The operation was successful.
- **08** The operation failed because of an error. (Refer to reason code for an explanation of the error.)

### **Reason codes**

When CAZAPI01 returns control to your program, GPR 0 and *reason\_code* contain a reason code. The following table identifies reason codes in hexadecimal and decimal formats and describes what each means:

| Hexadecimal | Decimal | Explanation                               |
|-------------|---------|-------------------------------------------|
| 00          | 00      | Not applicable.                           |
| 04          | 04      | Caller is not running in TCB mode.        |
| 08          | 08      | Caller's PASN and SASN are not equal.     |
| 0C          | 12      | Caller is not running with DAT-on.        |
| 10          | 16      | Caller is running disabled.               |
| 14          | 20      | Caller is in problem state and not key 8. |

Table 11. Reason codes

Table 11. Reason codes (continued)

| Hexadecimal | Decimal | Explanation                                                                                                    |
|-------------|---------|----------------------------------------------------------------------------------------------------|
| 18          | 24      | Caller is not in primary or AR ASC modes.                                                                                                    |
| 1C          | 28      | The STCID field contained a<br>null or blank first character,<br>CAZAPI01 attempted to<br>access the currently<br>executing Application<br>Performance Analyzer STC<br>but found more than one<br>STC executing.                                                                                                    |
| 20          | 32      | The specified STCID was not defined to this system.                                                                                                    |
| 24          | 36      | There are no Application<br>Performance Analyzer STCs<br>active on this system.                                                                                                    |
| 28          | 40      | The specified STCID is not currently active on this system.                                                                                                    |
| 2C          | 44      | Application Performance<br>Analyzer's name token was<br>not created. This indicates<br>that no Application<br>Performance Analyzer STC<br>has ever been started on this<br>system since the last IPL.                                                                                                    |
| 30          | 48      | Command string contains an<br>unrecognized command<br>verb. Currently, only the<br>CANCEL, DELETE, KEEP,<br>NEW and TNEW commands<br>are allowed to be submitted<br>via this API.                                                                                                    |
| 34          | 52      | The Application Performance<br>Analyzer STC detected an<br>error while processing the<br>command. Refer to the<br>message(s) returned in the<br>Reply buffer for more<br>information.                                                                                                    |
| 38          | 56      | The Application Performance<br>Analyzer STC command<br>interface has abended.<br>Depending on the error, an<br>SVC dump may have been<br>created. If an SVC dump was<br>not produced then, the<br>interface's error recovery will<br>have percolated the abend<br>up to the next error handler<br>in the caller's address space. |
Table 11. Reason codes (continued)

| Hexadecimal | Decimal | Explanation                                                                                                    |
|-------------|---------|----------------------------------------------------------------------------------------------------|
| 3C          | 60      | Registration has been denied<br>for Application Performance<br>Analyzer. See message<br>CAZ3969S on <i>Message Guide</i><br>for details. This message<br>returned in the API caller's<br>reply area. |

# Abend code

CAZAPI01 will produce a user abend code: 4085 in the event of an recoverable error. The following table identifies abend reason codes in hexadecimal and decimal formats and explains the reason for the abend:

| Hexadecimal | Decimal | Explanation                                                                          |  |
|-------------|---------|--------------------------------------------------------------------------------------|--|
| FA0         | 4000    | The input parameter pointer was zero.                                                |  |
| FA4         | 4004    | Either the input command<br>pointer was zero or the<br>length field contained zeros. |  |
| FA8         | 4008    | Either the reply command<br>pointer was zero or the<br>length field contained zeros. |  |
| FAC         | 4012    | The STCID pointer was zero.                                                          |  |
| FB0         | 4016    | The return_code pointer was zero.                                                    |  |
| FB4         | 4020    | The reason_code pointer was zero.                                                    |  |
| FB8         | 4024    | The VL bit was turned on prior to the last parameter.                                |  |
| FAC         | 4028    | The VL bit was not turned on on the last parameter.                                  |  |
| FC0         | 4032    | Internal error. Contact product support.                                             |  |
| FC4         | 4036    | Internal error. Contact product support.                                             |  |

Table 12. Abend code

# **Command descriptions**

# NEW

The NEW command is used to create a new Observation Request.

# NEW

Mandatory.

Indicates that this is a NEW request.

# JOBNAME

Mandatory.

Specifies the name of the job (or started task or TSO user) to be measured.

# Creating multi-job measurements (%)

You can also specify a special pattern character of percent sign "%". This acts as a place holder for zero or more characters in the name. It can be placed anywhere in the name except as the ninth character in an eight character jobname. A patterned name indicates that you want to measure all active jobs whose jobname matches the pattern. You cannot specify a jobname pattern of "%".

The maximum number of jobs that can be measured from a multi-job request is defined during the installation of Application Performance Analyzer. When this limit is exceeded, Application Performance Analyzer stops creating measurements for this request, and the status of the request is displayed as 'Stoppd'. The measurements that executed (within the limit) are accessible for report viewing under the request. To increase the limit, contact your system programmer.

Example: %MSMPP% causes one sampling request to be created for each active job whose jobname contains "MSMPP".

The ASID keyword is ignored when the jobname specifes a pattern.

The ACTIVE keyword is automatically set to YES when the jobname specifies a pattern.

## Measuring a specific DB2 stored procedure or user-defined function

To measure a specific DB2 stored procedure or user-defined function, use a dash (-) for the JOBNAME. The information identifying the DB2 stored procedure or user-defined function must be supplied in the DB2SP keyword. The following keywords are also accepted; SYSTEMS, DESCR, SAMPLES, DURATION, NOTIFY, EXPDAYS, USSOBS, FEATURES, LIBS, DIRS and DB2IMAX. All other keywords are invalid and will result in an error. This feature is only available when the WLM Intercept is activated during Application Performance Analyzer installation, and you are given appropriate security access to it. Contact your system programmer for access if necessary.

Measuring a specific IMS transaction across multiple MPP regions To measure a group of IMS MPP regions that are eligible to schedule a specific IMS transaction code, use a dash (-) for the JOBNAME. The IMS subsystem ID is specified in the IMSID keyword. The transaction code is specified in the ITRAN keyword. The region names are specified in the JOBNAMES keyword. The following keywords are also accepted; SYSTEMS, DESCR, SAMPLES, DURATION, NOTIFY, EXPDAYS, FEATURES, LIBS, and IMSIMAX. All other keywords are invalid and will be ignored or result in an error. This feature is only available when the IMS Intercept is activated during Application Performance Analyzer installation, and you are given appropriate security access to it. Contact your system programmer for access if necessary.

# SYSTEMS

Mandatory within a sysplex.

Specifies a target system within a sysplex. You can also enter an asterisk (\*), in which case the target job is measured on the first system to run it. When an asterisk (\*) is entered, the keyword ACTIVE=YES is invalid. This keyword is invalid in a non-sysplex environment.

Example: SYSTEMS=SYS3

## DESCR

Optional unless set as mandatory during installation.

Specifies a free form text description for this observation request. The text must be within single quotes, and if mandatory must be a minimum of 8 characters.

Example: DESCR= 'Any user text goes here'

## SAMPLES

Optional.

If omitted, the default number of samples will be used. Specifies the number of samples to take during the measurement.

Example: SAMPLES=10000

#### DURATION

Optional.

If omitted, the default duration will be used. Specifies the duration of the measurement in seconds.

Example: DURATION=120

# NOTIFY

Optional.

Specifies a TSO userid to notify when the measurement ends.

Example: NOTIFY=USER01

# RUNTOEOS

Optional.

Specify YES to indicate that the measurement should continue to run until the job step has completed, even if the target number of observations has been reached.

## DELAYSAMPLING

Optional.

This indicates that sampling should be delayed for the specified amount of time (in seconds). After the target job step starts, Application Performance Analyzer will delay the start of the measurement for the number of seconds specified.

#### EXPDAYS

Optional.

If omitted the installation default will be used.

Specifies the number of days the measurement data for this observation request should be retained on before being automatically deleted. To keep the measurement data indefinitely, use EXPDAYS=0.

Example: EXPDAYS=30

# USSOBS

Optional.

Specify the maximum number of spawned address spaces or substeps to measure for a USS observation, up to the maximum defined in the system configuration. The same sampling frequency will be used for each spawned address space or substep. Sampling overhead can be high if several spawned address spaces are running simultaneously. When this field is specified, the collection of measurements will be grouped under a USS master record on the Observation List panel.

## FEATURES

Optional.

Specifies which data extractors, if any, need to be turned on for this measurement. The data extractor values are: CICS, CICS+, IMS, IMS+, DB2, DB2+, DB2V, DB2X, CDB2, MQS, MQ+, Java, ADA, NAT, WAS, SRB. A list of data extractors is separated by commas.

If your installation has any default extractors set, the FEATURES command will override these. If you need to override default extractors and want to turn all extractors off, specify FEATURES=(BATCH).

Example: FEATURES=(CICS, DB2)

## DB2IMAX

Optional.

Enter the value to limit the number of DB2+ SQL call interceptions for which full details will be written to the sample file. Collecting full details on every interception allows the F02 Timeline report to report exact times for all SQL calls. The F02 report will be truncated at the number of calls specified in this field. The DB2+ data extractor continues to collect the data it requires for the other reports for the duration of the measurement. The value cannot exceed the default value specified for DB2IMaxTraceSize during Application Performance Analyzer installation.

Example: DB2IMAX=(10000)

#### IMSIMAX

Optional.

Enter the value to limit the number of IMS+ DLI call interceptions for which full details will be written to the sample file. Collecting full details on every interception allows the IO2 and IO3 Timeline reports to report exact times for all DLI calls and IMS transactions. The IO2 and IO3 reports will be truncated at the number of calls specified in this field. The IMS+ data extractor continues to collect the data it requires for the other reports for the duration of the measurement. The value cannot exceed the default value specified for IMSIMaxTraceSize during Application Performance Analyzer installation.

Example: IMSIMAX=(10000)

## MQIMAX

# Optional.

Enter the value to limit the number of MQ+ call interceptions for which full details are written to the sample file. The Q11 MQ+ Activity Timeline report is truncated at the number of calls that is specified in this field. The MQ+ data extractor continues to collect the data that it requires for the other reports during the measurement. The value cannot exceed the default value that is specified for MQIMaxTraceSize during the installation of Application Performance Analyzer.

Example: MQIMAX=(10000)

# LIBS

Optional.

Specifies additional load libraries to be searched. A list of data set names is separated by commas. A maximum of 10 data set names is allowed.

Example: LIBS=(USER1.LOADLIB,TEST1.LOADLIB)

# DIRS

Optional.

Specifies up to 440 bytes of HFS directory path names to be searched by Application Performance Analyzer, enclosed in quotes and each separated by one or more spaces. These are applicable only when sampled HFS programs have relative path names. The LIBS and DIRS keywords are mutually exclusive.

Example: DIRS=("/u/axx01 /u/axx01/cpp")

# STEP

Optional.

If omitted, the first step will be measured.

Multiple STEP keywords can be specified. Specifying multiple STEP keywords creates a multistep request. A maximum of 20 STEP keywords is allowed.

Each STEP can have multiple positional parameters:

- 1. stepnum specifies the step number. If stepnum is specified, none of the other 3 step specification parameters can be included.
- 2. pgmname specifies the program name. If pgmname is specified, none of the other 3 step specification parameters can be included.
- **3**. stepname specifies the step name. It can be specified as just a step name, or in the format stepname.procstep. If this parameter is specified, the stepnum and pgmname parameters must not be specified. If stepname is specified without .procstep, it identifies an EXEC statement that contains a PGM parameter, not one that invokes a procedure.

If the format stepname.procstep is coded, then stepname identifies an EXEC statement that invoked a procedure, and procstep identifies the EXEC statement containing a PGM parameter within that procedure.

This parameter can not be specified when selecting an active job.

## Example 1: STEP=3

This indicates that the third step in the job should be measured.

## Example 2: STEP=(,TESTPGM1)

This indicates that the first step that runs the program TESTPGM1 should be measured.

## Example 3: STEP=(,,STEP007)

This indicates that the step named STEP007 should be measured, where STEP007 is the step name on and EXEC statement that executes a program (not an EXEC statement that invokes a procedure).

## Example 4: STEP=(,, PROC02.STEP007)

This indicates that the step named STEP007 within the procedure invoked by step PROC02 should be measured.

# Example 5:STEP=3 STEP=5 STEP=6 STEP=(,,STEP012)

This shows STEP being repeated to create a multistep measurement.

## ALLSTEPS

Optional.

Specify ALLSTEPS=YES to create a multi-step request which measures all steps in the job. When specified for a threshold measurement on the TNEW

command, all steps in the job that meet the threshold criteria are measured. When ALLSTEPS=YES is specified, the STEP keyword is meaningless, and will be ignored if coded.

Example: ALLSTEPS=YES

#### ACTIVE

Mandatory.

Specify YES if the job is active, or NO if the job is not active.

Example: ACTIVE=YES

## ASID

Optional.

If omitted, Application Performance Analyzer will measure the first job it finds with the JOBNAME. Specifies the ASID, in decimal, of the job to be measured. Only applies when ACTIVE=YES.

Example: ASID=1023

#### CTRAN

Mandatory when CICS is specified in FEATURES, otherwise does not apply.

Specifies one or more CICS trancodes to measure. For all transactions, use CTRAN=\*. A list of transactions is separated by commas. A maximum of 16 transactions is allowed.

Example 1: CTRAN=(TRNA, TRNB, TRNC)

Example 2: CTRAN=\*

#### SYSCTRAN

Optional, if omitted the default of NO will be used.

Specify YES if you want to measure the CICS system transactions.

# CTERM

Optional.

Specifies one or more CICS terminal ids to measure. A list of terminal ids is separated by commas. You can also specify a terminal id pattern, such as a terminal id prefix followed by an asterisk (\*) or an asterisk itself. The asterisk indicates that all terminals starting with the prefix are to be included in the measurement. The asterisk on its own indicates that all terminals are to be included. A maximum of 8 terminal ids / patterns is allowed.

Example:

CTERM=(TRM1,TRM2,TRM3) CTERM=TRM\* CTERM=\*

#### NONCTERM

Optional. If omitted, the default value of YES will be used.

Specify NO if you do not want to measure CICS transactions that run non-terminal attached.

# ITRAN

Optional.

When measuring a single IMS/MPP or IMS/IFP region as entered in the JOBNAME parameter, this specifies an IMS transaction to include when measuring that IMS/MPP or IMS/IFP region. You can also specify a transaction ID pattern, such as a transaction ID prefix followed by an asterisk

(\*) or an asterisk by itself. The asterisk indicates that all transaction ids starting with the prefix are to be included in the measurement. The asterisk on its own indicates that all transactions are to be included.

Example:

ITRAN=IMSTRN1 ITRAN=IMSTRN\* ITRAN=\*

**Note:** Values in ITRAN, IPROG and IUSER are ANDed together to determine which transactions are included in a measurement.

**Note:** When limiting the observation to specific IMS transactions in an MPP or IFP region, Application Performance Analyzer samples only when the transactions are running. The observation continues to run for the requested duration.

When measuring multiple IMS/MPP regions simultaneously, as indicated by a dash '-' in the JOBNAME parameter and a list of IMS/MPP regions in the JOBNAMES parameter, this specifies a single IMS transaction to include when measuring the IMS/MPP regions. In this case, the complete transaction code must be provided and the IPROG and IUSER parameters are not applicable.

Example:

JOBNAME=(-) ITRAN=(TXNA) JOBNAMES=("IMSMPP1,IMSMPP2,IMSMPP3")

#### IPROG

Optional.

Specifies an IMS program to include when measuring an MPP or IFP region. You can also specify a program name pattern, such as a program name prefix followed by an asterisk (\*) or an asterisk by itself. The asterisk indicates that all programs starting with the prefix are to be included in the measurement. The asterisk on its own indicates that all programs are to be included.

Example: IPROG=IMSPGM1 IPROG=IMSPGM\* IPROG=\*

**Note:** Values in ITRAN, IPROG and IUSER are ANDed together to determine which transactions are included in a measurement.

**Note:** When limiting the observation to specific IMS programs in an MPP or IFP region, Application Performance Analyzer samples only when the transactions associated with the programs are running. The observation continues to run for the requested duration.

## IUSER

Optional.

Specifies an IMS user id to include when measuring an MPP or IFP region. You can also specify a user id pattern, such as a user id prefix followed by an asterisk (\*) or an asterisk by itself. The asterisk indicates that transactions initiated by user IDs starting with the prefix are to be included in the measurement. The asterisk on its own indicates that transactions initiated by all users are to be included.

Example:

IUSER=IMSUSR1 IUSER=IMSUSR\* IUSER=\*

**Note:** Values in ITRAN, IPROG and IUSER are ANDed together to determine transactions that are included in a measurement.

**Note:** When limiting the observation to specific IMS users in an MPP or IFP region, Application Performance Analyzer samples only when the transactions initiated by the IMS users are running. The observation continues to run for the requested duration.

# DDFFILTERS

Optional

Identifies the DDF filtering criteria that are used to limit the scope of a DDF measurement, to specific correlation id, end user id or workstation id or any combination. It accepts up to three sub-keywords; CORRID, EUSERID and WKSTNID. Values in CORRID, EUSERID, and WKSTNID are ANDed together to determine SQL requests that are included in the measurement. In any of these sub-keywords, you may also specify a wildcard pattern using an asterisk (\*) or a percent sign (%). An asterisk is used to indicate one or more characters that can appear in place of the asterisk. It can be used as a prefix or a suffix, or both. Alternatively, a percent sign is used to indicate any single character, and can appear any number of times.

# CORRID=(corrid)

Optional.

Specify a DB2 correlation id or pattern. This identifies a DB2 correlation id to be included in the measurement when measuring a DDF address space. A correlation id of null (binary zero) may be specified by entering ',NULL' as the *corrid*.

# EUSERID=(euserid)

Optional. Specify an end user id or pattern. This identifies an end user id to be included in the measurement when measuring a DDF address space. An end user id of null (binary zero) may be specified by entering ',NULL' as the *euserid*d.

#### WKSTNID=(wkstnid)

Optional. Specify a workstation id or pattern. This identifies a workstation id to be included in the measurement when measuring a DDF address space. A workstation id of null (binary zero) may be specified by entering ',NULL' as the *wkstnid*.

Example:

DDFFILTERS=(CORRID=(,NULL),EUSERID=(DDFUSER1),WKSTNID=(\*))

This indicates that remote SQL with a null correlation id, originating from the user DDFUSER1 from any workstation will be included for the measurement for the observed DDF address space.

#### DB2SP

Optional.

Identifies the DB2 stored procedure or user-defined function to be measured. The keyword is valid only when you enter a dash (-) for the JOBNAME. It requires 4 out of 5 positional parameters to identify the type (stored procedure or user-defined function), the DB2 subsystem name or group attach name, the

schema name and the name of the procedure or function, in the format DB2SP=(*type,ssnm,schema,name,ganm*). The *ssnm* and *ganm* positional parameters are mutually exclusive.

*Type* can be either P for stored procedure or F for user-defined function. For both *schema* and *name*, you can also specify a name pattern, for example, a name prefix followed by an asterisk (\*) or an asterisk by itself. Application Performance Analyzer will measure the first DB2 stored procedure or user-defined function executed by the DB2 subsystem that matches the schema and name concatenation. If a single asterisk is coded in both schema and name, Application Performance Analyzer will measure the first stored procedure or user-defined function executed by the DB2 subsystem. Example1: DB2SP=(P,DSN1,SCHEMA1,SP1)

This indicates that the first occurrence of DB2 stored procedure SCHEMA.SP1, which runs in the DB2 Subsystem DSN1 is to be measured. Example2: DB2SP=(F,,SCHEMA2,UDF2,DGRP)

This indicates that the first occurrence of user-defined function SCHEMA2.UDF2 that runs in the DB2 Subsystem belonging to group DGRP is to be measured.

Example3: DB2SP=(P,DSN1,SCH\*,SP1)

This indicates that the first occurrence of stored procedure SP1 with a schema that begins with SCH, that runs in the DB2 Subsystem DSN1 is to be measured.

# IMSID

Optional.

Specifies the IMS subsystem ID for an IMS Multiple Region request. An IMS Multiple Region request is identified by specifying a dash in the JOBNAME keyword. Refer to the JOBNAME parameter description for details.

Example:

IMSID=(IMSA)

## JOBNAMES

Optional.

Specifies the names of the IMS MPP regions to be measured for an IMS Multiple Region request. The region names must be separated by commas and enclosed in quotes. An IMS Multiple Region request is identified by specifying a dash in the JOBNAME keyword. Refer to the JOBNAME parameter description for details.

Example:

JOBNAMES=("IMSAMPP1, IMSAMPP4, IMSAMPP5")

# WASFILTERS

Optional

Identifies the filtering criteria that are used to limit the scope of a WebSphere control region measurement to specific requests, applications, and origins. It is also used to exclude image files and specific file extensions from the measurement. It accepts the following sub-keywords; REQNAME, APPNAME, ORIGIN, NOIMAGES, and FILEEXT. Values in REQNAME, APPNAME, and ORIGIN are ANDed together to determine the WebSphere activity that is included in the measurement. NOIMAGES and FILEEXT are specified to exclude image files and specific file extensions from the reports.

# **REQNAME=('**reqname')

Optional.

Specify a WebSphere request name or pattern. This identifies a WebSphere request to be included in the measurement. It is a string of non-blank characters up to 79 bytes long. A trailing asterisk can be used as a wildcard character. Embedded asterisks are not treated as wildcards.

# **APPNAME=('**appname')

Optional.

Specify a WebSphere application name or pattern. This identifies a WebSphere application to be included in the measurement. It is a string of non-blank characters up to 79 bytes long. A trailing asterisk can be used as a wildcard character. Embedded asterisks are not treated as wildcards.

## **ORIGIN=(H|I|J,'**origin')

Optional.

Specify the origin type, and an IP address, a host name or a job name to determine the WebSphere activity to be included in the measurement. It is a string of non-blank characters up to 79 bytes long.

H - Indicates the origin is a host name. In this case, the origin is a string of non-blank characters up to 79 bytes long. A trailing asterisk can be used as a wildcard character. WebSphere can sometimes show an IP address as a host name. To filter these, you must specify the filter value as an IP address, not a host name.

I - Indicates the origin is an IPv4 or IPv6 address. If a wildcard is used, it can only appear after a dot separator (for IPv4) or a colon separator (for IPv6). For example: 207.245.47.\* or 2001:db8:85a3:0:\*. However, a wildcard cannot be used with an IPv6 filter if it contains two consecutive colons. For example, the following filter value is invalid: 2001:db8:85a3::8a2e:\*. This is because the two consecutive colons and the asterisk wildcard both represent a varying number of missing values.

J – Indicates the origin is a job name. It can be from 1 to 8 alpha-national characters. A trailing asterisk can be used as a wildcard.

# NOIMAGES=(Y|N)

Optional.

Specify whether images are to be excluded (Y) or included (N) from the measurement. Image files are identified by request names that end in any of the following file extensions:

.gif .jpg .jpeg .png .ico

#### FILEEXT=('extensions')

Optional.

Specify file extensions that are to be excluded from the measurement. One or more file extensions may be specified, each separated by a space. Any requests for those file types will be filtered out. For example: . css .pdf .txt

Any WebSphere request whose request name ends in one of the specified file extensions will be filtered out. Each file extension must begin with a period and must be followed by at least one non-blank character. Wildcards cannot be used in this filter.

#### **Example:**

This indicates WebSphere activity managed by the WebSphere control region AZSR00A will be measured. It will include all requests and applications that originate from the IP address 99.233.166.160. Images and files with the extension .ccc and .txt will not be included in the measurement.

#### SCHDDATE

Mandatory if this is a Future Schedule request, otherwise does not apply.

Multiple SCHDDATE keywords can be specified to schedule future requests on multiple dates and times. Date/time is specified in the format: yyyy/mm/dd@hh:mm.

Example:

SCHDDATE=2004/12/03@16:00 SCHDDATE=2004/12/10@16:00 SCHDDATE=2004/12/17@16:00 SCHDDATE=2004/12/24@16:00

This creates a future schedule request to run a measurement on each of the four dates and times specified.

# RETRYAFTER

Optional.

This is only used for future schedule requests (one or more SCHDDATE keywords must be present), where the job is expected to be active (ACTIVE=YES specified). Specifies that Application Performance Analyzer should retry the request if the target job was not active on the first attempt. Also specifies how many times to retry.

Specified in the format: (mm, FOR=nn), where mm is the number of minutes between retry attempts, and nn is the number of times to retry.

Example: RETRYAFTER=(15, FOR=3)

#### SCHDSPAN

Optional.

This is only used for future schedule requests (one or more SCHDDATE keywords must be present), where the measurement is to begin when the job becomes active (ACTIVE=NO specified). Specifies the number of minutes that this request will wait for the job to become active before Application Performance Analyzer expires the request.

Example: SCHDSPAN=120

# RUNAGAIN

Optional.

This indicates that for a specified time interval, if the target job runs again, the measurement should be run again. The For= parm indicates how many times the measurement should potentially be repeated. The time interval is reset after each rerun of the target job. The maximum time interval for a future schedule request is 999 minutes. The maximum time interval for a single occurrence request is 31,680 minutes (22 days).

Example: RUNAGAIN=(60, FOR=3)

This means that for 60 minutes after the target job starts, Application Performance Analyzer will run the measurement again, if the job starts again. It will do this up to three times.

RUNAGAIN=(0,FOR=5)

This means that Application Performance Analyzer will run the measurement the first time the job runs, and again the next five times the job runs.

## SAMPDSN

Optional.

Specifies the name of the sample data set to be created for this measurement. This keyword is applicable only when the resulting measurement generates a single observation request. The following options that could potentially generate multiple observation requests will cause the request to fail:

- Multi-step or all steps
- Schedule with more than one date/time combination
- RunAgain
- Collateral DB2
- WebSphere Requests
- IMS Multiple Region Requests
- USS Requests

The SAMPDSN keyword accepts the positional parameter dsn and the keyword parameter REPLACE, in the format SAMPDSN=(dsn,REPLACE=Y|N) where:

• dsn - is the data set name for the sample file. Symbol substitution is not allowed for this data set name. You must ensure that appropriate security rules are in place to secure this data set against unauthorized access, while allowing access where necessary. For more details on security access and rules, please refer to the Application Performance Analyzer for z/OS Customization Guide.

REPLACE indicates whether the sample data set is to be replaced, if it already exists. The default is 'N' - don't replace. The rules regarding REPLACE are as follows:

- When the request is submitted, Application Performance Analyzer checks if the data set exists. If it does and REPLACE=Y is specified, the request is accepted, otherwise it is failed.
- When sampling completes, Application Performance Analyzer again checks if the data set exists. If it does and REPLACE=Y is specified, the original sample file is deleted and reallocated, otherwise the request is failed.

**Note:** Use REPLACE=Y with caution. If the data set already exists and is replaced, it is possible that multiple observations may now point to the same sample file. For example: If Request #2 specifies a SAMPDSN data set name that is the same as that of Request #1; and Request #2 replaces this data set with sample data from Request #2; then both requests will now point to the same sample file. Therefore the reports for both requests will be identical.

Example: SAMPDSN=(CAZ.SAMPLE,REPLACE=Y)

This means for this observation request, Application Performance Analyzer will create a sample file with the name CAZ.SAMPLE. If that sample file already exists, Application Performance Analyzer will replace it with the sampling data for this request.

# TNEW

The TNEW command is used to create a new Observation Request which starts only when the specified threshold criteria has been satisfied for the target job-step or job-steps. The criteria are: CPU Time, Elapsed Time, and EXCP Count.

#### TNEW

Mandatory.

Indicates that this is a new threshold request.

#### JOBNAME

Mandatory.

Specifies the name of the job (or started task or TSO user) to be measured.

#### TMSEL

Mandatory.

Specifies the criteria upon which the measurement will begin. The TMSEL keyword accepts the following parameters: CPU, ELAPSEDTIME, and EXCP, in the format TMSEL=("CPU=mm:ss ELAPSEDTIME=mm:ss

EXCP=nnnnnnnnn). When more than one threshold criteria is specified, all the criteria must be met for the measurement to begin.

CPU=mm:ss specifies the threshold amount of CPU time. When the target job-step exceeds this amount of CPU time, the measurement begins. Time can be entered in seconds or in minutes and seconds. To specify the threshold time in minutes and seconds, separate the minutes value from the seconds value using a colon.

ELAPSEDTIME=mm:ss specifies the threshold amount of elapsed time. When the target job-step exceeds this amount of elapsed time, the measurement begins. Time can be entered in seconds or in minutes and seconds. To specify the threshold time in minutes and seconds, separate the minutes value from the seconds value using a colon.

EXCP=nnnnnnnn specifies the threshold EXCP count. When the target job-step exceeds this EXCP count, the measurement begins.

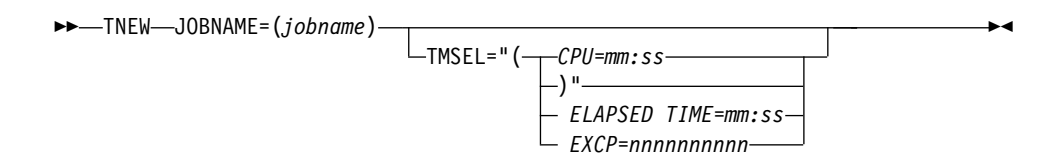

Example: TNEW JOBNAME=TSTJOB01 TMSEL=("CPU=30 ELAPSEDTIME=5:00 EXCP=5000");

TNEW accepts the same keywords as the NEW command, with the exception of the Schedule, DB2 stored procedure or user-defined function, and IMS multiple address space keywords, which are not applicable for Threshold Monitor requests. The following keywords are not accepted on the TNEW command: DELAYSAMPLING, DB2SP, IMSID, JOBNAMES, RUNAGAIN, SCHDDATE, RETRYAFTER, and SCHDSPAN. Only one STEP keyword is accepted. The ALLSTEPS keyword can be used to measure all steps in the job that meet the threshold criteria.

# DELETE

The DELETE command is used to delete an observation request.

# REQNUM

Mandatory.

Specifies the request number to be deleted.

# **KEEP**

The KEEP command is used to override the expiration date on an observation request, and keep it until it is manually removed.

# REQNUM

Mandatory.

Specifies the request number to be kept.

# CANCEL

The CANCEL command is used to cancel an active observation request.

# REQNUM

Mandatory.

Specifies the request number to be cancelled.

# **Batch import**

The batch import program CAZIMPRT is used to load a single observation or a hierarchy of observations into the Application Performance Analyzer R02 Observation Session List. This can be a native sample file, one that has been previously exported, or an exported hierarchy of observations. The import program creates a new observation(s) in the target system, assigning a new request number to each observation and maintaining the hierarchy as exported. The date and time of the imported request is set to the current date and time and the expiry date is recalculated based on the rules of the importing system.

Sample template JCL is supplied in hlq.SCAZSAMP in member CAZIMPRT.

//CAZIMPRT JOB (job parameters)
//\*
//S1 EXEC PGM=CAZIMPRT,REGION=4M,PARM='STCID=stcid'
//STEPLIB DD DISP=SHR,DSN=h1q.SCAZAUTH
//SYSPRINT DD SYSOUT=\*
//SAMPIN DD DSN=inputdsn,DISP=SHR

- 1. Add the JOB parameters to meet your system requirements.
- 2. On the EXEC statement, replace *stcid* with the Application Performance Analyzer instance id of the system you want to import into. This parameter can be omitted if only one instance of Application Performance Analyzer is running on your image.
- **3**. On the STEPLIB DD statement, replace *hlq*.SCAZAUTH with the name of your installation's authorized library containing Application Performance Analyzer's load modules.
- 4. On the SAMPIN DD statement, replace *inputdsn* with the name of the native sample file or TSO XMIT file containing the sample to be imported.

# **Chapter 14. Realtime Monitor**

The Realtime Monitor facility lets you view information about an in-progress measurement. Start this facility by selecting an active measurement from Observation Session List using the "R" line command. You can also choose to have the Realtime Monitor launched automatically when you start a measurement for an active job. Use SETUP in the Observation Session List to select this option.

# Auto-refresh mode

In this mode the panel is refreshed automatically to show changing data as it is measured. In auto-refresh mode the keyboard is locked. To halt auto-refresh mode, and unlock the keyboard, press the Attention key. You can then refresh the panel manually by repeatedly pressing the ENTER key.

To re-activate the auto-refresh mode, enter the PULSE primary command. You can abbreviate this as P.

# **Monitor views**

The Realtime Monitor facility offer various views of the measurement data. The upper portion of the screen shows a menu of the available monitor views. To select a view, either enter its code on the command line or place the cursor on the field and press the ENTER key.

# ACCUM and CURRENT modes

Some monitor views display data based on either all the accumulated (ACCUM) data for the measurement, or for the last measured "time slice" (CURRENT). "(ACCUM)" or "(CURRENT)" is displayed on the heading line of views affected by this mode setting.

Enter the ACCUM command to set the mode to report accumulate data. You can abbreviate this as A. Enter the CURRENT command to set the mode to report on the most recent time slice. You can abbreviate this as C. Use the SETUP command to adjust the size of the time slice (expressed as number of samples). The default value is 100 samples.

# SETUP command

Use the SETUP command to change various default options. You can change the following:

- Panel displayed at startup
- Display auto-refresh enabled
- Auto-refresh interval
- Length of current time slice

# View 1. Measurement overview

View 1. Measurement Overview shows an at-a-glance summary of the measurement status and shows a very high level overview of observed resource usage. If in 'autorefresh' mode, data in this screen will refresh automatically at the specified rate. Otherwise press ENTER to refresh the data.

A sample report is shown here:

| 401: IBM APA for z/<br>Command ===> | OS Realtime Monitor              | ~ (2132/CICS22A) | Row 00001 of 00025<br>Scroll ===> PAGE |
|-------------------------------------|----------------------------------|------------------|----------------------------------------|
| 1. Overview 3.<br>2. CPU Util. 4.   | Environment 5. Da<br>CPU/Modules | ata Mgmt         |                                        |
| /iew 1. Measurement                 | Overview                         |                  |                                        |
| Measurement Progra                  |                                  |                  | +                                      |
| Requested 90.0                      | 00 100.0% ''''''                 |                  |                                        |
| Samples Done 39,6                   | 44.0%                            |                  |                                        |
| CPU Active 4,3                      | 14 10.8%                         |                  |                                        |
| WAIT 34,3                           | 893 86.6%                        |                  |                                        |
| Queued 9                            | 66 2.4% -                        |                  |                                        |
|                                     |                                  |                  | +                                      |
| System Resource Us                  | age                              | +                | +                                      |
| CPU time TCB                        | 21.96 sec                        | No.of TCBs       | 9                                      |
| CPU time SRB                        | 3.50 sec                         | EXCPs            | 0                                      |
| Storage frames                      | 6,611                            | Dataspace frames | 0                                      |
| Pages in                            | 0                                | Pages out        | 0                                      |
| +                                   |                                  | -+               | +                                      |
| +DR2 Activity                       |                                  | +                | +                                      |
| SOL call count                      | 7.809                            | DB2 plan         | PESAMPA                                |
| SQL samples                         | 2,287                            | DB2 DBRM         | PFSAMPC                                |
| +                                   |                                  | .+               | +                                      |
|                                     |                                  |                  |                                        |
| CICS Iransactions-                  | ^                                | -+               | +                                      |
| ACTIVE TXNS                         | U                                | current IranId   | n/a                                    |
| Susponded type                      | 0                                | CICSTackId       | 1 672                                  |

# **Measurement progress**

This section shows the progress of the measurement by reporting the total number of samples completed. The sample counts are further subdivided by CPU Active samples, TCB WAIT samples, and Queued samples.

| Under heading | This is displayed                                                                                                    |
|---------------|----------------------------------------------------------------------------------------------------|
| Requested     | The number of samples requested. A fixed percentage value of 100 percent is shown here as this number of samples represents the entire measurement. The actual number of samples performed could exceed this value if the "run to end of step" option was selected. Similarly the measurement could terminate before the indicated number of samples is done if the measured step terminates first. |
| Samples Done  | The number of samples done. This is the number of samples<br>performed so far. A percentage value and histogram indicate the<br>ratio of samples completed to the number of requested samples.                                                                                                    |
| CPU Active    | The number of samples done in which one or more CPUs were<br>executing instructions in the measured region. A percentage<br>value and histogram indicate the ratio of the number of CPU<br>Active samples to the total number of samples completed so far.                                                                                                    |

| Under heading | This is displayed                                                                                                    |
|---------------|----------------------------------------------------------------------------------------------------|
| WAIT          | The number of samples done in which all TCBs were in WAIT (non dispatchable) state. A percentage value and histogram indicate the ratio of the number of WAIT samples to the total number of samples completed so far.                                                                                                    |
| Queued        | The number of samples done in which no TCBs were CPU<br>active and at least one TCB was dispatchable. This indicates a<br>state in which work was not being done in the measured region<br>because no CPU (or memory) was available. A percentage value<br>and histogram indicates the ratio of the number of Queued<br>samples to the total number of samples completed so far. |

# System resource usage

This section shows various aspects of general resource usage observed during the measurement interval. Resources quantified here are: CPU time, storage usage, EXCPs, and paging.

| Under heading     | This is displayed                                                                                                    |
|-------------------|----------------------------------------------------------------------------------------------------|
| CPU Time TCB      | The number of CPU seconds consumed by all TCBs in the measured region for the duration of the measurement interval.                               |
| No. of TCBs       | The number of TCBs in existence at the time of the last data refresh.                                                                             |
| CPU Time SRB      | The number of CPU seconds consumed in SRB mode in the measured region for the duration of the measurement interval.                               |
| EXCPs             | The number of EXCPs (Execute Channel Program) performed during the measurement interval.                                                          |
| Storage Frames    | The number of 4K byte page frames (real storage) for virtual storage assigned to the address space at the time of the last data refresh.          |
| Data Space Frames | The number of 4K byte page frames (real storage) for Data<br>Space storage assigned to the address space at the time of the<br>last data refresh. |
| Pages in          | The number of page in operations performed during the measurement interval.                                                                       |
| Pages out         | The number of page out operations performed during the measurement interval.                                                                      |

# **DB2** activity

This section shows information about DB2 activity observed during the measurement interval.

| Under heading  | This is displayed                                                                                                    |
|----------------|----------------------------------------------------------------------------------------------------|
| SQL call count | The number of SQL calls counted during the measurement interval. This information is available only if the DB2+ feature was enabled for the measurement.              |
| SQL samples    | The number of samples in which SQL call processing was in progress.                                                                                                   |
| DB2 Plan       | The name of the DB2 Plan for the last SQL request whose execution was sampled. This information is available only if the DB2 feature was enabled for the measurement. |

| Under heading | This is displayed                                                                                                    |
|---------------|----------------------------------------------------------------------------------------------------|
| DB2 DBRM      | The name of the DB2 DBRM for the last SQL request whose<br>execution was sampled. This information is available only if the<br>DB2 feature was enabled for the measurement. |

# **CICS transactions**

This section shows information about CICS transactions that are currently active. This information is available only if the address space being measured is a CICS region and the CICS measurement feature is enabled.

| Under heading  | This is displayed                                                                                           |
|----------------|----------------------------------------------------------------------------------------------------|
| Active txns    | The number of CICS transactions currently active (includes suspended transactions).                         |
| Current TranId | The transaction ID of the currently executing CICS transaction.                                             |
| Suspended txns | The number of CICS transactions currently suspended. This number is also included in the Active txns value. |
| CICS TaskId    | The task number of the CICS transaction currently executing.                                                |

# View 2. CPU utilization

View 2. CPU Utilization quantifies distribution of CPU usage. The quantifications are reported in two modes: Overall and Current.

Overall mode appears on the left side of the screen and shows accumulated quantifications based on the overall measurement. Each quantity is an overall sample count. It is also expressed as a percentage and illustrated by a histogram.

Current mode appears on the right side of the screen and shows quantifications representing the last measured time slice. Each quantity is a sample count for the time slice and is also illustrated by a histogram. (Use the SETUP command to adjust the size of the time slice.)

If in "auto-refresh" mode data in this screen will refresh automatically at the specified rate. Otherwise press ENTER to refresh the data.

A sample report is shown here:

| <u>F</u> ile <u>V</u> iew <u>N</u> avigate                                                   | e <u>H</u> elp                                       |                                                                          |
|----------------------------------------------------------------------------------------------|------------------------------------------------------|--------------------------------------------------------------------------|
| M01: IBM APA for z/OS F<br>Command ===>                                                      | Realtime Monitor (2132/CICS2                         | 2A) Row 00001 of 00028<br>Scroll ===> <u>PAGE</u>                        |
| 1. Overview 3. Env<br>2. CPU Util. 4. CPL                                                    | vironment 5.Data Mgmt<br>J/Modules                   |                                                                          |
| View 2. CPU Utilizatior                                                                      | <br>ו                                                |                                                                          |
| +Overall CPU Activity 7<br>Samples 64,179<br>CPU Active 5,597<br>WAIT 57,303<br>Queued 1,279 | 7 min 7.81 sec<br>71.3%<br>8.7% -<br>89.2%<br>1.9% - | -+ +Current 0.66 sec+<br>  100 ''''''<br>  39 ======<br>52 ======<br>9 = |
| +                                                                                            |                                                      | -+ ++                                                                    |
| +CPU Usage Distribution                                                                      | ۱                                                    | -+ +Current+                                                             |
| Application 104                                                                              | 0.7% -<br>1 8% -                                     | 1 1 =                                                                    |
| System 2.119                                                                                 | 37.8%                                                | 18 =======                                                               |
| DB2 SOL 217                                                                                  | 3.8% -                                               |                                                                          |
| Data Mgmt 0                                                                                  | 0.0%                                                 | 0                                                                        |
| Unresolved 3,164                                                                             | 56.4%                                                | 20 ======                                                                |
| +                                                                                            |                                                      | -+ ++                                                                    |
| +CPU Modes                                                                                   |                                                      | -+ +Current+                                                             |
| CPU Active 5,604                                                                             | 8.7% -                                               | 39                                                                       |
| Supv Mode 3,828                                                                              | 68.3%                                                | 23 =======                                                               |
| Prob Mode 1,776                                                                              | 31.6%                                                | 16 ======                                                                |
| In SVC 424                                                                                   | 7.5% -                                               |                                                                          |
| AMODE 24 0                                                                                   | 0.0%                                                 | 0                                                                        |
| AMODE 64 5,604                                                                               |                                                      | 39 ==========                                                            |
| AMUDE 64 0                                                                                   | U.U%                                                 |                                                                          |
| USER KEY 1,88/                                                                               | 55.0%<br>66 3%                                       |                                                                          |
| xey 5,/1/                                                                                    | 00.3%                                                |                                                                          |

# **CPU** activity

This section shows sample counts for the overall measurement and for the current time slice. These are categorized as CPU Active, WAIT and Queued.

| Under heading | This is displayed                                                                                                    |
|---------------|----------------------------------------------------------------------------------------------------|
| Samples       | The number of samples performed in the overall measurement<br>and in the time slice. The percentage shown in the Overall CPU<br>Activity section represents the ratio of the number of samples<br>completed to the number of samples requested.                                                                                                    |
| CPU Active    | The number of samples done in which one or more CPUs were<br>executing instructions in the measured region. The percentage<br>value indicates the ratio of the total number of CPU Active<br>samples to the total number of samples completed so far. The<br>first histogram represents this percentage and shows the<br>proportion of the overall measurement time in which CPU<br>activity was observed. The second sample count shows the<br>number of CPU Active samples in the current time slice. The<br>second histogram shows the proportion of the current time slice<br>in which CPU activity was observed. |

| Under heading | This is displayed                                                                                                    |
|---------------|----------------------------------------------------------------------------------------------------|
| CPU WAIT      | The number of samples done in which all TCBs were in WAIT<br>(non dispatchable) state. The percentage value indicates the ratio<br>of the total number of CPU WAIT samples to the total number<br>of samples completed so far. The first histogram represents this<br>percentage and shows the proportion of the overall<br>measurement time in which all TCBs were in WAIT state. The<br>second sample count shows the number of CPU WAIT samples<br>in the current time slice. The second histogram shows the<br>proportion of the current time slice in which all TCBs were<br>observed to be in WAIT state.                                                                                                    |
| Queued        | The number of samples done in which no TCBs were CPU<br>active and at least one TCB was dispatchable. This indicates a<br>state in which work was not being done in the measured region<br>because no CPU (or memory) was available. The percentage<br>value indicates the ratio of the total number of Queued samples<br>to the total number of samples completed so far. The first<br>histogram represents this percentage and shows the proportion<br>of the overall measurement time in which a TCB was<br>dispatchable and not serviced. The second sample count shows<br>the number of Queued samples in the current time slice. The<br>second histogram shows the proportion of the current time slice<br>in which one or more TCBs was dispatchable and not serviced. |

# **CPU usage distribution**

This section shows a breakdown of CPU active TCB observations. CPU active observations are broken down by categories: Application code, System services, DB2 and Data management.

| Under heading | This is displayed                                                                                                    |
|---------------|----------------------------------------------------------------------------------------------------|
| CPU Active    | The number of observations of CPU Active TCBs. This value<br>could be higher than the number of CPU Active samples<br>because each CPU Active TCB is counted. Two or more TCBs<br>could be serviced concurrently by separate CPUs. The<br>percentage value indicates the ratio of the total number of CPU<br>Active samples to the total number of samples completed so far.<br>The first histogram represents this percentage and shows the<br>proportion of the overall measurement time for which CPU<br>activity was observed. The second sample count shows the<br>number of CPU Active TCB observations in the current time<br>slice.                                               |
| Application   | The number of CPU Active TCB observations in which execution<br>was observed in application programs. This is a subset of the<br>CPU Active observation count. The percentage value indicates<br>the ratio of the number of application program observations to<br>the number of CPU Active observations. The first histogram<br>represents this percentage and shows the proportion of the<br>overall CPU time for which CPU activity was observed in<br>application code. The second count shows the number of<br>application code CPU Active observations in the current time<br>slice. The histogram represents the proportion of CPU time in<br>application code in this time slice. |

| Under heading   | This is displayed                                                                                                    |
|-----------------|----------------------------------------------------------------------------------------------------|
| System          | The number of CPU Active TCB observations in which execution<br>was observed in system services. This is a subset of the CPU<br>Active observation count. The percentage value indicates the<br>ratio of the number of system services observations to the<br>number of CPU Active observations. The first histogram<br>represents this percentage and shows the proportion of the<br>overall CPU time for which CPU activity was observed in<br>system routines. The second count shows the number of system<br>services CPU Active observations in the current time slice. The<br>histogram represents the proportion of CPU time in system<br>services in this time slice.                                                                                                    |
| DB2 SQL         | The number of CPU Active TCB observations in which execution<br>was in DB2 routines servicing SQL requests. This is a subset of<br>the CPU Active observation count. The percentage value<br>indicates the ratio of the number of DB2 observations to the<br>number of CPU Active observations. The first histogram<br>represents this percentage and shows the proportion of the<br>overall CPU time for which CPU activity was observed to be<br>processing SQL requests. The second count shows the number of<br>DB2 services CPU Active observations in the current time slice.<br>The histogram represents the proportion of CPU time in DB2<br>services in this time slice.                                                                                                    |
| Data management | The number of CPU Active TCB observations in which execution<br>was in the servicing of Data Management requests. This is a<br>subset of the CPU Active observation count. The percentage<br>value indicates the ratio of the number of Data Management<br>service observations to the number of CPU Active observations.<br>The first histogram represents this percentage and shows the<br>proportion of the overall CPU time for which CPU activity was<br>observed to be processing Data Management requests. The<br>second count shows the number of Data Management services<br>CPU Active observations in the current time slice. The histogram<br>represents the proportion of CPU time in Data Management<br>services in this time slice.                                                                                                    |
| Unresolved      | The number of CPU Active TCB observations in which execution<br>was in object code in storage locations for which no load<br>module information could be obtained. This can occur for<br>modules fetched into CSA by a region other than the one being<br>measured. This quantity is a subset of the CPU Active<br>observation count. The percentage value indicates the ratio of<br>the number of unresolved location observations to the number<br>of CPU Active observations. The first histogram represents this<br>percentage and shows the proportion of the overall CPU time<br>for which CPU activity was observed to be in unresolved<br>storage locations. The second count shows the number of<br>unresolved storage location CPU Active observations in the<br>current time slice. The histogram represents the proportion of<br>CPU time in unresolved storage locations in this time slice. |

# **CPU** modes

This section shows a breakdown of CPU active TCB observations by mode of CPU execution. These modes are not all mutually exclusive. For example, execution in Problem State could also be counted as execution in AMODE 31.

| Under heading | This is displayed                                                                                                    |
|---------------|----------------------------------------------------------------------------------------------------|
| CPU Active    | The number of observations of CPU Active TCBs. This value<br>could be higher than the number of CPU Active samples<br>because each CPU Active TCB is counted. Two or more TCBs<br>could be serviced concurrently by separate CPUs. The<br>percentage value indicates the ratio of the total number of CPU<br>Active samples to the total number of samples completed so far.<br>The first histogram represents this percentage and shows the<br>proportion of the overall measurement time for which CPU<br>activity was observed. The second sample count shows the<br>number of CPU Active TCB observations in the current time<br>slice. |
| Supv Mode     | The number of CPU Active TCB observations in which execution<br>was in Supervisor Mode. The percentage value indicates the<br>ratio of the number of Supervisor Mode observations to the<br>number of CPU Active observations. The first histogram<br>represents this percentage and shows the proportion of the<br>overall CPU time for which CPU activity was observed to be in<br>Supervisor Mode. The second count shows the number of<br>Supervisor Mode CPU Active observations in the current time<br>slice. The histogram represents the proportion of CPU time in<br>Supervisor Mode in this time slice.                           |
| Prob Mode     | The number of CPU Active TCB observations in which execution<br>was in Problem Mode. The percentage value indicates the ratio<br>of the number of Problem Mode observations to the number of<br>CPU Active observations. The first histogram represents this<br>percentage and shows the proportion of the overall CPU time<br>for which CPU activity was observed to be in Problem Mode.<br>The second count shows the number of Problem Mode CPU<br>Active observations in the current time slice. The histogram<br>represents the proportion of CPU time in Problem Mode in this<br>time slice.                                          |
| In SVC        | The number of CPU Active TCB observations in which execution<br>was in a Supervisor Call. The percentage value indicates the<br>ratio of the number of SVC execution observations to the<br>number of CPU Active observations. The first histogram<br>represents this percentage and shows the proportion of the<br>overall CPU time for which CPU activity was observed to be in<br>a Supervisor Call. The second count shows the number of<br>Problem Mode CPU Active observations in the current time<br>slice. The histogram represents the proportion of CPU time in<br>SVC execution in this time slice.                              |
| AMODE 24      | The number of CPU Active TCB observations in which execution<br>was in 24 bit addressing mode. The percentage value indicates<br>the ratio of the number of AMODE 24 observations to the<br>number of CPU Active observations. The first histogram<br>represents this percentage and shows the proportion of the<br>overall CPU time for which CPU activity was observed to be in<br>AMODE 24. The second count shows the number of AMODE 24<br>CPU Active observations in the current time slice. The histogram<br>represents the proportion of CPU time in AMODE 24 in this<br>time slice.                                                |

| Under heading | This is displayed                                                                                                    |
|---------------|----------------------------------------------------------------------------------------------------|
| AMODE 31      | The number of CPU Active TCB observations in which execution<br>was in 31 bit addressing mode. The percentage value indicates<br>the ratio of the number of AMODE 31 observations to the<br>number of CPU Active observations. The first histogram<br>represents this percentage and shows the proportion of the<br>overall CPU time for which CPU activity was observed to be in<br>AMODE 31. The second count shows the number of AMODE 31<br>CPU Active observations in the current time slice. The histogram<br>represents the proportion of CPU time in AMODE 31 in this<br>time slice.                 |
| AMODE 64      | The number of CPU Active TCB observations in which execution<br>was in 64 bit addressing mode. The percentage value indicates<br>the ratio of the number of AMODE 64 observations to the<br>number of CPU Active observations. The first histogram<br>represents this percentage and shows the proportion of the<br>overall CPU time for which CPU activity was observed to be in<br>AMODE 64. The second count shows the number of AMODE 64<br>CPU Active observations in the current time slice. The histogram<br>represents the proportion of CPU time in AMODE 64 in this<br>time slice.                 |
| User key      | The number of CPU Active TCB observations in which execution<br>was in user storage key (Key 8). The percentage value indicates<br>the ratio of the number of user key observations to the number<br>of CPU Active observations. The first histogram represents this<br>percentage and shows the proportion of the overall CPU time<br>for which CPU activity was observed to be in user key. The<br>second count shows the number of user key CPU Active<br>observations in the current time slice. The histogram represents<br>the proportion of CPU time in user key in this time slice.                  |
| System key    | The number of CPU Active TCB observations in which execution<br>was in system storage key (not key 8). The percentage value<br>indicates the ratio of the number of system key observations to<br>the number of CPU Active observations. The first histogram<br>represents this percentage and shows the proportion of the<br>overall CPU time for which CPU activity was observed to be in<br>system key. The second count shows the number of system key<br>CPU Active observations in the current time slice. The histogram<br>represents the proportion of CPU time in system key in this time<br>slice. |

# View 3. Measurement environment

The data reported here is static and shows the measurement request parameters and information about the measurement environment.

A sample report is shown here:

| <u> </u>                                                                                              | ate <u>H</u> elp                                              |                                                                              |                                            |
|----------------------------------------------------------------------------------------------------|---------------------------------------------------------------|------------------------------------------------------------------------------|--------------------------------------------|
| M01: IBM APA for z/(<br>Command ===><br>1. Overview 3.<br>2. CPU Util. 4.                             | DS Realtime Monitor<br>Environment 5. Da<br>CPU/Modules       | (2132/CICS22A)<br>ata Mgmt                                                   | Row 00001 of 00028<br>Scroll ===> PAGE     |
| View 3. Measurement<br>+Request Parameters-<br>  Request number                                       | Environment<br>2132                                           |                                                                              | +                                          |
| Description<br>Data extractors                                                                        | CICS region<br>CICS,DB2,DB2+                                  |                                                                              |                                            |
| Requesting user<br>Time of request<br>Date of request<br>Job name<br>Step name/number<br>Step program | USR01<br>09:53:34<br>Tue May-31-2005<br>CICS22A<br>n/a<br>n/a | Nbr of samples<br>Duration<br>Active/pending<br>Proc step name<br>Delay time | 90,000<br>600 sec<br>Active<br>n/a<br>none |
| +Measurement Enviror                                                                                  | nment                                                         |                                                                              |                                            |
| Job name<br>Job number<br>Step name<br>ASID<br>DB2 Attach type                                        | CICS22A<br>STC02108<br>CICS22A<br>71<br>CICS                  | Region size <16MB<br>Region size >16MB<br>Step program<br>Region type        | 1,712,128K<br>4K<br>DFHSIP<br>CICS TS 2.2  |
| System ID<br>  SMFID                                                                                  | X235<br>X235                                                  | IBM APA Version<br>O/S level                                                 | 1.100A<br>z/OS 01.06.00                    |
| Nbr of CPUs<br>CPU rate factor<br>MIPS per CPU                                                        | 2<br>6,015<br>54                                              | CPU model<br>CPU version<br>SUs per second                                   | 1247<br>0A<br>2660.0                       |

# **Request parameters**

These values were established when the measurement was requested.

| Under heading     | This is displayed                                                              |
|-------------------|--------------------------------------------------------------------------------|
| Request number    | The unique four-digit identifier assigned to the measurement.                  |
| Description       | A description specified when the measurement was requested.                    |
| Data extractors   | The specified data extractors (DB2, CICS, etc.)                                |
| Requesting user   | The TSO user ID of the user that requested the measurement.                    |
| Time of request   | The time of day the request was made.                                          |
| Date of request   | The date upon which the request was made.                                      |
| Job name          | The name of the job that was specified to be measured.                         |
| Step name/number  | The step name or step number that was specified to be measured, if applicable. |
| Step program      | The name of the step program that was specified to be measured, if applicable. |
| Number of samples | The number of samples specified.                                               |

| Under heading  | This is displayed                                                                                                    |
|----------------|----------------------------------------------------------------------------------------------------|
| Duration       | The specified measurement duration.                                                                                                    |
| Active/pending | Indicates whether the measurement request specified an active<br>job (an immediate measurement) or one that was to run later<br>when execution of the job step is detected. |
| Proc step name | The procedure step name, if specified.                                                                                                    |
| Delay time     | The number of seconds specified for which the start of the measurement was to be delayed from the start of the job step.                                                    |

# **Measurement environment**

Values relating to the environment in which the measurement took place are reported here.

| Under heading      | This is displayed                                                                                     |
|--------------------|----------------------------------------------------------------------------------------------------|
| Job name           | The name of the measured job.                                                                         |
| Job number         | The job number of the measured job assigned by JES.                                                   |
| Step name          | The name of the measured step.                                                                        |
| ASID               | The ASID (address space ID) of the measured job.                                                      |
| DB2 attach type    | The type of DB2 attachment, if DB2 data recorded.                                                     |
| Region size < 16MB | The region size in the 24 bit address range.                                                          |
| Region size > 16MB | The region size above the 24 bit address range.                                                       |
| Step program       | The name of the measurement step program (specified in the EXEC JCL statement).                       |
| Region type        | The type of region (Batch, TSO, IMS, CICS, etc.) measured.                                            |
| System ID          | The system identifier of the system on which the measurement took place.                              |
| SMFID              | The SMF ID assigned to the system on which the measurement took place.                                |
| IBM APA vers.      | The version of IBM Application Performance Analyzer for z/OS that performed the measurement.          |
| O/S Level          | The operating system and level.                                                                       |
| Nbr of CPUs        | The number of CPUs in the system on which the measurement took place.                                 |
| CPU rate factor    | The factor used to determine CPU performance.                                                         |
| MIPS per CPU       | The speed, in machine instructions per second, of one CPU. This is derived using the CPU rate factor. |
| CPU model          | The CPU model number.                                                                                 |
| CPU version        | The CPU version.                                                                                      |
| SUs per second     | The number of service units per CPU second.                                                           |

# **Overall CPU activity**

A sample report is shown here:

| <u> </u>                                                                      | 1p                                                                                 |
|-------------------------------------------------------------------------------|------------------------------------------------------------------------------------|
| M01: IBM APA for z/OS Realt<br>Command ===>                                   | ime Monitor (2132/CICS22A) Row 00001 of 00034<br>Scroll ===> PAGE                  |
| 1. Overview 3. Environ<br>2. CPU Util. 4. CPU/Mod                             | nent 5. Data Mgmt<br>ules                                                          |
| View 4. CPU Active Modules                                                    | (CURRENT)                                                                          |
| +Overall CPU Activity 8 min<br>  Samples 74,159 82.<br>  CPU Active 7,584 10. | 14.33 sec       + Current 0.66 sec         3%          2%          42       ====== |
| Name Description                                                              | Percent of CPU Time * 10.00% ±15.6%                                                |
|                                                                               | *123456789                                                                         |
| DFHSIP CICS Services                                                          | 11.90 =====                                                                        |
| DFHPGDM PG domain - initi                                                     | 7.14 ====                                                                          |
| 185C6xxx Unresolved Addres                                                    | 4.76 ==                                                                            |
| 152D3xxx Unresolved Addres                                                    | 4.76 ==                                                                            |
| 186E3xxx Unresolved Addres                                                    | 2.38 =                                                                             |
| 1/AEFXXX Unresolved Addres                                                    | 2.38 =                                                                             |
| DEUMCY DMS fact path mod                                                      | 2.30 -                                                                             |
| DETIMICA DINS LAST PALLY MOU                                                  | 2.30 -                                                                             |
| 185/2yyy Unresolved Addres                                                    | 2.30 -                                                                             |
| 17848xxx Unresolved Addres                                                    | 2.38 =                                                                             |
|                                                                               |                                                                                    |

| Under heading | This is displayed                                                                                                    |
|---------------|----------------------------------------------------------------------------------------------------|
| Samples       | The number of samples performed in the overall measurement.<br>The percentage shown section represents the ratio of the number<br>of samples completed to the number of samples requested. This<br>percentage is also represented by a histogram.                                                                                                    |
| CPU Active    | The number of samples done in which one or more CPUs were<br>executing instructions in the measured region. The percentage<br>value indicates the ratio of the total number of CPU Active<br>samples to the total number of samples completed so far. The<br>histogram represents this percentage and shows the proportion<br>of the overall measurement time in which CPU activity was<br>observed. |

# Current

This shows the number of samples in the current time slice and the number of these samples in which CPU activity was observed. The heading shows the elapsed time of the time slice.

| Under heading | This is displayed                                                                                                    |
|---------------|----------------------------------------------------------------------------------------------------|
| Samples       | The number of samples performed in the current time slice.                                                                                                    |
| CPU Active    | The number of samples in the current time slice in which one or<br>more CPUs were executing instructions in the measured region.<br>The histogram represents the proportion of the time slice in<br>which CPU activity was observed. |

# **Module attribution**

Each detail line in this section shows a load module name and the percentage of observed CPU activity attributed to the module. The quantifications shown in this section apply to the full measurement if in ACCUM mode and to the last time slice if in CURRENT mode. Enter the ACCUM command or the CURRENT command to switch between these two modes.

| Under heading       | This is displayed                                                                                                    |
|---------------------|----------------------------------------------------------------------------------------------------|
| Name                | The name of the module in which CPU activity was observed.<br>Use the "+" line command to expand this line to show CSECT<br>information. For an address range for which a module name<br>could not be determined, this shows a hexadecimal address<br>range. |
| Description         | A functional description of the module if one is available.                                                                                                    |
| Percent of CPU Time | The percentage of CPU time consumed while executing in the module. This is the ratio of the number of CPU Active TCB observations in the module to the total number of CPU Active observations.                                                              |

# View 5. Data mgmt service time

In ACCUM mode, files for which EXCPs were processed during the measurement are shown. In CURRENT mode, files for which EXCPs were processed since the last data refresh are shown. In both cases the detail lines are sorted in descending sequence by EXCP count since the last data refresh.

A sample report is shown here:

| File View Navigate Help                                                                                                    |                                        |
|----------------------------------------------------------------------------------------------------|----------------------------------------|
| M01: IBM APA for z/OS Realtime Monitor (2133/CICS22A) Command ===>                                                                                                    | Row 00001 of 00004<br>Scroll ===> PAGE |
| <ol> <li>Overview</li> <li>Environment</li> <li>Data Mgmt</li> <li>CPU Util.</li> <li>CPU/Modules</li> </ol>                                                                                                    |                                        |
| View 5. Data Mgmt Service Time (ACCUM)                                                                                                    |                                        |
| DDNAME         Type         EXCPs         CPU-Wait-Queued         Dataset Name           VSAM1         VSAM         4,568         =====         USR01.DATA.TE           INFILE         QSAM         45         USR01.TESTPF2           OUTFILE         QSAM         20         USR01.TESTPF2           STEPLIE         2         APL1.PTEST_L0 | STPF<br>S.INFILE<br>S.OUTFILE          |

| Under heading | This is displayed                                                                                                    |
|---------------|----------------------------------------------------------------------------------------------------|
| DDNAME        | The DDNAME to which the file is allocated. A separate line appears for each OPEN of the DDNAME. A separate line also appears for each data set in a concatenation.                                           |
| Туре          | The type of file access (QSAM, BSAM, etc.) is reported if this information was determined. Measurement of execution in a data management routine for the file must have taken place for this to be reported. |
| EXCPs         | In ACCUM mode, the number of EXCPs since the first file activity measurement. In CURRENT mode, the number of EXCPs since the last data refresh.                                                              |

| Under heading   | This is displayed                                                                                                    |
|-----------------|----------------------------------------------------------------------------------------------------|
| CPU-Wait-Queued | A histogram showing the proportion of samples in which<br>execution was observed in data management routines servicing<br>access of the file. The colors green, red and yellow indicate CPU<br>active, Wait and Queued respectively. The width of the field<br>represents 100 percent of the measurement interval for ACCUM<br>mode and 100 percent of the last time slice for CURRENT mode. |
| Data set Name   | The name of the data set.                                                                                                    |

# Chapter 15. Application Performance Analyzer Graphical User Interface (GUI).

This chapter describes the Application Performance Analyzer GUI. All menus, tool bars and views that are part of the Application Performance Analyzer GUI are detailed in this chapter.

| APA/GUI                     |                                  |                   |                        |                           |                        |                           |                       | di 🗙 |
|-----------------------------|----------------------------------|-------------------|------------------------|---------------------------|------------------------|---------------------------|-----------------------|------|
| File Window Help            |                                  |                   |                        |                           |                        |                           |                       | _    |
| 0 =                         |                                  |                   |                        |                           |                        |                           |                       |      |
| STC View 🛛 🖓 🖓              | APA Observations List (CAZA) -   | Remote            |                        |                           |                        |                           | 🔗 🐎 🔗 🛅 🔀 🗎 🖻 🖄 🔶 🗢 🏹 | - 0  |
| $h \leftarrow \Rightarrow$  | RegNum 👻 Owned By                | Description       | Job Name               | Date/Time                 | Samples                | Status                    |                       | ~    |
| E C STI ABE6                | 1786 MACHIN2                     | APA V9 FILE       | MQPUT                  | Nov-02 14:07              | 774                    | Ended                     |                       |      |
| CAZ9                        | 1785 MACHIN2                     | v10ref7-uc7       | CICSC32F               | Nov-02 13:57              | 99,999                 | Ended                     |                       |      |
| CATA                        | 1784 MACHIN2                     | v9ref-uc17        | CICSC32F               | Nov-02 13:57              | 99,999                 | Ended                     |                       |      |
| CA78                        | 1783 MACHIN2                     | v9-uc3            | MQPUT                  | Nov-02 13:57              | 774                    | Ended                     |                       |      |
| CA27                        | 1782 MACHIN2                     | v10ref8-uc30v4    |                        | Nov-02 12:40              | 184                    | Ended                     |                       |      |
| Ch27                        | 1781 MACHIN2                     | v10ref7-uc30v3    | -                      | Nov-02 12:31              | 214                    | Ended                     |                       |      |
|                             | <ul> <li>1779 MACHIN2</li> </ul> | v10ref7-uc30      | DSNTEJ6U               | Nov-02 11:12              | 773                    | Ended                     |                       |      |
|                             | <ul> <li>1777 MACHIN2</li> </ul> | v10ref7-uc30      | DSNTEJ6R               | Nov-02 10:46              | 2,055                  | Ended                     |                       | _    |
|                             | 1776 MACHIN2                     | v10ref8-cicsmass  | CICSC41F               | Nov-02 08:41              | 99,999                 | Ended                     |                       | _    |
|                             | 1775 MACHIN2                     | v10ref8-cicsmass  | CICSC32G               | Nov-02 08:41              | 99,999                 | Ended                     |                       | - 1  |
|                             | 1774 MACHIN2                     | v 10ref8-cicsmass | CICSC32F               | Nov-02 08:41              | 99,999                 | Ended                     |                       | - 1  |
|                             | 1773 MACHIN2                     | v10ref8-cicsmass  | CICSC31G               | Nov-02 08:41              | 99,999                 | Ended                     |                       | - 1  |
|                             | 1772 MACHIN2                     | v10ref8-cicsmass  | CICSC31F               | Nov-02 08:41              | 99,999                 | Ended                     |                       | _    |
|                             | 17/1 MACHIN2                     | v luret8-cicsmass | CICSC23F               | Nov-02 08:41              | 99,999                 | Ended                     |                       | _    |
|                             | 17/0 MACHIN2                     | viturets-cicsmass | CICSCI IA              | NOV-02 08:41              | 99,999                 | Ended                     |                       |      |
|                             | 1769 MACHINZ                     | v Iureta-uc7      | IMPEMPOD<br>IMPEMPOD   | Nov-02 07:24              | 99,999                 | Ended                     |                       |      |
|                             | 1766 MACHINO                     | UC#25 TMS 16VA    | IMC ID/D               | Oct 20 11/15              | 20,000                 | Shoe                      |                       | _    |
|                             | 1757 MACHINO                     | 10cef9.uc.17      | CICSCODE               | Oct-30 07:12              | 20,000                 | Ended                     |                       | _    |
|                             | 1755 MACHIN2                     | v10ref8-ur17      | CICSC32E               | Oct-30 06:37              | 99,999                 | Ended                     |                       |      |
|                             | a 1748 MACHIN2                   | v 10ref8-octv3    | CICS                   | Oct-79 16:03              | 00,000                 | Multib                    |                       |      |
|                             | 1747 MACHIN2                     | v10ref8-rstv3     | CIC%                   | Oct-29 16:03              | 99,999                 | Mult1b                    |                       |      |
|                             | - +747 MARCITAIN                 |                   | CTCD/                  | 0+100 10-01               | 00,000                 | 8.4. Jah                  |                       | M    |
|                             | Datais (1786)                    |                   | E S01: Mean rement Pro |                           | · CRITTING by Categor  | (1796 MODUT) 12           |                       |      |
|                             |                                  |                   | E 301: Measurement Pro | 1112 (1780) (10F01) E CO. | . CPU Usage by Categor | Y (1700/mQ=01) ~          |                       |      |
|                             |                                  |                   | C01: CPU Usage by Ca   | tegory (1786/MQPUT)       |                        |                           |                       |      |
|                             | S - Statistics/Storage           |                   |                        |                           |                        |                           |                       | -    |
|                             | S01 - Measurement Profile        |                   | Name Descr             | iption                    | Percent of CP          | <u>PU Time * 10.00%</u> = | 11.7%                 |      |
|                             | S02 - Load Module Attribut       | æs                |                        |                           | *1                     | .2345.                    |                       |      |
|                             | S03 - Load Module Summar         | γ.                | LEVETEN SUCTO          | NOE Foruicos              | 02.15                  |                           |                       | -    |
|                             | S04 - TCB Summary                |                   | - MOS MOS              | eries                     | 90.41                  |                           |                       |      |
|                             | S05 - Memory Usage Timeli        | ine               | - CSOWVCOL M           | QSeries                   | 20.54                  |                           |                       |      |
|                             | S06 - Data Space Usage Ti        | meline            | I                      | nstrumentation            |                        |                           |                       |      |
|                             | S07 - TCB Execution Summ         | ary               | - CSOWNED              | CSECT in                  | 20.54                  |                           |                       |      |
|                             | 508 - Processor Ublization       | Summary           | COUNTEDE               | CSOWVCOL                  | 20.34                  |                           |                       |      |
|                             | SU9 - Measurement Analys         | 15                | - CSQMCGLM M           | QSeries Message           | 16.43                  |                           |                       |      |
|                             | C - CPU Usage Analysis           |                   | C COMODDU              | anager                    | 16.42                  |                           |                       |      |
| Property Value              | C01 - CPO Usage by Categ         | lor y             | - COUNCERN             | Message Manager           | 10.45                  |                           |                       |      |
| DSNHLQ ADTOOLS.APAA10       | C02 - CPU Ulasso by Goda         | e<br>Slice        | - CSQVSR M             | QSeries Agent             | 13.69                  |                           |                       |      |
| Job CAZA                    | CO3 - CPU Ukago Timelao          | SNCE              | S                      | ervices                   | AND TO A               |                           |                       |      |
| Started 2009-11-04 05:41:45 | COS - CPU Urage Tark/Cat         | acory             | - CSQVSR               | CSECT IN CSQVSR           | 13.69                  |                           |                       |      |
| Version 10.104              | C06 - CPULUsage Task/Mor         | tule              | - CSQJEOUZ IN          | og Manager                | 10.95                  |                           |                       |      |
|                             | CO7 - CPULUsage by Proce         | dure              | - CSQMLPLM M           | QSeries Message           | 6.84                   |                           |                       |      |
|                             | C08 - CPU Referred Attribu       | ution             | M                      | anager                    | C 01                   |                           |                       |      |
|                             | C09 - CPU Usage by PSW/          | ObiCode           | - CSQILPLM M           | anager                    | 0.84                   |                           |                       |      |
|                             | # D - DASD I/O Analysis          |                   | - CSQLLPLM M           | QSeries Lock              | 5.47                   |                           |                       |      |
|                             | H W - CPU WAIT Analysis          |                   | м                      | anager                    | N 1997                 |                           |                       |      |
|                             |                                  |                   | - CSQRGLM1 M           | QSeries Recovery          | 4.10                   |                           |                       |      |
|                             | ⊕ G - Coupling Facility          |                   | - CSORUB01             | MOSeries                  | 2.73                   |                           |                       | 1.00 |
|                             | [e]                              |                   |                        | Recovery Manager          |                        |                           |                       |      |
|                             |                                  | ) ( <u>110</u>    | - <u>CSQRUC01</u>      | MQSeries                  | 1.36                   |                           |                       |      |
|                             | C01 Options                      |                   | - CSQMCLLM M           | QSeries Message           | 1.36 =                 |                           |                       |      |
|                             | Option Value                     | ~                 | M                      | anager                    | 2 22 -                 |                           |                       |      |
|                             | Levels 9                         |                   | - CSQVGEPL M           | QSeries Agent             | 1.36 =                 |                           |                       |      |
|                             | Sequence VALUE                   |                   | - CSOVEER              | MOSeries Agent            | 1 36                   |                           |                       |      |
|                             | DPAGroup Y                       |                   | Santa, ED              | Services                  |                        |                           |                       |      |
|                             | ShowDB2 Y                        |                   | - CSQVRMEL M           | QSeries Agent             | 1.36 -                 |                           |                       |      |
|                             | Minimum 0.00                     |                   | S SOVENIE S            | ervices                   | 1 26                   |                           |                       | 1    |
|                             | Datamo V                         |                   | - CSUVRMEL             | CDECT III                 | 1.30 -                 |                           |                       |      |
|                             | ChautMC V                        | ~                 | 131                    |                           |                        |                           |                       |      |
| :                           |                                  |                   |                        |                           |                        |                           | Remote (leake)        |      |
|                             |                                  |                   |                        |                           |                        |                           | - comment foregoed    |      |

Figure 1. The Application Performance Analyzer GUI

# Getting started with the Application Performance Analyzer GUI

The Application Performance Analyzer GUI is a desktop version of Application Performance Analyzer ISPF. The Application Performance Analyzer GUI encompasses both the Observation Request and Reporting functions, including the R02 screens list, detail views, edit functions and reports for the Observation.

The Application Performance Analyzer GUI is an alternative interface to Application Performance Analyzer, meant to provide a majority of parallel tools and functionality as those from Application Performance Analyzer ISPF, the main interface to Application Performance Analyzer. The Application Performance Analyzer GUI is used for submitting new observation requests and for navigating the Performance Analysis Reports generated from observation requests. The Application Performance Analyzer GUI is organized into several components, which include a menu, tool bars, views, wizards and dialogs. Tool bars are available both from the main application and for most of the views.

The views display and provide functions to multiple components of Application Performance Analyzer at once. The major views include:

- STC View, which lists all active started tasks,
- Observations List View, which lists all observations,
- Observation Detail View, which provides details of an observation,
- Reports List View, which lists all reports for an observation, and
- Report View, which displays an individual report.

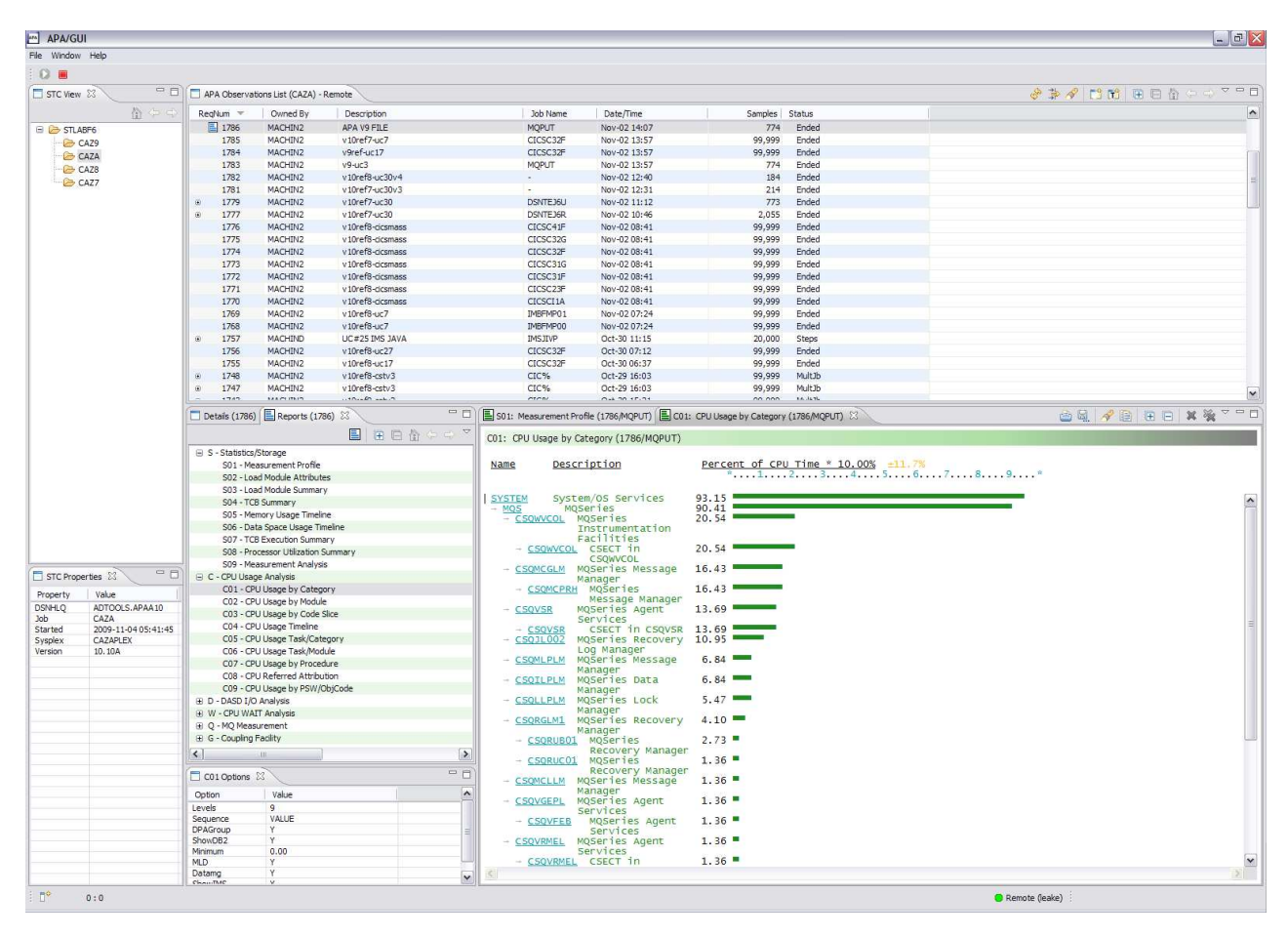

Figure 2. The Application Performance Analyzer GUI layout

# System requirements

The Application Performance Analyzer GUI plug-in must be installed on a Windows platform (XP, Vista, Server 2003/2008, Windows 7/8). Details of the Software Pre-Requisites are included in the Application Performance Analyzer GUI ReadMe, "readme.html", included in the Application Performance Analyzer install zip file.

# Communications

The Application Performance Analyzer GUI platform has built-in support for both local and remote (z/OS) repositories. The local repository is populated and refreshed automatically with the most recent transaction data, with the exception

of the observation reports. Reports are downloaded on request by selecting Download Reports from the context menu of the Observation List or clicking the Download Reports button on the Reports View.

When launched, the local repository of the startup Application Performance Analyzer started task (STC) is automatically loaded and displayed. The remote repository is accessed via TCP/IP communications between the Application Performance Analyzer GUI and z/OS. An Application Performance Analyzer PDTCC extension must be installed and active on z/OS.

The figure below provides an example of a local connection. Refer to Figure 2 on page 724 for an example of a remote connection.

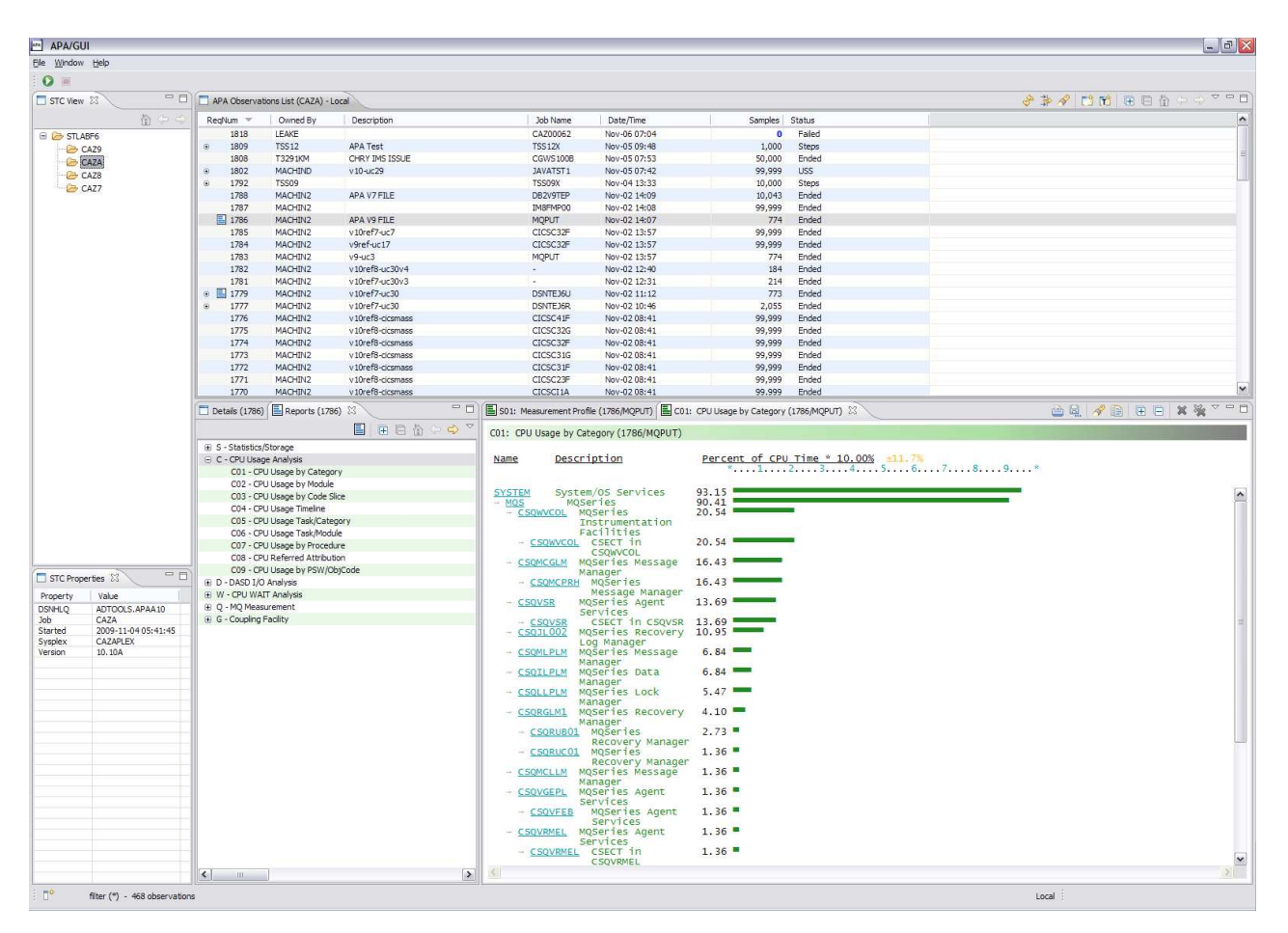

Figure 3. Local vs. remote connections

I

I

I

I

I

I

|

# **New Connection Dialog**

A Connection and Credential are required to log on to z/OS and connect to the Application Performance Analyzer remote repository. APA requires a Problem Determination Tools for z/OS connection be established. When a Problem Determination Tools for z/OS connection is established, APA is automatically connected. For details to configure and start a Problem Determination Tools connection, follow the instructions in the *IBM Explorer for z/OS Users Guide* or the *IBM Problem Determination Tools for z/OS Common Component* section of the desktop Help.

# Preferences

The Application Performance Analyzer GUI application preferences are accessed using the Window menu of the Main Toolbar. Preferences are persistent user property settings for the Application Performance Analyzer GUI.

# **General preferences**

General preferences include general purpose view property settings.

| type filter text:       General         APA/GUI       General         Appearance       Email Setup         Address Book       Workspace         Observations List Options       Default Sort Sequence: ReqNum V         Network Connections       Prompt before deleting a Observation         Report Download Options       Valuench XML file in the default viewer         CICS Explorer       Launch DPF file in the default viewer         Eclipse platform       Prompt for confirmation before submitting a new observation         Prompt for confirmation before cancelling a new observation       Buppress warnings on input fields         Translate CICS transaction codes to upper-case       Translate CICS transaction codes to upper-case | Preferences                                                                                                    |                                                                                                    |
|----------------------------------------------------------------------------------------------------|----------------------------------------------------------------------------------------------------|----------------------------------------------------------------------------------------------------|
| Restore Defaults Apply                                                                                                    | type filter text:<br>■ APA/GUI<br>■ General<br>■ Email Setup<br>■ Address Book<br>Workspace<br>Logging/Debug<br>■ Network Connections<br>■ Report Download Options<br>- Source Program Mapping<br>■ CICS Explorer<br>■ Eclipse platform<br>■ Help<br>■ Install/Update | General  Observations List Options  Default Sort Sequence: ReqNum  Prompt before deleting an Observation  Prompt before deleting a Sticky Note  Launch XML file in the default viewer  Launch PDF file in the default viewer  New Observation Options  Prompt for confirmation before submitting a new observation  Prompt for confirmation before cancelling a new observation  Suppress warnings on input fields  Translate CICS transaction codes to upper-case |
| (?) OK Cancel                                                                                                    | < >><br>(?)                                                                                                    | Cancel                                                                                                    |

Table 13. General preferences and descriptions

| Preference                             | Description                                                             |
|----------------------------------------|-------------------------------------------------------------------------|
| Default Sort Sequence                  | Order to sequence the observations in the<br>Observations List view     |
|                                        | Default: <i>ReqNum</i>                                                  |
| Prompt before deleting an Observation? | Prompt (confirmation) is displayed prior to deleting an observation.    |
|                                        | Default: checked                                                        |
| Prompt before deleting a Sticky Note   | Prompt (confirmation) will be displayed prior to deleting a sticky note |
|                                        | Default: checked                                                        |

| Preference                                                  | Description                                                                                                    |
|-------------------------------------------------------------|----------------------------------------------------------------------------------------------------|
| Launch XML in the default viewer                            | Downloaded XML reports will be<br>automatically launched in the default<br>desktop XML viewer.<br>Default: checked                   |
| Launch PDF in the default viewer                            | Downloaded PDF reports will be<br>automatically launched in the default<br>desktop PDF viewer (Adobe Acrobat).<br>Default: unchecked |
| Prompt for confirmation before submitting a new observation | Prompt (confirmation) will be displayed<br>prior to submitting a new observation<br>request.<br>Default: unchecked                   |
| Prompt for confirmation before cancelling a new observation | Prompt (confirmation) will be displayed<br>prior to cancelling a new observation<br>request.<br>Default: unchecked                   |
| Suppress warnings on input fields                           | Suppress warnings (yellow light) on input<br>fields for a new observation request.<br>Default: unchecked                             |
| Translate CICS transaction codes to upper-case              | Translate/transform CICS transaction codes<br>to upper-case.<br>Default: checked                                                     |

Table 13. General preferences and descriptions (continued)

# **Email preferences**

The Application Performance Analyzer GUI report e-mail function provides a tool to send a report view, optionally including any associated sticky notes, to one or more e-mail addresses. E-mail setup preferences, accessible from the General preferences category, include property settings for e-mail communications. The e-mail SSL Certificate must reside in the keystore file location defined in the Network Connection Preferences.

**Note:** Application Performance Analyzer GUI must be exited and re-started for e-mail changes to take effect.

| Preferences                                                                                                    |                                                                                                    |                         |
|----------------------------------------------------------------------------------------------------|----------------------------------------------------------------------------------------------------|-------------------------|
| Preferences          type filter text         APA/GUI         General         Email Setup         Address Book         Users         Cogging/Debug         Network Connections         Report Download Options         Source Program Mapping         CICS Explorer         Eclipse platform         Help         Install/Update | Email Setup  Connection details Sender E-mail address: Outgoing (SMTP) server address: Server port: SSL Connection Keystore File  SMTP authentication details Requires authentication SMTP Login account: SMTP Login password: Content options Attach Sticky Notes |                         |
| (?)                                                                                                    | Restore <u>D</u> efaults                                                                                                    | <u>A</u> pply<br>Cancel |

Table 14. Email preferences and descriptions

| Preference                       | Description                                                                                     |  |
|----------------------------------|-------------------------------------------------------------------------------------------------|--|
| Sender E-mail address            | Sender ("from") e-mail address used to send<br>Application Performance Analyzer GUI<br>e-mails. |  |
| Outgoing (SMTP) server address   | SMTP server address.                                                                            |  |
| Server port                      | Port for the SMTP server.                                                                       |  |
|                                  | Default: 25                                                                                     |  |
| SSL Connection                   | SMTP server requires an SSL connection.                                                         |  |
|                                  | Default: unchecked                                                                              |  |
| Keystore File                    | Link to Keystore file preference located in the Network Connection Preferences.                 |  |
| Requires authentication          | SMTP server requires authentication information                                                 |  |
|                                  | Default: unchecked                                                                              |  |
| SMTP Login account               | Account/user id to login/connect to the SMTP server.                                            |  |
| SMTP Login password              | Account password for SMTP server login.                                                         |  |
| Attach Sticky Notes <sup>®</sup> | Include sticky notes (if any) as e-mail attachment.                                             |  |
|                                  | Default: unchecked                                                                              |  |

# Address book preferences

Address book preferences, accessible from the Email setup preferences category, provides a repository to store a list of contact e-mail addresses. It is used to select the "To" and "Cc" addresses for an Application Performance Analyzer GUI e-mail.

A new address must be entered in the 'New Address' text box then click the "Add" button. It will then be displayed in the address list below. Addresses displayed in the list can be copied or deleted. Copied addresses can then be pasted into the new address text box.

| Preferences                                                                                                    |                          |                        |
|----------------------------------------------------------------------------------------------------|--------------------------|------------------------|
| type filter text                                                                                                    | Address Book             | -                      |
| <ul> <li>APA/GUI</li> <li>General</li> <li>Appearance</li> <li>Email Setup</li> <li>Address Book</li> <li>Workspace</li> <li>Logging/Debug</li> <li>Network Connections</li> <li>Report Download Options</li> <li>Source Program Mapping</li> <li>CICS Explorer</li> <li>Eclipse platform</li> <li>Help</li> <li>Install/Update</li> </ul> | New Address Address List | Add<br>Copy<br>Delete  |
| <                                                                                                    |                          | Restore Defaults Apply |
| 0                                                                                                    |                          | OK Cancel              |

Figure 4. Address book preferences window

# **Environment preferences**

Environment preferences, accessible from the General preferences category, include environment-level property settings.

| * Preferences                                                                                                    |                                                                                                    |                                     |
|----------------------------------------------------------------------------------------------------|----------------------------------------------------------------------------------------------------|-------------------------------------|
| type filter text                                                                                                    | Environment                                                                                              | *                                   |
| <ul> <li>APA</li> <li>General</li> <li>Email Setup<br/>Environment<br/>Logging/Debug<br/>Report Download Options<br/>Source Program Mapping</li> <li>Eclipse platform</li> </ul> | APA Repository Location  C:\APA Reports\                                                                 | Add<br>Remove                       |
| <ul> <li>Explorer</li> <li>Help</li> <li>Install/Update</li> </ul>                                                                                                    | Loading Options Show Inactive Stc's Automatic update notification Text encoding Default (IBM1047) Other: |                                     |
| <<br>?                                                                                                    |                                                                                                    | Restore Defaults Apply<br>OK Cancel |

Figure 5. Environment preferences dialog

| Preference                        | Description                                                                                                    |
|-----------------------------------|----------------------------------------------------------------------------------------------------|
| APA Repository Location           | Location for the APA plug-in data (includes downloaded reports).                                                                             |
|                                   | Default: Workspace location of the launched product.                                                                                         |
| Show Inactive Stc                 | Include all STCs which contain data<br>downloaded from z/OS (not just the STCs<br>that were active from the previous<br>connection to z/OS). |
|                                   |                                                                                                    |
| Automatic update notification     | Check and notify user when updates are available. This is done at connect time.                                                              |
|                                   | Default: checked                                                                                                    |
| UnTrusted Host Connection Warning | Uncheck to disable UnTrusted Host<br>Connection Warning Message.                                                                             |
|                                   | Default: checked                                                                                                    |
| Text Encoding                     | Codepage to use. Value is one of IBM1047.                                                                                                    |
|                                   | Default: IBM1047                                                                                                    |
# Logging/debug preferences

Logging/debug preferences include property settings for error, warning and information messages along with a debug option to save the downloaded z/OS dataspace. Log messages are written to the apatrace.log file, located in the c:\*apa*\workspace\.metadata directory, where *apa* is the folder that the Application Performance Analyzer GUI was installed in.

| Preferences                                                                                                    |                                                |
|----------------------------------------------------------------------------------------------------|------------------------------------------------|
| Lype filter text         - APA         - General         - Appearance         - Email Setup         - Workspace         - Logging/Debug         - Report Download Options         - Source Program Mapping         - CICS Explorer         - Eclipse platform         - File Manager         - Help         - Install/Update | Logging<br>Level: All V<br>Save z/OS Dataspace |
| ?                                                                                                    | OK Cancel                                      |

Figure 6. Logging Preferences dialog

| Table 16. | Logging/debug | preferences and | d descriptions |
|-----------|---------------|-----------------|----------------|
|-----------|---------------|-----------------|----------------|

| Preference          | Description                                                                                |
|---------------------|--------------------------------------------------------------------------------------------|
| Level               | Level of error logging. Value is one of: Fatal,<br>Error, Warn, Info, Debug, All, and Off. |
|                     | Default: Info                                                                              |
| Save z/OS Dataspace | Save the downloaded z/OS dataspace. This is used for data debugging purposes.              |
|                     | Default: unchecked                                                                         |

# **Report download options preferences**

Report download options preferences include property settings for downloading and viewing reports. The first scrollable list includes all report categories and reports that are available in Application Performance Analyzer to be downloaded. Individual report categories and reports that are to be downloaded, can be selected or unselected from the list.

The second scrollable list, located at the bottom of the window, includes all options for the selected report. Click the Edit button or double-click the option, and an edit dialog window is displayed in which the value can be modified. Any changes are applied to all downloads of the selected report type.

| * Preferences                                                                                                    |                                                                                                    |                                   |
|----------------------------------------------------------------------------------------------------|----------------------------------------------------------------------------------------------------|-----------------------------------|
| type filter text                                                                                                    | Report Download Options                                                                                                    | <b>*</b>                          |
| <ul> <li>APA/GUI</li> <li>General</li> <li>Logging/Debug</li> <li>Network Connections</li> <li>Report Download Options</li> <li>Source Program Mapping</li> <li>CICS Explorer</li> <li>Eclipse platform</li> <li>Help</li> <li>Install/Update</li> </ul> | Expand Default : 5 - Statistics/Storage<br>Sol - Measurement Profile<br>Sol - Measurement Profile<br>Sol - Load Module Attributes<br>Sol - TCB Summary<br>Sol - TCB Summary<br>Sol - TCB Summary<br>Sol - Data Space Usage Timeline<br>Sol - Data Space Usage Timeline<br>Sol - Data Space | Select All<br>Unselect All<br>ary |
|                                                                                                    |                                                                                                    | Restore Defaults Apply            |
| 0                                                                                                    |                                                                                                    | OK Cancel                         |

Figure 7. Report download options dialog

The second scrollable list, located at the bottom of the window, includes all options for the selected report. Click the Edit button or double-click the option, and an edit dialog window is displayed in which the value can be modified. Any changes are applied to all downloads of the selected report type.

| Preference       | Description                                                                                                    |
|------------------|----------------------------------------------------------------------------------------------------|
| Expand Default   | Sets which report category will be expanded<br>when the report list is initially displayed.<br>Default: C – CPU Usage Analysis |
| Download Options | Report download options – used when<br>reports are downloaded.<br>Default: System Configuration settings                       |

Table 17. Report download options preferences and descriptions

# Source program mapping preferences

Source Program Mapping preferences include property settings related to downloading and viewing details for a source program.

| Preferences                                                                                                    |                                                                                                    |                                                                                                    |
|----------------------------------------------------------------------------------------------------|----------------------------------------------------------------------------------------------------|----------------------------------------------------------------------------------------------------|
| type filter text                                                                                                    | Source Program Mapping                                                                                                    | •                                                                                                    |
| <ul> <li>APA/GUI</li> <li>General</li> <li>Logging/Debug</li> <li>Network Connections</li> <li>Report Download Options</li> <li>Source Program Mapping</li> <li>CICS Explorer</li> <li>Eclipse platform</li> <li>Help</li> <li>Install/Update</li> </ul> | <ul> <li>Number of adjacent lines to display 5</li> <li>✓ Display ALL source program statements</li> <li>✓ Include assembler object code</li> <li>✓ Show statement count graphically</li> <li>✓ Show detailed information in heading</li> <li>✓ Show C/C++ pseudo-assembly</li> <li>✓ Display values as a percent</li> </ul> | This specifies the number of statements without measured activity to be displayed before/after lines with activity.         (otherwise only those at or near statements with measured activity are displayed)         (not applicable to all reports)         Restore Defaults |
| 0                                                                                                    |                                                                                                    | OK Cancel                                                                                                    |

Figure 8. Source program mapping preferences

| Preference                            | Description                                                                                                    |
|---------------------------------------|----------------------------------------------------------------------------------------------------|
| Number of adjacent lines to display   | This specifies the number of statements<br>without measured activity to be displayed<br>before/after lines with activity. |
|                                       | Default: 2                                                                                                    |
| Display ALL source program statements | (otherwise only those at or near statements<br>with measured activity are displayed)                                      |
|                                       | Default: unchecked                                                                                                    |
| Include assembler object code         | Includes assembler object code in the display                                                                             |
|                                       | Default: unchecked                                                                                                    |
| Show statement count graphically      | Displays statement count as a graph.                                                                                      |
|                                       | Default: checked                                                                                                    |
| Show detailed information in heading  | Includes detailed heading information in the display.                                                                     |
|                                       | Default: unchecked                                                                                                    |
| Show C/C++ pseudo-assembly            | Includes C/C++ pseudo-assembly in the display.                                                                            |
|                                       | Default: unchecked                                                                                                    |
| Display values as a percent           | (not applicable to all reports)                                                                                           |
|                                       | Default: unchecked                                                                                                    |

Table 18. Source program mapping preferences and descriptions

### **Status line**

Located at the bottom of the application window, the status line includes a shortcut tool bar for FastView buttons (left corner) and displays three categories of status information:

- View status (left-side)
- Application status (center)
- Job progress status (right-side)

FastView is a feature that provides docking and undocking of views. If Fastview is selected for a view, its icon is displayed as a button in the shortcut toolbar area of the status line. Refer to "View navigation" on page 736 for details on setting the view as a Fastview.

View status information includes the display of the number of observations and filtering options when the Observations List view is active. The cursor location from the Report View (line, column) is also displayed when a Report View is active.

Application status information includes Local when the local repository is active and Remote when the z/OS Application Performance Analyzer is connected and the remote repository is active. A green dot is displayed for unsecure remote connections and a green dot with a padlock is displayed for secure (SSL) connections. The application status display can be customized in the 'Appearance Preferences' to include the TSO id, Host Address and/or Host Port. Job progress information is displayed when a long-running task is active, for example, downloading data or formatting a large report.

### List navigation

Views that display lists of information, such as the STC List, Observations List and Reports List include Expand All, Collapse All, Home, Backward and Forward navigation actions on the view toolbar.

The navigation buttons assist navigation of the list and are activated when a row has children rows. In addition to the toolbar buttons, each row with children displays an expand command, "+" (XP) or ">" (Vista) on the row. When clicked, the row is expanded to reveal the child observations.

Lists include multi-row selection capability. Press and hold the CTRL button and mouse click each desired row, then when all target rows are selected, click the right-mouse button, select the action and it will be applied to all selected rows. The same applies if the Shift button is pressed instead of CTRL, except all rows between the first clicked row and the next clicked row are selected.

### Expand all

#### Ŧ

Expand all. Expands all collapsed rows (parent rows with children), so the full tree is displayed.

### Collapse all

## 

Collapse all. Collapses all expanded rows (parent rows with children) so only the parent row is displayed (the tree is collapsed).

### Home

## <u>a</u>

Home. Home swaps the list items to display the original list.

### Backward

### Þ

Backward. Backward swaps the list items to display the previously displayed list.

#### Forward

### ⇔

Forward. Forward swaps the list items to display only the children of the selected row.

### **View navigation**

All views can be closed, moved, viewed with Fastview, detached, re-attached, minimized and maximized. Right-click the view tab and the context menu displays navigation actions for the view.

The Detach action detaches the view and changes it into a separate popup dialog displayed on top of the Application Performance Analyzer GUI. It can be re-attached to the Application Performance Analyzer GUI by right-clicking the view tab and selecting detach a second time from the context menu of the popup.

The view can also be minimized to the Shortcut toolbar area of the status line by selecting FastView. An icon is displayed for each view that is minimized via Fastview.

## STC list view

The STC (Started Task) list view, displayed at the top left-side of the Application Performance Analyzer GUI, lists all active Application Performance Analyzer tasks started on the sysplex for which the connection was established. This view, by default, is not displayed at startup, but can be opened by selecting Window, Show View, STC View. The active STC is pre-selected. You can change STCs by clicking on a different started task. The desktop will be refreshed to show the changed STC properties, Observations List and Observation Detail views.

| APA/GUI          |       |
|------------------|-------|
| Eile Window Help |       |
| 0                |       |
| STC View 🕅       |       |
| 🕀 🧽 STLABF6      | 8     |
| CA29             |       |
| CAZ8             |       |
| CAZ7             |       |
|                  |       |
|                  |       |
|                  |       |
|                  |       |
|                  |       |
|                  |       |
|                  |       |
|                  |       |
|                  |       |
|                  |       |
|                  |       |
|                  |       |
|                  |       |
|                  |       |
|                  |       |
|                  |       |
|                  |       |
|                  |       |
|                  |       |
|                  |       |
| Remote (leake)   | i e 🗖 |

Figure 9. STC list view

## Context menu

The STC List context menu is accessed by a right-mouse button click on a started task. It provides STC (row) level actions which include:

- Set as Default STC
- Mapping Repository

#### Set as Default STC

Set as Default STC changes the Application Performance Analyzer/GUI default STC.

### **Mapping Repository**

# ð

The Mapping Repository launches the Source Program Mapping Repository editor dialog. The editor provides an interface to manage files/directories of source program listings used for the source program mapping display feature of individual reports.

The repository is segmented into two lists: Libraries and Directories. Libraries are listing data sets located in the MVS environment. Directories are paths for listings located in the Unix System Services – USS environment.

A mapping repository of Libraries and Directories is defined for each started task (STC). As the repositories are resident in the z/OS environment, this action is only available if the z/OS connection has been established, the remote repository is active, and the common data store (CDS) has been enabled during Application Performance Analyzer for z/OS installation.

**Libraries repository:** The Libraries Repository maintains two types of listing dataset lists; Personal and Common. Personal lists are unique to the User within an STC, where up to 20 datasets may be defined. Common lists are included for all Users within an STC. Only Users with Administrative access authorization may edit this list, where up to 50 datasets may be defined. The Source Program Mapping feature searches libraries in your Personal list first, followed by the libraries in the Common list. If the source is not found, an error message is displayed.

Individual datasets can be added, copied, deleted and moved up or down in the list. Additionally as a bulk feature, rows selected from the list can be copied to the Windows clipboard and new datasets added directly from the clipboard. The z/OS repository is updated once the 'OK' button is clicked.

The Personal list of libraries provides function equivalent to the ISPF "A04 - Source Mapping Dataset List" function. However, the indicator to "Match on Compile Date & Time" is not available in the GUI, and the default of 'No' is always used. Application Performance Analyzer for z/OS synchronizes your Personal list in the GUI with your "A04 – Source Mapping Dataset List" in ISPF.

The Common list of libraries provides function equivalent to the ISPF "A05 -Source Mapping Common List" function. While all users can view the Common list, access to update the Common list is restricted to users with Administrative access authorization. Application Performance Analyzer for z/OS synchronizes the Common list in the GUI with the "A05 - Source Mapping Common List" in ISPF.

**Note:** A 3rd party repository type ("Third Party") can only be used if the CAZRXOEM clist has been customized for use.

| *                                      | 🕏 Source Program Mapping Repository 📃 🗖 🔀 |                            |                                    |                                                                                          |                             |        |
|----------------------------------------|-------------------------------------------|----------------------------|------------------------------------|------------------------------------------------------------------------------------------|-----------------------------|--------|
| 0                                      | Libra                                     | ries C                     | Directories                        |                                                                                          |                             |        |
| L                                      | ist of s<br>lick 'Ad                      | ource mapp<br>dd' to enter | ing libraries to<br>additional dat | o be used in the analysis of measurement ir<br>asets. Up to 20 repository datasets may b | nformation.<br>e specified. |        |
| L                                      | ist Typ                                   | )e: 💿 Pe                   | ersonal 🔘                          | Common                                                                                   |                             |        |
|                                        |                                           | FileType                   | Repository                         | Dataset Name                                                                             |                             | Add    |
|                                        | 1                                         | Compile                    | Other                              | BCAZ.USER1.COBOL.COMPILE.LISTING                                                         |                             |        |
|                                        | 2                                         | Compile<br>ADATA           | Other<br>Other                     | BCAZ.USER1.C.COMPILE.LISTING<br>BCAZ.USER1.ADATA                                         |                             |        |
|                                        | 4                                         | LANGX                      | Other                              | BCAZ.USER1.PLI.IDILANGX                                                                  |                             | Delete |
|                                        |                                           |                            |                                    |                                                                                          |                             |        |
|                                        |                                           |                            |                                    |                                                                                          |                             | Up     |
|                                        |                                           |                            |                                    |                                                                                          |                             | Down   |
|                                        |                                           |                            |                                    |                                                                                          |                             |        |
| Copy to Clipboard Paste from Clipboard |                                           |                            |                                    |                                                                                          |                             |        |
| _                                      |                                           |                            |                                    |                                                                                          |                             |        |
|                                        |                                           |                            |                                    |                                                                                          |                             |        |
|                                        |                                           |                            |                                    |                                                                                          | ОК                          | Cancel |

Figure 10. Personal libraries repository

| * | Sou                                    | rce Progra                  | am Mappin                           | g Repository                                               |                                                            |        |
|---|----------------------------------------|-----------------------------|-------------------------------------|------------------------------------------------------------|------------------------------------------------------------|--------|
| ( | ) Libra                                | aries C                     | Directories                         |                                                            |                                                            |        |
| ſ | HM11 M                                 | Mapping Libra               | aries                               |                                                            |                                                            |        |
|   | list of s<br>Elick 'Ar                 | source mapp<br>dd' to enter | ing libraries to<br>additional dat. | ) be used in the analysis of<br>asets, Up to 50 repository | t measurement information.<br>I datasets may be specified. |        |
| l | .ist Typ                               | be: 🔿 Pe                    | rsonal 🧿                            | Common                                                     |                                                            |        |
|   |                                        | FileType                    | Repository                          | Dataset Name                                               |                                                            | Add    |
|   | 1                                      | Compile                     | Other                               | BCAZ.COMMON.COBOL                                          |                                                            |        |
|   | 2                                      | Compile                     | Other                               | BCAZ.COMMON.C                                              |                                                            | Copy   |
|   | 4                                      | Compile                     | Other                               | BCAZ, COMMON, ADATA                                        |                                                            | Delete |
|   |                                        | ·                           |                                     |                                                            |                                                            |        |
|   |                                        |                             |                                     |                                                            |                                                            | Up     |
|   |                                        |                             |                                     |                                                            |                                                            | Down   |
|   | Copy to Clipboard Paste from Clipboard |                             |                                     |                                                            |                                                            |        |
| L |                                        |                             |                                     |                                                            |                                                            |        |
|   |                                        |                             |                                     |                                                            |                                                            |        |
|   |                                        |                             |                                     |                                                            | ОК                                                         | Cancel |

Figure 11. Common libraries repository

**Directories repository:** The Directories Repository is used for source mapping Java programs. It maintains your personal directory list for directories related to either individual Observation request numbers or global for all Observation requests within an STC. It is unique to each user. Up to 99 directories may be defined. Each directory path is assigned an ID-ReqNum and Sequence number. The ID-ReqNum is formatted where the ID is the STC and ReqNum is the Observation request number ("0000" for global) for the directory. The sequence number is unique within each ID-ReqNum and defines the search order for the directories in the list.

Individual directories can be added, copied, deleted and moved up or down in the list. Additionally as a bulk feature, rows selected from the list can be copied to the Windows clipboard and new directories added directly from the clipboard. The z/OS repository is updated once the 'OK' button is clicked.

Application Performance Analyzer for z/OS synchronizes your Directories Repository in the GUI with your "A03 - Java Source Program Mapping" information in ISPF.

| 🏶 Source Program Mapping Repository                                                                                                    |        |
|----------------------------------------------------------------------------------------------------|--------|
| O Libraries 💿 Directories                                                                                                    |        |
| HM11 Mapping Directories<br>List of source mapping directory paths to be used in the analysis of measurement information.<br>Click 'Add' to enter additional directories. Up to 99 directories may be specified. |        |
| ID-ReqNum SrchSeq Path Name                                                                                                    | Add    |
|                                                                                                    | Copy   |
|                                                                                                    | Delete |
|                                                                                                    | Up     |
|                                                                                                    | Down   |
| Copy to Clipboard Paste from Clipboard                                                                                                    |        |
|                                                                                                    |        |
| ОК                                                                                                    | Cancel |

Figure 12. Directories repository

| 🏶 Add Map File                                                           |                                      |
|--------------------------------------------------------------------------|--------------------------------------|
| HM11 Mapping Directories<br>Enter new path name to be added to the HES d | irectory list (up to 150 characters) |
| then click 'OK'.                                                         | •                                    |
| File Name Prefix : <ul> <li>Current Measurement</li> </ul>               | Global                               |
|                                                                          |                                      |
|                                                                          | Characters 0                         |
|                                                                          |                                      |
|                                                                          | OK Cancel                            |

Figure 13. Directories repository – Add Map File

## **STC Properties view**

The STC (Started Task) Properties view, displayed at the bottom left-side of the Application Performance Analyzer GUI, lists all properties for the selected (active) STC. This view is opened when the STC List view is opened and is closed in conjunction with close of the STC List view.

| APA/GU             |                     |                |            |
|--------------------|---------------------|----------------|------------|
| <u>File Window</u> | Help                |                |            |
| 0                  |                     |                |            |
| STC Prop           | erties 🛛            |                | <b>P</b> ] |
| Property           | Value               |                | 8          |
| DSNHLQ             | ADTOOLS.APAA 10     |                |            |
| Job                | CAZA                |                |            |
| Started            | 2009-11-04 05:41:45 |                |            |
| Sysplex            | CAZAPLEX            |                | 8          |
| Version            | 10.10A              |                | - =        |
|                    |                     |                |            |
|                    |                     |                |            |
| -                  |                     |                |            |
|                    |                     |                |            |
|                    |                     |                |            |
|                    |                     |                |            |
| -                  |                     |                | -          |
|                    |                     |                |            |
|                    |                     |                |            |
|                    |                     |                | -          |
|                    |                     |                | -          |
|                    |                     |                | -          |
|                    |                     |                |            |
|                    |                     |                |            |
| · · · · · ·        |                     |                |            |
|                    |                     |                |            |
|                    |                     |                | -          |
|                    |                     |                | -          |
|                    |                     |                |            |
|                    |                     |                |            |
|                    |                     |                |            |
|                    |                     |                |            |
|                    |                     |                |            |
|                    |                     |                | _          |
|                    |                     |                | _          |
|                    |                     |                |            |
|                    |                     |                |            |
|                    |                     |                |            |
|                    |                     |                |            |
|                    |                     |                |            |
| 8 □                |                     | Remote (leake) | F 🗖        |

Figure 14. STC Properties view

## **System Properties view**

The System Properties view, displayed at the bottom left-side of Application Performance Analyzer, lists all properties for the selected (active) System. This view is opened when the System is selected from the STC List view.

| System Pro  |       |
|-------------|-------|
| Property    | Value |
| System Name | X235  |
| OS Name     | z/OS  |
| Version     | 01    |
| Release     | 13    |
| Mod         | 00    |
|             |       |
|             |       |
|             |       |
|             |       |
| <           | >     |

Figure 15. System Properties view

## **Observations List view**

The Observations List view, located at the top center of the Application Performance Analyzer GUI, lists all observations for the selected (active) STC, sequenced based on the User Preference. This view includes a toolbar, sortable columns and a row-specific context menu. The tab title for this view displays the active started task for the list with either Local, indicating the local repository is active, or Remote when the remote repository is active.

| BIBM CICS Ex                  | plorer                 |                     |          |              |              |        |             |       |
|-------------------------------|------------------------|---------------------|----------|--------------|--------------|--------|-------------|-------|
| <u>xplorer E</u> dit <u>E</u> | roject Se <u>a</u> rch | <u>Window H</u> elp |          |              |              |        |             |       |
| 💼 • 🔛 1                       | A . 1 🖸                |                     |          |              |              |        | 😰 🔤 APA/GUI | 👌 Res |
| APA Observa                   | tions List (CZ11)      | - Remote            |          | Ś            | 学 🦧 📫        | 13 è E |             | ~ - [ |
| Req 🔻                         | Owned By               | Description         | Job Name | Date/Time    | Samples      | Status | Del Days    | 1     |
| 0244                          | AHM01                  |                     | ALLOCAS  | Mar-14 12:23 | 10           | Ended  | Кеер        |       |
| 0243                          | AGM01                  |                     | CIC532A  | Mar-11 13:50 | 2,000        | Ended  | Кеер        | 1     |
| 0242                          | AGM01                  |                     | CICS32A  | Mar-11 10:44 | 2,000        | Ended  | Кеер        |       |
| 0241                          | AGM01                  |                     | CICS32A  | Mar-11 10:42 | 2,000        | Ended  | Кеер        |       |
| 0240                          | ADS02                  |                     | DASSM    | Mar-10 22:12 | 4,234        | Ended  | Кеер        |       |
| 0239                          | ADS02                  |                     | DVSAM    | Mar-10 22:03 | 8,169        | Ended  | Кеер        |       |
| 0238                          | AHM01                  |                     | ALLOCAS  | Mar-10 17:27 | 100          | Ended  | 9,996       |       |
| 0237                          | AHM01                  |                     | ALLOCAS  | Mar-10 17:26 | 100          | Ended  | 7           |       |
| 0236                          | AHM01                  |                     | ALLOCAS  | Mar-10 17:25 | 100          | Ended  | 2           |       |
| 0235                          | AHM01                  |                     | THRESH   | Mar-10 17:19 | 10,000       | Thresh | Кеер        |       |
| 0234                          | AGM01                  | vsam                | AGM01G   | Mar-10 09:47 | 7,639        | Ended  | Кеер        |       |
| 0233                          | AVP03                  |                     | CICS41A  | Mar-10 09:45 | 1,200        | Ended  | Кеер        |       |
| 0232                          | AVP03                  |                     | CICS41A  | Mar-10 09:44 | 8            | Cancel | Кеер        | 1     |
| <                             |                        |                     |          |              |              |        |             | >     |
| El File                       | er (*) - 175 obs       | ervations           |          | Ren          | note (abm01) |        |             |       |

Figure 16. Observation List view

Each row represents an individual observation and includes the Request Number, Reports Downloaded, Owned By, Description, Job Name, Date/Time of the Observation, number of Samples taken, Observation Status and the Delete Days (number of days before the observation will be deleted).

If the observation is a parent with children, the display default contains the observations list collapsed. An expand command, "+" (XP) or ">" (Vista), is displayed, which when clicked, expands the row to reveal the child observations.

A reports icon is displayed on each row where reports for an observation have been downloaded. A sticky note icon is displayed on each observation request row which has a sticky note. Double-clicking the observation row will launch the sticky note dialog, where comments may be entered and the sticky note saved, printed, or deleted.A context menu is available for each observation. Right-click on the row of the desired observation and the list of available menu actions is displayed. Refer to "Context menu" on page 766 for details.

For each observation list row that is selected, the Observation Detail and Observation Reports List views are updated to the active (selected) request. Refer to "Observation Detail view" on page 773 and "Observation Reports List view" on page 774 for details. Refer to "R02 - Observation session list" on page 8 for details of the individual fields.

#### Toolbar

The Observations List toolbar provides buttons for view-level actions that include: Refresh Observations List, Filter Observations List, Search Observations, New Observation, New Trigger Observation, and Import Observation. Additionally, common navigation actions are available including Expand All (expand all observations) and Collapse All (collapse all observations). The toolbar includes a Local Pull Down button, a down arrow icon, located at the far right-side of the toolbar. The pull down provides an alternative path to many of the toolbar actions.

### **Refresh observations**

# Ś

Refresh Observations reloads the Observations List view with observations retrieved and downloaded from the z/OS remote repository.

**Note:** This action is only available if the z/OS connection has been established and the remote repository is active.

### Filter observations

## \*

Filter Observations provides the functionality to filter the Observations List. A dialog is displayed where the filter pattern is entered. Observations can be filtered by Owned By or Job Name values and the results sequenced by any one of the Observations List column types.

Once the OK button is clicked, all observations matching the filter pattern are downloaded from z/OS and the Observations List refreshed with the new list of observations. A filter pattern of "\*" indicates no filtering will be applied to the specified field.

| Filter Observati                                   | ons                                      | X |
|----------------------------------------------------|------------------------------------------|---|
| (i) Enter the filter patt<br>Use '*' for wildcard. | Filter<br>erns for the Observation List. |   |
| Owned By<br>Job Name<br>Sort Sequence              | * ReqNum                                 |   |
|                                                    | OK Cance                                 |   |

Figure 17. Filter Observations dialog

**Note:** This action is only available if the z/OS connection has been established and the remote repository is active.

## **Search observations**

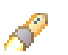

Search Observations provides a tool to scan the list of observations for a given search string and return a list of matching results. A dialog is displayed in which the search string is entered. Additional filtering can also be specified, including limiting the search to one of the Observation List column types, setting a date range, limit the request number range and/or limit by sample size.

Once the OK button is clicked, all observations matching the search pattern are searched. The Search Results View is opened and the results displayed. Refer to "Help Search view" on page 797 for details of the search results.

| 🗠 Search Ob                     | oservations     |                  |     |        | × |
|---------------------------------|-----------------|------------------|-----|--------|---|
| Observation<br>(i) Search for a | any or all of t | e criteria, belo | ow. |        |   |
| Search string:                  |                 |                  |     |        |   |
| Search for:                     | All             | ~                |     |        |   |
| 😂 Request                       | t Date/Time     |                  |     |        | * |
| Limit Req                       | uest Date/Tin   | e                |     |        |   |
| from                            | Nov-98 8        | 0:00             |     |        |   |
| to:                             | Nov-69 1        | ):52             |     |        |   |
| 😂 Limit Re                      | quest Numb      | er               |     |        | * |
| 😂 Limit Sa                      | mple Size       |                  |     |        | * |
|                                 |                 |                  | ОК  | Cancel |   |

Figure 18. Search Observations dialog

## New observation

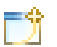

New Observation provides the functionality to create and submit a new observation to Application Performance Analyzer. A dialog is displayed where the details of the new observation must be provided.

The New Observation dialog is initially structured with seven tabs in which detailed request specification information can be entered. Each tab name is preceded by a symbol indicating if data has been entered to the tab. The symbol is displayed in green (green light) if data has been entered and is error free. A yellow or red light is displayed if there are warnings or errors in the data. The yellow warning lights may be suppressed by selecting the 'Suppress warnings on input fields' checkbox in the General Preferences dialog. Refer to "Entering an observation request" on page 15 for details of the individual fields and edits.

|                                                                                  | tion                      |                        |                                                               |                                                |                                            |               |         |
|----------------------------------------------------------------------------------|---------------------------|------------------------|---------------------------------------------------------------|------------------------------------------------|--------------------------------------------|---------------|---------|
| Schedule New N  () Enter the measu                                               | Measurem<br>urement infor | ent<br>mation and clic | < 'Submit' to sche                                            | dule.                                          |                                            |               | 1       |
| Job Information                                                                  | Options                   | Multi Steps            | Active Jobs                                                   | Subsyste                                       | ms Schedule                                | Sched Options |         |
| Job Name/Pattern                                                                 | Inactive                  |                        | System                                                        |                                                | STLABF6                                    | ~             |         |
| Step Specification<br>Step Number<br>Program Name<br>Step Name<br>Proc Step Name |                           |                        | Specify step<br>step name o<br>name. Use '<br>than one ste    | number, pr<br>r step name<br>Multi Steps'<br>p | ograme,<br>+ proc step<br>tab to specify r | nore          |         |
| Description<br>Number of Samples<br>Duration (min:sec)<br>Notify TSO User        | ; <u>1000</u><br>1:00     |                        | Measure to s<br>Delay by (se<br>Retain file fo<br>USS observa | step end<br>cs)<br>or (days)<br>ations         | 90<br>Max.                                 | 25            |         |
|                                                                                  |                           |                        |                                                               |                                                | Submit                                     | Cancel        | Preview |

Figure 19. New Observation dialog

If a dash ("-") is entered in the job name field (Job Information tab), a DB2-specific or an IMS Multiple Address Space observation is created. The New Observation dialog is restructured with only three tabs including the Job Information (with limited fields), Options and Subsystems, where the DB2 radio button fields are activated by default. The IMS radio button is also enabled, where, if selected, IMS Multiple Address Space parameters are entered.

| New Observation                                            | on               |                                                                                            |                                                    | X |
|------------------------------------------------------------|------------------|--------------------------------------------------------------------------------------------|----------------------------------------------------|---|
| Schedule New Me                                            | easurement       |                                                                                            |                                                    |   |
|                                                            |                  |                                                                                            |                                                    |   |
| 😑 Job Information 🧕                                        | Options 🛑 Subsys | items                                                                                      |                                                    |   |
| Job Name/Pattern                                           | -                | System                                                                                     | STLABF6                                            |   |
| Chan Consideration                                         | Inactive         |                                                                                            |                                                    |   |
| Step Number<br>Program Name<br>Step Name<br>Proc Step Name |                  | Specify step number, p<br>step name or step nam<br>name. Use 'Multi Steps<br>than one step | rograme,<br>e + proc step<br>' tab to specify more |   |
| Description                                                | 5                |                                                                                            |                                                    |   |
| Number of Samples                                          | 1000             | Measure to step end                                                                        |                                                    |   |
| Duration (min:sec)                                         | 1:00             | Delay by (secs)                                                                            |                                                    |   |
| Notify TSO User                                            |                  | Retain file for (days)                                                                     | 90                                                 |   |
|                                                            |                  | USS observations                                                                           | Max. 25                                            |   |
|                                                            |                  |                                                                                            |                                                    |   |
|                                                            |                  |                                                                                            |                                                    |   |
|                                                            |                  |                                                                                            |                                                    |   |
|                                                            |                  |                                                                                            |                                                    |   |
|                                                            |                  |                                                                                            | Submit Cancel Previous                             |   |

Figure 20. New Observation (DB2-specific or IMS Multiple Address Space) dialog

The Preview button can be clicked at any time to view the request parameters as they are being built. Once the required data has been entered and green light(s) are displayed, the request is valid and ready to be submitted. Once the Submit button is clicked to submit the request, the Observations List automatically displays the new observation on the list.

**Note:** This action is only available if the z/OS connection has been established and the remote repository is active.

#### Job Information tab

The Job Information tab includes job-related parameters for the new observation request. If the started task is part of a sysplex, a System dropdown listing the images in the sysplex is displayed. Otherwise, the dropdown is hidden. An entry field colored grey cannot be edited.

| New Observation                                                                  | on                    |                         |                                                             |                                                  |                                             |                 |         |
|----------------------------------------------------------------------------------|-----------------------|-------------------------|-------------------------------------------------------------|--------------------------------------------------|---------------------------------------------|-----------------|---------|
| Schedule New Me                                                                  | easurem<br>ment infor | ent<br>mation and click | ('Submit' to sche                                           | edule.                                           |                                             |                 | 1       |
| Job Information                                                                  | Options               | Multi Steps             | Active Jobs                                                 | Subsyste                                         | ms Schedul                                  | e Sched Options |         |
| Job Name/Pattern                                                                 | Inactive              |                         | System                                                      |                                                  | STLABF6                                     | ~               |         |
| Step Specification<br>Step Number<br>Program Name<br>Step Name<br>Proc Step Name |                       |                         | Specify step<br>step name o<br>name. Use<br>than one st     | o number, p<br>or step nam<br>'Multi Steps<br>ep | rograme,<br>e + proc step<br>tab to specify | more            |         |
| Description<br>Number of Samples<br>Duration (min:sec)<br>Notify TSO User        | 1000                  |                         | Measure to<br>Delay by (se<br>Retain file fi<br>USS observe | step end<br>ecs)<br>or (days)<br>ations          | 90<br>Max.                                  | 25              |         |
|                                                                                  |                       |                         |                                                             |                                                  | Submit                                      | Cancel          | Preview |

Figure 21. Job Information tab

Refer to "Panel 1 – Job Information" on page 17 and "Panel 6 – Sysplex" on page 37 for details of the individual fields and edits.

#### **Options tab**

The Options tab is used to enter extended measurement options (Data Extractors), and also to specify additional load libraries to be searched for external symbol information. Click the Directories radio button to enter additional HFS Directories. Both the load libraries and directories are validated real-time on the z/OS server.

| 🛞 New Observat                                                                                                    | tion                                                                                                    |                                                                                                   |                                                        |                                                               |                                                       |                                                                |                                       |
|----------------------------------------------------------------------------------------------------|----------------------------------------------------------------------------------------------------|---------------------------------------------------------------------------------------------------|--------------------------------------------------------|---------------------------------------------------------------|-------------------------------------------------------|----------------------------------------------------------------|---------------------------------------|
| Schedule New M                                                                                                    | leasurem                                                                                                    | ent                                                                                               |                                                        |                                                               |                                                       |                                                                | N.                                    |
| 📒 Job Information                                                                                                    | Options                                                                                                    | Multi Steps                                                                                       | Active Jobs                                            | Subsystems                                                    | Schedule                                              | Sched Options                                                  | 1                                     |
| Data Extractors Lis<br>Click to select:                                                                                                    | st                                                                                                    |                                                                                                   |                                                        | Selected Data I<br>Click to remove                            | Extractors List                                       |                                                                |                                       |
| CICS CICS in<br>CICS+ CICS is<br>IMS DLI cal<br>IMS+ DLI set<br>DB2 SQL ca<br>DB2+ SQL set<br>DB2V SOI V/<br>Specify up to 10 loa<br>libraries apply only<br>to sampled HFS pro<br>space.<br>• Load Libraries | nformation<br>ervice/CPU I<br>I information<br>rvice/CPU tin<br>ill information<br>rrvice/CPU ti<br>ad libraries, of<br>to sampled n<br>grams that of<br>Direct | ime<br>he/counts<br>me/counts<br>or up to 440 byt<br>hodules that are<br>lo not have abs<br>ories | es of HFS direct<br>fetched from a<br>solute path name | tories, to search<br>dynamically alloca<br>es. Enter multiple | for external s<br>ated load librar<br>e directories s | ymbol information<br>ies. The directorie<br>eparated by at lea | · The load<br>s apply only<br>ast one |
| 2                                                                                                    |                                                                                                    |                                                                                                   |                                                        |                                                               |                                                       |                                                                |                                       |
| 4                                                                                                    |                                                                                                    |                                                                                                   |                                                        |                                                               |                                                       |                                                                |                                       |
| 5                                                                                                    |                                                                                                    |                                                                                                   |                                                        |                                                               |                                                       |                                                                |                                       |
| 6                                                                                                    |                                                                                                    |                                                                                                   |                                                        |                                                               |                                                       |                                                                |                                       |
| 8                                                                                                    |                                                                                                    |                                                                                                   |                                                        |                                                               |                                                       |                                                                |                                       |
| 9                                                                                                    |                                                                                                    |                                                                                                   |                                                        |                                                               |                                                       |                                                                |                                       |
| 10                                                                                                    |                                                                                                    |                                                                                                   |                                                        |                                                               |                                                       |                                                                |                                       |
|                                                                                                    |                                                                                                    |                                                                                                   |                                                        |                                                               |                                                       |                                                                |                                       |
| 0                                                                                                    |                                                                                                    |                                                                                                   |                                                        | C                                                             | Submit )                                              | Cancel                                                         | Preview                               |

Figure 22. Options tab

| 🏶 New Observa                                                                                   | tion                                                                                                    |                                                                |                                                          |                                                               |                                                       |                                                                 |                                        |
|-------------------------------------------------------------------------------------------------|----------------------------------------------------------------------------------------------------|----------------------------------------------------------------|----------------------------------------------------------|---------------------------------------------------------------|-------------------------------------------------------|-----------------------------------------------------------------|----------------------------------------|
| Schedule New M                                                                                  | /leasurer                                                                                                | nent                                                           |                                                          |                                                               |                                                       |                                                                 |                                        |
| Job Information                                                                                 | Options                                                                                                  | Multi Steps                                                    | Active Jobs                                              | Subsystems                                                    | Schedule                                              | Sched Options                                                   |                                        |
| Data Extractors Li<br>Click to select:                                                          | st                                                                                                    |                                                                |                                                          | -Selected Data E<br>Click to remove                           | Extractors List                                       |                                                                 |                                        |
| CICS CICS<br>CICS+ CICS<br>IMS DLI ca<br>IMS+ DLI se<br>DB2 SQL c<br>DB2+ SQL se<br>DB2Y SOL V  | nformation<br>service/CPU<br>ill informatio<br>rvice/CPU t<br>all informatio<br>ervice/CPU l<br>ariables | l time<br>n<br>ime/counts<br>on<br>time/counts                 |                                                          |                                                               |                                                       |                                                                 |                                        |
| Specify up to 10 lo<br>libraries apply only<br>to sampled HFS pro<br>space.<br>O Load Libraries | ad libraries,<br>to sampled<br>ograms that<br>ODirec                                                     | or up to 440 by<br>modules that ar<br>do not have ab<br>tories | tes of HFS direct<br>e fetched from o<br>solute path nam | tories, to search<br>Jynamically alloca<br>es. Enter multiple | for external s<br>ited load librar<br>a directories s | ymbol information<br>ries. The directoria<br>eparated by at lea | . The load<br>es apply only<br>ast one |
|                                                                                                 |                                                                                                    |                                                                |                                                          |                                                               |                                                       |                                                                 |                                        |
|                                                                                                 |                                                                                                    |                                                                |                                                          |                                                               |                                                       | Charac                                                          | ters                                   |
| ?                                                                                               |                                                                                                    |                                                                |                                                          |                                                               | Submit                                                | Cancel                                                          | Preview                                |

Figure 23. Options tab

Refer to "Panel 2 – Options" on page 22 for details of the individual fields and edits.

#### Multi Steps tab

The Multi Steps tab is used to specify that multiple job steps are to be measured. Up to 20 steps can be measured, using the same specification rules described for single step measurements entered in the Job Information tab.

| nformation 🧧                 | Options Multi Ste                                  | eps Active Jobs 🧯                                      | Subsystems            | Schedule | Sched Options |
|------------------------------|----------------------------------------------------|--------------------------------------------------------|-----------------------|----------|---------------|
| ta here to m<br>uced for eac | heasure multiple steps<br>h step. '*' in the first | . Separate measureme<br>StepNo selects <u>all</u> step | ent files will<br>os. |          |               |
| epNo                         | Program                                            | StepName                                               | ProcStep              | 1        |               |
|                              |                                                    |                                                        |                       |          |               |
|                              |                                                    |                                                        |                       |          |               |
|                              |                                                    |                                                        |                       |          |               |
|                              |                                                    |                                                        |                       |          |               |
|                              |                                                    |                                                        |                       |          |               |
|                              |                                                    |                                                        |                       |          |               |
|                              |                                                    |                                                        |                       |          |               |
|                              |                                                    |                                                        |                       |          |               |
|                              |                                                    |                                                        |                       |          |               |
|                              |                                                    |                                                        |                       |          |               |
|                              |                                                    |                                                        |                       |          |               |
|                              |                                                    |                                                        |                       |          |               |
|                              |                                                    |                                                        |                       |          |               |
|                              |                                                    |                                                        |                       |          |               |
|                              |                                                    |                                                        |                       |          |               |

Figure 24. Multi Steps tab

Refer to "Panel 3 input fields" on page 29 for details of the individual fields and edits.

#### Active Jobs tab

The Active Jobs tab is used to select active jobs from a list. A Prefix can be entered to limit the jobs listed. If you enter a Pattern in the Job name/Pattern field from the Job Information tab, this is entered as the Prefix in the Active Jobs tab. The z/OS server is accessed real-time to return the list of active jobs that are displayed in the Active Jobs List section. All selected jobs are displayed in the Selected Jobs List section. Up to 20 jobs or the system configuration value can be selected.

| Active Jobs List         Get Active job step to be measured:         Prefix       Get Active Jobs         JobName       Type       JobId       StepName       ProcStep       ASIDX       System       CPU%       SIO         ALLOCAS       STC       N/A       ALLOCAS       0012       STLABF7       00.00       00.00         ALLOCAS       STC       N/A       ALLOCAS       0012       STLABF6       00.00       00.00         ALLOCAS       STC       N/A       ALLOCAS       0012       STLABF6       00.00       00.00         ANTAS000       STC       N/A       ALLOCAS       0012       STLABF6       00.00       00.00         ANTAS000       STC       N/A       ANTAS000       IEFPROC       000C       STLABF6       00.00       00.00         ANTMAIN       STC       N/A       ANTMAINI       IEFPROC       000B       STLABF6       00.00       00.00         APPC       STC       N/A       ANTMAINI       IEFPROC       000B       STLABF7       00.00       00.00         APPC       STC       N/A       APPC       APPC       0023       STLABF7       00.00       00.00                                                                                                    | lob In            | formation 1                  | Options                  | Multi Steps     | Active Jobs | Subsyste | ms Scl | nedule  | Sched Options |       |    |
|----------------------------------------------------------------------------------------------------|-------------------|------------------------------|--------------------------|-----------------|-------------|----------|--------|---------|---------------|-------|----|
| Click to select the active job step to be measured:<br>Prefix Get Active Jobs<br>JobName Type JobId StepName ProcStep ASIDX System CPU% SIO<br>ALLOCAS STC N/A ALLOCAS 0012 STLABF7 00.00 00.00<br>ALLOCAS STC N/A ALLOCAS 0012 STLABF7 00.00 00.00<br>ALLOCAS STC N/A ALLOCAS 0012 STLABF7 00.00 00.00<br>ANTAS000 STC N/A ANTAS000 IEFPROC 000C STLAF7 00.00 00.00<br>ANTAS000 STC N/A ANTAS000 IEFPROC 000C STLABF7 00.00 00.00<br>ANTMAIN STC N/A ANTMAIN IEFPROC 000B STLABF7 00.00 00.00<br>ANTMAIN STC N/A ANTMAIN IEFPROC 000B STLABF7 00.00 00.00<br>ANTMAIN STC N/A ANTMAIN IEFPROC 000B STLABF7 00.00 00.00<br>APPC STC N/A APPC APPC 0023 STLABF7 00.00 00.00<br>APPC STC N/A APPC APPC 0023 STLABF7 00.00 00.00<br>ASCH STC N/A ASCH ASCH 0024 STLABF7 00.00 00.00<br>ASCH STC N/A ASCH ASCH 0024 STLABF7 00.00 00.00<br>ASCH STC N/A ASCH ASCH 0024 STLABF7 00.00 00.00<br>ASCH STC N/A ASCH ASCH 0024 STLABF7 00.00 00.00<br>ASCH STC N/A ASCH ASCH 0024 STLABF7 00.00 00.00<br>ASCH STC N/A ASCH ASCH 0024 STLABF7 00.00 00.00<br>ASCH STC N/A ASCH ASCH 0024 STLABF7 00.00 00.00<br>ASCH STC N/A ASCH ASCH 0024 STLABF7 00.00 00.00<br>ASCH STC STC 0.00 ASCHINT IEFPROC 0027 STLABF7 00.00 00.00<br>ASCH STC N/A ASCH ASCH 0024 STLABF7 00.00 00.00<br>ASCH STC N/A ASCH ASCH 0024 STLABF7 00.00 00.00<br>ASCH STC N/A ASCH ASCH 0024 STLABF7 00.00 00.00<br>ASCH STC N/A ASCH ASCH 0024 STLABF7 00.00 00.00<br>ASCH STC N/A ASCH ASCH 0024 STLABF7 00.00 00.00<br>ASCH STC N/A ASCH ASCH 0024 STLABF7 00.00 00.00<br>ASCH STC N/A ASCH ASCH 0024 STLABF7 00.00 00.00<br>ASCH STC N/A ASCH ASCH 0024 STLABF7 00.00 00.00<br>ASCH STC STC06890 ASCHINT IEFPROC 0027 STLABF7 00.00 00.00<br>ASCH STC STC06890 ASCHINT IEFPROC 0027 STLABF7 00.00 00.00<br>ASCH STC STC06890 ASCHINT IEFPROC 0027 STLABF7 00.00 00.00<br>ASCH STC STC06890 ASCHINT IEFPROC 0027 STLABF7 00.00 00.00<br>ASCH STC STC06890 ASCHINT IEFPROC 0027 STLABF7 00.00 00.00<br>ASCH STC STC06890 ASCHINT IEFPROC 0027 STLABF7 00.00 00.00<br>ASCH STC STC06890 ASCHINT IEFPROC 0027 STLABF7 00.00 00.00<br>ASCH STC STC06890 ASCHINT IEFPROC 0027 STLABF7 00.00 00.00<br>ASCH STC STC06890 ASCHINT IEFPROC 0027 STLAB                                                                                                    | ctive             | Jobs List -                  |                          |                 |             |          |        |         |               |       |    |
| Get Active Jobs         JobName       Type       JobId       StepName       ProcStep       ASIDX       System       CPU%       SIO         ALLOCAS       STC       N/A       ALLOCAS       0012       STLABF7       00.00       00.00         ALLOCAS       STC       N/A       ALLOCAS       0012       STLABF7       00.00       00.00         ALLOCAS       STC       N/A       ALLOCAS       0012       STLABF7       00.00       00.00         ALLOCAS       STC       N/A       ALLOCAS       0012       STLABF7       00.00       00.00         ANTAS000       STC       N/A       ANTAS000       IEFPROC       000C       STLABF7       00.00       00.00         ANTAS000       STC       N/A       ANTAS000       IEFPROC       000C       STLABF7       00.00       00.00         ANTMAIN       STC       N/A       ANTMAIN       IEFPROC       000B       STLABF7       00.00       00.00         ANTMAIN       STC       N/A       ANTMAIN       IEFPROC       000B       STLABF6       00.00       00.00         APPC       STC       N/A       APPC       APPC       0023       STLABF7       00.00                                                                                                    | Click t           | o select the                 | active job ste           | ep to be measu  | red:        |          |        |         |               |       |    |
| JobName       Type       JobId       StepName       ProcStep       ASIDX       System       CPU%       SIO         ALLOCAS       STC       N/A       ALLOCAS       0012       STLABF7       00.00       00.00         ALLOCAS       STC       N/A       ALLOCAS       0012       STLABF6       00.00       00.00         ALLOCAS       STC       N/A       ALLOCAS       0012       STLABF6       00.00       00.00         ALLOCAS       STC       N/A       ALLOCAS       0012       STLABF6       00.00       00.00         ALLOCAS       STC       N/A       ANTAS000       IEFPROC       000C       STLABF7       00.00       00.00         ANTAS000       STC       N/A       ANTAS000       IEFPROC       000C       STLABF7       00.00       00.00         ANTMAIN       STC       N/A       ANTMAIN       IEFPROC       000B       STLABF7       00.00       00.00         ANTMAIN       STC       N/A       ANTMAIN       IEFPROC       000B       STLABF7       00.00       00.00         APPC       STC       N/A       APPC       APPC       0023       STLABF7       00.00       00.00         A                                                                                                    | Prefix            | 6                            |                          | Get Active Job  | os          |          |        |         |               |       |    |
| ALLOCAS       STC       N/A       ALLOCAS       0012       STLABF7       00.00       00.00         ALLOCAS       STC       N/A       ALLOCAS       0012       STLABF6       00.00       00.00         ANTAS000       STC       N/A       ANTAS000       IEFPROC       000C       STLABF7       00.00       00.00         ANTAS000       STC       N/A       ANTAS000       IEFPROC       000C       STLABF7       00.00       00.00         ANTAS000       STC       N/A       ANTAS000       IEFPROC       000C       STLABF7       00.00       00.00         ANTAS000       STC       N/A       ANTAS000       IEFPROC       000C       STLABF7       00.00       00.00         ANTMAIN       STC       N/A       ANTMAIN       IEFPROC       000B       STLABF7       00.00       00.00         ANTMAIN       STC       N/A       ANTMAIN       IEFPROC       000B       STLABF7       00.00       00.00         APPC       STC       N/A       APPC       APPC       0023       STLABF7       00.00       00.00         ASCH       STC       N/A       ASCH       ASCH       024       STLABF7       00.00       00                                                                                                    |                   | JobName                      | <ul> <li>Type</li> </ul> | JobId           | StepName    | ProcStep | ASIDX  | System  | CPU%          | SIO   | 1  |
| ALLOCAS       STC       N/A       ALLOCAS       0012       STLABF6       00.00       00.00         ANTAS000       STC       N/A       ANTAS000       IEFPROC       000C       STLABF7       00.00       00.00         ANTAS000       STC       N/A       ANTAS000       IEFPROC       000C       STLABF7       00.00       00.00         ANTAS000       STC       N/A       ANTAS000       IEFPROC       000C       STLABF7       00.00       00.00         ANTMAIN       STC       N/A       ANTMAIN       IEFPROC       000B       STLABF6       00.00       00.00         ANTMAIN       STC       N/A       ANTMAIN       IEFPROC       000B       STLABF6       00.00       00.00         ANTMAIN       STC       N/A       ANTMAIN       IEFPROC       000B       STLABF6       00.00       00.00         APPC       STC       N/A       APPC       APPC       0023       STLABF7       00.00       00.00         ASCH       STC       N/A       ASCH       ASCH       0024       STLABF7       00.00       00.00         ASCH       STC       N/A       ASCH       ASCH       0024       STLABF7       00.00                                                                                                    | A                 | LLOCAS                       | STC                      | N/A             | ALLOCAS     |          | 0012   | STLABF7 | 00.00         | 00.00 | -C |
| ANTAS000 STC N/A ANTAS000 IEFPROC 000C STLABF7 00.00 00.00<br>ANTAS000 STC N/A ANTAS000 IEFPROC 000C STLABF6 00.00 00.00<br>ANTMAIN STC N/A ANTMAIN IEFPROC 000B STLABF7 00.00 00.00<br>ANTMAIN STC N/A ANTMAIN IEFPROC 000B STLABF6 00.00 00.00<br>APPC STC N/A APPC APPC 0023 STLABF7 00.00 00.00<br>APPC STC N/A APPC APPC 0023 STLABF6 00.00 00.00<br>ASCH STC N/A ASCH ASCH 0024 STLABF6 00.00 00.00<br>ASCH STC N/A ASCH ASCH 0024 STLABF7 00.00 00.00<br>ASCH STC STC 0.00<br>ASCH STC STC 0.00<br>ASCH STC STC 0.00<br>ASCH STC 0.00<br>ASCH STLABF7 00.00<br>ASCH STC 0.00<br>ASCH STC | A                 | ALLOCAS                      | STC                      | N/A             | ALLOCAS     |          | 0012   | STLABF6 | 00.00         | 00.00 |    |
| ANTAS000 STC N/A ANTAS000 IEFPROC 000C STLABF6 00.00 00.00<br>ANTMAIN STC N/A ANTMAIN IEFPROC 000B STLABF7 00.00 00.00<br>ANTMAIN STC N/A ANTMAIN IEFPROC 000B STLABF6 00.00 00.00<br>APPC STC N/A APPC APPC 0023 STLABF7 00.00 00.00<br>APPC STC N/A APPC APPC 0023 STLABF6 00.00 00.00<br>ASCH STC N/A ASCH ASCH 0024 STLABF7 00.00 00.00<br>ASCH STC N/A ASCH ASCH 0024 STLABF7 00.00 00.00<br>ASCH STC N/A ASCH ASCH 0024 STLABF7 00.00 00.00<br>ASCH STC STC 06890 ASCHINT IEFPROC 0027 STLABF6 00.00 00.00<br>ASCHINT STC STC06890 ASCHINT IEFPROC 0027 STLABF7 00.00 00.00                                                                                                    | A                 | ANTAS000                     | STC                      | N/A             | ANTAS000    | IEFPROC  | 000C   | STLABF7 | 00.00         | 00.00 |    |
| ANTMAIN STC N/A ANTMAIN IEFPROC 000B STLABF7 00.00 00.00<br>ANTMAIN STC N/A ANTMAIN IEFPROC 000B STLABF6 00.00 00.00<br>APPC STC N/A APPC APPC 0023 STLABF7 00.00 00.00<br>APPC STC N/A APPC APPC 0023 STLABF6 00.00 00.00<br>ASCH STC N/A ASCH ASCH 0024 STLABF7 00.00 00.00<br>ASCH STC N/A ASCH ASCH 0024 STLABF7 00.00 00.00<br>ASCH STC N/A ASCH ASCH 0024 STLABF7 00.00 00.00<br>ASCH STC STC 06890 ASCHINT IEFPROC 0027 STLABF7 00.00 00.00<br>ASCHINT STC STC06890 ASCHINT IEFPROC 0027 STLABF7 00.00 00.00                                                                                                    | A                 | NTAS000                      | STC                      | N/A             | ANTAS000    | IEFPROC  | 000C   | STLABF6 | 00.00         | 00.00 |    |
| ANTMAIN STC N/A ANTMAIN IEFPROC 000B STLABF6 00.00 00.00<br>APPC STC N/A APPC APPC 0023 STLABF7 00.00 00.00<br>APPC STC N/A APPC APPC 0023 STLABF6 00.00 00.00<br>ASCH STC N/A ASCH ASCH 0024 STLABF7 00.00 00.00<br>ASCH STC N/A ASCH ASCH 0024 STLABF7 00.00 00.00<br>ASCH STC N/A ASCH ASCH 0024 STLABF6 00.00 00.00<br>ASCH STC STC 06890 ASCHINT IEFPROC 0027 STLABF7 00.00 00.00<br>ASCHINT STC STC06890 ASCHINT IEFPROC 0027 STLABF7 00.00 00.00                                                                                                    | A                 | NTMAIN                       | STC                      | N/A             | ANTMAIN     | IEFPROC  | 000B   | STLABF7 | 00.00         | 00.00 |    |
| APPC       STC       N/A       APPC       APPC       0023       STLABF7       00.00       00.00         APPC       STC       N/A       APPC       APPC       0023       STLABF7       00.00       00.00         APPC       STC       N/A       APPC       APPC       0023       STLABF6       00.00       00.00         ASCH       STC       N/A       ASCH       ASCH       0024       STLABF7       00.00       00.00         ASCH       STC       N/A       ASCH       ASCH       0024       STLABF6       00.00       00.00         ASCH       STC       N/A       ASCH       ASCH       0024       STLABF6       00.00       00.00         ASCHINT       STC       STC06890       ASCHINT       IEFPROC       0027       STLABF7       00.00       00.00         elected Jobs List       Click to remove the selected job step to be measured:       State to be measured:       State to be measured:       State to be measured:                                                                                                    | A                 | NTMAIN                       | STC                      | N/A             | ANTMAIN     | IEFPROC  | 000B   | STLABF6 | 00.00         | 00.00 |    |
| APPC       STC       N/A       APPC       APPC       0023       STLABF6       00.00       00.00         ASCH       STC       N/A       ASCH       ASCH       0024       STLABF7       00.00       00.00         ASCH       STC       N/A       ASCH       ASCH       0024       STLABF7       00.00       00.00         ASCH       STC       N/A       ASCH       ASCH       0024       STLABF6       00.00       00.00         ASCH       STC       STC       STC06890       ASCHINT       IEFPROC       0027       STLABF7       00.00       00.00         elected Jobs List       Click to remove the selected job step to be measured:                                                                                                    | A                 | APPC                         | STC                      | N/A             | APPC        | APPC     | 0023   | STLABF7 | 00.00         | 00.00 |    |
| ASCH STC N/A ASCH ASCH 0024 STLABF7 00.00 00.00<br>ASCH STC N/A ASCH ASCH 0024 STLABF6 00.00 00.00<br>ASCHINT STC STC06890 ASCHINT IEFPROC 0027 STLABF7 00.00 00.00<br>elected Jobs List<br>Click to remove the selected job step to be measured:                                                                                                    | A                 | APPC                         | STC                      | N/A             | APPC        | APPC     | 0023   | STLABF6 | 00.00         | 00.00 |    |
| ASCH STC N/A ASCH ASCH 0024 STLABF6 00.00 00.00<br>ASCHINT STC STC06890 ASCHINT IEFPROC 0027 STLABF7 00.00 00.00<br>elected Jobs List<br>Click to remove the selected job step to be measured:                                                                                                    | A                 | ASCH                         | STC                      | N/A             | ASCH        | ASCH     | 0024   | STLABF7 | 00.00         | 00.00 |    |
| ASCHINT STC STC06890 ASCHINT IEFPROC 0027 STLABF7 00.00 00.00 elected Jobs List Click to remove the selected job step to be measured:                                                                                                    | A                 | ASCH                         | STC                      | N/A             | ASCH        | ASCH     | 0024   | STLABF6 | 00.00         | 00.00 | -  |
| elected Jobs List<br>Click to remove the selected job step to be measured:                                                                                                    | A                 | SCHINT                       | STC                      | STC06890        | ASCHINT     | IEFPROC  | 0027   | STLABF7 | 00.00         | 00.00 | 1  |
|                                                                                                    | electe<br>Click t | ed Jobs List<br>to remove th | ne selected jo           | o step to be me | easured:    |          |        |         |               |       |    |

Figure 25. Active Jobs tab

Refer to "Panel 4 – Active Jobs" on page 29 for details of the individual fields and edits.

#### Subsystems tab

The Subsystems tab is used to specify information about the measurement of a CICS region, IMS selection parameters, DB2 parameters, DDF selection criteria, or WebSphere Application Server (WAS) filter criteria.

Click on the CICS radio button to enter the CICS transaction codes or terminals for which CICS measurement information is to be recorded.

Click on the DB2 radio button to enter a specific DB2 stored procedure or user defined function for which measurement information is to be recorded.

Click on the DDF radio button for DDF measurement criteria which includes Correlation Id, End User Id and Workstation Id. Nulls are allowed (checkbox) and any of the DDF entry fields can be prefixed or suffixed with an "\*". "%" is also allowed.

Click on the IMS radio button for IMS measurement parameters. A transaction, program name, and user ID to limit the measurement information can be entered.

Click on the WAS radio button for Websphere Application Server filter criteria which includes filtering by Request Name, Application Name Origin, Extension type(s) and image files. Wildcards ("\*") are accepted. Extension types must be prefaced by a period (".") and each extension separated by a space.

DB2 and IMS Multiple Address Space fields are only enabled if a dash ("-") is entered in the job name field (Job Information tab). Application Performance Analyzer will display different fields on the Subsystems tab, depending on the radio button selected.

| Job Info            | ormation 🧿 Option:                        | s Multi Step                 | s Active Jobs 🕓 Su       | bsystems Sc                            | hedule                   | Sched Options        |         |
|---------------------|-------------------------------------------|------------------------------|--------------------------|----------------------------------------|--------------------------|----------------------|---------|
|                     | S OIMS (                                  | 082                          |                          |                                        |                          |                      |         |
| /ildcard<br>ansacti | character '*' can be<br>ons or terminals. | e specified at th            | ne end of a partial name | '*' by itself spe                      | cifies all               |                      |         |
| CICS Tra            | ansactions                                |                              | CICS Te                  | erminal Ids                            |                          |                      |         |
| Specify<br>measur   | up to 16 CICS tran<br>ement data is to be | codes for which<br>recorded. | n Specifi<br>measu       | y up to 8 CICS te<br>rement data is to | erminal id:<br>b be reco | s for which<br>rded. |         |
|                     | Transaction                               |                              |                          | Terminal Id                            |                          |                      |         |
| 1                   |                                           |                              | 1                        |                                        |                          |                      |         |
| 2                   |                                           |                              | 2                        |                                        |                          |                      |         |
| 3                   |                                           |                              | 3                        | _                                      |                          |                      |         |
| 4                   |                                           |                              | 4                        |                                        |                          | -                    |         |
| 6                   |                                           |                              | 6                        |                                        |                          | -                    |         |
| 7                   |                                           |                              | 7                        |                                        |                          |                      |         |
| 8                   |                                           |                              | 8                        |                                        |                          |                      |         |
| 9                   |                                           |                              |                          |                                        |                          |                      |         |
| 10                  |                                           |                              | Indu                     | ide CICS non-tei                       | minal tra                | nsactions in measu   | irement |
| 12                  |                                           | ~                            |                          |                                        |                          |                      |         |
|                     |                                           |                              |                          |                                        |                          |                      |         |
| Indu                | de CICS system tra                        | nsactions in me              | asurement                |                                        |                          |                      |         |
|                     |                                           |                              |                          |                                        |                          |                      |         |
|                     |                                           |                              |                          |                                        |                          |                      |         |
|                     |                                           |                              |                          |                                        |                          |                      |         |
|                     |                                           |                              |                          |                                        |                          |                      |         |

Figure 26. Subsystems tab - CICS option

| 🛞 New Observation                                                                   |         |
|-------------------------------------------------------------------------------------|---------|
| Schedule New Measurement                                                            |         |
|                                                                                     |         |
| O Job Information Options Multi Steps Active Jobs Subsystems Schedule Sched Options |         |
|                                                                                     |         |
| IMS Transactions                                                                    |         |
| Transaction Program Name User ID                                                    |         |
|                                                                                     |         |
|                                                                                     |         |
|                                                                                     |         |
|                                                                                     |         |
|                                                                                     |         |
|                                                                                     |         |
|                                                                                     |         |
|                                                                                     |         |
|                                                                                     |         |
|                                                                                     |         |
|                                                                                     |         |
|                                                                                     |         |
|                                                                                     |         |
|                                                                                     |         |
|                                                                                     |         |
| Submit Cancel                                                                       | Preview |

Figure 27. Subsystems tab - IMS option

| 8 New Observation                                                                                         |         |
|----------------------------------------------------------------------------------------------------|---------|
| Schedule New Measurement                                                                                  |         |
|                                                                                                    |         |
| Job Information 🔍 Options   Multi Steps   Active Jobs   Subsystems   Schedule   Sched Options             |         |
|                                                                                                    |         |
|                                                                                                    |         |
| Specify filter criteria for DDF observation. Wildcards are accepted. Click null to use binary zero value. |         |
| Correlation Id * null (binary zero)                                                                       |         |
| End User Id * null (binary zero)                                                                          |         |
| Workstation Id * Inull (binary zero)                                                                      |         |
|                                                                                                    |         |
|                                                                                                    |         |
|                                                                                                    |         |
|                                                                                                    |         |
|                                                                                                    |         |
|                                                                                                    |         |
|                                                                                                    |         |
|                                                                                                    |         |
|                                                                                                    |         |
|                                                                                                    |         |
|                                                                                                    |         |
|                                                                                                    |         |
|                                                                                                    |         |
|                                                                                                    |         |
|                                                                                                    |         |
| Submit Cancel                                                                                             | Preview |

Figure 28. Subsystems tab - DDF option

| Mew Observation                                               | on                                                                           |  |
|---------------------------------------------------------------|------------------------------------------------------------------------------|--|
| Schedule New Me                                               | easurement<br>DB2 Subsystem                                                  |  |
| ⊖ Job Information 🧕                                           | Options Subsystems                                                           |  |
|                                                               | IS ODB2                                                                      |  |
| DB2<br>Enter DB2 stored pr<br>DB2 Subsystem<br>Schema<br>Name | rocedure or user-defined function parameters:     O     Program     Function |  |
|                                                               |                                                                              |  |

Figure 29. Subsystems tab - DB2 option

| 🛞 New Observation                         |         |
|-------------------------------------------|---------|
| Schedule New Measurement                  |         |
|                                           |         |
| O Job Information Options Osubsystems     |         |
|                                           |         |
| IMS Transactions                          |         |
| IMS Subsystem Id     O IMSPLEX Group Name |         |
| Transaction Get IMS Active Jobs           |         |
|                                           |         |
|                                           |         |
|                                           |         |
|                                           |         |
|                                           |         |
|                                           |         |
|                                           |         |
|                                           |         |
|                                           |         |
|                                           |         |
|                                           |         |
|                                           |         |
|                                           |         |
| ⑦                                         |         |
| Submit Cancel                             | Preview |

Figure 30. Subsystems tab - IMS Multiple Address Space option

Enter the IMS Subsystem name or IMSPLEX Group Name, and the IMS Transaction that is to be measured, and then press the "Get IMS Active Jobs" button to display the list of IMS MPP regions that are eligible to process the transaction. Select the IMS MPP regions that Application Performance Analyzer is to measure from this list.

| * New Observation                                   |                                               |         |
|-----------------------------------------------------|-----------------------------------------------|---------|
| Schedule New Measurement                            |                                               | 1       |
| 😔 Job Information 🗢 Options 🛛 Multi Steps 👘         | Active Jobs Subsystems Schedule Sched Options |         |
| OCICS DB2 ODDF OIMS (                               | € MAS                                         |         |
| Specify filter criteria for a Websphere observation | on. Wildcards are accepted.                   |         |
| Request Name                                        | * ***                                         |         |
| Application Name                                    | *                                             |         |
| Origin Type                                         | ◯ IP Address ◯ Host Name ④ Job Name           |         |
| Origin                                              | *                                             |         |
|                                                     | **<br>//                                      |         |
| Filter out requests with these file extensions      |                                               |         |
| Filter out image file activity? (.gif .jpg etc.)    |                                               |         |
|                                                     |                                               |         |
| 3                                                   | Submit Cancel                                 | Preview |

Figure 31. Subsystems tab – WAS option

Refer to "Panel 5 – Subsystems" on page 31 for details of the individual fields and edits.

#### Schedule tab

The Schedule tab is used to generate a schedule for repetitions of future measurements. A maximum of 105 future scheduled measurement entries is allowed.

Click the calendar button to select a date/time or enter the value directly. Enter the Repeat and After fields, then click Add to Schedule to add the date(s). The entry(s) are added to the Measurement Schedule. Click the checkbox to select or unselect one or many entries or click Select All to select all or Unselect All to deselect all the entries.

| Mew Observati         | on         |                 |                 |                   |            |               |         |
|-----------------------|------------|-----------------|-----------------|-------------------|------------|---------------|---------|
| Schedule New M        | easuren    | ent             |                 |                   |            |               | A       |
| 🛢 Job Information 🧧   | Options    | Multi Steps     | Active Jobs     | Subsystems        | Schedule   | Sched Options |         |
| Complete date/time    | and mesure | ment repetition | s then press Ad | ld to Schedule bu | tton       |               |         |
| Date/time of first in | sequence   | 5.20            |                 | - Measurement r   | epetitions |               |         |
| Cale                  | endar      | 5.25            |                 | After             | () days    | () minutes    |         |
| Measurement Scheol    | tule 🔶     |                 | Status          |                   |            |               |         |
|                       |            |                 |                 |                   |            |               |         |
|                       |            |                 |                 |                   |            |               |         |
|                       |            |                 |                 |                   |            |               |         |
|                       |            |                 |                 |                   |            |               |         |
|                       |            |                 |                 |                   |            |               |         |
|                       |            |                 | Select          | t All Unselect /  |            |               |         |
|                       |            |                 |                 |                   |            |               |         |
|                       |            |                 |                 | -                 |            |               |         |
|                       |            |                 |                 | _                 | Submit     | Cancel        | Preview |

Figure 32. Schedule tab

Refer to "Panel 7 – Schedule" on page 38 for details of the individual fields and edits.

### **Sched Options tab**

The Sched Options tab includes additional scheduling options in which the available fields depend on if the Measure active job field is checked and whether or not a future schedule has been entered on the Schedule tab.

| New Observation                                                                                                    |                                                   |                          |                                                                                                    |                                      |               |         |
|----------------------------------------------------------------------------------------------------|---------------------------------------------------|--------------------------|----------------------------------------------------------------------------------------------------|--------------------------------------|---------------|---------|
| Schedule New Measurem                                                                                               | ent                                               |                          |                                                                                                    |                                      |               | 1       |
| 💛 Job Information 🧶 Options                                                                                         | Multi Steps                                       | Active Jobs              | Subsystems                                                                                          | Schedule                             | Sched Options | 4       |
| Click checkbox if the job is active<br>IBM APA for z/OS is to wait for the Measure active job                       | e <mark>and is to be m</mark><br>the job to be su | easured imme<br>bmitted: | diately or leave u                                                                                  | nchecked if                          |               |         |
| Times to repeat measurement<br>Within interval (minutes)<br>or within interval (days)<br>or within interval (weeks) |                                                   |                          | If the job runs mo<br>within the specifie<br>Maximum 999 mini<br>Maximum 22 days<br>Maximum 3 weeks | re than once<br>d interval.<br>utes. |               |         |
|                                                                                                    |                                                   |                          |                                                                                                    | Submit                               | Cancel        | Preview |

Figure 33. Sched Options tab

Refer to "Panel 8 – Sched Options" on page 41 for details of the individual fields and edits.

# New threshold observation

# Ĵ

New Threshold Observation provides the functionality to create and submit a new threshold monitor observation to Application Performance Analyzer. The Threshold Observation request starts only when specified threshold criteria have been satisfied for the target job-step. The criteria are:

- CPU Time
- Elapsed Time
- EXCP Count

| New Observat         | tion (Thre   | shold)     |                                                                                   |                |                |             |
|----------------------|--------------|------------|-----------------------------------------------------------------------------------|----------------|----------------|-------------|
| Set Threshold R      | equireme     | ents       |                                                                                   | LU LULL        |                | 1           |
| (i) Enter the measu  | rement infor | mation and | click 'Submit' to s                                                               | chedule.       |                |             |
| Job Information      | Options      | Criteria   | Active Jobs                                                                       | Subsystems     |                |             |
| Job Name/Pattern     |              |            | System                                                                            |                | STLABF6        |             |
| - Step Specification | Inactive     |            |                                                                                   |                |                |             |
| Step Number          | - <u>(8</u>  | Ĩ          | Specify s                                                                         | step number, p | rograme,       |             |
| Program Name         |              |            | step name or step name + proc step<br>name. Use 'Multi Steps' tab to specify more |                |                |             |
| Step Name            |              |            | than one                                                                          | step           |                |             |
| Proc Step Name       |              |            |                                                                                   |                |                |             |
| Description          |              |            |                                                                                   |                |                |             |
| Number of Samples    | 1000         |            | Measure                                                                           | to step end    |                |             |
| Duration (min:sec)   | 1:00         |            | Delay by                                                                          | (secs)         |                |             |
| Notify TSO User      |              | -          | Retain fi                                                                         | le for (days)  | 90             |             |
|                      |              |            | USS obs                                                                           | ervations      | Max. 25        |             |
|                      |              |            |                                                                                   |                |                |             |
|                      |              |            |                                                                                   |                |                |             |
|                      |              |            |                                                                                   |                |                |             |
|                      |              |            |                                                                                   |                |                |             |
|                      |              |            |                                                                                   |                |                |             |
|                      |              |            |                                                                                   |                | Coulomit Cours |             |
|                      |              |            |                                                                                   |                |                | CCI FIEVIEW |

Figure 34. New Threshold Observation dialog

A dialog, incorporating many of the same tabs as for a New Observation, is displayed, where the details for the new threshold observation must be provided. Refer to "New observation" on page 746 for details on the functions of the dialog.

Refer to "Entering a Threshold Monitor request" on page 44 for details of the individual fields and edits for a threshold observation.

Click the Submit button to submit the request. The Observations List automatically refreshes and displays the new observation on the list.

**Note:** This action is only available if the z/OS connection has been established and the remote repository is active.

#### Criteria tab

The Criteria tab is the only tab in the New Threshold Observation dialog that is specific to Threshold requests only. This tab is used to specify the Threshold Criteria that triggers the measurement to run.

| Mew Observation (Threshold)                                                                                                    | 🛛       |
|----------------------------------------------------------------------------------------------------|---------|
| Set Threshold Requirements                                                                                                    |         |
|                                                                                                    |         |
| 🛑 Job Information 💭 Options 🛑 Criteria 🛛 Active Jobs 💭 Subsystems                                                                  |         |
| Enter Threshold Criteria:                                                                                                    |         |
| CPU Time Exceeds (min:sec)                                                                                                    |         |
| Elapsed Time Exceeds (min:sec)                                                                                                    |         |
| EXCP Count Exceeds                                                                                                    |         |
| If you enter more than one threshold criteria field, then <b>all</b> the criteria must be met for the measurement to be triggered. |         |
|                                                                                                    |         |
|                                                                                                    |         |
|                                                                                                    |         |
|                                                                                                    |         |
|                                                                                                    |         |
|                                                                                                    |         |
|                                                                                                    |         |
|                                                                                                    |         |
|                                                                                                    |         |
|                                                                                                    |         |
|                                                                                                    |         |
|                                                                                                    |         |
|                                                                                                    |         |
|                                                                                                    |         |
| Submit Cancel                                                                                                    | Preview |

Figure 35. Criteria tab

Refer to "Panel 3 - Criteria" on page 45 for details of the individual fields and edits.

## **Import Observation**

2

Import Observation provides a means to import a previously exported observation to the active started task. The entry fields include the Import dataset name, optional description and option to delete the imported dataset. A **dataset list** 

button is also available where a dataset name can be selected from datasets that are listed based on a full or partial dataset name. When the **OK** button is clicked, the observation is imported and the Observations List refreshed with the new observation.

**Note:** This action is only available if the z/OS connection has been established and the remote repository is active.

| 🖮 Import O                                                                                                    | bservation 📃 🗖 🔀 |  |  |  |  |
|----------------------------------------------------------------------------------------------------|------------------|--|--|--|--|
| Enter the fully qualified data set name of the observation file to be imported, without quotes, and a description for the observation. The file being imported can be an exported file in TSO XMIT format, or a regular observation file.<br>The description is optional, and if not entered, the description from the import file will be used. Specify whether the file being imported should be deleted when the import is |                  |  |  |  |  |
| complete.                                                                                                    |                  |  |  |  |  |
| Import DSN                                                                                                    | Get Dataset List |  |  |  |  |
| Description                                                                                                    |                  |  |  |  |  |
| 📃 Delete Im                                                                                                    | port DSN         |  |  |  |  |
|                                                                                                    | OK Cancel        |  |  |  |  |

Figure 36. Import Observation dialog

#### **Dataset List**

The Dataset List dialog provides a means to retrieve a list of datasets based on a dataset name pattern, where the results are displayed and a single dataset may be selected. The dataset name may include filter keys which are interpreted as follows:

- \* A single asterisk by itself indicates that either is a qualifier or one or more characters within a qualifier can occupy that position. An asterisk can precede or follow a set of characters.
- \*\* A double asterisk indicates that zero or more qualifiers can occupy that position. A double asterisk cannot precede or follow any characters; it must be preceded or followed by either a period or a blank.
- % A single percent sign by itself indicates that exactly one alphanumeric or national character can occupy that position.
- %% One to eight percent signs can be specified in each qualifier.

**Note:** This action is only available if the z/OS connection has been established and the remote repository is active.

| 🏶 Dataset List                                                                                                    |                                                     |
|----------------------------------------------------------------------------------------------------|-----------------------------------------------------|
| Enter a full or partial dataset name ('*<br>select the dataset from the list.                                                                                                    | " optional wildcard) to list the datasets. Click to |
| Dataset Name 3CAZ.HM.**                                                                                                    | Get Dataset List                                    |
| Dataset List                                                                                                    |                                                     |
| 23 items                                                                                                    |                                                     |
| Dataset                                                                                                    | <u>^</u>                                            |
| BCAZ.HM.AHM01.R0001.XMITBCAZ.HM.AHM01.R0002.XMITBCAZ.HM.AHM01.R0003.XMITBCAZ.HM.AHM01.R0004.XMITBCAZ.HM.AHM01.R0008.XMITBCAZ.HM.AHM01.R0012.XMITBCAZ.HM.AHM01.R0017.XMITBCAZ.HM.AHM01.R0017.XMITBCAZ.HM.AHM01.R0018.XMITBCAZ.HM.AHM01.R0018.XMITBCAZ.HM.AHM01.R0018.XMITBCAZ.HM.AHM01.R0020.XMITBCAZ.HM.AHM01.R0021.XMITBCAZ.HM.AHM01.R0022.XMIT |                                                     |
| 3                                                                                                    | OK Cancel                                           |

Figure 37. Dataset List dialog

# **Context menu**

The Observations List context menu is accessed by a right-mouse button click on an observation request. The Observations List context menu provides Observation (row) level actions that include:

- Download Reports
- Sticky Notes
- Sub
- New
- Trigger
- Modify
- Export
- Keep
- Cancel Run Again
- Delete
- Cancel
- Mapping Repository
- Download XML
- Download PDF
- Delete Reports
- Tag
- Clear All Tags
- Generate Variance Reports
- Generate CICS MASS Reports

The Download Reports menu item is disabled if an Observation sample file does not exist, for example, the Observation is not in a completed status. The Delete Reports menu item is only enabled if reports have been downloaded for the selected Observation.

#### **Download reports**

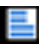

Download Reports provides functionality to retrieve the Application Performance Analyzer reports for an Observation. Download Reports triggers formatting of the observation reports on z/OS then download the reports to the local repository. The reports are then available for viewing in the Observation Reports List View. A

reports icon 📃 is displayed on the observation request row where the reports download was issued.

Once the reports have been downloaded, they are available until deleted via the Delete Reports action.

**Note:** This action is only available if the z/OS connection has been established and the remote repository is active.

#### Sticky notes

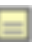

Sticky Notes provides a tool to write, save, print, and delete notes for a specific Observation Request. A sticky note icon is displayed on the observation request row where the note was saved. The sticky note can also be launched by double-clicking the observation row. This is a GUI only feature, and not available in the Application Performance Analyzer ISPF interface.

#### Sub

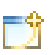

Sub issues an immediate submission of an Observation request. A new Observation request is automatically submitted to Application Performance Analyzer on z/OS, using the same parameters as the original request. No data entry dialog is presented for this action.

Use Sub instead of New when none of the original request parameters need to be changed.

**Note:** This action is only available if the z/OS connection has been established and the remote repository is active.

#### New

### Ĵ

New Observation provides the functionality to create and submit a new observation to Application Performance Analyzer. Because the New Observation request is issued from the context menu instead of the toolbar, the New Observation dialog is pre-populated with values from the selected observation request. All other functionality remains the same.

Refer to "New observation" on page 746 and "New threshold observation" on page 762 in "Toolbar" on page 744 for details.

| New Observa                                                                      | tion                      |                        |                                                                                            |                                  |                            |               |         |
|----------------------------------------------------------------------------------|---------------------------|------------------------|--------------------------------------------------------------------------------------------|----------------------------------|----------------------------|---------------|---------|
| Schedule New I<br>(i) Enter the measu                                            | Measurem<br>urement infor | ent<br>mation and clic | ck 'Submit' to schedule.                                                                   |                                  |                            |               | X       |
| Ob Information                                                                   | Options                   | Multi Steps            | Active Jobs Subsyst                                                                        | ems                              | Schedule                   | Sched Options |         |
| Job Name/Pattern                                                                 | CICSC<br>Active           | 32F                    | System                                                                                     | STLA                             | BF6                        | ~             |         |
| Step Specification<br>Step Number<br>Program Name<br>Step Name<br>Proc Step Name |                           |                        | Specify step number, p<br>step name or step nam<br>name. Use 'Multi Step:<br>than one step | program<br>ne + pro<br>s' tab to | e,<br>ic step<br>specify m | iore          |         |
| Description                                                                      | v9ref-u                   | ic17                   |                                                                                            |                                  |                            |               |         |
| Number of Samples<br>Duration (min:sec)<br>Notify TSO User                       | 5 99999                   |                        | Measure to step end<br>Delay by (secs)<br>Retain file for (days)<br>USS observations       | 90                               | Max.                       | 25            |         |
|                                                                                  |                           |                        |                                                                                            | 5                                | Submit                     | Cancel        | Preview |

Figure 38. New Observation (context menu) dialog

**Note:** This action is only available if the z/OS connection has been established and the remote repository is active.

#### Trigger

Trigger creates a new request to be triggered when this request starts. This can only be used on a request that is in SCHED status.

Note: This action is only available if the z/OS connection has been established and the remote repository is active.

#### Modify

Modify provides the functionality to edit the parameters of an observation request that has not yet started. A Modify Observation dialog is displayed, pre-populated with values from the selected observation. All other functionality (edits, fields, etc) remains the same as for a New Observation. Refer to "New observation" on page 746 and "New threshold observation" on page 762 in "Toolbar" on page 744 for details.

| Job Information Or<br>Job Name/Pattern<br>Step Specification<br>Step Number<br>Program Name<br>Step Name | otions Multi Steps PLI Inactive | Active Jobs Subsyste<br>System<br>Specify step number, p | ms Schedule Sched Options                          |
|----------------------------------------------------------------------------------------------------|---------------------------------|----------------------------------------------------------|----------------------------------------------------|
| Job Name/Pattern<br>Step Specification<br>Step Number<br>Program Name<br>Step Name                       | PLI                             | System<br>Specify step number, p                         | STLABF6                                            |
| Step Specification<br>Step Number<br>Program Name<br>Step Name                                           |                                 | Specify step number, p                                   |                                                    |
| Step Specification<br>Step Number<br>Program Name<br>Step Name                                           |                                 | Specify step number, p                                   |                                                    |
| Proc Step Name                                                                                           |                                 | name. Use 'Multi Steps'<br>than one step                 | rograme,<br>e + proc step<br>' tab to specify more |
| Description                                                                                              | 10                              |                                                          |                                                    |
| Number of Samples                                                                                        | 30000                           | Measure to step end                                      |                                                    |
| Duration (min:sec)                                                                                       | 1:30                            | Delay by (secs)                                          |                                                    |
| Notify TSO User                                                                                          |                                 | Retain file for (days)                                   | 90                                                 |
|                                                                                                    |                                 | USS observations                                         | 0 Max. 25                                          |
|                                                                                                    |                                 |                                                          |                                                    |

Figure 39. Modify Observation dialog

**Note:** This action is only available if the z/OS connection has been established and the remote repository is active.

### Export

### e2

Export will save the observation request and optionally the children (dependent) requests to a TSO dataset in XMIT format where it can be imported to other started tasks using the Import Observation action. An information dialog is displayed showing the exported dataset name once completed.

**Note:** This action is only available if the z/OS connection has been established and the remote repository is active.

#### Keep

Keep updates the observation request so that the request is kept until it is manually deleted. This overrides the auto delete feature.

**Note:** This action is only available if the z/OS connection has been established and the remote repository is active.

#### Cancel Run Again

Cancel Run Again will result in the cancellation of Run Again Observations that are not active or in write status.

**Note:** This action is only available if the z/OS connection has been established and the remote repository is active.

#### Delete

### ×

Delete removes the observation request. The Observations List automatically refreshes with the deleted observation removed from the list. Additionally any open reports for this request are also removed.

**Note:** This action is only available if the z/OS connection has been established and the remote repository is active.

#### Cancel

Cancel cancels an active observation request.

**Note:** This action is only available if the z/OS connection has been established and the remote repository is active.

#### Mapping Repository

## ð

The Mapping Repository launches the Source Program Mapping Repository editor dialog. The editor provides an interface to manage files/directories of source program listings used for the source program mapping display feature of individual reports.

For further details, please refer to the Mapping Repository description in "Context menu" on page 737 for details.

#### Download XML

#### 2 ML

Download XML downloads reports for the observation request in XML format. The User is prompted for the location to save the XML file. Report categories, reports and report options are based on the "Report download options preferences" on page 732 settings.

**Note:** This action is only available if the z/OS connection has been established and the remote repository is active.

### **Download PDF**

### POF

Download PDF downloads reports for the observation request in PDF format. The User is prompted for the location to save the PDF file. Report categories, reports and report options are based on the "Report download options preferences" on page 732 settings.

**Note:** This action is only available if the z/OS connection has been established and the remote repository is active.

#### **Delete reports**

### X

Delete Reports deletes the observation request reports from the local repository. The reports icon displayed on the Observations List row is removed and any open reports for this request are also removed from the display. Reports can be re-downloaded by selecting Download Reports from the context menu.

### Tag

### т

The Tag action is used to flag an Observation(s) used for the Generate Variance Reports and Generate CICS MASS Reports features. The Tag icon is displayed on the Observations List row that was tagged and is removed if the Tag action is selected for an Observation that was already tagged or if the Clear All Tags action is selected, where all tags will be cleared. Up to 20 Observations that include a Sample DSN file can be tagged.

**Note:** This action is only available if the z/OS connection has been established and the remote repository is active.

#### Clear all tags

The Clear All Tags action removes the tag setting for all Observation(s) that are tagged. The Tag icon is removed for each tagged row.

**Note:** This action is only available if the z/OS connection has been established and the remote repository is active.

#### Generate variance reports

Generate Variance Reports provides functionality to compare up to 20 observations, creating a V – Variance Reports series report. One or more observations must already be tagged and the Observation where the Generate Variance Reports is selected serves as the base.

When selected, this action triggers formatting of the V01 – Measurement Variance Summary report on z/OS and then downloads the report to the local repository. The report is then available for viewing in the Observation Reports List View. A

reports icon is displayed on the observation where this action was selected. Once the report is downloaded, it is available until deleted via the Delete Reports action.

If, in addition to the Variance Report, all the reports for the observation are to be viewed, the Download Reports action must be selected after the Generate Variance Report has completed.

**Note:** This action is only available if the z/OS connection has been established and the remote repository is active.

#### Generate CICS MASS reports

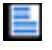

Generate CICS MASS Reports provides functionality to report on the activity in up to 21 CICS regions (up to 20 tagged and one base), and creates an X – Multi Address Space series of reports. One or more observations that include a CICS Extractor must already be tagged and the Observation in which the Generate CICS MASS Reports is selected serves as the base.

When selected, this action triggers formatting of the Multi Address Space reports on z/OS and then downloads the reports to the local repository. The reports are

then available for viewing in the Observation Reports List View. A reports icon is displayed on the observation where this action was selected. Once the report is downloaded, it is available until deleted via the Delete Reports action.

If, in addition to the CICS MASS Reports, all the reports for the observation are to be viewed, the Download Reports action must be selected after the Generate CICS MASS Reports has completed.

**Note:** This action is only available if the z/OS connection has been established and the remote repository is active.

### **Observation Detail view**

The Observation Detail view, the first tab located at the bottom center of the Application Performance Analyzer GUI, displays detailed information of the selected request from the Observations List. The tab title for this view displays the request number of the selected request.

The data in the view is organized into several groups:

- General Information (general purpose information about the observation request)
- Measurement Criteria (measurement criteria of the request)
- Measurement Information (results of the measurement request)
- Data Extractors (types of data extractors that were included)
- Steps Information (multi-step job information)
- Scheduling Information (future scheduled job information)

| APA/GUI                  |                                   |                           |                  |     |
|--------------------------|-----------------------------------|---------------------------|------------------|-----|
| <u>File Window Help</u>  |                                   |                           |                  |     |
| E Q 🔳                    |                                   |                           |                  |     |
| 🗖 Details (1788) 😫 📕     | Reports (1788)                    |                           |                  | - 8 |
| General                  |                                   | Measurement Criteria      |                  | #   |
| Request Number           | 1788                              | Select by Job Name DB     | 2V9TEP           |     |
| Request Description      | APA V7 FILE                       | Select by Sys Name ST     | LABF6            |     |
| Request Status           | Ended                             | Sample Interval 5,4       | 400 microseconds |     |
| Owner Id                 | MACHIN2                           | Duration 12               | 0 seconds        |     |
| Time of Request          | Monday Nov 02 2009 14:09:04, 18   |                           |                  |     |
| Session Start Time       | Wednesday Dec 31 2008 06:43:20.01 |                           |                  |     |
| Session End Time         | Wednesday Dec 31 2008 06:44:14.30 |                           |                  |     |
| Session Duration         | 0 minutes, 54.29 seconds          |                           |                  |     |
| Session Delete Date      | Sunday Jan 31 2010 14:09:04.18    |                           |                  |     |
|                          |                                   | Measurement Information   |                  |     |
|                          |                                   | - Measurement Information |                  |     |
|                          |                                   | Samples Requested 22      | 222              |     |
|                          |                                   | Samples Requested 22      | 042              |     |
|                          |                                   | ASTD 00                   | ,045<br>EE       |     |
|                          |                                   | ASID 00                   | JE               |     |
|                          |                                   |                           |                  |     |
|                          |                                   |                           |                  |     |
|                          |                                   |                           |                  |     |
|                          |                                   |                           |                  |     |
|                          |                                   |                           |                  |     |
|                          |                                   |                           |                  |     |
|                          |                                   |                           |                  |     |
| Data Extractors          |                                   |                           |                  |     |
| CICS, IMS, IMS+, DB2, DB | 2+                                |                           |                  |     |
|                          |                                   | Remote (                  | leake)           |     |

Figure 40. Observation Detail view

### **Observation Reports List view**

The Observation Reports List view, the second tab located at the bottom center of the Application Performance Analyzer GUI, displays a list of reports for the selected request from the Observations List. This view includes a toolbar and a row-specific context menu. The tab title for this view displays the request number of the selected request. An empty page is displayed if the reports have not yet been downloaded for the selected request.

| APA/GUI                              |                                                                                                    |           |
|--------------------------------------|----------------------------------------------------------------------------------------------------|-----------|
| <u>File Window H</u> elp             |                                                                                                    |           |
| 0                                    |                                                                                                    |           |
| Details (1786) E Reports (1786)      |                                                                                                    | ⊟⋒⊜⇔⊽⊓₽ो… |
| - S - Statistics/Storage             |                                                                                                    | ▲ 8       |
| S01 - Measurement Profile            |                                                                                                    |           |
| S02 - Load Module Attributes         |                                                                                                    |           |
| S03 - Load Module Summary            |                                                                                                    |           |
| S04 - TCB Summary                    |                                                                                                    |           |
| S05 - Memory Usage Timeline          |                                                                                                    |           |
| S06 - Data Space Usage Timeline      |                                                                                                    |           |
| S07 - TCB Execution Summary          |                                                                                                    |           |
| S08 - Processor Utilization Summary  |                                                                                                    |           |
| S09 - Measurement Analysis           |                                                                                                    |           |
| 😑 C - CPU Usage Analysis             |                                                                                                    |           |
| C01 - CPU Usage by Category          |                                                                                                    |           |
| C02 - CPU Usage by Module            |                                                                                                    |           |
| C03 - CPU Usage by Code Slice        |                                                                                                    | _         |
| C04 - CPU Usage Timeline             |                                                                                                    |           |
| C05 - CPU Usage Task/Category        |                                                                                                    |           |
| C06 - CPU Usage Task/Module          |                                                                                                    |           |
| C07 - CPU Usage by Procedure         |                                                                                                    |           |
| C08 - CPU Referred Attribution       |                                                                                                    |           |
| C09 - CPU Usage by PSW/ObiCode       |                                                                                                    |           |
| D - DASD I/O Analysis                |                                                                                                    |           |
| D04 - Dataset Attributes             |                                                                                                    |           |
| D05 - DASD EXCP Summary              |                                                                                                    |           |
| 😑 W - CPU WAIT Analysis              |                                                                                                    |           |
| W01 - Wait Time by Task/Category     |                                                                                                    |           |
| W02 - Wait Time by Task/Module       |                                                                                                    |           |
| W03 - Wait Time Referred Attribution |                                                                                                    |           |
| W04 - Wait Time by Task ENO/RESERVE  |                                                                                                    |           |
| W05 - Wait Time by Tape DDNAME       |                                                                                                    |           |
| 🖃 O - MO Measurement                 |                                                                                                    |           |
| 001 - MOSeries Activity Summary      |                                                                                                    |           |
| Q02 - MQSeries CPU Usage by Queue    |                                                                                                    |           |
| Q03 - MQSeries CPU Usage by Request  |                                                                                                    |           |
| 004 - MOSeries CPU Usage by Txn      |                                                                                                    |           |
| Q05 - MQSeries Serv Time by Queue    |                                                                                                    | ×         |
|                                      | Remote (leake)                                                                                                    |           |
| A DEC A                              | The second second the second of the second second se |           |

Figure 41. Observation Reports List view

The reports list is a 2-level tree-view. The first level (parent) rows represent the report category while the second-level (child) rows are for the individual reports. Not all categories and reports are listed in the Reports List view, only those that exist for the selected observation. The list is opened to the category set for the Expand Default user preference.

The category rows are for informational/organizational purposes only and result in no action if clicked (other than if the category is expanded). For each report row that is selected, a new Report View is opened and the Report Options view is updated to the active (selected) report. Refer to "Report views" on page 780 for details.

A context menu is available for each row on the report list. Right-click the row of the desired report or category and the list of available menu actions is displayed. Refer to "Context menu" on page 776 for details.

Refer to Chapter 3, "Performance analysis reports," on page 47 through "WebSphere performance analysis reports" on page 928 for details of the individual reports.

### Toolbar

The Reports List toolbar provides buttons for view-level actions that include Download Reports. Additionally, common navigation actions are available, including Expand All (expand all report categories) and Collapse All (collapse all report categories).

The toolbar includes a Local Pull Down button, represented by a down arrow icon located at the far right-side of the toolbar. The pull down provides an alternative path to many of the toolbar actions.

#### **Download reports**

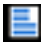

The Download Reports button downloads reports for the active (selected) observation request of the Observations List view. If the reports are already downloaded, they are re-downloaded. Refer to "Download reports" on page 767 for details.

Once the reports are downloaded, the Reports List view is updated with the list of reports that are available for the selected observation request.

### Context menu

The Reports List context menu is accessed by a right-mouse button click in the view. It provides actions that include Download Report, Download XML and Download PDF. Once the reports are downloaded, the Reports List view is updated with the list of reports that are available for the selected observation request.

#### **Download report**

### 

The Download Report action downloads a single report from z/OS. Any report can be downloaded with the exception of the Variance ("V") and CICS MASS ("X") reports. This feature is convenient when the Report Options have been modified and only the single report needs to be downloaded.

Once the report has been downloaded, it will be refreshed in the Report View once the download is complete.

#### Download XML

#### ) III.

Download XML downloads a single report for the observation request in XML format. Any report can be downloaded with the exception of the Variance ("V") and CICS MASS ("X") reports. The User is prompted for the location to save the XML file. Report categories, reports and report options are based on the "Report download options preferences" on page 732 settings.

#### Download PDF

#### POF

Download PDF will download a single report for the observation request in PDF format. Any report can be downloaded with the exception of the Variance ("V") and CICS MASS ("X") reports. The User is prompted for the location to save the

PDF file. Report categories, reports and report options are based on the "Report download options preferences" on page 732 settings.

### **Edit report options**

### 000

The Edit Report Options context menu launches a dialog that lists all report options for the selected (active) report from the Reports List. The window title displays the id of the selected report.

| Option   | Value     |
|----------|-----------|
| Levels   | 9         |
| Sequence | VALUE     |
| DPAGroup | Y         |
| ShowDB2  | Y         |
| Minimum  | 0.00      |
| MLD      | Y         |
| Datama   | v         |
| Edit     |           |
|          | OK Cancel |

Figure 42. Report options dialog

Each report option can be edited and changed by selecting the option and pressing the Edit button or by double-clicking on the desired row. An edit dialog window will be displayed where the value can be modified.

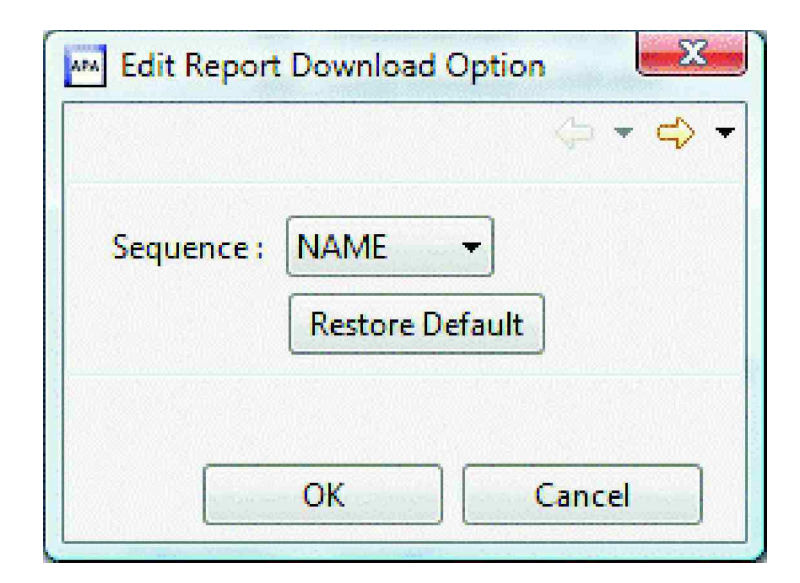

| Edit Report Download Option | Ţ |
|-----------------------------|---|
|                             | ] |
| ComitESD Restore Default    |   |
| OK Cancel                   |   |

| 🔤 Edit Repo | rt Download Option |   |
|-------------|--------------------|---|
|             | $(- \bullet)$      | * |
| Intervals : | 45                 |   |
|             | Restore Default    |   |
|             | OK Cancel          |   |

The individual report can then be downloaded with the new report options applied and the Report View refreshed with the updated report.

Any report can be edited and downloaded with the exception of the Variance ("V") and CICS MASS ("X") reports.

The modified report options are only applied for the selected observation request report. Alternatively, if the report option value should be a permanent change that would be applied to all observation requests, the report option preference located in the Preferences dialog should be modified instead.

### Sticky notes

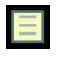

Sticky Notes provides a tool to write, save, print and delete notes for a specific

observation request report. A sticky note icon is displayed in the reports list view for each report row where a sticky note was saved. The sticky note can also be launched by double-clicking the report row in the reports list view.

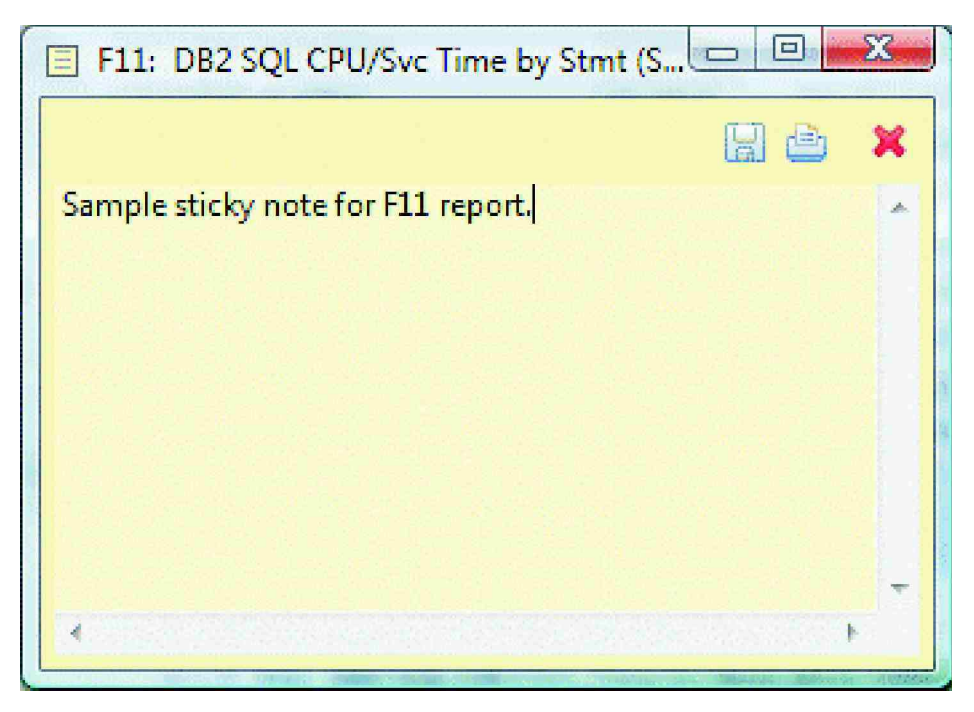

Figure 43. Sticky Notes dialog

### **Report views**

The Report view, located next to the Reports List view, displays an individual report selected from the Reports List. This a multiple-instance view, where multiple reports can be opened at once – one view per report, including reports from observation requests other than the active observation. This allows for comparison capabilities of the same report, but from different observations or viewing multiple reports at once.

Each report has a separate view that includes a toolbar and context menu for each instance. A set of accelerator keys is also available, which provides quick keyed access to some of the actions.

The tab title for this view identifies the report ID, name, observation request it is for and job name of the observation.

| APA AP | A/GUI                       |                           |                                               |                                                                                                    |          |      |
|--------|-----------------------------|---------------------------|-----------------------------------------------|----------------------------------------------------------------------------------------------------|----------|------|
| Eile M | <u>V</u> indow <u>H</u> elp |                           |                                               |                                                                                                    |          |      |
| 10     |                             |                           |                                               |                                                                                                    |          |      |
|        |                             |                           |                                               |                                                                                                    | - #      | 1000 |
| E 50   | 7: TCB Execution S          | ummary (1/00/DD2491EP)    | LOI: CPU Usage by Category (1/66/DB2V9TEP) 28 |                                                                                                    |          | -    |
| 1.2    |                             |                           |                                               |                                                                                                    | * % ~    | -    |
| C01.   | CPIT IIsane hy (            | ategory (1788/DB2V9TEP    |                                               | The second second second second second second second second second second second second second second second s |          |      |
|        | ere obuge by e              |                           |                                               |                                                                                                    |          | **** |
| Nan    | ne Desc                     | ription                   | Percent of CPU Time * 10.00% ±1.              | . 0%                                                                                                    |          | 8    |
|        |                             |                           | *12345                                        | 6789*                                                                                                    |          |      |
| I SVO  | STEM SUCT                   | om/OS Services            | 7 80                                          |                                                                                                    | (m)      |      |
| - 1    | LERUNLIB La                 | nguage                    | 1.97                                          |                                                                                                    | <u>^</u> |      |
|        | En                          | vironment Runtime         | 1 40                                          |                                                                                                    |          |      |
|        | - CEEBINII                  | mination for batch        | 1.48                                          |                                                                                                    |          |      |
|        | - CEEVGTSI                  | Get a stack               | 9.59                                          |                                                                                                    |          |      |
|        |                             | increment<br>Extend User  | 1 85 -                                        |                                                                                                    |          |      |
|        | CEEVOGIS                    | Stack and                 | 1.05                                          |                                                                                                    |          |      |
|        |                             | allocate DSA              |                                               |                                                                                                    |          |      |
|        | - CEEVALCA                  | C compiler                | 0.03                                          |                                                                                                    |          |      |
|        | 2.2                         | alloca support            | 3 93 <b></b> .                                |                                                                                                    |          |      |
|        | + IBMPEV11                  | VisualAge PL/I<br>library | . 27                                          |                                                                                                    |          |      |
|        | - @BMPSDLM                  | CSECT in                  | 6.25                                          |                                                                                                    |          |      |
|        | anunucca.                   | IBMPEV11                  | 2 11                                          |                                                                                                    |          |      |
|        | - WEMPHECA                  | IBMPEV11                  | 2.11 -                                        |                                                                                                    |          |      |
|        | - @BMPSMIA                  | CSECT in                  | 1.86 -                                        |                                                                                                    |          |      |
|        | - GRMPSMOA                  | IBMPEV11                  | 1 87                                          |                                                                                                    |          |      |
|        | <u>ebin bhok</u>            | IBMPEV11                  | 1.02                                          |                                                                                                    |          |      |
|        | - @BMPSEDB                  | CSECT in                  | 1.38                                          |                                                                                                    |          |      |
|        | - @BMPSODA                  | CSECT in                  | 1.33 -                                        |                                                                                                    |          |      |
|        | a second second             | IBMPEV11                  |                                               |                                                                                                    |          |      |
|        | → @BMPSEDA                  | CSECT 1n                  | 1.29                                          |                                                                                                    |          |      |
|        | - @BMPSAOA                  | CSECT in                  | 0.99                                          |                                                                                                    |          |      |
|        | ODUDCATA                    | IBMPEV11                  | 0.78                                          |                                                                                                    |          |      |
|        | - WEMPSAIA                  | IBMPEV11                  | 0.70                                          |                                                                                                    | ~        |      |
| 5      |                             |                           |                                               |                                                                                                    | 3        |      |
| 1.166  | 121012                      |                           |                                               |                                                                                                    |          |      |
|        | 0:0                         |                           | Remote (leake)                                | : 8 🗌 : 8                                                                                                    |          |      |

Figure 44. Report view

The report is organized by two sections: the header and report body. The header section includes a line for the report ID/name and can include non-scrollable report column headings.

The report body is scrollable and includes tree expand/collapse capability. Hyperlinked text is identified when the cursor is changed from a pointer to a hand and can include both expand/collapse functionality (an internal link - within the document) or a link to a separate report. If the link to a separate report is clicked, a new Report view is opened to display the selected report. If an internal link is clicked, the next level of report is expanded. If the link is clicked again, the next level is collapsed.

Some reports include sort functionality, accessible via the context menu of hyperlinked text. The list of sort options is unique for each report. Refer to "Context menu" on page 790 for details of the report sort options.

Refer to Chapter 3, "Performance analysis reports," on page 47 through Chapter 8, "Java/USS/HFS performance analysis reports," on page 459 for details of the individual reports.

### Accelerator keys

Each report view includes a set of accelerator keys – a keyboard combination that provides a quick method to run a report view action. The accelerator keys include actions to Print, Find, Select All, Copy, Close Report and Close All Reports. The key sequences are:

| Action            | Accelerator keys                               |
|-------------------|------------------------------------------------|
| Print             | Ctrl + 'P'                                     |
|                   | Prints the report.                             |
| Find              | Ctrl + 'F'                                     |
|                   | Finds search string in the report.             |
| Select All        | Ctrl + 'A'                                     |
|                   | Selects all rows in the report.                |
| Сору              | Ctrl + 'C'                                     |
|                   | Copies selected text to the Windows clipboard. |
| Close Report      | Ctrl + 'W'                                     |
|                   | Closes a report.                               |
| Close All Reports | Ctrl + Shift + 'W'                             |
|                   | Closes all reports.                            |

Table 19. Accelerator key combinations

**Note:** The 'Paste' (Ctrl + 'V') Windows accelerator keys are also available to copy/paste the report contents to another Windows-based application.

### Toolbar

The Report view toolbar provides buttons for report-level actions that include:

- Download Report
- Edit Report Options
- Email Report
- · Sticky Notes
- Launch Html
- Print
- Save As
- Find
- Copy
- Close Report
- · Close All Reports

Additionally, common navigation actions are available including Expand All (expand the complete report) and Collapse All (collapse the report to the parent-level). The toolbar includes a Local Pull Down button, represented by a down arrow icon located at the far right-side of the toolbar. The pull down provides an alternative path to many of the toolbar actions.

### **Download report**

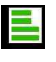

The Download Report button will download a single report from z/OS. Any report can be downloaded with the exception of the Variance ("V") and CICS MASS ("X") reports. This feature is convenient when the report options have been modified and only the single report needs to be downloaded.

Once the report has been downloaded it will be refreshed in the Report View once the download is complete.

### Edit report options

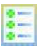

The Edit Report Options context menu launches a dialog that lists all report options for the selected (active) report from the Reports List. The window title displays the id of the selected report.

| C01 Report C | Options   |
|--------------|-----------|
| Option       | Value     |
| Levels       | 9         |
| Sequence     | VALUE     |
| DPAGroup     | Y         |
| ShowDB2      | Y         |
| Minimum      | 0.00      |
| MLD          | Y         |
| Datama       | v         |
| Edit         |           |
|              | OK Cancel |

#### Figure 45. Report options dialog

Each report option can be edited and changed by selecting the option and pressing the Edit button or by double-clicking on the desired row. An edit dialog window will be displayed where the value can be modified.

The individual report can then be downloaded with the new report options applied and the Report View refreshed with the updated report.

Any report can be edited and downloaded with the exception of the Variance ("V") and CICS MASS ("X") reports.

The modified report options are only applied for the selected observation request report. Alternatively, if the report option value should be a permanent change that would be applied to all observation requests, the report option preference located in the Preferences dialog should be modified instead.

### **Email report**

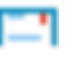

The report e-mail function provides a tool to send a report view, including any associated sticky notes, to one or more e-mail addresses. The From e-mail and SMTP information are sourced from the Email preferences, which must be setup prior to sending an e-mail.

**Note:** This is a GUI-only feature that is available only when a z/OS connection has been established and the e-mail option has been enabled during the customization of Application Performance Analyzer for z/OS PDTCC extension.

| 😑 Email S | 602: Load Module Attributes (HM11/0270/CICS42A) |  |
|-----------|-------------------------------------------------|--|
| Send      | From janedoe@corpemail.com To Cc Attach         |  |
|           |                                                 |  |

An e-mail addresses dialog is launched if the "To..." or "Cc..." buttons are clicked and provides a tool to select addresses from the e-mail address book list. Reference

the Address Book preference for more details.

| 🖴 Email Addresses |                |
|-------------------|----------------|
| New Address       | Add            |
| Address List      |                |
|                   | Copy<br>Delete |
|                   |                |
|                   |                |
|                   |                |
| To ->             |                |
|                   |                |
| OK                | Cancel         |

Additional file attachments can be added to the e-mail. A file dialog is launched when the "Attach" button is clicked. The selected file is added to the list of file attachments to be included in the e-mail.

### **Sticky Notes**

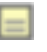

Sticky Notes provides a tool to write, save, print and delete notes for a specific

report. A sticky note icon is displayed in the reports list view for each report row where a sticky note was saved. The sticky note can also be launched by double-clicking the report row in the reports list view. This is a GUI only feature,

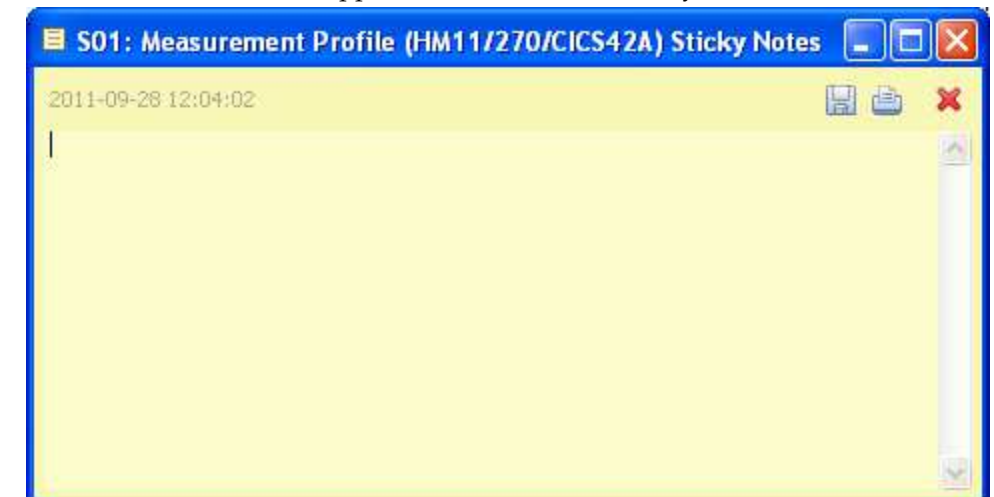

and not available in the Application Performance Analyzer ISPF interface.

### Launch Html

The Launch Html action will launch the active report view in the desktop default HTML browser, providing a browser-enabled static version of the Application Performance Analyzer report.

### Print

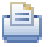

The Print action provides print functionality for the report. A print dialog is launched in which the printer and page options can be selected and then the report printed.

### Save As

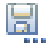

Save As provides functionality to save the report to disk. A file dialog is launched in which the file options and file name can be entered and then the report saved to disk. The figure below shows a report saved to a text file.

| Save APA Repo                                                    | rt                                                                                                    |                                                                                                    |     |     | ? 🔀          |
|------------------------------------------------------------------|----------------------------------------------------------------------------------------------------|----------------------------------------------------------------------------------------------------|-----|-----|--------------|
| Save in:                                                         | 🥪 Local Disk (C:)                                                                                                    | M                                                                                                    | 0 🦻 | • 🖽 |              |
| My Recent<br>Documents<br>Desktop<br>My Documents<br>My Computer | <ul> <li>apa</li> <li>attchtmp</li> <li>cobol</li> <li>Documents and Settings</li> <li>Drivers</li> <li>faultanalyzer</li> <li>fmgrutil</li> <li>i387</li> <li>Icons</li> <li>Ipex</li> <li>mystuff</li> <li>mytemp</li> <li>notes</li> <li>oldmail</li> <li>pictures</li> </ul> | <ul> <li>pnp</li> <li>processexplorer</li> <li>Program Files</li> <li>SCF_policy_update</li> <li>sdwork</li> <li>swd</li> <li>swshare</li> <li>tachometer</li> <li>temp</li> <li>Utilities</li> <li>WINDOWS</li> <li>wxpdrive</li> <li>zosdocs</li> <li>Log.txt</li> </ul> |     |     |              |
|                                                                  | File name: APA_CA                                                                                                    | ZA_C01_1788.bt                                                                                                    |     | ~   | <u>S</u> ave |
| My Network                                                       | Save as type: Text Do                                                                                                    | cuments (*.txt)                                                                                                    |     | ~   | Cancel       |

Figure 46. Save As dialog

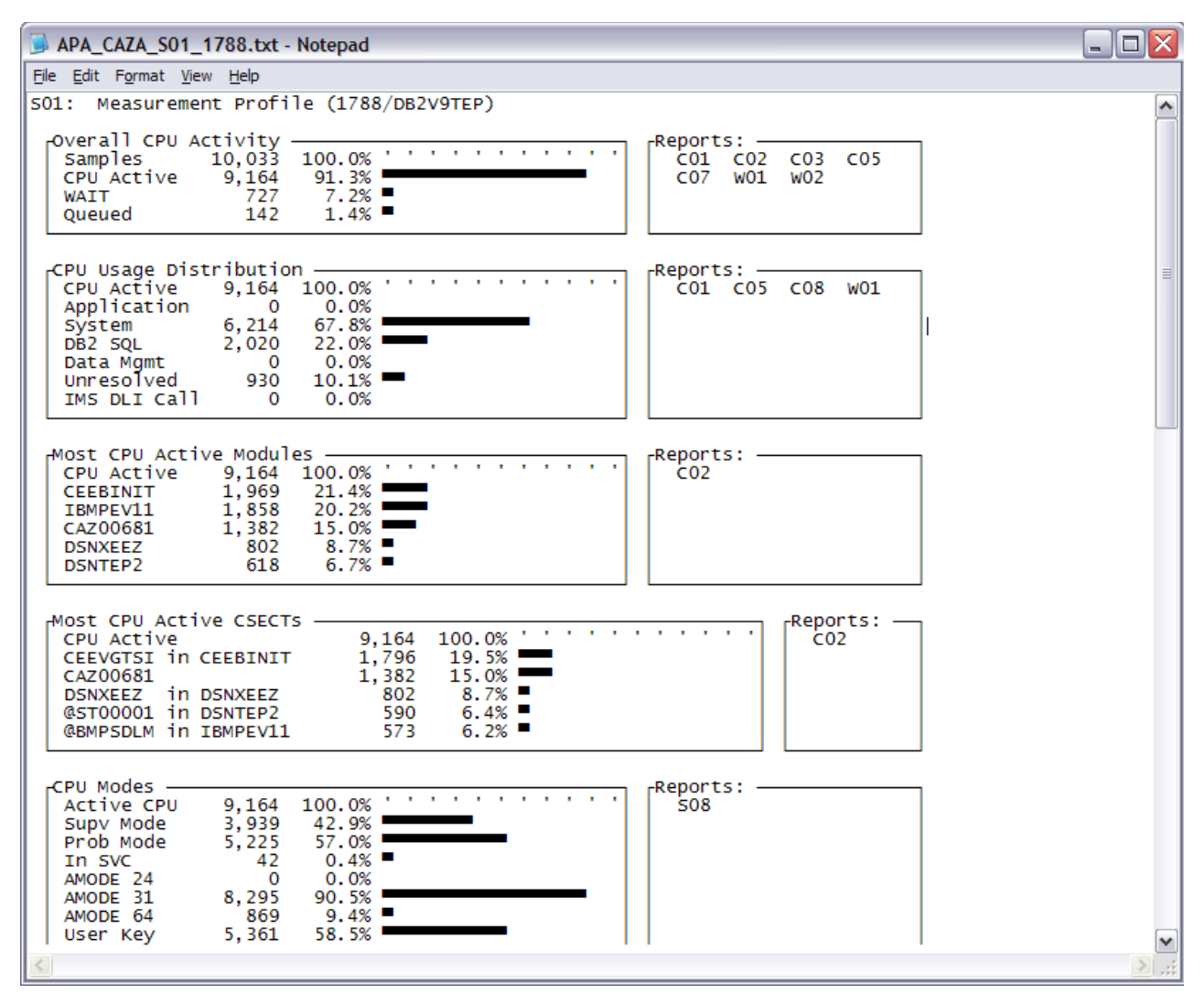

Figure 47. Saved Application Performance Analyzer GUI report sample

### Find

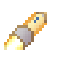

The Find action launches a dialog in which search text and search options are entered, including matching the case of the input text and starting the search from the beginning of the report (default) or the end of the report.

The report is searched for the text. Once a match is found, the text will be highlighted in grey. Click the Find Next button to navigate to the next location of the search text.

|                          | Find Next                |
|--------------------------|--------------------------|
| Direction<br>O Up O Down | Cancel                   |
|                          | Direction<br>O Up   Down |

Figure 48. Find dialog

### Сору

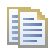

Copy functions like the same Windows command by taking any text that is selected (highlighted) and copying it to the clipboard. Once the text is in the clipboard, it can be pasted (Ctrl + 'V') to other Windows applications. A limit of 200,000 lines can be copied.

The figure below shows a report in which the Select All accelerator key (Ctrl + 'A') is used to copy the complete report. Copy (Ctrl + 'C') is then used to copy to the clipboard, followed by Paste (Ctrl + 'V') to paste the report into Word.

| Document1 - Microsoft Word                             |                                                                      | _ 🗆 🛛             |
|--------------------------------------------------------|----------------------------------------------------------------------|-------------------|
| Eile Edit View Insert Format Tools Table               | Window Help Type a ques                                              | tion for help 🔹 🗙 |
| i 🗅 🧀 🔒 🔒 🔍 💖 🖏 i X խ 🖎 🤜                              | f   🤊 🗸 🔍 -   🎭 🧊 📰 📷 🏥 🐗   🤯 ¶ 100% 💽 🎯   💷 Read 🖕 i Lucida Console | • 10 •   🗄 🗧      |
| Q & 0 .                                                |                                                                      |                   |
| <b>L</b> Z · · · 1 · · · 1 · · · 1 · · · 2 · · · 1 · · | • 3 • • • 1 • • • 4 • • • 1 • • • 5 • • • 1 • • • • • • • •          | ~                 |
|                                                        |                                                                      | (1                |
| Name Description                                       | Percent of CPU Time * 10.00%                                         |                   |
| *123456<br><u>SYSTEM</u> System/OS Services            | .789*<br>67.80                                                       |                   |
| - LERVNLIB Language                                    | 41.97                                                                |                   |
| - CEEBINIT Initialization/ter<br>mination for batch    | 21.48                                                                |                   |
| - CEEVGTSI Get a stack                                 | 19.59                                                                |                   |
| - CEEVOGTS Extend User                                 | 1.85 -                                                               |                   |
| allocate DSA                                           |                                                                      |                   |
| - <u>CEEVALCA</u> <u>c</u> compiler<br>alloca support  | 0.03                                                                 |                   |
| - IBMPEVI1 VisualAge PL/I                              | 20.27                                                                |                   |
| - GBMPSDLM CSECT in                                    | 6.25                                                                 |                   |
| - @BMPHCCA CSECT in                                    | 2.11                                                                 |                   |
| - CEMPSMIA CSECT in                                    | 1.86                                                                 |                   |
| - GEMPSMOA CSECT in                                    | 1.82                                                                 |                   |
| - GEMPSEDB                                             | 1.38 -                                                               |                   |
| - GEMPSODA CEECT in                                    | 1.33                                                                 | *                 |
| - GEMPSEDA                                             | 1.29                                                                 | ٥                 |
|                                                        | 0.00                                                                 | *                 |
| Page 1 Sec 1 1/9 At 1.9" Ln 8                          | Col 33 REC TRK EXT OVR                                               | 1200              |

Figure 49. Copy/Paste report to Word sample

### **Close report**

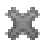

Close Report closes the report and removes the view from the display.

### **Close all reports**

### \*

Close All Reports closes all reports and removes all Report views from the display. The Report Options view is also closed.

### Context menu

The Report context menu is accessed by a right-mouse button click for both report header and body hyperlinked text only, and is not available for all reports. All menu items except Sort by are available within the report body only. It provides actions which include: Details, DB2 Explain SQL, Sort by, Module Information and Source Program Mapping.

#### Details

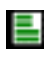

The Details context menu action displays detailed information for the requested report line. Details are not available for all report lines and all reports. When selected, a new window displays the detail report contents. The nature of the information displayed varies widely depending on the type of item selected. This is the equivalent to entering '++' in the Application Performance Analyzer ISPF interface.

**Note:** This action is only available if the z/OS connection has been established and the remote repository is active.

### **DB2 Explain SQL**

The DB2 Explain SQL context menu action displays detailed SQL query information for the requested report line. DB2 Explain SQL is only available for 'F' – DB2 Measurement reports. When selected, a new window will display two tabs; SQL Information and SQL Text.

**Note:** This action is only available if the z/OS connection has been established and the remote repository is active.

### SQL Information tab

The SQL Information tab provides a detailed overview of the SQL statement.

| 📕 F11: DB2 SQL                                                                                                    | CPU/Svc Time by Stmt (0219)          | DSN1DIST) DB2      | 2 Explain SQL     |  |  |  |
|----------------------------------------------------------------------------------------------------|--------------------------------------|--------------------|-------------------|--|--|--|
| DB2 SQL Details                                                                                                    |                                      |                    |                   |  |  |  |
| <ol> <li>Click on the SQL Text tab to access the SQL statement. The SQL can then be copied and pasted into<br/>a DB2 Explain product.</li> </ol> |                                      |                    |                   |  |  |  |
| SQL Information SQL                                                                                                    | . Text                               |                    |                   |  |  |  |
| Target system :                                                                                                    | X235                                 |                    |                   |  |  |  |
| DB2 subsystem :                                                                                                    | DSN1                                 | DB2 version :      | 999               |  |  |  |
| Plan name :                                                                                                    | DDF2524                              |                    |                   |  |  |  |
| DBRM name :                                                                                                    | DDF2524                              | DBRM token :       | 18CB0F59 0B6A0256 |  |  |  |
| Collection name :                                                                                                    | PKG2524                              |                    |                   |  |  |  |
| Static / dynamic :                                                                                                    | Dynamic                              | Dynamic rule :     |                   |  |  |  |
| Precompiler stmt # :                                                                                                    | 0                                    | DBRM section # :   | 2                 |  |  |  |
| Qualifier :                                                                                                    | AIF04                                | String delimiter : | Quote             |  |  |  |
| Path :                                                                                                    | "SYSIBM", "SYSFUN", "SYSPROC", "AIFO | 14"                |                   |  |  |  |
| DB2 V8 system is in COMPAT mode                                                                                                    |                                      | Stored procedu     | ure SQL           |  |  |  |
| Statement is in a package                                                                                                    |                                      | SQL text output    | ut message        |  |  |  |
| Statement is OPE                                                                                                    | N, FETCH or CLOSE                    |                    |                   |  |  |  |
|                                                                                                    |                                      |                    |                   |  |  |  |
|                                                                                                    |                                      |                    |                   |  |  |  |
|                                                                                                    |                                      |                    |                   |  |  |  |
|                                                                                                    |                                      |                    |                   |  |  |  |
|                                                                                                    |                                      |                    |                   |  |  |  |
| ?                                                                                                    |                                      |                    |                   |  |  |  |

Figure 50. SQL Information tab

### SQL Text tab

The SQL Text tab displays the SQL text statement that can be used as input to DB2 or Visual Explain products. The contents can be copied (Ctrl+A to select all then right mouse-button click and select 'copy' or Ctrl+C) then pasted to an editor or other tool.

Note: Display of dynamic SQL text is limited to 15,000 characters.

| F11: DB2 SQL CPU/Svc Time by Stmt (0219/DSN1DIST) DB2 Explain SQL                                                                                |   |
|----------------------------------------------------------------------------------------------------|---|
| DB2 SQL Details                                                                                                    |   |
| <ol> <li>Click on the SQL Text tab to access the SQL statement. The SQL can then be copied and pasted into<br/>a DB2 Explain product.</li> </ol> |   |
| SQL Information SQL Text                                                                                                    |   |
| Select count(*) from SYSIBM.SYSPACKSTMT                                                                                                    |   |
|                                                                                                    | × |
| ?                                                                                                    |   |

Figure 51. SQL Text tab

### Sort by

The context menu provides sort actions that are unique for each report. The table below lists the report and context menu sort actions that are available for the Application Performance Analyzer GUI. When clicked, the report is sorted in the order of the selected request.

Table 20. Report sort actions

| Report | Sort actions       |
|--------|--------------------|
| S03    | 1. Sort by NAME    |
|        | 2. Sort by SIZE    |
|        | 3. Sort by ADDRESS |
|        | 4. Sort by LIBRARY |

| Report                                            | Sort actions        |
|---------------------------------------------------|---------------------|
| C01, C02, C05, C06, C07, C08 , C10                | 1. Sort by NAME     |
|                                                   | 2. Sort by VALUE    |
| C03                                               | 1. Sort by VALUE    |
|                                                   | 2. Sort by ADDRESS  |
|                                                   | 3. Sort by LOCATION |
| C09                                               | 1. Sort by VALUE    |
|                                                   | 2. Sort by ADDRESS  |
| D01, D02, D03, D05, D06, D08                      | 1. Sort by NAME     |
|                                                   | 2. Sort by VALUE    |
| W01, W02, W03, W04, W05                           | 1. Sort by NAME     |
|                                                   | 2. Sort by VALUE    |
| H01, H03, H08                                     | 1. Sort by VALUE    |
|                                                   | 2. Sort by FILEID   |
|                                                   | 3. Sort by PATHNAME |
| H02, H05, H09                                     | 1. Sort by VALUE    |
|                                                   | 2. Sort by DEVID    |
|                                                   | 3. Sort by DEVICE   |
| H10, H11                                          | 1. Sort by VALUE    |
|                                                   | 2. Sort by REQID    |
|                                                   | 3. Sort by REQUEST  |
| 105, 106, 107, 108, 109, 110, 111, 112, 113, 118, | 1. Sort by NAME     |
| 119, 120, 121                                     | 2. Sort by VALUE    |
| E02                                               | 1. Sort by NAME     |
|                                                   | 2. Sort by VALUE    |
|                                                   | 3. Sort by COUNT    |
| E03, E04, E05, E06, E07, E08, E09, E10, E11,      | 1. Sort by NAME     |
|                                                   | 2. Sort by VALUE    |
| F02                                               | 1. Sort by THREAD   |
|                                                   | 2. Sort by DURATION |
|                                                   | 3. Sort by CPU      |
| F03, F04, F07, F08, F14                           | 1. Sort by NAME     |
|                                                   | 2. Sort by VALUE    |
| F05, F09                                          | 1. Sort by VALUE    |

Table 20. Report sort actions (continued)

Table 20. Report sort actions (continued)

| Report                                                          | Sort actions             |
|-----------------------------------------------------------------|--------------------------|
| F10, F11, F15, F16, F17, F18, F19                               | 1. Sort by NAME          |
|                                                                 | 2. Sort by VALUE         |
|                                                                 | 3. Sort by DURATION      |
| F12                                                             | 1. Sort by DURATION      |
|                                                                 | 2. Sort by VALUE         |
| Q02, Q03, Q04, Q05, Q06, Q07, Q08, Q09,<br>Q10                  | 1. Sort by NAME          |
|                                                                 | 2. Sort by VALUE         |
| J03 ,J04, J05, J06, J07, J09, J10, J11, J12, J14, J15, J16, J17 | 1. Sort by NAME          |
| ,,,                                                             | 2. Sort by VALUE         |
| X01, X02, X03, X04                                              | 1. Sort by NAME          |
|                                                                 | 2. Sort by VALUE         |
| B02, B03, B04, B05, B06, B07, B08, B09, B10,<br>B11             | 1. Sort by CPU           |
|                                                                 | 2. Sort by SERVICE TIME  |
|                                                                 | 3. Sort by REQUEST COUNT |

Refer to Chapter 3, "Performance analysis reports," on page 47 through Chapter 8, "Java/USS/HFS performance analysis reports," on page 459 for additional details of the individual report sort options.

### **Module Information**

The Module Information context menu action displays detailed information for the program corresponding to the requested report line. Module information is only available for all report lines related to application programs. When selected, a new window will display the module information contents. The nature of the information displayed varies depending on the type of module displayed. This is the equivalent to entering the 'M' line command in the Application Performance Analyzer ISPF interface.

**Note:** This action is only available if the z/OS connection has been established and the remote repository is active.

#### Source Program Mapping

The Source Program Mapping context menu action displays the source code for the program corresponding to the requested report line. Source Program Mapping is only available for report lines related to application programs and requires setup of a source mapping repository, which provides a list of libraries/directories to locate the source code. When selected, a new window displays the source code information contents. The nature of the information displayed varies depending on the type of module displayed. Detail windows for multiple lines can be displayed at once.

**Note:** This action is only available if the z/OS connection has been established and the remote repository is active.

As an example, while viewing the CPU Usage by Category report, shown below, right-mouse button click on the "COBVSAM" report line hyperlink and select the "Source Program Mapping" action.

| 🗏 CO1: CPU L                                     | Jsage by Category (0002/COBVSAM) $~$                                                                                                    | 3 🕒 🖳 🖉 🗎 🗏 🛏 🖃 🗱 🏹 🖓 🗖                               |
|--------------------------------------------------|----------------------------------------------------------------------------------------------------|-------------------------------------------------------|
| CO1: CPU Us                                      | age by Category (0002/COBVSAM)                                                                                                    | )                                                     |
| <u>Name</u>                                      | Description                                                                                                    | <u>Percent of CPU Time * 10.00%</u> ±8.1%<br>*1234567 |
| DATAMG<br>SYSTEM<br>NOSYMB<br>APPLCN<br>+ COBVSA | DataMgmt Processing<br>System/OS Services<br>No Module Name<br>Application Code<br>Details<br>Sort by NAME<br>Sort by VALUE<br>Module Information<br>Source Program Mapping | 88.15<br>8.55<br>1.97<br>1.31<br>1.31                 |

Figure 52. Source program mapping context menu option

A detail window is displayed, showing the source code details of the application module for the "COBVSAM" report line.

A toolbar is available that provides buttons for report detail-level actions, including: Print, Save As, Find and Copy.

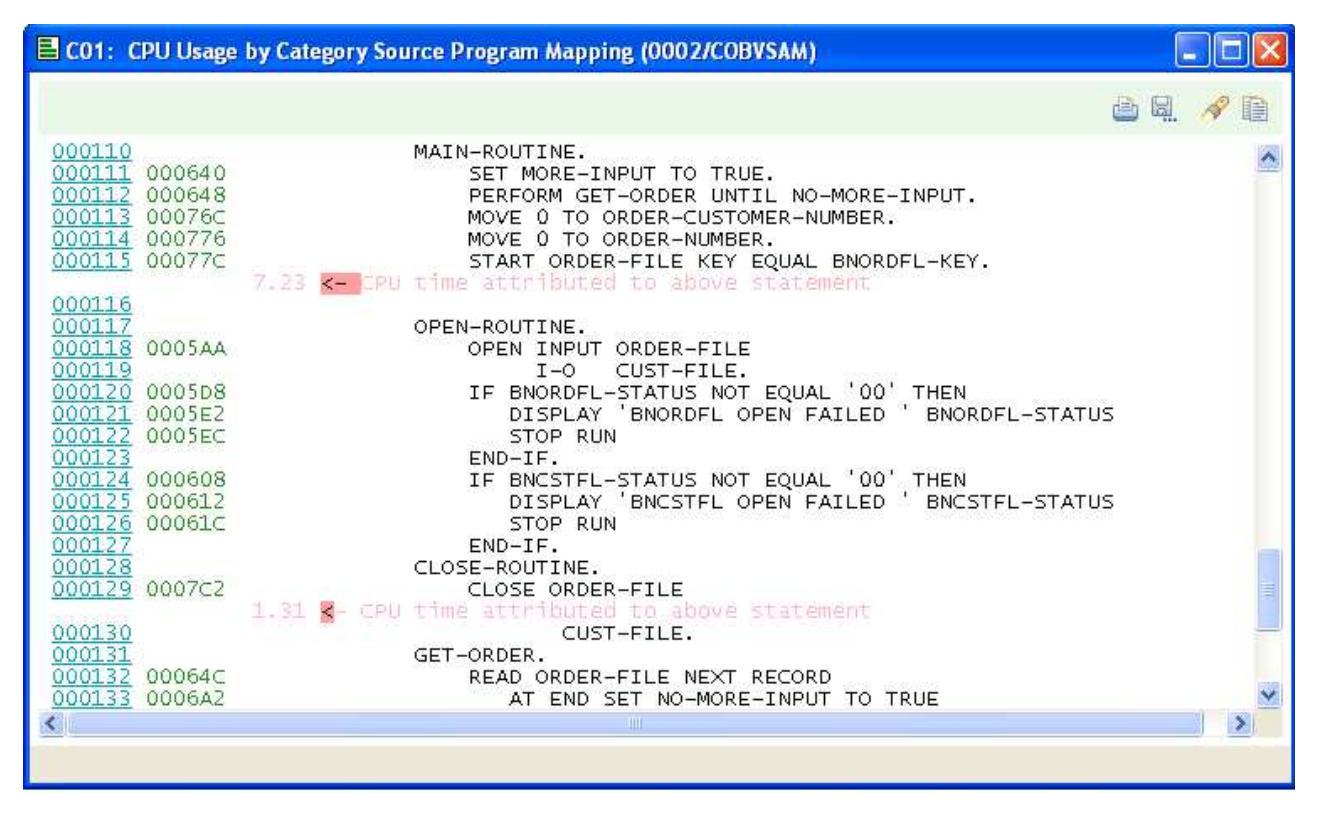

Figure 53. Source program mapping dialog

### Search Results view

The Search Results view, located at the top right side of the Application Performance Analyzer GUI, is opened (activated) after a search request is entered from the Search Observations dialog. A scrollable list of the search results is displayed, including the Observation Request Number, Description and Job Name.

The list can be sorted by clicking on the column header. The Observations List and Observation Detail views are also dynamically refreshed with the current (selected) Search Results view row.

| APA/GUI                    |              |          |         | C |
|----------------------------|--------------|----------|---------|---|
| le <u>W</u> indow <u>H</u> | <u>H</u> elp |          |         |   |
| 0 =                        |              |          |         |   |
| Search 🕅                   | <u></u>      |          |         | 8 |
| 1 result(s) from           | search       |          |         |   |
| Tresor(synom               | scoren       |          |         | - |
| ReqNum 🔻                   | Description  | Job Name |         |   |
| 1817                       | APA Test     | TSS12X   |         |   |
| 1816                       | APA Test     | TSS12X   |         |   |
| 1815                       | APA Test     | TSS12X   |         |   |
| 1814                       | APA Test     | TSS12X   |         |   |
| 1813                       | APA Test     | TSS12X   |         |   |
| 1812                       | APA Test     | TSS12X   |         |   |
| 1811                       | APA Test     | TSS 12X  |         |   |
| 1810                       | APA Test     | TSS12X   |         |   |
| 1809                       | APA Test     | TSS12X   |         |   |
| 1800                       |              | TSS09X   |         |   |
| 1799                       |              | TSS09X   |         |   |
| 1798                       |              | TSS09X   |         |   |
| 1797                       |              | TSS09X   |         |   |
| 1796                       |              | TSS09X   |         |   |
| 1795                       |              | TSS09X   |         |   |
| 1794                       |              | TSS09X   | =       |   |
| 1793                       |              | TSS09X   |         |   |
| 1792                       |              | TSS09X   |         |   |
| 1767                       |              | TSS09A   |         |   |
| 1766                       |              | TSS09A   |         |   |
| 1765                       |              | TSS09A   |         |   |
| 1764                       |              | TSS09A   |         |   |
| 1763                       |              | TSS09A   |         |   |
| 1762                       |              | TSS09A   |         |   |
| 1761                       |              | TSS094   |         |   |
| 1760                       |              | T5509A   |         |   |
| 1737                       |              | T5509A   |         |   |
| 1527                       | XSAMARA - CR | TSS03A   |         |   |
| 1526                       | XSAMAPA - CR | 755054   |         |   |
| 1525                       | YSAMAPA - CP | TS03A    |         |   |
| 1524                       | VSAMADA - CP | 155034   |         |   |
| 1527                       | VSAMADA - CD | T5007A   |         | 4 |
| 1523                       | VEAMADA - CD | 15505A   |         |   |
| 1521                       | VSAMADA - CD | 155034   |         |   |
| 1520                       | VSAMADA - CD | TS03A    |         |   |
| 1510                       | VSAMADA - CR | TS03A    |         |   |
| 1515                       | ADAMAPA - CR | 1000A    |         |   |
| 1310                       |              | TIGLAVAL |         |   |
| □ <sup>⊕</sup>             |              |          | Local e | 3 |

Figure 54. Search Results view

### Help Search view

The Help Search view, located at the top right side of the Application Performance Analyzer GUI, is opened (activated) when the Help Search action from the Help Main Menu bar is selected. It provides a search tool for the Application Performance Analyzer GUI Help documentation.

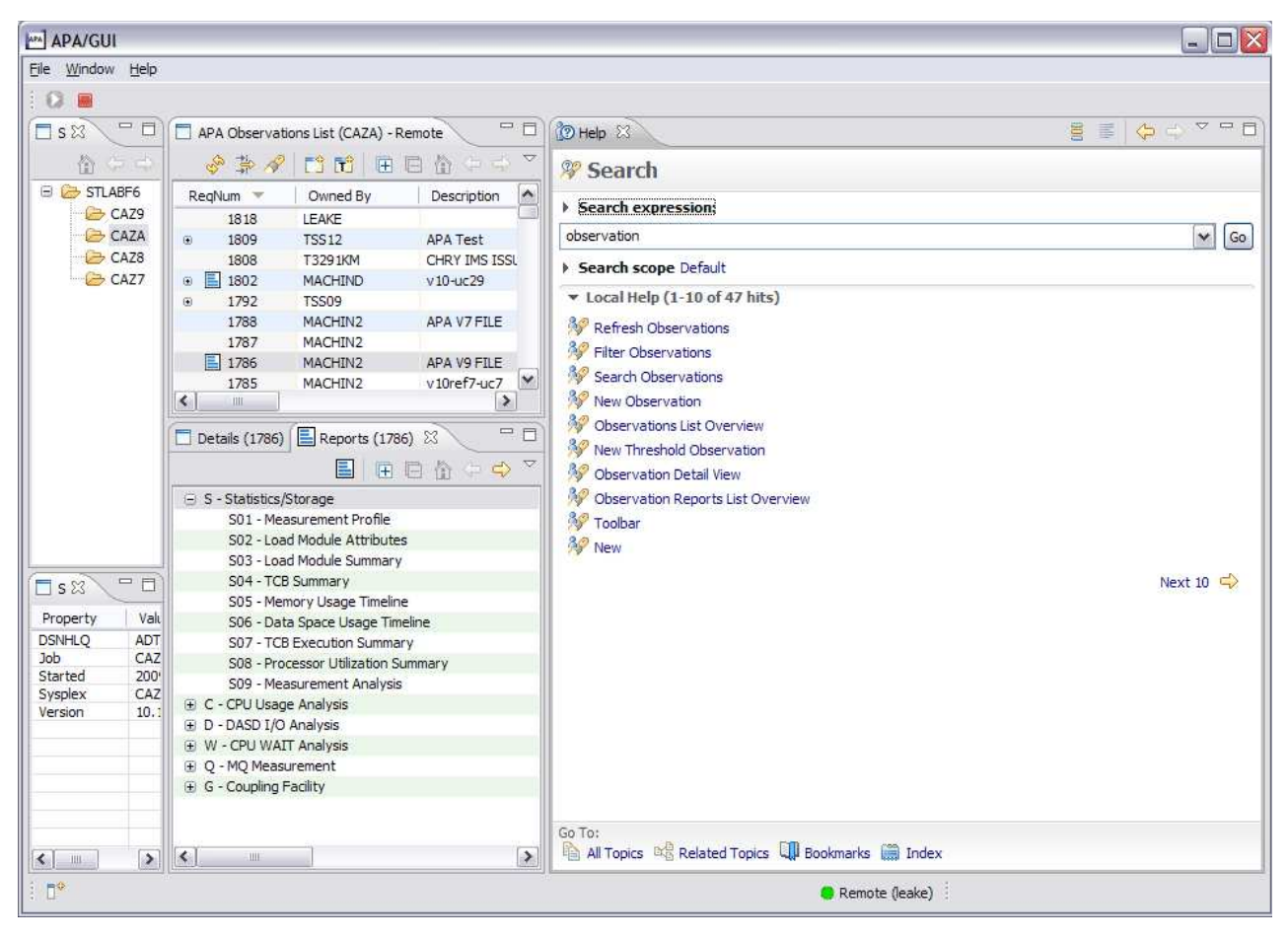

Figure 55. Help Search view

### **Configuring and Tuning**

### **Memory Settings**

Application Performance Analyzer is by default, configured to support the download and viewing of most reports. Application Performance Analyzer observations can occasionally produce extremely large reports for which the startup application default memory settings are not sufficient.

To view these large reports, follow the instructions on how to increase the default memory settings that may have been provided with the startup application.

# Appendix A. Support resources and problem solving information

This section shows you how to quickly locate information to help answer your questions and solve your problems. If you have to call IBM support, this section provides information that you need to provide to the IBM service representative to help diagnose and resolve the problem.

For a comprehensive multimedia overview of IBM software support resources, see the IBM Education Assistant presentation "IBM Software Support Resources for System z<sup>®</sup> Enterprise Development Tools and Compilers products" at http://publib.boulder.ibm.com/infocenter/ieduasst/stgv1r0/index.jsp?topic=/ com.ibm.iea.debugt/debugt/6.1z/TrainingEducation/SupportInfoADTools/ player.html.

- "Searching knowledge bases"
- "Getting fixes" on page 801
- "Subscribing to support updates" on page 801
- "Contacting IBM Support" on page 802

### Searching knowledge bases

You can search the available knowledge bases to determine whether your problem was already encountered and is already documented.

- "Searching the information center"
- "Searching product support documents"

### Searching the information center

You can find this publication and documentation for many other products in the IBM System z Enterprise Development Tools & Compilers information center at http://publib.boulder.ibm.com/infocenter/pdthelp/v1r1/index.jsp. Using the information center, you can search product documentation in a variety of ways. You can search across the documentation for multiple products, search across a subset of the product documentation that you specify, or search a specific set of topics that you specify within a document. Search terms can include exact words or phrases, wild cards, and Boolean operators.

To learn more about how to use the search facility provided in the IBM System z Enterprise Development Tools & Compilers information center, you can view the multimedia presentation at http://publib.boulder.ibm.com/infocenter/pdthelp/v1r1/index.jsp?topic=/com.ibm.help.doc/InfoCenterTour800600.htm.

### Searching product support documents

If you need to look beyond the information center to answer your question or resolve your problem, you can use one or more of the following approaches:

• Find the content that you need by using the IBM Support Portal at www.ibm.com/software/support or directly at www.ibm.com/support/entry/ portal.

The IBM Support Portal is a unified, centralized view of all technical support tools and information for all IBM systems, software, and services. The IBM Support Portal lets you access the IBM electronic support portfolio from one place. You can tailor the pages to focus on the information and resources that you need for problem prevention and faster problem resolution.

Familiarize yourself with the IBM Support Portal by viewing the demo videos at https://www.ibm.com/blogs/SPNA/entry/

the\_ibm\_support\_portal\_videos?lang=en\_us about this tool. These videos introduce you to the IBM Support Portal, explore troubleshooting and other resources, and demonstrate how you can tailor the page by moving, adding, and deleting portlets.

Access a specific IBM Software Support site:

- Application Performance Analyzer for z/OS Support
- Debug Tool for z/OS Support
- Enterprise COBOL for z/OS Support
- Enterprise PL/I for z/OS Support
- Fault Analyzer for z/OS Support
- File Export for z/OS Support
- File Manager for z/OS Support
- WebSphere Developer Debugger for System z Support
- WebSphere Studio Asset Analyzer for Multiplatforms Support
- Workload Simulator for z/OS and OS/390<sup>®</sup> Support
- Search for content by using the IBM masthead search. You can use the IBM masthead search by typing your search string into the Search field at the top of any ibm.com<sup>®</sup> page.
- Search for content by using any external search engine, such as Google, Yahoo, or Bing. If you use an external search engine, your results are more likely to include information that is outside the ibm.com domain. However, sometimes you can find useful problem-solving information about IBM products in newsgroups, forums, and blogs that are not on ibm.com. Include "IBM" and the name of the product in your search if you are looking for information about an IBM product.
- The IBM Support Assistant (also referred to as ISA) is a free local software serviceability workbench that helps you resolve questions and problems with IBM software products. It provides quick access to support-related information. You can use the IBM Support Assistant to help you in the following ways:
  - Search through IBM and non-IBM knowledge and information sources across multiple IBM products to answer a question or solve a problem.
  - Find additional information through product and support pages, customer news groups and forums, skills and training resources and information about troubleshooting and commonly asked questions.

In addition, you can use the built in Updater facility in IBM Support Assistant to obtain IBM Support Assistant upgrades and new features to add support for additional software products and capabilities as they become available.

For more information, and to download and start using the IBM Support Assistant for IBM System z Enterprise Development Tools & Compilers products, please visit http://www.ibm.com/support/docview.wss?rs=2300 &context=SSFMHB&dc=D600&uid=swg21242707&loc=en\_US&cs=UTF-8 &lang=en.

General information about the IBM Support Assistant can be found on the IBM Support Assistant home page at http://www.ibm.com/software/support/isa.

### **Getting fixes**

A product fix might be available to resolve your problem. To determine what fixes and other updates are available, select a link from the following list:

- Latest PTFs for Application Performance Analyzer for z/OS
- Latest PTFs for Debug Tool for z/OS
- Latest PTFs for Fault Analyzer for z/OS
- Latest PTFs for File Export for z/OS
- Latest PTFs for File Manager for z/OS
- Latest PTFs for Optim<sup>™</sup> Move for DB2
- · Latest PTFs for WebSphere Studio Asset Analyzer for Multiplatforms
- Latest PTFs for Workload Simulator for z/OS and OS/390

When you find a fix that you are interested in, click the name of the fix to read its description and to optionally download the fix.

Subscribe to receive email notifications about fixes and other IBM Support information as described in Subscribing to Support updates.

### Subscribing to support updates

To stay informed of important information about the IBM products that you use, you can subscribe to updates. By subscribing to receive updates, you can receive important technical information and updates for specific Support tools and resources. You can subscribe to updates by using the following:

- RSS feeds and social media subscriptions
- My Notifications

To subscribe to Support updates, follow the steps below.

- 1. Click My notifications to get started. Click **Subscribe now!** on the page.
- Sign in My notifications with your IBM ID. If you do not have an IBM ID, create one ID by following the instructions.
- **3**. After you sign in My notifications, enter the name of the product that you want to subscribe in the **Product lookup** field. The look-ahead feature lists products matching what you typed. If the product does not appear, use the **Browse for a product** link.
- 4. Next to the product, click the **Subscribe** link. A green check mark is shown to indicate the subscription is created. The subscription is listed under Product subscriptions.
- **5**. To indicate the type of notices for which you want to receive notifications, click the **Edit** link. To save your changes, click the **Submit** at the bottom of the page.
- 6. To indicate the frequency and format of the email message you receive, click **Delivery preferences**. Then, click **Submit**.
- 7. Optionally, you can click the RSS/Atom feed by clicking **Links**. Then, copy and paste the link into your feeder.
- 8. To see any notifications that were sent to you, click View.

### **RSS** feeds and social media subscriptions

For general information about RSS, including steps for getting started and a list of RSS-enabled IBM web pages, visit the IBM Software Support RSS feeds site at http://www.ibm.com/software/support/rss/other/index.html. For information

about the RSS feed for the IBM System z Enterprise Development Tools & Compilers information center, refer to the Subscribe to information center updates topic in the information center at http://publib.boulder.ibm.com/infocenter/pdthelp/v1r1/topic/com.ibm.help.doc/subscribe\_info.html.

### My Notifications

With My Notifications, you can subscribe to Support updates for any IBM product. You can specify that you want to receive daily or weekly email announcements. You can specify what type of information you want to receive (such as publications, hints and tips, product flashes (also known as alerts), downloads, and drivers). My Notifications enables you to customize and categorize the products about which you want to be informed and the delivery methods that best suit your needs.

To subscribe to Support updates, follow the steps below.

- 1. Click My notifications to get started. Click Subscribe now! on the page.
- 2. Sign in My notifications with your IBM ID. If you do not have an IBM ID, create one ID by following the instructions.
- **3**. After you sign in My notifications, enter the name of the product that you want to subscribe in the **Product lookup** field. The look-ahead feature lists products matching what you typed. If the product does not appear, use the **Browse for a product** link.
- Next to the product, click the Subscribe link. A green check mark is shown to indicate the subscription is created. The subscription is listed under Product subscriptions.
- **5**. To indicate the type of notices for which you want to receive notifications, click the **Edit** link. To save your changes, click the **Submit** at the bottom of the page.
- 6. To indicate the frequency and format of the email message you receive, click **Delivery preferences**. Then, click **Submit**.
- 7. Optionally, you can click the RSS/Atom feed by clicking **Links**. Then, copy and paste the link into your feeder.
- 8. To see any notifications that were sent to you, click **View**.

### Contacting IBM Support

IBM Support provides assistance with product defects, answering FAQs, and performing rediscovery.

After trying to find your answer or solution by using other self-help options such as technotes, you can contact IBM Support. Before contacting IBM Support, your company must have an active IBM maintenance contract, and you must be authorized to submit problems to IBM. For information about the types of available support, see the information below or refer to the Support portfolio topic in the Software Support Handbook at http://www14.software.ibm.com/webapp/ set2/sas/f/handbook/offerings.html.

 For IBM distributed software products (including, but not limited to, Tivoli<sup>®</sup>, Lotus<sup>®</sup>, and Rational<sup>®</sup> products, as well as DB2 and WebSphere products that run on Windows, or UNIX operating systems), enroll in Passport Advantage<sup>®</sup> in one of the following ways:

#### Online

Go to the Passport Advantage Web site at http://www.lotus.com/ services/passport.nsf/ WebDocs/Passport\_Advantage\_Home and click **How to Enroll**.
#### By phone

- For the phone number to call in your country, go to the Contacts page of the *IBM Software Support Handbook* on the Web at http://www14.software.ibm.com/webapp/set2/sas/f/handbook/contacts.html and click the name of your geographic region.
- For customers with Subscription and Support (S & S) contracts, go to the Software Service Request Web site at http://www.ibm.com/support/ servicerequest.
- For customers with IBMLink, CATIA, Linux, S/390<sup>®</sup>, iSeries, pSeries, zSeries, and other support agreements, go to the IBM Support Line Web site at http://www.ibm.com/services/us/index.wss/so/its/a1000030/dt006.
- For IBM eServer<sup>™</sup> software products (including, but not limited to, DB2 and WebSphere products that run in zSeries, pSeries, and iSeries environments), you can purchase a software maintenance agreement by working directly with an IBM sales representative or an IBM Business Partner. For more information about support for eServer software products, go to the IBM Technical Support Advantage Web site at http://www.ibm.com/servers/eserver/techsupport.html.

If you are not sure what type of software maintenance contract you need, call 1-800-IBMSERV (1-800-426-7378) in the United States. From other countries, go to the Contacts page of the *IBM Software Support Handbook* on the Web at http://www14.software.ibm.com/webapp/set2/sas/f/handbook/contacts.html and click the name of your geographic region for phone numbers of people who provide support for your location.

Complete the following steps to contact IBM Support with a problem:

- 1. "Define the problem and determine the severity of the problem"
- 2. "Gather diagnostic information" on page 804
- 3. "Submit the problem to IBM Support" on page 804

To contact IBM Software support, follow these steps:

### Define the problem and determine the severity of the problem

Define the problem and determine severity of the problem When describing a problem to IBM, be as specific as possible. Include all relevant background information so that IBM Support can help you solve the problem efficiently.

IBM Support needs you to supply a severity level. Therefore, you need to understand and assess the business impact of the problem that you are reporting. Use the following criteria:

#### Severity 1

The problem has a **critical** business impact. You are unable to use the program, resulting in a critical impact on operations. This condition requires an immediate solution.

#### Severity 2

The problem has a **significant** business impact. The program is usable, but it is severely limited.

#### Severity 3

The problem has **some** business impact. The program is usable, but less significant features (not critical to operations) are unavailable.

#### Severity 4

The problem has **minimal** business impact. The problem causes little impact on operations, or a reasonable circumvention to the problem was implemented.

For more information, see the Getting IBM support topic in the Software Support Handbook at http://www14.software.ibm.com/webapp/set2/sas/f/handbook/getsupport.html.

### Gather diagnostic information

To save time, if there is a Mustgather document available for the product, refer to the Mustgather document and gather the information specified. Mustgather documents contain specific instructions for submitting your problem to IBM and gathering information needed by the IBM support team to resolve your problem. To determine if there is a Mustgather document for this product, go to the product support page and search on the term Mustgather. At the time of this publication, the following Mustgather documents are available:

- Mustgather: Read first for problems encountered with Application Performance Analyzer for z/OS: http://www.ibm.com/support/docview.wss?rs=2300 &context=SSFMHB&q1=mustgather&uid=swg21265542&loc=en\_US&cs=utf-8 ⟨=en
- Mustgather: Read first for problems encountered with Debug Tool for z/OS: http://www.ibm.com/support/docview.wss?rs=615&context=SSGTSD &q1=mustgather&uid=swg21254711&loc=en\_US&cs=utf-8&lang=en
- Mustgather: Read first for problems encountered with Fault Analyzer for z/OS:http://www.ibm.com/support/docview.wss?rs=273&context=SSXJAJ &q1=mustgather&uid=swg21255056&loc=en\_US&cs=utf-8&lang=en
- Mustgather: Read first for problems encountered with File Manager for z/OS: http://www.ibm.com/support/docview.wss?rs=274&context=SSXJAV &q1=mustgather&uid=swg21255514&loc=en\_US&cs=utf-8&lang=en
- Mustgather: Read first for problems encountered with Enterprise COBOL for z/OS: http://www.ibm.com/support/docview.wss?rs=2231&context=SS6SG3 &q1=mustgather&uid=swg21249990&loc=en\_US&cs=utf-8&lang=en
- Mustgather: Read first for problems encountered with Enterprise PL/I for z/OS: http://www.ibm.com/support/docview.wss?rs=619&context=SSY2V3 &q1=mustgather&uid=swg21260496&loc=en\_US&cs=utf-8&lang=en

If the product does not have a Mustgather document, please provide answers to the following questions:

- What software versions were you running when the problem occurred?
- Do you have logs, traces, and messages that are related to the problem symptoms? IBM Software Support is likely to ask for this information.
- Can you re-create the problem? If so, what steps were performed to re-create the problem?
- Did you make any changes to the system? For example, did you make changes to the hardware, operating system, networking software, and so on.
- Are you currently using a workaround for the problem? If so, be prepared to explain the workaround when you report the problem.

### Submit the problem to IBM Support

You can submit your problem to IBM Support in one of three ways:

#### Online using the IBM Support Portal

Click **Service request** on the IBM Software Support site at http://www.ibm.com/software/support. On the right side of the Service request page, expand the Product related links section. Click Software support (general) and select ServiceLink/IBMLink to open an Electronic Technical Response (ETR). Enter your information into the appropriate problem submission form.

#### Online using the Service Request tool

The Service Request tool can be found at http://www.ibm.com/software/ support/servicerequest.

#### By phone

Call 1-800-IBMSERV (1-800-426-7378) in the United States or, from other countries, go to the Contacts page of the *IBM Software Support Handbook* at http://www14.software.ibm.com/webapp/set2/sas/f/handbook/ contacts.html and click the name of your geographic region.

If the problem you submit is for a software defect or for missing or inaccurate documentation, IBM Support creates an Authorized Program Analysis Report (APAR). The APAR describes the problem in detail. Whenever possible, IBM Support provides a workaround that you can implement until the APAR is resolved and a fix is delivered. IBM publishes resolved APARs on the IBM Support website daily, so that other users who experience the same problem can benefit from the same resolution.

After a Problem Management Record (PMR) is open, you can submit diagnostic MustGather data to IBM using one of the following methods:

- FTP diagnostic data to IBM. For more information, refer to http:// www.ibm.com/support/docview.wss?rs=615&uid=swg21154524.
- If FTP is not possible, email diagnostic data to techsupport@mainz.ibm.com. You
  must add PMR xxxxx bbb ccc in the subject line of your email. xxxxx is your
  PMR number, bbb is your branch office, and ccc is your IBM country code. Go
  to http://itcenter.mainz.de.ibm.com/ecurep/mail/subject.html for more details.

Always update your PMR to indicate that data has been sent. You can update your PMR online or by phone as described above.

# Appendix B. Creating side files using CAZLANGX

Refer to chapter *Quick start guide for compiling and assembling programs for use with IBM Problem Determination Tools products* in *IBM Problem Determination Tools for z/OS Common Component: Customization Guide and User Guide* for the recommended method of preparing your programs for use with the IBM Problem Determination Tools products. Alternatively, you may use LANGX side files for your source information files in *Application Performance Analyzer*. This appendix explains the process required to create side files from compiler listings, using the program CAZLANGX. The CAZLANGX module resides in the *Problem Determination Tools for z/OS Common Component library SIPVMODA*.

The sample JCL below:

- Allocates a new data set *yourhlq*.CAZLANGX to hold the side file, which will be created in the next step.
- Compiles an Enterprise COBOL program.

**Note:** You can only compile one program per compile step in order to name the compiler listing PDS(E) member (if using a partitioned data set), and to ensure that only one compiler listing is written to the output file.

- Executes CAZLANGX to process the listing and store it as a side file where Application Performance Analyzer can access it.
- Writes the listing as part of the job output.

The sample JCL is provided as member CAZSCMPS in the *hlq*.SCAZSAMP data set.

```
//CAZSCMPS JOB <JOB PARAMETERS>
         JCLLIB ORDER=(IGY.V3R3M0.SIGYPROC) <== INSTALLATION
11
//*
                                          IGYWC PROC
Licensed Materials - Property of IBM
//*
//*
      5697-N37
//*
      (C) Copyright IBM Corp. 2005
//*
//*
      All Rights Reserved
      US Government Users Restricted Rights - Use, duplication
//*
//*
      or disclosure restricted by GSA ADP Schedule Contract
//*
      with IBM Corp.
//*
//*
         IBM Application Performance Analyzer for z/OS
//*
        Version 1 Release 1 Modification 0
//*
//* This JCL compiles a COBOL program and produces a side file
//* from the program listing that Application Performance
//*
    Analyzer uses to obtain the source information.
//*
    The compiled output is then written to SYSUT2 in the
//*
    IEBGENER step.
//*
//*
    CAUTION: This is neither a JCL procedure nor a complete
//*
    job. Before using this job step, you will have to
//*
    make the following modifications:
//*
//* 1) Add the job parameters to meet your system requirements.
//*
    2) This job invokes the COBOL procedure IGYWC.
       Update the procedure library name on the JCLLIB
//*
                                                          *
//*
       statement as appropriate.
```

```
//* 3) Change "#hlg" to the appropriate high-level qualifier.
                                                                *
    4) Change "#yourhlg" to the appropriate high-level
//*
                                                                *
//*
        qualifier.
                                                                *
//*
                                                                *
//*
//* Pre-allocate data set CAZLANGX to which the side file
//* will be written.
//*
//ALLOC
          EXEC PGM=IEFBR14
//CAZLANGX DD DSN=#yourhlq.CAZLANGX,DISP=(NEW,CATLG),
11
             UNIT=SYSALLDA, SPACE=(TRK, (20, 20, 10)),
11
             DCB=(RECFM=VB,LRECL=1562,BLKSIZE=0)
//*
//* Compile a COBOL program.
//*
//CBLRUN EXEC IGYWC,PARM.COBOL='LIST,MAP,SOURCE,XREF'
//COBOL.SYSIN DD DATA,DLM='##'
CBL APOST, NOOPT, DYNAM, SSRANGE, RENT
       IDENTIFICATION DIVISION.
      PROGRAM-ID. CAZSCBL1
      ENVIRONMENT DIVISION.
      INPUT-OUTPUT SECTION.
      FILE-CONTROL.
      DATA DIVISION.
      FILE SECTION.
      WORKING-STORAGE SECTION.
      01 FILLER
                                 PIC X(20) VALUE 'WORKING-STORAGE'.
      01 NUMBERX PIC 999999 COMP-3.
      01 ERROR-FLD.
          05 ERROR-COUNT PIC 999999 COMP-3.
          05 FLDY REDEFINES ERROR-COUNT.
              07 FLDZ PIC XXXX.
      01 BAD-RESULT PIC 99 COMP-3.
      PROCEDURE DIVISION.
      MAIN SECTION.
          DISPLAY '*** CAZSCBL1 - START OF PROGRAM'.
      LOOP SECTION.
      START000.
          MOVE 3 TO ERROR-COUNT.
          ADD 986885 TO ERROR-COUNT GIVING NUMBERX.
          MOVE 'ABCD' TO FLDZ.
          IF NUMBERX > 0 THEN PERFORM CLEAR.
          DISPLAY '*** CAZSCBL1 - END OF PROGRAM'.
          GOBACK.
      CLEAR SECTION.
      START001.
          DIVIDE NUMBERX BY ERROR-COUNT GIVING BAD-RESULT.
          EXIT.
      END PROGRAM CAZSCBL1.
##
//COBOL.SYSPRINT DD DSN=&&COBLIST(CAZSCBL1),
11
          DISP=(,PASS),SPACE=(TRK,(10,5,5),RLSE),
11
          DCB=(RECFM=FBA,LRECL=133,BLKSIZE=0)
//*
//* Create a side file.
//*
//CAZLANGX EXEC PGM=CAZLANGX,REGION=4096K,
// PARM='CAZSCBL1 (COBOL ERROR
//STEPLIB DD DISP=SHR,DSN=#hlq.SIPVMODA
//LISTING DD DISP=(OLD, PASS), DSN=&&COBLIST
                                              1
//IDILANGX DD DISP=SHR,DSN=#yourhlq.CAZLANGX
//SYSUDUMP DD SYSOUT=*
//*
//* Print the COBOL listing.
```

//\* //IEBGENER EXEC PGM=IEBGENER,REGION=4096K //SYSUT1 DD DISP=0LD,DSN=&&COBLIST(CAZSCBL1) //SYSUT2 DD SYSOUT=\* //SYSPRINT DD SYSOUT=\* //SYSIN DD \* //\*

**Note: 1** DDname must be LISTING for all types of compiler listings, or SYSADATA for an assembler SYSADATA file.

After you have created and stored a side file, there is no benefit to Application Performance Analyzer in retaining the listing.

If you already have listings, you can turn them into side files. Here is sample JCL to do this:

**Note: 1** DDname must be LISTING for all types of compiler listings, or SYSADATA for an assembler SYSADATA file.

### **CAZLANGX** parameters

The PARM string passed to CAZLANGX should contain:

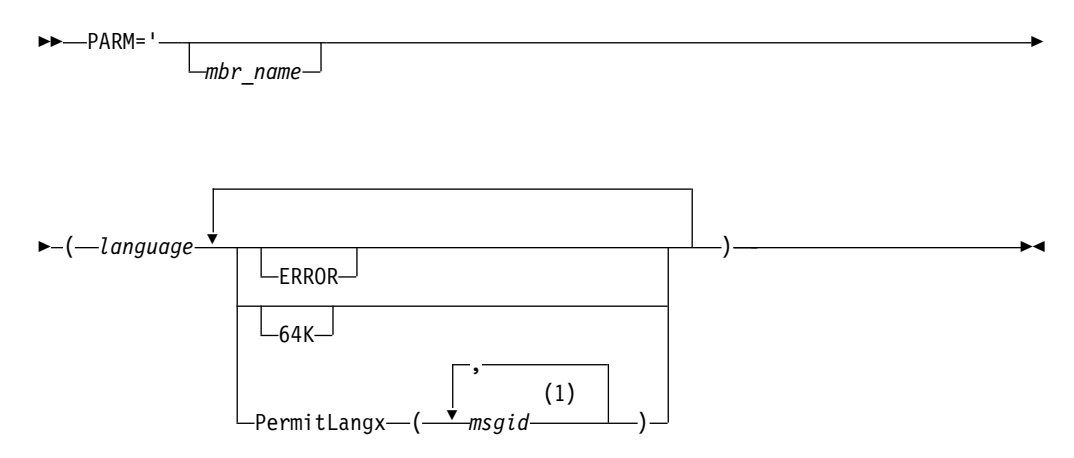

#### Notes:

1 Either a comma or a blank character is permitted as a delimiter.

### **Parameters**

#### mbr\_name (Optional)

The compiler listing or ADATA file member name in the input data set identified by the LISTING DD name (for a compiler listing) or the SYSADATA DD name (if an ADATA file). If this parameter is omitted, the JCL must specify for the compiler listing or ADATA file, either a sequential data set, or a PDS(E) data set with member name. Also, the output CAZLANGX member will be named according to the input program name. In the case of COBOL, for example, this is the name found on the PROGRAM-ID source line.

#### language (Required)

The language of the compiler listing or ADATA file. The options are:

- COBOL
- PLI
- ASM

#### ERROR (Optional)

A parameter that provides additional diagnostics on variables for which information is incomplete.

#### 64K (Optional)

A parameter that provides side file compatibility with Debug Tool for z/OS. For more information see, "Side file compatibility with Debug Tool for z/OS."

#### PermitLangx (msgid, ...) (Optional)

A parameter that specifies message IDs for compiler error messages that should be ignored.

### Side file compatibility with Debug Tool for z/OS

If using Debug Tool for z/OS, the 64K option should be included as stated for Debug Tool EQALANGX when generating side files with the Debug Tool EQALANGX or the Application Performance Analyzer CAZLANGX utilities. This option is also recognized by CAZLANGX, and the side file produced by EQALANGX or CAZLANGX, will then be usable by both Debug Tool and Application Performance Analyzer.

For details of how to specify the 64K option, see "CAZLANGX parameters" on page 809.

### Including a CAZLANGX step in your SCLM translator

If you use the ISPF/PDF Software Configuration and Library Manager (SCLM) to manage your application software, then you might want to include a CAZLANGX step in your SCLM translator, since Application Performance Analyzer side files generally take up less disk space than compiler listings. Shown in the following are examples of a CAZLANGX step inserted into a High Level Assembler and a COBOL SCLM translator.

### High Level Assembler SCLM example

- SYSADATA DDNAME used in HLASM step.
  - \* (\* SYSADATA \*)
    - FLMALLOC IOTYPE=W,DDNAME=SYSADATA,RECFM=VB,RECNUM=9000, C LRECL=8188,BLKSIZE=8192,PRINT=Y
  - \*

\* CAZLANGX BUILD TRANSLATOR

| ~ |                                                                                                    |                                 |
|---|----------------------------------------------------------------------------------------------------|---------------------------------|
|   | FLMTRNSL CALLNAM='CAZLANGX',<br>FUNCTN=BUILD,<br>COMPILE=CAZLANGX,<br>DSNAME=#h1q.SIPVMODA,<br>VERSION=3.5.2,<br>GOODRC=0,<br>PORDER=1,<br>OPTIONS='@@FLMMBR(ASM_ERROR_OFT_CAZLANGX_FAULT' | С<br>С<br>С<br>С<br>С<br>С<br>С |
| * |                                                                                                    |                                 |
| * | (* SYSADATA *)<br>ELMALLOC TOTYDE-IL DDNAME-SYSADATA                                                                                                    |                                 |
|   | FLMALLOC INTIFE-0, DDNAME-STSADATA                                                                                                    |                                 |
| * |                                                                                                    |                                 |
| * | (* CAZLANGX *)<br>FLMALLOC IOTYPE=P,DDNAME=IDILANGX,DFLTTYP=IDILANGX,<br>KEYREF=OUT2,BLKSIZE=27998,LRECL=1562,RECFM=VB,<br>RECNUM=10000,DIRBLKS=50,DFLTMEM=*                               | C<br>C                          |

# **COBOL SCLM example**

\*

| *****<br>*<br>*<br>*                 | COPY SYSPRINT FILE TO LISTING<br>The COPYFILE EXEC, in dataset PDFTDEV.PROJDEFS.EXEC contains the<br>following:                                                                                    |                                           |
|--------------------------------------|----------------------------------------------------------------------------------------------------|-------------------------------------------|
| *<br>*<br>*<br>*<br>*<br>*<br>*<br>* | <pre>/* REXX */ /*********************************</pre>                                                                                                    | ***/<br>*/<br>***/                        |
| *                                    | ***************************************                                                                                                    | *                                         |
| *                                    | FLMTRNSL CALLNAM='COPY FILES ',<br>FUNCTN=BUILD,<br>COMPILE=COPYFILE,<br>DSNAME=PDFTDEV.PROJDEFS.EXEC,<br>CALLMETH=TSOLNK,<br>VERSION=1.0,<br>PORDER=1,<br>OPTIONS=(SYSPRINT,LISTING),<br>GOODRC=0 |                                           |
|                                      | FLMALLOU IDITPE=W,RECFM=VBA,LRECL=133,<br>RFCNUM=90000.DDNAMF=LISTING                                                                                                    | ι                                         |
| *                                    | FLMTRNSL CALLNAM='CAZLANGX',<br>FUNCTN=BUILD,<br>COMPILE=CAZLANGX,<br>DSNAME=#hlq.SIPVMODA,<br>VERSION=3.5.2,<br>GOODRC=0,<br>PORDER=1,<br>OPTIONS='@@FLMMBR(COBOL ERROR OFT CAZLANGX FAULT'       | С<br>С<br>С<br>С<br>С<br>С<br>С<br>С<br>С |
| *                                    | (*   ISTING *)                                                                                                    |                                           |
| ~                                    | (* LISTING *)<br>FLMALLOC IOTYPE=U,DDNAME=LISTING                                                                                                    |                                           |
| *                                    |                                                                                                    |                                           |
| *                                    | (* CAZLANGX *)<br>FLMALLOC IOTYPE=P,DDNAME=CAZLANGX,DFLTTYP=CAZLANGX,<br>KEYREF=OUT2,BLKSIZE=27998,LRECL=1562,RECFM=VB,<br>RECNUM=10000,DIRBLKS=50,DFLTMEM=*                                       | C<br>C                                    |

### **COBOL Report Writer Precompiler**

If you are using the COBOL Report Writer Precompiler (program number 5798-DYR), it is important that you run it as a stand-alone precompiler as opposed to invoking it via the COBOL compiler EXIT option. Otherwise, information that is required by Application Performance Analyzer to identify the point of failure source code statement might be missing from the compiler listing.

Symptoms that you might experience if using the COBOL Report Writer Precompiler as a COBOL compiler exit are:

- Return code 3114 from CAZLANGX if trying to convert the COBOL compiler listing file to a side file.
- The following messages issued during fault analysis:
  - IDISF8100S COBOL LISTING file contains NO recognized records
  - IDISF8132S Input or Output file format invalid
- Failure to determine point of failure source line.

# Required compiler options for creating listings or CAZLANGX side files

The following are the compiler options needed to produce listings or CAZLANGX side files suitable for Application Performance Analyzer:

#### OS/VS COBOL:

- DMAP
- NOCLIST
- NOLST
- NOOPT (Note 1)
- PMAP
- SOURCE
- VERB
- XREF

#### COBOL compilers (other than OS/VS COBOL):

- LIST,NOOFFSET (Note 2)
- NOOPT (Note 1)
- MAP
- SOURCE
- XREF(SHORT) (Note 3)

#### VisualAge<sup>®</sup> PL/I:

- AGGREGATE
- ATTRIBUTES(FULL)
- LIST
- NEST
- OPTIONS
- SOURCE
- XREF(FULL)

#### **Enterprise PL/I:**

- AGGREGATE
- ATTRIBUTES(FULL)
- LIST
- MAP
- NEST
- SOURCE
- STMT
- NONUMBER
- OFFSET
- XREF(FULL)
- OPTIONS
- NOBLKOFF

#### PL/I compilers (other than VisualAge PL/I and Enterprise PL/I):

- AGGREGATE
- ATTRIBUTES(FULL)
- ESD
- LIST
- MAP
- NEST
- OPTIONS
- SOURCE
- STMT
- XREF(FULL)

#### Assembler:

ADATA

#### C/C++:

- LIST
- NOOFFSET

#### Note:

- 1. Although NOOPT is recommended, the use of OPTIMIZE is allowed (including OPT(1) or OPT(2) for C), in which case the compiler merges and rearranges statement numbers in the compiled code. The Application Performance Analyzer analysis will be limited to what can be determined from the optimized compiler listing, which can vary from having no effect on the Application Performance Analyzer report, to inaccurate identification of the source line that failed. The source line number will usually be close, but not necessarily accurate with OPTIMIZE. It is dependent on the compiler's rearrangement or elimination of source statements during its optimization processing.
- 2. Although LIST and NOOFFSET are recommended, the use of NOLIST and OFFSET is allowed, in which case Application Performance Analyzer will not be able to warn the user if the compiler listing is not a good match with what is in storage.

- **3.** XREF(SHORT) is a minimum requirement; XREF(FULL) is permitted and has no detrimental effect.
- 4. ATTRIBUTES is a minimum requirement; ATTRIBUTES(FULL) is permitted and has no detrimental effect.

### **TEST** option considerations

With all compilers, the additional use of the TEST option may provide program information in addition to what is available via the side files.

If TEST(,,SEPARATE) is used when compiling a COBOL program, then a COBOL SYSDEBUG file is written.

If the SYSDEBUG file is to be used instead of a compiler listing, or a CAZLANGX side file created from a compiler listing, then it should be retained for use by Debug Tool for z/OS and Application Performance Analyzer.

### Naming compiler listings or side files

Store compiler listings or side files in sequential data sets, or as members of PDS(E) data sets.

If stored in PDS(E) data sets, then the member name must be equal to the primary entry point name or CSECT name of your application program. If the application program contains multiple CSECTs, then they must be compiled separately in order to create separate compiler listing or side file members. If you store with any other name, Application Performance Analyzer will be unable to find the side file or listing.

**Note:** The PL/I compiler typically renames CSECTs according to an internal compiler algorithm. Therefore, it is not recommended to store PL/I compiler listings or side files using CSECT names as they might not be found by Application Performance Analyzer. Instead, use the primary entry point name.

If compiler listings or side files are stored in sequential data sets, and the data set names follow a convention that permits the program name to be part of the data set name, then the specification of these data sets in the DataSets option can be done easily using variable substitution.

### Naming CSECTs for Application Performance Analyzer

To facilitate source code information, Application Performance Analyzer must be able to match CSECT names with the compiler listings or side files provided, For this to be possible, all CSECTs must be named. Whereas the names of CSECTs in programs written in most high-level languages are automatically assigned, special requirements apply to programs written assembler, as explained in the following. Failure to follow these requirements will prevent source code information from being determined for these types of programs.

#### Assembler programs

It is a requirement that CSECTs in assembler programs are named using either:

- csect\_name CSECT
- csect\_name START

If using a PDS(E), the csect\_name must match the SYSADATA or side file data set member name.

### Compiler listings and side file attributes

Compiler listings and side files must be allocated using the following attributes:

#### **DDname Attributes:**

#### CAZADATA

Sequential data set or PDS(E), RECFM=VB, LRECL=8188

#### CAZLC

Sequential data set or PDS(E), and either:

- RECFM=VB or VBA and LRECL=137
- RECFM=FB or FBA and LRECL=133

#### CAZLCOB

Sequential data set or PDS(E), RECFM=FBA, LRECL=133

#### CAZLCOBO

Sequential data set or PDS(E), RECFM=FBA, LRECL=121

#### CAZSYSDB

Sequential data set or PDS(E), RECFM=FB, LRECL=1024

#### CAZLANGX

Sequential data set or PDS(E), RECFM=VB, LRECL=1562

#### CAZLPLI

Sequential data set or PDS(E), RECFM=VBA, LRECL=125

#### CAZLPLIE

Sequential data set or PDS(E), RECFM=VBA, LRECL=137

For variable length records, the indicated record lengths (LRECL) are minimum values.

In order for Application Performance Analyzer to read the compiler listings or side files, they must not be allocated as temporary data sets (for example, using &&dsname-type data set names in your JCL).

For the purpose of conserving disk space, compiler listings can be stored in ISPF packed format. This is done by using the PACK ON option from within ISPF edit of the file. The ISPF packed format is not permitted for IDILANGX or IDIADATA data sets.

# Appendix C. XML document layout

This appendix describes the layout of the XML documents and associates each element to the matching field in the online report.

### XML declaration

The XML declaration is included as the first line in the document. It describes the version, encoding and standalone attributes as follows:

<?xml version="1.0" encoding="ebcdic-cp-us" standalone="yes" ?>

### Root tag

The tag pair <ReportSet> and </ReportSet> define the root element.

### Layout standards

Immediately following the root tag <ReportSet>, elements describing the details of the completed request are enclosed within a <MeasurementInformation> and </MeasurementInformation> tag pair. This data is viewed online by typing the line command "++" on top of the Request Number on the R02 panel.

The data for individual report sections (e.g., S01, C02, etc.) follow the </MeasurementInformation> closing tag and are enclosed within separate <Report> and </Report> tag pairs.

Immediately following the <Report> tag, every report section contains the following 4 common elements:

- <ReportId>Report Code</ReportId>
- <ReportName>Report Name</ReportName>
- <MarginOfError>Margin of Error %</MarginOfError>
- <MeasurementDivisor>MeasurementDivisor</MeasurementDivisor>

*Report Code* and *Report Name* are unique for each report. The *Margin of Error* % value reflects the level of precision calculated for the report. When margin of error is not applicable for a report, this value is empty. The *Measurement Divisor* value contains the total number of samples taken and is used to calculate percentages in the report. Where there are no percentages presented in the report, this value is empty.

In the following tables, numeric data is represented by n, regardless of the size and format of the data.

### Measurement information

The measurement information data is displayed online after typing the line command "++" on top of the Request Number in the R02 panel. In the XML document file, this data is enclosed within the <MeasurementInformation> and </MeasurementInformation> tag pair. The table below lists the sub elements for this data.

| Field title in online | YML element                                                                                     |
|-----------------------|-------------------------------------------------------------------------------------------------|
| Tepott                | <pre>AlviL element </pre>                                                                       |
|                       |                                                                                                 |
|                       | MeasurementVersionNumber>                                                                       |
|                       | <measurementaparnumber><i>APAR</i><!--<br-->MeasurementAPARNumber&gt;</measurementaparnumber>   |
| Request Number        | <requestnumber>nnnn</requestnumber>                                                             |
| Request Description   | <requestdescription>description</requestdescription>                                            |
| Request Status        | <requeststatus>status</requeststatus>                                                           |
| Owner Id              | <ownerid>owner</ownerid>                                                                        |
| Time of Request       | <timeofrequest>Day Mon-dd-yyyy hh:nnm:ss.ss</timeofrequest>                                     |
| Session Start Time    | <sessionstarttime>Day Mon-dd-yyyy hh:mm:ss.ss<!--<br-->SessionStartTime&gt;</sessionstarttime>  |
| Session End Time      | <sessionendtime><i>Day Mon-dd-yyyy hh:mm:ss.ss</i><!--<br-->SessionEndTime&gt;</sessionendtime> |
| Session Duration      | <sessionduration>duration</sessionduration>                                                     |
| Session Delete Date   | <sessiondeletedate>Day Mon-dd-yyyy</sessiondeletedate>                                          |
| Select by Job Name    | <jobname>name</jobname>                                                                         |
| Select by Sys Name    | <sysname>name</sysname>                                                                         |
| Sample Interval       | <sampleinterval>interval</sampleinterval>                                                       |
| Duration              | <duration>duration</duration>                                                                   |
| Sample File DSN       | <samplefiledsn>dsn</samplefiledsn>                                                              |
| Samples Requested     | <samplesrequested>n</samplesrequested>                                                          |
| Samples Done          | <samplesdone>n</samplesdone>                                                                    |
| ASID                  | <asid>asid</asid>                                                                               |
| Job ID                | <jobid><i>jobid</i></jobid>                                                                     |
| Data Extractors       | <extractors></extractors>                                                                       |
|                       | <extractor>None</extractor> if none selected                                                    |
| CICS                  | <extractor>CICS</extractor> omitted if not selected                                             |
| CICS+                 | <extractor>CICS+</extractor> omitted if not selected                                            |
| IMS                   | <extractor>IMS</extractor> omitted if not selected                                              |
| IMS+                  | <extractor>IMS+</extractor> omitted if not selected                                             |
| DB2                   | <extractor>DB2</extractor> omitted if not selected                                              |
| DB2+                  | <extractor>DB2+</extractor> omitted if not selected                                             |
| DB2 Variables         | <extractor>DB2V</extractor> omitted if not selected                                             |
| Static DB2 Explain    | <extractor>DB2X</extractor> omitted if not selected                                             |
| Collateral DB2        | <extractor>CDB2</extractor> omitted if not selected                                             |
| MQSeries              | <extractor>MQS</extractor> omitted if not selected                                              |
| MQ+                   | <extractor>MQ+</extractor> omitted if not selected                                              |
| JAVA                  | <extractor>JAVA</extractor> omitted if not selected                                             |
| ADA                   | <extractor>ADA</extractor> omitted if not selected                                              |
| NAT                   | <extractor>NAT</extractor> omitted if not selected                                              |

| Field title in online report | XML element                                        |
|------------------------------|----------------------------------------------------|
| WAS                          | <extractor>WAS</extractor> omitted if not selected |
| SRB                          | <extractor>SRB</extractor> omitted if not selected |
|                              |                                                    |

# Performance analysis reports

# **S01 Measurement Profile**

| Field title in online      |                                                |
|----------------------------|------------------------------------------------|
| report                     | XML element                                    |
| Overall CPU Activity       | <overallcpuactivity></overallcpuactivity>      |
| Samples                    | <samples><i>n</i></samples>                    |
|                            | <samplespercent>n%</samplespercent>            |
| Reports                    | <reports>C01 C02 C03 C05 C07 W01 W02</reports> |
| CPU Active                 | <cpuactive>n</cpuactive>                       |
|                            | <cpuactivepercent>n%</cpuactivepercent>        |
| Wait                       | <wait>n</wait>                                 |
|                            | <waitpercent>n%</waitpercent>                  |
| Queued                     | <queued>n</queued>                             |
|                            | <queuedpercent>n%</queuedpercent>              |
|                            |                                                |
| CPU Usage Distribution     | <cpuusagedistribution></cpuusagedistribution>  |
| CPU Active                 | <cpuactive>n</cpuactive>                       |
|                            | <cpuactivepercent>n%</cpuactivepercent>        |
|                            | <reports>C01 C05 C08 W01</reports>             |
| Application                | <application><i>n</i></application>            |
|                            | <applicationpercent>n%</applicationpercent>    |
| System                     | <system>n</system>                             |
|                            | <systempercent>n%</systempercent>              |
| DB2 SQL                    | <db2sql>n</db2sql>                             |
|                            | <db2sqlpercent>n%</db2sqlpercent>              |
| Data Mgmt                  | <datamgt>n</datamgt>                           |
|                            | <datamgtpercent>n%</datamgtpercent>            |
| Unresolved                 | <unresolved>n</unresolved>                     |
|                            | <unresolvedpercent>n%</unresolvedpercent>      |
| IMS DLI Call               | <imsdlicall>n</imsdlicall>                     |
|                            | <imsdlicallpercent>n%</imsdlicallpercent>      |
|                            |                                                |
| Most CPU Active<br>Modules | <mostcpuactivemodules></mostcpuactivemodules>  |
| CPU Active                 | <cpuactive>n</cpuactive>                       |

| Field title in online     | VMI classes                                 |
|---------------------------|---------------------------------------------|
| report                    |                                             |
|                           | <cpuactivepercent>n%</cpuactivepercent>     |
|                           | <reports>CU2</reports>                      |
|                           | <cpuactivemodules></cpuactivemodules>       |
| Module Name               | <module>name</module>                       |
|                           | <cpuactive>n</cpuactive>                    |
|                           | <cpuactivepercent>n%</cpuactivepercent>     |
|                           |                                             |
|                           |                                             |
| Most CPU Active<br>CSECTS | <mostcpuactivecsects></mostcpuactivecsects> |
| Active CPU                | <cpuactive>n</cpuactive>                    |
|                           | <cpuactivepercent>n%</cpuactivepercent>     |
|                           | <reports>C02</reports>                      |
|                           | <cpuactivecsects></cpuactivecsects>         |
| CSECT in Module           | <csect>csect in module</csect>              |
|                           | <cpuactive>n</cpuactive>                    |
|                           | <cpuactivepercent>n%</cpuactivepercent>     |
|                           |                                             |
|                           |                                             |
| CPU Modes                 | <cpumodes></cpumodes>                       |
| Active CPU                | <cpuactive>n</cpuactive>                    |
|                           | <cpuactivepercent>n%</cpuactivepercent>     |
| Reports                   | <reports>S08</reports>                      |
| Supv Mode                 | <supvmodeactive>n</supvmodeactive>          |
|                           | <supvmodepercent>n%</supvmodepercent>       |
| Prob Mode                 | <probmodeactive>n</probmodeactive>          |
|                           | <probmodepercent>n%</probmodepercent>       |
| In SVC                    | <insvcactive>n</insvcactive>                |
|                           | <insvcpercent>n%</insvcpercent>             |
| AMODE 24                  | <amode24active>n</amode24active>            |
|                           | <amode24percent>n%</amode24percent>         |
| AMODE 31                  | <amode31active>n</amode31active>            |
|                           | <amode31percent>n%</amode31percent>         |
| AMODE 64                  | <amode64active>n</amode64active>            |
|                           | <amode64percent>n%</amode64percent>         |
| User Key                  | <userkeyactive>n</userkeyactive>            |
|                           | <userkeypercent>n%</userkeypercent>         |
| System Key                | <systemkeyactive>n</systemkeyactive>        |
|                           | <systemkeypercent>n%</systemkeypercent>     |
|                           |                                             |

| Field title in online report  | XML element                                                |
|-------------------------------|------------------------------------------------------------|
| Most Active DB2 Plans         | <mostactivedb2plans></mostactivedb2plans>                  |
| Samples                       | <samples>n</samples>                                       |
| -                             | <percent>n%</percent>                                      |
| Reports                       | <reports>F05</reports>                                     |
| -                             | <plans></plans>                                            |
| Plan Name                     | <planname><i>name</i></planname>                           |
|                               | <cpuactive>n</cpuactive>                                   |
|                               | <cpuactivepercent>n%</cpuactivepercent>                    |
|                               |                                                            |
|                               |                                                            |
| Most Active<br>Package/DBRMs  | <mostactivepackagedbrms></mostactivepackagedbrms>          |
| Samples                       | <samples><i>n</i></samples>                                |
|                               | <percent>n%</percent>                                      |
| Reports                       | <reports>F03</reports>                                     |
|                               | <dbrms></dbrms>                                            |
| DBRM Name                     | <dbrm>name</dbrm>                                          |
|                               | <cpuactive>n</cpuactive>                                   |
|                               | <cpuactivepercent>n%</cpuactivepercent>                    |
|                               |                                                            |
|                               |                                                            |
| Most Active SQL<br>Statements | <mostactivesqlstatements></mostactivesqlstatements>        |
| Samples                       | <samples><i>n</i></samples>                                |
|                               | <percent>n%</percent>                                      |
| Reports                       | <reports>F04</reports>                                     |
|                               | <sqlstatement></sqlstatement>                              |
| Program:offset:verb           | <programoffsetverb>program:offset:verb</programoffsetverb> |
|                               | <cpuactive>n</cpuactive>                                   |
|                               | <cpuactivepercent>n%</cpuactivepercent>                    |
|                               |                                                            |
|                               |                                                            |
| Most Active IMS PSBs          | <mostactiveimspsbs></mostactiveimspsbs>                    |
| Samples                       | <samples><i>n</i></samples>                                |
|                               | <percent>n%</percent>                                      |
| Reports                       | <reports>I05 I08 I11</reports>                             |
|                               | <activeimspsbs></activeimspsbs>                            |
| PSB Name                      | <psbname>name</psbname>                                    |
|                               | <cpuactive>n</cpuactive>                                   |
|                               | <cpuactivepercent>n%</cpuactivepercent>                    |
|                               |                                                            |

| Field title in online report                  | XML element                                       |
|-----------------------------------------------|---------------------------------------------------|
|                                               |                                                   |
| Most Active IMS DLI<br>Calls                  | <mostactiveimsdlicalls></mostactiveimsdlicalls>   |
| Samples                                       | <samples>n</samples>                              |
|                                               | <percent>n%</percent>                             |
| Reports                                       | <reports>I07 I10 I13</reports>                    |
|                                               | <activeimsdlicalls></activeimsdlicalls>           |
| Sequence Number:DLI<br>Function Code:PCB Name | <imscall>imscall</imscall>                        |
|                                               | <cpuactive>n</cpuactive>                          |
|                                               | <cpuactivepercent>n%</cpuactivepercent>           |
|                                               |                                                   |
|                                               |                                                   |
| Request Parameters                            | <requestparameters></requestparameters>           |
| Request Number                                | <requestnumber>nnnn</requestnumber>               |
| Description                                   | <description>description</description>            |
| Sample file DSN                               | <samplefiledsn>dsn</samplefiledsn>                |
| Retention                                     | <retention>Day Mon-dd-yyyy</retention>            |
| Data Extractors                               | <dataextractors>extractor list</dataextractors>   |
| IMS Subsystem Id                              | <imssubsystemid>systemid</imssubsystemid>         |
| IMS Tran Code                                 | <imstransactioncode>tranid</imstransactioncode>   |
| IMS Program Name                              | <imsprogramname>name</imsprogramname>             |
| IMS User Id                                   | <imsuserid>userid</imsuserid>                     |
| Specific DB2 Parms                            | <specificdb2parms>P   F</specificdb2parms>        |
| DB2 Subsystem                                 | <db2subsystem>name</db2subsystem>                 |
| Schema                                        | <schema>name</schema>                             |
| Name                                          | <name>name</name>                                 |
| Requesting user                               | <requestinguser>userid</requestinguser>           |
| Nbr of samples                                | <numberofsamples>n</numberofsamples>              |
| Time of request                               | <timeofrequest>hh:mm:ss</timeofrequest>           |
| Duration                                      | <duration><i>n</i> sec</duration>                 |
| Date of request                               | <dateofrequest>Day Mon-dd-yyyy</dateofrequest>    |
| Active/pending                                | <activepending>Status</activepending>             |
| Job name                                      | <jobname><i>name</i></jobname>                    |
| Proc step name                                | <procstepname>procstepname</procstepname>         |
| Step name/number                              | <stepname>stepname</stepname>                     |
| Delay time                                    | <delaytime>n</delaytime>                          |
| Step program                                  | <stepprogram>steppgm</stepprogram>                |
|                                               |                                                   |
| Measurement<br>environment                    | <measurementenvironment></measurementenvironment> |

| Field title in online report | XML element                                           |
|------------------------------|-------------------------------------------------------|
| Job name                     | <jobname>name</jobname>                               |
| Region size <16MB            | <regionsizebelow>nK</regionsizebelow>                 |
| Job number                   | <jobnumber>number</jobnumber>                         |
| Region size >16MB            | <regionsizeabove>nK</regionsizeabove>                 |
| Step name                    | <stepname>stepname</stepname>                         |
| Step program                 | <stepprogram>steppgm</stepprogram>                    |
| Proc step name               | <procstepname>procstepname</procstepname>             |
| Region type                  | <regiontype>regiontype</regiontype>                   |
| ASID                         | <asid>asid</asid>                                     |
| DB2 Attach type              | <db2attachtype><i>type</i></db2attachtype>            |
| System ID                    | <systemid>sysid</systemid>                            |
| APA Version                  | <apaversion>version</apaversion>                      |
| SMFID                        | <smfid>smfid</smfid>                                  |
| IBM APA APAR                 | <apaapar>APAR</apaapar>                               |
| O/S level                    | <oslevel>oslevel</oslevel>                            |
| DB2 subsystem name           | <db2subsystemname>db2sysname</db2subsystemname>       |
| IMS system id                | <imssystemid>imssysid</imssystemid>                   |
| General CPUs                 | <nbrofcpus>n</nbrofcpus>                              |
| CPU model                    | <cpumodel>model</cpumodel>                            |
| Specialty CPUs               | <specialtycpus>n</specialtycpus>                      |
| CPU rate factor              | <cpuratefactor>n</cpuratefactor>                      |
| MIPS per CPU                 | <mipspercpu>n</mipspercpu>                            |
| SUs per second               | <suspersecond>n</suspersecond>                        |
|                              |                                                       |
| Measurement statistics       | <measurementstatistics></measurementstatistics>       |
| Start time                   | <starttime><i>hh:mm:ss</i></starttime>                |
| Start date                   | <startdate>Day Mon-dd-yyyy</startdate>                |
| End time                     | <endtime>hh:mm:ss</endtime>                           |
| End date                     | <enddate>Day Mon-dd-yyyy</enddate>                    |
| Total samples                | <totalsamples>n</totalsamples>                        |
| Duration                     | <duration><i>n</i> min n sec</duration>               |
| Sampling rate                | <samplingrate>n per sec</samplingrate>                |
| Report dataspace             | <reportdataspace>nMB</reportdataspace>                |
| CPU/WAIT samples             | <cpuwaitsamples>n</cpuwaitsamples>                    |
| Sample dataspace             | <sampledataspace>nMB</sampledataspace>                |
| TCB samples                  | <tcbsamples>n</tcbsamples>                            |
| Meas significance            | <measurementsignificance>n%</measurementsignificance> |
| CPU queued samples           | <cpuqueuedsamples>n</cpuqueuedsamples>                |
| Pages in                     | <pagesin>n</pagesin>                                  |
| Overall CPU                  | <overallcpu>n%</overallcpu>                           |

| Field title in online | YML element                                             |
|-----------------------|---------------------------------------------------------|
| Pages out             | $\langle P_{acac} O ut u \langle P_{acac} O ut \rangle$ |
|                       | <1 agesOut>// / agesOut>                                |
|                       | <overalizaapcpu>///~</overalizaapcpu>                   |
|                       | <excps>M</excps>                                        |
| Overall zill CPU      |                                                         |
|                       |                                                         |
| CPU consumption       | <cpuconsumption></cpuconsumption>                       |
| CPU active samples    | <cpuactivesamples>n</cpuactivesamples>                  |
| CPU time TCB          | <cputimetcb>n sec</cputimetcb>                          |
| CPU active time       | <cpuactivetime>n%</cpuactivetime>                       |
| CPU time SRB          | <cputimesrb><i>n</i> sec</cputimesrb>                   |
| CPU WAIT samples      | <cpuwaitsamples>n</cpuwaitsamples>                      |
| Service Units         | <serviceunits>n</serviceunits>                          |
| CPU WAIT time         | <cpuwaittime>n%</cpuwaittime>                           |
| Measurement SRB       | <measurementsrb>n sec</measurementsrb>                  |
|                       | <zaapcpuconsumption></zaapcpuconsumption>               |
| zAAP CPU Time         | < zAAPCPUTime>n sec< /zAAPCPUTime>                      |
| zAAP Time on CP       | < zAAPTimeonCP >n sec                                   |
| Task Time on CP       | < TaskTimeonCP>n sec                                    |
| Norm. Factor          | < NormFactor>n                                          |
| Normalized Time       | < NormalizedTime> <i>n</i> sec                          |
| Enclave CPU time      | <enclavecputime>n sec</enclavecputime>                  |
|                       |                                                         |
|                       |                                                         |
| DDF CPU consumption   | <ddfcpuconsumption></ddfcpuconsumption>                 |
| Task CPU time         | <taskcputime>n sec</taskcputime>                        |
| zIIP time             | <ziiptime><i>n sec</i></ziiptime>                       |
| Enclave CPU time      | <enclavecputime>n sec</enclavecputime>                  |
| zIIP on CP time       | <ziiponcptime>n sec</ziiponcptime>                      |
|                       |                                                         |
|                       | <clientenclaveconsumption></clientenclaveconsumption>   |
| Client SRB Time       | <clientsrbtime>n sec</clientsrbtime>                    |
| Total TCB Time        | <totaltcbtime>n sec</totaltcbtime>                      |
|                       |                                                         |

### **S02 Load Module Attributes**

The table below lists all possible report tag pairs and their sub-elements hierarchically. When the XML document is created, the report tag pairs may be repeated, nested or eliminated as appropriate for the data in the report, and depending on the setup options chosen.

| Field title in online report | XML element                                                    |
|------------------------------|----------------------------------------------------------------|
|                              | <loadmoduleattributes></loadmoduleattributes>                  |
| Module Information for       | <moduleinformationfor>name</moduleinformationfor>              |
| Load Address                 | <loadaddress><i>n</i> to <i>n</i></loadaddress>                |
| Module Size                  | <modulesize>n</modulesize>                                     |
| Attributes                   | <attributes>attributes</attributes>                            |
| Module Location              | <modulelocation>location</modulelocation>                      |
| SVC Module for               | <svcmodulefor>n</svcmodulefor>                                 |
| Loadlib DDNAME               | <ddname>ddname</ddname>                                        |
| Load Library                 | <loadlibrary>dsn</loadlibrary>                                 |
| Program Group                | <programgroup>pgmgroup</programgroup>                          |
| Subgroup                     | <subgroup>subgroup</subgroup>                                  |
| Function                     | <function>function</function>                                  |
|                              | <esdinformationfor></esdinformationfor>                        |
| ESD Information for          | <modulename< modulename=""></modulename<>                      |
|                              | <esdinformation></esdinformation>                              |
| External                     | <external>external</external>                                  |
| Offset                       | <offset>n</offset>                                             |
| Length                       | <length>n</length>                                             |
| Start Addr                   | <startaddr>n</startaddr>                                       |
| End Addr                     | <endaddr>n</endaddr>                                           |
| Entry Points                 | <entrypointcompiler></entrypointcompiler>                      |
| Compiled by                  | <compilerlanguage>language</compilerlanguage>                  |
|                              | <compilerversion>version</compilerversion>                     |
| at                           | <timestamp>yyyy/mm/dd hh:mm:ss</timestamp>                     |
|                              | <entrypointoffset></entrypointoffset>                          |
|                              | <hexoffset>+n</hexoffset>                                      |
|                              | <entrypointname<name>/EntryPointName&gt;</entrypointname<name> |
|                              |                                                                |
|                              |                                                                |
|                              |                                                                |
|                              |                                                                |
|                              |                                                                |

# **S03 Load Module Summary**

The LoadModuleSummary tag pair and sub-elements are repeated for each module in the report.

| Field title in online |                                          |
|-----------------------|------------------------------------------|
| report                | XML element                              |
|                       | <loadmodulesummary></loadmodulesummary>  |
| Module                | <modulename>/ModuleName&gt;</modulename> |

| Field title in online report | XML element                         |
|------------------------------|-------------------------------------|
| Locn                         | <location>location</location>       |
| Address                      | <address><i>n</i></address>         |
| Count                        | <count>n</count>                    |
| Size(bytes)                  | <size>n</size>                      |
| Attributes                   | <attributes>attributes</attributes> |
| DDName                       | <ddname>ddname</ddname>             |
| LoadLibrary                  | <datasetname>dsn</datasetname>      |
|                              |                                     |

### S04 TCB Summary

The TCBSummary tag pair and sub-elements are repeated for each task in the report. These tag pairs and sub-elements are also nested, with the ATTACHed subtasks relative to the parent tasks that performed the ATTACH function.

| Field title in online |                                  |
|-----------------------|----------------------------------|
| report                | XML element                      |
|                       | <tcbsummary></tcbsummary>        |
| TCB_Name              | <tcbname>name-index</tcbname>    |
| Address               | <address><i>n</i></address>      |
| Samples               | <samples><i>n</i></samples>      |
| CPU Active            | <cpuactive><i>n</i>%</cpuactive> |
| CPU WAIT              | <cpuwait>n%</cpuwait>            |
| Queued                | <queued>n%</queued>              |
|                       |                                  |

# **S05 Memory Usage Timeline**

The UsageTimeline tag pair and sub-elements are repeated for each time interval.

| Field title in online report | XML element                        |
|------------------------------|------------------------------------|
|                              | <usagetimeline></usagetimeline>    |
| SEQN                         | <sequencenumber>n</sequencenumber> |
| Seconds                      | <seconds>n</seconds>               |
| Storage                      | <storage>nK</storage>              |
|                              |                                    |

# S06 Data Space Usage Timeline

The UsageTimeline tag pair and sub-elements are repeated for each time interval.

| Field title in online report | XML element                     |
|------------------------------|---------------------------------|
|                              | <usagetimeline></usagetimeline> |

| Field title in online report | XML element                        |
|------------------------------|------------------------------------|
| SEQN                         | <sequencenumber>n</sequencenumber> |
| Seconds                      | <seconds>n</seconds>               |
| Storage                      | <storage>nK</storage>              |
|                              |                                    |

# **S07 TCB Execution Summary**

The TCBExecutionSummary tag pair and sub-elements are repeated for each task in the report. These tag pairs and sub-elements are also nested, with the ATTACHed subtasks relative to the parent tasks that performed the ATTACH function.

| Field title in online |                                             |
|-----------------------|---------------------------------------------|
| report                | XML element                                 |
|                       | <tcbexecutionsummary></tcbexecutionsummary> |
| TCB_Name              | <tcbname>name-index</tcbname>               |
| Seconds               | <measuredcpu>n Sec</measuredcpu>            |
| Storage               | <tcbtotalcpu>n Sec</tcbtotalcpu>            |
|                       | <firstsample>n</firstsample>                |
|                       | <lastsample>n</lastsample>                  |
|                       |                                             |

### **S08 Processor Utilization Summary**

The ProcessorUtilizationSummary tag pair and sub-elements are repeated for each CPU state in the report.

| Field title in online report | XML element                                                 |
|------------------------------|-------------------------------------------------------------|
|                              | <processorutilizationsummary></processorutilizationsummary> |
| Processor State              | <processorstate>state</processorstate>                      |
| Nbr of Samples               | <numberofsamples>n</numberofsamples>                        |
| Percentage                   | <percentage>n%</percentage>                                 |
|                              |                                                             |

### **S09 Measurement Analysis**

The DetailLine element data is limited to 200 characters. When the details are greater than 200 characters, multiple DetailLine elements are included.

| Field title in online report | XML element                                 |
|------------------------------|---------------------------------------------|
|                              | <measurementanalysis></measurementanalysis> |
|                              | <summary>summary</summary>                  |
|                              | <reports>list of reports</reports>          |
|                              | <analysisdetail></analysisdetail>           |

| Field title in online report | XML element                      |
|------------------------------|----------------------------------|
|                              | <detailline>details</detailline> |
|                              |                                  |
|                              |                                  |

# S10 Observation Session Messages

| Field title in |                                                      |  |
|----------------|------------------------------------------------------|--|
| online         |                                                      |  |
| report         | XML element                                          |  |
|                | <sysout></sysout>                                    |  |
| Name           | <sysoutname>name</sysoutname>                        |  |
| Description    | <sysoutdescription>description</sysoutdescription>   |  |
|                | <message></message>                                  |  |
| Name           | <messageid><i>Id</i></messageid>                     |  |
|                | <messageseverity>severity</messageseverity>          |  |
| Description    | <messagedescription>description</messagedescription> |  |
|                | <messagelines></messagelines>                        |  |
| Description    | <messagetext>text</messagetext>                      |  |
|                |                                                      |  |
|                |                                                      |  |
|                |                                                      |  |

Table 21. S10 Observation Session Messages

# C01 CPU Usage by Category

| Field title in online report    | XML element                                                                                   |
|---------------------------------|-----------------------------------------------------------------------------------------------|
|                                 | <category></category>                                                                         |
| Name                            | <categoryname>name</categoryname>                                                             |
| Description                     | <categorydescription>description</categorydescription>                                        |
|                                 | <measurements>n</measurements>                                                                |
| Percent of CPU Time *<br>10.00% | <percent>n</percent>                                                                          |
|                                 |                                                                                               |
|                                 | <sqlrequest></sqlrequest>                                                                     |
| Name                            | <sequencenumber>n</sequencenumber>                                                            |
| Description                     | <programstatementfunction>name(stmt)functionmStatementFunction&gt;</programstatementfunction> |
|                                 | <measurements>n</measurements>                                                                |

| Field title in online           |                                                                                                    |
|---------------------------------|----------------------------------------------------------------------------------------------------|
| report                          | XML element                                                                                            |
| Percent of CPU Time * 10.00%    | <percent>n</percent>                                                                                   |
|                                 |                                                                                                    |
|                                 | <loadmodule></loadmodule>                                                                              |
| Name                            | <loadmodulename>name</loadmodulename>                                                                  |
| Description                     | <loadmoduledescription>description</loadmoduledescription>                                             |
|                                 | <measurements>n</measurements>                                                                         |
| Percent of CPU Time *<br>10.00% | <percent>n</percent>                                                                                   |
|                                 |                                                                                                    |
|                                 | <csect></csect>                                                                                        |
| Name                            | <csectname>name</csectname>                                                                            |
| Description                     | <csectdescription>description</csectdescription>                                                       |
|                                 | <measurements>n</measurements>                                                                         |
| Percent of CPU Time *<br>10.00% | <percent>n</percent>                                                                                   |
|                                 |                                                                                                    |
|                                 | <nosymaddressrange></nosymaddressrange>                                                                |
| Name                            | <addressrange>address</addressrange>                                                                   |
| Description                     | <addressrangedescription>Unresolved Address<!--<br-->AddressRangeDescription</addressrangedescription> |
|                                 | <measurements>n</measurements>                                                                         |
| Percent of CPU Time *<br>10.00% | <percent>n</percent>                                                                                   |
|                                 |                                                                                                    |
|                                 | <dpagroup></dpagroup>                                                                                  |
| Name                            | <dpagroupname>name</dpagroupname>                                                                      |
| Description                     | <dpagroupdescription>description</dpagroupdescription>                                                 |
|                                 | <measurements>n</measurements>                                                                         |
| Percent of CPU Time *<br>10.00% | <percent>n</percent>                                                                                   |
|                                 |                                                                                                    |
|                                 | <svcroutine></svcroutine>                                                                              |
| Name                            | <svcid>svcid</svcid>                                                                                   |
| Description                     | <svcdescription>description</svcdescription>                                                           |
|                                 | <measurements>n</measurements>                                                                         |
| Percent of CPU Time *<br>10.00% | <percent>n</percent>                                                                                   |
|                                 |                                                                                                    |
|                                 | <dlicall></dlicall>                                                                                    |
| Name                            | <sequencenumber>n<sequencenumber></sequencenumber></sequencenumber>                                    |

| Field title in online           |                                                                                                    |
|---------------------------------|----------------------------------------------------------------------------------------------------|
| report                          | XML element                                                                                                   |
| Description                     | <functionpcbprogramoffset>FuncNameNameOffset<!--<br-->FunctionPCBProgramOffset&gt;</functionpcbprogramoffset> |
|                                 | <measurements>n</measurements>                                                                                |
| Percent of CPU Time *<br>10.00% | <percent>n</percent>                                                                                          |
|                                 |                                                                                                    |
|                                 | <file></file>                                                                                                 |
| Name                            | <ddname>ddname</ddname>                                                                                       |
| Description                     | <accessmethod>accessmethod</accessmethod>                                                                     |
|                                 | <measurements>n</measurements>                                                                                |
| Percent of CPU Time *<br>10.00% | <percent>n</percent>                                                                                          |
|                                 |                                                                                                    |
|                                 | <dmrequest></dmrequest>                                                                                       |
| Name                            | <macroname>name</macroname>                                                                                   |
| Description                     | <macrolocation>location</macrolocation>                                                                       |
|                                 | <measurements>n</measurements>                                                                                |
| Percent of CPU Time * 10.00%    | <percent>n</percent>                                                                                          |
|                                 |                                                                                                    |
|                                 | <adabascommand></adabascommand>                                                                               |
| Name                            | <command/> n                                                                                                  |
| Description                     | <csectoffset>offset</csectoffset>                                                                             |
|                                 | <measurement>n</measurement>                                                                                  |
| Percent of CPU Time *<br>10.00% | <percent>n</percent>                                                                                          |
|                                 |                                                                                                    |

# C02 CPU Usage by Module

| Field title in online           |                                                            |
|---------------------------------|------------------------------------------------------------|
| report                          | XML element                                                |
|                                 | <loadmodule></loadmodule>                                  |
| Name                            | <loadmodulename>name</loadmodulename>                      |
| Description                     | <loadmoduledescription>description</loadmoduledescription> |
|                                 | <measurements>n</measurements>                             |
| Percent of CPU Time *<br>10.00% | <percent>n</percent>                                       |
|                                 | <csect></csect>                                            |
| Name                            | <csectname>name</csectname>                                |

| Field title in online report    | XML element                                                                                            |
|---------------------------------|----------------------------------------------------------------------------------------------------|
|                                 |                                                                                                    |
| Description                     | <csectdescription>description</csectdescription>                                                       |
|                                 | <measurements>n</measurements>                                                                         |
| Percent of CPU Time *<br>10.00% | <percent><i>n</i></percent>                                                                            |
|                                 |                                                                                                    |
|                                 |                                                                                                    |
|                                 | <nosymaddressrange></nosymaddressrange>                                                                |
| Name                            | <addressrange>address</addressrange>                                                                   |
| Description                     | <addressrangedescription>Unresolved Address<!--<br-->AddressRangeDescription</addressrangedescription> |
|                                 | <measurements>n</measurements>                                                                         |
| Percent of CPU Time * 10.00%    | <percent><i>n</i></percent>                                                                            |
|                                 |                                                                                                    |

# C03 CPU Usage by Code Slice

The Code Slice tag pair and sub-elements are repeated for each code slice in the report.

| Field title in online<br>report | XML element                                     |
|---------------------------------|-------------------------------------------------|
|                                 | <codeslice></codeslice>                         |
| Address                         | <codesliceaddress>n</codesliceaddress>          |
| Size Location                   | <sizeandlocation>n loc+offset</sizeandlocation> |
|                                 | <measurements>n</measurements>                  |
| Percent of CPU Time *<br>10.00% | <percent>n</percent>                            |
|                                 | <codeaddress></codeaddress>                     |
| Address                         | <address>address</address>                      |
| Location                        | <location>loc+offset</location>                 |
|                                 | <measurements>n</measurements>                  |
| Percent of CPU Time * 10.00%    | <percent>n</percent>                            |
|                                 |                                                 |
|                                 |                                                 |

# C04 CPU Usage Timeline

The Interval tag pair and sub-elements are repeated for each interval reported.

| Field title in online report | XML element           |
|------------------------------|-----------------------|
|                              | <interval></interval> |

| Field title in online report    | XML element                        |
|---------------------------------|------------------------------------|
| SEQN                            | <sequencenumber>n</sequencenumber> |
| Seconds                         | <seconds>n</seconds>               |
| Sig                             | <significance>n%</significance>    |
|                                 | <measurements>n</measurements>     |
| Percent of Interval *<br>10.00% | <percent>n</percent>               |
|                                 |                                    |

# C05 CPU Usage by Task/Category

| Field title in online           |                                                                                               |
|---------------------------------|-----------------------------------------------------------------------------------------------|
| report                          | XML element                                                                                   |
|                                 | <task></task>                                                                                 |
| Name                            | <taskname>name</taskname>                                                                     |
| Description                     | <tcbaddress>TCB=address</tcbaddress>                                                          |
|                                 | <measurements>n</measurements>                                                                |
| Percent of CPU Time *<br>10.00% | <percent>n</percent>                                                                          |
|                                 |                                                                                               |
|                                 | <category></category>                                                                         |
| Name                            | <categoryname>name</categoryname>                                                             |
| Description                     | <categorydescription>description</categorydescription>                                        |
|                                 | <measurements>n</measurements>                                                                |
| Percent of CPU Time * 10.00%    | <percent>n</percent>                                                                          |
|                                 |                                                                                               |
|                                 | <sqlrequest></sqlrequest>                                                                     |
| Name                            | <sequencenumber>n</sequencenumber>                                                            |
| Description                     | <programstatementfunction>name(stmt)functionmStatementFunction&gt;</programstatementfunction> |
|                                 | <measurements>n</measurements>                                                                |
| Percent of CPU Time *<br>10.00% | <percent>n</percent>                                                                          |
|                                 |                                                                                               |
|                                 | <loadmodule></loadmodule>                                                                     |
| Name                            | <loadmodulename>name</loadmodulename>                                                         |
| Description                     | <loadmoduledescription>description</loadmoduledescription>                                    |
|                                 | <measurements>n</measurements>                                                                |
| Percent of CPU Time * 10.00%    | <percent>n</percent>                                                                          |

| Field title in online           |                                                                                                    |
|---------------------------------|----------------------------------------------------------------------------------------------------|
| report                          | XML element                                                                                                   |
|                                 |                                                                                                    |
|                                 | <csect></csect>                                                                                               |
| Name                            | <csectname>name</csectname>                                                                                   |
| Description                     | <csectdescription>description</csectdescription>                                                              |
|                                 | <measurements>n</measurements>                                                                                |
| Percent of CPU Time * 10.00%    | <percent>n</percent>                                                                                          |
|                                 |                                                                                                    |
|                                 | <nosymaddressrange></nosymaddressrange>                                                                       |
| Name                            | <addressrange>address</addressrange>                                                                          |
| Description                     | <addressrangedescription>Unresolved Address<!--<br-->AddressRangeDescription</addressrangedescription>        |
|                                 | <measurements>n</measurements>                                                                                |
| Percent of CPU Time *<br>10.00% | <percent>n</percent>                                                                                          |
|                                 |                                                                                                    |
|                                 | <dpagroup></dpagroup>                                                                                         |
| Name                            | <dpagroupname>name</dpagroupname>                                                                             |
| Description                     | <pre><dpagroupdescription>description</dpagroupdescription></pre>                                             |
|                                 | <measurements>n</measurements>                                                                                |
| Percent of CPU Time *<br>10.00% | <percent>n</percent>                                                                                          |
|                                 |                                                                                                    |
|                                 | <svcroutine></svcroutine>                                                                                     |
| Name                            | <svcid>svcid</svcid>                                                                                          |
| Description                     | <svcdescription>description</svcdescription>                                                                  |
|                                 | <measurements>n</measurements>                                                                                |
| Percent of CPU Time *<br>10.00% | <percent>n</percent>                                                                                          |
|                                 |                                                                                                    |
|                                 | <dlicall></dlicall>                                                                                           |
| Name                            | <sequencenumber>n</sequencenumber>                                                                            |
| Description                     | <functionpcbprogramoffset>FuncNameNameOffset<!--<br-->FunctionPCBProgramOffset&gt;</functionpcbprogramoffset> |
|                                 | <measurements>n</measurements>                                                                                |
| Percent of CPU Time *<br>10.00% | <percent>n</percent>                                                                                          |
|                                 |                                                                                                    |
|                                 | <file></file>                                                                                                 |
| Name                            | <ddname>ddname</ddname>                                                                                       |
| Description                     | <accessmethod>accessmethod</accessmethod>                                                                     |
|                                 | <measurements>n</measurements>                                                                                |

| Field title in online report    | XML element                             |
|---------------------------------|-----------------------------------------|
| Percent of CPU Time *<br>10.00% | <percent>n</percent>                    |
|                                 |                                         |
|                                 | <dmrequest></dmrequest>                 |
| Name                            | <macroname>name</macroname>             |
| Description                     | <macrolocation>location</macrolocation> |
|                                 | <measurements>n</measurements>          |
| Percent of CPU Time *<br>10.00% | <percent>n</percent>                    |
|                                 |                                         |
|                                 | <adabascommand></adabascommand>         |
| Name                            | <command/> n                            |
| Description                     | <csectoffset>offset</csectoffset>       |
|                                 | <measurement>n</measurement>            |
| Percent of CPU Time *<br>10.00% | <percent>n</percent>                    |
|                                 |                                         |

# C06 CPU Usage by Task/Module

| Field title in online           | XML element                                                |
|---------------------------------|------------------------------------------------------------|
|                                 | <task></task>                                              |
| Name                            | <taskname>name</taskname>                                  |
| Description                     | <tcbaddress>TCB=n</tcbaddress>                             |
|                                 | <measurements>n</measurements>                             |
| Percent of CPU Time *<br>10.00% | <percent>n</percent>                                       |
|                                 |                                                            |
|                                 | <loadmodule></loadmodule>                                  |
| Name                            | <loadmodulename>name</loadmodulename>                      |
| Description                     | <loadmoduledescription>description</loadmoduledescription> |
|                                 | <measurements>n</measurements>                             |
| Percent of CPU Time *<br>10.00% | <percent>n</percent>                                       |
|                                 |                                                            |
|                                 | <csect></csect>                                            |
| Name                            | <csectname>name</csectname>                                |
| Description                     | <csectdescription>description</csectdescription>           |
|                                 | <measurements>n</measurements>                             |

| Field title in online report    | XML element                                                                                                |
|---------------------------------|----------------------------------------------------------------------------------------------------|
| Percent of CPU Time *<br>10.00% | <percent>n</percent>                                                                                       |
|                                 |                                                                                                    |
|                                 | <nosymaddressrange></nosymaddressrange>                                                                    |
| Name                            | <addressrange>address</addressrange>                                                                       |
| Description                     | <addressrangedescription>Unresolved Address<!--<br-->AddressRangeDescription&gt;</addressrangedescription> |
|                                 | <measurements>n</measurements>                                                                             |
| Percent of CPU Time *<br>10.00% | <percent>n</percent>                                                                                       |
|                                 |                                                                                                    |

# C07 CPU Usage by Procedure

| Field title in online<br>report | XML element                                            |
|---------------------------------|--------------------------------------------------------|
|                                 | <sourceprogramprocedure></sourceprogramprocedure>      |
| Program                         | <program>name</program>                                |
| Procedure Name                  | <procedurename>name</procedurename>                    |
|                                 | <measurements>n</measurements>                         |
| Percent of CPU Time *<br>10.00% | <percent>n</percent>                                   |
|                                 |                                                        |
|                                 | <category></category>                                  |
| Program                         | <categoryname>name</categoryname>                      |
| Procedure Name                  | <categorydescription>description</categorydescription> |
|                                 | <measurements>n</measurements>                         |
| Percent of CPU Time * 10.00%    | <percent><i>n</i></percent>                            |
|                                 |                                                        |

# C08 CPU Usage Referred Attribution

| Field title in online        |                                                            |
|------------------------------|------------------------------------------------------------|
| report                       | XML element                                                |
|                              | <loadmodule></loadmodule>                                  |
| Name                         | <loadmodulename>name</loadmodulename>                      |
| Description                  | <loadmoduledescription>description</loadmoduledescription> |
|                              | <measurements>n</measurements>                             |
| Percent of CPU Time * 10.00% | <percent>n</percent>                                       |
|                              | <csect></csect>                                            |
| Name                         | <csectname>name</csectname>                                |

| Field title in online report    | XML element                                                                |
|---------------------------------|----------------------------------------------------------------------------|
| Description                     | <csectdescription>description</csectdescription>                           |
|                                 | <measurements>n</measurements>                                             |
| Percent of CPU Time *<br>10.00% | <percent>n</percent>                                                       |
|                                 | <attributionoffset></attributionoffset>                                    |
| Name                            | <offset>n</offset>                                                         |
| Description                     | <offsetincsect>Attribution Offset in name</offsetincsect>                  |
|                                 | <measurements>n</measurements>                                             |
| Percent of CPU Time *<br>10.00% | <percent>n</percent>                                                       |
|                                 | <sourcestatements></sourcestatements>                                      |
| Source Statement in:            | <procedurename>n</procedurename>                                           |
|                                 | <sourcestatement>source</sourcestatement>                                  |
|                                 |                                                                            |
|                                 |                                                                            |
|                                 |                                                                            |
|                                 |                                                                            |
|                                 | <nosymaddressrange></nosymaddressrange>                                    |
| Name                            | <addressrange>address</addressrange>                                       |
| Description                     | <addressrangedescription>Unresolved Address<br/></addressrangedescription> |
|                                 | <measurements>n </measurements>                                            |
| Percent of CPU Time *<br>10.00% | <percent><i>n</i> </percent>                                               |
|                                 |                                                                            |

# C09 CPU Usage by PSW/Object Code

| Field title in online report    | XML element                                                                                         |
|---------------------------------|----------------------------------------------------------------------------------------------------|
|                                 | <psw location=""></psw>                                                                             |
| Address                         | <address><i>n</i></address>                                                                         |
| Module                          | <modulename>name</modulename>                                                                       |
| AM                              | <addressingmode>n</addressingmode>                                                                  |
| S/P                             | <svcnumberorstatestoragekey>aa<!--<br-->SVCNumberorStateStorageKey&gt;</svcnumberorstatestoragekey> |
| AS                              | <addressspacemode>mode</addressspacemode>                                                           |
| ASID                            | <asid>asid</asid>                                                                                   |
|                                 | <measurements>n</measurements>                                                                      |
| Percent of CPU Time *<br>10.00% | <percent>n</percent>                                                                                |
|                                 | <machineinstruction></machineinstruction>                                                           |

| Field title in online report | XML element                                      |
|------------------------------|--------------------------------------------------|
|                              | <moduleoffset>name+offset</moduleoffset>         |
|                              | <objectcode>object code</objectcode>             |
|                              | <disassembledcode>object code</disassembledcode> |
|                              |                                                  |
|                              |                                                  |

# C10 CPU Usage by Natural Program

| Field title in online report | XML element                                 |
|------------------------------|---------------------------------------------|
|                              | <naturalprogram></naturalprogram>           |
| Program                      | <programname>name</programname>             |
| Library                      | <library><i>library</i></library>           |
|                              | <measurements>n</measurements>              |
| Percent of CPU Time * 10.00% | <percent>n</percent>                        |
|                              | <naturalstatement></naturalstatement>       |
| Program                      | <statementnumberkey>n</statementnumberkey>  |
| Library                      | <statementnumber>stmt # n</statementnumber> |
|                              | <measurements>n</measurements>              |
| Percent of CPU Time * 10.00% | <percent>n</percent>                        |
|                              |                                             |
|                              |                                             |

# W01 WAIT Time by Task/Category

| Field title in online               |                                                        |
|-------------------------------------|--------------------------------------------------------|
| report                              | XML element                                            |
|                                     | <task></task>                                          |
| Name                                | <taskname><i>name</i></taskname>                       |
| Description                         | <tcbaddress>TCB=n</tcbaddress>                         |
|                                     | <measurements>n</measurements>                         |
| Percent of Time in<br>WAIT * 10.00% | <percent>n</percent>                                   |
|                                     |                                                        |
|                                     | <category></category>                                  |
| Name                                | <categoryname>name</categoryname>                      |
| Description                         | <categorydescription>description</categorydescription> |
|                                     | <measurements>n</measurements>                         |

| Field title in online<br>report     | XML element                                                                                                   |
|-------------------------------------|----------------------------------------------------------------------------------------------------|
| Percent of Time in<br>WAIT * 10.00% | <percent>n</percent>                                                                                          |
|                                     |                                                                                                    |
|                                     | <sqlrequest></sqlrequest>                                                                                     |
| Name                                | <sequencenumber>n</sequencenumber>                                                                            |
| Description                         | <programstatementfunction>name(stmt)function<!--<br-->ProgramStatementFunction&gt;</programstatementfunction> |
|                                     | <measurements>n</measurements>                                                                                |
| Percent of Time in<br>WAIT * 10.00% | <percent>n</percent>                                                                                          |
|                                     |                                                                                                    |
|                                     | <loadmodule></loadmodule>                                                                                     |
| Name                                | <loadmodulename>name</loadmodulename>                                                                         |
| Description                         | <loadmoduledescription>description</loadmoduledescription>                                                    |
|                                     | <measurements>n</measurements>                                                                                |
| Percent of Time in<br>WAIT * 10.00% | <percent>n</percent>                                                                                          |
|                                     |                                                                                                    |
|                                     | <csect></csect>                                                                                               |
| Name                                | <csectname>name</csectname>                                                                                   |
| Description                         | <csectdescription>description</csectdescription>                                                              |
|                                     | <measurements>n</measurements>                                                                                |
| Percent of Time in<br>WAIT * 10.00% | <percent>n</percent>                                                                                          |
|                                     |                                                                                                    |
|                                     | <nosymaddressrange></nosymaddressrange>                                                                       |
| Name                                | <addressrange>address</addressrange>                                                                          |
| Description                         | <addressrangedescription>Unresolved Address<!--<br-->AddressRangeDescription&gt;</addressrangedescription>    |
|                                     | <measurements>n</measurements>                                                                                |
| Percent of Time in<br>WAIT * 10.00% | <percent>n</percent>                                                                                          |
|                                     |                                                                                                    |
|                                     | <dpagroup></dpagroup>                                                                                         |
| Name                                | <dpagroupname>name</dpagroupname>                                                                             |
| Description                         | <dpagroupdescription>description</dpagroupdescription>                                                        |
|                                     | <measurements>n</measurements>                                                                                |
| Percent of Time in<br>WAIT * 10.00% | <percent>n</percent>                                                                                          |
|                                     |                                                                                                    |
|                                     | <svcroutine></svcroutine>                                                                                     |
| Name                                | <svcid>svcid</svcid>                                                                                          |
| Field title in online<br>report     | XML element                                                                                                   |
|-------------------------------------|----------------------------------------------------------------------------------------------------|
| Description                         | <pre><svcdescription>description</svcdescription></pre>                                                       |
|                                     | <measurements>n</measurements>                                                                                |
| Percent of Time in<br>WAIT * 10.00% | <percent>n</percent>                                                                                          |
|                                     |                                                                                                    |
|                                     | <dlicall></dlicall>                                                                                           |
| Name                                | <sequencenumber>n</sequencenumber>                                                                            |
| Description                         | <functionpcbprogramoffset>FuncNameNameOffset<!--<br-->FunctionPCBProgramOffset&gt;</functionpcbprogramoffset> |
|                                     | <measurements>n</measurements>                                                                                |
| Percent of Time in<br>WAIT * 10.00% | <percent>n</percent>                                                                                          |
|                                     |                                                                                                    |
|                                     | <file></file>                                                                                                 |
| Name                                | <ddname>ddname</ddname>                                                                                       |
| Description                         | <accessmethod>accessmethod</accessmethod>                                                                     |
|                                     | <measurements>n</measurements>                                                                                |
| Percent of Time in<br>WAIT * 10.00% | <percent>n</percent>                                                                                          |
|                                     |                                                                                                    |
|                                     | <dmrequest></dmrequest>                                                                                       |
| Name                                | <macroname>name</macroname>                                                                                   |
| Description                         | <macrolocation>location</macrolocation>                                                                       |
|                                     | <measurements>n</measurements>                                                                                |
| Percent of Time in<br>WAIT * 10.00% | <percent>n</percent>                                                                                          |
|                                     |                                                                                                    |
|                                     | <adabascommand></adabascommand>                                                                               |
| Name                                | <command/> n                                                                                                  |
| Description                         | <csectoffset>offset</csectoffset>                                                                             |
|                                     | <measurement>n</measurement>                                                                                  |
| Percent of CPU Time *<br>10.00%     | <percent>n</percent>                                                                                          |
|                                     |                                                                                                    |

#### W02 WAIT Time by Task/Module

| Field title in online |               |
|-----------------------|---------------|
| report                | XML element   |
|                       | <task></task> |

| Field title in online               |                                                                                                    |
|-------------------------------------|----------------------------------------------------------------------------------------------------|
| report                              | XML element                                                                                                |
| Name                                | <taskname><i>name</i></taskname>                                                                           |
| Description                         | <tcbaddress>TCB=<i>n</i></tcbaddress>                                                                      |
|                                     | <measurements>n</measurements>                                                                             |
| Percent of TIME in<br>WAIT * 10.00% | <percent>n</percent>                                                                                       |
|                                     |                                                                                                    |
|                                     | <loadmodule></loadmodule>                                                                                  |
| Name                                | <loadmodulename>name</loadmodulename>                                                                      |
| Description                         | $<\!\!LoadModuleDescription\!\!>\!\!description\!<\!/LoadModuleDescription\!>$                             |
|                                     | <measurements>n</measurements>                                                                             |
| Percent of TIME in<br>WAIT * 10.00% | <percent>n</percent>                                                                                       |
|                                     |                                                                                                    |
|                                     | <csect></csect>                                                                                            |
| Name                                | <csectname>name</csectname>                                                                                |
| Description                         | <csectdescription>description</csectdescription>                                                           |
|                                     | <measurements>n</measurements>                                                                             |
| Percent of TIME in<br>WAIT * 10.00% | <percent>n</percent>                                                                                       |
|                                     |                                                                                                    |
|                                     | <nosymaddressrange></nosymaddressrange>                                                                    |
| Name                                | <addressrange>address</addressrange>                                                                       |
| Description                         | <addressrangedescription>Unresolved Address<!--<br-->AddressRangeDescription&gt;</addressrangedescription> |
|                                     | <measurements>n</measurements>                                                                             |
| Percent of TIME in<br>WAIT * 10.00% | <percent>n</percent>                                                                                       |
|                                     |                                                                                                    |

### W03 WAIT Referred Attribution by Task

| Field title in online               |                                  |
|-------------------------------------|----------------------------------|
| report                              | XML element                      |
|                                     | <task></task>                    |
| Name                                | <taskname><i>name</i></taskname> |
| Description                         | <tcbaddress>TCB=n</tcbaddress>   |
|                                     | <measurements>n</measurements>   |
| Percent of Time in<br>WAIT * 10.00% | <percent>n</percent>             |
|                                     |                                  |

| Field title in online               |                                                                                                  |
|-------------------------------------|--------------------------------------------------------------------------------------------------|
| report                              | XML element                                                                                      |
|                                     | <loadmodule></loadmodule>                                                                        |
| Name                                | <loadmodulename>name</loadmodulename>                                                            |
| Description                         | $<\!\!LoadModuleDescription\!\!>\!\!description\!\!<\!\!/LoadModuleDescription\!\!>$             |
|                                     | <measurements><i>n</i></measurements>                                                            |
| Percent of Time in<br>WAIT * 10.00% | <percent>n</percent>                                                                             |
|                                     | <csect></csect>                                                                                  |
| Name                                | <csectname>name</csectname>                                                                      |
| Description                         | <csectdescription>description</csectdescription>                                                 |
|                                     | <measurements>n</measurements>                                                                   |
| Percent of Time in<br>WAIT * 10.00% | <percent>n</percent>                                                                             |
|                                     | <attributionoffset></attributionoffset>                                                          |
| Name                                | <offset>n</offset>                                                                               |
| Description                         | <offsetincsect>Attribution Offset in <i>csectname</i><!--<br-->OffsetInCSECT&gt;</offsetincsect> |
|                                     | <measurements>n</measurements>                                                                   |
| Percent of Time in<br>WAIT * 10.00% | <percent>n</percent>                                                                             |
|                                     | <sourcestatements></sourcestatements>                                                            |
| Source Statement in:                | <procedurename>name</procedurename>                                                              |
|                                     | <sourcestatement>source</sourcestatement>                                                        |
|                                     |                                                                                                  |
|                                     |                                                                                                  |
|                                     |                                                                                                  |
|                                     |                                                                                                  |

# W04 WAIT Time by Task ENQ/RESERVE

| Field title in online               |                                  |
|-------------------------------------|----------------------------------|
| report                              | XML element                      |
|                                     | <task></task>                    |
| Name                                | <taskname><i>name</i></taskname> |
| Description                         | <tcbaddress>TCB=n</tcbaddress>   |
|                                     | <measurements>n</measurements>   |
| Percent of Time in<br>WAIT * 10.00% | <percent>n</percent>             |
|                                     | <enqueue></enqueue>              |
| Name                                | <qname>name</qname>              |
| Description                         | <rname>name</rname>              |
|                                     | <measurements>n</measurements>   |

| Field title in online report        | XML element          |
|-------------------------------------|----------------------|
| Percent of Time in<br>WAIT * 10.00% | <percent>n</percent> |
|                                     |                      |
|                                     |                      |

## W05 WAIT Time by Tape DDNAME

| Field title in online               | VML element                    |
|-------------------------------------|--------------------------------|
| report                              | AWL element                    |
|                                     | <waitfortape></waitfortape>    |
| DDNAME                              | <ddname>ddname</ddname>        |
| Device                              | <device>description</device>   |
|                                     | <measurements>n</measurements> |
| Percent of Time in<br>WAIT * 10.00% | <percent>n</percent>           |
|                                     |                                |

### D01 DASD Usage Time by Device

| Field title in online report | XML element                          |
|------------------------------|--------------------------------------|
|                              | <byvolser></byvolser>                |
| Volume>Cyl                   | <volser>volser</volser>              |
| Unit-Dev>DD                  | <unitdevice>unit-device</unitdevice> |
|                              | <measurements>n</measurements>       |
| Percent of Time *<br>10.00%  | <percent>n</percent>                 |
|                              | <bycylinder></bycylinder>            |
| Volume>Cyl                   | <cylinder>Cyl_n</cylinder>           |
| Unit-Dev>DD                  | <ddname>ddname</ddname>              |
|                              | <measurements>n</measurements>       |
| Percent of Time *<br>10.00%  | <percent>n</percent>                 |
|                              |                                      |
|                              |                                      |

## D02 DASD Usage Time by DDNAME

| Field title in online report | XML element             |
|------------------------------|-------------------------|
|                              | <byddname></byddname>   |
| DDNAME>Cyl                   | <ddname>ddname</ddname> |
| Volume>Unit                  | <volser>volser</volser> |

| Field title in online report | XML element                          |
|------------------------------|--------------------------------------|
|                              | <measurements>n</measurements>       |
| Percent of Time *<br>10.00%  | <percent>n</percent>                 |
|                              | <bycylinder></bycylinder>            |
| DDNAME>Cyl                   | <cylinder>Cyl_n</cylinder>           |
| Volume>Unit                  | <unitdevice>unit-device</unitdevice> |
|                              | <measurements>n</measurements>       |
| Percent of Time *<br>10.00%  | <percent>n</percent>                 |
|                              |                                      |
|                              |                                      |

# D03 DASD Usage Time by Dataset

| Field title in online report | XML element                    |
|------------------------------|--------------------------------|
|                              | <bydataset></bydataset>        |
| Dataset<br>Name>DDName       | <datasetname>dsn</datasetname> |
|                              | <measurements>n</measurements> |
| Percent of Time *<br>10.00%  | <percent>n</percent>           |
|                              | <byddname></byddname>          |
| Dataset<br>Name>DDName       | <ddname>ddname</ddname>        |
|                              | <volser>volser</volser>        |
|                              | <measurements>n</measurements> |
| Percent of Time *<br>10.00%  | <percent>n</percent>           |
|                              |                                |
|                              |                                |

# **D04 Dataset Attributes**

| Field title in online |                                         |
|-----------------------|-----------------------------------------|
| report                | XML element                             |
|                       | <datasetattributes></datasetattributes> |
|                       | <filetype><i>filetype</i></filetype>    |
|                       | <ddname>ddname</ddname>                 |
| OPENed at             | <opentime>hh:mm:ss.ss</opentime>        |
|                       | <opendate>Day Month dd yyyy</opendate>  |
|                       | <filedefinition></filedefinition>       |
| DDNAME                | <ddname>ddname</ddname>                 |

| Field title in online report | XML element                                        |
|------------------------------|----------------------------------------------------|
| Open Intent                  | <openintent>intent</openintent>                    |
| Dataset Name                 | <datasetname>dsn</datasetname>                     |
|                              | <managementclass>class</managementclass>           |
|                              | <storageclass>class</storageclass>                 |
|                              | <dataclass>class</dataclass>                       |
| Device Type                  | <devicetype>/DeviceType&gt;</devicetype>           |
| Nbr of Extents               | <nbrofextents>n</nbrofextents>                     |
| Dataset Org                  | <datasetorg>dsorg</datasetorg>                     |
| Block Size(BLKSIZE)          | <blocksize>n</blocksize>                           |
| RECFM                        | <recordformat>rfm</recordformat>                   |
| Record Size (LRECL)          | <recordsize>n</recordsize>                         |
| Data Buffers                 | <databuffers>n</databuffers>                       |
|                              | <volsers></volsers>                                |
| Volume Serial                | <volser>volser</volser>                            |
|                              |                                                    |
|                              |                                                    |
|                              | <vsamdatacomponent></vsamdatacomponent>            |
| DDNAME                       | <ddname>ddname</ddname>                            |
| Open Intent                  | <openintent>intent</openintent>                    |
| Dataset Name                 | <datasetname>dsn</datasetname>                     |
|                              | <managementclass>class</managementclass>           |
|                              | <storageclass>class</storageclass>                 |
|                              | <dataclass>class</dataclass>                       |
| Device Type                  | <devicetype>/DeviceType&gt;</devicetype>           |
| % Free Bytes in CI           | <percentfreebytesinci>n%</percentfreebytesinci>    |
| CI Splits (Initial)          | <cisplitsinitial>n</cisplitsinitial>               |
| CI Splits (Last)             | <cisplitslast>n</cisplitslast>                     |
| CI Size                      | <cisize>n</cisize>                                 |
| CA Splits (Initial)          | <casplitsinitial>n</casplitsinitial>               |
| CA Splits (Last)             | <casplitslast>n</casplitslast>                     |
| Record Size (LRECL)          | <recordsize>n</recordsize>                         |
| Logical Records (Initial)    | <recordsinitial>n</recordsinitial>                 |
| Logical Records (Last)       | <recordslast>n</recordslast>                       |
| Number of Extents            | <nbrofextents>n</nbrofextents>                     |
| Deleted Records (Initial)    | <deletedrecordsinitial>n</deletedrecordsinitial>   |
| Deleted Records (Last)       | <deletedrecordslast>n</deletedrecordslast>         |
| SHAREOPTIONS                 | <shareoptions>(n n)</shareoptions>                 |
| Insrted Records (Initial)    | <insertedrecordsinitial>n</insertedrecordsinitial> |
| Insrted Records (Last)       | <insertedrecordslast>n</insertedrecordslast>       |
| Organization                 | <organization>org</organization>                   |

| Field title in online report  | XML element                                                                                     |
|-------------------------------|-------------------------------------------------------------------------------------------------|
| Retrved Records (Initial)     | <retrievedrecordsinitial>n</retrievedrecordsinitial>                                            |
| Retrved Records (Last)        | <retrievedrecordslast>n</retrievedrecordslast>                                                  |
| CIs per CA                    | <cisperca>n</cisperca>                                                                          |
| Updated Records<br>(Initial)  | <updatedrecordsinitial>n<updatedrecordsinitial></updatedrecordsinitial></updatedrecordsinitial> |
| Updated Records (Last)        | <updatedrecordslast>n<updatedrecordslast></updatedrecordslast></updatedrecordslast>             |
| Free CIs per CA               | <freecisperca>n</freecisperca>                                                                  |
| Bytes Free Space<br>(Initial) | <bytesfreespaceinitial>n</bytesfreespaceinitial>                                                |
| Bytes Free Space (Last)       | <bytesfreespacelast>n</bytesfreespacelast>                                                      |
| Free Bytes per CI             | <freebytesperci>n</freebytesperci>                                                              |
| Number of EXCPs<br>(Initial)  | <numberofexcpsinitial>n</numberofexcpsinitial>                                                  |
| Number of EXCPs<br>(Last)     | <numberofexcpslast>n</numberofexcpslast>                                                        |
| % Free CIs in CA              | <percentfreecisinca>n%</percentfreecisinca>                                                     |
| Strings                       | <strings>n</strings>                                                                            |
| String Waits                  | <stringwaits>n</stringwaits>                                                                    |
| String Waist HWM              | <stringwaitshwm>n</stringwaitshwm>                                                              |
| Data Buffers                  | <databuffers>n</databuffers>                                                                    |
| Index Buffers                 | <indexbuffers>n</indexbuffers>                                                                  |
|                               | <volsers></volsers>                                                                             |
| Volume Serial                 | <volser>volser</volser>                                                                         |
|                               |                                                                                                 |
|                               |                                                                                                 |
|                               | <vsamindexcomponent></vsamindexcomponent>                                                       |
| Dataset Name                  | <datasetname>dsn</datasetname>                                                                  |
|                               | <managementclass>class</managementclass>                                                        |
|                               | <storageclass>class</storageclass>                                                              |
|                               | <dataclass>class</dataclass>                                                                    |
| Device Type                   | <devicetype>/DeviceType&gt;</devicetype>                                                        |
| % Free Bytes in CI            | <percentfreebytesinci>n%</percentfreebytesinci>                                                 |
| CI Splits (Initial)           | <cisplitsinitial>n</cisplitsinitial>                                                            |
| CI Splits (Last)              | <cisplitslast>n</cisplitslast>                                                                  |
| CI Size                       | <cisize>n</cisize>                                                                              |
| CA Splits (Initial)           | <casplitsinitial>n</casplitsinitial>                                                            |
| CA Splits (Last)              | <casplitslast>n</casplitslast>                                                                  |
| Record Size (LRECL)           | <recordsize>n</recordsize>                                                                      |
| Logical Records (Initial)     | <recordsinitial>n</recordsinitial>                                                              |
| Logical Records (Last)        | <recordslast>n</recordslast>                                                                    |
| Number of Extents             | <nbrofextents>n</nbrofextents>                                                                  |

| Field title in online report  | XML element                                                                                     |
|-------------------------------|-------------------------------------------------------------------------------------------------|
| Deleted Records (Initial)     | <deletedrecordsinitial>n</deletedrecordsinitial>                                                |
| Deleted Records (Last)        | <deletedrecordslast>n</deletedrecordslast>                                                      |
| SHAREOPTIONS                  | <shareoptions>(n n)</shareoptions>                                                              |
| Insrted Records (Initial)     | <insertedrecordsinitial>n</insertedrecordsinitial>                                              |
| Insrted Records (Last)        | <insertedrecordslast>n</insertedrecordslast>                                                    |
| Organization                  | <organization>org</organization>                                                                |
| Retrved Records (Initial)     | <retrievedrecordsinitial>n</retrievedrecordsinitial>                                            |
| Retrved Records (Last)        | <retrievedrecordslast>n</retrievedrecordslast>                                                  |
| CIs per CA                    | <cisperca>n</cisperca>                                                                          |
| Updated Records<br>(Initial)  | <updatedrecordsinitial>n<updatedrecordsinitial></updatedrecordsinitial></updatedrecordsinitial> |
| Updated Records (Last)        | <updatedrecordslast>n<updatedrecordslast></updatedrecordslast></updatedrecordslast>             |
| Free CIs per CA               | <freecisperca>n</freecisperca>                                                                  |
| Bytes Free Space<br>(Initial) | <bytesfreespaceinitial>n</bytesfreespaceinitial>                                                |
| Bytes Free Space (Last)       | <bytesfreespacelast>n</bytesfreespacelast>                                                      |
| Free Bytes per CI             | <freebytesperci>n </freebytesperci>                                                             |
| Number of EXCPs<br>(Initial)  | <numberofexcpsinitial>n</numberofexcpsinitial>                                                  |
| Number of EXCPs<br>(Last)     | <numberofexcpslast>n</numberofexcpslast>                                                        |
| % Free CIs in CA              | <percentfreecisinca>n%</percentfreecisinca>                                                     |
|                               | <volsers></volsers>                                                                             |
| Volume Serial                 | <volser>volser</volser>                                                                         |
|                               |                                                                                                 |
|                               |                                                                                                 |
|                               | <dasdperformance></dasdperformance>                                                             |
| Avg Response Time             | <avgresponsetime>n</avgresponsetime>                                                            |
| Avg Pending Time              | <avgpendingtime>n</avgpendingtime>                                                              |
| Avg Disconnect Time           | <avgdisconnecttime>n</avgdisconnecttime>                                                        |
| Avg Connect Time              | <avgconnecttime>n</avgconnecttime>                                                              |
| Avg Queued Time               | <avgqueuedtime>n</avgqueuedtime>                                                                |
| Total I/Os                    | <totalios>n</totalios>                                                                          |
| Cache Candidates              | <cachecandidates>n</cachecandidates>                                                            |
| Cache Hits                    | <cachehits>n</cachehits>                                                                        |
| Write Candidates              | <writecandidates>n</writecandidates>                                                            |
| Write Hits                    | <writehits>n</writehits>                                                                        |
|                               |                                                                                                 |
| Concatenated Datasets         | <concatenateddatasets></concatenateddatasets>                                                   |
|                               | <dsname><i>dsn</i></dsname> Repeated as necessary                                               |
|                               |                                                                                                 |

| Field title in online report | XML element |
|------------------------------|-------------|
|                              |             |

# **D05 DASD EXCP Summary**

| Field title in online |                                               |
|-----------------------|-----------------------------------------------|
| report                | XML element                                   |
|                       | <dasdexcpsummary></dasdexcpsummary>           |
| DDNAME                | <ddname>ddname</ddname>                       |
| Туре                  | <type>type</type>                             |
| Concat                | <concatenationnumber>+n</concatenationnumber> |
| At Start              | <startexcps>n</startexcps>                    |
| At End                | <endexcps>n</endexcps>                        |
| During Measurement    | <differenceexcps>n</differenceexcps>          |
|                       |                                               |

### **D06 DASD VSAM Statistics**

| Field title in online |                                        |
|-----------------------|----------------------------------------|
| report                | XML element                            |
|                       | <vsamstatistics></vsamstatistics>      |
| DDNAME                | <ddname>ddname</ddname>                |
| Retrvd                | <recordsretrieved>n</recordsretrieved> |
| Added                 | <recordsadded>+n</recordsadded>        |
| Insrtd                | <recordsinserted>n</recordsinserted>   |
| Deletd                | <recordsdeleted>n</recordsdeleted>     |
| Updatd                | <recordsupdated>n</recordsupdated>     |
| EXCPs                 | <excps>n</excps>                       |
| FreeSpc               | <changefreespace>+n</changefreespace>  |
| CISplts               | <changecisplits>+n</changecisplits>    |
| CASplts               | <changecasplits>+n</changecasplits>    |
| Str Wt                | <stringwaits>n</stringwaits>           |
| StrHWM                | <stringwaitshwm>n</stringwaitshwm> >   |
|                       |                                        |

# **D07 DASD Activity Timeline**

| Field title in online report | XML element                                   |
|------------------------------|-----------------------------------------------|
|                              | <dasdactivitytimeline></dasdactivitytimeline> |
|                              | <samples>n</samples>                          |
|                              | <duration>n</duration>                        |
| DDN                          | <ddn>ddname</ddn>                             |

| Field title in online report | XML element                                    |
|------------------------------|------------------------------------------------|
| Туре                         | <type>type</type>                              |
| Vol                          | <vol>volser</vol>                              |
| Unit                         | <unit>unit</unit>                              |
|                              | <intervals></intervals>                        |
|                              | <intervalpct>n</intervalpct> Repeated 50 times |
|                              |                                                |
|                              |                                                |

#### D08 DASD I/O Wait Time

| Field title in online       |                                                            |
|-----------------------------|------------------------------------------------------------|
| report                      | XML element                                                |
|                             | <byddname></byddname>                                      |
| Name                        | <ddname>ddname</ddname>                                    |
| Description                 | <volser>volser</volser>                                    |
|                             | <measurements>n</measurements>                             |
| Percent of Time *<br>10.00% | <percent>n</percent>                                       |
|                             | <svcroutine></svcroutine>                                  |
| Name                        | <svcid>svcid</svcid>                                       |
| Description                 | <svcdescription>description</svcdescription>               |
|                             | <measurements>n</measurements>                             |
| Percent of Time *<br>10.00% | <percent>n</percent>                                       |
|                             |                                                            |
|                             | <dmrequest></dmrequest>                                    |
| Name                        | <macroname>name</macroname>                                |
| Description                 | <macrolocation>location</macrolocation>                    |
|                             | <measurements><i>n</i></measurements>                      |
| Percent of Time *<br>10.00% | <percent>n</percent>                                       |
|                             |                                                            |
|                             | <loadmodule></loadmodule>                                  |
| Name                        | <loadmodulename>name</loadmodulename>                      |
| Description                 | <loadmoduledescription>description</loadmoduledescription> |
|                             | <measurements>n</measurements>                             |
| Percent of Time *<br>10.00% | <percent>n</percent>                                       |
|                             |                                                            |

| Field title in online       |                                                  |
|-----------------------------|--------------------------------------------------|
| report                      | XML element                                      |
|                             | <csect></csect>                                  |
| Name                        | <csectname>name</csectname>                      |
| Description                 | <csectdescription>description</csectdescription> |
|                             | <measurements>n</measurements>                   |
| Percent of Time *<br>10.00% | <percent>n</percent>                             |
|                             |                                                  |
|                             |                                                  |

## D09 VSAM Buffer Pool Usage

| Field title in online           |                                                      |
|---------------------------------|------------------------------------------------------|
| report                          | XML element                                          |
|                                 | <lsrpool></lsrpool>                                  |
| LSR Pool                        | <poolnumber>n</poolnumber>                           |
| Type (Data/Index)               | <type>type</type>                                    |
| Reads (Initial)                 | <readsinitial>n</readsinitial>                       |
| Reads (Last)                    | <readslast>n</readslast>                             |
| Reads (Difference)              | <readsdifference>n</readsdifference>                 |
| Buffer Size                     | <buffersize>n</buffersize>                           |
| Reads Avoided (Initial)         | <readsavoidedinitial>n</readsavoidedinitial>         |
| Reads Avoided (Last)            | <readsavoidedlast>n</readsavoidedlast>               |
| Reads Avoided<br>(Difference)   | <readsavoideddifference>n</readsavoideddifference>   |
| Buffers                         | <buffers>n</buffers>                                 |
| User Writes (Initial)           | <userwritesinitial>n</userwritesinitial>             |
| User Writes (Last)              | <userwriteslast>n</userwriteslast>                   |
| User Writes (Difference)        | <userwritesdifference>n</userwritesdifference>       |
| Hiperspace Buffers              | <hiperspacebuffers>n</hiperspacebuffers>             |
| Non-user Writes (Initial)       | <nonuserwritesinitial>n</nonuserwritesinitial>       |
| Non-user Writes (Last)          | <nonuserwriteslast>n</nonuserwriteslast>             |
| Non-user Writes<br>(Difference) | <nonuserwritesdifference>n</nonuserwritesdifference> |
|                                 |                                                      |

# **G01 Coupling Facility Statistics**

| Field title in online |                                                           |
|-----------------------|-----------------------------------------------------------|
| report                | XML element                                               |
|                       | <couplingfacilitystatistics></couplingfacilitystatistics> |
| Facility Summary      | <cfname>name</cfname>                                     |
| CF Storage            | <cfstorage>nK</cfstorage>                                 |

| Field title in online<br>report    | XML element                                                      |
|------------------------------------|------------------------------------------------------------------|
| CF Storage Used                    | <cfstorageused>nK</cfstorageused>                                |
| CF Dump Storage                    | <cfdumpstorage>nK</cfdumpstorage>                                |
| CF Storage for<br>Structures       | <cfstorageforstructures>nK</cfstorageforstructures>              |
| Subchannel Contention<br>Count     | <subchannelcontentioncount>n</subchannelcontentioncount>         |
| Subchannel Contention<br>Time uSec | <subchannelcontentioncountusec>n</subchannelcontentioncountusec> |
| Failed Request Count               | <failedrequestcount>n</failedrequestcount>                       |
| Failed Request Time<br>uSec        | <failedrequesttimeusec>n</failedrequesttimeusec>                 |
| Number of Processors               | <numberofprocessors>n</numberofprocessors>                       |
| Processor Utilization              | <processorutilization>n%</processorutilization>                  |
|                                    |                                                                  |

# **G02 Coupling Facility Mean Service Times**

| Field title in online          |                                                                            |
|--------------------------------|----------------------------------------------------------------------------|
| report                         | XML element                                                                |
|                                | <couplingfacilityservicetimes></couplingfacilityservicetimes>              |
| Name                           | <cfname><i>name</i></cfname> or <structurename><i>name</i></structurename> |
| Number of Requests<br>(Sync)   | <requestssync>n</requestssync>                                             |
| Number of Requests<br>(Async)  | <requestsasynch>n</requestsasynch>                                         |
| Number of Requests<br>(Queued) | <requestsqueued>n</requestsqueued>                                         |
| Number of Requests<br>(Delay)  | <requestsdelay>n</requestsdelay>                                           |
| Mean uSeconds (Sync)           | <secondssync>n</secondssync>                                               |
| Mean uSeconds (Async)          | <secondsasynch>n</secondsasynch>                                           |
| Mean uSeconds<br>(Queued)      | <secondsqueued>n</secondsqueued>                                           |
| Mean uSeconds (Delay)          | <secondsdelay>n</secondsdelay>                                             |
|                                |                                                                            |

# **G03 Coupling Facility Total Service Times**

| Field title in online |                                                                                                    |
|-----------------------|----------------------------------------------------------------------------------------------------|
| report                | XML element                                                                                           |
|                       | <couplingfacilityservicetimes></couplingfacilityservicetimes>                                         |
| Name                  | <cfname><i>name</i></cfname> or <structurename><i>name</i><!--<br-->StructureName&gt;</structurename> |

| Field title in online report   | XML element                        |
|--------------------------------|------------------------------------|
| Number of Requests<br>(Sync)   | <requestssync>n</requestssync>     |
| Number of Requests<br>(Async)  | <requestsasynch>n</requestsasynch> |
| Number of Requests<br>(Queued) | <requestsqueued>n</requestsqueued> |
| Number of Requests<br>(Delay)  | <requestsdelay>n</requestsdelay>   |
| Total uSeconds (Sync)          | <secondssync>n</secondssync>       |
| Total uSeconds (Async)         | <secondsasynch>n</secondsasynch>   |
| Total uSeconds<br>(Queued)     | <secondsqueued>n</secondsqueued>   |
| Total uSeconds (Delay)         | <secondsdelay>n</secondsdelay>     |
|                                |                                    |

### K01 CPU SRB Usage by SRB Type

The following elements might be repeated multiple times and appear under different parent elements. In the XML document, all elements are listed in hierarchical order as they appear in the online report.

| Field title in online |                                               |
|-----------------------|-----------------------------------------------|
| report                | XML element                                   |
|                       | <cpusrbusagebysrbtype></cpusrbusagebysrbtype> |
| Name                  | <name>name</name>                             |
| Description           | <description>description</description>        |
| zIIP                  | <ziippercent>n</ziippercent>                  |
| zAAP                  | <zaappercent>n</zaappercent>                  |
| GPU                   | <cpupercent>n</cpupercent>                    |
| Total                 | <totalpercent>n</totalpercent>                |
|                       |                                               |

## K02 CPU SRB Usage by PSW/OBbjCode

| Field title in online report | XML element                                                                                         |
|------------------------------|----------------------------------------------------------------------------------------------------|
|                              | <pswlocation></pswlocation>                                                                         |
| Address                      | <address>n</address>                                                                                |
| Module                       | <modulename>name</modulename>                                                                       |
| AM                           | <addressingmode>n</addressingmode>                                                                  |
| S/P                          | <svcnumberorstatestoragekey>aa<!--<br-->SVCNumberorStateStorageKey&gt;</svcnumberorstatestoragekey> |
| AS                           | <addressspacemode><i>mode</i><!--<br-->AddressSpaceMode&gt;</addressspacemode>                      |
| ASID                         | <asid>asid</asid>                                                                                   |
|                              | <measurements>n</measurements>                                                                      |

| Field title in online report | XML element                                                        |
|------------------------------|--------------------------------------------------------------------|
| Percent                      | <percent>n</percent>                                               |
|                              | <machineinstruction></machineinstruction>                          |
| Address                      | <moduleoffset>offset</moduleoffset>                                |
|                              | <objectcode>object code</objectcode>                               |
|                              | <disassembledcode><i>object</i><br/><i>code</i></disassembledcode> |
|                              |                                                                    |
|                              |                                                                    |

#### **V01 Measurement Variance Summary**

- <MeasurementsAnalyzed></MeasurementsAnalyzed>
- <CPUTimeTCBVariance></CPUTimeTCBVariance>
- <CPUTimeSRBVariance></CPUTimeSRBVariance>
- <EXCPRequestsVariance></EXCPRequestsVariance>
- <ServiceUnitsVariance></ServiceUnitsVariance>
- <CPUActiveSamplesVariance></CPUActiveSamplesVariance>
- <WaitSamplesVariance></WaitSamplesVariance>
- <QueuedSamplesVariance></QueuedSamplesVariance>

| Field title in online report                  | XML element                                   |
|-----------------------------------------------|-----------------------------------------------|
| The Following<br>Measurements are<br>Analyzed | <measurementsanalyzed></measurementsanalyzed> |
| Ref                                           | <ref>n</ref>                                  |
| ReqNum                                        | <reqnum>n</reqnum>                            |
| Job Name                                      | <jobname>name</jobname>                       |
| Date                                          | <date>Mon-dd-yyyy</date>                      |
| Time                                          | <time>hh:mm</time>                            |
| Description                                   | <description>description</description>        |
|                                               |                                               |
| CPU Time TCB                                  | <cputimetcbvariance></cputimetcbvariance>     |
| Ref                                           | <ref>n</ref>                                  |
| CPU Time TCB                                  | <cputimetcb>n sec</cputimetcb>                |
| Variance                                      | <variance>variance</variance>                 |
|                                               |                                               |
| CPU Time SRB                                  | <cputimesrbvariance></cputimesrbvariance>     |
| Ref                                           | <ref>n</ref>                                  |
| CPU Time SRB                                  | <cputimesrb>n sec</cputimesrb>                |
| Variance                                      | <variance>variance</variance>                 |

| Field title in online               | VA(Il_m)                                              |
|-------------------------------------|-------------------------------------------------------|
| report                              | XML element                                           |
|                                     |                                                       |
| EXCP Requests                       | <excprequestsvariance></excprequestsvariance>         |
| Ref                                 | <ref>n</ref>                                          |
| EXCP Requests                       | <excprequests>n</excprequests>                        |
| Variance                            | <variance>variance</variance>                         |
|                                     |                                                       |
| Service Units                       | <serviceunitsvariance></serviceunitsvariance>         |
| Ref                                 | <ref>n</ref>                                          |
| Service Units                       | <serviceunits>n</serviceunits>                        |
| Variance                            | <variance>variance</variance>                         |
|                                     |                                                       |
| Percentage of CPU<br>Active Samples | <cpuactivesamplesvariance></cpuactivesamplesvariance> |
| Ref                                 | <ref>n</ref>                                          |
| Sample Count (CPU<br>Active)        | <cpuactive>n</cpuactive>                              |
| Sample Count (Total)                | <total>n</total>                                      |
| Percentage                          | <percentage>n%</percentage>                           |
| Variance                            | <variance>variance</variance>                         |
|                                     |                                                       |
| Percentage of WAIT<br>Samples       | <waitsamplesvariance></waitsamplesvariance>           |
| Ref                                 | <ref>n</ref>                                          |
| Sample Count (TCB<br>Wait)          | <tcbwait>n</tcbwait>                                  |
| Sample Count (Total)                | <total>n</total>                                      |
| Percentage                          | <percentage>n%</percentage>                           |
| Variance                            | <variance>variance</variance>                         |
|                                     |                                                       |
| Percentage of Queued<br>Samples     | <queuedsamplesvariance></queuedsamplesvariance>       |
| Ref                                 | <ref>n</ref>                                          |
| Sample Count (Queued)               | <queued>n</queued>                                    |
| Sample Count (Total)                | <total>n</total>                                      |
| Percentage                          | <percentage>n%</percentage>                           |
| Variance                            | <variance>variance</variance>                         |
|                                     |                                                       |

### **V02 CICS Variance Summary**

- <MeasurementsAnalyzed></MeasurementsAnalyzed>
- <CICSTransactionVariance></CICSTransactionVariance>
- <CICSCPUTimeVariance></CICSCPUTimeVariance>
- <CICSSuspendTimeVariance></CICSSuspendTimeVariance>
- <CICSDispatchTimeVariance></CICSDispatchTimeVariance>
- <CICSMVSDispatchTimeVariance></CICSMVSDispatchTimeVariance>
- <CICSServiceTimeVariance></CICSServiceTimeVariance>

| Field title in online report                  | XML element                                           |
|-----------------------------------------------|-------------------------------------------------------|
| The Following<br>Measurements are<br>Analyzed | <measurementsanalyzed></measurementsanalyzed>         |
| Ref                                           | <ref>n</ref>                                          |
| ReqNum                                        | <reqnum>n</reqnum>                                    |
| Job Name                                      | <jobname>name</jobname>                               |
| Date                                          | <date>Mon-dd-yyyy</date>                              |
| Time                                          | <time>hh:mm</time>                                    |
| Description                                   | <description>description</description>                |
|                                               |                                                       |
| CICS Transaction<br>Statistics                | <cicstransactionvariance></cicstransactionvariance>   |
| Ref                                           | <ref><i>n</i></ref>                                   |
| Task Number Start                             | <taskstart>n</taskstart>                              |
| Task Number End                               | <taskend>n</taskend>                                  |
| Transaction Count                             | <trancount>n</trancount>                              |
| Transaction Obsvd                             | <tranobserved>n</tranobserved>                        |
| Rate                                          | <tranrate><i>n</i> per sec</tranrate>                 |
| Variance                                      | <variance>variance</variance>                         |
|                                               |                                                       |
| Mean Execution Time                           | <cicscputimevariance></cicscputimevariance>           |
| Ref                                           | <ref><i>n</i></ref>                                   |
| Time                                          | <meancputime><i>n</i> sec</meancputime>               |
| Variance                                      | <variance>variance</variance>                         |
|                                               |                                                       |
| Mean Suspend Time                             | <cicssuspendtimevariance></cicssuspendtimevariance>   |
| Ref                                           | <ref>n</ref>                                          |
| Time                                          | <meansuspendtime>n sec</meansuspendtime>              |
| Variance                                      | <variance>variance</variance>                         |
|                                               |                                                       |
| Mean CICS Dispatch<br>Delay Time              | <cicsdispatchtimevariance></cicsdispatchtimevariance> |
| Ref                                           | <ref>n</ref>                                          |
| Time                                          | <meandispatchtime><i>n</i> sec</meandispatchtime>     |

| Field title in online report    | XML element                                                 |
|---------------------------------|-------------------------------------------------------------|
| Variance                        | <variance>variance</variance>                               |
|                                 |                                                             |
| Mean MVS Dispatch<br>Delay Time | <cicsmvsdispatchtimevariance></cicsmvsdispatchtimevariance> |
| Ref                             | <ref>n</ref>                                                |
| Time                            | <meanmvsdispatchtime>n sec</meanmvsdispatchtime>            |
| Variance                        | <variance>variance</variance>                               |
|                                 |                                                             |
| Mean Service Time               | <cicsservicetimevariance></cicsservicetimevariance>         |
| Ref                             | <ref>n</ref>                                                |
| Time                            | <meanservicetime>n sec</meanservicetime>                    |
| Variance                        | <variance>variance</variance>                               |
|                                 |                                                             |

#### V03 DB2 Variance Summary

- <MeasurementsAnalyzed></MeasurementsAnalyzed>
- <DB2SQLVariance></DB2SQLVariance>
- <SQLObservations></SQLObservations>
- <SQLCallsExecuted></SQLCallsExecuted>
- <SQLCallRate></SQLCallRate>
- <SQLCallsCounted></SQLCallsCounted>
- <SQLThroughput></SQLThroughput>
- <SQLServiceTime></SQLServiceTime>
- <SQLCallMaxTimet></SQLCallMaxTime>
- <SQLCallMinTime></SQLCallMinTime>
- <SQLCPUTime></SQLCPUTime>
- <SQLCallMaxCPUTime></SQLCallMaxCPUTime>
- <SQLCallMinCPUTime></SQLCallMinCPUTime>

| Field title in online report                  | XML element                                   |
|-----------------------------------------------|-----------------------------------------------|
| The Following<br>Measurements are<br>Analyzed | <measurementsanalyzed></measurementsanalyzed> |
| Ref                                           | <ref>n</ref>                                  |
| ReqNum                                        | <reqnum>n</reqnum>                            |
| Job Name                                      | <jobname>name</jobname>                       |
| Date                                          | <date>Mon-dd-yyyy</date>                      |
| Time                                          | <time>hh:mm</time>                            |
| Description                                   | <description>description</description>        |

| Field title in online report | XML element                           |
|------------------------------|---------------------------------------|
|                              |                                       |
| SQL calls sampled            | <db2sqlvariance></db2sqlvariance>     |
| Ref                          | <ref>n</ref>                          |
| Subsys                       | <subsystem>name</subsystem>           |
| Version                      | <version>version</version>            |
| Calls Sampled                | <callssampled>n</callssampled>        |
| Variance                     | <variance>variance</variance>         |
|                              |                                       |
| SQL observations             | <sqlobservations></sqlobservations>   |
| Ref                          | <ref>n</ref>                          |
| Count                        | <sqlcount>n</sqlcount>                |
| Variance                     | <variance>variance</variance>         |
|                              |                                       |
| SQL calls executed           | <sqlcallsexecuted></sqlcallsexecuted> |
| Ref                          | <ref>n</ref>                          |
| Count                        | <sqlcount>n</sqlcount>                |
| Variance                     | <variance>variance</variance>         |
|                              |                                       |
| Avg SQL call rate            | <sqlcallrate></sqlcallrate>           |
| Ref                          | <ref><i>n</i></ref>                   |
| Rate                         | <sqlrate><i>n</i> per sec</sqlrate>   |
| Variance                     | <variance>variance</variance>         |
|                              |                                       |
| SQL calls counted            | <sqlcallscounted></sqlcallscounted>   |
| Ref                          | <ref><i>n</i></ref>                   |
| Count                        | <sqlcount>n</sqlcount>                |
| Variance                     | <variance>variance</variance>         |
|                              |                                       |
| SQL throughput               | <sqlthroughput></sqlthroughput>       |
| Ref                          | <ref><i>n</i></ref>                   |
| Rate                         | <sqlrate><i>n</i> per sec</sqlrate>   |
| Variance                     | <variance>variance</variance>         |
|                              |                                       |
| SQL service time             | <sqlservicetime></sqlservicetime>     |
| Ref                          | <ref><i>n</i></ref>                   |
| Time                         | <servicetime>n sec</servicetime>      |
| Variance                     | <variance>variance</variance>         |
|                              |                                       |
| SQL call max                 | <sqlcallmaxtime></sqlcallmaxtime>     |
| Ref                          | <ref>n</ref>                          |

| Field title in online report | XML element                             |
|------------------------------|-----------------------------------------|
| Time                         | <servicetime>n sec</servicetime>        |
| Variance                     | <variance>variance</variance>           |
|                              |                                         |
| SQL call min time            | <sqlcallmintime></sqlcallmintime>       |
| Ref                          | <ref>n</ref>                            |
| Time                         | <servicetime>n sec</servicetime>        |
| Variance                     | <variance>variance</variance>           |
|                              |                                         |
| SQL CPU time                 | <sqlcputime></sqlcputime>               |
| Ref                          | <ref>n</ref>                            |
| Time                         | <cputime>n sec</cputime>                |
| Variance                     | <variance>variance</variance>           |
|                              |                                         |
| SQL call max CPU time        | <sqlcallmaxcputime></sqlcallmaxcputime> |
| Ref                          | <ref><i>n</i></ref> >                   |
| Time                         | <cputime>n sec</cputime>                |
| Variance                     | <variance>variance</variance>           |
|                              |                                         |
| SQL call min CPU time        | <sqlcallmincputime></sqlcallmincputime> |
| Ref                          | <ref>n</ref>                            |
| Time                         | <cputime>n sec</cputime>                |
| Variance                     | <variance>variance</variance>           |
|                              |                                         |

#### **V04 IMS Variance Summary**

- <MeasurementsAnalyzed></MeasurementsAnalyzed>
- <TxnObservations></TxnObservations>
- <TxnsCounted></TxnsCounted>
- <TransactionRate></TransactionRate>
- <TxnThroughput></TxnThroughput>
- <TxnServiceTime></TxnServiceTime>
- <TxnCallMaxTime></TxnCallMaxTime>
- <TxnCallMinTime></TxnCallMinTime>
- <TxnCPUTime></TxnCPUTime>
- <TxnCallMaxCPUTime></TxnCallMaxCPUTime>
- <TxnCallMinCPUTime></TxnCallMinCPUTime>
- <DLIObservations></DLIObservations>
- <DLICallsCounted></DLICallsCounted>

- <DLICallRate></DLICallRate>
- <DLICallThroughput></DLICallThroughput>
- <DLICallServiceTime></DLICallServiceTime>
- <DLICallMaxTime></DLICallMaxTime>
- <DLICallMinTime></DLICallMinTime>
- <DLICallCPUTime></DLICallCPUTime>
- <DLICallMaxCPUTime></DLICallMaxCPUTime>
- <DLICallMinCPUTime></DLICallMinCPUTime>

| Field title in online report                  | XML element                                   |
|-----------------------------------------------|-----------------------------------------------|
| The Following<br>Measurements are<br>Analyzed | <measurementsanalyzed></measurementsanalyzed> |
| Ref                                           | <ref><i>n</i></ref>                           |
| ReqNum                                        | <reqnum>n</reqnum>                            |
| Job Name                                      | <jobname>name</jobname>                       |
| Date                                          | <date>Mon-dd-yyyy</date>                      |
| Time                                          | <time>hh:mm</time>                            |
| Description                                   | <description>description</description>        |
|                                               |                                               |
| Txn observations                              | <txnobservations></txnobservations>           |
| Ref                                           | <ref><i>n</i></ref>                           |
| IMS Subsys                                    | <subsystem>name</subsystem>                   |
| IMS Version                                   | <version>version</version>                    |
| Txns Sampled                                  | <txnssampled>n</txnssampled>                  |
| Variance                                      | <variance>variance</variance>                 |
|                                               |                                               |
| IMS Txns counted                              | <txnscounted></txnscounted>                   |
| Ref                                           | <ref><i>n</i></ref>                           |
| Count                                         | <txncount>n</txncount>                        |
| Variance                                      | <variance>variance</variance>                 |
|                                               |                                               |
| Transaction rate                              | <transactionrate></transactionrate>           |
| Ref                                           | <ref><i>n</i></ref>                           |
| Rate                                          | <txnrate><i>n</i> per sec</txnrate>           |
| Variance                                      | <variance>variance</variance>                 |
|                                               |                                               |
| Txn throughput                                | <txnthroughput></txnthroughput>               |
| Ref                                           | <ref><i>n</i></ref>                           |
| Rate                                          | <txnrate><i>n</i> per sec</txnrate>           |
| Variance                                      | <variance>variance</variance>                 |
|                                               |                                               |
| IMS Txn svc time                              | <txnservicetime></txnservicetime>             |

| Field title in online report | XML element                             |
|------------------------------|-----------------------------------------|
| Ref                          | <ref>n</ref>                            |
| Time                         | <servicetime>n sec</servicetime>        |
| Variance                     | <variance>variance</variance>           |
|                              |                                         |
| IMS Txn max svc              | <txncallmaxtime></txncallmaxtime>       |
| Ref                          | <ref>n</ref>                            |
| Time                         | <servicetime>n sec</servicetime>        |
| Variance                     | <variance>variance</variance>           |
|                              |                                         |
| IMS Txn min svc              | <txncallmintime></txncallmintime>       |
| Ref                          | <ref>n</ref>                            |
| Time                         | <servicetime>n sec</servicetime>        |
| Variance                     | <variance>variance</variance>           |
|                              |                                         |
| IMS Txn CPU time             | <txncputime></txncputime>               |
| Ref                          | <ref>n</ref>                            |
| Time                         | <cputime>n sec</cputime>                |
| Variance                     | <variance>variance</variance>           |
|                              |                                         |
| IMS Txn max CPU              | <txncallmaxcputime></txncallmaxcputime> |
| Ref                          | <ref><i>n</i></ref>                     |
| Time                         | <cputime>n sec</cputime>                |
| Variance                     | <variance>variance</variance>           |
|                              |                                         |
| IMS Txn min CPU              | <txncallmincputime></txncallmincputime> |
| Ref                          | <ref>n</ref>                            |
| Time                         | <cputime>n sec</cputime>                |
| Variance                     | <variance>variance</variance>           |
|                              |                                         |
| DLI observations             | <dliobservations></dliobservations>     |
| Ref                          | <ref>n</ref>                            |
| Count                        | <callssampled>n</callssampled>          |
| Variance                     | <variance>variance</variance>           |
|                              |                                         |
| DLI call count               | <dlicallscounted></dlicallscounted>     |
| Ref                          | <ref>n</ref>                            |
| Count                        | <callcount>n</callcount>                |
| Variance                     | <variance>variance</variance>           |
|                              |                                         |
| DLI call rate                | <dlicallrate></dlicallrate>             |

| Field title in online report | XML element                               |
|------------------------------|-------------------------------------------|
| Ref                          | <ref>n</ref>                              |
| Rate                         | <callrate><i>n</i> per sec</callrate>     |
| Variance                     | <variance>variance</variance>             |
|                              |                                           |
| DLI call thruput             | <dlicallthroughput></dlicallthroughput>   |
| Ref                          | <ref>n</ref>                              |
| Rate                         | <callrate><i>n</i> per sec</callrate>     |
| Variance                     | <variance>variance</variance>             |
|                              |                                           |
| DLI svc time                 | <dlicallservicetime></dlicallservicetime> |
| Ref                          | <ref>n</ref>                              |
| Time                         | <servicetime>n sec</servicetime>          |
| Variance                     | <variance>variance</variance>             |
|                              |                                           |
| DLI max svc                  | <dlicallmaxtime></dlicallmaxtime>         |
| Ref                          | <ref>n</ref>                              |
| Time                         | <servicetime>n sec</servicetime>          |
| Variance                     | <variance>variance</variance>             |
|                              |                                           |
| DLI min svc                  | <dlicallmintime></dlicallmintime>         |
| Ref                          | <ref>n</ref>                              |
| Time                         | <servicetime>n sec</servicetime>          |
| Variance                     | <variance>variance</variance>             |
|                              |                                           |
| DLI CPU time                 | <dlicallcputime></dlicallcputime>         |
| Ref                          | <ref>n</ref>                              |
| Time                         | <cputime>n sec</cputime>                  |
| Variance                     | <variance>variance</variance>             |
|                              |                                           |
| DLI max CPU time             | <dlicallmaxcputime></dlicallmaxcputime>   |
| Ref                          | <ref>n</ref>                              |
| Time                         | <cputime>n sec</cputime>                  |
| Variance                     | <variance>variance</variance>             |
|                              |                                           |
| DLI min CPU time             | <dlicallmincputime></dlicallmincputime>   |
| Ref                          | <ref>n</ref>                              |
| Time                         | <cputime><i>n</i> sec</cputime>           |
| Variance                     | <variance>variance</variance>             |
|                              |                                           |

# **CICS Performance analysis reports**

# **E01 CICS Session Statistics**

| Field title in online report                          | XML element                                                                                                    |
|-------------------------------------------------------|----------------------------------------------------------------------------------------------------|
|                                                       | <cicssummary></cicssummary>                                                                                    |
| CICS Release                                          | <cicsrelease>CICS Release</cicsrelease>                                                                        |
| First Transaction TaskId                              | <firsttaskid>n</firsttaskid>                                                                                   |
| Last Transaction TaskId                               | <lasttaskid>n</lasttaskid>                                                                                     |
| Number of TaskId<br>Increments                        | <taskidincrements>n</taskidincrements>                                                                         |
| Number of Observed<br>Transactions                    | <observedtransactions>n</observedtransactions>                                                                 |
| Transaction Rate (per sec)                            | <transactionrate>n</transactionrate>                                                                           |
| Peak Active Txns<br>(Observed)                        | <peakactivetransactionsobserved>n<!--<br-->PeakActiveTransactionsObserved&gt;</peakactivetransactionsobserved> |
| Peak Active Txns<br>(Overall)                         | <peakactivetransactionsoverall>n<!--<br-->PeakActiveTransactionsOverall&gt;</peakactivetransactionsoverall>    |
| Max Task<br><maxtask>n<!--<br-->MaxTask&gt;</maxtask> | Execution Time <executiontime>n</executiontime>                                                                |
| Suspend Time                                          | <suspendtime>n</suspendtime>                                                                                   |
| CICS Dispatch Delay<br>Time                           | <cicsdispatchdelaytime>n</cicsdispatchdelaytime>                                                               |
| MVS Dispatch Delay<br>Time                            | <mvsdispatchdelaytime>n</mvsdispatchdelaytime>                                                                 |
| Service Time                                          | <servicetime>n</servicetime>                                                                                   |
| Program Requests                                      | <programrequests>n</programrequests>                                                                           |
| Terminal Messages                                     | <terminalmessages>n</terminalmessages>                                                                         |
| Storage Getmains                                      | <storagegetmains>n</storagegetmains>                                                                           |
| Storage Freemains                                     | <storagefreemains>n</storagefreemains>                                                                         |
| File I/O Requests                                     | <fileiorequests>n</fileiorequests>                                                                             |
| Temporary Storage<br>Requests                         | <temporarystoragerequests>n</temporarystoragerequests>                                                         |
| Transient Data Requests                               | <transientdatarequests>n</transientdatarequests>                                                               |
| Journal Write Requests                                | <journalwriterequests>n</journalwriterequests>                                                                 |
| System Dumps                                          | <systemdumps>n</systemdumps>                                                                                   |
| System Dumps<br>Suppressed                            | <systemdumpssuppressed>n</systemdumpssuppressed>                                                               |
| Transaction Dumps                                     | <transactiondumps>n</transactiondumps>                                                                         |
| Transaction Dumps<br>Suppressed                       | <transactiondumpssuppressed>n<!--<br-->TransactionDumpsSuppressed&gt;</transactiondumpssuppressed>             |
| Storage Violations                                    | <storageviolations>n</storageviolations>                                                                       |
| Short on Storage<br>occurrences                       | <shortonstorageoccurrences>n</shortonstorageoccurrences>                                                       |

| Field title in online<br>report | XML element                                  |
|---------------------------------|----------------------------------------------|
| Times at MaxTask                | <timesatmaxtask>n</timesatmaxtask>           |
| Times at Class MaxTask          | <timesatclassmaxtask>n</timesatclassmaxtask> |
|                                 | <transactioncounts></transactioncounts>      |
| TranId                          | <transactionid>tranid</transactionid>        |
| Count                           | <transactioncount>n</transactioncount>       |
|                                 |                                              |
|                                 |                                              |

#### E02 CICS CPU and Use Counts by Pgm

| Field title in online           |                                |
|---------------------------------|--------------------------------|
| report                          | XML element                    |
|                                 | <detailline></detailline>      |
| Name                            | <name>name</name>              |
| Calls                           | <description>n</description>   |
|                                 | <measurements>n</measurements> |
| Percent of CPU Time *<br>10.00% | <percent>n</percent>           |
|                                 |                                |

### E03 CICS CPU Usage by Transaction

| Field title in online report    | XML element                            |
|---------------------------------|----------------------------------------|
|                                 | <cicstranid></cicstranid>              |
| Name                            | <transactionid>tranid</transactionid>  |
| NTxns/Description               | <cicstxncount>n</cicstxncount>         |
|                                 | <description>description</description> |
|                                 | <measurements>n</measurements>         |
| Percent of CPU Time * 10.00%    | <percent>n</percent>                   |
|                                 |                                        |
|                                 | <cicsprogram></cicsprogram>            |
| Name                            | <program>name</program>                |
| NTxns/Description               | <description>description</description> |
|                                 | <measurements>n</measurements>         |
| Percent of CPU Time *<br>10.00% | <percent>n</percent>                   |
|                                 |                                        |
|                                 | <cicscommand></cicscommand>            |

| Field title in online           | XML element                              |
|---------------------------------|------------------------------------------|
| Name                            | <pre></pre>                              |
| NTxns/Description               | <pre><offset>/Offset&gt;</offset></pre>  |
| NTxns/Description               | <command/> command                       |
|                                 | <measurements>n</measurements>           |
| Percent of CPU Time *<br>10.00% | <percent>n</percent>                     |
|                                 |                                          |
|                                 | <cicsservice></cicsservice>              |
| Name                            | <program>name</program>                  |
| NTxns/Description               | <description>description</description>   |
|                                 | <measurements>n</measurements>           |
| Percent of CPU Time *<br>10.00% | <percent>n</percent>                     |
|                                 |                                          |
|                                 | <cicssql></cicssql>                      |
|                                 | <csect>name</csect>                      |
| Name                            | <offset>offset</offset>                  |
| NTxns/Description               | <sqlverb>verb</sqlverb>                  |
|                                 | <measurements>n</measurements>           |
| Percent of CPU Time *<br>10.00% | <percent>n</percent>                     |
|                                 |                                          |
|                                 | <cicsdli></cicsdli>                      |
|                                 | <csect>name</csect>                      |
| Name                            | <offset>offset</offset>                  |
| NTxns/Description               | <dlirequest>/DLIRequest&gt;</dlirequest> |
|                                 | <measurements>n</measurements>           |
| Percent of CPU Time *<br>10.00% | <percent>n</percent>                     |
|                                 |                                          |
|                                 | <adabascommand></adabascommand>          |
|                                 | <csect>name</csect>                      |
| Name                            | <offset>offset</offset>                  |
| NTxns/Description               | <command/> command                       |
|                                 | <measurement>n</measurement>             |
| Percent of CPU Time *<br>10.00% | <percent>n</percent>                     |
|                                 |                                          |

### E04 CICS Mean Service Time by Txn

| Field title in online report | XML element                            |
|------------------------------|----------------------------------------|
|                              | <cicstranid></cicstranid>              |
| Name                         | <transactionid>tranid</transactionid>  |
| NTxns                        | <cicstxncount>n</cicstxncount>         |
| Description                  | <description></description>            |
| Error                        | <marginoferror>n%</marginoferror>      |
| Execution                    | <exectime>n</exectime>                 |
| Suspend                      | <suspendtime>n</suspendtime>           |
| Delay                        | <delaytime>n</delaytime>               |
| Service                      | <servicetime>n</servicetime>           |
|                              |                                        |
|                              | <cicsprogram></cicsprogram>            |
| Name                         | <program>name</program>                |
| Description                  | <description>description</description> |
| Execution                    | <exectime>n</exectime>                 |
| Suspend                      | <suspendtime>n</suspendtime>           |
| Delay                        | <delaytime>n</delaytime>               |
| Service                      | <servicetime>n</servicetime>           |
|                              |                                        |
|                              | <cicscommand></cicscommand>            |
| Name                         | <csect>name</csect>                    |
| Description                  | <offset>offset</offset>                |
| Description                  | <command/> command                     |
| Execution                    | <exectime>n</exectime>                 |
| Suspend                      | <suspendtime>n</suspendtime>           |
| Delay                        | <delaytime>n</delaytime>               |
| Service                      | <servicetime>n</servicetime>           |
|                              |                                        |
|                              | <cicswait></cicswait>                  |
| Name                         | <waitreason>reason</waitreason>        |
| Description                  | <description>description</description> |
| Execution                    | <exectime>n</exectime>                 |
| Suspend                      | <suspendtime>n</suspendtime>           |
| Delay                        | <delaytime>n</delaytime>               |
| Service                      | <servicetime>n</servicetime>           |
|                              |                                        |
|                              | <cicsservice></cicsservice>            |

| Field title in online report | XML element                            |
|------------------------------|----------------------------------------|
| Name                         | <program>name</program>                |
| Description                  | <description>description</description> |
| Execution                    | <exectime>n</exectime>                 |
| Suspend                      | <suspendtime>n</suspendtime>           |
| Delay                        | <delaytime>n</delaytime>               |
| Service                      | <servicetime>n</servicetime>           |
|                              |                                        |
|                              | <cicssql></cicssql>                    |
|                              | <csect>name</csect>                    |
| Name                         | <sql>offset</sql>                      |
| Description                  | <description>sqlverb</description>     |
| Execution                    | <exectime>n</exectime>                 |
| Suspend                      | <suspendtime>n</suspendtime>           |
| Delay                        | <delaytime>n</delaytime>               |
| Service                      | <servicetime>n</servicetime>           |
|                              |                                        |
|                              | <cicsdli></cicsdli>                    |
|                              | <csect>name</csect>                    |
| Name                         | <offset>offset</offset>                |
| Description                  | <dlirequest>dlirequest</dlirequest>    |
| Execution                    | <exectime>n</exectime>                 |
| Suspend                      | <suspendtime>n</suspendtime>           |
| Delay                        | <delaytime>n</delaytime>               |
| Service                      | <servicetime>n</servicetime>           |
|                              |                                        |
|                              | <adabascommand></adabascommand>        |
|                              | <csect>name</csect>                    |
| Name                         | <offset>offset</offset>                |
| Description                  | <command/> command                     |
| Execution                    | <exectime>n</exectime>                 |
| Suspend                      | <suspendtime>n</suspendtime>           |
| Delay                        | <delaytime>n</delaytime>               |
| Service                      | <servicetime>n</servicetime>           |
|                              |                                        |

### E05 CICS Total Service Time by Txn

| Field title in online report | XML element                            |
|------------------------------|----------------------------------------|
|                              | <cicstranid></cicstranid>              |
| Name                         | <transactionid>tranid</transactionid>  |
| NTxns                        | <cicstxncount>n</cicstxncount>         |
| Description                  | <description></description>            |
| Error                        | <marginoferror>n%</marginoferror>      |
| Execution                    | <exectime>n</exectime>                 |
| Suspend                      | <suspendtime>n</suspendtime>           |
| Delay                        | <delaytime>n</delaytime>               |
| Service                      | <servicetime>n</servicetime>           |
|                              |                                        |
|                              | <cicsprogram></cicsprogram>            |
| Name                         | <program>name</program>                |
| Description                  | <description>description</description> |
| Execution                    | <exectime>n</exectime>                 |
| Suspend                      | <suspendtime>n</suspendtime>           |
| Delay                        | <delaytime>n</delaytime>               |
| Service                      | <servicetime>n</servicetime>           |
|                              |                                        |
|                              | <cicscommand></cicscommand>            |
| Name                         | <csect>name</csect>                    |
| Description                  | <offset>offset</offset>                |
| Description                  | <command/> command                     |
| Execution                    | <exectime>n</exectime>                 |
| Suspend                      | <suspendtime>n</suspendtime>           |
| Delay                        | <delaytime>n</delaytime>               |
| Service                      | <servicetime>n</servicetime>           |
|                              |                                        |
|                              | <cicswait></cicswait>                  |
| Name                         | <waitreason>reason</waitreason>        |
| Description                  | <description>description</description> |
| Execution                    | <exectime>n</exectime>                 |
| Suspend                      | <suspendtime>n</suspendtime>           |
| Delay                        | <delaytime>n</delaytime>               |
| Service                      | <servicetime>n</servicetime>           |
|                              |                                        |
|                              | <cicsservice></cicsservice>            |
| Name                         | <program>name</program>                |
| Description                  | <description>description</description> |
| Execution                    | <exectime>n</exectime>                 |
| Suspend                      | <suspendtime>n</suspendtime>           |

| Field title in online report | XML element                         |
|------------------------------|-------------------------------------|
| Delay                        | <delaytime>n</delaytime>            |
| Service                      | <servicetime>n</servicetime>        |
|                              |                                     |
|                              | <cicssql></cicssql>                 |
|                              | <csect>name</csect>                 |
| Name                         | <sql>offset</sql>                   |
| Description                  | <description>sqlverb</description>  |
| Execution                    | <exectime>n</exectime>              |
| Suspend                      | <suspendtime>n</suspendtime>        |
| Delay                        | <delaytime>n</delaytime>            |
| Service                      | <servicetime>n</servicetime>        |
|                              |                                     |
|                              | <cicsdli></cicsdli>                 |
|                              | <csect>name</csect>                 |
| Name                         | <offset>offset</offset>             |
| Description                  | <dlirequest>dlirequest</dlirequest> |
| Execution                    | <exectime>n</exectime>              |
| Suspend                      | <suspendtime>n</suspendtime>        |
| Delay                        | <delaytime>n</delaytime>            |
| Service                      | <servicetime>n</servicetime>        |
|                              |                                     |
|                              | <adabascommand></adabascommand>     |
|                              | <csect>name</csect>                 |
| Name                         | <offset>offset</offset>             |
| Description                  | <command/> command                  |
| Execution                    | <exectime>n</exectime>              |
| Suspend                      | <suspendtime>n</suspendtime>        |
| Delay                        | <delaytime>n</delaytime>            |
| Service                      | <servicetime>n</servicetime>        |
|                              |                                     |

#### E06 CICS Total Service Time by Task ID

| Field title in online report | XML element                           |
|------------------------------|---------------------------------------|
|                              | <cicstranid></cicstranid>             |
| Name                         | <transactionid>tranid</transactionid> |
| NTxns                        | <cicstxncount>n</cicstxncount>        |

| Field title in online<br>report | XML element                            |
|---------------------------------|----------------------------------------|
| Description                     | <description></description>            |
| Error                           | <marginoferror>n%</marginoferror>      |
| Execution                       | <exectime>n</exectime>                 |
| Suspend                         | <suspendtime>n</suspendtime>           |
| Delay                           | <delaytime>n</delaytime>               |
| Service                         | <servicetime>n</servicetime>           |
|                                 |                                        |
|                                 | <cicstaskid></cicstaskid>              |
| Name                            | <taskid>tasknumber</taskid>            |
| Description                     | <description>description</description> |
| Execution                       | <exectime>n</exectime>                 |
| Suspend                         | <suspendtime>n</suspendtime>           |
| Delay                           | <delaytime>n</delaytime>               |
| Service                         | <servicetime>n</servicetime>           |
|                                 |                                        |
|                                 | <cicsprogram></cicsprogram>            |
| Name                            | <program>name</program>                |
| Description                     | <description>description</description> |
| Execution                       | <exectime>n</exectime>                 |
| Suspend                         | <suspendtime>n</suspendtime>           |
| Delay                           | <delaytime>n</delaytime>               |
| Service                         | <servicetime>n</servicetime>           |
|                                 |                                        |
|                                 | <cicscommand></cicscommand>            |
| Name                            | <csect>name</csect>                    |
| Description                     | <offset>offset</offset>                |
| Description                     | <command/> command                     |
| Execution                       | <exectime>n</exectime>                 |
| Suspend                         | <suspendtime>n</suspendtime>           |
| Delay                           | <delaytime>n</delaytime>               |
| Service                         | <servicetime>n</servicetime>           |
|                                 |                                        |
|                                 | <cicswait></cicswait>                  |
| Name                            | <waitreason>reason</waitreason>        |
| Description                     | <description>description</description> |
| Execution                       | <exectime>n</exectime>                 |
| Suspend                         | <suspendtime>n</suspendtime>           |
| Delay                           | <delaytime>n</delaytime>               |
| Service                         | <servicetime>n</servicetime>           |
|                                 |                                        |

| Field title in online report | XML element                            |
|------------------------------|----------------------------------------|
|                              | <cicsservice></cicsservice>            |
| Name                         | <program>name</program>                |
| Description                  | <description>description</description> |
| Execution                    | <exectime>n</exectime>                 |
| Suspend                      | <suspendtime>n</suspendtime>           |
| Delay                        | <delaytime>n</delaytime>               |
| Service                      | <servicetime>n</servicetime>           |
|                              |                                        |
|                              | <cicssql></cicssql>                    |
|                              | <csect>name</csect>                    |
| Name                         | <offset>offset</offset>                |
| Description                  | <sqlverb>sqlverb</sqlverb>             |
| Execution                    | <exectime>n</exectime>                 |
| Suspend                      | <suspendtime>n</suspendtime>           |
| Delay                        | <delaytime>n</delaytime>               |
| Service                      | <servicetime>n</servicetime>           |
|                              |                                        |
|                              | <cicsdli></cicsdli>                    |
|                              | <csect>name</csect>                    |
| Name                         | <offset>offset</offset>                |
| Description                  | <dlirequest>dlirequest</dlirequest>    |
| Execution                    | <exectime>n</exectime>                 |
| Suspend                      | <suspendtime>n</suspendtime>           |
| Delay                        | <delaytime>n</delaytime>               |
| Service                      | <servicetime>n</servicetime>           |
|                              |                                        |
|                              | <adabascommand></adabascommand>        |
|                              | <csect>name</csect>                    |
| Name                         | <offset>offset</offset>                |
| Description                  | <command/> command                     |
| Execution                    | <exectime>n</exectime>                 |
| Suspend                      | <suspendtime>n</suspendtime>           |
| Delay                        | <delaytime>n</delaytime>               |
| Service                      | <servicetime>n</servicetime>           |
|                              |                                        |

### E07 CICS Wait by Txn

| Field title in online report     | XML element                            |
|----------------------------------|----------------------------------------|
|                                  | <cicstranid></cicstranid>              |
| Name                             | <transactionid>tranid</transactionid>  |
| NTxns/Description                | <cicstxncount>n</cicstxncount>         |
|                                  | <description></description>            |
|                                  | <measurements>n</measurements>         |
| Percent of Wait Time *<br>10.00% | <percent>n</percent>                   |
|                                  | <cicswait></cicswait>                  |
| Name                             | <waitreason>reason</waitreason>        |
| NTxns/Description                | <description>description</description> |
|                                  | <measurements>n</measurements>         |
| Percent of Wait Time *<br>10.00% | <percent>n</percent>                   |
|                                  |                                        |
|                                  |                                        |

### E08 CICS Mean Service Time by Termid

| Field title in online | VAR 1                                 |
|-----------------------|---------------------------------------|
| report                | XML element                           |
|                       | <cicsterminal></cicsterminal>         |
| Name                  | <terminalid>termid</terminalid>       |
| NTxns                 | <cicstxncount>n</cicstxncount>        |
| Description           | <description></description>           |
| Error                 | <marginoferror>n%</marginoferror>     |
| Execution             | <exectime>n</exectime>                |
| Suspend               | <suspendtime>n</suspendtime>          |
| Delay                 | <delaytime>n</delaytime>              |
| Service               | <servicetime>n</servicetime>          |
|                       |                                       |
|                       | <cicstranid></cicstranid>             |
| Name                  | <transactionid>tranid</transactionid> |
| NTxns                 | <cicstxncount>n</cicstxncount>        |
| Description           | <description></description>           |
| Error                 | <marginoferror>n%</marginoferror>     |
| Execution             | <exectime>n</exectime>                |
| Suspend               | <suspendtime>n</suspendtime>          |

| Field title in online report | XML element                            |
|------------------------------|----------------------------------------|
| Delay                        | <delaytime>n</delaytime>               |
| Service                      | <servicetime>n</servicetime>           |
|                              |                                        |
|                              | <cicsprogram></cicsprogram>            |
| Name                         | <program>name</program>                |
| Description                  | <description>description</description> |
| Execution                    | <exectime>n</exectime>                 |
| Suspend                      | <suspendtime>n</suspendtime>           |
| Delay                        | <delaytime>n</delaytime>               |
| Service                      | <servicetime>n</servicetime>           |
|                              |                                        |
|                              | <cicscommand></cicscommand>            |
| Name                         | <csect>name</csect>                    |
| Description                  | <offset>offset</offset>                |
| Description                  | <command/> command                     |
| Execution                    | <exectime>n</exectime>                 |
| Suspend                      | <suspendtime>n</suspendtime>           |
| Delay                        | <delaytime>n</delaytime>               |
| Service                      | <servicetime>n</servicetime>           |
|                              |                                        |
|                              | <cicswait></cicswait>                  |
| Name                         | <waitreason>reason</waitreason>        |
| Description                  | <description>description</description> |
| Execution                    | <exectime>n</exectime>                 |
| Suspend                      | <suspendtime>n</suspendtime>           |
| Delay                        | <delaytime>n</delaytime>               |
| Service                      | <servicetime>n</servicetime>           |
|                              |                                        |
|                              | <cicsservice></cicsservice>            |
| Name                         | <program>name</program>                |
| Description                  | <description>description</description> |
| Execution                    | <exectime>n</exectime>                 |
| Suspend                      | <suspendtime>n</suspendtime>           |
| Delay                        | <delaytime>n</delaytime>               |
| Service                      | <servicetime>n</servicetime>           |
|                              |                                        |
|                              | <cicssql></cicssql>                    |
|                              | <csect>name</csect>                    |
| Name                         | <offset>offset</offset>                |
| Description                  | <sqlverb><i>sqlverb</i></sqlverb>      |

| Field title in online report | XML element                         |
|------------------------------|-------------------------------------|
| Execution                    | <exectime>n</exectime>              |
| Suspend                      | <suspendtime>n</suspendtime>        |
| Delay                        | <delaytime>n</delaytime>            |
| Service                      | <servicetime>n</servicetime>        |
|                              |                                     |
|                              | <cicsdli></cicsdli>                 |
|                              | <csect>name</csect>                 |
| Name                         | <offset>offset</offset>             |
| Description                  | <dlirequest>dlirequest</dlirequest> |
| Execution                    | <exectime>n</exectime>              |
| Suspend                      | <suspendtime>n</suspendtime>        |
| Delay                        | <delaytime>n</delaytime>            |
| Service                      | <servicetime>n</servicetime>        |
|                              |                                     |
|                              | <adabascommand></adabascommand>     |
|                              | <csect>name</csect>                 |
| Name                         | <offset>offset</offset>             |
| Description                  | <command/> command                  |
| Execution                    | <exectime>n</exectime>              |
| Suspend                      | <suspendtime>n</suspendtime>        |
| Delay                        | <delaytime>n</delaytime>            |
| Service                      | <servicetime>n</servicetime>        |
|                              |                                     |

## E09 CICS Total Service Time by Termid

| Field title in online |                                   |
|-----------------------|-----------------------------------|
| report                | XML element                       |
|                       | <cicsterminal></cicsterminal>     |
| Name                  | <terminalid>termid</terminalid>   |
| NTxns                 | <cicstxncount>n</cicstxncount>    |
| Description           | <description></description>       |
| Error                 | <marginoferror>n%</marginoferror> |
| Execution             | <exectime>n</exectime>            |
| Suspend               | <suspendtime>n</suspendtime>      |
| Delay                 | <delaytime>n</delaytime>          |
| Service               | <servicetime>n</servicetime>      |
|                       |                                   |

| Field title in online report | XML element                            |
|------------------------------|----------------------------------------|
| _                            | <cicstranid></cicstranid>              |
| Name                         | <transactionid>tranid</transactionid>  |
| NTxns                        | <cicstxncount>n</cicstxncount>         |
| Description                  | <description></description>            |
| Error                        | <marginoferror>n%</marginoferror>      |
| Execution                    | <exectime>n</exectime>                 |
| Suspend                      | <suspendtime>n</suspendtime>           |
| Delay                        | <delaytime>n</delaytime>               |
| Service                      | <servicetime>n</servicetime>           |
|                              |                                        |
|                              | <cicsprogram></cicsprogram>            |
| Name                         | <program>name</program>                |
| Description                  | <description>description</description> |
| Execution                    | <exectime>n</exectime>                 |
| Suspend                      | <suspendtime>n</suspendtime>           |
| Delay                        | <delaytime>n</delaytime>               |
| Service                      | <servicetime>n</servicetime>           |
|                              |                                        |
|                              | <cicscommand></cicscommand>            |
| Name                         | <csect>name</csect>                    |
| Description                  | <offset>offset</offset>                |
| Description                  | <command/> command                     |
| Execution                    | <exectime>n</exectime>                 |
| Suspend                      | <suspendtime>n</suspendtime>           |
| Delay                        | <delaytime>n</delaytime>               |
| Service                      | <servicetime>n</servicetime>           |
|                              |                                        |
|                              | <cicswait></cicswait>                  |
| Name                         | <waitreason>reason</waitreason>        |
| Description                  | <description>description</description> |
| Execution                    | <exectime>n</exectime>                 |
| Suspend                      | <suspendtime>n</suspendtime>           |
| Delay                        | <delaytime>n</delaytime>               |
| Service                      | <servicetime>n</servicetime>           |
|                              |                                        |
|                              | <cicsservice></cicsservice>            |
| Name                         | <program>name</program>                |
| Description                  | <description>description</description> |
| Execution                    | <exectime>n</exectime>                 |
| Suspend                      | <suspendtime>n</suspendtime>           |

| Field title in online |                                     |
|-----------------------|-------------------------------------|
| report                | XML element                         |
| Delay                 | <delaytime><i>n</i></delaytime>     |
| Service               | <servicetime>n</servicetime>        |
|                       |                                     |
|                       | <cicssql></cicssql>                 |
|                       | <csect>name</csect>                 |
| Name                  | <offset>offset</offset>             |
| Description           | <sqlverb>sqlverb</sqlverb>          |
| Execution             | <exectime>n</exectime>              |
| Suspend               | <suspendtime>n</suspendtime>        |
| Delay                 | <delaytime>n</delaytime>            |
| Service               | <servicetime>n</servicetime>        |
|                       |                                     |
|                       | <cicsdli></cicsdli>                 |
|                       | <csect>name</csect>                 |
| Name                  | <offset>offset</offset>             |
| Description           | <dlirequest>dlirequest</dlirequest> |
| Execution             | <exectime>n</exectime>              |
| Suspend               | <suspendtime>n</suspendtime>        |
| Delay                 | <delaytime>n</delaytime>            |
| Service               | <servicetime>n</servicetime>        |
|                       |                                     |
|                       | <adabascommand></adabascommand>     |
|                       | <csect>name</csect>                 |
| Name                  | <offset>offset</offset>             |
| Description           | <command/> command                  |
| Execution             | <exectime>n</exectime>              |
| Suspend               | <suspendtime>n</suspendtime>        |
| Delay                 | <delaytime>n</delaytime>            |
| Service               | <servicetime>n</servicetime>        |
|                       |                                     |

#### E10 CICS Mean Service Time by User ID

| Field title in online |                                |
|-----------------------|--------------------------------|
| report                | XML element                    |
|                       | <cicsuserid></cicsuserid>      |
| Name                  | <userid><i>userid</i></userid> |
| NTxns                 | <cicstxncount>n</cicstxncount> |
| Field title in online report | XML element                            |
|------------------------------|----------------------------------------|
| Description                  | <description></description>            |
| Error                        | <marginoferror>n%</marginoferror>      |
| Execution                    | <exectime>n</exectime>                 |
| Suspend                      | <suspendtime>n</suspendtime>           |
| Delay                        | <delaytime>n</delaytime>               |
| Service                      | <servicetime>n</servicetime>           |
|                              |                                        |
|                              | <cicstranid></cicstranid>              |
| Name                         | <transactionid>tranid</transactionid>  |
| NTxns                        | <cicstxncount>n</cicstxncount>         |
| Description                  | <description></description>            |
| Error                        | <marginoferror>n%</marginoferror>      |
| Execution                    | <exectime>n</exectime>                 |
| Suspend                      | <suspendtime>n</suspendtime>           |
| Delay                        | <delaytime>n</delaytime>               |
| Service                      | <servicetime>n</servicetime>           |
|                              |                                        |
|                              | <cicsprogram></cicsprogram>            |
| Name                         | <program>name</program>                |
| Description                  | <description>description</description> |
| Execution                    | <exectime>n</exectime>                 |
| Suspend                      | <suspendtime>n</suspendtime>           |
| Delay                        | <delaytime>n</delaytime>               |
| Service                      | <servicetime>n</servicetime>           |
|                              |                                        |
|                              | <cicscommand></cicscommand>            |
| Name                         | <csect>name</csect>                    |
| Description                  | <offset>offset</offset>                |
| Description                  | <command/> command                     |
| Execution                    | <exectime>n</exectime>                 |
| Suspend                      | <suspendtime>n</suspendtime>           |
| Delay                        | <delaytime>n</delaytime>               |
| Service                      | <servicetime>n</servicetime>           |
|                              |                                        |
|                              | <cicswait></cicswait>                  |
| Name                         | <waitreason>reason</waitreason>        |
| Description                  | <description>description</description> |
| Execution                    | <exectime>n</exectime>                 |
| Suspend                      | <suspendtime>n</suspendtime>           |
| Delay                        | <delaytime>n</delaytime>               |

| Field title in online report | XML element                                |
|------------------------------|--------------------------------------------|
| Service                      | <servicetime>n</servicetime>               |
|                              |                                            |
|                              | <cicsservice></cicsservice>                |
| Name                         | <program>name</program>                    |
| Description                  | <description>description</description>     |
| Execution                    | <exectime>n</exectime>                     |
| Suspend                      | <suspendtime>n</suspendtime>               |
| Delay                        | <delaytime>n</delaytime>                   |
| Service                      | <servicetime>n</servicetime>               |
|                              |                                            |
|                              | <cicssql></cicssql>                        |
|                              | <csect>name</csect>                        |
| Name                         | <offset>offset</offset>                    |
| Description                  | <sqlverb>sqlverb</sqlverb>                 |
| Execution                    | <exectime>n</exectime>                     |
| Suspend                      | <suspendtime>n</suspendtime>               |
| Delay                        | <delaytime>n</delaytime>                   |
| Service                      | <servicetime>n</servicetime>               |
|                              |                                            |
|                              | <cicsdli></cicsdli>                        |
|                              | <csect>name</csect>                        |
| Name                         | <offset>offset</offset>                    |
| Description                  | <dlirequest><i>dlirequest</i></dlirequest> |
| Execution                    | <exectime>n</exectime>                     |
| Suspend                      | <suspendtime>n</suspendtime>               |
| Delay                        | <delaytime>n</delaytime>                   |
| Service                      | <servicetime>n</servicetime>               |
|                              |                                            |
|                              | <adabascommand></adabascommand>            |
|                              | <csect>name</csect>                        |
| Name                         | <offset>offset</offset>                    |
| Description                  | <command/> command                         |
| Execution                    | <exectime>n</exectime>                     |
| Suspend                      | <suspendtime>n</suspendtime>               |
| Delay                        | <delaytime>n</delaytime>                   |
| Service                      | <servicetime>n</servicetime>               |
|                              |                                            |

#### E11 CICS Total Service Time by User ID

The XML elements presented below may be repeated multiple times and appear under different parent elements. In the XML document, all elements are listed in hierarchical order as they appear in the online report.

| Field title in online | XML element                            |
|-----------------------|----------------------------------------|
|                       | <cicsuserid></cicsuserid>              |
| Name                  | <userid>userid</userid>                |
| NTxns                 | <cicstxncount>n</cicstxncount>         |
| Description           | <description></description>            |
| Error                 | <pre></pre>                            |
| Execution             | <exectime>n</exectime>                 |
| Suspend               | <suspendtime>n</suspendtime>           |
| Delay                 | <delaytime>n</delaytime>               |
| Service               | <servicetime>n</servicetime>           |
|                       |                                        |
|                       | <cicstranid></cicstranid>              |
| Name                  | <transactionid>tranid</transactionid>  |
| NTxns                 | <cicstxncount>n</cicstxncount>         |
| Description           | <description></description>            |
| Error                 | <marginoferror>n%</marginoferror>      |
| Execution             | <exectime>n</exectime>                 |
| Suspend               | <suspendtime>n</suspendtime>           |
| Delay                 | <delaytime>n</delaytime>               |
| Service               | <servicetime>n</servicetime>           |
|                       |                                        |
|                       | <cicsprogram></cicsprogram>            |
| Name                  | <program>name</program>                |
| Description           | <description>description</description> |
| Execution             | <exectime>n</exectime>                 |
| Suspend               | <suspendtime>n</suspendtime>           |
| Delay                 | <delaytime>n</delaytime>               |
| Service               | <servicetime>n</servicetime>           |
|                       |                                        |
|                       | <cicscommand></cicscommand>            |
| Name                  | <csect>name</csect>                    |
| Description           | <offset>offset</offset>                |
| Description           | <command/> command                     |
| Execution             | <exectime>n</exectime>                 |
| Suspend               | <suspendtime>n</suspendtime>           |
| Delay                 | <delaytime>n</delaytime>               |
| Service               | <servicetime>n</servicetime>           |

| Field title in online report | XML element                            |
|------------------------------|----------------------------------------|
| _                            |                                        |
|                              | <cicswait></cicswait>                  |
| Name                         | <waitreason>reason</waitreason>        |
| Description                  | <description>description</description> |
| Execution                    | <exectime>n</exectime>                 |
| Suspend                      | <suspendtime>n</suspendtime>           |
| Delay                        | <delaytime>n</delaytime>               |
| Service                      | <servicetime>n</servicetime>           |
|                              |                                        |
|                              | <cicsservice></cicsservice>            |
| Name                         | <program>name</program>                |
| Description                  | <description>description</description> |
| Execution                    | <exectime>n</exectime>                 |
| Suspend                      | <suspendtime>n</suspendtime>           |
| Delay                        | <delaytime>n</delaytime>               |
| Service                      | <servicetime>n</servicetime>           |
|                              |                                        |
|                              | <cicssql></cicssql>                    |
|                              | <csect>name</csect>                    |
| Name                         | <offset>offset</offset>                |
| Description                  | <sqlverb>sqlverb</sqlverb>             |
| Execution                    | <exectime>n</exectime>                 |
| Suspend                      | <suspendtime>n</suspendtime>           |
| Delay                        | <delaytime>n</delaytime>               |
| Service                      | <servicetime>n</servicetime>           |
|                              |                                        |
|                              | <cicsdli></cicsdli>                    |
|                              | <csect>name</csect>                    |
| Name                         | <offset>offset</offset>                |
| Description                  | <dlirequest>dlirequest</dlirequest>    |
| Execution                    | <exectime>n</exectime>                 |
| Suspend                      | <suspendtime>n</suspendtime>           |
| Delay                        | <delaytime>n</delaytime>               |
| Service                      | <servicetime>n</servicetime>           |
|                              |                                        |
|                              | <adabascommand></adabascommand>        |
|                              | <csect>name</csect>                    |
| Name                         | <offset>offset</offset>                |
| Description                  | <command/> command                     |
| Execution                    | <exectime>n</exectime>                 |

| Field title in online<br>report | XML element                  |
|---------------------------------|------------------------------|
| Suspend                         | <suspendtime>n</suspendtime> |
| Delay                           | <delaytime>n</delaytime>     |
| Service                         | <servicetime>n</servicetime> |
|                                 |                              |

## E12 CICS CPU/Service Time by Transaction

| Field title in online |                                                           |
|-----------------------|-----------------------------------------------------------|
| report                | XML element                                               |
|                       | <cputimebytransaction></cputimebytransaction>             |
| Name                  | <transaction>name</transaction>                           |
| NTxns                 | <numberoftxns>n</numberoftxns>                            |
| % of CPU              | <pctcputime>n%</pctcputime>                               |
| CPU Time Total        | <totalcputime>n</totalcputime>                            |
| CPU Time Mean         | <meancputime>n</meancputime>                              |
| Svc Time Total        | <totalservicetime>n</totalservicetime>                    |
| Svc Time Mean         | <meanservicetime>n</meanservicetime>                      |
|                       | <cputimebytransactiondetail></cputimebytransactiondetail> |
| Name                  | <tasknumber>n</tasknumber>                                |
| Description           | <starttime>hh.mm.ss.ss</starttime>                        |
| CPU Time Total        | <totalcputime>n</totalcputime>                            |
| CPU Time Mean         | <meancputime>n</meancputime>                              |
| Svc Time Total        | <totalservicetime>n</totalservicetime>                    |
| Svc Time Mean         | <meanservicetime>n</meanservicetime>                      |
|                       |                                                           |
|                       |                                                           |

### **IMS Performance analysis reports**

#### **I01 IMS Measurement Profile**

| Field title in online | XMI, element                            |
|-----------------------|-----------------------------------------|
|                       |                                         |
| IMS Environment       | <imsenvironment></imsenvironment>       |
| DFSRRC00 parms        | <dfsrrc00parms>parms</dfsrrc00parms>    |
| IMS system id         | <systemid>systemid</systemid>           |
| IMS region name       | <regionname>name</regionname>           |
| IMS version           | <version>version</version>              |
| IMS region type       | <regiontype>regiontype</regiontype>     |
|                       |                                         |
| Most Active IMS PSBs  | <mostactiveimspsbs></mostactiveimspsbs> |

| Field title in online report    | XML element                                             |
|---------------------------------|---------------------------------------------------------|
| Samples                         | <samples>n</samples>                                    |
|                                 | <percent>n%</percent>                                   |
| Reports                         | <reports>I05 I08 I11</reports>                          |
|                                 | <activeimspsbs></activeimspsbs>                         |
|                                 | <psbname>name</psbname>                                 |
|                                 | <cpuactive>n</cpuactive>                                |
|                                 | <cpuactivepercent>n%</cpuactivepercent>                 |
|                                 |                                                         |
|                                 |                                                         |
| Most Active IMS<br>Transactions | <mostactiveimstransactions></mostactiveimstransactions> |
| Samples                         | <samples>n</samples>                                    |
|                                 | <percent>n%</percent>                                   |
| Reports                         | <reports>I04 I06 I09 I12</reports>                      |
|                                 | <activeimstransactions></activeimstransactions>         |
|                                 | <transactionid>tranid</transactionid>                   |
|                                 | <cpuactive>n</cpuactive>                                |
|                                 | <cpuactivepercent>n%</cpuactivepercent>                 |
|                                 |                                                         |
|                                 |                                                         |
| Most Active IMS DLI<br>Calls    | <mostactiveimsdlicalls></mostactiveimsdlicalls>         |
| Samples                         | <samples>n</samples>                                    |
|                                 | <percent>n%</percent>                                   |
| Reports                         | <reports>I07 I10 I13</reports>                          |
|                                 | <activeimsdlicalls></activeimsdlicalls>                 |
|                                 | <imscall>imscall</imscall>                              |
|                                 | <cpuactive>n</cpuactive>                                |
|                                 | <cpuactivepercent>n%</cpuactivepercent>                 |
|                                 |                                                         |
|                                 |                                                         |
| Most CPU consumptive<br>DLI     | <mostcpuconsumptivedli></mostcpuconsumptivedli>         |
| Total DLI CPU time              | <cputime>n</cputime>                                    |
|                                 | <percent>n%</percent>                                   |
| Reports                         | <reports>I18 I19 I20 I21</reports>                      |
|                                 | <cpuconsumptivedli></cpuconsumptivedli>                 |
|                                 | <imscall>imscall</imscall>                              |
|                                 | <cputime>n</cputime>                                    |
|                                 | <cputimepercent>n%</cputimepercent>                     |
|                                 |                                                         |

| Field title in online report  | XML element                                                                                         |
|-------------------------------|----------------------------------------------------------------------------------------------------|
|                               |                                                                                                    |
| Most Frequent<br>Transactions | <mostfrequenttransactions></mostfrequenttransactions>                                               |
| Total txns counted            | <transactions>n</transactions>                                                                      |
|                               | <percent>n%</percent>                                                                               |
| Reports                       | <reports>I03 I04 I16 I17</reports>                                                                  |
|                               | <frequenttransactions></frequenttransactions>                                                       |
|                               | <transactionid>tranid</transactionid>                                                               |
|                               | <transactionscounted>n</transactionscounted>                                                        |
|                               | <percentoftransactions>n%</percentoftransactions>                                                   |
|                               |                                                                                                    |
|                               |                                                                                                    |
| Most Frequent DL/I<br>Calls   | <mostfrequentdlicalls></mostfrequentdlicalls>                                                       |
| Total DLI call count          | <samples>n</samples>                                                                                |
|                               | <percent>n%</percent>                                                                               |
|                               | Reports <reports>I02 I17 I18</reports>                                                              |
|                               | <frequentdlicalls></frequentdlicalls>                                                               |
|                               | <imscall>imscall</imscall>                                                                          |
|                               | <samples>n</samples>                                                                                |
|                               | <percent>n%</percent>                                                                               |
|                               |                                                                                                    |
|                               |                                                                                                    |
| Transaction Statistics        | <transactionstatistics></transactionstatistics>                                                     |
| IMS Txns counted              | <transactionscounted>n</transactionscounted>                                                        |
| Transaction rate              | <transactionrate>n per sec</transactionrate>                                                        |
| Txn observations              | <transactionobservations>n</transactionobservations>                                                |
| Txn throughput                | <transactionthroughput>n per sec</transactionthroughput>                                            |
| IMS Txn svc time              | <transactionservicetime>n sec</transactionservicetime>                                              |
| IMS Txn CPU time              | <transactioncputime>n sec</transactioncputime>                                                      |
| IMS txn max svc               | <transactionmaximumservice><i>nssec</i>mumService&gt;</transactionmaximumservice>                   |
| IMS Txn max CPU               | <transactionmaximumcpu>n sec</transactionmaximumcpu>                                                |
| IMS Txn min svc               | <transactionminimumservice>n sec<!--<br-->TransactionMinimumService&gt;</transactionminimumservice> |
| IMS Txn min CPU               | <transactionminimumcpu>n sec</transactionminimumcpu>                                                |
|                               |                                                                                                    |

#### **I02 IMS DL/I Call Timeline**

The DLICallTimeline tag pair and sub-elements are repeated for each DLI call.

| Field title in online |                                         |
|-----------------------|-----------------------------------------|
| report                | XML element                             |
|                       | <dlicalltimeline></dlicalltimeline>     |
| CallSeq               | <callseq>n</callseq>                    |
| Func                  | <function>function</function>           |
| PCB Name              | <pcbname>name</pcbname>                 |
| Id                    | <id>n</id>                              |
| Location              | <location>location</location>           |
| Stat                  | <status>status</status>                 |
| Call Time             | <calltime><i>hh:mm:ss.ss</i></calltime> |
| Duration              | <duration>n</duration>                  |
|                       |                                         |

#### **I03 IMS Transaction Timeline**

The IMSTransactionTimeLine tag pair and sub-elements are repeated for each IMS transaction.

| Field title in online |                                                   |
|-----------------------|---------------------------------------------------|
| report                | XML element                                       |
|                       | <imstransactiontimeline></imstransactiontimeline> |
| TranCode              | <transactioncode>tranid</transactioncode>         |
| PSB/PCB               | <psbname>name</psbname>                           |
| Location              | <lterm>lterm</lterm>                              |
| Txn Time              | <transactiontime>hh:mm:ss.ss</transactiontime>    |
| Duration              | <duration>n</duration>                            |
|                       | <dlicalltimeline></dlicalltimeline>               |
| TranCode              | <callseq>n</callseq>                              |
| PSB/PCB               | <pcbname>name</pcbname>                           |
| Id                    | <id>n</id> Func                                   |
|                       | <function>function</function>                     |
| Location              | <location>location</location>                     |
| Stat                  | <status>status</status>                           |
| Txn Time              | <calltime>hh:mm:ss.ss</calltime>                  |
| Duration              | <duration>n</duration>                            |
|                       |                                                   |
|                       |                                                   |

| Field title in online |                                                                   |
|-----------------------|-------------------------------------------------------------------|
| report                | XML element                                                       |
|                       | <imstransactionactivitytimeline></imstransactionactivitytimeline> |
| TranCode              | <samples>n</samples>                                              |
| PSB/PCB               | <duration>n</duration>                                            |
| Location              | <txn>tranid</txn>                                                 |
| Txn Time              | <transactiontime>hh:mm:ss.ss</transactiontime>                    |
| Duration              | <psb>name</psb>                                                   |
|                       | <txns>n</txns>                                                    |
|                       | <intervals></intervals>                                           |
|                       | <intervalcount>n</intervalcount> Repeated 50 times                |
|                       |                                                                   |
|                       |                                                                   |

#### **I04 IMS Transaction Activity Timeline**

#### 105 to 113

This section describes the common tag pairs and elements of the XML detail lines shared by reports I05 through I13. The same information is categorized and displayed differently in each report. The report names covered by the following XML are:

- I05 IMS CPU Usage by PSB
- I06 IMS CPU Usage by Txn
- I07 IMS CPU Usage by DL/I Call
- I08 IMS WAIT Time by PSB
- I09 IMS WAIT Time by Txn
- I10 IMS WAIT Time by DL/I Call
- I11 IMS DL/I Activity by PSB
- I12 IMS DL/I Activity by Txn
- I13 IMS DL/I Activity by DL/I Call

The XML elements presented below may be repeated multiple times and appear under different parent elements. In the XML document, all elements are listed in hierarchical order as they appear in the online report.

| Field title in online           |                                                        |
|---------------------------------|--------------------------------------------------------|
| report                          | XML element                                            |
|                                 | <category></category>                                  |
| Name                            | <categoryname>name</categoryname>                      |
| Description                     | <categorydescription>description</categorydescription> |
|                                 | <measurements>n</measurements>                         |
| Percent of xxx Time *<br>10.00% | <percent>n</percent>                                   |
|                                 |                                                        |
|                                 | <csect></csect>                                        |
| Name                            | <csectname>name</csectname>                            |

| Field title in online report    | XML element                                                                                                   |
|---------------------------------|----------------------------------------------------------------------------------------------------|
| Description                     | <csectdescription>description</csectdescription>                                                              |
|                                 | <measurements>n</measurements>                                                                                |
| Percent of xxx Time *<br>10.00% | <percent>n</percent>                                                                                          |
|                                 |                                                                                                    |
|                                 | <dlicall></dlicall>                                                                                           |
| Name                            | <sequencenumber>n</sequencenumber>                                                                            |
| Description                     | <functionpcbprogramoffset>FuncNameNameOffset<!--<br-->FunctionPCBProgramOffset&gt;</functionpcbprogramoffset> |
|                                 | <measurements>n</measurements>                                                                                |
| Percent of xxx Time *<br>10.00% | <percent>n</percent>                                                                                          |
|                                 |                                                                                                    |
|                                 | <dmrequest></dmrequest>                                                                                       |
| Name                            | <macroname>name</macroname>                                                                                   |
| Description                     | <macrolocation>location</macrolocation>                                                                       |
|                                 | <measurements>n</measurements>                                                                                |
| Percent of xxx Time *<br>10.00% | <percent>n</percent>                                                                                          |
|                                 |                                                                                                    |
|                                 | <dpagroup></dpagroup>                                                                                         |
| Name                            | <dpagroupname>name</dpagroupname>                                                                             |
| Description                     | <dpagroupdescription>description</dpagroupdescription>                                                        |
|                                 | <measurements>n</measurements>                                                                                |
| Percent of xxx Time *<br>10.00% | <percent>n</percent>                                                                                          |
|                                 |                                                                                                    |
|                                 | <file></file>                                                                                                 |
| Name                            | <ddname><i>ddname</i></ddname>                                                                                |
| Description                     | <accessmethod>accessmethod</accessmethod>                                                                     |
|                                 | <measurements>n</measurements>                                                                                |
| Percent of xxxTime *<br>10.00%  | <percent>n</percent>                                                                                          |
|                                 |                                                                                                    |
|                                 | <loadmodule></loadmodule>                                                                                     |
| Name                            | <loadmodulename>name</loadmodulename>                                                                         |
| Description                     | $<\!\!LoadModuleDescription\!>\!\!description\!<\!/LoadModuleDescription\!>$                                  |
|                                 | <measurements>n</measurements>                                                                                |
| Percent of xxx Time *<br>10.00% | <percent>n</percent>                                                                                          |
|                                 |                                                                                                    |
|                                 | <nosymaddressrange></nosymaddressrange>                                                                       |

| Field title in online           | YML element                                                                                            |
|---------------------------------|----------------------------------------------------------------------------------------------------|
| Num                             |                                                                                                    |
| Name                            | <addresskange>address</addresskange>                                                                   |
| Description                     | <addressrangedescription>Unresolved Address<!--<br-->AddressRangeDescription</addressrangedescription> |
|                                 | <measurements><i>n</i></measurements>                                                                  |
| Percent of xxx Time *<br>10.00% | <percent>n</percent>                                                                                   |
|                                 |                                                                                                    |
|                                 | <psb></psb>                                                                                            |
| Name                            | <psbname>name</psbname>                                                                                |
| Description                     | <description>description</description>                                                                 |
|                                 | <measurements>n</measurements>                                                                         |
| Percent of xxx Time *<br>10.00% | <percent>n</percent>                                                                                   |
|                                 |                                                                                                    |
|                                 | <sqlrequest></sqlrequest>                                                                              |
| Name                            | <sequencenumber>n</sequencenumber>                                                                     |
| Description                     | <programstatementfunction><i>name(stmt)function</i></programstatementfunction>                         |
|                                 | <measurements>n</measurements>                                                                         |
| Percent of xxx Time *<br>10.00% | <percent>n</percent>                                                                                   |
|                                 |                                                                                                    |
|                                 | <svcroutine></svcroutine>                                                                              |
| Name                            | <svcid>svcid</svcid>                                                                                   |
| Description                     | <svcdescription>description</svcdescription>                                                           |
|                                 | <measurements>n</measurements>                                                                         |
| Percent of xxx Time *<br>10.00% | <percent>n</percent>                                                                                   |
|                                 |                                                                                                    |

### **I14 IMS PSB/PCB Attributes**

| Field title in online |                                        |
|-----------------------|----------------------------------------|
| report                | XML element                            |
|                       | <imspsbattributes></imspsbattributes>  |
| PSB name              | <psbname>name</psbname>                |
| IMS system            | <imssystem>imssystem</imssystem>       |
| No.of PCBs            | <numberofpcbs>n</numberofpcbs>         |
| LIST=NO PCBs          | <listnopcbs>n</listnopcbs>             |
| Txn count             | <transactioncount>n</transactioncount> |
| DL/I calls            | <dlicalls>n</dlicalls>                 |
| Sample count          | <samplecount>n</samplecount>           |

| Field title in online report | XML element                     |
|------------------------------|---------------------------------|
|                              | <imspcbs></imspcbs>             |
| PCBNum                       | <pcbnumber>n</pcbnumber>        |
| Name                         | <pcbname>name</pcbname>         |
| Туре                         | <pcbtype>/PCBType&gt;</pcbtype> |
| DBD/LTRM                     | <dbdlterm>name</dbdlterm>       |
| PROCOPT                      | <procopt>procopt</procopt>      |
| LIST                         | <list>yesno</list>              |
|                              |                                 |
|                              |                                 |

### **I15 IMS DL/I Call Attributes**

| Field title in online report | XML element                                |
|------------------------------|--------------------------------------------|
|                              | <dlicallattributes></dlicallattributes>    |
| DL/I Call Id                 | <dlicallid>n</dlicallid>                   |
| Function code                | <functioncode>code</functioncode>          |
| PSB Name                     | <psbname>name</psbname>                    |
| PCB Naame                    | <pcbname>name</pcbname>                    |
| IMS Id-Region                | <imsidregion>imsid-region</imsidregion>    |
| PCB Number                   | <pcbnumber>n</pcbnumber>                   |
| Call type                    | <calltype>calltype</calltype>              |
| CSECT/module                 | <csectmodule>csect in module</csectmodule> |
| Offset of call               | <offsetofcall>n</offsetofcall>             |
| Sample count                 | <samplecount>n</samplecount>               |
| Call count                   | <callcount>n</callcount>                   |
| DLI CPU time                 | <dlicputime>n</dlicputime>                 |
| Service time                 | <servicetime>n</servicetime>               |
|                              | <dlicall></dlicall>                        |
| SSA/FSA                      | <ssanum>n</ssanum>                         |
|                              | <ssa>ssa</ssa>                             |
|                              |                                            |
|                              |                                            |

## **I16 IMS Transaction Service Times**

| Field title in online report | XML element                                               |
|------------------------------|-----------------------------------------------------------|
|                              | <imstransactionservicetimes></imstransactionservicetimes> |
| TranCode                     | <transactioncode>tranid</transactioncode>                 |
| PSB/PGM                      | <psbprogram>name</psbprogram>                             |

| Field title in online<br>report | XML element                                              |
|---------------------------------|----------------------------------------------------------|
| Txns                            | <transactioncount>n</transactioncount>                   |
| Fetch                           | <fetchcount>n</fetchcount>                               |
| Sched                           | <schedulecount>n</schedulecount>                         |
| Total time                      | <totaltime>n</totaltime>                                 |
| Avg/Txn                         | <averagetimepertransaction>n</averagetimepertransaction> |
| CPU Time                        | <cputime>n</cputime>                                     |
|                                 |                                                          |

#### **I17 IMS Transaction DL/I Call Counts**

| Field title in online report | XML element                                                           |
|------------------------------|-----------------------------------------------------------------------|
|                              | <imstransactiondlicallcounts></imstransactiondlicallcounts>           |
| Tran/PCB                     | <transactioncode>tranid</transactioncode>                             |
| PSB/DBD                      | <psbname>name</psbname>                                               |
| Total                        | <dlitotalcount>n</dlitotalcount>                                      |
| Minimum                      | <dliminimumcount>n</dliminimumcount>                                  |
| Maximum                      | <dlimaximumcount>n</dlimaximumcount>                                  |
| Average                      | <dliaveragecount>n</dliaveragecount>                                  |
|                              | <imstransactiondlicallcountsbypcb></imstransactiondlicallcountsbypcb> |
| Tran/PCB                     | <pcbname>name</pcbname>                                               |
| PSB/DBD                      | <dbdname>name</dbdname>                                               |
| PCBNum                       | <pcbnumber>n</pcbnumber>                                              |
| Func                         | <function>function</function>                                         |
| Total                        | <dlitotalcount>n</dlitotalcount>                                      |
| Minimum                      | <dliminimumcount>n</dliminimumcount>                                  |
| Maximum                      | <dlimaximumcount>n</dlimaximumcount>                                  |
| Average                      | <dliaveragecount>n</dliaveragecount>                                  |
|                              |                                                                       |
|                              |                                                                       |

# I18 IMS CPU/Service Time by DL/I Call

| Field title in online report | XML element                           |
|------------------------------|---------------------------------------|
|                              | <imscputimebycall></imscputimebycall> |
| Call                         | <callnumber><i>n</i></callnumber>     |
| Func                         | <function>function</function>         |
| PCB Name                     | <pcbname>name</pcbname>               |
| Location                     | <location>location</location>         |
| Count                        | <callcount>n</callcount>              |

| Field title in online report | XML element                               |
|------------------------------|-------------------------------------------|
| Svc time                     | <dliservicetime>n</dliservicetime>        |
| Prcnt                        | <dliservicepercent>n%</dliservicepercent> |
| CPU Time                     | <dlicputime>n</dlicputime>                |
| Prcnt                        | <dlicpupercent>n%</dlicpupercent>         |
|                              |                                           |

### **I19 IMS CPU/Service Time by PSB**

| Field title in online |                                           |
|-----------------------|-------------------------------------------|
| report                | XML element                               |
|                       | <imscputimebypsb></imscputimebypsb>       |
| PSB Name              | <psbname>name</psbname>                   |
| Txn Count             | <transactioncount>n</transactioncount>    |
| DL/I Count            | <callcount>n</callcount>                  |
| Svc time              | <dliservicetime>n</dliservicetime>        |
| Prcnt                 | <dliservicepercent>n%</dliservicepercent> |
| CPU Time              | <dlicputime>n</dlicputime>                |
| Prcnt                 | <dlicpupercent>n%</dlicpupercent>         |
|                       |                                           |

### I20 IMS CPU/Service Time by Transaction

| Field title in online report | XML element                                         |
|------------------------------|-----------------------------------------------------|
|                              | <imscputimebytransaction></imscputimebytransaction> |
| TranCode                     | <transactioncode>tranid</transactioncode>           |
| Txn Count                    | <transactioncount>n</transactioncount>              |
| Service                      | <transactionservicetime>n</transactionservicetime>  |
| CPU Time                     | <transactioncputime>n</transactioncputime>          |
| Svc time                     | <dliservicetime>n</dliservicetime>                  |
| %of Txn                      | <dliservicepercent>n%</dliservicepercent>           |
| CPU Time                     | <dlicputime>n</dlicputime>                          |
| %of Txn                      | <dlicpupercent>n%</dlicpupercent>                   |
|                              |                                                     |

### I21 IMS CPU/Service Time by PCB

| Field title in online |                                     |
|-----------------------|-------------------------------------|
| report                | XML element                         |
|                       | <imscputimebypcb></imscputimebypcb> |
| PSB Name              | <psbname>name</psbname>             |
| PCB Name              | <pcbname>name</pcbname>             |

| Field title in online |                                           |
|-----------------------|-------------------------------------------|
| report                | XML element                               |
| PCB Num               | <pcbnumber>n</pcbnumber>                  |
| Count                 | <callcount>n</callcount>                  |
| Svc time              | <dliservicetime>n</dliservicetime>        |
| Percent               | <dliservicepercent>n%</dliservicepercent> |
| CPU Time              | <dlicputime>n</dlicputime>                |
| Percent               | <dlicpupercent>n%</dlicpupercent>         |
|                       |                                           |

#### I22 IMS Region Transaction Summary

The IMSRegionTxns tag pair is repeated for each measured IMS transaction. The last tag pair represents the total for all lines of the report.

| Field title in online |                                 |
|-----------------------|---------------------------------|
| report                | XML element                     |
|                       | <imsregiontxns></imsregiontxns> |
| TranCode              | <trancode>name</trancode>       |
| PSB Name              | <psbname>name</psbname>         |
| Txn count             | <txncount>n</txncount>          |
| Svc/Trn               | <svcpertrn><i>n</i></svcpertrn> |
| CPU/Trn               | <cpupertrn>n</cpupertrn>        |
| DLI/Trn               | <dlipertrn>n</dlipertrn>        |
| SQL/Trn               | <sqlpertrn>n</sqlpertrn>        |
| MQ/Trn                | <mqipertrn>n</mqipertrn>        |
|                       |                                 |

### **DB2 Performance analysis reports**

L

L

L

#### F01 DB2 Measurement profile

| Field title in online report | XML element                               |
|------------------------------|-------------------------------------------|
| Most Active DB2 Plans        | <mostactivedb2plans></mostactivedb2plans> |
| Samples                      | <samples>n</samples>                      |
|                              | <percent>n%</percent>                     |
| Reports                      | <reports>F05</reports>                    |
|                              | <plans></plans>                           |
|                              | <planname>name</planname>                 |
|                              | <cpuactive>n</cpuactive>                  |
|                              | <cpuactivepercent>n%</cpuactivepercent>   |
|                              |                                           |
|                              |                                           |

| Field title in online           | YML element                                             |
|---------------------------------|---------------------------------------------------------|
| Most Activo                     | <pre>Align Content </pre>                               |
| Package/DBRM                    | <iviostacuveddkivis></iviostacuveddkivis>               |
| Samples                         | <samples>n</samples>                                    |
|                                 | <percent>n%</percent>                                   |
| Reports                         | <reports>F03</reports>                                  |
|                                 | <dbrms></dbrms>                                         |
|                                 | <dbrm>name</dbrm>                                       |
|                                 | <cpuactive>n</cpuactive>                                |
|                                 | <cpuactivepercent>n%</cpuactivepercent>                 |
|                                 |                                                         |
|                                 |                                                         |
| Most Active SQL<br>Statements   | <mostactivesql></mostactivesql>                         |
| Samples                         | <samples>n</samples>                                    |
|                                 | <percent>n%</percent>                                   |
| Reports                         | <reports>F04</reports>                                  |
|                                 | <sqlstatement></sqlstatement>                           |
|                                 | <programoffsetverb>name:offset verb</programoffsetverb> |
|                                 | <cpuactive>n</cpuactive>                                |
|                                 | <cpuactivepercent>n%</cpuactivepercent>                 |
|                                 |                                                         |
|                                 |                                                         |
| Most CPU consumptive<br>SQL     | <mostcpuconsumptivesql></mostcpuconsumptivesql>         |
| Total SQL CPU time              | <cputime>n</cputime>                                    |
|                                 | <percent>n%</percent>                                   |
| Reports                         | <reports>F10 F11 F12</reports>                          |
|                                 | <sqlstatement></sqlstatement>                           |
|                                 | <programoffsetverb>name:offset verb</programoffsetverb> |
|                                 | <cpuactive>n%</cpuactive>                               |
|                                 | <cpuactivepercent>n%</cpuactivepercent>                 |
|                                 |                                                         |
|                                 |                                                         |
| Most Frequent SQL<br>Statements | <mostfrequentsql></mostfrequentsql>                     |
| Total SQL call count            | <samples>n</samples>                                    |
|                                 | <percent>n%</percent>                                   |
|                                 | <sqlstatement></sqlstatement>                           |
|                                 | <programoffsetverb>name:offset verb</programoffsetverb> |
|                                 | <cpuactive>n%</cpuactive>                               |
|                                 | <cpuactivepercent>n%</cpuactivepercent>                 |

| Field title in online           |                                                         |
|---------------------------------|---------------------------------------------------------|
| report                          | XML element                                             |
|                                 |                                                         |
|                                 |                                                         |
| Single SQL Call Service<br>Time | <singlesqlcallservicetime></singlesqlcallservicetime>   |
| Total SQL service count         | <samples>n</samples>                                    |
|                                 | <percent>n%</percent>                                   |
|                                 | <sqlstatement></sqlstatement>                           |
|                                 | <programoffsetverb>name:offset verb</programoffsetverb> |
|                                 | <cpuactive>n%</cpuactive>                               |
|                                 | <cpuactivepercent>n%</cpuactivepercent>                 |
|                                 |                                                         |
|                                 |                                                         |
| Db2 Measurement<br>Statistics   | <db2measurementstatistics></db2measurementstatistics>   |
| DB2 subsystem name              | <subsystemname>name</subsystemname>                     |
| DB2 version                     | <version>version</version>                              |
| SQL calls sampled               | <callssampled>n</callssampled>                          |
| SQL observations                | <sqlobservations>n</sqlobservations>                    |
| SQL calls executed              | <callsexecuted>n</callsexecuted>                        |
| Avg SQL call rate               | <callrate><i>n</i> per sec</callrate>                   |
| SQL calls counted               | <callscounted>n</callscounted>                          |
| SQL throughput                  | <sqlthroughput>n per sec</sqlthroughput>                |
| SQL service time                | <servicetime>n sec</servicetime>                        |
| SQL CPU time                    | <cputime><i>n</i> sec</cputime>                         |
| CQL call max time               | <callmaxtime>n sec</callmaxtime>                        |
| SQL call max CPU                | <callmaxcpu>n sec</callmaxcpu>                          |
| SQL call min time               | <callmintime>n sec</callmintime>                        |
| SQL call min CPU                | <callmincpu>n sec</callmincpu>                          |
|                                 |                                                         |

#### F02 DB2 SQL Activity Timeline

The SQLActivityTimeline tag pair and sub-elements are repeated for each SQL call.

| Field title in online |                                             |
|-----------------------|---------------------------------------------|
| report                | XML element                                 |
|                       | <sqlactivitytimeline></sqlactivitytimeline> |
| Thread                | <thread>n</thread>                          |
| REQCT                 | <reqct>n</reqct>                            |
| Program               | <program>name</program>                     |
| Stmt#                 | <statementnumber>n</statementnumber>        |
| SQL Function          | <sqlfunction>function</sqlfunction>         |

| Field title in online report | XML element                                          |
|------------------------------|------------------------------------------------------|
| Samps                        | <samples>n</samples>                                 |
| Call Time                    | <calltime>h:mm:ss.ss</calltime>                      |
| Interval                     | <interval>n</interval>                               |
| CPU Time                     | <cputime>n</cputime>                                 |
|                              | <getpagesidx>n</getpagesidx>                         |
|                              | <getpages>n</getpages>                               |
|                              | <syncreadio>n</syncreadio>                           |
|                              | <prefetchreq>n</prefetchreq>                         |
|                              | <syncwriteio>n</syncwriteio>                         |
|                              | <sqltextlines></sqltextlines>                        |
|                              | <sqltext>sqltext</sqltext>                           |
|                              | <prepareinfo></prepareinfo>                          |
|                              | <preparestatementnumber>n</preparestatementnumber>   |
|                              | <preparesequencenumber>seqno</preparesequencenumber> |
|                              |                                                      |
|                              |                                                      |
|                              |                                                      |

# F03 SQL Activity by DBRM

| Field title in online<br>report | XML element                                                               |
|---------------------------------|---------------------------------------------------------------------------|
|                                 | <detailline></detailline>                                                 |
| Name                            | <name>name</name>                                                         |
|                                 | <description></description>                                               |
|                                 | <measurements>n</measurements>                                            |
| Percent of Time *<br>10.00%     | <percent>n %</percent>                                                    |
|                                 | <sqlrequest></sqlrequest>                                                 |
| Name                            | <sequencenumber>seqno</sequencenumber>                                    |
| Stmt# SQL Function              | <programstatementfunction><i>stmt function</i></programstatementfunction> |
|                                 | <measurements>n</measurements>                                            |
| Percent of Time *<br>10.00%     | <percent>n</percent>                                                      |
|                                 | <sqltextlines></sqltextlines>                                             |
|                                 | <sqltext>sqltext</sqltext>                                                |
|                                 | <prepareinfo></prepareinfo>                                               |
|                                 | <preparestatementnumber>n</preparestatementnumber>                        |
|                                 | <preparesequencenumber>seqno</preparesequencenumber>                      |
|                                 |                                                                           |

| Field title in online |             |
|-----------------------|-------------|
| report                | XML element |
|                       |             |
|                       |             |
|                       |             |

## F04 SQL Activity by Statement

| Field title in online         |                                                                                                    |
|-------------------------------|----------------------------------------------------------------------------------------------------|
| report                        | XML element                                                                                                   |
|                               | <sqlrequest></sqlrequest>                                                                                     |
| Seqno                         | <sequencenumber>seqno</sequencenumber>                                                                        |
| Program Stmt# SQL<br>Function | <programstatementfunction>name stmt function<!--<br-->ProgramStatementFunction&gt;</programstatementfunction> |
|                               | <measurements>n</measurements>                                                                                |
| Percent of Time *<br>10.00%   | <percent>n</percent>                                                                                          |
|                               | <sqltextlines></sqltextlines>                                                                                 |
|                               | <sqltext>sqltext</sqltext>                                                                                    |
|                               | <prepareinfo></prepareinfo>                                                                                   |
|                               | <preparestatementnumber>n</preparestatementnumber>                                                            |
|                               | <preparesequencenumber>seqno</preparesequencenumber>                                                          |
|                               |                                                                                                    |
|                               |                                                                                                    |
|                               |                                                                                                    |

# F05 SQL Activity by Plan

| Field title in online          |                                                                                |
|--------------------------------|--------------------------------------------------------------------------------|
| report                         | XML element                                                                    |
|                                | <detailline></detailline>                                                      |
| Seqno                          | <name>seqno</name>                                                             |
| Plan/Pgm                       | <description>name</description>                                                |
|                                | <measurements>n</measurements>                                                 |
| Percent of Time *<br>10.00%    | <percent>n %</percent>                                                         |
|                                | <sqlrequest></sqlrequest>                                                      |
| Seqno                          | <sequencenumber>seqno</sequencenumber>                                         |
| Plan/Pgm Stmt# SQL<br>Function | <programstatementfunction><i>name stmt function</i></programstatementfunction> |
|                                | <measurements>n</measurements>                                                 |
| Percent of Time *<br>10.00%    | <percent>n</percent>                                                           |
|                                | <sqltextlines></sqltextlines>                                                  |
|                                | <sqltext>sqltext</sqltext>                                                     |

| Field title in online |                                                      |
|-----------------------|------------------------------------------------------|
| report                | XML element                                          |
|                       | <prepareinfo></prepareinfo>                          |
|                       | <preparestatementnumber>n</preparestatementnumber>   |
|                       | <preparesequencenumber>seqno</preparesequencenumber> |
|                       |                                                      |
|                       |                                                      |
|                       |                                                      |
|                       |                                                      |

#### F06 DB2 SQL Statement Attributes

| Field title in online |                                                            |
|-----------------------|------------------------------------------------------------|
| report                | XML element                                                |
|                       | <sqlstatementattributes></sqlstatementattributes>          |
| SQL Statement Id      | <statementid>n</statementid>                               |
| Subsystem name        | <subsystemname>name</subsystemname>                        |
| Attach type           | <attachtype>attachtype</attachtype>                        |
| Plan name             | <planname>name</planname>                                  |
| Plan bind time        | <planbindtime>Mon-dd-yy hh:mm:ss</planbindtime>            |
| DBRM name             | <dbrmname>name</dbrmname>                                  |
| DBRM token            | <dbrmtoken>token</dbrmtoken>                               |
| DBRM date/time        | <dbrmtime>Mon-dd-yy hh:mm:ss</dbrmtime>                    |
| Package ID            | <packageid>packageid</packageid>                           |
| Location              | <location>location</location>                              |
| Collectn name         | <collectionname>name</collectionname>                      |
| Pkg BIND time         | <packagebindtime>Mon-dd-yy hh:mm:ss</packagebindtime>      |
| SQL function          | <sqlfunction>function</sqlfunction>                        |
| Static/dynamic        | <staticdynamic>static or dynamic</staticdynamic>           |
| Precmplr stmt#        | <precompilerstatementnumber>n</precompilerstatementnumber> |
| DBRM section#         | <dbrmsectionnumber>n</dbrmsectionnumber>                   |
| Prepare stmt#         | <preparestatementnumber>n</preparestatementnumber>         |
| CSECT/module          | <csectmodule>csect in module</csectmodule>                 |
| Offset of call        | <offsetofcall>n</offsetofcall>                             |
| Sample count          | <samplecount>n</samplecount>                               |
| SQL req count         | <sqlreqct>n</sqlreqct>                                     |
| SQL CPU time          | <sqlcputime>n</sqlcputime>                                 |
| Service time          | <servicetime>n</servicetime>                               |
|                       | <sqltextlines></sqltextlines>                              |
| SQL Statement         | <sqltext>sqltext</sqltext>                                 |
|                       |                                                            |
|                       |                                                            |

### F07 SQL WAIT Time by DBRM

| Field title in online report | XML element                                                               |
|------------------------------|---------------------------------------------------------------------------|
|                              | <detailline></detailline>                                                 |
| Name                         | <name>name</name>                                                         |
|                              | <description></description>                                               |
|                              | <measurements>n</measurements>                                            |
| Percent of Time *<br>10.00%  | <percent>n %</percent>                                                    |
|                              | <sqlrequest></sqlrequest>                                                 |
| Name                         | <sequencenumber>seqno</sequencenumber>                                    |
| Stmt# SQL Function           | <programstatementfunction><i>stmt function</i></programstatementfunction> |
|                              | <measurements>n</measurements>                                            |
| Percent of Time *<br>10.00%  | <percent>n</percent>                                                      |
|                              | <sqltextlines></sqltextlines>                                             |
|                              | <sqltext>sqltext</sqltext>                                                |
|                              | <prepareinfo></prepareinfo>                                               |
|                              | <preparestatementnumber>n</preparestatementnumber>                        |
|                              | <preparesequencenumber>seqno</preparesequencenumber>                      |
|                              |                                                                           |
|                              |                                                                           |
|                              |                                                                           |
|                              |                                                                           |

# F08 SQL WAIT Time by Statement

| Field title in online<br>report | XML element                                                                                                    |
|---------------------------------|----------------------------------------------------------------------------------------------------|
|                                 | <sqlrequest></sqlrequest>                                                                                            |
| Seqno                           | <sequencenumber>seqno</sequencenumber>                                                                               |
| Program Stmt# SQL<br>Function   | <programstatementfunction><i>name stmt function</i><!--<br-->ProgramStatementFunction&gt;</programstatementfunction> |
|                                 | <measurements>n</measurements>                                                                                       |
| Percent of Time *<br>10.00%     | <percent>n</percent>                                                                                                 |
|                                 | <sqltextlines></sqltextlines>                                                                                        |
|                                 | <sqltext>sqltext</sqltext>                                                                                           |
|                                 | <prepareinfo></prepareinfo>                                                                                          |
|                                 | <preparestatementnumber>n</preparestatementnumber>                                                                   |
|                                 | <preparesequencenumber>seqno</preparesequencenumber>                                                                 |

| Field title in online<br>report | XML element |
|---------------------------------|-------------|
|                                 |             |
|                                 |             |
|                                 |             |

## F09 SQL WAIT Time by Plan

| Field title in online report   | XML element                                                             |
|--------------------------------|-------------------------------------------------------------------------|
|                                | <detailline></detailline>                                               |
| Seqno                          | <name>seqno</name>                                                      |
| Plan/Pgm                       | <description>name</description>                                         |
|                                | <measurements>n</measurements>                                          |
| Percent of Time *<br>10.00%    | <percent>n %</percent>                                                  |
|                                | <sqlrequest></sqlrequest>                                               |
| Seqno                          | <sequencenumber>seqno</sequencenumber>                                  |
| Plan/Pgm Stmt# SQL<br>Function | <programstatementfunction>name stmt function</programstatementfunction> |
|                                | <measurements>n</measurements>                                          |
| Percent of Time * 10.00%       | <percent>n</percent>                                                    |
|                                | <sqltextlines></sqltextlines>                                           |
|                                | <sqltext>sqltext</sqltext>                                              |
|                                | <prepareinfo></prepareinfo>                                             |
|                                | <preparestatementnumber>n</preparestatementnumber>                      |
|                                | <preparesequencenumber>seqno</preparesequencenumber>                    |
|                                |                                                                         |
|                                |                                                                         |
|                                |                                                                         |
|                                |                                                                         |

## F10 SQL CPU/Service Time by DBRM

| Field title in online |                                        |
|-----------------------|----------------------------------------|
| report                | XML element                            |
|                       | <sqlcputimebydbrm></sqlcputimebydbrm>  |
| Name                  | <dbrmname>name</dbrmname>              |
| Nbr of SQL Calls      | <numberofcalls>n</numberofcalls>       |
| CPU Time Total        | <totalcputime>n</totalcputime>         |
| CPU Time Mean         | <meancputime>n</meancputime>           |
| CPU Time Pct          | <pctcputime>n</pctcputime>             |
| Svc Time Total        | <totalservicetime>n</totalservicetime> |

| Field title in online | XML element                                           |
|-----------------------|-------------------------------------------------------|
| Syc Time Mean         | MaanSarvicaTima>u/MaanSarvicaTima>                    |
| Syc Time Pet          | <pre>&gt;PotSomrisoTimo&gt;#</pre>                    |
| svc Illne rct         | <cotpagesidv>#</cotpagesidv>                          |
|                       | <getlagestux <="" getlagestux="" td=""></getlagestux> |
|                       |                                                       |
|                       |                                                       |
|                       | <prefetchreq>n</prefetchreq>                          |
|                       | <syncwriteio>n</syncwriteio>                          |
|                       | <sqlcputimebydbrmdetail></sqlcputimebydbrmdetail>     |
| Name                  | <sequencenumber>seqno</sequencenumber>                |
| Stmt#                 | <statementnumber>n</statementnumber>                  |
| SQL Function          | <sqlfunction>function</sqlfunction>                   |
| Nbr of SQL Calls      | <numberofcalls>n</numberofcalls>                      |
| CPU Time Total        | <totalcputime>n</totalcputime>                        |
| CPU Time Mean         | <meancputime>n</meancputime>                          |
| CPU Time Pct          | <pctcputime>n</pctcputime>                            |
| Svc Time Total        | <totalservicetime>n</totalservicetime>                |
| Svc Time Mean         | <meanservicetime>n</meanservicetime>                  |
| Svc Time Pct          | <pctservicetime>n</pctservicetime>                    |
|                       | <sqltextlines></sqltextlines>                         |
|                       | <sqltext>sqltext</sqltext>                            |
|                       | <prepareinfo></prepareinfo>                           |
|                       | <preparestatementnumber>n</preparestatementnumber>    |
|                       | <preparesequencenumber>seqno</preparesequencenumber>  |
|                       |                                                       |
|                       |                                                       |
|                       |                                                       |
|                       |                                                       |

# F11 SQL CPU/Service Time by Statement

| Field title in online |                                                 |
|-----------------------|-------------------------------------------------|
| report                | XML element                                     |
|                       | <sqlcputimebystatement></sqlcputimebystatement> |
| Seqno                 | <sequencenumber>seqno</sequencenumber>          |
| Name                  | <programname>name</programname>                 |
| Stmt#                 | <statementnumber>n</statementnumber>            |
| SQL Function          | <sqlfunction>function</sqlfunction>             |
| Nbr of SQL Calls      | <numberofcalls>n</numberofcalls>                |
| CPU Time Total        | <totalservicetime>n</totalservicetime>          |
| CPU Time Mean         | <meancputime>n</meancputime>                    |

| Field title in online |                                                      |
|-----------------------|------------------------------------------------------|
| report                | XML element                                          |
| CPU Time Pct          | <pctcputime>n</pctcputime>                           |
| Svc Time Total        | <totalservicetime>n</totalservicetime>               |
| Svc Time Mean         | <meanservicetime>n</meanservicetime>                 |
| Svc Time Pct          | <pctservicetime>n</pctservicetime>                   |
|                       | <getpagesidx>n</getpagesidx>                         |
|                       | <getpages>n</getpages>                               |
|                       | <syncreadio>n</syncreadio>                           |
|                       | <prefetchreq>n</prefetchreq>                         |
|                       | <syncwriteio>n</syncwriteio>                         |
|                       | <sqltextlines></sqltextlines>                        |
|                       | <sqltext>sqltext</sqltext>                           |
|                       | <prepareinfo></prepareinfo>                          |
|                       | <preparestatementnumber>n</preparestatementnumber>   |
|                       | <preparesequencenumber>seqno</preparesequencenumber> |
|                       |                                                      |
|                       |                                                      |
|                       |                                                      |

## F12 SQL CPU/Service Time by Plan

| Field title in online report | XML element                            |
|------------------------------|----------------------------------------|
|                              | <sqlcputimebyplan></sqlcputimebyplan>  |
| Seqno                        | <sequencenumber>seqno</sequencenumber> |
| Plan/Pgm                     | <planname>name</planname>              |
| Nbr of SQL Calls             | <numberofcalls>n</numberofcalls>       |
| CPU Time Total               | <totalservicetime>n</totalservicetime> |
| CPU Time Mean                | <meancputime>n</meancputime>           |
| CPU Time Pct                 | <pctcputime>n</pctcputime>             |
| Svc Time Total               | <totalservicetime>n</totalservicetime> |
| Svc Time Mean                | <meanservicetime>n</meanservicetime>   |
| Svc Time Pct                 | <pctservicetime>n</pctservicetime>     |
|                              | <getpagesidx>n</getpagesidx>           |
|                              | <getpages>n</getpages>                 |
|                              | <syncreadio>n</syncreadio>             |
|                              | <prefetchreq>n</prefetchreq>           |
|                              | <syncwriteio>n</syncwriteio>           |
|                              |                                        |
| Seqno                        | <sequencenumber>seqno</sequencenumber> |
| Plan/Pgm                     | <programname>name</programname>        |

| Field title in online report | XML element                                          |
|------------------------------|------------------------------------------------------|
| Stmt#                        | <statementnumber>n</statementnumber>                 |
| SQL Function                 | <sqlfunction>function</sqlfunction>                  |
| Nbr of SQL Calls             | <numberofcalls>n</numberofcalls>                     |
| CPU Time Total               | <totalservicetime>n</totalservicetime>               |
| CPU Time Mean                | <meancputime>n</meancputime>                         |
| CPU Time Pct                 | <pctcputime>n</pctcputime>                           |
| Svc Time Total               | <totalservicetime>n</totalservicetime>               |
| Svc Time Mean                | <meanservicetime>n</meanservicetime>                 |
| Svc Time Pct                 | <pctservicetime>n</pctservicetime>                   |
|                              | <sqltextlines></sqltextlines>                        |
|                              | <sqltext>sqltext</sqltext>                           |
|                              | <prepareinfo></prepareinfo>                          |
|                              | <preparestatementnumber>n</preparestatementnumber>   |
|                              | <preparesequencenumber>seqno</preparesequencenumber> |
|                              |                                                      |
|                              |                                                      |
|                              |                                                      |
|                              |                                                      |

# F13 DB2 Threads Analysis

| Field title in online report | XML element                                |
|------------------------------|--------------------------------------------|
|                              | <db2 analysis="" threads=""></db2>         |
| SeqNum                       | <seqnum>n</seqnum>                         |
| Thread Addr                  | <threadaddr>address</threadaddr>           |
| Attach                       | <attach>type</attach>                      |
| REQCT Range                  | <reqctrange>n-n</reqctrange>               |
| SQL Calls<br>Executed        | <callsexecuted>n</callsexecuted>           |
| SQL Calls<br>Sampled         | <callssampled>n</callssampled>             |
|                              |                                            |
|                              | <threadtotals></threadtotals>              |
|                              | <totalcallsexecuted>n</totalcallsexecuted> |
|                              | <totalcallssampled>n</totalcallssampled>   |
|                              |                                            |

# F14 DB2 CPU by Plan/Stored Proc

| Field title in online           |                                                        |
|---------------------------------|--------------------------------------------------------|
| report                          | XML element                                            |
|                                 | <detailline></detailline>                              |
| Seqno                           | <name>seqno</name>                                     |
| Description                     | <description>name</description>                        |
|                                 | <measurements>n</measurements>                         |
| Percent of CPU Time *<br>10.00% | <percent>n</percent>                                   |
|                                 | <category></category>                                  |
| Seqno                           | <categoryname>name</categoryname>                      |
| Description                     | <categorydescription>description</categorydescription> |
|                                 | <measurements>n</measurements>                         |
| Percent of CPU Time *<br>10.00% | <percent>n</percent>                                   |
|                                 |                                                        |
|                                 | <csect></csect>                                        |
| Seqno                           | <csectname>name</csectname>                            |
| Description                     | <csectdescription>description</csectdescription>       |
|                                 | <measurements>n</measurements>                         |
| Percent of CPU Time *<br>10.00% | <percent>n</percent>                                   |
|                                 |                                                        |
|                                 | <dmrequest></dmrequest>                                |
| Seqno                           | <macroname>name</macroname>                            |
| Description                     | <macrolocation>location</macrolocation>                |
|                                 | <measurements>n</measurements>                         |
| Percent of CPU Time *<br>10.00% | <percent>n</percent>                                   |
|                                 |                                                        |
|                                 | <dpagroup></dpagroup>                                  |
| Seqno                           | <dpagroupname>name</dpagroupname>                      |
| Description                     | <dpagroupdescription>description</dpagroupdescription> |
|                                 | <measurements>n</measurements>                         |
| Percent of CPU Time *<br>10.00% | <percent>n</percent>                                   |
|                                 |                                                        |
|                                 | <file></file>                                          |
| Seqno                           | <ddname>ddname</ddname>                                |
| Description                     | <accessmethod>accessmethod</accessmethod>              |
|                                 | <measurements>n</measurements>                         |
| Percent of CPU Time *<br>10.00% | <percent>n</percent>                                   |

| Field title in online        |                                                                                                    |
|------------------------------|----------------------------------------------------------------------------------------------------|
| report                       | XML element                                                                                                   |
|                              |                                                                                                    |
|                              | <loadmodule></loadmodule>                                                                                     |
| Seqno                        | <loadmodulename>name</loadmodulename>                                                                         |
| Description                  | <loadmoduledescription>description</loadmoduledescription>                                                    |
|                              | <measurements>n</measurements>                                                                                |
| Percent of CPU Time * 10.00% | <percent>n</percent>                                                                                          |
|                              |                                                                                                    |
|                              | <nosymaddressrange></nosymaddressrange>                                                                       |
| Seqno                        | <addressrange>address</addressrange>                                                                          |
| Description                  | <addressrangedescription>Unresolved Address<!--<br-->AddressRangeDescription</addressrangedescription>        |
|                              | <measurements>n</measurements>                                                                                |
| Percent of CPU Time * 10.00% | <percent>n</percent>                                                                                          |
|                              |                                                                                                    |
|                              | <sqlrequest></sqlrequest>                                                                                     |
| Seqno                        | <sequencenumber>n</sequencenumber>                                                                            |
| Description                  | <programstatementfunction>name(stmt)function<!--<br-->ProgramStatementFunction&gt;</programstatementfunction> |
|                              | <measurements>n</measurements>                                                                                |
| Percent of CPU Time * 10.00% | <percent>n</percent>                                                                                          |
|                              |                                                                                                    |
|                              | <svcroutine></svcroutine>                                                                                     |
| Seqno                        | <svcid>svcid</svcid>                                                                                          |
| Description                  | <svcdescription>description</svcdescription>                                                                  |
|                              | <measurements>n</measurements>                                                                                |
| Percent of CPU Time * 10.00% | <percent>n</percent>                                                                                          |
|                              |                                                                                                    |

# F15 DB2 SQL CPU/Svc Time by Rq Loc

| Field title in online report | XML element                                           |
|------------------------------|-------------------------------------------------------|
|                              | <sqltimebyrequestlocation></sqltimebyrequestlocation> |
| Name                         | <locationname>location</locationname>                 |
| Nbr of SQL Calls             | <numberofcalls>n</numberofcalls>                      |
| CPU Time Total               | <totalcputime>n</totalcputime>                        |
| CPU Time Mean                | <meancputime>n</meancputime>                          |
| CPU Time Pct                 | <pctcputime>n</pctcputime>                            |

| Field title in online report | XML element                                          |
|------------------------------|------------------------------------------------------|
| Svc Time Total               | <totalservicetime>n</totalservicetime>               |
| Svc Time Mean                | <meanservicetime>n</meanservicetime>                 |
| Svc Time Pct                 | <pctservicetime>n</pctservicetime>                   |
|                              | <getpagesidx>n</getpagesidx>                         |
|                              | <getpages>n</getpages>                               |
|                              | <syncreadio>n</syncreadio>                           |
|                              | <prefetchreq>n</prefetchreq>                         |
|                              | <syncwriteio>n</syncwriteio>                         |
|                              | <sqltimebystatement></sqltimebystatement>            |
| Name                         | <sequencenumber>seqno</sequencenumber>               |
| Plan/Pgm                     | <planname>name</planname>                            |
| Stmt#                        | <statementnumber>n</statementnumber>                 |
| SQL Function                 | <sqlfunction>function</sqlfunction>                  |
| Nbr of SQL Calls             | <numberofcalls>n</numberofcalls>                     |
| CPU Time Total               | <totalcputime>n</totalcputime>                       |
| CPU Time Mean                | <meancputime>n</meancputime>                         |
| CPU Time Pct                 | <pctcputime>n</pctcputime>                           |
| Svc Time Total               | <totalservicetime>n</totalservicetime>               |
| Svc Time Mean                | <meanservicetime>n</meanservicetime>                 |
| Svc Time Pct                 | <pctservicetime>n</pctservicetime>                   |
|                              | <sqltextlines></sqltextlines>                        |
|                              | <sqltext>sqltext</sqltext>                           |
|                              | <prepareinfo></prepareinfo>                          |
|                              | <preparestatementnumber>n</preparestatementnumber>   |
|                              | <preparesequencenumber>seqno</preparesequencenumber> |
|                              |                                                      |
|                              |                                                      |
|                              |                                                      |
|                              |                                                      |

# F16 DB2 SQL CPU/Svc Time by Enclave

| Field title in online |                                       |
|-----------------------|---------------------------------------|
| report                | XML element                           |
|                       | <sqltimebyenclave></sqltimebyenclave> |
| Token                 | <token>token</token>                  |
| Nbr of SQL Calls      | <numberofcalls>n</numberofcalls>      |
| CPU Time Total        | <totalcputime>n</totalcputime>        |
| CPU Time Mean         | <meancputime>n</meancputime>          |
| CPU Time Pct          | <pctcputime>n</pctcputime>            |

| Field title in online report | XML element                                          |
|------------------------------|------------------------------------------------------|
| Svc Time Total               | <totalservicetime>n</totalservicetime>               |
| Svc Time Mean                | <meanservicetime>n</meanservicetime>                 |
| Svc Time Pct                 | <pctservicetime>n</pctservicetime>                   |
|                              | <getpagesidx>n</getpagesidx>                         |
|                              | <getpages>n</getpages>                               |
|                              | <syncreadio>n</syncreadio>                           |
|                              | <prefetchreq>n</prefetchreq>                         |
|                              | <syncwriteio>n</syncwriteio>                         |
|                              | <sqltimebystatement></sqltimebystatement>            |
| Token                        | <sequencenumber>seqno</sequencenumber>               |
| Stmt#                        | <statementnumber>n</statementnumber>                 |
| SQL Function                 | <sqlfunction>function</sqlfunction>                  |
| Nbr of SQL Calls             | <numberofcalls>n</numberofcalls>                     |
| CPU Time Total               | <totalcputime>n</totalcputime>                       |
| CPU Time Mean                | <meancputime>n</meancputime>                         |
| CPU Time Pct                 | <pctcputime>n</pctcputime>                           |
| Svc Time Total               | <totalservicetime>n</totalservicetime>               |
| Svc Time Mean                | <meanservicetime>n</meanservicetime>                 |
| Svc Time Pct                 | <pctservicetime>n</pctservicetime>                   |
|                              | <sqltextlines></sqltextlines>                        |
|                              | <sqltext>sqltext</sqltext>                           |
|                              | <prepareinfo></prepareinfo>                          |
|                              | <preparestatementnumber>n</preparestatementnumber>   |
|                              | <preparesequencenumber>seqno</preparesequencenumber> |
|                              |                                                      |
|                              |                                                      |
|                              |                                                      |
|                              |                                                      |

# F17 DB2 SQL CPU/Svc Time by Corrid

| Field title in online |                                                   |
|-----------------------|---------------------------------------------------|
| report                | XML element                                       |
|                       | <sqltimebycorrelationid></sqltimebycorrelationid> |
| CorrId                | <correlationid><i>id</i></correlationid>          |
| Nbr of SQL Calls      | <numberofcalls>n</numberofcalls>                  |
| CPU Time Total        | <totalcputime>n</totalcputime>                    |
| CPU Time Mean         | <meancputime>n</meancputime>                      |
| CPU Time Pct          | <pctcputime>n</pctcputime>                        |
| Svc Time Total        | <totalservicetime>n</totalservicetime>            |

| Field title in online report | XML element                                          |
|------------------------------|------------------------------------------------------|
| Svc Time Mean                | <meanservicetime>n</meanservicetime>                 |
| Svc Time Pct                 | <pctservicetime>n</pctservicetime>                   |
|                              | <getpagesidx>n</getpagesidx>                         |
|                              | <getpages>n</getpages>                               |
|                              | <syncreadio>n</syncreadio>                           |
|                              | <prefetchreq>n</prefetchreq>                         |
|                              | <syncwriteio>n</syncwriteio>                         |
|                              | <sqltimebystatement></sqltimebystatement>            |
| CorrId                       | <sequencenumber>seqno</sequencenumber>               |
| Stmt#                        | <statementnumber>n</statementnumber>                 |
| SQL Function                 | <sqlfunction>function</sqlfunction>                  |
| Nbr of SQL Calls             | <numberofcalls>n</numberofcalls>                     |
| CPU Time Total               | <totalcputime>n</totalcputime>                       |
| CPU Time Mean                | <meancputime>n</meancputime>                         |
| CPU Time Pct                 | <pctcputime>n</pctcputime>                           |
| Svc Time Total               | <totalservicetime>n</totalservicetime>               |
| Svc Time Mean                | <meanservicetime>n</meanservicetime>                 |
| Svc Time Pct                 | <pctservicetime>n</pctservicetime>                   |
|                              | <sqltextlines></sqltextlines>                        |
|                              | <sqltext>sqltext</sqltext>                           |
|                              | <prepareinfo></prepareinfo>                          |
|                              | <preparestatementnumber>n</preparestatementnumber>   |
|                              | <preparesequencenumber>seqno</preparesequencenumber> |
|                              |                                                      |
|                              |                                                      |
|                              |                                                      |
|                              |                                                      |

## F18 DB2 SQL CPU/Svc Time by Wkstn

| Field title in online |                                                   |
|-----------------------|---------------------------------------------------|
| report                | XML element                                       |
|                       | <sqltimebyworkstationid></sqltimebyworkstationid> |
| Wkstn                 | <workstationid><i>id</i></workstationid>          |
| Nbr of SQL Calls      | <numberofcalls>n</numberofcalls>                  |
| CPU Time Total        | <totalcputime>n</totalcputime>                    |
| CPU Time Mean         | <meancputime>n</meancputime>                      |
| CPU Time Pct          | <pctcputime>n</pctcputime>                        |
| Svc Time Total        | <totalservicetime>n</totalservicetime>            |
| Svc Time Mean         | <meanservicetime>n</meanservicetime>              |

| Field title in online |                                                      |
|-----------------------|------------------------------------------------------|
| report                | XML element                                          |
| Svc Time Pct          | <pctservicetime>n</pctservicetime>                   |
|                       | <getpagesidx>n</getpagesidx>                         |
|                       | <getpages>n</getpages>                               |
|                       | <syncreadio>n</syncreadio>                           |
|                       | <prefetchreq>n</prefetchreq>                         |
|                       | <syncwriteio>n</syncwriteio>                         |
|                       | <sqltimebystatement></sqltimebystatement>            |
| Wkstn                 | <sequencenumber>seqno</sequencenumber>               |
| Stmt#                 | <statementnumber>n</statementnumber>                 |
| SQL Function          | <sqlfunction>function</sqlfunction>                  |
| Nbr of SQL Calls      | <numberofcalls>n</numberofcalls>                     |
| CPU Time Total        | <totalcputime>n</totalcputime>                       |
| CPU Time Mean         | <meancputime>n</meancputime>                         |
| CPU Time Pct          | <pctcputime>n</pctcputime>                           |
| Svc Time Total        | <totalservicetime>n</totalservicetime>               |
| Svc Time Mean         | <meanservicetime>n</meanservicetime>                 |
| Svc Time Pct          | <pctservicetime>n</pctservicetime>                   |
|                       | <sqltextlines></sqltextlines>                        |
|                       | <sqltext>sqltext</sqltext>                           |
|                       | <prepareinfo></prepareinfo>                          |
|                       | <preparestatementnumber>n</preparestatementnumber>   |
|                       | <preparesequencenumber>seqno</preparesequencenumber> |
|                       |                                                      |
|                       |                                                      |
|                       |                                                      |
|                       |                                                      |

# F19 DB2 SQL CPU/Svc Time by EndUsr

| Field title in online |                                        |
|-----------------------|----------------------------------------|
| report                | XML element                            |
|                       | <sqltimebyenduser></sqltimebyenduser>  |
| EndUsr                | <enduser>user</enduser>                |
| Nbr of SQL Calls      | <numberofcalls>n</numberofcalls>       |
| CPU Time Total        | <totalcputime>n</totalcputime>         |
| CPU Time Mean         | <meancputime>n</meancputime>           |
| CPU Time Pct          | <pctcputime>n</pctcputime>             |
| Svc Time Total        | <totalservicetime>n</totalservicetime> |
| Svc Time Mean         | <meanservicetime>n</meanservicetime>   |
| Svc Time Pct          | <pctservicetime>n</pctservicetime>     |

| Field title in online |                                                      |
|-----------------------|------------------------------------------------------|
| report                | XML element                                          |
|                       | <sqltimebystatement></sqltimebystatement>            |
| EndUsr                | <sequencenumber>seqno</sequencenumber>               |
| Stmt#                 | <statementnumber>n</statementnumber>                 |
| SQL Function          | <sqlfunction>function</sqlfunction>                  |
| Nbr of SQL Calls      | <numberofcalls>n</numberofcalls>                     |
| CPU Time Total        | <totalcputime>n</totalcputime>                       |
| CPU Time Mean         | <meancputime>n</meancputime>                         |
| CPU Time Pct          | <pctcputime>n</pctcputime>                           |
| Svc Time Total        | <totalservicetime>n</totalservicetime>               |
| Svc Time Mean         | <meanservicetime>n</meanservicetime>                 |
| Svc Time Pct          | <pctservicetime>n</pctservicetime>                   |
|                       | <getpagesidx>n</getpagesidx>                         |
|                       | <getpages>n</getpages>                               |
|                       | <syncreadio>n</syncreadio>                           |
|                       | <prefetchreq>n</prefetchreq>                         |
|                       | <syncwriteio>n</syncwriteio>                         |
|                       | <sqltextlines></sqltextlines>                        |
|                       | <sqltext>sqltext</sqltext>                           |
|                       | <prepareinfo></prepareinfo>                          |
|                       | <preparestatementnumber>n</preparestatementnumber>   |
|                       | <preparesequencenumber>seqno</preparesequencenumber> |
|                       |                                                      |
|                       |                                                      |
|                       |                                                      |
|                       |                                                      |

#### F20 DB2 Class 3 Wait Times

The DB2Class3WaitTimesByPlan tag pair and sub-elements are repeated for each DB2 plan in the report.

| Field title in online |                                                       |
|-----------------------|-------------------------------------------------------|
| report                | XML element                                           |
|                       | <db2class3waittimesbyplan></db2class3waittimesbyplan> |
| Plan Name             | <planname><i>name</i></planname>                      |
|                       | <class3waittimes></class3waittimes>                   |
| Database I/O          | <databaseio>n</databaseio>                            |
| Read I/O other        | <readioother>n</readioother>                          |
| Write I/O other       | <writeioother>n</writeioother>                        |
| IRLM Lock/Latch       | <irlmlocklatch>n</irlmlocklatch>                      |
| DB2 Latch             | <db2latch>n</db2latch>                                |
| Page Latch            | <pagelatch>n</pagelatch>                              |

| Field title in online report | XML element                                      |
|------------------------------|--------------------------------------------------|
| Log Write I/O                | <logwriteio>n</logwriteio>                       |
| Log Read                     | <logread>n</logread>                             |
| ARC LOG QUIESCE              | <arclogquiesce>n</arclogquiesce>                 |
| Phase 1 Write                | <phase1write>n</phase1write>                     |
| TCP/IP LOB/XML               | <tcpiplobxml>n</tcpiplobxml>                     |
| Glbl Contention              | <glblcontention>n</glblcontention>               |
| Group Messages               | <groupmessages>n</groupmessages>                 |
| CF Requests                  | <cfrequests>n</cfrequests>                       |
| Drain Lock                   | <drainlock>n</drainlock>                         |
| Claim Release                | <claimrelease>n</claimrelease>                   |
| COMMIT                       | <taskswitchcommit>n</taskswitchcommit>           |
| OPEN/CLOSE                   | <taskswitchopenclose>n</taskswitchopenclose>     |
| SYSLGRNG                     | <taskswitchsyslgrng>n</taskswitchsyslgrng>       |
| Data Manager                 | <taskswitchdatamanager>n</taskswitchdatamanager> |
| Other                        | <taskswitchother>n</taskswitchother>             |
|                              |                                                  |
|                              |                                                  |

# Java/USS/HFS Performance analysis reports

## J01 Java Summary/Attributes

| Field title in online |                                               |
|-----------------------|-----------------------------------------------|
| report                | XML element                                   |
|                       | <javasummary></javasummary>                   |
| JVMId                 | <jvmid>n</jvmid>                              |
| Identifier            | <identifier>n</identifier>                    |
| Heap                  | <heap>nM</heap>                               |
| Max                   | <heapmax>nM</heapmax>                         |
| Description           | <description>description</description>        |
|                       |                                               |
|                       | <observedjavapackages></observedjavapackages> |
|                       | <javapackages></javapackages>                 |
| PkgId                 | <pkgid>n</pkgid>                              |
| Package Name          | <packagename>name</packagename>               |
|                       |                                               |
|                       |                                               |
|                       | <observedjavaclasses></observedjavaclasses>   |
|                       | <javaclasses></javaclasses>                   |
| ClsId                 | <clsid>n</clsid>                              |

| Field title in online | XML element                                 |
|-----------------------|---------------------------------------------|
| PkgId                 | <pkgid>n</pkgid>                            |
| Class Name            | <classname>name</classname>                 |
|                       |                                             |
|                       |                                             |
|                       | <observedjavamethods></observedjavamethods> |
|                       | <javamethods></javamethods>                 |
| MthId                 | <mthid>n</mthid>                            |
| ClsId                 | <clsid>n</clsid>                            |
| Method Name           | <methodname>name</methodname>               |
|                       |                                             |
|                       |                                             |

### J02 Java Heap Usage Timeline

| Field title in online |                                    |
|-----------------------|------------------------------------|
| report                | XML element                        |
|                       | <usagetimeline></usagetimeline>    |
| SEQN                  | <sequencenumber>n</sequencenumber> |
| Storage               | <storageused>nK</storageused>      |
| Total                 | <storagetotal>nK</storagetotal>    |
|                       |                                    |

#### J03 Java CPU Usage by Thread

| Field title in online           | XML element                         |
|---------------------------------|-------------------------------------|
|                                 | <javacpubythread></javacpubythread> |
| JavaId                          | <javaid>n</javaid>                  |
| Thread Name                     | <threadname>name</threadname>       |
| Percent of CPU Time *<br>10.00% | <percent>n</percent>                |
|                                 |                                     |

### J04 Java CPU Usage by Package

| Field title in online<br>report | XML element                             |
|---------------------------------|-----------------------------------------|
|                                 | <javapackage></javapackage>             |
| JavaId                          | <javapackageid>n</javapackageid>        |
| Pkg/Cls/Mthd                    | <javapackagename>name</javapackagename> |
|                                 | <measurements>n</measurements>          |

| Field title in online<br>report | XML element                             |
|---------------------------------|-----------------------------------------|
| Percent of CPU Time *<br>10.00% | <percent>n</percent>                    |
|                                 | <javaclass></javaclass>                 |
| JavaId                          | <javaclassid>n</javaclassid>            |
| Pkg/Cls/Mthd                    | <javaclassname>name</javaclassname>     |
|                                 | <measurements>n</measurements>          |
| Percent of CPU Time *<br>10.00% | <percent>n</percent>                    |
|                                 | <javamethod></javamethod>               |
| JavaId                          | <javamethodid>n</javamethodid>          |
| Pkg/Cls/Mthd                    | <javamethodname>name</javamethodname>   |
|                                 | <measurements>n</measurements>          |
| Percent of CPU Time *<br>10.00% | <percent>n</percent>                    |
|                                 | <javaline></javaline>                   |
| JavaId                          | <javalinenumberid>n</javalinenumberid>  |
| Pkg/Cls/Mthd                    | <javalinenumber>lineno</javalinenumber> |
|                                 | <measurements>n</measurements>          |
| Percent of CPU Time *<br>10.00% | <percent>n</percent>                    |
|                                 |                                         |
|                                 |                                         |
|                                 |                                         |
|                                 |                                         |

# J05 Java CPU Usage by Class

| Field title in online           |                                       |
|---------------------------------|---------------------------------------|
| report                          | XML element                           |
|                                 | <javaclass></javaclass>               |
| JavaId                          | <javaclassid>n</javaclassid>          |
| Class/Method                    | <javaclassname>name</javaclassname>   |
|                                 | <measurements>n</measurements>        |
| Percent of CPU Time *<br>10.00% | <percent>n</percent>                  |
|                                 | <javamethod></javamethod>             |
| JavaId                          | <javamethodid>n</javamethodid>        |
| Class/Method                    | <javamethodname>name</javamethodname> |
|                                 | <measurements>n</measurements>        |
| Percent of CPU Time *<br>10.00% | <percent>n</percent>                  |
|                                 | <javaline></javaline>                 |

| Field title in online report    | XML element                             |
|---------------------------------|-----------------------------------------|
| JavaId                          | <javalinenumberid>n</javalinenumberid>  |
| Class/Method                    | <javalinenumber>lineno</javalinenumber> |
|                                 | <measurements>n</measurements>          |
| Percent of CPU Time *<br>10.00% | <percent>n</percent>                    |
|                                 |                                         |
|                                 |                                         |
|                                 |                                         |

### J06 Java CPU Usage by Method

| Field title in online report    | XML element                             |
|---------------------------------|-----------------------------------------|
|                                 | <javamethod></javamethod>               |
| MthId                           | <javamethodid>n</javamethodid>          |
| Method                          | <javamethodname>name</javamethodname>   |
|                                 | <measurements>n</measurements>          |
| Percent of CPU Time * 10.00%    | <percent>n</percent>                    |
|                                 | <javaline></javaline>                   |
| MthId                           | <javalinenumberid>n</javalinenumberid>  |
| Method                          | <javalinenumber>lineno</javalinenumber> |
|                                 | <measurements>n</measurements>          |
| Percent of CPU Time *<br>10.00% | <percent>n</percent>                    |
|                                 |                                         |
|                                 |                                         |

## J07 Java CPU Usage by Call Path

| Field title in online |                                       |
|-----------------------|---------------------------------------|
| report                | XML element                           |
|                       | <javamethod></javamethod>             |
| MthId                 | <javamethodid>n</javamethodid>        |
| Method                | <javamethodname>name</javamethodname> |
|                       | <measurements>n</measurements>        |
| Percent of CPU Time * | <percent>n</percent>                  |
| 10.00%                |                                       |
|                       |                                       |
| Field title in online report | XML element                             |
|------------------------------|-----------------------------------------|
|                              | <javapackage></javapackage>             |
| JavaId                       | <javapackageid>n</javapackageid>        |
| Pkg/Cls/Mthd                 | <javapackagename>name</javapackagename> |
|                              | <measurements>n</measurements>          |
| Percent of Time *<br>10.00%  | <percent>n</percent>                    |
|                              | <javaclass></javaclass>                 |
| JavaId                       | <javaclassid>n</javaclassid>            |
| Pkg/Cls/Mthd                 | <javaclassname>name</javaclassname>     |
|                              | <measurements>n</measurements>          |
| Percent of Time *<br>10.00%  | <percent>n</percent>                    |
|                              | <javamethod></javamethod>               |
| JavaId                       | <javamethodid>n</javamethodid>          |
| Pkg/Cls/Mthd                 | <javamethodname>name</javamethodname>   |
|                              | <measurements>n</measurements>          |
| Percent of Time *<br>10.00%  | <percent>n</percent>                    |
|                              | <javaline></javaline>                   |
| JavaId                       | <javalinenumberid>n</javalinenumberid>  |
| Pkg/Cls/Mthd                 | <javalinenumber>lineno</javalinenumber> |
|                              | <measurements>n</measurements>          |
| Percent of Time *<br>10.00%  | <percent>n</percent>                    |
|                              |                                         |
|                              |                                         |
|                              |                                         |
|                              |                                         |

# J09 Java Service Time by Package

# J10 Java Service Time by Class

| Field title in online report | XML element                         |
|------------------------------|-------------------------------------|
|                              | <javaclass></javaclass>             |
| JavaId                       | <javaclassid>n</javaclassid>        |
| Class/Method                 | <javaclassname>name</javaclassname> |
|                              | <measurements>n</measurements>      |
| Percent of Time *<br>10.00%  | <percent>n</percent>                |
|                              | <javamethod></javamethod>           |
| JavaId                       | <javamethodid>n</javamethodid>      |

| Field title in online<br>report | XML element                             |
|---------------------------------|-----------------------------------------|
| Class/Method                    | <javamethodname>name</javamethodname>   |
|                                 | <measurements>n</measurements>          |
| Percent of Time *<br>10.00%     | <percent>n</percent>                    |
|                                 | <javaline></javaline>                   |
| JavaId                          | <javalinenumberid>n</javalinenumberid>  |
| Class/Method                    | <javalinenumber>lineno</javalinenumber> |
|                                 | <measurements>n</measurements>          |
| Percent of Time *<br>10.00%     | <percent>n</percent>                    |
|                                 |                                         |
|                                 |                                         |
|                                 |                                         |

# J11 Java Service Time by Method

| Field title in online report | XML element                             |
|------------------------------|-----------------------------------------|
|                              | <javamethod></javamethod>               |
| MthId                        | <javamethodid>n</javamethodid>          |
| Method                       | <javamethodname>name</javamethodname>   |
|                              | <measurements>n</measurements>          |
| Percent of Time *<br>10.00%  | <percent>n</percent>                    |
|                              | <javaline></javaline>                   |
| MthId                        | <javalinenumberid>n</javalinenumberid>  |
| Method                       | <javalinenumber>lineno</javalinenumber> |
|                              | <measurements>n</measurements>          |
| Percent of Time *<br>10.00%  | <percent>n</percent>                    |
|                              |                                         |
|                              |                                         |

## J12 Java Service Time by Call Path

| Field title in online       |                                       |
|-----------------------------|---------------------------------------|
| report                      | XML element                           |
|                             | <javamethod></javamethod>             |
| MthId                       | <javamethodid>n</javamethodid>        |
| Method                      | <javamethodname>name</javamethodname> |
|                             | <measurements>n</measurements>        |
| Percent of Time *<br>10.00% | <percent>n</percent>                  |

| Field title in online<br>report | XML element |
|---------------------------------|-------------|
|                                 |             |

# J14 Java Wait Time by Package

| Field title in online       |                                         |
|-----------------------------|-----------------------------------------|
| report                      | XML element                             |
|                             | <javapackage></javapackage>             |
| JavaId                      | <javapackageid>n</javapackageid>        |
| Pkg/Cls/Mthd                | <javapackagename>name</javapackagename> |
|                             | <measurements>n</measurements>          |
| Percent of Time *<br>10.00% | <percent>n</percent>                    |
|                             | <javaclass></javaclass>                 |
| JavaId                      | <javaclassid>n</javaclassid>            |
| Pkg/Cls/Mthd                | <javaclassname>name</javaclassname>     |
|                             | <measurements>n</measurements>          |
| Percent of Time *<br>10.00% | <percent>n</percent>                    |
|                             | <javamethod></javamethod>               |
| JavaId                      | <javamethodid>n</javamethodid>          |
| Pkg/Cls/Mthd                | <javamethodname>name</javamethodname>   |
|                             | <measurements>n</measurements>          |
| Percent of Time *<br>10.00% | <percent>n</percent>                    |
|                             | <javaline></javaline>                   |
| JavaId                      | <javalinenumberid>n</javalinenumberid>  |
| Pkg/Cls/Mthd                | <javalinenumber>lineno</javalinenumber> |
|                             | <measurements>n</measurements>          |
| Percent of Time *<br>10.00% | <percent>n</percent>                    |
|                             |                                         |
|                             |                                         |
|                             |                                         |
|                             |                                         |

# J15 Java Wait Time by Class

| Field title in online<br>report | XML element                         |
|---------------------------------|-------------------------------------|
|                                 | <javaclass></javaclass>             |
| JavaId                          | <javaclassid>n</javaclassid>        |
| Class/Method                    | <javaclassname>name</javaclassname> |

| Field title in online report | XML element                             |
|------------------------------|-----------------------------------------|
|                              | <measurements>n</measurements>          |
| Percent of Time *<br>10.00%  | <percent>n</percent>                    |
|                              | <javamethod></javamethod>               |
| JavaId                       | <javamethodid>n</javamethodid>          |
| Class/Method                 | <javamethodname>name</javamethodname>   |
|                              | <measurements><i>n</i></measurements>   |
| Percent of Time *<br>10.00%  | <percent>n</percent>                    |
|                              | <javaline></javaline>                   |
| JavaId                       | <javalinenumberid>n</javalinenumberid>  |
| Class/Method                 | <javalinenumber>lineno</javalinenumber> |
|                              | <measurements>n</measurements>          |
| Percent of Time *<br>10.00%  | <percent>n</percent>                    |
|                              |                                         |
|                              |                                         |
|                              |                                         |

## J16 Java Wait Time by Method

| Field title in online<br>report | XML element                             |
|---------------------------------|-----------------------------------------|
|                                 | <javamethod></javamethod>               |
| MthId                           | <javamethodid>n</javamethodid>          |
| Method                          | <javamethodname>name</javamethodname>   |
|                                 | <measurements>n</measurements>          |
| Percent of Time *<br>10.00%     | <percent>n</percent>                    |
|                                 | <javaline></javaline>                   |
| MthId                           | <javalinenumberid>n</javalinenumberid>  |
| Method                          | <javalinenumber>lineno</javalinenumber> |
|                                 | <measurements>n</measurements>          |
| Percent of Time *<br>10.00%     | <percent>n</percent>                    |
|                                 |                                         |
|                                 |                                         |

# J17 Java Wait Time by Call Path

| Field title in online |                           |
|-----------------------|---------------------------|
| report                | XML element               |
|                       | <javamethod></javamethod> |

| Field title in online report | XML element                           |
|------------------------------|---------------------------------------|
| MthId                        | <javamethodid>n</javamethodid>        |
| Method                       | <javamethodname>name</javamethodname> |
|                              | <measurements>n</measurements>        |
| Percent of Time *<br>10.00%  | <percent>n</percent>                  |
|                              |                                       |

## H01 HFS Service Time by Path Name

| Field title in online       |                                         |
|-----------------------------|-----------------------------------------|
| report                      | XML element                             |
|                             | <hfstimebypathname></hfstimebypathname> |
| FileId                      | <fileid>n</fileid>                      |
| Path Name                   | <pathname>name</pathname>               |
|                             | <measurements>n</measurements>          |
| Percent of Time *<br>10.00% | <percent>n</percent>                    |
|                             |                                         |

# H02 HFS Service Time by Device

| Field title in online report | XML element                             |
|------------------------------|-----------------------------------------|
|                              | <hfstimebydevice></hfstimebydevice>     |
| DevId                        | <deviceid>n</deviceid>                  |
| Device#>PathName             | <devicenumber>n</devicenumber>          |
|                              | <measurements>n</measurements>          |
| Percent of Time *<br>10.00%  | <percent>n</percent>                    |
|                              | <hfstimebypathname></hfstimebypathname> |
| DevId                        | <fileid>n</fileid>                      |
| Device#>PathName             | <pathname>name</pathname>               |
|                              | <measurements>n</measurements>          |
| Percent of Time *<br>10.00%  | <percent>n</percent>                    |
|                              |                                         |
|                              |                                         |

## H03 HFS File Activity

| Field title in online report | XML element                         |
|------------------------------|-------------------------------------|
|                              | <hfsfileactivity></hfsfileactivity> |

| Field title in online |                                      |
|-----------------------|--------------------------------------|
| report                | XML element                          |
| FileId                | <fileid>n</fileid>                   |
| PathName              | <pathname>name</pathname>            |
| File Type             | <filetype><i>filetype</i></filetype> |
| Reads/Writes          | <readswrites>n</readswrites>         |
|                       |                                      |

## H04 HFS File Attributes

| Field title in online  |                                                    |
|------------------------|----------------------------------------------------|
| report                 | XML element                                        |
|                        | <hfsfileattributes></hfsfileattributes>            |
| FileId                 | <fileid>n</fileid>                                 |
| Path name              | <pathname>name</pathname>                          |
| File type              | <filetype><i>filetype</i></filetype>               |
| Major                  | <filetypemajor>n</filetypemajor>                   |
| Minor                  | <filetypeminor>n</filetypeminor>                   |
| Opened                 | <opentime>hh:mm:ss.ss</opentime>                   |
| Opened                 | <opendate>Day Mon dd yyyy</opendate>               |
| Device#                | <devicenumber>n</devicenumber>                     |
| Serial#                | <serialnumber>n</serialnumber>                     |
| Open Flags             | <openflags>flags</openflags>                       |
| File type              | <modeflagsfiletype><i>type</i></modeflagsfiletype> |
| Permissions: Owner     | <permissionowner>permission</permissionowner>      |
| Permissions: Group     | <permissiongroup>permission</permissiongroup>      |
| Permissions: Other     | <permissionother>permission</permissionother>      |
|                        | <setidflags>setid</setidflags>                     |
| Read Requests Initial  | <readrequestsfirst>n</readrequestsfirst>           |
| Last                   | <readrequestslast>n</readrequestslast>             |
| Delta                  | <readrequestsdelta>n</readrequestsdelta>           |
| Write Requests Initial | <writerequestsfirst>n</writerequestsfirst>         |
| Last                   | <writerequestslast>n</writerequestslast>           |
| Delta                  | <writerequestsdelta>n</writerequestsdelta>         |
| DIR I/O Blocks Initial | <directoryrequestsfirst>n</directoryrequestsfirst> |
| Last                   | <directoryrequestslast>n</directoryrequestslast>   |
| Delta                  | <directoryrequestsdelta>n</directoryrequestsdelta> |
| Blocks Read Initial    | <blocksreadfirst>n</blocksreadfirst>               |
| Last                   | <blocksreadlast>n</blocksreadlast>                 |
| Delta                  | <blocksreaddelta>n</blocksreaddelta>               |
| Blocks Written Initial | <blockswrittenfirst>n</blockswrittenfirst>         |
| Last                   | <blockswrittenlast>n</blockswrittenlast>           |

| Field title in online report | XML element                                |
|------------------------------|--------------------------------------------|
| Delta                        | <blockswrittendelta>n</blockswrittendelta> |
| Bytes Read Initial           | <bytesreadfirst>n</bytesreadfirst>         |
| Last                         | <bytesreadlast>n</bytesreadlast>           |
| Delta                        | <bytesreaddelta>n</bytesreaddelta>         |
| Bytes Written Initial        | <byteswrittenfirst>n</byteswrittenfirst>   |
| Last                         | <byteswrittenlast>n</byteswrittenlast>     |
| Delta                        | <byteswrittendelta>n</byteswrittendelta>   |
|                              |                                            |

# H05 HFS Device Activity

| Field title in online |                                         |
|-----------------------|-----------------------------------------|
| report                | XML element                             |
|                       | <hfsdeviceactivity></hfsdeviceactivity> |
| DevId                 | <deviceid>n</deviceid>                  |
| Device#               | <devicenumber>n</devicenumber>          |
| Mount Point           | <mountpoint>mountpoint</mountpoint>     |
| Reads/Writes          | <readswrites>n</readswrites>            |
|                       |                                         |

## H06 HFS Device Attributes

| Field title in online  |                                                     |
|------------------------|-----------------------------------------------------|
| rield title in online  |                                                     |
| report                 | XML element                                         |
|                        | <hfsdeviceattributes></hfsdeviceattributes>         |
| DevId                  | <deviceid>n</deviceid>                              |
| Device#                | <devicenumber>n</devicenumber>                      |
| Dataset name           | <datasetname>dsn</datasetname>                      |
| DD name                | <ddname>ddname</ddname>                             |
| Physical file system   | <physicalfilesystem>filesystem</physicalfilesystem> |
| Mount point            | <mountpoint>mountpoint</mountpoint>                 |
| Mounted                | <mounttime>hh:mm:ss.ss</mounttime>                  |
| Mounted                | <mountdate>Day Mon dd yyyy</mountdate>              |
| Read Requests Initial  | <readrequestsfirst>n</readrequestsfirst>            |
| Last                   | <readrequestslast>n</readrequestslast>              |
| Delta                  | <readrequestsdelta>n</readrequestsdelta>            |
| Write Requests Initial | <writerequestsfirst>n</writerequestsfirst>          |
| Last                   | <writerequestslast>n</writerequestslast>            |
| Delta                  | <writerequestsdelta>n</writerequestsdelta>          |
| DIR I/O Blocks Initial | <directoryrequestsfirst>n</directoryrequestsfirst>  |
| Last                   | <directoryrequestslast>n</directoryrequestslast>    |

| Field title in online report | XML element                                        |
|------------------------------|----------------------------------------------------|
| Delta                        | <directoryrequestsdelta>n</directoryrequestsdelta> |
| Blocks Read Initial          | <blocksreadfirst>n</blocksreadfirst>               |
| Last                         | <blocksreadlast>n</blocksreadlast>                 |
| Delta                        | <blocksreaddelta>n</blocksreaddelta>               |
| Blocks Written Initial       | <blockswrittenfirst>n</blockswrittenfirst>         |
| Last                         | <blockswrittenlast>n</blockswrittenlast>           |
| Delta                        | <blockswrittendelta>n</blockswrittendelta>         |
| Bytes Read Initial           | <bytesreadfirst>n</bytesreadfirst>                 |
| Last                         | <bytesreadlast>n</bytesreadlast>                   |
| Delta                        | <bytesreaddelta>n</bytesreaddelta>                 |
| Bytes Written Initial        | <byteswrittenfirst>n</byteswrittenfirst>           |
| Last                         | <byteswrittenlast>n</byteswrittenlast>             |
| Delta                        | <byteswrittendelta>n</byteswrittendelta>           |
|                              |                                                    |

# H07 HFS Activity Timeline

| Field title in online       |                                                |
|-----------------------------|------------------------------------------------|
| report                      | XML element                                    |
|                             | <hfsactivitytimeline></hfsactivitytimeline>    |
| File Information<br>Samples | <samples><i>n</i></samples>                    |
| Duration                    | <duration>n</duration>                         |
| Path Name                   | <pathname>name</pathname>                      |
| FileId                      | <fileid>n</fileid>                             |
| File Type                   | <filetype><i>filetype</i></filetype>           |
| Open for                    | <openfor>mode</openfor>                        |
|                             | <intervals></intervals>                        |
|                             | <intervalpct>n</intervalpct> Repeated 50 times |
|                             |                                                |
|                             |                                                |

# H08 HFS Wait Time by Path Name

| Field title in online    |                                         |
|--------------------------|-----------------------------------------|
| report                   | XML element                             |
|                          | <hfstimebypathname></hfstimebypathname> |
| FileId                   | <fileid>n</fileid>                      |
| Path Name                | <pathname>name</pathname>               |
|                          | <measurements>n</measurements>          |
| Percent of Time * 10.00% | <percent>n</percent>                    |

| Field title in online report | XML element |
|------------------------------|-------------|
|                              |             |

# H09 HFS Wait Time by Device

| Field title in online report | XML element                             |
|------------------------------|-----------------------------------------|
|                              | <hfstimebydevice></hfstimebydevice>     |
| DevId                        | <deviceid>n</deviceid>                  |
| Device#>PathName             | <devicenumber>n</devicenumber>          |
|                              | <measurements>n</measurements>          |
| Percent of Time *<br>10.00%  | <percent>n</percent>                    |
|                              | <hfstimebypathname></hfstimebypathname> |
| DevId                        | <fileid>n</fileid>                      |
| Device#>PathName             | <pathname>name</pathname>               |
|                              | <measurements>n</measurements>          |
| Percent of Time *<br>10.00%  | <percent>n</percent>                    |
|                              |                                         |
|                              |                                         |

# H10 HFS Service Time by Request

| Field title in online report | XML element                             |
|------------------------------|-----------------------------------------|
|                              | <hfstimebyrequest></hfstimebyrequest>   |
| ReqId                        | <requestid>n</requestid>                |
| Request>PathName             | <request>request</request>              |
|                              | <measurements>n</measurements>          |
| Percent of Time *<br>10.00%  | <percent>n</percent>                    |
|                              | <hfstimebypathname></hfstimebypathname> |
| ReqId                        | <fileid>n</fileid>                      |
| Request>PathName             | <pathname>name</pathname>               |
|                              | <measurements>n</measurements>          |
| Percent of Time *<br>10.00%  | <percent>n</percent>                    |
|                              |                                         |
|                              |                                         |

## H11 HFS Wait Time by Request

| Field title in online       | YML element                             |
|-----------------------------|-----------------------------------------|
| Tepott                      | AWL crement                             |
|                             | <hfstimebyrequest></hfstimebyrequest>   |
| ReqId                       | <requestid>n</requestid>                |
| Request>PathName            | <request><i>request</i></request>       |
|                             | <measurements>n</measurements>          |
| Percent of Time *<br>10.00% | <percent>n</percent>                    |
|                             | <hfstimebypathname></hfstimebypathname> |
| ReqId                       | <fileid>n</fileid>                      |
| Request>PathName            | <pathname>name</pathname>               |
|                             | <measurements>n</measurements>          |
| Percent of Time *<br>10.00% | <percent>n</percent>                    |
|                             |                                         |
|                             |                                         |

### **MQSeries Performance analysis reports**

## **Q01 MQSeries Activity Summary**

| Field title in online     |                                                     |
|---------------------------|-----------------------------------------------------|
| report                    | XML element                                         |
|                           | <mqseriesobjectsobserved></mqseriesobjectsobserved> |
| Object Sequence<br>Number | <objectsequencenumber>n</objectsequencenumber>      |
| Object Manager Name       | <queuemanagername>name</queuemanagername>           |
| Object Name               | <objectname>name</objectname>                       |
| Object Type               | <objecttype><i>type</i></objecttype>                |
|                           |                                                     |
|                           | <mqseriescallsobserved></mqseriescallsobserved>     |
| Module                    | <module>name</module>                               |
| CSECT                     | <csect>name</csect>                                 |
| Offset                    | <offset>n</offset>                                  |
| Function                  | <function>function</function>                       |
| Queue Mgr                 | <queuemanager>name</queuemanager>                   |
| Object Name               | <objectname>name</objectname>                       |
|                           |                                                     |

### Q02 MQSeries CPU Usage by Queue

| Field title in online report    | XML element                                        |
|---------------------------------|----------------------------------------------------|
|                                 | <mqqueue></mqqueue>                                |
| Name                            | <queuemanager>name</queuemanager>                  |
| Description                     | <queuename>name</queuename>                        |
|                                 | <measurements>n</measurements>                     |
| Percent of CPU Time * 10.00%    | <percent>n</percent>                               |
|                                 | <mqrequest></mqrequest>                            |
| Name                            | <mqrequestfunction>function</mqrequestfunction>    |
| Description                     | <programnameoffset>name+offset</programnameoffset> |
|                                 | <measurements>n</measurements>                     |
| Percent of CPU Time *<br>10.00% | <percent>n</percent>                               |
|                                 |                                                    |
|                                 |                                                    |

# **Q03 MQSeries CPU Usage by Request**

| Field title in online report    | XML element                                        |
|---------------------------------|----------------------------------------------------|
|                                 | <mqrequest></mqrequest>                            |
| Name                            | <mqrequestfunction>function</mqrequestfunction>    |
| Description                     | <programnameoffset>name+offset</programnameoffset> |
|                                 | <measurements>n</measurements>                     |
| Percent of CPU Time *<br>10.00% | <percent>n</percent>                               |
|                                 | <mqqueue></mqqueue>                                |
| Name                            | <queuemanager>name</queuemanager>                  |
| Description                     | <queuename>name</queuename>                        |
|                                 | <measurements>n</measurements>                     |
| Percent of CPU Time *<br>10.00% | <percent>n</percent>                               |
|                                 |                                                    |
|                                 |                                                    |

## Q04 MQSeries CPU Usage by Txn/Queue

| Field title in online |                                                |
|-----------------------|------------------------------------------------|
| report                | XML element                                    |
|                       | <transaction></transaction>                    |
| Name                  | <tranname>name</tranname>                      |
| Description           | <trandescription>description</trandescription> |

| XML element                                        |
|----------------------------------------------------|
| <measurements>n</measurements>                     |
| <percent>n</percent>                               |
| <mqqueue></mqqueue>                                |
| <queuemanager>name</queuemanager>                  |
| <queuename>name</queuename>                        |
| <measurements>n</measurements>                     |
| <percent>n</percent>                               |
| <mqrequest></mqrequest>                            |
| <mqrequestfunction>function</mqrequestfunction>    |
| <programnameoffset>name+offset</programnameoffset> |
| <measurements>n</measurements>                     |
| <percent>n</percent>                               |
|                                                    |
|                                                    |
|                                                    |
|                                                    |

## **Q05 MQSeries Service Time by Queue**

| Field title in online report | XML element                                        |
|------------------------------|----------------------------------------------------|
|                              | <mqqueue></mqqueue>                                |
| Name                         | <queuemanager>name</queuemanager>                  |
| Description                  | <queuename>name</queuename>                        |
|                              | <measurements>n</measurements>                     |
| Percent of Time *<br>10.00%  | <percent>n</percent>                               |
|                              | <mqrequest></mqrequest>                            |
| Name                         | <mqrequestfunction>function</mqrequestfunction>    |
| Description                  | <programnameoffset>name+offset</programnameoffset> |
|                              | <measurements>n</measurements>                     |
| Percent of Time *<br>10.00%  | <percent>n</percent>                               |
|                              |                                                    |
|                              |                                                    |

## **Q06 MQSeries Service Time by Request**

| Field title in online |                         |
|-----------------------|-------------------------|
| report                | XML element             |
|                       | <mqrequest></mqrequest> |

| Field title in online report | XML element                                        |
|------------------------------|----------------------------------------------------|
| Name                         | <mqrequestfunction>function</mqrequestfunction>    |
| Description                  | <programnameoffset>name+offset</programnameoffset> |
|                              | <measurements>n</measurements>                     |
| Percent of Time *<br>10.00%  | <percent>n</percent>                               |
|                              | <mqqueue></mqqueue>                                |
| Name                         | <queuemanager>name</queuemanager>                  |
| Description                  | <queuename>name</queuename>                        |
|                              | <measurements>n</measurements>                     |
| Percent of Time *<br>10.00%  | <percent>n</percent>                               |
|                              |                                                    |
|                              |                                                    |

# Q07 MQSeries Service Time by Txn/Queue

| Field title in online report | XML element                                        |
|------------------------------|----------------------------------------------------|
|                              | <transaction></transaction>                        |
| Name                         | <tranname>name</tranname>                          |
| Description                  | <trandescription>description</trandescription>     |
|                              | <measurements>n</measurements>                     |
| Percent of Time *<br>10.00%  | <percent>n</percent>                               |
|                              | <mqqueue></mqqueue>                                |
| Name                         | <queuemanager>name</queuemanager>                  |
| Description                  | <queuename>name</queuename>                        |
|                              | <measurements>n</measurements>                     |
| Percent of Time *<br>10.00%  | <percent>n</percent>                               |
|                              | <mqrequest></mqrequest>                            |
| Name                         | <mqrequestfunction>function</mqrequestfunction>    |
| Description                  | <programnameoffset>name+offset</programnameoffset> |
|                              | <measurements>n</measurements>                     |
| Percent of Time *<br>10.00%  | <percent>n</percent>                               |
|                              |                                                    |
|                              |                                                    |
|                              |                                                    |

## **Q08 MQSeries Wait Time by Queue**

| Field title in online       | XML element                                        |
|-----------------------------|----------------------------------------------------|
|                             | <mqqueue></mqqueue>                                |
| Name                        | <queuemanager>name</queuemanager>                  |
| Description                 | <queuename>name</queuename>                        |
|                             | <measurements>n</measurements>                     |
| Percent of Time *<br>10.00% | <percent>n</percent>                               |
|                             | <mqrequest></mqrequest>                            |
| Name                        | <mqrequestfunction>function</mqrequestfunction>    |
| Description                 | <programnameoffset>name+offset</programnameoffset> |
|                             | <measurements>n</measurements>                     |
| Percent of Time *<br>10.00% | <percent>n</percent>                               |
|                             |                                                    |
|                             |                                                    |

## **Q09 MQSeries Wait Time by Request**

| Field title in online report | XML element                                        |
|------------------------------|----------------------------------------------------|
|                              | <mqrequest></mqrequest>                            |
| Name                         | <mqrequestfunction>function</mqrequestfunction>    |
| Description                  | <programnameoffset>name+offset</programnameoffset> |
|                              | <measurements>n</measurements>                     |
| Percent of Time *<br>10.00%  | <percent>n</percent>                               |
|                              | <mqqueue></mqqueue>                                |
| Name                         | <queuemanager>name</queuemanager>                  |
| Description                  | <queuename>name</queuename>                        |
|                              | <measurements>n</measurements>                     |
| Percent of Time *<br>10.00%  | <percent>n</percent>                               |
|                              |                                                    |
|                              |                                                    |

## Q10 MQSeries Wait Time by Txn/Queue

| Field title in online report | XML element                                    |
|------------------------------|------------------------------------------------|
|                              | <transaction></transaction>                    |
| Name                         | <tranname>name</tranname>                      |
| Description                  | <trandescription>description</trandescription> |

| Field title in online<br>report | XML element                                        |
|---------------------------------|----------------------------------------------------|
|                                 | <measurements>n</measurements>                     |
| Percent of Time *<br>10.00%     | <percent>n</percent>                               |
|                                 | <mqqueue></mqqueue>                                |
| Name                            | <queuemanager>name</queuemanager>                  |
| Description                     | <queuename>name</queuename>                        |
|                                 | <measurements>n</measurements>                     |
| Percent of Time *<br>10.00%     | <percent>n</percent>                               |
|                                 | <mqrequest></mqrequest>                            |
| Name                            | <mqrequestfunction>function</mqrequestfunction>    |
| Description                     | <programnameoffset>name+offset</programnameoffset> |
|                                 | <measurements>n</measurements>                     |
| Percent of Time *<br>10.00%     | <percent>n</percent>                               |
|                                 |                                                    |
|                                 |                                                    |
|                                 |                                                    |

#### Q11 MQ+ Activity Timeline

The MQ+ ActivityTimeline tag pair is repeated nested for each MQ call and MQ Queue Manager detail line.

| Field title in online report | XML element                               |
|------------------------------|-------------------------------------------|
|                              | <mqactivitytimeline></mqactivitytimeline> |
| Seqno                        | <seqno>n</seqno>                          |
| Call                         | <call>call type</call>                    |
| Location                     | <location>location</location>             |
| Msg Len                      | <msglen>n</msglen>                        |
| Call Time                    | <calltime>hh:mm:ss.ss</calltime>          |
| Svc Time                     | <servicetime>n</servicetime>              |
| CPU Time                     | <cputime>n</cputime>                      |
|                              | <mqactivitytimeline></mqactivitytimeline> |
| Seqno                        | <qmgr>queue manager</qmgr>                |
| Call                         | <objectname> queue name</objectname>      |
|                              |                                           |
|                              |                                           |

#### Q12 MQ+ CPU/SVC Time by Queue

The MQ+ CPU Time by Queue tag pair is repeated nested for each MQ Queue Manager and MQ call detail line.

| Field title in online report | XML element                            |
|------------------------------|----------------------------------------|
|                              | <mqcputimebyqueue></mqcputimebyqueue>  |
| Name                         | <name>queue manager</name>             |
| Description                  | <description>queue name</description>  |
| Nbr of Calls                 | <numberofcalls>n</numberofcalls>       |
| CPU Time Total               | <totalcputime>n</totalcputime>         |
| CPU Time Mean                | <meancputime>n</meancputime>           |
| CPU Time Pct                 | <pctcputime>n</pctcputime>             |
| Svc Time Total               | <totalservicetime>n</totalservicetime> |
| Svc Time Mean                | <meanservicetime>n</meanservicetime>   |
| Svc Time Pct                 | <pctservicetime>n</pctservicetime>     |
|                              | <mqcputimebyqueue></mqcputimebyqueue>  |
| Name                         | <name> call type</name>                |
| Description                  | <description>location</description>    |
| Nbr of Calls                 | <numberofcalls>n</numberofcalls>       |
| CPU Time Total               | <totalcputime>n</totalcputime>         |
| CPU Time Mean                | <meancputime>n</meancputime>           |
| CPU Time Pct                 | <pctcputime>n</pctcputime>             |
| Svc Time Total               | <totalservicetime>n</totalservicetime> |
| Svc Time Mean                | <meanservicetime>n</meanservicetime>   |
| Svc Time Pct                 | <pctservicetime>n</pctservicetime>     |
|                              |                                        |
|                              |                                        |

# Q13 MQ+ CPU/SVC Time by Request

The MQ+ CPU Time by Request tag pair is repeated nested for each MQ call and MQ Queue Manager detail line.

| Field title in online report | XML element                               |
|------------------------------|-------------------------------------------|
|                              | <mqcputimebyrequest></mqcputimebyrequest> |
| Name                         | <name>call type</name>                    |
| Description                  | <description>location</description>       |
| Nbr of Calls                 | <numberofcalls>n</numberofcalls>          |
| CPU Time Total               | <totalcputime>n</totalcputime>            |
| CPU Time Mean                | <meancputime>n</meancputime>              |
| CPU Time Pct                 | <pctcputime>n</pctcputime>                |
| Svc Time Total               | <totalservicetime>n</totalservicetime>    |
| Svc Time Mean                | <meanservicetime>n</meanservicetime>      |
| Svc Time Pct                 | <pctservicetime>n</pctservicetime>        |
|                              | <mqcputimebyrequest></mqcputimebyrequest> |
| Name                         | <name>queue manager</name>                |
| Description                  | <description>queue name</description>     |

| Field title in online report | XML element                            |
|------------------------------|----------------------------------------|
| Nbr of Calls                 | <numberofcalls>n</numberofcalls>       |
| CPU Time Total               | <totalcputime>n</totalcputime>         |
| CPU Time Mean                | <meancputime>n</meancputime>           |
| CPU Time Pct                 | <pctcputime>n</pctcputime>             |
| Svc Time Total               | <totalservicetime>n</totalservicetime> |
| Svc Time Mean                | <meanservicetime>n</meanservicetime>   |
| Svc Time Pct                 | <pctservicetime>n</pctservicetime>     |
|                              |                                        |
|                              |                                        |

## Q14 MQ+ CPU/SVC Time by Txn

The MQ+ CPU Time by Transaction tag pair is repeated nested for each transaction, MQ Queue Manager, and MQ call detail line.

| Field title in online report | XML element                                       |
|------------------------------|---------------------------------------------------|
|                              | <mqcputimebytransaction></mqcputimebytransaction> |
| Name                         | <name>tran</name>                                 |
| Description                  | <description>descr</description>                  |
| Nbr of Calls                 | <numberofcalls>n</numberofcalls>                  |
| CPU Time Total               | <totalcputime>n</totalcputime>                    |
| CPU Time Mean                | <meancputime>n</meancputime>                      |
| CPU Time Pct                 | <pctcputime>n</pctcputime>                        |
| Svc Time Total               | <totalservicetime>n</totalservicetime>            |
| Svc Time Mean                | <meanservicetime>n</meanservicetime>              |
| Svc Time Pct                 | <pctservicetime>n</pctservicetime>                |
|                              | <mqcputimebytransaction></mqcputimebytransaction> |
| Name                         | <name>queue manager</name>                        |
| Description                  | <description>queue name</description>             |
| Nbr of Calls                 | <numberofcalls>n</numberofcalls>                  |
| CPU Time Total               | <totalcputime>n</totalcputime>                    |
| CPU Time Mean                | <meancputime>n</meancputime>                      |
| CPU Time Pct                 | <pctcputime>n</pctcputime>                        |
| Svc Time Total               | <totalservicetime>n</totalservicetime>            |
| Svc Time Mean                | <meanservicetime>n</meanservicetime>              |
| Svc Time Pct                 | <pctservicetime>n</pctservicetime>                |
|                              | <mqcputimebytransaction></mqcputimebytransaction> |
| Name                         | <name> call type</name>                           |
| Description                  | <description>location</description>               |
| Nbr of Calls                 | <numberofcalls>n</numberofcalls>                  |
| CPU Time Total               | <totalcputime>n</totalcputime>                    |
| CPU Time Mean                | <meancputime>n</meancputime>                      |

| Field title in online report | XML element                            |
|------------------------------|----------------------------------------|
| CPU Time Pct                 | <pctcputime>n</pctcputime>             |
| Svc Time Total               | <totalservicetime>n</totalservicetime> |
| Svc Time Mean                | <meanservicetime>n</meanservicetime>   |
| Svc Time Pct                 | <pctservicetime>n</pctservicetime>     |
|                              |                                        |
|                              |                                        |
|                              |                                        |

# WebSphere performance analysis reports

# **B01 WAS Summary**

| Field title in online |                                                |
|-----------------------|------------------------------------------------|
| report                | XML element                                    |
|                       | <wassummary></wassummary>                      |
| System name           | <systemname>name</systemname>                  |
| Sysplex               | <sysplexname>name</sysplexname>                |
| Job name              | <jobname>name</jobname>                        |
| Job id                | <jobid>id</jobid>                              |
| ASID                  | <asid>asid</asid>                              |
| Cell                  | <cell>name</cell>                              |
| Node                  | <node>name</node>                              |
| Cluster               | <cluster>name</cluster>                        |
| Server                | <server>name</server>                          |
| WAS version           | <wasversion>version</wasversion>               |
| Service level         | <servicelevel>level</servicelevel>             |
| Total requests        | <requestedobserved>n</requestedobserved>       |
| IIOP requests         | <iioprequests>n</iioprequests>                 |
| HTTP requests         | <httprequests>n</httprequests>                 |
| HTTPS requests        | <httpsrequests>n</httpsrequests>               |
| MDB Plan A requests   | <mdbplanarequests>n</mdbplanarequests>         |
| MDB Plan B requests   | <mdbplanbrequests>n</mdbplanbrequests>         |
| MDB Plan C requests   | <mdbplancrequests>n</mdbplancrequests>         |
| SIP requests          | <siprequests>n</siprequests>                   |
| SIPS requests         | <sipsrequests>n</sipsrequests>                 |
| MBean requests        | <mbeanrequests>n</mbeanrequests>               |
| OTS requests          | <otsrequests>n</otsrequests>                   |
| Internal requests     | <internalrequests>n</internalrequests>         |
| Inbound WOLA          | <inboundwolarequests>n</inboundwolarequests>   |
| Unknown requests      | <unknownrequests>n</unknownrequests>           |
| Asynchronous requests | <asynchronousrequests>n</asynchronousrequests> |

| Field title in online<br>report | XML element                                           |
|---------------------------------|-------------------------------------------------------|
| Timed out requests              | <timedoutrequests>n</timedoutrequests>                |
| Outbound WOLA<br>requests       | <outboundwola>n</outboundwola>                        |
| Outbound unknown                | <outboundunknown>n</outboundunknown>                  |
| Total service time              | <totalservicetime>hh:mm:ss.sss</totalservicetime>     |
| WLM queued time                 | <wlmqueuedtime>hh:nnm:ss.sss</wlmqueuedtime>          |
| Dispatched time                 | <dispatchedtime>hh:mm:ss.sss</dispatchedtime>         |
| Controller time                 | <controllertime>hh:mm:ss.sss</controllertime>         |
| Asynchronous time               | <asynchronoustime>hh:mm:ss.sss</asynchronoustime>     |
| Enclave CPU time                | <enclavecputime>hh:mm:ss.sss</enclavecputime>         |
| Encl zIIP CPU time              | <enclaveziipcputime>hh:mm:ss.sss</enclaveziipcputime> |
| Encl zAAP CPU time              | <enclavezaapcputime>hh:mm:ss.sss</enclavezaapcputime> |
| Encl CPU s/units                | <enclavecpuserviceunits>n</enclavecpuserviceunits>    |
| Encl zIIP s/units               | <enclaveziipserviceunits>n</enclaveziipserviceunits>  |
| Encl zAAP s/units               | <enclavezaapserviceunits>n</enclavezaapserviceunits>  |
| Async Encl CPU time             | <asyncenclcputime> hh:mm:ss.sss </asyncenclcputime>   |
| Async Encl zIIP CPU             | <asyncenclziipcpu> hh:mm:ss.sss</asyncenclziipcpu>    |
| Async Encl zAAP CPU             | <asyncenclzaapcpu> hh:mm:ss.sss</asyncenclzaapcpu>    |
|                                 |                                                       |

# **B02 WAS Activity**

| Field title in online                       |                                               |
|---------------------------------------------|-----------------------------------------------|
| report                                      | XML element                                   |
|                                             | <wasactivitybyrequest></wasactivitybyrequest> |
| Seqno                                       | <seqno>n</seqno>                              |
| Request, EJB/Webapp,<br>Method/Servlet Name | <name>name</name>                             |
|                                             | <type>type</type>                             |
| Request Count                               | <count>n</count>                              |
| CPU Time Total                              | <totalcpu>n</totalcpu>                        |
| CPU Time Mean                               | <meancpu><i>n</i></meancpu>                   |
| Svc Time Total                              | <totalservice>n</totalservice>                |
| Svc Time Mean                               | <meanservice>n</meanservice>                  |
|                                             |                                               |

# **B03 WAS Activity by Origin**

| Field title in online |                                             |
|-----------------------|---------------------------------------------|
| report                | XML element                                 |
|                       | <wasactivitybyorigin></wasactivitybyorigin> |
| Seqno                 | <seqno>n</seqno>                            |

| Field title in online<br>report            | XML element                    |
|--------------------------------------------|--------------------------------|
| Origin, EJB/Webapp,<br>Method/Servlet Name | <name>name</name>              |
|                                            | <type>type</type>              |
| Request Count                              | <count>n</count>               |
| CPU Time Total                             | <totalcpu>n</totalcpu>         |
| CPU Time Mean                              | <meancpu>n</meancpu>           |
| Svc Time Total                             | <totalservice>n</totalservice> |
| Svc Time Mean                              | <meanservice>n</meanservice>   |
|                                            |                                |

# **B04 WAS Activity by Servant**

| Field title in online                       |                                               |
|---------------------------------------------|-----------------------------------------------|
| report                                      | XML element                                   |
|                                             | <wasactivitybyservant></wasactivitybyservant> |
| Seqno                                       | <seqno>n</seqno>                              |
| Servant,Req,EJB/Web,<br>Method/Servlet Name | <name><i>name</i></name>                      |
|                                             | <type>type</type>                             |
| Request Count                               | <count>n</count>                              |
| CPU Time Total                              | <totalcpu>n</totalcpu>                        |
| CPU Time Mean                               | <meancpu>n</meancpu>                          |
| Svc Time Total                              | <totalservice>n</totalservice>                |
| Svc Time Mean                               | <meanservice>n</meanservice>                  |
|                                             |                                               |

# **B05 WAS EJB Activity**

| Field title in online |                                                     |
|-----------------------|-----------------------------------------------------|
| report                | XML element                                         |
|                       | <wasejbactivitybyrequest></wasejbactivitybyrequest> |
| Seqno                 | <seqno>n</seqno>                                    |
| EJB, Method Name      | <name>name</name>                                   |
|                       | <type><i>type</i></type>                            |
| Request Count         | <count>n</count>                                    |
| CPU Time Total        | <totalcpu>n</totalcpu>                              |
| CPU Time Mean         | <meancpu>n</meancpu>                                |
| Svc Time Total        | <totalservice>n</totalservice>                      |
| Svc Time Mean         | <meanservice>n</meanservice>                        |
|                       |                                                     |

## B06 WAS EJB Activity by Origin

| Field title in online       |                                                   |
|-----------------------------|---------------------------------------------------|
| report                      | XML element                                       |
|                             | <wasejbactivitybyorigin></wasejbactivitybyorigin> |
| Seqno                       | <seqno>n</seqno>                                  |
| Origin, EJB, Method<br>Name | <name>name</name>                                 |
|                             | <type>type</type>                                 |
| Request Count               | <count>n</count>                                  |
| CPU Time Total              | <totalcpu>n</totalcpu>                            |
| CPU Time Mean               | <meancpu>n</meancpu>                              |
| Svc Time Total              | <totalservice>n</totalservice>                    |
| Svc Time Mean               | <meanservice>n</meanservice>                      |
|                             |                                                   |

## **B07 WAS EJB Activity by Servant**

| Field title in online        |                                                     |
|------------------------------|-----------------------------------------------------|
| report                       | XML element                                         |
|                              | <wasejbactivitybyservant></wasejbactivitybyservant> |
| Seqno                        | <seqno>n</seqno>                                    |
| Servant, EJB, Method<br>Name | <name><i>name</i></name>                            |
|                              | <type>type</type>                                   |
| Request Count                | <count>n</count>                                    |
| CPU Time Total               | <totalcpu>n</totalcpu>                              |
| CPU Time Mean                | <meancpu>n</meancpu>                                |
| Svc Time Total               | <totalservice>n</totalservice>                      |
| Svc Time Mean                | <meanservice>n</meanservice>                        |
|                              |                                                     |

# **B08 WAS Servlet/JSP Activity**

| Field title in online<br>report | XML element                                                       |
|---------------------------------|-------------------------------------------------------------------|
|                                 | <wasservletjspactivitybyrequest></wasservletjspactivitybyrequest> |
| Seqno                           | <seqno>n</seqno>                                                  |
| Web App, Servlet/JSP<br>Name    | <name><i>name</i></name>                                          |
|                                 | <type>type</type>                                                 |
| Request Count                   | <count>n</count>                                                  |
| CPU Time Total                  | <totalcpu>n</totalcpu>                                            |
| CPU Time Mean                   | <meancpu>n</meancpu>                                              |
| Svc Time Total                  | <totalservice>n</totalservice>                                    |

| Field title in online<br>report | XML element                  |
|---------------------------------|------------------------------|
| Svc Time Mean                   | <meanservice>n</meanservice> |
|                                 |                              |

# **B09 WAS Servlet/JSP Activity by Origin**

| Field title in online                |                                                                 |
|--------------------------------------|-----------------------------------------------------------------|
| report                               | XML element                                                     |
|                                      | <wasservletjspactivitybyorigin></wasservletjspactivitybyorigin> |
| Seqno                                | <seqno>n</seqno>                                                |
| Origin, Web App,<br>Servlet/JSP Name | <name><i>name</i></name>                                        |
|                                      | <type>type</type>                                               |
| Request Count                        | <count>n</count>                                                |
| CPU Time Total                       | <totalcpu>n</totalcpu>                                          |
| CPU Time Mean                        | <meancpu>n</meancpu>                                            |
| Svc Time Total                       | <totalservice>n</totalservice>                                  |
| Svc Time Mean                        | <meanservice>n</meanservice>                                    |
|                                      |                                                                 |

## B10 WAS Servlet/JSP by Activity by Servant

| Field title in online report          | XML element                                                       |
|---------------------------------------|-------------------------------------------------------------------|
|                                       | <wasservletjspactivitybyservant></wasservletjspactivitybyservant> |
| Seqno                                 | <seqno>n</seqno>                                                  |
| Servant, Web App,<br>Servlet/JSP Name | <name>name</name>                                                 |
|                                       | <type><i>type</i></type>                                          |
| Request Count                         | <count>n</count>                                                  |
| CPU Time Total                        | <totalcpu>n</totalcpu>                                            |
| CPU Time Mean                         | <meancpu>n</meancpu>                                              |
| Svc Time Total                        | <totalservice>n</totalservice>                                    |
| Svc Time Mean                         | <meanservice>n</meanservice>                                      |
|                                       |                                                                   |

## **B11 WAS/CICS Calls**

| Field title in online |                               |
|-----------------------|-------------------------------|
| report                | XML element                   |
|                       | <wascicscalls></wascicscalls> |
| Name                  | <name>Name</name>             |
| Count                 | <count>n</count>              |

| Field title in online report | XML element                    |
|------------------------------|--------------------------------|
| Svc Time – Total             | <totalservice>n</totalservice> |
| Svc Time – Mean              | <meanservice>n</meanservice>   |
|                              |                                |

## B12 WAS/DB2 Calls

| Field title in online |                                                    |
|-----------------------|----------------------------------------------------|
| report                | XML element                                        |
|                       | <wasdb2activity></wasdb2activity>                  |
| Seqno                 | <sequencenumber>n</sequencenumber>                 |
| WAS Request           | <wasrequest>name</wasrequest>                      |
| Nbr of SQL Calls      | <numberofcalls>n</numberofcalls>                   |
| CPU Time – Total      | <totalcputime>n</totalcputime>                     |
| CPU Time – Mean       | <meancputime>n</meancputime>                       |
| CPU Time – Mean       | <pctcputime>n</pctcputime>                         |
| Svc Time – Total      | <totalservicetime>n</totalservicetime>             |
| Svc Time – Mean       | <meanservicetime>n</meanservicetime>               |
| Svc Time – Mean       | <pctservicetime>n</pctservicetime>                 |
|                       |                                                    |
|                       | <sqlcputimebystatement></sqlcputimebystatement>    |
| Seqno                 | <sequencenumber>n</sequencenumber>                 |
| DB2 Call              | <programname>name</programname>                    |
|                       | <statementnumber>n</statementnumber>               |
|                       | <sqlfunction>name</sqlfunction>                    |
| Nbr of SQL Calls      | <numberofcalls>n</numberofcalls>                   |
| CPU Time – Total      | <totalcputime>n</totalcputime>                     |
| CPU Time – Mean       | <meancputime>n</meancputime>                       |
| CPU Time – Mean       | <pctcputime>n</pctcputime>                         |
| Svc Time – Total      | <totalservicetime>n</totalservicetime>             |
| Svc Time – Mean       | <meanservicetime>n</meanservicetime>               |
| Svc Time – Mean       | <pctservicetime>n</pctservicetime>                 |
|                       |                                                    |
|                       | <sqltextlines></sqltextlines>                      |
|                       | <sqltext>text</sqltext>                            |
|                       | <prepareinfo></prepareinfo>                        |
|                       | <preparestatementnumber>n</preparestatementnumber> |
|                       | <preparesequencenumber>n</preparesequencenumber>   |
|                       |                                                    |
|                       |                                                    |

### **B13 Async Work Requests**

| Field title in online |                                       |
|-----------------------|---------------------------------------|
| report                | XML element                           |
|                       | <asyncworkrequest></asyncworkrequest> |
| Seqno                 | <seqno>n</seqno>                      |
| Pkg/Class, Work Mgr   | <name>name</name>                     |
| Request Count         | <count>n</count>                      |
| CPU Time – Total      | <totalcpu>n</totalcpu>                |
| CPU Time – Mean       | <meancpu>n</meancpu>                  |
| Svc Time – Total      | <totalservice>n</totalservice>        |
| Svc Time – Mean       | <meanservice>n</meanservice>          |
|                       |                                       |

# B14 Async Work by Manager

| Field title in online |                                           |
|-----------------------|-------------------------------------------|
| report                | XML element                               |
|                       | <asyncworkbyworkmgr></asyncworkbyworkmgr> |
| Seqno                 | <seqno>n</seqno>                          |
| Work Mgr , Pkg/Class  | <name>name</name>                         |
| Request Count         | <count>n</count>                          |
| CPU Time – Total      | <totalcpu>n</totalcpu>                    |
| CPU Time – Mean       | <meancpu>n</meancpu>                      |
| Svc Time – Total      | <totalservice>n</totalservice>            |
| Svc Time – Mean       | <meanservice>n</meanservice>              |
|                       |                                           |

## **B15 Async Work by Servant**

| Field title in online           |                                           |
|---------------------------------|-------------------------------------------|
| report                          | XML element                               |
|                                 | <asyncworkbyservant></asyncworkbyservant> |
| Seqno                           | <seqno>n</seqno>                          |
| Servant, Pkg/Class,<br>Work Mgr | <name>name</name>                         |
| Request Count                   | <count>n</count>                          |
| CPU Time – Total                | <totalcpu>n</totalcpu>                    |
| CPU Time – Mean                 | <meancpu>n</meancpu>                      |
| Svc Time – Total                | <totalservice>n</totalservice>            |
| Svc Time – Mean                 | <meanservice>n</meanservice>              |
|                                 |                                           |

## **B16 WOLA Inbound Requests**

| Field title in online                       |                                               |
|---------------------------------------------|-----------------------------------------------|
| report                                      | XML element                                   |
|                                             | <wolainboundbyrequest></wolainboundbyrequest> |
| Seqno                                       | <seqno>n</seqno>                              |
| Request, EJB/Webapp,<br>Method/Servlet Name | <name>name</name>                             |
|                                             | <type>type</type>                             |
| Request Count                               | <count>n</count>                              |
| CPU Time – Total                            | <totalcpu>n</totalcpu>                        |
| CPU Time – Mean                             | <meancpu>n</meancpu>                          |
| Svc Time – Total                            | <totalservice>n</totalservice>                |
| Svc Time – Mean                             | <meanservice>n</meanservice>                  |
|                                             |                                               |

# **B17 WOLA Inbound by Origin**

| Field title in online                                  |                                               |
|--------------------------------------------------------|-----------------------------------------------|
| report                                                 | XML element                                   |
|                                                        | <wolainboundbyrequest></wolainboundbyrequest> |
| Seqno                                                  | <seqno>n</seqno>                              |
| Origin, Request,<br>EJB/Webapp,<br>Method/Servlet Name | <name><i>name</i></name>                      |
|                                                        | <type>type</type>                             |
| Request Count                                          | <count>n</count>                              |
| CPU Time – Total                                       | <totalcpu>n</totalcpu>                        |
| CPU Time – Mean                                        | <meancpu><i>n</i></meancpu>                   |
| Svc Time – Total                                       | <totalservice>n</totalservice>                |
| Svc Time – Mean                                        | <meanservice>n</meanservice>                  |
|                                                        |                                               |

# **B18 WOLA Inbound by Servant**

| Field title in online                                   |                                               |
|---------------------------------------------------------|-----------------------------------------------|
| report                                                  | XML element                                   |
|                                                         | <wolainboundbyservant></wolainboundbyservant> |
| Seqno                                                   | <seqno>n</seqno>                              |
| Servant, Request,<br>EJB/Webapp,<br>Method/Servlet Name | <name><i>name</i></name>                      |
|                                                         | <type>type</type>                             |
| Request Count                                           | <count>n</count>                              |
| CPU Time – Total                                        | <totalcpu>n</totalcpu>                        |

| Field title in online<br>report | XML element                    |
|---------------------------------|--------------------------------|
| CPU Time – Mean                 | <meancpu>n</meancpu>           |
| Svc Time – Total                | <totalservice>n</totalservice> |
| Svc Time – Mean                 | <meanservice>n</meanservice>   |
|                                 |                                |

## **B19 WOLA Outbound Requests**

| Field title in online         |                                                 |
|-------------------------------|-------------------------------------------------|
| report                        | XML element                                     |
|                               | <wolaoutboundbyrequest></wolaoutboundbyrequest> |
| Seqno                         | <seqno>n</seqno>                                |
| Request, Register,<br>Service | <name>name</name>                               |
| Request Count                 | <count>n</count>                                |
| Bytes Sent                    | <bytessent>n</bytessent>                        |
| Bytes Rcvd                    | <bytesrcvd>n</bytesrcvd>                        |
| Svc Time – Total              | <totalservice>n</totalservice>                  |
| Svc Time – Mean               | <meanservice>n</meanservice>                    |
|                               |                                                 |

## B20 WOLA Outbound by Register

| Field title in online |                                                   |
|-----------------------|---------------------------------------------------|
| report                | XML element                                       |
|                       | <wolaoutboundbyregister></wolaoutboundbyregister> |
| Seqno                 | <seqno>n</seqno>                                  |
| Register, Service     | <name>name</name>                                 |
| Request Count         | <count>n</count>                                  |
| Bytes Sent            | <bytessent>n</bytessent>                          |
| Bytes Rcvd            | <bytesrcvd>n</bytesrcvd>                          |
| Svc Time – Total      | <totalservice>n</totalservice>                    |
| Svc Time – Mean       | <meanservice>n</meanservice>                      |
|                       |                                                   |

## **B21 WOLA Outbound by Servant**

| Field title in online         |                                                 |
|-------------------------------|-------------------------------------------------|
| report                        | XML element                                     |
|                               | <wolaoutboundbyservant></wolaoutboundbyservant> |
| Seqno                         | <seqno>n</seqno>                                |
| Servant, Register,<br>Service | <name>name</name>                               |

| Field title in online |                                |
|-----------------------|--------------------------------|
| report                | XML element                    |
| Request Count         | <count>n</count>               |
| Bytes Sent            | <bytessent>n</bytessent>       |
| Bytes Rcvd            | <bytesrcvd>n</bytesrcvd>       |
| Svc Time – Total      | <totalservice>n</totalservice> |
| Svc Time – Mean       | <meanservice>n</meanservice>   |
|                       |                                |

### Multiple address space reports

#### X01 CICS Mean Service Time by Txn

This report is generated for multiple CICS address space reporting.

| Field title in online report | XML element                              |
|------------------------------|------------------------------------------|
|                              | <cicstranid></cicstranid>                |
| Name                         | <transactionid>tranid</transactionid>    |
| NTxns                        | <cicstxncount>n</cicstxncount>           |
| Description                  | <description></description>              |
| Error                        | <marginoferror>n%</marginoferror>        |
| Execution                    | <exectime>n</exectime>                   |
| Suspend                      | <suspendtime>n</suspendtime>             |
| Delay                        | <delaytime>n</delaytime>                 |
| Service                      | <servicetime>n</servicetime>             |
|                              |                                          |
|                              | <cicsapplid></cicsapplid>                |
| Name                         | <applid>name</applid>                    |
| Description                  | <description>Region Applid</description> |
| Execution                    | <exectime>n</exectime>                   |
| Suspend                      | <suspendtime>n</suspendtime>             |
| Delay                        | <delaytime>n</delaytime>                 |
| Service                      | <servicetime>n</servicetime>             |
|                              |                                          |
|                              | <cicsprogram></cicsprogram>              |
| Name                         | <program>name</program>                  |
| Description                  | <description>description</description>   |
| Execution                    | <exectime>n</exectime>                   |
| Suspend                      | <suspendtime>n</suspendtime>             |
| Delay                        | <delaytime>n</delaytime>                 |

| Field title in online report | XML element                            |
|------------------------------|----------------------------------------|
| Service                      | <servicetime>n</servicetime>           |
|                              |                                        |
|                              | <cicscommand></cicscommand>            |
| Name                         | <csect>name</csect>                    |
| Description                  | <offset>offset</offset>                |
| Description                  | <command/> command                     |
| Execution                    | <exectime>n</exectime>                 |
| Suspend                      | <suspendtime>n</suspendtime>           |
| Delay                        | <delaytime>n</delaytime>               |
| Service                      | <servicetime>n</servicetime>           |
|                              |                                        |
|                              | <cicswait></cicswait>                  |
| Name                         | <waitreason>reason</waitreason>        |
| Description                  | <description>description</description> |
| Execution                    | <exectime>n</exectime>                 |
| Suspend                      | <suspendtime>n</suspendtime>           |
| Delay                        | <delaytime>n</delaytime>               |
| Service                      | <servicetime>n</servicetime>           |
|                              |                                        |
|                              | <cicsservice></cicsservice>            |
| Name                         | <program>name</program>                |
| Description                  | <description>description</description> |
| Execution                    | <exectime>n</exectime>                 |
| Suspend                      | <suspendtime>n</suspendtime>           |
| Delay                        | <delaytime>n</delaytime>               |
| Service                      | <servicetime>n</servicetime>           |
|                              |                                        |
|                              | <cicssql></cicssql>                    |
|                              | <csect>name</csect>                    |
| Name                         | <sql>offset</sql>                      |
| Description                  | <description>sqlverb</description>     |
| Execution                    | <exectime>n</exectime>                 |
| Suspend                      | <suspendtime>n</suspendtime>           |
| Delay                        | <delaytime>n</delaytime>               |
| Service                      | <servicetime>n</servicetime>           |
|                              |                                        |
|                              | <cicsdli></cicsdli>                    |
|                              | <csect>name</csect>                    |
| Name                         | <offset>offset</offset>                |
| Description                  | <dlirequest>dlirequest</dlirequest>    |
| Execution                    | <exectime><i>n</i></exectime>          |

| Field title in online report | XML element                     |
|------------------------------|---------------------------------|
| Suspend                      | <suspendtime>n</suspendtime>    |
| Delay                        | <delaytime>n</delaytime>        |
| Service                      | <servicetime>n</servicetime>    |
|                              |                                 |
|                              | <adabascommand></adabascommand> |
|                              | <csect>name</csect>             |
| Name                         | <offset>offset</offset>         |
| Description                  | <command/> command              |
| Execution                    | <exectime>n</exectime>          |
| Suspend                      | <suspendtime>n</suspendtime>    |
| Delay                        | <delaytime>n</delaytime>        |
| Service                      | <servicetime>n</servicetime>    |
|                              |                                 |

## X02 CICS Total Service Time by Txn

This report is generated for multiple CICS address space reporting.

| Field title in online report | XML element                              |
|------------------------------|------------------------------------------|
|                              | <cicstranid></cicstranid>                |
| Name                         | <transactionid>tranid</transactionid>    |
| NTxns                        | <cicstxncount>n</cicstxncount>           |
| Description                  | <description></description>              |
| Error                        | <marginoferror>n%</marginoferror>        |
| Execution                    | <exectime>n</exectime>                   |
| Suspend                      | <suspendtime>n</suspendtime>             |
| Delay                        | <delaytime>n</delaytime>                 |
| Service                      | <servicetime>n</servicetime>             |
|                              |                                          |
|                              | <cicsapplid></cicsapplid>                |
| Name                         | <applid>name</applid>                    |
| Description                  | <description>Region Applid</description> |
| Execution                    | <exectime>n</exectime>                   |
| Suspend                      | <suspendtime>n</suspendtime>             |
| Delay                        | <delaytime>n</delaytime>                 |
| Service                      | <servicetime>n</servicetime>             |
|                              |                                          |
|                              | <cicsprogram></cicsprogram>              |
| Name                         | <program>name</program>                  |

| Field title in online report         | XML element                            |
|--------------------------------------|----------------------------------------|
| Description                          | <description>description</description> |
| Execution                            | <exectime>n</exectime>                 |
| Suspend                              | <suspendtime>n</suspendtime>           |
| Delay                                | <delaytime>n</delaytime>               |
| Service                              | <servicetime>n</servicetime>           |
|                                      |                                        |
|                                      | <cicscommand></cicscommand>            |
| Name                                 | <csect>name</csect>                    |
| Description                          | <offset>offset</offset>                |
| Description                          | <command/> command                     |
| Execution                            | <exectime>n</exectime>                 |
| Suspend                              | <suspendtime>n</suspendtime>           |
| Delay                                | <delaytime>n</delaytime>               |
| Service                              | <servicetime>n</servicetime>           |
|                                      |                                        |
|                                      | <cicswait></cicswait>                  |
| Name                                 | <waitreason>reason</waitreason>        |
| Description                          | <description>description</description> |
| Execution                            | <exectime>n</exectime>                 |
| Suspend                              | <suspendtime>n</suspendtime>           |
| Delay                                | <delaytime>n</delaytime>               |
| Service <servicetime>n</servicetime> |                                        |
|                                      |                                        |
|                                      | <cicsservice></cicsservice>            |
| Name                                 | <program>name</program>                |
| Description                          | <description>description</description> |
| Execution                            | <exectime>n</exectime>                 |
| Suspend                              | <suspendtime>n</suspendtime>           |
| Delay                                | <delaytime>n</delaytime>               |
| Service                              | <servicetime>n</servicetime>           |
|                                      |                                        |
|                                      | <cicssql></cicssql>                    |
|                                      | <csect>name</csect>                    |
| Name                                 | <sql>offset</sql>                      |
| Description                          | <description>sqlverb</description>     |
| Execution                            | <exectime>n</exectime>                 |
| Suspend                              | <suspendtime>n</suspendtime>           |
| Delay                                | <delaytime>n</delaytime>               |
| Service                              | <servicetime>n</servicetime>           |
|                                      |                                        |
|                                      | <cicsdli></cicsdli>                    |

| Field title in online report | XML element                         |
|------------------------------|-------------------------------------|
|                              | <csect>name</csect>                 |
| Name                         | <offset>offset</offset>             |
| Description                  | <dlirequest>dlirequest</dlirequest> |
| Execution                    | <exectime>n</exectime>              |
| Suspend                      | <suspendtime>n</suspendtime>        |
| Delay                        | <delaytime>n</delaytime>            |
| Service                      | <servicetime>n</servicetime>        |
|                              |                                     |
|                              | <adabascommand></adabascommand>     |
|                              | <csect>name</csect>                 |
| Name                         | <offset>offset</offset>             |
| Description                  | <command/> command                  |
| Execution                    | <exectime>n</exectime>              |
| Suspend                      | <suspendtime>n</suspendtime>        |
| Delay                        | <delaytime>n</delaytime>            |
| Service                      | <servicetime>n</servicetime>        |
|                              |                                     |

#### X03 CICS Mean Service Time by Term

This report is generated for multiple CICS address space reporting.

| Field title in online report | XML element                           |
|------------------------------|---------------------------------------|
|                              | <cicsterminal></cicsterminal>         |
| Name                         | <terminalid>termid</terminalid>       |
| NTxns                        | <cicstxncount>n</cicstxncount>        |
| Description                  | <description></description>           |
| Error                        | <marginoferror>n%</marginoferror>     |
| Execution                    | <exectime>n</exectime>                |
| Suspend                      | <suspendtime>n</suspendtime>          |
| Delay                        | <delaytime>n</delaytime>              |
| Service                      | <servicetime>n</servicetime>          |
|                              |                                       |
|                              | <cicstranid></cicstranid>             |
| Name                         | <transactionid>tranid</transactionid> |
| NTxns                        | <cicstxncount>n</cicstxncount>        |
| Description                  | <description></description>           |
| Error                        | <marginoferror>n%</marginoferror>     |
| Execution                    | <exectime>n</exectime>                |

| Field title in online report | XML element                              |
|------------------------------|------------------------------------------|
| Suspend                      | <suspendtime>n</suspendtime>             |
| Delay                        | <delaytime>n</delaytime>                 |
| Service                      | <servicetime>n</servicetime>             |
|                              |                                          |
|                              | <cicsapplid></cicsapplid>                |
| Name                         | <applid>name</applid>                    |
| Description                  | <description>Region Applid</description> |
| Execution                    | <exectime>n</exectime>                   |
| Suspend                      | <suspendtime>n</suspendtime>             |
| Delay                        | <delaytime>n</delaytime>                 |
| Service                      | <servicetime>n</servicetime>             |
|                              |                                          |
|                              | <cicsprogram></cicsprogram>              |
| Name                         | <program>name</program>                  |
| Description                  | <description>description</description>   |
| Execution                    | <exectime>n</exectime>                   |
| Suspend                      | <suspendtime>n</suspendtime>             |
| Delay                        | <delaytime>n</delaytime>                 |
| Service                      | <servicetime>n</servicetime>             |
|                              |                                          |
|                              | <cicscommand></cicscommand>              |
| Name                         | <csect>name</csect>                      |
| Description                  | <offset>offset</offset>                  |
| Description                  | <command/> command                       |
| Execution                    | <exectime>n</exectime>                   |
| Suspend                      | <suspendtime>n</suspendtime>             |
| Delay                        | <delaytime>n</delaytime>                 |
| Service                      | <servicetime>n</servicetime>             |
|                              |                                          |
|                              | <cicswait></cicswait>                    |
| Name                         | <waitreason>reason</waitreason>          |
| Description                  | <description>description</description>   |
| Execution                    | <exectime>n</exectime>                   |
| Suspend                      | <suspendtime>n</suspendtime>             |
| Delay                        | <delaytime>n</delaytime>                 |
| Service                      | <servicetime>n</servicetime>             |
|                              |                                          |
|                              | <cicsservice></cicsservice>              |
| Name                         | <program>name</program>                  |
| Description                  | <description>description</description>   |
| Execution                    | <exectime>n</exectime>                   |

| Field title in online report | XML element                         |
|------------------------------|-------------------------------------|
| Suspend                      | <suspendtime>n</suspendtime>        |
| Delay                        | <delaytime>n</delaytime>            |
| Service                      | <servicetime>n</servicetime>        |
|                              |                                     |
|                              | <cicssql></cicssql>                 |
|                              | <csect>name</csect>                 |
| Name                         | <offset>offset</offset>             |
| Description                  | <sqlverb>sqlverb</sqlverb>          |
| Execution                    | <exectime>n</exectime>              |
| Suspend                      | <suspendtime>n</suspendtime>        |
| Delay                        | <delaytime>n</delaytime>            |
| Service                      | <servicetime>n</servicetime>        |
|                              |                                     |
|                              | <cicsdli></cicsdli>                 |
|                              | <csect>name</csect>                 |
| Name                         | <offset>offset</offset>             |
| Description                  | <dlirequest>dlirequest</dlirequest> |
| Execution                    | <exectime>n</exectime>              |
| Suspend                      | <suspendtime>n</suspendtime>        |
| Delay                        | <delaytime>n</delaytime>            |
| Service                      | <servicetime>n</servicetime>        |
|                              |                                     |
|                              | <adabascommand></adabascommand>     |
|                              | <csect>name</csect>                 |
| Name                         | <offset>offset</offset>             |
| Description                  | <command/> command                  |
| Execution                    | <exectime>n</exectime>              |
| Suspend                      | <suspendtime>n</suspendtime>        |
| Delay                        | <delaytime>n</delaytime>            |
| Service                      | <servicetime>n</servicetime>        |
|                              |                                     |

## X04 CICS Total Service Time by Term

This report is generated for multiple CICS address space reporting.

Table 22. XML Elements for X04 Report Field Titles

| Field title in online report | XML element                   |
|------------------------------|-------------------------------|
|                              | <cicsterminal></cicsterminal> |

| Field title in online report | XML element                              |
|------------------------------|------------------------------------------|
| Name                         | <terminalid>termid</terminalid>          |
| NTxns                        | <cicstxncount>n</cicstxncount>           |
| Description                  | <description></description>              |
| Error                        | <marginoferror>n%</marginoferror>        |
| Execution                    | <exectime>n</exectime>                   |
| Suspend                      | <suspendtime>n</suspendtime>             |
| Delay                        | <delaytime>n</delaytime>                 |
| Service                      | <servicetime>n</servicetime>             |
|                              |                                          |
|                              | <cicstranid></cicstranid>                |
| Name                         | <transactionid>tranid</transactionid>    |
| NTxns                        | <cicstxncount>n</cicstxncount>           |
| Description                  | <description></description>              |
| Error                        | <marginoferror>n%</marginoferror>        |
| Execution                    | <exectime><i>n</i></exectime>            |
| Suspend                      | <suspendtime>n</suspendtime>             |
| Delay                        | <delaytime>n</delaytime>                 |
| Service                      | <servicetime>n</servicetime>             |
|                              |                                          |
|                              | <cicsapplid></cicsapplid>                |
| Name                         | <applid>name</applid>                    |
| Description                  | <description>Region Applid</description> |
| Execution                    | <exectime><i>n</i></exectime>            |
| Suspend                      | <suspendtime>n</suspendtime>             |
| Delay                        | <delaytime>n</delaytime>                 |
| Service                      | <servicetime>n</servicetime>             |
|                              |                                          |
|                              | <cicsprogram></cicsprogram>              |
| Name                         | <program>name</program>                  |
| Description                  | <description>description</description>   |
| Execution                    | <exectime>n</exectime>                   |
| Suspend                      | <suspendtime>n</suspendtime>             |
| Delay                        | <delaytime>n</delaytime>                 |
| Service                      | <servicetime>n</servicetime>             |
|                              |                                          |
|                              | <cicscommand></cicscommand>              |
| Name                         | <csect>name</csect>                      |
| Description                  | <offset>offset</offset>                  |
| Description                  | <command/> command                       |
| Execution                    | <exectime>n</exectime>                   |

Table 22. XML Elements for X04 Report Field Titles (continued)

| Field title in online report | XML element                                |
|------------------------------|--------------------------------------------|
| Suspend                      | <suspendtime>n</suspendtime>               |
| Delay                        | <delaytime>n</delaytime>                   |
| Service                      | <servicetime>n</servicetime>               |
|                              |                                            |
|                              | <cicswait></cicswait>                      |
| Name                         | <waitreason>reason</waitreason>            |
| Description                  | <description>description</description>     |
| Execution                    | <exectime>n</exectime>                     |
| Suspend                      | <suspendtime>n</suspendtime>               |
| Delay                        | <delaytime>n</delaytime>                   |
| Service                      | <servicetime>n</servicetime>               |
|                              |                                            |
|                              | <cicsservice></cicsservice>                |
| Name                         | <program>name</program>                    |
| Description                  | <description>description</description>     |
| Execution                    | <exectime>n</exectime>                     |
| Suspend                      | <suspendtime>n</suspendtime>               |
| Delay                        | <delaytime>n</delaytime>                   |
| Service                      | <servicetime>n</servicetime>               |
|                              |                                            |
|                              | <cicssql></cicssql>                        |
|                              | <csect>name</csect>                        |
| Name                         | <offset>offset</offset>                    |
| Description                  | <sqlverb><i>sqlverb</i></sqlverb>          |
| Execution                    | <exectime>n</exectime>                     |
| Suspend                      | <suspendtime>n</suspendtime>               |
| Delay                        | <delaytime><i>n</i></delaytime>            |
| Service                      | <servicetime>n</servicetime>               |
|                              |                                            |
|                              | <cicsdli></cicsdli>                        |
|                              | <csect>name</csect>                        |
| Name                         | <offset>offset</offset>                    |
| Description                  | <dlirequest><i>dlirequest</i></dlirequest> |
| Execution                    | <exectime>n</exectime>                     |
| Suspend                      | <suspendtime>n</suspendtime>               |
| Delay                        | <delaytime>n</delaytime>                   |
| Service                      | <servicetime>n</servicetime>               |
|                              |                                            |
|                              | <adabascommand></adabascommand>            |
|                              | <csect>name</csect>                        |

Table 22. XML Elements for X04 Report Field Titles (continued)

| Field title in online report | XML element                  |
|------------------------------|------------------------------|
| Name                         | <offset>offset</offset>      |
| Description                  | <command/> command           |
| Execution                    | <exectime>n</exectime>       |
| Suspend                      | <suspendtime>n</suspendtime> |
| Delay                        | <delaytime>n</delaytime>     |
| Service                      | <servicetime>n</servicetime> |
|                              |                              |

Table 22. XML Elements for X04 Report Field Titles (continued)

#### X05 Combined DB2 IMS MQ Timeline

The CombinedTimeline tag pair is repeated for each DB2, IMS, and MQ call. When an expanded report is requested, SQL text lines, Prepare lines, and MQ Queue Manager lines may also be generated in the XML.

| Field title in online report | XML element                                        |
|------------------------------|----------------------------------------------------|
|                              | <combinedtimeline></combinedtimeline>              |
| Seqno                        | <seqnum>n</seqnum>                                 |
| System                       | <system>DB2, IMS or MQ</system>                    |
| Function                     | <function>function</function>                      |
| Object                       | <object>object</object>                            |
| Status                       | <status>status</status>                            |
| Call Time                    | <calltime>hh:mm:ss.ss</calltime>                   |
| Svc Time                     | <svctime>n</svctime>                               |
| CPU Time                     | <cputime>n</cputime>                               |
|                              | <sqltextlines></sqltextlines>                      |
|                              | <sqltext>sqltext</sqltext>                         |
|                              | <prepareinfo></prepareinfo>                        |
|                              | <preparestatementnumber>n</preparestatementnumber> |
|                              | <pre>n</pre>                                       |
|                              |                                                    |
|                              |                                                    |
|                              | <combinedtimelinemq></combinedtimelinemq>          |
|                              | <queuemanager>queue manager</queuemanager>         |
|                              | <objectname>queue name</objectname>                |
|                              |                                                    |
|                              |                                                    |
# Source Program Attribution

# P01 Source Program Attribution

| Field title in online | VML charact                                            |
|-----------------------|--------------------------------------------------------|
| report                | ANIL element                                           |
|                       | <loadmoduleinformation></loadmoduleinformation>        |
| Load Module           | <loadmodulename>name</loadmodulename>                  |
| LIB                   | <loadlibrary>library</loadlibrary>                     |
| CSECT                 | <csectname>name</csectname>                            |
| Mapped by             | <sourcemappingfile><i>file</i></sourcemappingfile>     |
|                       | <sourcelanguage>language</sourcelanguage>              |
| Compiler              | <compiler>compiler</compiler>                          |
| Compile Time          | <compiletime>yyyy/mm/dd hh:mm:ss</compiletime>         |
|                       |                                                        |
|                       | <sourcestatement></sourcestatement>                    |
| LineNo                | <linenumber>n</linenumber>                             |
| Offset                | <offset>n</offset>                                     |
| Prent or Count        | <percent><i>n</i></percent> or <count><i>n</i></count> |
| Source Statement      | <statement>stmt</statement>                            |
|                       | <attribution></attribution>                            |
|                       | <percent><i>n</i></percent> or <count><i>n</i></count> |
|                       |                                                        |
|                       |                                                        |

### Appendix D. Accessibility

Accessibility features help a user who has a physical disability, such as restricted mobility or limited vision, to use software products successfully. The accessibility features in z/OS provide accessibility for IBM Application Performance Analyzer.

The major accessibility features in z/OS enable users to:

- Use assistive technology products such as screen readers and screen magnifier software
- Operate specific or equivalent features by using only the keyboard
- Customize display attributes such as color, contrast, and font size

#### Using assistive technologies

Assistive technology products work with the user interfaces that are found in z/OS. For specific guidance information, consult the documentation for the assistive technology product that you use to access z/OS interfaces.

#### Keyboard navigation of the user interface

Users can access z/OS user interfaces by using TSO/E or ISPF. Refer to the following publications:

- z/OS TSO/E Primer
- z/OS TSO/E User's Guide
- z/OS ISPF User's Guide Volume 1

These guides describe how to use TSO/E and ISPF, including the use of keyboard shortcuts or function keys (PF keys). Each guide includes the default settings for the PF keys and explains how to modify their functions.

#### Accessibility of this document

The XHTML format of this document that will be provided in the IBM Problem Determination Tools information center at http://publib.boulder.ibm.com/ infocenter/pdthelp/index.jsp is accessible to visually impaired individuals who use a screen reader.

To enable your screen reader to accurately read syntax diagrams, source code examples, and text that contains the period or comma picture symbols, you must set the screen reader to speak all punctuation.

When you use JAWS for Windows, the links to accessible syntax diagrams might not work. Use IBM Home Page Reader to read the accessible syntax diagrams.

### **Appendix E. Notices**

References in this publication to IBM products, programs, or services do not imply that IBM intends to make these available in all countries in which IBM operates. Any reference to an IBM product, program, or service is not intended to state or imply that only that IBM product, program, or service may be used. Subject to IBM's valid intellectual property or other legally protectable rights, any functionally equivalent product, program, or service may be used instead of the IBM product, program, or service. The evaluation and verification of operation in conjunction with other products, except those expressly designated by IBM, are the responsibility of the user.

IBM may have patents or pending patent applications covering subject matter in this document. The furnishing of this document does not give you any license to these patents. You can send license inquiries, in writing, to:

IBM Director of Licensing IBM Corporation 500 Columbus Avenue Thornwood, NY 10594 U.S.A.

Licensees of this program who want to have information about it for the purpose of enabling (1) the exchange of information between independently created programs and other programs (including this one) and (2) the mutual use of the information that has been exchanged, should contact:

IBM Corporation, Department HHX/H3 555 Bailey Avenue San Jose, CA 95141-1099 U.S.A.

Such information might be available, subject to appropriate terms and conditions, including in some cases, payment of a fee.

### **Trademarks**

IBM, the IBM logo, and ibm.com are trademarks of International Business Machines Corp., registered in many jurisdictions worldwide. Other product and service names might be trademarks of IBM or other companies. A current list of IBM trademarks is available on the Web at "Copyright and trademark information" at www.ibm.com/legal/copytrade.shtml.

Adobe, the Adobe logo, PostScript, and the PostScript logo are either registered trademarks or trademarks of Adobe Systems Incorporated in the United States, and/or other countries.

Java and all Java-based trademarks and logos are trademarks of Oracle and/or its affiliates.

LINUX is a registered trademark of Linus Torvalds in the United States, other countries, or both.

Microsoft, Windows, Windows NT, and the Windows logo are trademarks of Microsoft Corporation in the United States, other countries, or both.

UNIX is a registered trademark of The Open Group in the United States and other countries.

### **Bibliography**

#### IBM Application Performance Analyzer for z/OS documents

Customization Guide, SC14-7598-04 Messages Guide, SC14-7599-04 Program Directory, GI11-9490 User's Guide, SC14-7597-04

#### **Documents for related products**

#### z/OS

ISPF Planning and Customizing, GC34-4814 MVS JCL Reference, SA22-7597 MVS JCL User's Guide, SA22-7598 MVS System Commands, SA22-7627 Security Server RACF® Command Language Reference, SA22-7687 Security Server RACF Security Administrator's Guide, SA22-7683 TSO/E Command Reference, SA22-7782 TSO/E Programming Guide, SA22-7788 TSO/E System Programming Command Reference, SA22-7793 TSO/E User's Guide, SA22-7794 z/OS Initialization and Tuning Reference, SA22-7533

#### OS/390

ISPF Planning and Customizing, SC28-1298 MVS JCL Reference, GC28-1757 MVS JCL User's Guide, GC28-1758 MVS System Commands, GC28-1781 Security Server (RACF) Command Language Reference, SC28-1919 Security Server (RACF) Security Administrator's Guide, SC28-1915 TSO/E Command Reference, SC28-1969

#### AT-TLS

z/OS Communications Server: IP Configuration Guide, SC31-8775-15 z/OS Communications Server: IP Configuration Reference, SC31-8776-16 z/OS Security Server RACF Command Language Reference, SA22-7687-13 DB2 9 for z/OS: Configuring SSL for Secure Client-Server Communications, REDP-4630-00

#### CICS

Application Programming Guide, SC34-5993 Application Programming Primer, SC33-0674 Application Programming Reference, SC34-5994 CICS Supplied Transactions, SC34-5992 CICS Transaction Server for z/OS Release Guide, GC34-6218

#### DB2 UDB for OS/390 and z/OS

Administration Guide, SC26-9931 Application Programming and SQL Guide, SC26-9933 Command Reference, SC26-9934 Data Sharing: Planning and Administration, SC26-9935 Installation Guide, GC26-9936 Messages and Codes, GC26-9940 Reference for Remote DRDA\* Requesters and Servers, SC26-9942 Release Planning Guide, SC26-9943 SQL Reference, SC26-9944 Utility Guide and Reference, SC26-9945

#### IMS

IMS Version 8 Installation Volume 1: Installation Verification, GC27-1297 IMS Version 7 Installation Volume 1: Installation Verification, GC26-9429

#### WebSphere MQ

WebSphere MQ for z/OS Concepts and Planning Guide, GC34-6926 WebSphere MQ for z/OS System Administration Guide, GC34-6929 WebSphere MQ for z/OS System Setup Guide, GC34-6927

# Glossary

#### A

**abend** Abnormal end of a task. The termination of a task before its completion because of an error condition that cannot be resolved by recovery facilities while the task is executing.

#### access plan

The set of access paths that are selected by the optimizer to evaluate a particular SQL statement.

**APF** Authorized program facility. A facility that permits the identification of programs that are authorized to use restricted functions.

#### authorized program

A system program or user program that is allowed to use restricted functions.

#### B

- **batch** A processing mode in which a predefined series of actions are performed with little or no interaction between the user and the system.
- **bind** To convert the output from the SQL compiler to a usable control structure.

#### С

#### checkpoint

A place in a program at which a check is made, or at which data is recorded, to provide real-time monitoring.

#### checkpoint data set

A data set that contains checkpoint records.

#### connection authorization exit

An exit that approves or disapproves requests for a connection to another program.

#### D

#### data set

The major unit of data storage and retrieval, consisting of a collection of data in one of several prescribed arrangements and described by control information to which the system has access.

#### dynamic

Pertaining to events that occur at run time or during processing.

### Ε

#### explain

To capture detailed information about the access plan that was chosen by the SQL compiler to resolve an SQL statement.

#### I

**ISPF** Interactive system productivity facility. An IBM licensed program that serves as a full-screen editor and dialog manager.

#### J

JCL Job control language. A control language that is used to identify a job to an operating system and to describe the job's requirements.

#### Μ

#### monitor

To collect data about an application from the running agents that are associated with the application.

#### Р

**panel** An area of the screen that displays formatted information and that can include entry fields.

### Index

### Α

A01 Source program mapping report 639 A011 Source program mapping pick list 648 A03 Java source program mapping 643 A04 Source mapping dataset list 645 A05 Source mapping common list 647 abend code 695 ACCUM 709, 721 action (menu) bar, described 1 active jobs, measure by selecting from a list 29 active jobs, specify job is active 41 ACTIVE keyword in batch interface 688, 700 Active status of observation session 11 Adabas 100, 126 Adabas category in C01 report 82 Adabas data extractor, specifying 24 detail line in CICS reports 204, 215, 225, 237, 246, 255, 264, 272, 606, 614, 622, 630 displaying the Adabas category in reports 88, 105, 129 reporting 86 ADABAS reporting in batch 681 ADATA 639, 810 Admin/Miscellaneous reports A01 Source program mapping 639 A03 Jave source program mapping 643 A04 Source mapping dataset list 645 A05 Source mapping common list 647 A11 Source program mapping pick list 648 aggregated service time 356, 360, 364 ALL 37 ALLSTEPS keyword in batch interface 688, 699 AMODE 78, 715 API in batch interface 687 Application Performance Analyzer GUI 723 accelerator keys 782 address book preferences 729 communications 724 email preferences 727 filter observations 744 general preferences 726 getting started 723 Help Search view 797 individual report view 780 list information 735 logging/debug preferences 731 Logon dialog 725 new observations 746 new threshold observation 762 Observation Detail view 773

Application Performance Analyzer GUI (continued) Observation Report List view 774 observations list 743 refresh observations 744 report download options preferences 732 search observations 745 Search Results view 796 source program mapping preferences 733 status line 734 STC list 736 STC properties 742 system requirements 724 arithmetic means 167, 207, 241 ASID 61, 120, 719 ASID keyword in batch interface 688, 700 auto deletion of sample files 10 Auto-refresh mode 709 automatic deletion 18

### В

B01 WAS Summary report 531 B02 WAS Activity report 534 B03 WAS Activity by Origin report 538 B04 WAS Activity by Servant report 543 B05 WAS EJB Activity report 547 B06 WAS EJB Activity by Origin report 550 B07 WAS EJB Activity by Servant report 553 B08 WAS Servlet/JSP Activity report 557 B09 WAS Servlet/JSP by Origin report 560 B10 - WAS Servlet/JSP by Servant report 563 B11 - WAS/CICS Calls 566 B11 WAS/CICS Calls report 932 B12 - WAS/DB2 Calls 569 B12 WAS/DB2 Calls report 933 B13 - Async Work Requests 573 B14 - Async Work by Work Mgr 575 B15 - Async Work by Servant 578 B16 - WOLA Inbound Requests 581 B17 - WOLA Inbound by Origin 584 B18 - WOLA Inbound by Servant 588 B19 - WOLA Outbound Requests 592 B20 - WOLA Outbound by Register 594 B21 - WOLA Outbound by Servant 597 Batch import 708 Batch interface API 687 CANCEL command 688 command summary diagram 688 command syntax 687 DELETE command 688, 707 KEEP command 688

Batch interface (continued) NEW command 687, 695 sample JCL 690 TNEW command 707 Batch interface keywords ACTIVE 688, 700 ALLSTEPS 688, 699 ASID 688, 700 CTERM 688, 700 CTRAN 688, 700 DB2IMAX 688, 698 DB2SP 688, 702 DDFFILTERS 688, 702 DELAYSAMPLING 688, 697 DESCR 688, 697 DIRS 688, 699 DURATION 688, 697 EXPDAYS 688, 697 FEATURES 688, 698 IMSID 688, 703 IMSIMAX 688, 698 IPROG 688, 701 ITRAN 688, 700 IUSER 688, 701 JOBNAME 688, 695 JOBNAMES 688, 703 LIBS 688, 698 NONCTERM 688, 700 NOTIFY 688, 697 RETRYAFTER 688, 705 RUNAGAIN 688, 705 RUNTOEOS 688, 697 SAMPDSN 706 SAMPLES 688, 697 SCHDDATE 688, 705 SCHDSPAN 688, 705 STEP 688, 699 SYSCTRAN 688, 700 SYSTEMS 688, 696 USSOBS 688, 697 WASFILTERS 703 BMP 281, 294, 295, 296, 298, 302, 305, 306, 311, 314, 315, 317, 321 buffer pools (VSAM) 164

# С

C01 CPU usage by category report 82 C02 CPU usage by module report 90 C03 CPU usage by code slice report 93 C04 CPU usage timeline report 97 C05 CPU usage by task/category report 99 C06 CPU usage by task/module report 106 C07 CPU usage by procedure report 110 C08 CPU usage referred attribution report 114 C09 CPU usage by PSW/object code report 120 C10 CPU usage by Natural Program report 123 CAN (Cancel) line command 10 CANCEL 708 CANCEL command in batch interface 688 CANCEL primary command 2 Cancel status of observation session 12 cancelling an active observation request 10 CAZPRINT 659, 664 CICS 46, 193, 712 data extractor, overview of 193 data extractor, specifying 24 multiple address space support 194 source program mapping 200, 207, 218, 241, 250, 259, 267, 274, 637 transaction, specifying which ones to measure 28 translation of trancodes to upper case 17 CICS measurement reports CICS CPU and use count by program report (E02) 198 CICS CPU usage by transaction report (E03) 200 CICS CPU/service time by transaction report (E12) 274 CICS mean service time by terminal ID report (E08) 241 CICS mean service time by terminal ID report (X03) 616 CICS mean service time by transaction report (E04) 207 CICS mean service time by transaction report (X01) 601 CICS mean service time by user ID report (E10) 259 CICS service time by task ID report (E06) 229 CICS session statistics report (E01) 195 CICS total service time by terminal ID report (E09) 250 CICS total service time by terminal ID report (X04) 624 CICS total service time by transaction report (X02) 609 CICS total service time by Txn report (E05) 218 CICS total service time by user ID report (E11) 267 CICS wait by Txn report (E07) 239 CICS trancode 31 CICS+ CICS+ data extractor, specifying 24 data extractor, overview of 194 CICSSusp 209, 219, 224, 230, 240 COBOL versions supported for source mapping 640 Code slice 93, 96 Collapse 4 Collection name 366 Common data set list 637 completion notification 22 CONNECT 419

context help 4,9 context menu 4,9 CONVERT statement in print reports JCL 670 CONVERT statement in XML documents 670 Coupling facility reports Coupling facility mean times report (G02)167 Coupling facility summary report (G01) 165 Coupling facility total times report (G03) 168 CPU Time 44, 77 CPU time percentage calculation 49 CPU usage analysis reports CPU usage by category report (C01) 82 CPU usage by code slice report (C03) 93 CPU usage by Natural Program report (C10) 123 CPU usage by procedure report (C07) 110 CPU usage by PSW/object code report (C09) 120 CPU usage by task/category report (C05) 99 CPU usage by task/module report (C06) 106 CPU usage module report (C02) 90 CPU usage referred attribution report (C08) 114 CPU usage timeline report (C04) 97 CPU WAIT analysis reports WAIT time by tape DDNAME report (W05) 140 WAIT time by task ENQ/RESERVE report (W04) 137 WAIT time by task/category report (W01) 125 WAIT time by task/module report (W02) 130 WAIT time referred attribution report (W03) 134 CSECT 83, 90, 100, 106, 115, 126, 130, 161, 293, 649, 814 CTERM keyword in batch interface 688, 700 CTRAN keyword in batch interface 688, 700 CURRENT 709, 721 customer support 802 Cylinder Address 142, 144 D D 24 D file type 646 D01 DASD usage by device report 142 D02 DASD usage by DDNAME report 144 D03 DASD usage by data set report 147 D04 Data set attributes report 149 D05 DASD EXCP summary report 151

D06 DASD VSAM statistics report 154

CONNECT primary command 3

DASD 50, 142, 144, 147, 149, 151, 154, 157, 159, 164, 294 DASD I/O analysis reports DASD activity timeline report (D07) 157 DASD EXCP summary report (D05) 151 DASD I/O wait time report (D08) 159 DASD usage by data set report (D03) 147 DASD usage by DDNAME report (D02) 144 DASD usage by device report (D01) 142 DASD VSAM buffer pool usage report (D09) 164 DASD VSAM statistics report (D06) 154 Data set attributes report (D04) 149 data extractor 193, 279, 343, 417, 459, 698 data extractors (fields in new request) 24 DATAMG category 293 DB2 343, 711 data extractor, overview of 344 DB2 data extractor, specifying 24 DB2 EXPLAIN report 411 DB2SQL category in C01 report 82, 415 DB2V data extractor, specifying 24 DB2X data extractor, specifying 24 displaying SQL statement text 345 multiple address space support 346 source program mapping 355, 359, 363, 369, 372, 374, 377, 380, 383, 388, 392, 395, 398, 402, 406, 637, 639, 645, 648 SQL statement in DB2SQL category in C01 report 82 SQL statement sequence numbers 346 stored procedures, report (F14) 388 DB2 measurement reports DB2 Class 3 Wait Times (F20) 409 DB2 CPU by plan/stored proc report (F14) 388 DB2 measurement report (F01) 347 DB2 SQL activity by DBRM report (F03) 355 DB2 SQL activity by plan report (F05) 363 DB2 SQL activity by statement report (F04) 359 DB2 SQL activity timeline report (F02) 352 DB2 SQL CPU/Svc time by Corrid report (F17) 398 DB2 SQL CPU/Svc time by DBRM report (F10) 377 DB2 SQL CPU/Svc time by enclave report (F16) 395

D07 DASD activity timeline report 157

D09 VSAM buffer pool usage report 164

D08 DASD I/O wait time report 159

DB2 measurement reports (continued) DB2 SQL CPU/Svc time by EndUsr report (F19) 406 DB2 SQL CPU/Svc time by plan report (F12) 383 DB2 SQL CPU/Svc time by Rq Loc report (F15) 392 DB2 SQL CPU/Svc time by stmt report (F11) 380 DB2 SQL CPU/Svc time by Wkstn report (F18) 402 DB2 SQL statement attributes report (F06) 366 DB2 SQL threads analysis report (F13) 387 DB2 SQL wait time by DBRM report (F07) 369 DB2 SQL wait time by plan report (F09) 374 DB2 SQL wait time by statement report (F08) 372 DB2 package 59 DB2+ 344, 688 DB2+ data extractor 24 DB2IMAX keyword in batch interface 688, 698 DB2SP keyword in batch interface 688, 702 DB2V 688 DB2X 24, 688 DBRM 59, 347, 352, 355, 369, 377 DCB 28 DDF 64 measuring DDF activity 344 DDFFILTERS keyword in batch interface 688, 702 DDNAME 140, 144 Delay by (field in new request) 22 delaying initiation of a measurement 22 DELAYSAMPLING keyword in batch interface 688, 697 DELETE command in batch interface 688, 707 deleting an observation request 9 DESC 671 DESC statement in print reports JCL 671 DESCR keyword in batch interface 688, 697 Description field in observation session 11 Description, optional field in observation request 21 DIRS keyword in batch interface 688, 699 DOWN primary command 3 DPA (Descriptive Program Attribution) groups, described 83 DPA Group 100, 126, 292 reporting in batch 681 Duration 18 Duration (field in new request) 21 DURATION keyword in batch interface 688, 697

#### Ε

E01 CICS session statistics report 195 E02 CICS CPU and use count by program report 198 E03 CICS CPU usage by transaction report 200 E04 CICS mean service time by transaction report 207 E05 CICS total service time by Txn report 218 E06 CICS service time by task ID report 229 E07 CICS wait by Txn report 239 E08 CICS mean service time by terminal ID report 241 E09 CICS total service time by terminal ID report 250 E10 CICS mean service time by user ID report 259 E11 CICS total service time by user ID report 267 E12 CICS CPU/service time by transaction report 274 Elapsed Time 44 enclave 64 END primary command 2 Ended status of observation session 12 ENO 137 ErrMsg status of observation session 12 EXCP 151 EXCP Count 44 Expand 4 EXPDAYS keyword in batch interface 688, 697 EXPLAIN 411 EXPORT line command 10 external symbol 22

### F

F01 DB2 measurement report 347 F02 DB2 SQL activity timeline report 352 F03 DB SQL activity by DBRM report 355 F04 DB2 SQL activity by statement report 359 F05 DB2 SQL activity by plan report 363 F06 DB2 SQL statement attributes report 366 F07 DB2 SQL wait time by DBRM report 369 F08 DB2 SQL wait time by statement report 372 F09 DB2 SQL wait time by plan report 374 F10 DB2 SQL CPU/Svc time by DBRM report 377 F11 DB2 SQL CPU/Svc time by stmt report 380 F12 DB2 SQL CPU/Svc time by plan report 383 F13 DB2 SQL threads analysis report 387 F14 DB2 CPU by plan/stored proc report 388

F15 DB2 SQL CPU/Svc time by Rq Loc report 392 F16 DB2 SQL CPU/Svc time by enclave report 395 F17 DB2 SQL CPU/Svc time by Corrid report 398 F18 DB2 SQL CPU/Svc time by Wkstn report 402 F19 DB2 SQL CPU/Svc time by EndUsr report 406 F20 DB2 Class 3 Wait Times report 409 Failed status of observation session 12 FEATURES keyword in batch interface 688, 698 FIND primary command 3 First Schedule Date (field for future schedule) 40 First Schedule Time (field for future schedule) 40 fixes, getting 801 FPP 295, 298, 302, 305, 311, 314, 317, 321 freeze 49 future schedule options in panel 8 41 future scheduled requests, entering 38

### G

G01 Coupling facility summary report 165
G02 Coupling facility mean times report 167
G03 Coupling facility total times report 168
green light 16
GUI 723

# Η

H01 HFS Service Time by Path Name report 504 H02 HFS Service Time by Device report 506 H03 HFS File Activity report 509 H04 HFS File Attributes report 511 H05 HFS Device Activity report 512 H06 HFS Device Attributes report 514 H07 HFS Activity Timeline report 515 H08 HFS Wait Time by Path Name report 517 H09 HFS Wait Time by Device report 519 H10 HFS Service Time by Request report 522 H11 HFS Wait Time by Request report 524 HELP 4 HELP, displaying HELP panels 2 HFS 459 HFS analysis reports HFS Activity Timeline (H07) 515 HFS Device Attributes (H06) 514 HFS File Activity (H03) 509 HFS File Attributes (H04) 511 HFS Service Time by Device (H02) 506

HFS analysis reports (continued)
HFS Service Time by Path Name (H01) 504
HFS Service Time by Request (H10) 522
HFS Wait Time by Device (H09) 519
HFS Wait Time by Path Name (H08) 517
HFS Wait Time by Request (H11) 524
HFSDevice Activity (H05) 512
HIDE primary command 4

### I

I/O activity percentage of time calculation 50 I/O Analysis 47 I01 IMS measurement profile report 281 I02 IMS DL/I call timeline report 286 I03 IMS transaction timeline report 287 I04 IMS transaction activity timeline report 289 105 IMS DL/I CPU usage by PSB report 295 I06 IMS DL/I CPU usage by transaction report 298 I07 IMS DL/I CPU usage by DL/I call report 302 I081 IMS DL/I WAIT time by PSB report 305 109 IMS DL/I WAIT time by transaction report 308 I10 IMS DL/I WAIT time by DL/I call report 311 I11 IMS DL/I activity by PSB report 314 I12 IMS DL/I activity by transaction report 317 I13 IMS DL/I activity by DL/I call report 321 I14 IMS PSB/PCB attributes report 324 I15 IMS DL/I call attributes report 325 I16 IMS transaction service times report 326 I17 IMS transaction DL/I call counts report 328 I18 IMS CPU/Svc time by DL/I calls report 330 I19 IMS CPU/Svc time by PSB report 332 I20 IMS CPU/Svc time by transaction report 334 I21 IMS CPU/Svc time by PCB report 336 I22 IMS CPU/Svc time by PCB report 338 IBM Support Assistant, searching for problem resolution 799 IDILANGX 639, 807 IMS 279 data extractor, overview of 280 IMS data extractor, specifying 24 IMS+ data extractor, specifying 24 IMSDLI category in C01 report 82 multiple address space support 280 source program mapping 286, 287,

 Source program mapping 236, 267, 295, 298, 302, 305, 308, 311, 314, 317, 321
 LEFT primary comr PREF command 3

IMS measurement reports IMS CPU/Svc time by DL/I calls (I18) 330 IMS CPU/Svc time by PCB (I21) 336 IMS CPU/Svc time by PCB (I22) 338 IMS CPU/Svc time by PSB (I19) 332 IMS CPU/Svc time by transaction (I20) 334 IMS DL/I activity by DL/I call (I13) 321 IMS DL/I activity by PSB (I11) 314 IMS DL/I activity by transaction (I12) 317 IMS DL/I call attributes (I15) 325 IMS DL/I call timeline (I02) 286 IMS DL/I CPU usage by DL/I call (I07) 302 IMS DL/I CPU usage by PSB (I05) 295 IMS DL/I usage by transaction (I06) 298 IMS DL/I WAIT time by DL/I call (I10) 311 IMS DL/I WAIT time by PSB (I08) 305 IMS DL/I WAIT time by transaction (I09) 308 IMS measurement profile (I01) 281 IMS PSB/PCB attributes (I14) 324 IMS transaction activity timeline (I04) 289 IMS transaction DL/I call counts (I17) 328 IMS transaction service times (I16) 326 IMS transaction timeline (I03) 287 IMS status of observation request 12 IMSID keyword in batch interface 688. 703 IMSIMAX keyword in batch interface 688, 698 information centers, searching for problem resolution 799 Internet searching for problem resolution 799 Interval in Days (field for future schedule) 41 Interval in Minutes (field for future schedule) 41 IPROG keyword in batch interface 688, 701 ISPF report navigation "-" Collapse line command 7 "?" HELP line command 5 "/" Context menu line command 5 "++" Additional details line command 5 "+" Expand line command 5 "SN" Sort by Name line command 7 "SV" Sort by Value line command 7 CANCEL primary command 2 DOWN primary command 3 END primary command 2 HIDE primary command 4 JUMP primary command 2 LEFT primary command 3

ISPF report navigation *(continued)* RIGHT primary command 3 SETUP primary command 3 SHOW primary command 4 UP primary command 2 VERSION primary command 3 WIN primary command 2 ISPF reports, navigation and control 1 ITRAN keyword in batch interface 688, 700

IUSER keyword in batch interface 688, 701

### J

J01 Java summary and attributes report 463 J02 Java heap usage timeline 465 J03 Java CPU usage by thread 467 J04 Java CPU usage by package report 469 J05 Java CPU usage by class report 471 J06 Java CPU usage by method report 474 J07 Java CPU usage by call path report 477 J09 Java service time by package report 480 J10 Java service time by class report 483 J11 Java service time by method report 486 J12 Java service time by call path report 489 J14 Java wait time by package report 492 J15 Java wait time by class report 495 J16 Java wait time by method report 498 J17 Java wait time by call path report 501 java Dynamically loaded JVMTI agent 461 Preloaded loaded JVMTI agent 461 Java 459 Considerations for Java 460 data extractor, overview of 460 Java data extractor, specifying 24 NEW 688, 695 source program mapping 643 Java measurement reports Java CPU usage by call path (J07) 477 Java CPU usage by class (J05) 471 Java CPU usage by method (J06) 474 Java CPU usage by package (J04) 469 Java CPU usage by thread (J03) 467 Java heap usage timeline (J02) 465 Java service time by call path (J12) 489 Java service time by class (J10) 483 Java service time by method (J11) 486 Java service time by package (J09) 480 Java summary and attributes (J01) 463 Java wait time by call path (J17) 501

Java measurement reports (continued) Java wait time by class (J15) 495 Java wait time by method (J16) 498 Java wait time by package (J14) 492 Java package 463 JCL 662 JCL in batch interface 687 JCL, for printed reports 664 JCL, primary command 17 JCL, sample for batch interface 690 Job Name, specifying target job 18 JOBNAME keyword in batch interface 688, 695 JOBNAMES keyword in batch interface 688, 703 JUMP primary command 2

# K

K01 - CPU SRB Usage by SRB Type report 169
K02 - CPU SRB Usage by PSW/ObjCode report 174
KEEP 708
KEEP command in batch interface 688
KEEP line command 10
knowledge bases, searching for problem resolution 799

# L

LANGX 668 launch reporting 9 LEFT primary command 3 libraries, specifying additional libraries for CSECT resolution 28 LIBS keyword in batch interface 688, 698 line commands 657 load module information 82, 90, 93, 99, 106, 110, 114, 120, 125, 130, 134, 159, 198, 200, 207, 218, 241, 250, 259, 267, 274, 286, 287, 295, 298, 302, 305, 308, 311, 314, 317, 321, 355, 359, 363, 369, 372, 374, 377, 380, 383, 388 look-asides 164

# Μ

MAP statement in print reports JCL 668 Maximum number of DB2+ trace entries, specifying 27 Maximum number of IMS+ trace entries, specifying 27 Measure to step end (field in new request) 21 measurement profile 56, 281, 347 MOD 16 MOD line command 10 modes 709, 715 modify the request 9 modifying an observation request before it starts 10 MPP 281, 294, 295, 296, 298, 302, 305, 306, 308, 311, 314, 315, 317, 321

MQ measurement reports MQ+ Activity Timeline (Q11) 445 MQ+ CPU/SVC Time by Queue (O12) 448 MQ+ CPU/SVC Time by Request (O13) 451 MQ+ CPU/SVC Time by Txn (Q14) 454 MQSeries activity summary (Q01) 418 MQSeries CPU usage by queue (Q02) 420 MQSeries CPU usage by request (Q03) 423 MQSeries CPU usage by Txn (Q04) 425 MQSeries service time by queue (Q05) 428 MQSeries service time by request (Q06) 431 MQSeries service time by Txn (Q07) 434 MQSeries wait time by queue (Q08) 437 MQSeries wait time by request (Q09) 440 MQSeries wait time by Txn (Q10) 442 MQI 417 MQSeries 417 MQ data extractor, specifying 24 overview of data extractor 417 source program mapping 420, 423, 425, 428, 431, 434, 437, 440, 442 multi-step 11 multiple step measurements, specifying 28 MultJb status of observation request 12 MVSBusy 207, 218, 229, 239 MVSWait 207, 218, 230, 239

# Ν

Natural Natural data extractor, specifying 24 NEW 695 NEW command in batch interface 687, 695 NEW line command 10 NEW primary command 15 non-terminal 700 NONCTERM keyword in batch interface 688, 700 NOSYMB category 83, 99, 111, 126 NOTIFY keyword in batch interface 688, 697 Notify TSO User (field in new request) 22 Number of Samples (field in new request) 21

### 0

object code 120, 652 observation 15, 714 observation request 1, 15 observation request, entering a new one 15 Observation session list panel 8 overview of WAS data extractor 530 Owned By field in Observation session list 9

# Ρ

P line command for C/C++, using 637 P line command, using 637 P01 Source program attribution report 650 panel 5 input fields for an IMS region 33 for CICS 33 for DB2 DDF 34 for DB2 stored procedure 35 for multiple IMS regions 36 for user defined function 35 for WebSphere 36 parallel activity, examples 50 performance reports 13, 47, 193, 279, 343 PREF 669 PREF primary command 3 primary commands report navigation 1 PRINT statement in print reports JCL 669 printing reports ISPF report request facility 660 overview 659 PDF format 660, 666, 671 preparing JCL 664 source program mapping 664 XML document format 660, 671 problem determination describing problems 804 determining business impact 803 submitting problems 804 PROFILE 282, 669 PROFILE statement in print reports ICL 667 PSB 294, 295, 305, 314, 324, 332 PSW 120, 291

### Q

Q01 MQSeries activity summary report 418 Q02 MQSeries CPU usage by queue report 420 Q03 MQSeries CPU usage by request report 423 Q04 MQSeries CPU usage by Txn report 425 Q05 MQSeries service time by queue report 428 Q06 MQSeries service time by request report 431 Q07 MQSeries service time by Txn report 434 Q08 MQSeries wait time by queue report 437 Q09 MQSeries wait time by request report 440

Q10 MQSeries wait time by Txn report 442 Q11 MQ+ Activity Timeline report 445 Q12 MQ+ CPU/SVC Time by Queue 448 Q13 MQ+ CPU/SVC Time by Request 451 Q14 MQ+ CPU/SVC Time by Txn 454 quantification 110 queued system state 49

# R

**R01** Application Performance Analyzer for z?OS performance reports menu 13 R02 Observation session list panel 8 R03 17 Realtime Monitor 709 reason code 693, 695 red light 16 referred attribution in C08 CPU usage referred attribution report 114 in P01 Source program attribution report 650 in W03 WAIT time referred attribution report 134 REPEAT status of observation session 12 REPORT CODE primary command 2 reports menu 10 ReqNum 9 Request Number 9 request number display colors 11 RESERVE 137 RESET 3 Retain file for days (field in new request) 22 Retry interval (field in new request) 44 RETRYAFTER keyword in batch interface 688, 705 return code 693 RIGHT primary command 3 RUNAGAIN keyword in batch interface 688, 705 RUNTOEOS keyword in batch interface 688, 697

# S

S01 Measurement profile report 56 S02 Load module attributes report 67 S03 Load module summary report 69 S04 TCB summary report 71 S05 Memory usage timeline report 73 S06 Data space usage timeline report 75 S07 TCB execution summary report 76 S08 Processor utilization summary report 78 S09 Measurement analysis report 80 S10 – Observation Session Messages 81 SA 67 SAMPDSN keyword in batch interface 706 sample file DSN, in S01 report 60 Samples 71

Samples field in Observation Session list 11 SAMPLES keyword in batch interface 688, 697 sampling 40, 48 SCHDDATE keyword in batch interface 688, 705 SCHDSPAN keyword in batch interface 688, 705 Sched status of observation session 12 schedule new measurement overview 16 Panel 1 - Job Information 17 Panel 2 - Options 22 Panel 3 - Multi-steps 28 Panel 4 - Active Jobs 29 Panel 5 - Subsystems 31 Panel 6 - Sysplex 37 Panel 7 - Schedule 38 Panel 8 - Sched Options 41 Schedule Repeat Count (field for future schedule) 40 scheduling future measurements 38 SECTION statement in print reports JCL 669 Service Request Block (SRB) CPU SRB Usage by PSW/ObjCode (K02) 174 CPU SRB Usage by SRB Type (K01) 169 SRB data extractor 24 SETUP primary command 3 In B12 report 572 in C01 report 88 in C02 report 93 in C03 report 96 in C04 report 98 in C05 report 105 in C06 report 109 in C07 report 112 in C08 report 118 in D01 report 144 in D02 report 147 in D03 report 149 in D05 report 153 in D06 report 155 in D07 report 158 in E03 report 207 in F04 report 363 in F05 report 366 In F10 report 380 In F11 report 383 In F12 report 387 in F14 report 391 In F15 report 394 In F16 report 398 In F17 report 402 In F18 report 405 In F19 report 409 in K01 report 169 in P01 report 652 in R02 report 8 in S02 report 68 in S03 report 70 in S05 report 74 in S06 report 76

in W01 report 129 in W02 report 133 in W03 report 137 SHOW primary command 4 Software Support contacting 802 describing problems 804 determining business impact 803 receiving updates 801 submitting problems 804 sorting detail lines in reports 7 source program mapping 637 A01 Source Program Mapping panel 639 A03 Java source program mapping panel 643 A11 Source program mapping pick list 648 and printed reports (MAP statement) 668 copying an SPM file 639 dataset list, specifying 641 deleting the SPM entry 642 filling the input fields 640 From C01 report 82 From C02 report 90 From C03 report 93 From C05 report 99 From C06 report 106 From C07 report 110 From C08 report 114 From D08 report 159 From E03 report (CICS) 200 From E04 report (CICS) 207 From E08 report (CICS) 218, 241 From E09 report (CICS) 250From E10 report (CICS) 259 From E11 report (CICS) 267 From E12 report (CICS) 274 From F03 report (DB2) 355 From F04 report (DB2) 359 From F05 report (DB2) 363 From F07 report (DB2) 369 From F08 report (DB2) 372 From F09 report (DB2) 374 From F10 report (DB2) 377 From F11 report (DB2) 380 From F12 report (DB2) 383 From F14 report (DB2) 388 From F15 report (DB2) 392 From F16 report (DB2) 395 From F17 report (DB2) 398 From F18 report (DB2) 402 From F19 report (DB2) 406 From I02 report (IMS) 286 From I03 report (IMS) 287 From I05 report (IMS) 295 From I06 report (IMS) 298 From I07 report (IMS) 302 From I08 report (IMS) 305 From I09 report (IMS) 308 From I10 report (IMS) 311 From I11 report (IMS) 314 From I12 report (IMS) 317 From I13 report (IMS) 321

From Q02 report (MQSeries)

420

SETUP primary command (continued)

in S10 report 82

source program mapping (continued) From Q03 report (MQSeries) 423 From Q04 report (MQSeries) 425 From Q05 report (MQSeries) 428 From Q06 report (MQSeries) 431 From Q07 report (MQSeries) 434 From Q08 report (MQSeries) 437 From Q09 report (MQSeries) 440 From Q10 report (MQSeries) 442 From Q11 report (MQ+) 445 From Q12 report (MQ+) 448 From Q13 report (MQ+) 451 From Q14 report (MQ+) 454 From W01 report 125 From W02 report 130 From W03 report 134 loading the SPM file 642 P line command 637 P line command for C/C++ 637 P01 Source program attribution 650 specifying the associated file 640 Source program mapping A05 Source mapping common list panel 647 Common data set list 637 statistics/storage reports Data space usage timeline (S06) 75 Load module attributes (S02) 67 Load module summary (S03) 69 Measurement analysis (S09) 80 Measurement profile (S01) 56 Memory usage timeline (S05) 73 **Observation Session Messages** (S10) 81 Processor utilization summary (S08) 78 TCB execution summary (S07) 76 TCB summary (S04) 71 Status field in observation session list 11 STEP keyword in batch interface 688, 699 Step Specification Field Group (field in new request) 20 STEPS status of observation session 12 Stoppd status of observation session 12 stored procedures DB2 CPU by plan/stored proc report (F14) 388 SUB (Submit) line command 10 SUBMIT, primary command 17 SYSCTRAN keyword in batch interface 688, 700 Sysplex specifying target systems 37 System name (field in new request) 20 system states CPU executing 49 CPU waiting 49 queued 49 SYSTEMS keyword in batch interface 688, 696

# Т

Tagged status of observation request 12 target job

selecting from a list of active jobs 29

target job (continued) specifying 18 specifying system (in sysplex) for 37 target job step specifying 20 specifying for multiple steps 29 Thresh status of observation request 12 Times to Retry (field in new request) 44 TNEW command in batch interface 707 Trig status of observation request 12 Trigger request, entering 46

### U

UP primary command 2 USS multiple address space measurements 462 USS observations (field in new request) 22 USS status of observation request 12 USSOBS keyword in batch interface 688, 697

### V

V01 Measurement variance summary report 177 V02 CICS variance summary report 180 V03 DB2 variance summary report 183 V04 IMS variance summary report 187 Variance reports CICS variance summary (V02) 180 DB2 variance summary (V03) 183 IMS variance summary (V04) 187 Measurement variance summary (V01) 177 VERSION primary command 3 VSAM DASD VSAM statistics report (D06) 154 VSAM buffer pool usage report (D09) 164

### W

W01 WAIT time by task/category report 125 W02 WAIT time by task/module report 130 W03 WAIT time referred attribution report 134 W04 WAIT time by task ENQ/RESERVE report 137 W05 WAIT time by tape DDNAME report 140 WAS WebSphere Application Services data extractor, specifying 24 WAS data extractor overview 530 WASFILTERS keyword in batch interface 703 WebSphere (WAS) performance analysis reports 529 Async Work by Servant (B15) 578 Async Work by Work Mgr (B14) 575

WebSphere (WAS) performance analysis reports (continued) Async Work Requests (B13) 573 WAS Activity (B02) 534 WAS Activity by Origin (B03) 538 WAS Activity by Servant (B04) 543 WAS EJB Activity (B05) 547 WAS EJB Activity by Origin (B06) 550 WAS EJB Activity by Servant (B07) 553 WAS Servlet/JSP Activity (B08) 557 WAS Servlet/JSP by Origin (B09) 560 WAS Servlet/JSP by Servant (B10) 563 WAS Summary (B01) 531 WAS/CICS Calls (B11) 566, 932 WAS/DB2 Calls (B12) 569, 933 WOLA Inbound by Origin (B17) 584 WOLA Inbound by Servant (B18) 588 WOLA Inbound Requests (B16) 581 WOLA Outbound by Register (B20) 594 WOLA Outbound by Servant (B21) 597 WOLA Outbound Requests (B19) 592 WIN primary command 2 Within Interval (field in new request) 43

Χ

X01 CICS mean service time by transaction report 601
X02 CICS total service time by transaction report 609
X03 CICS mean service time by terminal ID report 616
X04 CICS total service time by terminal ID report 624
XML documents 664

# **Readers' Comments — We'd Like to Hear from You**

IBM Application Performance Analyzer for z/OS User's Guide Version 13 Release 1

Publication No. SC14-7597-06

We appreciate your comments about this publication. Please comment on specific errors or omissions, accuracy, organization, subject matter, or completeness of this book. The comments you send should pertain to only the information in this manual or product and the way in which the information is presented.

For technical questions and information about products and prices, please contact your IBM branch office, your IBM business partner, or your authorized remarketer.

When you send comments to IBM, you grant IBM a nonexclusive right to use or distribute your comments in any way it believes appropriate without incurring any obligation to you. IBM or any other organizations will only use the personal information that you supply to contact you about the issues that you state on this form.

Comments:

Thank you for your support.

Send your comments to the address on the reverse side of this form.

If you would like a response from IBM, please fill in the following information:

Name

Address

Company or Organization

Phone No.

Email address

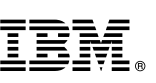

Cut or Fold Along Line

Fold and Tape

Please do not staple

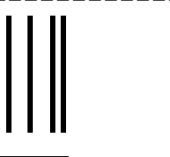

NO POSTAGE NECESSARY IF MAILED IN THE UNITED STATES

Fold and Tape

# **BUSINESS REPLY MAIL**

FIRST-CLASS MAIL PERMIT NO. 40 ARMONK, NEW YORK

POSTAGE WILL BE PAID BY ADDRESSEE

IBM Corporation H150/090 555 Bailey Avenue San Jose, CA USA 95141-9989

Ուհահետվեհահովհետհետհետհետ

Fold and Tape

Please do not staple

Fold and Tape

1

# IBW.®

Product Number: 5697-Q03

Printed in USA

SC14-7597-06

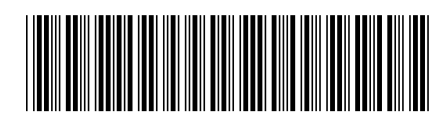